『でんさいサービス』操作マニュアル

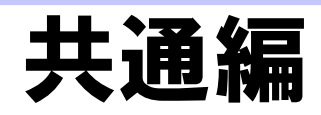

### この操作マニュアルについて

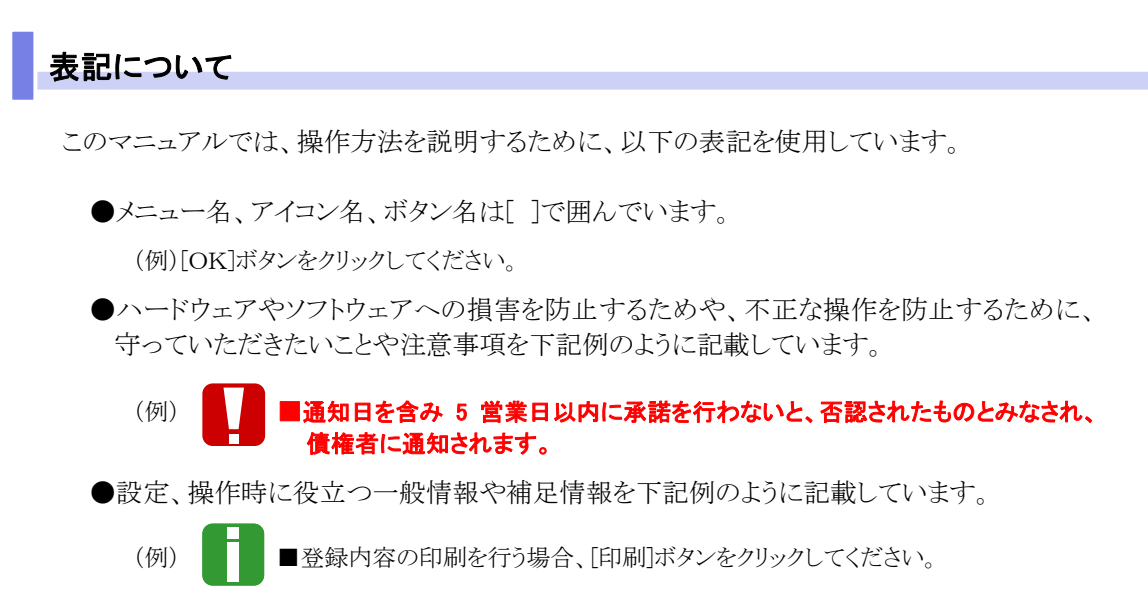

●Internet Explorer、Firefox、Safari を総称してブラウザと記載します。

### 画面ショットについて

操作方法の説明には、原則として Windows XP 上の Internet Explorer 8 の画面を使用しています。 ご利用のパソコン、OS、ブラウザや文字サイズ、解像度の設定によっては、画面の表示が異なる場合 があります。

また、ご契約時のサービス内容、ユーザー権限によって、画面の表示が異なる場合があります。 画面は、イメージ画面であり、銀行名、ボタン名称等、一部項目において実際の画面表示と異なる場 合があります。

## 商標について

- ●Microsoft、Windows、Windwos Vista、Internet Explorer は、Microsoft Corporationの米国およびその 他の国における商標または登録商標です。
- ●Firefox は、米国 Mozilla Foundation の米国およびその他の国々における登録商標です。
- ●Mac、MacOS、Safari は米国およびその他の国々で登録された AppleInc の商標です。
- ●Adobe、Acrobat Reader は、Adobe Systems Incorporated(アドビシステムズ社)の商標です。

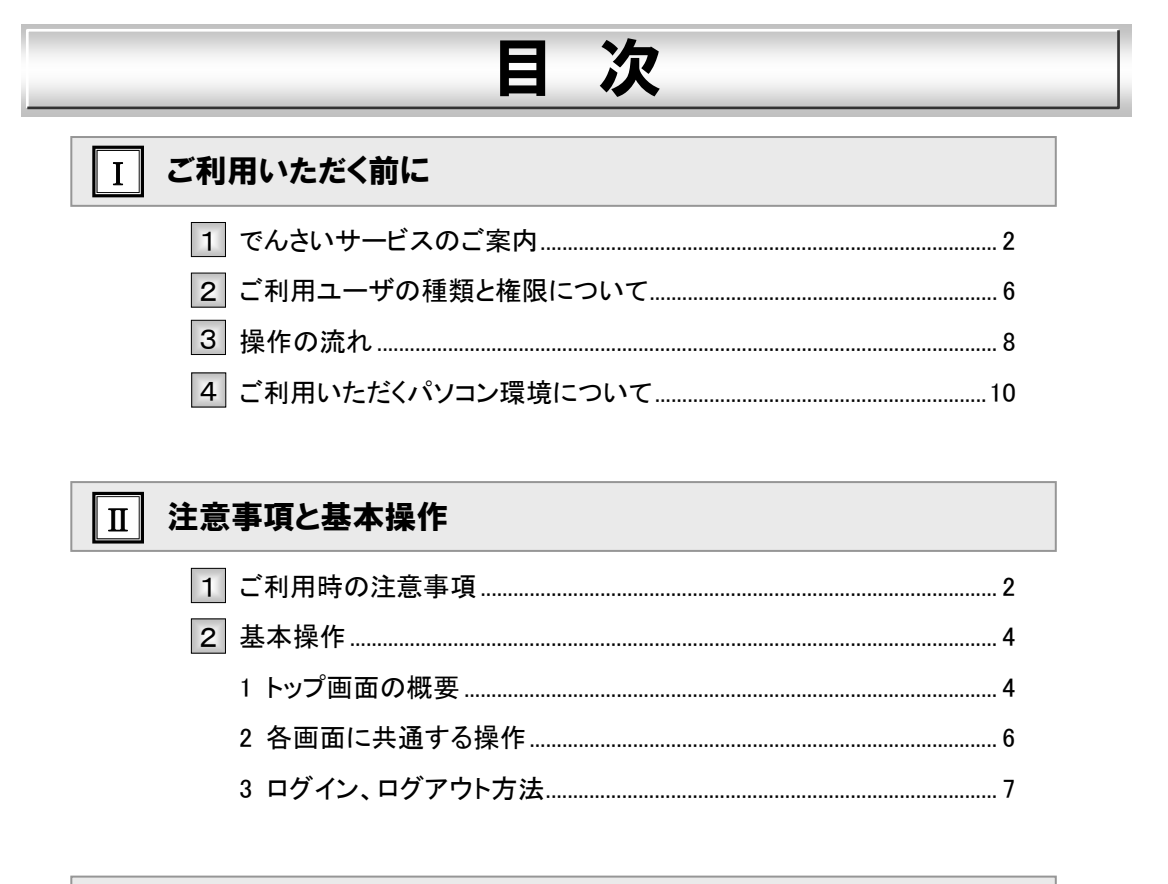

| Ⅲ マスターユーザが行う管理業務 |  |
|------------------|--|
| 1 ユーザ情報メンテナンス2   |  |
| 1 ユーザ情報の登録3      |  |
| 2 ユーザ情報の変更8      |  |
| 3 ユーザ情報の削除10     |  |
| 4 ユーザ情報の照会12     |  |
| 2 権限設定14         |  |
| 3 承認パスワードの初期化19  |  |

## **IV** 一般ユーザが行う管理業務

| 1 | 取引履歴照会        | 2  |
|---|---------------|----|
| 2 | 操作履歴照会        | 7  |
| 3 | 取引先管理         | 11 |
|   | 1 取引先情報登録     | 11 |
|   | 2 取引先情報変更     | 14 |
|   | 3 取引先情報削除     |    |
|   | 4 取引先情報照会     | 21 |
| 4 | 指定許可管理        | 23 |
|   | 1 指定許可制限の新規設定 | 24 |

|   | 2 指定許可制限設定の変更・解除   | .29 |
|---|--------------------|-----|
| 5 | 利用者情報照会            | .36 |
| 6 | ユーザ情報管理(承認パスワード管理) | .39 |

## V Q&A・補足資料

| 1 | Q&A         | . 2 |
|---|-------------|-----|
| 2 | 各画面における共通操作 | . 3 |
|   | 1 決済口座の指定   | . 3 |
|   | 2 金融機関の指定   | . 3 |
|   | 3 支店の指定     | . 4 |
|   | 4 取引先の指定    | . 4 |

Ι

## ご利用いただく前に

| 1 | でんさいサービスのご案内      | . 2 |
|---|-------------------|-----|
| 2 | ご利用ユーザの種類と権限について  | . 6 |
| 3 | 操作の流れ             | . 8 |
| 4 | ご利用いただくパソコン環境について | 10  |

## 1 でんさいサービスのご案内

## 『でんさいサービス』の概要

『でんさいサービス』は、全銀電子記録債権ネットワークが手形に代わる新たな決済手段として提供する『でん さいネット』を利用したサービスで、手形と同じように「発生・譲渡・割引」を行うことができます。 ご利用にあたっては、当行の Web システムをご利用いただくだけで、簡単に『でんさいネット』に接続するこ とができ、債権の発生、譲渡といったメニューを、便利に安全にご利用いただけます。

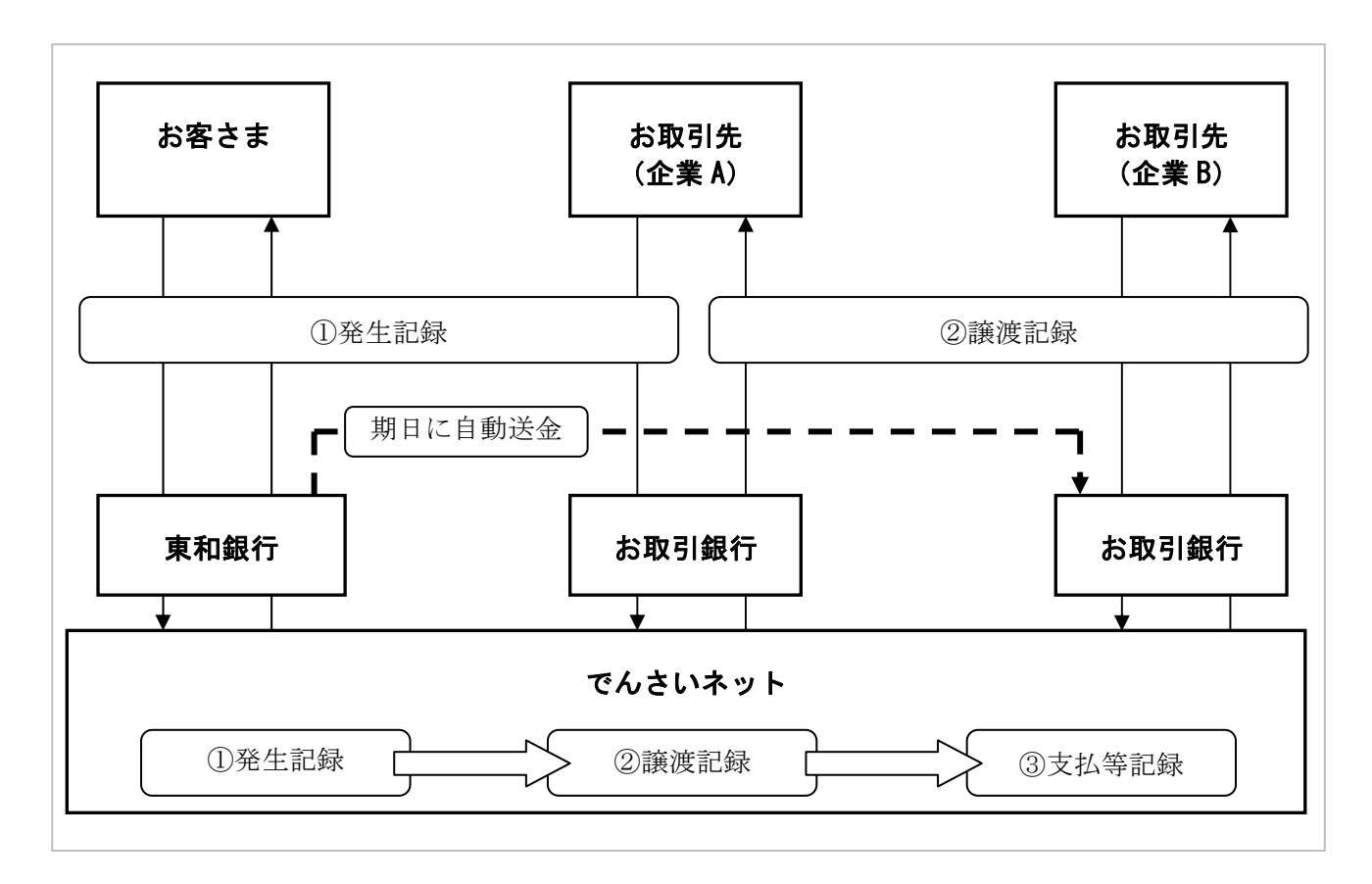

## 『でんさいサービス』の導入メリット

支払企業(債務者)

| 1 | 記名・捺印や金額記入等が不要であり、発行や支払 |           |  |
|---|-------------------------|-----------|--|
| 1 | 等の事務負担が軽減               | 事務合理化     |  |
| 2 | 印紙税の削減、手形用紙・郵送費等の削減     |           |  |
| 2 |                         | コスト削減     |  |
| S | 手形、振込、一括決済等の複数          | の決済手段を一本化 |  |
| 3 |                         | 決済合理化     |  |

受取企業(債権者)

| - | 支払期日の指定口座への自動      | 送金により取立手続き |  |
|---|--------------------|------------|--|
| ' | や手形保管管理が不要         | 管理負担軽減     |  |
| 0 | ペーパーレス化による紛失や盗難の防止 |            |  |
| 2 |                    | リスク回避      |  |
| 3 | 必要分の分割譲渡による資金      | 運用や支払期日当日  |  |
| 0 | からの貧金利用かり能         | 資金調達効率化    |  |

## ご利用可能なサービス概要と承認者による承認要否

『でんさいサービス』でご利用可能なサービスは以下のとおりです。

ご利用可能なサービスの中には、承認者が承認することで登録または取消を行えるサービスがあります。
 サービスの詳細は、各操作マニュアルをご参照ください。

#### ■ 債権情報照会

| 取引名    | 内容                            | 可能な操作      | 承認 |
|--------|-------------------------------|------------|----|
| 債権情報照会 | ・関係する債権、および、その履歴情報を照会<br>できます | 債権照会(開示)   | _  |
|        | ・一括予約照会(非同期)の結果を表示します。        | 一括予約照会結果一覧 | _  |

#### ■ 債権発生請求

| 取引名              | 内容                                           | 可能な操作 | 承認 |
|------------------|----------------------------------------------|-------|----|
| 債権発生請求<br>(債務考請求 | ・債務者として債権発生記録(債務者請求方式)                       | 登録    | 必要 |
| (債務有請求<br>方式)    | の登録/取消を行います。                                 | 取消    | 必要 |
| 債権発生請求<br>(債権者請求 | ・債権者として債権発生記録(債務者請求方式)<br>の登録/取消を行います。       | 登録    | 必要 |
| 方式)              | <ul> <li>・取引成立には、債務者による承諾回答が必要です。</li> </ul> | 取消    | 必要 |

#### ■ 債権譲渡請求

| 取引名    | 内容                       | 可能な操作 | 承認 |
|--------|--------------------------|-------|----|
| 債権譲渡請求 | ・児女士を告诉の強強記録・八割記録を行います   | 登録    | 必要 |
|        | ・床行りる頃惟い破役叱塚・刀割叱塚で11いより。 | 取消    | 必要 |

### ■ 債権一括請求

| 取引名    | 内容                     | 可能な操作 | 承認 |
|--------|------------------------|-------|----|
| 債権一括請求 | ・一括して記録請求(発生記録、譲渡記録、分割 | 登録    | 必要 |
|        | 譲渡記録)を行います。            | 結果一覧  | _  |

### ■ その他請求

| 取引名   | 内容                                                                                                    | 可能な操作 | 承認 |
|-------|----------------------------------------------------------------------------------------------------|-------|----|
| 変更記録  | ・債権の取消/変更を行います。                                                                                               | 登録    | 必要 |
| 保証記録  | ・債権者として、債権に対する保証記録を依頼し<br>ます。取引成立には、保証人からの承諾回答が<br>必要です。                                                      | 登録    | 必要 |
| 支払等記録 | <ul> <li>・金融機関での自動送金でなく、利用者間での<br/>支払等記録を登録します。</li> <li>・支払者からの依頼の場合、取引成立には、債権<br/>者による承諾回答が必要です。</li> </ul> | 登録    | 必要 |

#### ■ 管理業務

| 取引名     | 内容                     | 可能な操作          | 承認 |
|---------|------------------------|----------------|----|
| 取引履歴照会  | ・過去のお取引を照会できます。        | 取引履歴一覧         | —  |
| 操作履歴照会  | ・操作履歴を照会できます。          | 企業操作履歴         | —  |
|         |                        | 取引先情報登録        | —  |
| 取引先管理   | ・取引先の登録/変更/削除/照会を行います。 | 取引先情報変更・削除     | _  |
|         |                        | 取引先情報照会        | —  |
| 长安东司签理* | ・取引を許可するお取引先制限について登録/  | 指定許可制限設定       | 必要 |
| 相足計可自连  | 変更/解除を行います。            | 指定許可制限設定の変更・解除 | 必要 |
| 利用者情報照会 | ・利用者情報を照会できます。         | 利用者情報照会        | _  |
|         |                        | 変更             | _  |
| → 此体却答讯 | ・ユーザ情報の変更/更新/照会、及び、    | 更新             | _  |
| ユーリ情報管理 | 承認パスワードの変更を行います。       | 照会             | _  |
|         |                        | 承認パスワード変更      | _  |

\* ご利用には別途申込みが必要です。

## ご利用時間

「でんさいサービス」のご利用時間は以下のとおりです。

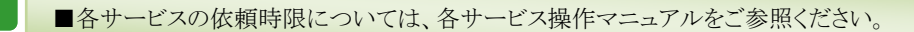

1. ご利用時間について

平日(月~金) 9:00~18:00(銀行休業日はご利用いただけません。)

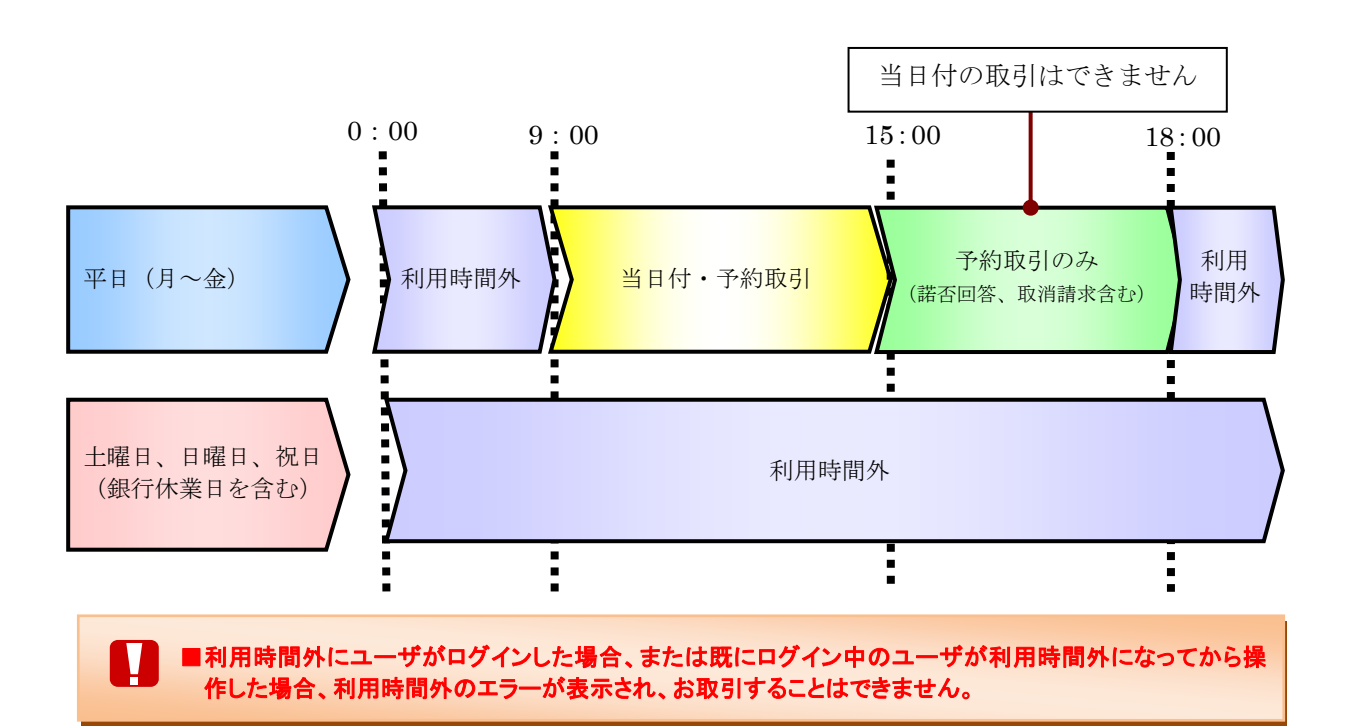

## 2 ご利用ユーザの種類と権限について

## ご利用ユーザの種類について

● 『でんさいサービス』では、主にユーザ管理や各種設定を行う「マスターユーザ」と一般業務を行う「一般ユーザ」に分かれます。

| ューザ毎回   | 権限    |      |            |  |  |  |
|---------|-------|------|------------|--|--|--|
| 一、「「生」の | ユーザ管理 | 各種設定 | 業務(サービス)利用 |  |  |  |
| マスターユーザ | 0     | 0    | 0          |  |  |  |
| 一般ユーザ   | ×     | ×    | 0          |  |  |  |

● なお、ユーザの種類については、利用されている東和銀行法人向けダイレクトサービスのユーザ種類に基づき、設定されます。

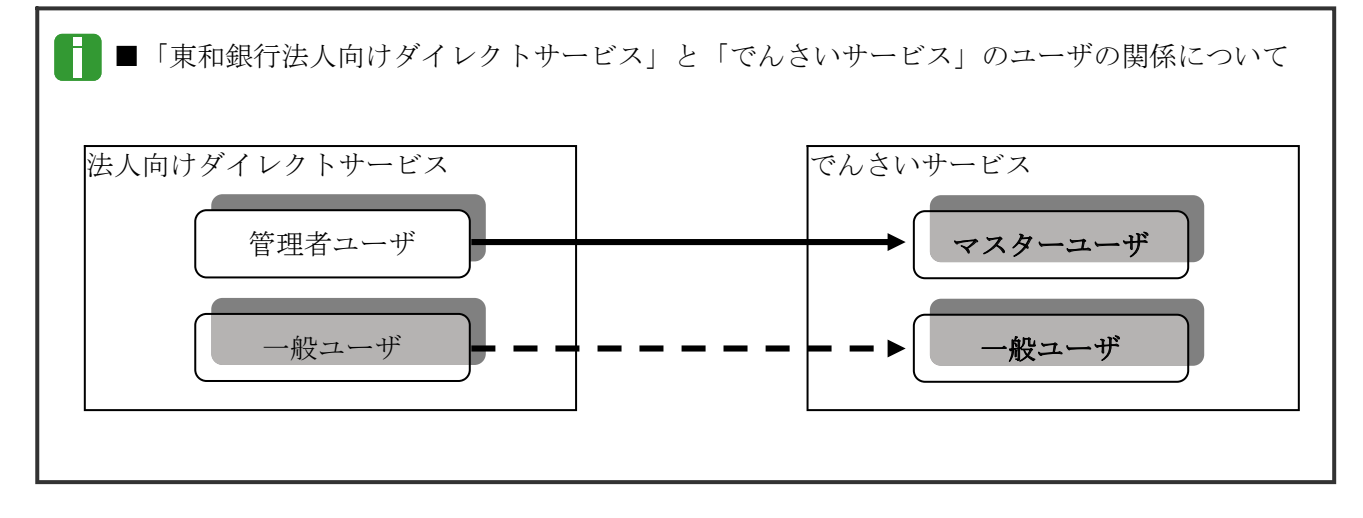

## ご利用ユーザの業務権限について

● ご利用ユーザは、依頼明細を作成可能な「担当者」と、依頼明細を承認する「承認者」に分かれま す。

|   | 类农佐阳区八                          | 権                                |                                  |                       |
|---|---------------------------------|----------------------------------|----------------------------------|-----------------------|
|   | 未伤惟败区刀                          | 依頼明細作成                           | 依頼明細承認                           |                       |
|   | 担当者                             | 0                                | ×                                |                       |
|   | 承認者                             | ×                                | 0                                |                       |
| 0 | ■「担当者権限」「承認者権限<br>■ユーザの設定方法、権限語 | と」の両権限を持つユーザは両<br>設定方法の詳細については、「 | i方の操作を兼務することが可<br>Ⅲ マスターユーザが行う管理 | 能です。<br>『業務」をご参照ください。 |

#### 共通編

### ユーザと取扱口座の関係について

- ユーザの種類や業務にあわせて、お取扱いできる口座をユーザごとに設定できます。
- お取扱いできる口座を設定することで、ユーザごとに可能な記録請求の制限や債権情報照会(開示) の制限等が行えます。

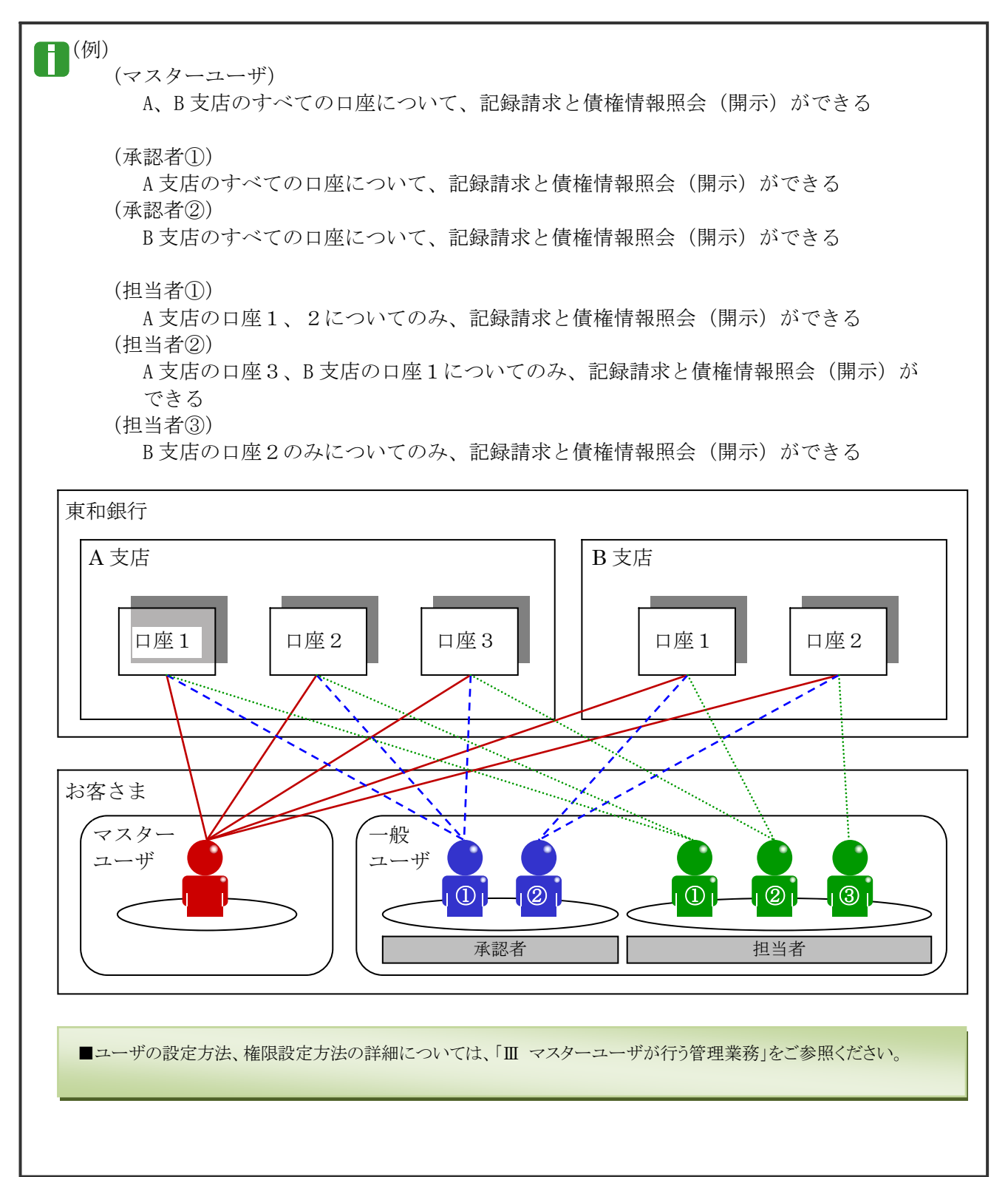

-

## 3 操作の流れ

■電子記録債権取引の流れには、「承認対象業務」と、「承認不要業務」の2種類があります。

| 承認対象業務   | 担当者による承認申請(仮登録)と、承認者による承認を経て実行する業務<br>のこと。     |
|----------|------------------------------------------------|
| 承認不要業務   | 担当者/承認者の区別がなく、利用者単独で実行する業務のこと。                 |
| ■「承認対象業務 | 务」と「承認不要業務」の区別については、前述「I ご利用いただく前に-1 でんさいサービスの |

ご案内 - ご利用可能なサービス概要と承認者による承認要否」をご参照ください。

●「承認対象業務」の流れ

担当者が承認申請(仮登録)を行い、その後、承認者が仮登録内容を確認し、承認を行います。 仮登録内容に不備等がある場合は、担当者へ仮登録内容を差戻すことができます。

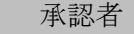

- ・承認者は、担当者からの仮登録内容 を確認し、承認します。
- ・仮登録内容に不備等がある場合は、 担当者へ仮登録内容を差戻します。
- ・承認、差戻し時は担当者へメール通知されます。

#### 担当者

- ・担当者は債権情報、譲渡情報等を 入力します。
- 入力内容を確認のうえ、承認者へ 承認申請(仮登録)します。
- ・差戻しされた内容を修正し、再度承認申請(仮登録)することができます。
- ・承認依頼(仮登録)時は承認者へメ ール通知されます。

でんさい銀行

-----

■債権情報、譲渡情報等の入力方法については、操作マニュアル「債権発生請求(債権者)編」、「債権発生請求 (債務者)編」、「債権譲渡請求(譲渡人)編」、「債権譲渡請求(譲受人)編」をご参照ください。

■承認方法、差戻し方法の詳細については、操作マニュアル「承認編」をご参照ください。

#### ●承認不要業務の流れ

承認者または担当者が単独で行います。

主に、照会業務(債権情報照会、取引履歴照会等)、管理業務(取引先管理、ユーザ情報管理等)が該当します。

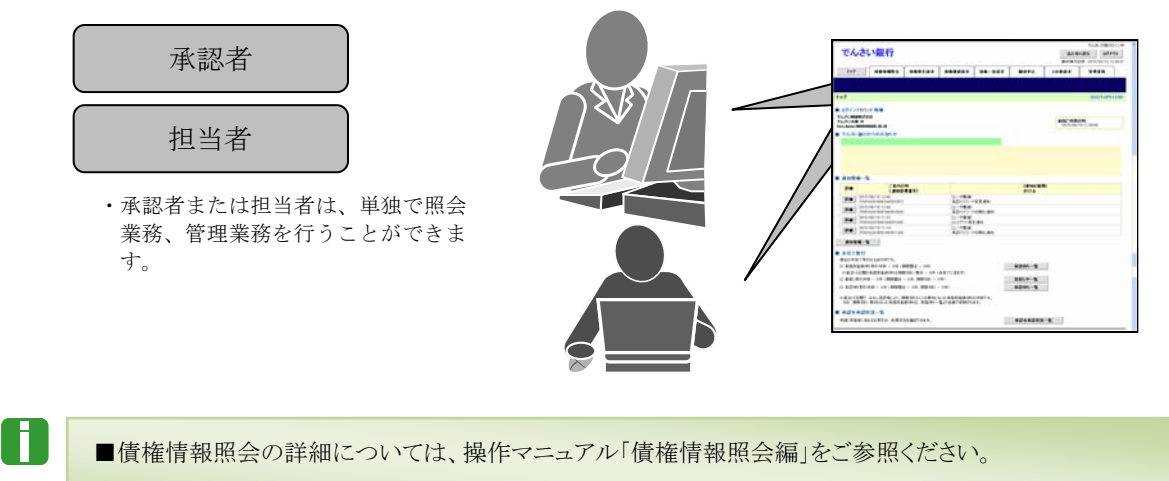

■取引履歴照会、取引先管理、ユーザ情報管理等の詳細については、本編で後述します。

## 4 ご利用いただくパソコン環境について

## 『でんさいサービス』をご利用いただくには、以下の環境が必要です。

#### <対象 0S、対象ブラウザ>

| 対象0S(日本語版) <sup>(*1)</sup>              | 対象ブラウザ(日本語版) (*1)              |
|-----------------------------------------|--------------------------------|
| Microsoft Windows Vista <sup>(*2)</sup> | Internet Explorer 7, 8, 9      |
|                                         | Firefox <sup>(*3)</sup>        |
| Microsoft Windows 7                     | Internet Explorer 8, 9, 10, 11 |
|                                         | Firefox <sup>(*3)</sup>        |
| Microsoft Windows 8                     | Internet Explorer 10           |
|                                         | Firefox <sup>(*3)</sup>        |
| Microsoft Windows 8.1                   | Internet Explorer 11           |
|                                         | Firefox <sup>(*3)</sup>        |
| MacOS X (10.8)                          | Safari 6                       |
|                                         | Firefox <sup>(*3)</sup>        |
| MacOS X (10.9)                          | Safari 7                       |
|                                         | Firefox <sup>(*3)</sup>        |

(\*1)マイクロソフト社がサポートしている 0S、ブラウザの組み合わせにつきましては、マイクロソフト社のホームページを ご確認ください。

(\*2) Windows Vista をご利用の場合、「ServicePack2以上」が適用済みであることが必要です。ServicePackの適用については、 下記のアドレスのマイクロソフト社のページをご参照ください。

http://support.microsoft.com/kb/935791/ja

(\*3)最新版のFireFoxで動作確認を実施しています。

※ 上記は平成 26 年 10 月 1 日時点での対象 0S、対象ブラウザであり、最新の対応状況は下記ページからご確認ください。 http://www.dokodemobank.ne.jp/co/anserbizsol/environment/index.asp

### <ディスプレイ>

解像度が 1024×768 ピクセル以上のモニターをご利用ください。

#### <プリンタ>

A4 印刷が可能なプリンタをご用意ください。

#### <PDF 閲覧ソフト>

「Adobe Reader X(10)」または「Adobe Reader 11」が必要です。あらかじめソフトをインストールしてからご利用ください。

| Π | 注意事項と基本操作 |  |
|---|-----------|--|
|   |           |  |

| 1 | ご利用時の注意事項      | 2 |
|---|----------------|---|
| 2 | 基本操作           | 4 |
|   | 1 トップ画面の概要     | 4 |
|   | 2 各画面に共通する操作   | 6 |
|   | 3 ログイン、ログアウト方法 | 7 |

## 1 ご利用時の注意事項

**ここでは** 『でんさいサービス』のご利用にあたり、特に注意していただきたい操作について 説明します。

起動時・操作時に注意していただくこと

■1台のパソコンで複数のブラウザを起動して『でんさいサービス』を操作できません。

■『でんさいサービス』画面上の同じ操作ボタンを何度もクリックしないでください。

## ブラウザ操作時に注意していただくこと

■ブラウザの[印刷]以外のメニューや「標準のボタン」([戻る][進む][更新]等)、[閉じる]等のボタンは絶対に 使用しないでください。

■『でんさいサービス』利用時における「戻る」「進む」「ログアウト」等の操作は、必ず『でんさいサービス』画面上 の指定されたボタンを使用してください。

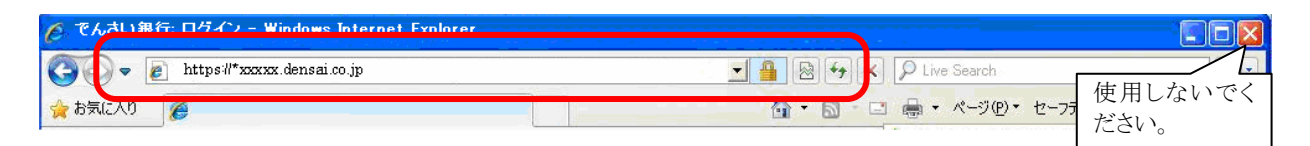

|   | _ |
|---|---|
| 1 |   |
|   |   |
|   |   |
|   |   |

■ブラウザの[戻る][更新][中止]ボタンをクリックした場合、下記のエラー画面が表示されることがあります。

| 244.1.3                |                 | ####SH               | 2015/08/10 11 24 37 |
|------------------------|-----------------|----------------------|---------------------|
|                        |                 |                      |                     |
|                        |                 |                      | SCCC0M20803         |
| けたため、処理を中断します。ブラウザの「沢」 | はポタン、「更新」ボタン、「中 | 止」ポタンは使用しないでください。[OA | KB2302Se]           |
|                        |                 | _                    |                     |
|                        | $\backslash$    |                      |                     |
|                        |                 | _                    |                     |
|                        |                 |                      |                     |

≪対処方法≫

1. 画面上の正しいボタンをクリックし てください。

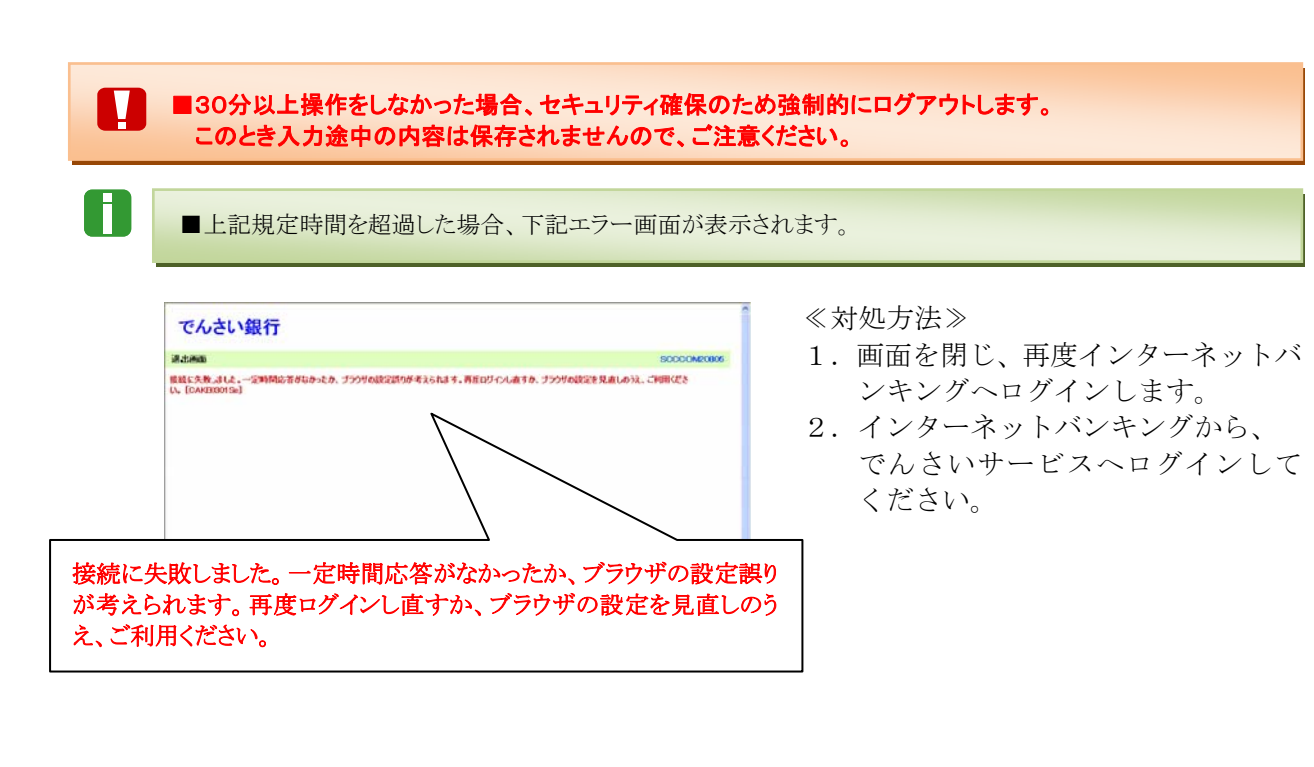

■マスターユーザまたは承認者が、承認パスワード(承認を実行する際に必要となるパスワード)を規定回数誤った場合、承認処理を行えなくなります。

■承認パスワードを規定回数誤った場合、下記エラー画面が表示されます。

|                                                       | でんあ.収算 - 05-12-中           |
|-------------------------------------------------------|----------------------------|
| でんさい銀行                                                | 法人罪に戻る ログアウト               |
|                                                       | 最終律行日時:2015/08/10 11 24 27 |
| 新古西南                                                  | SCCC OM20803               |
| ービス加速度にパパンツーやを開始えたため、サービスを停止しています。管理なられた合いく<br>トップへ取る |                            |
|                                                       |                            |
| ビ回数連続してパスワードを間違えたため<br>理者にお問合せください。                   | り、サービスを停止します。              |

≪対処方法≫

#### 一般ユーザの場合:

マスターユーザにご連絡ください。ロックアウト解除を行うことができます。 ロックアウト解除を行うと、承認パスワードの変更が必ず必要になりますので、 ご注意ください。

マスターユーザの場合:

マスターユーザが2名以上の場合は、他のマスターユーザでロックアウト解除を 行うことができます。

マスターユーザが1名の場合は、金融機関側で解除作業が必要です。お取引店まで ご相談ください。

管

### 共通編

## 2 基本操作

ここでは 『でんさいサービス』トップ画面の概要と『でんさいサービス』へのログインする 方法と『でんさいサービス』からログアウトする方法について説明します。

■『でんさいサービス』をご利用になるには、当行インターネットバンキング『東和銀行法人向けダイレクトサービス』を ご利用いただくことが必要です。

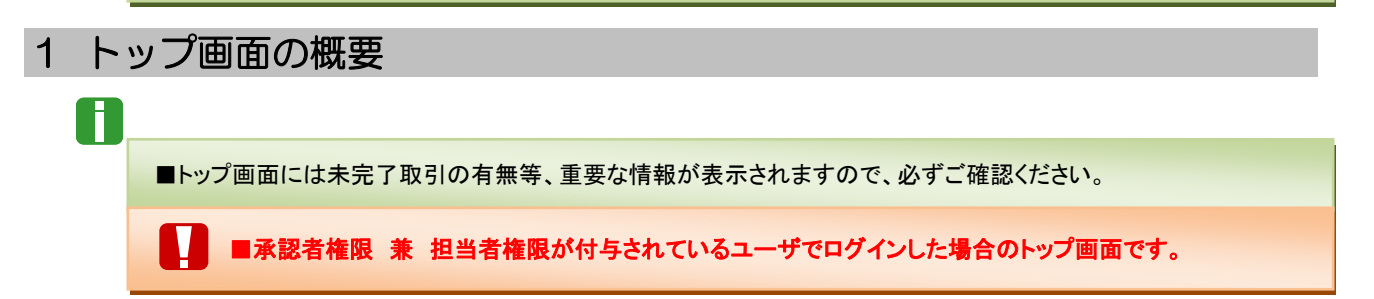

■共通表示

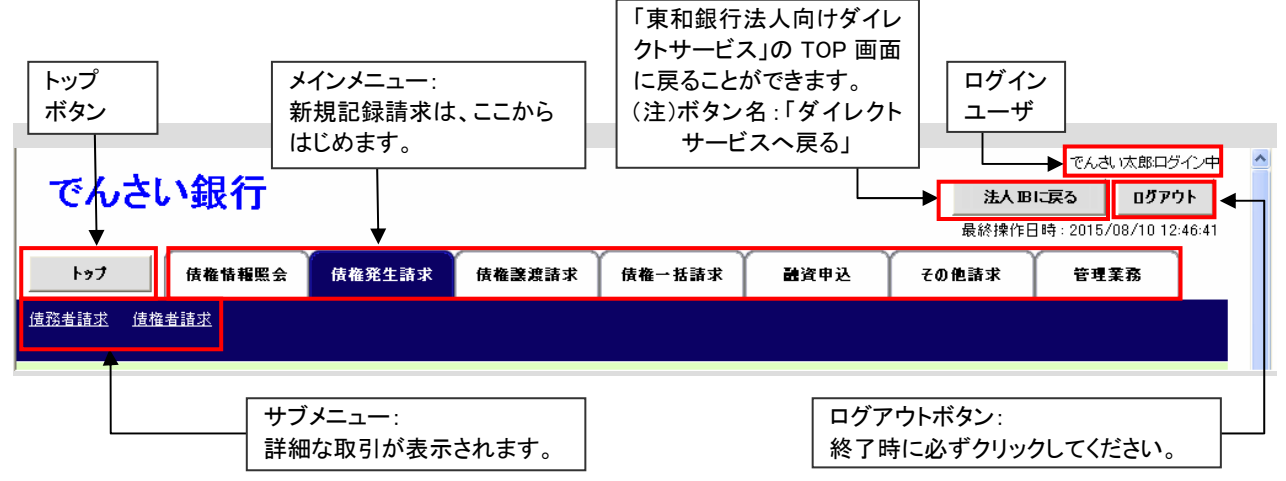

■表示内容

| でんさい銀行                                                                |                                                                         | 法人服                      | でんさい広郎ログイン中            |               |
|-----------------------------------------------------------------------|-------------------------------------------------------------------------|--------------------------|------------------------|---------------|
|                                                                       |                                                                         | 最終操作E                    | 3時:2015/08/10 12:46:41 |               |
| トップ 債権情報照会 債権発生請求 傍                                                   | 准譲渡請求 債権→括請求 i                                                          | 融資申込 その他請求               | 管理業務                   |               |
|                                                                       |                                                                         |                          |                        |               |
| <u>トップ</u> 企業名、ユー                                                     | ザ名、メール                                                                  |                          | SCCTOP11100            | 前回のログインロ時が    |
| アドレスが表示                                                               | されます。                                                                   |                          |                        | 前回のログインロ時が    |
| でんさし <del>転事体に</del> 会社<br>でんさい太郎 様<br>Taro. Densa i800000000.XX.XX   |                                                                         | <b>前回ご利用</b><br>2015/08/ | 日時<br>10 11:28:58      |               |
| でんさい銀行からのお知らせ                                                         |                                                                         |                          |                        | 当行からのお知らせが    |
|                                                                       |                                                                         |                          |                        | 表示されます。       |
|                                                                       |                                                                         |                          |                        | •             |
| 通知情绪一覧                                                                |                                                                         |                          |                        | でんさいネットサービス   |
|                                                                       |                                                                         | [通知の種類]                  |                        | 名称からの通知情報が    |
| (通知官理番号)<br>2015/08/10 12:46<br>詳細 (Tool sool Sool 100001041)         | [ユーザ関連]<br>- ※認いコロ、ビ索軍通知                                                | <u> </u>                 |                        | 一覧で表示されます。    |
| (10010201308100001941)<br><b>#4</b> (10016201508100001926)            | 本記パスワード変更通知<br>[ユーザ関連]<br>承認パスワード知道化通知                                  |                          |                        |               |
| 2015/08/10 11:37<br>(T0016201508100001348)                            | [ユーザ関連]     [ロックアウト発生通知                                                 |                          |                        |               |
| 2015/08/10 11:14<br>(T0016201508100001168)                            | [ユーザ関連]<br>承認パスワード初期化通知                                                 |                          |                        |               |
| 通知情報一覧                                                                |                                                                         |                          |                        |               |
| ■ 未完了取引                                                               |                                                                         |                          |                        |               |
| 現在の未完了取引け合計0.44です。<br>□ 承諾仮登録待ち取引件数 - 0件(期限間近 - 0件)                   | 承                                                                       | 諸待ち一覧                    |                        | ■┃取引途中で未完了の   |
| ※直近14日間の承諾仮登録待ちの期限切れ・無効 - 0件(未完)                                      | 7に含まず)                                                                  |                          | •                      | → 式 承諾 修正 / 削 |
| □ 承認待ち取引件数 - 0件(期限間近 - 0件、期限切れ - 0件)                                  |                                                                         | ≪07 見<br>翌待ち→覧           |                        | 除、承認処理は、ここ    |
| ※直近14日間で、みなし否認等により、期限切れもしくは無効になった。<br>なお、期限切れ・無効となった承諾仮登録待ちは、承諾待ち一覧より | ▼「「「」」<br>・<br>・<br>・<br>・<br>・<br>・<br>・<br>・<br>・<br>・<br>・<br>・<br>・ |                          |                        | からはじめます。      |
| ■ 承認未承認状況一覧                                                           |                                                                         |                          |                        | 承認を依頼中の記録譜    |
| 申請〈仮登録〉済みのお取引の、処理状況を確認できます。                                           |                                                                         | 認未承認状況一覧                 | •                      | 求の処理状況を確認で    |
|                                                                       |                                                                         |                          |                        | きます。          |

## 2 各画面に共通する操作

#### ■印刷ボタン

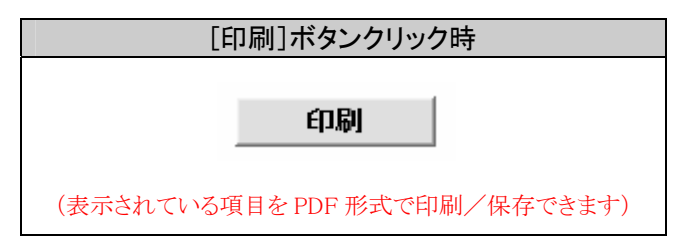

### ■検索条件表示/非表示ボタン

| 核索条件非表示 核索条件支表:                        | 示します。                     |                                                | 7        | 5                       | さい銀行                    |                            |                                   | BA DE      | 10 61     |
|----------------------------------------|---------------------------|------------------------------------------------|----------|-------------------------|-------------------------|----------------------------|-----------------------------------|------------|-----------|
| (必須)様は必ず入力してください。                      |                           |                                                |          |                         |                         |                            |                                   |            | 2015/06/1 |
| <ul> <li>決済ロ症情報(請求者情報)</li> </ul>      | 決演口座選択                    |                                                |          | 197                     | M61652 H623             | 14.2 HADRAR                | 医中发畅 来就是一番我                       | RESOS      | ****      |
| 支店コード(必須)                              | 101 (半角数平3hi)             | 支店選択                                           | 1        | inar                    |                         |                            |                                   |            |           |
| 口症種則(必須)                               | C #38 C 1382 C \$982      |                                                |          | 11.14                   | 求对象值崔使宗                 |                            |                                   |            | SCKAS     |
| 口座會号《必须》                               | [1234567 (半角数于7桁)         |                                                |          | D 71                    | DOM65 KH → 0            | 资量排汽容を入力 →                 | 0 628/001402                      | + 0.02M3   | 67        |
| ■ 林市永住                                 |                           | ページの先期に良                                       |          | 1440.0                  | BRLTCHALL               |                            |                                   |            |           |
|                                        | C 1987 C 1981/8010        |                                                |          |                         | Mar. Wa Heavily 1       | <b>課</b> 證記録対象             | 供推一覧                              |            |           |
| 注意情報の完全記録(2580)                        | C DRAGE DRAG C REAL       | 10.441-1-1-1 Hallon                            |          |                         |                         | 218-01-24                  | 50M 2000                          | 🤟 FA HI 👾  | ***       |
| WWALLER COM/                           | C active relations of and | ページの失敗に限                                       | 194-     | 9 m                     | <b>5</b> 4-9            | 1                          |                                   | 201-5      | 18-5      |
| ■ 記録番号検索条件(記録番号で                       | 検索する場合、指定する)              |                                                | 274      | • •                     | ER 2.865                |                            | (4売名                              | #####(PD   | # 8L MI   |
| 記録番号 (12345678501234567850 (半角質数字20文字) |                           | 274                                            | 1        | ER 90000852400000500005 | わからいたつ<br>でんちい食品        | そうせいパンスコンキネー<br>でんざい映事件式会社 | 20,000,000                        | 2015/11/30 |           |
| ■ 任福林委条件(余期 期日落下)                      | 検索する場合 投定する)              | ページの先発に開                                       | EL III   | 12                      | ER 00000852400000400008 | オンチウィアン<br>でんざい食品          | そうそうょうシネクシネクシネクシネク<br>でんさい/簡単株式会社 | 10.000.000 | 2015/11/3 |
| (市業全部(円)                               |                           | (2)(●約本(0)51(25)                               | 1141     | tuu.                    | テ約済の課題金舗が開発れております       | ためで、こ注意に見ない。               |                                   |            | 1-20RM    |
|                                        |                           | (11111)<br>(111111)                            |          | R6                      |                         |                            |                                   |            |           |
| (IERBAN                                | 0 # 0 # 6 #@L20           |                                                |          |                         |                         |                            |                                   |            |           |
|                                        | The second second         |                                                |          |                         |                         |                            |                                   |            |           |
| ●債務者情報(相手方情報)                          | 取引先選択                     |                                                |          |                         |                         |                            |                                   |            |           |
| 金融相関コード                                | [1124 (単角数芋切行)            | 金融模团混织                                         |          |                         |                         |                            |                                   |            |           |
| <b>支店</b> □=下                          | [12] (半两数字3例)             |                                                |          |                         |                         |                            |                                   |            |           |
| 口座極刻                                   | C BOB C BOB C DHQ G I     | 皆足しない                                          |          |                         |                         |                            |                                   |            |           |
| 口座書号                                   | [1254557 (本角数字개分)         | d date in the                                  |          |                         |                         |                            |                                   |            |           |
|                                        |                           | 000000000000000000000000000000000000000        | <b>₽</b> |                         |                         |                            |                                   |            |           |
| 検索                                     | 検索結果<br>(口座が変更された場合、変更    | Nに表示されない情報の課題はこちらから 33<br>約に情求した予約中債権は表示されません。 | 2        |                         |                         |                            |                                   |            |           |
|                                        |                           |                                                |          |                         |                         |                            |                                   |            |           |
|                                        |                           |                                                |          |                         |                         |                            |                                   |            |           |
|                                        | キス も擱えま                   | テレキキレ                                          |          |                         | ( #4                    | 赤冬仲٦                       | カ 擱 な 四 1                         | エイ)        |           |

■[検索条件表示]ボタンをクリックすると、[検索条件非表示]ボタンが表示され、反対に、[検索条件非表示]ボタンをク リックすると[検索条件表示]ボタンが表示されます。

### ■全選択/全解除ボタン

| [全選択]ボタンクリック時                         | [全解除]ボタンクリック時                    |
|---------------------------------------|----------------------------------|
|                                       |                                  |
| ☑ 利用                                  |                                  |
| ☞ 利用                                  |                                  |
| ☑ 利用                                  | □ 利用                             |
| ☑ 利用                                  | □ 利用                             |
| ☑ 利用                                  | □ 利用                             |
| (表示されている項目をすべて選択します)                  | (表示されている項目の選択をすべて解除します)          |
| ■[全選択]ボタンをクリックすると、[全解除]ボタンが表示が表示されます。 | 示され、反対に、[全解除]ボタンをクリックすると[全選択]ボタン |

【空時(1冊--12) 重教

 支店も
 科目
 口便都常

 高校意大店
 15 倍
 300399

## 共通編

### (ログアウト方法)

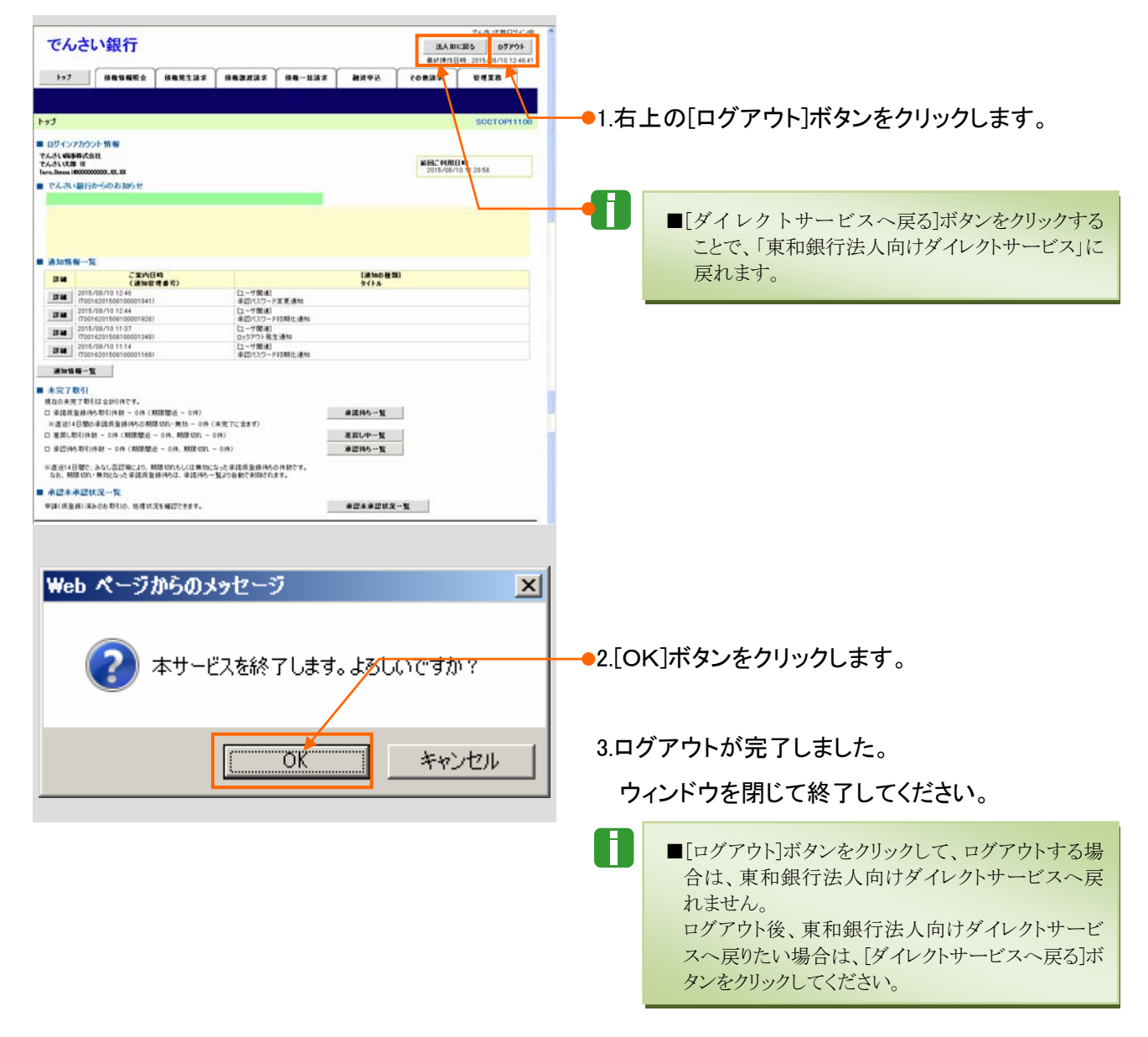

# <u>ح</u>ح 🄟

## マスターユーザが行う管理業務

| 1 | ユーザ情報メンテナンス2  |   |
|---|---------------|---|
|   | 1 ユーザ情報の登録3   |   |
|   | 2 ユーザ情報の変更8   | , |
|   | 3 ユーザ情報の削除10  |   |
|   | 4 ユーザ情報の照会12  |   |
| 2 | 権限設定14        |   |
| 3 | 承認パスワードの初期化19 |   |

## 1 ユーザ情報メンテナンス

ここでは 『でんさいサービス』を使用するユーザの登録・変更・削除・照会方法についてご説明し ます。

ユーザ情報のメンテナンスについて

■ユーザ情報メンテナンスの流れ

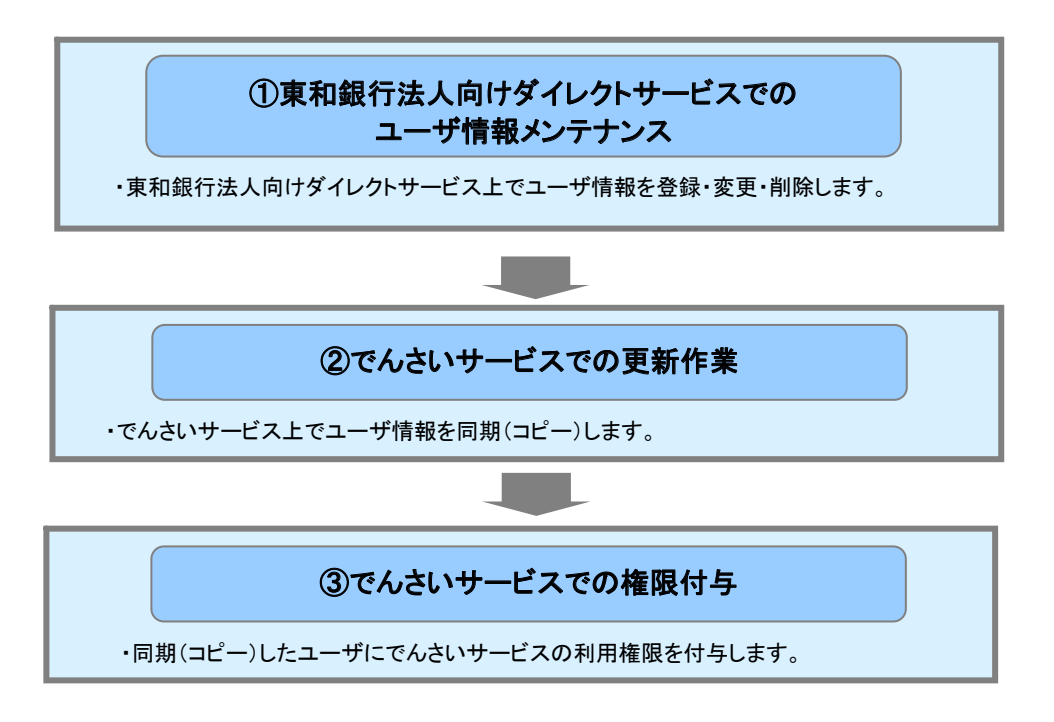

- ご利用の「東和銀行法人向けダイレクトサービス」に登録されているユーザ情報の『でんさいサー ビス』への登録は、同期(コピー)機能を利用して行います。
- そのうえで、業務権限については、『でんさいサービス』にて個別に設定いただきます。

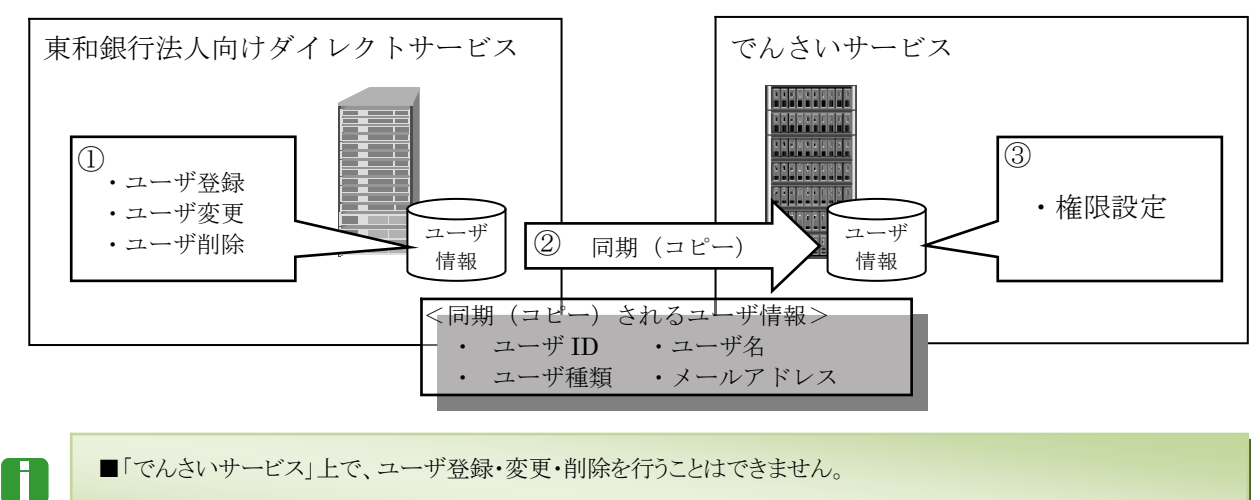

■ ユーザ権限のみの変更の場合、「東和銀行法人向けダイレクトサービス」でのユーザ情報メンテナンス作業は不要 です。

Ⅲ マスターユーザが行う管理業務-2

#### 共通編

Ⅲ マスターユーザが行う管理業務

Ð

■『でんさいサービス』のユーザ説明については、本編「I ご利用いただく前に-2 ご利用ユーザの種類と権限 について」をご参照ください。

## 1 ユーザ情報の登録

| でんさい銀行                                        |                                                |                           |                                         |                | 【東和銀 | 行法人向けダイレクトサービスでの登録作業                             |
|-----------------------------------------------|------------------------------------------------|---------------------------|-----------------------------------------|----------------|------|--------------------------------------------------|
| ・ 最近豊富内容の<br>・ 健認と取消                          | TOP画面                                          |                           |                                         | S              |      |                                                  |
| <ul> <li>ログインID変更</li> <li>パスワード変更</li> </ul> | でんき 病事件式会社 でんきい                                | 大郎權 Taro.Densai秒00000     | 100000000000000000000000000000000000000 | (BPT001)       | U    | ■「東和銀行法人向けダイレクトサービス」ユーザ<br>登録手順についての詳細は、「『東和銀行法人 |
| のマスタユーザ<br>情報変更                               | ■お中込口座一覧<br>▼口座を選んで、お時内容をあ<br>(ご覧的句にお申込み、たたいか) | 選びべださい。<br>口炉[代表口座」と、画面上1 | 「自知」た「関いまつ                              | 定いが表示されます。)    |      | 向けダイレクトサービス』ご利用マニュアル」をご                          |
| の間違口度の登録                                      | Mix 3                                          | 588 F                     | 18                                      | 口座番号           |      | 参照くたさい。                                          |
| ○関連口座の無険<br>○関連口座の変更                          | ・ 税高照会 入出                                      | <sup>◆/1</sup> ■<br>金明細照会 | 5/4<br>新入振替                             | 0130918        |      |                                                  |
| ● 振込先口座<br>登録·変更·削除                           | ■お知らせ                                          |                           |                                         |                |      |                                                  |
| の一般ユーザロダイン                                    | ▼でんさい 朝行からのお知らせ<br>まだ、ご知じなっていない お知らせ           | 出ま、以下のとおりです。              | 17.0                                    |                | 1 =  | 和伯仁は「白けな」」と、サービットラック                             |
| シロ安夏・開降                                       | @ 2011年10月25日                                  | 104249 1日<br>3 2012年1月23日 | 127                                     | ご利用開始のご案内      | 1. 宋 | 【和歌1】法人向リダイレクトリーレスにマスク                           |
| の様の開催日金                                       | メッセージ内容表示<br>聞こ、ご知っなりましたおからせ                   | 全タイトル表示<br>考表示するコポ全タイトル1  | 表示」ボタンを押し                               | TKEBL 6        |      | ーユーサでロクインします。                                    |
| ●一括伝送へ                                        |                                                | .out                      | BicoRigor                               | 18 1. 7 - 18 2 |      |                                                  |
| e だんさいネット                                     | 2011/12/20 10:3                                | 335                       | 181                                     | 5者02           | 1    |                                                  |
| J-BXA                                         | 2011/12/20 10:3                                | 0.18                      | 101                                     | 当者02           | 2 ++ | -―ビスメニューの「一般ユ―ザログイン ID 登録                        |
| +0973F                                        | 2011/12/20 10:2                                | 652                       | 101                                     | 当者02           | 2. 5 | とクリックします。                                        |
|                                               |                                                |                           |                                         |                |      | ▶ 一般ユーザログイン ID 登録画面が表示されます。                      |

3. 以下の各種情報を入力します。

| んさい銀行                                                                                            |                                                                                                    | -         | ■一般ユーザの                        | の基本情報                                                                |
|--------------------------------------------------------------------------------------------------|----------------------------------------------------------------------------------------------------|-----------|--------------------------------|----------------------------------------------------------------------|
| 一般ユーザログインID登録                                                                                    | (buser                                                                                                    |           | ログインID                         | 半角英数字 6~12 文字以内で入力し<br>ます。(必須)                                       |
| ■最定時間(30分)を変張しますと、次の通<br>登録する内容を入力してくだあ。<br>・ロジイン和及びロジインパスワードは、半角のみ<br>・英大文字(例:10と英小文字(例:n)は、異なる | 第二期のなならととして、入力しと小客も見てしまいますので、ご注意ください。<br>いで、男子と別子を見み合わせたものを、小さ大子で入力します。<br>大学として目前のは、す。                                                        |           | ログインID<br>(再)                  | 確認のため、上記ログインIDをいま一<br>度入力します。(必須)                                    |
| 【一般ユーザの基本情報】<br>ロジインID                                                                           | 2月95日<br>2人力作品 DeveedID<br>タ(マスターユーザをなど)他のユーザと同じログインのはご利用じなれません。<br>▼4月50日から、5分一常用にログインのも入力してください。                                             |           | ログインパス<br>ワード                  | 半角英数字 6~12 文字以内で入力し<br>ます。(必須)                                       |
| ログインバスワード                                                                                        |                                                                                                    | 1         | ログインパス<br>ワード(再)               | 確認のため、上記ログインIDをいま一<br>度入力します。(必須)                                    |
|                                                                                                  | ■このパスワードは、重要した一般コンサがはじめてログイブを使用されませんさか。<br>2007(コンロマギ、中級コーザがはじめてログイブルを除っていたり、コンパスワードを一級ユーザ<br>音楽で変更すると差があります。<br>● 確認しため、セラー電用にパスワードを入力してくため、。 |           | 一般ユーザ                          | 一般ユーザの氏名を全角 30 文字以内<br>で入力」ます (必須)                                   |
| ロクインパスワード(件)                                                                                     | 2月ウェアキー11882                                                                                                    | 1         | 10<br>J_1                      | ー般ユーザの電子メールアドレスを                                                     |
| メールアドレス                                                                                          | ▲平利がんが可 20月(第六30次平<br>▲平角のみ 最大64文平<br>【入力的】 TaroLitensai#000000000.00.00                                                                       |           | メール<br>アドレス                    | 半角英数字 64 文字以内で入力しま<br>オ (必須)                                         |
| 【サービスの利用権限】<br>残高照会                                                                              | 2時45種<br>「                                                                                                    | 2         |                                | 9。(北))                                                               |
| 入出金明細胞会                                                                                          |                                                                                                    | -         | ■サービスの                         | 利用権限                                                                 |
| 旅込振發(都底指定)の振込・取消                                                                                 | 「取扱理算】<br>申請整合体した場合、あらたのかは息密で、お思いた方は水面は原葉の範囲中にて、<br>必可取扱度算数半角で入れてくたさい。(方たつて、))不要)<br>単にのチェンクは、教育和定く協会)のの申込みがあると第のみ有効です。                        | 1         | 残高照会                           |                                                                      |
| 振込振發[本前登録]の振込・取消<br>振込振想内容の確認                                                                    | □ 取扱源度型<br>非細胞を付与した場合、多合のこの申請書で、お量かいただいた便は原産時の範囲がにて、<br>必ず取除用度時を利用でくれてください。(パンマ(い)(不要))                                                        |           | 入出金明細                          | -                                                                    |
| お知らせ削除<br>扱込先口紙登録・変更・削除<br>全操作業度の照会<br>一括伝道                                                      |                                                                                                    |           | 振込振替<br>[都度指定]の<br>振込・取消       | ※振込振替をチェックした場合、<br>取扱限度額の入力が必須となりま                                   |
| でんさいネットサービス                                                                                      | ※報告がからた場合、一種生活の(金融通路を変更)ー(ユーザ情報)でも認定か必要です。                                                                                                    |           |                                | 9 0                                                                  |
| モバイルパンキング<br>【口座の利用権限】<br>001-当座-0195918                                                         | <ul> <li>ビモルイルパンキング形用可<br/>発展する値</li> <li>ご</li> </ul>                                                                                         |           | 振込振音<br>[事前登録]の<br>振込・取消       |                                                                      |
|                                                                                                  | 24. 73.97.041.04814                                                                                                    |           | 振込振替<br>[都度指定]の<br>当日扱い        | 都度指定振込で当日扱いを認める場<br>合に設定します。<br>※都度指定(当日)のお申込みがある<br>口座のみ有効です。       |
|                                                                                                  |                                                                                                    |           | 振 込 振 替 内<br>容の確認              | 振込振替結果の照会を行えます。                                                      |
|                                                                                                  |                                                                                                    |           | お知らせ削除                         | 「東和銀行法人向けダイレクトサービ<br>ス」からのお知らせメッセージを削除で<br>きます。                      |
|                                                                                                  |                                                                                                    |           | 振 込 先 口 座<br>登 録 • 変 更 •<br>削除 | 振込先(都度指定方式)を画面上で登<br>録できます。                                          |
|                                                                                                  |                                                                                                    |           | 全 操 作 履 歴<br>の照会               | 全ユーザの操作履歴(照会/振込・<br>振替サービス)を照会できます。                                  |
|                                                                                                  |                                                                                                    |           | 一括伝送                           | 総合振込、給与/賞与振込、地方税<br>納付を利用できます。<br>※別途マスターユーザによる一般<br>ユーザの権限設定が必要です。) |
|                                                                                                  |                                                                                                    | $\square$ | でんさいネット<br>サービス                | でんさいサービスを利用できます。                                                     |
|                                                                                                  |                                                                                                    |           | モバイルバン<br>キング                  | ※別途、携帯電話での設定が必要で<br>す。                                               |
|                                                                                                  |                                                                                                    |           | ■口座の利用                         | 准限                                                                   |
|                                                                                                  |                                                                                                    |           | お申込口座                          | 利用可能な口座を設定します。                                                       |
|                                                                                                  |                                                                                                    |           |                                |                                                                      |

4. 入力完了後、[実行]ボタンをクリックします。

▶ 登録結果の確認画面が表示されます。

Ⅲ マスターユーザが行う管理業務-4

|                                                                                                    |                                                                                                    |                                                                                                    | J. 5                                              |                         |                                |                                 |
|----------------------------------------------------------------------------------------------------|----------------------------------------------------------------------------------------------------|----------------------------------------------------------------------------------------------------|---------------------------------------------------|-------------------------|--------------------------------|---------------------------------|
| Man Healt Carolin                                                                                                    | <b>ca</b>                                                                                                    |                                                                                                    | (3)                                               |                         |                                |                                 |
| 一般ユーサロクイノD宣                                                                                                    | \$R                                                                                                    | fbusi                                                                                                    | 10 AL                                             |                         |                                |                                 |
|                                                                                                    | sectorality and the                                                                                                    |                                                                                                    | ٦6 🖳                                              | FOP 画面へ                 | 戻る]をクリッ                        | ックします。                          |
| 以下の内容で一般ユーザロラインル                                                                                                    | PENINURUICo                                                                                                    |                                                                                                    | _                                                 |                         |                                |                                 |
| 【一般ユーザの基本情報】                                                                                                    |                                                                                                    | 登録した値                                                                                                    |                                                   | 🕨 TOP 画                 | 面が表示されま                        | す。                              |
| ロクインID<br>コピューザネ                                                                                                    |                                                                                                    | 9y0401<br>18%#b04                                                                                                    | -                                                 |                         |                                |                                 |
| 1-1.71.7                                                                                                    |                                                                                                    | Taro, Beota (#000000000X, XX, XX                                                                                                    |                                                   |                         |                                |                                 |
| 【サービスの利用権限】                                                                                                    |                                                                                                    | 登録した値                                                                                                    |                                                   |                         |                                |                                 |
| 残高照会                                                                                                    |                                                                                                    | [1]                                                                                                    |                                                   |                         |                                |                                 |
| 入出金明細照会                                                                                                    |                                                                                                    | [a]]                                                                                                    |                                                   |                         |                                |                                 |
| 振込振替(都度指定)の振い・                                                                                                    | 107A                                                                                                    | 【不可】                                                                                                    |                                                   |                         |                                |                                 |
| 振込振替(事前登録)の振込・                                                                                                    | 03A                                                                                                    | (不可)                                                                                                    |                                                   |                         |                                |                                 |
| 振込振替内容の確認                                                                                                    |                                                                                                    | (不可)                                                                                                    |                                                   |                         |                                |                                 |
| お知らせ削除                                                                                                    |                                                                                                    | [ <b>1</b> -0]                                                                                                    | _                                                 |                         |                                |                                 |
| 新込光口座登録・変更・別除                                                                                                    |                                                                                                    | [1-0]]<br>[7-0]]                                                                                                    |                                                   |                         |                                |                                 |
| 主体作順度の無数                                                                                                    |                                                                                                    | দেশ্য<br>(কল)                                                                                                    | -                                                 |                         |                                |                                 |
| でんさいネットサードフ                                                                                                    |                                                                                                    | (a)                                                                                                    | -                                                 |                         |                                |                                 |
| モバイルバンキング                                                                                                    |                                                                                                    | 【不可】                                                                                                    |                                                   |                         |                                |                                 |
| 【口座の利用権限】                                                                                                    |                                                                                                    | 登録した値                                                                                                    |                                                   |                         |                                |                                 |
| 001-当座-0195913                                                                                                    |                                                                                                    | [a]]                                                                                                    |                                                   |                         |                                |                                 |
|                                                                                                    |                                                                                                    |                                                                                                    |                                                   |                         |                                |                                 |
|                                                                                                    |                                                                                                    |                                                                                                    | -                                                 |                         |                                |                                 |
| <b>TOP直面</b><br>でん表 隔幕時式会社 でん表 沃即                                                                                                    | 種 Taro Demas神の000000                                                                                                    | (BPT081)<br>000000000                                                                                                    | -                                                 |                         |                                |                                 |
| <b>TOP画面</b><br>でん恐 隔線件式会社 でん恐 (広都)<br><b>「お中ひロ圧一発</b><br>71日を改ん <u>二、4月</u> 20日本442                                                                                                    | 18 Taro Densa Nococco                                                                                                    | (8PT001)<br>0000000X                                                                                                    |                                                   | क़ॖॖॖॖॖॖॖॖॖॖॖॖक़ॖॖॖॖॖ   | <del>体</del> ノー                |                                 |
| TOP画面<br>でんま 梅季株式会社 でんま (大家)<br>「10日の日本一計<br>「10日の日本一計<br>「10日の日本」」                                                                                                    | 種 Tara Demas後の000000<br>MTSまた。<br>「代表口伝」と 画板上で1                                                                                                    | (BPT001)<br>0000000000<br>800.た7個研究のよりを表示されます。)                                                                                                    | <b>2</b><br><b>2</b><br><b>7</b> . [ <sup>6</sup> | 電子記録債                   | 権メニュー/                         | へ]のリンクを                         |
| TOP画面<br>でんあ、南都林式会社 でんあ、広都<br>- ひまつなって、<br>- ひまつない。<br>- 私知いのであった。<br>- 本<br>- 本<br>- 本<br>- 本<br>- 本<br>- 本<br>- 本<br>- 本                                                                                                    | 種 Taro Demaniki 0000000<br>(2018)。<br>1代表ロタルと、商務上で1<br>名 新                                                                                                    | (897001)<br>00000000<br>8860た「89時日定力が表示されます。)<br>日 日間を登号                                                                                                    |                                                   | 電子記録債<br>- <del></del>  | 権メニューイ                         | へ]のリンクを                         |
| TOP画面<br>でんぷ、南都林式会社 でんぷ、広都<br>                                                                                                    | 種 Tara Demasi@0000000<br>(1138.)<br>(1148.DG.)と 画成上で1<br>名 詳細<br>音 当名                                                                                                    | (8P7001)<br>000000000<br>部のより物研ロタロダ系の内はす。)<br>日<br>日 日経番号<br>王 019591日                                                                                                    |                                                   | 電子記録債<br>≅す。            | 権メニューイ                         | へ]のリンクを                         |
| TOP画面<br>でんき、南都林式会社 でん志、広都<br>ひ目を強い、二年間に加まれない。<br>で、「別は時、「中見み」からた、た日回<br>満身、女店<br>で、本会<br>予約開会、入出金 <sup>4</sup>                                                                                                    | 植 Taro Demas神の000000<br>(Y 1535)<br>イヤ(本の守た 高商上で<br>名 料1<br>5 当ら<br>明細照会 加振                                                                                                    | (897007)<br>000000000<br>8800天780米口座山汽東市谷小山 作。)<br>日<br>日田浩香夕<br>王<br>0155918<br>王<br>〇155918                                                                                               |                                                   | 電子記録債<br>ます。<br>▶ で4.さい | 権メニューイ<br>\\+ビュトぃップ            | へ]のリンクを                         |
| TOP画面<br>で人志、雨季井式会社で人志、沃奈                                                                                                    | 種 Taro Denas神の00000<br>ドバネン<br>「代本口定と 画面上で<br>名 利<br>5 当時<br>明細照会 」 振                                                                                                    | (BPT001)<br>8880よた「昭来口座北が東市されます。)<br>日 ロ波番号<br>至 0155919<br>20155919                                                                                                    |                                                   | 電子記録債<br>ます。<br>▶ でんさい  | 権メニューイ<br>\サービストップ             | へ]のリンクを<br>画面が表示され              |
| TOP画面           でん志、頃春井式会社 でん志 (大郎)           「あ中込み」である。           「「「「「「」」」」」」           「「」」」」」           「「」」」」」           「「」」」」           「「」」」」           「」」」           「」」」           「「」」」           「」」」           「」」」           「」」」           「」」」           「」」」           「」」」           「」」」           「」」」           「」」」           「」」」           「」」」           「」」」           「」」」           「」」           「」」」           「」」」           「」」」           「」」」           「」」」           「」」           「」」           「」」           「」」           「」」           「」」           「」」           「」」           「」」           「」」           「」」           「」」           「」」           「」」           「」」           「」」           「」」           「」」           「」」                                                                                                    | 種 Taro Demaa形0000000<br>(代表可違い): 高級上で1<br>(名 科<br>西 当初<br>明細照会 類                                                                                                    | (8PT001)<br>800000000<br>8000人が第二次小はす。)<br>日 ロ理番号<br>王 0195918<br>送版哲                                                                                                    | ی<br>چ<br>۲. [۴<br>ع                              | 電子記録債<br>ます。<br>▶ でんさい  | 権メニューイ<br><sup>ヽ</sup> サービストップ | へ]のリンクを<br><sup>*</sup> 画面が表示され |
| TOP画面<br>てんま、病事件式会社 でんま (大部)<br>「日本日本」<br>「日本日本」<br>「日本」<br>「日本」<br>「日本日本」<br>「日本日本」<br>「日本日本」<br>「日本日本」<br>「日本日本」<br>「日本日本」<br>「日本」<br>「日本」       | 援 Taro Demosi@voccocc<br>たたま、<br>「代表に応えた 高感上で<br>名 料<br>消<br>通<br>明<br>細院会<br>に<br>に<br>日本<br>に<br>た<br>の<br>の<br>の<br>の<br>の<br>の<br>の<br>の<br>の<br>の<br>の<br>の<br>の                                                                                                    | (日7701)<br>000000000<br>8800よ「物田田田が孝示会れます。)<br>日 日産番号<br>王 0195918<br>記録[[哲子]                                                                                                    | ● 7. [¶                                           | 電子記録債<br>ます。<br>▶ でんさい  | 権メニューィ<br>\サービストップ             | へ]のリンクを<br>画面が表示され              |
| TOP画面<br>で人気 病事件式会社 で人気 次郎<br>ちの入口に一子<br>でした 見たいのであるが<br>第次 女応<br>次期 (第二)<br>第次 大日<br>第次 大日<br>第二<br>「日本日本」<br>「日本日本」<br>「日本」<br>「日本日本」<br>「日本」<br>「<br>「日本」<br>「日本」<br>「日本」<br>「日本」<br>「日本」<br>「日本」<br>「<br>「日本」<br>「日本」<br>「日本」<br>「一本 | <ul> <li>18 Taro Demasi@v000000</li> <li>17(4素口母」と 画面上で1</li> <li>18 当該</li> <li>19 調照院会 語</li> <li>18 現場院である</li> <li>18 取換第7日</li> </ul>                                                                                                    | (BPT001)<br>0000000000<br>部のより物計の序が成本示されます。)<br>日<br>日間を寄う<br>王<br>0155010<br>正と論語<br>王<br>(2)<br>版語<br>タイトル                                                                                |                                                   | 電子記録債<br>す。<br>▶ でんさい   | 権メニューイ<br>ヽサービストップ             | へ]のリンクを<br><sup>`</sup> 画面が表示され |
| TOP画面<br>でんぷ、雨季時式会社でんぷ、ボボ<br>ひ日をなり、二、本見な回惑をあない。<br>で、「別が持って中見み、からだ、中日回<br>満久 女店<br>で、「水気<br>「「「「」」」、「」」、「」」、「」」、「」、「」」、「」」、「」」、「」」、                                                                                                    | <ul> <li>福 Taro Denas神())))))</li> <li>(1)(第二位)と 画面上で<br/>(本)(第二位)と 画面上で<br/>(本)(第二位)を<br/>(本)(第二位)</li> <li>(1)(第二位)</li> <li>(1)(第二位)</li> <li< td=""><td>(BPT001)<br/>8800.た「昭米口座」が表示されます。)<br/>日 口波番号<br/>至 0155919<br/>区分 タイトル<br/>重素 ご作利用的なのご案内</td><td><mark>م</mark><br/>۲. [۴<br/>ع</td><td>電子記録債<br/>ます。<br/>▶ でんさい</td><td>権メニューイ<br/>ヽサービストップ</td><td>へ]のリンクを<br/>画面が表示され</td></li<></ul> | (BPT001)<br>8800.た「昭米口座」が表示されます。)<br>日 口波番号<br>至 0155919<br>区分 タイトル<br>重素 ご作利用的なのご案内                                                                                                    | <mark>م</mark><br>۲. [۴<br>ع                      | 電子記録債<br>ます。<br>▶ でんさい  | 権メニューイ<br>ヽサービストップ             | へ]のリンクを<br>画面が表示され              |
| TOP画面     てんぷ、病事件式会社でんぷ、バボ     プランロデー系     「夢やシロデー系     「夢やシロデー系     「「夢な」」     「「」」     「」     「」     「」     「」     「」     「」     「」     「」     「」     「」     「」     「」     「」     「」     「」     「」     「」     「」     「」     「」     「」     「」     「」     「」     「」     「」     「」     「」     「」     「」     「」     「」     「」     「」     「」     「」     「」     「」     「」     「」     「」     「」     「」     「」     「」     「」     「」     「」     「」     「」     「」     「」     「」     「」     「」     「」     「」     「」     「」     「」     「」     「」     「」     「」     「」     「」     「」     「」     「」     「」     「」     「」     「」     「」     「」     「」     「」     「」     「」     「」     「」     「」     「」     「」     「」     「」     「」     「」     「」     「」     「」     「」     「」     「」     「」     「」     「」     「」     「」     「」     「」     「」     「」     「」     「」     「」     「」     「」     「」     「」     「」     「」     「」     「」     「」     「」     「」     「」     「」     「」     「」     「」     「」     「」     「」     「」     「」     「」     「」     「」     「」     「」     「」     「」     「」     「」     「」     「」     「」     「」     「」     「」     「」     「」     「」     「」     「」     「」     「」     「」     「」     「」     「」     「」     「」     「」     「」     「」     「」     「」     「」     「」     「」     「」     「」     「」     「」     「」     「」     「」     「」     「」     「」     「」     「」     「」     「」     「」     「」     「」     「」     「」     「」     「」     「」     「」     「」     「」     「」     「」     「」     「」     「」     「」     「」     「」     「」     「」     「」     「」     「」     「」     「」     「」     「」     「」     「」     「」     「」     「」     「」     「」     「」     「」     「」     「」     「」     「」     「」     「」     「」     「」     「」     「」     「」     「」     「」     「」     「」     「」     「」     「」     「」     「」     「」     「」     「」     「」     「」     「」     「」     「」     「」     「」     「」     「」     「」     「」     「」     「」     「」     「」     「」     「」     「」     「」     「」     「」     「」     「」     「」     「」     「」     「」     「」     「」     「」     「」     「」     「」     「     「」     「」     「」     「」     「」     「」     「」     「」                                                                                                    | 植 Taro Denasi#>000000<br>ドロット<br>「代表口道」と 画紙上では<br>名 料<br>3 当初<br>明細照会<br>に下のとおりてす。<br>系成だ了日<br>2012年1月23日<br>2014年3月23日<br>2014年3月23日<br>2014年3月23日                                                                                                    | (BPT001)                                                                                                    | ی<br>۲. [۱]<br>ع                                  | 電子記録債<br>ます。<br>▶ でんさい  | 権メニューイ<br>ヽサービストップ             | へ]のリンクを<br>画面が表示され              |
| TOP画面     でんぷ、頃夢件式会社 でんぷ、(大郎)     「ありひょう ビー子     てんぷ、「「夢な」」 こー子     ています。 こうない こうない こうない こうない こうない こうない こうない こうない                                                                                                    | 植 Taro Denasi@>>>>>>>>>>>>>>>>>>>>>>>>>>>>>>>>>>>>                                                                                                    | (BPT001)                                                                                                    | ی<br>۲. [۱]<br>ع                                  | 電子記録債<br>ミす。<br>▶ でんさい  | 権メニューイ<br>ヽサービストップ             | へ]のリンクを<br><sup>`</sup> 画面が表示され |
| TOP画面<br>でんま、編集件式会社でんまい大部<br>「万日を送かった」「「「「「「「」」」」」<br>「万日を送かった」」」」<br>「万日を送かった」」」」<br>「万日を送かった」」」<br>「万日を送かった」」<br>「「日本では、「「「日本」」」<br>「「日本では、「「日本」」」<br>「「日本では、「「日本」」」<br>「「日本」」」<br>「」」<br>「「日本」」」<br>「」」<br>「」」<br>「」」<br>「」」<br>「」」<br>「」」<br>「」」<br>「」」<br>「」」                                                                                                    | <ul> <li>18 Tare Densa (約0000000</li> <li>17(2)(5)(2): 高級上でも</li> <li>18(3)(5)(2): 高級上でも</li> <li>18(3)(5)(2): 高級</li> <li>18(3)(5)(2): 高級上でも</li> <li>18(3)(5)(2): 高級上でも</li> <li>18(3)(5)(2): 高級上でも</li> <li>18(3)(5)(2): 高級</li> <li>18(3)(5)(2): 高級</li> <li>18(3)(5)(2): 高級</li> <li>18(3)(5)(2): 高級</li> <li>18(3)(5)(2): 高級</li> <li>18(3)(5)(2): 3(3)(5)(2): 3(3</li></ul>                                                                                                    | (日7701) 00000000                                                                                                    | ● 7. [『<br>ま                                      | 電子記録債<br>ます。<br>▶ でんさい  | 権メニューイ<br>\サービストップ             | へ]のリンクを<br><sup>*</sup> 画面が表示され |
| TOP画面     てんま、病事件式会社 でんま、示部     さんま、気部     さんま、気部     さんま、気部     さんま、のまれ     てんま、気部     でありました。     マスター     マスター     マスタ                                                                                                    | <ul> <li>18 Taro Demanife/0000000</li> <li>17(2)(3)(2)(2)(3)(3)(3)(2)(3)(3)(3)(3)(3)(3)(3)(3)(3)(3)(3)(3)(3)</li></ul>                                                                                                    | (BPT001) (BPT001) (BPT001) (BPT001) (BPT001) (BT02)(F&F+2+14 f+.) 日 ロ疫動分 E 0159010 (C) (BT02) (C) (BT02) (C) (BT02) (C) (BT02) (C) (BT02) (C) (BT02) (C) (C) (C) (C) (C) (C) (C) (C) (C) (C | ₹                                                 | 電子記録債<br>ます。<br>▶ でんさい  | 権メニュー・<br>ヽサービストップ             | へ]のリンクを<br><sup>`</sup> 画面が表示され |
| TOP画面     てんぷ 頃春井式会社 でんぷ (大都)     「ひひひ戸一名     「ひひひ戸一名     「ひひひ戸一名     「ひっした一名     「ひっした」     「ない」     「ひっした」     「ひっした」     「ひっした」     「ひっした」     「ひっした」     「ひっしつ」     「この」     「この」     「この」     「この」     「この」     「この」     「この」     「この」     「」     「」の」     「」の     「」の」     「」の」     「」の     「」の     「」の」     「」の」     「」の」     「」の」     「」の」     「」の」     「」の」     「」の」     「」の     「」の」     「」の」     「」の     「」の     「」の」     「」の」     「」の     「」の」     「」の」     「」の」     「」の」     「」の」     「」の」     「」の」     「」の」     「」の」     「」の」     「」の」     「」の」     「」の」     「」の」     「」の」     「」の」     「」の」     「」の」     「」の」     「」の」     「」の」     「」の」     「」の」     「」の」     「」の」     「」の」     「」の」     「」の     「」の     「」の     「」の     「」の」     「」の     「」の                                                                                                    | <ul> <li>福 Taro Denas神の000000</li> <li>(15次)</li> <li>(15次)</li> <li>(15次)</li> <li>(15次)</li> <li>(15次)</li> <li>(15次)</li> <li>(15次)</li> <li>(15次)</li> <li>(15次)</li> <li>(15%)</li> <li>(15%)</li> <li>(1</li></ul>                                                                                                    | (BPT001)                                                                                                    | ی<br>۲. [۴<br>ع                                   | 電子記録債<br>ます。<br>▶ でんさい  | 権メニューイ<br>ヽサービストップ             | へ]のリンクを<br>画面が表示され              |

| 共通編                                                                                                    |                            | Ⅲ マスターユーザが行う管理業務                                                                                               |
|----------------------------------------------------------------------------------------------------|----------------------------|----------------------------------------------------------------------------------------------------|
|                                                                                                    |                            |                                                                                                    |
| でんさい銀行                                                                                                    |                            | でんさいサービスでの更新作業≫                                                                                                |
|                                                                                                    | 最終律信日時:2015/00/10 12 46 41 |                                                                                                    |
| 1-77 印度省等形式 印度一日运去 数式中丛 包含素品                                                                                                    |                            | ■更新作業とは、東和銀行法人向けダイレクトサー<br>ビスでのユーザ情報と同期を取る作業で、東和銀<br>行法人向けダイレクトサービスでのユーザ情報の<br>登録・変更等があった場合、必ず実施する必要が<br>あります。 |
|                                                                                                    | • 8                        | 「管理業務」タブをクリックします。                                                                                              |
|                                                                                                    | 0.                         |                                                                                                    |
|                                                                                                    |                            | ▶ 管理業務メニュー画面が表示されます。                                                                                           |
| 1-57 供着装饰服金 供着一些活家 建资中还 管理重高<br>取引度要指金 除力度更指定 取引法常述 利用者法经路会 2-5%指指常成                                                                                                    |                            |                                                                                                    |
| 管理業務メニュー                                                                                                    | SOCIMNUT 2700              | 「コーザ信報管理]ボタンをクリック」ます                                                                                           |
| ■ 管理業務メニュー<br>取引調整業会 きたのわ取引を取会します。                                                                                                    | <b>.</b>                   |                                                                                                    |
| 前の重要用金         ユーザの時代開登時間点はす。           取引先登録         お取引先の登録/文男/支援/指令<br>(1)他の登録/文男/支援/(1)<br>(1)他の登録/文男/支援/(1))           1-79編目後         1000000000000000000000000000000000000                                                                                                    |                            | ▶ 企業ユーザ管理メニュー画面が表示されます。                                                                                        |
| 1+>7 【保着集團集会 保着一些法定 被汉中法 <del>管理工程</del>                                                                                                    |                            |                                                                                                    |
| 数征度理报会 建力度型报会 取引法管理 利用者法和报会 ユーザ油指管理                                                                                                    |                            |                                                                                                    |
| 企業1-9管理メニュー                                                                                                    | socimicit 2705             | . [更新]ボタンをクリックします。                                                                                             |
| エース・フロスレース     ステ ユーブを知りたまします。     東京 ユーブ後期に変更します。     アドローブ後期(ユーブ名、メールアドル入場)を最新の情報に変更します。                                                                                                    |                            | ▶ ユーザ情報更新画面が表示されます。                                                                                            |
| 田会 2-59時時時止ます。<br>御記(スワード支配)<br>ままで、                                                                                                    |                            |                                                                                                    |
|                                                                                                    |                            |                                                                                                    |
|                                                                                                    |                            |                                                                                                    |
| 1>7         供職協範定会         供職一話請求         融演中品         管理業務           取引調量指金         計用量描述         取引調量指金         主二式後期管理                                                                                                    |                            |                                                                                                    |
| ユーザ情報更新                                                                                                    | SORKUKI 41 01              |                                                                                                    |
|                                                                                                    |                            |                                                                                                    |
| 確認したいスーツを動き行う場合は、コーツを動の確認し、ボタンを作いて代さい。<br>実影動のユーザを確認し、コーツを動の確認し、ボタンを作いて代さい。<br>単本を作りを示います。                                                                                                    |                            |                                                                                                    |
| ユーザ情報リスト<br>7月中1-7月を表示                                                                                                    |                            |                                                                                                    |
| 104-54 84-5 1<br>Tax 074/10 3-45                                                                                                    | 384-9 104-93t              |                                                                                                    |
| <b>正編</b> vier0701 でんさい沈厳 ?                                                                                                    | 19-2-7                     |                                                                                                    |
| Image: State State | • 11                       | . [ユーケ史初の唯認へ]ホタンをクリックしま                                                                                        |
| III user0704 TA3UTE                                                                                                    | #1-7<br>#1-7               | व                                                                                                    |
| <b>日日</b> user0705 でんし三部 -                                                                                                    | R1-7                       | ~ ~                                                                                                    |
| 24.3, 658 -                                                                                                    | R2-7                       | ▶ ユーザ情報更新確認画面が表示されます。                                                                                          |
|                                                                                                    | #ユーザ<br>ページの先時に買る          |                                                                                                    |
| 2-7280#22^                                                                                                    |                            |                                                                                                    |
|                                                                                                    |                            |                                                                                                    |

■ 前除ユーザリスト 054>10

▶>7へ戻る 印刷

kuper0706 uper0707 2-98

てんさいのか

でんきい五郎

2-783

-#1-7

197 (AQNAEQ AQ-UBR 2/242 RINSEA INTERA DIALLI INSUME 2-74620 ..... ●12. 対象となるユーザの更新内容を確認します。 一步情報更新確認 「確認用承認パスワード」欄に「承認パスワー 02-928RT © ENELUZ → © ENELUZ → ド」を入力し、[ユーザ更新の実行]ボタンをク は下かり安てユーザ機能の実験を行います。 町客を、電話地に「ユーザ実務の取らけのジー件の、てださい、 ユーダムで「後天王大力には場合、低気のなて子が含まれています。 ユーダが「したいこが発売されてい場合、風気のなームゲルンが登録されています。東美が行ってださい。 (金が) 間違っていたいであり、 リックします。 追加ユーザ(30件です。 ■ 変更ユーザリスト ユーザ税33 大変約) マスターユーザ 大変約) マスターユーザ (支変約) マスターユーザ (支変約) マスターユーザ (支変約) ー税ユーザ (支変約) ー税ユーザ (支変約) ー税ユーザ (支変約) ー税ユーザ (支変称) ー税ユーザ 2-9% (2.8%)~4.3%, vit# (2.8%)~6.4%, vit# (2.8%)~6.4%, vit# (2.8%)~6.4%, vit# (2.8%)~6.4%, vit# (2.8%)~6.4%, vit# (2.8%)~6.4%, vit# (2.8%)~6.4%, vit# (2.8%)~6.4%, vit# ▶ ユーザ情報更新完了画面が表示されます。 074500 メールアドレン 107 (支更前)user0701 (支更前)user0701 (支更前)user0702 (支更前)user0703 (支更前)user0703 (支更前)user0703 (支更前)user0704 (支更前)user0704 (定更新)TeroR00 (定更読)TeroR00 00000000X, XX, XX 00000000X, XX, XX (変更新)Hanako800 (変更語)Hanako800 (変更能)Ichiro800 (変更能)Ichiro800 A ■新規追加したユーザには、権限を付与する必要 (東東和). (東東田). (変更後)user0704 (変更能)user0705 (変更後)user0705 (東東町) 001,101,101 があります。本編「Ⅲ マスターユーザが行う業務 オージの保護:23 管理-2 権限設定」をご参照のうえ、設定を行っ ■ 前除ユーザリスト ロダインの ユーザ名 \*-\*\*\*\*\* 2-549 てください。 -#2-9 kuper0706 3.68 00, 10, 10 user0707 こんさい 古井 -#2-7 ■ 康徳田永徳パ29-ド **確認用承認パスワード(必須** パージの発行に開き 読る ユーザ更新の実行 197 供收销税服金 供收一抵請求 融资中运 整理工作 13. 更新内容が表示されますので確認します。 步情報更新完了 0.0 ユーザの東新が完了しました。 新規ユーザの場合は、ユーザ情報変更重要におより、対象ユーザに対して種類の追加使行って伏さし、 ユーダムにする後元がれて込み後、規定外の文字が含まれては考す。 メールデドレスについうが表示されてしる場合、規定外のスールデドレスが登録されてします。変更を行って伏さし、 追加ユーザはの件です。 ■ 変更ユーザリスト ロダインロ 1-98 メールアドレス 2-5世紀 (変更額)マスターユーザ (変更額)マスターユーザ (変更額)マスターユーザ (変更額)-約ユーザ (変更額)-約ユーザ (変更額)-約ユーザ (変更額)-約ユーザ (変更額)-約ユーザ (変更額)-約ユーザ (変更額)-約ユーザ (実更前)up (実更佳)up 目示したんで(項写文) 目示したんで(項写文) (東東新)1 (東東第)1 0000000, 10, 10 (変更強)user07 (変更強)user07 (変更強)user07 (変更強)user07 (変更能)user07 (変更能)user07 (変更能)user07 (変更能)user07 (変更能)user07 (変更用)でんろ、次部 (変更前)でんろ、次部 (変更前)でんろ、元都 (変更前)でんろ、一部 (変更前)でんろ、一部 (変更前)でんろ、二部 (変更前)でんろ、二部 (変更前)でんろ、二部 C. 102, 101

-

3-87FLX

10000, 101, 101

Denzai Gonoliti

以上でユーザ情報の登録は完了です。

|                                                                                                    |                                                                                                    |                                                                                                    |                                       | ᅷᅣᅌᅝᄼᅝ                                                                                                    | ユー ビュスの本声が                                                              |
|----------------------------------------------------------------------------------------------------|----------------------------------------------------------------------------------------------------|----------------------------------------------------------------------------------------------------|---------------------------------------|----------------------------------------------------------------------------------------------------|-------------------------------------------------------------------------|
| い銀行                                                                                                    |                                                                                                    |                                                                                                    |                                       | 「法人问けダイレク」                                                                                                   | マービスでの変更能                                                               |
| 振動内容の                                                                                                    |                                                                                                    |                                                                                                    |                                       |                                                                                                    |                                                                         |
|                                                                                                    |                                                                                                    | 0                                                                                                    | PT001                                 | ■「 <b>車</b> 和組行法 / 向)                                                                                        | ナダイレクトサービフィコー                                                           |
| でんき、南事件式会                                                                                                    | 社 でんさい大郎様 Taro.Densai秒XXXX                                                                                                    | 200000000000000000000000000000000000000                                                                                                    |                                       | ■「東和銀1」伝入同()                                                                                                 |                                                                         |
| 7-ド変更                                                                                                    |                                                                                                    |                                                                                                    |                                       | 登録手順についての                                                                                                    | の詳細は、「」東和銀行法                                                            |
| ままです。 また こう こう こう こう こう こう こう こう こう こう こう こう こう                                                                                                    | ー 第<br>時1内容をお選びください。                                                                                                    |                                                                                                    |                                       | 向けダイレクトサーb                                                                                                   | ビス』ご利用マニュアル」を                                                           |
| コ度の登録 (ご契約時にお申込)<br>第1日                                                                                                    | み、ただいた口座「代表口座」と、画面上<br>古座名                                                                                                    | とで追加した「関連口座」が表示されます。><br>取日 口球業品                                                                                                    |                                       | 参照ください。                                                                                                    |                                                                         |
| <b>二度の削除</b> (*)                                                                                                    | 木店                                                                                                    | 当座 0195918                                                                                                    |                                       | S WWWCCC 0                                                                                                   |                                                                         |
| 2歳の変更 残高昭会                                                                                                    | 入出金明細昭会                                                                                                    | 振込振器                                                                                                    |                                       |                                                                                                    |                                                                         |
| 10E                                                                                                    | NOL THUNK                                                                                                    | MACTINE .                                                                                                    |                                       |                                                                                                    |                                                                         |
| ・東見・開藤<br>■お知らせ<br>「サログイン」 ▼さんえい銀行から                                                                                                    | (5)未知らせ                                                                                                    |                                                                                                    |                                       |                                                                                                    |                                                                         |
| また、こうのこなってい                                                                                                    | ペス もうゆらせは、以下のとおりです。                                                                                                    |                                                                                                    | 1 市 平                                 | 「伯仁汁」「白什万」                                                                                                   |                                                                         |
| L-902イン XAIX 、<br>E・開降                                                                                                    | - 業内日 情報(約1日<br>1年10月25日 2012年1月23                                                                                                    |                                                                                                    | Ⅰ. 果↑                                 | 山飯11 法入内リタイ                                                                                                  |                                                                         |
| ユーザログイン                                                                                                    | 表示 全久小ル表示                                                                                                    |                                                                                                    |                                       | ユーザでログインし                                                                                                    | ます。                                                                     |
| BC. CHICKUS                                                                                                    | したあ知らせを表示するには「全タイト」                                                                                                    | し表示」ボタンを押してください。                                                                                                    |                                       |                                                                                                    |                                                                         |
|                                                                                                    |                                                                                                    |                                                                                                    |                                       |                                                                                                    |                                                                         |
| 伝承へ                                                                                                    | のロダイン日時                                                                                                    | 鼻近3回のログインユーザ名                                                                                                    |                                       |                                                                                                    |                                                                         |
| さいネット 2011/<br>ビスへ                                                                                                    | 12/20 10:33:35                                                                                                    | 担当者02                                                                                                    |                                       |                                                                                                    |                                                                         |
| 2011/<br>2011/                                                                                                    | 12/20 10:30:18                                                                                                    | 担当者02<br>把出来02                                                                                                    | 2. サー                                 | -ビスメニューの[ー;                                                                                                  | 般ユーザログイン ID                                                             |
| 2011/                                                                                                    | 10 20 10-20-02                                                                                                    | 12.1-8 02                                                                                                    |                                       |                                                                                                    | ÷                                                                       |
| · · · · · · · · · · · · · · · · · · ·                                                                                                    |                                                                                                    |                                                                                                    | X.                                    |                                                                                                    | <b>7</b> 0                                                              |
| い銀行                                                                                                    |                                                                                                    |                                                                                                    |                                       | ▶ 一般ユーザログイン<br>ます。                                                                                           | ID 変更・削除画面が表示                                                           |
| Sい銀行<br>-般ユーザログインID変更・削り<br>15. ターサロノインID変更・削り                                                                                                    | \$                                                                                                    |                                                                                                    | 1000)                                 | ▶ 一般ユーザログイン<br>ます。                                                                                           | ID 変更・削除画面が表示                                                           |
| い、銀行<br>般ユーザログインID変更・削<br>点 全一般ユーザロ【ご利用可能】の日                                                                                                    | \$<br>1.1577.                                                                                                    | 0                                                                                                    | 15000                                 | ▶ 一般ユーザログイン<br>ます。                                                                                           | ID 変更・削除画面が表示                                                           |
| ピレン銀行     ピューザログインID変更・削算     ローグログインID変更・削算     ローグログインID変更・削算     ローグログインID変換     ロードロックノログを使     ロードロックノログを     ロードロックの基本情報     ロー・ディーグの基本情報     ロー                                                                                                    | 187.<br>187.<br>187.                                                                                                    | 0<br>2 28 1746                                                                                                    | .5000                                 | ► 一般ユーザログイン<br>ます。                                                                                           | ID 変更・削除画面が表示                                                           |
| KL1銀行                                                                                                    | ፍ<br>1857 -<br>17.<br>ແລະດານ<br>ແລະດານ                                                                                                    | 0<br>2.49 t/ 49                                                                                                    | 3. 変更                                 | <ul> <li>一般ユーザログインます。</li> <li>ます。</li> <li>するユーザ情報の</li> </ul>                                              | <ul> <li>ID 変更・削除画面が表示</li> <li>[変更]ボタンをクリッ</li> </ul>                  |
| KL1銀行<br>般ユーザログインID変更・削<br>点、金一般ユーザロ【ご利用可能】の日<br>な、1件の一般ログインのが変換されてい<br>一般ユーザの多本情報】<br>ダインID<br>般ユーザ名                                                                                                    | 除<br>155です。<br>よす。<br>現在の名<br>いのののの<br>でんみ、ー                                                                                                    | 0<br>2編状物<br>-版                                                                                                    | ····································· | <ul> <li>一般ユーザログインます。</li> <li>するユーザ情報の</li> </ul>                                                           | ID 変更・削除画面が表示<br>[変更]ボタンをクリッ                                            |
| <ol> <li>11(1銀行)</li> <li>12(1) 金更・前月</li> <li>14(1) 金更・前月</li> <li>14(1) 金更・前月</li> <li>14(1) 金更・前月</li> <li>14(1) 金更・前月</li> <li>14(1) 金更・前月</li> <li>14(1) 金更・可の基本情報</li> <li>15(1) 4(1) 金更・可の基本情報</li> <li>15(1) 4(1) 金更・可の基本情報</li> <li>15(1) 4(1) 金更・可の基本情報</li> <li>15(1) 4(1) 4(1) 4(1) 4(1) 4(1) 4(1) 4(1) 4</li></ol>                                                                                                    | 除<br>2.55です。<br>よす。<br>現在の5<br>1.55、<br>サービス<br>り、<br>ビンドン                                                                                                    | 0<br>238 UMB<br>-m<br>-p                                                                                                    | ····································  | ► 一般ユーザログインます。 ● するユーザ情報の                                                                                    | ID 変更・削除画面が表示<br>[変更]ボタンをクリッ                                            |
| はい銀行     は、銀行     は、金一絵ユーザログインID変更・削損     な、金一絵ユーザは【ご利用可配】の     むで 14の一絵ロラインのが変換されてい     ・「最ユーザの基本情報】     ダインID     ダインID     ダムン     マンアとス     ・レアドレス     ・レアドレス     ・レアドレス     地     ・レアドレス     ・     ・レアドレス     ・     ・     ・     ・     アンドレス     ・     ・     ・     ・     ・     ・     ・     ・     ・     ・     ・     ・     ・     ・     ・     ・     ・     ・     ・     ・     ・     ・     ・     ・     ・     ・     ・     ・     ・     ・     ・     ・     ・     ・     ・     ・     ・     ・     ・     ・     ・     ・     ・     ・     ・     ・     ・     ・     ・     ・     ・     ・     ・     ・     ・     ・     ・     ・     ・     ・     ・     ・     ・     ・     ・     ・     ・     ・     ・     ・     ・     ・     ・     ・     ・     ・     ・     ・     ・     ・     ・     ・     ・     ・     ・     ・     ・     ・     ・     ・     ・     ・     ・     ・     ・     ・     ・     ・     ・     ・     ・     ・     ・     ・     ・     ・     ・     ・     ・     ・     ・     ・     ・     ・     ・     ・     ・     ・     ・     ・     ・     ・     ・     ・     ・     ・     ・     ・     ・     ・     ・     ・     ・     ・     ・     ・     ・     ・     ・     ・     ・     ・     ・     ・     ・     ・     ・     ・     ・     ・     ・     ・     ・     ・     ・     ・     ・     ・     ・     ・     ・     ・     ・     ・     ・     ・     ・     ・     ・     ・     ・     ・     ・     ・     ・     ・     ・     ・     ・     ・     ・     ・     ・     ・     ・     ・     ・     ・     ・     ・     ・     ・     ・     ・     ・     ・     ・     ・     ・     ・     ・     ・     ・     ・     ・     ・     ・     ・     ・     ・     ・     ・     ・     ・     ・     ・     ・     ・     ・     ・     ・     ・     ・     ・     ・     ・     ・     ・     ・     ・     ・     ・     ・     ・     ・     ・     ・     ・     ・     ・     ・     ・     ・     ・     ・     ・     ・     ・     ・     ・     ・     ・     ・     ・     ・     ・     ・     ・     ・     ・     ・     ・     ・     ・     ・     ・     ・     ・     ・     ・     ・     ・     ・     ・     ・     ・     ・     ・     ・     ・     ・     ・     ・     ・     ・     ・     ・     ・     ・     ・     ・     ・     ・     ・     ・     ・     ・     ・     ・ | 除<br>538です。<br>ます。<br>現在の意<br>いたがい<br>です。<br>サービス<br>bhosDen<br>有効                                                                                                    | а<br>2 38 1/10<br>Ф<br>Ф<br>талибо0000000, XX, XX                                                                                                    | ····································  | <ul> <li>一般ユーザログインます。</li> <li>するユーザ情報の</li> <li>っ</li> </ul>                                                | ID 変更・削除画面が表示<br>[変更]ボタンをクリッ                                            |
| ・ 検ユーザログインID変更・削損<br>検ユーザログインID変更・削損<br>(法、全一約ユーザロ(ご利用可能)の<br>が<br>なりたのの<br>検ユーザの基本情報)<br>(ダイルD<br>横ユーザの基本情報)<br>(ダイルD<br>横ユーザを<br>ーレス以為<br>ーレスドレス<br>(第一<br>レンドレス<br>(1)<br>(第一<br>(1)<br>(第一)(1)<br>(1)<br>(1)<br>(1)<br>(1)<br>(1)<br>(1)<br>(1)<br>(1)<br>(1)                                                                                                    | 除<br>R地です。<br>上す。<br>現在の5<br>したの5<br>の<br>のの700<br>てんえいー<br>フィースス<br>とかっ500<br>年方か<br>現在の5<br>現在の5<br>にの<br>の<br>の<br>の<br>の<br>の<br>の<br>の<br>の<br>の<br>の<br>の<br>の<br>の                                                                                                    | 0<br>2 24 17.00<br>- 05<br>                                                                                                    | - 3. 変更<br>ます                         | <ul> <li>一般ユーザログインます。</li> <li>するユーザ情報の</li> <li>一般ユーザログイン</li> </ul>                                        | ID 変更・削除画面が表示<br>[変更]ボタンをクリッ<br>ID 変更画面が表示されま <sup>5</sup>              |
| ・ 検ューザログインID変更・例         ・ 検ューザログインID変更・例         ・         ・         ・                                                                                                    | 除<br>155です。<br>ます。<br>ます。<br>現在の3<br>でんみいー<br>リービス<br>とhia Gen<br>羽防<br>現在の3<br>(可)                                                                                                    | 2.88.15.00<br>- AN<br>- AN<br>- AN<br>- AN<br>- AN<br>- AN<br>- AN<br>- AN                                                                                                    | ····································  | <ul> <li>一般ユーザログインます。</li> <li>するユーザ情報の         <ul> <li>一般ユーザログイン</li> </ul> </li> </ul>                    | ID 変更・削除画面が表示<br>[変更]ボタンをクリッ<br>ID 変更画面が表示されま <sup></sup>               |
| SLい銀行 -般ユーザログインID変更・削り 技法、金一般ユーザは【ご利用可能】のお 話で1件の一般ログインIDが変換されてい、 ー般ユーザの基本情報】 ジインID -般ユーザ名 リービス状態 ールアドレス ーレンドレス ーレンドレス レーレスドレス リービス状態 リービス状態 メ出金明細照会                                                                                                    | 除<br>取です。<br>ます。<br>現在の回<br>でののの<br>でんぷいー<br>サービス:<br>とhros Gen<br>有効<br>現在の回<br>「可]<br>「可]<br>「可]                                                                                                    | D<br>2.88 UM9<br>                                                                                                    | ・3. 変更<br>ます                          | <ul> <li>一般ユーザログインます。</li> <li>するユーザ情報の         <ul> <li>一般ユーザログイン</li> </ul> </li> </ul>                    | ID 変更・削除画面が表示<br>[変更]ボタンをクリッ<br>ID 変更画面が表示されま <sup></sup>               |
| (い銀行)<br>・設ユーザログインID変更・削り<br>は、全一絵ユーザはご利用可能)の<br>に<br>し、ないないないないないないないない。<br>・し、このないないない、<br>・し、この利用相称<br>に、<br>・し、、<br>・し、、<br>・し、、<br>・し、、<br>・し、、<br>・し、、<br>・し、、<br>・                                                                                                    | 除<br>1月<br>1月<br>1月<br>1月<br>1月<br>1月<br>1月<br>1月<br>1月<br>1月                                                                                                    | 日<br>2.28 状態<br>- 約<br>中<br>中<br>2.28 状態<br>- 28 気能<br>- 11日 例(小気的のこ)<br>(作物)(20))                                                                                                    | ● 3. 変更<br>ます                         | <ul> <li>一般ユーザログインます。</li> <li>するユーザ情報の</li> <li>一般ユーザログイン</li> </ul>                                        | ID 変更・削除画面が表示<br>[変更]ボタンをクリッ<br>ID 変更画面が表示されま <sup>-</sup>              |
|                                                                                                    | 除<br>535です。<br>ます。<br>現在の1<br>したの1<br>です。<br>現在の2<br>「の1<br>「です」<br>「です」<br>「です<br>「です」<br>「です<br>「です」<br>「です<br>「です」<br>「です<br>「です<br>「です」<br>「です<br>「です<br>「です<br>「<br>「<br>「<br>「<br>「<br>「<br>「<br>「<br>「<br>「<br>「<br>「<br>「                                                                                                    | 日<br>2.28 状態<br>中<br>中<br>1.16 気(いちだめみ)<br>((中赤だい))<br>11 作あたい)                                                                                                    | - 3. 変更<br>ます                         | <ul> <li>一般ユーザログインます。</li> <li>するユーザ情報の</li> <li>一般ユーザログイン</li> </ul>                                        | ID 変更・削除画面が表示<br>[変更]ボタンをクリッ<br>ID 変更画面が表示されま <sup>、</sup>              |
|                                                                                                    | 除<br>R地です。<br>上す。<br>現在の20<br>でんるいー<br>サービス、<br>上から Den<br>単なの5<br>「で3」<br>(で3)<br>(で3)<br>(<br>(<br>(<br>(<br>(<br>(<br>(<br>(<br>(<br>(<br>(<br>(<br>(                                                                                                    | 日<br>2.24 秋焼<br>- 奈<br>中<br>                                                                                                    | - 3. 変更<br>ます                         | <ul> <li>一般ユーザログインます。</li> <li>するユーザ情報の。</li> <li>一般ユーザログイン</li> </ul>                                       | ID 変更・削除画面が表示<br>[変更]ボタンをクリッ<br>ID 変更画面が表示されま <sup>-</sup>              |
|                                                                                                    | 除<br>18日です。<br>ビザ。<br>ビザ。<br>現在の5<br>しからDen<br>単方の<br>「「」<br>「「」<br>「」<br>「」<br>「」<br>「」<br>「」<br>「」<br>「」                                                                                                    | 日<br>2日 秋田<br>一部<br>中<br>1日 間(いを記念る))<br>(「日本)という)<br>1日 間(いを記念る))<br>(「日本)という)                                                                                                    | - 3. 変更<br>ます                         | <ul> <li>一般ユーザログインます。</li> <li>するユーザ情報の         <ul> <li>一般ユーザログイン</li> </ul> </li> <li>一般ユーザログイン</li> </ul> | ID 変更・削除画面が表示<br>[変更]ボタンをクリッ<br>ID 変更画面が表示されま <sup>-</sup>              |
| ・税ユーザログインID変更・削削           ・税ユーザロ(ご利用可能)の均           店         金一約ユーザロ(ご利用可能)の均           第21日の基本4価配]           ・ビンス(第           ・ビンス(第           ・レンドレス           ・レンドレス           ・レンドレス           ・レンドレス           ・レンドレス           ・レンドレス           ・レンドレス           ・レンドレス           ・レンドレス           ・レンドレス           ・レンドレス           ・レンドレス           ・シーンスの利用機配]           読録(都高貴之)の振込・収済           は込振音(容の強認)の新込・収済           は気振音の空の電認           加力5日開始           は気生の医参加 空 一前後           ・シール国際の一会                                                                                                    | 除<br>15.<br>17.<br>現在の2<br>17.<br>現在の2<br>17.<br>現在の2<br>17.<br>現在の2<br>17.<br>日<br>17.<br>17.<br>17.<br>17.<br>17.<br>17.<br>17.<br>17.                                                                                                    | 日<br>2.録 状態<br>一般<br>中<br>中<br>1.日前(いたぼのみ))<br>1.日前(いたぼのみ))<br>1.日前(いたびのみ))<br>1.日前(いたびのみ))<br>1.日前(いたびのみ))<br>1.日前(いたびのみ))<br>1.日前(いたびのみ))<br>1.日前(いたびのみ))                                                                                                    | ● 3. 変更<br>ます                         | <ul> <li>一般ユーザログインます。</li> <li>するユーザ情報の         <ul> <li>一般ユーザログイン</li> </ul> </li> </ul>                    | ID 変更・削除画面が表示<br>[変更]ボタンをクリッ<br>ID 変更画面が表示されます                          |
|                                                                                                    | 82<br>187 -<br>187 -<br>187 -<br>187 -<br>188 -<br>188 -                                                                                                 | 日<br>2.28 状態<br>中<br>中<br>18 切(1)<br>2.58 大助<br>1 1 何気(い気気かる))<br>(1 作気たい))                                                                                                    | ● 3. 変更<br>ます                         | <ul> <li>一般ユーザログインます。</li> <li>するユーザ情報の</li> <li>一般ユーザログイン</li> </ul>                                        | ID 変更・削除画面が表示<br>[変更]ボタンをクリッ <sup>-</sup><br>ID 変更画面が表示されま <sup>-</sup> |
|                                                                                                    | 除<br>157.<br>157.<br>1 | 日<br>2.編 状態<br>中<br>中<br>日<br>2.編 状態<br>1日 新しいた思めるか<br>(日本方でリ))<br>1日 新たし))                                                                                                    | - 3. 変更<br>ます                         | <ul> <li>一般ユーザログインます。</li> <li>するユーザ情報の</li> <li>一般ユーザログイン</li> </ul>                                        | ID 変更・削除画面が表示<br>[変更]ボタンをクリッ・<br>ID 変更画面が表示されます                         |
| - 快コーザログインID変更・削損         - 快コーザログインID変更・削損         な。全ー総ユーザロ【ご利用可能】の         がで IPの一般ログインのが変体されてい         ー 使ユーザの基本情報         IジインID         ・ 増加         ・ プジス         ・ プジス         ・ プジス         ・ プジス         ・ プジス         ・ パージー         ・ パージー         ・ パージー         ・ パージー         ・ パージー         ・ パージー         ・ パージー         ・ パージー         ・ パージー         ・ パージー         ・ パージー         ・ パージー         ・ パージー         ・ パージー         ・ パージー         ・ パージー         ・ パージー         ・ パージー         ・         ・         ・                                                                                                    | 除<br>117。<br>現在の2<br>にす。<br>現在の30<br>でん31-<br>にかっ200<br>でん32-<br>にかっ200<br>での3<br>(で3)<br>(で3)<br>(<br>(<br>(<br>(<br>(<br>(<br>(<br>(<br>(<br>(<br>(<br>(<br>(                                        | 2<br>2<br>2<br>2<br>2<br>3<br>4<br>5<br>5<br>5<br>5<br>5<br>5<br>5<br>5<br>5<br>5<br>5<br>5<br>5                                                                                                    | - 3. 変更<br>ます                         | <ul> <li>一般ユーザログインます。</li> <li>するユーザ情報の。</li> <li>一般ユーザログイン</li> </ul>                                       | ID 変更・削除画面が表示<br>[変更]ボタンをクリッ・<br>ID 変更画面が表示されます                         |
| ・ (株式)         ・ (株式)         ・ (株式)         ・ (株式)         ・・・・・・・・・・・・・・・・・・・・・・・・・・・・・                                                                                                    | 除<br>10日です。<br>ビザ。<br>ビザ。<br>ビザ。<br>日本ののの<br>でんぷいー<br>クリービスス<br>とからDen<br>有効<br>(可1<br>(可1<br>(可1)<br>(可1)     | 2.2.<br>2.2.<br>たが<br>中<br>1.1.<br>2.2.  なが<br>1.1.<br>1.1.<br>1.1.<br>1.1.<br>2.2.  なが<br>1.1.<br>1.1.                                                                                                    | - 3. 変更<br>ます                         | <ul> <li>一般ユーザログインます。</li> <li>するユーザ情報の         <ul> <li>一般ユーザログイン</li> </ul> </li> </ul>                    | ID 変更・削除画面が表示<br>[変更]ボタンをクリッ<br>ID 変更画面が表示されま <sup>-</sup>              |
| ペン・銀行     ペン・銀行     ペン・銀ューザログインID変更・削損     ペン・銀ューザロズご利用可能)の     ペン・パン・マン・パン・マン・パン・マン・パー     ペン・リマン・パン・マン・     ペン・リマン・パー     ペン・リマン・パー     ペン・リマン・パー     ペン・リマン・パー     ペン・リマン・パー     ペン・リマン・パー     ペン・リアン・     ペン・リアン・     ペン・リアン・     ペン・リアン・     ペン・リアン・     ペン・リアン・     ペン・リアン・     ペン・リアン・     ペン・     ペン     ペン     ペン | 除:<br>1.5.<br>1.5.     | 日<br>2番状態<br>一般<br>中<br>1日間(いち記かる)<br>1日間(いち記かる)<br>1日間(いち記<br>1日間(いち記<br>1日)(1日間(いち記<br>1日)(1日)(1日)(1日)(1日)(1日)(1日)(1日)(1日)(1日)(                                                                                                    | ● 3. 変更<br>ます                         | <ul> <li>一般ユーザログインます。</li> <li>するユーザ情報の         <ul> <li>一般ユーザログイン</li> </ul> </li> </ul>                    | ID 変更・削除画面が表示<br>[変更]ボタンをクリッ<br>ID 変更画面が表示されま <sup>-</sup>              |
| <b>とい報行 ・検ューザログインID変更・削損 ・検ューザロズご利用可能</b> ]のま <b>・使ューザロズご利用可能</b> ]のま <b>・使ューザロズご利用可能</b> ]のま <b>・ビュブの基本情報</b> ] <b>・ビッアレス ・ビッアレス ・ビッアレス ・ビンズ状態 リービスの利用相限</b> ] <b>は広告間に有空な話」の知道・記述 は上会引用機能 は上会明期間会 は気が レビスの利用機能</b> ] <b>いーボルージング レビスの利用機能</b> ] <b>レーボル レージの利用機                                                   </b>                                                                                                    | S:<br>USC 7.<br>LT.<br>USC 7.<br>LT.<br>USC 7.<br>USC 7.                                                                                                    | 2.2 以他<br>- た 中<br>中<br>2.2 以他<br>1.1 行気(いちだめる)<br>((作気だい))<br>1.1 作気たい)<br>1.1 作気たい)<br>1.1 | ● 3. 変更<br>ます                         | <ul> <li>一般ユーザログインます。</li> <li>するユーザ情報の</li> <li>一般ユーザログイン</li> </ul>                                        | ID 変更・削除画面が表示<br>[変更]ボタンをクリッ<br>ID 変更画面が表示されま <sup>-</sup>              |

| -蔵ユーザログイルの変更<br>(1)                                                                                                    | 4. 必要に心しく権限設定をします。                                                                                                    |
|----------------------------------------------------------------------------------------------------|----------------------------------------------------------------------------------------------------|
| RECYRDING HER, Y Y, ANNRU RONGU SCHL, ANALYNG AL YLANG YN Y, ARBON N<br>Llfo- Hannon Correll yn yrwrhan yr renn yn yn yn yn yn yn yn yn yn yn yn yn y                                                                                                    | ●5. 設定項目入力完了後、[実行]ボタンをクリッ                                                                                                    |
| Reconstructions         Association         Association                                                                                                    | クレます。                                                                                                    |
| D2 CAD WEDDLA RO-BRUDS CADENT CODEN                                                                                                    |                                                                                                    |
|                                                                                                    | 一般エーリロソイノロ変更画面が表示されます。                                                                                                    |
|                                                                                                    |                                                                                                    |
| V#206.6.10-#78.113 -F8.76.C0301                                                                                                    |                                                                                                    |
| 22/2474-1-198                                                                                                    |                                                                                                    |
|                                                                                                    |                                                                                                    |
| 19-620HRMD RAOM REFOR                                                                                                    |                                                                                                    |
| λάρτηματά μηματικά μηματικά μ    |                                                                                                    |
| степляния станали и станали станали стан<br>Станали станали станали станали станали станали станали станали станали станали станали станали станали станали                                                                                                    |                                                                                                    |
| NARMERSENION - RA (FEI) CIRANO<br>SAMERICA, DE ANDROLOGICA - COMPANY - COMPANY |                                                                                                    |
| KARBANDONEZ     ZYHI     // ±1-70m/smnyoorean     XNO-enna     (YHI)     //                                                                                                    |                                                                                                    |
| BLACORDER 7 - MB (FR) F                                                                                                    |                                                                                                    |
| -WEAR IT ALL AND THE ALL AND ALL AND A                                                                                                    |                                                                                                    |
| TÁRLAN - EX [11] P                                                                                                    |                                                                                                    |
| encentersa (2010) C 4-C00/26081 ( C0/2 #0/2608                                                                                                    |                                                                                                    |
| CURCY PARES 102-01 102-01 102-00                                                                                                    |                                                                                                    |
| CULTY-COMPTRATE CONSTRUCTION AND AND AND AND AND AND AND AND AND AN                                                                                                    |                                                                                                    |
| 907 - Maille-902 (1991)                                                                                                    |                                                                                                    |
|                                                                                                    |                                                                                                    |
| でんさい銀行                                                                                                    |                                                                                                    |
|                                                                                                    |                                                                                                    |
| ● 電話と取消 一般ユーザログインID変更 ??                                                                                                    |                                                                                                    |
|                                                                                                    |                                                                                                    |
| ジバスワード変更<br>以下の進力、一般ユーザロジインの情報を実更しました。                                                                                                    |                                                                                                    |
| <ul> <li>● マスタユーザ</li> <li>【一般ユーザの基本情報】</li> <li>処理前の値</li> <li>変更した値</li> <li>ログー(24)</li> <li>ログー(24)</li></ul>                                                                                                    | クリックします。                                                                                                    |
| ◆関連口屋の登録 一般ユーザ名 でんえいの でんえいの                                                                                                    | ▶ TOP 画面が表示されます。                                                                                                    |
| √一ルアドレス khro.Densa.#000000000,30,30,10 khrofb00000000,00,30,30   ↓ 「 レビスの利用権限】 処理前の値   型更した値                                                                                                    |                                                                                                    |
| 「「「」 「」 「」 「」 「」                                                                                                    |                                                                                                    |
|                                                                                                    |                                                                                                    |
| ● 開連口屋の変更 人比全野細胞会 [7]] [7]     ● 副3-先口原      脑込板器(都震指定)の振込-取消 [不可] [7]     [7]                                                                                                    |                                                                                                    |
|                                                                                                    |                                                                                                    |
|                                                                                                    |                                                                                                    |
| ● 調査 口屋の変更         とれ金野細胞会         ビゴ         ビゴ           ● 読込名口度         第33 年間         第33 年間         第33 年間         第33 年間           ● 読品名中ロタイン         第33 年間         第33 年間         第33 年間         101         (11)           ● 読品の中国         第34 年間の登録の 振込・取消 (下可)         (11)         (11)         第33 年間         第33 年間           ● 回販賞 - 学U9 イン         第33 年間         (下可)         (11)         (11)           ● 回販賞 - 学U9 イン         第33 年間         (下可)         (11)           ● 回販賞 - 学U9 イン         第33 年間         (下可)         (11)           ● 公売 - サジアイン         全特 常識の会会         (下可)         (11)                                                                                                    |                                                                                                    |
|                                                                                                    |                                                                                                    |
| ・ロックマン             ・ロックマン             ・ロックマ             ・ロックマ             ・ロックマ             ・ロックマ             ・ロックマ             ・ロック             ・ロック             ・             ・ロック             ・             ・                                                                                                    |                                                                                                    |
|                                                                                                    |                                                                                                    |
|                                                                                                    |                                                                                                    |
| ● 調査口屋の支室         ビゴ         ビゴ         ビゴ           ● 読込名口座         知込和間様の指定との扱い取込。取消         (**)         (*)           ● 読品・切口ダイン         知込服機様の指定との扱い取消         (**)         (*)           ● 読品・切口ダイン         知込服機様の指定との扱い取消         (**)         (*)           ● 読品・切口ダイン         知込服機様の指定を使い取込、取消         (**)         (*)           ● 読品・サロダイン         知込服機様の指定を使い取込、取消         (**)         (*)           ● ご参加・サロダイン         知込服機様の指定を使い服務         (**)         (*)           ● ご参加・サロダイン         知込服機様の指定を使い照後         (**)         (*)           ● ご参加・サロダイン         知道したの変更・解除         (*)         (*)           ● 読み目標         での1         (*)         (*)           ● 読み開催         (*)         (*)         (*)           ● 読み目標         での1         (*)         (*)           ● 読み目標         での1         (*)         (*)           ● 読み目標         での1         (*)         (*)           ● 読品         ● 読み目標         (*)         (*)           ● 読品         ● 読品         ● 読品         ● 読品         ● 読品           ● 読品         ● 読品         ● 読品         ● 読品         ● 読品           ● 読品         ● 読品                                                                                                    |                                                                                                    |
| ● 調査口信の支援     11/2     11/2       ● 読為中ロ度     10/2     10/2       ● 読品中ロタイン     10/2     10/2       ● 読品・ワロタイン     10/2     10/2       ● 読品・ワロタイン     10/2     10/2       ● 読品・ワロタイン     10/2     10/2       ● 読品・ワロタイン     10/2     10/2       ● 読品・ワロタイン     10/2     10/2       ● 読品・ワロタイン     10/2     10/2       ● 読品・ワロタイン     10/2     10/2       ● 読品・ワロタイン     10/2     10/2       ● 読品・雪白ッイロタイン     10/2     10/2       ● 読品・雪白ッイロタイン     10/2     10/2       ● 読品・雪白ッイロタイン     10/2     10/2       ● 読品・雪白・     10/2     10/2       ● 読品・雪白・     10/2     10/2       ● 読品・雪白・     10/2     10/2       ● 読品・雪白・     10/2     10/2       ● 読品・雪白・     10/2     10/2       ● 読品・雪白・     10/2     10/2       ● 読品・     10/2     10/2       ● 読品・     10/2     10/2       ● 読品・     10/2     10/2       ● 読品・     10/2     10/2       ● 読品・     10/2     10/2       ● 読品・     10/2     10/2       ● 読品・     10/2     10/2       ● 読品・     10/2     10/2 <td></td>                                                                                                    |                                                                                                    |
|                                                                                                    |                                                                                                    |
| ・              ・              ・              ・              ・              ・              ・              ・              ・              ・              ・              ・              ・              ・              ・              ・              ・              ・              ・              ・              ・              ・              ・              ・              ・              ・              ・              ・              ・              ・              ・              ・             ・              ・              ・              ・              ・              ・             ・                                                                                                    |                                                                                                    |
| ・              ・              ・              ・              ・              ・              ・              ・              ・              ・              ・              ・              ・              ・              ・              ・              ・              ・              ・              ・              ・              ・              ・              ・              ・              ・              ・              ・              ・              ・              ・              ・             ・                                                                                                    |                                                                                                    |
| ・ 読える口度<br>・ 読える口度<br>・ 読える口度<br>・ 読える口度<br>・ 読えっているかか。<br>・ 読えっているかか。<br>・ 読えっているかか。<br>・ 読えっているかか。<br>・ 読えっているかか。<br>・ 読えっているかか。<br>・ 読えっているかか。<br>・ 読えっているかか。<br>・ 読えっているかか。<br>・ 読えっているかか。<br>・ 読えっているかか。<br>・ 読えっているかか。<br>・ 読んであったいか。<br>・ 読んであったいか。<br>・ 読んであったいか。<br>・ 読んであったいか。<br>・ 読んであったいか。<br>・ 読んであったいか。<br>・ ごろしているかか。<br>・ ごろしているかか。<br>・ ごろしているかか。<br>・ ごろしているかでのであったいか。<br>・ ごろしているかでのであったいか。<br>・ ごろしているかでのであったいか。<br>・ ごろしているかでのであったいであったいか。<br>・ ごろしているかでのであったいであったいか。<br>・ ごろしているかでのであったいであったいのであったいか。<br>・ ごろしているかでのであったいであったいのであったいのです。                                                                                                    |                                                                                                    |
| <ul> <li></li></ul>                                                                                                    |                                                                                                    |
| ・ 「」」             ・ 「」」                                                                                                    |                                                                                                    |
| ・ 「は」             ・ 「は」             ・             ・                                                                                                    | ━● 7. [電子記録債権メニューへ]のリンクをクリックし                                                                                                    |
| ・ 「は」                                                                                                    | ● 7. [電子記録債権メニューへ]のリンクをクリックします。                                                                                                    |
| ・ 11 (11)             ・ 11 (11)             ・ 11 (11)             ・ 11 (11)             ・ 11 (11)             ・ 11 (11)             ・ 11 (11)             ・ 11 (11)             ・ 11 (11)             ・ 11 (11)             ・ 11 (11)             ・ 11 (11)             ・ 11 (11)             ・ 11 (11)             ・ 11 (11)             ・ 11 (11)             ・ 11 (11)             ・ 11 (11)             ・ 11 (11)             ・ 11 (11)             ・ 11 (11)             ・ 11 (11)             ・ 11 (11)             ・ 11 (11)             ・ 11 (11)             ・ 11 (11)             ・ 11 (11)             ・ 11 (11)             ・ 11 (11)             ・ 11 (11)             ・ 11 (11)             ・ 11 (11)             ・ 11 (11)             ・ 11 (11)             ・ 11 (11)             ・ 11 (11)             ・ 11 (11)             ・ 11 (11)             ・ 11 (11)             ・ 11 (11)             ・ 11 (11)             ・ 11 (11)             ・ 11 (11)             ・ 11 (11)             ・ 11 (11)             ・ 11 (11)             ・ 11 (11)             ・ 11 (11)             ・ 11 (11)             ・ 11 (11)             ・ 11 (11)             ・ 11 (11)             ・ 11 (11)             ・ 11 (11)             ・ 11 (11)             ・ 11 (11)             ・ 11 (11)             ・ 11 (11)             ・ 11 (11)             ・ 11 (11)             ・ 11 (11)             ・ 11 (11)             ・ 11 (11)             ・ 11 (11)             ・ 11 (11)             ・ 11 (11)             ・ 11 (11)             ・ 11 (11)             ・ 11 (11)             ・ 11 (11)             ・ 11 (11)             ・ 11 (11)             ・ 11 (11)             ・ 11 (11)             ・ 11 (11)             ・ 11 (11)             ・ 11 (11)             ・ 11 (11)             ・ 11 (11)             ・ 11 (11)             ・ 11 (11)             ・ 11 (11)             ・ 11 (11)             ・ 11 (11)             ・ 11 (11)             ・ 11 (11)             ・ 11 (11)             ・ 11 (11)             ・ 11 (11)             ・ 11 (11)             ・ 11             ・                                                   | -• 7. [電子記録債権メニューへ]のリンクをクリックします。                                                                                                    |
| ・ 11 (11)             ・ 11 (11)             ・ 11 (11)             ・ 11 (11)             ・ 11 (11)             ・ 11 (11)             ・ 11 (11)             ・ 11 (11)             ・ 11 (11)             ・ 11 (11)             ・ 11 (11)             ・ 11 (11)             ・ 11 (11)             ・ 11 (11)             ・ 11 (11)             ・ 11 (11)             ・ 11 (11)             ・ 11 (11)             ・ 11 (11)             ・ 11 (11)             ・ 11 (11)             ・ 11 (11)             ・ 11 (11)             ・ 11 (11)             ・ 11 (11)             ・ 11 (11)             ・ 11 (11)             ・ 11 (11)             ・ 11 (11)             ・ 11 (11)             ・ 11 (11)             ・ 11 (11)             ・ 11 (11)             ・ 11 (11)             ・ 11 (11)             ・ 11             ・ 11 (11)             ・ 11             ・ 11                                                                                                    | <ul> <li>7. [電子記録債権メニューへ]のリンクをクリックします。</li> <li>でんさいサービストップ画面が表示されます。</li> </ul>                                                                                                    |
| <ul> <li></li></ul>                                                                                                    | <ul> <li>• 7. [電子記録債権メニューへ]のリンクをクリックします。</li> <li>▶ でんさいサービストップ画面が表示されます。</li> </ul>                                                                                                    |
| ● 読品を見て、                                                                                                    | <ul> <li>• 7. [電子記録債権メニューへ]のリンクをクリックします。</li> <li>▶ でんさいサービストップ画面が表示されます。</li> </ul>                                                                                                    |
| ・ 11 (11)             ・ 11 (11)             ・ 11 (11)             ・ 11 (11)             ・ 11 (11)             ・ 11 (11)             ・ 11 (11)             ・ 11 (11)             ・ 11 (11)             ・ 11 (11)             ・ 11 (11)             ・ 11 (11)             ・ 11 (11)             ・ 11 (11)             ・ 11 (11)             ・ 11 (11)             ・ 11 (11)             ・ 11 (11)             ・ 11 (11)             ・ 11 (11)             ・ 11 (11)             ・ 11 (11)             ・ 11 (11)             ・ 11 (11)             ・ 11 (11)             ・ 11 (11)             ・ 11 (11)             ・ 11 (11)             ・ 11 (11)             ・ 11 (11)             ・ 11 (11)             ・ 11 (11)             ・ 11 (11)             ・ 11 (11)             ・ 11 (11)             ・ 11 (11)             ・ 11 (11)             ・ 11 (11)             ・ 11 (11)             ・ 11 (11)             ・ 11 (11)             ・ 11 (11)             ・ 11 (11)             ・ 11 (11)             ・ 11 (11)             ・ 11 (11)             ・ 11 (11)             ・ 11 (11)             ・ 11 (11)             ・ 11 (11)             ・ 11 (11)             ・ 11 (11)             ・ 11 (11)             ・ 11 (11)             ・ 11 (11)             ・ 11 (11)             ・ 11 (11)             ・ 11 (11)             ・ 11 (11)             ・ 11 (11)             ・ 11 (11)             ・ 11 (11)             ・ 11 (11)             ・ 11 (11)             ・ 11 (11)             ・ 11 (11)             ・ 11 (11)             ・ 11 (11)             ・ 11 (11)             ・ 11 (11)             ・ 11 (11)             ・ 11 (11)             ・ 11 (11)             ・ 11 (11)             ・ 11 (11)             ・ 11 (11)             ・ 11 (11)             ・ 11 (11)             ・ 11 (11)             ・ 11 (11)             ・ 11 (11)             ・ 11 (11)             ・ 11 (11)             ・ 11 (11)             ・ 11 (11)             ・ 11 (11)             ・ 11 (11)             ・ 11 (11)             ・ 11 (11)             ・ 11 (11)             ・ 11 (11)             ・ 11 (                                         | <ul> <li>7. [電子記録債権メニューへ]のリンクをクリックします。</li> <li>でんさいサービストップ画面が表示されます。</li> <li>(&lt;)でんさいサービスでの更新作業》 </li> </ul>                                                                                                    |
| ・ 「」」             ・ 「」」                                                                                                    | <ul> <li>7. [電子記録債権メニューへ]のリンクをクリックします。</li> <li>でんさいサービストップ画面が表示されます。</li> <li>≪でんさいサービスでの更新作業≫</li> </ul>                                                                                                    |
|                                                                                                    | <ul> <li>◆ 7. [電子記録債権メニューへ]のリンクをクリックします。</li> <li>▶ でんさいサービストップ画面が表示されます。</li> <li></li> <li><!--</td--></li></ul> |
| ・ (************************                                                                                                    | <ul> <li>● 7. [電子記録債権メニューへ]のリンクをクリックします。</li> <li>● でんさいサービストップ画面が表示されます。</li> <li></li> <li></li> <li></li> <li></li> <li></li> <li></li> <li>本編「Ⅲ マスターユーザが行う管理業務-6~</li> <li></li> <li></li> <li></li> </ul>                                                                                                    |
|                                                                                                    | <ul> <li>7. [電子記録債権メニューへ]のリンクをクリックします。</li> <li>でんさいサービストップ画面が表示されます。</li> <li>≪でんさいサービス下ップ画面が表示されます。</li> <li>≪でんさいサービスでの更新作業≫</li> <li>8. 本編「皿 マスターユーザが行う管理業務-6~<br/>7 ページ」をご参照いただき、ユーザ情報更新</li> </ul>                                                                                                    |
|                                                                                                    | <ul> <li>◆ 7. [電子記録債権メニューへ]のリンクをクリックします。</li> <li>▶ でんさいサービストップ画面が表示されます。</li> <li>▲ でんさいサービストップ画面が表示されます。</li> <li>《でんさいサービスでの更新作業》</li> <li>8. 本編「皿 マスターユーザが行う管理業務-6~<br/>7 ページ」をご参照いただき、ユーザ情報更新<br/>処理を行ってください。</li> </ul>                                                                                                    |

以上でユーザ情報の変更は完了です。

Ⅲ マスターユーザが行う管理業務-9

| さい銀行                                                                                                    |                                                                                                    | ■■■  《東和銀行法人向けダイレクトサービスでの削除作業                                                                                                    |
|----------------------------------------------------------------------------------------------------|----------------------------------------------------------------------------------------------------|----------------------------------------------------------------------------------------------------|
| <ul> <li>無管内容の<br/>と取消<br/>インD変更<br/>アム丸 (取高株式会社) でん丸()</li> </ul>                                                                                                    | (BPT                                                                                                    | ●「東和銀行法人向けダイレクトサービス」ユーザ番 最手順についての詳細け「『東和銀行法人向                                                                                                    |
|                                                                                                    | SING COLOR                                                                                                    | ダイレクトサービス』ご利用マニュアル」をご参照                                                                                                    |
| ロ鹿の登録<br>変沢 3                                                                                                    | ロビドキロ正に、他加上で認知した「知道口」にかま示されます。)<br>友店名 科目 口座番号                                                                                                    |                                                                                                    |
| <b>口腔の熟練</b> (*)                                                                                                    | 本店 当座 0195918                                                                                                    |                                                                                                    |
| 日産の変更 残高照会 入出                                                                                                    | 金明細照会 振込振替                                                                                                    |                                                                                                    |
| ・変更・削除 おおらせ                                                                                                    |                                                                                                    |                                                                                                    |
|                                                                                                    | 出し以下のとおりです。                                                                                                    | 1. 東和銀行法人向けダイレクトサービスにマスタ<br>ーコーザでログインします。                                                                                                    |
| 「観歴照会」 日に、ご知になりましたお知らせ                                                                                                    | エンイド/MRGホー<br>参表示するには「金タイトル表示」ボタンを押してくださし。                                                                                                    | - y ( = y + y = y + y = y = y = y = y = y = y                                                                                                    |
| ●ご利用履歴                                                                                                    |                                                                                                    |                                                                                                    |
| 2011/12/20 103                                                                                                    | 2日時 最近3回めログインフーザ名<br>335 担当者02                                                                                                    |                                                                                                    |
| 2011/12/20 10.3<br>2011/12/20 10.3                                                                                                    | 018 担当者02<br>652 担当者02                                                                                                    | 2. サービスメニューの[一般ユーザログイン ID 3                                                                                                    |
|                                                                                                    |                                                                                                    | 更・削除]をクリックします。                                                                                                    |
|                                                                                                    |                                                                                                    | <ul> <li>更・削除]をクリックします。</li> <li>→ 一般ユーザログイン ID 変更・削除画面が表示され</li> </ul>                                                                                  |
| さい銀行                                                                                                    |                                                                                                    | <ul> <li>更・削除]をクリックします。</li> <li>→ 一般ユーザログイン ID 変更・削除画面が表示されます。</li> </ul>                                                                               |
| さい銀行<br>一般ユーザログインID変更・削除                                                                                                    | (BUG                                                                                                    | <ul> <li>更・削除]をクリックします。</li> <li>▶ 一般ユーザログイン ID 変更・削除画面が表示されます。</li> </ul>                                                                               |
| さい銀行<br>一般ユーザログインID変更・削除<br>現在、全一絵ユーザは【ご利用可能】の状態です。                                                                                                    | 1803                                                                                                    | <ul> <li>更・削除]をクリックします。</li> <li>● 一般ユーザログイン ID 変更・削除画面が表示されます。</li> </ul>                                                                               |
| さい銀行<br>一般ユーザログインID変更・削除<br>現在、全一般ユーザは【ご利用可能】の状態です。<br>「夢で1時の一般ロジインの防衛掛きれています。                                                                                                    | נועז<br>                                                                                                    | <ul> <li>更・削除]をクリックします。</li> <li>▶ 一般ユーザログイン ID 変更・削除画面が表示されます。</li> </ul>                                                                               |
| さい銀行<br>一般ユーザログインID変更・削除<br>現在、全一般ユーザはご利用可能)の状態です。<br>部で1440一般ロジインのが変換されています。<br>【一般ユーザの基本情報】                                                                                                    | [BUS<br>]<br>現在の登録状態                                                                                                    | <ul> <li>更・削除]をクリックします。</li> <li>→ 一般ユーザログイン ID 変更・削除画面が表示されます。</li> <li>3 変更するコーザ信報の「削除〕ボタンをクリック」</li> </ul>                                            |
| さい銀行<br>一般ユーザログインID変更・削除<br>残在、全一般ユーザは【ご利用可能】の状態です。<br>様を1時の一般ロジインのが意味されています。<br>【一般ユーザの基本情報】<br>ロジインID<br>ニサットサタ                                                                                                    | [DU3<br>現在の登録状態<br>                                                                                                    | 更・削除]をクリックします。<br>▶ 一般ユーザログイン ID 変更・削除画面が表示されます。<br>● 3. 変更するユーザ情報の[削除]ボタンをクリックし                                                                         |
| さい銀行<br>一般ユーザログインID変更・削除<br>残在、全一般ユーザは【ご利用可能】の状態です。<br>部で1時の一般ログイルが変換されています。<br>(一般ユーザの基本情報)<br>ログインID<br>一般ユーザの<br>サービス<br>状態                                                                                                    | (BUS<br>現在の登録状態<br>1907日<br>「大人法」に思<br>リーー「スキ                                                                                                    | <ul> <li>更・削除]をクリックします。</li> <li>→ 一般ユーザログイン ID 変更・削除画面が表示されます。</li> <li>● 3. 変更するユーザ情報の[削除]ボタンをクリックします。</li> </ul>                                      |
| さい銀行<br>一般ユーザログインID変更・削除<br>現在、全一般ユーザは【ご利用可能】の状態です。<br>課で1時の一般ロジイルのが登歩されてします。<br>【一般ユーザの基本情報】<br>ログイルの<br>一般ユーザ名<br>サービス状態<br>メールアドレス                                                                                                    | (BUS<br><b>現在の登録状態</b><br>me6704<br>でん3にご思<br>リービス中<br>リービス中<br>Dems#0000000000, 00, 00                                                                                                    | <ul> <li>更・削除]をクリックします。</li> <li>▶ 一般ユーザログイン ID 変更・削除画面が表示されます。</li> <li>● 3. 変更するユーザ情報の[削除]ボタンをクリックします。</li> </ul>                                      |
| さい銀行<br>一般ユーザログインID変更・削除<br>現在、全一般ユーザは【ご利用可能】の状態です。<br>部で1時の一般ログインロが変換されています。<br>【一般ユーザの基本情報】<br>ログインID<br>ー数ユーザ名<br>サービス状態<br>メールアドレス<br>メールアドレス<br>メールアドレス<br>メールアドレス<br>メールアドレス<br>メールアドレス                                                                                                    | (BUG                                                                                                    | <ul> <li>更・削除]をクリックします。</li> <li>→ 一般ユーザログイン ID 変更・削除画面が表示されます。</li> <li>● 3. 変更するユーザ情報の[削除]ボタンをクリックします。</li> </ul>                                      |
| さい銀行<br>- 般ユーザログインID変更・削除<br>現在: 全一絵ユーザは(ご利用可能)の状態です。<br>まだで1時の一般ログへ200万変換されています。<br>モー酸ユーザの基本情報]<br>ロダインID<br>- 載ユーザ名<br>リービス状態<br>ナールアドレス<br>メールアドレス<br>メールアドレス<br>メールアドレス<br>メールアドレス<br>メールアドレス<br>メールアドレス<br>メールアドレス<br>メールアドレス<br>メールアドレス<br>メー                                                                                                    | (BU5<br><b>現在の登録状態</b><br>(seeの70社<br>でんたいこ思<br>サービス中<br>JeoDenasKon000000<br>ジーバス<br>本<br>(現在の登録状態)                                                                                                    | <ul> <li>更・削除]をクリックします。</li> <li>→ 一般ユーザログイン ID 変更・削除画面が表示されます。</li> <li>● 3. 変更するユーザ情報の[削除]ボタンをクリックします。</li> <li>● 一般ユーザログイン ID 削除画面が表示されます。</li> </ul> |
| さい銀行<br>                                                                                                    | (BUS                                                                                                    | <ul> <li>更・削除]をクリックします。</li> <li>→ 一般ユーザログイン ID 変更・削除画面が表示されます。</li> <li>3. 変更するユーザ情報の[削除]ボタンをクリックします。</li> <li>→ 一般ユーザログイン ID 削除画面が表示されます。</li> </ul>   |
| さい 銀行<br>一般ユーザログインID変更・削除<br>現在、全一般ユーザロ【ご利用可能】の状態です。<br>まだで14の一般ロジインのが意味されています。<br>【一般ユーザの基本情報】<br>ロダインロ<br>一般ユーザ名<br>リービス状態<br>ケールアドレス<br>パールアドレス<br>パールアドレス<br>パールアドレス<br>メールアドレス<br>メールアドレス<br>ノールアドレス<br>メールアドレス<br>メールアドレス<br>メールアドレス<br>メールアドレス<br>メーター<br>・<br>、<br>、                                                                                                    | (BUS)                                                                                                    | <ul> <li>更・削除]をクリックします。</li> <li>→ 一般ユーザログイン ID 変更・削除画面が表示されます。</li> <li>● 3. 変更するユーザ情報の[削除]ボタンをクリックします。</li> <li>● 一般ユーザログイン ID 削除画面が表示されます。</li> </ul> |
| さい 総行<br>一般ユーザログインID変更・削除<br>現在、全一般ユーザは【ご利用可能】の状態です。<br>部で 14の一般ログインロが変体されています。<br>【一般ユーザの基本情報】<br>ログインID<br>一般ユーザを<br>リーピス 状態<br>メールアドレス<br>メールアドレス<br>メールアドレス<br>メールアドレス<br>メールアドレス<br>メールアドレス<br>メールアドレス<br>メールアドレス<br>メールアドレス<br>メールアドレス<br>新売照合<br>私主の利用相限】<br>株売照合<br>私主の知道な会社会社会社会社会社会社会社会社会社会社会社会社会社会社会社会社会社会社会社                                                                                                    | (BUG                                                                                                    | <ul> <li>更・削除]をクリックします。</li> <li>→ 一般ユーザログイン ID 変更・削除画面が表示されます。</li> <li>● 3. 変更するユーザ情報の[削除]ボタンをクリックします。</li> <li>● 一般ユーザログイン ID 削除画面が表示されます。</li> </ul> |
| さい銀行<br>一般ユーザログインID変更・削除<br>現在、全一般ユーザは【ご利用可能】の状態です。<br>部で1時の一般ログイル印変換時れています。<br>「一般ユーザの基本情報】<br>ログイルD<br>一般ユーザの<br>一般ユーザの<br>一般ユーザの<br>一般ユーザの<br>しつ<br>の<br>しつ<br>の<br>しつ<br>の<br>しつ<br>しつ<br>しつ<br>しつ<br>しつ<br>しつ<br>しつ<br>しつ<br>しつ<br>しつ                                                                                                    | (BUS                                                                                                    | <ul> <li>更・削除]をクリックします。</li> <li>→ 一般ユーザログイン ID 変更・削除画面が表示されます。</li> <li>● 3. 変更するユーザ情報の[削除]ボタンをクリックします。</li> <li>● 一般ユーザログイン ID 削除画面が表示されます。</li> </ul> |
| <b>さい銀行</b>                                                                                                    | (BUS                                                                                                    | <ul> <li>更・削除]をクリックします。</li> <li>→ 一般ユーザログイン ID 変更・削除画面が表示されます。</li> <li>3. 変更するユーザ情報の[削除]ボタンをクリックします。</li> <li>→ 一般ユーザログイン ID 削除画面が表示されます。</li> </ul>   |
| <b>さい 総行</b>                                                                                                    |                                                                                                    | <ul> <li>更・削除]をクリックします。</li> <li>● 一般ユーザログイン ID 変更・削除画面が表示されます。</li> <li>● 3. 変更するユーザ情報の[削除]ボタンをクリックします。</li> <li>● 一般ユーザログイン ID 削除画面が表示されます。</li> </ul> |
| さい銀行     ・                                                                                                    | 現在の登録状態           useの704           てんぷ、に島           リービス中           リービス中           リービス中           「す」           (可]           (可]                              | <ul> <li>更・削除]をクリックします。</li> <li>→ 一般ユーザログイン ID 変更・削除画面が表示されます。</li> <li>● 3. 変更するユーザ情報の[削除]ボタンをクリックします。</li> <li>● 一般ユーザログイン ID 削除画面が表示されます。</li> </ul> |
| さい 銀行<br>                                                                                                    | (BUS<br>(現在の登録状態)<br>(meiの704<br>てんぶ、に思<br>サービス中<br>Jee Densalf00000000 (0X)<br>有効<br>現在の登録状態<br>(可]<br>(可]<br>(可]<br>(可]<br>(可]<br>(可]<br>(可]<br>(可]                                                                                                    | <ul> <li>更・削除]をクリックします。</li> <li>→ 一般ユーザログイン ID 変更・削除画面が表示されます。</li> <li>3. 変更するユーザ情報の[削除]ボタンをクリックします。</li> <li>→ 一般ユーザログイン ID 削除画面が表示されます。</li> </ul>   |
| さい銀行<br>一般ユーザログインID変更・削除<br>現在、全一般ユーザロ【ご利用可能】の状態です。<br>認定 1件の一般ログイルの登歩されてします。<br>【一般ユーザの基本情報】<br>ログイルの<br>一般ユーザ名<br>リービス状態<br>パールアドレス<br>ノールアドレス<br>ノールアドレス<br>ノールアドレス<br>ノールアドレス<br>ノールアドレス<br>ノールアドレス<br>メールアドレス<br>メールアドレス<br>メールアドレス<br>メールアドレス<br>メールアドレス<br>メールアドレス<br>メールアドレス<br>メールアドレス<br>メールアドレス<br>メールアドレス<br>メールアドレス<br>メールアドレス<br>メールアドレス<br>メールアドレス<br>メールアドレス<br>メールアドレス<br>メールアドルス<br>メールアドレス<br>メールアドルス<br>メールアドルス<br>メールアドルス<br>メールアドルス<br>メールアドルス<br>メールアドルス<br>メールアドルス<br>メールアドルス<br>メールアドルス<br>メールアドルス<br>メールアドルス<br>メールアドルス<br>メールアドルス<br>メールアドルス<br>メールアドルス<br>メールアドルス<br>メールアドルス<br>メールアドルス<br>メールアドルス<br>ノールアドルス<br>メールアドルス<br>ノールアドルス<br>メールアドルス<br>メールアドルス<br>ノールアドルス<br>ノールア<br>ールアドルス<br>ノールア<br>ールア<br>ールア<br>ールア<br>ールア<br>ールア<br>ールア<br>ールア                                                                                                    | (B55)                                                                                                    | <ul> <li>更・削除]をクリックします。</li> <li>● 一般ユーザログイン ID 変更・削除画面が表示されます。</li> <li>● 3. 変更するユーザ情報の[削除]ボタンをクリックします。</li> <li>● 一般ユーザログイン ID 削除画面が表示されます。</li> </ul> |
| さい銀行     ・                                                                                                    | 現在の登録状態           vee0704           でんぷいこ島           リービス中           リービス中           リロービス中           (可]           (可] | <ul> <li>更・削除]をクリックします。</li> <li>→ 一般ユーザログイン ID 変更・削除画面が表示されます。</li> <li>● 3. 変更するユーザ情報の[削除]ボタンをクリックします。</li> <li>● 一般ユーザログイン ID 削除画面が表示されます。</li> </ul> |
| さい 銀行     ・                                                                                                    |                                                                                                    | <ul> <li>更・削除]をクリックします。</li> <li>→ 一般ユーザログイン ID 変更・削除画面が表示されます。</li> <li>3. 変更するユーザ情報の[削除]ボタンをクリックします。</li> <li>→ 一般ユーザログイン ID 削除画面が表示されます。</li> </ul>   |
|                                                                                                    |                                                                                                    | <ul> <li>更・削除]をクリックします。</li> <li>→ 一般ユーザログイン D 変更・削除画面が表示されます。</li> <li>3. 変更するユーザ情報の[削除]ボタンをクリックします。</li> <li>→ 一般ユーザログイン D 削除画面が表示されます。</li> </ul>     |
| さい 総行     ・      ・      ・      ・      ・      ・      ・      ・      ・      ・      ・      ・      ・      ・      ・      ・      ・      ・      ・      ・      ・      ・      ・      ・      ・      ・      ・      ・      ・      ・      ・      ・      ・      ・      ・      ・      ・      ・      ・      ・      ・      ・      ・      ・      ・      ・      ・      ・      ・      ・      ・      ・      ・      ・      ・      ・      ・      ・      ・      ・      ・      ・      ・      ・      ・      ・      ・      ・      ・      ・      ・      ・      ・      ・      ・      ・      ・      ・      ・      ・      ・      ・      ・      ・      ・      ・      ・      ・      ・      ・      ・      ・      ・      ・      ・      ・      ・      ・      ・      ・      ・      ・      ・      ・      ・      ・      ・      ・      ・      ・      ・      ・      ・      ・      ・      ・      ・      ・      ・      ・      ・      ・      ・      ・      ・      ・      ・      ・      ・      ・      ・      ・      ・      ・      ・      ・      ・      ・      ・      ・      ・      ・      ・      ・      ・      ・      ・      ・      ・      ・      ・      ・      ・      ・      ・      ・      ・      ・      ・      ・      ・      ・      ・      ・      ・      ・      ・      ・      ・      ・      ・      ・      ・      ・      ・      ・      ・      ・      ・      ・      ・      ・      ・      ・      ・      ・      ・      ・      ・      ・      ・      ・      ・      ・      ・      ・      ・      ・      ・      ・      ・      ・      ・      ・      ・      ・      ・      ・      ・      ・      ・      ・      ・      ・      ・      ・      ・      ・      ・      ・      ・      ・      ・      ・      ・      ・      ・      ・      ・      ・      ・      ・      ・      ・      ・      ・      ・      ・      ・      ・      ・      ・      ・      ・      ・      ・      ・      ・      ・      ・      ・      ・      ・      ・      ・      ・      ・       ・      ・      ・      ・      ・      ・      ・      ・      ・      ・      ・      ・      ・      ・      ・      ・      ・      ・      ・      ・       ・      ・       ・       ・      ・       ・       ・       ・       ・       ・       ・       ・ |                                                                                                    | <ul> <li>更・削除]をクリックします。</li> <li>→ 一般ユーザログイン ID 変更・削除画面が表示されます。</li> <li>● 3. 変更するユーザ情報の[削除]ボタンをクリックします。</li> <li>▶ 一般ユーザログイン ID 削除画面が表示されます。</li> </ul> |
| さい 銀行     ・      ・      ・      ・      ・      ・      ・      ・      ・      ・      ・      ・      ・      ・      ・      ・      ・      ・      ・      ・      ・      ・      ・      ・      ・      ・      ・      ・      ・      ・      ・      ・      ・      ・      ・      ・      ・      ・      ・      ・      ・      ・      ・      ・      ・      ・      ・      ・      ・      ・      ・      ・      ・      ・      ・      ・      ・      ・      ・      ・      ・      ・      ・      ・      ・      ・      ・      ・      ・      ・      ・      ・      ・      ・      ・      ・      ・      ・      ・      ・      ・      ・      ・      ・      ・      ・      ・      ・      ・      ・      ・      ・      ・      ・      ・      ・      ・      ・      ・      ・      ・      ・      ・      ・      ・      ・      ・      ・      ・      ・      ・      ・      ・      ・      ・      ・      ・      ・      ・      ・      ・      ・      ・      ・      ・      ・      ・      ・      ・      ・      ・      ・      ・      ・      ・      ・      ・      ・      ・      ・      ・      ・      ・      ・      ・      ・      ・      ・      ・      ・      ・      ・      ・      ・      ・      ・      ・      ・      ・      ・      ・      ・      ・      ・      ・      ・      ・      ・      ・      ・      ・      ・      ・      ・      ・      ・      ・      ・      ・      ・      ・      ・      ・      ・      ・      ・      ・      ・      ・      ・      ・      ・      ・      ・      ・      ・      ・      ・      ・      ・      ・      ・      ・      ・      ・      ・      ・      ・      ・      ・      ・      ・      ・      ・      ・      ・      ・      ・      ・      ・      ・      ・      ・      ・      ・      ・      ・      ・      ・      ・      ・      ・      ・      ・      ・      ・      ・      ・      ・      ・      ・      ・      ・      ・      ・      ・      ・      ・      ・      ・      ・      ・      ・      ・      ・      ・      ・      ・      ・      ・      ・      ・      ・      ・      ・      ・      ・      ・      ・      ・      ・      ・      ・      ・      ・      ・      ・      ・      ・      ・      ・      ・      ・      ・      ・      ・      ・      ・      ・      ・     |                                                                                                    | <ul> <li>更・削除]をクリックします。</li> <li>→ 一般ユーザログイン ID 変更・削除画面が表示されます。</li> <li>3. 変更するユーザ情報の[削除]ボタンをクリックします。</li> <li>→ 一般ユーザログイン ID 削除画面が表示されます。</li> </ul>   |

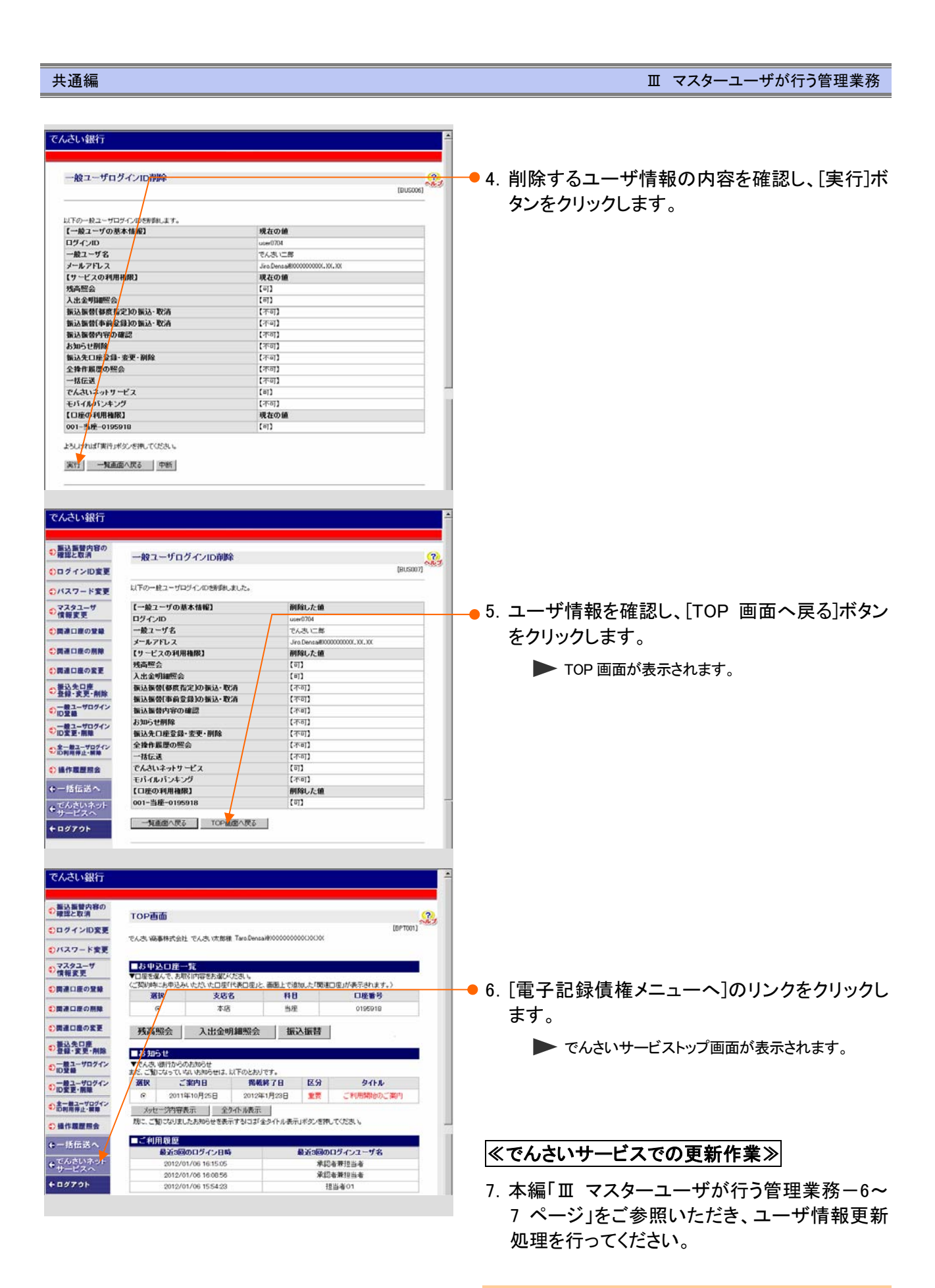

以上でユーザ情報の削除は完了です。

| 4 ユーリ                                                                                                    | 情報の照会                                                                                       |                                                                                                    |                                                                                                    |
|----------------------------------------------------------------------------------------------------|---------------------------------------------------------------------------------------------|----------------------------------------------------------------------------------------------------|----------------------------------------------------------------------------------------------------|
| 4 ユーリ<br>でんさい銀行                                                                                                    |                                                                                             | TABLERS         07701           BARRIERS         07701           BARRIERS         000000000000000000000000000000000000 | <ul> <li>1. マスターユーザでログインします。</li> <li>2. [管理業務]タブをクリックします。</li> <li>管理業務メニューが表示されます。</li> <li>3. [ユーザ情報管理]ボタンをクリックします。</li> <li>企業ユーザ管理メニュー画面が表示されます。</li> </ul> |
| B01200         0.0100           F010454885         1.010648           2-758690         1.010648           3-758690         2-7886           102         0.085885         0.0           102         0.08285         0.0           102         0.08285         0.0           102         0.08285         0.0           102         0.08285         0.0           102         0.0         0.0           102         0.0         0.0           102         0.0         0.0           102         0.0         0.0           102         0.0         0.0           102         0.0         0.0           102         0.0         0.0           102         0.0         0.0           102         0.0         0.0           102         0.0         0.0 | 928/22/45/45/45/46/45<br>8556/37.<br>1022/25/46.20.925(2)-Roz226Hv37.<br>                   | BCOMMUN 2705                                                                                                    | ● 4. [照会]ボタンをクリックします。<br>▶ ユーザ情報一覧画面が表示されます。                                                                                                    |
|                                                                                                    |                                                                                             | SORKUKI 2101<br>1944                                                                                                   |                                                                                                    |
| 071210 (8)<br>2-76<br>##                                                                                                    | AND文字以内/- (日内一田)<br>(州文字以内/- 旧内一田)<br>(小文句 二人切 二句 一句 (日知))<br>3 ヴ (昭 明)(2)-<br>(小口 二人曰 二〇 二 |                                                                                                    | ─● 5. 登録ユーザの一覧を表示します。                                                                                                    |
| 250-000 B00048                                                                                                    | 5件中1-5件表表示<br>1<br>1                                                                        | 法ページ 10ページ法<br>ユーザ種別                                                                                                   | 詳細を表示する場合は、各ユーザの[詳細]ボタ                                                                                                    |

Ⅲ マスターユーザが行う管理業務-12

|                                   |                                |                                       |         |         |               |         |         | ─●6 現在の権限付与対        |
|-----------------------------------|--------------------------------|---------------------------------------|---------|---------|---------------|---------|---------|---------------------|
| 一步情報詳細                            |                                |                                       |         |         | SCRKUK        | 01 01   |         | -0.9011071111311-57 |
| 一切経過はしてお通りです。                     |                                |                                       |         |         |               |         | <b></b> | す。                  |
| コーザ基本情報                           |                                |                                       |         |         |               |         |         | 2 0                 |
| 07450                             | user0705                       |                                       |         |         |               |         |         |                     |
| 2-98                              | でんきい三部                         |                                       |         |         |               |         |         |                     |
| ユーザ種詞                             |                                |                                       |         |         |               |         |         |                     |
| 承辺パスワード利用状況                       | 3808                           |                                       |         |         |               |         |         |                     |
| 3-87F62                           | Saburo, Densa i 80000000000, 1 | 06.300                                |         |         |               |         |         |                     |
| 接限リスト(永辺不要業者                      | D                              |                                       |         |         | <u>4-5088</u> | L MA    |         |                     |
|                                   |                                |                                       |         | IRAR    |               |         |         |                     |
| 1(用金油料用金(含注の染料                    | 後期(口座体験など)を確認できます              | 1.3                                   | D FIR   |         |               |         |         |                     |
| 植瘤核会(開示)(食社が関係                    | する補助、および、その履歴情報を行              | R± (                                  | D FUE   |         |               |         |         | いしち すう せにに          |
| します。)<br>取引先管理(頻繁にご利用され<br>できます。) | るわ取引先情報の管理(登録・実)               | D# (                                  | рия     |         |               |         |         | 以上でユーリ情             |
| 取引度整张会())取引内容の1                   | 原歴を確認できます。)                    |                                       | D FUR   |         |               |         |         |                     |
| 神作業豊富会(他ユーザの神作                    | (原盤を確認できます。)                   |                                       | D FER   |         |               |         |         |                     |
| 時間リント(赤沢対象事業                      | n                              |                                       |         |         | 4-2023        | CH2     |         |                     |
| 1                                 | ERAR                           |                                       |         | IRAR    |               |         |         |                     |
| P####(##(##), ##                  | 2P. 6365 02(07:823.)           |                                       | 0.858   | 0.90    | *             |         |         |                     |
| 新花( (新花)の市(単込ができます。               | )                              |                                       | 0 858   | 0.80    |               |         |         |                     |
| BRENG (BRENGALD)                  | (7824.)                        |                                       | 0.050   | 0 #12   |               |         |         |                     |
| 国家計可能開設家(国家許可)                    | 先の安晴(設定・解除)ができます。              | 2 0                                   | 0 858   | 0 #2    |               |         |         |                     |
|                                   |                                |                                       |         |         | 4-2089        | LE ING. |         |                     |
| 所有口腔確限リスト                         |                                |                                       |         |         |               |         |         |                     |
| 支政                                | 0                              | ····································· | 口授會司    |         | 口座名義          |         |         |                     |
| *店                                | 首項                             |                                       | 2149740 | 9594539 | 91            |         |         |                     |
|                                   |                                |                                       |         |         | 4-0085        | N- 822. |         |                     |

6. 現在の権限付与状況を確認することができま す。

以上でユーザ情報の照会は完了です。

#### 共通編

## 2 権限設定

A

ここでは『でんさいサービス』を使用するユーザに権限を付与する手順について説明します。

| ■『でんさいサービス』のユーザ説明<br>ザの種類と権限について」をご参照                                                                                                    | については、本編「I ご利用いただく前に — 2 ご利用ユー<br>3ください。                     |
|----------------------------------------------------------------------------------------------------|--------------------------------------------------------------|
| TCAR (TEIC)*(-*           ごろうい銀行         A.R.(25)         0797)           A.R.(25)         0797)         88/第1日月、2015/08/1912 4641           1>7         ARSKE:         08-183.7         2015/08/1912 4641 | 1. 東和銀行法人向けダイレクトサービスにマスタ<br>ーユーザでログインし、でんさいサービスにロ<br>グインします。 |
|                                                                                                    | •                                                            |
| 1+7 RQUNES RQ-BUS MX98 0.922                                                                                                    | 2. [管理業務]タブをクリックします。                                         |
| 医活尿道压会 建白质塑质会 取引先举理 利用电源相压会 2-11用电理                                                                                                    | ▶ 管理業務メニュー両面が表示されます                                          |
| 管理集藝大二章                                                                                                    | ▶ 目生未物パーユ 回面がな小どれより。                                         |
| ■ 17年第432_1 - 1 -<br>取引展設備会 通告の5 和引き知道します。                                                                                                    |                                                              |
|                                                                                                    | ●3 「コーザ信報管理」ボタンたクリック」ます                                      |
| 村間を協範定会     村間を協能を会します。     ユーザ協範の変更/取得 気法、及び、単型パスワードの変更を行います。                                                                                                    |                                                              |
|                                                                                                    | ▶ 企業ユーザ管理メニュー画面が表示されます。                                      |
| →7         RESURDER         RESURDER         RESURDER         RESURDER         RESURDER         RESURDER         RESURDER         SOCIANUT/2705           IIIIIIIIIIIIIIIIIIIIIIIIIIIIIIIIIIII             | ● 4. [変更]ボタンをクリックします。<br>▶ ユーザ情報検索画面が表示されます。                 |
| (4月回文平に切り) 田方一田)<br>ユーザ名 (16文平に切り) 田方一田) (16文平に切り) 田方一田) (1000時日日)                                                                                                    |                                                              |
| 0                                                                                                    |                                                              |
|                                                                                                    | 5. ユーザ検索条件を入力し、[検索]ボタンをクリッ<br>クします。                          |
|                                                                                                    | ▶ ユーザ情報リストが表示されます。                                           |
|                                                                                                    | ■全ユーザを検索する場合、検索条件を入力<br>せずに、「検索」ボタンをクリックしてください。              |
### Ⅲ マスターユーザが行う管理業務

| 1->7 (R&\$\$\$\$\$\$\$\$\$\$\$ (R&-11);7 (R\$\$\$\$\$\$\$\$                                                                                                    |                                  |
|----------------------------------------------------------------------------------------------------|----------------------------------|
| Riazka mazka kiara ineanka 2-79628                                                                                                    |                                  |
| ユーザ情報技術 SORKUK1101                                                                                                    |                                  |
|                                                                                                    | ■[詳細]ボタンをクリックすると、現在の権限設定状        |
|                                                                                                    | 況を確認できます。                        |
| ユーザ情報リスト<br>7件中1-7月4支表示                                                                                                    |                                  |
| 18ページ第 第ページ 18ページ 18ページ 18ページ 18ページ 18ページ 18ページ 18ページ 18ページ 18ページ 18ページ 18ページ 18ページ 18ページ 18ページ 18ページ 18ページ 18ページ                                                                                                    |                                  |
| Diff         2         76         2         768           Pite         Pite         Pite         Pite         Pite         Pite                                                                                                    |                                  |
| Image: Section 2010         Image: Section 2010         Image: Section 2010 |                                  |
| <b>₩ XX</b> ver(733) 74.3.1-8 -#2-9                                                                                                    | 6. 変更するユーサの[変更]ホタンをクリックしま        |
| 210 XX -82-4                                                                                                    | <i>т</i> .                       |
| □ また user0705 でんろい三郎                                                                                                    | <b>7</b> 0                       |
| 田田 支更 umr0707 でんぷ、正郎 - 約2 - ザ                                                                                                    |                                  |
| K0                                                                                                    |                                  |
|                                                                                                    |                                  |
| 1.7 ABARTA AB-10.2 B203 0072                                                                                                    |                                  |
| 和小田田市会 建门里屋后会 取引法要求 利用者法按照会 2-节组织发展                                                                                                    |                                  |
|                                                                                                    |                                  |
|                                                                                                    |                                  |
|                                                                                                    |                                  |
| ●行動操縦が10万・ドマ38定が必要な場合は、「変更内容の機能へ」ポタンを押すとパスワードの設定運動が表示されます。<br>■ コーザ基本教授                                                                                                    |                                  |
| ■ ユージ 級本 旧版<br>ログインID user0705                                                                                                    |                                  |
| 2 <b> 学名</b>                                                                                                    | ──●7. 付与する権限を選択し、[変更内容の確認へ]ボ     |
| 2-7種別 - 約2-7                                                                                                    |                                  |
| 本型パスワーFFF開放文 なし<br>は、も実際に入<br>し、<br>たままにの<br>のののの<br>のののの<br>のののの<br>ののののの<br>のののののののののの                                                                                                    | ダノをクリックしまり。                      |
|                                                                                                    | 1                                |
| ● 権限リスト(承認不要素格)                                                                                                    |                                  |
| TR ÷IR                                                                                                    |                                  |
| 利用者情報時金(貴社の登録体験(口座情報など)を確認できます。) 日 利用                                                                                                    |                                  |
| 新聞時間(1017)(第位2000(k76)(時後,820,2000間)(新聞95030376)) ● れ用<br>取引先発現(1時間に)(時間,835)(現在後期)(長後時の発現(発行))(2010)(1010)(1010)) ● れ用                                                                                                    |                                  |
| 取引課題協会(お取引内容の課題を確認できます。)                                                                                                    |                                  |
| 1時内蔵理研会(他ユーザの時内蔵理S後は200ます。) □ 10月                                                                                                    |                                  |
| ■ 機限リスト(承認対象単常)                                                                                                    |                                  |
| 20 6R<br>20 22R                                                                                                    |                                  |
| 記録論本(福田(現立)、認識など、音秘を取引出すます。) 日田当香 日本田香                                                                                                    |                                  |
| 26(1(26(202)由行ねらなえ*)) 目前目 目前目 目前日                                                                                                    |                                  |
| 開始世球(図水田(400年以前できます。)     日 田田本     日 田田本     日 田田本     日 田田本     日 田田本     日 田田本     日 田田本     日 田田本                                                                                                    |                                  |
| RECEVENENCE (RECEVENENCE SET )                                                                                                    |                                  |
|                                                                                                    | 次ページ以降をご参照ください                   |
| 支援 ロ産植物 口産番号 口座名                                                                                                    |                                  |
| □ 本語 2149740 ±2740399/                                                                                                    |                                  |
| 20 1EM80421                                                                                                    |                                  |
|                                                                                                    |                                  |
|                                                                                                    | スワード」「初期承認パスワード(再入力)」を入          |
| 1-27 供物情報服会 供用一抵請求 融资申込 整理里的                                                                                                    |                                  |
| ASSAULTE HIMENE SULLES LINESHEE 2-JANES                                                                                                    | カしし変更内容の確認へ」ホタンをクリックしま           |
| 初期未認パスワード設定 SORKUK11105                                                                                                    | <b>a</b>                         |
| @ #27-F\$A7                                                                                                    | 7 0                              |
| 和助手建プルフードを入力して使きい。<br>(金)の機能をす入力して使きい。                                                                                                    |                                  |
| ■ 2-ザ基本情報                                                                                                    | ■ ■ 「東和銀行法人向けダイレクトサービス」で利        |
| 1-95 TASIE                                                                                                    | 田」 ていろパスロードとけ別に承認パフロードの          |
| 4-202(B): (E)                                                                                                    |                                  |
| ■ 神経パスワード<br>10日春秋/172-K(Am)                                                                                                    | 設定か必要です。                         |
| 12間来遊れ39-ド(高入力)(る面)                                                                                                    | ここでの承認パスワードは、『でんさいサービス』          |
| ページの天地に見る                                                                                                    | 専用のものです。                         |
| 展6 美東西省田市へ                                                                                                    |                                  |
|                                                                                                    |                                  |
|                                                                                                    |                                  |
|                                                                                                    | ■承認者の権限を付与したかった場合は 本画面           |
|                                                                                                    | - パーローン モーム こう うしん シーに 一日 はく 不回回 |
|                                                                                                    | はヘイツノ されしまり。                     |

| No | 項目名               | 必須<br>任意 | 属性               | 説明                                          |
|----|-------------------|----------|------------------|---------------------------------------------|
| 1  | 初期承認パスワード         | 必須       | 半角英数字<br>6~12 文字 | 初期の承認パスワードを入力します。<br>(英字と数字を組み合わせて設定してください) |
| 2  | 初期承認パスワード<br>(再入力 | 必須       | 半角英数字<br>6~12 文字 | 確認のため、承認パスワードを再入力します。                       |

Ⅲ マスターユーザが行う管理業務-15

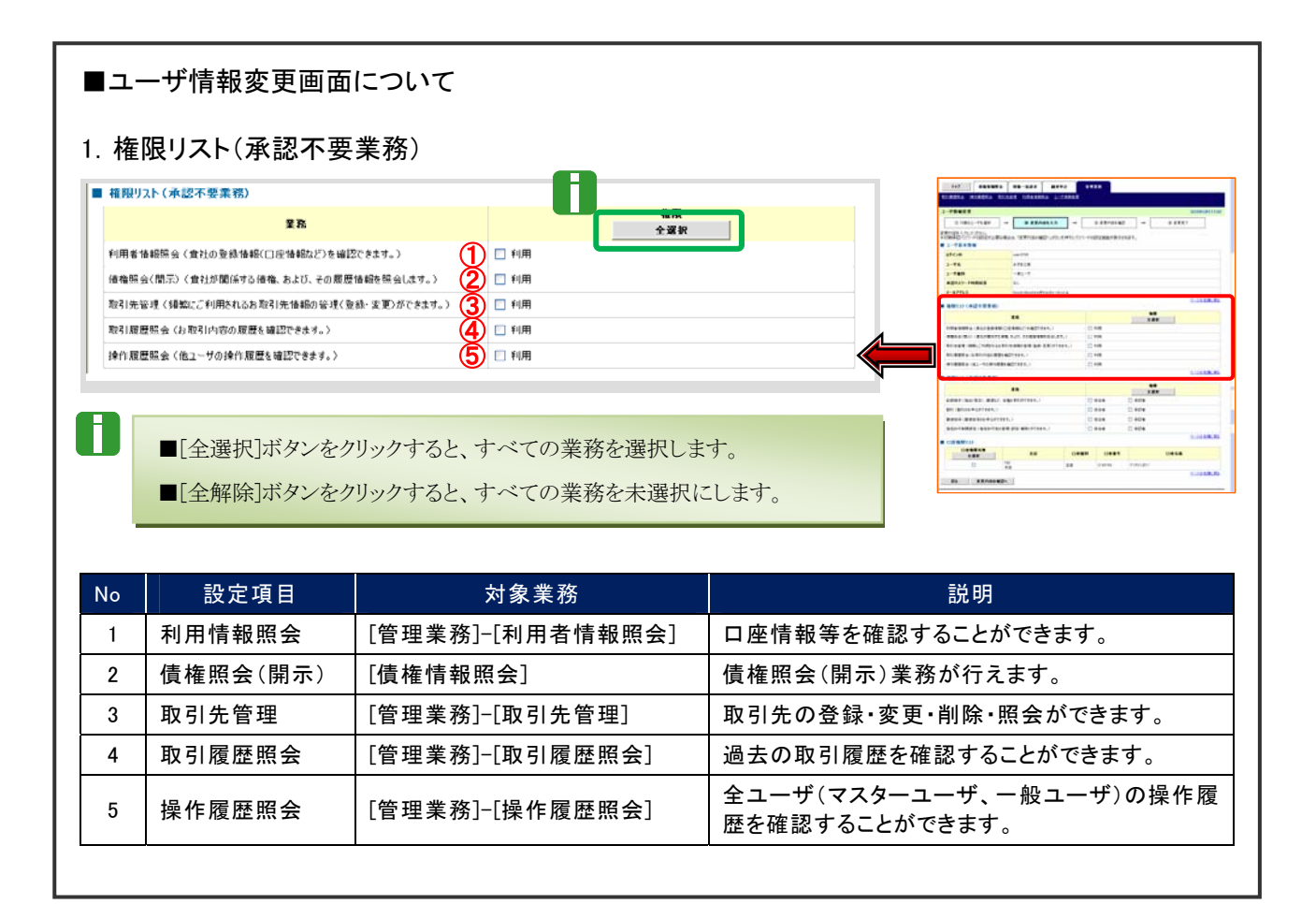

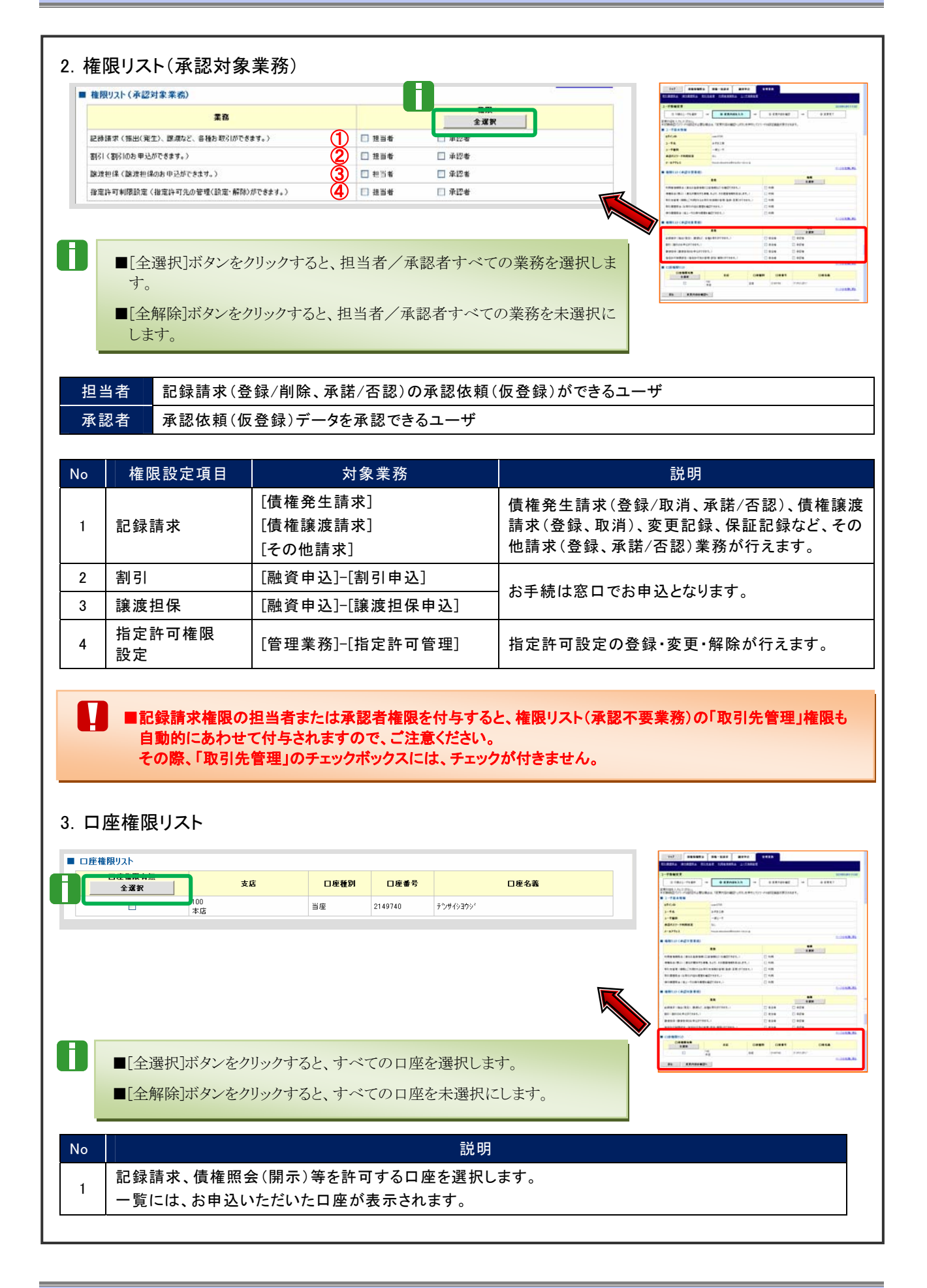

Ⅲ マスターユーザが行う管理業務-17

|                                                                                                    | Υ.                                                                                                    |                                                                                                    | Sector and the sector                                                                                                    |                                                                                                    |                                                                                                    |                                                                                                    |
|----------------------------------------------------------------------------------------------------|----------------------------------------------------------------------------------------------------|----------------------------------------------------------------------------------------------------|----------------------------------------------------------------------------------------------------|----------------------------------------------------------------------------------------------------|----------------------------------------------------------------------------------------------------|----------------------------------------------------------------------------------------------------|
| 197 (441652)<br>RURNES HORNES RUN                                                                                                    | 信用一任法求<br>以注 10月8日日日日                                                                                                    | 建筑中达<br>2一节体际研究                                                                                                    | eeza                                                                                                    |                                                                                                    |                                                                                                    |                                                                                                    |
|                                                                                                    |                                                                                                    | 1.111114                                                                                                    |                                                                                                    |                                                                                                    |                                                                                                    |                                                                                                    |
| 2一寸情報変更確認                                                                                                    |                                                                                                    |                                                                                                    |                                                                                                    |                                                                                                    |                                                                                                    | SCRKUKI1103                                                                                                    |
| ◎ 対象のユーザを選択 →                                                                                                    | O REMOS                                                                                                    | λ <i>π</i> →                                                                                                    | 0 <b>*</b> EPi                                                                                                    | rewill →                                                                                                    | @ <b>X</b> ER7                                                                                                    | _                                                                                                    |
| (下の内容でユーザを変更しますか?<br>必須)欄は必ず入力してにさい。                                                                                                    |                                                                                                    |                                                                                                    |                                                                                                    |                                                                                                    |                                                                                                    |                                                                                                    |
| ユーザ基本情報                                                                                                    |                                                                                                    |                                                                                                    |                                                                                                    |                                                                                                    |                                                                                                    |                                                                                                    |
| 054210                                                                                                    | user0705                                                                                                    |                                                                                                    | _//                                                                                                    |                                                                                                    |                                                                                                    |                                                                                                    |
| 2-98                                                                                                    | 12.50 ER                                                                                                    |                                                                                                    |                                                                                                    |                                                                                                    |                                                                                                    |                                                                                                    |
| 1-7世紀 承辺パスワード利用状況                                                                                                    | 12811.0                                                                                                    |                                                                                                    | //                                                                                                    |                                                                                                    |                                                                                                    |                                                                                                    |
| 承認パスワードの初期化                                                                                                    | <b>N</b> 0                                                                                                    |                                                                                                    |                                                                                                    |                                                                                                    |                                                                                                    |                                                                                                    |
| 1-A7FV2                                                                                                    | Saburo, Dense i 8000000                                                                                                    | 0000, 101, 101                                                                                                    |                                                                                                    |                                                                                                    |                                                                                                    |                                                                                                    |
| 教師(1)ト(水沢不奈美術)                                                                                                    |                                                                                                    |                                                                                                    | 1                                                                                                    |                                                                                                    |                                                                                                    | ページの光镜に開る                                                                                                    |
| I                                                                                                    | I.R.&R                                                                                                    |                                                                                                    |                                                                                                    | IANR                                                                                                    | 6 <b>2</b>                                                                                                    |                                                                                                    |
| 利用者情報協会 (食社の登録情報(口服                                                                                                    | ENNIGCE) ENNIGCEST                                                                                                    | 5                                                                                                    | O FUR                                                                                                    |                                                                                                    |                                                                                                    |                                                                                                    |
| 捕柴県会(開行) (食社が間(575)捕柴                                                                                                    | および、その原産情報を用                                                                                                    | 191.78.)                                                                                                    | O FUR                                                                                                    |                                                                                                    |                                                                                                    |                                                                                                    |
| 取引先管理(補助にこ利用されるお取引)                                                                                                    | 元後期の管理(皇静・実現                                                                                                    | D#C8##+>                                                                                                    | O FUR                                                                                                    |                                                                                                    |                                                                                                    |                                                                                                    |
| 教引履歴福会(わ取引内容の原理を編訂                                                                                                    | 308#4.)                                                                                                    |                                                                                                    | 0 MM                                                                                                    |                                                                                                    |                                                                                                    |                                                                                                    |
| 操作履展探索(他ユーザの操作履展を編                                                                                                    | 127524,)                                                                                                    |                                                                                                    | 0 M.M.                                                                                                    |                                                                                                    |                                                                                                    | 4-11A-10-101                                                                                                    |
| 種類リスト(承認対象業務)                                                                                                    | /                                                                                                    |                                                                                                    |                                                                                                    |                                                                                                    |                                                                                                    |                                                                                                    |
| 2                                                                                                    | RAR                                                                                                    |                                                                                                    |                                                                                                    | IBAR                                                                                                    | 4 <b>2</b>                                                                                                    |                                                                                                    |
| 記録課末(孫出(発生)、課項など、母種                                                                                                    | お取引ができます。)                                                                                                    |                                                                                                    | 0 854                                                                                                    | 0 #12#                                                                                                    |                                                                                                    |                                                                                                    |
| 取引(割引のお中込ができます。)                                                                                                    |                                                                                                    |                                                                                                    | 0 11 10                                                                                                    | <ul> <li>● 単四者</li> </ul>                                                                                                    |                                                                                                    |                                                                                                    |
| 読成性は(調査性)408年込ができます。<br>設定時にお問題などの中になったので                                                                                                    | (1812)-1628)-167-8-8-9                                                                                                    |                                                                                                    | 0 854                                                                                                    | 0 909                                                                                                    |                                                                                                    |                                                                                                    |
| WATT FRANKLE (MARTING WE)                                                                                                    |                                                                                                    |                                                                                                    | O mát                                                                                                    | 0 #28                                                                                                    |                                                                                                    | ページの天神に笑る                                                                                                    |
| 口座権限付与リスト                                                                                                    | /                                                                                                    |                                                                                                    |                                                                                                    |                                                                                                    |                                                                                                    | CHICAGO MANAGEMENT                                                                                                    |
| 100                                                                                                    |                                                                                                    | DREN                                                                                                    | 口產書号                                                                                                    |                                                                                                    | 0888                                                                                                    |                                                                                                    |
| 22                                                                                                    |                                                                                                    | 9.W                                                                                                    | 2149740                                                                                                    | 124()37)*                                                                                                    |                                                                                                    | ページの天神: 第5                                                                                                    |
| 確認用承認パスワード                                                                                                    |                                                                                                    | -                                                                                                    |                                                                                                    |                                                                                                    |                                                                                                    |                                                                                                    |
| ・・・・・・・・・・・・・・・・・・・・・・・・・・・・・・・・・・・・                                                                                                    |                                                                                                    |                                                                                                    |                                                                                                    |                                                                                                    |                                                                                                    |                                                                                                    |
| the second second second second second second second second second second second second second second second s                                                                                                    |                                                                                                    |                                                                                                    | (729-1-90                                                                                                    | )車腔/はフードを入力しては                                                                                                    | (80.)                                                                                                    |                                                                                                    |
| 86 X202ft                                                                                                    |                                                                                                    |                                                                                                    | (929-2-9)                                                                                                    | 5単四/ロワードを入力しては                                                                                                    | (80)                                                                                                    | K-968382888                                                                                                    |
| Rö XKOXH                                                                                                    | 1                                                                                                    |                                                                                                    | (\$78-1-40                                                                                                    | 2 卓四/13ワードを入力してく                                                                                                    | (20.)                                                                                                    | C-208.00.00                                                                                                    |
| 157 ROUNES                                                                                                    | NQ-MAR<br>VI LIGENIES                                                                                                    | <b>副波中</b> 込<br><u>ユーザ44日日初</u>                                                                                                    | 8#IB                                                                                                    | ● 単加ペスワー PR 入力してくれ                                                                                                    | (24)                                                                                                    | 1-208.00                                                                                                    |
| ко ккожн<br>1-97 (дацище)<br>2011-11-12 (дацище)<br>2011-11-12 (дацище)                                                                                                    | NG-KAR<br>VII ERGANSEA                                                                                                    | Н <b>ЖФА</b><br>2-44604                                                                                                    | 8425                                                                                                    | ●田(123 - PE入力してくな                                                                                                    | (24.)                                                                                                    | <-2010.00                                                                                                    |
|                                                                                                    | NG-UAR<br>VII INGANISA                                                                                                    | 83042<br>2-74694                                                                                                    | 6419<br>(679-7-40                                                                                                    | ●田(13) - PE入力しては                                                                                                    | (24.)                                                                                                    | <                                                                                                    |
| Ко <b>ХХОХН</b><br>197   <b>АВЦИКО</b><br>СПИСТО, ВАНИКО<br>СПИСТО, ВАНИКО<br>СПИСТО, ТОКО<br>197   ОНБО2-ТКИИ →                                                                                                    | RE-HAR<br>RE-HAR<br>RE-HAR<br>HERHERA                                                                                                    | <ul> <li> <b>設</b>資車是         2-24181281      </li> <li>         入力 →      </li> </ul>                                                                                                    | 0 XX/14                                                                                                    | #B2C10- PEARLECT                                                                                                    | (144)<br>• \$E\$7                                                                                                    | <-243時 第3                                                                                                    |
| No         XEORH           197         005485           0112-25         0314165           1-958         0314165           011202-7528         →           -90587(31.5)         →                                                                                                    | ne-uar<br>un heeneea<br>o rent                                                                                                    | <b>а</b> деа<br>>                                                                                                    | U##R<br>0 XE11                                                                                                    | 98802<br>9882<br>9882                                                                                                    | (1,5)<br>• XEXT                                                                                                    | <-268.00 00<br>SCRKUKI 1101                                                                                                    |
| №0         №0.81           №7         Пация С.           1№7         Пация С.           1№7         Пация С.           011002-7538         №1           -V5488         №1                                                                                                    | RE-MAR<br>MI HERMERA<br>O REMOR                                                                                                    | <b>2</b> 3798<br>2-441724<br>λλ →                                                                                                    | U # # A<br>Q # # A                                                                                                    | 6880/03-96337UE00                                                                                                    | • ###                                                                                                    | 508KUKI 1104                                                                                                    |
| K0     REART      HTT     ARNER      HTT     ARNER      HTT      HTT | R@-KBR           R@-KBR           C           REFER                                                                                                    | <b>建次中</b> 込<br>>==50日日21<br>入力 →                                                                                                    | (17.39-2-9)<br>(17.39-2-9)<br>(17.39                                                                                                    | #Br03-FtAJLEC                                                                                                    | \$255)<br>\$257                                                                                                    |                                                                                                    |
| K6     XXのXfi      H77     の数単版型会     URESA 使力用差接合 取引点      -      小類像型更完了     の 用金の2-15星桜     →      Yの変形成了しました。     2-15名                                                                                                    | 010-1107<br>011100511054<br>011100511054<br>0111005<br>73.5.15.15                                                                                                    | <b>御次中込</b><br>===50日21<br>入力<br>→                                                                                                    | U # 2 R<br>• # 2 P                                                                                                    | i#EP(13)- PEλ3)LE(1                                                                                                    | • XEX 7                                                                                                    |                                                                                                    |
| K6     X Eの末行      J97     R 低 低 暖 低 全      G (10 年日 年日 年日 年日 年日 年日 年日 年日 年日 年日 年日 年日 年日                                                                                                    | 0 - 1137<br>0 - 1137<br>0 - 11                                                                                                    | <b>833998</b><br>2                                                                                                    | 0 4 2 B                                                                                                    | integration - Performance of the second second sec                                                                                                    | ¢ \$\$\$\$7                                                                                                    | 50R/W01101                                                                                                    |
|                                                                                                    | (Re-MIRE)<br>(RE-MIRE)<br>(RESULTED<br>(RESULTED<br>(RESULTED<br>(RESULTED<br>(RESULTED))<br>(RE-MIRE)<br>(RE-MIRE)<br>(RE- | <b>Ждек.</b><br>/иние<br>λл →                                                                                                    | 0 8 2 0<br>0 8 2 0<br>0 8 2 m                                                                                                    | internation - Pre A 70 LE CA<br>International - Pre A 70 LE CA                                                                                                    | • # # # #                                                                                                    | 50RXUG1101                                                                                                    |
|                                                                                                    | AB - КШЯ           VI         НОТУНИКА           Ф.Я.Я.ТОУ           Ф.Я.Я.ТОУ           Ф.Я.Я.ТОУ           Ф.Я.Я.ТОУ           Ф.Я.Я.ТОУ           Ф.Я.Т.ТОУ           Ф.Я.Д.ТОУ                                                                                                    | <b>ВХФХ</b><br>2-946824<br>2.77 →                                                                                                    | 0 2220<br>0 2220                                                                                                    | 94822 → (                                                                                                    | • ***                                                                                                    |                                                                                                    |
|                                                                                                    | яе - кая<br>из назвиса<br>о я яла<br>с я яла<br>с я яла<br>с я яла<br>с я<br>я<br>о<br>высова<br>с я<br>я<br>о<br>высова<br>с<br>я<br>о<br>высова<br>с<br>я<br>о<br>высова<br>с<br>я<br>я<br>о<br>в<br>с<br>я<br>я<br>с<br>я<br>с<br>я<br>с<br>я<br>с<br>я<br>с<br>я<br>с<br>я<br>с<br>я<br>с<br>я                                                                                                    | <ul> <li>2-74824</li> <li>λħ</li> <li></li></ul> <li>300.0.0.0</li>                                                                                                    | U # # A<br>0 # # A                                                                                                    | 194822 → [                                                                                                    | \$20(.)<br>\$20(.)                                                                                                    | CORRURS 1101                                                                                                    |
|                                                                                                    | ин – щих<br>и новынен<br>о жанен<br>о жанен                                                                                                    | й)х+А<br>244 П24<br>2,7<br>2,7<br>3,7<br>3,7<br>3,7<br>3,7<br>3,7<br>3,7<br>3,7<br>3,7<br>3,7<br>3                                                                                                    | 0 XX71                                                                                                    | 98.982<br>98.982 →                                                                                                    | • XXX7                                                                                                    | C-JORGE RD                                                                                                    |
|                                                                                                    | ## - N.B.F.           ## - N.B.F.           ## - N.                                                                                                    | <ul> <li>2 → 521 = 721</li> <li>3 → 521 = 721</li> <li>3 → 521</li></ul>                                                                                                    | 0 X X 1-9(                                                                                                    | BERCO-PEXTURCE<br>BEECO → EXTURCE<br>BEECO → EXT                                                                                                    | • #F#7                                                                                                    | 2-00.85 E2                                                                                                    |
| 3-7         単単単単単           197         単単単単単           197         単単単単単           197         単単単単           197         単単単単           197         単単単           197         単単単           197         単           197         単           197         単           197         単           197         単           197         単           197         単           197         単           197         単           197         単           197         単           197         単           198         単           198         単           198         単           198         単           198         単           198         198           198         198           198         198           198         198           198         198           198         198           198         198           198         198           198         198           198         198                                                                                                    | 48 - HUR<br>44 - HUR<br>44 - H                                                                                                    | 2.75 ± 2.75 ± 2.75                                                                                                    | 0 TE                                                                                                    | 194822 →                                                                                                    | • XEX 7                                                                                                    | <                                                                                                    |
|                                                                                                    | #0 - КШЯ           #105510564           Ф.Я.Я.ГОЗЬ           Ф.Я.Я.ГОЗЬ           Ф.Я.Я.ГОЗЬ           Ф.Я.Я.ГОЗЬ           Ф.Я.Я.ГОЗЬ           Ф.Я.Л.ГОЗЬ           Ф.Я.Л.ГОЗЬ           Ф.Я                                                                                                    | <ul> <li>2-√48884</li> <li>2-√48884</li> <li>3.7</li> <li>→</li> <li>(000.00.00</li> <li>(0.00</li> <li>(0.00</li></ul>                                                                                                    | 0 7 50<br>0 7 50<br>0 7 50<br>0 7 50                                                                                                    | 51922 →<br>21922 →                                                                                                    | \$ \$ \$ \$ \$ \$ \$                                                                                                    | <                                                                                                    |
|                                                                                                    | ПО         — КАК Я           ЦП         — КАК Я           Ф. Я. К. П. В. В. В. В. В. В. В. В. В. В. В. В. В.                                                                                                    | <ul> <li>2-43.1524</li> <li>2-43.1524</li> <li>3.3</li> <li>4</li> <li>5.3</li> <li>5.4</li> <li>5.4</li> <li>5.4</li> <li>5.5</li> <li>5.5</li> <li< td=""><td></td><td>R#22 → (</td><td>۵۵۵۵۵<br/>۵ یا ۲۰۰۵ او ۲۰۰۵ او ۲۰۰۵ او ۲۰۰۵ او ۲۰۰۵ او ۲۰۰۵ او ۲۰۰۵ او ۲۰۰۵ او ۲۰۰۵ او ۲۰۰۵ او ۲۰۰۵ او ۲۰۰۵ او ۲۰۰۵<br/>۲۰۰۵ او ۲۰۰۵ او ۲۰۰۵ او ۲۰۰۵ او ۲۰۰۵ او ۲۰۰۵ او ۲۰۰۵ او ۲۰۰۵ او ۲۰۰۵ او ۲۰۰۵ او ۲۰۰۵ او ۲۰۰۵ او ۲۰۰۵ او ۲۰۰۵ او</td><td>&lt;-368.85<br/>&lt;-368.85<br/>&lt;-368.85<br/>E</td></li<></ul>                                                                                                    |                                                                                                    | R#22 → (                                                                                                    | ۵۵۵۵۵<br>۵ یا ۲۰۰۵ او ۲۰۰۵ او ۲۰۰۵ او ۲۰۰۵ او ۲۰۰۵ او ۲۰۰۵ او ۲۰۰۵ او ۲۰۰۵ او ۲۰۰۵ او ۲۰۰۵ او ۲۰۰۵ او ۲۰۰۵ او ۲۰۰۵<br>۲۰۰۵ او ۲۰۰۵ او ۲۰۰۵ او ۲۰۰۵ او ۲۰۰۵ او ۲۰۰۵ او ۲۰۰۵ او ۲۰۰۵ او ۲۰۰۵ او ۲۰۰۵ او ۲۰۰۵ او ۲۰۰۵ او ۲۰۰۵ او ۲۰۰۵ او | <-368.85<br><-368.85<br><-368.85<br>E                                                                                                    |
|                                                                                                    |                                                                                                    | <ul> <li>■ 37 ● 4.</li> <li>&gt; = -4.11 = 2.4</li> <li>3.7</li> <li>→</li> <li>3.7</li> <li>→</li> <li>5.7</li> <li>5.8</li> <li>5.7</li> <li>5.8</li> <li>5.7</li> <li>5.8</li> <li>5.7</li> <li>5.8</li> <li>5.7</li> <li>5.8</li> <li>5.7</li> <li>5.8</li> <li>5.7</li> <li>5.8</li> <li>5.7</li> <li>5.8</li> <li>5.7</li> <li>5.8</li> <li>5.7</li> <li>5.8</li> <li>5.8</li></ul>                                                                                                    | 0 4 2 4<br>0 4 2 4<br>0 4 2 4<br>0 4 2 4<br>0 4 10<br>0 4 10<br>0 4 10<br>0 4 10<br>0 4 10                                                                                                    | Remit: → (                                                                                                    | • XEX7                                                                                                    | <                                                                                                    |
|                                                                                                    | (48 - NIJF)           (48 - NIJF)           (48 - N                                                                                                    | 副京中正<br>→三部1日2日<br>入力<br>→<br>0000.00.00<br>(000.00.00<br>(000.00.00<br>(000.00.00<br>(000.00.00<br>(000.00.00<br>(000.00.00<br>(000.00.00<br>(000.00.00<br>(000.00<br>(000.00)<br>(000.00<br>(000.00<br>(000.00)<br>(000.00<br>(000.00)<br>(000.00<br>(000.00)<br>(000.00)<br>(000 | 0 # 2.0<br>0 # 2.0<br>0 # 2.0<br>0 # 2.0<br>0 # 50<br>0 # 50<br>0<br>0 # 50<br>0<br>0 # 50<br>0<br>0<br>0<br>0<br>0<br>0<br>0<br>0<br>0<br>0<br>0<br>0<br>0<br>0<br>0<br>0<br>0<br>0                                                                                                    | in mage →                                                                                                    | • ###?                                                                                                    | <                                                                                                    |
|                                                                                                    |                                                                                                    | <ul> <li>■ X ● 2</li> <li>- √3 # E E E</li> <li>2 - √3 # E E E</li> <li>3 2 - √3 # E E</li> <li>3 2 - √3 # E E</li> <li>3 2 - √3 # E E</li> <li>3 2 - √3 # E</li> <li>3 2 - √3 # E</li> <li>3 2 - √3 # E</li> <li>4 2 - √3 # E</li> <li>5 2 - √3 # E</li> <li>5</li></ul>                                                                                                    | 0 FUE<br>0 FUE<br>0 FUE<br>0 FUE<br>0 FUE<br>0 FUE<br>0 FUE<br>0 FUE                                                                                                    | 59492 → .                                                                                                    | • EEET                                                                                                    | <                                                                                                    |
|                                                                                                    |                                                                                                    | 2-74824<br>2-74824<br>3,7<br>3,7<br>3,0<br>5,0<br>5,0<br>5,0<br>5,0<br>5,0<br>5,0<br>5,0<br>5,0<br>5,0<br>5                                                                                                    |                                                                                                    | R 402 → FL ADLECK                                                                                                    | Ф ЖЖ.Т<br>45.                                                                                                    | <                                                                                                    |
|                                                                                                    | 0                                                                                                    | <ul> <li>Эхт Х</li> <li>- 4/4 1844</li> <li>Хл</li> <li>-</li> <li>-</li></ul>                                                                                                    |                                                                                                    | R 402 → E                                                                                                    | **                                                                                                    | <                                                                                                    |
|                                                                                                    | инн – Маля         инн разначая           инн ОМБ         О жаллен           О жаллен         О жаллен           инн ОМБ         Туда, Сда           инн ОМБ         Туда, Сда           инн ОМБ         Туда, Сда           инн ОМБ         Туда, Сда           инн ОМБ         Туда, Сда           инн ОМБ         Туда, Сда           инн ОМБ         Туда, Сда           инн ОМБ         Туда, Сда           инн ОМБ         Туда, Сда           инн ОК         Туда, Сда           инн ОК         Туда, Сда           инн ОК         Туда, Сда           инн ОК         Туда, Сда           инн ОК         Туда, Сда           инн ОК         Туда, Сда           инн ОК         Туда, Сда           инн ОК         Туда, Сда           инн ОК         Туда, Сда           инн ОК         Туда, Сда           инн ОК         Туда, Сда           инн ОК         Туда, Туда           инн ОК         Туда           инн ОК         Туда           инн ОК         Туда           инн ОК         Туда           инн ОК         Туда <td< td=""><td>30 2 0 0 0 0 0 0 0 0 0 0 0 0 0 0 0 0 0 0</td><td></td><td>Resz</td><td>• x E x 7</td><td>&lt;</td></td<>                                                                                                    | 30 2 0 0 0 0 0 0 0 0 0 0 0 0 0 0 0 0 0 0                                                                                                    |                                                                                                    | Resz                                                                                                    | • x E x 7                                                                                                    | <                                                                                                    |
|                                                                                                    | (40 КШК 7)           (41 КШК 7)           (41 КШК 7)           (41 КШК 7)           (41 КШК 7)           (41 КШК 7)           (41 КШК 7)           (41 КШК 7)           (41 КШК 7)           (41 КШК 7)           (41 КШК 7)           (41 КШК 7)           (41 КШК 7)           (41 КШК 7)           (41 КШК 7)                                                                                                    | AX ● 2<br>√3 HEVE<br>√3 HEVE                                                                                                    | CERER<br>CERER<br>CE                                                                                                    | R42 → E<br>R42 → E                                                                                                    | • REET                                                                                                    |                                                                                                    |
|                                                                                                    | ### - KUR #           ### - KUR #           ### - K                                                                                                    | 2-74824<br>2-74824<br>3,7<br>3,7<br>3,7<br>3,0<br>5,0<br>5,0<br>5,0<br>5,0<br>5,0<br>5,0<br>5,0<br>5,0<br>5,0<br>5                                                                                                    |                                                                                                    | ELECTO-FEATURE<br>ELECTO-FEATURE<br>ELECTO-FEATUR                                                                                                    | Ф ЖЖ.Т<br>А.Ж.                                                                                                    | <ul> <li>CORRUNCTION</li> <li>POR</li> <li>CORRUNCTION</li> <li>CORRUNCTION</li></ul> |
|                                                                                                    | RB         - MAR           U         FIGES INC.           Q         R.FIGES           Q         R.FIGES                                                                                                    | 2.75 ■ 2.75 ■ 2.75                                                                                                    |                                                                                                    | R#22 →                                                                                                    | Ф ###<br>Ф ###<br>41<br>41<br>41<br>41<br>41<br>41<br>41<br>41<br>41<br>41                                                                                                    |                                                                                                    |
|                                                                                                    | 0                                                                                                    | a)χ+φ A 2-4/4 1844 3.5 3.5 5.7 5.7 5.8 5.7 5.8 5.7 5.8 5.8 5.9 5.9 6.9 6.9 6.9 6.9 6.9 6.9 6.9 6.9 6.9 6.9 6.9 6.9 6.9 6.9 6.9 6.9 6.9 6.9 6.9 6.9 6.9 6.9 6.9 6.9 6.9 6.9 6.9 6.9 6.9 6.9 6.9 7.9 7.9                                                                                                    |                                                                                                    | R 402 → R ADLECK<br>R 402 → C<br>X R 40<br>X R 40<br>X | **************************************                                                                                                    | <                                                                                                    |
| 300         東京の大村           307         日本 5 年月           107         日本 5 年月           108         日本 5 年月           108         日本 5 年月           109         日本 5 年月           109         日本 5 年月           109         日本 5 年月           109         日本 5 年月           109         日本 5 年月                                                                                                    | (40 - HLB.T)           (41)           (41)           (41)           (41)           (41)           (41)           (41)           (41)           (41)           (41)           (41)           (41)           (41)           (41)           (41)           (41)           (41)           (41)           (41)           (41)           (41)           (41)           (41)           (41)           (41)           (41)           (41)           (41)           (41)           (41)           (41)           (41)           (41)           (41)           (41)           (41)           (41)           (41)           (41)           (41)           (41)           (41)           (41)           (41)           (41)           (41)           (41)           (41)           (41)<                                                                                                    | BXPX     2-54884     2-54884     2-54884     2-54884     2-54884     2-54884     2-54884     2-54884     2-54884     2-54884     2-54884     2-54884     2-54884     2-54884     2-54884     2-54884     2-54884     2-5488     2-54884     2-5488     2-5488     2-5488     2-5488     2-5488     2-5488     2-548     2-548     2-548     2-548     2-548     2-548     2-548     2-548     2-548     2-548     2-548     2-548     2-548     2-548     2-548     2-548     2-548     2-548     2-548     2-548     2-548     2-548     2-548     2-548     2-548     2-548     2-548     2-548     2-548     2-548     2-548     2-548     2-548     2-548     2-548     2-548     2-548     2-548     2-548     2-548     2-548     2-548     2-548     2-548     2-548     2-548     2-548     2-548     2-548     2-548     2-548     2-548     2-548     2-548     2-548     2-548     2-548     2-548     2-548     2-548     2-548     2-548     2-548     2-548     2-548     2-548     2-548     2-548     2-548     2-548     2-548     2-548     2-548     2-548     2-548     2-548     2-548     2-548     2-548     2-548     2-548     2-548     2-548     2-548     2-548     2-548     2-548     2-54     2-54     2-54     2-54     2-54     2-54     2-54     2-54     2-54     2-54     2-54     2-54     2-54     2-54     2-54     2-54     2-54     2-54     2-54     2-54     2-54     2-54     2-54     2-54     2-54     2-54     2-54     2-5     2-54     2-5      2-54     2-5      2-54     2-5      2-54     2-5      2-5      2-5      2-5      2-5      2-5      2-5      2-5      2-5      2-5      2-5      2-5      2-5      2-5      2-5      2-5      2-5      2-5      2-5      2-5      2-5      2-5      2-5      2-5      2-5      2-5      2-5      2-5      2-5      2-5      2-5      2-5      2-5      2-5      2-5      2-5      2-5      2-5      2-5      2-5      2-5      2-5      2-5      2-5      2-5      2-5      2-5      2-5      2-5      2-5      2-5      2-5      2-5      2-5      2-5      2-5      2-5      2-5                                                                                                     | C # 2 # 7<br>C # 2 # 7<br>C # 7<br>C # 7<br>C # 7                                                                                                    | R#E<br>R#E<br>R#E<br>R#E<br>R#E<br>R#E<br>R#E<br>R#E<br>R#E<br>R#E                                                                                                    | • XEXT                                                                                                    |                                                                                                    |
|                                                                                                    |                                                                                                    | 2-74824<br>2-74824<br>3,7<br>3,7<br>3,7<br>3,7<br>3,7<br>3,7<br>3,7<br>3,7<br>3,7<br>3,7                                                                                                    | 0 FUE<br>0 FUE<br>0 FUE | 1246030×<br>1246030×<br>1246000×<br>124600×<br>124600×<br>1                                                                                          | ÷ EEET                                                                                                    |                                                                                                    |

─●9. 「確認用承認パスワード」欄に「認証パスワー ド」を入力し、[変更の実行]ボタンをクリックしま す。

10. 変更内容が表示されますので確認します。

# 3 承認パスワードの初期化

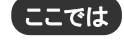

承認者が使用する承認パスワードを、マスターユーザが初期化または再発行する手順 について説明します。

■「承認パスワードの利用状況」がロックアウト状態となっている場合は、承認パスワードの初期化が必要です。

■承認パスワードの失念時など、ご利用ユーザの承認パスワード変更が必要となった場合も同様の手順で承認 パスワードを再発行できます。

■マスターユーザのロックアウト解除、承認パスワード再発行について

・ 金融機関側での解除作業が必要です。お取引店までご相談ください。

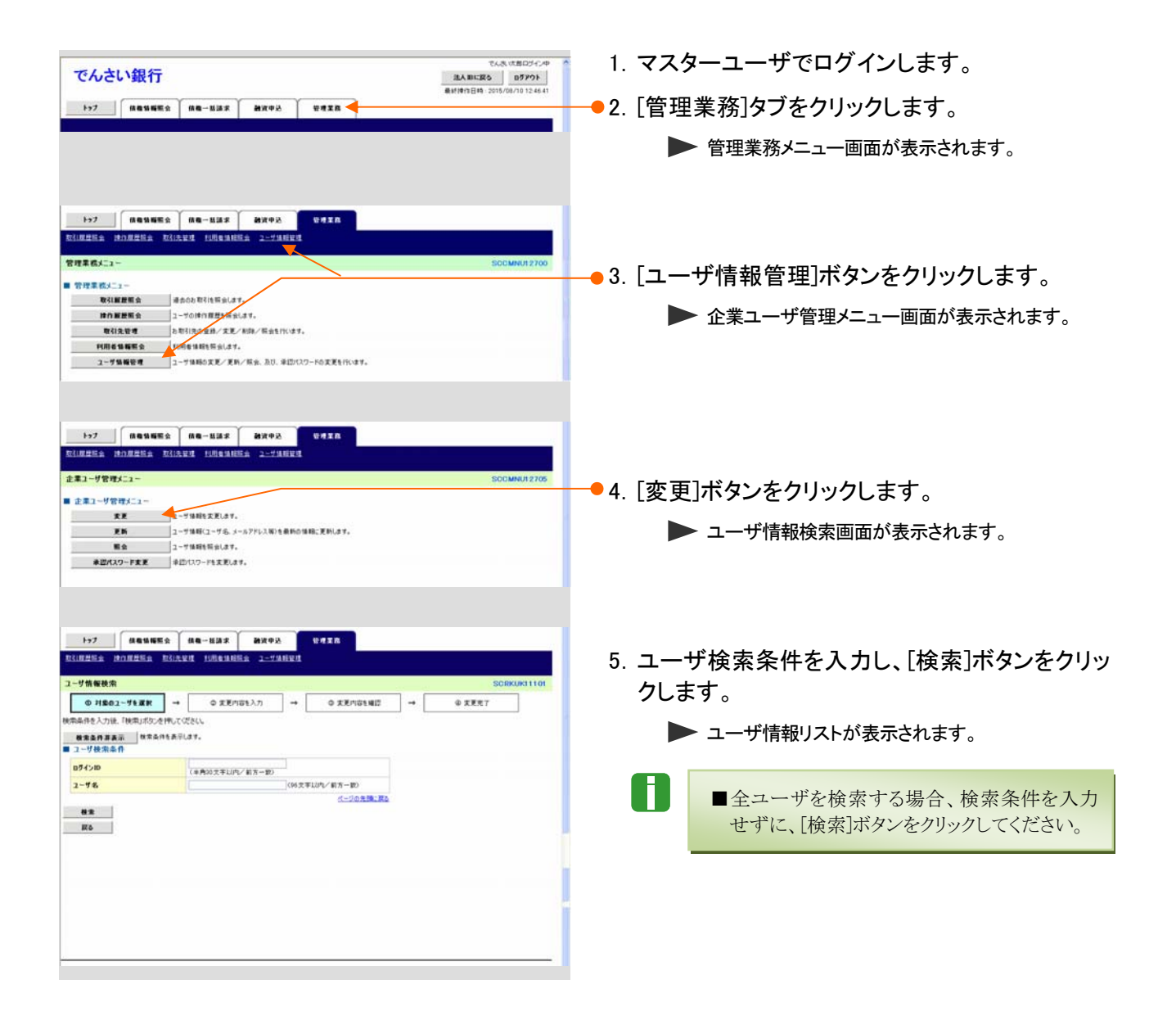

Ⅲ マスターユーザが行う管理業務-19

| 1-57 情報時期至今 情報一批請求 建筑中达<br>取引用册后会 建合用资后会 取引失证明 利用者情能知会 2-7%将获得                    | eara                                                                                                    |                                                                                                    |
|-----------------------------------------------------------------------------------|----------------------------------------------------------------------------------------------------|----------------------------------------------------------------------------------------------------|
|                                                                                   |                                                                                                    |                                                                                                    |
| ユーザ情報検索                                                                           | soi                                                                                                    | TTOT                                                                                                    |
| 0 対象の2~ザを選択 → ◎ 変更内容を入力 →                                                         | © 素更内容を確認 → @ 表更充了                                                                                              |                                                                                                    |
| 夏天対象のユーザを選択して次さい。                                                                 |                                                                                                    |                                                                                                    |
| 2-9564                                                                            | 892F                                                                                                    | ■「計細」小ダンをクリックすると、現住のユーリ状況                                                                                       |
| 7(6-9) 104-9 11 1                                                                 | ■を表示<br>次ページ                                                                                                    | * を確認できます。                                                                                                    |
| 10 07 f>10                                                                        | 2-98 2-                                                                                                    |                                                                                                    |
| 22 40 XX user0701                                                                 | でん決 沈郎 マスター                                                                                                    |                                                                                                    |
| 群編 <u>東東</u> user0702                                                             | でん死 収予 マスター                                                                                                    |                                                                                                    |
| 014 XX User0700                                                                   | でんみ、一部                                                                                                    | ■ 6 亦 雨 オ ろ コ ― ぜ の [ 亦 雨 ] ボ タ いた ク 川 ッ ク 」 ま                                                                  |
|                                                                                   | でん死に部 一般2<br>                                                                                                   |                                                                                                    |
| IIII XX Huner0706                                                                 | TAB (05 - 82                                                                                                    | <u> </u>                                                                                                    |
| 課題 東京 user0707                                                                    | でんあい医師 - 第2                                                                                                    | , ,                                                                                                    |
|                                                                                   | <u>K-J</u> a                                                                                                    |                                                                                                    |
| JR O                                                                              |                                                                                                    |                                                                                                    |
|                                                                                   |                                                                                                    | —                                                                                                    |
|                                                                                   |                                                                                                    |                                                                                                    |
|                                                                                   |                                                                                                    |                                                                                                    |
| 147 ( ( ( ( ( ( ( ( ( ( ( ( ( ( ( ( ( ( (                                         | 4470                                                                                                    |                                                                                                    |
|                                                                                   |                                                                                                    |                                                                                                    |
| THE REAL PROPERTY AND A TRANSPORT                                                 |                                                                                                    |                                                                                                    |
| ユーザ情報変更                                                                           | 501                                                                                                    | 102                                                                                                    |
| © H\$02-912@R → © 发发内容を入力 →                                                       | © \$\$\$P\$\$\$\$\$\$\$ → © \$\$\$\$7                                                                           |                                                                                                    |
| 変更内容を入力していたい。<br>単初期承認パロワードの設定が必要な場合は「変更内容の撮影へいたいを持ち、フロ                           | U-POREMED/BURSHURS.                                                                                             | ───● 7. 「承認パスワードを初期化する」にチェックを入                                                                                  |
| ■ ユーザ基本情報                                                                         |                                                                                                    |                                                                                                    |
| 854>80 user0702                                                                   |                                                                                                    | 1、[変更内容の確認へ]ホタンをクリックしま                                                                                          |
| 2-98 でんめ、モ子                                                                       |                                                                                                    |                                                                                                    |
| 2-788 VA9-2-7                                                                     |                                                                                                    | 9 0                                                                                                    |
| *2/127-F013MC                                                                     |                                                                                                    |                                                                                                    |
| 3-87712 Hanako, Danas i #000000000 XX, 10                                         |                                                                                                    |                                                                                                    |
|                                                                                   | 5-3                                                                                                    | Ra                                                                                                    |
|                                                                                   | 8.8                                                                                                    |                                                                                                    |
| **                                                                                | 2 2 M                                                                                                    |                                                                                                    |
| 利用者体制所会(数元)(会社が関係する体化、カンパーテル開発体制を協会します。)<br>体現協会(数元)(会社が関係する体化、カンパーテル開発体制を協会します。) |                                                                                                    |                                                                                                    |
| 取引先管理(縁続にこ利用されるお取引先後時の管理(金が、実売)ができます。)                                            |                                                                                                    |                                                                                                    |
| 取引履歴院会(わ取引内容の履歴を確認できます。)                                                          | E 108                                                                                                    |                                                                                                    |
| 神作度登場会(他ユーザの神作度意を確認できます。)                                                         | E KR                                                                                                    |                                                                                                    |
| ■ 権限リスト(承認対象業務)                                                                   | 6-3                                                                                                    | 35.                                                                                                    |
|                                                                                   |                                                                                                    |                                                                                                    |
| 記録語堂(編州(第学)、調査など、名称約172月1日のまます。)                                                  | 2.27                                                                                                    |                                                                                                    |
| 11月(11月1日日 - 11月)<br>11月(11月1日日 - 11月)<br>11月(11月1日日 - 11月)                       |                                                                                                    |                                                                                                    |
| 課課題(年(課課題)年の初申込ができます。)                                                            | □ mae □ #22e                                                                                                    |                                                                                                    |
| 推定許可制限設定(推定許可先の管理(設定「編隊)ができます。)                                                   | □ 236                                                                                                    |                                                                                                    |
| ■ 口座機限リスト                                                                         | <u>4-1</u>                                                                                                    | 384                                                                                                    |
| D#4848 55 0#                                                                      | NR 0845 0885                                                                                                    |                                                                                                    |
| 2.48                                                                              | 2142240 82440390                                                                                                |                                                                                                    |
| 34                                                                                | 5-5 C                                                                                                    | Ra                                                                                                    |
| 20 末王内容の確認へ                                                                       |                                                                                                    |                                                                                                    |
|                                                                                   |                                                                                                    | -                                                                                                    |
|                                                                                   |                                                                                                    |                                                                                                    |
|                                                                                   |                                                                                                    |                                                                                                    |
| ▶>7 核微紫晰能会 核微一抵請求 副波中达                                                            | WRITE                                                                                                    |                                                                                                    |
| RINERS BREES RILES HERSES 2-79622                                                 |                                                                                                    |                                                                                                    |
| 初期表記パンロード設定                                                                       | 50                                                                                                    | ● 8. 「初期承認ハスワート」 初期承認ハスワート                                                                                      |
| 0.00.001                                                                          |                                                                                                    | (                                                                                                    |
| 初期通貨パンワードを入力して行ない。                                                                |                                                                                                    |                                                                                                    |
| (金沢) 欄は金ず入力して(きさい、                                                                |                                                                                                    | をクリックします。                                                                                                    |
| 07.6 (D)                                                                          | /                                                                                                    |                                                                                                    |
| 2-98 24.3.1E7                                                                     | •                                                                                                    |                                                                                                    |
|                                                                                   | 8                                                                                                    | in a second second second second second second second second second second second second second second second s |
| ● 未読パスワード                                                                         | Verse and the second second second second second second second second second second second second second second |                                                                                                    |
| 10日本20127-F(6:10)<br>初期後辺パスワード(6:3,75)(4:10)                                      | 「「「「「「「」」、「「」」、「「」」、「「」」、「「」」、「「」」、「「」                                                                          |                                                                                                    |
|                                                                                   |                                                                                                    |                                                                                                    |
| 戻る 実更内容の確認へ                                                                       |                                                                                                    |                                                                                                    |
|                                                                                   |                                                                                                    |                                                                                                    |
|                                                                                   |                                                                                                    |                                                                                                    |
|                                                                                   |                                                                                                    |                                                                                                    |

| No | 項目名               | 必須<br>任意 | 属性               | 説明                                          |
|----|-------------------|----------|------------------|---------------------------------------------|
| 1  | 初期承認パスワード         | 必須       | 半角英数字<br>6~12 文字 | 初期の承認パスワードを入力します。<br>(英字と数字を組み合わせて設定してください) |
| 2  | 初期承認パスワード<br>(再入力 | 必須       | 半角英数字<br>6~12 文字 | 確認のため、承認パスワードを再入力します。                       |

Ⅲ マスターユーザが行う管理業務-20

▶>7 保着装箱服金 供着一些活家 抽波中丛 安元军

9.「確認用承認パスワード」欄にマスターユーザご自身の「認証パスワード」を入力し、「変更の実行」ボタンをクリックします。

- 10. 変更内容が表示されますので確認します。
  - ロック解除された承認者で次回ログインすると、 承認パスワード変更画面が表示されますので、 承認パスワードの変更を行ってください。

### 以上で承認パスワード初期化は完了です。

| 步情報変更確認                                                                                                    |                                                                                                    |                                                                                                    |                                                                                                    | SURKONITIC                             |
|----------------------------------------------------------------------------------------------------|----------------------------------------------------------------------------------------------------|----------------------------------------------------------------------------------------------------|----------------------------------------------------------------------------------------------------|----------------------------------------|
| © 11章62-75诺树                                                                                                    | ➡ @ 東更内容を入力 →                                                                                                    | D #RM8182                                                                                                    | → @3                                                                                                    | (更充了                                   |
| の内容でユーザを変更しますか?                                                                                                    |                                                                                                    |                                                                                                    | 15 12                                                                                                    |                                        |
| 一步基本情報                                                                                                    | /                                                                                                    |                                                                                                    |                                                                                                    |                                        |
| ダインID                                                                                                    | user0702                                                                                                    | 1                                                                                                    |                                                                                                    |                                        |
| -76                                                                                                    | てんき、ポチ                                                                                                    | 1                                                                                                    |                                                                                                    |                                        |
|                                                                                                    | 729-2-9                                                                                                    | /                                                                                                    |                                                                                                    |                                        |
| #四パスワード利用状況                                                                                                    | 12861510                                                                                                    |                                                                                                    |                                                                                                    |                                        |
| #四パスワードの初期化                                                                                                    | 110                                                                                                    |                                                                                                    |                                                                                                    |                                        |
| -47542                                                                                                    | Haraka, Denes i #0000000000, X, XX                                                                                                    |                                                                                                    |                                                                                                    |                                        |
|                                                                                                    |                                                                                                    |                                                                                                    |                                                                                                    | ページの光線に開                               |
| 書限リスト(承認不要業務)                                                                                                    |                                                                                                    |                                                                                                    |                                                                                                    |                                        |
|                                                                                                    | IRAR                                                                                                    |                                                                                                    | IRORAN                                                                                                    |                                        |
| 「用き体細気会(自社の登録体料                                                                                                    | 10月生体和など)を確認できます。>                                                                                                    | × 198                                                                                                    |                                                                                                    |                                        |
| 素権経会(開示)(食社が関係する                                                                                                    | 像物、および、その厳歴体がを開会します。)                                                                                                    | × 108                                                                                                    |                                                                                                    |                                        |
| 取引先管理(制築にこれの見れるお                                                                                                    | 取引先情報の管理(型体-実更)ができます)                                                                                                    | × FUR                                                                                                    |                                                                                                    |                                        |
| 取引離歴候会(お取引内容の履歴                                                                                                    | *#IJC8##.)                                                                                                    | × RR                                                                                                    |                                                                                                    |                                        |
| 東作業提供会(他ユーザの操作業                                                                                                    | 目を確認できます。)                                                                                                    | × NR                                                                                                    |                                                                                                    |                                        |
|                                                                                                    |                                                                                                    |                                                                                                    |                                                                                                    | ページの先鋒に脱                               |
| #49215(小型141米末程)                                                                                                    |                                                                                                    |                                                                                                    |                                                                                                    |                                        |
|                                                                                                    | 22.48                                                                                                    |                                                                                                    | IGARAN                                                                                                    |                                        |
| 2時請求(福出(発生)、課業など                                                                                                    | ( 最優別取らができます。)                                                                                                    | × 854                                                                                                    | × 9174                                                                                                    |                                        |
| 時引(割引のお申込かできます。)                                                                                                    |                                                                                                    | × 854                                                                                                    | × \$126                                                                                                    |                                        |
| 第渡世保(課課社体のお中込がで)                                                                                                    | ***.                                                                                                    | × 850                                                                                                    | × \$250                                                                                                    |                                        |
| 皇室許可制隊錄室(徽室許可先的                                                                                                    | 管理  設定・編録 ができます。)                                                                                                    | × 1154                                                                                                    | × \$128                                                                                                    |                                        |
| 11B/08++4                                                                                                    | / /                                                                                                    |                                                                                                    |                                                                                                    | パージの見聞に聞                               |
| ほおりません。                                                                                                    |                                                                                                    |                                                                                                    |                                                                                                    |                                        |
|                                                                                                    |                                                                                                    | Contract on the second                                                                                                    | And the American American                                                                                                    |                                        |
| ELIGHERTAS-FCERD                                                                                                    |                                                                                                    | (473-7-20#42)                                                                                                    | X2-18/0306166697                                                                                                    | 1-10 m M- M                            |
| -                                                                                                    |                                                                                                    |                                                                                                    |                                                                                                    |                                        |
| )                                                                                                    |                                                                                                    | VIII                                                                                                    |                                                                                                    |                                        |
| トップ (休祉休福田)<br>10万日山 (秋山)                                                                                                    | а<br>ала-ниях антех<br>Салан илахима 2-учания                                                                                                    | FAIR                                                                                                    |                                                                                                    |                                        |
| 1-77 (A&44編年)<br>(百里54) (21日日4) (2<br>(月間54) (21日日4) (2<br>(月間4)(2)(2)(2)(2)(2)(2)(2)(2)(2)(2)(2)(2)(2)                                                                                                    | а ав-иях вител<br>Кілия інбалюва 2-улямия                                                                                                    | ŶŦIR                                                                                                    |                                                                                                    | SCRUKT11                               |
|                                                                                                    | а ав-мая илема<br>Кари наванна 2-умани                                                                                                    | VAIR                                                                                                    |                                                                                                    | SORKUKTIT                              |
| トップ         成数数幅度           1日日日本         計つ1日日本           ・ヴ病相変更完了         ① 対象02-ヴを選択                                                                                                    | <ul> <li>▲ (AB - MEE X) 建筑中込</li> <li>▲ (AB - MEE X) 建筑中込</li> <li>▲ (AB - MEE X) 建筑中設</li> <li>▲ (AB - MEE X)</li> <li>▲ (AB - MEE X)</li> <li></li></ul> | 9.8.2.R<br>0.2.2.mi01422                                                                                                    | →                                                                                                    | SCRKURI11C                             |
| トップ         政権登場部           1月日日本         計入日日日本           ・サ情報変更完了         ① 対点の2-75星代                                                                                                    | <ul> <li>А. Ан-Макк</li> <li>Аккема</li> <li>Аккема&lt;</li></ul>                                                                                                    | 9 # 2 R<br>• X Emotais                                                                                                    | - 01                                                                                                    | SCRUICITIC<br>EXT                      |
| нт<br>нт<br>нт<br>нт<br>нт<br>нт<br>нт<br>нт<br>нт<br>нт                                                                                                    | <ul> <li>АВ-КИХ ВХФА</li> <li>КОАКИ ИНВОЛЕНА 2-УАНИИ</li> <li>Ф.Х.КЛОВАЛЛ →</li> </ul>                                                                                                    | VAIA<br>O XXnot42                                                                                                    | - 03                                                                                                    | SORKUKI 110<br>IZZY<br>(PM             |
|                                                                                                    | <ul> <li>         ·</li></ul>                                                                                                    | 9.25/101422                                                                                                    | - 01                                                                                                    | SORKURI 110<br>227                     |
| トップ         日本日本           1月日日本         日本日本           1月日日本         日本日本           1月日日本         日本日本           1月日日本         日本日本           1月日日本         日本           1月日日本         日本           1日日本         日本           1日日本         日本           1日日本         日本           1日日本         日本           1日日本         日本           1日日本         日本           1日日本         日本           1日日本         日本           1日日本         日本           1日日本         日本                                                                                                    | <ul> <li>Аленных житех</li> <li>Аленных житех</li> <li>Аленных зачиний</li> <li>Ф.Х.Б.Марк.Лл. →</li> <li>Синобод</li> <li>Синобод</li> </ul>                                                                                                    | 9.8.80<br>0.8.806192                                                                                                    | - O 1                                                                                                    | SCRKUKITIC<br>EXT<br>(PM               |
|                                                                                                    | <ul> <li>Аве-жая видех</li> <li>Але-жая видех</li> <li>Алежа зачина</li> <li>Ф.Я.Кирак</li></ul>                                                                                                    | 9.8.80<br>9.8.8001982                                                                                                    | +                                                                                                    | SORUKI110<br>1997                      |
| ۱۰۲         REGISER           ۰۲5         REGISER           ۰۲5         REGISER           ۰۲5         REGISER           ۰۲5         -           ۰۲5         -                                                                                                    | <ul> <li> <b>前田一私国家 御宮中丞</b> </li> <li> <b>前田市町町</b>(大力)</li></ul>                                                                                                    | 9428<br>0 XX/101405                                                                                                    | - •                                                                                                    | SCRUNGIIC<br>#XXY<br>(PM               |
| by7     印度也至一世的目前已至一世的目前已至一世的目前已至一世的目前已至一世的目前已至一世的目前已至一世的目前已至一世的目前已至一世的目前已至一世的目前。     by 20 - 20 - 20 - 20 - 20 - 20 - 20 - 20                                                                                                    |                                                                                                    | ए.स.इ.स<br>०. इ.स.णवर्रसा2                                                                                                    | - O 1                                                                                                    | SORKUKI 110<br>227                     |
| トゥブ     「日日三日 17月1日日本 1<br>日日三日 17月1日日本 1<br>中川本日本 1<br>中川本日本 1<br>中川本日本 1<br>日の一日本 1<br>日の一日本 1<br>日の一日本 1<br>日の一日本 1<br>日の一日本 1<br>日の一日本 1<br>日の一日本 1<br>日の一日本 1<br>日の一日本 1<br>日の一日本 1<br>日の一日本 1<br>日の一日本 1<br>日の一日本 1<br>日の一日本 1<br>日の一日本 1<br>日の一日本 1<br>日の一日本 1<br>日の一日本 1<br>日の一日本 1<br>日の一日本 1<br>日の一日本 1<br>日の一日本 1<br>日の一日本 1<br>日の一日本 1<br>日の一日本 1<br>日本 1<br>日本 1                                                                                                    |                                                                                                    | 9 8.8001982                                                                                                    | . • • 7                                                                                                    | SORUKIIIG<br>IEXY<br>IPM               |
|                                                                                                    |                                                                                                    | 9 XX/101415                                                                                                    | - 03                                                                                                    | SCRONGIIC<br>FXY<br>OPM                |
|                                                                                                    |                                                                                                    | ए.स.इ.स<br>० इ.स.णवर्रस2                                                                                                    | - O 1                                                                                                    | SORKUKI 110<br>227<br>                 |
| トゥブ     日本日本 17月1日日本     「日日日本     17月1日日本     17月1日本     17月1日本     17月1日本 | аве-Жая алучы<br>Сация навалена 2-Уличи<br>→ О ЯЯлае Лл →<br>инеолог<br>С.К. ар<br>толь-2-У<br>Помков<br>10<br>минеолог<br>10<br>10<br>10<br>10<br>10<br>10<br>10<br>10<br>10<br>10                                                                                                    | 9 8.8001402                                                                                                    |                                                                                                    | SORKUKI 110<br>1227 000                |
|                                                                                                    |                                                                                                    | V#IR<br>• XEMB1417                                                                                                    |                                                                                                    | SC ROJAS 110<br>2 2 2 7<br>0 9 4<br>   |
|                                                                                                    |                                                                                                    | 9.8.2 R<br>• XX/101482                                                                                                    | → ● 1                                                                                                    | SORKUKI 110<br>227                     |
|                                                                                                    |                                                                                                    | © #.2.2                                                                                                    |                                                                                                    | SORKUKI 110<br>1227<br>1930            |
|                                                                                                    |                                                                                                    | V#28<br>• XXm31427<br>× 158<br>× 158<br>× 158                                                                                                    | 284863                                                                                                    | SCRUASIIC<br>EX7<br>094                |
|                                                                                                    |                                                                                                    | 日本主命<br>○ 末天内容も単位<br>○ 末天内容も単位<br>○ 本 15時<br>× 15時<br>× 15時<br>× 15時<br>× 15時                                                                                                    | → ● 1 IS 02 4 10                                                                                                    | SORKUKI 110<br>227                     |
|                                                                                                    |                                                                                                    | ♥ #.X.Prijet 442<br>● X.X.Prijet 442<br>= 158<br>= 158                                                                                                    | 284845                                                                                                    | SORKUKI 110                            |
|                                                                                                    |                                                                                                    | V#22<br>• XXMB1422<br>• XXMB1422<br>• XXM<br>• XXM<br>•   | 284863                                                                                                    | SCRUASIIC<br>EX7<br>094<br>            |
|                                                                                                    |                                                                                                    | 11またの<br>○ X天内容も単位<br>○ X天内容も単位<br>○ X天内容も単位<br>○ X 利用<br>○ X 利用<br>○ X 利用<br>○ X 利用                                                                                                    | → ● 1                                                                                                    | SORKUKI 110<br>227<br>000<br>2-30500.8 |
|                                                                                                    |                                                                                                    | V € 2.2<br>• 2.2<br>• 2.2<br>• 2.2<br>• 100<br>• 100<br>• | 284863<br>284863                                                                                                    | SORKUN 110<br>EXT<br>993<br>4-2058-8   |
|                                                                                                    |                                                                                                    | <ul> <li>● 末天内容1405</li> <li>● 末天内容1405</li> <li>● 末日常</li> </ul>                                                                                                    |                                                                                                    | SCRUASIIC<br>EX7<br>094<br>            |
|                                                                                                    |                                                                                                    | ● 末天minh 442 ● 末天minh 442 ● 末天minh 442 ● 本町町 → 町町 → 町町 → 町町 → 町町 → 町町 → 町町 → 町町 → 町町 → 町町 → 町町 → 町町 → 町町 → 町町 → 町町 → 町町 → 町町 → 町町 → 町町 → 町町 → 町町 → 町町 → 町町 → 町町 → 町町 → 町町 → 町町 → 町町 → 町町 → 町町 → 町町 → 町町 → 町田 → 町田 → 町田 → 町田 → 町田 → 田 → → 田 → 田 → 田 → → 田 → → 田 → → → → → → → → → → → → → → → → → → →                                                                                                    | → • • 1                                                                                                    | SORKUR 110<br>EET<br>090<br>4-30508.E  |
|                                                                                                    |                                                                                                    | <ul> <li>○ 末天内容も単辺</li> <li>○ 末天内容も単辺</li> <li>○ 末天内容も単辺</li> <li>○ 本 利用</li> <li>○ 本 利用</li> </ul>                                                                                                    | 284845<br>284845<br>× 929<br>× 929<br>× 929                                                                                                    | SORKUK111<br>227<br>993<br>4-5058-8    |
|                                                                                                    |                                                                                                    | <ul> <li>・ 北利</li> <li>・ 北利</li> </ul>                                                                                                    | IB4863 IB4863 < | SCRUASIIC<br>EX7<br>994<br>            |
|                                                                                                    |                                                                                                    |                                                                                                    |                                                                                                    | SORKUR 110<br>EET<br>090<br>4-2010: E  |

# IV 一般ユーザが行う管理業務

| 1 | 取引履歴照会             |
|---|--------------------|
| 2 | 操作履歴照会7            |
| 3 | 取引先管理11            |
|   | 1 取引先情報登録11        |
|   | 2 取引先情報変更14        |
|   | 3 取引先情報削除18        |
|   | 4 取引先情報照会21        |
| 4 | 指定許可管理23           |
|   | 1 指定許可制限の新規設定24    |
|   | 2 指定許可制限設定の変更・解除29 |
| 5 | 利用者情報照会            |
| 6 | ユーザ情報管理(承認パスワード管理) |

# 取引履歴照会

ここでは

A

過去のお取引内容の照会権限が付与されているユーザの処理手順をご説明します。

■過去92日間の取引履歴を照会できます。

■権限設定の方法については、本編「Ⅲ マスターユーザが行う管理業務-2 権限設定」をご参照ください。

|                                                                                                    | <ol> <li>1. 取引履歴照会権限が付与されているユーザで<br/>ログインします。</li> <li>● 2. [管理業務]タブをクリックします。</li> <li>▶ 管理業務メニュー画面が表示されます。</li> </ol> |
|----------------------------------------------------------------------------------------------------|----------------------------------------------------------------------------------------------------|
| ->7 RENGES RETIES RESERVES HEAVES J-JANKS                                                                                                    |                                                                                                    |
| 管理業長/ニュー         SOCMMUT2700           管理業長/ニュー         単点のた影が15回転します。           市田屋屋会         ユーザの時前間間転転ます。           市田屋会         ユーザの時前間転転ます。           東京小塔地         野村氏の支払/工業/解決/協会的(100%)           東京小塔地         野村氏の支払/工業/解決/協会的(100%)           東京小塔地         野村氏白田田山田山田山田山田山田山田山田山田山田山田山田山田山田田山田山田田山田田山田                                           | ● 3. [取引履歴照会]ボタンをクリックします。<br>▶ 取引履歴照会メニュー画面が表示されます。                                                                    |
| トップ         用電気 用電気工法系         用電気工法系         用電気工法系         用電気工法系         日電気工法         日電気工法         日電気工法         日電気工法         日電気工法         日電気工法         日電気工法         日電気工法         日電気工法         日電気工法         SCCMAUN 2701           取引器型型会大ニュー         取引用型型会大ニュー         第合の数形体電出ます。         #合の数形体電出ます。         #日の数形体電出ます。         #日の数形体電出ます。 | ● 4. [取引履歴一覧]ボタンをクリックします。<br>▶ 取引履歴-覧画面が表示されます。                                                                        |

1

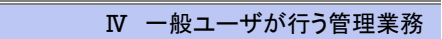

|                                                                                                    | 1->7 依在16相照会                                                                                                    |                                                                                                    | ##~ <b>%</b> ##                                                                                                    | 800 B                                                                                                    |                                                                                                    | -                                                                 |                                                                                      |
|----------------------------------------------------------------------------------------------------|----------------------------------------------------------------------------------------------------|----------------------------------------------------------------------------------------------------|----------------------------------------------------------------------------------------------------|----------------------------------------------------------------------------------------------------|----------------------------------------------------------------------------------------------------|-------------------------------------------------------------------|--------------------------------------------------------------------------------------|
| ************************************                                                                                                    | The MONTRes Miles                                                                                                    | en availen mennen                                                                                                    | 2-59.666.6                                                                                                    |                                                                                                    |                                                                                                    |                                                                   | ━━ 5. 検索余件を入力し、[検索]ホタンをクリック                                                          |
|                                                                                                    | 10-12                                                                                                    |                                                                                                    |                                                                                                    |                                                                                                    |                                                                                                    | SCRTPS11101                                                       | <b>t</b> .                                                                           |
| <ul> <li>取引限歴一覧が表示されます。</li> <li>取引限歴一覧が表示されます。</li> <li>取引限歴一覧が表示されます。</li> <li>取引用度歴一覧が表示されます。</li> </ul>                                                                                                    | O RUNNERR                                                                                                    |                                                                                                    |                                                                                                    |                                                                                                    |                                                                                                    |                                                                   | 20                                                                                   |
| <ul> <li>************************************</li></ul>                                                                                                    | - underer                                                                                                    |                                                                                                    |                                                                                                    |                                                                                                    |                                                                                                    | 0.0                                                               | ▶ 取引履歴―覧が表示されます                                                                      |
| ************************************                                                                                                    | 件を入力後、「検索」ポタンを押してく                                                                                                    | of eux,                                                                                                    |                                                                                                    |                                                                                                    |                                                                                                    |                                                                   | - 取引履症 見が扱いでれる チ。                                                                    |
| ************************************                                                                                                    | <b>主条件非表示</b> 秋常条件を表示                                                                                                    | 27.                                                                                                    |                                                                                                    |                                                                                                    |                                                                                                    |                                                                   |                                                                                      |
|                                                                                                    | 日は必ず入力してください。                                                                                                    |                                                                                                    |                                                                                                    |                                                                                                    |                                                                                                    |                                                                   |                                                                                      |
|                                                                                                    | 南条件                                                                                                    |                                                                                                    |                                                                                                    |                                                                                                    |                                                                                                    |                                                                   |                                                                                      |
| <ul> <li>・・・・・・・・・・・・・・・・・・・・・・・・・・・・・・・・・・・・</li></ul>                                                                                                    | B(630)                                                                                                    | 2015/08/10 ~ 2015/08/10 ()                                                                                                    | VYY/MM/DD)                                                                                                    |                                                                                                    |                                                                                                    |                                                                   |                                                                                      |
| ・・・・・・・・・・・・・・・・・・・・・・・・・・・・・・・・・・・・                                                                                                    | 1612                                                                                                    |                                                                                                    | 著数年20大平)                                                                                                    |                                                                                                    |                                                                                                    |                                                                   |                                                                                      |
| <ul> <li>************************************</li></ul>                                                                                                    | R#10                                                                                                    | (#)                                                                                                    | 其数字20文字)                                                                                                    |                                                                                                    |                                                                                                    |                                                                   |                                                                                      |
| <ul> <li>         ・・・・・・・・・・・・・・・・・・・・・・・・・・・・・</li></ul>                                                                                                    | 推着号《一新体销番号》                                                                                                    | (##                                                                                                    | (数平22桁)                                                                                                    |                                                                                                    |                                                                                                    |                                                                   |                                                                                      |
| ************************************                                                                                                    | R@Ref.No.                                                                                                    | (半角英数于40文字1070                                                                                                    |                                                                                                    |                                                                                                    |                                                                                                    |                                                                   |                                                                                      |
| <ul> <li>************************************</li></ul>                                                                                                    | 8649                                                                                                    | 000008524                                                                                                    |                                                                                                    |                                                                                                    |                                                                                                    |                                                                   |                                                                                      |
| ************************************                                                                                                    | 8-6                                                                                                    |                                                                                                    |                                                                                                    |                                                                                                    |                                                                                                    |                                                                   |                                                                                      |
| ・         ・         ・         ・         ・         ・         ・         ・         ・         ・         ・         ・         ・         ・         ・         ・         ・         ・         ・         ・         ・         ・         ・         ・         ・         ・         ・         ・         ・         ・         ・         ・         ・         ・         ・         ・         ・         ・         ・         ・         ・         ・         ・         ・         ・         ・         ・         ・         ・         ・         ・         ・         ・         ・         ・         ・         ・         ・         ・         ・         ・         ・         ・         ・         ・         ・         ・         ・         ・         ・         ・         ・         ・         ・         ・         ・         ・         ・         ・         ・         ・         ・         ・         ・         ・         ・         ・         ・         ・         ・         ・         ・         ・         ・         ・         ・         ・         ・         ・         ・         ・         ・         ・         ・         ・         ・         ・                                                                                                            | FMSI                                                                                                    | □請求 □請求結果 □通知                                                                                                    | 8-5488                                                                                                    | - 27.5                                                                                                    |                                                                                                    |                                                                   |                                                                                      |
| ・       ・       ・       ・       ・       ・       ・       ・       ・       ・       ・       ・       ・       ・       ・       ・       ・       ・       ・       ・       ・       ・       ・       ・       ・       ・       ・       ・       ・       ・       ・       ・       ・       ・       ・       ・       ・       ・       ・       ・       ・       ・       ・       ・       ・       ・       ・       ・       ・       ・       ・       ・       ・       ・       ・       ・       ・       ・       ・       ・       ・       ・       ・       ・       ・       ・       ・       ・       ・       ・       ・       ・       ・       ・       ・       ・       ・       ・       ・       ・       ・       ・       ・       ・       ・       ・       ・       ・       ・       ・       ・       ・       ・       ・       ・       ・       ・       ・       ・       ・       ・       ・       ・       ・       ・       ・       ・       ・       ・       ・       ・       ・       ・       ・       ・       ・       ・       ・       ・                                                                                                          | IN THE R. L.                                                                                                    |                                                                                                    | Can o weeks                                                                                                    |                                                                                                    |                                                                                                    |                                                                   |                                                                                      |
| ************************************                                                                                                    | RI-F                                                                                                    | (LARTER)                                                                                                    | ****                                                                                                    |                                                                                                    |                                                                                                    |                                                                   |                                                                                      |
| <ul> <li></li></ul>                                                                                                    | 88                                                                                                    | (全角100文                                                                                                    | 平10内/約方一致)                                                                                                    |                                                                                                    |                                                                                                    |                                                                   |                                                                                      |
| ・・・・・・・・・・・・・・・・・・・・・・・・・・・・・・・・・・・・                                                                                                    | ##FI                                                                                                    |                                                                                                    |                                                                                                    |                                                                                                    |                                                                                                    |                                                                   |                                                                                      |
| ####は、I//=3/<=>) またいまたいであった。 ###は、I//=3/<=>) またいまたいであった。 ###は、I//=3/<=>) またいまた、 ###は、I//=3/<=>) またいまた、 ###は、I//=3/<=>) またいまた、 ###は、I//=3/<=>) またいまた、 ###は、I//=3/<=>) またいまた、 ###は、I//=3/<=>) またいまた、 ###は、I//=3/<=>) またいまた、 ###は、I//=3/<=>) またいまた、 ###は、I//=3/<=>) またいまた、 ###は、I//=3/<=>) またいまた、 ###は、I//=3/<=>) またいまた、 ###は、I//=3/<=>) またいまた、 ###は、I//=3/<=>) またいまた、 ###は、I//=3/<=>) またいまた、 ###は、I//=3/<>) またいまた、 ###は、I//=3/<>) またいまた、 ###は、I//=3/<>) またいまた、 ###は、I//=3/ ###は、I//=3/ ###は、I//=3/ ###は、I//=3/ ###は、I//=3/ ###は、I//=3/ ###は、I//=3/ ###は、I//=3/ ###は、I//=3/ ###は、I//=3/ ###は、I//=3/ ####は、I//=3/ ###は、I//=3/ ###は、I//=3/ ####は、I//=3/ ####は、I//=3/ ####は、I//=3/ ####は、I//=3/ ####は、I//=3/ ####は、I//=3/ ##################################                                                                                                    | ***                                                                                                    | (半角股平7桁)                                                                                                    |                                                                                                    |                                                                                                    |                                                                                                    | =++ 4m (-+                                                        |                                                                                      |
| ************************************                                                                                                    | 564                                                                                                    | (96支末以内/前方一致)                                                                                                    | ユーザ液状                                                                                                    |                                                                                                    |                                                                                                    | 計細は、                                                              | ↓Ⅳ-5ペーン」をこ参照くにさい >                                                                   |
| 10       10       10       10       10       10       10       10       10       10       10       10       10       10       10       10       10       10       10       10       10       10       10       10       10       10       10       10       10       10       10       10       10       10       10       10       10       10       10       10       10       10       10       10       10       10       10       10       10       10       10       10       10       10       10       10       10       10       10       10       10       10       10       10       10       10       10       10       10       10       10       10       10       10       10       10       10       10       10       10       10       10       10       10       10       10       10       10       10       10       10       10       10       10       10       10       10       10       10       10       10       10       10       10       10       10       10       10       10       10       10       10       <                                                                                                    |                                                                                                    |                                                                                                    |                                                                                                    |                                                                                                    |                                                                                                    |                                                                   |                                                                                      |
| ************************************                                                                                                    | 2008.<br>1918<br>223 (1918)                                                                                                    | (96文平以小(約方一致)                                                                                                    | 2-7#N                                                                                                    |                                                                                                    |                                                                                                    |                                                                   |                                                                                      |
| 172       100 100 1000111       100 1000111       100 1000111       100 1000111       100 1000111       100 1000111       100 1000111       100 1000111       100 1000111       100 1000111       100 1000111       100 1000111       100 1000111       100 1000111       100 1000111       100 1000111       100 1000111       100 1000111       100 1000111       100 1000111       100 1000111       100 1000111       100 1000111       100 1000111       100 1000111       100 1000111       100 1000111       100 1000111       100 1000111       100 1000111       100 1000111       100 1000111       100 1000111       100 1000111       100 1000111       100 1000111       100 1000111       100 1000111       100 1000111       100 1000111       100 1000111       100 1000111       100 1000111       100 1000111       100 1000111       100 1000111       100 1000111       100 1000111       100 1000111       100 1000111       100 1000111       100 1000111       100 1000111       100 1000111       100 1000111       100 1000111       100 1000111       100 1000111       100 1000111       100 1000111       100 1000111       100 1000111       100 1000111       100 1000111       100 1000111       100 1000111       100 1000111       100 1000111       100 1000111       100 1000111       100 1000111       100 1000111       100 1000111       100 1000111                                                                                                          | 1208.<br>112<br>125<br>1010                                                                                                    | (36大平13元/4方一世)                                                                                                    | 2-5道致                                                                                                    |                                                                                                    |                                                                                                    |                                                                   |                                                                                      |
| P7     単単単型     単単型     単単型       111111111111111111111111111111111111                                                                                                    | 296<br>83<br>83 98                                                                                                    | (662年13月/16方一致)                                                                                                    | 1-9#R                                                                                                    |                                                                                                    |                                                                                                    |                                                                   |                                                                                      |
|                                                                                                    | 2296.<br>411                                                                                                    | 06234U/V/87-80                                                                                                    | 2-9#R                                                                                                    |                                                                                                    |                                                                                                    |                                                                   |                                                                                      |
| NUM         DORTONIC           0 BCIARDE SER         DE           2 BCIARDE SER         DE           2 BCIARDE SER         DE           2 BCIARDE SER         DE           2 BCIARDE SER         DE           2 BCIARDE SER         DE           2 BCIARDE SER         DE           2 BCIARDE SER         DE           2 BCIARDE SER         DE           2 BCIARDE SER         DE           2 BCIARDE SER         DESCRIPTION DESCRIPTION D                                                                                                    | 25 05 00<br>15 00<br>157 (自義登編版会)                                                                                                    | 0622107 85-80<br>0622107 85-80                                                                                                    | 2-7#R                                                                                                    | идФ2 ( )                                                                                                    | 50#18#                                                                                                    | ¥426                                                              |                                                                                      |
| 10 - 本     10 - 本     10 - 本     10 - 本     10 - 本     10 - 本     10 - 本     10 - 本     10 - x     10 - x     1                                                                                                    | 2016.<br>825 (PM)<br>1-77 (R&10852)<br>1252 (2018/252) REIS                                                                                                    | 0622187 062285<br>0622187 062285<br>0622187 062285                                                                                                    | 2-74H                                                                                                    | 2000<br>2000                                                                                                    | CORMAN                                                                                                    | U-TE                                                              |                                                                                      |
|                                                                                                    | 276<br>28 00<br>1>7 00<br>00<br>1252 00<br>1253 00<br>10<br>10<br>10<br>10<br>10<br>10<br>10<br>10<br>10<br>10<br>10<br>10<br>1                                                                                                    | 0422147 0422147<br>0422147 0422147<br>123212121 12341124                                                                                                    | 1-7度於<br>(4年-私法太<br>1-7月前梁章                                                                                                    | NX45                                                                                                    | 20###                                                                                                    | PATE                                                              |                                                                                      |
| Relation (Relation (Rela                                                                                                    | 22년6<br>8월                                                                                                    | Gerrun en en en en en en en en en en en en en                                                                                                    | 2 <b>7</b> 度於<br>                                                                                                    | MALE (                                                                                                    | CORMA                                                                                                    | D d I A<br>SORTRESSIO                                             |                                                                                      |
| AN MARGENERAU CARGO<br>REALIZE<br>REALIZE | 22                                                                                                    | Gerrun frank                                                                                                    | 2 <b>5</b> 度於<br>                                                                                                    | алта<br>алта<br>алта<br>алта<br>алта<br>алта<br>алта<br>алта                                                                                                    | 0.0.8.3                                                                                                    | DEFERSION                                                         |                                                                                      |
| C11日       C11日       C111日       C111日       C111日                                                                                                    | 296.<br>25 000<br>25 000<br>225 000<br>2000<br>2                                                                                                    | GERTUR GERRER<br>GERTUR GERRER<br>MERTUR GERRER                                                                                                    | 2                                                                                                    | 88992 ( i                                                                                                    | (0#34 )                                                                                                    | VIIA<br>BORFREIIIO                                                |                                                                                      |
| 28     24/2 · · · · · · · · · · · · · · · · · · ·                                                                                                    | 2016<br>22 000<br>25 000<br>252 Ratific<br>252 Ratific<br>253 Ratific<br>253 Ratific<br>253 Ratification<br>253 Ratification<br>253 Rat                                          | MARTINA HA-HO<br>MARTINA MARANA<br>MARTINA MARANA<br>MARTINA MARTINA<br>MARTINA MARTINA<br>MARTINA MARTINA<br>MARTINA MARTINA<br>MARTINA MARTINA<br>MARTINA MARTINA<br>MARTINA MARTINA<br>MARTINA MARTINA<br>MARTINA MARTINA<br>MARTINA MARTINA<br>MARTINA MARTINA<br>MARTINA MARTINA<br>MARTINA MARTINA<br>MARTINA<br>MA | 2 <b></b>                                                                                                    | 87.45                                                                                                    | (0#35 X                                                                                                    | एन.इ.स.<br>5087831101<br>कुम                                      |                                                                                      |
| 18 K-3 K-3 K-3 K-3 K-3 K-3 K-3 K-3 K-3 K-3                                                                                                    | 2015<br>日本<br>日本<br>日本<br>日本<br>日本<br>日本<br>日本<br>日本<br>日本<br>日本                                                                                                    | GEREIAS GEREIAS<br>BEREIAS GEREIAS<br>ME DIRIGUES HIREMERE<br>Las.<br>Refiel                                                                                                    | 2 <b>7</b> 夏秋<br>                                                                                                    | 8X+2 (                                                                                                    | CORMA                                                                                                    | Ed 2.0<br>SORTRS11101                                             |                                                                                      |
| VBLOR     Different     Different <thdifferent< th="">     Different     Differen</thdifferent<>                                                                                                    |                                                                                                    | 0422187 (442287)<br>4422187 (442287)<br>45 3205185 (50441655)<br>45 3205185 (50441655)                                                                                                    | 2                                                                                                    | 87 42 ( )                                                                                                    | совая<br>11 — Ая —                                                                                                    | 9420<br>SCRTR511101<br>@#                                         | 6 取引内容の詳細を表示する場合は「詳細]                                                                |
| REB 19       XX # 0       XX # 0       XX # 0       XX # 0       XX # 0         215.067.0       20014201508100000191       00000524       100       XX = 0       XX = 0         215.067.0       20014201508100000191       00000524       100       XX = 0       XX = 0         215.067.0       20014201508100000191       00000524       100       XX = 0       XX = 0         215.067.0       201420100       00000524       00000524       100       XX = 0       XX = 0         215.067.0       2014201081000000000000000000000000000000                                                                                                    | はますら<br>本本<br>家も 中期<br>トップ 原産生産医会<br>「正正王 日の1日上手 配は工<br>1日第一覧<br>● 取く目開生まま<br>の取り目開生まで<br>の取り目開生まで、<br>日本の日本の<br>日本の日本の<br>日本の                                                                                                    | 00022187 00022187<br>00022187 00022187<br>00 022187 00022187<br>00 02210128 000211012<br>00 02210128 000211012<br>000210000<br>000210000<br>00021000<br>0002000<br>0002000<br>00000<br>00000<br>00000<br>00000<br>00000<br>00000<br>0000                                                                                                    | 2-728<br>(48-533<br>2-521(1922<br>2-521(1922<br>2-52                                                                                                    | 8772 ( )                                                                                                    | <b>соедия</b><br>н <u>ж</u> Айж<br>284-9                                                                                                    | 1420<br>SORTREIIIO<br>98<br>A&S<br>197-93                         | → 6. 取引内容の詳細を表示する場合は、[詳細]                                                            |
| Diff./00/10     Diff.000000194     Diff.000000194     Diff.00000000000000000000000000000000000                                                                                                    | 2016<br>21<br>25<br>25<br>25<br>25<br>25<br>25<br>25<br>25<br>25<br>25                                                                                                    | 00022117 (0022117)<br>00022117 (0022117)<br>02 2100212 100240152<br>02 2100212 100240152<br>02 100212 100240152                                                                                                    | 2-72<br>(4 - 103 x<br>2-72<br>- 52<br>- 52<br>- 52<br>- 52                                                                                                    | 80% (Table                                                                                                    | соевя<br>н — ала<br>ди-2                                                                                                    | 9 21A<br>BORTREI 1104<br>00<br>00<br>104-7.2                      | <ul> <li>● 6. 取引内容の詳細を表示する場合は、[詳細]<br/>ンをクリックします。</li> </ul>                         |
| Delt.fiel/10         Delt.fiel/10         Delt.fiel/10<                                                                                                    | 206.<br>107 000<br>107 000<br>1075 000<br>1075 0000<br>1075 000<br>1075 000<br>1075 000<br>1075 000<br>1075 000<br>1 | (44274107/83-80<br>44822107 493207<br>47 220022 10244054<br>1024102<br>1024102<br>102410<br>1024100<br>1024100                                                                                                    | 27.20<br>                                                                                                    | () () () () () () () () () () () () () (                                                                                                    | 20年31年<br>10年31年<br>10年3日<br>10年4日<br>10年4日<br>10年5日<br>10年5日<br>11年5日<br>11年5日<br>11<br>11<br>11<br>11<br>11<br>11<br>11<br>11<br>11<br>11<br>11<br>11<br>11                                                                                                    | 9 4 2 A<br>50 RT R51 11 01<br>9 8<br>10 4 - 9 , 2<br>10 4 - 9 , 2 | <ul> <li>● 6. 取引内容の詳細を表示する場合は、[詳細]<br/>ンをクリックします。</li> </ul>                         |
| OTE-OTEOR         ODDE         TABE         TABE         TABE           016-01000000000744         0000000744         TABE         TABE         TABE           016-0100000000744         0000000744         TABE         TABE         TABE           016-0100000000744         0000000744         TABE         TABE         TABE           0016-01100000000744         0000000744         TABE         TABE         TABE                                                                                                    | 2 4 6.<br>1 2 2 2 2 2 2 2 2 2 2 2 2 2 2 2 2 2 2 2                                                                                                    | СКАТЕЛИХ (СОДЖАЦИХ)<br>(СОДЖАТИЛА)<br>(197.<br>(- ШИНТВО)<br>(- ШИНТВО)<br>(СОДЖАТИЛА)<br>(- ШИНТВО)<br>(СОДЖАТИЛА)<br>(СОДЖАТИЛА)<br>(СОДЖ                                                                                                    | ユーザ東京<br>係 电一 私 通 志<br>ユーザ 通 府 聖達<br>第一下<br>第一下<br>第一下<br>第一下<br>第一下<br>第一下<br>第一下<br>第一下                                                                                                    | A 次 中 込 「 」                                                                                                    | (0条道本<br>(○条道本)<br>(○条道本)<br>(○条道本)<br>(○条道本)<br>(○条道本)<br>(○条道本)<br>(○条道本)<br>(○条道本)<br>(○条道本)<br>(○条道本)<br>(○条道本)<br>(○条道本)<br>(○条道本)<br>(○条道本)<br>(○条道本)<br>(○条道本)<br>(○)<br>(○)<br>(○)<br>(○)<br>(○)<br>(○)<br>(○)<br>(○)<br>(○)<br>(○                                                                                                    | धन इ.स.<br>SORTR311101<br>कुम्म<br>194-93<br>194-93               | <ul> <li>6. 取引内容の詳細を表示する場合は、[詳細]<br/>ンをクリックします。</li> <li>記録請求詳細画面が表示されます</li> </ul>  |
| 1015/08/78         5011501100000191         000000524         指導計算器         100         其項         工具         工具          工具         工具                                                                                                    | 2 年6.<br>10日<br>10日<br>10日<br>10日<br>10日<br>10日<br>10日<br>10日                                                                                                    | (44.2.2.11.7.11.7.11.7.11.7.11.7.11.7.11.                                                                                                    | 2                                                                                                    | Att 中心<br>(1)<br>(1)<br>(1)<br>(1)<br>(1)<br>(1)<br>(1)<br>(1)<br>(1)<br>(1)                                                                                                    | (●表請求) (●表請求) (○表請求) (○表示二) (○表示二) (○表示二) (○表示二) (○表示二)                                                                                                    | 9 4 2 7<br>SORTRESITO<br>98<br>19(-9)2<br>19(-9)2<br>19(-9)2      | <ul> <li>6.取引内容の詳細を表示する場合は、[詳細]<br/>ンをクリックします。</li> <li>記録請求詳細画面が表示されます。</li> </ul>  |
| ■ 095464 001620150010000191 00000191 00000191 000001924 44萬 百道 平道 マムス 二郎 王州<br>105464 001620160010000000734 000000924 44萬 百道 平道 マムス 二郎 王州<br>105月1 2149740 てんス 二郎 王州                                                                                                    | 24 5.<br>24 86 998<br>1-75 8849852<br>1-75 998<br>1-75 998<br>1-75   | (44.2.14.7.4.310)<br>(44.2.14.7.4.310)<br>(44.2.14.7.4.5.4.5.4.5.4.5.5.5.5.5.5.5.5.5.5.5.                                                                                                    | 2-7284<br>(4 - 1632<br>2-528<br>2-528<br>10-528<br>10-52 | <ul> <li>()</li> <li>()</li> <li< td=""><td>совах<br/>н № яв №<br/>147-2<br/>№ 65<br/>426 6<br/>147-2<br/>147-2</td><td>9 41A<br/>BORTISHIO<br/>00<br/>00<br/>10&lt;-51<br/>10&lt;-51<br/>10&lt;-51</td><td><ul> <li>6. 取引内容の詳細を表示する場合は、[詳細]<br/>ンをクリックします。</li> <li>記録請求詳細画面が表示されます。</li> </ul></td></li<></ul> | совах<br>н № яв №<br>147-2<br>№ 65<br>426 6<br>147-2<br>147-2 | 9 41A<br>BORTISHIO<br>00<br>00<br>10<-51<br>10<-51<br>10<-51      | <ul> <li>6. 取引内容の詳細を表示する場合は、[詳細]<br/>ンをクリックします。</li> <li>記録請求詳細画面が表示されます。</li> </ul> |
| 100011 2145740<br>d=20,000-10 d=20,000-00                                                                                                    | 24<br>25<br>25<br>25<br>25<br>25<br>25<br>25<br>25<br>25<br>25                                                                                                    | (46224474574574574574574574574574574574574574                                                                                                    |                                                                                                    | ала Ф. (1)<br>ала Ф. (1)<br>ала Ф. (1)                                                                                                    | 4 × A# ×<br>104-5<br>×34-5<br>×34<br>×34-5<br>×34-5  | 9 8 2 A<br>BORTREI 11 01<br>000<br>104-57 X<br>LE MT              | <ul> <li>6. 取引内容の詳細を表示する場合は、[詳細]<br/>ンをクリックします。</li> <li>記録請求詳細画面が表示されます。</li> </ul> |
| 4-20,819-810                                                                                                    | 2 年<br>2 年<br>2 年<br>2 日<br>2 日<br>2 日<br>2 日<br>2 日<br>2 日<br>2 日<br>2 日                                                                                                    | B         B                                                                                                    |                                                                                                    | 800                                                                                                    | 20 20 20 20 20 20 20 20 20 20 20 20 20 2                                                                                                    | 9 4 2 A<br>SORTR31101<br>000<br>10(-9)2<br>2.84(0)<br>2.84        | <ul> <li>6.取引内容の詳細を表示する場合は、[詳細]<br/>ンをクリックします。</li> <li>記録請求詳細画面が表示されます。</li> </ul>  |
|                                                                                                    | 2015-00-75<br>2015-00-75<br>2015                                                                         | (1000001141)<br>(1000001141)<br>(10000001141)<br>(10000001141)<br>(10000001141)<br>(10000001141)<br>(10000001141)<br>(10000001141)<br>(10000001141)<br>(10000001141)<br>(10000001141)<br>(10000001141)<br>(10000001141)<br>(10000001141)<br>(100000001141)<br>(100000001141)<br>(1000000001141)<br>(10000001141)<br>(10000001141)<br>(10000001141)<br>(10000001141)<br>(100000001141)<br>(10000000000000141)<br>(1000000000000000000000000000000000000                                                                                                    |                                                                                                    | 武(二)-F     武(二)-F     武(二)-F     武(五)-F     武(五)-F     江(二)-F     王(五)-F     江(二)-F     王(五)-F     江(二)-F     王(五)-F     江(二)-F     王(五)-F     江(二)-F     王(五)-F     江(二)-F     王(五)-F     江(二)-F     王(五)-F     エ(五)-F     エ(五)                                                                                                    | 60条道京<br>10 (                                                                                                    | VIII0<br>SORFREIII0<br>PAR<br>104-92<br>LEAN                      | <ul> <li>6.取引内容の詳細を表示する場合は、[詳細]<br/>ンをクリックします。</li> <li>記録請求詳細画面が表示されます。</li> </ul>  |

## Ⅳ 一般ユーザが行う管理業務

| 25 (4. 25) 45. / 28 (4. 4/ 28. (5. 17)) | Riter 28 Audit 40 M Au                                         | ■画面は、発生記録(債務者)請求の表示例です。   |
|-----------------------------------------|----------------------------------------------------------------|---------------------------|
| 先生記錄(與物者請求)。記錄                          | an 水、通知m WeF 細 SURFICES13104                                   |                           |
| 射化した取引履歴の詳細は以下のi                        | 通りです。                                                          |                           |
| 全て表示                                    | 207.                                                           | ■[全て表示]/「簡易表示]ボタンをクリックすろと |
| ■ 通知管理情報                                |                                                                |                           |
| 通知管理番号                                  | T0016201508100002656                                           | 「法人名/個人爭美有名(ルア)」と「部者名等」   |
| ■ 基本情報                                  | ページの先期に戻る                                                      | 表示/非表示に切り替えることができます。      |
| 振出日                                     | 2015/08/10                                                     |                           |
| (電子記錄子是年月日)<br>推出日                      | 2015/08/10                                                     |                           |
| (電子記錄年月日)<br>記錄委号                       | 00000852400000400008                                           |                           |
| 支払約車文言                                  | 便物兼は、債権金額を債権者へ支払います。                                           |                           |
| 請求者Ref.No.                              |                                                                |                           |
| <b>鉄機金額(円)</b>                          | 10,000,000                                                     |                           |
| 支払期日                                    | 2015/11/30                                                     |                           |
| 支払期日文言                                  | 支払期日がでんざいネットの業務機程に規定する一定の日に当る場合は、翌営業日を支払期日とします。                |                           |
| 债権可分区分                                  | ग                                                              |                           |
| 债務可分区分                                  | रूग                                                            |                           |
| 激波制限有量                                  |                                                                |                           |
| 激波制限文言                                  |                                                                |                           |
| 口座關送金契約等支払方法文言                          | この債権は、業務規程で定める場合を除き、電子記録債権法第62条に規定する口座間送金決済の方法<br>によりますいます。    |                           |
| 記錄發聞制限文言                                | この後期は、次の記録を行うことができません。課項記録を伴わない分割記録(薬務規程で定める場合を除<br>く)、賃権助定記録。 |                           |
| ■ 債務者情報                                 | ページの先期に読み                                                      |                           |
| 法人名/個人事業者名                              | でんざい商事株式会社                                                     |                           |
| 口度                                      | 9999 でんぷ 銀行 52,9(45)35 100 本店 末/52 当座 9149740 52,9(535)5       |                           |
| ■ 債権者情報                                 | ページの光時に戻る                                                      |                           |
| 利用者番号                                   | 0000085%3                                                      |                           |
| 法人名/佩人事業者名                              | でんちい食品                                                         |                           |
| DÆ                                      | 9999 でんぷい現行 デンライキンコウ 100 本店 キンテン 当座 9149946 テンサインヨウン           |                           |
|                                         | ページの先時に戻る                                                      |                           |
| 8166                                    |                                                                |                           |

| ■ 検索条件                                                                                                    | C                                                                                                    | 1) Ø                                                                                                    |                                                                                                    |                                                                                                    |  |  |
|----------------------------------------------------------------------------------------------------|----------------------------------------------------------------------------------------------------|----------------------------------------------------------------------------------------------------|----------------------------------------------------------------------------------------------------|----------------------------------------------------------------------------------------------------|--|--|
| 取扱目(必須)                                                                                                    |                                                                                                    | 2015/08/10 ~ 2015/08/10 (Y                                                                                                    | YYY/MM/DD)                                                                                                    |                                                                                                    |  |  |
| 記録番号                                                                                                    | 3                                                                                                    | (半角                                                                                                    | 英数字20文字)                                                                                                    |                                                                                                    |  |  |
| 請求番号                                                                                                    | 4                                                                                                    | (半角                                                                                                    | 英数字20文字)                                                                                                    | <表示例>                                                                                                    |  |  |
| 依頼番号(一括依頼番号)                                                                                                    | 5                                                                                                    | (半角                                                                                                    | 数字22桁)                                                                                                    | 利用者                                                                                                    |  |  |
| 請求者Ref.No.                                                                                                    | 6                                                                                                    | (半角英数字40文字以内)                                                                                                    |                                                                                                    | →記録請求(発生)<br>記録請求(譲渡)                                                                                                    |  |  |
| 利用者番号                                                                                                    | 1                                                                                                    | 000008S24                                                                                                    |                                                                                                    | 記録請求(保証)                                                                                                    |  |  |
| 業務名                                                                                                    | $\bigcirc$                                                                                                    |                                                                                                    |                                                                                                    |                                                                                                    |  |  |
| I∕F種別                                                                                                    | 8                                                                                                    | □請求 □請求結果 □通知                                                                                                    |                                                                                                    | 記録請求(支払等)                                                                                                    |  |  |
|                                                                                                    |                                                                                                    |                                                                                                    | ページの先頭に戻                                                                                                    | 。 記録的訂正・回復                                                                                                    |  |  |
| 決済口座選択                                                                                                    |                                                                                                    |                                                                                                    |                                                                                                    |                                                                                                    |  |  |
| 支店コード                                                                                                    | 9                                                                                                    | (半角数字3桁)                                                                                                    | 支店選択                                                                                                    |                                                                                                    |  |  |
| 支店名                                                                                                    | 1                                                                                                    | (全角100文章                                                                                                    | 字以内/前方一致〉                                                                                                    | _                                                                                                    |  |  |
| 口座種別                                                                                                    |                                                                                                    | □普通 □当座 □別段                                                                                                    |                                                                                                    | _                                                                                                    |  |  |
| 口座番号                                                                                                    | (12)                                                                                                    | (半角数字7桁)                                                                                                    |                                                                                                    | _                                                                                                    |  |  |
| 担当者名                                                                                                    | (13)                                                                                                    | (96文字以内/前方一致)                                                                                                    | ユーザ選択                                                                                                    |                                                                                                    |  |  |
| 承認者名                                                                                                    | 1                                                                                                    | (96文字以内/前方一致)                                                                                                    | ユーザ選択                                                                                                    |                                                                                                    |  |  |
|                                                                                                    |                                                                                                    |                                                                                                    | <u>ページの先頭に戻</u>                                                                                                    | <u>ā</u>                                                                                                    |  |  |
| 詳細は「V Q&A・補<br>支店コードが不明な<br>詳細は「V Q&A・補                                                                                                    | 足説明<br>易合、[]<br>足説明                                                                                                    | <ul> <li>14、[決済口座選択]がター2 各画面における共通</li> <li>支店選択]ボタンをクリック</li> <li>2 各画面における共通</li> </ul>                                                                                                    | シをクリックし、決<br>●操作」をご参照く<br>することで、支店<br>●操作」をご参照く                                                                                                    | 済口座を選択することでも対応できます。<br>ください。<br>を選択いただけます。<br>ください。                                                                                                    |  |  |
| 詳細は「V Q&A・補)<br>支店コードが不明な<br>詳細は「V Q&A・補)<br>担当者名または承認<br>利用方法の詳細は、                                                                                                    | <ul> <li>足説明</li> <li>易合、[]</li> <li>最合、[]</li> <li>者名, []</li> <li>者名が</li> </ul>                                                                                                    | 14、[決済口座選択]ホタ<br>-2 各画面における共通<br>支店選択]ボタンをクリック<br>-2 各画面における共通<br>不明な場合、[ユーザ選邦<br>ジ以降をご参照ください。                                                                                                    | ンをクリックし、決<br>通操作」をご参照く<br>することで、支店<br>通操作」をご参照く<br>尺]ボタンをクリック                                                                                                    | 済口座を選択することでも対応できます。<br>ください。<br>を選択いただけます。<br>ください。<br>?することで、ユーザを選択できます。                                                                                                    |  |  |
| 詳細は「V Q&A・補)<br>支店コードが不明な<br>詳細は「V Q&A・補)<br>担当者名または承認<br>利用方法の詳細は、<br>1000                                                                                                    | 。<br>足説明<br>るへ<br>に<br>満<br>の<br>が<br>の<br>の<br>の<br>の<br>の<br>の<br>の<br>の<br>の<br>の<br>の<br>の<br>の<br>の<br>の<br>の<br>の                                                                                                    | <ul> <li>「は、「決済口座選択」がター2 各画面における共通</li> <li>支店選択]ボタンをクリックー2 各画面における共通</li> <li>不明な場合、「ユーザ選打ジ以降をご参照ください。</li> </ul>                                                                                                    | マンをクリックし、決<br>●操作」をご参照く<br>することで、支店・<br>●操作」をご参照く<br>択]ボタンをクリック                                                                                                    | 済口座を選択することでも対応できます。<br>ください。<br>を選択いただけます。<br>ください。<br>することで、ユーザを選択できます。                                                                                                    |  |  |
| 詳細は「V Q&A・補<br>支店コードが不明な<br>詳細は「V Q&A・補<br>担当者名または承認<br>利用方法の詳細は、<br>項目名                                                                                                    | 。<br>足<br>湯<br>品<br>説<br>名<br>、<br>明<br>が<br>に<br>明<br>が<br>の<br>、<br>に<br>明<br>が<br>の<br>、<br>に<br>明<br>が<br>の<br>、<br>の<br>の<br>の<br>の<br>の<br>の<br>の<br>の<br>の<br>の<br>の<br>の<br>の<br>の<br>の<br>の<br>の                                                                                                    | <ul> <li>「は、「決済口座選択」がター22 各画面における共通</li> <li>支店選択]ボタンをクリック</li> <li>2 各画面における共通</li> <li>不明な場合、「ユーザ選邦</li> <li>ジ以降をご参照ください。</li> <li>属性</li> </ul>                                                                                                    | マンをクリックし、決<br>●操作」をご参照く<br>することで、支店<br>●操作」をご参照く<br>尺]ボタンをクリック                                                                                                    | 済口座を選択することでも対応できます。<br>ください。<br>を選択いただけます。<br>ください。<br>マすることで、ユーザを選択できます。<br>説明                                                                                                    |  |  |
| 詳細は「V Q&A・補)<br>支店コードが不明な<br>詳細は「V Q&A・補)<br>担当者名または承認<br>利用方法の詳細は、<br>項目名<br>取扱日(自)                                                                                                    | 足説明<br>最合、[1]<br>よい<br>よい<br>日<br>本<br>本<br>、<br>、<br>に<br>・<br>・<br>・<br>・<br>・<br>・<br>・<br>・<br>・<br>・<br>・<br>・<br>・                                                                                                    | <ul> <li>「は、「決済口座選択」ボター22 各画面における共通</li> <li>支店選択]ボタンをクリック</li> <li>2 各画面における共通</li> <li>不明な場合、「ユーザ選邦</li> <li>ジ以降をご参照ください。</li> <li>属性</li> <li>「風性」</li> </ul>                                                                                                    | シをクリックし、決<br>通操作」をご参照<br>することで、支店<br>通操作」をご参照<br>尺]ボタンをクリック<br>取扱日開始年                                                                                                    | 済口座を選択することでも対応できます。<br>ください。<br>を選択いただけます。<br>ください。<br>マすることで、ユーザを選択できます。<br>説明<br>手月日を入力します。                                                                                                    |  |  |
| <ul> <li>詳細は「V Q&amp;A・補」</li> <li>支店コードが不明なり</li> <li>詳細は「V Q&amp;A・補」</li> <li>担当者名または承認</li> <li>利用方法の詳細は、</li> <li>項目名</li> <li>取扱日(自)</li> <li>取扱日(至)</li> </ul>                                                                                           | 。<br>足<br>湯<br>足<br>者<br>次<br>(5明<br>(5明<br>が<br>の<br>(5明<br>が<br>の<br>の<br>(5明<br>(5明<br>の<br>の<br>の<br>の<br>の<br>の<br>の<br>の<br>の<br>の<br>の<br>の<br>の<br>の<br>の<br>の<br>の<br>の<br>の                                                                                                    | AL (                                                                                                    | シをクリックし、決<br>●操作」をご参照く<br>することで、支店<br>●操作」をご参照く<br>用操作」をご参照く<br>取扱日開始年<br>取扱日終了年                                                                                                    | 済口座を選択することでも対応できます。<br>ください。<br>を選択いただけます。<br>ください。<br>することで、ユーザを選択できます。                                                                                                    |  |  |
| <ul> <li>詳細は「V Q&amp;A・補」</li> <li>支店コードが不明なり</li> <li>詳細は「V Q&amp;A・補」</li> <li>担当者名または承認</li> <li>利用方法の詳細は、</li> <li>項目名</li> <li>取扱日(自)</li> <li>取扱日(至)</li> </ul>                                                                                           | 。<br>足<br>者<br>た<br>て<br>、<br>明<br>が<br>一<br>の<br>の<br>ぼ<br>の<br>の<br>の<br>の<br>の<br>の<br>の<br>の<br>の<br>の<br>の<br>の<br>の<br>の<br>の<br>の                                                                                                    | 14、[決済口座選択]ホター       2       各画面における共通       支店選択]ボタンをクリック       2       各画面における共通       不明な場合、[ユーザ選邦       ジ以降をご参照ください。       属性       YYYY/MM/DD                                                                                                    | <ul> <li>シをクリックし、決<br/>通操作」をご参照</li> <li>することで、支店・</li> <li>通操作」をご参照</li> <li>(尺]ボタンをクリック</li> <li>取扱日開始年</li> <li>取扱日終了年</li> <li>検索する記録</li> </ul>                                                                                                    | 済口座を選択することでも対応できます。<br>ください。<br>を選択いただけます。<br>ください。<br>マすることで、ユーザを選択できます。                                                                                                    |  |  |
| 詳細は「V Q&A・補)<br>支店コードが不明な<br>詳細は「V Q&A・補)<br>担当者名または承認<br>利用方法の詳細は、<br>項目名<br>取扱日(自)<br>取扱日(至)<br>記録番号                                                                                                    | 足     湯足     者次     必     3       う説     合説     名ペ     必     4       び     の     の     3     3            4                                                                                                    | A 、 [決済口座選択] ボタ<br>- 2 各画面における共通<br>支店選択] ボタンをクリック<br>- 2 各画面における共通<br>不明な場合、[ユーザ選打<br>ジ以降をご参照ください。<br>属性<br>YYYYY/MM/DD<br>半角英数字 20 桁                                                                                                    | <ul> <li>シをクリックし、決<br/>・<br/>・<br/>・</li></ul>                                                                                                    | 済口座を選択することでも対応できます。<br><ださい。  を選択いただけます。  ください。  することで、ユーザを選択できます。  前日を入力します。  三月日を入力します。  三月日を入力します。  言末の記録番号を入力します。  字のみ)                                                                                                    |  |  |
| <ul> <li>詳細は「V Q&amp;A・補」</li> <li>支店コードが不明な</li> <li>詳細は「V Q&amp;A・補」</li> <li>担当者名または承認</li> <li>利用方法の詳細は、</li> <li>項目名</li> <li>取扱日(自)</li> <li>取扱日(至)</li> <li>記録番号</li> </ul>                                                                              | 足     湯足     者次     必     6       点     日     ボー     必     4       小     い     び     4         ・     ・         ・     ・         ・     ・         ・     ・         ・     ・         ・     ・         ・     ・         ・     ・                                                                                                    | AL STATE STATE     A STATE STATE     A STATE STATE STATE     A STATE STATE STATE     A STATE STATE STATE     A STATE STATE STATE     A STATE STATE STATE     A STATE STATE STATE     A STATE STATE STATE STATE     A STATE STATE STATE STATE STATE     A STATE STATE STATE STATE STATE STATE     A STATE STATE S | <ul> <li>シをクリックし、決<br/>通操作」をご参照</li> <li>することで、支店・</li> <li>通操作」をご参照</li> <li>沢]ボタンをクリック</li> <li>取扱日開始年</li> <li>取扱日終了年</li> <li>検索する記録</li> <li>(英字は大文:</li> </ul>                                                                                                    | 済口座を選択することでも対応できます。<br>ください。<br>を選択いただけます。<br>ください。<br>することで、ユーザを選択できます。<br>三月日を入力します。<br>三月日を入力します。<br>三月日を入力します。<br>三月日を入力します。<br>三月日を入力します。<br>二日本の記録番号を入力します。<br>字のみ)                                                                                                    |  |  |
| <ul> <li>詳細は「V Q&amp;A・補」</li> <li>支店コードが不明なり</li> <li>詳細は「V Q&amp;A・補」</li> <li>担当者名または承認</li> <li>利用方法の詳細は、</li> <li>項目名</li> <li>取扱日(自)</li> <li>取扱日(至)</li> <li>記録番号</li> <li>請求番号</li> </ul>                                                               | 足     易足     者次        の     日     第        の     日     第        の     日         の     日         の     日         の     日         の          の          の          の          の          の          の          の          の          の          の          の          の          の          の          の          の          の          の          の          の <td< td=""><td>14、[決済口座選択]ホター           2           各画面における共通           支店選択]ボタンをクリック           2           各画面における共通           不明な場合、[ユーザ選邦           ジ以降をご参照ください。           属性           YYYY/MM/DD           半角英数字 20 桁           半角英数字 20 桁</td><td>シをクリックし、決<br/>通操作」をご参照く<br/>することで、支店<br/>通操作」をご参照く<br/>尺]ボタンをクリック<br/>取扱日開始年<br/>取扱日終了年<br/>検索する記録<br/>(英字は大文:<br/>検索する記録</td><td>済口座を選択することでも対応できます。<br/>ください。<br/>を選択いただけます。<br/>ください。<br/>することで、ユーザを選択できます。<br/>三月日を入力します。<br/>三月日を入力します。<br/>三月日を入力します。<br/>三月日を入力します。<br/>二請求の記録番号を入力します。<br/>字のみ)</td></td<>                                                                                                    | 14、[決済口座選択]ホター           2           各画面における共通           支店選択]ボタンをクリック           2           各画面における共通           不明な場合、[ユーザ選邦           ジ以降をご参照ください。           属性           YYYY/MM/DD           半角英数字 20 桁           半角英数字 20 桁                                                                                                    | シをクリックし、決<br>通操作」をご参照く<br>することで、支店<br>通操作」をご参照く<br>尺]ボタンをクリック<br>取扱日開始年<br>取扱日終了年<br>検索する記録<br>(英字は大文:<br>検索する記録                                                                                                    | 済口座を選択することでも対応できます。<br>ください。<br>を選択いただけます。<br>ください。<br>することで、ユーザを選択できます。<br>三月日を入力します。<br>三月日を入力します。<br>三月日を入力します。<br>三月日を入力します。<br>二請求の記録番号を入力します。<br>字のみ)                                                                                                    |  |  |
| <ul> <li>詳細は「V Q&amp;A・補」</li> <li>支店コードが不明なり</li> <li>詳細は「V Q&amp;A・補」</li> <li>担当者名または承認</li> <li>利用方法の詳細は、</li> <li>項目名</li> <li>取扱日(自)</li> <li>取扱日(至)</li> <li>記録番号</li> <li>請求番号</li> </ul>                                                               | 泉足     者次       分説     合説       名ペ     必任       必任     ④       日     ○       37     ○       4     ○       4     ○       5     ○       5     ○       6     ○       7     ○       6     ○       7     ○       7     ○       7     ○       7     ○       7     ○       8     ○       9     ○       10     ○       11     ○       12     ○       13     ○       14     ○       15     ○       15     ○       16     ○       17     ○       18     ○       17     ○       18     ○       17     ○       18     ○       17     ○       18     ○       19     ○       10     ○       10     ○       10     ○       10     ○       10     ○       10     ○       10     ○       10 <td< td=""><td>14、[決済口座選択]ホター           2           各画面における共道           支店選択]ボタンをクリック           2           各画面における共道           不明な場合、[ユーザ選邦           ジ以降をご参照ください。           属性           YYYY/MM/DD           半角英数字 20 桁</td><td><ul> <li>シをクリックし、決<br/>通操作」をご参照</li> <li>することで、支店<br/>通操作」をご参照</li> <li>取扱日開始年</li> <li>取扱日終了年</li> <li>検索する記録</li> <li>(英字は大文:</li> </ul></td><td>済口座を選択することでも対応できます。<br/><!--  <tr-->  次ださい。     を選択いただけます。     を選択いただけます。     ・することで、ユーザを選択できます。     ・することで、ユーザを選択できます。     ・ ゴー目を入力します。     ・ ゴー目を入力します。     ・ ゴーボの記録番号を入力します。     ・ ゴーボの請求番号を入力します。     ・ ゴーボの請求番号を入力します。</td></td<>                                                                                                    | 14、[決済口座選択]ホター           2           各画面における共道           支店選択]ボタンをクリック           2           各画面における共道           不明な場合、[ユーザ選邦           ジ以降をご参照ください。           属性           YYYY/MM/DD           半角英数字 20 桁                                                                                                    | <ul> <li>シをクリックし、決<br/>通操作」をご参照</li> <li>することで、支店<br/>通操作」をご参照</li> <li>取扱日開始年</li> <li>取扱日終了年</li> <li>検索する記録</li> <li>(英字は大文:</li> </ul>                                                                                                    | 済口座を選択することでも対応できます。<br><tr 次ださい。     を選択いただけます。     を選択いただけます。     ・することで、ユーザを選択できます。     ・することで、ユーザを選択できます。     ・ ゴー目を入力します。     ・ ゴー目を入力します。     ・ ゴーボの記録番号を入力します。     ・ ゴーボの請求番号を入力します。     ・ ゴーボの請求番号を入力します。                                                                                                    |  |  |
| <ul> <li>詳細は「V Q&amp;A・補」</li> <li>支店コードが不明なま</li> <li>詳細は「V Q&amp;A・補」</li> <li>担当者名または承認</li> <li>利用方法の詳細は、</li> <li>項目名</li> <li>取扱日(自)</li> <li>取扱日(至)</li> <li>記録番号</li> <li>請求番号</li> <li>依頼番号</li> </ul>                                                 | 足     湯足     者次     必     日     1     1     1     1     1     1     1     1     1     1     1     1     1     1     1     1     1     1     1     1     1     1     1     1     1     1     1     1     1     1     1     1     1     1     1     1     1     1     1     1     1     1     1     1     1     1     1     1     1     1     1     1     1     1     1     1     1     1     1     1     1     1     1     1     1     1     1     1     1     1     1     1     1     1     1     1     1     1     1     1     1     1     1     1     1     1     1     1     1     1     1     1     1     1     1     1     1     1     1     1     1     1     1     1     1     1     1     1     1     1     1     1     1     1     1     1     1     1     1     1     1     1     1     1     1     1     1     1     1     1                                                                                                    | 13、[決済口座選択]ホター           2           各画面における共道           支店選択]ボタンをクリック           2           各画面における共道           不明な場合、[ユーザ選邦           ジ以降をご参照ください。           属性           YYYY/MM/DD           半角英数字 20 桁           半角英数字 20 桁           半角英数字 22 桁                                                                                                    | <ul> <li>シをクリックし、決<br/>通操作」をご参照</li> <li>することで、支店<br/>通操作」をご参照</li> <li>マすることで、支店</li> <li>通操作」をご参照</li> <li>取扱たりシンをクリック</li> <li>取扱日 終<br/>可<br/>検索字はる記録</li> <li>(英字する記録</li> <li>(英索する記録</li> </ul>                                                                                                    | 済口座を選択することでも対応できます。<br><ださい。<br>を選択いただけます。<br><ださい。<br>することで、ユーザを選択できます。<br><br><br><br>ご用日を入力します。<br><br>三月日を入力します。<br><br>三月日を入力します。<br><br>三月ま水の記録番号を入力します。<br>字のみ)<br><br><br>読求の請求番号を入力します。<br>字のみ)<br><br> |  |  |
| <ul> <li>詳細は「V Q&amp;A・補」</li> <li>支店コードが不明な</li> <li>詳細は「V Q&amp;A・補」</li> <li>担当者名または承認</li> <li>項目名</li> <li>取扱日(自)</li> <li>取扱日(至)</li> <li>記録番号</li> <li>請求番号</li> <li>依頼番号</li> </ul>                                                                     | 足     湯足     者次     必任       う説     合説     名ペ     必任       び     び     び     日       (明)     (1)     (1)     (1)       (1)     (1)     (1)     (1)       (1)     (1)     (1)     (1)       (2)     (1)     (1)     (1)       (2)     (1)     (1)     (1)       (2)     (1)     (1)     (1)       (2)     (1)     (1)     (1)       (2)     (1)     (1)     (1)       (2)     (1)     (1)     (1)       (2)     (1)     (1)     (1)       (2)     (1)     (1)     (1)       (2)     (1)     (1)     (1)       (2)     (1)     (1)     (1)       (2)     (1)     (1)     (1)       (2)     (1)     (1)     (1)       (2)     (1)     (1)     (1)       (2)     (1)     (1)     (1)       (2)     (1)     (1)     (1)       (2)     (1)     (1)     (1)       (2)     (1)     (1)     (1)       (2)     (1)     (1)     (1)       (2)     (1)     (1)  <                                                                                                    | 113、[決済口座選択]ホター           2           各画面における共通           支店選択]ボタンをクリック           2           各画面における共通           不明な場合、[ユーザ選邦           ジ以降をご参照ください。           属性           YYYY/MM/DD           半角英数字 20 桁           半角英数字 22 桁                                                                                                    | <ul> <li>シをクリックし、決<br/>通操作」をご参照</li> <li>することで、支店<br/>通操作」をご参照</li> <li>ア]ボタンをクリック</li> <li>取扱日開始年</li> <li>取扱日路</li> <li>取扱日本</li> <li>な素字はる記録</li> <li>(英字する記録</li> <li>力します。</li> </ul>                                                                                                    | 済口座を選択することでも対応できます。<br></r なださい。   を選択いただけます。   ください。   することで、ユーザを選択できます。   ご問   ご問   こ月日を入力します。   こ月日を入力します。   こ月日を入力します。   こうのみ)   記録番号を入力します。   字のみ)   記載求の請求番号を入力します。   字のみ)   記載本号を入力します。   字のみ)                                                                                                    |  |  |
| <ul> <li>詳細は「V Q&amp;A・補」</li> <li>支店コードが不明なり</li> <li>詳細は「V Q&amp;A・補」</li> <li>担当者名または承認</li> <li>項目名</li> <li>取扱日(自)</li> <li>取扱日(百)</li> <li>取扱日(至)</li> <li>記録番号</li> <li>請求番号</li> <li>依頼番号</li> <li>読載者のの</li> </ul>                                     | 泉     者次     子     子     日     日                                                                                                    | 14、[決済口座選択]ホター           2           各画面における共通           支店選択]ボタンをクリック           2           各画面における共通           不明な場合、[ユーザ選邦           ジ以降をご参照ください。           属性           YYYY/MM/DD           半角英数字 20 桁           半角英数字 22 桁           半角英数字+記号                                                                                                    | <ul> <li>シをクリックし、決<br/>通操作」をご参照</li> <li>マすることで、支店</li> <li>取換作」をご参照</li> <li>マブシをクリック</li> <li>取扱日日</li> <li>取扱日</li> <li>取まする記録</li> <li>(英字する記録</li> <li>力しまする記録</li> </ul>                                                                                                    | 済口座を選択することでも対応できます。<br><tr 次ださい。    を選択いただけます。         <                                                                                                    |  |  |
| <ul> <li>詳細は「V Q&amp;A・補」</li> <li>支店コードが不明なり</li> <li>詳細は「V Q&amp;A・補」</li> <li>担当者名または承認</li> <li>項目名</li> <li>取扱日(自)</li> <li>取扱日(至)</li> <li>記録番号</li> <li>請求番号</li> <li>依頼番号</li> <li>請求者 Ref.No.</li> </ul>                                               | 足     暑足     者次        う説     合説     名ペ     必任       び     日     1     日       (明)     が     2     3       (明)     び     (1)     1       (1)     (1)     (1)     (1)       (2)     (1)     (1)     (1)       (2)     (1)     (1)     (1)       (2)     (1)     (1)     (1)       (2)     (1)     (1)     (1)       (2)     (1)     (1)     (1)       (2)     (1)     (1)     (1)       (2)     (1)     (1)     (1)       (2)     (1)     (1)     (1)       (2)     (1)     (1)     (1)       (2)     (1)     (1)     (1)       (2)     (1)     (1)     (1)       (2)     (1)     (1)     (1)       (2)     (1)     (1)     (1)       (2)     (1)     (1)     (1)       (2)     (1)     (1)     (1)       (2)     (1)     (1)     (1)       (2)     (2)     (1)     (1)       (2)     (2)     (1)     (1)       (2)     (2)     (1)     (1) </td <td>「は、[決済口座選択]ホター           2         各画面における共道           支店選択]ボタンをクリック         2           2         各画面における共道           不明な場合、[ユーザ選邦         ジ以降をご参照ください。           不明な場合、[ユーザ選邦         ジ以降をご参照ください。           工         工           第         上角英数字 20 桁           半角英数字 22 桁         半角英数字+記号           40 文字以内         半角英数字+記号</td> <td>かをクリックし、決<br/>通<br/>することで、参照<br/>することで、参照<br/>することで、参照<br/>で、参照<br/>取扱<br/>取扱<br/>取扱<br/>日<br/>日<br/>するこ大<br/>ご参照<br/>の<br/>で、参照<br/>の<br/>の<br/>の<br/>の<br/>の<br/>の<br/>の<br/>の<br/>の<br/>の<br/>の<br/>の<br/>の</td> <td>済口座を選択することでも対応できます。<br/>済口座を選択することでも対応できます。   を選択いただけます。   なざさい。   することで、ユーザを選択できます。   ごうることで、ユーザを選択できます。   ごうろことで、ユーザを選択できます。   こうります。   三月日を入力します。   三月日を入力します。   三月日を入力します。   三月日を入力します。   三月日を入力します。   三月日を入力します。   三月日を入力します。   三月日を入力します。   三月日を入力します。   三月日を入力します。   三月日を入力します。   三月日を入力します。   三月日を入力します。   三月日を入力します。   二日のみ)</td> | 「は、[決済口座選択]ホター           2         各画面における共道           支店選択]ボタンをクリック         2           2         各画面における共道           不明な場合、[ユーザ選邦         ジ以降をご参照ください。           不明な場合、[ユーザ選邦         ジ以降をご参照ください。           工         工           第         上角英数字 20 桁           半角英数字 22 桁         半角英数字+記号           40 文字以内         半角英数字+記号                                                                                                    | かをクリックし、決<br>通<br>することで、参照<br>することで、参照<br>することで、参照<br>で、参照<br>取扱<br>取扱<br>取扱<br>日<br>日<br>するこ大<br>ご参照<br>の<br>で、参照<br>の<br>の<br>の<br>の<br>の<br>の<br>の<br>の<br>の<br>の<br>の<br>の<br>の                                                                                                    | 済口座を選択することでも対応できます。<br>済口座を選択することでも対応できます。   を選択いただけます。   なざさい。   することで、ユーザを選択できます。   ごうることで、ユーザを選択できます。   ごうろことで、ユーザを選択できます。   こうります。   三月日を入力します。   三月日を入力します。   三月日を入力します。   三月日を入力します。   三月日を入力します。   三月日を入力します。   三月日を入力します。   三月日を入力します。   三月日を入力します。   三月日を入力します。   三月日を入力します。   三月日を入力します。   三月日を入力します。   三月日を入力します。   二日のみ)                                                                                                    |  |  |
| <ul> <li>詳細は「V Q&amp;A・補」</li> <li>支店コードが不明なま</li> <li>詳細は「V Q&amp;A・補」</li> <li>担当者名または承認</li> <li>項目名</li> <li>取扱日(自)</li> <li>取扱日(至)</li> <li>記録番号</li> <li>請求番号</li> <li>依頼番号</li> <li>請求者 Ref.No.</li> <li>業務名</li> </ul>                                  | 足 易足 者次     必任     任     任     任       ジ説 合説 名ペ     必任     必     任     任     任       (明 [1] 前 が - 37 意     須     意     意     意                                                                                                    | 13、[決済口座選択]ホター         2         各画面における共道         支店選択]ボタンをクリック         2         各画面における共道         不明な場合、[ユーザ選邦         ジ以降をご参照ください。         属性         YYYY/MM/DD         半角英数字 20 桁         半角英数字 22 桁         半角英数字+記号         40 文字以内                                                                                                    | かをクリックし、決<br>通知で、支照く<br>することで、支照く<br>することで、支照く<br>することで、参照く<br>することで、参照く<br>することで、参照く<br>取扱なアンをクリック<br>取扱な素字するの<br>に<br>、<br>、<br>、<br>、<br>、<br>、<br>、<br>、<br>、<br>、<br>、<br>、<br>、                                                                                                    | 済口座を選択することでも対応できます。<br>済口座を選択することでも対応できます。   を選択いただけます。   ください。   することで、ユーザを選択できます。   ごうのします。   三月日を入力します。   三月日を入力します。   三月日を入力します。   注請求の記録番号を入力します。   字のみ)   注請求の請求者号または一括依頼番号   読取の請求者 Ref.No を入力します。   字のみ)   該当する業務を選択します。                                                                                                    |  |  |
| <ul> <li>詳細は「V Q&amp;A・補」</li> <li>支店コードが不明なり</li> <li>詳細は「V Q&amp;A・補」</li> <li>担当者名または承認</li> <li>項目名</li> <li>取扱日(自)</li> <li>取扱日(至)</li> <li>記録番号</li> <li>請求番号</li> <li>依頼番号</li> <li>請求者 Ref.No.</li> <li>業務名</li> <li>1/E 種門</li> </ul>                  | 泉     者次                                                                                                    | 13、[決済口座選択]ホター           2           各画面における共通           支店選択]ボタンをクリック           2           各画面における共通           不明な場合、[ユーザ選邦           ジ以降をご参照ください。           工           第二           第二                                                                                                    | シをクリックし、決<br>通操作」をご参照。<br>することで、支席。<br>可したで、支席。<br>可したで、支席。<br>で、支席。<br>で、支席。<br>取扱作」をご参照。<br>取扱わったで、参照。<br>取扱日解、ない、<br>ので、支席。<br>で、支席。<br>で、支席。<br>で、支席。<br>で、支席。<br>で、支席。<br>で、支席。<br>で、支席。<br>で、支席。<br>で、支席。<br>で、支席。<br>で、支席。<br>で、支席。<br>で、支席。<br>で、支席。<br>で、支席。<br>で、支席。<br>で、支席。<br>で、支席。<br>で、支席。<br>で、支席。<br>で、支席。<br>ので、支席。<br>で、支席。<br>で、支席。<br>ので、支席。<br>ので、支席。<br>ので、支席。<br>ので、支席。<br>ので、支席。<br>ので、支席。<br>ので、支席。<br>ので、支店。<br>で、支席。<br>ので、支店。<br>で、支店。<br>で、支店。<br>で、支店。<br>で、支店。<br>のののののののののののののののののののののののののののののののののののの                                                                                                    | 済口座を選択することでも対応できます。<br></p 〈ださい。   を選択いただけます。   〈ださい。   することで、ユーザを選択できます。   『訪明   三月日を入力します。   三月日を入力します。   三月日のみ)   三月日のみ   三月日の日の日の日の日の日の日の日の日の日の日の日の日の日の日の日の日の日の日の                                                                                                    |  |  |
| <ul> <li>詳細は「V Q&amp;A・補」</li> <li>支店コードが不明なり</li> <li>詳細は「V Q&amp;A・補」</li> <li>担当者名または承認</li> <li>項目名</li> <li>取扱日(自)</li> <li>取扱日(至)</li> <li>記録番号</li> <li>請求番号</li> <li>依頼番号</li> <li>請求者 Ref.No.</li> <li>業務名</li> <li>I/F 種別</li> <li>エロックション</li> </ul> | ■ 足 湯足 者次                                                                                                    | ILL         (決済口座選択)ホター           2         各画面における共道           支店選択]ボタンをクリック         2           2         各画面における共道           不明な場合、[ユーザ選邦         ジ以降をご参照ください。           工         属性           YYYY/MM/DD         半角英数字 20 桁           半角英数字 22 桁         半角英数字+記号           40 文字以内                                                                                                    | シをクリックし、決<br>通知ので、支付したご参照の<br>することで、支照の<br>することで、支照の<br>で、参照の<br>取扱なご参照の<br>取扱扱きでのリックの<br>取扱してもで、参照の<br>のので、<br>のので、<br>のので、<br>のので、<br>のので、<br>のので、<br>のので、<br>のの                                                                                                    | 済口座を選択することでも対応できます。<br>〈ださい。   を選択いただけます。   〈ださい。   することで、ユーザを選択できます。   「することで、ユーザを選択できます。   「おことで、ユーザを選択できます。   こ目を入力します。   こ目を入力します。   こ目を入力します。   こ目まれの記録番号を入力します。   字のみ)   記載求の請求番号を入力します。   字のみ)   こ請求の請求者 Ref.No を入力します。   字のみ)   な当する業務を選択します。   結果」「通知」から選択します。                                                                                                    |  |  |
| <ul> <li>詳細は「V Q&amp;A・補」</li> <li>支店コードが不明なま</li> <li>詳細は「V Q&amp;A・補」</li> <li>担当者名または承認</li> <li>項目名</li> <li>取扱日(自)</li> <li>取扱日(至)</li> <li>記録番号</li> <li>請求番号</li> <li>依頼番号</li> <li>請求者 Ref.No.</li> <li>業務名</li> <li>I/F 種別</li> <li>支店コード</li> </ul>   | 足 易足 者次     必任     任     任     任     任     任     任     任     任     任     任     任     任     任     任     任     任     任     任     任     任     任     任     任     任     任     任     任     任     任     任     任     任     任     任     任     任     任     任     任     任     任     任     日     日                                                                                                    | 13、[決済口座選択]ホター         2       各画面における共道         支店選択]ボタンをクリック       2         2       各画面における共道         不明な場合、[ユーザ選封       ジ以降をご参照ください。         3       属性         YYYY/MM/DD       半角英数字 20 桁         半角英数字 22 桁       半角英数字+記号         40 文字以内          半角数字 3 桁       半角数字 3 桁                                                                                                    | <ul> <li>         シをクリックし、決<br/>一番 にしていたいで、<br/>一番 にしたいで、<br/>一番 にしたいで、<br/>一番 にしたいで、<br/>一番 にしたいで、<br/>一番 にしたいで、<br/>一番 にしたいで、<br/>一番 にいたいで、<br/>一番 にいたいで、</li></ul> | 済口座を選択することでも対応できます。<br>ください。 を選択いただけます。 ください。 することで、ユーザを選択できます。 することで、ユーザを選択できます。 こうことで、ユーザを選択できます。 こうことのかり、こことのかり、 こうことのかり、 こうことのかり、 こうことのかり、 こうことのかり、 こうことのかり、 こうことのかり、 こうことのかり、 こうことのかり、 こうことのかり、 こうことのかり、 こうことのかり、 こうことのかり、 こうことのかり、 こうことのかり、 こうことのかり、 こうことのかり、 こうことのかり、 こうことのかり、 こうことのかり、 こうここことのかり、 こうことのかり、 こうことのかり、 こうここことのかり、 こうことのかり、 こうことのかり、 こうこここことのかり、 こうこここここここここここここここここここここここここここここここここここ                                                                                                    |  |  |

口座種別

口座番号

担当者名

承認者名

11

12

13

14

任意

任意

任意

任意

\_

半角数字7桁

96 文字以内

96 文字以内

Ⅳ 一般ユーザが行う管理業務-5

「普通」「当座」のいずれかを選択します。

お取引を担当した担当者名を入力します。

お取引を承認した承認者名を入力します。

口座番号を入力します。

| ■[ユーサ選]                                                                                                    | 択」ボタンの利用方法                                                                                                    |                              |
|----------------------------------------------------------------------------------------------------|----------------------------------------------------------------------------------------------------|------------------------------|
| 1-2 084654                                                                                                    |                                                                                                    |                              |
|                                                                                                    | INTRALIAN INTRANALAN INTENAN BATE CUERN TERRO                                                                                                    |                              |
| コーザ連接                                                                                                    | SCCOMPOSI                                                                                                    |                              |
| 0 HR658188                                                                                                    |                                                                                                    |                              |
| ユーザ名を入力し、「検索」ボタンを押し<br>検索後、対象の利用者情報を選択し                                                                        |                                                                                                    |                              |
|                                                                                                    | LATILEY.                                                                                                    | ━━● 1. [検索」ホタンをクリックします。      |
| ユーザ後宗単作<br>ユーザ名                                                                                                | (96元年13月1/前方一個)                                                                                                    |                              |
|                                                                                                    | タージの洗練に開た                                                                                                    | ーーサ選択一覧が表示されます。              |
| Ro                                                                                                    |                                                                                                    |                              |
| i la constante de la constante de la constante de la constante de la constante de la constante de la constante |                                                                                                    |                              |
|                                                                                                    |                                                                                                    |                              |
|                                                                                                    |                                                                                                    |                              |
|                                                                                                    |                                                                                                    |                              |
|                                                                                                    |                                                                                                    |                              |
| _                                                                                                    |                                                                                                    |                              |
|                                                                                                    |                                                                                                    |                              |
|                                                                                                    |                                                                                                    |                              |
|                                                                                                    |                                                                                                    |                              |
| 10                                                                                                    |                                                                                                    |                              |
| 1-57 值租貨販票金                                                                                                    | 22 信義党主法求 信義課度請求 信義一部請求 融資中込 ての表請求 管理支店                                                                                                    |                              |
| 2 - H 2019                                                                                                    |                                                                                                    |                              |
| 0 HR#154#                                                                                                    | SUCCURENCE                                                                                                    | <b>9</b> °                   |
| ユーザ名を入力し、「検索」ボタンを押し<br>検索後、対象の利用の情報を通知し                                                                        | (TRU)                                                                                                    | 取己履麻 野両両がま元されます              |
| · · · · · · · · · · · · · · · · · · ·                                                                          | tallar.                                                                                                    | 取り限定 見回面がな小どれより。             |
|                                                                                                    | ユーザ運択一覧<br>5件中1-5件を表示                                                                                                    |                              |
| 104-9 m m4-9                                                                                                   | 1 384-5 104-53                                                                                                    |                              |
| AR TABIAR                                                                                                    | 1-42                                                                                                    |                              |
| EN CAR 427                                                                                                    |                                                                                                    |                              |
|                                                                                                    |                                                                                                    |                              |
| IR TABLER                                                                                                    |                                                                                                    |                              |
| Ro                                                                                                    | ページの充満に調査                                                                                                    |                              |
|                                                                                                    |                                                                                                    |                              |
|                                                                                                    |                                                                                                    |                              |
|                                                                                                    |                                                                                                    |                              |
| 1-77 (A&1688.9                                                                                                 | e (1422187 (14222187 (144-1637 2270) 70227 227                                                                                                    |                              |
| RUNARS INCOMPES D                                                                                              | alayn arrown finnshilla 2-Yuffyn                                                                                                    |                              |
| 取引履歷一覧                                                                                                    | SORTRS11101                                                                                                    |                              |
| ● 取引新聞を選択                                                                                                    |                                                                                                    |                              |
| 秋南条件を入力後、「秋南」ボタンを押                                                                                             | PUT CEEU.                                                                                                    |                              |
| 秋末条件非表示 秋常条件1                                                                                                  | と表示します。                                                                                                    |                              |
| (心臓) 個は必ず入力して(ださい。                                                                                             |                                                                                                    |                              |
| WBB (-6:0)                                                                                                    | 2015/08/10 ~ 2315/08/10 CYYYY/MM/DD)                                                                                                    |                              |
| 2865                                                                                                    | (年典英語至20文字)                                                                                                    |                              |
| 請求委司<br>依賴委司(一张族親委司)                                                                                           | (半角葉般平20文平) (半角葉般平20文平) (半角葉般平20文平)                                                                                                    |                              |
| 請求在Pot.No.                                                                                                    | (本角高数平40支平山内)                                                                                                    | ──●3. 選択したユーサ名が人力されます。       |
| 108655                                                                                                    | 00000824                                                                                                    |                              |
| 本務も<br>1/F戦列                                                                                                   |                                                                                                    | ■承認者を入力する堪合も同様の手順で検索でき       |
|                                                                                                    | パージの光線に開き                                                                                                    | ー ホール・ロックノノノノンのロロロなのナル県で使衆しさ |
| 決済(1度運転<br>支払コード                                                                                               | (4角11寸14) 支店還設                                                                                                    | a y o                        |
| \$68 <b>6</b>                                                                                                  | (金角100文平130元/約六一份)                                                                                                    |                              |
| 口度推到                                                                                                    |                                                                                                    |                              |
| 2568                                                                                                    | 「たんい大田     「たんい大田     「たんい大田     「たんい大田     「たんい大田     「大田     「     「     「     「     「     「     「     「     「     「     「     「     「     「     「     「     「     「     「     「     「     「     「     「     「     「     「     「     「     「     「     「      「     「     「     「     「     「     「     「     「     「     「     「     「     「     「     「     「     「     「     「     「     「     「     「     「     「     「     「     「     「     「     「     「     「     「     「     「     「     「     「     「     「     「     「     「     「     「     「     「     「     「     「     「     「     「     「     「     「     「     「     「     「     「     「     「     「     「     「     「     「     「     「     「     「     「     「     「     「     「     「     「     「     「     「     「     」 |                              |
| *248                                                                                                    | (96文平1/四/4/前方一部) 2~节度时                                                                                                    |                              |
|                                                                                                    | オージの大師と聞き                                                                                                    |                              |
| R5 (94)                                                                                                    |                                                                                                    |                              |
|                                                                                                    |                                                                                                    |                              |
|                                                                                                    |                                                                                                    |                              |
|                                                                                                    |                                                                                                    |                              |
|                                                                                                    |                                                                                                    |                              |
|                                                                                                    |                                                                                                    |                              |
|                                                                                                    |                                                                                                    |                              |
|                                                                                                    |                                                                                                    |                              |
|                                                                                                    |                                                                                                    |                              |
|                                                                                                    |                                                                                                    |                              |
|                                                                                                    |                                                                                                    |                              |

Ⅳ 一般ユーザが行う管理業務-6

# 2 操作履歴照会

■過去92日間の取引履歴を照会できます。

ここでは

過去の操作履歴の照会権限が付与されているユーザの処理手順についてご説明しま す。

B

■権限設定の方法については、本編「Ⅲ マスターユーザが行う管理業務-2 権限設定」をご参照ください。

| 6 8 0 8 0 1 0 0 0                                                                                                    | 1 場作履歴昭会権阻が仕ちされているコーザで                                                                                                    |
|----------------------------------------------------------------------------------------------------|----------------------------------------------------------------------------------------------------|
| でんさい銀行<br>まみBICES B DF0F<br>BMT#TEIM 2015/04/0124641                                                                                                    |                                                                                                    |
| 1-77 MASHES MARINE MARINE MARINE MIT - MIT - MIT |                                                                                                    |
|                                                                                                    | —● 2. [管理業務]タブをクリックします。                                                                                                    |
|                                                                                                    | ▶ 管理業務メニュー画面が表示されます。                                                                                                    |
| 1-77 RAUNES RARIAR RABER RAESER RAESER RAESER RAESER                                                                                                    |                                                                                                    |
| RUIREES RUIREES RUIREES 2.798820<br>REFERENCE                                                                                                    |                                                                                                    |
| ■ 管理素数/21~                                                                                                    | ─● 3. [操作履歴照会]ボタンをクリックします。                                                                                                    |
| 取引展設照会 3000000000000000000000000000000000000                                                                                                    | ▶ 場作履歴昭会メニュー画面が表示されます                                                                                                    |
| 取得集整理         5 取引先の量格/実更/新算/指金台(15ます。           取業品可能理         取引先目的なのに変更が実更/新算台(15ます。                                                                                                    | ▶ 床下腹症::::::::::::::::::::::::::::::::::::                                                                                                |
|                                                                                                    |                                                                                                    |
|                                                                                                    |                                                                                                    |
| 1-7 ROUNDO ROTTES ROTES RO-RES 2000 FORES 9770                                                                                                    |                                                                                                    |
| RUREEA MOREEA RUREA ATROPES MEA 2-738828                                                                                                    | ─● 4. [企業操作腹歴]ホタンをクリックします。                                                                                                    |
| 操作履展型会大12~ SOCIMMU12706                                                                                                    |                                                                                                    |
|                                                                                                    | ▶ 企業操作履歴照会画面が表示されます。                                                                                                    |
| ■ 修作問題思念エニー<br><u> 全世界的期間</u> - 70(4)日間15日よる7.                                                                                                    | ▶ 企業操作履歴照会画面が表示されます。                                                                                                    |
| ■ 操作物が思念大ニッ-<br>全工時内解析<br>「つうつけれ税費は行為します。                                                                                                    | ▶ 企業操作履歴照会画面が表示されます。                                                                                                    |
| ■ 後有部語版文/二→<br>全面的目前<br>「「「「○○○○前前語」」「「○○○○前語語」(第4)」まで、                                                                                                    | ▶ 企業操作履歴照会画面が表示されます。<br>● 5. 検索条件を入力し、[検索]ボタンをクリックしま                                                                                      |
| = ВЛШИТОЛГ-<br>                                                                                                    | ▶ 企業操作履歴照会画面が表示されます。<br>—● 5. 検索条件を入力し、[検索]ボタンをクリックしま<br>す。                                                                               |
| B BANBERST-           \$XMANKE           \$YOMANES           \$YOMANES                                                                                                    | ▶ 企業操作履歴照会画面が表示されます。 ● 5. 検索条件を入力し、[検索]ボタンをクリックします。 ▶ 操作履歴一覧画面が表示されます。                                                                    |
|                                                                                                    | <ul> <li>企業操作履歴照会画面が表示されます。</li> <li>5. 検索条件を入力し、[検索]ボタンをクリックします。</li> <li>操作履歴一覧画面が表示されます。</li> </ul>                                    |
|                                                                                                    | <ul> <li>企業操作履歴照会画面が表示されます。</li> <li>5. 検索条件を入力し、[検索]ボタンをクリックします。</li> <li>操作履歴一覧画面が表示されます。</li> </ul>                                    |
| ● 後行短期完全に二-<br>▲王祥行期期     ・    ・    ・    ・    ・    ・    ・                                                                                                    | <ul> <li>企業操作履歴照会画面が表示されます。</li> <li>5. 検索条件を入力し、[検索]ボタンをクリックします。</li> <li>操作履歴一覧画面が表示されます。</li> </ul>                                    |
| ● 新日田が完え上二-                                                                                                    | <ul> <li>企業操作履歴照会画面が表示されます。</li> <li>5. 検索条件を入力し、[検索]ボタンをクリックします。</li> <li>操作履歴一覧画面が表示されます。</li> </ul>                                    |
| # A BERE # 70 MARE # 100 MARE # 100 MARE #                         | <ul> <li>企業操作履歴照会画面が表示されます。</li> <li>5. 検索条件を入力し、[検索]ボタンをクリックします。</li> <li>操作履歴一覧画面が表示されます。</li> </ul>                                    |
| PABERS 2     AINNE                                                                                                    | <ul> <li>企業操作履歴照会画面が表示されます。</li> <li>5. 検索条件を入力し、[検索]ボタンをクリックします。</li> <li>操作履歴一覧画面が表示されます。</li> </ul>                                    |
| ● ※ ● ● ● ● ● ● ● ● ● ● ● ● ● ● ● ● ● ●                                                                                                    | <ul> <li>企業操作履歴照会画面が表示されます。</li> <li>5. 検索条件を入力し、[検索]ボタンをクリックします。</li> <li>操作履歴一覧画面が表示されます。</li> </ul>                                    |
| - ВЛЯЩИТО, 2                                                                                                    | <ul> <li>▶ 企業操作履歴照会画面が表示されます。</li> <li>5. 検索条件を入力し、[検索]ボタンをクリックします。</li> <li>▶ 操作履歴一覧画面が表示されます。</li> <li>* 、「Ⅳ-8、9ページ」をご参照ください</li> </ul> |
|                                                                                                    | <ul> <li>企業操作履歴照会画面が表示されます。</li> <li>5. 検索条件を入力し、[検索]ボタンをクリックします。</li> <li>操作履歴一覧画面が表示されます。</li> <li>、「IV-8、9ページ」をご参照ください</li> </ul>      |
| Ph BB S 2.2-     2 2 2 2 2 2 2 2 2 2 2 2 2 2 2 2 2                                                                                                    | <ul> <li>企業操作履歴照会画面が表示されます。</li> <li>5. 検索条件を入力し、[検索]ボタンをクリックします。</li> <li>操作履歴一覧画面が表示されます。</li> <li>、「W-8、9ページ」をご参照ください</li> </ul>       |

|          |                                                             | 信権情報照会                            |
|----------|-------------------------------------------------------------|-----------------------------------|
| ■ 検索条件   | (1) (2) (3) (A)                                             | 值惟宪土 值 掇者 請 尔<br>信 権 発生 信 権 者 請 求 |
| 操作日時(必須) | 2015/08/10 00:00 ~ 2015/08/10 13:44<br>(YYYY/MM/DD) (HH:MM) | 适催器及前外<br>債権一括諸求                  |
| ▲利田米林北   |                                                             |                                   |
|          | ユーザ連択                                                       | 支払等記録                             |
| ログインID   | 5<br>(半角30文字以内)                                             | 利用者情報照会<br>取引先管理                  |
| IP7FV2   | (半角39文字以内)                                                  | 指定許可管理<br>ユーザ情報変更                 |
| 業務種別     |                                                             | ユーザ情報同期<br>ユーザ情報承認パスワード変更         |
| 処理結果     |                                                             |                                   |

■担当者名または承認者名が不明な場合、[ユーザ選択]ボタンをクリックすることで、ユーザを選択できます。 利用方法の詳細は、次ページをご参照ください。

| No | 項目名      | 承認<br>否認 | 属性             | 説明                           |
|----|----------|----------|----------------|------------------------------|
| 1  | 操作年月日(自) |          | YYYY/MM/DD     | 操作開始年月日を入力します。               |
| 2  | 操作時間(自)  | 心宿       | HH:MM          | 操作開始時間を入力します。                |
| 3  | 操作年月日(至) | 必須       | YYYY/MM/DD     | 操作終了年月日を入力します。               |
| 4  | 操作時間(至)  |          | НН:ММ          | 操作終了時間を入力します。                |
| 5  | ログイン ID  | 任意       | 半角 30 文字<br>以内 | 検索するユーザのログイン ID を入力します。      |
| 6  | IP アドレス  | 任意       | 半角 39 文字<br>以内 | IP アドレスを入力します。               |
| 7  | 業務種別     | 任意       |                | メニューから該当する業務を選択します。          |
| 8  | 処理結果     | 任意       |                | 「エラー」「正常」「要確認」「運用対応」から選択します。 |

Ⅳ 一般ユーザが行う管理業務

| [ユーザ選択]ボタンの利用方法     17 日年5月、「日本10月、日本10月、日本11月、日本11月、日本 | ●1. [検索]ボタンをクリックします。<br>▶ ユーザ選択一覧が表示されます。                                  |
|----------------------------------------------------------------------------------------------------|----------------------------------------------------------------------------|
| 1-7         RESURES         RERIES         RERIES </th <td><ul> <li>2. 該当のユーザの[選択]ボタンをクリックします。</li> <li>企業操作履歴照会画面が表示されます。</li> </ul></td>                                                                                                    | <ul> <li>2. 該当のユーザの[選択]ボタンをクリックします。</li> <li>企業操作履歴照会画面が表示されます。</li> </ul> |
| P0           P-7         0.691885         RER3.107         0.692824         0.60-1107         0.87926         9.428           0.102255         10.02255         0.012322         0.0011022         0.012322         0.012322         0.012322         0.012322         0.012322         0.012322         0.012322         0.012322         0.012322         0.012322         0.012322         0.012322         0.012322         0.012322         0.012322         0.012322         0.012322         0.012322         0.012322         0.012322         0.012322         0.012322         0.012322         0.012322         0.012322         0.012322         0.012322         0.012322         0.012322         0.012322         0.012322         0.012322         0.012322         0.012322         0.012322         0.012322         0.012322         0.012322         0.012322         0.012322         0.012322         0.012322         0.012322         0.012322         0.012322         0.012322         0.012322         0.012322         0.012322         0.012322         0.012322         0.012322         0.012322         0.012322         0.012322         0.012322         0.012322         0.012322         0.012322         0.012322         0.012322         0.012322         0.012322         0.012322         0.012322                                                                                                    | ━━●3. 選択したログイン ID が入力されます。                                                 |
| (494) X 100<br>■ 464<br>■ 464<br>■ 4-20 A 18, 18,<br>■ 4<br>■ 5<br>■ 5<br>■ 5<br>■ 5<br>■ 5<br>■ 5<br>■ 5<br>■ 5                                                                                                    |                                                                            |

Ⅳ 一般ユーザが行う管理業務

| F#7                                      |               |           | A.F. (A&2.2     | 13 F (88  | -1125 2                          | 50 K         | tonias     | USIR                                                                                                    |                             |
|------------------------------------------|---------------|-----------|-----------------|-----------|----------------------------------|--------------|------------|----------------------------------------------------------------------------------------------------|-----------------------------|
| <u>HEA</u> #                             | NAMES IN      | linga an  | AND THE         | 91859 2-5 | THEFT.                           |              |            |                                                                                                    |                             |
| 自動設置                                     | 会             |           |                 |           |                                  |              |            | SCUSRS12101                                                                                                    |                             |
| 18080                                    |               |           |                 |           |                                  |              |            |                                                                                                    |                             |
| Arrents a                                | BID: 7/88/1   |           |                 |           |                                  |              |            | (the second second second second second second second second second second second second second second second s |                             |
| ******                                   | 88.00002200   | 表示します。    |                 |           |                                  |              |            |                                                                                                    |                             |
|                                          |               |           |                 | 接作规划——7   | t                                |              |            |                                                                                                    |                             |
| -941                                     | 80-1-9        |           |                 | 1 2       | tot-                             |              | 24-2       | 104-91                                                                                                    | ━● 6. 該当の操作履歴行の[詳細]ボタンをクリッ・ |
| -                                        | ****          | 2-98      | IPPFLA          | 094>10    | 工作社科                             | <b>H</b> BMB | 然理結果       | NUL                                                                                                    | ±+                          |
| 2015/06                                  | 1/10 10 05 27 | キーおよう     | 255255255255    | uper0703  | 全東ユーザログイ                         | 0942         | 莱姆12       |                                                                                                    | まり。                         |
| 2015/00                                  | 1/10 10:08:21 | そんさいため    | 255.255.255.255 | user0701  | シ<br>全 第1-9091<br>シ<br>全 第1-9097 | 0240         | 正常         |                                                                                                    |                             |
| 2015/08                                  | /10 10 25 48  | てんさいた際    | 255 255 255 255 | user0701  | 01<br>1281-9071                  | -            | 正常         |                                                                                                    | ▶ 操作腹歴詳細画面が表示されます。          |
| 2016/08                                  | 1/10/10/2005  | 21.0.00   | 250,250,250,250 | usero 701 | ン<br>企業ユーザログア                    | 024.2        | 2.8        |                                                                                                    |                             |
| 2015/08                                  | /10 10 27 29  | TARHE     | 255,255,255,255 | wier0703  | ウト<br>企業ユーザログイ                   | 0740         | 2.8        |                                                                                                    |                             |
| 2015/00                                  | 1/10 10 27 45 | TABHE     | 255,255,255,255 | uper0703  | シ<br>企業ユーザのダイ                    | 127-FRE      | E#         |                                                                                                    |                             |
| 2015/00                                  | 1/10 10:01:09 | でんき、一番    | 255 255 255 255 | user0703  | 推定許可管理                           | 2.0          | 正常         | 18才委号:                                                                                                    |                             |
| 2015/00                                  | 1/10 10:34 55 | でんきいー部    | 255 255 255 255 | user0703  | 推定许可管理                           | 2.15         | Σ×         | M###:                                                                                                    |                             |
| 2015/00                                  | 1/10 10:35:27 | てんきい三郎    | 255,255,255,255 | wier0705  | 企業ユーザログイ<br>ン                    | 0512         | # HE12     |                                                                                                    |                             |
| 2015/06                                  | 1/10 10 36 26 | きたいたんす    | 255.255.255.255 | wser0701  | 281-9051<br>>                    | ログイン         | E#         |                                                                                                    |                             |
| 2015/06                                  | 1/10 10 45 47 | オールス      | 255.255.255.255 | user0703  | 2#1-9097<br>0F                   | -            | 正常         |                                                                                                    |                             |
| 2015/08                                  | 1/10 11 27 02 | 870,872   | 255.255.255.255 | user0701  | 01<br>281-9054                   | -            | ER.        |                                                                                                    |                             |
| 2015/00                                  | 1/10 11:28:58 | でんき 三郎    | 255,255,256,255 | user0705  | シ<br>企業ユーザログイ                    | 0945         | 2.8        | am/10                                                                                                    |                             |
| 015/06                                   | 1/10/11/05/10 | TAR ER    | 100.200.200.200 | user0705  | ン<br>企業ユーザログイ                    | HID-FEE      | 1.7-       | ##20.50.<br>@#843.0                                                                                             |                             |
| a   2015/20                              | /10 11:37:43  | TARITE    | 255.255.255.255 | uper@705  | ン<br>企業ユーザログイ                    | 1030-FEE     | 8.417      | #E013.2                                                                                                    |                             |
| 2015/08                                  | 1/10 12 43 06 | でんきいたき    | 255,255,255,255 | user0701  | 定業ユーザログイ                         | 0540         | E#         |                                                                                                    |                             |
| 2015/00                                  | 1/10 12 44 44 | でんき、沈厳    | 255.255.255.255 | uper0701  | 全第1-9057                         | -            | 正常         |                                                                                                    |                             |
| 2015/00                                  | 1/10 12 45 00 | 戦力 あんす    | 255,255,255,255 | user0701  | 全葉ユーザログイ                         | 054>         | E#         |                                                                                                    |                             |
| 2015/06                                  | 1/10 12:45:20 | でんきい三郎    | 265,255,255,255 | user0705  | 主葉ユーザロサイ<br>ン                    | 0542         | ΞĦ         |                                                                                                    |                             |
| 2015/00                                  | 1/10 12:46:36 | でんき・三尊    | 256.256.256.256 | user0705  | 企業ユーザログイ<br>ン                    | パスワード実更      | 正常         |                                                                                                    |                             |
| 2015/06                                  | 1/10 10:00:19 | でんきい三部    | 255.255.255.255 | user0705  | 企業ユーザログア<br>ウト                   | ÷.:          | <b>E</b> # |                                                                                                    |                             |
| 2015/06                                  | 1/10 13:00:40 | でんきい三部    | 285.295.255.255 | user0705  | 2#1-9091                         | 0540         | 正常         |                                                                                                    |                             |
| 2015/06                                  | 1/10 13:00:57 | でんきい三尊    | 255.255.255.255 | user9705  | 2                                | 0545         | 正常         |                                                                                                    |                             |
| 2015/00                                  | 1/10 12 02 14 | 8,71,8,45 | 255,255,255,255 | user0101  | ン<br>企業ユーザログア                    | 0942         | 2.8        |                                                                                                    |                             |
| 2015/08                                  | /10 13 24 08  | 21.8.5B   | 200700700700    | user0705  | ウト<br>企業ユーザログイ                   | -            | 28         |                                                                                                    |                             |
| 2015/06                                  | 1/10 13:29:48 | でんきい一番    | 255,256,256,256 | user0703  | 全葉ユーザログイ                         | ログイン         | E#         |                                                                                                    |                             |
| 2015/06                                  | 1/10 13 39:20 | 化出一日      | 255 255 255 255 | user0703  | 取引先管理                            | 2.0          | 正常         |                                                                                                    | 寛をタワンロードでさます。(CSV 形式ファイル    |
| _                                        |               |           |                 |           |                                  |              |            | ページの先輩に読る                                                                                                    |                             |
| Rb                                       | \$0>0-F       | (01       | •               |           |                                  |              | A. 171     | 4-20836-88                                                                                                    |                             |
| 作履度詳細                                    | 8             |           |                 |           |                                  |              |            | SCUSRS10101                                                                                                    |                             |
| 現した操作職<br>詳細情報                           | 歴の評細は以        | 下の通りです。   |                 |           |                                  |              |            | 印刷                                                                                                    | 7. 操作履歴の詳細内容が表示されますので確      |
| 排作日均                                     |               | 2016/     | 08/10 10:08:21  | 1         |                                  |              |            |                                                                                                    | します。                        |
| 2-9名                                     |               | 243       | い大郎             |           |                                  |              |            |                                                                                                    |                             |
| PPFLZ                                    |               | 255.74    | 8,255,255       |           |                                  |              |            |                                                                                                    |                             |
| 01/200                                   |               | useri     | 701             |           |                                  |              |            |                                                                                                    |                             |
| 1269                                     |               | 47        | -#05-0-4        |           |                                  |              |            |                                                                                                    |                             |
| 10 10 10 10 10 10 10 10 10 10 10 10 10 1 |               | 0.5.0     |                 |           |                                  |              |            |                                                                                                    |                             |
| ***                                      |               | 0945      | 80              |           |                                  |              |            |                                                                                                    |                             |
| 推作内容                                     |               | 101.001   |                 |           |                                  |              |            |                                                                                                    |                             |
| 推作内容<br>处理結果                             |               | 王常        |                 |           |                                  |              |            |                                                                                                    |                             |
| 推作内容<br>处理起来<br>推作詳細                     |               | 正常        |                 |           |                                  |              |            | 0-00000187                                                                                                    |                             |

# 3 取引先管理

**ここでは** 取引先情報の登録・変更・削除・照会方法についてご説明します。

■取引先情報とは、各種記録請求を行う際の取引の相手方の情報(利用者番号、法人/個人事業者名、口座情報等)です。

## 1 取引先情報登録

|                |                                                                                                    |                           |                                                           | 1.          | 『取引先管理権限』または『記録請求権限』が   |
|----------------|----------------------------------------------------------------------------------------------------|---------------------------|-----------------------------------------------------------|-------------|-------------------------|
| でん             | さい銀行                                                                                                    |                           | てん決いが第ロジイン中<br>進入和に取る ログアウト<br>単が使作日時、2015/00/10 12 46 41 | <u>^</u>    | 付与されているユーザでログインします。     |
| 197            | #856E2 #8233                                                                                                    | x (AB32337) (AB-1137      | arby tonat trans                                          | 2.          | 「管理業務]タブをクリックします。       |
| te1            |                                                                                                    |                           | SCGTOP11100                                               |             |                         |
| ■ <b>ロ</b> ガイン | アカウント情報                                                                                                    |                           |                                                           |             | ▶ 管理業務メニュー画面が表示されます。    |
| でんさいない         | 時代会社<br>第一部                                                                                                    |                           |                                                           |             |                         |
| Taro.Denna i   | #000000000.10L10                                                                                                    |                           | 2015/06/10 11:26:56                                       |             |                         |
|                |                                                                                                    |                           |                                                           |             |                         |
| ■ 油和标          | w-12                                                                                                    |                           |                                                           |             |                         |
| 3.00           | ご案内日時<br>(通知管理書号)                                                                                                    | (1 - H (8).41             | [通知の世知]<br>タイトル                                           |             |                         |
| 17.56          | (T0016201508100001941)                                                                                                    | 単位パスワード実更通知<br>(1-11時間)   |                                                           |             |                         |
| 17 14          | (T0016201506100001926)                                                                                                    | 単位パスワード70期代:通知            |                                                           |             |                         |
| 17.56          | (10016201508100001048)                                                                                                    | ロックアウト発生連知                |                                                           |             |                         |
| 27.54          | 2016/08/10 11 14<br>(T0016201508100001168)                                                                                                    | (ユーザ関連)<br>承辺パスワード和明化通知   |                                                           |             |                         |
| iii tu ti      | W-X                                                                                                    |                           |                                                           |             |                         |
| +27            | 15.00                                                                                                    |                           |                                                           |             |                         |
| 現在の未3          | モア取引は合計の件です。                                                                                                    |                           |                                                           |             |                         |
| 口承諾板           | 聖錄時內取引持數 - 0件(期間間近 - 0件)                                                                                                    |                           | 東諸時ち一覧                                                    | 100         |                         |
| 日産業し           | 4日間の半路鉄量銀行50月線の42・第25 - 01<br>取引行数 - 01年(周辺開送 - 01年、周辺切れ                                                                                                    | + (#E7C387)<br>- 00)      | 運営し中一覧                                                    |             |                         |
| 口 承認(4         | 与取引的数 - 0件 (期間間近 - 0件, 期間切                                                                                                    | R - 0#0)                  | 米田時ち一覧                                                    |             |                         |
| 用 图 551.4      | 日間で、みなし否認確により、期間の約16しくは毎5                                                                                                    | 地になった東洋成業務185の件数です。       |                                                           |             |                         |
| なれ、則           | 限切れ・無効となった東諸族登録時ちは、東諸特                                                                                                    | ち一覧より自動で利用されます。           |                                                           |             |                         |
| ■ 承認未          | 承認状況一覧                                                                                                    |                           |                                                           |             |                         |
| ettera 3       | (時))補助の約4050、処理などを確認できます。                                                                                                    | 1                         | #22##202-1                                                |             |                         |
|                |                                                                                                    |                           |                                                           |             |                         |
| 107            | 供有外销服金 供有充生活力                                                                                                    |                           | 融資申込 その熟識求 世界工程                                           | 4           |                         |
| 取引用量任          | a monthe triand areas                                                                                                    | TER EINEMERS 1-746ER      |                                                           |             |                         |
| ****           | 171-                                                                                                    |                           | 500MN/12700                                               |             |                         |
|                |                                                                                                    |                           |                                                           |             |                         |
| ■ 管理業          | 8×11-                                                                                                    |                           |                                                           |             |                         |
|                | 取引展展集会                                                                                                    | 1.87.                     |                                                           | <b>—</b> 3. | 取引先管理 ボタンをクリックします。      |
|                | HONES 2-70HORDS                                                                                                    | audy.                     |                                                           |             |                         |
| -              | 4519.974 - 4519.024/3                                                                                                    | CE/MR/WHENGT.             |                                                           |             | ▶ 取り生管理 ノニュ _ 両両がまテナヤます |
|                | **************************************                                                                                                    | 51元単同について至静/ 実光/ 新祥を行います。 |                                                           |             | 取り元官理/ーユー 画面が衣小されます。    |
|                | SHERE THE STREET                                                                                                    | 47.                       |                                                           |             |                         |
|                | 1-716460 K.C./                                                                                                    | ER/HE.20. HEROS-POREIN    |                                                           |             |                         |
| 197            | R&\$65 R&2133                                                                                                    | R ( MB32337 ( MB-11357    |                                                           | 4           | 「取引先情報登録〕ボタンをクリックします」   |
| BRINESS.       | a minutera milaren arras                                                                                                    | INA MARGARES 2-THERA      |                                                           | <b>–</b> '. |                         |
| 取引先管           | 理メニュー                                                                                                    |                           | SCCMNU12702                                               |             | ▶ 取引生情報啓録両面がまテキャます      |
|                |                                                                                                    |                           |                                                           |             | 取引儿情報豆球画面が扱いてれよ 9。      |
| R 851%         | EHX21-                                                                                                    |                           |                                                           |             |                         |
|                |                                                                                                    |                           |                                                           |             |                         |
|                | NUMBER DE LE TRUS DE LE TRUS DE L | C. BCGROPETTICET.         |                                                           |             |                         |
|                | 0.01/2.80193                                                                                                    | CUB #+                    |                                                           |             |                         |
|                |                                                                                                    |                           |                                                           |             |                         |
|                |                                                                                                    |                           |                                                           |             |                         |
|                |                                                                                                    |                           |                                                           |             |                         |
|                |                                                                                                    |                           |                                                           |             |                         |
|                |                                                                                                    |                           |                                                           |             |                         |
|                |                                                                                                    |                           |                                                           |             |                         |
|                |                                                                                                    |                           |                                                           |             |                         |
|                |                                                                                                    |                           |                                                           |             |                         |
|                |                                                                                                    |                           |                                                           |             |                         |
|                |                                                                                                    |                           |                                                           |             |                         |
|                |                                                                                                    |                           |                                                           |             |                         |
|                |                                                                                                    |                           |                                                           |             |                         |
|                |                                                                                                    |                           |                                                           |             |                         |
|                |                                                                                                    |                           |                                                           |             |                         |
|                |                                                                                                    |                           |                                                           |             |                         |

共通編

H

| 1-7       第888年6       #887137       #887137       #887137       #887137       #887137       #887137       #887137       #887137       #887137       #887137       #887137       #887137       #887137       #887137       #887137       #887137       #887137       #887137       #887137       #887137       #887137       #887137       #887137       #887137       #887137       #887137       #887137       #887137       #887137       #887137       #887137       #887137       #887137       #887137       #887137       #887137       #887137       #887137       #887137       #887137       #887137       #887137       #887137       #887137       #887137       #887137       #887137       #887137       #887137       #887137       #887137       #887137       #887137       #887137       #887137       #887137       #887137       #887137       #887137       #887137       #887137       #887137       #887137       #887137       #887137       #887137       #887137       #887137       #887137       #887137       #887137       #887137       #887137       #887137       #887137       #887137       #887137       #887137       #887137       #887137       #887137       #887137       #887137       #887137       #887137       #887137 |                                                  |                                                                                                    |                                                           |
|----------------------------------------------------------------------------------------------------|--------------------------------------------------|----------------------------------------------------------------------------------------------------|-----------------------------------------------------------|
|                                                                                                    | bor Haussea                                      | авктих аважих ав-них жиро сових челя<br>авход развуд наранных 2-ганих                                                                                                    | 5 取引生体起たる カレキオ                                            |
| Ref # 1000000000     HIN & # 1000000000     HIN & # 1000000000     HIN & # 10000000000     HIN & # 10000000000     HIN & # 10000000000     HIN & # 10000000000     HIN & # 10000000000     HIN & # 100000000000     HIN & # 10000000000     HIN & # 10000000000     HIN & # 10000000000     HIN & # 10000000000     HIN & # 10000000000     HIN & # 100000000000     HIN & # 10000000000     HIN & # 100000000000     HIN & # 1000000000000     HIN & # 100000000000     HIN & # 100000000000     HIN & # 100000000000000000     HIN & # 100000000000000     HIN & # 10000000000000000000     HIN & # 100000000000000000000000     HIN & # 10000000000000000000000000000000000                                                                                                    | 取引先情報登録<br>の 登録内容を入力                             | SORTSH1101<br>→ © 2015402 → © 20177                                                                                                    | 5. 取り元 旧報を入力しまり。                                          |
| xxxxxxxxxxxxxxxxxxxxxxxxxxxxxxxxxxxx                                                                                                    | 取得決定登録する内容を入力して定さ<br>(会第)欄は会ず入力して定さい。<br>■ 利用者情報 | 50x                                                                                                    | 6 「登録内容の確認へ〕ボタンをクリックします                                   |
| ■ 取引先相報           ■ 取引先相報           ■ 取引先相報           ■ 取引先相報           ■ 数引先相報           ■ 数引先相報           ■ 数引先相報           ■ 数引先相報           ■ 数引先相報           ■ 数引先相報           ■ 数引先相報           ■ 数引先相報           ■ 数目           ■ 数目<                                                                                                    | 2.人名/個人事業者名                                      | 12月1日<br>12月1日<br>12月11日<br>12月11日<br>11月11日<br>11月11日<br>11月11日<br>11月11日<br>11月11日<br>11月11日<br>11月11日<br>11月11日<br>11月11日<br>11月11日<br>11月11日<br>11月11日<br>11月11日<br>11月11日<br>11月11日<br>11月11日<br>11月11日<br>11月11日<br>11月11日<br>11月11日<br>11月11日 | <ul> <li>         ・・・・・・・・・・・・・・・・・・・・・・・・・・・・・</li></ul> |
| NEW E Q ( c ( a))     20000512     *** 素素 新行 ( 5 ( 5 ))       2 金 田 馬 ( c ( 5 ))     7/5 ( 5 ))       2 金 田 馬 ( c ( 5 ))     7/5 ( 5 ))       2 金 田 馬 ( c ( 5 ))     7/5 ( 5 ))       2 金 田 馬 ( c ( 5 ))     7/5 ( 5 ))       2 田 田 町 ( c ( 5 ))     7/5 ( 5 ))       2 田 田 町 ( c ( 5 ))     7/5 ( 5 ))       2 田 田 町 ( c ( 5 ))     7/5 ( 5 ))       2 田 田 町 ( c ( 5 ))     7/5 ( 5 ))       2 田 田 町 ( c ( 5 ))     7/5 ( 5 ))                                                                                                    | ■ 取引先情報                                          |                                                                                                    | 1                                                         |
| x88(e)     100 (MBP30)       x8     100 (MBP30)       x8     100 (MBP30)       x8     100 (MBP30)       x8     100 (MBP30)       x8     100 (MBP30)       x8     100 (MBP30)       x8     100 (MBP30)       x8     100 (MBP30)       x8     100 (MBP30)       x8     100 (MBP30)       x8     100 (MBP30)       x8     100 (MBP30)                                                                                                    | 19月1日日 19 (6)(0)<br>全計信用名 (6)(0)                 | 20000513 4AABUTTUCT)<br>2000 (4AAUTUCT)<br>2000 (4AAUTUCT)<br>2000 (4AAUTUCT)                                                                                                    |                                                           |
| DR#BK(db)     040 Bis 05H4     詳細は、下記をご参照ください       DR#BK(db)     Fried (4) Bis 05H4     詳細は、下記をご参照ください       DR#BK(db)     Fried (4) Bis 05H4     (4) Bis 05H4       DR#BK(db)     Fried (4) Bis 05H4     (4) Bis 05H4                                                                                                    | 支运名(630)                                         | 100 (1918) (1917) (1917                                                                                                    |                                                           |
| 2846 / ALXING (#78891100)                                                                                                    | 日度種類(630)                                        |                                                                                                    | 細は、下記をこ参照ください                                             |
|                                                                                                    | 28-5                                             | でんちい食品 (全角40次平以中)                                                                                                    |                                                           |

| _                        |                                                                                                    |                                                                               |                                                                                                    |                                                                                                    |
|--------------------------|----------------------------------------------------------------------------------------------------|-------------------------------------------------------------------------------|----------------------------------------------------------------------------------------------------|----------------------------------------------------------------------------------------------------|
| 取引先                      | た情報                                                                                                    |                                                                               |                                                                                                    | 107 0 00000 00000 00000 00000 00000 00000 0000                                                                                                    |
| 利用者                      |                                                                                                    | 200008SK3 (半角英<br>9999 (半角数字4桁)                                               |                                                                                                    |                                                                                                    |
| 金融機                      |                                                                                                    | でんさい銀行                                                                        |                                                                                                    |                                                                                                    |
| 支店名                      | (必須) 3                                                                                                    | 100 (半角数字3桁)<br>十中                                                            |                                                                                                    |                                                                                                    |
| 口座種                      | 即(必須)                                                                                                    |                                                                               |                                                                                                    |                                                                                                    |
| 口座番                      | 考(必須) 5                                                                                                    | 2149946 〈半角数字7桁〉                                                              |                                                                                                    | The solution of the solution of the solution o |
| 登錄名                      | 6                                                                                                    | でんさい食品                                                                        |                                                                                                    | (全角60文字以内)                                                                                                    |
|                          | ■お取引先の<br>検索できます<br>詳細は「V (                                                                                                    | <ul> <li>金融機関コート</li> <li>。</li> <li>Q&amp;A・補足説明</li> </ul>                  | <ul> <li>、支店コードが不明な場</li> <li>3-2 各画面におけるま</li> </ul>                                                                                                | 易合、[金融機関選択]ボタンをクリックすることで、<br>¢通操作」をご参照ください。                                                                                                    |
| No                       | ■お取引先の会検索できます<br>詳細は「V (<br>項目名                                                                                                    | 全融機関コート<br>。<br>2&A・補足説明<br><u>必須</u><br>任意                                   | 、支店コードが不明なな<br>ヨー2 各画面におけるま<br>属性                                                                                                    | 場合、[金融機関選択]ボタンをクリックすることで、<br>は通操作」をご参照ください。<br>説明                                                                                                    |
| <b>No</b><br>1           | <ul> <li>■お取引先の<br/>検索できます<br/>詳細は「V (</li> <li>項目名</li> <li>利用者番号</li> </ul>                                                         | 金融機関コート<br>。<br>2&A・補足説明<br><mark>必須</mark><br>任意<br>必須                       | <ul> <li>、支店コードが不明なま</li> <li>3-2 各画面におけるま</li> <li>属性</li> <li>半角英数字9桁</li> </ul>                                                                   | 場合、[金融機関選択]ボタンをクリックすることで、<br>は通操作」をご参照ください。<br>説明<br>お取引先の利用者番号を入力します。<br>(英字は大文字のみ)                                                                                                    |
| No<br>1<br>2             | <ul> <li>お取引先の会検索できます</li> <li>詳細は「V(</li> <li>項目名</li> <li>利用者番号</li> <li>金融機関名</li> </ul>                                           | 金融機関コート<br>。<br>Q&A・補足説明<br>び須<br>任意<br>必須<br>必須                              | <ul> <li>、支店コードが不明なま</li> <li>3-2 各画面におけるま</li> <li>属性</li> <li>半角英数字9桁</li> <li>半角数字4桁</li> </ul>                                                   | 場合、「金融機関選択」ボタンをクリックすることで、 は通操作」をご参照ください。 説明 お取引先の利用者番号を入力します。 (英字は大文字のみ) お取引先の金融機関コードを入力します。                                                                                                    |
| No<br>1<br>2<br>3        | <ul> <li>お取引先の<br/>検索できます<br/>詳細は「V(</li> <li>項目名</li> <li>利用者番号</li> <li>金融機関名</li> <li>支店名</li> </ul>                               | 金融機関コート<br>-。<br>2&A・補足説明<br><b>必須</b><br>任意<br>必須<br>必須<br>必須<br>必須          | <ul> <li>、支店コードが不明な数</li> <li>∃-2 各画面におけるま</li> <li>属性</li> <li>半角英数字9桁</li> <li>半角数字4桁</li> <li>半角数字3桁</li> </ul>                                   | 場合、[金融機関選択]ボタンをクリックすることで、 は通操作」をご参照ください。 説明 お取引先の利用者番号を入力します。 (英字は大文字のみ) お取引先の金融機関コードを入力します。 お取引先の支店コードを入力します。                                                                                                    |
| No 1<br>2<br>3<br>4      | <ul> <li>お取引先の:<br/>検索できます<br/>詳細は「V(</li> <li>項目名</li> <li>利用者番号</li> <li>金融機関名</li> <li>支店名</li> <li>口座種別</li> </ul>                | 金融機関コート<br>-。<br>Q&A・補足説明<br>人<br>の須<br>人<br>の須<br>必須<br>必須<br>必須<br>必須<br>必須 | <ul> <li>、支店コードが不明な数</li> <li>1-2 各画面におけるま</li> <li>属性</li> <li>半角英数字9桁</li> <li>半角数字4桁</li> <li>半角数字3桁</li> <li></li></ul>                          | <ul> <li>場合、[金融機関選択]ボタンをクリックすることで、</li> <li>準通操作」をご参照ください。</li> <li>説明</li> <li>お取引先の利用者番号を入力します。<br/>(英字は大文字のみ)</li> <li>お取引先の金融機関コードを入力します。</li> <li>お取引先の支店コードを入力します。</li> <li>「普通」「当座」のいずれかを選択します。</li> </ul>                                                                                                    |
| No 1<br>2<br>3<br>4<br>5 | <ul> <li>お取引先の:<br/>検索できます<br/>詳細は「V (</li> <li>項目名</li> <li>利用者番号</li> <li>金融機関名</li> <li>支店名</li> <li>口座種別</li> <li>口座番号</li> </ul> | 金融機関コート<br>-。<br>2&A・補足説明<br><u>必須</u><br>ビ須<br>必須<br>必須<br>必須<br>必須<br>必須    | <ul> <li>、支店コードが不明な場</li> <li>1-2 各画面におけるま</li> <li>属性</li> <li>半角英数字 9 桁</li> <li>半角数字 4 桁</li> <li>半角数字 3 桁</li> <li></li> <li>半角数字 7 桁</li> </ul> | <ul> <li>場合、[金融機関選択]ボタンをクリックすることで、</li> <li>は通操作」をご参照ください。</li> <li>説明</li> <li>お取引先の利用者番号を入力します。</li> <li>(英字は大文字のみ)</li> <li>お取引先の金融機関コードを入力します。</li> <li>お取引先の支店コードを入力します。</li> <li>「普通」「当座」のいずれかを選択します。</li> <li>お取引先の口座番号を入力します。</li> </ul>                                                                                                    |

Ⅳ 一般ユーザが行う管理業務-12

28080482 53

|     | 17  | 4=          |  |
|-----|-----|-------------|--|
| TT  |     | 20          |  |
| **  | 188 | <b>T</b> .) |  |
| ~ ~ | ~   | 4700        |  |

| >>7         供电话概要会           取引先情報登録電話         取引先情報登録電話                                             | ивялыя перанця периная жаляра совия<br>2011 рание - 1999 года в совиная                                                                                                    | 7. 入力した内容を確認します。                                  |
|----------------------------------------------------------------------------------------------------|----------------------------------------------------------------------------------------------------|---------------------------------------------------|
| ① 並続内容を入力 →<br>しての内容で称う洗の金銭を行くぼす。<br>内容と「成長」、内容を確認しました」<br>■ 利用者情報<br>■ 利用者情報<br>■ A.S./ 個人事業をあ      |                                                                                                    | ● 8. 「内容を確認しました」をチェックします。                         |
| ■ 取引先指報<br>■ 取引先指報<br>■ 取用者 希<br>混人老/個人事里を名                                                          | てんぷ 488時代約1<br>(00000555)<br>17月の内22<br>でんぷい発品                                                                                                    | ■「でんさいネット」に登録されているお取引先の名<br>称が表示されます。             |
|                                                                                                    | 999<br>大人気 (第1<br>10<br>単成<br>1100<br>1100<br>110<br>1100<br>1100<br>1 | ● 9. [登録の実行]ボタンをクリックします。<br>▶ 取引先情報登録完了画面が表示されます。 |
|                                                                                                    | RERIES GERMEN RELEAS                                                                                                    | VEIR                                              |
| <ul> <li>取引先情報登録完了</li> <li>① 登録内容を入力</li> <li>□</li> <li>取引先の登録が完了しました。</li> <li>■ 利用者情報</li> </ul> | • • • • • • • • • • • • • • • • • • •                                                                                                    | somskiiio<br>● 10. [トップへ戻る]ボタンをクリックします。           |
| 17日を40年<br>12人名/個人事業者名<br>取引先情報                                                                      | tor 008524 -<br>1949-007/007307480(n<br>てんぷい病毒時代が2                                                                                                    | ▶ トップ画面に戻ります。                                     |
| FURE # 7<br>法人名/個人事業者名<br>全計収開名                                                                      | 10000143<br>157年6月12<br>たんじゆ業品<br>9999<br>てんぷ 線内                                                                                                    | 取引先情報の登録が完了しました。                                  |
| 文応名<br>口境後列<br>口焼番号<br>登録名                                                                           | 100<br>年度<br>2月<br>2月<br>2月<br>2月<br>2月<br>2月<br>2月<br>2月<br>2月<br>2月<br>2月<br>2月<br>2月                                                                                                    |                                                   |
| ▶>7∧ 获8 印刷                                                                                           | J                                                                                                    |                                                   |

### 2 取引先情報変更 1. 『取引先管理権限』または『記録請求権限』が 付与されているユーザでログインします。 11ABCR5 07791 でんさい銀行 ● 2. [管理業務]タブをクリックします。 SCOT OP11100 195 ▶ 管理業務メニュー画面が表示されます。 ■ ロザインアカウント情報 CONTENTS CONTENTS NEC 1000 11 2858 Image: Construction Construction Image: Construction Construction Construction Image: Construction Construction Construction Construction Image: Construction Construction Construction Construction Construction Image: Construction Construction Construction Construction Construction Image: Construction Construction Construction Construction Construction Image: Construction Construction Construction Construction Construction し通知の種類] タイトル id to the Work W 承認時ち一覧 運営し中一覧 承認時ち一覧 ※直送14日間で、みなし高辺等により、期間の11もしくは無効になった来諾英重勝待ちの作動です。 なお、期間の1、無効になった来諾英重勝待ちは、承諾待ち一覧より自動で利用されます。 ■ 永認未承認状況一覧 申請(重量時)満ちのお取引の、処理状況を確認できます。 承認未承認状況一覧 -管理業務メニュー ● 3. [取引先管理]ボタンをクリックします。 ■ 管理業務メニュー 取引展展開会 過去のわ取引後期会した ▶ 取引先管理メニュー画面が表示されます。 数定許可管理 取引性許可するお取引先利用について登録/変更/解除を行います。 利用省価額金 利用省価額を留金します。 ユーザ情報管理 ユーザ体験の変更/更新/採会、及び、承認パスワードの変更を行います。 ь»7 начыно нахіня нажиня на-шия анов совия -2-74699 INCH PARENA BIARD REPORT PRESS 取引先管理メニュー ● 4. [取引先情報変更・削除]ボタンをクリックしま ■ 取引先管理メニュー 307月15日は20-3 取代先生酵素変換 わちびに先生酵素変形にます。 取代先生酵素変形 取代先生酵素変 われに先生酵素の上ます。 取代先生酵素素 われに先生酵素素会上ます。 す。 ▶ 取引先一覧画面が表示されます。

| RUBERS HDBERS RULESE RULESE SUBSATION 2-784828         ROJE-R       SOMESNIZION         ● RULESE RULESE - * ● SEMESA 7 + ● SEMESA 7 + ● SEMESA 7 + ● SEMESA 7 + ● SEMESA 7 + ● SEMESA 7 + ● SEMESA 7 + ● SEMESA 7 + ● SEMESA 7 + ● SEMESA 7 + ● SEMESA 7 + ● SEMESA 7 + ● SEMESA 7 + ● SEMESA 7 + ● SEMESA 7 + ● SEMESA 7 + ● SEMESA 7 + ● SEMESA 7 + ● SEMESA 7 + ● SEMESA 7 + ● SEMESA 7 + ● SEMESA 7 + ● SEMESA 7 + ● SEMESA 10 + ● SEMESA 7 + ● SEMESA 7 + ● SEMESA                                                                                                    | <b>義索条件を入力します。</b>     |
|----------------------------------------------------------------------------------------------------|------------------------|
| 数15年-世     SEMIFENZION       ● 数104.52 K     ● SEMIFENZION       ● 数104.52 K     ● SEMIFENZION       ● 数104.52 K     ● SEMIFENZION       ● 30000000000     ● SEMIFENZION       ● 30000000000     ● SEMIFENZION       ● 30000000000     ● SEMIFENZION       ● 30000000000     ● SEMIFENZION       ● 30000000000     ● SEMIFENZION       ● 30000000000     ● SEMIFENZION       ● 30000000000     ● SEMIFENZION       ● 30000000000     ● SEMIFENZION       ● 30000000000     ● SEMIFENZION       ● 300000000000000     ● SEMIFENZION       ● 3000000000000000000000000000000000000                                                                                                    | <b>豪条件を入力します。</b>      |
| ● 〒1354 日本 → ● 2 王が前かえか → ● 2 王が前かられて<br>中国合作機(ESIGNERA-R4-2-)/16. (株田)(50.2 代して(254.)<br>日本日本15(15代表の品件を)/15(-15(15,15))/15(-15(15,15))/16(-15(15,15))/15(-15(15,15))/15(-1                                                                                                    | 資素条件を入力します。            |
| 理合情報 取引決め用品作を入功は f地取引的に合作して保345.<br>ままますまま ** *****************************                                                                                                    | <b>〕索条件を入力します。</b>     |
| ままの有非素が、<br>「中国の作用体表の集合形」<br>「利用の作用体表の集合形」<br>「利用の作用体表の集合形」<br>「日の作用体表の集合形」<br>を取引した常にので、<br>ないていたいのないたいでは、<br>ないていたいのないたいでは、<br>ないていたいのないでは、<br>ないていたいのないでは、<br>ないでいたいのないでは、<br>ないていたいのないでは、<br>ないていたいのないでは、<br>ないていたいのないでは、<br>ないていたいのないでは、<br>ないていたいのないでは、<br>ないでいたいのないでは、<br>ないでいたいのないでは、<br>ないていたいのないでは、<br>ないでいたいのないでは、<br>ないでいたいのないでいたいのないでは、<br>ないでいたいのないでは、<br>ないでいたいのないでは、<br>ないでいたいのないでは、<br>ないでいたいのないでは、<br>ないでいたいのないでは、<br>ないでいたいのないでは、<br>ないでいのないでは、<br>ないでいのないでは、<br>ないでいのないでは、<br>ないでいのないでは、<br>ないでいのないでは、<br>ないでいのないでは、<br>ないでいのないでは、<br>ないでいのないでは、<br>ないでいのないでは、<br>ないでいのないでは、<br>ないでいのないでは、<br>ないでいのないでは、<br>ないでいのないでは、<br>ないでいのないでは、<br>ないでいのないでは、<br>ないでいのないでは、<br>ないでいのないでは、<br>ないでいのないでいでいでいでいでいでいでいでい。<br>ないでいのないでいでいでいでいでいでいでいでいでいでいでいでいでいでいでいでいで                                                                                        | <b>ミ索条件を入力します。</b>     |
|                                                                                                    | 『窯余件を入力します。            |
| NUME         Option/Option/Add/p           は人名/個人事業名         PPEFEO/Option/Add/p           などの人事業名         PPEFEO/Option/Add/p           などの人事業名         Calling (中月県和学校学校)           な人名/奥索名         Calling (中月県和学校学校)           な人名/奥索名         Calling (中月県和学校学校)           な人名/奥索名         Calling (中月県和学校学校)           な人の人事業名         Calling (中月県和学校学校)           な人の人事業名         Calling (中月県和学校)           な人の人事業名         Calling (中月県和学校)           な人の人事業名         Calling (中月県和学校)           な人の人事業名         Calling (中月県市和)           な人の人事業名         Calling (中月県市和)           な人の人事業者         Calling (中月県市和)           な人の人事業者         Calling (中月県市和)           な人の人事業者         Calling (中月県市和)           な人の人事業者         Calling (中月県市和)           な人の人事業者         Calling (中月県市和)                                                                                                    |                        |
| 山人名/個人事業名名     マースの 編集的文法は       マンスの 編集的文法は     (                                                                                                    |                        |
| ながした検索条件     パージのた地に加速       1000年4年     (中外ス目に行って)       2人を/単ムを算える     (中外ス目に行って)       2会理問う     (中外ス目に行って)       2会理問う     (中外ス目に行って)       2会理問う     (中外ス目に行って)       2会理問う     (日本日本中の)       2会理問う     (日本日本中の)       2会理問う     (日本日本中の)                                                                                                    |                        |
| 数(3)条件(3)条件<br>Wind # 7(+A ALETD X T)<br>A A & / M A # 2 # 6(+A ALETD X T)<br>A A # # # 1 / (+A ALETD X T)<br>A A # # # 1 / (+A ALETD X T)<br>A A # # # 1 / (+A ALETD X T)<br>A A # # # 1 / (+A ALETD X T)<br>A A # # # 1 / (+A ALETD X T)<br>A A # # # 1 / (+A ALETD X T)<br>A A # # # 1 / (+A ALETD X T)<br>A A # # # 1 / (+A ALETD X T)<br>A A # # # 1 / (+A ALETD X T)<br>A A # # # 1 / (+A ALETD X T)<br>A A # # # A # # 1 / (+A ALETD X T)<br>A A # # # A # # A # # A # # A # # A # # A # # A # # A # # A # # A # # A # # A # # A # # A # A #                                                                                                    |                        |
| 1406年9 (147Aほそうステ)<br>A.A.2 #A.#3266<br>(2月15天モルバロ) 全家部以前:<br>2前日第二下 (4月15天モルバロ)<br>2前日第二下 (4月15天モルバロ)<br>2前日第二下 (2月15天モルバロ)<br>2前日第二下 (2月15天モルバロ)<br>2前日第二下 (2月15天モルバロ)<br>2前日第二下 (2月15天モルバロ)                                                                                                    |                        |
| ALAC #AF###6 ((#15,71,00) 注意新知知)(<br>全般確認ら下 ((#15,71,00)<br>全般確認ら ((#15,71,00)<br>全般症状の ((#15,71,00)<br>全般症状の ((#15,71,00)<br>全般症状の ((#15,71,00)<br>全般症状の ((#15,71,00))<br>全般症状の ((#15,71,00))<br>全般症状の ((#15,71,00))<br>全般症状の ((#15,71,00))<br>全般症状の ((#15,71,00))<br>全般症状の ((#15,71,00))<br>全般症状の ((#15,71,00))<br>全般症状の ((#15,71,00))<br>全般症状の ((#15,71,00))<br>全般症状の ((#15,71,00))<br>全般症状の ((#15,71,00))<br>全般症状の ((#15,71,00))<br>全般症状の ((#15,71,00))<br>全般症状の ((#15,71,00))<br>((#15,71,00))<br>((#15,71 |                        |
| 2###第2-F (####74/0)<br>2####6 (###574/0)<br>(####################################                                                                                                    |                        |
| 2前4前5 (注作に大下に作)<br>2前4前2下に作)<br>2前4前2下に作)                                                                                                    | かったクロックト キオ            |
| ★(21-F) ((未用数字)(F))                                                                                                    | アンセノリノノレムタ。            |
|                                                                                                    |                        |
|                                                                                                    | 引先一覧画面か表示されます。         |
|                                                                                                    |                        |
|                                                                                                    |                        |
|                                                                                                    | ください                   |
| ##<br>K5                                                                                                    |                        |
|                                                                                                    |                        |
|                                                                                                    |                        |
| 1->7                                                                                                    |                        |
| RIMBEA MINEEA RIREA ASHIYE FIRANESA 2-FAREE                                                                                                    |                        |
| Na na haraway na anakana kata kata kata kata kata kat                                                                                                    |                        |
| SIX-11 SORTSKI2101                                                                                                    |                        |
|                                                                                                    |                        |
| あの取られた運動してにさい。                                                                                                    |                        |
| 教室会件表示 教育会科社表示(注文。                                                                                                    |                        |
| 取り10元                                                                                                    |                        |
|                                                                                                    | ないたわけいわ! ます            |
|                                                                                                    | テノをリリリリしよ 9 。          |
| 詳細 変更 新路 利用者者号 法人名/佛人事里者名 全袖個面名 支店名 口接着号 登録名                                                                                                    |                        |
| ## まま MNN 000008524 デブデリ201/ 9999 100 巻き ひんろ 45年 100427 でんろ 45年 取り                                                                                                    | 引先情報変更画面が表示されます。       |
| Per Ann Announce 27/17/26 9999 100 BE Press/Perty                                                                                                    |                        |
| **************************************                                                                                                    |                        |
| 品有135A5 244945 放年 FHB 8A3 品有135A5 Ex600000 用H 王某 HB                                                                                                    |                        |
|                                                                                                    |                        |
| 1977) (авчика) (авхляя (авяляя (ав-ная)) аятера) (совля (совля))<br>Плика попина класки планяни планяния (совля)                                                                                                    |                        |
| /51元預報発史 SORTSKI 2102                                                                                                    |                        |
| ○ 取引法を選択         →         ○ 支更内容を払力         →         ○ 支更内容を通じ         →         ○ 支更内容を通じ                                                                                                    |                        |
| 更考えの音を入力し、「変更的音の確認へいまの」を伴いていたさい。<br>各部)種は必ず入力していたさい。                                                                                                    |                        |
| 利用者情報                                                                                                    |                        |
| PRR 6 8 9 000005X3                                                                                                    |                        |
| 1016482                                                                                                    |                        |
| *************************************                                                                                                    | 報で該当筒所を変更  ます          |
|                                                                                                    | ти、四コ四川で久父しの2。         |
|                                                                                                    |                        |
| 127(0)((10)/40()+                                                                                                    |                        |
| 法人名/ 個人事業者名<br>で人切文を時期で会社                                                                                                    |                        |
|                                                                                                    | あった 河 ~ 〕 ギケンナ クリックレナナ |
| #####6(60) 9. [変更内名                                                                                                    | 谷の唯認へ」ホメンをクリックします      |
| 100 (+APT062                                                                                                    |                        |
| ★編名(6)即 + 編                                                                                                    | 引先情報変更確認画面が表示されます。     |
|                                                                                                    |                        |
| D接角号(名)的 2119/2 (半角計平)的                                                                                                    |                        |
|                                                                                                    | をご参照ください               |
|                                                                                                    |                        |
| RO REPROVEN                                                                                                    |                        |
|                                                                                                    |                        |
|                                                                                                    |                        |
|                                                                                                    |                        |

R ■取引先の検索条件項目は、以下のとおりです。 ■ 取引先検索条件 ① (半角英数字9文字) 利用者番号 法人名/個人事業者名 ② (全角15文字以内)企業形態は除く 3 (半角数字4桁) 金融機関コード **④** 金融機関名 (全角15文字以内) 金融機関選択 (半角数字3桁) 支店コード 6 支店名 (全角15文字以内) 口座種別 ⑦ □普通 □当座 □別段 8 (半角数字7桁) 口座番号 登録名 9 (全角60文字以内/前方一致) ページの先頭に戻る

■お取引先の金融機関コード、支店コードが不明な場合、[金融機関選択]ボタンをクリックすることで、検索できます。 詳細は「V Q&A・補足説明-2 各画面における共通操作」をご参照ください。

| No | 項目名       | 承認<br>否認 | 属性         | 説明                             |
|----|-----------|----------|------------|--------------------------------|
| 1  | 利用者番号     | 任意       | 半角英数字9文字   | お取引先の利用者番号を入力します<br>(英字は大文字のみ) |
| 2  | 法人/個人事業者名 | 任意       | 全角 15 文字以内 | 法人名/個人事業名を入力します。               |
| 3  | 金融機関コード   | 任意       | 半角数字4桁     | お取引先の金融機関コードを入力します。            |
| 4  | 金融機関名     | 任意       | 全角 15 文字以内 | お取引先の金融機関名を入力します。              |
| 5  | 支店コード     | 任意       | 半角数字3桁     | お取引の支店コードを入力します。               |
| 6  | 支店名       | 任意       | 全角 15 文字以内 | お取引の支店名を入力します。                 |
| 7  | 口座種別      | 任意       |            | 検索対象の口座種別をチェックします。             |
| 8  | 口座番号      | 任意       | 半角数字7桁     | お取引先の口座番号を入力します。               |
| 9  | 登録名       | 任意       | 全角 60 文字以内 | 登録済みのお取引先名を入力します。              |

| 10. 入力した内容を確認します。         10. 入力した内容を確認します。         10. 入力した内容を確認します。         10. 入力した内容を確認します。         10. 入力した内容を確認します。         10. 入力した内容を確認しました」をチェックします。         10. 入力した内容を確認しました」をチェックします。         10. 入力した内容を確認しました」をチェックします。         10. 入力した内容を確認しました」をチェックします。         10. 入力した内容を確認しました」をチェックします。         10. 入力した内容を確認しました」をチェックします。         10. 入力した内容を確認しました」をチェックします。         10. 入力した内容を確認しました」をチェックします。         10. 入力した内容を確認しました」をチェックします。         10. 入力した内容を確認しました」をチェックします。         10. 入力した内容を確認しました」を手ェックします。         11. 「内容を確認しました」をチェックします。         12. [変更の実行]ボタンをクリックします。         13. [トップへ戻る]ボタンをクリックします。         14. 「日本の本本本本本本本本本本本本本本本本本本本本本本本本本本本本本本本本本本本                                                                                                    | F97 gasses                                                                                                    |                                                                                                    |                                                                                                  |
|----------------------------------------------------------------------------------------------------|----------------------------------------------------------------------------------------------------|----------------------------------------------------------------------------------------------------|--------------------------------------------------------------------------------------------------|
|                                                                                                    |                                                                                                    | 2 後後天王派末 後後進武派末 接後一後派末 (1911年) (の東派末 1911年)                                                                                                    | 10.入力した内容を確認します。                                                                                 |
| With With With With With With With With                                                                                                    | CINEES ANNEES D                                                                                                    | Rined aspried followings 2-79 feed                                                                                                    |                                                                                                  |
| <ul> <li> <ul> <li></li></ul></li></ul>                                                                                                    | 以引先情報受史確認                                                                                                    | SORTSK32103                                                                                                    |                                                                                                  |
| The State Stat                                                                                                    | ◎ 取引先を選択                                                                                                    | →         © 호更内容を確認         →         © 호更内容を確認         →         © 호更充了                                                                                                    |                                                                                                  |
| <ul> <li>************************************</li></ul>                                                                                                    | 1下の内容で取引先の変更を行います<br>1容をご確認後、「内容を確認しました                                                                                                    | す。<br>とは個色チェックし、「意見の来行」ボタンを評してください。                                                                                                    |                                                                                                  |
|                                                                                                    | HREE                                                                                                    | 000000583                                                                                                    |                                                                                                  |
| <ul> <li>************************************</li></ul>                                                                                                    |                                                                                                    |                                                                                                    |                                                                                                  |
| <ul> <li>************************************</li></ul>                                                                                                    | 法人名/佩人李莱希名                                                                                                    | 213042                                                                                                    |                                                                                                  |
| <ul> <li> <ul> <li></li></ul></li></ul>                                                                                                    |                                                                                                    | パージの天体に変な                                                                                                    |                                                                                                  |
| <ul> <li>11. 「Pythrad Methods &amp; Collage (1 2 ) エククします。</li> <li>12. [変更の実行]ボタンをクリックします。</li> <li>13. [トップへ戻る]ボタンをクリックします。</li> <li>13. [トップへ戻る]ボタンをクリックします。</li> <li>トップ画面に戻ります。</li> <li>取引先情報の変更が完了しました。</li> </ul>                                                                                                    | 1 取引先情報                                                                                                    |                                                                                                    | 11 「内穴を確認」 ≠」 た  をチェック  キす                                                                       |
| <ul> <li>12. [変更の実行]ボタンをクリックします。</li> <li>13. [トップへ戻る]ボタンをクリックします。</li> <li>トップ画面に戻ります。</li> <li>取引先情報の変更が完了しました。</li> </ul>                                                                                                    | 118685                                                                                                    | 000007919                                                                                                    |                                                                                                  |
| <ul> <li>12. [変更の実行]ボタンをクリックします。</li> <li>▶ 取引先情報変更完了画面が表示されます。</li> <li>▶ 取引先情報の変更が完了しました。</li> <li>▶ いプ画面に戻ります。</li> <li>取引先情報の変更が完了しました。</li> </ul>                                                                                                    |                                                                                                    | \$\J\${\$\$(\$\$7\\4\$)\$                                                                                                    |                                                                                                  |
| <ul> <li>12. [変更の実行]ボタンをクリックします。</li> <li>▶ 取引洗情報変更完了画面が表示されます。</li> <li>▶ 取引洗情報変更完了画面が表示されます。</li> <li>▶ 取引洗情報変更完了画面が表示されます。</li> </ul>                                                                                                    | BOOP BOTHE                                                                                                    | でんざい生命株式会社                                                                                                    |                                                                                                  |
| <ul> <li>12. [変更の実行]ボタンをクリックします。</li> <li>取引先情報変更完了画面が表示されます。</li> <li>取引先情報の変更が完了しました。</li> <li>取引先情報の変更が完了しました。</li> </ul>                                                                                                    |                                                                                                    | 9999                                                                                                    |                                                                                                  |
| <ul> <li>12. [変更の実行]ボタンをクリックします。</li> <li>12. [変更の実行]ボタンをクリックします。</li> <li>▶ 取引先情報変更完了画面が表示されます。</li> <li>▶ 取引先情報変更完了画面が表示されます。</li> </ul>                                                                                                    | THANG                                                                                                    | T4.8.001                                                                                                    |                                                                                                  |
| <ul> <li></li></ul>                                                                                                    |                                                                                                    | 100                                                                                                    | ―― 12 「変更の実行]ボタンをクリックします。                                                                        |
| ■ 取引先情報変更完了画面が表示されます。 ■ 取引先情報変更完了画面が表示されます。 ■ 取引先情報変更完了画面が表示されます。 ■ 取引先情報変更完了画面が表示されます。 ■ 取引先情報変更完了画面が表示されます。 ■ 取引先情報変更完了画面が表示されます。 ■ 取引先情報変更完了画面が表示されます。 ■ 取引先情報変更完了画面が表示されます。 ■ 取引先情報変更完了画面が表示されます。                                                                                                    | 286                                                                                                    | *#                                                                                                    |                                                                                                  |
| <ul> <li>■ Wolf / Wolf / Wolf</li></ul>                                                                                                    | 口來被刘                                                                                                    | 38                                                                                                    |                                                                                                  |
|                                                                                                    | 0865                                                                                                    | 2149782                                                                                                    | ▶ 取り1光情報変更元 ∫ 画面が表示されます。                                                                         |
| <ul> <li></li></ul>                                                                                                    | 984                                                                                                    | でんだい生命時式会社                                                                                                    |                                                                                                  |
| *********************************                                                                                                    | 1                                                                                                    | K-2028(R)                                                                                                    |                                                                                                  |
| A.A./BA\$E86     1950-bbC       RAA/BA\$E86     C-2008年50       RAA/BA\$E86     500000000       RAA/BA\$E86     597000000000       P/70101/000/00000     597000000000       RAA/BA\$E86     5970000000000       RAA/BA\$E86     5970000000000       RAA/BA\$E86     597000000000000       RAA/BA\$E86     597000000000000000000000000000000000000                                                                                                    | トップ         保護協範定会           取引先情報変更完了         ① 取引先生業界                                                                                                    | A MARIJAR MARINA AMA-MUM RUMANA MARINA AMAN<br>RUMANA AMANANA MANANA AMANANA AMANANA AMANANA<br>RUMANA AMANANA AMANANA AMANANA AMANANA AMANANA<br>SONTENIZON<br>→                                                                                                    |                                                                                                  |
| CASUMAL       C-200000000         RXR###0       000000000         RXR###0       C-200000000         RXR###0       C-200000000         RXR###0       C-200000000         RXR###0       C-2000000000         RXR###0       C-2000000000000000000000000000000000000                                                                                                    | 1990年1日1日日<br>11日本1日日<br>11日本1日日<br>11日本1日日<br>11日本1日日<br>11日本11日<br>11日                                                                                                    |                                                                                                    | ──●13. [トツノヘ戻る] 小ダノをクリックしまり。                                                                     |
| 取引先情報         Distance           14月6年5         000/01/8           2A.6.//4A.8226.         5/97(£2/(2D)/470)-           - T-ALVER         - T-ALVER           2A.6.//4A.8226.         - T-ALVER           - T-ALVER         - T-ALVER           2A.6./// ALVER         - T-ALVER           - T-ALVER         - T-ALVER           - T-ALVER         - T-ALVER                                                                                                    | ************************************                                                                                                    | 0000543<br>1996/stz                                                                                                    | ──●13. [トツノヘ戻る] 小ダノをクリックします。                                                                     |
| KHR # 7     00001112       #A & / (A / § X # 6 / 2)     */// (C / (X / (X / (X / (X / (X / (X / (                                                                                                    | ※1000第三位先(しました。<br>利用者情報<br>利用者書号<br>法人名/個人事業者名                                                                                                    | 0000154:3<br>12分かれた。<br>でんちい発品                                                                                                    | ●13. [トッノヘ戻る] ハタノをクリックします。                                                                       |
| #2.4.6/#A.#2262     #7/160/05/470-#       ToAstu Sampfalt       #2800       #2800       #2800       100       100       100       100       100       100       100       1000       1000       1000       1000       1000       1000       1000       1000       1000       1000       1000       1000       1000       1000       1000       1000       1000       1000       1000       1000       1000       1000       1000       1000       1000       1000       1000       1000       1000       1000       1000       1000       1000       1000       1000       1000       1000       1000       1000       1000       1000       1000       1000       1000       1000       1000       1000       1000                                                                                                    | <ul> <li>(四) 5000 成王が完了しました。</li> <li>(四) 古 信 保</li> <li>(四) 古 信 保</li> <li>(四) 田 信 保</li> <li>(四) 田 信 保</li>     &lt;</ul>                                                                                                    | で見て<br>の0005543<br>ドンパクルモン<br>下もだい作品<br>- ごのために、正会                                                                                                    | ●13. [トッノヘ戻る] 小タノをクリックします。<br>▶ トップ画面に戻ります。                                                      |
| Image: Control of Control of Co                                                                                                    | 19 1990月1日2日7月1日日に<br>利用者情報<br>利用者情報<br>通人名/個人事業者名<br>■ 取引先情報<br>利用者者                                                                                                    | 00001543<br>17940-952<br>7455198<br>6<br>00007518                                                                                                    | ●13. [トッノヘ戻る] ホタノをクリックします。<br>▶ トップ画面に戻ります。                                                      |
| www         www           248886         600           24887         100           2887         100           10887         58           10887         58           10887         58           10888         214972           2886         7650/268/501           1097         7000           1097         1000                                                                                                    | 19 100001151995 1 しましこ。<br>利用者情報<br>利用者書号<br>法人名/個人事業者名<br>認知的先情報<br>利用者書号                                                                                                    | 0000563<br>1994/hitz:<br>ToASVR&<br>C-20.85%.85<br>0000788<br>1994(cl.05)48/c+                                                                                                    | ●13. [トッノヘ戻る] ハタノをクリックします。<br>▶ トップ画面に戻ります。                                                      |
| *####6<br>*####6<br>#2<br>#2<br>#2<br>#2<br>#2<br>#2<br>#2<br>#2<br>#2<br>#2                                                                                                    | 19 10000年250年11842。<br>単用書書令<br>連入名/個人事業者名<br>数引先情報<br>年間書書号<br>達入名/個人事業者名<br>達入名/個人事業者名                                                                                                    |                                                                                                    | ●13. [トッノヘ戻る] 小タノをクリックします。<br>▶ トップ画面に戻ります。                                                      |
| 1000000000000000000000000000000000000                                                                                                    | 19 1002년(2月27月17년)(신-<br>中川司 古佳帝<br>(明元 音乐)<br>(四)(八)(元)(元)(元)(元)(元)<br>(四)(元)(元)(元)(元)<br>(四)(元)(元)(元)(元)(元)<br>(四)(元)(元)(元)(元)(元)<br>(四)(元)(元)(元)(元)(元)(元)<br>(四)(元)(元)(元)(元)(元)(元)<br>(四)(元)(元)(元)(元)(元)(元)(元)<br>(四)(元)(元)(元)(元)(元)(元)(元)(元)(元)(元)(元)<br>(四)(元)(元)(元)(元)(元)(元)(元)(元)(元)(元)(元)(元)(元)                                                                                                    |                                                                                                    | ●13. [トッノヘ戻る] 小タノをクリックします。<br>▶ トップ画面に戻ります。                                                      |
| #R6 ##<br>日日 # 10<br>日日 # 10<br>日 # 10<br>日日 # 10<br>日 | 19 1003년(2月27月17년)<br>[1] (1) (1) (1) (1) (1) (1) (1) (1) (1) (1)                                                                                                    | 00000545     20100545     20100545     20100545     20100545     20100545     20100545     20100545     20100545     20100545     20100545     20100545     20100545     20100545     20100545     20100545     20100545     20100545     20100545     20100545     20100545     20100545     20100545     20100545     20100545     20100545     20100545     20100545     20100545     20100545     20100545     20100545     20100545     20100545     20100545     20100545     20100545     20100545     20100545     20100545     20100545     20100545     20100545     20100545     20100545     20100545     20100545     20100545     20100545     20100545     20100545     201005     201005     201005     201005     201005     201005     201005     201005     201005     201005     201005     201005     201005     201005     201005     201005     201005     201005     201005     201005     201005     201005     201005     201005     201005     201005     201005     201005     201005     201005     201005     201005     201005     201005     201005     201005     201005     201005     201005     201005     201005     201005     201005     201005     201005     201005     201005     201005     201005     201005     201005     201005     201005     201005     201005     201005     201005     201005     201005     201005     201005     201005     201005     201005     201005     201005     201005     201005     201005     201005     201005     201005     201005     201005     201005     201005     201005     201005     201005     201005     201005     201005     201005     201005     201005     201005     201005     201005     201005     201005     201005     201005     201005     201005     201005     201005     201005     201005     201005     201005     201005     201005     201005     201005     201005     201005     201005     201005     201005     201005     201005     201005     201005     201005     201005     201005     201005     201005     201005     201005     20105     20105     20105     20105     20105     20105                                                                                                    | ●13. [トッノヘ戻る] ハタノをクリックします。<br>▶ トップ画面に戻ります。                                                      |
| 日本数     本区       日本数     5%       日本数     244732       日本数     244732       日本数     2453(宝母単式会社)       日本数     24-20未満に満た                                                                                                    | هرین بین بین المادی<br>البال کلیلی<br>البال کلیلیلی<br>البال کلیلی<br>البال کلیلی<br>البلیل کلیلی<br>البلی<br>البلی<br>البلی<br>البلی<br>البلی<br>الم                                                                                                    | 0000550<br>1096x70<br>1046x70<br>1046x70<br>100000788<br>100000788<br>100000788<br>100000788<br>100000788<br>100000788<br>100000<br>1046x80<br>10000<br>100000<br>10000<br>10000<br>10000<br>100000<br>100000<br>10000<br>100000<br>100000<br>10000<br>100000<br>10000<br>10000<br>10000<br>10000<br>10000<br>10000<br>10000<br>10000<br>10000<br>10000<br>10000<br>10000<br>10000<br>10000<br>10000<br>10000<br>10000<br>10000<br>10000<br>10000<br>10000<br>10000<br>1000000 | ■ 13. [トッノへ戻る] 小ダノをクリックしまり。<br>▶ トップ画面に戻ります。                                                     |
| し年代的 当年<br>D#4 代 214275<br>2월 6 でんだい生命時式会社 ページ会共知道: 第5<br>1+27人版名 印刷 ・・・・・・・・・・・・・・・・・・・・・・・・・・・・・・・・・・・                                                                                                    | 19 1000元代历7月7日4日。<br>11月1日名作<br>24人名/個人尊王者名<br>10月1日名作<br>2人名/個人尊王者名<br>2人名/個人尊王者名<br>主社名/個人尊王者名<br>主社名/個人尊王者名<br>主社名王<br>主法名                                                                                                    |                                                                                                    | ■ 13. [トッノへ戻る] ホタノをクリックします。 ▶ トップ画面に戻ります。 取引先情報の変更が完了しました。                                       |
| U用参学 219752<br>変換名 CALV進命時式会社<br>1-77人版名 印刷<br>                                                                                                    | 19 1003년(2017) TURLE-<br>(明治古佛堂<br>王人名/個人尊王者名<br>20(1)(九作榴<br>19(明名者句<br>2人名/個人尊王者名<br>2社名/個人尊王者名<br>2社名(1)(九子王名)<br>2(1)(1)(1)(1)(1)(1)(1)(1)(1)(1)(1)(1)(1)(                                                                                                    | 00005K5<br>15946-552<br>75450-85<br>6-202555<br>00007818<br>45944640575450+<br>7545026887681<br>00007818<br>45944640575450+<br>7545026887681<br>0000<br>100<br>7645026887681<br>100<br>7645026887681<br>100                                                                                                    | <ul> <li>■ I3. [トッノへ戻る] ホタノをクリックします。</li> <li>■ トップ画面に戻ります。</li> <li>取引先情報の変更が完了しました。</li> </ul> |
|                                                                                                    | 19 1003년(2月27月17년) 신소-<br>(明初古佛句<br>21 人名/伊人事王名<br>23 (月久清報)<br>10 (月久清報)<br>10 (月久清報)<br>10 (月久清報)<br>10 (月久清報)<br>10 (月久清報)<br>10 (月久清報)<br>10 (月久清報)<br>10 (月久清報)<br>10 (月久清報)<br>10 (月久清報)<br>10 (月久清報)<br>10 (月久清報)<br>10 (月久清報)<br>10 (月久清報)<br>10 (月久清報)<br>10 (月久清報)<br>10 (月久清報)<br>10 (月久清報)<br>10 (月久清報)<br>10 (月久清報)<br>10 (月久清報)<br>10 (月)<br>10 (月)<br>10 (月 |                                                                                                    | <ul> <li>► トップ画面に戻ります。</li> <li>► トップ画面に戻ります。</li> <li>取引先情報の変更が完了しました。</li> </ul>               |
| 1-2048-85                                                                                                    | 10 1000度555 FU dL C-<br>中国を書や<br>温人を/単八巻末をを<br>温人を/単八巻末をを<br>温人を/単八巻末をを<br>主社を振ん<br>主社を振ん<br>主社を振ん<br>正本を<br>二人を/単八巻末をを<br>正人を/単八巻末をを<br>正人を/単八巻末をを<br>正人を/単八巻末をを                                                                                                    |                                                                                                    | ■ 13. [トッノへ戻る] ホタノをクリックしま 9。<br>■ トップ画面に戻ります。<br>取引先情報の変更が完了しました。                                |
|                                                                                                    | は7000以近50% FUGUES。<br>HINI 古橋 単<br>HINI 古橋 単<br>基人 名/ 個人事業者名<br>電信書音 节<br>注人名/ 個人事業者名<br>主人名/ 個人事業者名<br>主人名/ 個人                                                                                                    |                                                                                                    | ■■ 13. [トッノへ戻る] ホタノをクリックしまり。<br>■ トップ画面に戻ります。<br>取引先情報の変更が完了しました。                                |
|                                                                                                    | 비가 가지 않는 것 가지 않는 .<br>비재 감 차 원<br>비재 감 차 원<br>비재 감 관<br>비재 감 관<br>비<br>비 원<br>비<br>비 원<br>비<br>비 원<br>비<br>비 원<br>비<br>비<br>비<br>비<br>비<br>비<br>비<br>비<br>비<br>비<br>비<br>비<br>비                                                                                                    |                                                                                                    | ■ 13. [トッノへ戻る] ホタノをクリックしまり。<br>■ トップ画面に戻ります。<br>取引先情報の変更が完了しました。                                 |
|                                                                                                    | は7000以近50% F / G & L & A<br>H 利利 古 格<br>H 利利 古 格<br>K 例 本 年<br>五 人 & / 個人 事 王 & A<br>本 代 引 人 指 級<br>K / 個人 事 王 & A<br>本 代 一 個人 事 王 & A<br>本 様 都 版 &<br>日 様 都<br>日 様 年<br>日 歳 年<br>日 歳 年<br>日 月 月 日 月 日 月 日 月 日 月 日 日 月 日 日 月 日 日 月 日 日 日 日 日 日 日 日 日 日 日 日 日 日 日 日 日 日 日 日                                                                                                    |                                                                                                    | <ul> <li>► トップ画面に戻ります。</li> <li>► トップ画面に戻ります。</li> <li>取引先情報の変更が完了しました。</li> </ul>               |

|                                                                                                    |                                                                                                    |                                                     | 1 『取引先管理権限』または『記録請求権限』が                                                      |
|----------------------------------------------------------------------------------------------------|----------------------------------------------------------------------------------------------------|-----------------------------------------------------|------------------------------------------------------------------------------|
| でんさい銀行                                                                                                    |                                                                                                    | でんたいた第ログイン中<br>進入部に変合 8579ト<br>最終度の日は、2015年の月15日4月3 | 付与されているユーザでログインします。                                                          |
| 1.77 供收销购买会 供收完全請求                                                                                                    |                                                                                                    | Sawa and and and and and and and and and an         | ━ 2. [管理業務]タブをクリックします。                                                       |
| ter                                                                                                    |                                                                                                    | SCGTOP11100                                         | ▶ 竺田業致ノニュ_両面がまニナれます                                                          |
| ■ ログインアカウント 情報                                                                                                    |                                                                                                    |                                                     | ▶ 目垤未伤♪ーユ <sup>一</sup> 回回か衣示されまり。                                            |
| TA-D-L WARPERCERE<br>TA-D-LICKIN III<br>Taro, Berna INDOD000000, XC, XX                                                                                                    |                                                                                                    | 前回ご何用日 中<br>2015/08/10 11 28:58                     |                                                                              |
| ■ でんさい知行からのおねらせ                                                                                                    | _                                                                                                    |                                                     |                                                                              |
| ■ 3105W-12                                                                                                    |                                                                                                    |                                                     |                                                                              |
| 日日 - CX内日均<br>(油川日日日日)                                                                                                    | Ei@hid                                                                                                    | et 301                                              |                                                                              |
| 2015/00/10 12 46                                                                                                    | 12-75時後日                                                                                                    |                                                     |                                                                              |
| 2015/00/10 12.44<br>(000/2015/00/2012/40/00/00/00/00/00/00/00/00/00/00/00/00/                                                                                                    | (1-竹田道)<br>(1-竹田道)                                                                                                    |                                                     |                                                                              |
| 2015/09/10 11 07                                                                                                    | (1-7(6))<br>(1-7(6))                                                                                                    |                                                     |                                                                              |
| 2015/00/10 11 14                                                                                                    | (ユーザ間道)                                                                                                    |                                                     |                                                                              |
| 170016201500100011660                                                                                                    | 東辺パスワード和明化通知                                                                                                    |                                                     |                                                                              |
| ·····································                                                                                                    |                                                                                                    |                                                     |                                                                              |
| <ul> <li>未完了取引<br/>#200 未完了取引は会計0時だす。</li> </ul>                                                                                                    |                                                                                                    |                                                     |                                                                              |
| 口 单建成复换持约取引持数 - 0件(期限整运 - 0件)                                                                                                    | #講師5一5                                                                                                    | E                                                   |                                                                              |
| ※直近14日間の単語医量時待ちの期間切れ・無効 - 0件(<br>口 重要に取引持数 - 0件(期間壁近 - 0件,期間切れ - 4                                                                                                    | (未売7に含ます)<br>0(1) 差型しゆー1                                                                                                    |                                                     |                                                                              |
| D #12145 RECIMENT - ON (ROBINS - ON, REPORT                                                                                                    | - 0州) 兼證時51                                                                                                    | E                                                   |                                                                              |
| ※直近14日間で、みなし芸習場により、開閉切れもしくは無効に                                                                                                    | なった単語成量勝利も5の特徴です。                                                                                                    |                                                     |                                                                              |
| なお、期間のロ・無効となった東諸原量推得らば、東諸得ちー                                                                                                    | - 知より自動で承認されます。                                                                                                    |                                                     |                                                                              |
| ■ 永認未承認状況一覧                                                                                                    |                                                                                                    |                                                     |                                                                              |
| **************************************                                                                                                    | *2**2                                                                                                    | ax-h                                                |                                                                              |
| <ul> <li>管理素板メニュー</li> <li>管理素板メニュー</li> <li>管理素板メニュー</li> <li>管理素板メニュー</li> <li>単合数の取りに用点し、<br/>自合数数を全</li> <li>シスクレール変化になった</li> <li>を定当り使用</li> <li>たびきた使用</li> <li>たびきた使用</li> <li>たびきた使用</li> <li>とつず助化され、実用</li> </ul>                                                                                                    | ます。<br>大都子<br>本語であっています。<br>ため間について登録が実更が新聞を行います。<br>た。<br>用が用金。200、参加に20~PO実更を行います。                                             | SOCIMULI 2700                                       | <ul> <li>● 3. [取引先管理]ボタンをクリックします。</li> <li>▶ 取引先管理メニュー画面が表示されます。</li> </ul>  |
|                                                                                                    |                                                                                                    |                                                     |                                                                              |
|                                                                                                    | авадая ав-цая висе.<br>Паванса 3-лапея                                                                                           | CORSE VILLA                                         |                                                                              |
|                                                                                                    | <b>ABRAN AB-UNA BAD</b><br>A UNBANSA 2-73824                                                                                     | CORIES DIST                                         | -●4「取引先情報変面・削除フポタンをクリック」ま                                                    |
| >>7         用电管器系统         用电管器系统         用 = <th< td=""><td>и наринса 2-чинул<br/>И наринса 2-чинул</td><td>20833 U428<br/>BCOMNUI2702</td><td>━4. [取引先情報変更・削除]ボタンをクリックしま</td></th<>                                                                                                    | и наринса 2-чинул<br>И наринса 2-чинул                                                                                           | 20833 U428<br>BCOMNUI2702                           | ━4. [取引先情報変更・削除]ボタンをクリックしま                                                   |
| トップ         自由取場販金         自由取支援         自由取支援        自由取支援 <th自< td=""><td>авалал ав-чал аву алу а<br/>и нацинатачанцал<br/>и.</td><td>20838 VIII</td><td>●4. [取引先情報変更・削除]ボタンをクリックします。</td></th自<>                                                                                                    | авалал ав-чал аву алу а<br>и нацинатачанцал<br>и.                                                                                | 20838 VIII                                          | ●4. [取引先情報変更・削除]ボタンをクリックします。                                                 |
| 1>7         後後後後後後         後後後後後後         後後後後後後後         後後後後後後後         後後後後後後後         後後後後後後後後         後後後後後後後後         後後後後後後後後         後後後後後後後後         後後後後後後後後         後後後後後後後         後後後後後後後         後後後後後後         後後後後後後         後後後後後後         日日日日日日日日日日日日日日日日日日日日日日日日日日日日日日日日日日日日                                                                                                    | (наждая) на-цая (нача)<br>и нацина а-слания<br>и.<br>н.<br>канантат.<br>га                                                       | COBJER VIER<br>SCOMMUNIZIOS                         | ━4. [取引先情報変更・削除]ボタンをクリックしま<br>す。                                             |
|                                                                                                    | аваждая ав-кая алека<br>и наванны 2-стания<br>и.<br>го.<br>го.<br>го.                                                            | CORMAN VALA                                         | ●4. [取引先情報変更・削除]ボタンをクリックします。                                                 |
| トップ         日本市場所の         日本市場は、         日本市場は、 </td <td><b>Пардах Па-Цах журд</b><br/>13 19863865 2-738293<br/>17.<br/>2506898/15.07.<br/>17.</td> <td>20883 VIII2702</td> <td><ul> <li>●4. [取引先情報変更・削除]ボタンをクリックします。</li> <li>▶ 取引先一覧画面が表示されます。</li> </ul></td>                                                                 | <b>Пардах Па-Цах журд</b><br>13 19863865 2-738293<br>17.<br>2506898/15.07.<br>17.                                                | 20883 VIII2702                                      | <ul> <li>●4. [取引先情報変更・削除]ボタンをクリックします。</li> <li>▶ 取引先一覧画面が表示されます。</li> </ul>  |
| 1+7         自由电磁器会         自由电流器会         自由电流器会         自由电流器         自由电流器         自由和电流器         自由和电流器         自由和电流器         自由和电流器         自由和电流器         自由和用         自由和         自由和         自由和         自由和         自由和         自由和         自由和         自由和         自由和        自由和         自由和        自由和        自由和 <th自< td=""><td>(48)3573357 (48)-14335 (25)745<br/>(19)10(14)16(5) (2-5)16(2)<br/>(7)<br/>(7)<br/>20)26(16)1(15)<br/>20)26(16)1(15)<br/>(7)</td><td>CORAR UTER<br/>DOGMNUIZZOZ</td><td><ul> <li>● 4. [取引先情報変更・削除]ボタンをクリックします。</li> <li>▶ 取引先一覧画面が表示されます。</li> </ul></td></th自<>                                                    | (48)3573357 (48)-14335 (25)745<br>(19)10(14)16(5) (2-5)16(2)<br>(7)<br>(7)<br>20)26(16)1(15)<br>20)26(16)1(15)<br>(7)            | CORAR UTER<br>DOGMNUIZZOZ                           | <ul> <li>● 4. [取引先情報変更・削除]ボタンをクリックします。</li> <li>▶ 取引先一覧画面が表示されます。</li> </ul> |
| 1>7         後後期期後金         後後期第金         後後期第金         後後期第金         後後期後期         後日の日本         後日の日本 <th< td=""><td>(наждая) на-цая (нача)<br/>и нацина 2-тания<br/>н.<br/>к.<br/>к.<br/>к.<br/>к.<br/>к.</td><td>COBUS<br/>SCCMNUIZIOS</td><td><ul> <li>●4. [取引先情報変更・削除]ボタンをクリックします。</li> <li>▶ 取引先一覧画面が表示されます。</li> </ul></td></th<>                                                                                         | (наждая) на-цая (нача)<br>и нацина 2-тания<br>н.<br>к.<br>к.<br>к.<br>к.<br>к.                                                   | COBUS<br>SCCMNUIZIOS                                | <ul> <li>●4. [取引先情報変更・削除]ボタンをクリックします。</li> <li>▶ 取引先一覧画面が表示されます。</li> </ul>  |
| >>7         (8.00.00.00.00.00.00.00.00.00.00.00.00.00                                                                                                    | аваждая ав-кая алека<br>и наканка 2-стания<br>17.<br>годиналия.<br>17.                                                           | CORMAN VALA<br>BOOMNUN 2702                         | <ul> <li>● 4. [取引先情報変更・削除]ボタンをクリックします。</li> <li>▶ 取引先一覧画面が表示されます。</li> </ul> |
| b>7         自由的場所会        自由的支援系<br>和引用型用金        和引会型用        和引会型用<br>和引兵管理メニュー         和引兵管理メニュー         和引兵管理メニュー         和引兵管理メニュー         和引兵管理メニュー         和引兵管理メニュー         和引兵管理メニュー         和引兵管理メニュー         和引兵管理メニュー         和引兵管理メニュー         和引兵管理メニュー         和引兵管理メニュー         和引兵管理メニュー         和引兵管理メニュー         和引兵管理メニュー         和引兵管理メニュー                                                                                                             | (88)(2013) (88)-14(13) (2017)<br>(2013)(14)(14)(14) (1-14)(14)(14)<br>(1-14)(14)(14)(14)(14)(14)(14)(14)(14)(14)(                | 20842 VIII2702                                      | <ul> <li>●4. [取引先情報変更・削除]ボタンをクリックします。</li> <li>▶ 取引先一覧画面が表示されます。</li> </ul>  |
| トップ     保護局部定会 保護党主法法     和注意日に会 会会主法法     和注意日に会 会会主法法     取引先管理メニュー     取引先管理メニュー     取引先管理メニュー     取引先管理メニュー     取引先管理メニュー     取引先管理メニュー     取引先管理メニュー     取引先管理メニュー     取引先管理メニュー     取引先管理メニュー     取引先管理メニュー     取引先管理メニュー     取引先管理メニュー                                                                                                    | (48)357335 (48)-11355 (20)<br>(4) 12(11)11(11)11(12)<br>(4)<br>(5)<br>(5)<br>(5)<br>(5)<br>(5)<br>(5)<br>(5)<br>(5)<br>(5)<br>(5 | CORAS UTER<br>SCOMMUNIZION                          | <ul> <li>● 4. [取引先情報変更・削除]ボタンをクリックします。</li> <li>▶ 取引先一覧画面が表示されます。</li> </ul> |
| ▶>7 由電磁磁度 用電気量度<br>配計量量度 計量量量度 配計量量 加計量量<br>取引先管理上二→<br>取引先管理上二→<br>取引先管理上二→<br>取引先管理上二→<br>取引先管理上二→<br>取引先管理上二→<br>取引先管理上二→<br>取引先管理上二→<br>取引先管理上二→<br>取引先管理上二→<br>取引先管理上二→<br>取引先管理上二→                                                                                                    | (наждах) на-цах (нача)<br>и нацина 2-тания<br>н.<br>м.<br>м.<br>м.<br>м.<br>м.<br>м.<br>м.<br>м.<br>м.<br>м.<br>м.<br>м.<br>м.   | COBULT VIER<br>SCOMNULZION                          | <ul> <li>●4. [取引先情報変更・削除]ボタンをクリックします。</li> <li>▶ 取引先一覧画面が表示されます。</li> </ul>  |
| トップ         日本55 日本51 日本           他に用意用:         沖り用品用品:         たけたまれ、たちまれ、           取引人管理メニュー         取引人管理メニュー           取引人管理メニュー         たりに見出した           取引人管理メニュー         たりに見出した           取引人管理メニュー         たりに見出した           取引人管理メニュー         たりに見出した           取引人管理メニュー         たりに見出した           取引人管理メニュー         たりに見出した           取引人管理メニュー         たりに見出した           取引人管理メニュー         たりに見出した           取引人管理メニュー         たりに見出した           取引人管理メート         たりに見出したのに見した           取引人生         たりに見出したのに見したのに見したのに           取引人生         たりに見したのに         たりにの目したのに                                                                                                    | аландар ал-цар жирод<br>и нацияла 2-улария<br>17.<br>2024/04/10/07.<br>17.                                                       | CORMAN VALA<br>BOOMNUN 2702                         | <ul> <li>●4. [取引先情報変更・削除]ボタンをクリックします。</li> <li>▶ 取引先一覧画面が表示されます。</li> </ul>  |
| 1>7     自由地域的会 自由地立法表<br>和注意是任意 時の展開会 約3代地域 自定的功量<br>取引先管理メニュー<br>取引先管理メニュー<br>取引先管理メニュー<br>取引先管理メニュー<br>取引先管理メニュー<br>取引先管理メニュー<br>取引先管理メニュー<br>取引先管理メニュー<br>取引先管理メニュー<br>取引先管理メニュー<br>取引先管理メニュー<br>取引先管理メニュー                                                                                                    | (88)2012年、1885年1823年<br>1711日1日11日に日本 2-231日231<br>177.<br>8223時時代ではす。<br>175.                                                   | ZORMUN ZYOZ                                         | <ul> <li>●4. [取引先情報変更・削除]ボタンをクリックします。</li> <li>▶ 取引先一覧画面が表示されます。</li> </ul>  |
| トップ         自由电磁器会         自由电流法案           我们先管理厂二二              取引先管理厂二二               取引先管理厂二二                取引先管理厂二二                                                                                                    | (88)37333 (88)-1133 (37)(45)<br>(2 )10(1)11(5)<br>(3 )<br>(5)<br>(5)<br>(5)<br>(5)<br>(5)<br>(5)<br>(5)<br>(5)<br>(5)<br>(5      | CORAN UNIX                                          | <ul> <li>● 4. [取引先情報変更・削除]ボタンをクリックします。</li> <li>▶ 取引先一覧画面が表示されます。</li> </ul> |
| トップ         自由地域的会員         自由地域的会員         自由地域的会員         自由地域的会員         自由地域的会員         自由地域的会員         自由地域的会員         自由地域的会員         自由地域的会員         自由地域的会員         自由地域的会員         自由地域的会員         自由地域的会員         自由地域的会員         自由地域的会員         自由地域的会員         自由地域的会員         自由地域的合員         自由地域的合員         自由地域的合員         自由地域的合員         自由地域的合員         自由地域的合員         自由地域的合員         自由地域的合員         自由地域的合員         自由地域的合員         自由地域的合員         自由地域的合員         自由地域的合員         自由地域的合員         自由地域的合員         自由地域的合員         自由地域的合員         自由地域的合員         自由地的合員         自由地的合員         自由地的合員         自由地的位置         自由地域的合員         自由地域的合員 <th自由地域的合員< th=""> <th自由地域的合員< th=""> <th自由地域的合員<< td=""><td>(наждая) на-цая Элер.<br/>и поциных 2-гания<br/>и.<br/>н.<br/>комантика<br/>кол</td><td>COBUR UNIX</td><td><ul> <li>●4. [取引先情報変更・削除]ボタンをクリックします。</li> <li>▶ 取引先一覧画面が表示されます。</li> </ul></td></th自由地域的合員<<></th自由地域的合員<></th自由地域的合員<> | (наждая) на-цая Элер.<br>и поциных 2-гания<br>и.<br>н.<br>комантика<br>кол                                                       | COBUR UNIX                                          | <ul> <li>●4. [取引先情報変更・削除]ボタンをクリックします。</li> <li>▶ 取引先一覧画面が表示されます。</li> </ul>  |

|                                                                                                    |                         |                                                                                                    | and a manage                                                                                                    | 1                                                                                                    |                                                                                                    | a (                                                                                               |                                                                                                    |         |                                                                                                    |
|----------------------------------------------------------------------------------------------------|-------------------------|----------------------------------------------------------------------------------------------------|----------------------------------------------------------------------------------------------------|----------------------------------------------------------------------------------------------------|----------------------------------------------------------------------------------------------------|---------------------------------------------------------------------------------------------------|----------------------------------------------------------------------------------------------------|---------|----------------------------------------------------------------------------------------------------|
| ANDER 12                                                                                                    | THEFE                   | Real Property in the second second se                                                                                                    | REATER FURNES                                                                                                    | in 1-71101                                                                                                    | 1                                                                                                    | 2 201                                                                                             | THE R                                                                                                    |         |                                                                                                    |
| 18-18                                                                                                    |                         |                                                                                                    |                                                                                                    |                                                                                                    |                                                                                                    |                                                                                                   | SCRTSK1210                                                                                                    |         |                                                                                                    |
| 0 813                                                                                                    | LA RR                   | ] → [                                                                                                    | © 来更内容を入力                                                                                                    | - 0 XE                                                                                                    | ARM DES ME                                                                                                    |                                                                                                   | · 宋王/利帥先7                                                                                                    | ·       |                                                                                                    |
| <b>計情報。</b> 取引法                                                                                                    | (検索条件を)                 | 入力後、「検索」                                                                                                    | ポタンを押してください。                                                                                                    |                                                                                                    |                                                                                                    |                                                                                                   |                                                                                                    |         |                                                                                                    |
| ******                                                                                                    |                         | #を天〒1,ます。                                                                                                    |                                                                                                    |                                                                                                    |                                                                                                    |                                                                                                   |                                                                                                    | 5       | 、 取引先検索条件をλ力  ます                                                                                                    |
| 4月1日日日午午1月1日日<br>1月1日日日日<br>1月1日日日日                                                                                                    | 宗条件                     | 000008524                                                                                                    |                                                                                                    |                                                                                                    |                                                                                                    |                                                                                                   |                                                                                                    | Ŭ       |                                                                                                    |
|                                                                                                    |                         | 37/96/49/5                                                                                                    | a99875486+                                                                                                    |                                                                                                    |                                                                                                    |                                                                                                   |                                                                                                    |         |                                                                                                    |
| 1人名/加人事                                                                                                    | 265                     | <b>夜前</b> /5.35                                                                                                    | <b>株式会社</b>                                                                                                    |                                                                                                    |                                                                                                    |                                                                                                   |                                                                                                    | 1.0     |                                                                                                    |
|                                                                                                    |                         |                                                                                                    |                                                                                                    | 4                                                                                                    | -ジの先輩に同る                                                                                                    |                                                                                                   |                                                                                                    | -       |                                                                                                    |
| UN 6 6 7                                                                                                    |                         |                                                                                                    | (半角高数中9文平)                                                                                                    |                                                                                                    |                                                                                                    |                                                                                                   |                                                                                                    |         |                                                                                                    |
| 人名/佩人事                                                                                                    | 重着名                     | (全角15文平                                                                                                    | 印印の主要用物は時に                                                                                                    |                                                                                                    |                                                                                                    |                                                                                                   |                                                                                                    |         |                                                                                                    |
| 10000-F                                                                                                    |                         |                                                                                                    | +7580 + 4 807                                                                                                    |                                                                                                    |                                                                                                    |                                                                                                   |                                                                                                    | 6       | 0. [検索]ホダンをクリックします。                                                                                                    |
| 180-F                                                                                                    |                         | C#P15X4                                                                                                    | +1,0~0<br>内数字3-60                                                                                                    | 200                                                                                                    | an a c                                                                                                    |                                                                                                   |                                                                                                    |         |                                                                                                    |
| 88                                                                                                    |                         | (金用15支干                                                                                                    | F\$1070                                                                                                    |                                                                                                    |                                                                                                    |                                                                                                   |                                                                                                    |         | 取り元一見回回が衣示されま9。                                                                                                    |
| <b>业社</b> 列                                                                                                    |                         | 0.8.8.0                                                                                                    | ni 🗷 🛄 State                                                                                                    |                                                                                                    |                                                                                                    |                                                                                                   |                                                                                                    |         |                                                                                                    |
| 285<br>14                                                                                                    |                         |                                                                                                    | ](半角数平7桁)                                                                                                    | 1                                                                                                    |                                                                                                    |                                                                                                   | 詳                                                                                                    | mut,ΓⅣ- | -16ページ」をご参照ください                                                                                                    |
|                                                                                                    |                         | (全角60文準                                                                                                    | 112(内)/前方一致)                                                                                                    | 4                                                                                                    | -ジの先鋒に関る                                                                                                    | 1                                                                                                 |                                                                                                    |         |                                                                                                    |
| }97  <br>I≣≣≙ ⊉                                                                                                    | -                       | Es An<br>Minut                                                                                                    | RIBS MADZIDS<br>RIBS MADZIDS                                                                                                    | ( 48-US)                                                                                                    | е <b>) М</b> иф<br>1                                                                                                    | 2 ( S                                                                                             | LAR UNIA                                                                                                    |         |                                                                                                    |
| 先一覧                                                                                                    |                         |                                                                                                    |                                                                                                    |                                                                                                    |                                                                                                    |                                                                                                   | SCRTSKI210                                                                                                    | 4       |                                                                                                    |
| 山 取らり発                                                                                                    | RUTCEALL                |                                                                                                    | w ARPIet A71                                                                                                    | - OXE                                                                                                    | 4041-10-2.4812                                                                                                    |                                                                                                   | water man T                                                                                                    |         |                                                                                                    |
| *****                                                                                                    | -                       | 仲を表示します。                                                                                                    |                                                                                                    |                                                                                                    |                                                                                                    |                                                                                                   |                                                                                                    |         |                                                                                                    |
|                                                                                                    |                         |                                                                                                    | Re -                                                                                                    | 引先一覧                                                                                                    | A-110-100                                                                                                    |                                                                                                   |                                                                                                    |         |                                                                                                    |
| 22 1                                                                                                    | 1211                    |                                                                                                    | 3件中                                                                                                    | 1-3件を表示                                                                                                    | acoust (11)                                                                                                    |                                                                                                   |                                                                                                    |         | '. [削除]ホタンをクリックします。                                                                                                    |
|                                                                                                    | 2012                    |                                                                                                    |                                                                                                    |                                                                                                    | ***                                                                                                    | 口接種別                                                                                              | 084                                                                                                    |         |                                                                                                    |
|                                                                                                    |                         | *****                                                                                                    | areas more and                                                                                                    |                                                                                                    |                                                                                                    | 口腔垂背                                                                                              |                                                                                                    |         |                                                                                                    |
|                                                                                                    | 2152                    | 0000852                                                                                                    | 9729493097                                                                                                    | 9999                                                                                                    | 100                                                                                                    | 雷油                                                                                                | 74.5.488                                                                                                    |         | ▶ 取引先情報削除確認画面が表示されます                                                                                                    |
| 4 XX                                                                                                    | PIN D                   | 00008524                                                                                                    | Fウオ()20)/<br>でんぷい病毒<br>Fウオ(P)か                                                                                                    | 9999<br>TA3LIBHT<br>9999                                                                                                    | 100<br>#32<br>100                                                                                                    | 普通<br>2005471<br>游程                                                                               | でんぷい読事<br>デンサイク2カル                                                                                                    |         | ▶ 取引先情報削除確認画面が表示されます                                                                                                    |
| 4 XX<br>4 XX                                                                                                    | Brita<br>Brita          | 44800000                                                                                                    | キンサイジ301/<br>でんぷい 総称番<br>ドンサイクでおね。<br>デンサイクでおね。<br>キンサイクでおね。                                                                                                    | 9999<br>でんぷい銀行<br>9999<br>でんぷい銀行<br>9999                                                                                                    | 100<br>半頃<br>100<br>本頃<br>100                                                                                                    | 普通<br>7005471<br>当座<br>2149909<br>当座                                                              | でんき (株事<br>デンサイブ2カル<br>でんさい食品                                                                                                    |         | ▶ 取引先情報削除確認画面が表示されます                                                                                                    |
| 4 XE<br>4 XE<br>4 XE<br>8 XE                                                                                                    | Arita<br>Arita<br>Arita | 0000852<br>000085+4<br>000085+3                                                                                                    | ドウキジョウン<br>てんたい政策<br>ドクオやける<br>デンサイクな2000<br>そうサイルカビン<br>でんざい政品                                                                                                    | 9999<br>てんス、昭日<br>9999<br>でんス、昭日<br>9999<br>でんス、昭日                                                                                                    | 140<br>本店<br>160<br>本店<br>160<br>本店                                                                                                    | 普通<br>7005471<br>游座<br>2149909<br>游座<br>2149945                                                   | でんぷい読事<br>デンサイクエカル<br>でんぷい読品<br>ページのた時に読み                                                                                                    |         | 取引先情報削除確認画面が表示されます                                                                                                    |
| 14 XX<br>14 XX<br>14 XX<br>14 XX                                                                                                    | FOR<br>FOR<br>FOR       | 0000852                                                                                                    | ドナイ2297<br>でんぷ 項格<br>ドナイでから<br>デンサイク2016<br>デンサイク2016<br>でんそい発品                                                                                                    | 0000<br>てんぷ、昭介<br>9000<br>でんぷ、昭介<br>0000<br>でんぷ、昭介                                                                                                    | 100<br>#33<br>100<br>#33<br>100<br>#33                                                                                                    | <ul> <li>普通</li> <li>2005471</li> <li>当連</li> <li>2145965</li> <li>当連</li> <li>2145945</li> </ul> | でんぷ 49年<br>デンサイブ20人<br>でんだい発品<br><u>イージの大学に</u> 見た                                                                                                    |         | ▶ 取引先情報削除確認画面が表示されま <sup>-</sup>                                                                                             |
| Image: Second state         Image: Second state           Image: Second state         Image: Second state           Image: Second state         Image: Second state <td></td> <td>000055-1<br/>000055-1<br/>000055-1<br/>1<br/>22(15,12)</td> <td>274020/<br/>7243-06<br/>724026<br/>724026<br/>72400<br/>7240000000000</td> <td>000<br/>TX-8.001<br/>TX-8.001<br/>TX-8.001<br/>TX-8.001<br/>TX-8.001</td> <td>100<br/>末道<br/>150<br/>末道<br/>150<br/>末道<br/>第二<br/>第二<br/>第二<br/>第二<br/>150<br/>末道<br/>150<br/>末道<br/>第二<br/>第二<br/>第二<br/>第二<br/>第二<br/>第二<br/>第二<br/>第二<br/>第二<br/>第二<br/>第二<br/>第二<br/>第二</td> <td>8.8<br/>100477<br/>81<br/>2149969<br/>88<br/>2149969<br/>88<br/>2149949<br/>2149949</td> <td>ТАЗ ФВ<br/>5-2472222<br/>ТАЗОДВ<br/>4-202,18: Д2<br/>ВОДТ 54220</td> <td></td> <td>▶ 取引先情報削除確認画面が表示されま<sup>-</sup></td>                                                                                                    |                         | 000055-1<br>000055-1<br>000055-1<br>1<br>22(15,12)                                                                                                    | 274020/<br>7243-06<br>724026<br>724026<br>72400<br>7240000000000                                                                                                    | 000<br>TX-8.001<br>TX-8.001<br>TX-8.001<br>TX-8.001<br>TX-8.001                                                                                                    | 100<br>末道<br>150<br>末道<br>150<br>末道<br>第二<br>第二<br>第二<br>第二<br>150<br>末道<br>150<br>末道<br>第二<br>第二<br>第二<br>第二<br>第二<br>第二<br>第二<br>第二<br>第二<br>第二<br>第二<br>第二<br>第二                                                                 | 8.8<br>100477<br>81<br>2149969<br>88<br>2149969<br>88<br>2149949<br>2149949                       | ТАЗ ФВ<br>5-2472222<br>ТАЗОДВ<br>4-202,18: Д2<br>ВОДТ 54220                                                                                                    |         | ▶ 取引先情報削除確認画面が表示されま <sup>-</sup>                                                                                             |
|                                                                                                    |                         | 0000554<br>0000654<br>00006553<br>2010284<br>20102843<br>20102843                                                                                                    | 17600/<br>1745.96<br>1747036<br>1747036<br>1747036<br>1747046<br>1745086<br>1745086<br>1745086<br>1745086<br>1745086<br>1745086<br>0 милаки2                                                                                                    | 900<br>74.3.@m<br>75.3.@m<br>75.4.@m<br>75.4.@m<br>75.5.@m<br>76.5.@m                                                                                                    | 100<br>本語<br>150<br>本語<br>150<br>本語<br>第<br>本語<br>集<br>編集中<br>代<br>年<br>四                                                                                                    | 8.8<br>1705477<br>318<br>2149969<br>2149969<br>2149946                                            | Т.А.3. 035<br>5-7-9-72224<br>С.4.50 Д.Б.<br>К-202.135: Д.2<br>С.4.2 0.4 2.1 0<br>С.4.2 0.4 2.1 0<br>С.4.2 0.4 2.1 0                                                                                                    |         | ▶ 取引先情報削除確認画面が表示されます                                                                                                    |
|                                                                                                    |                         | 0000055-7<br>0000055-7<br>222455-223<br>222455-223<br>] →                                                                                                    | 191000/<br>TAX-96<br>194005<br>194005<br>194005<br>194005<br>194005<br>194005<br>194005<br>194005<br>194005<br>19500<br>196005<br>19500<br>195000<br>19500<br>195000<br>195000<br>195000<br>1 | 900<br>74.8.001<br>75.8.001<br>75.8.001<br>75.8.001<br>76.8.001<br>6 2.−738102<br>→ ○                                                                                                    | 100<br>半点<br>100<br>半点<br>半点<br>半点<br>半点<br>409元7                                                                                                    | 21459945                                                                                          | Т.А.3. 05<br>5-2472224<br>С.450.8.5<br>4-202.05.85<br>24-202.05<br>25<br>25<br>25<br>25<br>25<br>25<br>25<br>25<br>25<br>25<br>20<br>20<br>20<br>20<br>20<br>20<br>20<br>20<br>20<br>20<br>20<br>20<br>20                                                                                                    |         | ▶ 取引先情報削除確認画面が表示されます                                                                                                    |
|                                                                                                    |                         | 0000055-7<br>0000055-7<br>222155-1222<br>→ □<br>1.1.5.1 電話 7.1.75<br>00000                                                                                                    | 191000/<br>TAR 48<br>194008<br>194000000000000000000000000000000000000                                                                                                    | 900<br>74.5 dim<br>75.5 dim<br>75.5 di | 190<br>平高<br>190<br>平高<br>190<br>平高<br>20<br>東高<br>和波中<br>名                                                                                                    | 2149946                                                                                           | Т.А.5. 465<br>F-29-172224<br>T.4.50 R.5<br>K-20-5.192 R.5<br>BCHTSHI 210                                                                                                    |         | ▶ 取引先情報削除確認画面が表示されま                                                                                                    |
|                                                                                                    |                         | COUNTER     COUNTER                                                                                                    | 191600/<br>1926036<br>1926036<br>1926056<br>1926056<br>192                                                                                                    | 900<br>74.3.@m<br>900<br>74.5.@m<br>900<br>74.5.@m<br>900<br>74.5.@m<br>900<br>74.5.@m<br>900<br>900<br>74.5.@m<br>900<br>900<br>900<br>900<br>900<br>900<br>900<br>900<br>900<br>90                                                                                                    | 100<br>平正<br>平正<br>100<br>平正<br>100<br>平正<br>100<br>平正<br>100<br>平正<br>100<br>平正<br>100<br>平正<br>平正<br>100<br>平正<br>王<br>王<br>王<br>王<br>王<br>王<br>王<br>王<br>王<br>王<br>王<br>王<br>王<br>王<br>王<br>王<br>王<br>王                          | 2 2 201                                                                                           | Т.А.5. 08<br>5-7-9-72224<br>САЗО В.В.<br>К202.08: 82<br>В.В.Я.<br>ВСЯТБИ 210                                                                                                    | - 8     | ▶ 取引先情報削除確認画面が表示されます<br>3.「内容を確認しました」をチェックします                                                                                |
|                                                                                                    |                         | 00000000<br>E & 0.00000000-3<br>00000000-3<br>00000000-3<br>00000000-3<br>00000000-3<br>00000000-3<br>00000000-3<br>00000000-3<br>00000000-3<br>00000000-3<br>00000000-3<br>00000000-3<br>0000000-3<br>0000000-3<br>0000000-3<br>0000000-3<br>0000000-3<br>0000000-3<br>0000000-3<br>0000000-3<br>0000000-3<br>0000000-3<br>0000000-3<br>0000000-3<br>000000-3<br>0000000-3<br>0000000-3<br>0000000-3<br>0000000-3<br>000000-3<br>00000-3<br>000000-3<br>000000-3<br>00000-3<br>000000-3<br>00000-3<br>00000-3<br>0000000-3<br>00000-3<br>00000-3<br>000                       | 191600/<br>193600/<br>1936000/<br>1936000/<br>193600/<br>1936000/<br>1936000/<br>1936000/<br>1936000/<br>1936000/<br>1936000/<br>1936000/<br>1936000/<br>1936000/<br>1936000/<br>1936000/<br>1936000/<br>1936000/<br>1936000/<br>1936000/<br>1936000/<br>1936000/<br>1936000/<br>1936000/<br>19360000/<br>1936000/<br>19360000/<br>1936000/<br>1936000/                                                                                                    | 900<br>74.3. dim<br>74.3. dim<br>74.5. dim<br>74.5. dim<br>74.5. dim<br>74.5. dim<br>74.5. dim<br>74.5. dim<br>74.5. dim<br>74.5. dim<br>74.5. dim<br>74.5. dim<br>74.5. dim<br>74.5. dim<br>75.5. dim<br>75.5. dim<br>7                                                                   | 190<br>平正<br>平正<br>190<br>平正<br>100<br>平正<br>100<br>平正<br>100<br>平正<br>100<br>平正<br>王<br>正<br>平正<br>王<br>王<br>王<br>王<br>王<br>王<br>王<br>王<br>王<br>王<br>王<br>王<br>王<br>王<br>王                                                         | 21 4 50 11<br>21 4 50 11<br>21 4 50 11<br>21 4 50 11<br>21 4 50 11<br>21 4 50 11<br>21 4 50 11    | Т.А.5. 08<br>F-J-9-72224<br>T.A.5: 9.8<br>К-202.58: 82<br>SORTSKI 210<br>                                                                                                    | - 8     | ▶ 取引先情報削除確認画面が表示されます<br>8. 「内容を確認しました」をチェックします                                                                               |
|                                                                                                    |                         | Hereiner<br>Hereiner<br>Colored<br>Colored                                                                                                    | 191600/<br>1936-00<br>1936-00<br>193                                                                                                    | 900<br>74.3. (811<br>74.3. (811<br>74.5. (811<br>74.5. (811<br>74.5. (811<br>74.5. (811<br>74.5. (811<br>74.5. (811)<br>74.5. (811)<br>74.5. (8                                                                                                    | 190<br>平正<br>190<br>平正<br>190<br>平正<br>100<br>平正<br>100<br>平正<br>100<br>平正<br>100<br>平正<br>平正<br>200<br>平正<br>平正<br>200<br>平正<br>第二<br>第二<br>第二<br>第二<br>第二<br>第二<br>第二<br>第二<br>第二<br>第二<br>第二<br>第二<br>第二                         | 21 45946                                                                                          | Т.А.5. 08<br>F.J.9 (7220)<br>CASURE<br>CASURE<br>CODERN 210<br>SORTSHI210<br>                                                                                                    | - 8     | ▶ 取引先情報削除確認画面が表示されます<br>3.「内容を確認しました」をチェックします                                                                                |
| tr     tr                                                                                                    |                         |                                                                                                    | P2400/<br>P2400     P2400                                                                                                    | 900<br>70.4.8 (81)<br>900<br>70.4.8 (81)<br>900<br>70.4.8 (81)<br>900<br>70.4.8 (81)<br>900<br>70.4.8 (81)<br>900<br>70.4.8 (81)<br>900<br>70.4.8 (81)<br>900<br>900<br>900<br>900<br>900<br>900<br>900<br>900<br>900<br>90                                                                                                    | 190<br>平正<br>平正<br>190<br>平正<br>100<br>平正<br>100<br>平正<br>100<br>平正<br>100<br>平正<br>100<br>平正<br>平正<br>100<br>平正<br>平正<br>100<br>平正<br>平正<br>100<br>平正<br>平正<br>100<br>平正<br>平正<br>100<br>平正<br>平正<br>平正<br>平正<br>二<br>平正<br>二<br>二 | 21 C 0 0                                                                                          | Т.А.5. 08<br>F.J-9 72224<br>CASURE<br>CASURE<br>C-30258: 82<br>SCRT51: 1210<br>                                                                                                    | 8       | ▶ 取引先情報削除確認画面が表示されます<br>3.「内容を確認しました」をチェックします                                                                                |
|                                                                                                    | Resser                  | H 40000<br>H 40000<br>H 400000<br>H 40000<br>H 4000000<br>H 400000<br>H 40000 | 171000/<br>1724.000<br>1724.000<br>1724.000<br>1724.000<br>1724.000<br>1724.000<br>1724.000<br>1724.000<br>1725.000<br>1725.0000<br>1725.0000<br>1725.0000<br>1725.0000<br>1725.0000<br>1725.0000<br>1725.0000<br>1725.0000<br>1725.0000<br>1725.0000<br>1725.0000<br>1725.0000<br>1725.00000<br>1725.00000<br>1725.00000<br>1725.00000<br>1725.00000<br>1725.00000<br>1725.00000<br>1725.00000<br>1725.00000<br>1725.00000<br>1725.000000<br>1725.00000<br>1725.00000<br>1725.000000<br>1725.000000<br>1725.000000<br>1725.000000<br>1725.000000<br>1725.0000000<br>1725.000000000000<br>1725.000000000000000000000000000000000000                                                                                                    | 900<br>74.5 (84)<br>75.5 (84)<br>75.5 (84)<br>7                                                                   | 100<br>平正<br>平正<br>末正<br>計00<br>平正<br>計00<br>平正<br>計00<br>平正<br>計00<br>平正<br>末正<br>本正<br>本正<br>本正<br>本正<br>本正<br>本正<br>本正<br>本正<br>本正<br>本正<br>本正<br>本正<br>本正                                                                       | 2 2 201                                                                                           | ТАЗ. 488           F2-74 72204           FASO R.S.           CASO R.S.           CASO R.S.           SORTSNI 210                                                                                                    | - 8     | ▶ 取引先情報削除確認画面が表示されます<br>3.「内容を確認しました」をチェックします。<br>9. [削除の実行]ボタンをクリックします。                                                     |
|                                                                                                    |                         |                                                                                                    | 171007/<br>1724-000<br>1744-000<br>1744-000<br>1744-000<br>1744-000<br>1744-000<br>1744-000<br>1745-000<br>1745-00                                                                                                    | 900<br>74.5 (81)<br>70.5 (81)<br>70.5 (81)<br>70.5 (81)<br>70.5 (81)<br>70.5 (81)<br>70.5 (10)<br>70.5 (10)<br>7                                                                   | 100<br>平正<br>第四<br>第四<br>第四<br>第四<br>第四<br>第四<br>第四<br>第四<br>第四<br>第四<br>第四<br>第四<br>第四                                                                                                    | 9.8<br>7005471<br>308<br>2145906<br>308<br>2145906<br>2145906<br>2145906                          | Т.А.5. 485<br>F-24-72224<br>T.4.50 R.5<br>K-20.5.191 RL<br>BCRTSKI 210<br>10.8.191 RL                                                                                                    | • 8     | <ul> <li>▶ 取引先情報削除確認画面が表示されます</li> <li>9. 「内容を確認しました」をチェックします</li> <li>9. [削除の実行]ボタンをクリックします。</li> </ul>                     |
|                                                                                                    |                         |                                                                                                    | 191600/<br>193600/<br>193                                                                                                    | 900<br>74.5 (81)<br>900<br>900<br>74.5 (81)<br>900<br>74.5 (81)<br>900<br>900<br>74.5 (81)<br>900<br>900<br>900<br>900<br>900<br>900<br>900<br>900<br>900<br>90                                                                                                    | 100<br>平正<br>第四<br>第四<br>第四<br>第四<br>第四<br>第四<br>第四<br>第四<br>第四<br>第四<br>第四<br>第四<br>第四                                                                                                    | 21 69945                                                                                          | Т.А.5. 485<br>F-24-72224<br>T.450 R.5<br>C-20.5.191 R1<br>ВСИТБИ 210<br>10.8.191 R1                                                                                                    | • 8     | <ul> <li>取引先情報削除確認画面が表示されます</li> <li>「内容を確認しました」をチェックします。</li> <li>[削除の実行]ボタンをクリックします。</li> <li>取引先情報削除完了画面が表示されま</li> </ul> |
|                                                                                                    |                         |                                                                                                    | 171007/<br>TAR 48<br>171008/<br>171008/<br>17108/<br>171008/<br>17100                                                                                                    | 900<br>74.5 (81)<br>900<br>74.5 (81)<br>900<br>74.5 (81)<br>900<br>74.5 (81)<br>900<br>900<br>900<br>900<br>900<br>900<br>900<br>900<br>900<br>90                                                                                                    | 190<br>平正<br>第四<br>第四<br>第四<br>第四<br>第四<br>第四<br>第四<br>第四<br>第四<br>第四<br>第四<br>第四<br>第四                                                                                                    | 2 2 200                                                                                           | Т.А.5. 435<br>F-24-7224<br>T.4.50 R.5<br>K-20.5.20<br>ВОИТБИЗ 210<br>К-20.5.20                                                                                                    | • 8     | <ul> <li>取引先情報削除確認画面が表示されます</li> <li>「内容を確認しました」をチェックします。</li> <li>[削除の実行]ボタンをクリックします。</li> <li>取引先情報削除完了画面が表示されま</li> </ul> |
|                                                                                                    |                         |                                                                                                    | 171007/<br>TAR 48<br>174008/<br>174008/<br>17408/<br>174008/<br>17400                                                                                                    | 900<br>74.5 (87)<br>75.5 (87)<br>75.5 (87)<br>7                                                                   | 190<br>平正<br>第四<br>第四<br>第四<br>第四<br>第四<br>第四<br>第四<br>第四<br>第四<br>第四<br>第四<br>第四<br>第四                                                                                                    | 21 60 0                                                                                           | Т.4.5. 035<br>F-24-7224<br>T.4.50 R.5<br>C-20.5.29 (210)<br>SORTSKI 210<br>                                                                                                    | • 8     | <ul> <li>取引先情報削除確認画面が表示されます</li> <li>「内容を確認しました」をチェックします。</li> <li>[削除の実行]ボタンをクリックします。</li> <li>取引先情報削除完了画面が表示されま</li> </ul> |
| الله         الله           الله         الله           الله </td <td></td> <td></td> <td>174000/<br/>TAX-46<br/>174000/<br/>174000<br/>1740000<br/>174000<br/>174000<br/>174</td> <td>900<br/>74.5 (81)<br/>900<br/>74.5 (81)<br/>900<br/>74.5 (81)<br/>900<br/>74.5 (81)<br/>900<br/>900<br/>74.5 (81)<br/>900<br/>900<br/>900<br/>900<br/>900<br/>900<br/>900<br/>900<br/>900<br/>90</td> <td>190<br/>平正<br/>第四<br/>第四<br/>第四<br/>第四<br/>第四<br/>第四<br/>第四<br/>第四<br/>第四<br/>第四<br/>第四<br/>第四<br/>第四</td> <td>2 2 2 2 0 0</td> <td>Т.А.5. 005<br/>F-24-72204<br/>T.A.50 005<br/>C.A.50 005<br/>C.A.5</td> <td>• 8</td> <td><ul> <li>取引先情報削除確認画面が表示されます</li> <li>「内容を確認しました」をチェックします。</li> <li>[削除の実行]ボタンをクリックします。</li> <li>取引先情報削除完了画面が表示されま</li> </ul></td> |                         |                                                                                                    | 174000/<br>TAX-46<br>174000/<br>174000<br>1740000<br>174000<br>174000<br>174                                                                                                    | 900<br>74.5 (81)<br>900<br>74.5 (81)<br>900<br>74.5 (81)<br>900<br>74.5 (81)<br>900<br>900<br>74.5 (81)<br>900<br>900<br>900<br>900<br>900<br>900<br>900<br>900<br>900<br>90                                                                                                    | 190<br>平正<br>第四<br>第四<br>第四<br>第四<br>第四<br>第四<br>第四<br>第四<br>第四<br>第四<br>第四<br>第四<br>第四                                                                                                    | 2 2 2 2 0 0                                                                                       | Т.А.5. 005<br>F-24-72204<br>T.A.50 005<br>C.A.50 005<br>C.A.5 | • 8     | <ul> <li>取引先情報削除確認画面が表示されます</li> <li>「内容を確認しました」をチェックします。</li> <li>[削除の実行]ボタンをクリックします。</li> <li>取引先情報削除完了画面が表示されま</li> </ul> |
|                                                                                                    |                         | Construction     Construction                                                                                                    | 171000/<br>TXX-46<br>171000<br>1710000<br>171000<br>171000<br>1710                                                                                                    | 900<br>74.5. (87)<br>900<br>74.5. (87)<br>900<br>74.5. (87)<br>900<br>74.5. (87)<br>900<br>74.5. (87)<br>900<br>900<br>900<br>900<br>900<br>900<br>900<br>900<br>900<br>90                                                                                                    | 190<br>平正<br>第四<br>第四<br>第四<br>第四<br>第四<br>第四<br>第四<br>第四<br>第四<br>第四<br>第四<br>第四<br>第四                                                                                                    | 2 2 2 2 0 0                                                                                       | Т.А.5. 08<br>F-24-72224<br>T.A.50 R.5<br>C-20.5 R.5<br>C-20.5 | • 8     | <ul> <li>取引先情報削除確認画面が表示されます</li> <li>「内容を確認しました」をチェックします。</li> <li>[削除の実行]ボタンをクリックします。</li> <li>取引先情報削除完了画面が表示されま</li> </ul> |
|                                                                                                    |                         | 1990     1990     1990     1990     1990     1990     1990     1990     1990     1990     1990     1990     1990     1990     1990     1990     1990     1990     1990     1990     1990     1990     1990     1990     1990     1990     1990     1990     1990     1990     1990     1990     1990     1990     1990     1990     1990     1990     1990     1990     1990     1990     1990     1990     1990     1990     1990     1990     1990     1990     1990     1990     1990     1990     1990     1990     1990     1990     1990     1990     1990     1990     1990     1990     1990     1990     1990     1990     1990     1990     1990     1990     1990     1990     1990     1990     1990     1990     1990     1990     1990     1990     1990     1990     1990     1990     1990     1990     1990     1990     1990     1990     1990     1990     1990     1990     1990     1990     1990     1990     1990     1990     1990     1990     1990     1990     1990     1990     1990     1990     1990     1990     1990     1990     1990     1990     1990     1990     1990     1990     1990     1990     1990     1990     1990     1990     1990     1990     1990     1990     1990     1990     1990     1990     1990     1990     1990     1990     1990     1990     1990     1990     1990     1990     1990     1990     1990     1990     1990     1990     1990     1990     1990     1990     1990     1990     1990     1990     1990     1990     1990     1990     1990     1990     1990     1990     1990     1990     1990     1990     1990     1990     1990     1990     1990     1990     1990     1990     1990     1990     1990     1990     1990     1990     1990     1990     1990     1990     1990     1990     1990     1990     1990     1990     1990     1990     1990     1990     1990     1990     1990     1990     1990     1990     1990     1990     1990     1990     1990     1990     1990     1990     1990     1990     1990     1990     1990     1990     1990     1990     1990     1990     1990     1990     1990     1990     1990                                                                                                        | 191600/<br>TAX-MB<br>191608<br>191608<br>191608<br>191608<br>191608<br>191608<br>191608<br>191608<br>100508<br>10050                                                                                                    | 900<br>70.5 (81)<br>900<br>70.5 (81)<br>900<br>70.5 (81)<br>900<br>70.5 (81)<br>900<br>70.5 (81)<br>900<br>70.5 (81)<br>900<br>70.5 (81)<br>900<br>900<br>900<br>900<br>900<br>900<br>900<br>900<br>900<br>90                                                                                                    | 190<br>中亚<br>190<br>中亚<br>王<br>王<br>王<br>王<br>王<br>王<br>王<br>王<br>王<br>王<br>王<br>王<br>王<br>王<br>王<br>王<br>王<br>王                                                                                                    | 21 600 0                                                                                          | Т.А.5. 08<br>F-J-9-72224<br>T.A.50.08<br>C20.5.08 (210<br>ВОЯТБИ 210<br>С20.5.08 (210<br>С20.5.08 (210)                                                                                                    | • 8     | <ul> <li>取引先情報削除確認画面が表示されます</li> <li>「内容を確認しました」をチェックします。</li> <li>[削除の実行]ボタンをクリックします。</li> <li>取引先情報削除完了画面が表示されま</li> </ul> |

| HARE MURRER E    | SILVE RELIGE CONTRACT    |              |
|------------------|--------------------------|--------------|
| 51先情報所除完了        |                          | SCRTSKI 2100 |
| ① 取引先生道訳         | → 0 MBH/051802 → 0 MB927 |              |
|                  |                          | 0.0          |
| 引先情報を奔録しました。     |                          |              |
| 利用者情報            |                          |              |
| 利用者書号            | 000000524                |              |
|                  | \$2\$6x225x22325426+     |              |
| 17.07 BAPRED     | でんあ、病事株式会社               |              |
| 10-21-0-45 M     |                          | パージの先鋒に戻る    |
| HREES            | 000000 BH4               |              |
|                  | 12/10/2014               |              |
| 法人名/佩人事業者名       | F-71(72D)                |              |
|                  | 0000                     |              |
| *## <b>#</b> #\$ | てんみ 御行                   |              |
|                  | 100                      |              |
| 业成名              | *8                       |              |
| 0.663            | 8.8                      |              |
| 0869             | 7005471                  |              |
| 286              | 9°27472DU                |              |
|                  |                          | ページの洗練に用る    |
| トップへ戻る (1)       |                          |              |

→●10. [トップへ戻る]ボタンをクリックします。
トップ画面に戻ります。

取引先情報の削除が完了しました。

### 4 取引先情報照会 1. 『取引先管理権限』または『記録請求権限』が でんぷいた田ロジャン中 出入田に記ち ログアウト 単川中川日時、2015/00/10 12 46 41 付与されているユーザでログインします。 でんさい銀行 ●2. [管理業務]タブをクリックします。 ▶ 管理業務メニュー画面が表示されます。 ■ ロザインアカウント情報 でんさい(加)時時(大会社 でんさい(加)時 Taro, Berns (100000000, XC, 10) でんさい(銀行からのお知らせ MEC MILE 4 2015/08/10 11 28:58 ■ 通知情報一覧 [通知の種類] タイトル 12 - ザ間通 単語(12)- ド次軍通知 12 - ザ間通 単語(12)- ド初期住議知 12 - ザ間通 12 - ザ間通 12 - ザ間通 12 - ザ間通 単語(12)- ド初期住議知 al to the Marchie ■ 未完了取引 現点の東て方利立社が内です。 □ 卓相原語がおり用せーの(周期開造 - 0月) ※直は1日間の後に振動的から期間の(-第5 - 0月) ※直は1日間の後に振動から期間の(-第5 - 0月) □ 専用に同じ用き・0月、周期間合 - 0月、期間の(- 0月) □ 身辺時(和前・0月、周期間合 - 0月、期間の(- 0月) 承諾的ち一覧 差戻し中一覧 承認得ち一覧 ※直近14日間で、みなし高習楽により、期間のれもしくは無効になった単語成量操作から作用です。 なお、期間のれ、無効になった単語成量操作かは、単語作か一覧より自動で利用されます。 ■ 永認未承認状況一覧 申請(成量時)満あの約期(10, 物理状況を確認できます。 承担未承担状况一覧 Fo7 (485685) (4822337 (4832337 (48-5337 26)) (08) ueza. 教训理想是会 建力量量压会 教训先呈现 指定许可呈过 利用电话接近会 2-7法接受过 管理業務メニュー ●3. [取引先管理]ボタンをクリックします。 取引服務開始 ほたのわ取引も明白します ▶ 取引先管理メニュー画面が表示されます。 業業許可管理 取引性許可するお取引先利用について登録/変更/解除行います。 1-7 RANNES RARIES RARIES RARIES RA-USS MROD CORSE BATE RINGES MANDES DIRES REALISE HESSERS 2-74698 取引先管理メニュー SOC MNU1 2702 ● 4. [取引先情報照会]ボタンをクリックします。 ■ 取引先管理メニュー **取引先情報登録** 古取引先情報告登述 取引先協協支更・制能 わおくとならの支更 または未開を行います。 取引先協議総会 わおくに法議を招会します。 取引先一覧画面が表示されます。

|                                                                                                    | BURER REPORT FORESES                                                                                                    | 52 <u>2-7969</u> 8                                                              |                                    |                                                                        |
|----------------------------------------------------------------------------------------------------|----------------------------------------------------------------------------------------------------|---------------------------------------------------------------------------------|------------------------------------|------------------------------------------------------------------------|
| 先一覧                                                                                                    |                                                                                                    |                                                                                 | SCRTSK12101                        |                                                                        |
| ① 取引先を選択                                                                                                    | → © ま死内容を入力                                                                                                    | → ◎ 安克/和時內容を確認                                                                  | → @ 変更/射除充7                        |                                                                        |
| 情報,取引先被索条件を7                                                                                                    | く力後、「検索」ボタンを押してください。                                                                                                    |                                                                                 |                                    |                                                                        |
| (索条件算表示) <sup>我实会</sup><br>用名情報快索条件                                                                                                    | NERGUAT.                                                                                                    |                                                                                 |                                    | 5 取引先検索条件を入力  ます                                                       |
| 8669                                                                                                    | 000008524                                                                                                    |                                                                                 |                                    |                                                                        |
| 人名/個人事業者名                                                                                                    | 305640554053054064                                                                                                    |                                                                                 |                                    |                                                                        |
|                                                                                                    | でんぷい構築権のためで                                                                                                    | ページの先時に戻る                                                                       | 1                                  |                                                                        |
| 发引先被索条件                                                                                                    |                                                                                                    |                                                                                 |                                    |                                                                        |
| (用省番号                                                                                                    | (半角葉数中9文平)                                                                                                    | _                                                                               |                                    |                                                                        |
| 1人名/佩人事業者名                                                                                                    | (全角15文年以四)企業市地は時(                                                                                                    |                                                                                 |                                    |                                                                        |
|                                                                                                    | (+)+(1+++)                                                                                                    |                                                                                 |                                    | 6 「検索]ボタンをクリックします。                                                     |
| 180-F                                                                                                    | (全角15文字以内)<br>(半角数字2图)                                                                                                    | *****                                                                           |                                    |                                                                        |
| 166                                                                                                    | (+815 * 2217)                                                                                                    |                                                                                 |                                    | ▶ 取引先一覧画面が表示されます。                                                      |
| 0座種詞                                                                                                    |                                                                                                    |                                                                                 |                                    | ▶ 私力に 発自国の私小に1087。                                                     |
| 18.65                                                                                                    | (半角放车7桁)                                                                                                    |                                                                                 |                                    |                                                                        |
| 播名                                                                                                    | (金角印文平山内/前方一致)                                                                                                    |                                                                                 | 詳細は、                               | 「Ⅳ-16ページ」をご参照ください                                                      |
|                                                                                                    |                                                                                                    |                                                                                 |                                    | <ul> <li>● 7. [詳細]ボタンをクリックします。</li> <li>▶ 取引先情報詳細画面が表示されます。</li> </ul> |
| μe - μe - μe - μe - μe - μe - μe - μe -                                                                                                    |                                                                                                    |                                                                                 |                                    |                                                                        |
|                                                                                                    |                                                                                                    |                                                                                 |                                    |                                                                        |
| R51先情報詳細                                                                                                    |                                                                                                    |                                                                                 | SCRTSKI 01 01                      |                                                                        |
| <mark>31先前報詳細</mark><br>RUた取31先の詳細は以<br>利用者情報<br>利用者書号                                                                                                    | 「下の通りです。<br>000008524                                                                                                    |                                                                                 | SORTSKIOIOI                        |                                                                        |
| <ol> <li>31先前報詳細</li> <li>125取引先の詳細は以<br/>利用者情報<br/>利用者情報</li> <li>10月本書号</li> <li>3人名/個人事業者者</li> </ol>                                                                                                    | <ul> <li>IT-0通びです。</li> <li>000008524</li> <li>デンサイベッションマンマカントカジベー</li> <li>マースス、映画中になった</li> </ul>                                                                                                    | *                                                                               | ORTSKI0101                         | 8. 登録済み取引先情報を確認します。                                                    |
| 51元情報詳細<br>RLLE取引元の詳細は以<br>利用者情報<br>利用者書寺<br>法人名/個人事業者者<br>取引先情報                                                                                                    | (下の通りです。<br>000008524<br>すうすくかクジルクジカフジャを分か<br>でんぷい場番件式会社                                                                                                    | He                                                                              | SORTSKI0101<br>(中間)<br>(ページの先職: 戻る | 8. 登録済み取引先情報を確認します。                                                    |
| <ol> <li>引先執報詳細</li> <li>引先執報詳細</li> <li>利用者情報</li> <li>利用者情報</li> <li>利用者書考</li> <li>法人名/個人事業者者</li> <li>取引先情報</li> <li>和単本を</li> </ol>                                                                                                    | 1下の通びです。<br>000008524<br>5 デンダイホクシンルクジョブンキカイル<br>てんぷい病意味式会社<br>00000552*5                                                                                                    | ħ                                                                               | SORTSKI0101<br>の時<br>ページの先時に戻る     | 8. 登録済み取引先情報を確認します。                                                    |
| 31先前報詳細 31先前報詳細 40月老情報 40月老情報 40月老情報 80月先情報 40月老書号                                                                                                    | <ul> <li>IT-0通びです。</li> <li>000008524</li> <li>デンサジャクンカントカビル</li> <li>マース-3、端面目式の計2</li> <li>000008513</li> <li>20-001, NO</li> </ul>                                                                                                    | ite                                                                             | SORTSKI0101<br>0日<br>(小学の先職:民族     | 8. 登録済み取引先情報を確認します。                                                    |
| 51先前報詳細<br>(1.元取31元の詳細は以<br>利用者情報<br>月間者書号<br>主人名/個人事業者名<br>取31先情報<br>同用者書号<br>主人名/個人事業者名                                                                                                    | <ul> <li>IT-0通びです。</li> <li>000008524</li> <li>デンザジャンション・キョン・</li> <li>エンボジャンション・</li> <li>レンボジャンション・</li> <li>レンボジャンション・</li> <li>レンボジャンション・</li> <li>レンボジャンラー</li> </ul>                                                                                                    | #<br>                                                                           | SORTSKI0101<br>の第<br>ページの先職: 民&    | 8. 登録済み取引先情報を確認します。                                                    |
| 51先將報詳細<br>但用者情報<br>何用者情報<br>時用者書考<br>法人名/個人事業者名<br>取引先情報<br>阿用者書考<br>主人名/個人事業者名                                                                                                    | IT-00通びです。 000008524 5 アンサジャンジンジント365 5 0000085×1 0000085×1 5 アンサジャンシン 5 7 5 5 7 5 5 7 5 5 5 5 5 5 5 5 5 5 5                                                                                                    | /#                                                                              | SORTSKI0101<br>中間<br>べージの先職に戻る     | 8. 登録済み取引先情報を確認します。                                                    |
| 51先转報詳細<br>利用者情報<br>利用者情報<br>利用者情報<br>23.人名/他人事業者名<br>取引先情報<br>利用者書号<br>注人名/他人事業者名<br>24.人名/他人事業者名<br>24.4.4.4.4.4.4.4.4.4.4.4.4.4.4.4.4.4.4.                                                                                                    | 111の通びです。<br>000008524<br>サンサイルクシンカンション・もろん<br>マルスに映画件式会社<br>000008513<br>サンサイルペンン<br>てんさい食品<br>9999                                                                                                    | /r                                                                              | SORTSKI0101<br>①第<br>《一ジの主題:民主     | 8. 登録済み取引先情報を確認します。                                                    |
| 31先情報詳細 11.元校報詳細 41.元校引先の詳細は以 41用者情報 11用者情報 11月者書号 3.太久2/銀人事業者名 3.次情報 11月前報書号 11月前報書号 11月前報 11月前報                                                                                                    | <ul> <li>(Tio)通りです。</li> <li>000008524</li> <li>サンサイルクシンカンシもかい</li> <li>セルスに HRB件まで会社</li> <li>000008513</li> <li>サンサイルクセン</li> <li>たんざい 発品</li> <li>9999</li> <li>てんざい 採用う</li> </ul>                                                                                                    | 24<br>24<br>24<br>24<br>24<br>24<br>24<br>24<br>24<br>24<br>24<br>24<br>24<br>2 | SORTSKI0101<br>の頃<br>ページの主義に異な     | 8. 登録済み取引先情報を確認します。                                                    |
| 31先情報詳細 11.2.取引先の詳細は以<br>利用者情報 11.1.2.取引先の詳細は以<br>利用者者考 2.2.人名/個人事業者名 取引先情報 11.1.1.2.1.2.1.2.1.2.1.2.1.2.2.2.2.2.2.                                                                                                    | <ul> <li>(Tro)通りです。</li> <li>000008524</li> <li>プンサイシのクジルワジカフジわちが</li> <li>マんさい病事件式会社</li> <li>000006513</li> <li>アンサイレウンン</li> <li>てんざい食品</li> <li>0000</li> <li>てんざい食品</li> <li>000</li> </ul>                                                                                                    | )re<br>                                                                         | SORTSKI0101<br>の第<br>ページの先時に戻る     | 8. 登録済み取引先情報を確認します。<br>取引失情報の昭会が空てしました                                 |
| 51先前報詳細<br>(した取引先の詳細は)<br>利用者情報<br>利用者情報<br>支入名/個人事業者名<br>取引先情報<br>同用者書号<br>主人名/個人事業者名<br>主人名/個人事業者名<br>主法名/2000年<br>主人名/個人事業者名<br>主法名(1000年)                                                                                                    | <ul> <li>IT-0通りです。</li> <li>000008524</li> <li>デンタイルウンコントセカシ</li> <li>マルスス 映像件式会社</li> <li>000008513</li> <li>アンタイルウンス</li> <li>アンタイルウンス</li> <li>アンタイルウンス</li> <li>アンタイルウンス</li> <li>マルス、映像件式会社</li> <li>マルス、映像件式会社</li> <li>マルス、</li> <li>マルス、</li></ul> |                                                                                 | SORTSKI0101<br>0日<br>《一ジの先時に戻る     | 8. 登録済み取引先情報を確認します。<br>取引先情報の照会が完了しました。                                |
| SI先特報詳細<br>利用者情報<br>利用者情報<br>(小用者情報<br>(小用者書号<br>法人名/個人事業者名<br>取引)先情報<br>(利用者書号<br>法人名/個人事業者名<br>法法人名/個人事業者名<br>な政名<br>立政名<br>口度種別                                                                                                    | IT-0通9です。     000008524     5000008524     72からハックソカフソセカシ     でんえい病毒性式会社     000008583     92からいたン     てんえい疾品     92からいたと     でんたい疾品     900     でんたい疾品     900     でんたい疾                                                                                                    |                                                                                 | SORTSKI0101<br>の第<br>ページの先職に戻る     | 8. 登録済み取引先情報を確認します。<br>取引先情報の照会が完了しました。                                |
| (3)先情報詳細 (3)先情報詳細 (月二次3)完成有報 (利用者情報) (利用者書考 (法人名/個人事業者3 (法人名/個人事業者3) (法人名/個人事業者3) (法人名/個人事業者3) (法人名/個人事業者3) (法人名/個人事業者3) (法人名/個人事業者3) (法人名/個人事業者3) (法人名/個人事業者3) (法人名/個人事業者3) (法人名/個人事業者3) (法人名/個人事業者3) (法人名/個人事業者3) (法人名/個人事業者3) (法人名/個人事業4) (法人名/個人事業4) (法人名/個人事業4) (法人名/個人事業4) (法人名/個人事業4) (法人名/個人事業4) (法人名/個人事業4) (法人名/個人事業4) (法人名/個人事業4) (法人名/個人事業4) (法人名/個人事業4) (法人名/個人事業4) (法人名/個人事業4) (法人名/個人國) (法人名/個人國) (法人名/個人國) (法人國) (法 | (Tの違りです。<br>000008524<br>サンサイルタンパンパンパントも分<br>てんさ、機能性気法は<br>0000065×3<br>たんさ、機能す<br>てんざい食品<br>000<br>でんざい食品<br>000<br>でんざい食品<br>000<br>でんざい食品<br>00<br>そんさ、様行<br>100<br>本店<br>2146946                                                                                                    |                                                                                 | SORTSKIOIOI                        | 8. 登録済み取引先情報を確認します。<br>取引先情報の照会が完了しました。                                |
| (3)先情報詳細           RLを取引先の詳細は以           利用者情報           利用者情報           利用者情報           利用者情報           利用者情報           利用者者考           法人名/個人事業者3           取引先情報           利用者者考           法人名/個人事業者3           支店名           立座種別           止後考           登録名                                                                                                    | に下の通びです。<br>000008524<br>5                                                                                                    |                                                                                 | SORTSKI0101<br>の場<br>ページの先職に戻る     | 8. 登録済み取引先情報を確認します。<br>取引先情報の照会が完了しました。                                |

# 4 指定許可管理

## 指定許可管理の概要

記録請求を受け付ける取引先を限定することができる機能です。 指定許可管理を登録・変更・解除する場合、担当者権限者による承認依頼(仮登録)、承認者権限者による 承認が必要です。

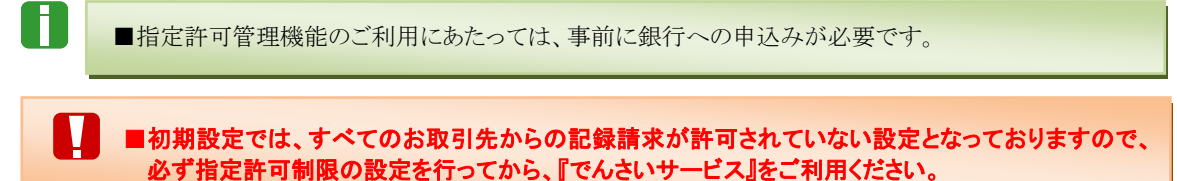

#### 【指定許可管理の概要図】

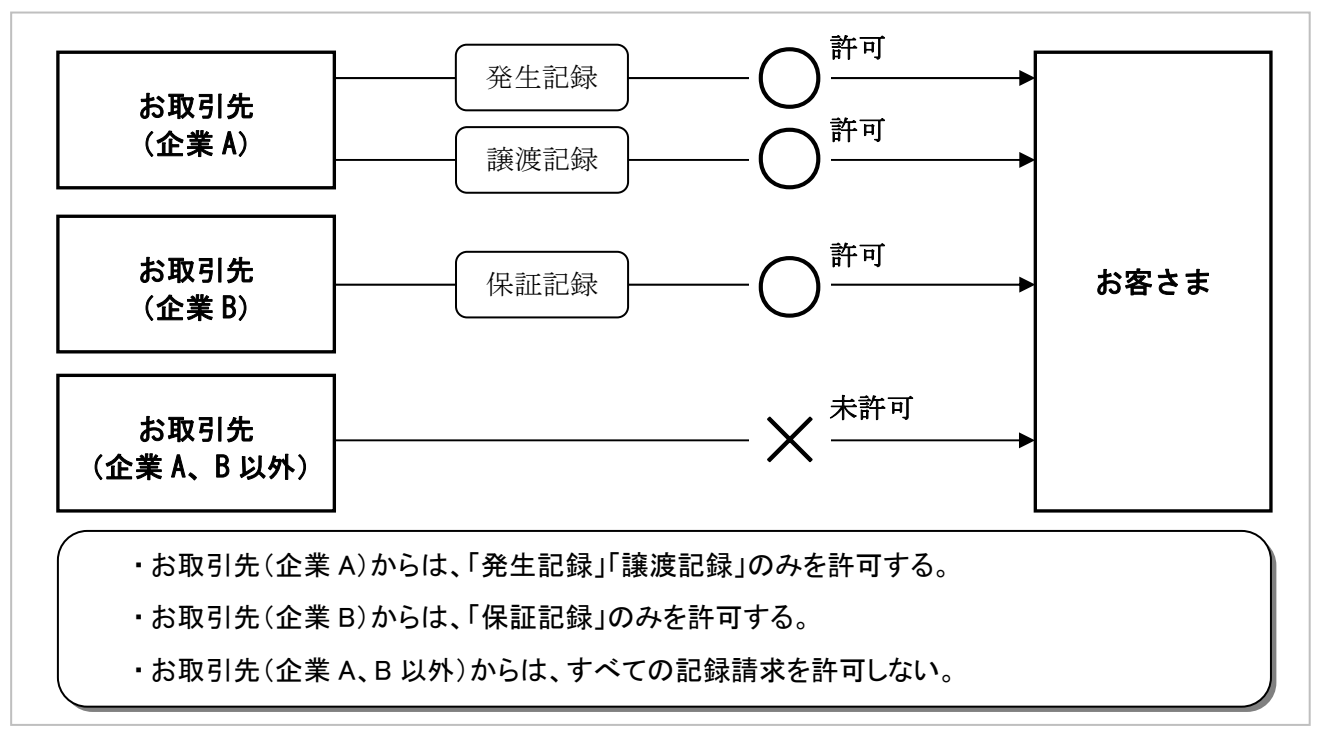

## 指定許可管理が行える記録請求

指定許可管理を行うことができる記録請求は以下のとおりです。

|      | メニュー名     |
|------|-----------|
| 発生記録 | (債務者請求方式) |
| 発生記録 | (債権者請求方式) |
| 譲渡記録 |           |
| 保証記録 |           |

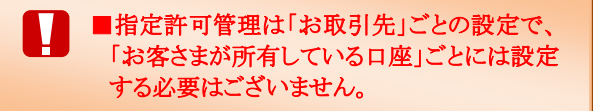

Ⅳ 一般ユーザが行う管理業務-23

## 1 指定許可制限の新規設定

ここでは 指定許可制限の新規設定方法についてご説明します。

■初期設定では、すべてのお取引からの記録請求が許可されていない設定となっておりますので、 必ず指定許可制限の設定を行ってから、『でんさいサービス』をご利用ください。

### ■指定許可制限の新規設定の流れ

Ē

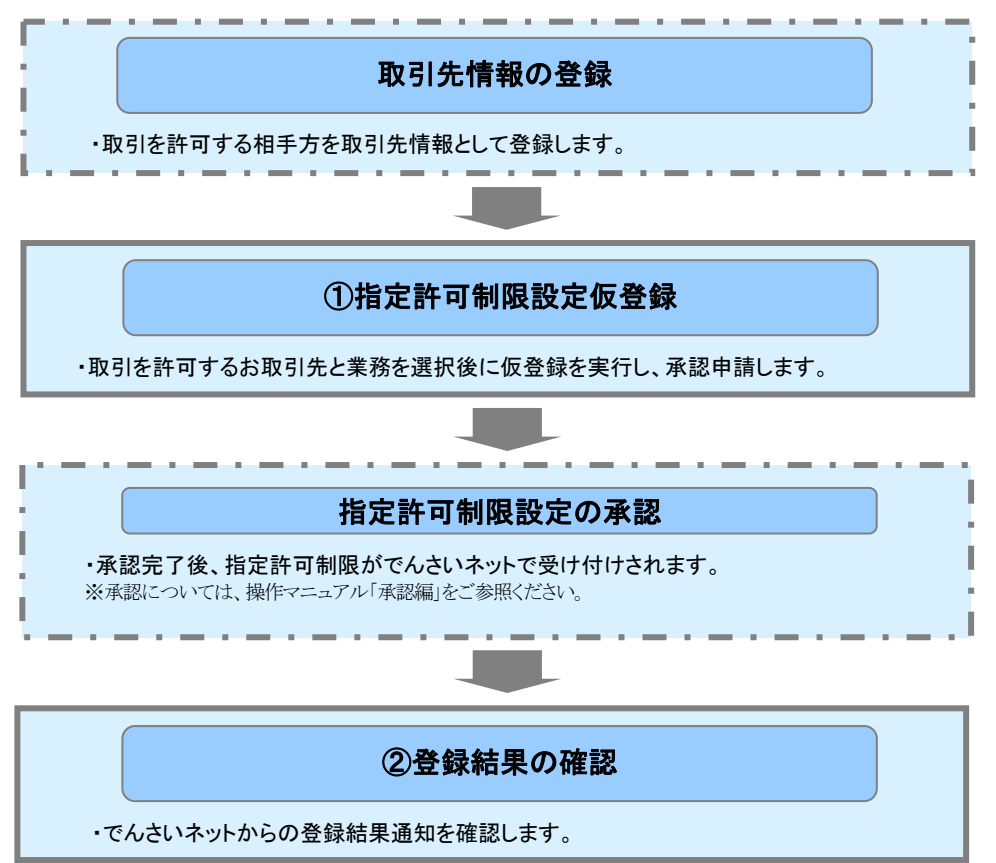

| ① 指定許可制限設定仮登録                                                                                                    |                                                         |
|----------------------------------------------------------------------------------------------------|---------------------------------------------------------|
| でんさい銀行<br>でんさい銀行<br>ほうかいは、 0577)<br>ほうかいになる 0577)<br>ほうかいないのは、 0577)<br>ほうかいないのは、 0577)<br>ほうかいないのは、 0577)<br>ほうかいないのは、 1000<br>ほうかいないのは、 1000<br>ほうかいないのは、 1000<br>ほうかいないのは、 1000<br>ほうかいないのは、 1000<br>ほうかいないのは、 1000<br>ほうかいないのは、 1000<br>ほうかいないのは、 1000<br>ほうかいないのは、 1000<br>ほうかいないのは、 1000<br>ほうかいないのは、 1000<br>ほうかいないのは、 1000<br>ほうかい、 1000<br>ほうかい、 10000<br>ほうかい、 1000<br>ほうかい<br>ほうかい<br>ほうかい<br>ほうかい<br>ほうかい                     | <ol> <li>指定許可制限設定権限が付与されているユ<br/>ーザでログインします。</li> </ol> |
|                                                                                                    | ● 2. [管理業務]タブをクリックします。                                  |
|                                                                                                    | ▶ 管理業務メニュー画面が表示されます                                     |
| 1-57 КАЧИКА КАРДИК КАРДИК КА-ИИК МЛФО СОВИК МИЛА<br>КИЛИКА ЛИЛИКА КИЛИКА 2-790000                                                                                                    |                                                         |
| 管理素格/ニュー S00MNU12700                                                                                                    | 3. 「指定許可管理]ボタンをクリックします。                                 |
| 第二百年前秋二二         単点点白,取行信用水,水す、           第二百年前期         ⇒ 二つり待り用見かれます。           第二百年前期         ⇒ 二つり待り用見かれます。           第二百年前期         ⇒ 二の二定が不定が、定定が用かったのです。           第二百年前期         ⇒ 二の二定が不定が、定定が用かったのです。           第二百年前期         二 一切場前の定定・定用/一定の一定の定定を行います。           2 - 一切場前の定定・定用/一回、為口、⇒口にロードの定定を行います。                                                                                                    | ▶ 指定許可管理メニュー画面が表示されます。                                  |
| 1>7                                                                                                    | 4 「指定許可制限設定]ボタンをクリック」ます                                 |
| влинна млина влачи азвори плания 2-тинии                                                                                                    |                                                         |
| 格空野可管理/ニュー SOGMNU12203                                                                                                    | ▶ 指定許可制限設定仮登録画面が表示されます。                                 |
| ■ 開連目的 10 年4月1日<br>■ 教育学 可解決定<br>■ 取得の予約開設定 取得自分可なあれぞれ先も利用に対応します。<br>■ 取得か可約開始には、我社に対するも利用に保護に保全)、設成 (福田を料定金属のみに利用することができる利用です。利用にない、件可先を計定できます。                                                                                                    |                                                         |
|                                                                                                    | ● 5. [決済口座選択]ボタンをクリックして、決済ロ                             |
| 1-77                                                                                                    | 座を指定します。                                                |
| RUMERE BURER BURER REUSER HURERE 1TARKA<br>REPORTANSE AND SORUSROLLOI                                                                                                    |                                                         |
|                                                                                                    |                                                         |
| 世辺21191日を入力に1世間200回につけると2FF0(110F16<br>(2)11日日本の11日日本の11日本の11日本の111日本の111日本の111日本の111日本の111日本の111日本の111日本の111日本の111日本の111日本の1111日本の111111                                                                                                    | ─● 6. [指定許可先追加]ボタンをクリックします。                             |
|                                                                                                    | ▶ 指定許可制限設定情報編集画面が表示されます。                                |
| DR # 5 (4.0) 21(5)24 (4.8)37(b)                                                                                                    |                                                         |
| ■ 指定許可先的報 査官内可先認知 「する定方可先は報点は最低い作うは意定してくさくい、最大で20月まで設定できます。<br>確定は可かた時間に当加する時は、「常定可可能認知」が少し作のこ 目で可能知能入力してくささい。<br>時に「おかっかる」のは、「常知」がない意味がです。一切には留かれなす。                                                                                                    |                                                         |
| 田崎 教法 利用者書号 許可している対象数引 支援者用<br>法人名/個人事業者名 許可している対象数引 口が巻昇 口が巻昇                                                                                                    |                                                         |
| 電磁 電波 の 000005524 発生が確応者様が方が 00000 でんた、例行 発生が確応者様が方が 100 年度 100 年度 100 月 100 年度 100 年度 10                                                                                                    |                                                         |
|                                                                                                    |                                                         |
| ■ 中国情報<br>N56 シバー市                                                                                                    |                                                         |
| 101                                                                                                    |                                                         |
| (10大平以内) ページの支援に満た                                                                                                    |                                                         |
|                                                                                                    |                                                         |
|                                                                                                    |                                                         |
|                                                                                                    |                                                         |
|                                                                                                    |                                                         |
| 市法(計·前初日法(注)市(初期)年、<br>の 市法(計·前前日法)(計·前前日)<br>(○ 市法(計·前前日法)(前前日)<br>(○ 市法(計·前前日))<br>(○ 市法(計·前前日))<br>(○ 市法(計·前前日))<br>(○ 市法(計·前前日))<br>(○ 市法(計·前前日))<br>(○ 市法(計·前前日))<br>(○ 市法(計·前前日))<br>(○ 市法(計·前前日))<br>(○ 市法(計·前前日))<br>(○ 市法(二))<br>(○ 市法(二))<br>(○ 市(-)))<br>(○ 市(-) | 7. 指定許可先情報を入力し、許可する業務を指                                 |
| 推定計可先に設定するた取引先の指定計可先体験を入力してでたい。<br>許可する対象形例に当ついた入れ、入力の危険に用ひを押してでたい。<br>(金利)戦略なが入りてたたい。                                                                                                    | 定します。                                                   |
| 第22月可先情報 取引先進於<br>(日前点者を(本)的) (2000/2018 (上本系目前111年))                                                                                                    |                                                         |
| 12.48/19.49.288 -                                                                                                    |                                                         |
| 2 (武田二-F(-6)(0) (平内臣子王(5))<br>支援(二-F(-6)(0) (10) (半内臣子王(5))                                                                                                    | ● 8. [入力の反映]ボタンをクリックします。                                |
| □推動(公園)         □重動(回動面)         □目標(回動面)           □指動(回動面)         □14375         (半内動型)                                                                                                    |                                                         |
|                                                                                                    | ▶ 指定許可制限設定仮登録画面が表示されます。                                 |
|                                                                                                    |                                                         |
|                                                                                                    | ージをこ参照ください                                              |
|                                                                                                    |                                                         |

Ⅳ 一般ユーザが行う管理業務-25

お取引先から受け付ける記録請求を選択します。

| 指定許<br>利用者和                 | 可先情報 取引先選択<br>番号 (必須) 1                                                                                                    | (半角英数字9文=                                                                                                    | <b>2</b> )                                                                                                    |                                                                                                    |                                                                                                    |
|-----------------------------|----------------------------------------------------------------------------------------------------|----------------------------------------------------------------------------------------------------|----------------------------------------------------------------------------------------------------|----------------------------------------------------------------------------------------------------|----------------------------------------------------------------------------------------------------|
| た人名∕<br>を融機服                | ✓個人事業者名 -<br>関コード(必須) <b>(2)</b> (半角                                                                                                    | i数字4桁)                                                                                                    |                                                                                                    |                                                                                                    | Hard Laboration<br>Laboration<br>L |
| を店コー                        | - <mark>₭ (必須) ③</mark> □ (半角数                                                                                                    | 文字3桁)                                                                                                    |                                                                                                    | 金融機関選択                                                                                                    | 10000 000         1000 000           1000 000         1000 000           000         1000 000           000         1000 000                                                                                                    |
| 口座種別                        | Ŋ(必須) <b>4</b> 〇普通 〇当月                                                                                                    | をの別段                                                                                                    |                                                                                                    |                                                                                                    | I ALLE CAREFORNI I ALLE CAREFORNI I ALLE I ALLE CA                                                                                                    |
| 口座番号                        |                                                                                                    | 半角数字7桁)                                                                                                    |                                                                                                    |                                                                                                    |                                                                                                    |
|                             | ■ 頃 稚 1 頃 飛 ① ~ 0 0<br>詳細は「V Q&A・補                                                                                                    | 兄前明一の                                                                                                    | スワワレ医1八」ハアイゼンソ                                                                                                    | シノレ、取りして速がする                                                                                                    | - とくひれ心 くらみす。                                                                                                    |
|                             | ■金融機関コード、支J<br>詳細は「V Q&A・補                                                                                                    | 上記 - 5 - 2 - 5 - 2 - 5 - 2 - 5 - 2 - 5 - 2 - 5 - 2 - 5 - 5                                                                                                    | 谷画面における共通換<br>、明な場合、[金融機関選<br>各画面における共通換                                                                                                    | 魯作」をご参照ください。<br>曇択]ボタンをクリックするこ<br>魯作」をご参照ください。                                                                   | とで、検索できます。                                                                                                    |
| 10                          | ■金融機関コード、支/<br>詳細は「V Q&A・補 項目名                                                                                                    | 上説明一<br>ちコードが<br>石<br>足説明一<br>2<br>必須<br>任意                                                                                                    | 各画面における共通換<br>「明な場合、「金融機関選<br>各画面における共通換<br>属性                                                                                                    | 9作」をご参照ください。<br>選択]ボタンをクリックするこ<br>9作」をご参照ください。                                                                   | とで、検索できます。<br>説明                                                                                                    |
| <b>No</b><br>1              | <ul> <li>■金融機関コード、支げ<br/>詳細は「V Q&amp;A・補</li> <li>項目名</li> <li>利用者番号</li> </ul>                                                             | 定<br>読<br>明<br>-<br>「<br>に<br>が<br>イ<br>2<br>び<br>イ<br>2<br>で<br>い<br>「<br>の<br>「<br>い<br>「<br>の<br>「<br>い<br>「<br>の<br>「<br>の<br>「<br>の<br>「<br>の<br>「<br>の<br>「<br>い<br>「<br>い<br>「<br>い<br>「<br>い<br>「<br>い<br>「<br>い<br>「<br>い<br>「<br>い<br>「<br>い<br>「<br>い<br>「<br>い<br>「<br>い<br>「<br>い<br>「<br>い<br>「<br>し<br>「<br>い<br>「<br>い<br>「<br>い<br>「<br>い<br>「<br>い<br>「<br>い<br>「<br>い<br>「<br>い<br>「<br>い<br>「<br>い<br>「<br>い<br>「<br>い<br>「<br>い<br>い<br>い<br>い<br>い<br>い<br>い<br>し<br>い<br>い<br>い<br>い<br>い<br>い<br>い<br>い<br>い<br>い<br>い<br>い<br>い                                                                                                    | 各画面における共通換<br>「明な場合、[金融機関選<br>各画面における共通換<br>属性<br>半角英数字9桁                                                                                                    | 第4年」をご参照ください。 「まましま」、「「「「「「「「」をご参照ください。 「ま取引先の利用者番 (英字は大文字のみ)                                                    | とで、検索できます。<br>説明<br>号を入力します。                                                                                                    |
| <b>lo</b><br>1<br>2         | <ul> <li>■金融機関コード、支圧<br/>詳細は「V Q&amp;A・補</li> <li>項目名</li> <li>利用者番号</li> <li>金融機関コード</li> </ul>                                            | た<br>記<br>二<br>二<br>記<br>二<br>二<br>二<br>二<br>二<br>二<br>二<br>二<br>二<br>二<br>二<br>二<br>二                                                                                                    | <ul> <li>各画面における共通換</li> <li>明な場合、[金融機関通</li> <li>各画面における共通換</li> <li>属性</li> <li>半角英数字9桁</li> <li>半角数字4桁</li> </ul>                                                   | 作」をご参照ください。 選択]ボタンをクリックするこ<br>をご参照ください。 お取引先の利用者番<br>(英字は大文字のみ) お取引先の金融機関                                        | とで、検索できます。<br>説明<br>号を入力します。<br>コードを入力します。                                                                                                    |
| No<br>1<br>2<br>3           | <ul> <li>■金融機関コード、支圧</li> <li>詳細は「V Q&amp;A・補</li> <li>項目名</li> <li>利用者番号</li> <li>金融機関コード</li> <li>支店コード</li> </ul>                        | 定<br>吉<br>記<br>一<br>可<br>「<br>ボ<br>一<br>明<br>一<br>三<br>四<br>の<br>可<br>「<br>ボ<br>一<br>明<br>一<br>明<br>一<br>明<br>一<br>明<br>一<br>に<br>明<br>一<br>に<br>明<br>一<br>に<br>明<br>一<br>に<br>明<br>一<br>に<br>明<br>一<br>に<br>明<br>一<br>に<br>朝<br>の<br>「<br>に<br>新<br>一<br>に<br>明<br>一<br>に<br>の<br>の<br>「<br>に<br>う<br>に<br>、<br>い<br>ら<br>に<br>、<br>い<br>に<br>い<br>の<br>い<br>に<br>い<br>の<br>い<br>に<br>い<br>の<br>い<br>に<br>い<br>の<br>い<br>に<br>い<br>の<br>い<br>に<br>い<br>の<br>い<br>に<br>い<br>の<br>い<br>に<br>い<br>の<br>い<br>に<br>い<br>の<br>い<br>に<br>の<br>の<br>い<br>に<br>の<br>の<br>の<br>い<br>に<br>の<br>の<br>の<br>の<br>の<br>の<br>の<br>の<br>の<br>の<br>の<br>の<br>の                | <ul> <li>各画面における共通換</li> <li>明な場合、[金融機関通<br/>各画面における共通換</li> <li>属性</li> <li>半角英数字9桁</li> <li>半角数字4桁</li> <li>半角数字3桁</li> </ul>                                        | 第4年」をご参照ください。 「また」がタンをクリックすることです。 「また」をご参照ください。 「お取引先の利用者番(英字は大文字のみ) 「お取引先の金融機関 「お取引先の支店コート」                     | とで、検索できます。<br>説明<br>号を入力します。<br>コードを入力します。<br>ぶを入力します。                                                                                                    |
| No<br>1<br>2<br>3<br>4      | <ul> <li>■金融機関コード、支圧<br/>詳細は「V Q&amp;A・補</li> <li>項目名</li> <li>利用者番号</li> <li>金融機関コード</li> <li>支店コード</li> <li>可座種別</li> </ul>               | た<br>古<br>記<br>二<br>説<br>一<br>ビ<br>可<br>「<br>ボ<br>一<br>三<br>の<br>の<br>「<br>ボ<br>の<br>一<br>町<br>の<br>「<br>明<br>の<br>「<br>明<br>の<br>「<br>明<br>の<br>一<br>明<br>の<br>「<br>明<br>の<br>の<br>の<br>の<br>の<br>の<br>の<br>の<br>の<br>の<br>の<br>の<br>の                                                                                                    | <ul> <li>各画面における共通換</li> <li>明な場合、「金融機関通</li> <li>各画面における共通換</li> <li>属性</li> <li>半角英数字 9 桁</li> <li>半角数字 4 桁</li> <li>半角数字 3 桁</li> <li></li> </ul>                   | 作」をご参照ください。<br>選択]ボタンをクリックするこ<br>作」をご参照ください。<br>お取引先の利用者番<br>(英字は大文字のみ)<br>お取引先の金融機関<br>お取引先の支店コー<br>「普通」「当座」のいず | とで、検索できます。<br>説明<br>号を入力します。<br>コードを入力します。<br>べを入力します。<br>れかを選択します。                                                                                                    |
| lo<br>1<br>2<br>3<br>4<br>5 | <ul> <li>■金融機関コード、支所<br/>詳細は「V Q&amp;A・補</li> <li>項目名</li> <li>利用者番号</li> <li>金融機関コード</li> <li>支店コード</li> <li>可座種別</li> <li>口座番号</li> </ul> | こ<br>ま<br>こ<br>こ<br>こ<br>記<br>一<br>可<br>ド<br>可<br>ド<br>可<br>「<br>に<br>明<br>「<br>に<br>明<br>「<br>に<br>の<br>一<br>の<br>明<br>「<br>に<br>の<br>一<br>の<br>の<br>の<br>に<br>の<br>の<br>の<br>の<br>に<br>の<br>の<br>の<br>の<br>の<br>の<br>の<br>の<br>の<br>の<br>の<br>の<br>の | <ul> <li>各画面における共通換</li> <li>明な場合、[金融機関連</li> <li>各画面における共通換</li> <li>属性</li> <li>半角英数字 9 桁</li> <li>半角数字 4 桁</li> <li>半角数字 3 桁</li> <li></li> <li>半角数字 7 桁</li> </ul> | 作」をご参照ください。 選択]ボタンをクリックすることにより、 さた」をご参照ください。 お取引先の利用者番 (英字は大文字のみ) お取引先の金融機関 お取引先の支店コート 「普通」「当座」のいず お取引先の口座番号     | とで、検索できます。<br>説明<br>号を入力します。<br>コードを入力します。<br>べを入力します。<br>れかを選択します。<br>を入力します。                                                                                                    |

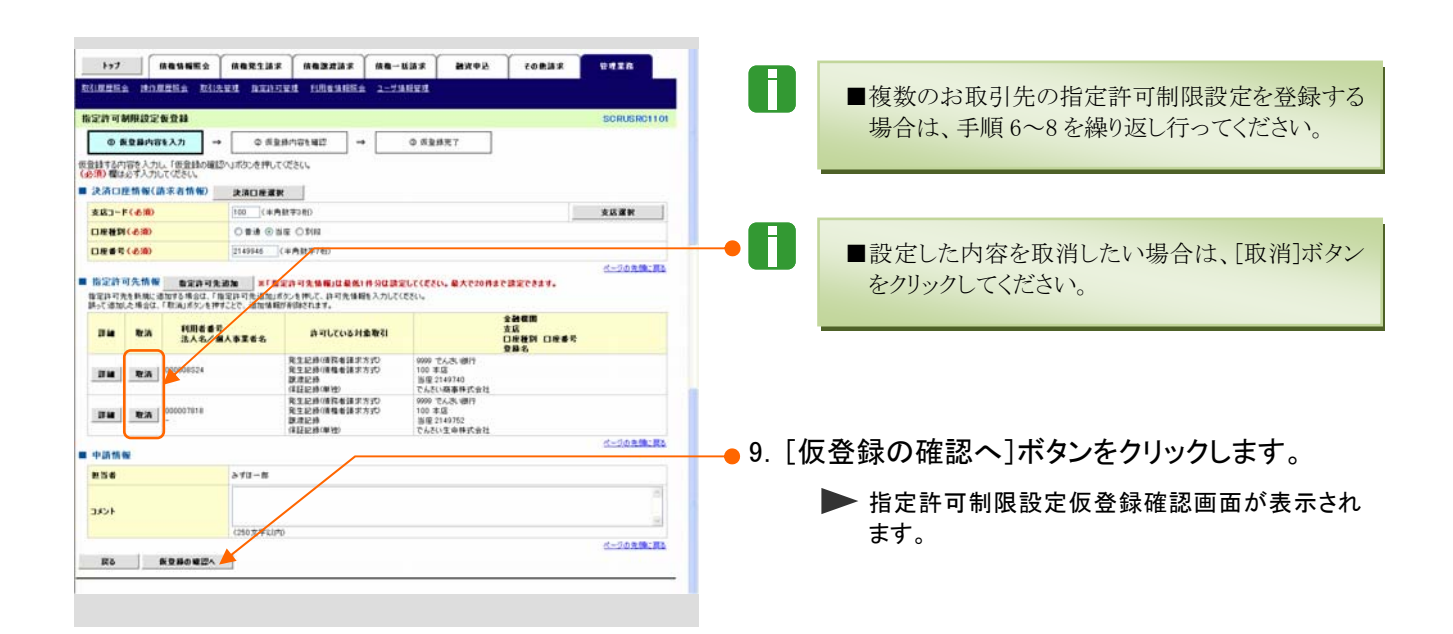

Ⅳ 一般ユーザが行う管理業務-26

7

指定許可業務

必須

|                                                                                                    | r r                                                                  |                  |               |                   |                     |     |
|----------------------------------------------------------------------------------------------------|----------------------------------------------------------------------|------------------|---------------|-------------------|---------------------|-----|
| 1->7 (KR\$16552)<br>12(18222) 12(18222) 12(1822) 12(18222) 12(18222) 12(1822) 12(1822) 12(1822) 12(1822) 12(1822) 12(1822) 12(1822) 12(1822) 12(1822) 12(1822) 12(1822) 12(1822) 12(1822) 12(1822) 12(1822) 12(1822) 12(1822) 12(1822) 12(1822) 12(1822) 1 | MARTIF MARTINE MA-MINE<br>REALIZED DESCRIPTION                       | 最近中込 その他語求 日の気気な | -             |                   |                     |     |
| 能定許可制用設定使登録確認                                                                                                    |                                                                      | SORUSRO          | 1100          |                   |                     |     |
| ◎ 质量最内容を入力 →                                                                                                    | © 628/181882 → 0 5                                                   | <b>业林</b> 死了     |               |                   |                     |     |
| 空計可を設定すると、ご自身の利用者も<br>下の内容で指定計可制限設定の反動し<br>容をご確認後、「内容を確認しました」都                                                                                                    | #号と描空計可先の利用書量号間のお取引に制閉されます。<br>教行にます。<br>絶子1500に「仮登録の実行」ポタンを押してください。 |                  |               |                   |                     |     |
| 全C表示 表示内容化功量及多。<br>決済口腔情報(請求者情報)                                                                                                    |                                                                      |                  |               |                   |                     |     |
| 利用者曲号                                                                                                    | 0000085K3                                                            |                  |               |                   |                     |     |
| 法六名/第六事業者名<br>口度                                                                                                    | でんさい 秋山<br>9999 でんさい 銀行 3つか(4つ2) 100 東店 8252 当座 9149946              | 64630            |               |                   |                     |     |
| 指定許可先情報                                                                                                    |                                                                      | パージの売請し          | CHER.         |                   |                     |     |
| ******                                                                                                    |                                                                      |                  |               |                   |                     |     |
| 108665                                                                                                    | 000007018                                                            |                  | ● 10 Frth 5   | 家ち 広辺し :          | キーたチェックレキオ          |     |
| 法人名/佩人事業者名                                                                                                    | 発生記録(備務會請求方式)                                                        |                  | 10. 1V31      | 谷を推認しる            | ました」をデエックします。       |     |
| 重截区分                                                                                                    | 地王記時(機能會請求方式)<br>原源記錄<br>(詳註記錄(場地)                                   |                  |               |                   |                     |     |
| 金融機関<br>支広<br>口座機関 口座番号                                                                                                    | 9999 でんぷ、徳行<br>100 本店<br>15度 2149752                                 |                  |               |                   |                     |     |
| 288                                                                                                    | たんさい生命特徴を行う                                                          | 5-20天 <b>時</b> 1 | - 11 「仮ジ      | 登録の実行             | コボタンをクリック! ます       |     |
| 中語情報                                                                                                    |                                                                      |                  |               | 효과까거기             |                     |     |
| *5*                                                                                                    | でんきい声                                                                |                  |               | ▶ 指定許可制           | 限設定仮登録完了画面が表示       | されま |
| 1324                                                                                                    |                                                                      | ページの天地           |               | а.<br>т.          |                     |     |
| と「確認後、「内容を確認しました」様を<br>内容を確認しました                                                                                                    | チェックト「係登録の実行」ポタンを押してください。                                            |                  |               |                   |                     |     |
| 反5 板登録の実行                                                                                                    |                                                                      |                  | _             |                   |                     |     |
|                                                                                                    |                                                                      |                  |               |                   |                     |     |
| 1-7 (AB\$655                                                                                                    |                                                                      | 8292 CORST 19728 |               |                   |                     |     |
| INCRES MORRES BILL                                                                                                    | en annien fillentile 1-746en                                         |                  |               |                   |                     |     |
| 定許可制用設定仮登錄完了                                                                                                    |                                                                      | SORUSRO          | 1104          |                   |                     |     |
| ◎ 质整器内容を入力 🚽                                                                                                    | © 528051682 → 0 5                                                    | 2幕史7             |               |                   |                     |     |
|                                                                                                    |                                                                      | 0.0              | 🗕 🗕 🛑 12. [トッ | /プへ戻る]ァ           | <b>ドタンをクリックします。</b> |     |
| 全て表示 長示内容を切り替えます。                                                                                                    | 00.001442454694422307(50255                                          |                  |               | · · · · · · · · · |                     |     |
| 受付情報                                                                                                    |                                                                      |                  |               | ▶ トップ画面に          | 二戻ります。              |     |
|                                                                                                    | 200102010001000010                                                   | 5-20 <b>%</b>    | 185           |                   |                     |     |
| 1. 決消口圧領報(請求者指報)<br>10日後日号                                                                                                    | 0000085K3                                                            |                  |               |                   |                     |     |
| 法人名/尔人事業者名                                                                                                    | でんさい食品                                                               |                  |               |                   |                     |     |
| D#                                                                                                    | 9999 でんぷ (朝行 十)サ(キ)27 100 本店 キ)ケ) 当星 9149946                         | わせられつ<br>パージの天地  | CR6           |                   |                     |     |
| 指定許可先情報                                                                                                    |                                                                      |                  |               |                   |                     |     |
| • 8 20 72 28 18 16                                                                                                    |                                                                      |                  |               |                   |                     |     |
| 法人名/佩人事業者名                                                                                                    | -                                                                    |                  |               | 以上で指              | 定許可制限設定の            |     |
| IBER                                                                                                    | 発生記録(機能者請求方式)<br>発生記録(機能者請求方式)<br>物理記録                               |                  |               | 発行が行き             | っち 承認由語されまし         | +_  |
|                                                                                                    | (注目記書(単位)<br>9999 てんさ、使行                                             |                  | 1XX           | 豆球ルリイ             | びれ、本認中請されまし         | 1こ。 |
| 文55<br>口座種別 口座番号<br>登録名                                                                                                    | 100 本語<br>当座 2149752<br>でんだい生命特式会社                                   |                  |               |                   |                     |     |
|                                                                                                    |                                                                      | パージの発動に3         | 12            |                   |                     |     |
| 中語情報<br><b>115</b> 年                                                                                                    | 71.3                                                                 |                  | -             |                   |                     |     |
| 1020                                                                                                    | 0.01                                                                 |                  |               |                   | 长白苏云如阳乳白仁炎母         | ٦   |
| 1=7AE6 00                                                                                                    | 1                                                                    | ページの光镜           | CIRG.         |                   | 指正計可制限設正恢登球         |     |
|                                                                                                    | _                                                                    |                  | -             |                   | •                   |     |
|                                                                                                    |                                                                      |                  |               |                   | メール                 |     |
|                                                                                                    |                                                                      |                  |               | _                 |                     |     |
|                                                                                                    |                                                                      |                  |               |                   | ▲ 承認考               |     |
| -                                                                                                    |                                                                      |                  |               |                   | 开心旧                 |     |
|                                                                                                    | 貢在またはお取り分                                                            | の甲し込み状況によ        | り、指正計り        |                   |                     |     |
| f                                                                                                    | 制限設定時に、エラー                                                           | -になることがあります      | •             |                   |                     |     |
|                                                                                                    |                                                                      |                  |               |                   | ログイン                |     |
| <b>▼</b> +比ch=+-→+                                                                                                    | ᆈᄱᇌᇢᆇᆿᆎᅳᅳ                                                            | L+>7 /DI         |               |                   | Ļ                   |     |
| 【指正許可制                                                                                                    | 別限設定登録時エフ-                                                           | -こほる1例】          |               |                   | 未完了取引から             |     |
| مندبان کیل                                                                                                    |                                                                      | 申し込み出況           |               |                   | 対象の承認待ちを選択          |     |
| 指定許                                                                                                    | 可 美務                                                                 | TORMAN           |               |                   | Ļ                   |     |
| 選択                                                                                                    | 項目                                                                   | 貴社               | お取引先          |                   | 承認の実行               |     |
|                                                                                                    |                                                                      |                  |               |                   |                     |     |
| 発生                                                                                                    | 記録                                                                   | 信                | 責務者利用         | I '               |                     |     |
| (債務者請                                                                                                    | 青求方式)                                                                |                  | 債務不可          | .                 | ¥                   |     |
|                                                                                                    |                                                                      |                  |               |                   | 登録結果の確認             |     |
|                                                                                                    |                                                                      |                  | 発生記録          | I '               |                     |     |
|                                                                                                    |                                                                      | (債林              | 権者請求方式)       | 1                 |                     |     |
| 発生                                                                                                    | 記録                                                                   | 1                | 許容しない         | 1                 |                     |     |
| (債権者言                                                                                                    | 青求方式)                                                                |                  |               | 1                 |                     |     |
|                                                                                                    | 債                                                                    | 務者利用             |               | 1                 |                     |     |
| 1                                                                                                    | 信                                                                    |                  |               |                   |                     |     |
|                                                                                                    |                                                                      | (477 1 1 1       |               |                   |                     |     |
|                                                                                                    |                                                                      |                  |               |                   |                     |     |

Ⅳ 一般ユーザが行う管理業務-27

| 2 登録紙                                                                                                    | 吉果の確認                                                 |                                         |                                   |
|----------------------------------------------------------------------------------------------------|-------------------------------------------------------|-----------------------------------------|-----------------------------------|
| 1.7 (RESNES)                                                                                                    |                                                       |                                         | -<br>━● 1. トップ画面のお知らせ欄「詳細]ボタンをクリッ |
|                                                                                                    |                                                       |                                         |                                   |
| t77                                                                                                    |                                                       | SCCTOP11100                             |                                   |
| ロジインアカウント情報<br>すんさい現実時式会社                                                                                                    |                                                       |                                         | ▶ 指定許可登録請求結果詳細画面が表示され             |
| でんさいー部 田<br>Ichire.Densai800000000.XX.XX                                                                                                    |                                                       | 的包括40月日中<br>2015/08/10 11:10:41         | च <u>े</u>                        |
| ■ でんさい銀行からのお知らり                                                                                                    |                                                       |                                         | 2 0                               |
|                                                                                                    |                                                       |                                         |                                   |
|                                                                                                    |                                                       | 8                                       |                                   |
|                                                                                                    |                                                       |                                         |                                   |
| ■ 通知情報一代 ご案内日                                                                                                    | <b>1</b> 0 - 200                                      | (#100.#10)                              |                                   |
| 2015/08/10 1313                                                                                                    | (利用者致持/实现)                                            | 9114                                    |                                   |
| 2015/08/10 11 11<br>(T0016201508100002300)                                                                                                    | 国家許可愛想議定結果<br>(ユーザ関連)<br>条約(スワード家要通知                  |                                         |                                   |
| 2015/08/10 11 09<br>(T0016201508106001127)                                                                                                    | (ユーザ間連)<br>単辺パスワード初期化:通知                              |                                         |                                   |
| II-WOOK                                                                                                    |                                                       |                                         |                                   |
| ■ 未完了取引                                                                                                    |                                                       |                                         |                                   |
| 口 承諾成量時時的取引時期 - 0件(期                                                                                                    | 開題近 - 0月)                                             | <b>承派尚与一覧</b>                           |                                   |
| <ul> <li>二 進度し取引持数 - 0件(期限量近 -</li> </ul>                                                                                                    | 014, RUE (SHL - 014)                                  | 東្設し中一覧                                 |                                   |
| 口 承認時5款引件数 - 0件(期間撤近                                                                                                    | - 0/#. #RER1571 - 0/#)                                | 兼證時ち一覧                                  |                                   |
| ※直近14日間で、みなし否認等におり、期間なお、期間切れ・無効になった季請供登録                                                                                                    | 線のわらいくは無力になった年頃仮登録待ちの件詩です。<br>後待ちは、承諾待ち一覧より音動で削録されます。 |                                         |                                   |
| ■ 永徳未永徳状況一覧                                                                                                    | 78.18(T7).84.4                                        | 40144049-9                              |                                   |
| TRUE REPORT OF STREET                                                                                                    |                                                       | TETTENA B                               |                                   |
|                                                                                                    |                                                       |                                         |                                   |
|                                                                                                    |                                                       |                                         |                                   |
| 指定許可登録請求結果詳細                                                                                                    | 8                                                     | SCRUSRC1702                             |                                   |
|                                                                                                    |                                                       | (C) (C) (C) (C) (C) (C) (C) (C) (C) (C) |                                   |
| 指定許可制限設定結果が通知さ                                                                                                    | れましたので、内容をお知らせします。                                    |                                         |                                   |
| 全て表示 表示内容を切り                                                                                                    | 替えます。                                                 |                                         |                                   |
| ■ 通知管理情報                                                                                                    |                                                       |                                         |                                   |
| 通知管理番号                                                                                                    | T0016201508100002300                                  |                                         | 2. 設定内容が表示されますので、内容を確認し           |
| ■ 沐浴口座情報/話求書情                                                                                                    | (447)                                                 | ページの先輩に変も                               | <del>а</del>                      |
|                                                                                                    | 00000851/3                                            |                                         | <b>7</b> o                        |
| 414/018744                                                                                                    | でんがい会長                                                |                                         |                                   |
|                                                                                                    | 0000 754 th views #0.41721/cm 100 th/fil              | the we are the second the second        |                                   |
| La                                                                                                    | 2000 Chool dail / / //11/10/100                       | ページの支援に戻る                               |                                   |
| ■ 申請者情報                                                                                                    |                                                       |                                         |                                   |
| 利用者番号                                                                                                    | 0000085K3                                             |                                         |                                   |
| 法人名/個人事業者名                                                                                                    | でんざい食品                                                |                                         |                                   |
| DÆ                                                                                                    | 9999 でんき、街行 テンサイキンコウ 100 本店                           | わテン 当座 9149946 テンサイン3たン                 |                                   |
| ■指定許可先情報                                                                                                    |                                                       | ページの先輩に戻る                               |                                   |
| 指定許可处理区分                                                                                                    | <b>业持</b>                                             |                                         |                                   |
| la companya de la companya de la company |                                                       |                                         |                                   |
| ●指定許可先受募価報<br>                                                                                                    |                                                       |                                         |                                   |
| 利用者書号                                                                                                    | 000008524                                             |                                         |                                   |
|                                                                                                    | PARTIES ALL CONT                                      |                                         |                                   |
|                                                                                                    | 《ト(こスクロー)                                             |                                         |                                   |
| 2.670                                                                                                    | 8.4                                                   |                                         |                                   |
| 口座種別                                                                                                    | 当康                                                    |                                         |                                   |
| 口度番号                                                                                                    | 2149752                                               |                                         |                                   |
| 口座名義                                                                                                    | テンサイセイメイ                                              |                                         |                                   |
| 業務区分                                                                                                    | 発生記録(債務者請求方式)<br>発生記録(債権者請求方式)                        |                                         |                                   |
|                                                                                                    | 載度記録<br>保証記録(単短)                                      |                                         |                                   |
|                                                                                                    |                                                       | ページの先輩に戻る                               |                                   |
| ■ 中請情報                                                                                                    |                                                       | 1                                       |                                   |
| 把当者                                                                                                    | でんさい二年                                                |                                         |                                   |
| 1446                                                                                                    |                                                       |                                         |                                   |
|                                                                                                    |                                                       | ページの先帰に戻る                               |                                   |
| ■ 水認/差戻し情報                                                                                                    |                                                       |                                         |                                   |
| the same of                                                                                                    | でんき、一部                                                |                                         |                                   |
| 承認者                                                                                                    |                                                       |                                         |                                   |
| 永辺省<br>コメント                                                                                                    |                                                       |                                         |                                   |
| 未習者<br>コメント<br>                                                                                                    |                                                       | ベージの先臻に戻る                               |                                   |

## 2 指定許可制限設定の変更・解除

(ここでは)

指定許可制限の変更・解除設定方法についてご説明します。

■指定許可管理の変更・解除の流れ

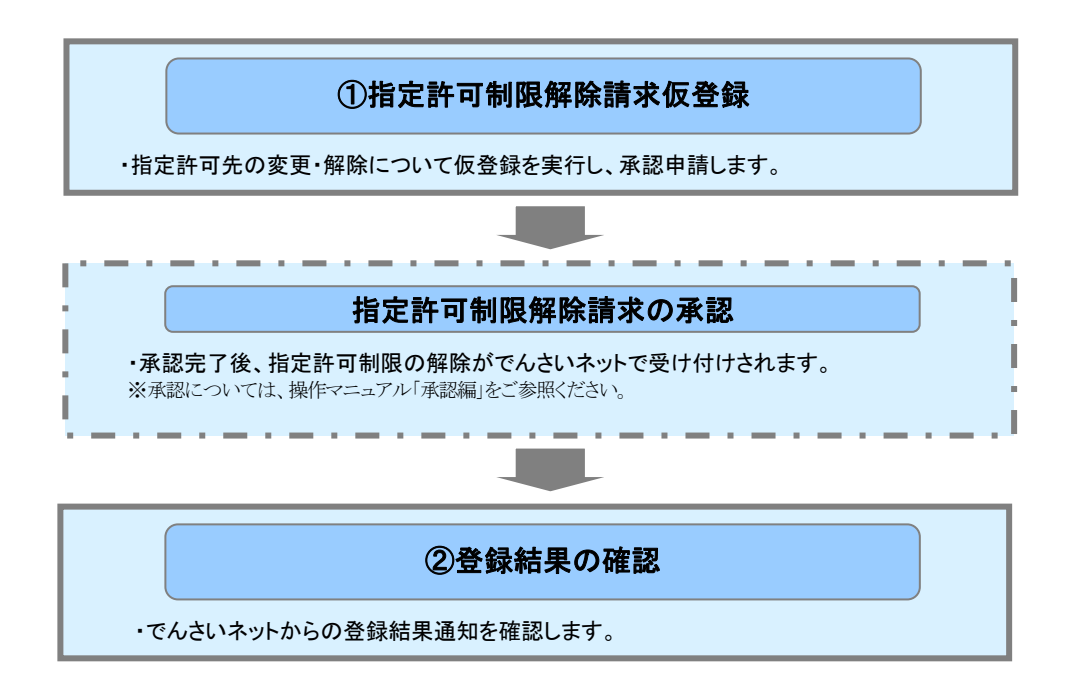
| 共   | 通 | 編     |
|-----|---|-------|
| ~ ~ | ~ | 1,110 |

| ① 指定許可制限解除請求仮登録                                                                                                    |                                       |
|----------------------------------------------------------------------------------------------------|---------------------------------------|
| でんさい銀行<br>でんさい銀行<br>BMMR1EHR 2015/02/07 0 24441                                                                                           | 1. 指定許可制限設定権限が付与されているユ<br>ーザでログインします。 |
| 1977 植物银柳花会 植卷发生活术 战略激发活水 战略一场消水 副消中込 その色活水 安考工作                                                                                          | ━● 2. [管理業務]タブをクリックします。               |
|                                                                                                    | ▶ 管理業務メニュー画面が表示されます。                  |
| >>7 REUNES RELIX REJUX RE-UNX RE-UNX RE-UNX CONS. CONS. CONS.                                                                             |                                       |
| 管理素板/1.2- S00 MN/12700<br>■ 管理素板/1.3-                                                                                                    | ━● 3. [指定許可管理]ボタンをクリックします。            |
| 取引展開展会 当命のお助け後年後はます。 注 一方付き所提升をはよす。 取引先管理 とわたりを引きたが大変の大変変と利用を行います。 和引先管理 Weite PT 202-00 行人を開たいたて登録人変変と解除行います。 PERE 種類構成会 化何を当時形成 形式・2014 | ▶ 指定許可管理メニュー画面が表示されます。                |
| 2-75歳間時間<br>ユーブ協範の変更/変形/指会、加0.参加にカードの支援を招います。                                                                                             |                                       |
| 157                                                                                                    | → 4. [指定許可制限設定の変更・解除]ボタンをクリ<br>ックします。 |
| NUMBER PRANER DIVER HANDLE PERMER 그가지만<br>통記許可管理/LI-<br>통記許可管理/LI-                                                                        | ▶ 指定許可先検索画面が表示されます。                   |
| ●定泊・可解開設定<br>市でありず利用設定の支ま・KN<br>取得自う時間に設立の支ま・KN<br>取得自力であり取得に決明について支まえな結構を行います。                                                           |                                       |
|                                                                                                    |                                       |
| 1-77                                                                                                    |                                       |
| Ringsha shngsa kulawa akulyon tuksansa 2-24nya<br>BrgingAka<br>Sonuskolioi                                                                |                                       |
|                                                                                                    | ━● 5. [検案]ホダンをクリックしま9。                |
|                                                                                                    |                                       |
| XE3-F(4)00         100         (4ABT340)         XEB           DR88(4:80)         0.88         0.98         0.98                          |                                       |
|                                                                                                    | 、次ページをご参照ください                         |
| Kō                                                                                                    |                                       |
|                                                                                                    |                                       |
|                                                                                                    | ━● 6. 取引先の口座番号等を確認する場合は[詳細]           |
| REIMEREN MOMEREN REIMEN ZUTAREN 2-74828<br>Brzhiffen Bornskottor                                                                          | ボタンをクリックします。                          |
|                                                                                                    | ▶ 指定許可取消情報詳細画面が表示されます。                |
| ●素素件表示 作用品件表示(点寸,<br>指定許可動現設定消除素加工「<br>2件中→1件表示                                                                                           |                                       |
|                                                                                                    | -● /. 権限を変更・解除する取引先の「選択」をナエックします。     |
|                                                                                                    |                                       |
|                                                                                                    | ━━8. [仮登録]ボタンをクリックします。                |
|                                                                                                    | ▶ 指定許可制限解除仮登録画面が表示されます。               |
|                                                                                                    |                                       |

|                     | ■請求者情報検索条件 淒瀉                                | 门座選択                                                                                                    | 1                                                                                                    |                                                                                                    |
|---------------------|----------------------------------------------|----------------------------------------------------------------------------------------------------|----------------------------------------------------------------------------------------------------|----------------------------------------------------------------------------------------------------|
|                     | 支店コード(必須) (1                                 |                                                                                                    |                                                                                                    | 支店選択                                                                                                |
|                     | 口座種別(必須) (2                                  | ) 〇普通 〇                                                                                                    |                                                                                                    |                                                                                                    |
|                     | 口座番号(必須)                                     |                                                                                                    | (半角数字7桁)                                                                                                    |                                                                                                    |
|                     | 4<br>検索開始利用者番号[                              | )<br>)000000001                                                                                                    | (半角英数字9文字)                                                                                                    | ページの先頭に戻る                                                                                           |
|                     | す。詳細は「V Q8<br>■ 支店コードが不明7                    | A・補足訴<br>に場合「ま                                                                                                    | 8明-2 各画面におい<br>フ店選択 <sup>1</sup> ボタンをクリ                                                                                                    | ナる共通操作」をご参照ください。                                                                                    |
|                     | す。詳細は「V Q&<br>■支店コードが不明7<br>詳細は「V Q&A・       | A・補足訪<br>な場合、[3<br>哺足説明-                                                                                                    | 紀明−2 各画面におい<br>支店選択]ボタンをクリ:<br>-2 各画面における;                                                                                                   | ナる共通操作」をご参照ください。<br>ックすることで、検索できます。<br>共通操作」をご参照ください。                                               |
| No                  | す。詳細は「V Q8<br>■支店コードが不明<br>詳細は「V Q&A・<br>項目名 | A・補足款<br>な場合、[3<br>哺足説明-<br>必須<br>任意                                                                                                    | <ul> <li>註明-2 各画面におい</li> <li>□ 左店選択]ボタンをクリ:</li> <li>-2 各画面における:</li> <li>属性</li> </ul>                                                     | ナる共通操作」をご参照ください。<br>ックすることで、検索できます。<br>共通操作」をご参照ください。<br>説明                                         |
| <b>No</b> 1         | す。詳細は「V Q&<br>■支店コードが不明<br>詳細は「V Q&A・        | A・補足<br>部<br>構<br>足<br>説<br>明<br>-<br>必<br>須<br>任<br>意<br>狐<br>(3<br>(3<br>(3<br>(3<br>(3<br>(3<br>(3<br>(3<br>(3<br>(3                                                                                                    | <ul> <li>福田一2 各画面におい</li> <li>○ 古選択]ボタンをクリ:</li> <li>-2 各画面における:</li> <li>属性</li> <li>半角数字 3 桁</li> </ul>                                    | ナる共通操作」をご参照ください。<br>ックすることで、検索できます。<br>共通操作」をご参照ください。<br>説明<br>支店コードを入力します。                         |
| <b>No</b><br>1<br>2 | す。詳細は「V Q&<br>■支店コードが不明<br>詳細は「V Q&A・        | A・補足<br>部<br>本<br>・<br>構<br>足<br>説<br>明<br>-<br>必<br>項<br>意<br>須<br>須<br>須<br>須<br>須                                                                                                    | <ul> <li>         ・問 − 2 各画面におい         を店選択]ボタンをクリ         ・一2 各画面における         </li> <li>         「居性         <ul> <li></li></ul></li></ul> | ナる共通操作」をご参照ください。<br>ックすることで、検索できます。<br>共通操作」をご参照ください。<br>説明<br>支店コードを入力します。<br>「普通」「当座」のいずれかを選択します。 |
| No<br>1<br>2<br>3   | す。詳細は「V Q&<br>■支店コードが不明/<br>詳細は「V Q&A・       | A·補足<br>动<br>小<br>小<br>小<br>市<br>に<br>3<br>一<br>一<br>必<br>近<br>明<br>-<br>の<br>、<br>3<br>、<br>3<br>、<br>5<br>、<br>5<br>5<br>、<br>5<br>、<br>5<br>5 | <ul> <li>         ・回回回回回回回回回回回回回回回回回回回回回回回回回回回回回</li></ul>                                                                                   | ナる共通操作」をご参照ください。<br>ックすることで、検索できます。<br>共通操作」をご参照ください。                                               |

| ++ | 12 | 48   |
|----|----|------|
| ᅭ  | 7田 | 26   |
| ~~ |    | 4200 |

| 1-7 (AB\$16552                                                 | альт. Каралая (ка-кая жиче) совая стал                                                                                                    | 1                                                         |
|----------------------------------------------------------------|----------------------------------------------------------------------------------------------------|-----------------------------------------------------------|
| BURES MORES BI                                                 | 法案理 建定的可聚理 利用素油和服金 二一型油粉聚理                                                                                                    |                                                           |
| 指定許可制限解除後登録                                                    | SCRUSR01104                                                                                                    | 9. 権限を変更・解除する取引先の[選択]ホタンを                                 |
| ① 対象の指定許可先を選択                                                  | → ● 板支路内容を入力 → ◎ 供业所内容を確認 → ◎ 供业排光了                                                                                                    | クリックします。                                                  |
| ②金倉する内容を入力し、「低金倉の備<br>全て表示 表示内容を595 望えま」                       | B2A_Z202HPUCCESC.                                                                                                    |                                                           |
| ■ 決済口症情報(請求者情報)                                                | La contra contra c | ▶ 指定許可制限解除情報編集画面が表示されま                                    |
| 利用者書号 法人名/個人事業者名                                               | 0000055K3<br>75/5(1)(2)                                                                                                    | す。                                                        |
| DR                                                             | 9999 てんぶい 御行 ドンザイキン27 100 本区 れバン 当座 9149946 ジンサイン2たン                                                                                                    |                                                           |
| ■ 指定許可制限解除対象一覧                                                 | な一切の見識に見た                                                                                                    |                                                           |
| 「灌肥」ボタンより、2番お取引先指定設<br>語って解除した場合は、「取消」ボタンより                    | FFTを設定解除する数号を増利します。<br>実際解除した内容を取消できます。                                                                                                    | ■「選択」ホタンからできることは、「現仕計可している                                |
| <b>XX MR 1186</b><br>3.48/                                     | そ 単純国語 全成<br>一                                                                                                    | お取引を一部またはすべての解除」です。                                       |
|                                                                | 発生を持つ構成者が方で<br>発生を持つ機構体が方で<br>式会社 図の成長時                                                                                                    | ■許可するお取引を追加する場合、「指定許可の新                                   |
|                                                                | (#註記錄/申證) 《一切由天論::第2                                                                                                    | 規設定」を行ってください。                                             |
| # <b>Ф</b> аляе<br>#56                                         | 7.杰一番                                                                                                    |                                                           |
|                                                                |                                                                                                    |                                                           |
| 1040                                                           | (16.0 ******                                                                                                    |                                                           |
| 25 628082A                                                     | <u>K-505%:R5</u>                                                                                                    | ● 【】 ■[削除]ボタンは、以下の際にご利用ください。                              |
|                                                                |                                                                                                    | 1. 設定した変更・解除内容を取消したい場合                                    |
|                                                                |                                                                                                    | 2. 設定している内容の変更・解除を行わない<br>場合*                             |
|                                                                |                                                                                                    | ※水田、知路をたみみい、ふ正コートンを ~ ~ 、アルキー                             |
| 1-27 MQ115E2                                                   | 8289 \$44405 \$4956 \$4828 BB \$4228                                                                                                    | ※変更・辨除を11わないわ取り元が残っている状態で<br>は仮登録を行えませんので、ご注意ください。        |
|                                                                |                                                                                                    |                                                           |
| 指定許可制限解除情報編集                                                   | SORCOM 0601                                                                                                    |                                                           |
|                                                                | ・参加部注(に1,1                                                                                                    |                                                           |
| (金須)種は会す入力してにさい。                                               | IN DRIS 167 I DUE AN. (AU ROBORTIOU RECEARCY)                                                                                                    | 10.指定許可先情報を人力します。                                         |
| HINESS .                                                       | 00003918                                                                                                    |                                                           |
| 法人名/個人事業者名                                                     | 「「「「」」の「「」」の「」」の「「」」の「」」の「」」の「」」の「」」の「」                                                                                                    |                                                           |
| 全計復開コード(必須)                                                    | 9999 (#角封于489)<br>全統保護 百干济山                                                                                                    | は、次ページをご参照ください                                            |
| 口來推到(必須)                                                       | 〇音達 ⑥当葉 〇当録                                                                                                    |                                                           |
| 口度重导(必用)                                                       | 2149352 (半角数年7年)                                                                                                    |                                                           |
| 285                                                            | 「たんざい王奈林式会社」「「全角的文字社」」の                                                                                                    | ──● 11. [人力の反映]ポタンをクリックします。                               |
|                                                                | 4-2018(R)                                                                                                    |                                                           |
| □ 発生記録(情路者請求方式) □                                              | 泉王記録 商業者課末方式 □ 第渡記録 □ 保証記録(単位)                                                                                                    | ■ 指定許可制限解除仮登録画面が表示されます。                                   |
| 度5 入力6反映                                                       |                                                                                                    |                                                           |
|                                                                |                                                                                                    |                                                           |
|                                                                |                                                                                                    |                                                           |
|                                                                |                                                                                                    |                                                           |
|                                                                |                                                                                                    |                                                           |
| 197 · · · · ·                                                  |                                                                                                    |                                                           |
| Distance monthles by                                           | inen nainten fillnukken 2-796ent                                                                                                    |                                                           |
| 指定許可制限解除委查錄                                                    | SCRUSRD1104                                                                                                    |                                                           |
| ① 71参の指定許可先を選択                                                 | → <b>② 板登録内容を入力</b> → ③ 係登録内容を確認 → ④ 係登録売?                                                                                                    |                                                           |
| 仮登録する内容を入力し、「仮登録の確                                             | 11月の小方のを押していたさい。<br>                                                                                                    | ■複数のお取引生の指定許可割限設定たた亦可                                     |
| 全て表示 表示内容を切り替えま<br>■ 決済口腔情報(請求者情報)                             | T.                                                                                                    | ■ 阪奴ツィシリカリカツ1日に町町町取取圧をを変更。                                |
| 和用者委号                                                          | 000008583                                                                                                    | 畔际 9 る場合、于順 8~10 を練り返し行ってくたさ                              |
| 法人名/個人事業者名                                                     | でんちい食品<br>9999 でんぷ、御行 デンザ(45:20 100 本区 北小) 出屋 944986 デンタインジョン                                                                                                    | ار کې<br>م                                                |
|                                                                | パージの支援に要素                                                                                                    |                                                           |
| 一部よれ「引動政府部門家一覧」<br>「運動」ポタンより、対象も取引先指定は<br>語って解除した場合は、「取消」ポタンより | 中市专业资源的学校 网络生殖的化合学。<br>发展和300人上内容在教育中学生学。<br>全般電路                                                                                                    |                                                           |
| <b>武狄 納除 托用者者</b><br>法人名/                                      |                                                                                                    | ● 19 「仮登録の確認へ〕ギタンたクリック」 キナ                                |
| #18700000 ALM NE版                                              | 周 東王紀が1(東京道王五七) 100 王位<br>第 21421月 - 新慶2149752<br>満 (福祉時/単地) でんさい主命株式会社                                                                                                    |                                                           |
|                                                                | < -30克瑞士第2                                                                                                    | ▶ 指定許可制限解除仮容録確認両面がまそされ                                    |
| 256                                                            | 74.3.一篇                                                                                                    | ▶ 11 に 「 1 回 12 所 「 10 日 10 日 10 日 10 日 10 日 10 日 10 日 10 |
| 3821                                                           |                                                                                                    | ま9。                                                       |
|                                                                | C2 6文平以中0                                                                                                    |                                                           |
|                                                                | <u> 代-758年第2</u>                                                                                                    |                                                           |
|                                                                |                                                                                                    |                                                           |
|                                                                |                                                                                                    |                                                           |

| 指定計                           | म्ब्रिटाम् <b>ए</b> डी फ्रेंड्रि                                                                                                    |                                                                                                    |                                                                                                    |                                                                                                    | ind manager and as and a second mercan                                                                                                    |
|-------------------------------|----------------------------------------------------------------------------------------------------|----------------------------------------------------------------------------------------------------|----------------------------------------------------------------------------------------------------|----------------------------------------------------------------------------------------------------|----------------------------------------------------------------------------------------------------|
| 利用者                           | 番号 000007818                                                                                                    |                                                                                                    |                                                                                                    |                                                                                                    | REPORTED                                                                                                    |
| 法人名                           | <b>/個人事業者名</b> でんざい生命株式                                                                                                    | 会社                                                                                                    |                                                                                                    |                                                                                                    | A REPORT AND AND A DESCRIPTION OF A DESCRIPTION OF A DESC |
| 金融機                           | 関コード(必須) (半角                                                                                                    | 数字4桁)                                                                                                    |                                                                                                    | 金融機関選択                                                                                                    | ALCONE CONTRACTOR                                                                                                    |
| 文店」、                          |                                                                                                    | 2 O BILFA                                                                                                    |                                                                                                    |                                                                                                    | **** [10] (1497)( ] (******                                                                                                    |
| 口座番                           | 号(必須) (4) 2149752 (注                                                                                                    | (1) (1) (1) (1) (1) (1) (1) (1) (1) (1)                                                                                                    |                                                                                                    |                                                                                                    | R 3/408                                                                                                    |
| 登錄名                           | 5 でんさい生命株式                                                                                                    | (会社                                                                                                    | (全角60文字以内)                                                                                                    |                                                                                                    |                                                                                                    |
|                               | ■ 債権者情報①~0                                                                                                    | うの入力け                                                                                                    | [取引先選択]ボタンを                                                                                                    | クリックし、取引先を選択す                                                                                                    | ることでも対応できます                                                                                                    |
|                               | <ul> <li>■債権者情報①~(0<br/>詳細は「V Q&amp;A・</li> <li>■金融機関コード、う<br/>詳細は「V Q&amp;A・</li> </ul>                                                                                                    | ③の入力は<br>補足説明-<br>支店コード;<br>補足説明-                                                                                                    | 、[取引先選択]ボタンを<br>-2 各画面における共通<br>が不明な場合、[金融機]<br>-2 各画面における共通                                                                                                    | クリックし、取引先を選択す<br>通操作」をご参照ください。<br>関選択]ボタンをクリックする<br>通操作」をご参照ください。                                                                    | -ることでも対応できます。<br>ることで、検索できます。                                                                                                    |
| No                            | <ul> <li>■債権者情報①~(0<br/>詳細は「V Q&amp;A・</li> <li>■金融機関コード、<br/>詳細は「V Q&amp;A・</li> </ul>                                                                                                    | <ul> <li>③の入力は</li> <li>補足説明-</li> <li>支店コード</li> <li>補足説明-</li> <li>補足説明-</li> <li>必須</li> <li>任意</li> </ul>                                                                                                    | 、<br>(取引先選択)ボタンを<br>-2 各画面における共道<br>が不明な場合、<br>(金融機)<br>-2 各画面における共道<br>属性                                                                                                    | クリックし、取引先を選択す<br>通操作」をご参照ください。<br>関選択]ボタンをクリックする<br>通操作」をご参照ください。                                                                    | +ることでも対応できます。<br>ることで、検索できます。<br>説明                                                                                                    |
| <b>No</b>                     | <ul> <li>■債権者情報①~(0<br/>詳細は「V Q&amp;A・</li> <li>■金融機関コード、注<br/>詳細は「V Q&amp;A・</li> <li>項目名</li> <li>金融機関コード</li> </ul>                                                                                                    | <ul> <li>③の入力は</li> <li>する</li> <li>支店コード方</li> <li>補足説明-</li> <li>支補足説明-</li> <li>必須</li> <li>任意</li> <li>必須</li> </ul>                                                                                                    | 、<br>(取引先選択)ボタンを<br>-2 各画面における共道<br>が不明な場合、<br>(金融機)<br>-2 各画面における共道<br>属性<br>半角数字4桁                                                                                                    | クリックし、取引先を選択す<br>●操作」をご参照ください。<br>関選択]ボタンをクリックする<br>●操作」をご参照ください。                                                                    | +ることでも対応できます。<br>ることで、検索できます。<br>説明<br>コードを入力します。                                                                                                    |
| <b>No</b><br>1<br>2           | <ul> <li>■債権者情報①~(0<br/>詳細は「V Q&amp;A・</li> <li>■金融機関コード、注<br/>詳細は「V Q&amp;A・</li> <li>項目名</li> <li>金融機関コード</li> <li>支店コード</li> </ul>                                                                                                    | <ul> <li>③ (初日)</li> <li>③ (初日)</li> <li>○ (大田)</li> <li>○ (大田)</li></ul>                                                                                                    | 、<br>(取引先選択)ボタンを<br>-2 各画面における共通<br>が不明な場合、<br>(金融機)<br>-2 各画面における共通<br>属性<br>半角数字4桁<br>半角数字3桁                                                                                                    | クリックし、取引先を選択す<br>●操作」をご参照ください。<br>関選択]ボタンをクリックする<br>●操作」をご参照ください。<br>お取引先の金融機関<br>お取引先の支店コー                                          | +ることでも対応できます。<br>ることで、検索できます。<br>説明<br>コードを入力します。<br>ドを入力します。                                                                                                    |
| <b>No</b><br>1<br>2<br>3      | <ul> <li>■債権者情報①~④</li> <li>詳細は「V Q&amp;A・</li> <li>■金融機関コード、注<br/>詳細は「V Q&amp;A・</li> <li>可目名     </li> <li>金融機関コード     <li>支店コード</li> <li>フ座種別     </li> </li></ul>                                                                                                    | <ul> <li>③ 補 広田</li> <li>○ 支補</li> <li>○ 支補</li> <li>○ 上</li> <li>○ 必須</li> <li>○ 必須</li> <li>○ 必須</li> <li>○ 必須</li> <li>○ 必須</li> <li>○ 必須</li> </ul>                                                                                                    | <ul> <li>、「取引先選択」ボタンを<br/>-2 各画面における共通<br/>が不明な場合、「金融機関<br/>-2 各画面における共通</li> <li>「属性<br/>半角数字4桁<br/>半角数字3桁</li> <li>「一一」</li> </ul>                                                                                              | クリックし、取引先を選択す<br>●操作」をご参照ください。<br>関選択]ボタンをクリックする<br>●<br>●<br>●<br>本取引先の金融機関<br>お取引先の支店コー<br>「普通」「当座」のいず                             | <ul> <li>たることでも対応できます。</li> <li>ることで、検索できます。</li> <li>説明</li> <li>コードを入力します。</li> <li>ドを入力します。</li> <li>れかを選択します。</li> </ul>                                                                                                    |
| <b>Jo</b><br>1<br>2<br>3<br>4 | <ul> <li>■債権者情報①~(0<br/>詳細は「V Q&amp;A・</li> <li>■金融機関コード、ご<br/>詳細は「V Q&amp;A・</li> <li> <b>項目名</b> </li> <li>             金融機関コード         </li> <li>             な 融             ペロード         </li> <li>             で 産 別         </li> <li>             ロ座番号         </li> </ul> | <ul> <li>③補支補</li> <li>支補</li> <li>必任</li> <li>必任</li> <li>須</li> <li>必須</li> <li>必須</li> <li>必須</li> <li>必須</li> <li>必須</li> </ul>                                                                                                    | 、<br>(取引先選択)ボタンを<br>-2 各画面における共通<br>が不明な場合、<br>(金融機)<br>-2 各画面における共通<br>居性<br>半角数字 4 桁<br>半角数字 3 桁<br><br>半角数字 7 桁                                                                                                    | クリックし、取引先を選択す<br>●操作」をご参照ください。<br>関選択]ボタンをクリックする<br>●操作」をご参照ください。<br>お取引先の金融機関<br>お取引先の支店コー<br>「普通」「当座」のいず<br>お取引先の口座番号              | +ることでも対応できます。<br>ることで、検索できます。<br>説明<br>コードを入力します。<br>ドを入力します。<br>れかを選択します。<br>を入力します。                                                                                                    |
| No<br>1<br>2<br>3<br>4<br>5   | <ul> <li>■債権者情報①~④<br/>詳細は「V Q&amp;A・</li> <li>■金融機関コード、<br/>詳細は「V Q&amp;A・</li> <li>● 金融機関コード、<br/>支店コード</li> <li>○ 交店コード</li> <li>○ 座種別</li> <li>□ 座番号</li> <li>○ 登録名</li> </ul>                                                                                                 | <ul> <li>③補</li> <li>支補</li> <li>必</li> <li>必</li> <li>信</li> <li>必</li> <li>4</li> <li>必</li> <li>4</li> <li>必</li> <li>4</li> <li>必</li> <li>4</li> <li>4</li> <li>4</li> <li>4</li> <li>4</li> <li>4</li> <li>5</li> <li>5</li> <li>4</li> <li>4</li> <li>4</li> <li>4</li> <li>5</li> <li>5</li> <li>5</li> <li>4</li> <li>4</li> <li>4</li> <li>5</li> <li>5</li> <li>4</li> <li>4</li> <li>5</li> <li>5</li> <li>5</li> <li>6</li> <li>6</li> <li>7</li> <li>6</li> <li>7</li> <li>7</li> <li>6</li> <li>7</li> <li>7<td><ul> <li>、「取引先選択」ボタンを<br/>-2 各画面における共通<br/>が不明な場合、「金融機関<br/>-2 各画面における共通</li> <li>「一2 各画面における共通</li> <li>「一2 各画面における共通</li> <li>「一2 各画面における共通</li> <li>「一2 各画面における共通</li> <li>「二2 本のののののののののののののののののののののののののののののののののののの</li></ul></td><td>クリックし、取引先を選択す<br/>重操作」をご参照ください。<br/>関選択]ボタンをクリックする<br/>通操作」をご参照ください。<br/>お取引先の金融機関<br/>お取引先の支店コー<br/>「普通」「当座」のいず<br/>お取引先の口座番号<br/>管理上のお取引先名</td><td><ul> <li>たることでも対応できます。</li> <li>ることで、検索できます。</li> <li>説明</li> <li>コードを入力します。</li> <li>ドを入力します。</li> <li>れかを選択します。</li> <li>を入力します。</li> <li>を入力します。</li> </ul></td></li></ul> | <ul> <li>、「取引先選択」ボタンを<br/>-2 各画面における共通<br/>が不明な場合、「金融機関<br/>-2 各画面における共通</li> <li>「一2 各画面における共通</li> <li>「一2 各画面における共通</li> <li>「一2 各画面における共通</li> <li>「一2 各画面における共通</li> <li>「二2 本のののののののののののののののののののののののののののののののののののの</li></ul> | クリックし、取引先を選択す<br>重操作」をご参照ください。<br>関選択]ボタンをクリックする<br>通操作」をご参照ください。<br>お取引先の金融機関<br>お取引先の支店コー<br>「普通」「当座」のいず<br>お取引先の口座番号<br>管理上のお取引先名 | <ul> <li>たることでも対応できます。</li> <li>ることで、検索できます。</li> <li>説明</li> <li>コードを入力します。</li> <li>ドを入力します。</li> <li>れかを選択します。</li> <li>を入力します。</li> <li>を入力します。</li> </ul>                                                                                                    |

↓ 承認の実行

登録結果の確認

| by7 00000                                                                  |                                                                                                    |                                                                                                    |
|----------------------------------------------------------------------------|----------------------------------------------------------------------------------------------------|----------------------------------------------------------------------------------------------------|
| BUREES MOREES                                                              | BILLER REPARES 2-JARVE                                                                                                    |                                                                                                    |
| <b>化学校可加加新数化学科研</b>                                                        | Source Statement of the Statement of the |                                                                                                    |
| ① 対象の教室許可先を選択                                                              |                                                                                                    |                                                                                                    |
| 構定許可を設定すると、ご自身の利<br>しての内容で指定許可利用利用利用<br>内容をご確認後、「内容を確認しま                   | (用義等)と指定計可先の利用書書号Mの2取号に等限とれます。<br>請求の定意時が行きす。<br>にとい願うション、(原業時を)用行しがとき特してできい。                                                                                                    |                                                                                                    |
| 全て表示 表示内容を切り                                                               | 1923 F.                                                                                                    |                                                                                                    |
|                                                                            | 000008561                                                                                                    |                                                                                                    |
| 法人名/個人事業者名                                                                 |                                                                                                    |                                                                                                    |
| O#                                                                         | 9009 でんさい 銀行 チンデ(4525 100 本店 おノシ) 固座 0140446 テンザ(1)25(2)                                                                                                    |                                                                                                    |
| - 指定許可先情報                                                                  | ページの見聞と聞る                                                                                                    |                                                                                                    |
| • 教堂許可先期保護時期                                                               |                                                                                                    |                                                                                                    |
| PIB8 # 9                                                                   | 000007818                                                                                                    |                                                                                                    |
| 法人名/保人事業者名                                                                 | CHARGE PRANK                                                                                                    | ──● 12. 「内容を確認しました」をチェックします。                                                                                    |
| 11<br>11<br>11<br>11<br>11<br>11<br>11<br>11<br>11<br>11<br>11<br>11<br>11 | 第三記録/編集業業内の<br>第三記録/編集業業内の<br>第2回時                                                                                                    | A CONTRACTOR OF A CONTRACTOR OF A CONTRACTOR OF A CONTRACTOR OF A CONTRACTOR OF A CONTRACTOR OF A CONTRACTOR OF |
| 224EB                                                                      | (福祉2時/開始)<br>9990 で人内(明行)                                                                                                    |                                                                                                    |
| 支店<br>口座種別 口座書名                                                            | 100 年度<br>西提 2149702                                                                                                    |                                                                                                    |
| 282                                                                        | であたい生産時式会社 ページの天地に取る                                                                                                    | ●13 「仮登録の実行〕ボタンをクリック」ます                                                                                         |
| +1515 W                                                                    |                                                                                                    |                                                                                                    |
| *54                                                                        | 76.8.一章                                                                                                    | ▶ 北京新司制阳舠吟店丞祖京マ南本がまニキム・                                                                                         |
| 1.80                                                                       |                                                                                                    | ▶ 相上計判削限件防災豆球元」回面が衣示される                                                                                         |
| PARCHEDIR, FRIDEREDURG                                                     | た」欄をチェックパー「夜登録の実行」ボタンを押して(ださい。                                                                                                    | す。                                                                                                    |
| ○内容を確認しました                                                                 |                                                                                                    |                                                                                                    |
| R5 8280                                                                    | 実行                                                                                                    |                                                                                                    |
|                                                                            |                                                                                                    |                                                                                                    |
| ① 対象の確定許可先を導致                                                              | · → Φ #28/101×20 → Φ #28/21<br>Φ#                                                                                                    | ▶ トップ画面に戻ります。                                                                                                   |
| 協定計可制度構築構成本の仮登録<br>AX 4 日                                                  | が充了しました。米認者による米認を受けていたさい。                                                                                                    |                                                                                                    |
| 受付情報                                                                       | #4#7*                                                                                                    |                                                                                                    |
| 18.849                                                                     | S00162015081 K001347                                                                                                    |                                                                                                    |
| > 決済口症情報(請求者情                                                              | 40                                                                                                    |                                                                                                    |
| FURB # S                                                                   | 0000051                                                                                                    |                                                                                                    |
| 法人名/個人事業者名                                                                 |                                                                                                    |                                                                                                    |
| UR                                                                         | WWW CASE WHIT F /H147301 100 444 6/77 国産 VIEWAG F /H1/2021<br>ビージの光線に用込                                                                                                    |                                                                                                    |
| 指定許可先情報                                                                    |                                                                                                    | 以上で指定許可制限変更・解除の                                                                                                 |
| ● 指定許可先制度解除物理                                                              | •                                                                                                    |                                                                                                    |
| 利用者書号                                                                      | 000007818                                                                                                    | 仮登録か行われ、承認申請されました。                                                                                              |
|                                                                            | 東王記録の指導権は不力の                                                                                                    |                                                                                                    |
| 重整区分                                                                       | 第二次の日本の10<br>第二次の日本の10<br>第二次の日本の10                                                                                                    |                                                                                                    |
| 200000<br>205                                                              | 9909 T.A.S. (#17<br>100 #.B                                                                                                    |                                                                                                    |
| 28名                                                                        | 国産2149782<br>でんぷい生命時式会社                                                                                                    |                                                                                                    |
|                                                                            | 8-20先援に見る                                                                                                    | 指定許可制限変更·解除仮登録                                                                                                  |
| ■ 中請情報                                                                     |                                                                                                    | · · · · · · · · · · · · · · · · · · ·                                                                           |
| 2004                                                                       | キーボンフ                                                                                                    | •                                                                                                    |
| 3451                                                                       | <u>ポージの光際に開設</u>                                                                                                    | メール                                                                                                    |
| トップへ戻る                                                                     | na l                                                                                                    |                                                                                                    |
|                                                                            |                                                                                                    | X+ 175.75                                                                                                    |
|                                                                            |                                                                                                    | 承認者                                                                                                    |
|                                                                            |                                                                                                    |                                                                                                    |
|                                                                            |                                                                                                    |                                                                                                    |
|                                                                            |                                                                                                    |                                                                                                    |
|                                                                            |                                                                                                    |                                                                                                    |
|                                                                            |                                                                                                    |                                                                                                    |
|                                                                            |                                                                                                    | <br>ログイン<br>↓                                                                                                   |
|                                                                            |                                                                                                    | ログイン<br>↓<br>未完了取引から                                                                                            |
|                                                                            |                                                                                                    | ログイン<br>↓<br>未完了取引から<br>対象の承認待たた選択                                                                              |

|                                                                                                    | っ未りり進減                                                                                                    |                                                                                                    | 1                            |
|----------------------------------------------------------------------------------------------------|----------------------------------------------------------------------------------------------------|----------------------------------------------------------------------------------------------------|------------------------------|
| the low Y                                                                                                    |                                                                                                    | 1                                                                                                    | ━● 1. トップ画面のお知らせ欄[詳細]ボタンをクリッ |
| 197 信载装箱服金                                                                                                    |                                                                                                    | 20 83 20 83 20 20 20 20 20 20 20 20 20 20 20 20 20                                                                                                    | します。                         |
| 1                                                                                                    |                                                                                                    | SOCTOPULIO                                                                                                    |                              |
| ログインアカウント情報                                                                                                    |                                                                                                    | 3001091100                                                                                                    | ▶ 指定許可取消請求結果詳細が表示されます。       |
| んさい現品株式会社<br>んさい一種 祖                                                                                                    |                                                                                                    | 88CH884                                                                                                    |                              |
| him.beiss1800000000.00.00                                                                                                    |                                                                                                    | 2015/08/10 11:10:41                                                                                                    |                              |
|                                                                                                    |                                                                                                    |                                                                                                    |                              |
|                                                                                                    |                                                                                                    |                                                                                                    |                              |
|                                                                                                    |                                                                                                    |                                                                                                    |                              |
| 通知情報                                                                                                    |                                                                                                    |                                                                                                    |                              |
| 日本                                                                                                    | (#15) [#10 million (#17 million (#17 million | 0 (1201)<br>4                                                                                                    |                              |
| (T001620150e100002300)                                                                                                    | 推定10-11型時間出版業<br>(ユーザ開催)                                                                                                    |                                                                                                    |                              |
| 2015/00/10 11:09<br>(T0016201508100001120)                                                                                                    | 学校2012/20-ド変更通知<br>(ユーザ間通)<br>                                                                                                    |                                                                                                    |                              |
| anan-M                                                                                                    | and the contraction                                                                                                    |                                                                                                    |                              |
| 未完了取引                                                                                                    |                                                                                                    |                                                                                                    |                              |
| 規在の未売了取引は合計0件です。<br>□ 承諾仮量券待ち取引件数 - 0件(期)                                                                                                    | #第近 - 0件) 単調件5                                                                                                    | N.                                                                                                    |                              |
| <ul> <li>直近14日間の承諾仮登録時もの期間</li> <li>回 兼詳し取引件数 - 0件(期間壁近 -</li> </ul>                                                                                                    | 21(- 無効 - 0件 (未完了に含まず)<br>0件、開設(51) - 0件) 東京し中一                                                                                                    | N.                                                                                                    |                              |
| 口 承担持ち取引持数 - 0件(期間間近                                                                                                    | - 0件、規模(約1 - 0件) 兼證持5-                                                                                                    | 11                                                                                                    |                              |
| ※直近14日間で、みなし否認等により、期間<br>なお、期間(501)無効になった準請成登出                                                                                                    | ものれもしくは無効になった年間反量値得ちの併動です。<br>(คちは、単調得ちー覧より自動で削損されます。                                                                                                    |                                                                                                    |                              |
| 永認未承認状況一覧                                                                                                    |                                                                                                    |                                                                                                    |                              |
| 申請(供量務)済みのお取引の、処理は況)                                                                                                    | #22+#2                                                                                                    | zux→ <u>u</u>                                                                                                    |                              |
|                                                                                                    |                                                                                                    |                                                                                                    |                              |
|                                                                                                    |                                                                                                    |                                                                                                    |                              |
|                                                                                                    |                                                                                                    |                                                                                                    |                              |
| 皆定許可登録請求結果詳細                                                                                                    | G.                                                                                                    | SCRUSRC1702                                                                                                    |                              |
|                                                                                                    |                                                                                                    | ep <b>av</b>                                                                                                    |                              |
| 定許可制限設定結果が通知さ                                                                                                    | れましたので、内容をお知らせします。                                                                                                    |                                                                                                    |                              |
| 全て表示 表示内容を切り                                                                                                    | 82ます。                                                                                                    |                                                                                                    |                              |
| 通知管理情報                                                                                                    |                                                                                                    |                                                                                                    | 2. 設定内容が表示されますので、内容を確認し      |
| 通知管理者号                                                                                                    | T0016201508100002300                                                                                                    |                                                                                                    | *                            |
| ■ 決済口座情報(請求者情                                                                                                    | 10)                                                                                                    | ページの先輩に戻る                                                                                                    | <b>9</b> o                   |
| 利用者委号                                                                                                    | 0000085K3                                                                                                    |                                                                                                    |                              |
| 法人名/個人事業者名                                                                                                    | でんざい食品                                                                                                    |                                                                                                    |                              |
|                                                                                                    | company on a standard and all the source short, should be the                                                                                                    | 946 70/9/02002                                                                                                    |                              |
| 082                                                                                                    | 9999 CAGUERT 7 /914 /3/ 100 448 4/7/ B/# 9149                                                                                                    |                                                                                                    |                              |
|                                                                                                    | 9999 CA-34 4817 7 /914 /2/ 100 4-16 4/7/ B/E 9149                                                                                                    | ページの共動に戻る                                                                                                    |                              |
| 日報 申請者情報                                                                                                    | 9999 CA.G. (817 7 /714 /2) 100 4-16 4/7/ EUE 91492                                                                                                    | <u>ページの共帰に戻る</u>                                                                                                    |                              |
| 口母<br>申請者情報<br>利用者希告<br>みしたく思しまませた                                                                                                    | 0000085K3                                                                                                    | <u>ページの支援に要な</u>                                                                                                    |                              |
| <ul> <li>         回歴         申請者情報         利用者番号         法人名/個人事業者名         回応         □応         □         □         □         □         □         □         □         □         □         □         □         □         □         □         □         □         □         □         □         □         □         □         □         □         □         □         □         □         □         □         □         □         □         □         □         □         □         □         □         □         □         □         □         □         □         □         □         □         □         □         □         □         □         □         □         □         □         □         □         □         □         □         □         □         □         □         □         □         □         □         □         □         □         □         □         □         □         □         □         □         □         □         □         □         □         □         □         □         □         □         □         □         □         □         □         □         □         □         □         □         □         □         □         □         □         □         □         □         □         □         □         □</li></ul>                                                                                                    | 9999 CA-24 (第117 7 / 914 / 27) 100 434 4/77 第36 9149<br>00000055K3<br>でんだい表品<br>9990 74 世 1015 2012 4/20 00 707 71-21, 10日 9147                                                                                                    | <u>ページの主領に至み</u><br>AM 51-8/074-1                                                                                                    |                              |
| □歴<br>申請者情報<br>利用者書号<br>法人名/個人事業者名<br>□座                                                                                                    | 9999 CA24、(第117 デンザイオン2) 100 434 4/72 当頃 51492<br>0000085K3<br>でんどい表品<br>9999 でんぷ、(第17 デンザイギン2) 100 本席 わけン 出版 5149                                                                                                    | <u>ページのた場に開き</u><br>946 デンサイン3たン<br><u>ページのた場に開き</u>                                                                                                    |                              |
| ロ産           申請者情報           利用者者考           法人名/個人事業者名           ロ産           指定許可先情報                                                                                                    | 9999 CA24、(第117 デンザイオン2) 100 434 4/72 当成 5484<br>0000085K3<br>でんどい変品<br>9999 でんざ、(第117 デンザイギン2) 100 本店 ネッテン 出版 9149                                                                                                    | <u>ページの先帰こ開み</u><br>946 デンザ(/3院/<br><u>ページの先帰こ開み</u>                                                                                                    |                              |
| 申請書情報           申請書情報           利用老希号           法人名/個人事業者名           口座           指定許可先情報           書定許可先情報           書定許可先情報                                                                                                    | 9999 CA24、(第17 デ ) 79 (4 ) 21 100 434 4 パワン 田原 51492<br>00000085 K3<br>でんどい食品<br>9999 でんぷ、(第17 デンサ(4 ) 27 100 本席 ネッテン 田厚 91493<br>量録                                                                                                    | <u>ページの先帰こ開み</u><br>946 デンサイン3たン<br><u>ページの先帰こ開み</u>                                                                                                    |                              |
| <ul> <li>□世</li> <li>申請者情報</li> <li>利用老希考</li> <li>法人名/個人事面老名</li> <li>□逆</li> <li>指定許可先情報</li> <li>魯定許可先情報</li> <li>魯定許可先受政策報</li> </ul>                                                                                                    | 9999 CA24、他们ナナンサイオン22 100 43歳 4252 当成 5444<br>00000055K3<br>でんどい変品<br>9999 でんぷ、他们ナチンサイギン22 100 本席 わけン 出席 9149<br>重勝                                                                                                    | <u>ページの先帰こ開み</u><br>940 デンサバ3先ン<br><u>ページの先帰に開み</u>                                                                                                    |                              |
| □世<br>中請者情報<br>利用者者考<br>法人名/個人事業者名<br>□逆<br>指定許可先情報<br>魯定許可先情報<br>魯定許可先常報<br>● 数定許可先受課稿報<br>刊用者書考                                                                                                    | 9999 CA24、(第17 デンザ14 )2) 100 434 4/52 334 5449<br>0000065513<br>でんどい変品<br>9999 でんぷい変形 テンザ14 202 100 本店 キンテン 出版 9149<br>登録<br>000000524                                                                                                    | <u>ページの先端に開み</u><br>945 デンサリン<br><u>ページの先端に開み</u>                                                                                                    |                              |
| ロ世           申請書情報           利用者書先           法人名/個人事業者名           口座           指定許可先情報           憲許可是理区分           ●憲許可先受募領部           利用書号           (古人、久ノ個人事業考え)                                                                                                    | 999 CA24 (第17 デンザイイン2) 100 434 4/52 336 5492<br>00000655K3<br>でんだい食品<br>9999 でんぷい(第17 テンザイイン2) 100 本原 ネッテン 出屋 9145<br>登録<br>000000524<br>アムズい(第二年4年代 モンド                                                                                                    | <u>ページの先端に開み</u><br>945 デンタリン3たン<br><u>ページの先端に開み</u>                                                                                                    |                              |
| ロ世           申請書情報           利用者書充           法人名/個人事業者名           口座           指定許可先情報           詹定許可先情報           詹定許可先情報           詹定許可先覺報           ●発定許可先登録信報           利用者書充           (4.久/個人事業考久)                                                                                                    | 999 CA24 (第17 デンザイオン2) 100 434 4272 第回 5142<br>0000065K3<br>でんだい発品<br>9999 でんぷい (第17 デンザイギン2) 100 本原 キンデン 出版 9142<br>登録<br>0000006524<br>アんぷい(第二年4年4)<br>(下にスクロール))                                                                                                    | ページの先端: 開み<br>945 デンチリンガンン<br>ページの先端: 開み                                                                                                    |                              |
| <ul> <li>□世</li> <li>申請書情報</li> <li>利用者書考</li> <li>法人名/個人事業者名</li> <li>□世</li> <li>指定許可先情報</li> <li>指定許可先情報</li> <li>指定許可先情報</li> <li>希定許可先受終4編</li> <li>利用者書考</li> <li>(4人名/個人事業者久)</li> </ul>                                                                                                    | 999 CA24 (第17 デンザイオン2) 100 436 4272 第回 5149<br>0000065K3<br>でんだい発品<br>9999 でん式い現所 テンザイイン22 100 本店 キンテン 出版 9142<br>登録<br>0000006524<br>アムズバス画版は式会社                                                                                                    | <u>ページの先端: 要な</u><br>946 デンデバクたン<br><u>ページの先端: 要な</u>                                                                                                    |                              |
| □ 座<br>中請者情報<br>利用者書考<br>法人名/個人事業者名<br>□座<br>個<br>指定許可先情報<br>指定許可先情報<br>指定許可先情報<br>指定許可先情報<br>相定介可先受路低解<br>利用者書考<br>ほ人名/個人事業者久                                                                                                    | 999 CA24 (第117 デンサイオン2) 100 436 4272 第回 5142<br>0000085K3<br>でんだい衰高<br>9999 でんぷい(第17 デンサイギン2) 100 本店 キンデン 出版 9142<br>登録<br>0000008524<br>アムJIT(JASING までや)+                                                                                                    | <u>ページの生物: 開み</u><br>946 デンザシガン<br><u>ページの生物: 開み</u>                                                                                                    |                              |
| <ul> <li>□ 座</li> <li>申請書情報</li> <li>利用者書考</li> <li>法人名/個人事業者名</li> <li>□ 座</li> <li>指定許可先情報</li> <li>指定許可先情報</li> <li>指定許可先情報</li> <li>第定許可先受路低幅</li> <li>利用者書考</li> <li>住人名/個人事業者次</li> </ul>                                                                                                    | 999 CA2(第17 7.794 7.2) 100 436 4.77 当後 5492<br>0000085K3<br>でんだい衰高<br>9999 でんぷ(第17 7.794 7.2) 100 本度 わか) 出版 9142<br>重終<br>0000008524<br>アんぷ(第18年までや)<br>低下にスクロール》<br>4-36<br>当度<br>2149759                                                                                                    | ページの生物: 開た<br>346 デンデジガン<br>ページの生物: 開た                                                                                                    |                              |
| □ 座<br>中請者情報<br>利用者書考<br>法人名/個人事業者名<br>□ 座<br>個 指定許可先情報<br>簡定許可先情報<br>簡定許可先情報<br>簡定許可先覺報紙<br>個 大事子<br>全 以の<br>(人 ス / 個人事業者次<br>)<br>文 以の<br>□ 度者四<br>□ 口度者素                                                                                                    | 999 CA2(第17 7.794 7.2) 100 436 4.77 当後 5142<br>0000065K3<br>でんだい衰高<br>9999 でんぷ(第17 7.794 7.2) 100 本度 わか) 出版 9142<br>重終<br>0000006524<br>アムア()高度株式でかけ<br>単版<br>2149752<br>2149752<br>2149752<br>2149752                                                                                                    | ページの生物: 開た<br>946 デンサインカン<br>ページの生物: 開た                                                                                                    |                              |
| □世<br>中請書情報<br>利用者参考<br>法人名/個人事業者名<br>□応<br>指定許可先情報<br>指定許可先情報<br>指定許可先情報<br>指定許可先覺錄幅<br>利用者参考<br>ほ人名/個人事業参久<br>ほ人名/個人事業参久<br>□応義期<br>□応義<br>□に<br>□た名素                                                                                                    | 999 CA24 (田) チ 7 94 4 72) 100 436 4 77 日本 54 4<br>00000055 K3<br>でんどい表品<br>999 でんぷ (明) チ 7 94 4 7 27 100 本届 わけ) 目座 91 42<br>量終<br>000000524<br>ア んぷ (小菜瓜味味!!!!!!!!!!!!!!!!!!!!!!!!!!!!!!!!!!!                                                                                                    | ページの生活: EA<br>946 デンサインだと<br>ページの生活: EA                                                                                                    |                              |
| □度<br>申請書情報<br>利用者参与<br>法人名/個人事業者名<br>□度<br>指定許可先情報<br>指定許可先情報<br>指定許可先覺錄幅<br>利用者参う<br>ほ人名/個人事業者久<br>○度<br>本本へ<br>□度参引<br>□度考<br>□度考<br>□度考<br>□度考<br>□度<br>□度<br>二度<br>二度<br>二<br>二<br>二<br>二<br>二<br>二<br>二<br>二<br>二<br>二<br>二<br>二<br>二                                                                                                    | 20000085 k3     でんどい表品     20000085 k3     でんどい表品     3999 でんぷ (明) チンサイオン20 100 本届 わガン 当座 5142     3999 でんぷ (明) チンサイオン20 100 本届 わガン 当座 5142     3999 でんぷ (明) チンサイオン20 100 本届 わガン 当座 5142     3999 でんぷ (明) チンサイオン20 100 本届 わガン 当座 5142     3999 でんぷ (明) チンサイオン20 100 本届 わガン 当座 5142     3999 でんぷ (明) チンサイオン20 100 本届 わガン 当座 5142     3000008524     アード・・・・・・・・・・・・・・・・・・・・・・・・・・・・・・・・・                                                                                                    | ページの生活: EA<br>946 デンサインだと<br>ページの生活: EA                                                                                                    |                              |
| □ 座<br>中請者情報<br>利用者参考<br>法人名/個人事業者名<br>□ 座<br>部定許可先情報<br>書定許可先情報<br>書定許可先情報<br>書定許可先情報<br>書定許可先情報<br>四度書考<br>□ 定義考<br>□ 定義考<br>□ 定義名<br>正定<br>二度<br>二<br>二<br>二<br>二<br>二<br>二<br>二<br>二<br>二<br>二<br>二<br>二<br>二                                                                                                    | 20000085 K3     でんどい表品     でんどい表品     でんどい表品     でんどい表品     ジョック でんぷ (明行 デンサイイン2) 100 本店 ネカン 当座 5142     マルズ (水素)     マルズ (水素)     マルズ ( インス)     マルズ ( インス)     マルズ ( イ        | ページの先後: 更み<br>346 デンサイ3たン<br>ページの先後: 更み                                                                                                    |                              |
| □ 世<br>中請者情報<br>利用者参考<br>法人名/個人事業者名<br>□ 逆<br>1 指定許可先情報<br>憲定許可先情報<br>憲定許可先情報<br>● 勘定許可先情報<br>● 勘定許可先受政策解<br>刊用者参考<br>注人名/個人事業考久<br>□ 使<br>● 周辺許可先受政策解<br>刊用者参考<br>注人名/個人事業考久                                                                                                    | 0000085 K3 0000085 K3 でんどい表品 2000 0055 K3 でんどい表品 2000 0055 K3 でんどい表品 2000 0055 K3 2000 0055 K3 2000 0055 K    | ページの先端: EA<br>846 デンサインガン<br>ページの光道: EA<br>ページの光道: EA                                                                                                    |                              |
| □世<br>中請者情報<br>利用者参考<br>法人名/個人本面若名<br>□応<br>指定許可先情報<br>整定許可先情報<br>整定許可先情報<br>整定許可先情報<br>整定許可先情報<br>整定許可先受論執能<br>利用者参考<br>注人名/個人本面若考ス<br>□<br>定<br>二<br>二<br>二<br>二<br>二<br>二<br>二<br>二<br>二<br>二<br>二<br>二<br>二                                                                                                    | 0000085 K3 0000085 K3 でんどい意思 9999 でんぷ(明) チング(47)20 100 冬菜 ネグン 当座 5142 20000085 K3 でんどい意思 9999 でんぷ(明) チング(47)20 100 米菜 ネグン 当座 5142 2000008524 アムズ(小田東林式や計 ※下(こスクロール》 4-36 当座 2149752 727代(51) 東生224)の四巻音波方方0 東生224)の四巻音波方方0 東生224)の四巻音波方方0 東生224)の四巻音波方方0 東生224)の四巻音波方方0 東生224)の四巻音波方方0 東生224)の四巻音波方方0 東生224)の四巻音波方方0 東生224)の四巻音波方方0 東生224)の四巻音波方方0 東生224)の四巻音波方方0 東生224)の四巻音波方方0 東生224)の目巻音波方方0 東生224)の四巻音波方方0 東北日本(100)                                                                                                    | <u>ページの先端: 要</u><br>346 デンサインガン<br><u>ページの先端: 要</u> を<br><u>ページの先端: 要</u> を                                                                                                    |                              |
| □ 座<br>中請者情報<br>利用者参考<br>法人名/個人事業者名<br>□ 座<br>1 指定許可先情報<br>書定許可先情報<br>書定許可先使報<br>書定許可先受論慎略<br>利用者書考<br>住人名/個人事業者久<br>○<br>一<br>定<br>2 読む<br>可<br>2 読む<br>の<br>2 読む<br>の<br>2 読む<br>の<br>2 読む<br>の<br>2 読む<br>の<br>2 読む<br>の<br>2 読む<br>の<br>2 読む<br>の<br>2 読む<br>の<br>2 読む<br>の<br>2 読む<br>の<br>2 読む<br>の<br>2 読む<br>の<br>2 読む<br>の<br>2 読む<br>の<br>2 読む<br>の<br>2 読む<br>の<br>2 読む<br>の<br>2 読む<br>の<br>2 読む<br>の<br>1 読む<br>の<br>1 読む<br>の<br>1<br>1<br>の<br>1<br>1<br>1<br>1<br>1<br>1<br>1<br>1<br>1<br>1<br>1<br>1<br>1<br>1                                                                                                    | 20000085 K3     でんどい意思     でんどい意思     でんどい意思     でんどい意思     でんどい意思     でんどい意思     でんどい意思     でんどい意思     でんどい意思     でんどい意思     でんどい意思     でんどい意思     でんどい意思     でんどい意思     でんどい意思     でんどい意思     でんどい意思     でんどい意思     でんどい意思     でんどい意思     でんどい意思     でんどいた     でんどいた     でんどいた     でんどいた     でんどいた     でんどいた     でんどいた     でんどいた     でんどいた     でんどいた     でんどいた     でんどいた     でんどいた     でんどいた     でんどいた     でんどいた     でんどいた     でんどいた     でんどいた     でんどいた     でんどいた     でんどいた     でんどいた     でんどいた                                                                                                    | <u>ページの先端: 要</u> み<br>346 デンサインだン<br><u>ページの先端: 要み</u>                                                                                                    |                              |
| □ 座<br>中請者情報<br>利用者者考<br>法人名/個人事業者名<br>□ 応<br>情定許可先情報<br>書定許可先情報<br>書定許可先情報<br>書定許可先受課稿解<br>利用者書考<br>位人名/個人本業者名<br>○<br>一<br>た<br>名<br>二<br>定<br>3<br>二<br>元<br>2<br>品<br>な<br>3<br>二<br>元<br>2<br>品<br>な<br>3<br>二<br>元<br>2<br>品<br>な<br>3<br>二<br>元<br>2<br>品<br>低<br>3<br>二<br>元<br>2<br>品<br>二<br>元<br>2<br>品<br>低<br>3<br>二<br>元<br>2<br>品<br>低<br>3<br>二<br>元<br>2<br>品<br>低<br>5<br>二<br>元<br>2<br>品<br>低<br>5<br>二<br>元<br>2<br>品<br>低<br>5<br>二<br>元<br>2<br>品<br>低<br>5<br>二<br>元<br>2<br>品<br>低<br>5<br>二<br>元<br>5<br>二<br>点<br>二<br>元<br>5<br>二<br>点<br>二<br>元<br>5<br>二<br>品<br>二<br>二<br>二<br>二<br>二<br>二<br>二<br>二<br>二<br>二<br>二<br>二<br>二                                                                                                    | 20000085 k3 でんどい変品 20000085 k3 でんどい変品 20000085 k3 でんどい変品 20000085 k3 20000085 k3 20000085 k3 20000085 k3 20000085 k3 20000085 k3 20000085 k3 20000085 k3 20000085 k3 20000085 k3 20000085 k3 20000085 k3 20000085 k3 20000085 k3 20000085 k3 20000085 k3 20000085 k3 2000085 k3 20000085 k3 2000085 k3 200000085 k3 20000085 k3 2000085 k3 2000085    | ベージの生活: EA<br>846 デンガインなン<br>ベージの生活: EA<br>6、一ジの生活: EA<br>6、一ジの生活: EA<br>846 Fンガインなン<br>メーロの生活: EA<br>846 Fンガインなン<br>メーロの生活: EA<br>846 Fンガインなン<br>メーロの生活: EA<br>846 Fンガインなン<br>メーロの生活: EA<br>846 Fンガインなン<br>メーロの生活: EA<br>846 Fンガインなン<br>メーロの生活: EA<br>846 Fンガインなン<br>メーロの生活: EA<br>846 Fンガインなン<br>メーロの生活: EA<br>846 Fンガインなン<br>メーロの生活: EA<br>847 Fンガインなン<br>メーロの生活: EA<br>847 Fンガインなン<br>メーロの生活: EA<br>848 Fンガインなン<br>メーロの生活: EA<br>848 Fンガインなン<br>メーロの生活: EA<br>848 Fンガインなン<br>メーロの生活: EA<br>848 Fンガインなン<br>メーロの生活: EA<br>848 Fンガインなン<br>メーロの生活: EA<br>848 Fンガインなン<br>メーロの生活: EA<br>848 Fンガインなン<br>メーロの生活: EA<br>848 Fンガインなン<br>メーロの生活: EA<br>848 Fンガイン<br>アンガーン<br>アンガー<br>アンガー |                              |
| □ 座<br>中請者情報<br>利用者者考<br>法人名/個人事業者名<br>□ 座<br>1 指定許可先情報<br>書定許可先情報<br>書定許可先情報<br>書定許可先受辭儀解<br>利用者書う<br>注人名/個人事業者名<br>□ 座<br>1 指定許可先見報解<br>利用者書う<br>注人名/個人事業者名<br>□ 座<br>1 指定許可先見報解<br>利用者書う<br>注人名/個人事業者名<br>□ 座<br>1 指定許可先見報解<br>利用者書う<br>二 定<br>1 指定許可先見報解<br>利用者書う<br>二 定<br>1 指定許可先見報解<br>利用者書う<br>二 定<br>1 指定許可先見報解<br>1 日本書名<br>二 定<br>1 日本書<br>1 日本<br>1 日本<br>1 日                 | 999 CA24 (第17 7.794 7.27) 100 436 4.772 第度 5142<br>0000065 K3<br>でんだい変品<br>999 でんぷい第二 7.794 7.27 100 本度 たが2 目度 9142<br>重勝<br>000000524<br>アんズい原準体式や計<br>《下にスクロール》<br>中語<br>目度<br>2149752<br>7.744(41<br>発生2月4度発音調変方式の<br>変流2月<br>度正見が優勝者調変方式の<br>変流2月<br>でんぷい声楽                                                                                                    | べージの先後: 更み<br>346 デンがいれい<br>パージの先後: 更み                                                                                                    |                              |
| □世<br>中請者情報<br>利用者者考<br>法人名/個人事業者名<br>□応<br>指定許可先情報<br>書定許可先情報<br>書定許可先情報<br>書定許可先見報<br>利用者書考<br>注人名/個人事業者名<br>○<br>一<br>本版本<br>○<br>た<br>一<br>一<br>一<br>一<br>一<br>一<br>一<br>一<br>一<br>一<br>一<br>一<br>一                                                                                                    | 20000065×3     でんどい表品     でんだい表品     でのの00005×3     でんだい表品     でのの00005×4     でんだい表面     でのの0000524     でんだい表面をはてかけ     ペアにこスクロール》     ・     ペアにこスクロール》     ・     ・     ベーン     ・     ・     ・     ・     ・     ・     ・     ・     ・     ・     ・     ・     ・     ・     ・     ・     ・     ・     ・     ・     ・     ・     ・     ・     ・     ・     ・     ・     ・     ・     ・     ・     ・     ・     ・     ・     ・     ・     ・     ・     ・     ・     ・     ・     ・     ・     ・     ・     ・     ・     ・     ・     ・     ・     ・     ・     ・     ・     ・     ・     ・     ・     ・     ・     ・     ・     ・     ・     ・     ・     ・     ・     ・     ・     ・     ・     ・     ・     ・     ・     ・     ・     ・     ・     ・     ・     ・     ・     ・     ・     ・     ・     ・     ・     ・     ・     ・     ・     ・     ・      ・     ・      ・     ・     ・     ・      ・     ・     ・     ・      ・     ・     ・     ・     ・     ・      ・     ・      ・     ・     ・      ・     ・      ・     ・      ・     ・      ・      ・      ・      ・      ・      ・      ・      ・      ・      ・      ・      ・      ・      ・      ・      ・      ・      ・      ・      ・      ・      ・      ・      ・      ・      ・      ・      ・      ・      ・      ・      ・      ・      ・      ・      ・      ・      ・      ・      ・      ・      ・      ・      ・      ・      ・      ・      ・      ・      ・      ・      ・      ・      ・      ・      ・      ・      ・      ・      ・      ・      ・      ・      ・      ・      ・      ・      ・      ・      ・      ・      ・      ・      ・      ・      ・      ・      ・      ・      ・      ・      ・      ・      ・      ・      ・      ・      ・      ・      ・      ・      ・      ・      ・      ・      ・      ・      ・      ・      ・      ・      ・      ・      ・      ・      ・      ・      ・      ・      ・      ・      ・      ・      ・      ・      ・      ・      ・      ・      ・      ・      ・      ・      ・      ・      ・      ・      ・      ・      ・      ・      ・      ・      ・      ・      ・      ・      ・      ・      ・      ・      ・      ・      ・      ・      ・      ・      ・      ・      ・      ・      ・      ・      ・      ・      ・             | ページの先端に変な<br>346 デンドリンガン<br>ページの先端に変な<br>ページの先端に変な<br>ページの先端に変な<br>ページの先端に変な                                                                                                    |                              |
| □ 座<br>・ 中請者情報<br>利用者者考<br>法人名/個人本重者名<br>□ 座<br>・ 指定許可先情報<br>音定許可先情報<br>音定許可先情報<br>音定許可先情報<br>一般<br>・ 和定許可先の情報<br>・ 和定計のの情報<br>・ 本誌本<br>・ 口様<br>・ 日本<br>・ 日本<br>・ | 20000065×3     でんどい変品     でんどい変品     でんだい変品     での000065×3     でんどい変品     でんどい変晶     マルズ、増加す チンサイギンク 100 本度 ホパン 出度 9440     重勝     の00000524     アムズ、増加す チンサイギンク 100 本度 ホパン 出度 9440     重勝     の00000524     アムズ、増加す チンサイギンク 100 本度 ホパン 出度 9440     重勝     の00000524     アムズ、出版     マムズ、出版     マムズ、出版     マムズ、山原 単語     でんぷ、二酸     でんぷ、二酸     でんぷ、二酸     でんぷ、二酸                                                                                                    | ページの先端: 要な<br>346 デンパリカン<br>ページの先端: 要な<br>ページの先端: 要な<br>ページの先端: 要な                                                                                                    |                              |
| □世<br>中請者情報<br>利用者書考<br>法人名/個人事業者名<br>□定<br>指定許可先情報<br>指定許可先情報<br>指定許可先情報<br>指定許可先情報<br>指定許可先情報<br>加用者書考<br>1.人名/個人事業者名<br>□定<br>本誌本<br>□度<br>単型者<br>コメント<br>本認/差戻し情報<br>来習者<br>コメント                                                                                                    | 20000005 × 3     でんざい表示     でんざい表示     でんざい表示     でんざい表示     でんざい表示     でんざい表示     でんざい表示     でんざい表示     でんざい表示     でんざい表示     でんざい表示     でんざいえば、     でんざいえば、     でんざいえば、     でんざいえば、     でんざいえば、     でんざいえば、     でんざいえば、     でんざいえば、     でんざいえば、     でんざいえば、     でんざいえば、     でんざい、     でんざい、     でん     ・                                                                                                    | ページの先端: 要な<br>ページの先端: 要な<br>ページの先端: 要な<br>ページの先端: 要な<br>ページの先端: 要な<br>ページの先端: 要な<br>ページの先端: 要な                                                                                                    |                              |

## 5 利用者情報照会

ここでは

F

登録済みの利用者情報の照会権限が付与されているユーザの処理手順をご説明しま す。

■利用者情報照会で、銀行への申込内容を確認できます。

| でんさい銀行<br>でんさい銀行<br>▲A NEXR6 007001<br>▲###10819 2017/02/012.4641      | 1. 利用者情報照会権限が付与されているユーザ<br>でログインします。         |
|------------------------------------------------------------------------|----------------------------------------------|
|                                                                        | ━● 2. [管理業務]タブをクリックします。                      |
|                                                                        | ▶ 管理業務メニュー画面が表示されます。                         |
| 1-77 (Anthense) (Anne 144) (Anne 144) Anne 144 (Anne 144) (Anne 144)   |                                              |
| RAMEES RAMEES RAFET ATATES AND SHEES 2-JANES                           |                                              |
| 管理素数/_1- SCGMNU12700                                                   |                                              |
| ■ 管理素数/L1                                                              |                                              |
| 教育調査構成     連点のわ取り後期会します。     特許などの目的になるときす。                            |                                              |
| <b>取引集型理</b> 20时引进0章操/支军 6月4/指击日代达才。                                   | 0. [11]11 H H K X X 11 7 2 2 7 7 7 7 0 6 7 8 |
| 教室許可整理 取りたち、たち取引先期間について数件/変更/解除性化はす。<br>対応者は解除する いたちは時に知られます。          | ▶ 利用者情報照会メニュー画面が表示されます。                      |
| 2-59番目目 2-54時の文定/実用/目台. 20. 金辺パスワードの文英を176/147.                        |                                              |
|                                                                        |                                              |
| 1-57 (AQMARS) (AQR2385 (ARS2385 (AQ-5535 MR+537)) 208385 (20838 (20838 | 4. [利用有用報照云] バランをフリックしより。                    |
| RINEES BORES RISER BIDIES 1.500 BERNES                                 | ▶ 利用者情報検索画面が表示されます。                          |
| 利用者情報整会メニュー SOGMNU12704                                                |                                              |
| ■ 利用書物報題会ニュー<br>● 利用書価範疇会 ■ 利用者価格性能します。                                |                                              |
|                                                                        | ● 5 「梌索]ボタンをクリック」 ます                         |
| 82599 X88965 (492587 888288 88 2887 2887 287                           | ・ 3. [1突来] ハメンをノリリノしより。                      |
| RINGES MARSE RIGER PRATE INCHARSE 1-74829                              | ▶ 利用者情報検索画面が表示されます。                          |
| 利用者情報後用 SORUSIRI1101                                                   |                                              |
| ◎ H/II/#\$\$#\$±@\$                                                    |                                              |
| BRANKAR RECEIPTION                                                     |                                              |
|                                                                        |                                              |
| ■ 決済ロ症情報(請求考情報) 決済ロ産業家                                                 |                                              |
| 2240003-F 0000<br>2007-F 0000                                          |                                              |
|                                                                        | は、次ページをご参照くたさい                               |
| D推畫考 (+角数平76)                                                          |                                              |
| 43                                                                     |                                              |
| 125 mat                                                                |                                              |
|                                                                        |                                              |
|                                                                        |                                              |
|                                                                        |                                              |
|                                                                        |                                              |
|                                                                        |                                              |

| 六1田施 |
|------|
|------|

| _                     |                                                                                                    |                                                                                |                                                                                                    |                                                                                   |                                                              |
|-----------------------|----------------------------------------------------------------------------------------------------|--------------------------------------------------------------------------------|----------------------------------------------------------------------------------------------------|-----------------------------------------------------------------------------------|--------------------------------------------------------------|
|                       | ■決済口座情報(請:                                                                                                    | 求者情報)                                                                          | 決済口座選択                                                                                                    | ŧ                                                                                 |                                                              |
|                       | 金融機関コード                                                                                                    |                                                                                | 9999                                                                                                    |                                                                                   |                                                              |
|                       | 支店コード                                                                                                    | (                                                                              | 1 (半角)                                                                                                    | 效字3桁)                                                                             | 支店選択                                                         |
|                       | 口座種別                                                                                                    | (                                                                              | 2 〇普通 ⊙当!                                                                                                    | 座 〇 別段                                                                            |                                                              |
|                       |                                                                                                    |                                                                                |                                                                                                    | 半角数字功符)                                                                           |                                                              |
|                       | 口Ľ生番亏                                                                                                    | · · · · · · · · · · · · · · · · · · ·                                          |                                                                                                    | +/10/                                                                             |                                                              |
| ■ ž                   | <b>山座番ラ</b><br>快済口座情報①~③の                                                                                                    | )入力は、[決                                                                        | 、 「 」、 、 、 、 、 、 、 、 、 、 、 、 、 、 、 、 、 、                                                                                                     | ← ハョスティーリン<br>~をクリックし、決済口座をう                                                      | <u>パージの先頭に戻る</u><br>選択することでも対応できます。                          |
| ● 注言 言                | <b>山座番ラ</b><br>快済口座情報①~③の<br>詳細は「V Q&A・補足<br>支店コードが不明な場<br>詳細は「V Q&A・補足                                                                                                    | )入力は、[決<br>説明-2 各<br>合、[支店選<br>説明-2 各                                          | ・済口座選択]ボタン<br>・画面における共通<br>・画面における共通・<br>・画面における共通・                                                                                                    | ← ハョメナ・ハョン<br>~をクリックし、決済口座を注<br>操作」をご参照ください。<br>←ることで、検索できます。<br>操作」をご参照ください。     | <u>ページの先頭に戻る</u><br>選択することでも対応できます。                          |
| ■?<br>*<br>No         | <b>山産番ラ</b><br>快済口座情報①~③の<br>詳細は「V Q&A・補足<br>支店コードが不明な場<br>詳細は「V Q&A・補足<br>項目名                                                                                                    | )入力は、[決<br>説明-2] 各<br>合、[支店選<br>説明-2] 各<br>一 <u>必須</u><br>任意                   | <ul> <li>※済口座選択]ボタン</li> <li>・画面における共通</li> <li>・画面における共通</li> <li>・画面における共通</li> <li>・画面における共通</li> </ul>                                                                                                    | ← クリックし、決済口座を対<br>操作」をご参照ください。<br>←ることで、検索できます。<br>操作」をご参照ください。                   | <u>ページの先頭に戻る</u><br>選択することでも対応できます。<br>説明                    |
| ■<br>注<br>言<br>言<br>1 | <b>山座番号</b><br>決済口座情報①~③の<br>詳細は「V Q&A・補足<br>支店コードが不明な場<br>詳細は「V Q&A・補足<br>項目名<br>支店コード                                                                                                    | ○入力は、[決<br>説明-2] 各<br>合、[支店選<br>説明-2] 各<br>一 <u>必須</u><br>任意<br>必須             | <ul> <li>※済口座選択]ボタン・</li> <li>画面における共通</li> <li>訳]ボタンをクリックす</li> <li>画面における共通</li> <li>展性</li> <li>半角数字 3 桁</li> </ul>                                                                                                    | ・<br>をクリックし、決済口座を決<br>操作」をご参照ください。<br>・ることで、検索できます。<br>操作」をご参照ください。<br>支店コードを入力しま | <u>パージの先頭に戻る</u><br>選択することでも対応できます。<br><mark>説明</mark><br>す。 |
| ■                     | <ul> <li> <b>」 座番号</b> </li> <li>         中済口座情報①~③の         <ul> <li>             詳細は「V Q&amp;A・補足         </li> <li>             支店コードが不明な場         </li> </ul> </li> <li> <b>項目名</b> </li> <li> <b>支店コード</b> </li> <li> <b>口座</b>種別     </li> </ul> | →入力は、[決<br>説明-2]各<br>合、[支店選<br>説明-2]各<br><b>・<br/>ひ須</b><br>「<br>必須<br>」<br>必須 | <ul> <li>・     ・     ・     ・     ・     ・     ・     ・     ・     ・     ・     ・     ・     ・     ・     ・     ・     ・     ・     ・     ・     ・     ・     ・     ・     ・     ・     ・     ・     ・     ・     ・     ・     ・     ・     ・     ・     ・     ・     ・     ・     ・     ・     ・     ・     ・     ・     ・     ・     ・     ・     ・     ・     ・     ・     ・     ・     ・     ・     ・     ・     ・     ・     ・     ・     ・     ・     ・     ・     ・     ・     ・     ・     ・     ・     ・     ・     ・     ・     ・     ・     ・     ・     ・     ・     ・     ・     ・     ・     ・     ・     ・     ・     ・     ・     ・     ・     ・     ・     ・     ・     ・     ・     ・     ・     ・     ・     ・     ・     ・     ・     ・     ・     ・     ・     ・     ・     ・     ・     ・     ・     ・     ・     ・     ・     ・     ・     ・     ・     ・     ・     ・     ・     ・     ・     ・     ・     ・     ・     ・     ・     ・     ・     ・     ・     ・     ・     ・     ・     ・     ・     ・      ・      ・      <!--</td--><td>* アメリンクし、決済口座を決<br/>操作」をご参照ください。<br/>* ることで、検索できます。<br/>操作」をご参照ください。</td><td><u>パージの先頭に戻る</u><br/>選択することでも対応できます。<br/>説明<br/>す。<br/>れかを選択します。</td></li></ul> | * アメリンクし、決済口座を決<br>操作」をご参照ください。<br>* ることで、検索できます。<br>操作」をご参照ください。                 | <u>パージの先頭に戻る</u><br>選択することでも対応できます。<br>説明<br>す。<br>れかを選択します。 |

| and the second second second second second second second second second second second second second second second                       |                                                                                                    |                                                                                                    |                    |                     |              | SCRUSR91101                                                 |
|----------------------------------------------------------------------------------------------------|----------------------------------------------------------------------------------------------------|----------------------------------------------------------------------------------------------------|--------------------|---------------------|--------------|-------------------------------------------------------------|
| O FERIES WERR                                                                                                    |                                                                                                    |                                                                                                    |                    |                     |              |                                                             |
|                                                                                                    |                                                                                                    |                                                                                                    |                    |                     |              | 0.0                                                         |
| 中国教情報を選択してのそし、                                                                                                    |                                                                                                    |                                                                                                    |                    |                     |              |                                                             |
|                                                                                                    |                                                                                                    | 利用者情報書                                                                                                    | <sup>但</sup> 会結果一覧 |                     |              |                                                             |
| at #1<-0                                                                                                    |                                                                                                    | 19940-1-1                                                                                                    | 特を表示               |                     | 201-         | 9 104-92t                                                   |
| 利用医囊节 法人名                                                                                                    | / 個人事業者名                                                                                                    | 代表者                                                                                                    | 18                 | 081                 |              | (LIE+Xe                                                     |
| 000008524 ポンサインパクシス<br>でんさい病事                                                                                                    | 175411.<br>株式会社                                                                                                    |                                                                                                    | 999                | 9 TA 30 1999 100 11 | I 指理 9149740 |                                                             |
| 15 mB                                                                                                    |                                                                                                    |                                                                                                    |                    |                     |              | ページの先輩に設む                                                   |
|                                                                                                    |                                                                                                    |                                                                                                    |                    |                     |              |                                                             |
|                                                                                                    |                                                                                                    |                                                                                                    |                    |                     |              |                                                             |
|                                                                                                    |                                                                                                    |                                                                                                    |                    |                     |              |                                                             |
|                                                                                                    |                                                                                                    |                                                                                                    |                    |                     |              |                                                             |
|                                                                                                    |                                                                                                    |                                                                                                    |                    |                     |              |                                                             |
|                                                                                                    |                                                                                                    |                                                                                                    |                    |                     |              |                                                             |
|                                                                                                    |                                                                                                    |                                                                                                    |                    |                     |              |                                                             |
|                                                                                                    |                                                                                                    |                                                                                                    |                    |                     |              |                                                             |
|                                                                                                    |                                                                                                    |                                                                                                    |                    |                     |              |                                                             |
|                                                                                                    |                                                                                                    |                                                                                                    |                    |                     |              |                                                             |
|                                                                                                    |                                                                                                    |                                                                                                    |                    |                     |              |                                                             |
|                                                                                                    |                                                                                                    |                                                                                                    |                    |                     |              |                                                             |
| 者情報詳細                                                                                                    |                                                                                                    |                                                                                                    |                    |                     |              | SCRCOMI 0202                                                |
|                                                                                                    |                                                                                                    |                                                                                                    |                    |                     |              |                                                             |
|                                                                                                    |                                                                                                    |                                                                                                    |                    |                     |              | 60 <b>(</b> )                                               |
| 計算報は以下の通りです。                                                                                                    |                                                                                                    |                                                                                                    |                    |                     |              |                                                             |
|                                                                                                    | B>+7.                                                                                                    |                                                                                                    |                    |                     |              |                                                             |
| CRA RADITION                                                                                                    | BAA.94                                                                                                    |                                                                                                    |                    |                     |              |                                                             |
| UPIT AS TH YRAT AD                                                                                                    |                                                                                                    |                                                                                                    |                    |                     |              |                                                             |
| 用者番号                                                                                                    | 000008524                                                                                                    |                                                                                                    |                    |                     |              |                                                             |
| 人名/佩人事業者名                                                                                                    | でんさい商事用                                                                                                    | 申式会社                                                                                                    |                    |                     |              |                                                             |
| IC ALL ALL                                                                                                    |                                                                                                    |                                                                                                    |                    |                     |              | パージの先殖に戻る                                                   |
| LE IN WE                                                                                                    |                                                                                                    |                                                                                                    |                    |                     |              |                                                             |
|                                                                                                    |                                                                                                    |                                                                                                    | 口度                 |                     |              |                                                             |
| 39 でんさい 時行 デンサイキンクラ                                                                                                    | 100 本店 おンテン 目                                                                                                    | 当座 9149740 デン1                                                                                                    | 949379             |                     |              |                                                             |
|                                                                                                    |                                                                                                    |                                                                                                    |                    |                     |              |                                                             |
| 空游司先希望                                                                                                    |                                                                                                    |                                                                                                    |                    |                     |              | ページの先輩に戻る                                                   |
| 定許可先情報                                                                                                    |                                                                                                    |                                                                                                    |                    |                     |              | <u>ページの先輩に戻る</u>                                            |
| 定許可先情報<br>四用者書号                                                                                                    | 000007818                                                                                                    |                                                                                                    |                    |                     |              | ページの先端に戻る                                                   |
| 定許可先情報<br>同用者書号<br>法人名/創人事業者名                                                                                                    | 000007818<br>でんさい生命4                                                                                                    | 林武会社                                                                                                    |                    |                     |              | <u>ページの先端に買み</u>                                            |
| 定許可先情報<br>同用者番号<br>法人名/個人事業者名                                                                                                    | 000007018<br>でんさい生命<br>発生記録(領)                                                                                                    | 件式会社<br>電音請求方式0                                                                                                    |                    |                     |              | ページの先輩に戻る                                                   |
| 定許可先情報<br>四用者番号<br>法人名/個人事業者名<br>業務区分                                                                                                  | 000007818<br>でんさい生命4<br>発生記録(編)<br>(実証記録(編)<br>) 際次記録                                                                                                    | 株式会社<br>職者請求方式0<br>会)                                                                                                    |                    |                     |              | <u>ページの先端に買み</u>                                            |
| 定許可先情報<br>四用者書号<br>法人名/個人事業者名<br>業務区分                                                                                                  | 000007818<br>でんざい生命者<br>発生記録(情報<br>保証記録(情報)<br>原次記録<br>発生記録(情報)                                                                                                    | 件式会社<br>職者請求方式0<br>空 <sup>2</sup><br>間者請求方式0                                                                                                    |                    |                     |              | <u>ページの先端に至み</u>                                            |
| 定許可先情報<br>明用者書号<br>玉人名/個人事業者名<br>業務区分                                                                                                  | 000007818<br>でんさい生命<br>発生記称(備)<br>(常記記称(備)<br>発生記称(情)                                                                                                    | 株式会社<br>復巻請求方式0<br>金)<br>祝者請求方式0                                                                                                    |                    |                     |              | <u>ページの先端に戻る</u><br><u>ページの先端に戻る</u>                        |
| 定許可先情報<br>四用者書夺<br>3.人名/個人事業者名<br>業務区分                                                                                                 | 000007018<br>でんざい生命す<br>定主記書(項)<br>(年証記書(項)<br>第次記書<br>発生記書(項)                                                                                                    | 株式会社<br>権者請求方式0<br>優か<br>間者請求方式0                                                                                                    |                    |                     |              | <u>ページの先後に良い</u><br><u>ページの先後に買い</u>                        |
| 定許可先情報<br>14用#書号<br>法人名/個人事業者名<br>業務区分                                                                                                 | 000007010<br>でんさい生命4<br>作証記称(単)<br>際次記称<br>発生記称(単)                                                                                                    | R式会社<br>職者請求方式0<br>営<br>間者請求方式0<br>《下にスく                                                                                                    | フロール》              |                     |              | <u>ページの先端に至み</u><br><u>ページの先端に変み</u>                        |
| 定許可先情報<br><sup>19]]] # # # \$<br/>3.人名/ <b>(4)</b> / # 3 # # 8<br/># # 8<br/># 8<br/># 8<br/># 8<br/># 8<br/># 8<br/># 8<br/># 8</sup> | 000007010<br>でんさい生命4<br>発生記録(個)<br>課次記録<br>発生記録(個)                                                                                                    | Ritg社<br>職者請求方式の<br>物<br>間者請求方式<br>「<br>で<br>に<br>ス!                                                                                                    | カロール》              |                     |              | <u>ページの未満: 置み</u><br><u>ページの未満: 読み</u>                      |
| 定許可先情報<br>明用者書号<br>3.人名/個人事業者名<br>業務区分                                                                                                 | 000007019<br>でんざい生命4<br>発生記書が得<br>(福証記書(明)<br>第次記書<br>発生記書(明)                                                                                                    | 株式会社<br>職者請求方式の<br>(空)<br>総<br>(下(こス)<br>(空)                                                                                                    | クロール》              |                     |              | <u>ベークの先端: 国ム</u><br><u>ベージの先端: 国ム</u>                      |
| 定許可先情報<br>19用者書号<br>5人名/個人事業者名<br>業務区分                                                                                                 | 000007019<br>でんだい生命4<br>発生記録(個)<br>(福記記書(個)<br>(福記記書(個)<br>発生記録(個)<br>発生記録(個)<br>発生記録(個)                                                                                                    | 時式会社<br>権者請求方式の<br>全<br>総<br>権者請求方式の<br>後<br>権者請求方式の<br>指<br>希請求方式の<br>指<br>希請求方式の                                                                                                    | フロール》              |                     |              | <u>ページの先輩: 課金</u><br>ページの先輩: 読み                             |
| 定許可先情報<br>4用者書号<br>3.人名/個人事業者名<br>業務区分                                                                                                 | 000007010<br>でんどい生命4<br>発生記録(例)<br>開次記録<br>発生記録(例)<br>発生記録(例)<br>発生記録(例)<br>発生記録(例)<br>発生記録(例)<br>発生記録(例)                                                                                                    | 株式会社<br>権者請求方式の<br>(例)<br>(名者<br>請求方式)<br>(本)<br>(こスペ)<br>(金)<br>優希<br>語求方式)<br>(名<br>)<br>(名<br>)<br>(音<br>)<br>(音<br>)<br>(本)<br>(<br>)<br>(<br>)<br>(<br>)<br>(<br>)<br>(<br>)<br>(<br>)<br>(<br>)<br>(<br>)<br>( | フロー ル》             |                     |              | <u>ベージの先端: 異な</u><br><u>ベージの先達: 変な</u>                      |
| 定許可先情報<br>19月#書号<br>3.人名ノ個人事業者名<br>業務区分                                                                                                | 000007010<br>でんだい生命は<br>行気記記時(時<br>)<br>(注記記時(時)<br>)<br>(注記記時(時)<br>発生記時(時)<br>発生記時(時)<br>発生記時(時)<br>発生記時(時)                                                                                                    | 株式会社<br>電信算求方式の<br>働の<br>価格値谋方式の<br>《下にこス)<br>働き値求方式の<br>商者値求方式の                                                                                                    | フロー ル 》            |                     |              | <u>ビージの充沛: 東ム</u><br><u>ビージの充沛: 東ム</u><br>ビージの充沛: 東ム        |
| 定許可先情報<br>4用者者号<br>2.人名/個人事業者名<br>2.<br>2.<br>2.<br>2.<br>2.<br>2.<br>2.<br>2.<br>2.<br>2.<br>2.<br>2.<br>2.                           | 000007010<br>でんだく生命<br>行は記念が(中)<br>発生記念が(中)<br>発生記念が(中)<br>発生記念が(中)<br>発生記念が(中)<br>原生記念が(中)<br>原生記念が(中)<br>原生記念が(中)<br>原生記念が(中)<br>原生記念が(中)                                                                                                    | 時式会社                                                                                                    | フロール》              |                     |              | <u>ビージの主体: 異な</u><br><u>ビージの主体: 異な</u><br><u>ビージの主体: 異な</u> |
| 定許可先情報<br><sup>11日載書号</sup><br>5人名/個人事業者名<br>業績区分<br>戦績区分<br>11月載書号<br>11月載書号                                                          | 000007010<br>でんだく生命化<br>ダエビが(特)<br>ダエビが(特)                                                                                                    | #式会社<br>●参請求方応<br>名参請求方式<br>《下にスく<br>総<br>商者請求方式<br>局参請求方式                                                                                                    | フロール》              | _                   |              | <u>ページの先端に変な</u><br>ページの先端に変な<br>ページの先端に変な                  |
| 定許可先情報<br>4月前者書号<br>5人名/個人事業者名<br>業務区分<br>4月前者書号<br>5人名/個人事業者名                                                                         | 000007010           でんだく生命が<br>学生足外(明)<br>行道足外(明)<br>発生足外(明)<br>発生足外(明)<br>原本足み(明)<br>原本足み(明)<br>原本足み(明)<br>原本足み(明)           (年ば足れ(明)<br>原本足み(明)<br>原本足み(明)<br>原本足み(明)           (年ば足れ(明)<br>原本足み(明)<br>原本足み(明)           (年ば足れ(明)<br>原本足み(明)           (日本)           (日本                                                                                                    | 時式会社<br>権権要求方式<br>御<br>御<br>御<br>御<br>御<br>御<br>御<br>志<br>末<br>方式                                                                                                    | フロール》              |                     |              | <u>ページの先端: 異な</u><br><u>ページの先端: 変な</u><br>ページの先端: 変な        |
| 定許可先情報<br>4)用者書号<br>3.人名/個人事業者名<br>素森区分<br>4)用者書号<br>5.人名/個人事業者名<br>5.人名/個人事業者名                                                        | 00000710<br>でんたく生命<br>デニビルが(#)<br>(#国ビルが(#)<br>第二ビルが(#)<br>第二ビルが(#)<br>第二ビルが(#)<br>第二ビルが(#)<br>第二ビルが(#)<br>第二ビルが(#)<br>第二ビルが(#)<br>第二ビルが(#)<br>第二ビルが(#)<br>第二ビルが(#)<br>(#国ビルが(#)<br>第二ビルが(#)<br>(#国ビルが(#)<br>(#国ビルが)(#)<br>(#国ビルが(#)<br>(#国ビルが))<br>(#国ビルが(#)<br>(#国ビルが(#)<br>(#国ビルが(#)<br>(#国ビルが(#)<br>(#国ビルが(#)<br>(#国ビルが(#)<br>(#国ビルが(#)<br>(#国ビルが(#)<br>(#国ビルが(#)<br>(#国ビルが(#)<br>(#国ビルが(#)<br>(#国ビルが(#)<br>(#国ビルが(#)<br>(#国ビルが(#)<br>(#国ビルが(#)<br>(#国ビルが(#)<br>(#国ビルが(#)<br>(#国ビルが(#)<br>(#国ビルが(#)<br>(#国ビルが))<br>(#国ビルが(#)<br>(#国ビルが))<br>(#国ビルが(#)<br>(#国ビルが))<br>(#国ビルが))<br>(#国ビル))<br>(#国ビルが))<br>(#国ビル))<br>(#国ビル))<br>(#国ビル))<br>(#国ビル))<br>(#国ビル))<br>(#国ビル))<br>(#国ビル))<br>(#国ビル))<br>(#国ビル))<br>(#国ビル))<br>(#国ビル))<br>(#国ビル))<br>(#国ビル))<br>(#国ビル))<br>(#国ビル))<br>(#国ビル))<br>(#国ビル))<br>(#国ビル))<br>(#国ビル))<br>(#国ビル))<br>(#国ビル))<br>(#国ビル))<br>(#国ビル))<br>(#国ビル))<br>(#国 | 株式会社<br>価値部末方式の<br>労<br>総<br>審議末方式の<br>ペ<br>下(こス)<br>総<br>商者部末方式の<br>間の<br>電台課末方式の<br>間<br>間<br>電台課末方式の                                                                                                    | クロール》              |                     |              | <u>ページの先端: 夏み</u><br><u>ページの先端: 夏み</u>                      |
| 定許可先情報<br>四用者書号<br>ま人名/個人事業者名<br>業務区分<br>明用者書号<br>た人名/個人事業者名<br>素務区分                                                                   | 000007010<br>T-5.5(-)=01<br>T-5.5(-)=01<br>T-5.5(-                                                                     | 株式会社<br>電信線水方式の<br>働<br>総合着線水方式の<br>ペ 下 (こスパ<br>他<br>電信線水方式の<br>電信線水方式の<br>電信線水方式の                                                                                                    | <sup>7</sup> □− ル》 |                     |              | <u>ページの先端に変な</u><br>ページの先端に変な                               |
| 定許可先情報<br>中用者書号<br>志人名/個人事業者名<br>軍務区分<br>単用者書号<br>た人名/個人事業者名<br>た人名/個人事業者名<br>長為区分                                                     | 000007010           でんざく生命付<br>行道記が(中)<br>行道記が(中)<br>発生記が(中)<br>発生記が(中)<br>発生記が(市)<br>定またが(市)<br>の00005k13           000005k13           でんざく穴島の<br>でんざく穴島の<br>下見記をが(中)<br>発生記が(市)<br>完またが(市)<br>原本記述(中)                                                                                                    | 祥武会社<br>電音線求方式の<br>御<br>御<br>御<br>御<br>御<br>御<br>御<br>御<br>御<br>御<br>御<br>御<br>御                                                                                                    | クロー ル》             |                     |              | <u>ページの先端: 買み</u><br>ページの先端: 買み<br>ページの先端: 買み               |

● 6. [詳細]ボタンをクリックします。
 ▶ 利用者情報詳細画面が表示されます。

7. 登録済み利用者情報を確認します。

利用者情報の照会が完了しました。

## 6 ユーザ情報管理(承認パスワード管理)

ご自身の承認パスワードを変更する手順についてご説明します。 マスターユーザが他の承認者の承認パスワードを変更する場合は、「Ⅲ マスターユー ザが行う管理業務-3 承認パスワードの初期化」をご参照ください。

| でんさい銀行                                                                                   |                        | でんき、広告ロジイン中 へ<br>注入目に図る ログアウト  |                                |
|------------------------------------------------------------------------------------------|------------------------|--------------------------------|--------------------------------|
|                                                                                          |                        | RM(#/10日49 2015/09/10 12:46.41 | ■承認ハイソートは、圧別的に変更9ることを<br>世界によう |
| 177 NEWERS NE GAX 87.72                                                                  | WHAN                   |                                | 推奨しまり。                         |
| ted                                                                                      |                        | SCCTOP11100                    | ■承認パスワードは ほかの人から推測され           |
| ■ ログインアカウント 情報                                                                           |                        |                                | 「アイルトック」「ないない。シノハッシュにはしょう      |
| でんさい北部時代会社<br>でんさい北部 田                                                                   |                        | 2015/08/10 11 28 58            | にいいものを設定することを推発します。            |
| ■ でんさい銀行からのお知らせ                                                                          |                        |                                |                                |
|                                                                                          |                        | 100                            | ─● 1. [官埋美務]タフをクリックします。        |
|                                                                                          |                        |                                | ▶ 管理業務メニュー画面が表示されます            |
| ■ 通知情報一覧                                                                                 |                        |                                | ● 自理未初パーユ 画面が収示されよう。           |
| 21日 - ご案内目的<br>(油加管理書号)                                                                  | (通3mの 種類)<br>タイトル      |                                |                                |
| 2015/00/10 12-46 E2-97<br>(T0016201508100001941) #E2010<br>2015/00/10 12-46 E2010001941) | 5년)<br>ワード変更通知<br>Fait |                                |                                |
| TO01 6201 508100001926)     単型パス     2015/08/10 11 07     にユーザ酸                          | 17 - F70期(E)通知<br>各項)  |                                |                                |
| [] (T00162016001040) [0+979                                                              | ▶ 見生通知<br>             |                                |                                |
|                                                                                          |                        |                                | ● 2.「ユーザ情報管理]ボタンをクリックします。      |
| 1-57 保电场联联会 信电一振荡术 建闭中込                                                                  | WATER                  |                                |                                |
| 教育國業協会 建白质量指令 教育法堂理 经用金属指指令 2-74                                                         | ¥/                     |                                | ▶ ユーザ情報管理メニュー画面が表示されます。        |
| 管理業務大二1-                                                                                 |                        | SCCMNU12700                    |                                |
| ■ 管理果核メニュー                                                                               |                        |                                |                                |
| 取引重要要会                                                                                   |                        |                                |                                |
| 取引先管理 お取引きの登録/末天/約録/指会生!                                                                 | 16127.                 |                                |                                |
| 利用者協権服会した可参加部を指定す。                                                                       |                        |                                |                                |
| 2-ザ協報管理 2-サ協時の変更/更新/展会,及び,3                                                              | 承担バスワードの変更を行います。       |                                |                                |
|                                                                                          |                        |                                |                                |
|                                                                                          |                        |                                |                                |
| 1-7 (AB48E0 AB-847 ) 2003                                                                |                        |                                |                                |
| 教育國際部合 建自國國際会 教育法管理 机用电压相接合 一分量                                                          | RE C                   |                                | ━● 3. [承認パスワード変更]ボタンをクリックします。  |
| 主業ユーザ管理メニュー                                                                              |                        | SCOMNU12705                    |                                |
| ■ 企業2-7営程メニュー                                                                            |                        |                                | ▶ 承認バスワート変更画面が表示されます。          |
| 承認パスワード変更 来認りスワードを変更します。                                                                 |                        |                                |                                |
|                                                                                          |                        |                                |                                |
|                                                                                          |                        |                                |                                |
|                                                                                          |                        |                                |                                |
| 1-57 (信告法报告会) 供卷一张清末 (                                                                   | UTIR                   |                                | 4 「珇左の承認パフロード」を入力」 ます          |
| Dises nosses these seeses 1-74                                                           | 152/I                  |                                |                                |
| 永認パスワード変更                                                                                |                        | SORKUKI 31 01                  | 5.「新しい承認パスワード」と「新しい承認パス」       |
| @ パスワードを入力 → @ パスワード変更完了                                                                 |                        |                                | ード(再入力)」を入力します。                |
| 承認パスワードを入力してください。<br>(必須)欄は必ず入力してください。                                                   |                        |                                |                                |
| ■ ユーザ基本情報                                                                                |                        |                                |                                |
| DグインD  Umm0701  ユーザネ  アムル 大曲                                                             |                        |                                |                                |
|                                                                                          |                        | パージの光明に開き                      |                                |
| 現在の承認パスワード有効問題 -                                                                         |                        |                                |                                |
| 現在の東認パスワード(必須)                                                                           |                        |                                |                                |
| 新しい来記パスワード(必須)<br>新しい来記パスワード                                                             |                        | 詳細は                            | は、次ページをご参照ください                 |
| R5 ##0810                                                                                |                        | パージの光線に見る                      |                                |
| 8.5.VEI                                                                                  |                        |                                | ● 0. [変更の美行]ホタンをクリックします。       |
|                                                                                          |                        |                                | ▶ 承認パスワード変更完了画面が表示されます。        |
|                                                                                          |                        |                                |                                |

ここでは

Ⅳ 一般ユーザが行う管理業務-39

| 共通編 | Ⅳ 一般ユーザが行う管理業務 |
|-----|----------------|
|     |                |
|     |                |

| 197 · · · · · · · · · · · · · · · · · · · |               | ン: 次記: ・<br>す |
|-------------------------------------------|---------------|---------------|
| blingss honges bliked tinganess 1-740erd  |               | 7 0           |
| 承認パスワード変更完了                               | SORKUKI 31 02 |               |
| ◎ パスワードを入力 → ◎ パスワード変更完了                  |               |               |
|                                           | (COM)         | <u></u>       |
| パスワードの変更が発了しました。                          |               | -0. [1 ] /    |
| D <sup>1</sup> /C/D                       | Y             | <b>I</b>      |
| 1-98 了永洪唐                                 |               |               |
|                                           | パージの光明に戻る     |               |
| **27/39-FAMBE                             |               |               |
| 1-7-1.183 R100                            | d-Johnuma     |               |
|                                           |               |               |
|                                           |               |               |
|                                           |               |               |
|                                           |               | 「表詞」          |

- 7. 承認パスワードが変更されたことを確認しま す。
- 8. [トップへ戻る]ボタンをクリックします。
   ▶ トップ画面に戻ります。

### 承認パスワードの変更が完了しました。

| 7<br>1<br>1<br>1<br>1<br>1<br>1<br>1<br>1<br>1<br>1<br>1<br>1<br>1<br>1<br>1<br>1<br>1<br>1<br>1 | 承認パスワード<br>現在の承認パスワード有効期限<br>現在の承認パスワード(必須)<br>新しい承認パスワード(必須)<br>新しい承認パスワード<br>(再入力)(必須) | -<br>1<br>2<br>3             |                                          |                                                                        |
|--------------------------------------------------------------------------------------------------|------------------------------------------------------------------------------------------|------------------------------|------------------------------------------|------------------------------------------------------------------------|
|                                                                                                  |                                                                                          |                              |                                          |                                                                        |
| No                                                                                               | 項目名                                                                                      | 必須<br>任意                     | 属性                                       |                                                                        |
| <b>No</b>                                                                                        | 項目名<br>現在の承認パスワード                                                                        | <b>必須</b><br>任意<br>必須        | 属性<br>半角英数字<br>6~12 文字                   | 説明<br>現在の承認パスワードを入力します。                                                |
| <b>No</b><br>1<br>2                                                                              | 項目名<br>現在の承認パスワード<br>新しい承認パスワード                                                          | <b>必</b> 須<br>任意<br>必須<br>必須 | 属性<br>半角英数字<br>6~12文字<br>半角英数字<br>6~12文字 | 説明<br>現在の承認パスワードを入力します。<br>新しい承認パスワードを入力します。<br>(英字と数字を組み合わせて設定してください) |

| V Q&A・補足資料           |   |
|----------------------|---|
|                      |   |
| 1 Q&A                | 2 |
| <b>2</b> 各画面における共通操作 | 3 |
| 1 決済口座の指定            | 3 |
| 2 金融機関の指定            | 3 |
| 3 支店の指定              | 4 |
| 4 取引先の指定             | 4 |
|                      |   |

共通編

## **1** Q&A

### 

■ 当行「東和銀行法人向けダイレクトサービス」をご利用いただく必要がございます。詳しくはお取引 店までご相談ください。

### 。2 でんさいサービスを利用できないのですが?

┃ ①でんさいサービスをお申込みされていない

■ でんさいサービスをご利用になる場合、当行へのお申込みが別途必要になります。 「『でんさいサービス』利用申込書(兼口座振替依頼書)」に必要事項をご記入し、ご捺印のう えお取引店まで届け出ください。

②ユーザに口座権限が設定されていない

■ 権限の設定内容は、マスターユーザの方が「管理業務」にてご確認ください。

※ 権限設定内容の照会手順は、「田 マスターユーザが行う管理業務-2 権限設定)」をご参照ください。

③利用日がサービス開始日前である

■サービス開始日までお待ちください。

### △3 利用するパソコンを変更したいのですが?

■併せてご利用いただいております「東和銀行法人向けダイレクトサービス」の変更手順に沿ってパソコンを変更してください。 パソコン変更後は、設定を変更することなく『でんさいサービス』を引き続きご利用いただけます。

# 2 各画面における共通操作

### 1 決済口座の指定

|           | 2012 |                      |         |      |        |
|-----------|------|----------------------|---------|------|--------|
|           | ~~~  | 決済口世一覧<br>18中1-18を表示 |         |      |        |
|           | 東西   | 0.849                |         | 口座名篇 | 104-92 |
| # ## 9000 | 100  | 当度<br>2149752        | 9544664 |      |        |
|           |      |                      |         |      |        |
|           |      |                      |         |      |        |

-●1. 対象となる口座の[選択]ボタンをクリックしま す。

▶ 決済口座が選択され、元の画面に戻ります。

| 2 金融機関の指定                                                                                                    |                                             |
|----------------------------------------------------------------------------------------------------|---------------------------------------------|
| b7         перада перада перада перада перада перада         перада перада         перада         перада         перада <th< th=""><th>—● 1. 対象となる金融機関カナ名を入力し、[検索]ボ<br/>タンをクリックします。</th></th<> | —● 1. 対象となる金融機関カナ名を入力し、[検索]ボ<br>タンをクリックします。 |
|                                                                                                    | ━●2 検索対象の金融機関が表示されますので、「選                   |
| 104-91 EK-9 104-93;<br>EX 20483-1 24484<br>EX 24483-1 24484                                                                                                    | 択」ボタンをクリックします。                              |
| IN         000         TAX: (20)(26)           IN         000         TAX: (20)(26)                                                                                                    | ▶ 金融機関が選択され、元の画面に戻ります。                      |
| JOAN-HA                                                                                                    |                                             |

### 3 支店の指定

| 1-57                                                                         |                                                                                       | RETIF      |        | <u>##-153</u> \$ | BX+E         | 70887     |             | <b></b> • 1. | 対象となる支店カナ名を入力し、[検索]ボタンを<br>クリックします。 |
|------------------------------------------------------------------------------|---------------------------------------------------------------------------------------|------------|--------|------------------|--------------|-----------|-------------|--------------|-------------------------------------|
| 2.16 請款           ● 支           検索条件を入力し           検索条件を入力し           検索条件系引 | <ul> <li>広を選択</li> <li>、「秋索」ボタンを押し</li> <li>「ひを選択してください</li> <li>東京 秋索会件を)</li> </ul> |            |        |                  |              |           | SCCCUM20002 |              |                                     |
| (老術) ((は必ず)                                                                  | 1002(580)                                                                             |            |        |                  |              |           |             |              |                                     |
| ● 全然夜間的                                                                      | •                                                                                     | 71 8 484   |        |                  |              |           |             |              |                                     |
|                                                                              |                                                                                       | Color Mill |        | 4-20             | 大師: 田山       |           |             |              |                                     |
| ■ 秋宗条件                                                                       |                                                                                       |            |        |                  |              |           |             |              |                                     |
| 支店名(カナノ                                                                      | · · · · · · · · · · · · · · · · · · ·                                                 |            | (**/** | 115文字以内)         | a. 58 - 197. |           |             |              |                                     |
| 4.8                                                                          |                                                                                       |            |        |                  | Cashe Die    |           |             |              |                                     |
|                                                                              |                                                                                       | 100        | 火店一覧   |                  |              |           |             | - 0          | やませ色のナウジョニナヤナナのズ「湿力」                |
| 10ページ創                                                                       | 前ページ                                                                                  |            | 1      |                  | 決ページ         | 10ページ次    |             | <b></b> Ζ.   | 快系対象の文店が衣示されまりので、[迭択]               |
|                                                                              | \$83-F                                                                                |            | 1      | 4.68 B           |              |           |             | 1            | ボタンをクロック! ます                        |
|                                                                              | 1                                                                                     | #12        |        |                  |              |           |             |              | ハノノをノリノノしより。                        |
| Ro                                                                           |                                                                                       |            |        |                  | <u>K-3</u>   | 0.5.M. #5 |             |              | ▶ 支店が選択され、元の画面に戻ります。                |
|                                                                              |                                                                                       |            |        |                  |              |           |             |              |                                     |
|                                                                              |                                                                                       |            |        |                  |              |           |             |              |                                     |

### 4 取引先の指定

| トゥ7<br>取引先一1<br>単<br>条件に該当<br>検示条件を) |                                 | метал меали<br>то, илелется<br>ссы       | 5.水 (病物-16.38<br>再度使用してくどとし              | ая <b>а</b> нда<br>Л. | 105 K                         | NAS 0418                           | <b></b> 1. | . 以下の情報を任意で<br>リックします。      | 入力し、[検索]ボタンをク          |
|--------------------------------------|---------------------------------|------------------------------------------|------------------------------------------|-----------------------|-------------------------------|------------------------------------|------------|-----------------------------|------------------------|
| ● 検索条付<br>● 検索条付<br>利用者 ●<br>法人名/    | 8785 022958<br>1<br>5<br>848275 | 〒Lます。<br>(本角高数1<br>(金角100文平ににつ/約方一数)     | #9文年)<br>全軍用1期に194(                      |                       |                               |                                    |            | 利用者番号                       | 半角英数字9文字<br>(英字は大文字のみ) |
| 登錄名<br>使未                            |                                 | (金角(0克軍に)内/朝末一世)                         | 数引先一覧                                    | 1-2033.00             |                               |                                    |            | 法人名/個人事業者名                  | 全角100文字以内<br>/前方一致     |
| 104-94<br>1710<br>1710               | ых-9<br>ан насая<br>ан россени  | 21<br>注入名/個人事業者名<br>デンサイクエルト<br>デンサイクエルト | 中中1・2件を表示<br>1<br>全計価間<br>9999<br>下んろい時行 | 200 XB                | 口度種別<br>口度番号<br>問題<br>2149360 | ネページ 10ページネ<br>登録名<br>デノフィイフネカル    |            | 登録名                         | 全角100文字以内<br>/前方一致     |
| 21M                                  | <b>IR</b> 000005K3              | 996080<br>968088                         | 900<br>7.4.5. (811                       | 106<br>*3             | 当度<br>2149946                 | で450 <b>水品</b><br><u>ベージのために良る</u> | • 2        | . 検索対象の取引先な<br>択]ボタンをクリックしま | が表示されますので、[選<br>ます。    |

▶ 取引先が選択され、元の画面に戻ります。

このマニュアルに記載されている事柄は、将来予告なしに変更する ことがあります。

『でんさいサービス』操作マニュアル

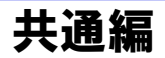

2013年2月18日 第1版発行

本マニュアルは、著作権法上の保護を受けています。 本マニュアルの一部あるいは全部について、株式会社東和銀行の 許諾を得ずに、いかなる方法においても無断で複写・複製すること は禁じられています。

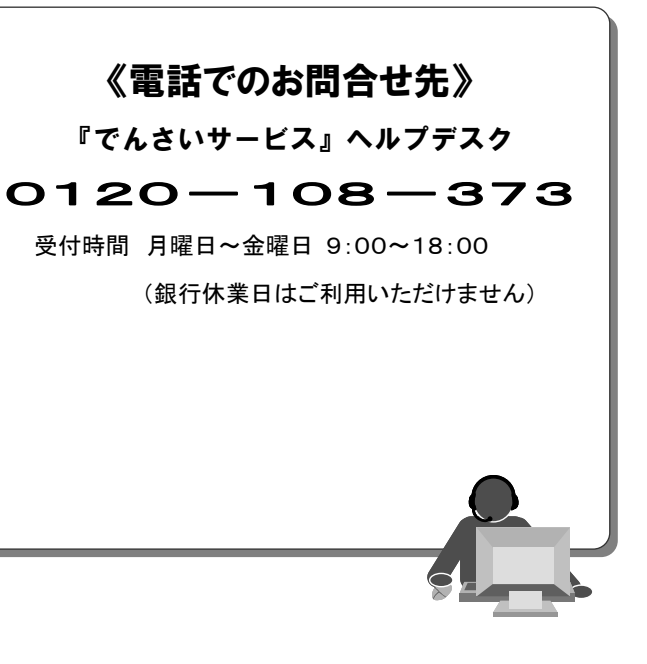

『でんさいサービス』操作マニュアル

# 債権情報照会編

### この操作マニュアルについて

### 表記について

このマニュアルでは、操作方法を説明するために、以下の表記を使用しています。

●メニュー名、アイコン名、ボタン名は[]で囲んでいます。

(例)[OK]ボタンをクリックしてください。

- ●ハードウェアやソフトウェアへの損害を防止するためや、不正な操作を防止するために、 守っていただきたいことや注意事項を下記例のように記載しています。
  - (例) ■振出日を含む5営業日以内に承諾を行わないと、否認されたものとみなされ、債 権者に通知されます。
- ●設定、操作時に役立つ一般情報や補足情報を下記例のように記載しています。
  - ■登録内容の印刷を行う場合、[印刷]ボタンをクリックしてください。
- ●Internet Explorer、Firefox、Safari を総称してブラウザと記載します。

#### 画面ショットについて

(例)

操作方法の説明には、原則として Windows XP 上の Internet Explorer 8 の画面を使用しています。 ご利用のパソコン、OS、ブラウザや文字サイズ、解像度の設定によっては、画面の表示が異なる場合 があります。

また、ご契約時のサービス内容、ユーザ権限によって、画面の表示が異なる場合があります。

#### 商標について

- ●Microsoft、Windows、Windwos Vista、Internet Explorer は、Microsoft Corporationの米国およびその 他の国における商標または登録商標です。
- ●Firefox は、米国 Mozilla Foundationの米国およびその他の国々における登録商標です。
- ●Mac、MacOS、Safari は米国およびその他の国々で登録された AppleInc の商標です。
- ●Adobe、Acrobat Reader は、Adobe Systems Incorporated (アドビシステムズ社)の商標です。

| □ 債権情報照会の概要                                                                                                    |   |
|----------------------------------------------------------------------------------------------------|---|
| 1 サービスのご案内                                                                                                    | 2 |
| 2 事前に行う登録や設定について                                                                                                    | 4 |
|                                                                                                    |   |
|                                                                                                    |   |
| □ 債権情報照会の操作方法                                                                                                    |   |
| <ul> <li>Ⅱ 債権情報照会の操作方法</li> <li>1 債権情報(記録事項)を簡易検索で照会する</li> </ul>                                                                                  | 2 |
| <ul> <li>I 債権情報照会の操作方法</li> <li>1 債権情報(記録事項)を簡易検索で照会する</li></ul>                                                                                   |   |
| <ul> <li>I 債権情報照会の操作方法</li> <li>1 債権情報(記録事項)を簡易検索で照会する</li> <li>2 債権情報(記録事項)を詳細検索で照会する</li> <li>3 履歴情報(提供情報)を詳細検索で照会する</li> </ul>                  |   |
| <ul> <li>Ⅱ 債権情報照会の操作方法         <ol> <li>① 債権情報(記録事項)を簡易検索で照会する</li> <li>② 債権情報(記録事項)を詳細検索で照会する</li> <li>③ 履歴情報(提供情報)を詳細検索で照会する</li></ol></li></ul> |   |
| <ol> <li>              【<b>債権情報照会の操作方法</b> <ol> <li>             【債権情報(記録事項)を簡易検索で照会する</li></ol></li></ol>                                         |   |

### | こんな時には 1 発生記録(債権者請求方式)未承諾請求を確認したい......2

| IV | Q&A·補足資料           |    |
|----|--------------------|----|
|    | 1 Q&A              | 2  |
|    | 2 各画面における共通操作      | 3  |
|    | 3 ダウンロードファイルフォーマット | 5  |
|    | 4 帳票サンプル           | 45 |

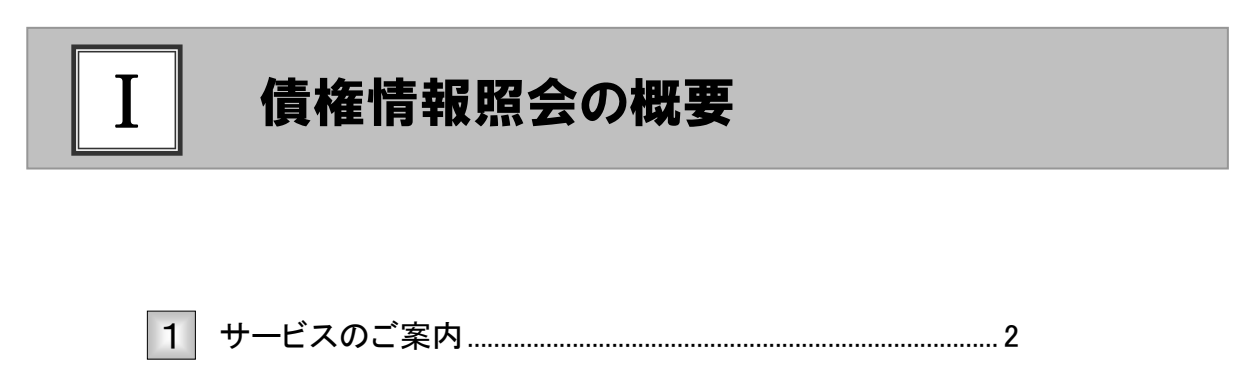

## 1 サービスのご案内

**ここでは** 債権情報照会の概要についてご説明します。

#### 債権情報照会について

『でんさいサービス』で取り扱った債権について、各債権に対する記録事項や提供情報を照会しま す。

照会結果は画面表示と印刷のほかに、ファイルとしてダウンロードも可能です。 照会する債権の検索方法として、「決済口座情報」と「請求者区分(立場)」を指定する簡易検索と、他

の債権情報も検索条件とする詳細検索があります。

#### ■照会の種類と開示内容

|                          |                                                                                |    | 還        | 還元方法       |      |  |  |
|--------------------------|--------------------------------------------------------------------------------|----|----------|------------|------|--|--|
| 種類                       | 内容                                                                             | 雨雨 | 티문네      | ファイルダウンロード |      |  |  |
|                          |                                                                                |    | נייתי רו | CSV 形式     | 全銀形式 |  |  |
| 債権情報<br>(記録事項)           | 債権の最新の記録事項を照会できます。                                                             | 0  | 0        | 0          | 0    |  |  |
| 履歴情報<br>(提供情報)           | 債権の請求情報と被請求情報を照会できます。                                                          | 0  | 0        | 0          | —    |  |  |
| 一括予約照会<br>債権情報<br>(記録事項) | 債権の最新の記録事項をファイルダウンロード<br>で照会できます。<br>一旦照会の予約をし、メールによる通知後に照<br>会結果を確認できます。      | _  | _        | 0          | 0    |  |  |
| 一括予約照会<br>履歴情報<br>(提供情報) | 債権債権の請求情報と被請求情報をファイルダ<br>ウンロードで照会できます。<br>一旦照会の予約をし、メールによる通知後に照<br>会結果を確認できます。 | _  | _        | 0          | _    |  |  |

#### 【ご参考】

 債権情報(記録事項)を簡易検索で照会する。
 詳細は、「エー2ページ」をご参照ください

 債権情報(記録事項)を詳細検索で照会する。
 詳細は、「エー6ページ」をご参照ください

 履歴情報(提供情報)を詳細検索で照会する。
 詳細は、「エー12ページ」をご参照ください

 一括予約照会で債権情報/履歴情報を照会する。
 詳細は、「エー18ページ」をご参照ください

### <u>■立場別の開示範囲</u>

| 業務名     | 債務者 / 最終債権者 / 保証人      | 中間譲受人(過去の債権者)        |
|---------|------------------------|----------------------|
| 発生記録    | 0                      | 0                    |
| 分割記録    | 0                      |                      |
| 中間の譲渡記録 | ×                      | 0                    |
| 最新の譲渡記録 | 0                      | ※自身が請求した記録のみ         |
| 保証記録    | 0                      |                      |
| 変更記録    | △<br>※中間の譲渡記録に関するものを除く | △<br>※開示可の記録に関するもののみ |
| 差押え等の記録 | 0                      | ×                    |

## 2 事前に行う登録や設定について

ここでは サービスを開始する前に行っていただく登録や設定についてご説明します。

■設定方法の詳細については、操作マニュアル「共通編」をご参照ください。

ユーザ権限の設定

債権情報照会を行うユーザに対して、マスターユーザが事前にメニューの[管理業務]→[ユーザ情報管理]より、 ユーザごとに利用するサービスの権限設定を行います。

#### ■債権照会(開示) 利用権限なし

債権情報照会をご利用いただけません。

■債権照会(開示) 利用権限あり

債権情報照会ができる権限です。

#### 利用可能な口座の権限設定

債権情報照会が可能な口座を限定する場合は、マスターユーザが事前にメニューの[管理業務]→[ユーザ情 報管理]より、ユーザごとに口座の利用権限設定を行います。 Π

Γ

## 債権情報照会の操作方法

| 1 | 債権情報(記録事項)を簡易検索で照会する2   |
|---|-------------------------|
| 2 | 債権情報(記録事項)を詳細検索で照会する6   |
| 3 | 履歴情報(提供情報)を詳細検索で照会する12  |
| 4 | ー括予約照会で債権情報/履歴情報を照会する18 |
|   | 1 一括予約照会請求18            |
|   | 2 一括予約照会結果を確認する22       |

## 債権情報(記録事項)を簡易検索で照会する

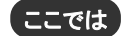

債権情報(記録事項)を、簡単な検索項目で照会する方法についてご説明します。

\_\_\_\_\_「情報照会(開示)」の利用権限が必要です。

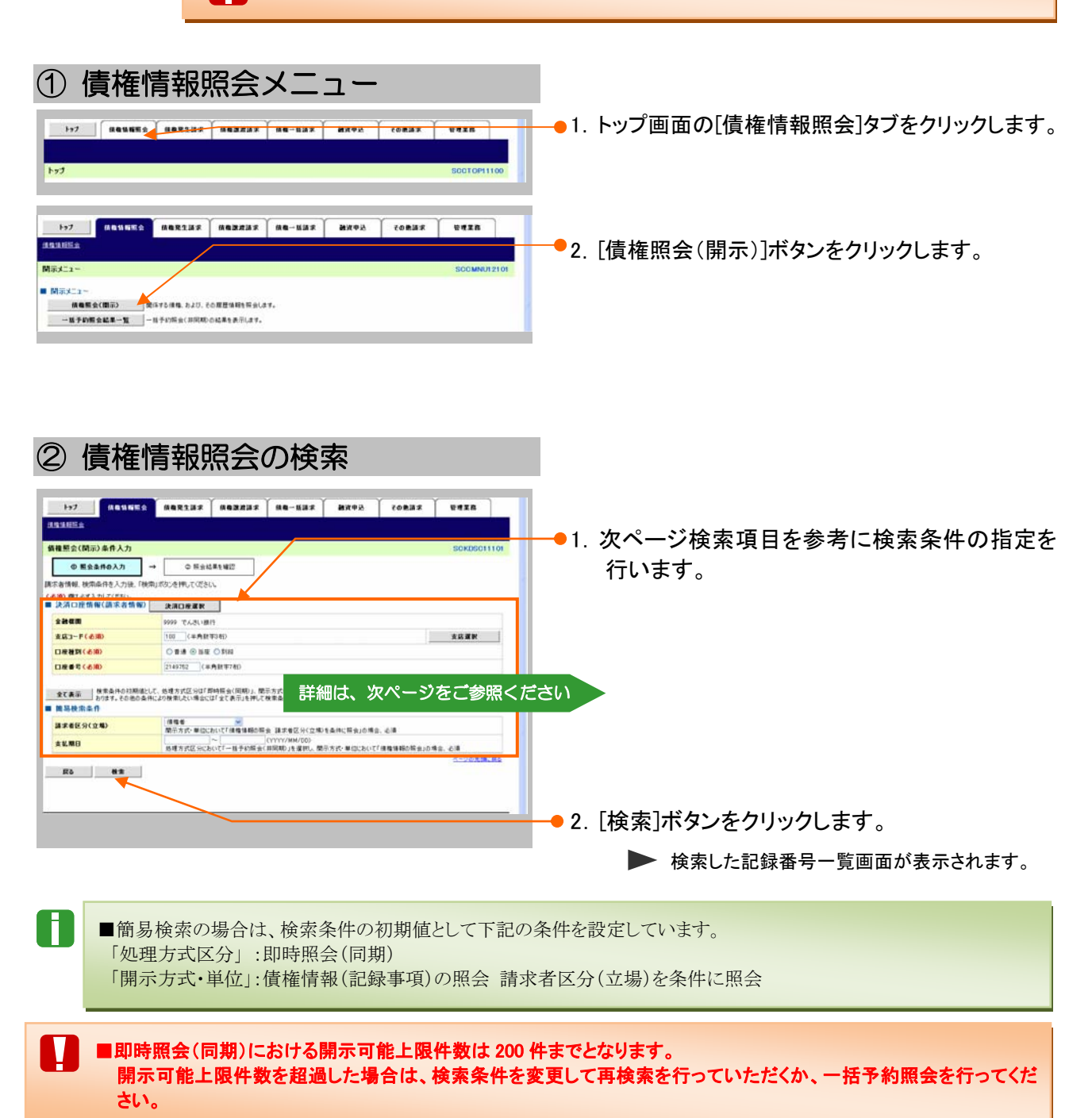

| 債権情報照会編                                                               |                              |                                                | Ⅱ 債権情報照会の操作方法                                                   |
|-----------------------------------------------------------------------|------------------------------|------------------------------------------------|-----------------------------------------------------------------|
| 【検索項目】                                                                |                              |                                                |                                                                 |
| ■決済口座情報(請求者<br>すべて必須項目です。                                             | 脊情報)の                        | 入力項目は、以下のとお                                    | めです。                                                            |
| <ul> <li>(必須)欄は必ず入力して(ださい)</li> <li>● 決済口座情報(請求者情報)</li> </ul>        | 決済口座                         | 選択                                             |                                                                 |
| ▲<br>                                                                 | 9999 でん                      | <br>さい銀行                                       | 6                                                               |
| 支店コード(必須) ①                                                           | 100 (=                       | 半角数字3桁〉                                        | 支店選択                                                            |
| 口座種別(必須) (2)                                                          | ○普通 🤇                        | ●当座 ○別段                                        |                                                                 |
| 口座番号(必須) ③                                                            | 2149752                      | 〈半角数字7桁〉                                       |                                                                 |
|                                                                       |                              |                                                | <u>ページの先頭に戻る</u>                                                |
| <ul> <li>●決済口座情報①~</li> <li>●支店コードが不明な</li> <li>■前記、操作方法の詳</li> </ul> | 〕は、[決注<br>湯合、[支<br>細は「Ⅳ      | 斉口座選択]ボタンをクリッ<br>店選択]ボタンのクリック(<br>Q&A・補足資料-2 各 | ックし、決済口座の選択により自動的に表示されます。<br>こより検索できます。<br>画面における共通操作」をご参照ください。 |
| No 項目名                                                                | 必須                           | 属性(桁数)                                         |                                                                 |
| 1 支店コード                                                               | 必須                           | 半角数字3桁                                         | 決済口座の支店コードを入力します。                                               |
| 2 口座種別                                                                | 必須                           |                                                | 決済口座の口座種別を「普通」「当座」より選択します。                                      |
| 3 口座番号                                                                | 必須                           | 半角数字7桁                                         | 決済口座の口座番号を入力します。                                                |
|                                                                       |                              |                                                | ·                                                               |
| ●簡易検索条件項目は、<br>「請求者区分(立場)」は                                           | 以下のと<br>必須項目                 | おりです。<br>です。                                   |                                                                 |
| ■ 簡易検索条件                                                              |                              |                                                |                                                                 |
| 請求者区分(立場)                                                             | 債権者<br>開示方式                  | ▼ ○ ・単位において「債権情報の照会 請る                         | 求者区分〈立場〉を条件に照会」の場合、必須                                           |
| 支払期日 ②                                                                | 処理方式                         |                                                | ・/MM/DD)<br>▶」を選択し、開示方式・単位において「債権情報の照会」の場合、必須                   |
|                                                                       |                              |                                                | ヘーンの光調に戻る                                                       |
| No 項目名                                                                | 必須<br>任意                     | 属性(桁数)                                         | 説明                                                              |
| 1 請求者区分(立場)                                                           | 必須                           |                                                | 対象とする債権に対する立場をリストから選択しま<br>す。                                   |
| 2 支払期日                                                                | 任意                           | 半角 YYYY/MM/DD                                  | 対象とする支払期日の開始日と終了日を入力しま<br>す。                                    |
| <ul> <li>■現在保有している値<br/>す。</li> <li>■債務を確認したい場</li> </ul>             | 責権を確言<br>;合は、 <mark>請</mark> | <sup>波</sup> 古区分に「債務者」を                        | <b>区分に「債権者」</b> を選択し、照会を行うことで確認できま<br>選択し、照会を行うことで確認できます。       |
| ■支払期日により検索す                                                           | る場合に                         | は、開始日および終了日                                    | の両項目を指定してください。                                                  |
|                                                                       |                              |                                                |                                                                 |
|                                                                       |                              | □ 債権情報照会の                                      | )探作方法一3                                                         |

| ③ 債権情報照会結果の確認                                                                                                    |                                                                                               |
|----------------------------------------------------------------------------------------------------|-----------------------------------------------------------------------------------------------|
| 1-7                                                                                                    | 1. 記録番号一覧画面が表示されますので、内容<br>を確認します。                                                            |
|                                                                                                    | ─● 2. 検索条件確認および再検索を行う場合には<br>[検索条件表示]ボタンをクリックします。                                             |
| 記録書号一覧<br>2010年1月2日<br>2月1日1-1月15日3日<br>2月1日1-1月15日3日                                                                                                    | ▶ 検索条件が表示されます。                                                                                |
| 10-つま         34-つ         34-つ         10-つよ           10-0日         10-01         10-01         10-01           10-01         10-01         10-01         10-01           10-01         10-01         10-01         10-01           10-01         10-01         10-01         10-01           10-01         10-01         10-01         10-01           10-01         10-01         10-01         10-01           10-01         10-01         10-01         10-01           10-01         10-01         10-01         10-01           10-01         10-01         10-01         10-01           10-01         10-01         10-01         10-01           10-01         10-01         10-01         10-01           10-01         10-01         10-01         10-01           10-01         10-01         10-01         10-01           10-01         10-01         10-01         10-01           10-01         10-01         10-01         10-01           10-01         10-01         10-01         10-01           10-01         10-01         10-01         10-01           10-01         10 | ■検索条件項目を閉じる場合には、[検索条件非表示]ボタンをクリックします。                                                         |
|                                                                                                    | →●3. 開示結果をファイルでダウンロードする場合、<br>[ダウンロード(CSV 形式)]ボタンまたは、[ダ<br>ウンロード(共通フォーマット形式)]ボタンをクリッ<br>クします。 |
|                                                                                                    | → 4. 開示結果の印刷を行う場合、[開示結果印<br>刷]ボタンをクリックします。                                                    |
|                                                                                                    | ▶ PDF 形式にて印刷または保存が行えます。                                                                       |
|                                                                                                    | ━● 5. [戻る]ボタンをクリックします。                                                                        |
|                                                                                                    | ▶ 債権照会(開示)条件入力画面が表示されます。                                                                      |
|                                                                                                    | <ul> <li>■[詳細]ボタンのクリックにより債権内容を確認できます。</li> <li>(詳細画面の内容については、次ページの表示例をご参照ください。)</li> </ul>    |

### 【詳細画面 表示例】

| 12年4月                      | SOKDSC11104                       |                         |
|----------------------------|-----------------------------------|-------------------------|
|                            | र <b>ाज</b>                       |                         |
| た債権情報の詳細は以下の通              | 074.                              | 1                       |
|                            | 開示(記録李琪の開示)情報                     | 1                       |
|                            | 株式会社 全接電子機構ネットワーク<br>事務党託者 でんさい扱行 | 1                       |
| 灵斯伍德情报                     |                                   | 1                       |
| 2種香号                       | 00000852400000000007              | 1                       |
| 110                        | 2015/08/17                        | 1                       |
|                            | 2016/11/30                        | 1                       |
| W 支払日                      | •                                 |                         |
|                            | *20,000,000F%                     |                         |
| ema                        | *01-1                             |                         |
|                            | 12                                |                         |
|                            |                                   |                         |
| (制品等回数                     | 100                               |                         |
|                            |                                   |                         |
| 「「「「「「「」」」」」」」             | -                                 | 1                       |
|                            | -                                 | 1                       |
| 「私学記辞有意                    | -                                 |                         |
| 加水原作有素                     |                                   |                         |
| 4.49版1重<br>1.511的区众        | m                                 | 1                       |
| 1446-0                     | H-4                               |                         |
|                            |                                   | 1                       |
| (私小能争出辞制<br> 現由立本知         |                                   |                         |
| 「「「「「」」」「「」」」」             | m                                 |                         |
| Las-Barbell, NO.           | 7                                 | 1                       |
| ●依権者情報                     |                                   |                         |
| 利用者属性                      | 法人《金融報酬を除《》                       |                         |
| 法人名/個人事業者名                 | でんざい生命株式会社                        |                         |
| 法人名/個人事業者名力力               | テンサイセイメイカンやおからゃ                   |                         |
| 代表者名                       | でんさい 太郎                           |                         |
| 住所                         | 東京都千代田区                           |                         |
| 金融機関コード                    | 9999                              |                         |
| 全體模問名                      | でんさい銀行                            |                         |
| 金融機関名カナ                    | 905(400)                          |                         |
| 支店コード                      | 100                               |                         |
| 支店名                        | <b>孝</b> 返                        |                         |
| <b>支店名</b> 为ナ              | 8090                              |                         |
| 決済口症種別                     | Be .                              |                         |
| 決決口座番号                     | 2149762                           |                         |
| 決済口庫名義                     | 70918121                          |                         |
|                            | ページの先鋒に戻る                         |                         |
| ●该務者情報                     |                                   |                         |
| 利用者属性                      | 法人(金融模関6時()                       |                         |
| 法人名/個人事業者名                 | でんさい高事株式会社                        | 1                       |
| 法人名/個人事業者名力力               | テンサイショウンカプシキカイシャ                  | 1                       |
| 代表看名                       | でんざい 大郎                           |                         |
| 在 <b>用</b>                 | 東京都千代田区                           |                         |
| 全計探測コード                    | 9999                              |                         |
| 全計標問名                      | でんさい銀行                            |                         |
| 全融催開名カナ                    | 709(4000                          |                         |
| 支店コード                      | 100                               | 1                       |
| 支店名                        | *8                                |                         |
| 支店名力力                      | おフテン                              |                         |
| 決済口症種別                     | 当年                                | 1                       |
| 決済口症番号                     | 2149740                           |                         |
| 決済口庫名義                     | 707(939)*                         |                         |
|                            | ページの先端に図る                         |                         |
|                            |                                   | ━・. 矸袖のり刺刺を1」フ场 盲、[印刷]不 |
| ● 译就人话報                    | at 1 containing of 1              | ックします。                  |
| 利用者属性                      | 法人(全部展開を承公)                       |                         |
| 法人名/ 個人事業者名                | 68709A7                           | PDF 形式にて印刷または保存が行えま     |
|                            | 179191922                         |                         |
| 法人名/個人事業者名力力               |                                   |                         |
| 法人名/ 個人事業者名カナ<br>代表者名      | 14人 15人で                          |                         |
| 法人名/佩人事業者名为ナ<br>代表者名<br>住所 | たんご 大郎<br>東ノ都子(田区                 |                         |

Ⅱ 債権情報照会の操作方法-5

## 2 債権情報(記録事項)を詳細検索で照会する

ここでは

債権情報(記録事項)を、詳細な検索項目で照会する方法についてご説明します。

■「情報照会(開示)」の利用権限が必要です。

| ① 債権情報照会メニュー                                                                                                    | ━━●1. トップ画面の[債権情報照会]タブをクリックします。 |
|----------------------------------------------------------------------------------------------------|---------------------------------|
| №7         ИВЪЯКО         ИВЖДИЯ         ИВЖИЯ         ИВЖИЯ         ИКФА         СОВАЯ         РИХА           411024         МКК2.1-         БОСМАЛТОГ         ВОСМАЛТОГ         ВОСМАЛТОГ           МКК2.1-         ВОСМАЛТОГ         ВОСМАЛТОГ         ВОСМАЛТОГ           МКК2.1-         ВОСМАЛТОГ         ВОСМАЛТОГ           ВОСМАЛТОГ         ВОСМАЛТОГ         ВОСМАЛТОГ           ВОСМАЛТОГ         ВОСМАЛТОГ         ВОСМАЛТОГ | ━━━2. [債権照会(開示)]ボタンをクリックします。    |

| ②債権                                                                                                    | 情報照会の決済口座指定                                                                                                    |                                            |
|----------------------------------------------------------------------------------------------------|----------------------------------------------------------------------------------------------------|--------------------------------------------|
| try     the State     the State     t                                                                                                    |                                                                                                    | ●1. 次ページ決済口座項目を参考に決済口座の指<br>定を行います。<br>ださい |
| 全て表示 (9156-603<br>第2037-608<br>第2037-608<br>第2037-6 | 制度した。そのオイロジョビジョルを引きる「日本」を示う<br>あるかようが考慮した。なるジョンであった。そのような、日本」であるからな、日本」<br>用き<br>用き方が、日本」にして「日本」の名前、日本、日本」では、日本」の名前、人名<br>「「「「「」」」」、「「」」、「」」、「」」、「」」、「」」、「」」、「」」、 | ●2. [全て表示]ボタンをクリックします。<br>▶ 検索条件が表示されます。   |

| (決済                     | 口座項目】                                  |                            |                                                 |                                                               |
|-------------------------|----------------------------------------|----------------------------|-------------------------------------------------|---------------------------------------------------------------|
| Ð                       | ■決済口座情報(請求者<br>すべて必須項目です。              | 者情報)の                      | )入力項目は、以下のとお                                    | めです。                                                          |
| <mark>(必須</mark><br>■ 決 | )欄は必ず入力して(ださい。<br>済口座情報(請求者情報)         | 決済口座運                      | in ا                                            |                                                               |
| 金                       | 计模型                                    | 9999 でんさ                   | い銀行                                             | A                                                             |
| 支                       | 店コード(必須) ①                             | 100 (半                     | 角数字3桁〉                                          | 支店選択                                                          |
|                         | 室種別(必須) (2)                            | ○普通 ⊙                      | 当座 〇別段                                          |                                                               |
|                         | · · · · · · · · · · · · · · · · · · ·  | 2149752                    | 〈半角数字7桁〉                                        |                                                               |
| Ð                       | ■決済口座情報①~(<br>■支店コードが不明な<br>■操作方法の詳細は「 | ③は、[決;<br>場合、[支<br>IV Q&A・ | 済ロ座選択]ボタンをクリッ<br>「店選択]ボタンのクリックは<br>・補足資料-2 各画面に | ックし、決済口座の選択により自動的に表示されます。<br>こより検索できます。<br>こおける共通操作」をご参照ください。 |
| No                      | 項目名                                    | 必須<br>任意                   | 属性(桁数)                                          | 説明                                                            |
| 1                       | 支店コード                                  | 必須                         | 半角数字3桁                                          | 決済口座の支店コードを入力します。                                             |
| 2                       | 口座種別                                   | 必須                         |                                                 | 決済口座の口座種別を「普通」「当座」より選択します。                                    |
| 3                       | 口座番号                                   | 必須                         | 半角数字7桁                                          | 決済口座の口座番号を入力します。                                              |
|                         |                                        |                            |                                                 |                                                               |

### ③ 債権情報照会の検索

| <ul> <li>1. 次ページ検索項目を参考に検索条件の指<br/>行います。</li> <li>1. 次ページ検索項目を参考に検索条件の指<br/>行います。</li> <li>1. 次ページ検索項目を参考に検索条件の指<br/>行います。</li> </ul>                                                                                                    |
|----------------------------------------------------------------------------------------------------|
|                                                                                                    |
| NH 型金 (ND A # A.2)                                                                                                    |
| ■     ●     ●     ●     ●     ●     ●     ●     ●     ●     ●     ●     ●     ●     ●     ●     ●     ●     ●     ●     ●     ●     ●     ●     ●     ●     ●     ●     ●     ●     ●     ●     ●     ●     ●     ●     ●     ●     ●     ●     ●     ●     ●     ●     ●     ●     ●     ●     ●     ●     ●     ●     ●     ●     ●     ●     ●     ●     ●     ●     ●     ●     ●     ●     ●     ●     ●     ●     ●     ●     ●     ●     ●     ●     ●     ●     ●     ●     ●     ●     ●     ●     ●     ●     ●     ●     ●     ●     ●     ●     ●     ●     ●     ●     ●     ●     ●     ●     ●     ●     ●     ●     ●     ●     ●     ●     ●     ●     ●     ●     ●     ●     ●     ●     ●     ●     ●     ●     ●     ●     ●     ●     ●     ●     ●     ●     ●     ●     ●     ●     ●     ●     ●     ●     ●     ● </td                                                                                                    |
| Tartetti Weshele A./ta, Weshele, Yacoba.     Image: Antibia State State Stat                                                                     |
| 08.00 247 ADJC (150),<br>24.00 258 04 (160)       24.00 258 04 (160)         25.01 258 04 (160)       0.01 (160)         25.01 258 04 (160)       0.01 (160)         25.01 258 04 (160)       0.01 (160)         25.01 258 04 (160)       0.01 (160)         25.01 258 04 (160)       0.01 (160)         25.01 258 05 (160)       0.01 (160)         25.01 258 05 (160)       0.01 (160)         25.01 258 05 (160)       0.01 (160)         25.01 258 05 (160)       0.01 (160)         25.01 258 05 (160)       0.01 (160)         25.01 258 05 (160)       0.01 (160)         25.01 258 05 (160)       0.01 (160)         25.01 258 05 (160)       0.01 (160)         25.01 258 05 (160)       0.01 (160)         25.01 258 05 (160)       0.01 (160)         25.01 258 05 (160)       0.01 (160)         25.01 258 05 (160)       0.01 (160)         25.01 258 05 (160)       0.01 (160)         25.01 258 05 (160)       0.01 (160)         25.01 258 05 (160)       0.01 (160)         25.01 258 05 (160)       0.01 (160)         25.01 258 05 (160)       0.01 (160)         25.01 258 05 (160)       0.01 (160)         25.01 258 05 (160)       0.01 (160)         25.01 258                                                                                                    |
| ####     #### CASUAD       ####     #### CASUAD       ####     ####       ####     ####       ####     ####       ####     ####       ####     ####       ####     ####       ####     ####       ####     ####       ####     ####       ####     ####       ####     ####       ####     ####       ####     ####       ####     ####       ####     ####       ####     ####       ####     ####       ####     ####       ####     #####       ####     #####       ####     #####       ####     #####       #####     #####       #####     ######       #####     ####################################                                                                                                    |
|                                                                                                    |
| L H & WI - CARD     I H & WI H & C M H Y TO       L H & WI H & WI H & K - CLAR.       A H & WI H & K - CLAR.       A H & WI H & K - CLAR.       A H & WI H & K - CLAR.       A H & WI H & K - CLAR.       A H & WI H & K - CLAR.       A H & WI H & K - CLAR.       A H & K - CLAR.       A H & K - CLAR.                                                                                                    |
| DB # \$ C.480       214112       4 A 11 7 10         DB # \$ C.480       214112       4 - 0.0.0.0.0.0.0.0.0.0.0.0.0.0.0.0.0.0.0                                                                                                    |
| Aligned and aligned of aligned of aligned aligned ali                                                            |
|                                                                                                    |
|                                                                                                    |
| 2018년 40년 2018년 2019년 2019년 2                                                  |
| 2014年3日21日本11日本11日本11日間の11日本11日間の11日本11日間の11日本11日本11日本11日本11日本11日本11日本11日本11日本11日                                                                                                    |
|                                                                                                    |
|                                                                                                    |
| 「特別時間になる年の」まだが同じまたがなる。<br>電話時間の前により、まだが同じまたでは、「「「「「「」」」」」」」」<br>記録目の前により<br>記録目の前により<br>記録目の前により<br>記録目の前により<br>記録目の前により<br>記録目前により、「「記録目的によ」」」<br>記録目前により、「「記録目的によ」」」<br>記録目前により、「「記録目的によ」」」<br>記録目前により、「「記録目的によ」」」<br>記録目前により、「「記録目的によ」」」<br>記録目前により、「「記録目的によ」」」<br>記録目前により、「「記録目的によ」」」<br>記録目前により、「「記録目的によ」」」<br>記録目前により、「記録目的によ」」」<br>記録目前により、「記録目的によ」」」<br>記録目前により、「記録目的によ」」」<br>記録目前により、「記録目的によ」」」<br>記録目前により、「記録目的によ」」」<br>記録目前により、「記録目的によ」」」<br>記録目前により、「記録目的によ」」」<br>記録目前により、「記録目前により、「記録目前にな」」」<br>記録目前には、「記録目前により、「記録目前にな」」」<br>記録目前には、「記録目前にな」」」<br>記録目前には、「記録目前にな」」」<br>記録目前により、「記録目前にな」」」<br>記録目前により、「記録目前により、「」」」<br>記録目前により、「記録目前にな」」」<br>記録目前により、「記録目前にな」」」<br>記録目前により、「記録目前にな」」」<br>記録目前により、「記録目前にな」」」<br>記録目前により、「記録目前にな」」<br>記録目前により、「記録目前にな」」<br>記録目前により、「記録目前により、「」」」<br>記録目前により、「」」」<br>記録目前により、「」」<br>記録目前により、「」」」<br>記録目前により、「」」」<br>記録目前により、「」」」<br>記録目前により、「」」<br>記録目前により、「」」」<br>記録目前により、「」」<br>記録目前により、「」」」<br>記録目前により、「」」<br>記録目前により、「」」<br>記録目前により、「」」<br>記録目前により、「」」<br>記録目前により、「」」<br>記録目前により、「」」<br>記録目前により、「」」<br>記録目前により、「」」<br>記録目前により、「」」<br>記録目前により、「」」<br>記録目前により、「」」<br>記録目前により、「」」<br>記録目前により、「」」<br>記録目前により、「」」<br>記述目前により、「」」<br>記述目前により、「」」<br>記述目前により、「」」<br>記述目前により、「」」<br>記述目前により、「」」<br>記述目前により、「」」」<br>記述目前により、「」」<br>記述目前により、「」」<br>記述目前により、「」」」<br>記述目前により、「」」<br>記述目前により、「」」<br>記述目前により、<br>記述目前により、<br>記述目前により、<br>記述目前により、<br>記述目前により、<br>記述目前により、<br>記述目前により、<br>記述目前により、<br>記述目前により、<br>記述目前により、<br>記述目前により、<br>記述目前により、<br>記述目前により、<br>記述目前により、<br>記述目前によりまままままままままままままままままままままままままままままままままままま |
| Clab 特別点点有     Clab 特別点点有     Clab 特別点有     Clab 特別点有     Clab 特別点有     Clab 特別点有     Clab 特別点有     Clab 特別     Clab 特別                                                     |
| Las of Number         (Lan All Structure)           Case of Number         (Lan All Structure)           Case of Number         (Lan All Structure)           Case of Number         (Lan All Structure)           Case of Number         (Lan All Structure)           Case of Number         (Lan All Structure)           Case of Number         (Lan All Structure)           Case of Number         (Lan All Structure)           Case of Number         (Lan All Structure)           Case of Number         (Lan All Structure)           Case of Number         (Lan All Structure)           Case of Number         (Lan All Structure)         (Lan All Structure)           Case of Number         (Lan All Structure)         (Lan All Structure)           Case of Number         (Lan All Structure)         (Lan All Structure)           Case of Number         (Lan All Structure)         (Lan All Structure)           Case of Number         (Lan All Structure)         (Lan All Structure)           Case of Number         (Lan All Structure)         (Lan All Structure)           Case of Number         (Lan All Structure)         (Lan All Structure)           Case of Number of Number of Number of Number of Number of Number of Number of Number of Number of Number of Number of Number of Numer of Numer of Number of Numer of Number of Number                                                                                                    |
|                                                                                                    |
| スタン (Alman and alma alman alma)     スタン (Alman alman alman)     スタン (Alman alman)     スタン (Alman alman)     スタン (Alman)     スタン (Alma)                                                   |
|                                                                                                    |
|                                                                                                    |
| ##E 「単単転(用の転向低量 #Frim US #E USING # MAN CONTENT # MAN CONTENT # MAN C                                              |
| (#●全筆(PD) ~ ((#戶                                                                                                    |
|                                                                                                    |
| #1100 BEARCOCCUT-BEOREAU 計加は、次ハーンをと参照くたらい                                                                                                    |
| HFARS(HFAR) GRAE ORREE BELAD                                                                                                    |
|                                                                                                    |
|                                                                                                    |
| <u>まま考え通れ第 ○第 ○第1個社会 - 541回 ○第1個社会 ○第1電子社計は日</u> ○ <b>1</b> (電子社計は日本) ○ 11(電光会 ○第1回) (2) (2)                                                                                                    |
|                                                                                                    |
|                                                                                                    |
| ●##582(91%#K(##532%) #12,23)                                                                                                    |
| skemp-F (skAttratt)                                                                                                    |
| <u>まなコード (4月秋町)的 2月秋町の</u>                                                                                                    |
|                                                                                                    |
| D##1 (#ABT78)                                                                                                    |
| 田田和定                                                                                                    |

| 処理方式区分(必須)                            | 1                     | ③ 即時照会(同期) ○ 一括予約照会(非同期)                                                                                                    |
|---------------------------------------|-----------------------|----------------------------------------------------------------------------------------------------|
| 「即時照会(同期)」の結果は<br>200件を超える照会を行う場合     | 200件までとな<br>含は、「 → 括予 | ります。<br>約照会(非同期)」をご利用ください。<br><u>ページの先頭に戻る</u>                                                                                                    |
| 検索方式                                  |                       |                                                                                                    |
| 闇示方式•単位(必須)                           | 2                     | <ul> <li>○債権情報(記録事項)の照会 記録番号を条件に照会</li> <li>●債権情報(記録事項)の照会 請求者区分(立場)を条件に照会</li> <li>○履歴情報(提供情報)の照会 記録番号を条件に照会</li> <li>○履歴情報(提供情報)の照会 請求日を条件に照会</li> </ul> |
| 「債権情報(記録事項)」: 貴<br>「履歴情報(提供情報)」: 貴    | 社が関係する<br>社が以前に請      | 責権の1番額になります。<br>求した1番額になります。                                                                                                    |
| 記録番号開示条件                              |                       | ページの先頭に戻る                                                                                                    |
| 記錄番号                                  | 3                     | (半角英数字20文字)                                                                                                    |
|                                       | •                     | 記録番号を条件に照会」の場合、必須<br>ページの先頭に戻る                                                                                                    |
| 立場/記録請求内容·                            | ·請求日開                 | 示条件                                                                                                    |
| 請求者区分(立場)                             | 4                     | 債権者 ✓<br>開示方式・単位において「債権情報の照会 請求者区分(立場)を条件に照会」の場合、必須                                                                                                    |
| 記錄請求内容                                |                       | 選択してください   「厨厨・種類」「理体種類」の昭全、語求内容・語求日を条件に昭全」の場合、必須                                                                                                    |
| 請求日                                   |                       |                                                                                                    |
| 債権金額(円)                               | (5)                   | 1 履歴情報(提供情報)の照会 請求内容・請求内を発件に照会」の場合、必須                                                                                                    |
| 支払期日                                  | e                     | C (YYYY/MM/DD)                                                                                                    |
| · · · · · · · · · · · · · · · · · · · |                       | 処理方式区分において「一括予約照会(非同期)」を選択し、開示方式・単位において「債権情報の照会」の場合、必須                                                                                                    |
| 111于元区力(111于立场)                       | $\bigcirc$            |                                                                                                    |
| 武改正郊有杰                                |                       |                                                                                                    |
| 支払等記錄有筆                               |                       | ○ 無 ○ 有 ○ 18/20/40/                                                                                                    |
| 信託記錄有無                                |                       |                                                                                                    |
| 期間指定                                  | 12                    | <ul> <li>予約中 ○ 確認期間中 ● 指定しない</li> <li>承諾/ 否認、取消が可能な債権を抽出する場合、「確認期間中」を指定</li> </ul>                                                                         |
| ●相手先区分情報(相                            | 手方立場)                 | 相手先選択                                                                                                    |
| 金融機関コード                               | (13)                  | (半角数字4桁)                                                                                                    |
|                                       | (14)                  | (半角数字3桁)                                                                                                    |
| 支店コード                                 | (15)                  | ○ 普通 ○ 当座 ○ 別段 ④ 指定しない                                                                                                    |
| 支店コード                                 | × 2                   |                                                                                                    |
| 支店コード<br>口座種別<br>口座番号                 | (16)                  | (半角数字7桁)                                                                                                    |

### 債権情報照会編

| No             | 項目名                       | 説明                                                                                          |
|----------------|---------------------------|---------------------------------------------------------------------------------------------|
| 1              | 処理方式区分 <mark>(必須)</mark>  | 処理方式区分は「即時照会(同期)」を選択します。                                                                    |
| 2              | 開示方式·単位 <mark>(必須)</mark> | 開示方式・単位を「債権情報(記録事項)の照会 記録番号を条件に照会」<br>「債権情報(記録事項)の照会 請求者区分(立場)を条件に照会」より選択し<br>ます。           |
|                |                           |                                                                                             |
| -              | No.2 で「債権情報(記録事項          | 1)の照会 記録番号を条件に照会」を選択した場合                                                                    |
| 3              | 記録畨号                      | 記録番号を人力します。                                                                                 |
|                | Nn 2 で「債権情報(記録事項          | )の昭会 請求者区分(立場)を条件に昭会」を選択した場合                                                                |
| 4              | 請求者区分(立場)                 | 請求者区分(立場)を「債権者」「債務者」「電子記録保証人」「支払者(債務<br>者)」「支払者(電子記録保証人)」「支払者(第三者)」「差押債権者(利用<br>者)」より選択します。 |
| 5              | 債権金額(円)                   | 対象とする債権金額の最小額と最高額を入力します。<br>※1円以上、99億9999万9999円以下で指定                                        |
| 6              | 支払期日                      | 対象とする支払期日の開始日と終了日を半角 YYYY/MM/DD 形式で入力します。                                                   |
| 8              | 譲渡記録有無                    | 譲渡記録有無を「無」「有」「指定しない」より選択します。                                                                |
| 9              | 強制執行等記録有無                 | 強制執行等記録を「無」「有」「指定しない」より選択します。                                                               |
| 10             | 支払等記録有無                   | 支払等記録有無を「無」「有(債務者一部弁済)」「有(債務者)」「有(電子記録<br>保証人)」「有(第三者)」「指定しない」より選択します。                      |
| 11             | 信託記録有無                    | 信託記録有無を「無」「有」「指定しない」より選択します。                                                                |
| 12             | 期間指定                      | 期間指定を「確認期間中」「指定しない」より選択します。<br>※承諾/否認、取消が可能な債権を抽出する場合、「確認期間中」を指定                            |
|                | No 4 で「債権者」を選択し <i>た</i>  | 場合                                                                                          |
| 7              | 相手先区分(相手立場)               | 相手先区分(相手立場)を「債務者」「指定しない」より選択します。                                                            |
| •              |                           |                                                                                             |
|                | No.4 で「債務者」「電子記録          | :保証人」「支払者(債務者)」「差押債権者(利用者)」を選択した場合                                                          |
| 7              | 相手先区分(相手立場)               | 相手先区分(相手立場)を「債権者」「指定しない」より選択します。                                                            |
|                |                           |                                                                                             |
|                | No.4 で「支払者(電子記録(          | 呆証人)」「支払者(第三者)」を選択した場合                                                                      |
| 7              | 相手先区分(相手立場)               | 相手先区分(相手立場)を「債権者」「債務者」「指定しない」より選択します。                                                       |
|                |                           |                                                                                             |
|                | No.7 で「債権者」「債務者」(         | のいずれかを選択した場合                                                                                |
|                | 相手方金融機関コード                | 相手方の金融機関コードを入力します。                                                                          |
| 13             |                           |                                                                                             |
| 13<br>14       | 相手方支店コード                  | 相手方の文店コードを入力します。                                                                            |
| 13<br>14<br>15 | 相手方支店コード<br>相手方口座種別       | 相手方の支店コードを入力します。<br>相手方の口座種別を「普通」「当座」より選択します。                                               |

| ④ 債権情報                                                                                                    | 報照会結果の研                                                                                                    | <b>在</b> 認        |                                                                                                    |
|----------------------------------------------------------------------------------------------------|----------------------------------------------------------------------------------------------------|-------------------|----------------------------------------------------------------------------------------------------|
| ▶>7 《南弘蜀昭会 《南<br>武改法記版会<br>印時原会結果一覧                                                                                                    | R1287   ABBR287   AB-1627   MA+0                                                                                                    | د دهشت ۳۹۳۳       | <ol> <li>記録番号一覧画面が表示されますので、内容<br/>を確認します。</li> </ol>                                                               |
| <ul> <li>○ 原会条件の入力 →</li> <li>(価格価格(注目基準)の原会を行います。</li> <li>(通常の検索品用を通知している)</li> <li>(数素条件表示)</li> <li>検索条件表示</li> <li>検索条件表示</li> </ul>                                                                                                    | ○ E☆251427                                                                                                    | Rictor (          | 2. 検索条件確認および再検索を行う場合には<br>[検索条件表示]ボタンをクリックします。                                                                     |
|                                                                                                    | 記録節号一覧<br>五切<br>2件中1-2件を表示                                                                                                    | R 記述者句 💌 加加 💌 丙表示 | ▶ 検索条件が表示されます。                                                                                                    |
| 10イージョ 約イージ<br>(2日本日)<br>(2日本日)<br>(2日<br>(2日)<br>(2日) | 日本         日本         日本           アメイトになったがいまたい。         アメイトになったがいまたい。         アメイトになったがいまたい。           アメイトになったがいまたい。         アメイトになったいまたい。         アメイトになったいまたい。           アメイトになったいまたい。         アメイトになったいまたい。         アメイトになったいまたい。           アメイトになったいまたい。         アメイトの事件に会社         アメイトの事件に会社           アメイトの事件に会社         アメイトの事件に会社         アメイトの事件に会社           アメイトの事件に会社         アメイトの事件に会社         アメイトの事件に会社 |                   | ■検索条件項目を閉じる場合には、[検索条件非表示]ボタンをクリックします。                                                                              |
| 970-FGSWED 12870<br>970-FGR30-4580<br>86                                                                                                    | 「200007-16597」ロードできます。<br>日田延知を12前周辺の国家系が1007-16で97)」ロードできます。                                                                                                    |                   | <ul> <li>3. 開示結果をファイルでダウンロードする場合、<br/>[ダウンロード(CSV 形式)]ボタンまたは、[ダ<br/>ウンロード(共通フォーマット形式)]ボタンをクリッ<br/>クします。</li> </ul> |
|                                                                                                    |                                                                                                    |                   | 4. 開示結果の印刷を行う場合、[開示結果印刷]ボタンをクリックします。                                                                               |
|                                                                                                    |                                                                                                    |                   | ▶ PDF 形式にて印刷または保存が行えます。                                                                                            |
|                                                                                                    |                                                                                                    |                   | 5. [戻る]ボタンをクリックします。                                                                                                |
|                                                                                                    |                                                                                                    |                   | ▶ 債権照会(開示)条件入力画面が表示されます。                                                                                           |
|                                                                                                    |                                                                                                    |                   | <ul> <li>■[詳細]ボタンのクリックにより債権内容を確認できます。</li> <li>(詳細画面の内容については、「Ⅱ債権<br/>情報照会の操作方法-5ページ」をご参照<br/>ください。)</li> </ul>    |

#### Ⅱ 債権情報照会の操作方法-11

(ここでは)

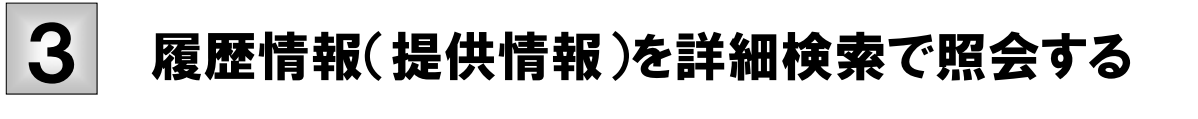

履歴情報(提供情報)を、詳細な検索項目で照会する方法についてご説明します。

■「情報照会(開示)」の利用権限が必要です。

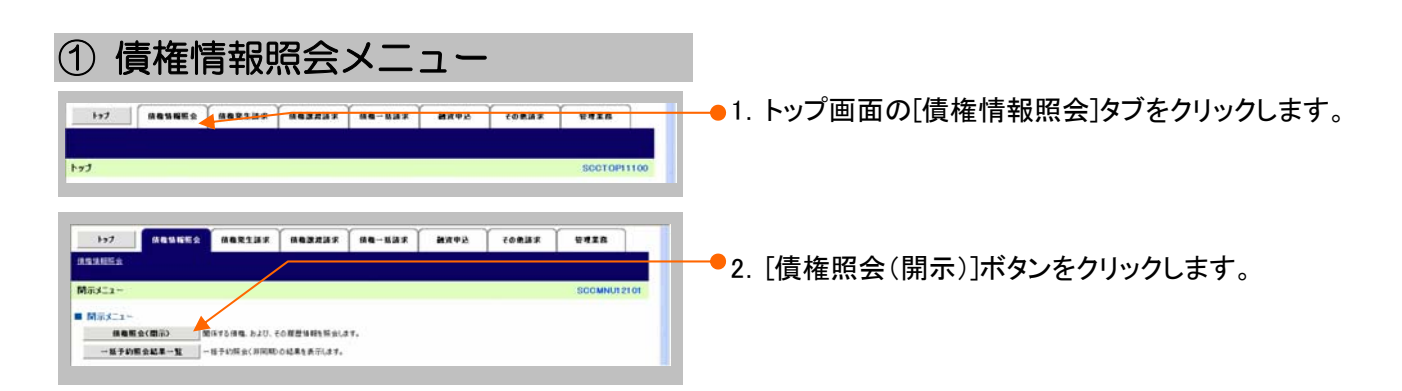

| 2 債権                                                                                                    | 情報照会の決済口座指定                                                                                                    |                                    |
|----------------------------------------------------------------------------------------------------|----------------------------------------------------------------------------------------------------|------------------------------------|
| トップ (人名兰格<br>注意注意)<br>                                                                                                    | КС МЕКЗИХ МЕЖИХ МЕ-БИХ ВИРАЙ СОВИХ ФЕТВ<br>→ Обфидация<br>                                                                                                    | ●1.次ページ決済口座項目を参考に決済口座の指<br>定を行います。 |
| <ul> <li>(本市)株式(本市)(市)(市)(市)</li> <li>(本市)株式(本市)(市)(市)</li> <li>(本市)株式(市)(市)(市)(市)</li> <li>(本市)株式(市)(市)(市)(市)(市)(市)(市)(市)(市)(市)(市)(市)(市)(</li></ul> | 600 Januar                                                                                                    |                                    |
| 220M                                                                                                    | 1999 TAS-18/1                                                                                                    |                                    |
| SEJ-FCORD                                                                                                    |                                                                                                    |                                    |
|                                                                                                    | 2142/52 (###12760)                                                                                                    |                                    |
| 全て表示 株式条件のお<br>約3方す。その世<br>開発後、気作<br>加速者医分(3)<br>支払期日                                                                                                | NUELCE、 Ref FATE Self Seven Seven | <b>だ</b> さい                        |
|                                                                                                    | <b></b>                                                                                                    | ●2. [全て表示]ボタンをクリックします。             |
|                                                                                                    |                                                                                                    | ▶ 検索条件が表示されます。                     |

| 【決済                                                                            | 【決済口座項目】                                            |             |                          |                                |  |  |  |  |
|--------------------------------------------------------------------------------|-----------------------------------------------------|-------------|--------------------------|--------------------------------|--|--|--|--|
| 8                                                                              | ■決済口座情報(請求者情報)の入力項目は、以下のとおりです。<br>すべて必須項目です。        |             |                          |                                |  |  |  |  |
| <ul> <li>(必須)欄は必ず入力してください。</li> <li>■ 決済□座情報(請求者情報)</li> <li>決済□座選択</li> </ul> |                                                     |             |                          |                                |  |  |  |  |
| 金融機関                                                                           |                                                     | 9999 でんさい銀行 |                          |                                |  |  |  |  |
| 支                                                                              | 支店コード(必須) 1                                         |             | 100 (半角数字3桁) <b>支店選択</b> |                                |  |  |  |  |
|                                                                                | 口座種別(必須) (2)                                        |             | ◎ 普通 ④ 当座 ◎ 別段           |                                |  |  |  |  |
|                                                                                | 口座番号(必須) 3                                          |             | 2149752 (半角数字7桁)         |                                |  |  |  |  |
|                                                                                |                                                     |             |                          |                                |  |  |  |  |
|                                                                                |                                                     |             |                          |                                |  |  |  |  |
| B                                                                              | ■決済口座情報①~③は、[決済口座選択]ボタンをクリックし、決済口座の選択により自動的に表示されます。 |             |                          |                                |  |  |  |  |
|                                                                                | ■支店コードが不明な場合、[支店選択]ボタンのクリックにより検索できます。               |             |                          |                                |  |  |  |  |
|                                                                                | ■操作方法の詳細は「IV Q&A・補足資料-2 各画面における共通操作」をご参照ください。       |             |                          |                                |  |  |  |  |
|                                                                                |                                                     |             |                          |                                |  |  |  |  |
|                                                                                |                                                     | N / F       |                          |                                |  |  |  |  |
| No                                                                             | 項目名                                                 | 必須<br>任意    | 属性(桁数)                   | 説明                             |  |  |  |  |
| 1                                                                              | 支店コード                                               | 必須          | 半角数字3桁                   | 決済口座の支店コードを入力します。              |  |  |  |  |
| 2                                                                              | 口座種別                                                | 必須          |                          | 決済口座の口座種別を「普通」「当座」より選択しま<br>す。 |  |  |  |  |
| 3                                                                              | 口座番号                                                | 必須          | 半角数字7桁                   | 決済口座の口座番号を入力します。               |  |  |  |  |
|                                                                                |                                                     |             | 1                        |                                |  |  |  |  |
### ③ 債権情報照会の検索

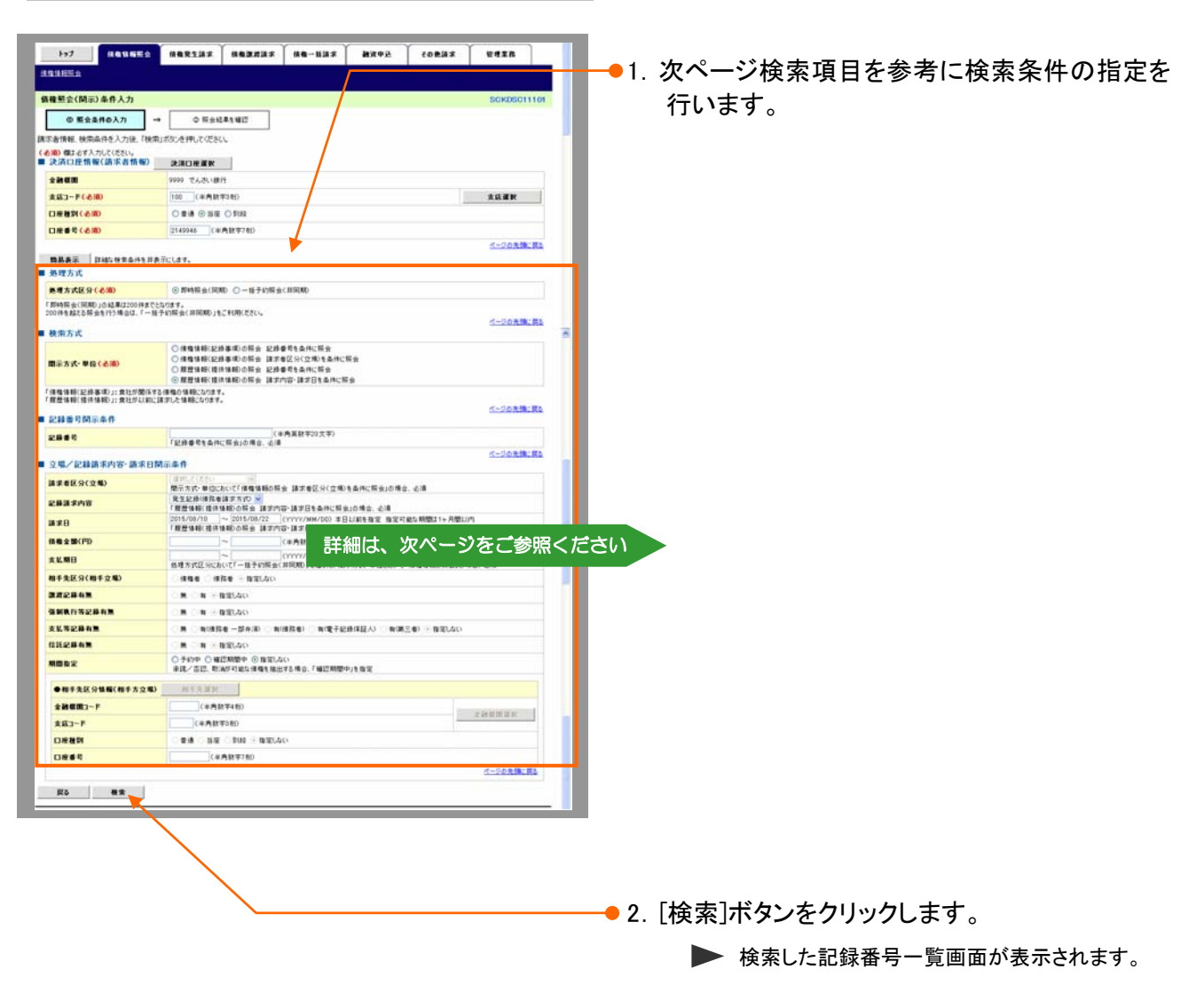

| ■詳細検索条件<br>「如理支式区                  | 牛項目は                     | に、以下のとおりです。<br>デオオ・単位 いた 2 須頂日です。                                                                |                  |
|------------------------------------|--------------------------|--------------------------------------------------------------------------------------------------|------------------|
| 「処理刀氏区                             | 「刀」「用ノ                   | 小刀式・単位」は必須項日くり。                                                                                  |                  |
| 処理方式                               |                          |                                                                                                  |                  |
| 処理方式区分(必須)                         | 1                        | <ul> <li>● 即時照会(同期)</li> <li>● 一括予約照会(非同期)</li> </ul>                                            |                  |
| 「即時照会(同期)」の結果は2<br>200件を超える照会を行う場合 | .00件までとな!<br>は、「一括予:     | ります。<br>約照会(非同期)」をご利用ください。                                                                       |                  |
| 検索方式                               |                          |                                                                                                  | <u>ページの先頭に戻る</u> |
|                                    |                          | ◎ 債権情報(記録事項)の照会 記録番号を条件に照会                                                                       |                  |
| 開示方式・単位 <mark>(必須)</mark>          | 2                        | ○ 債権情報(記録事項)の照会 請求者区分(立場)を条件に照会                                                                  |                  |
|                                    |                          | ● 履歴情報(提供情報)の照会 記録番号を案件に照会                                                                       |                  |
| <br>                               | 上が関係する例<br>サが以前に請す       | 吉権の「情報」になります。<br>おした情報になります。                                                                     |                  |
|                                    | LIO POINTICE H           |                                                                                                  | <u>ページの先頭に戻る</u> |
| 記録番互用示余计                           |                          |                                                                                                  |                  |
| 記錄番号                               | 3                        | 「記録番号を条件に照会」の場合、必須                                                                               |                  |
| 立提/記録請求内容・                         | 請求日開。                    | 云条件                                                                                              | <u>ページの先頭に戻る</u> |
|                                    |                          | 選択してください                                                                                         |                  |
| 請米者区分(立場)                          |                          | 開示方式・単位において「債権情報の照会 請求者区分(立場)を条件に照会」の場合、必須                                                       |                  |
| 記錄請求内容                             | 4                        | 発生記録(債務者請求方式) ❤<br>「履歴情報(提供情報)の照会 請求内容・請求日を条件に照会」の場合、必須                                          |                  |
| 請求日                                | 5                        | 2015/08/10 ~ 2015/08/22 (YYYY/MM/DD)本日以前を指定 指定可能な期間は1ヶ月<br>「履歴情報(提供情報)の昭会 諸求内容・諸求日を条件/5昭会1の場合、必須 | 間以内              |
| 債権金額(円)                            | 6                        | ~ (半角数字10桁以内)                                                                                    |                  |
| 支払期日                               | $\overline{\mathcal{O}}$ |                                                                                                  | 口の提合 必須          |
| 相手先区分(相手立場)                        |                          |                                                                                                  |                  |
| 譿渡記錄有無                             |                          | ○ 無 ○ 有 ● 指定しない                                                                                  |                  |
| 強制執行等記錄有無                          |                          | ○ 無 ○ 有 ④ 指定しない                                                                                  |                  |
| 支払等記錄有無                            |                          | ○ 無 ○ 有(債務者 一部弁済) ○ 有(債務者) ○ 有(電子記錄保証人) ○ 有(第三者) ④ 指定し                                           | al)              |
| 信託記錄有無                             |                          | ○無 ○有 ●指定しない                                                                                     |                  |
| 期間指定                               | 8                        | ○予約中 ○ 確認期間中 ● 指定しない<br>承諾/否認、取消が可能な債権を抽出する場合、「確認期間中」を指定                                         |                  |
| ▲相手失区公共超(相手                        | 大文提)                     | 和毛生漫帜                                                                                            |                  |
|                                    | ·// 11.48/               |                                                                                                  |                  |
| またったと                              |                          | /+/fx7+411/                                                                                      | 金融機関選択           |
|                                    |                          |                                                                                                  |                  |
| 又為5 1<br>口座新別                      |                          |                                                                                                  |                  |

| No | 項目名                       | 説明                                                                                   |
|----|---------------------------|--------------------------------------------------------------------------------------|
| 1  | 処理方式区分 <mark>(必須)</mark>  | 処理方式区分は「即時照会(同期)」を選択します。                                                             |
| 2  | 開示方式·単位 <mark>(必須)</mark> | 開示方式・単位を「履歴情報(提供情報)の照会 記録番号を条件に照会」<br>「履歴情報(提供情報)の照会 請求内容・請求日を条件に照会」より選択し<br>ます。     |
|    |                           |                                                                                      |
|    | _ №.2 で「履歴情報(提供情報         | 報)の照会 記録番号を条件に照会」を選択した場合                                                             |
| 3  | 記録番号                      | 記録番号を入力します。                                                                          |
|    |                           |                                                                                      |
|    | No.2 で「履歴情報(提供情報          | うの照会 請求内容・請求日を条件に照会」を選択した場合                                                          |
| 4  | 記録請求内容                    | 記録請求内容を「発生記録(債務者請求方式)」「発生記録(債権者請求方<br>式)」「譲渡記録」「分割記録」「変更記録」「保証記録」「支払等記録」より選択<br>します。 |
| 5  | 請求日                       | 対象とする請求日の開始日と終了日を半角 YYYY/MM/DD 形式で入力しま<br>す。<br>※本日以前を指定(指定可能な期間は1ヶ月間以内)             |
| 6  | 債権金額(円)                   | 対象とする債権金額の最小額と最高額を入力します。<br>※1円以上、99億 9999万 9999円以下で指定                               |
|    |                           | 対象とする支払期日の開始日と終了日を半角 YYYY/MM/DD 形式で入力し                                               |
| 7  | 支払期日                      | ます。                                                                                  |

| 4) (<br>                            | 責権情幸<br>                                                                                                    | &照会結9<br>***↓*****↓**-                   | <b>果の確</b><br>☞ ( ) ●×+2 | (08)37<br>(08)37     | RAIR          | 1. 記録番号一覧画面が表示されますので、内容                                                                              |
|-------------------------------------|----------------------------------------------------------------------------------------------------|------------------------------------------|--------------------------|----------------------|---------------|----------------------------------------------------------------------------------------------------|
| and the second second               |                                                                                                    | 10 10                                    |                          |                      |               | を確認します。                                                                                              |
| 即時歷会結果                              | R-52                                                                                                    |                                          |                          |                      | SCKDSC11103   |                                                                                                    |
| ① 新<br>随型情報(提供)<br>対象の技術総業<br>教案条件( | 会員件の入力<br>清朝の心奈会を行いました。<br>走通知いてくない。<br>表示 教索会件を表示します。                                                                                                    | 0 11 2 2 2 2 2 2 2 2 2 2 2 2 2 2 2 2 2 2 |                          |                      | <b>第三公王印刷</b> | ● 2. 検索条件確認および再検索を行う場合には<br>[検索条件表示]ボタンをクリックします。                                                     |
|                                     |                                                                                                    | 副日本第二日 1-51年5月<br>(1月1日)-51年5月           | 20m                      | 288 B 19 00 12 18 18 | <b>НА</b> П   | ▶ 検索条件が表示されます。                                                                                       |
| 10-C-9 M                            | 動ページ                                                                                                    | 1                                        |                          | 284-5                | 104-918       |                                                                                                    |
| (設計価格)                              | 記錄曲号                                                                                                    | 供養者                                      | 保存者                      | 供粮金额(円)              | 支払期日          |                                                                                                    |
|                                     | 00000852400000 E00008                                                                                                    |                                          |                          |                      |               | ■検索条件項目を閉じる場合には、し検索条                                                                                 |
|                                     | 00000852400000000001                                                                                                    |                                          |                          |                      |               | 供非表示]ボタンをクリック] ます                                                                                    |
| <b>#</b> R                          | 00000852400000000004                                                                                                    |                                          |                          |                      |               | TT PFAX 1 14 7 2 2 7 7 7 7 0 x y o                                                                   |
| #H                                  | 00000852400000 B00007                                                                                                    |                                          |                          |                      |               |                                                                                                    |
| #R                                  | 00000852400000 A00000                                                                                                    |                                          |                          |                      |               |                                                                                                    |
| <b>X</b> H(                         | 00000852400000900003                                                                                                    |                                          |                          |                      |               |                                                                                                    |
| #R                                  | 00000852400000700008                                                                                                    |                                          |                          |                      |               | ▲3 開示結果をファイルでダウンロードする場合                                                                              |
| **                                  | 00000852400000500002                                                                                                    |                                          |                          |                      |               |                                                                                                    |
| <u>考</u> ?>ロー!<br>度る                | 「<br>「<br>田<br>正<br>基<br>集<br>の<br>建<br>二<br>ま<br>他<br>で<br>の<br>で<br>の<br>に<br>し<br>つ<br>で<br>の<br>の<br>に<br>し<br>の<br>つ<br>で<br>し<br>の<br>つ<br>の<br>し<br>の<br>つ<br>の<br>し<br>の<br>つ<br>の<br>し<br>の<br>つ<br>の<br>し<br>の<br>し<br>の<br>し<br>の<br>し<br>の<br>し<br>の<br>し<br>の<br>し<br>の<br>し<br>の<br>し<br>の<br>し<br>の<br>し<br>の<br>し<br>の<br>し<br>の<br>し<br>の<br>し<br>の<br>し<br>の<br>し<br>の<br>し<br>の<br>し<br>の<br>し<br>の<br>し<br>の<br>し<br>の<br>し<br>の<br>し<br>の<br>の<br>の<br>の<br>の<br>し<br>の<br>の<br>の<br>の<br>の<br>の<br>の<br>の<br>の<br>の<br>の<br>の<br>の | E (9)07/1879/J0-F7887.                   |                          |                      |               | ます。<br>● 4. 開示結果の印刷を行う場合、[開示結果印<br>刷]ボタンをクリックします。                                                    |
|                                     |                                                                                                    |                                          |                          |                      |               | ▶ PDF 形式にて印刷または保存が行えます。                                                                              |
|                                     |                                                                                                    |                                          |                          |                      |               | ━━● 5. [戻る]ボタンをクリックします。                                                                              |
|                                     |                                                                                                    |                                          |                          |                      |               | ▶ 債権照会(開示)条件入力画面が表示されます。                                                                             |
|                                     |                                                                                                    |                                          |                          |                      |               | <ul> <li>■[詳細]ボタンのクリックにより債権内容を確認できます。</li> <li>(詳細画面の内容については、「Ⅱ債権<br/>情報照会の操作方法-5ページ」をご参照</li> </ul> |

# 4 一括予約照会で債権情報/履歴情報を照会する

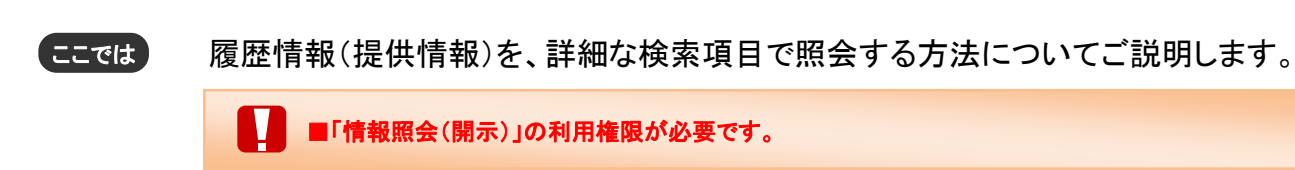

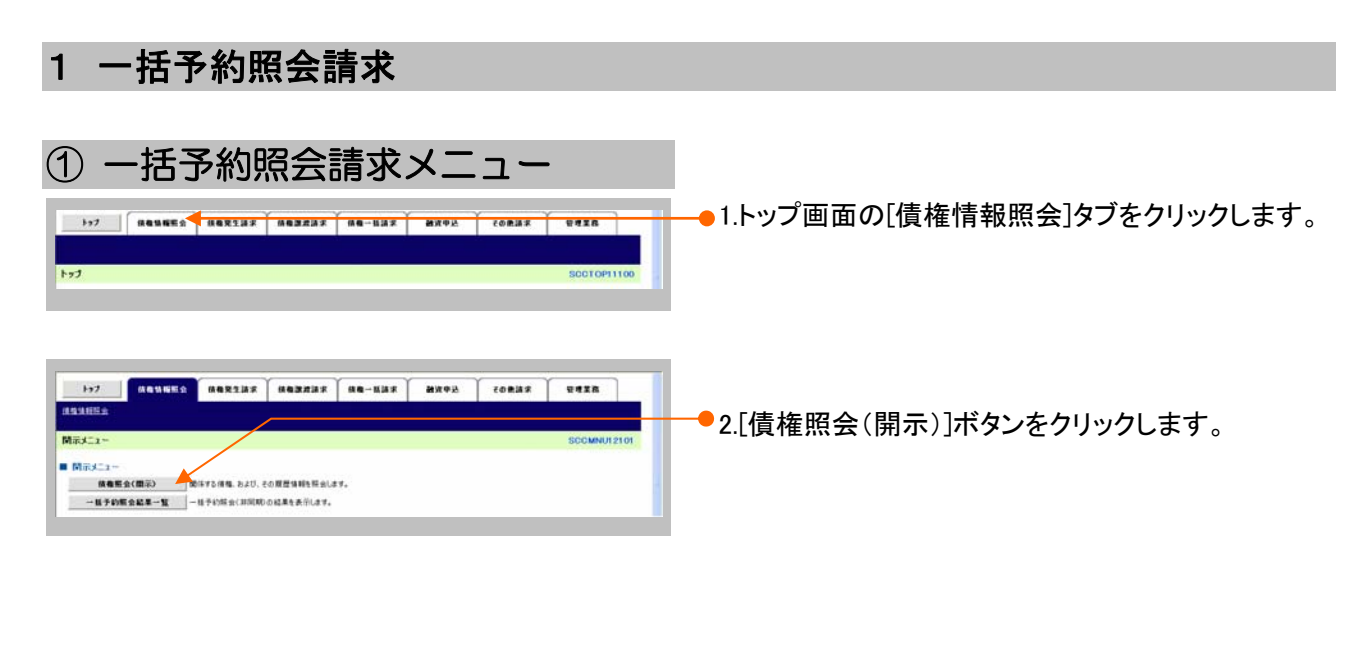

| ② 債権情                                                        | 報照会の決済口座指定                                                                                                    |                                      |
|--------------------------------------------------------------|----------------------------------------------------------------------------------------------------|--------------------------------------|
| bp2 ((株型物販会)<br>注意に目前会                                       | авездая аваядая ав-мая аяхор совдя селая селая<br>о намалия<br>о намали<br>о намалия<br>о намалия<br>о намали<br>о намали<br>о намали<br>о намали<br>о намали<br>о | →●1. 次ページ決済口座項目を参考に決済口座の指<br>定を行います。 |
| ■ 決済口授情報(訪示名情報)<br>全般復期<br>支払つ-F(必須)<br>口度便賀(必須)<br>口度便賀(必須) | ##0###<br>100 (#A###0<br>100 (#A###0<br>C## 6 8# 0 M#<br>2780 (6 8# 0 M#                                                                                                    |                                      |
| 全て表示 使素をから19時間にして、<br>あります。その他の条件によ<br>開発後にすけ<br>満まを任分くない    | くこうな見た。思う<br>教育がないのでから形成すれなり、あいったが、そのごう様々な利益者を知られる。 建プタス いうごめ であみた あっかがななれて<br>いき思えい 考えな デスト あうようやん (本) あみそあみしてこ ために ことい<br>通りま                                                                                                    |                                      |
| RC MR                                                        | 第27月7日、単立にないて「相当期の時期、詳学者など、注意が当年にならの考定。 心理<br>「いいいいいいの」<br>名明有方式 HCDALで「一般手が開始(前用時の)を留所、開行方式で単位において「相信機構の開会」の場合。 心理<br>名明有方式 HCDALで「一般手が開始(前用時の)を留所、開行方式で単位において「相信機構の開会」の場合。 心理                                                                                                    | ━━ 2. [全て表示]ボタンをクリックします。             |
|                                                              |                                                                                                    | ▶ 検索条件が表示されます。                       |

| <b>V</b> 14 14 |                    |          |                |                                |  |  |
|----------------|--------------------|----------|----------------|--------------------------------|--|--|
| 【沢済            | 决済山 <u>座</u> 項日】   |          |                |                                |  |  |
|                |                    |          |                |                                |  |  |
| Ð              | ■決済口座情報(請求者        | ・情報)の    | 入力項目は、以下のとお    | りです。                           |  |  |
| _              | すべて必須項目です。         |          |                |                                |  |  |
| (必須)           | )欄は必ず入力してください。     |          |                |                                |  |  |
| ■ 決            | 済口座情報(請求者情報)       | 決済口座遠    | ł <del>R</del> |                                |  |  |
| <b>±</b>       | は機関                | 9999 でんさ | い銀行            |                                |  |  |
| 支              | まコード(必須) (1)       | 100 (半   | 角数字3桁)         | 支店選択                           |  |  |
|                | <b>室種別(必須)</b> (2) | ○普通 ⊙    | 当座 🔵 別段        |                                |  |  |
|                | · 主番号 (必須) ③       | 2149752  | (半角数字7桁)       |                                |  |  |
|                |                    |          |                | <u>ページの先頭に戻る</u>               |  |  |
|                |                    |          |                |                                |  |  |
|                |                    |          |                |                                |  |  |
| A              | ■決済口座情報①~③         | )は、「決済   | 沓口座選択〕ボタンをクリッ  | クレ、決済口座の選択により自動的に表示されます。       |  |  |
|                | ■本店→ いがて明わけ        |          | 市溜田ゴギタンのタリック   | トル検索スキナナ                       |  |  |
|                | ■又店ユートが不明な物        | あっ、L×    | 店選択」ホタンのクリックに  | -より快光でさまり。                     |  |  |
|                | ■操作方法の詳細は「I        | V Q&A·   | ・補足資料-2 各画面に   | おける共通操作」をご参照ください。              |  |  |
|                |                    |          |                |                                |  |  |
|                |                    | 必須       |                |                                |  |  |
| No             | 項目名                | 任意       | 属性(桁数)         |                                |  |  |
| 1              | 支店コード              | 必須       | 半角数字3桁         | 決済口座の支店コードを入力します               |  |  |
| 1              |                    | 2.7      |                |                                |  |  |
| 2              | 口座種別               | 必須       |                | 伏得口座の口座種別を「首通」「ヨ座」より選択しま<br>す。 |  |  |
| 3              | 口座番号               | 必須       | 半角数字7桁         | 決済口座の口座番号を入力します。               |  |  |
|                |                    | •        |                |                                |  |  |

#### ③ 債権情報照会の検索 1-7 MARSAREA HARSES HARZES HAR-ESS HARA CORST ananese. 蛋積壓会(開示)条件入力 ●1.「一括予約照会(非同期)」を選択し、各検索条件 0 数会条件の入力 → ○ 形会結果を確認 は宗書情報、検索条件を入力後、「検索」ボタンを押してください。 日本市市市・ (金融) 第2 47入力にでたい。 ■ 決済ロ産情報(請求者情報) 決議口産運転 を入力します。 2 Man 支払運用 口班登时(4/80) 〇世语 ④ 张宏 〇 时间 口班登号(4/80) 2145944 (本角秋平760) **F** ■債権情報(記録事項)の照会の場合「Ⅱ 問品表示 詳細な検索会体を非表示にします。 ■ 処理方式 債権情報照会の操作方法-2ページ」およ \*\*\*\*\*\*\*\* OBMERTED @-HANSerthill び「Ⅱ 債権情報照会の操作方法-6 ペー 「野特報会(同時)」の結果は200件までとなります。 200件を起こる報告を行う場合は、「一種予約報会(詳同時)」をご利用(ださい。 ジ」をご参照ください。 ページの先期:第3 ■ 使消方式 (清香油紙)記錄事項(2)將事項(2)將查有5点時に採金 (2)清香油桶(記錄事項)(2)將查有5点時に採金 用塑油板(資源)條約(2)將查有5点時に採金 (2)開催和K(資源)條約(2)條。(2)用約(2)將要用85点時に採金 (2)開催和K(資源)條約(2)條。(2)用約(2)將要用85点時に採金 ■履歴情報(提供情報)の照会の場合「Ⅱ 国王方式·单位(西南) 債権情報照会の操作方法-12ページ」をご 「保障価格(記録事項)」: 変社が開係する保障の価格になります。 「原意価格(提供価格)」: 変社が以前に通知した価格になります。 参照ください。 5-00210186 23859MEA0 (本角英数学的文字) 「記録委司を条件に指示」の場合、会議 2865 パージの光線に図る 立場/記録請求内容·請求日開示条件 (構築者 間元方式・単位において「構築機能の報会 課学者区分(立場)を条件に解決」の場合、必須 請求者区分(立場) 2.835.508 a\*B 2015/11/20 ~ 2015/11/20 (パソソア/MM/DD) 各地方式区示において7一世子47時会(相同時)主産課刊、際示方式:単位において7個種油類の指会」の場合、6個 ±K.MB 相手先区分(相手立地) 222842 \$48,052842 ○第 ○前(御務者 一部水道) ○前(御務者) ○前(電子経由(経長人) ○前(第三者) ◎音室(ムム) ○第 ○前 ◎音室(ムム) -----\*\*\*\* MONE ○手約中 ○韓語期間中 ⑥育定しない 単純ノ否認、取論が可能な推動生態出する場合、「韓語期間中」性指定 ●相手先医分集團(相手方立場) 相子主直於 224483-F (半角数平48D (半角数平38D 20000000 **支瓜3-**ド (※内訳平市) (※内訳平市) 口座被阿 -K0 42

●2. [検索]ボタンをクリックします。

▶ 検索したー括予約照会入力完了画面が表示さ れます。

### ④ 債権情報照会結果の確認

| 20861497                                               |                                         |
|--------------------------------------------------------|-----------------------------------------|
| 1于利息会人力完了                                              | SCREECT1102                             |
| ◎ 開示請求の実行                                              | → ◎ 至会起要を確認                             |
| の内容で研会構成が完了しました。<br>を開会結果一覧から確認しての<br>事款により、結果が出るまで時間の | 2010.<br>1990-1987-1987.                |
| (末情報                                                   |                                         |
| FALE                                                   | 爱结束7                                    |
| 村橋廠                                                    | ページの洗練に買る                               |
|                                                        | 50016201508230001991                    |
|                                                        | 0018201508230008003929                  |
| *84                                                    | 2015/08/20 12:06:09                     |
| 568                                                    | でんぷい一部                                  |
| 30888/888                                              | ビージの支援に異る                               |
|                                                        | 00008543                                |
|                                                        | 17.4 (L. Br.)                           |
| 人名/留人事里者名                                              | 7430#8                                  |
|                                                        | 9999 下人志(勝持 100 本臣 皆座 2149946 10月(13年2) |
|                                                        | 4-10355 gz                              |
| 理方式                                                    |                                         |
| 理方式区分                                                  | 一種子約除金(群間期)                             |
| [索方式(必须項目)                                             | ページの光輝に戻る                               |
| 示方式-单位                                                 | <b>请ૃ翰姆斯(記錄事項)</b> 点報会 請求者区分(立規)有条件に報会  |
|                                                        | K-50克隆: 展2                              |
| 「宗条件(記録番号で開示の                                          | 毎日、 昭定する)                               |
| ****                                                   | d=568% BA                               |
| (索条件(立場/記録請求)                                          | <b>り容・請求日間示条件で開示の場合、指定する)</b>           |
| 求者区分                                                   | 151                                     |
| 最基本内容                                                  |                                         |
| #8                                                     |                                         |
| ●全部(円)                                                 |                                         |
| 私期日                                                    | 2015/11/30 ~ 2015/11/30                 |
| 手先区分                                                   |                                         |
| 建己醇有黑                                                  |                                         |
| NATHERAN                                               |                                         |
| 私等記錄有無                                                 |                                         |
| R2#4M                                                  |                                         |
| 002                                                    |                                         |
| ●相手先区分级据(相手方立)                                         | D                                       |
| 全的保護3-7                                                |                                         |
| 東島コード                                                  |                                         |
| 口度種別                                                   |                                         |
| 0665                                                   |                                         |
|                                                        | パージの大師に開る                               |
| トゥブへ賞&                                                 |                                         |
|                                                        |                                         |
|                                                        |                                         |

1. 一括予約照会入力完了画面が表示されますので、 内容を確認します。

🗕 2. [トップへ戻る]ボタンをクリックします。

▶ トップ画面が表示されます。

以上で一括予約照会請求の 登録が行われました。

| 2 一括予約照会結果を確認する                                                                                                    |                                          |
|----------------------------------------------------------------------------------------------------|------------------------------------------|
|                                                                                                    |                                          |
| ① 一括予約照会結果メニュー                                                                                                    |                                          |
| - 177 RESER - 2022/00 0000000 000 00000 000000 000000 00000                                                                                                    | ━━ 1.トップ画面の[債権情報照会]タブをクリックします。           |
| 1-7         ПЕХИЛЕЗ         ПЕЗДАХ ПЕЗДАХ         ПЕ-КАХ         МХФЕ         СОВАХ         СИЛА           ЛАХИЕЗ                                                                                                    | ━━━2.[ー括予約照会結果一覧]ボタンをクリックします。            |
| ■ #1155-1<br>- 編集会会(指示)<br>- 編集会会(指示)<br>- 出手の第金会展示(注)<br>- 出手の第金会展示(注)<br>- 出手の第金会局にあっ、<br>- 出手の第金会局にあっ、<br>- 出手の第金会局にあっ、<br>- 出手の第金会局にあっ、<br>- 出手の第金会局にあっ、<br>- 出手の第金会局にあっ、<br>- 出手の第金会員にあっ、<br>- 出手の第金会員にあっ、<br>- 出手の第金会員にあっ、<br>- 出手の第金会員にあっ、<br>- 出手の第金会員にあっ、<br>- 出手の第金会員にあっ、<br>- 出手の第金会員にあっ、<br>- 出手の第金会員にあっ、<br>- 出手の第金会員にあっ、<br>- 出手の第金会員にあっ、<br>- 出手の第金会員にあっ、<br>- 出手の第金会員にあっ、<br>- 出手の第金会員にあっ、<br>- 出手の第金会員にあっ、<br>- 出手の第金会員にあっ、<br>- 出手の第金会員にあっ、<br>- 出手の目前にあっ、<br>- 出手の目前にあっ、<br>- 出手のの目前にあっ、<br>- 出手の目前にあっ、<br>- 出目前にあっ、<br>- 出目前の目前にあっ、<br>- 出目前の目前の<br>- 出目前の目前の<br>- 出目前の目前の目前の<br>- 出目前の目前の<br>- 出目前の目前の<br>- 出目前の目前の<br>- 出目前の目前の<br>- 出目前の目前の<br>- 出目前の<br>- 出目前の目前の<br>- 出目前の目前の<br>- 出目前の<br>- 出目前の目前の<br>- 出目前の目前の<br>- 出目前の目前の<br>- 出目前の目前の<br>- 出目前の目前の<br>- 出目前の目前の目前の<br>- 出目前の<br>- 出目前の目前の<br>- 出目前の目前の目前の<br>- 出目前の目前の目前の<br>- 出目前の目前の目前の<br>- 出目前の目前の目前の<br>- 出目前の目前の目前の目前の目前の<br>- 出目前の目前の目前の<br>- 出目前の目前の目前の<br>- 出目前の目前の<br>- 出目前の目前の目前の目前の<br>- 出目前の目前の目前の目前の目前の<br>- 出目前の目前の目前の目前の<br>- 出目前の目前の日前の日前の目前の目前の日前の日前の目前の目前の日前の日前の日前の日前の日前の日前の日前の日前の日前の日前の日前の日前の日前 |                                          |
|                                                                                                    |                                          |
|                                                                                                    |                                          |
| の 一括予約昭今結甲の検索                                                                                                    | 1                                        |
|                                                                                                    |                                          |
| 1-77 月後11日第二 日電光生活家 日電光生活家 日電 日活家 副共中点 その単語家 世界里指<br>目前目前正面                                                                                                    | ●1 次ページ検索頂日左参考に検索条件の指定                   |
| -杨子的整定就是一定<br>-杨子的整定就是一定<br>-杨子的整合就是我里<br>杨子的整合就是我里<br>杨子的整合就是我里<br>杨子的整合就是我里<br>杨子的整合就是一定                                                                                                    | を行います。                                   |
| 1999年にアンジェー1999月19日ンでTFG-USCEV<br>電影用意義作<br>                                                                                                    |                                          |
| 武法3-F     (4所目73回     支法選択     (4所目73回     (4所目73回     (14回     (14回     (14回     (14回     (14回     (14回     (14回     (14回     (14回     (14回     (14回     (14回     (14回     (14回     (14回     (14回     (14u     (14u     (14u     (14u     (14u     (14u     (14u     (14u     (14u     (14u     (14u     (14u     (14u     (14u     (14u     (14u     (14u     (14u     (14u     (14u     (14u     (14u     (14u     (14u     (14u     (14u     (14u     (14u     (14u     (14u     (14u     (14u     (14u     (14u      (14u     (14u     )     )     )     )     )     )     )     )     )     )     )     )     )     )     )     )     )     )     )     )     )     )     )     )     )     )     )     )     )     )     )     )     )     )     )     )     )     )     )     )     )     )     )     )     )     )     )     )     )     )     )     )     )     )     )     )     )     )     )     )     )     )     )     )     )     )     )     )     )     )     )     )     )     )     )     )     )     )     )     )     )     )     )     )     )     )     )     )     )     )     )                                                 |                                          |
| Line **                                                                                                    |                                          |
| TEDURS 10 (1000) (1000)                                               | さ こう こう こう こう こう こう こう こう こう こう こう こう こう |
| 1750-7 OKOKOKO                                                                                                    |                                          |
| R6 V                                                                                                    |                                          |
|                                                                                                    |                                          |
|                                                                                                    |                                          |
|                                                                                                    |                                          |
|                                                                                                    | ▶ 一括予約照会結果一覧が表示されます。                     |

Ⅱ 債権情報照会の操作方法

債権情報照会編

Ð

| 【検索項目】                 |                 |                                |                   |
|------------------------|-----------------|--------------------------------|-------------------|
| ■検索条件項目は、」<br>すべて任意項目で | 以下のとおりです。<br>す。 |                                |                   |
| ■ 検索条件                 |                 | ſ                              |                   |
| 支店コード                  | 1               | (半角数字3桁)                       | 支店選択              |
| 口座種別                   | 2               | ○ 普通 ○ 当座 ○ 別段 ④ 指定しない         |                   |
| 口座番号                   | 3               | (半角数字7桁)                       |                   |
| 諸求番号                   | 4               | (半角:                           | 英数字20文字)          |
| 開示請求日                  | 5               | 〜 (YY)<br>本日以前を指定 指定可能な期間は1ヶ月間 | /YY/MM/DD)<br>]以内 |
| 開示方式                   | 6               |                                | ~                 |
| ダウンロード                 | Ø               | ○未 ○済 ⊙指定しない                   |                   |

■支店コードが不明な場合、[支店選択]ボタンのクリックにより検索できます。 操作作方法の詳細は「IV Q&A・補足資料-2 各画面における共通操作」をご参照ください。

| No | 項目名    | 必須<br>任意 | 属性(桁数)        | 説明                                                    |
|----|--------|----------|---------------|-------------------------------------------------------|
| 1  | 支店コード  | 任意       | 半角数字3桁        | 対象とする支店コードを入力します。                                     |
| 2  | 口座種別   | 任意       |               | 対象とする口座種別を「普通」「当座」「指定しない」より選択<br>します。                 |
| 3  | 口座番号   | 任意       | 半角数字7桁        | 対象とする口座番号を入力します。                                      |
| 4  | 請求番号   | 任意       | 半角英数字 20 桁    | 対象とする請求番号を入力します。<br>(英字は大文字のみ)                        |
| 5  | 開示請求日  | 任意       | 半角 YYYY/MM/DD | 対象とする開示請求日の開始日と終了日を入力します。<br>※本日以前を指定(指定可能な期間は1ヶ月間以内) |
| 6  | 開示方式   | 任意       |               | 対象とする開示方式をリストより選択します。                                 |
| 7  | ダウンロード | 任意       |               | 対象とする開示内容を「未」「済」「指定しない」より選択しま<br>す。                   |

| ③ 一括予約照会結果の確認                                                                                             |                                                                                                    |
|----------------------------------------------------------------------------------------------------|----------------------------------------------------------------------------------------------------|
| Эт         авлика         авлика         авлика         адира         совах         ун           Палинист | ▲ 1. 検索条件確認および再検索を行う場合には、<br>[検索条件表示]ボタンをクリックします。<br>▶ 検索条件項目が表示されます。                                                         |
|                                                                                                    | <ul> <li>・・・・・・・・・・・・・・・・・・・・・・・・・・・・・・・・・・・・</li></ul>                                                                       |
|                                                                                                    | <ul> <li>2. 開示結果一覧の中から、対象の「債権情報(記録<br/>事項)」または「履歴情報(提供情報)」に該当す<br/>る[詳細]ボタンをクリックします。</li> <li>一括予約照会結果詳細画面が表示されます。</li> </ul> |

Ⅱ 債権情報照会の操作方法-24

| ####################################                                                                                                    | でんさい銀行                  | でんさい 一部 ログインロ<br>聞ける                                                  |                        |
|----------------------------------------------------------------------------------------------------|-------------------------|-----------------------------------------------------------------------|------------------------|
|                                                                                                    |                         | 最終操作日時:2015/00/23 12:00 24                                            | 1. 一括予約照会結果詳細画面が表示されま  |
| C                                                                                                    | 古予約照会結果詳細               | SCKDS012102                                                           | 内容を確認します。              |
| ************************************                                                                                                    | いた一括予約照会結果は以下の<br>結果情報  | の通りです。                                                                |                        |
| ・・・・・・・・・・・・・・・・・・・・・・・・・・・・・・・・・・・・                                                                                                    | 請求結果                    | 委件付参OK                                                                |                        |
| Comment (1997)     Comment (1997)     Commen                                                                                                    | 511M.40                 | ページの先锋に戻る                                                             |                        |
| ************************************                                                                                                    | 文13 mm<br>請求委号          | 50016201508230001925                                                  |                        |
| ************************************                                                                                                    | 依赖番号                    | 0016201508230000003804                                                |                        |
| Comparison     Comparison                                                                                                    | 請求日時                    | 2015/08/23 12:02:51                                                   |                        |
| A. J. (1995)         (1995)           A. J. (1995)         (1995)           J. J. (1995)         (1995)                                                                                                    | <b>担当者名</b>             | 電ーいあんで                                                                |                        |
| Cardina Water ( 1995 - 1995 - 1995                                                                                                    |                         | ページの先鋒に戻る                                                             |                        |
| ************************************                                                                                                    | 決済口座情報(請求者情報            |                                                                       |                        |
| Attached       Attached         Name       Attached         Name       Attached                                                                                                    | 月用者番号                   | 000008583                                                             |                        |
|                                                                                                    | 法人名/佩人事業者名              | 779982                                                                |                        |
| ************************************                                                                                                    | 16                      | COCCUERDO                                                             |                        |
| NP35                                                                                                    | la:                     | 2022 CAUCH 開け 100 本治 当座 2149940 7.77123727<br>ページの体現: 西大              |                        |
| ************************************                                                                                                    | 些理方式                    | ······································                                |                        |
| 株式<br>本:                                                                                                    | 理方式区分                   | - 括于 約5% 金(非同期)                                                       |                        |
| ************************************                                                                                                    | ● 委 方式                  | ページの先鋒に戻る                                                             |                        |
| ************************************                                                                                                    | 司示方式・単位                 | (使情情報(記録事項)の限会 :請求者区分(立規)をあ(Mに回会                                      |                        |
| RKAAF (2018) で (2018) (2019) (2019) (20                                                                                                    | 10 (7) IV. 14 [2]       | 1878日899165599740007525 287759162.751247872591775.1525                |                        |
| は<br>まます<br>は<br>た<br>こののまたで<br>なたでの<br>まできした。<br>ままで、<br>た<br>こののまたで、<br>なたので、<br>なたので、<br>なたので、<br>なたので、<br>なたので、<br>なたので、<br>なたので、<br>なたので、<br>なたので、<br>なたので、<br>なたので、<br>なたいで、<br>なたいで、<br>ない | 検索条件(記録番号で開示            | の場合、指定する)                                                             |                        |
| Contraction     Contraction     Contrac                                                                                                    | 記錄曲号                    |                                                                       |                        |
| Served Conversed Conversed Conv                                                                                                    | 林杰条件(立場/記録請す            | (内容・請求日間元条件で開売の場合、指定する)                                               |                        |
| ************************************                                                                                                    |                         |                                                                       |                        |
| 2223700     1000000000000000000000000000000000000                                                                                                    | 請求者区分                   | 傳統者                                                                   |                        |
| まれ        また     (1)       また     (1)        また <td>记录请求内容</td> <td>(1275)<br/></td> <td></td>                                                                                                    | 记录请求内容                  | (1275)<br>                                                            |                        |
| Red (P)     Sum 2015/11/20 - 2015/11/20     Sum 2015/11/20 - 2015/11/20     Sum 2015/11/20     Sum                                                                                                    | 請求日                     |                                                                       |                        |
| ************************************                                                                                                    | 債権全額(円)                 |                                                                       |                        |
| RAK39 RAK39 <prak39< p=""> <prak39< p=""> <prak39< p=""> <prak39< p=""> <prak39< p=""> <prak39< p=""> <prak39< p=""> <prak39< p=""> <prak39< p=""> <prak39< p=""> <prak39< p=""> &lt;</prak39<></prak39<></prak39<></prak39<></prak39<></prak39<></prak39<></prak39<></prak39<></prak39<></prak39<>                                                                                                    | 支払期日                    | 2015/11/30 ~ 2015/11/30                                               |                        |
| READE NE        READE NE        READE NE        INFACE (250 NE        NUMBER TO        READE NE        INFACE (250 NE        NUMBER TO        INFACE (250 NE        NUMBER TO        INFACE (250 NE        INFACE (250 NE                                                                                                    | 相手先区分                   |                                                                       |                        |
| WRAT 7528 4 和     Ku 7528 4 和     Ku 7528 4 $\pi$ Ku 7528 4 $\pi$ Ku                                                                                                    | 建波記錄有無                  |                                                                       |                        |
| *# 2 単 2 単 単 単 単 単 単 単 単 単 単 単 単 単 単 単 単                                                                                                    | 法制制行等记辞有黑               |                                                                       |                        |
| HALE # 1 =                                                                                                    | 支払等記録有無                 |                                                                       |                        |
| R語記 (日本年年20月留代文句) (日本年年20月留代文句) (日本年年20月留代文句) (日本年年20月留代(日本方文句) (日本年年20月留代(日本方文句)) (日本年年20月留代(日本方文句)) (日本年年20月留代(日本方文句)) (日本年年20月留代(日本方文句)) (日本年年20月留代(日本方文句)) (日本年年20月留代(日本方文句)) (日本年年20月1日) (日本年年20月日) (日本年年11月日) (日本年年11月日) (日本年年11月日) (日本年年11月日) (日本年年11月日) (日本年年11月日) (日本年11月日) (日本11月日) (日本11月日) (日本11月日) </td <td>信託記錄有無</td> <td></td> <td></td>                                                                                                    | 信託記錄有無                  |                                                                       |                        |
| <ul> <li>         ・通表電気分電解(2年)         ・通信         ・通信         ・通         ・         ・</li></ul>                                                                                                    | 期間指定                    |                                                                       |                        |
| ■本本版 20 mm 20 mm<br>mm 4 mm 4 mm 4 mm 4 mm 4 mm 4 mm 4                                                                                                    |                         |                                                                       |                        |
| <ul> <li>244回 9999 TA,B118月</li> <li>35</li> <li>100 # 35</li> <li>100 # 35</li> <li>100</li></ul>                                                                                                    | 利用者兼要                   |                                                                       |                        |
| xg     100 平点       xg     100 平点       xg     100 平点       10年後期     100 平点       10年後期     100 平点       2282     100 平点       2282     100 平点       2282     100 平点       2282     100 平点       23000     100 平点       23000     100 中点       23000     100 中点       23000     100 中点       23000     100 中点       23000     100 中点       23000     100 中点       23000     100 中点       23000     100 中点    <                                                                                                    | 2.00 M M M              | 9999 77 / 31 18/7                                                     |                        |
| CR40M     第日       CR40M     第日       CR40M     149046       CR40M     149046       CR40M     C-2005%       CR40M     C-2005%       CR40                                                                                                    | *E                      | 100 孝臣                                                                |                        |
| ・世生を見いまたのない         ・世生を見いまたのない         ・世生を見いまたのない         ・世生を見いまたのない         ・世生を見いまたのない         ・ビーンのなきに、た         ・ビーンのなきに、た         ・ビーンのなき、た         ・ビーンのなき、た         ・ビーンのなる         ・ビーンのなる         ・ビーンのなる         ・ビーンのなる         ・ビーンのなる         ・ビーンのなる         ・ビーン         ・ビーン         ・         ・         ・                                                                                                    | DRAN                    | 11.0                                                                  |                        |
| ・田中五区 35 編(田方立為)         2344000         255         118年を         270-0-F(CGSVE式)         118年を         270-0-F(CGSVE式)         118年を         270-0-F(CGSVE式)         118年を         200-0-F(CGSVE式)         118年を         218年の日本を         2195-0-F(CGSVE式)         118年の日本を         220-0-F(CGSVE式)         118年の日本を         220-0-F(CGSVE式)         118年の日本を         220-0-F(CGSVE式)         118年の日本を         220-0-F(CGSVE式)         118年の日本を         220-0-F(CGSVE式)         118年の日本を         220-0-F(CGSVE式)         118年の日本を         220-0-F(CGSVE式)         118年の日本を         220-0-F(CGSVE式)         118年の日本を         220-0-F(CGSVE式)         118年の日本の         118年の日本の         118年の日本の         118年の日本の         118年の         118年の日本の         118年の         118年の         118年の         118年の         118年の         118年の         118年の         118年の     <                                                                                                    | 口座書号                    | 2149946                                                               |                        |
| <ul> <li>●###2E94##(##52年)</li> <li>●###2E94##(##52年)</li> <li>● 2. 開示結果をファイルでダウンロードする</li> <li>Ø ついード(GSVE #)</li> <li>● 2. 開示結果をファイルでダウンロードする</li> <li>[ダウンロード(CSV 形式)]ボタンまた</li> <li>○ ついード(#通フォーマット形式)]ボタンまた</li> <li>ウンロード(共通フォーマット形式)]ボタン</li> </ul>                                                                                                    | December 2015           | ページの先端に戻る                                                             |                        |
| The form internation     The form     The form                                                                                                    |                         |                                                                       |                        |
| x5<br>R###<br>792/0-F(GSVE:#) ● ##4## 2@###200002#E:f(0)7/14/C972/0-FC@##.<br>792/0-F(G\$WE:#) ● ##4## 2@###200002#E:f(0)7/14/C972/0-FC@##.<br>P2/20-F(G\$WE:#) ● 2. 開示結果をファイルでダウンロードする<br>[ダウンロード(CSV 形式)]ボタンまた<br>ウンロード((共通フォーマット形式)]ボタンまた<br>クします。                                                                                                    | ●10十元と分類種(相手方立          |                                                                       |                        |
| 2. 開示結果をファイルでダウンロードする<br>[ダウンロード(CSV 形式)]ボタンまた<br>ウンロード(CSV 形式)]ボタンまた<br>ウンロード(共通フォーマット形式)]ボタンまた<br>クします。                                                                                                    | 大臣                      |                                                                       |                        |
| DF # 1       C > 2 · 開示結果をファイルでダウンロードする         29/0 - F(05/VE.K)       - 2 · 開示結果をファイルでダウンロードする         39/0 - F(15/37) - マット形式)       FE #4444 2 #用気の回気用E(f(07/16/59/)/0 - F(7837)         IP 0 - F(15/37) - マット形式)       FE #4444 2 #用気の回気用E(f(07/16/59/)/0 - F(7837)         IP 0 - F(15/37) - マット形式)       FE #4444 2 #用気の回気用E(f(07/16/59/)/0 - F(7837)         IP 0 - F(15/37) - マット形式)       FE #444 2 #用気の回気用E(f(07/16/59/)/0 - F(7837)         IP 0 - F(15/37) - マット形式)       FE #444 2 #用気の回気用E(f(07/16/59/)/0 - F(7837)         IP 0 - F(15/37) - マット形式)       FE #444 2 #用気の回気用E(f(07/16/59/)/0 - F(7837)         IP 0 - F(15/37) - マット形式)       FE #444 2 #用気の回気用E(f(07/16/59/)/0 - F(7837)         IP 0 - F(15/37) - F(15/37)       FE #444 2 #用気の回気用E(f(07/16/59/)/0 - F(7837)         IP 0 - F(15/37)       FE #444 2 #用気の回気用E(f(07/16/59/)/0 - F(7837)         IP 0 - F(15/37)       FE #444 2 #用気の回気用E(f(07/16/59/)/0 - F(79/16/59/)/0 - F(79/16/16/59/)/0 - F(79/16/16/59/)/0 - F(79/16/16                                                                                                    | DEED                    |                                                                       |                        |
|                                                                                                    | DEAR                    |                                                                       |                        |
| 79)ロ-F(C3VE式)<br>F254基年12/75/00/-FC8237.<br>F254基年12/87/97/0-FC8237.<br>F254基年12/87/97/0-FC8237.<br>F254基年12/87/97/0-FC8237.<br>F254基年12/97/97/0-FC8237.<br>F254基年12/97/97/0-FC8237.<br>F254E47.<br>F254E47.<br>F25                                                                                                    |                         | 人=70余德, 三3                                                            | ▶2. 開示結果をファイルでダウンロードする |
| <sup>37</sup> /20-F((#37)-で3)E20(#37)/20(#3)/14(59)/20-F(283).<br><sup>37</sup> /20-F((#37)-で3)E20(#2#(#32))/20(#37)/20(#57)/20-F(283).<br><sup>10</sup> /20(#10)/20(#10)/20(                                                                                                    |                         |                                                                       |                        |
| ウンロード(共通フォーマット形式)]ボタン<br>クします。                                                                                                    | SOUR-F(CSVIER)          | 「古絵集を力/マビレジのファイルでクワンロードできます。<br>「「「「「」」「「「」」「「「」」」「「「」」」「「」」」「「」」」「「」 | [ダワンロート(USV 形式)]ホダンまた  |
| クします。                                                                                                    | ラウンロード(共加)オーマラ<br>INDex | 作用式の/// 一世的結果を主体現在の固定性化がのファイルにプラフロートできます。                             | ウンロード(共通フォーマット形式)]ボタン  |
| クします。                                                                                                    | anvia                   |                                                                       |                        |
|                                                                                                    |                         |                                                                       | クします。                  |
|                                                                                                    |                         |                                                                       |                        |
|                                                                                                    |                         |                                                                       |                        |
|                                                                                                    | $\sim$                  |                                                                       |                        |
|                                                                                                    |                         |                                                                       |                        |

▶ 開示メニュー画面が表示されます。

# Ⅲ こんな時には

| 1 | 発生記録(債権者請求方式)未承諾請求を確認したい2 |
|---|---------------------------|
| 2 | 債務者が特定の期日の支払予定を確認したい3     |
| 3 | 債権者が特定の期日の入金予定を確認したい4     |

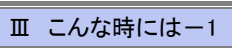

### 発生記録(債権者請求方式)未承諾請求を確認したい

ここでは

Г

履歴情報(提供情報)から発生記録(債権者請求方式)の予約請求の場合の未承 諾請求を確認する検索条件をご説明します。

■操作方法の詳細については、「II 債権情報照会の操作方法-3 履歴情報(提供情報)を詳細 検索で照会する」をご参照してください。

#### ■「情報照会(開示)」の利用権限が必要です。

#### 検索条件の設定

| No | 項目名                      | 説明                                                                                   |
|----|--------------------------|--------------------------------------------------------------------------------------|
| 1  | 処理方式区分 <mark>(必須)</mark> | 処理方式区分は「即時照会(同期)」を選択します。                                                             |
| 2  | 開示方式·単位(必須)              | 開示方式・単位を「履歴情報(提供情報)の照会 請求内容・請求日を条件に照<br>会」より選択します。                                   |
| 3  | 記録番号                     | 入力不可                                                                                 |
| 4  | 記録請求内容                   | 請求記録内容は「発生記録(債権者請求方式)」を選択します。                                                        |
| 5  | 請求日                      | 対象とする発生記録(債権者請求方式)請求日の開始日と終了日を半角<br>YYYY/MM/DD 形式で入力します。<br>※本日以前を指定(指定可能な期間は1ヶ月間以内) |
| 6  | 債権金額(円)                  | 対象とする債権金額の最小額と最高額を入力します。<br>※1円以上、99億9999万9999円以下で指定                                 |
| 7  | 支払期日                     | 対象とする支払期日の開始日と終了日を半角 YYYY/MM/DD 形式で入力します。                                            |
| 8  | 期間指定                     | 期間指定は「予約中」を選択します。                                                                    |

上記の検索条件で表示される履歴情報(提供情報)が、発生記録(債権者請求方式)予約請求の未承諾となります。

■振出日を経過している場合は、債権情報(記録事項)の照会で表示されない債権が未承諾または否認された請求 となります。

# 2 債務者が特定の期日の支払予定を確認したい

ここでは

П

債権情報(記録事項)から債務者が特定の期日の支払予定を確認する検索条件 をご説明します。

■操作方法の詳細については、「II 債権情報照会の操作方法-3 履歴情報(提供情報)を詳細 検索で照会する」をご参照してください。

■「情報照会(開示)」の利用権限が必要です。

#### 検索条件の設定

| No | 項目名                       | 説明。                                                 |
|----|---------------------------|-----------------------------------------------------|
| 1  | 処理方式区分 <mark>(必須)</mark>  | 処理方式区分は「即時照会(同期)」を選択します。                            |
| 2  | 開示方式・単位 <mark>(必須)</mark> | 開示方式・単位を「債権情報(記録事項)の照会 請求者区分(立場)を条件に<br>照会」より選択します。 |
| 3  | 記録番号                      | 入力不可。                                               |
| 4  | 請求者区分(立場)                 | 請求者区分(立場)は「債務者」を選択します。                              |
| 5  | 債権金額(円)                   | 入力しません。                                             |
| 6  | 支払期日                      | 対象とする支払期日の開始日と終了日を半角 YYYY/MM/DD 形式で入力します。           |
| 7  | 相手先区分(相手立場)               | 相手先区分(相手立場)は「指定しない」を選択します。                          |
| 8  | 譲渡記録有無                    | 譲渡記録有無は「指定しない」を選択します。                               |
| 9  | 強制執行等記録有無                 | 強制執行等記録有無は「指定しない」を選択します。                            |
| 10 | 支払等記録有無                   | 支払等記録有無は「無」を選択します。                                  |
| 11 | 信託記録有無                    | 信託記録有無は「指定しない」を選択します。                               |
| 12 | 期間指定                      | 期間指定「指定しない」を選択します。                                  |
| 13 | 相手方金融機関コード                | 入力不可。                                               |
| 14 | 相手方支店コード                  | 入力不可。                                               |
| 15 | 相手方口座種別                   | 入力不可。                                               |
| 16 | 相手方口座番号                   | 入力不可。                                               |

#### 上記の検索条件で表示される債権情報(記録事項)が、特定の期日に支払予定の一覧になります。

■支払予定の確定は支払期日を含む3営業日前となります。 発生記録の取消、分割譲渡、変更記録などにより、件数や債権金額が変わる可能性がございます。

■複数の口座をご利用の場合は、決済口座を変更し、再度検索をおこなってください。

# 3 債権者が特定の期日の入金予定を確認したい

ここでは

Н

債権情報(記録事項)から債権者が特定の期日の入金予定を確認する検索条件 をご説明します。

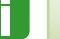

■操作方法の詳細については、「II 債権情報照会の操作方法-3 履歴情報(提供情報)を詳細 検索で照会する」をご参照してください。

■「情報照会(開示)」の利用権限が必要です。

#### 検索条件の設定

| No | 項目名                      | 説明                                                  |
|----|--------------------------|-----------------------------------------------------|
| 1  | 処理方式区分 <mark>(必須)</mark> | 処理方式区分は「即時照会(同期)」を選択します。                            |
| 2  | 開示方式·単位 (必須)             | 開示方式・単位を「債権情報(記録事項)の照会 請求者区分(立場)を条件に<br>照会」より選択します。 |
| 3  | 記録番号                     | 入力不可。                                               |
| 4  | 請求者区分(立場)                | 請求者区分(立場)は「債権者」を選択します。                              |
| 5  | 債権金額(円)                  | 入力しません。                                             |
| 6  | 支払期日                     | 対象とする支払期日の開始日と終了日を半角 YYYY/MM/DD 形式で入力します。           |
| 7  | 相手先区分(相手立場)              | 相手先区分(相手立場)は「指定しない」を選択します。                          |
| 8  | 譲渡記録有無                   | 譲渡記録有無は「指定しない」を選択します。                               |
| 9  | 強制執行等記録有無                | 強制執行等記録有無は「指定しない」を選択します。                            |
| 10 | 支払等記録有無                  | 支払等記録有無は「無」を選択します。                                  |
| 11 | 信託記録有無                   | 信託記録有無は「指定しない」を選択します。                               |
| 12 | 期間指定                     | 期間指定は「指定しない」を選択します。                                 |
| 13 | 相手方金融機関コード               | 入力不可。                                               |
| 14 | 相手方支店コード                 | 入力不可。                                               |
| 15 | 相手方口座種別                  | 入力不可。                                               |
| 16 | 相手方口座番号                  | 入力不可。                                               |

#### 上記の検索条件で表示される債権情報(記録事項)が、特定の期日に入金予定の一覧になります。

■支払予定の確定は支払期日を含む3営業日前となります。 発生記録の取消、譲渡、分割譲渡、変更記録などにより、件数や債権金額が変わる可能性がございます。

■複数の口座をご利用の場合は、決済口座を変更し、再度検索をおこなってください。

| IV Q&A・補足資料                     |    |
|---------------------------------|----|
|                                 |    |
| 1 Q&A                           | 2  |
| <ol> <li>各画面における共通操作</li> </ol> | 3  |
| 3 ダウンロードファイルフォーマット              | 5  |
| 4 帳票サンプル                        | 45 |

# **1** Q&A

### 。1 照会結果をまとめて印刷することができますか?

■即時照会結果一覧の印刷ボタンから PDF の印刷が可能です。

### •2 履歴情報(提供情報)の譲渡記録で譲渡人を照会できま すか?

■できません。保証随伴ありで譲渡されている場合、保証人が譲渡人と同一企業となります。 保証人は債権照会(記録事項)の照会で可能です。

### •3 一括予約照会結果一覧に表示されるまでの待ち時間はど の程度ですか?

■照会結果件数により異なりますが、最短で5分から10分程度になります。

### 4 振出日や譲渡日を検索条件に、照会することができます か?

■できません。照会結果をファイルダウンロードしていただき、振出日または譲渡日でフィルタリングをしてください。

# 2 各画面における共通操作

| ① 決済C                                                                                                    | ]座の指                   | 諚                             |            |       |           |                           |
|----------------------------------------------------------------------------------------------------|------------------------|-------------------------------|------------|-------|-----------|---------------------------|
| 127 (REURES)                                                                                                    | #62139 #637            | 1319 (114-1                   | ena ( Made | torar | THE R     | ●1 対象となる口座の[選択]ボタンをクリックしま |
|                                                                                                    |                        | 決済ロ産一覧<br>1月中1-1月を表示<br>1     |            | 384-5 | 104-93    | す。 ▶ 決済口座が選択され、元の画面に戻ります。 |
| III         III         III         State           III         III         III         IIII         IIII         IIIII         IIIIIIIIIIIIIIIIIIIIIIIIIIIIIIIIIIII | <b>波成</b><br>100<br>本成 | 口後後到<br>口接参考<br>当座<br>2149752 | 30918(24   | 口產名義  | 4-302MLR2 |                           |
|                                                                                                    |                        |                               |            |       |           |                           |
|                                                                                                    |                        |                               |            |       |           |                           |

| ② 金融機関の指定                                                                                                    |                                                                                                   |
|----------------------------------------------------------------------------------------------------|---------------------------------------------------------------------------------------------------|
| トンプ         日本日本         日本日本         日本         日本 | ━● 1. 対象となる金融機関カナ名を入力し、[検索]ボ<br>タンをクリックします。                                                       |
|                                                                                                    | <ul> <li>● 2. 検索対象の金融機関が表示されますので、[選<br/>択]ボタンをクリックします。</li> <li>▶ 金融機関が選択され、元の画面に戻ります。</li> </ul> |

| ③ 支店の指定                                                                                                    |                                                                                                    |
|----------------------------------------------------------------------------------------------------|----------------------------------------------------------------------------------------------------|
| 1/7         RESURT RESIDE         RESIDE         RESIDE         RESIDE         RESULT         RESIDE         RESULT         RESULT <thresult< th=""> <thresult< th=""> <thresult< th=""><th>● 1. 対象となる支店カナ名を入力し、[検索]ボタンを<br/>クリックします。</th></thresult<></thresult<></thresult<> | ● 1. 対象となる支店カナ名を入力し、[検索]ボタンを<br>クリックします。                                                           |
| KG-%           104-010100.00           104-010100.00           104-010100.00           IR           100           100           100           100           100           100           100           100           100           100           100           100           100           100           100           100           100           100           100           100           100           100           100           100           100           100           100           100           100           100           100           100           100           100           100           100           100           100           100           100           100           100           100           100           100                                                                                                    | <ul> <li>● 2. 検索対象の支店が表示されますので、[選択]</li> <li>ボタンをクリックします。</li> <li>● 支店が選択され、元の画面に戻ります。</li> </ul> |

|           |            | NULLAN NUMAN         |                   | BAY             | e twi         |          | 1420        |
|-----------|------------|----------------------|-------------------|-----------------|---------------|----------|-------------|
| 引先一覧      |            |                      |                   |                 |               | 3        | SCCCOM20201 |
| © 取引先     | 1.2 M      |                      |                   |                 |               |          |             |
| 中に該当する記録  | 建請求先一覧は    | の件です 検索条件を変更して著      | 「度快楽してください        | ۸.,             |               |          |             |
| 输件を入力说、「  | 被索」おひとを押して | COESA.               |                   |                 |               |          |             |
| 教堂条件非表示   | 024/112    | .27.                 |                   |                 |               |          |             |
| 112849    |            | (半角英数)               | <b>平9文平</b> )     |                 |               |          |             |
| 这人名/個人事:  | 288        |                      |                   |                 |               |          |             |
| 285       | /          | (#MINDX+UP/ #//-#/   | ZACOUR.           |                 |               |          |             |
|           |            | (金角60文字に)内/前方一套)     |                   | イージのたけに聞き       |               |          |             |
| -         |            |                      |                   |                 |               |          |             |
|           |            |                      | 取引先一覧             | at so the local |               | -        | 10 m m      |
|           |            | 21                   | ●中1-2件を表示         | BONK IND        | 1994          | M 418 M  | MAG         |
| (-98 B    | 有ページ       |                      | 1                 |                 |               | 20-25    | 10ページンス     |
| 1748 X PC | RRESC      | 法人名/個人事業者名           | 2244              | 支店              | 口度種別          | 2        | 8-8         |
| NM XN     | 000008BH4  | チンナイア254<br>デンサイグ254 | 9999<br>でんさ、様円    | 100<br>#G       | 当限<br>2149969 | テンサイクをりん |             |
| 14 X M    | 0000085X7  | ナンチイン・クセン<br>でんさい食品  | 9999<br>75.3.1077 | 100<br>東京       | 当座<br>2149946 | でんざい食品   |             |
|           |            |                      |                   |                 |               | 2        | ジの先録に開る     |

1. 以下の情報を任意で入力し、[検索]ボタンをク リックします。

| 利用者番号 | 半角英数字9文字<br>(英字は大文字のみ) |
|-------|------------------------|
|       | 全角100文字以内/前方一<br>致     |
| 登録名   | 全角100文字以内/前方一<br>致     |

2.検索対象の取引先が表示されますので、[選択]ボタンをクリックします。

▶ 取引先が選択され、元の画面に戻ります。

# 3 ダウンロードファイルフォーマット

#### ●ダウンロードフォーマット(CSV 形式)

#### 《前提条件》

#### ■ファイルフォーマット

- ・レコード形式:可変長レコード
- ・文字コード:JIS
- ・囲込文字:ダブルクォーテション
- ・区切り文字:カンマ
- ・改行コード:CR+LF

#### ■上限件数

・制限なし

#### ■データ区分の順序性

- ・'1'(ヘッダーレコード)の次は、'2'(データレコード)
- ・'2'(データレコード)の次は、'2'(データレコード) 以降繰り返し

#### ■項目設定値

・各項目は、実有効桁を出力

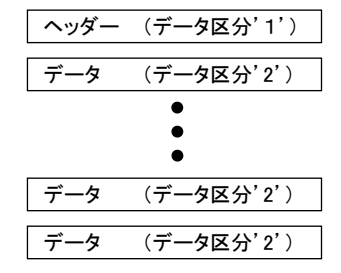

#### ■データレコードの種類

| No. | レコード<br>区分 |              |
|-----|------------|--------------|
| 1   | 01         | 債権情報         |
| 2   | 02         | 保証人情報        |
| 3   | 11         | 発生記録情報       |
| 4   | 12         | 譲渡記録情報       |
| 5   | 13         | 保証記録情報       |
| 6   | 14         | 分割記録(分割債権)情報 |
| 7   | 21         | 転写(発生記録)情報   |
| 8   | 22         | 転写(譲渡記録)情報   |
| 9   | 23         | 転写(保証記録)情報   |
| 10  | 26         | 転写(信託記録)情報   |
| 11  | 28         | 転写(変更記録)情報   |
| 12  | 27         | 転写(支払等記録)情報  |
| 13  | 15         | 分割記録(原債権)情報  |
| 14  | 16         | 信託記録情報       |
| 15  | 17         | 支払等記録情報      |
| 16  | 18         | 変更記録情報       |
| 17  | 19         | 強制執行等記録情報    |

#### ■ヘッダーレコード(1/2)

| レコード内容       | 項番 | 項目名          | 桁数    | 必須 | 内容                                                                                                    |
|--------------|----|--------------|-------|----|----------------------------------------------------------------------------------------------------|
|              | 1  | データ区分        | N(1)  | 0  | 「1」: ヘッダーレコード                                                                                                  |
|              | 2  | 請求者_取引銀行番号   | N(4)  | 0  |                                                                                                    |
|              | 3  | 請求者_取引支店番号   | N(3)  | 0  |                                                                                                    |
|              | 4  | 請求者_取引預金種目   | N(1)  | 0  | 「1」:普通預金「2」:当座預金「3」:別段                                                                                         |
|              | 5  | 請求者_口座番号     | N(7)  | 0  |                                                                                                    |
|              | 6  | 開示区分コード      | N(1)  | 0  | 「1」:債権情報(記録事項)<br>「3」:履歴照会(提供情報)                                                                               |
|              | 7  | 開示検索方式コード    | N(1)  | 0  | 「1」:記録番号<br>「2」:立場<br>「3」:記録請求内容、請求日                                                                           |
|              | 8  | 記録番号         | C(20) |    |                                                                                                    |
|              | 9  | 立場コード        | N(2)  |    | 「01」:債権者<br>「02」:債務者<br>「03」:電子記録保証人<br>「05」:支払者(債務者)<br>「06」:支払者(電子記録保証人)<br>「07」:支払者(第三者)<br>「08」:差押債権者(利用者) |
|              | 10 | 請求日(from)    | N(8)  |    | YYYYMMDD                                                                                                    |
|              | 11 | 請求日(to)      | N(8)  |    | YYYYMMDD                                                                                                    |
|              | 12 | 利用者番号        | C(9)  |    |                                                                                                    |
| ヘッダー<br>レコード | 13 | 債権金額(from)   | N(10) |    |                                                                                                    |
|              | 14 | 債権金額(to)     | N(10) |    |                                                                                                    |
|              | 15 | 支払期日(from)   | N(8)  |    | YYYYMMDD                                                                                                    |
|              | 16 | 支払期日(to)     | N(8)  |    | YYYYMMDD                                                                                                    |
|              | 17 | 銀行番号         | N(4)  |    |                                                                                                    |
|              | 18 | 支店番号         | N(3)  |    |                                                                                                    |
|              | 19 | 預金種目         | N(1)  |    | 「1」:普通預金「2」:当座預金「3」:別段                                                                                         |
|              | 20 | 口座番号         | N(7)  |    |                                                                                                    |
|              | 21 | 相手方_立場コード    | N(1)  |    | 「1」:債権者「2」:債務者                                                                                                 |
|              | 22 | 相手方_取引銀行番号   | N(4)  |    |                                                                                                    |
|              | 23 | 相手方_取引支店番号   | N(3)  |    |                                                                                                    |
|              | 24 | 相手方_預金種目     | N(1)  |    | 「1」:普通預金「2」:当座預金「3」:別段                                                                                         |
|              | 25 | 相手方_口座番号     | N(7)  |    |                                                                                                    |
|              | 26 | 譲渡記録有無フラグ    | N(1)  |    | 「0」:なし「1」:あり                                                                                                   |
|              | 27 | 強制執行等記録有無フラグ | N(1)  |    | 「0」:なし「1」:あり                                                                                                   |
|              | 28 | 支払等記録有無フラグ   | N(1)  |    | 「0」:なし<br>「1」:あり(債務者 一部弁済)<br>「2」:あり(債務者)<br>「3」:あり(電子記録保証人)<br>「4」:あり(第三者)                                    |
|              | 29 | 信託記録有無フラグ    | N(1)  |    | 「0」:なし「1」:あり                                                                                                   |

Ⅳ Q&A·補足資料一6

#### ヘッダーレコード(2/2)

| レコード内容       | 項番 | 項目名         | 桁数   | 必須 | 内容                                                                                                    |
|--------------|----|-------------|------|----|----------------------------------------------------------------------------------------------------|
| ヘッダー<br>レコード | 30 | 記録請求内容コード   | N(2) |    | 「01」:発生記録(債務者請求方式)<br>「02」:発生記録(債権者請求方式)<br>「03」:譲渡記録<br>「04」:分割記録<br>「05」:変更記録<br>「06」:保証記録<br>「07」:支払等記録 |
|              | 31 | 期間指定コード     | N(1) |    | 「1」:予約中「2」:確認期間中                                                                                           |
|              | 32 | 記録事項開示単位コード | N(1) |    | 「1」:最新情報開示(抄本)<br>「2」:全部開示(謄本)                                                                             |
|              | 33 | 処理方式区分コード   | N(1) | 0  | 「1」:同期処理「2」:非同期処理                                                                                          |

#### ■債権情報(1/2)

| レコード内容 | 項番 | 項目名                    | 桁数     | 必須 | 内容                                         |
|--------|----|------------------------|--------|----|--------------------------------------------|
|        | 1  | データ区分                  | N(1)   | 0  | 「2」:データレコード                                |
|        | 2  | データレコード区分              | N(2)   | 0  | 「01」:債権情報                                  |
|        | 3  | 記録番号                   | C(20)  |    |                                            |
|        | 4  | 請求者 Ref. No.           | C(40)  |    |                                            |
|        | 5  | 債権金額                   | N(10)  |    |                                            |
|        | 6  | 発生日                    | N(8)   |    | YYYYMMDD                                   |
|        | 7  | 支払期日                   | N(8)   |    | YYYYMMDD                                   |
|        | 8  | 債権者_属性コード              | N(1)   |    | 「1」:法人(金融機関) 「2」:法人(金融機関を<br>除く) 「3」:個人事業者 |
|        | 9  | 債権者_法人名/個人事業者名         | C(200) |    | 全角                                         |
|        | 10 | 債権者_<br>法人名/個人事業者名(カナ) | C(200) |    |                                            |
|        | 11 | 債権者_部署名等               | C(200) |    | 全角                                         |
|        | 12 | 債権者_部署名等(カナ)           | C(200) |    |                                            |
|        | 13 | 債権者_屋号                 | C(200) |    | 全角                                         |
|        | 14 | 債権者_屋号(カナ)             | C(200) |    |                                            |
|        | 15 | 債権者_代表者名               | C(120) |    | 全角                                         |
|        | 16 | 債権者_代表者名(カナ)           | C(120) |    |                                            |
|        | 17 | 債権者_住所                 | C(600) |    | 全角                                         |
| データ    | 18 | 債権者_取引銀行番号             | N(4)   |    |                                            |
| レコード   | 19 | 債権者_取引銀行名              | C(200) |    | 全角                                         |
|        | 20 | 債権者_取引銀行名(カナ)          | C(200) |    |                                            |
|        | 21 | 債権者_取引支店番号             | N(3)   |    |                                            |
|        | 22 | 債権者_取引支店名              | C(200) |    | 全角                                         |
|        | 23 | 債権者_取引支店名(カナ)          | C(200) |    |                                            |
|        | 24 | 債権者_預金種目               | N(1)   |    | 「1」:普通預金「2」:当座預金「3」:別段                     |
|        | 25 | 債権者_口座番号               | N(7)   |    |                                            |
|        | 26 | 債権者_口座名義               | C(30)  |    |                                            |
|        | 27 | 債務者_属性コード              | N(1)   |    | 「1」:法人(金融機関) 「2」:法人(金融機関を<br>除く) 「3」:個人事業者 |
|        | 28 | 債務者_法人名/個人事業者名         | C(200) |    | 全角                                         |
|        | 29 | 債務者_<br>法人名/個人事業者名(カナ) | C(200) |    |                                            |
|        | 30 | 債務者_部署名等               | C(200) |    | 全角                                         |
|        | 31 | 債務者_部署名等(カナ)           | C(200) |    |                                            |
|        | 32 | 債務者_屋号                 | C(200) |    | 全角                                         |
|        | 33 | 債務者_屋号(カナ)             | C(200) |    |                                            |
|        | 34 | 債務者_代表者名               | C(120) |    | 全角                                         |
|        | 35 | 債務者_代表者名(カナ)           | C(120) |    |                                            |
|        | 36 | 債務者_住所                 | C(600) |    | 全角                                         |

Ⅳ Q&A·補足資料-8

#### 債権情報(2/2)

| レコード内容 | 項番 | 項目名           | 桁数     | 必須 | 内容                                                                         |
|--------|----|---------------|--------|----|----------------------------------------------------------------------------|
|        | 37 | 債務者_取引銀行番号    | N(4)   |    |                                                                            |
|        | 38 | 債務者_取引銀行名     | C(200) |    | 全角                                                                         |
|        | 39 | 債務者_取引銀行名(カナ) | C(200) |    |                                                                            |
|        | 40 | 債務者_取引支店番号    | N(3)   |    |                                                                            |
|        | 41 | 債務者_取引支店名     | C(200) |    | 全角                                                                         |
|        | 42 | 債務者_取引支店名(カナ) | C(200) |    |                                                                            |
|        | 43 | 債務者_預金種目      | N(1)   |    | 「1」:普通預金「2」:当座預金「3」:別段                                                     |
|        | 44 | 債務者_口座番号      | N(7)   |    |                                                                            |
|        | 45 | 債務者_口座名義      | C(30)  |    |                                                                            |
|        | 46 | 支払日           | N(8)   |    | YYYYMMDD                                                                   |
|        | 47 | 未決済金額         | N(10)  |    |                                                                            |
|        | 48 | 費用等           | N(10)  |    |                                                                            |
|        | 49 | 強制執行区分コード     | N(1)   |    | 「0」:なし「1」:あり                                                               |
| データ    | 50 | 求償権区分コード      | N(1)   |    | 「0」:なし 「1」:求償権あり<br>「2」:特別求償権あり                                            |
|        | 51 | 譲渡記録回数        | N(7)   |    |                                                                            |
|        | 52 | 保証記録回数        | N(7)   |    |                                                                            |
|        | 53 | 分割記録回数        | N(7)   |    |                                                                            |
|        | 54 | 信託記録有無フラグ     | N(1)   |    | 「0」:なし「1」:あり                                                               |
|        | 55 | 支払等記録有無コード    | N(1)   |    | 「0」:なし<br>「1」:あり(債務者一部弁済)<br>「2」:あり(債務者)<br>「3」:あり(電子記録保証人)<br>「4」:あり(第三者) |
|        | 56 | 譲渡制限有無フラグ     | N(1)   |    | 「0」:制限なし「1」:金融機関のみに制限                                                      |
|        | 57 | 譲渡状態区分コード     | N(1)   |    | 「0」:存在「1」:消滅「9」:取消                                                         |
|        | 58 | 支払不能事由コード     | N(1)   |    | 「0」:0 号「1」:1 号「2」:2 号                                                      |
|        | 59 | 支払不能事由詳細コード   | N(3)   |    | *1                                                                         |
|        | 60 | 支払不能有無フラグ     | N(1)   |    | 「0」:なし「1」:あり                                                               |
|        | 61 | 異議申立フラグ       | N(1)   |    | 「0」:なし「1」:あり                                                               |

 ※1【0号】「101」:破産法等による事由 「102」:支払猶予(債権者同意あり) 「103」:債務者死亡 「104」:債権者口座なし 「105」:入金不能

「199」:その他

【1号】「201」:資金不足

「202」:債務者口座なし

【2号】「301」:契約不履行

「302」:債権不存在

「303」:発生記録瑕疵

- 「304」:不実記載
- 「305」:取締役会承認等不存在
- 「349」:その他

「351」:契約不履行(処分審査請求の承認)

「352」:債権不存在(処分審査請求の承認)

「353」:発生記録瑕疵(処分審査請求の承認)

「354」:不実記載(処分審査請求の承認)

「355」:取締役会承認等不存在(処分審査請求の承認)

「399」:その他(処分審査請求の承認)

#### 債権情報照会編

#### Ⅳ Q&A·補足資料

#### ■保証人情報

| レコード内容 | 項番 | 項目名            | 桁数     | 必須 | 内容                                         |
|--------|----|----------------|--------|----|--------------------------------------------|
|        | 1  | データ区分          | N(1)   | 0  | 「2」:データレコード                                |
|        | 2  | データレコード区分      | N(2)   | 0  | 「02」:保証人情報                                 |
|        | 3  | 記録番号           | C(20)  |    | 債権の記録番号                                    |
|        | 4  | 属性コード          | N(1)   |    | 「1」:法人(金融機関) 「2」:法人(金融機関を<br>除く) 「3]:個人事業者 |
|        | 5  | 法人名/個人事業者名     | C(200) |    | 全角                                         |
|        | 6  | 法人名/個人事業者名(カナ) | C(200) |    |                                            |
|        | 7  | 部署名等           | C(200) |    | 全角                                         |
|        | 8  | 部署名等(カナ)       | C(200) |    |                                            |
|        | 9  | 屋号             | C(200) |    | 全角                                         |
|        | 10 | 屋号(カナ)         | C(200) |    |                                            |
| データ    | 11 | 代表者名           | C(120) |    | 全角                                         |
| レコード   | 12 | 代表者名(カナ)       | C(120) |    |                                            |
|        | 13 | 住所             | C(600) |    | 全角                                         |
|        | 14 | 取引銀行番号         | N(4)   |    |                                            |
|        | 15 | 取引銀行名          | C(200) |    | 全角                                         |
|        | 16 | 取引銀行名(カナ)      | C(200) |    |                                            |
|        | 17 | 取引支店番号         | N(3)   |    |                                            |
|        | 18 | 取引支店名          | C(200) |    | 全角                                         |
|        | 19 | 取引支店名(カナ)      | C(200) |    |                                            |
|        | 20 | 預金種目           | N(1)   |    | 「1」:普通預金「2」:当座預金「3」:別段                     |
|        | 21 | 口座番号           | N(7)   |    |                                            |
|        | 22 | 口座名義           | C(30)  |    |                                            |
|        | 23 | 電子記録年月日        | N(8)   |    | YYYYMMDD                                   |

#### ■発生記録情報(1/3)

| レコード内容      | 項番 | 項目名                    | 桁数     | 必須 | 内容                                           |
|-------------|----|------------------------|--------|----|----------------------------------------------|
|             | 1  | データ区分                  | N(1)   | 0  | 「2」:データレコード                                  |
|             | 2  | データレコード区分              | N(2)   | 0  | 「11」:発生記録情報                                  |
|             | 3  | 記録番号                   | C(20)  |    |                                              |
|             | 4  | 表示順番号                  | N(8)   |    |                                              |
|             | 5  | 記録種別コード                | N(1)   |    | 「1」:発生記録                                     |
|             | 6  | 請求者」属性コード              | N(1)   |    | 「1」:法人(金融機関)「2」:法人(金融機関を<br>除く)「3」:個人事業者     |
|             | 7  | 請求者_法人名/個人事業者名         | C(200) |    | 全角                                           |
|             | 8  | 請求者_<br>法人名/個人事業者名(カナ) | C(200) |    |                                              |
|             | 9  | 請求者_部署名等               | C(200) |    | 全角                                           |
|             | 10 | 請求者_部署名等(カナ)           | C(200) |    |                                              |
|             | 11 | 請求者_屋号                 | C(200) |    | 全角                                           |
|             | 12 | 請求者_屋号(カナ)             | C(200) |    |                                              |
|             | 13 | 請求者_代表者名               | C(120) |    | 全角                                           |
|             | 14 | 請求者_代表者名(カナ)           | C(120) |    |                                              |
|             | 15 | 請求者_住所                 | C(600) |    | 全角                                           |
|             | 16 | 請求者_取引銀行番号             | N(4)   |    |                                              |
|             | 17 | 請求者_取引銀行名              | C(200) |    | 全角                                           |
|             | 18 | 請求者_取引銀行名(カナ)          | C(200) |    |                                              |
| データ<br>レコード | 19 | 請求者_取引支店番号             | N(3)   |    |                                              |
|             | 20 | 請求者_取引支店名              | C(200) |    | 全角                                           |
|             | 21 | 請求者_取引支店名(カナ)          | C(200) |    |                                              |
|             | 22 | 請求者_預金種目               | N(1)   |    | 「1」:普通預金「2」:当座預金「3」:別段                       |
|             | 23 | 請求者_口座番号               | N(7)   |    |                                              |
|             | 24 | 請求者_口座名義               | C(30)  |    |                                              |
|             | 25 | 請求者_代理人等名              | C(200) |    | 全角                                           |
|             | 26 | 請求者_代理人等住所             | C(600) |    | 全角                                           |
|             | 27 | 請求者_代理人等代表者名           | C(120) |    | 全角                                           |
|             | 28 | 請求者_相続人代表者名            | C(120) |    | 全角                                           |
|             | 29 | 請求者_相続人代表者名(カナ)        | C(120) |    |                                              |
|             | 30 | 請求者_相続人代表者住所           | C(600) |    | 全角                                           |
|             | 31 | 請求者_<br>相続人・一般承継人の旨コード | N(1)   |    | 「1」:相続人または一般承継人                              |
|             | 32 | 請求者_摘要                 | C(510) |    | 全角                                           |
|             | 33 | 債務者」属性コード              | N(1)   |    | 「1」:法人(金融機関)<br>「2」:法人(金融機関を除く)<br>「3」:個人事業者 |
|             | 34 | 債務者_法人名/個人事業者名         | C(200) |    | 全角                                           |
|             | 35 | 債務者_<br>法人名/個人事業者名(カナ) | C(200) |    |                                              |
|             | 36 | 債務者_部署名等               | C(200) |    | 全角                                           |

Ⅳ Q&A·補足資料-11

#### 発生記録情報(2/3)

| レコード内容 | 項番 | 項目名                    | 桁数     | 必須   | 内容                                         |
|--------|----|------------------------|--------|------|--------------------------------------------|
|        | 37 | 債務者_部署名等(カナ)           | C(200) |      |                                            |
|        | 38 | 債務者_屋号                 | C(200) |      | 全角                                         |
|        | 39 | 債務者_屋号(カナ)             | C(200) |      |                                            |
|        | 40 | 債務者_代表者名               | C(120) |      | 全角                                         |
|        | 41 | 債務者_代表者名(カナ)           | C(120) |      |                                            |
|        | 42 | 債務者_住所                 | C(600) |      | 全角                                         |
|        | 43 | 債務者_取引銀行番号             | N(4)   |      |                                            |
|        | 44 | 債務者_取引銀行名              | C(200) |      | 全角                                         |
|        | 45 | 債務者_取引銀行名(カナ)          | C(200) |      |                                            |
|        | 46 | 債務者_取引支店番号             | N(3)   |      |                                            |
|        | 47 | 債務者_取引支店名              | C(200) |      | 全角                                         |
|        | 48 | 債務者_取引支店名(カナ)          | C(200) |      |                                            |
|        | 49 | 債務者_預金種目               | N(1)   |      | 「1」:普通預金「2」:当座預金「3」:別段                     |
|        | 50 | 債務者_口座番号               | N(7)   |      |                                            |
|        | 51 | 債務者_口座名義               | C(30)  |      |                                            |
|        | 52 | 債権者」属性コード              | N(1)   |      | 「1」:法人(金融機関) 「2」:法人(金融機関を<br>除く) 「3」:個人事業者 |
|        | 53 | 債権者_法人名/個人事業者名         | C(200) |      | 全角                                         |
|        | 54 | 債権者_<br>法人名/個人事業者名(カナ) | C(200) |      |                                            |
| データ    | 55 | 債権者_部署名等               | C(200) |      | 全角                                         |
| レコード   | 56 | 債権者_部署名等(カナ)           | C(200) |      |                                            |
|        | 57 | 債権者_屋号                 | C(200) |      | 全角                                         |
|        | 58 | 債権者_屋号(カナ)             | C(200) |      |                                            |
|        | 59 | 債権者_代表者名               | C(120) |      | 全角                                         |
|        | 60 | 債権者_代表者名(カナ)           | C(120) |      |                                            |
|        | 61 | 債権者_住所                 | C(600) |      | 全角                                         |
|        | 62 | 債権者_取引銀行番号             | N(4)   |      |                                            |
|        | 63 | 債権者_取引銀行名              | C(200) |      | 全角                                         |
|        | 64 | 債権者_取引銀行名(カナ)          | C(200) |      |                                            |
|        | 65 | 債権者_取引支店番号             | N(3)   |      |                                            |
|        | 66 | 債権者_取引支店名              | C(200) |      | 全角                                         |
|        | 67 | 債権者_取引支店名(カナ)          | C(200) |      |                                            |
|        | 68 | 債権者_預金種目               | N(1)   |      | 「1」:普通預金「2」:当座預金「3」:別段                     |
|        | 69 | 債権者_口座番号               | N(7)   |      |                                            |
|        | 70 | 債権者_口座名義               | C(30)  |      |                                            |
|        | 71 | 請求日                    | N(8)   |      | YYYYMMDD                                   |
|        | 72 | 償権金額                   | N(10)  |      |                                            |
|        | 73 | 支払約束文言コード              | N(1)   |      | 「1」:債務者は、償権金額を償権者へ支払いま<br>す。               |
|        | 74 | 支払期日                   | N(8)   |      | YYYYMMDD                                   |
|        |    | π. 084                 | 捕豆资料   | _ 12 |                                            |

#### 発生記録情報(3/3)

| レコード内容      | 項番 | 項目名                   | 桁数    | 必須 | 内容                                                                     |
|-------------|----|-----------------------|-------|----|------------------------------------------------------------------------|
|             | 75 | 支払期日文言コード             | N(1)  |    | 「1」:支払期日がでんさいネットの業務規定に規<br>定する一定の日に当る場合は、翌営業日を支<br>払期日とします。            |
|             | 76 | 電子記録年月日               | N(8)  |    | YYYYMMDD                                                               |
|             | 77 | 請求者 Ref.No.           | C(40) |    |                                                                        |
|             | 78 | 譲渡制限有無フラグ             | N(1)  |    | 「0」:制限なし「1」:金融機関のみに制限                                                  |
| データ<br>レコード | 79 | 譲渡制限文言コード             | N(1)  |    | 「1」:この債権は、でんさいネットの参加金融機<br>関に限り譲渡できます(参加金融機関が譲渡人<br>となる場合を除く)。         |
|             | 80 | 口座間送金契約等<br>支払方法文言コード | N(1)  |    | 「1」:この債権は、業務規定で定める場合を除<br>き、電子記録債権法第 62 条に規定する口座間<br>送金決済の方法により支払います。  |
|             | 81 | 記録機関制限文言コード           | N(1)  |    | 「1」:この債権は、次の記録を行うことができま<br>せん。譲渡記録を伴わない分割記録(業務規定<br>に定める場合を除く)、質権設定記録。 |

#### ■譲渡記録情報(1/2)

| レコード内容      | 項番 | 項目名                    | 桁数     | 必須 | 内容                                         |
|-------------|----|------------------------|--------|----|--------------------------------------------|
|             | 1  | データ区分                  | N(1)   | 0  | 「2」:データレコード                                |
|             | 2  | データレコード区分              | N(2)   | 0  | 「12」:譲渡記録情報                                |
|             | 3  | 記録番号                   | C(20)  |    |                                            |
|             | 4  | 表示順番号                  | N(8)   |    |                                            |
|             | 5  | 記録種別コード                | N(1)   |    | 「3」:譲渡記録                                   |
|             | 6  | 請求者」属性コード              | N(1)   |    | 「1」:法人(金融機関) 「2」:法人(金融機関を<br>除く) 「3」:個人事業者 |
|             | 7  | 請求者_法人名/個人事業者名         | C(200) |    | 全角                                         |
|             | 8  | 請求者_<br>法人名/個人事業者名(カナ) | C(200) |    |                                            |
|             | 9  | 請求者_部署名等               | C(200) |    | 全角                                         |
|             | 10 | 請求者_部署名等(カナ)           | C(200) |    |                                            |
|             | 11 | 請求者_屋号                 | C(200) |    | 全角                                         |
|             | 12 | 請求者_屋号(カナ)             | C(200) |    |                                            |
|             | 13 | 請求者_代表者名               | C(120) |    | 全角                                         |
|             | 14 | 請求者_代表者名(カナ)           | C(120) |    |                                            |
|             | 15 | 請求者_住所                 | C(600) |    | 全角                                         |
|             | 16 | 請求者_取引銀行番号             | N(4)   |    |                                            |
|             | 17 | 請求者_取引銀行名              | C(200) |    | 全角                                         |
|             | 18 | 請求者_取引銀行名(カナ)          | C(200) |    |                                            |
| データ<br>レコード | 19 | 請求者_取引支店番号             | N(3)   |    |                                            |
|             | 20 | 請求者_取引支店名              | C(200) |    | 全角                                         |
|             | 21 | 請求者_取引支店名(カナ)          | C(200) |    |                                            |
|             | 22 | 請求者_預金種目               | N(1)   |    | 「1」:普通預金「2」:当座預金「3」:別段                     |
|             | 23 | 請求者_口座番号               | N(7)   |    |                                            |
|             | 24 | 請求者_口座名義               | C(30)  |    |                                            |
|             | 25 | 請求者_代理人等名              | C(200) |    | 全角                                         |
|             | 26 | 請求者_代理人等住所             | C(600) |    | 全角                                         |
|             | 27 | 請求者_代理人等代表者名           | C(120) |    | 全角                                         |
|             | 28 | 請求者_相続人代表者名            | C(120) |    | 全角                                         |
|             | 29 | 請求者_相続人代表者名(カナ)        | C(120) |    |                                            |
|             | 30 | 請求者_相続人代表者住所           | C(600) |    | 全角                                         |
|             | 31 | 請求者_<br>相続人・一般承継人の旨コード | N(1)   |    | 「1」:相続人または一般承継人                            |
|             | 32 | 請求者_摘要                 | C(510) |    | 全角                                         |
|             | 33 | 譲渡人_属性コード              | N(1)   |    | 「3」:個人事業者                                  |
|             | 34 | 譲渡人_法人名/個人事業者名         | C(200) |    | 全角                                         |
|             | 35 | 譲渡人_<br>法人名/個人事業者名(カナ) | C(200) |    |                                            |
|             | 36 | 譲渡人_部署名等               | C(200) |    | 全角                                         |
|             | 37 | 譲渡人_部署名等(カナ)           | C(200) |    |                                            |

Ⅳ Q&A·補足資料-14

#### 譲渡記録情報(2/2)

| レコード内容 | 項番 | 項目名                    | 桁数     | 必須 | 内容                                         |
|--------|----|------------------------|--------|----|--------------------------------------------|
|        | 38 | 譲渡人_屋号                 | C(200) |    | 全角                                         |
|        | 39 | 譲渡人_屋号(カナ)             | C(200) |    |                                            |
|        | 40 | 譲渡人_住所                 | C(600) |    | 全角                                         |
|        | 41 | 譲渡人_取引銀行番号             | N(4)   |    |                                            |
|        | 42 | 譲渡人_取引銀行名              | C(200) |    | 全角                                         |
|        | 43 | 譲渡人_取引銀行名(カナ)          | C(200) |    |                                            |
|        | 44 | 譲渡人_取引支店番号             | N(3)   |    |                                            |
|        | 45 | 譲渡人_取引支店名              | C(200) |    | 全角                                         |
|        | 46 | 譲渡人_取引支店名(カナ)          | C(200) |    |                                            |
|        | 47 | 譲渡人_預金種目               | N(1)   |    | 「1」:普通預金「2」:当座預金「3」:別段                     |
|        | 48 | 譲渡人_口座番号               | N(7)   |    |                                            |
|        | 49 | 譲渡人_口座名義               | C(30)  |    |                                            |
|        | 50 | 譲渡人_相続人代表者名            | C(120) |    | 全角                                         |
|        | 51 | 譲渡人_相続人代表者名(カナ)        | C(120) |    |                                            |
|        | 52 | 譲渡人_相続人代表者住所           | C(600) |    | 全角                                         |
|        | 53 | 譲受人_属性コード              | N(1)   |    | 「1」:法人(金融機関) 「2」:法人(金融機関を<br>除く) 「3」:個人事業者 |
|        | 54 | 譲受人_法人名/個人事業者名         | C(200) |    | 全角                                         |
|        | 55 | 譲受人_<br>法人名/個人事業者名(カナ) | C(200) |    |                                            |
| データ    | 56 | 譲受人_部署名等               | C(200) |    | 全角                                         |
|        | 57 | 譲受人_部署名等(カナ)           | C(200) |    |                                            |
|        | 58 | 譲受人_屋号                 | C(200) |    | 全角                                         |
|        | 59 | 譲受人_屋号(カナ)             | C(200) |    |                                            |
|        | 60 | 譲受人_代表者名               | C(120) |    | 全角                                         |
|        | 61 | 譲受人_代表者名(カナ)           | C(120) |    |                                            |
|        | 62 | 譲受人_住所                 | C(600) |    | 全角                                         |
|        | 63 | 譲受人_取引銀行番号             | N(4)   |    |                                            |
|        | 64 | 譲受人_取引銀行名              | C(200) |    | 全角                                         |
|        | 65 | 譲受人_取引銀行名(カナ)          | C(200) |    |                                            |
|        | 66 | 譲受人_取引支店番号             | N(3)   |    |                                            |
|        | 67 | 譲受人_取引支店名              | C(200) |    | 全角                                         |
|        | 68 | 譲受人_取引支店名(カナ)          | C(200) |    |                                            |
|        | 69 | 譲受人_預金種目               | N(1)   |    | 「1」:普通預金「2」:当座預金「3」:別段                     |
|        | 70 | 譲受人_口座番号               | N(7)   |    |                                            |
|        | 71 | 譲受人_口座名義               | C(30)  |    |                                            |
|        | 72 | 請求日                    | N(8)   |    | YYYYMMDD                                   |
|        | 73 | 譲渡文言コード                | N(1    |    | 「1」:この債権を譲渡します。                            |
|        | 74 | 電子記録年月日                | N(8)   |    | YYYYMMDD                                   |
|        | 75 | 請求者 Ref.No.            | C(40)  |    |                                            |

#### ■保証記録情報(1/2)

| レコード内容 | 項番 | 項目名                    | 桁数     | 必須 | 内容                                         |
|--------|----|------------------------|--------|----|--------------------------------------------|
|        | 1  | データ区分                  | N(1)   | 0  | 「2」:データレコード                                |
|        | 2  | データレコード区分              | N(2)   | 0  | 「13」:保証記録情報                                |
|        | 3  | 記録番号                   | C(20)  |    |                                            |
|        | 4  | 表示順番号                  | N(8)   |    |                                            |
|        | 5  | 記録種別コード                | N(1)   |    | 「6」:保証記録                                   |
|        | 6  | 請求者」属性コード              | N(1)   |    | 「1」:法人(金融機関)「2」:法人(金融機関を<br>除く)「3」:個人事業者   |
|        | 7  | 請求者_法人名/個人事業者名         | C(200) |    | 全角                                         |
|        | 8  | 請求者_<br>法人名/個人事業者名(カナ) | C(200) |    |                                            |
|        | 9  | 請求者_部署名等               | C(200) |    | 全角                                         |
|        | 10 | 請求者_部署名等(カナ)           | C(200) |    |                                            |
|        | 11 | 請求者_屋号                 | C(200) |    | 全角                                         |
|        | 12 | 請求者_屋号(カナ)             | C(200) |    |                                            |
|        | 13 | 請求者_代表者名               | C(120) |    | 全角                                         |
|        | 14 | 請求者_代表者名(カナ)           | C(120) |    |                                            |
|        | 15 | 請求者_住所                 | C(600) |    | 全角                                         |
|        | 16 | 請求者_取引銀行番号             | N(4)   |    |                                            |
|        | 17 | 請求者_取引銀行名              | C(200) |    | 全角                                         |
|        | 18 | 請求者_取引銀行名(カナ)          | C(200) |    |                                            |
| データ    | 19 | 請求者_取引支店番号             | N(3)   |    |                                            |
|        | 20 | 請求者_取引支店名              | C(200) |    | 全角                                         |
|        | 21 | 請求者_取引支店名(カナ)          | C(200) |    |                                            |
|        | 22 | 請求者_預金種目               | N(1)   |    | 「1」:普通預金「2」:当座預金「3」:別段                     |
|        | 23 | 請求者_口座番号               | N(7)   |    |                                            |
|        | 24 | 請求者_口座名義               | C(30)  |    |                                            |
|        | 25 | 請求者_代理人等名              | C(200) |    | 全角                                         |
|        | 26 | 請求者_代理人等住所             | C(600) |    | 全角                                         |
|        | 27 | 請求者_代理人等代表者名           | C(120) |    | 全角                                         |
|        | 28 | 請求者_相続人代表者名            | C(120) |    | 全角                                         |
|        | 29 | 請求者_相続人代表者名(カナ)        | C(120) |    |                                            |
|        | 30 | 請求者_相続人代表者住所           | C(600) |    | 全角                                         |
|        | 31 | 請求者_<br>相続人・一般承継人の旨コード | N(1)   |    | 「1」:相続人または一般承継人                            |
|        | 32 | 請求者_摘要                 | C(510) |    | 全角                                         |
|        | 33 | 保証人_属性コード              | N(1)   |    | 「1」:法人(金融機関) 「2」:法人(金融機関を<br>除く) 「3]:個人事業者 |
|        | 34 | 保証人_法人名/個人事業者名         | C(200) |    | 全角                                         |
|        | 35 | 保証人_<br>法人名/個人事業者名(カナ) | C(200) |    |                                            |
|        | 36 | 保証人_部署名等               | C(200) |    | 全角                                         |
|        | 37 | 保証人_部署名等(カナ)           | C(200) |    |                                            |

#### 保証記録情報(2/2)

| レコード内容 | 項番 | 項目名                       | 桁数     | 必須 | 内容                                         |
|--------|----|---------------------------|--------|----|--------------------------------------------|
|        | 38 | 保証人_屋号                    | C(200) |    | 全角                                         |
|        | 39 | 保証人_屋号(カナ)                | C(200) |    |                                            |
|        | 40 | 保証人_代表者名                  | C(120) |    | 全角                                         |
|        | 41 | 保証人_代表者名(カナ)              | C(120) |    |                                            |
|        | 42 | 保証人_住所                    | C(600) |    | 全角                                         |
|        | 43 | 保証人_取引銀行番号                | N(4)   |    |                                            |
|        | 44 | 保証人_取引銀行名                 | C(200) |    | 全角                                         |
|        | 45 | 保証人_取引銀行名(カナ)             | C(200) |    |                                            |
|        | 46 | 保証人_取引支店番号                | N(3)   |    |                                            |
|        | 47 | 保証人_取引支店名                 | C(200) |    | 全角                                         |
|        | 48 | 保証人_取引支店名(カナ)             | C(200) |    |                                            |
|        | 49 | 保証人_預金種目                  | N(1)   |    | 「1」:普通預金「2」:当座預金「3」:別段                     |
|        | 50 | 保証人_口座番号                  | N(7)   |    |                                            |
|        | 51 | 保証人_口座名義                  | C(30)  |    |                                            |
|        | 52 | 請求日                       | N(8)   |    | YYYYMMDD                                   |
|        | 53 | 保証文言コード                   | N(1)   |    | 「1」:この債権を保証します。                            |
|        | 54 | 電子記録年月日                   | N(8)   |    | YYYYMMDD                                   |
|        | 55 | 請求者 Ref.No.               | C(40)  |    |                                            |
| データ    | 56 | 主たる債務者_属性コード              | N(1)   |    | 「1」:法人(金融機関) 「2」:法人(金融機関を<br>除く) 「3」:個人事業者 |
|        | 57 | 主たる債務者_<br>法人名/個人事業者名     | C(200) |    | 全角                                         |
|        | 58 | 主たる債務者_<br>法人名/個人事業者名(カナ) | C(200) |    |                                            |
|        | 59 | 主たる債務者_部署名等               | C(200) |    | 全角                                         |
|        | 60 | 主たる債務者_部署名等(カナ)           | C(200) |    |                                            |
|        | 61 | 主たる債務者_屋号                 | C(200) |    | 全角                                         |
|        | 62 | 主たる債務者_屋号(カナ)             | C(200) |    |                                            |
|        | 63 | 主たる債務者」代表者名               | C(120) |    | 全角                                         |
|        | 64 | 主たる債務者_代表者名(カナ)           | C(120) |    |                                            |
|        | 65 | 主たる債務者_住所                 | C(600) |    | 全角                                         |
|        | 66 | 主たる債務者_取引銀行番号             | N(4)   |    |                                            |
|        | 67 | 主たる債務者_取引銀行名              | C(200) |    | 全角                                         |
|        | 68 | 主たる債務者_取引銀行名(カナ)          | C(200) |    |                                            |
|        | 69 | 主たる債務者_取引支店番号             | N(3)   |    |                                            |
|        | 70 | 主たる債務者_取引支店名              | C(200) |    | 全角                                         |
|        | 71 | 主たる債務者_取引支店名(カナ)          | C(200) |    |                                            |
|        | 72 | 主たる債務者_預金種目               | N(1)   |    | 「1」:普通預金「2」:当座預金「3」:別段                     |
|        | 73 | 主たる債務者_口座番号               | N(7)   |    |                                            |
|        | 74 | 主たる債務者」口座名義               | C(30)  |    |                                            |

Ⅳ Q&A·補足資料-17

#### ■分割記録(分割債権)情報(1/2)

| レコード内容 | 項番 | 項目名                    | 桁数     | 必須 | 内容                                       |
|--------|----|------------------------|--------|----|------------------------------------------|
|        | 1  | データ区分                  | N(1)   | 0  | 「2」:データレコード                              |
|        | 2  | データレコード区分              | N(2)   | 0  | 「14」:分割記録(分割債権)情報                        |
|        | 3  | 原債権記録番号                | C(20)  |    |                                          |
|        | 4  | 表示順番号                  | N(8)   |    |                                          |
|        | 5  | 記録種別コード                | N(1)   |    | 「4」:分割記録                                 |
|        | 6  | 請求者_属性コード              | N(1)   |    | 「1」:法人(金融機関)「2」:法人(金融機関を<br>除く)「3」:個人事業者 |
|        | 7  | 請求者_法人名/個人事業者名         | C(200) |    | 全角                                       |
|        | 8  | 請求者_<br>法人名/個人事業者名(カナ) | C(200) |    |                                          |
|        | 9  | 請求者_部署名等               | C(200) |    | 全角                                       |
|        | 10 | 請求者_部署名等(カナ)           | C(200) |    |                                          |
|        | 11 | 請求者_屋号                 | C(200) |    | 全角                                       |
|        | 12 | 請求者_屋号(カナ)             | C(200) |    |                                          |
|        | 13 | 請求者_代表者名               | C(120) |    | 全角                                       |
|        | 14 | 請求者_代表者名(カナ)           | C(120) |    |                                          |
|        | 15 | 請求者_住所                 | C(600) |    | 全角                                       |
|        | 16 | 請求者_取引銀行番号             | N(4)   |    |                                          |
|        | 17 | 請求者_取引銀行名              | C(200) |    | 全角                                       |
| データ    | 18 | 請求者_取引銀行名(カナ)          | C(200) |    |                                          |
| レコード   | 19 | 請求者_取引支店番号             | N(3)   |    |                                          |
|        | 20 | 請求者_取引支店名              | C(200) |    | 全角                                       |
|        | 21 | 請求者_取引支店名(カナ)          | C(200) |    |                                          |
|        | 22 | 請求者_預金種目               | N(1)   |    | 「1」:普通預金「2」:当座預金「3」:別段                   |
|        | 23 | 請求者_口座番号               | N(7)   |    |                                          |
|        | 24 | 請求者_口座名義               | C(30)  |    |                                          |
|        | 25 | 請求者_代理人等名              | C(200) |    | 全角                                       |
|        | 26 | 請求者_代理人等住所             | C(600) |    | 全角                                       |
|        | 27 | 請求者_代理人等代表者名           | C(120) |    | 全角                                       |
|        | 28 | 請求者_相続人代表者名            | C(120) |    | 全角                                       |
|        | 29 | 請求者_相続人代表者名(カナ)        | C(120) |    |                                          |
|        | 30 | 請求者_相続人代表者住所           | C(600) |    | 全角                                       |
|        | 31 | 請求者_<br>相続人・一般承継人の旨コード | N(1)   |    | 「1」:相続人または一般承継人                          |
|        | 32 | 請求者_摘要                 | C(510) |    | 全角                                       |
|        | 33 | 請求日                    | N(8)   |    | YYYYMMDD                                 |
|        | 34 | 分割する旨文言コード             | N(1)   |    | 「1」:原債権記録番号の債権を分割します。                    |
|        | 35 | 分割債権分割文言コード            | N(1)   |    | 「1」:この債権は、原債権から分割したもので<br>す。             |
|        | 36 | 請求者 Ref.No.            | C(40)  |    |                                          |

#### 分割記録(分割債権)情報(2/2)

| レコード内容 | 項番 | 項目名                    | 桁数     | 必須 | 内容                                         |
|--------|----|------------------------|--------|----|--------------------------------------------|
|        | 37 | 分割債権記録番号               | C(20)  |    |                                            |
|        | 38 | 分割債権支払約束文言コード          | N(1)   |    | 「1」:債務者は、債権金額を債権者へ支払います。                   |
|        | 39 | 分割債権金額                 | N(10)  |    |                                            |
|        | 40 | 債権者」属性コード              | N(1)   |    | 「1」:法人(金融機関) 「2」:法人(金融機関を<br>除く) 「3」:個人事業者 |
|        | 41 | 債権者_法人名/個人事業者名         | C(200) |    | 全角                                         |
|        | 42 | 債権者_<br>法人名/個人事業者名(カナ) | C(200) |    |                                            |
|        | 43 | 債権者_部署名等               | C(200) |    | 全角                                         |
|        | 44 | 債権者_部署名等(カナ)           | C(200) |    |                                            |
|        | 45 | 債権者_屋号                 | C(200) |    | 全角                                         |
|        | 46 | 債権者_屋号(カナ)             | C(200) |    |                                            |
| データ    | 47 | 債権者_代表者名               | C(120) |    | 全角                                         |
| レコード   | 48 | 債権者_代表者名(カナ)           | C(120) |    |                                            |
|        | 49 | 債権者_住所                 | C(600) |    | 全角                                         |
|        | 50 | 債権者_取引銀行番号             | N(4)   |    |                                            |
|        | 51 | 債権者_取引銀行名              | C(200) |    | 全角                                         |
|        | 52 | 債権者_取引銀行名(カナ)          | C(200) |    |                                            |
|        | 53 | 債権者_取引支店番号             | N(3)   |    |                                            |
|        | 54 | 債権者_取引支店名              | C(200) |    | 全角                                         |
|        | 55 | 債権者_取引支店名(カナ)          | C(200) |    |                                            |
|        | 56 | 債権者_預金種目               | N(1)   |    | 「1」:普通預金「2」:当座預金「3」:別段                     |
|        | 57 | 債権者_口座番号               | N(7)   |    |                                            |
|        | 58 | 債権者_口座名義               | C(30)  |    |                                            |
|        | 59 | 電子記録何月日                | N(8)   |    | YYYYMMDD                                   |

#### ■転写(発生記録)情報(1/2)

| レコード内容  | 項番 | 項目名                    | 桁数     | 必須 | 内容                                                                       |
|---------|----|------------------------|--------|----|--------------------------------------------------------------------------|
| データレコード | 1  | データ区分                  | N(1)   | 0  | 「2」:データレコード                                                              |
|         | 2  | データレコード区分              | N(2)   | 0  | 「21」:転写(発生記録)情報                                                          |
|         | 3  | 原債権記録番号                | C(20)  |    | 分割記録(分割債権)情報の原債権記録番号                                                     |
|         | 4  | 転写順番号                  | N(8)   |    |                                                                          |
|         | 5  | 転写文言コード                | N(1)   |    | 「1」:この記録は、原債権から転写したもので<br>す。                                             |
|         | 6  | 転写年月日                  | N(8)   |    | YYYYMMDD                                                                 |
|         | 7  | 支払期日                   | N(8)   |    | YYYYMMDD                                                                 |
|         | 8  | 支払期日文言コード              | N(1)   |    | 「1」:支払期日がでんさいネットの業務規定に規<br>定する一定の日に当る場合、翌営業日を支払<br>期日とします。               |
|         | 9  | 譲渡制限有無フラグ              | N(1)   |    | 「0」:制限なし「1」:金融機関のみに制限                                                    |
|         | 10 | 譲渡制限文言コード              | N(1)   |    | 「1」:この債権は、でんさいネットの参加金融機<br>関に限り譲渡できます(参加金融機関が譲渡人<br>となる場合を除く)。           |
|         | 11 | 口座間送金契約等<br>支払方法文言コード  | N(1)   |    | 「1」:この債権は、業務規定で定める場合を除<br>き、電子記録債権法第62条に規定する口座間<br>送金決済の方法により支払います。      |
|         | 12 | 記録機関制限文言コード            | N(1)   |    | 「1」:この債権は、次の記録を行うことができま<br>せん。 譲渡記録を伴わない分割記録 (業務規<br>定に定める場合を除く)、質権設定記録。 |
|         | 13 | 電子記録年月日                | N(8)   |    | YYYYMMDD                                                                 |
|         | 14 | 債務者_属性コード              | N(1)   |    | 「1」:法人(金融機関) 「2」:法人(金融機関を<br>除く) 「3」:個人事業者                               |
|         | 15 | 債務者_法人名/個人事業者名         | C(200) |    | 全角                                                                       |
|         | 16 | 債務者_<br>法人名/個人事業者名(カナ) | C(200) |    |                                                                          |
|         | 17 | 債務者_部署名等               | C(200) |    | 全角                                                                       |
|         | 18 | 債務者_部署名等(カナ)           | C(200) |    |                                                                          |
|         | 19 | 債務者_屋号                 | C(200) |    | 全角                                                                       |
|         | 20 | 債務者_屋号(カナ)             | C(200) |    |                                                                          |
|         | 21 | 債務者_代表者名               | C(120) |    | 全角                                                                       |
|         | 22 | 債務者_代表者名(カナ)           | C(120) |    |                                                                          |
|         | 23 | 債務者_住所                 | C(600) |    | 全角                                                                       |
|         | 24 | 債務者_取引銀行番号             | N(4)   |    |                                                                          |
|         | 25 | 債務者_取引銀行名              | C(200) |    | 全角                                                                       |
|         | 26 | 債務者_取引銀行名(カナ)          | C(200) |    |                                                                          |
|         | 27 | 債務者_取引支店番号             | N(3)   |    |                                                                          |
|         | 28 | 債務者_取引支店名              | C(200) |    | 全角                                                                       |
|         | 29 | 債務者_取引支店名(カナ)          | C(200) |    |                                                                          |
|         | 30 | 債務者_預金種目               | N(1)   |    | 「1」:普通預金「2」:当座預金「3」:別段                                                   |
|         | 31 | 債務者_口座番号               | N(7)   |    |                                                                          |
|         | 32 | 債務者_口座名義               | C(30)  |    |                                                                          |

Ⅳ Q&A·補足資料-20
## 転写(発生記録)情報(2/2)

| レコード内容 | 項番 | 項目名                    | 桁数     | 必須 | 内容                                         |
|--------|----|------------------------|--------|----|--------------------------------------------|
|        | 33 | 債権者_属性コード              | N(1)   |    | 「1」:法人(金融機関) 「2」:法人(金融機関を<br>除く) 「3」:個人事業者 |
|        | 34 | 債権者_法人名/個人事業者名         | C(200) |    | 全角                                         |
|        | 35 | 債権者_<br>法人名/個人事業者名(カナ) | C(200) |    |                                            |
|        | 36 | 債権者_部署名等               | C(200) |    | 全角                                         |
|        | 37 | 債権者_部署名等(カナ)           | C(200) |    |                                            |
|        | 38 | 債権者_屋号                 | C(200) |    | 全角                                         |
|        | 39 | 債権者_屋号(カナ)             | C(200) |    |                                            |
|        | 40 | 債権者_代表者名               | C(120) |    | 全角                                         |
| データ    | 41 | 債権者_代表者名(カナ)           | C(120) |    |                                            |
| レコード   | 42 | 債権者_住所                 | C(600) |    | 全角                                         |
|        | 43 | 債権者_取引銀行番号             | N(4)   |    |                                            |
|        | 44 | 債権者_取引銀行名              | C(200) |    | 全角                                         |
|        | 45 | 債権者_取引銀行名(カナ)          | C(200) |    |                                            |
|        | 46 | 債権者_取引支店番号             | N(3)   |    |                                            |
|        | 47 | 債権者_取引支店名              | C(200) |    | 全角                                         |
|        | 48 | 債権者_取引支店名(カナ)          | C(200) |    |                                            |
|        | 49 | 債権者_預金種目               | N(1)   |    | 「1」:普通預金「2」:当座預金「3」:別段                     |
|        | 50 | 債権者_口座番号               | N(7)   |    |                                            |
|        | 51 | 債権者_口座名義               | C(30)  |    |                                            |

#### ■転写(譲渡記録)情報(1/2)

| レコード内容 | 項番 | 項目名                    | 桁数     | 必須 | 内容                                         |
|--------|----|------------------------|--------|----|--------------------------------------------|
|        | 1  | データ区分                  | N(1)   | 0  | 「2」:データレコード                                |
|        | 2  | データレコード区分              | N(2)   | 0  | 「22」:転写(譲渡記録)情報                            |
|        | 3  | 原債権記録番号                | C(20)  |    | 分割記録(分割債権)情報の原債権記録番号                       |
|        | 4  | 転写順番号                  | N(8)   |    |                                            |
|        | 5  | 転写文言コード                | N(1)   |    | 「1」:この記録は、原債権から転写したもので<br>す。               |
|        | 6  | 転写年月日                  | N(8)   |    | YYYYMMDD                                   |
|        | 7  | 譲渡文言コード                | N(1)   |    | 「1」:この債権を譲渡します。                            |
|        | 8  | 電子記録年月日                | N(8)   |    | YYYYMMDD                                   |
|        | 9  | 譲渡人_属性コード              | N(1)   |    | 「3」:個人事業者                                  |
|        | 10 | 譲渡人_法人名/個人事業者名         | C(200) |    | 全角                                         |
|        | 11 | 譲渡人_<br>法人名/個人事業者名(カナ) | C(200) |    |                                            |
|        | 12 | 譲渡人_部署名等               | C(200) |    | 全角                                         |
|        | 13 | 譲渡人_部署名等(カナ)           | C(200) |    |                                            |
|        | 14 | 譲渡人_屋号                 | C(200) |    | 全角                                         |
|        | 15 | 譲渡人_屋号(カナ)             | C(200) |    |                                            |
|        | 16 | 譲渡人_住所                 | C(600) |    | 全角                                         |
|        | 17 | 譲渡人_取引銀行番号             | N(4)   |    |                                            |
| データ    | 18 | 譲渡人_取引銀行名              | C(200) |    | 全角                                         |
| レコード   | 19 | 譲渡人_取引銀行名(カナ)          | C(200) |    |                                            |
|        | 20 | 譲渡人_取引支店番号             | N(3)   |    |                                            |
|        | 21 | 譲渡人_取引支店名              | C(200) |    | 全角                                         |
|        | 22 | 譲渡人_取引支店名(カナ)          | C(200) |    |                                            |
|        | 23 | 譲渡人_預金種目               | N(1)   |    | 「1」:普通預金「2」:当座預金「3」:別段                     |
|        | 24 | 譲渡人_口座番号               | N(7)   |    |                                            |
|        | 25 | 譲渡人_口座名義               | C(30)  |    |                                            |
|        | 26 | 譲渡人_相続人代表者名            | C(120) |    | 全角                                         |
|        | 27 | 譲渡人_相続人代表者名(カナ)        | C(120) |    |                                            |
|        | 28 | 譲渡人_相続人代表者住所           | C(600) |    | 全角                                         |
|        | 29 | 譲受人_属性コード              | N(1)   |    | 「1」:法人(金融機関) 「2」:法人(金融機関を<br>除く) 「3」:個人事業者 |
|        | 30 | 譲受人_法人名/個人事業者名         | C(200) |    | 全角                                         |
|        | 31 | 譲受人_<br>法人名/個人事業者名(カナ) | C(200) |    |                                            |
|        | 32 | 讓受人_部署名等               | C(200) |    | 全角                                         |
|        | 33 | 譲受人_部署名等(カナ)           | C(200) |    |                                            |
|        | 34 | 譲受人_屋号                 | C(200) |    | 全角                                         |
|        | 35 | 譲受人_屋号(カナ)             | C(200) |    |                                            |
|        | 36 | 譲受人_代表者名               | C(120) |    | 全角                                         |

## 転写(譲渡記録)情報(2/2)

| レコード内容      | 項番 | 項目名           | 桁数     | 必須 | 内容                     |
|-------------|----|---------------|--------|----|------------------------|
|             | 37 | 譲受人_代表者名(カナ)  | C(120) |    |                        |
|             | 38 | 譲受人_住所        | C(600) |    | 全角                     |
|             | 39 | 譲受人_取引銀行番号    | N(4)   |    |                        |
|             | 40 | 譲受人_取引銀行名     | C(200) |    | 全角                     |
|             | 41 | 譲受人_取引銀行名(カナ) | C(200) |    |                        |
| データ<br>レコード | 42 | 譲受人_取引支店番号    | N(3)   |    |                        |
|             | 43 | 譲受人_取引支店名     | C(200) |    | 全角                     |
|             | 44 | 譲受人_取引支店名(カナ) | C(200) |    |                        |
|             | 45 | 譲受人_預金種目      | N(1)   |    | 「1」:普通預金「2」:当座預金「3」:別段 |
|             | 46 | 譲受人_口座番号      | N(7)   |    |                        |
|             | 47 | 譲受人_口座名義      | C(30)  |    |                        |

#### ■転写(保証記録)情報(1/2)

| レコード内容      | 項番 | 項目名                       | 桁数     | 必須 | 内容                                         |
|-------------|----|---------------------------|--------|----|--------------------------------------------|
|             | 1  | データ区分                     | N(1)   | 0  | 「2」:データレコード                                |
|             | 2  | データレコード区分                 | N(2)   | 0  | 「23」:転写(保証記録)情報                            |
|             | 3  | 原債権記録番号                   | C(20)  |    | 分割記録(分割債権)情報の原債権記録番号                       |
|             | 4  | 転写順番号                     | N(8)   |    |                                            |
|             | 5  | 転写文言コード                   | N(1)   |    | 「1」:この記録は、原債権から転写したものです。                   |
|             | 6  | 転写年月日                     | N(8)   |    | YYYYMMDD                                   |
|             | 7  | 保証文言コード                   | N(1)   |    | 「1」:この債権を保証します。                            |
|             | 8  | 電子記録年月日                   | N(8)   |    | YYYYMMDD                                   |
|             | 9  | 保証人_属性コード                 | N(1)   |    | 「1」:法人(金融機関) 「2」:法人(金融機関を<br>除く) 「3」:個人事業者 |
|             | 10 | 保証人_法人名/個人事業者名            | C(200) |    | 全角                                         |
|             | 11 | 保証人_<br>法人名/個人事業者名(カナ)    | C(200) |    |                                            |
|             | 12 | 保証人_部署名等                  | C(200) |    | 全角                                         |
|             | 13 | 保証人_部署名等(カナ)              | C(200) |    |                                            |
|             | 14 | 保証人_屋号                    | C(200) |    | 全角                                         |
|             | 15 | 保証人_屋号(カナ)                | C(200) |    |                                            |
|             | 16 | 保証人_代表者名                  | C(120) |    | 全角                                         |
| <i>ゴー</i> カ | 17 | 保証人_代表者名(カナ)              | C(120) |    |                                            |
| レコード        | 18 | 保証人_住所                    | C(600) |    | 全角                                         |
|             | 19 | 保証人_取引銀行番号                | N(4)   |    |                                            |
|             | 20 | 保証人_取引銀行名                 | C(200) |    | 全角                                         |
|             | 21 | 保証人_取引銀行名(カナ)             | C(200) |    |                                            |
|             | 22 | 保証人_取引支店番号                | N(3)   |    |                                            |
|             | 23 | 保証人_取引支店名                 | C(200) |    | 全角                                         |
|             | 24 | 保証人_取引支店名(カナ)             | C(200) |    |                                            |
|             | 25 | 保証人_預金種目                  | N(1)   |    | 「1」:普通預金「2」:当座預金「3」:別段                     |
|             | 26 | 保証人_口座番号                  | N(7)   |    |                                            |
|             | 27 | 保証人_口座名義                  | C(30)  |    |                                            |
|             | 28 | 主たる債務者」属性コード              | N(1)   |    | 「1」:法人(金融機関) 「2」:法人(金融機関を<br>除く) 「3」:個人事業者 |
|             | 29 | 主たる債務者_<br>法人名/個人事業者名     | C(200) |    | 全角                                         |
|             | 30 | 主たる債務者_<br>法人名/個人事業者名(カナ) | C(200) |    |                                            |
|             | 31 | 主たる債務者」部署名等               | C(200) |    | 全角                                         |
|             | 32 | 主たる債務者_部署名等(カナ)           | C(200) |    |                                            |
|             | 33 | 主たる債務者_屋号                 | C(200) |    | 全角                                         |
|             | 34 | 主たる債務者_屋号(カナ)             | C(200) |    |                                            |
|             | 35 | 主たる債務者_代表者名               | C(120) |    | 全角                                         |

## 転写(保証記録)情報(2/2)

| レコード内容      | 項番 | 項目名              | 桁数     | 必須 | 内容                     |
|-------------|----|------------------|--------|----|------------------------|
|             | 36 | 主たる債務者_代表者名(カナ)  | C(120) |    |                        |
|             | 37 | 主たる債務者_住所        | C(600) |    | 全角                     |
|             | 38 | 主たる債務者_取引銀行番号    | N(4)   |    |                        |
|             | 39 | 主たる債務者_取引銀行名     | C(200) |    | 全角                     |
|             | 40 | 主たる債務者_取引銀行名(カナ) | C(200) |    |                        |
| データ<br>レコード | 41 | 主たる債務者_取引支店番号    | N(3)   |    |                        |
|             | 42 | 主たる債務者_取引支店名     | C(200) |    | 全角                     |
|             | 43 | 主たる債務者_取引支店名(カナ) | C(200) |    |                        |
|             | 44 | 主たる債務者_預金種目      | N(1)   |    | 「1」:普通預金「2」:当座預金「3」:別段 |
|             | 45 | 主たる債務者」口座番号      | N(7)   |    |                        |
|             | 46 | 主たる債務者」口座名義      | C(30)  |    |                        |

#### ■転写(信託記録)情報

| レコード内容 | 項番 | 項目名       | 桁数    | 必須 | 内容                           |
|--------|----|-----------|-------|----|------------------------------|
|        | 1  | データ区分     | N(1)  | 0  | 「2」:データレコード                  |
|        | 2  | データレコード区分 | N(2)  | 0  | 「26」:転写(信託記録)情報              |
|        | 3  | 原債権記録番号   | C(20) |    | 分割記録(分割債権)情報の原債権記録番号         |
|        | 4  | 転写順番号     | N(8)  |    |                              |
| レコード   | 5  | 転写文言コード   | N(1)  |    | 「1」:この記録は、原債権から転写したもので<br>す。 |
|        | 6  | 転写年月日     | N(8)  |    | YYYYMMDD                     |
|        | 7  | 信託文言コード   | N(1)  |    | 「1」:この債権は、受託者の信託財産に属しま<br>す。 |
|        | 8  | 電子記録年月日   | N(8)  |    | YYYYMMDD                     |

#### ■転写(変更記録)情報(1/2)

| レコード内容 | 項番 | 項目名                    | 桁数     | 必須 | 内容                                                             |
|--------|----|------------------------|--------|----|----------------------------------------------------------------|
|        | 1  | データ区分                  | N(1)   | 0  | 「2」:データレコード                                                    |
|        | 2  | データレコード区分              | N(2)   | 0  | 「28」:転写(変更記録)情報                                                |
|        | 3  | 原債権記録番号                | C(20)  |    | 分割記録(分割債権)情報の原債権記録番号                                           |
|        | 4  | 転写順番号                  | N(8)   |    |                                                                |
|        | 5  | 転写文言コード                | N(1)   |    | 「1」:この記録は、原債権から転写したもので<br>す。                                   |
|        | 6  | 転写年月日                  | N(8)   |    | YYYYMMDD                                                       |
|        | 7  | 変更文言コード                | N(1)   |    | 「1」:この債権の記録事項を以上のとおり変更します。                                     |
|        | 8  | 電子記録年月日                | N(8)   |    | YYYYMMDD                                                       |
|        | 9  | 変更原因コード                | N(2)   |    | *1                                                             |
|        | 10 | 変更原因                   | C(510) |    | 全角                                                             |
|        | 11 | 変更対象項目コード              | N(2)   |    | *2                                                             |
|        | 12 | 変更対象特定電子記録年月日          | N(8)   |    | YYYYMMDD                                                       |
|        | 13 | 変更対象特定利用者番号            | C(9)   |    |                                                                |
|        | 14 | 変更後支払期日                | N(8)   |    | YYYYMMDD                                                       |
|        | 15 | 変更後譲渡制限有無フラグ           | N(1)   |    | 「1」:金融機関のみに制限                                                  |
|        | 16 | 変更後譲渡制限文言コード           | N(1)   |    | 「1」:この債権は、でんさいネットの参加金融機<br>関に限り譲渡できます(参加金融機関が譲渡人<br>となる場合を除く)。 |
| データ    | 17 | 変更後支払金額                | N(10)  |    |                                                                |
| レコード   | 18 | 変更後支払日                 | N(8)   |    | YYYYMMDD                                                       |
|        | 19 | 変更後正当な利益に係る<br>事由コード   | N(1)   |    | 「1」:民法上の保証人<br>「2」:物上保証人<br>「9」:その他(テキスト入力)                    |
|        | 20 | 変更後正当な利益に係る事由          | C(510) |    | 全角                                                             |
|        | 21 | 変更後債務消滅原因コード           | N(1)   |    | 「2」:口座間決済以外による支払(テキスト入力)                                       |
|        | 22 | 変更後債務消滅原因              | C(510) |    | 全角                                                             |
|        | 23 | 変更後費用等                 | N(10)  |    |                                                                |
|        | 24 | 変更後執行費用等               | N(10)  |    |                                                                |
|        | 25 | 削除文言コード                | N(1)   |    | 「1」:この記録事項を削除します。                                              |
|        | 26 | 利用者_属性コード              | N(1)   |    | 「1」:法人(金融機関)「2」:法人(金融機関を<br>除く)「3」:個人事業者                       |
|        | 27 | 利用者_法人名/個人事業者名         | C(200) |    | 全角                                                             |
|        | 28 | 利用者_<br>法人名/個人事業者名(カナ) | C(200) |    |                                                                |
|        | 29 | 利用者_代表者名               | C(120) |    | 全角                                                             |
|        | 30 | 利用者_代表者名(カナ)           | C(120) |    |                                                                |
|        | 31 | 利用者_住所                 | C(600) |    | 全角                                                             |
|        | 32 | 利用者_取引銀行番号             | N(4)   |    |                                                                |
|        | 33 | 利用者_取引銀行名              | C(200) |    | 全角                                                             |
|        | 34 | 利用者_取引銀行名(カナ)          | C(200) |    |                                                                |

#### 転写(変更記録)情報(2/2)

| レコード内容 | 項番 | 項目名           | 桁数     | 必須 | 内容                     |
|--------|----|---------------|--------|----|------------------------|
|        | 35 | 利用者_取引支店番号    | N(3)   |    |                        |
|        | 36 | 利用者_取引支店名     | C(200) |    | 全角                     |
| データ    | 37 | 利用者_取引支店名(カナ) | C(200) |    |                        |
| レコード   | 38 | 利用者_預金種目      | N(1)   |    | 「1」:普通預金「2」:当座預金「3」:別段 |
|        | 39 | 利用者_口座番号      | N(7)   |    |                        |
|        | 40 | 利用者_口座名義      | C(30)  |    |                        |

※1 「11」:商号·名称変更

「12」:住所移転・住居表示変更 「13」:決済口座変更 「14」:名義変更による変更 「15」:利用者の承継による変更

「16」:相続による変更

「21」:債権内容の変更(利用者属性情報以外)

「23」:求償権譲渡

「24」:譲渡命令にもとづく債権者変更)

「25」:売却命令にもとづく債権者変更)

「26」:転付命令にもとづく債権者変更)

「99」:その他(テキスト入力)「11」:商号・名称変更

※2 「01」:支払期日

「03」:譲渡制限 「04」:支払金額

「05」:支払日

「06」:支払等の正当事由

「08」:債務消滅原因 「09」:費用等

「05」、頁用寺

「21」:記録名義(債権者) 「22」:記録名義(債務者)

「23」:記録名義(電子記録保証人)

「24」:記録名義(支払者)

「31」:氏名·名称(債権者)

「32」:氏名・名称(債務者)

「33」:氏名·名称 (電子記録保証人)

「34」:氏名・名称(支払者)

「41」:住所(債権者)

「42」:住所(債務者)

「43」:住所(電子記録保証人)

「44」:住所(支払者)

「51」:決済口座(債権者) 「52」:決済口座(債務者)

「60」:執行費用等

#### ■転写(支払等記録)情報(1/2)

| レコード内容 | 項番 | 項目名                     | 桁数     | 必須 | 内容                                         |
|--------|----|-------------------------|--------|----|--------------------------------------------|
|        | 1  | データ区分                   | N(1)   | 0  | 「2」:データレコード                                |
|        | 2  | データレコード区分               | N(2)   | 0  | 「27」:転写(支払等記録)情報                           |
|        | 3  | 原債権記録番号                 | C(20)  |    | 分割記録(分割債権)情報の原債権記録番号                       |
|        | 4  | 転写順番号                   | N(8)   |    |                                            |
|        | 5  | 転写文言コード                 | N(1)   |    | 「1」:この記録は、原債権から転写したもので<br>す。               |
|        | 6  | 転写年月日                   | N(8)   |    | YYYYMMDD                                   |
|        | 7  | 被支払者」属性コード              | N(1)   |    | 「1」:法人(金融機関) 「2」:法人(金融機関を<br>除く) 「3」:個人事業者 |
|        | 8  | 被支払者_法人名/個人事業者名         | C(200) |    | 全角                                         |
|        | 9  | 被支払者_<br>法人名/個人事業者名(カナ) | C(200) |    |                                            |
|        | 10 | 被支払者_部署名等               | C(200) |    | 全角                                         |
|        | 11 | 被支払者_部署名等(カナ)           | C(200) |    |                                            |
|        | 12 | 被支払者_屋号                 | C(200) |    | 全角                                         |
|        | 13 | 被支払者_屋号(カナ)             | C(200) |    |                                            |
|        | 14 | 被支払者_代表者名               | C(120) |    | 全角                                         |
|        | 15 | 被支払者_代表者名(カナ)           | C(120) |    |                                            |
|        | 16 | 被支払者_住所                 | C(600) |    | 全角                                         |
|        | 17 | 被支払者_取引銀行番号             | N(4)   |    |                                            |
| データ    | 18 | 被支払者_取引銀行名              | C(200) |    | 全角                                         |
| VJ-F   | 19 | 被支払者_取引銀行名(カナ)          | C(200) |    |                                            |
|        | 20 | 被支払者_取引支店番号             | N(3)   |    |                                            |
|        | 21 | 被支払者_取引支店名              | C(200) |    | 全角                                         |
|        | 22 | 被支払者_取引支店名(カナ)          | C(200) |    |                                            |
|        | 23 | 被支払者_預金種目               | N(1)   |    | 「1」:普通預金「2」:当座預金「3」:別段                     |
|        | 24 | 被支払者_口座番号               | N(7)   |    |                                            |
|        | 25 | 被支払者_口座名義               | C(30)  |    |                                            |
|        | 26 | 支払者」属性コード               | N(1)   |    | 「1」:法人(金融機関) 「2」:法人(金融機関を<br>除く) 「3」:個人事業者 |
|        | 27 | 支払者_法人名/個人事業者名          | C(200) |    | 全角                                         |
|        | 28 | 支払者_<br>法人名/個人事業者名(カナ)  | C(200) |    |                                            |
|        | 29 | 支払者_部署名等                | C(200) |    | 全角                                         |
|        | 30 | 支払者_部署名等(カナ)            | C(200) |    |                                            |
|        | 31 | 支払者_屋号                  | C(200) |    | 全角                                         |
|        | 32 | 支払者_屋号(カナ)              | C(200) |    |                                            |
|        | 33 | 支払者_代表者名                | C(120) |    | 全角                                         |
|        | 34 | 支払者_代表者名(カナ)            | C(120) |    |                                            |
|        | 35 | 支払者_住所                  | C(600) |    | 全角                                         |
|        | 36 | 支払者_取引銀行番号              | N(4)   |    |                                            |

## 転写(支払等記録)情報(2/2)

| レコード内容 | 項番 | 項目名           | 桁数     | 必須 | 内容                       |
|--------|----|---------------|--------|----|--------------------------|
|        | 37 | 支払者_取引銀行名     | C(200) |    | 全角                       |
|        | 38 | 支払者_取引銀行名(カナ) | C(200) |    |                          |
|        | 39 | 支払者_取引支店番号    | N(3)   |    |                          |
|        | 40 | 支払者_取引支店名     | C(200) |    | 全角                       |
|        | 41 | 支払者_取引支店名(カナ) | C(200) |    |                          |
|        | 42 | 支払者_預金種目      | N(1)   |    | 「1」:普通預金「2」:当座預金「3」:別段   |
|        | 43 | 支払者_口座番号      | N(7)   |    |                          |
|        | 44 | 支払者_口座名義      | C(30)  |    |                          |
| データ    | 45 | 支払金額          | N(10)  |    |                          |
| レコード   | 46 | 費用等           | N(10)  |    |                          |
|        | 47 | 執行費用等         | N(10)  |    |                          |
|        | 48 | 債務消滅原因コード     | N(1)   |    | 「2」:口座間送金以外による支払(テキスト入力) |
|        | 49 | 債務消滅原因        | C(510) |    |                          |
|        | 50 | 支払日           | N(8)   |    | YYYYMMDD                 |
|        | 51 | 正当な利益に係る事由コード | N(1)   |    | 未使用項目                    |
|        | 52 | 正当な利益に係る事由    | C(510) |    | 未使用項目                    |
|        | 53 | 支払者区分コード      | N(1)   |    | 「2」:電子記録保証人              |
|        | 54 | 電子記録年月日       | N(8)   |    | YYYYMMDD                 |

#### ■分割記録(原債権)情報

| レコード内容 | 項番 | 項目名                    | 桁数     | 必須 | 内容                                                     |
|--------|----|------------------------|--------|----|--------------------------------------------------------|
|        | 1  | データ区分                  | N(1)   | 0  | 「2」:データレコード                                            |
|        | 2  | データレコード区分              | N(2)   | 0  | 「15」:分割記録(原債権)情報                                       |
|        | 3  | 原債権記録番号                | C(20)  |    | 未使用項目                                                  |
|        | 4  | 表示順番号                  | N(8)   |    |                                                        |
|        | 5  | 記録種別コード                | N(1)   |    | 「4」:分割記録                                               |
|        | 6  | 請求者_属性コード              | N(1)   |    | 「1」:法人(金融機関) 「2」:法人(金融機関を除く) 「3」:個<br>人事業者             |
|        | 7  | 請求者_法人名/個人事業者名         | C(200) |    | 全角                                                     |
|        | 8  | 請求者_<br>法人名/個人事業者名(カナ) | C(200) |    |                                                        |
|        | 9  | 請求者_部署名等               | C(200) |    | 全角                                                     |
|        | 10 | 請求者_部署名等(カナ)           | C(200) |    |                                                        |
|        | 11 | 請求者_屋号                 | C(200) |    | 全角                                                     |
|        | 12 | 請求者_屋号(カナ)             | C(200) |    |                                                        |
|        | 13 | 請求者_代表者名               | C(120) |    | 全角                                                     |
|        | 14 | 請求者_代表者名(カナ)           | C(120) |    |                                                        |
|        | 15 | 請求者_住所                 | C(600) |    | 全角                                                     |
|        | 16 | 請求者_取引銀行番号             | N(4)   |    |                                                        |
|        | 17 | 請求者_取引銀行名              | C(200) |    | 全角                                                     |
|        | 18 | 請求者_取引銀行名(カナ)          | C(200) |    |                                                        |
| データ    | 19 | 請求者_取引支店番号             | N(3)   |    |                                                        |
| レコード   | 20 | 請求者_取引支店名              | C(200) |    | 全角                                                     |
|        | 21 | 請求者_取引支店名(カナ)          | C(200) |    |                                                        |
|        | 22 | 請求者_預金種目               | N(1)   |    | 「1」:普通預金「2」:当座預金「3」:別段                                 |
|        | 23 | 請求者_口座番号               | N(7)   |    |                                                        |
|        | 24 | 請求者_口座名義               | C(30)  |    |                                                        |
|        | 25 | 請求者_代理人等名              | C(200) |    | 全角                                                     |
|        | 26 | 請求者_代理人等住所             | C(600) |    | 全角                                                     |
|        | 27 | 請求者_代理人等代表者名           | C(120) |    | 全角                                                     |
|        | 28 | 請求者_相続人代表者名            | C(120) |    | 全角                                                     |
|        | 29 | 請求者_相続人代表者名(カナ)        | C(120) |    |                                                        |
|        | 30 | 請求者_相続人代表者住所           | C(600) |    | 全角                                                     |
|        | 31 | 請求者_<br>相続人・一般承継人の旨コード | N(1)   |    | 「1」:相続人または一般承継人                                        |
|        | 32 | 請求者_摘要                 | C(510) |    | 全角                                                     |
|        | 33 | 原債権分割文言コード             | N(1)   |    | 「1」:この債権を以上のとおり分割しました。                                 |
|        | 34 | 分割債権記録番号               | C(20)  |    |                                                        |
|        | 35 | 電子記録年月日                | N(8)   |    | YYYYMMDD                                               |
|        | 36 | 原債権支払約束文言コード           | N(1)   |    | 11:債務者は、分割後の債権金額を債権者へ支払います。<br>(分割前の債権金額を支払う旨の記録は削除する) |
|        | 37 | 分割後残高                  | N(10)  |    |                                                        |
|        | 38 | 請求者 Ref.No.            | C(40)  |    |                                                        |

#### ■信託記録情報

| レコード内容      | 項番 | 項目名                    | 桁数     | 必須 | 内容                                         |
|-------------|----|------------------------|--------|----|--------------------------------------------|
|             | 1  | データ区分                  | N(1)   | 0  | 「2」:データレコード                                |
|             | 2  | データレコード区分              | N(2)   | 0  | 「16」:信託記録情報                                |
|             | 3  | 記録番号                   | C(20)  |    |                                            |
|             | 4  | 表示順番号                  | N(8)   |    |                                            |
|             | 5  | 記録種別コード                | N(1)   |    | 「2」:信託記録                                   |
|             | 6  | 請求者」属性コード              | N(1)   |    | 「1」:法人(金融機関) 「2」:法人(金融機関を<br>除く) 「3」:個人事業者 |
|             | 7  | 請求者_法人名/個人事業者名         | C(200) |    | 全角                                         |
|             | 8  | 請求者_<br>法人名/個人事業者名(カナ) | C(200) |    |                                            |
|             | 9  | 請求者_部署名等               | C(200) |    | 全角                                         |
|             | 10 | 請求者_部署名等(カナ)           | C(200) |    |                                            |
|             | 11 | 請求者_屋号                 | C(200) |    | 全角                                         |
|             | 12 | 請求者_屋号(カナ)             | C(200) |    |                                            |
|             | 13 | 請求者_代表者名               | C(120) |    | 全角                                         |
|             | 14 | 請求者_代表者名(カナ)           | C(120) |    |                                            |
|             | 15 | 請求者_住所                 | C(600) |    | 全角                                         |
|             | 16 | 請求者_取引銀行番号             | N(4)   |    |                                            |
|             | 17 | 請求者_取引銀行名              | C(200) |    | 全角                                         |
| アーダ<br>レコード | 18 | 請求者_取引銀行名(カナ)          | C(200) |    |                                            |
|             | 19 | 請求者_取引支店番号             | N(3)   |    |                                            |
|             | 20 | 請求者_取引支店名              | C(200) |    | 全角                                         |
|             | 21 | 請求者_取引支店名(カナ)          | C(200) |    |                                            |
|             | 22 | 請求者_預金種目               | N(1)   |    | 「1」:普通預金「2」:当座預金「3」:別段                     |
|             | 23 | 請求者_口座番号               | N(7)   |    |                                            |
|             | 24 | 請求者_口座名義               | C(30)  |    |                                            |
|             | 25 | 請求者_代理人等名              | C(200) |    | 全角                                         |
|             | 26 | 請求者_代理人等住所             | C(600) |    | 全角                                         |
|             | 27 | 請求者_代理人等代表者名           | C(120) |    | 全角                                         |
|             | 28 | 請求者_相続人代表者名            | C(120) |    | 全角                                         |
|             | 29 | 請求者_相続人代表者名(カナ)        | C(120) |    |                                            |
|             | 30 | 請求者_相続人代表者住所           | C(600) |    | 全角                                         |
|             | 31 | 請求者_<br>相続人・一般承継人の旨コード | N(1)   |    | 「1」:相続人または一般承継人                            |
|             | 32 | 請求者_摘要                 | C(510) |    | 全角                                         |
|             | 33 | 請求日                    | N(8)   |    | YYYYMMDD                                   |
|             | 34 | 電子記録年月日                | N(8)   |    | YYYYMMDD                                   |
|             | 35 | 信託文言コード                | N(1)   |    | 「1」:この債権は、受託者の信託財産に属しま<br>す。               |

#### ■支払等記録情報(1/3)

| レコード内容 | 項番 | 項目名                     | 桁数     | 必須 | 内容                                         |
|--------|----|-------------------------|--------|----|--------------------------------------------|
|        | 1  | データ区分                   | N(1)   | 0  | 「2」:データレコード                                |
|        | 2  | データレコード区分               | N(2)   | 0  | 「17」:支払等記録情報                               |
|        | 3  | 記録番号                    | C(20)  |    |                                            |
|        | 4  | 表示順番号                   | N(8)   |    |                                            |
|        | 5  | 記録種別コード                 | N(1)   |    | 「7」:支払等記録                                  |
|        | 6  | 請求者_属性コード               | N(1)   |    | 「1」:法人(金融機関) 「2」:法人(金融機関を<br>除く) 「3」:個人事業者 |
|        | 7  | 請求者_法人名/個人事業者名          | C(200) |    | 全角                                         |
|        | 8  | 請求者_<br>法人名/個人事業者名(カナ)  | C(200) |    |                                            |
|        | 9  | 請求者_部署名等                | C(200) |    | 全角                                         |
|        | 10 | 請求者_部署名等(カナ)            | C(200) |    |                                            |
|        | 11 | 請求者_屋号                  | C(200) |    | 全角                                         |
|        | 12 | 請求者_屋号(カナ)              | C(200) |    |                                            |
|        | 13 | 請求者_代表者名                | C(120) |    | 全角                                         |
|        | 14 | 請求者_代表者名(カナ)            | C(120) |    |                                            |
|        | 15 | 請求者_住所                  | C(600) |    | 全角                                         |
|        | 16 | 請求者_取引銀行番号              | N(4)   |    |                                            |
|        | 17 | 請求者_取引銀行名               | C(200) |    | 全角                                         |
| データ    | 18 | 請求者_取引銀行名(カナ)           | C(200) |    |                                            |
| レコード   | 19 | 請求者_取引支店番号              | N(3)   |    |                                            |
|        | 20 | 請求者_取引支店名               | C(200) |    | 全角                                         |
|        | 21 | 請求者_取引支店名(カナ)           | C(200) |    |                                            |
|        | 22 | 請求者_預金種目                | N(1)   |    | 「1」:普通預金「2」:当座預金「3」:別段                     |
|        | 23 | 請求者_口座番号                | N(7)   |    |                                            |
|        | 24 | 請求者_口座名義                | C(30)  |    |                                            |
|        | 25 | 請求者_代理人等名               | C(200) |    | 全角                                         |
|        | 26 | 請求者_代理人等住所              | C(600) |    | 全角                                         |
|        | 27 | 請求者_代理人等代表者名            | C(120) |    | 全角                                         |
|        | 28 | 請求者_相続人代表者名             | C(120) |    | 全角                                         |
|        | 29 | 請求者_相続人代表者名(カナ)         | C(120) |    |                                            |
|        | 30 | 請求者_相続人代表者住所            | C(600) |    | 全角                                         |
|        | 31 | 請求者_<br>相続人・一般承継人の旨コード  | N(1)   |    | 「1」:相続人または一般承継人                            |
|        | 32 | 請求者_摘要                  | C(510) |    | 全角                                         |
|        | 33 | 被支払者_属性コード              | N(1)   |    | 「1」:法人(金融機関)「2」:法人(金融機関を<br>除く)「3」:個人事業者   |
|        | 34 | 被支払者_法人名/個人事業者名         | C(200) |    | 全角                                         |
|        | 35 | 被支払者_<br>法人名/個人事業者名(カナ) | C(200) |    |                                            |
|        | 36 | 被支払者_部署名等               | C(200) |    | 全角                                         |

## 支払等記録情報(2/3)

| レコード内容 | 項番 | 項目名                    | 桁数     | 必須 | 内容                                         |
|--------|----|------------------------|--------|----|--------------------------------------------|
|        | 37 | 被支払者_部署名等(カナ)          | C(200) |    |                                            |
|        | 38 | 被支払者_屋号                | C(200) |    | 全角                                         |
|        | 39 | 被支払者_屋号(カナ)            | C(200) |    |                                            |
|        | 40 | 被支払者_代表者名              | C(120) |    | 全角                                         |
|        | 41 | 被支払者_代表者名(カナ)          | C(120) |    |                                            |
|        | 42 | 被支払者_住所                | C(600) |    | 全角                                         |
|        | 43 | 被支払者_取引銀行番号            | N(4)   |    |                                            |
|        | 44 | 被支払者_取引銀行名             | C(200) |    | 全角                                         |
|        | 45 | 被支払者_取引銀行名(カナ)         | C(200) |    |                                            |
|        | 46 | 被支払者_取引支店番号            | N(3)   |    |                                            |
|        | 47 | 被支払者_取引支店名             | C(200) |    | 全角                                         |
|        | 48 | 被支払者_取引支店名(カナ)         | C(200) |    |                                            |
|        | 49 | 被支払者_預金種目              | N(1)   |    | 「1」:普通預金「2」:当座預金「3」:別段                     |
|        | 50 | 被支払者_口座番号              | N(7)   |    |                                            |
|        | 51 | 被支払者_口座名義              | C(30)  |    |                                            |
|        | 52 | 支払者」属性コード              | N(1)   |    | 「1」:法人(金融機関) 「2」:法人(金融機関を<br>除く) 「3]:個人事業者 |
|        | 53 | 支払者_法人名/個人事業者名         | C(200) |    | 全角                                         |
| データ    | 54 | 支払者_<br>法人名/個人事業者名(カナ) | C(200) |    |                                            |
|        | 55 | 支払者_部署名等               | C(200) |    | 全角                                         |
|        | 56 | 支払者_部署名等(カナ)           | C(200) |    |                                            |
|        | 57 | 支払者_屋号                 | C(200) |    | 全角                                         |
|        | 58 | 支払者_屋号(カナ)             | C(200) |    |                                            |
|        | 59 | 支払者_代表者名               | C(120) |    | 全角                                         |
|        | 60 | 支払者_代表者名(カナ)           | C(120) |    |                                            |
|        | 61 | 支払者_住所                 | C(600) |    | 全角                                         |
|        | 62 | 支払者_取引銀行番号             | N(4)   |    |                                            |
|        | 63 | 支払者_取引銀行名              | C(200) |    | 全角                                         |
|        | 64 | 支払者_取引銀行名(カナ)          | C(200) |    |                                            |
|        | 65 | 支払者_取引支店番号             | N(3)   |    |                                            |
|        | 66 | 支払者_取引支店名              | C(200) |    | 全角                                         |
|        | 67 | 支払者_取引支店名(カナ)          | C(200) |    |                                            |
|        | 68 | 支払者_預金種目               | N(1)   |    | 「1」:普通預金「2」:当座預金「3」:別段                     |
|        | 69 | 支払者_口座番号               | N(7)   |    |                                            |
|        | 70 | 支払者_口座名義               | C(30)  |    |                                            |
|        | 71 | 請求日                    | N(8)   |    | YYYYMMDD                                   |
|        | 72 | 支払金額                   | N(10)  |    |                                            |

## 支払等記録情報(3/3)

| レコード内容      | 項番 | 項目名           | 桁数     | 必須 | 内容                                                    |
|-------------|----|---------------|--------|----|-------------------------------------------------------|
|             | 73 | 費用等           | N(10)  |    |                                                       |
|             | 74 | 執行費用等         | N(10)  |    |                                                       |
|             | 75 | 債務消滅原因コード     | N(1)   |    | 「1」: 口座間送金決済による支払<br>「2」: 口座間送金決済以外による支払 (テキスト<br>入力) |
|             | 76 | 債務消滅原因        | C(510) |    | 全角                                                    |
|             | 77 | 支払日           | N(8)   |    | YYYYMMDD                                              |
| データ<br>レコード | 78 | 正当な利益に係る事由コード | N(1)   |    | 「1」:民法上の保証人<br>「2」:物上保証人<br>「9」:その他(テキスト入力)           |
|             | 79 | 正当な利益に係る事由    | C(510) |    | 全角                                                    |
|             | 80 | 支払者区分コード      | N(1)   |    | 「1」:債務者<br>「2」:電子記録保証人<br>「3」:第三者                     |
|             | 81 | 電子記録年月日       | N(8)   |    | YYYYMMDD                                              |
|             | 82 | 請求者 Ref.No.   | C(40)  |    |                                                       |

#### ■変更記録情報(1/2)

| レコード内容 | 項番 | 項目名                    | 桁数     | 必須 | 内容                                         |
|--------|----|------------------------|--------|----|--------------------------------------------|
|        | 1  | データ区分                  | N(1)   | 0  | 「2」:データレコード                                |
|        | 2  | データレコード区分              | N(2)   | 0  | 「18」:変更記録情報                                |
|        | 3  | 記録番号                   | C(20)  |    |                                            |
|        | 4  | 表示順番号                  | N(8)   |    |                                            |
|        | 5  | 記録種別コード                | N(1)   |    | 「5」:変更記録                                   |
|        | 6  | 請求者」属性コード              | N(1)   |    | 「1」:法人(金融機関) 「2」:法人(金融機関を<br>除く) 「3」:個人事業者 |
|        | 7  | 請求者_法人名/個人事業者名         | C(200) |    | 全角                                         |
|        | 8  | 請求者_<br>法人名/個人事業者名(カナ) | C(200) |    |                                            |
|        | 9  | 請求者_部署名等               | C(200) |    | 全角                                         |
|        | 10 | 請求者_部署名等(カナ)           | C(200) |    |                                            |
|        | 11 | 請求者_屋号                 | C(200) |    | 全角                                         |
|        | 12 | 請求者_屋号(カナ)             | C(200) |    |                                            |
|        | 13 | 請求者_代表者名               | C(120) |    | 全角                                         |
|        | 14 | 請求者_代表者名(カナ)           | C(120) |    |                                            |
|        | 15 | 請求者_住所                 | C(600) |    | 全角                                         |
|        | 16 | 請求者_取引銀行番号             | N(4)   |    |                                            |
|        | 17 | 請求者_取引銀行名              | C(200) |    | 全角                                         |
| データ    | 18 | 請求者_取引銀行名(カナ)          | C(200) |    |                                            |
| レコード   | 19 | 請求者_取引支店番号             | N(3)   |    |                                            |
|        | 20 | 請求者_取引支店名              | C(200) |    | 全角                                         |
|        | 21 | 請求者_取引支店名(カナ)          | C(200) |    |                                            |
|        | 22 | 請求者_預金種目               | N(1)   |    | 「1」:普通預金「2」:当座預金「3」:別段                     |
|        | 23 | 請求者_口座番号               | N(7)   |    |                                            |
|        | 24 | 請求者_口座名義               | C(30)  |    |                                            |
|        | 25 | 請求者_代理人等名              | C(200) |    | 全角                                         |
|        | 26 | 請求者_代理人等住所             | C(600) |    | 全角                                         |
|        | 27 | 請求者_代理人等代表者名           | C(120) |    | 全角                                         |
|        | 28 | 請求者_相続人代表者名            | C(120) |    | 全角                                         |
|        | 29 | 請求者_相続人代表者名(カナ)        | C(120) |    |                                            |
|        | 30 | 請求者_相続人代表者住所           | C(600) |    | 全角                                         |
|        | 31 | 請求者_<br>相続人・一般承継人の旨コード | N(1)   |    | 「1」:相続人または一般承継人                            |
|        | 32 | 請求者_摘要                 | C(510) |    | 全角                                         |
|        | 33 | 変更文言コード                | N(1)   |    | 「1」:この債権の記録事項を以上のとおり変更します。                 |
|        | 34 | 変更原因コード                | N(2)   |    | *1                                         |
|        | 35 | 変更原因                   | C(510) |    | 全角                                         |
|        | 36 | 変更対象項目コード              | N(2)   |    | *2                                         |

## 変更記録情報(2/2)

| レコード内容 | 項番 | 項目名                    | 桁数     | 必須 | 内容                                                             |
|--------|----|------------------------|--------|----|----------------------------------------------------------------|
|        | 37 | 変更対象特定電子記録年月日          | N(8)   |    | YYYYMMDD                                                       |
|        | 38 | 変更対象特定利用者番号            | C(9)   |    |                                                                |
|        | 39 | 変更後支払期日                | N(8)   |    | YYYYMMDD                                                       |
|        | 40 | 変更後債権金額                | N(10)  |    |                                                                |
|        | 41 | 変更後譲渡制限有無フラグ           | N(1)   |    | 「1」:金融機関のみに制限                                                  |
|        | 42 | 変更後譲渡制限文言コード           | N(1)   |    | 「1」:この債権は、でんさいネットの参加金融機<br>関に限り譲渡できます(参加金融機関が譲渡人<br>となる場合を除く)。 |
|        | 43 | 変更後支払金額                | N(10)  |    |                                                                |
|        | 44 | 変更後支払日                 | N(8)   |    | YYYYMMDD                                                       |
|        | 45 | 変更後正当な利益に係る<br>事由コード   | N(1)   |    | 「1」:民法上の保証人<br>「2」:物上保証人<br>「9」:その他(テキスト入力)                    |
|        | 46 | 変更後正当な利益に係る事由          | C(510) |    | 全角                                                             |
|        | 47 | 変更後債務消滅原因コード           | N(1)   |    | 「2」: 口座間送金決済以外による支払(テキスト<br>入力)                                |
|        | 48 | 変更後債務消滅原因              | C(510) |    | 全角                                                             |
|        | 49 | 変更後費用等                 | N(10)  |    |                                                                |
|        | 50 | 変更後執行費用等               | N(10)  |    |                                                                |
|        | 51 | 変更後差押金額                | N(10)  |    |                                                                |
| データ    | 52 | 削除文言コード                | N(1)   |    | 「1」:この記録事項を削除します。                                              |
| レコード   | 53 | 利用者_属性コード              | N(1)   |    | 「1」:法人(金融機関) 「2」:法人(金融機関を<br>除く) 「3」:個人事業者                     |
|        | 54 | 利用者_法人名/個人事業者名         | C(200) |    | 全角                                                             |
|        | 55 | 利用者_<br>法人名/個人事業者名(カナ) | C(200) |    |                                                                |
|        | 56 | 利用者_代表者名               | C(120) |    | 全角                                                             |
|        | 57 | 利用者_代表者名(カナ)           | C(120) |    |                                                                |
|        | 58 | 利用者_住所                 | C(600) |    | 全角                                                             |
|        | 59 | 利用者_取引銀行番号             | N(4)   |    |                                                                |
|        | 60 | 利用者_取引銀行名              | C(200) |    | 全角                                                             |
|        | 61 | 利用者_取引銀行名(カナ)          | C(200) |    |                                                                |
|        | 62 | 利用者_取引支店番号             | N(3)   |    |                                                                |
|        | 63 | 利用者_取引支店名              | C(200) |    | 全角                                                             |
|        | 64 | 利用者_取引支店名(カナ)          | C(200) |    |                                                                |
|        | 65 | 利用者_預金種目               | N(1)   |    | 「1」:普通預金「2」:当座預金「3」:別段                                         |
|        | 66 | 利用者_口座番号               | N(7)   |    |                                                                |
|        | 67 | 利用者_口座名義               | C(30)  |    |                                                                |
|        | 68 | 請求日                    | N(8)   |    | YYYYMMDD                                                       |
|        | 69 | 電子記録年月日                | N(8)   |    | YYYYMMDD                                                       |
|        | 70 | 請求者 Ref.No.            | C(40)  |    |                                                                |

- ※1 「11」:商号・名称変更
  「12]:住所移転・住居表示変更
  「13]:決済口座変更
  「14]:名義変更による変更
  「15]:利用者の承継による変更
  「16]:相続による変更
  「16]:相続による変更
  「21]:債権内容の変更(利用者属性情報以外)
  「23]:求償権譲渡
  「24]:譲渡命令にもとづく債権者変更)
  「25]:売却命令にもとづく債権者変更)
  「26]:転付命令にもとづく債権者変更)
  - 「99」:その他(テキスト入力)「11」:商号・名称変更
- ※2 「01」:支払期日 「03」:譲渡制限 「04」:支払金額 「05」:支払日 「06」:支払等の正当事由 「08」:債務消滅原因 「09」:費用等 「21」:記録名義(債権者) 「22」:記録名義(債務者) 「23」:記録名義(電子記録保証人) 「24」:記録名義(支払者) 「31」:氏名·名称(債権者) 「32」:氏名·名称(債務者) 「33」:氏名·名称 (電子記録保証人) 「34」:氏名·名称(支払者) 「41」:住所(債権者) 「42」:住所(債務者) 「43」:住所(電子記録保証人) 「44」:住所(支払者) 「51」:決済口座(債権者) 「52」:決済口座(債務者)

「60」:執行費用等

#### ■強制執行等記録情報(1/3)

| レコード内容 | 項番 | 項目名                    | 桁数     | 必須 | 内容                                                                                       |
|--------|----|------------------------|--------|----|------------------------------------------------------------------------------------------|
|        | 1  | データ区分                  | N(1)   | 0  | 「2」:データレコード                                                                              |
|        | 2  | データレコード区分              | N(2)   | 0  | 「19」:強制執行等記録情報                                                                           |
|        | 3  | 記録番号                   | C(20)  |    |                                                                                          |
|        | 4  | 表示順番号                  | N(8)   |    |                                                                                          |
|        | 5  | 記録種別コード                | N(1)   |    | 「8」:強制執行等記録                                                                              |
|        | 6  | 請求者_属性コード              | N(1)   |    | 「1」:法人(金融機関) 「2」:法人(金融機関を<br>除く) 「3」:個人事業者                                               |
|        | 7  | 請求者_法人名/個人事業者名         | C(200) |    | 全角                                                                                       |
|        | 8  | 請求者_<br>法人名/個人事業者名(カナ) | C(200) |    |                                                                                          |
|        | 9  | 請求者_部署名等               | C(200) |    | 全角                                                                                       |
|        | 10 | 請求者_部署名等(カナ)           | C(200) |    |                                                                                          |
|        | 11 | 請求者_屋号                 | C(200) |    | 全角                                                                                       |
|        | 12 | 請求者_屋号(カナ)             | C(200) |    |                                                                                          |
|        | 13 | 請求者_代表者名               | C(120) |    | 全角                                                                                       |
|        | 14 | 請求者_代表者名(カナ)           | C(120) |    |                                                                                          |
|        | 15 | 請求者_住所                 | C(600) |    | 全角                                                                                       |
|        | 16 | 請求者_取引銀行番号             | N(4)   |    |                                                                                          |
|        | 17 | 請求者_取引銀行名              | C(200) |    | 全角                                                                                       |
| データ    | 18 | 請求者_取引銀行名(カナ)          | C(200) |    |                                                                                          |
| レコード   | 19 | 請求者_取引支店番号             | N(3)   |    |                                                                                          |
|        | 20 | 請求者_取引支店名              | C(200) |    | 全角                                                                                       |
|        | 21 | 請求者_取引支店名(カナ)          | C(200) |    |                                                                                          |
|        | 22 | 請求者_預金種目               | N(1)   |    | 「1」:普通預金「2」:当座預金「3」:別段                                                                   |
|        | 23 | 請求者_口座番号               | N(7)   |    |                                                                                          |
|        | 24 | 請求者_口座名義               | C(30)  |    |                                                                                          |
|        | 25 | 請求者_代理人等名              | C(200) |    | 全角                                                                                       |
|        | 26 | 請求者_代理人等住所             | C(600) |    | 全角                                                                                       |
|        | 27 | 請求者_代理人等代表者名           | C(120) |    | 全角                                                                                       |
|        | 28 | 請求者_相続人代表者名            | C(120) |    | 全角                                                                                       |
|        | 29 | 請求者_相続人代表者名(カナ)        | C(120) |    |                                                                                          |
|        | 30 | 請求者_相続人代表者住所           | C(600) |    | 全角                                                                                       |
|        | 31 | 請求者_<br>相続人・一般承継人の旨コード | N(1)   |    | 「1」:相続人または一般承継人                                                                          |
|        | 32 | 請求者_摘要                 | C(510) |    | 全角                                                                                       |
|        | 33 | 強制執行等種別コード             | N(2)   |    | 「01」:差押命令<br>「02」:仮差押命令<br>「03」:仮処分命令<br>「04」:没収保全命令<br>「05」:追徴保全命令<br>「06」:債権差押通知(滞納処分) |

#### 強制執行等記録情報(2/3)

| レコード内容 | 項番 | 項目名                      | 桁数     | 必須 | 内容                                         |
|--------|----|--------------------------|--------|----|--------------------------------------------|
|        | 34 | 処分理由コード                  | N(1)   |    | 「1」:強制執行<br>「2」:滞納処分<br>「3」:仮処分            |
|        | 35 | 差押命令等日付                  | N(8)   |    | YYYYMMDD                                   |
|        | 36 | 事件番号等                    | C(510) |    | 全角                                         |
|        | 37 | 差押金額                     | N(10)  |    |                                            |
|        | 38 | 強制執行等命令機関名               | C(200) |    | 全角                                         |
|        | 39 | 強制執行等命令機関住所              | C(600) |    | 全角                                         |
|        | 40 | 差押債権者_属性コード              | N(1)   |    | 「1」:法人(金融機関) 「2」:法人(金融機関を<br>除く) 「3」:個人事業者 |
|        | 41 | 差押債権者_<br>法人名/個人事業者名     | C(200) |    | 全角                                         |
|        | 42 | 差押債権者_<br>法人名/個人事業者名(カナ) | C(200) |    |                                            |
|        | 43 | 差押債権者_代表者名               | C(120) |    | 全角                                         |
|        | 44 | 差押債権者_代表者名(カナ)           | C(120) |    |                                            |
|        | 45 | 差押債権者」住所                 | C(600) |    | 全角                                         |
|        | 46 | 差押債権者_取引銀行番号             | N(4)   |    |                                            |
|        | 47 | 差押債権者_取引銀行名              | C(200) |    | 全角                                         |
|        | 48 | 差押債権者_取引銀行名(カナ)          | C(200) |    |                                            |
|        | 49 | 差押債権者_取引支店番号             | N(3)   |    |                                            |
| データ    | 50 | 差押債権者_取引支店名              | C(200) |    | 全角                                         |
| レコード   | 51 | 差押債権者_取引支店名(カナ)          | C(200) |    |                                            |
|        | 52 | 差押債権者_預金種目               | N(1)   |    | 「1」:普通預金「2」:当座預金「3」:別段                     |
|        | 53 | 差押債権者_口座番号               | N(7)   |    |                                            |
|        | 54 | 差押債権者_口座名義               | C(30)  |    |                                            |
|        | 55 | 差押債務者_属性コード              | N(1)   |    | 「1」:法人(金融機関) 「2」:法人(金融機関を<br>除く) 「3」:個人事業者 |
|        | 56 | 差押債務者_<br>法人名/個人事業者名     | C(200) |    | 全角                                         |
|        | 57 | 差押債務者_<br>法人名/個人事業者名(カナ) | C(200) |    |                                            |
|        | 58 | 差押債務者_代表者名               | C(120) |    | 全角                                         |
|        | 59 | 差押債務者_代表者名(カナ)           | C(120) |    |                                            |
|        | 60 | 差押債務者_住所                 | C(600) |    | 全角                                         |
|        | 61 | 差押債務者_取引銀行番号             | N(4)   |    |                                            |
|        | 62 | 差押債務者_取引銀行名              | C(200) |    | 全角                                         |
|        | 63 | 差押債務者_取引銀行名(カナ)          | C(200) |    |                                            |
|        | 64 | 差押債務者_取引支店番号             | N(3)   |    |                                            |
|        | 65 | 差押債務者_取引支店名              | C(200) |    | 全角                                         |
|        | 66 | 差押債務者_取引支店名(カナ)          | C(200) |    |                                            |
|        | 67 | 差押債務者_預金種目               | N(1)   |    | 「1」:普通預金「2」:当座預金「3」:別段                     |
|        | 68 | 差押債務者_口座番号               | N(7)   |    |                                            |

#### 債権情報照会編

#### 強制執行等記録情報(3/3)

| レコード内容 | 項番 | 項目名        | 桁数    | 必須 | 内容       |
|--------|----|------------|-------|----|----------|
| データ    | 69 | 差押債務者_口座名義 | C(30) |    |          |
| レコード   | 70 | 電子記録年月日    | N(8)  |    | YYYYMMDD |

Ⅳ Q&A·補足資料

## ●ダウンロードフォーマット(固定長テキスト形式)

#### 《前提条件》

#### ■ファイルフォーマット

- ・レコード長:300 バイト
- ・文字コード:JIS
- ・改行コード(CR+LF)なし
- ・終了コード(EOF)なし

#### ■上限件数

・制限なし

#### ■データ区分の順序性

- '1'(ヘッダーレコード)の次は、'2'(データレコード)
- ・'2'(データレコード)の次は、'2'(データレコード)または'8'(トレーラレコード)
- ・'8'(トレーラレコード)の次は、'9'(エンドレコード)またはレコードなし
- ・'9'(エンドレコード)の次は、レコードなし

#### ■項目設定値

- ・N(ニューメリック)項目は、右詰め前ゼロ。
- ・C(キャラクター)項目は、左詰め残りスペース。
- ・任意項目は、各項目タイプに準拠し、ゼロまたはスペース。

| ヘッダー | (データ区分'1') |
|------|------------|
| データ  | (データ区分'2') |
|      | •          |
|      | •          |
|      |            |
| トレーラ | (データ区分'8') |

(レコード長:300 バイト)

| レコード内容 | 項番 | 項目名        | 桁数     | 必須 | 内容                                                                                                    |
|--------|----|------------|--------|----|----------------------------------------------------------------------------------------------------|
|        | 1  | データ区分      | N(1)   | 0  | 「1」                                                                                                    |
|        | 2  | 種別コード      | N(2)   | 0  | 「90」:開示結果                                                                                                    |
|        | 3  | 文字コード区分    | N(1)   | 0  | 「O」: JIS                                                                                                    |
|        | 4  | 通知作成日      | N(8)   | 0  | YYYYMMDD                                                                                                    |
|        | 5  | 請求者_利用者番号  | C(9)   | 0  | 記録機関が採番したコード                                                                                                    |
|        | 6  | 請求者_名称     | C(30)  |    |                                                                                                    |
|        | 7  | 請求者_取引銀行番号 | N(4)   | 0  |                                                                                                    |
|        | 8  | 請求者_取引銀行名  | C(15)  |    |                                                                                                    |
|        | 9  | 請求者_取引支店番号 | N(3)   | 0  |                                                                                                    |
| ヘッダー   | 10 | 請求者_取引支店名  | C(15)  |    |                                                                                                    |
| レコード   | 11 | 請求者_預金種目   | N(1)   | 0  | 「1」:普通預金「2」:当座預金「9」:その他                                                                                                    |
|        | 12 | 請求者_口座番号   | N(7)   | 0  |                                                                                                    |
|        | 13 | 開示種別コード    | N(1)   | 0  | 「1」:記録事項の開示                                                                                                    |
|        | 14 | 立場コード      | N(2)   |    | 「01」:債権者<br>「02」:債務者<br>「03」:電子記録保証人<br>「05」:支払者(債務者)<br>「06」:支払者(電子記録保証人)<br>「07」:支払者(第三者)<br>「08」:差押債権者(利用者)<br>範囲指定しての開示の場合に設定 |
|        | 13 | ダミー        | C(201) |    |                                                                                                    |

#### ■債権情報

| レコード内容 | 項番 | 項目名                    | 桁数    | 必須 | 内容                                                                          |
|--------|----|------------------------|-------|----|-----------------------------------------------------------------------------|
|        | 1  | データ区分                  | N(1)  | 0  | [2]                                                                         |
|        | 2  | データレコード区分              | N(2)  | 0  | 「01」:債権情報                                                                   |
|        | 3  | 記録番号                   | C(20) | 0  |                                                                             |
|        | 4  | 発生日                    | N(8)  | 0  | YYYYMMDD                                                                    |
|        | 5  | 債権金額                   | N(10) | 0  |                                                                             |
|        | 6  | 支払期日                   | N(8)  | 0  | YYYYMMDD                                                                    |
|        | 7  | 依頼人 Ref.No.            | C(40) |    |                                                                             |
|        | 8  | 債権状態区分コード              | N(1)  | 0  | 「0」:存在「1」:消滅「9」:取消                                                          |
|        | 9  | 譲渡制限有無フラグ              | N(1)  | 0  | 「0」:制限なし「1」:金融機関のみに制限                                                       |
|        | 10 | 強制執行区分コード              | N(1)  | 0  | 「0」:なし「1」:あり                                                                |
|        | 11 | 支払等記録有無フラグ             | N(1)  | 0  | 「0」:なし<br>「1」:あり(債務者 一部弁済)<br>「2」:あり(債務者)<br>「3」:あり(電子記録保証人)<br>「4」:あり(第三者) |
|        | 12 | 信託記録有無フラグ              | N(1)  | 0  | 「0」:信託記録なし「1」:信託記録あり                                                        |
|        | 13 | 求償権区分コード               | N(1)  | 0  | 「0」:なし<br>「1」:求償権あり<br>「2」:特別求償権あり                                          |
|        | 14 | 支払日                    | N(8)  |    | YYYYMMDD                                                                    |
| データ    | 15 | 未決済金額                  | N(10) | 0  |                                                                             |
| レコード   | 16 | 費用等                    | N(10) |    |                                                                             |
|        | 17 | 支払不能有無フラグ              | N(1)  | 0  | 「0」:なし 「1」:あり                                                               |
|        | 18 | 支払不能事由コード              | N(1)  |    | 「1」:0 号 「2」:1号 「3」:2 号                                                      |
|        | 19 | 債務者_<br>法人名/個人事業者名(カナ) | C(30) | 0  |                                                                             |
|        | 20 | 債務者_取引銀行番号             | N(4)  | 0  |                                                                             |
|        | 21 | 債務者_取引銀行名              | C(15) |    |                                                                             |
|        | 22 | 債務者_取引支店番号             | N(3)  | 0  |                                                                             |
|        | 23 | 債務者_取引支店名              | C(15) |    |                                                                             |
|        | 24 | 債務者_預金種目               | N(1)  | 0  | 「1」:普通預金「2」:当座預金「9」:その他                                                     |
|        | 25 | 債務者_口座番号               | N(7)  | 0  |                                                                             |
|        | 26 | 権利者_<br>法人名/個人事業者名(カナ) | C(30) | 0  |                                                                             |
|        | 27 | 債権者_取引銀行番号             | N(4)  | 0  |                                                                             |
|        | 28 | 債権者_取引銀行名              | C(15) |    |                                                                             |
|        | 29 | 債権者_取引支店番号             | N(3)  | 0  |                                                                             |
|        | 30 | 債権者_取引支店名              | C(15) |    |                                                                             |
|        | 31 | 債権者_預金種目               | N(1)  | 0  | 「1」:普通預金「2」:当座預金「9」:その他                                                     |
|        | 32 | 債権者_口座番号               | N(7)  | 0  |                                                                             |
|        | 33 | ダミー                    | C(25) |    |                                                                             |

#### ■保証人情報

| レコード内容 | 項番 | 項目名           | 桁数          | 必須 | 内容                                                        |
|--------|----|---------------|-------------|----|-----------------------------------------------------------|
|        | 1  | データ区分         | N(1)        | 0  | ۲ <u>2</u> ]                                              |
|        | 2  | データレコード区分     | N(2)        | 0  | 「02」:保証人情報                                                |
|        | 3  | 同一種類データレコード数  | N(4)        | 0  | 1つの債権情報に続く、保証人情報のレコード<br>数「0001」~「0033」                   |
|        | 4  | 同一種類データレコード番号 | N(4)        | 0  | 保証人情報のレコードのシークェンス番号                                       |
|        | 5  | 保証人項目数        | N(2)        | 0  | 当該レコードの可変項目数「01」「02」「03」の<br>み                            |
|        | 6  | 保証人(1)_名称     | C(30)       | 0  |                                                           |
|        | 7  | 保証人(1)_取引銀行番号 | N(4)        | 0  |                                                           |
|        | 8  | 保証人(1)_取引銀行名  | C(15)       |    |                                                           |
| データ    | 9  | 保証人(1)_取引支店番号 | N(3)        | 0  |                                                           |
| レコード   | 10 | 保証人(1)_取引支店名  | C(15)       |    |                                                           |
|        | 11 | 保証人(1)_預金種目   | N(1)        | 0  | 「1」:普通預金「2」:当座預金「9」:その他                                   |
|        | 12 | 保証人(1)_口座番号   | N(7)        | 0  |                                                           |
|        | 13 | 保証記録年月日       | N(8)        | 0  | YYYYMMDD                                                  |
|        | 14 | ダミー           | C(7)        |    |                                                           |
|        | 15 | 保証人(2)        | C,N(9<br>0) |    | 保証人(1)の項番6~14に同じ 項番5の保証<br>人項目数が「01」の場合は全てスペース            |
|        | 16 | 保証人(3)        | C,N(9<br>0) |    | 保証人(1)の項番6~14に同じ 項番5の保証<br>人項目数が「01」または「02」の場合は全てス<br>ペース |
|        | 17 | ダミー           | C(17)       |    |                                                           |

| レコード内容       | 項番 | 項目名   | 桁数     | 必須 | 内容  |
|--------------|----|-------|--------|----|-----|
|              | 1  | データ区分 | N(1)   | 0  | ٢8] |
| トレーラ<br>レコード | 2  | 合計件数  | N(6)   | 0  |     |
|              | 3  | 合計金額  | N(12)  | 0  |     |
|              | 4  | ダミー   | C(281) |    |     |

| レコード内容 | 項番 | 項目名   | 桁数     | 必須 | 内容  |
|--------|----|-------|--------|----|-----|
| エンド    | 1  | データ区分 | N(1)   | 0  | ٢9] |
| レコード   | 2  | ダミー   | C(299) |    |     |

4 帳票サンプル

#### ■開示(記録事項の開示)情報

|                            | 作成日 2015/08/23                |
|----------------------------|-------------------------------|
| 開۶                         | 示(記録事項の開示)情報                  |
|                            | 株式会社 全銀電子債権ネットワーク             |
|                            | 事務受託者 でんさい銀行                  |
| 最新債権情報                     | 20-                           |
| 記録番号                       | 000008S2400000B00007          |
| 発生日                        | 2015/08/17                    |
| 支払期日                       | 2015/11/30                    |
| 取於文払口<br>信佐会姫              |                               |
| 書田等                        | ¥20,000,000円<br>¥0円           |
| 未決済金額                      | ¥20,000,000円                  |
| 譲渡記録回数                     | 10                            |
| 分割記録回数                     | 0回                            |
| 保証記録回数                     | 10                            |
| 短制執行等記錄有無<br>信北記錄左無        |                               |
| 1日北記城有無<br>支払笔記録有無         | 無                             |
| 特別求償権有無                    | 無<br>無                        |
| 讓渡制限有無                     | 無                             |
| 債権状態区分                     | 存在                            |
| 支払不能事由                     |                               |
| 支払不能事由詳細                   |                               |
| 美藏甲亚有無<br>建式来Pac Na        | **                            |
| 請水有KeI.No.<br>信接考结却        |                               |
| 间惟有阴報<br>利田老届性             | 法人(金融機関を除く)                   |
| 法人名/個人事業者名                 | でんさい生命株式会社                    |
| 法人名/個人事業者名カナ               | デジンサイセイメイカフェシキカ、イシャ           |
| 代表者名                       | でんさい 太郎                       |
| 住所                         | 東京都千代田区                       |
| 金融機関コード                    | 9999<br>                      |
| 金融機関名                      | でん さい設行<br>その世代 いらさ           |
| 支店コード                      | 100                           |
| 支店名                        | 本店                            |
| 支店名カナ                      | ホンテン                          |
| 決済口座種別                     | 当座                            |
| 決済口座番号                     | 2149752                       |
| 决                          | 7 2942424                     |
| 1頁防白 1F 散<br>利田老届性         | 注人(会融继問を除く)                   |
| 法人名/個人事業者名                 | でんさい商事株式会社                    |
| 法人名/個人事業者名カナ               | デ*ンサイショウシ カブ シキカ イシャ          |
| 代表者名                       | でんさい 太郎                       |
| 住所                         | 東京都千代田区                       |
| 金融機関コード                    | 9999                          |
| 金融機関名                      | でんさい銀行                        |
| 金融機関名刀ナ<br>支店コード           | アドンサイキドンコウ<br>100             |
| 支店名                        | 本店                            |
| 支店名力ナ                      | ホンテン                          |
| 決済口座種別                     | 当座                            |
| 決済口座番号                     | 2149740                       |
| 決済口座名義                     | デジサイショウジ                      |
| 保証人情報                      | 汁し(人口社修用た際ノ)                  |
| 利用有属(YE)<br>法人名 / 個人 車業 考久 | 広人(金融機関を际く)<br>でんさい食具         |
| 法人名 / 個人事業有有               | デンサイショクセン                     |
| 代表者名                       | でんさい 太郎                       |
|                            |                               |
|                            | 1/2 印刷口味, 9/15/00/92 11:20:00 |
|                            | 1/3 印刷日時: 2015/08/23 11:39:23 |

|               |                       | 作成日 2015/08/23         |
|---------------|-----------------------|------------------------|
|               | 開示(記録事項の開示)情報         |                        |
| 最新債権情報        |                       |                        |
| 住所<br>電子記録年月日 | 東京都千代田区<br>2015/08/23 |                        |
| 电1110家十月日     | 2010/ 00/ 23          |                        |
|               |                       |                        |
|               |                       |                        |
|               |                       |                        |
|               |                       |                        |
|               |                       |                        |
|               |                       |                        |
|               |                       |                        |
|               |                       |                        |
|               |                       |                        |
|               |                       |                        |
|               |                       |                        |
|               |                       |                        |
|               |                       |                        |
|               |                       |                        |
|               |                       |                        |
|               |                       |                        |
|               |                       |                        |
|               |                       |                        |
|               |                       |                        |
|               |                       |                        |
|               |                       |                        |
|               |                       |                        |
|               |                       |                        |
|               |                       |                        |
|               |                       |                        |
|               |                       |                        |
|               |                       |                        |
|               |                       |                        |
|               |                       |                        |
|               |                       |                        |
|               |                       |                        |
|               | 2/3 印刷日               | 時: 2015/08/23 11:39:23 |

| <section-header></section-header>                                                                                                    |                              |                      | 作成日 2015/08/23         |
|----------------------------------------------------------------------------------------------------|------------------------------|----------------------|------------------------|
| 単価素量         0000085240000400008           発生目         2015/06/10           支払期日         2015/06/10           支払期日         2015/01/30           最終支払日         -           一         第2015/01/30           最終支払日         -           一         第40           第40         10           日田田田田田田田田田田田田田田田田田田田田田田田田田田田田田田田田田田田田                                                                                                    | 開え                           | 示(記録事項の開示)情報         |                        |
| 東田康山市         0000085240000400008           発生日         2015/08/10           支払利日         -           現代名類日         2015/08/10           東田子         2015/08/10           現代名類日         -           現代名類日         -           (現代名類日         -           (現代名類日         -           (現代名類日         -           (日本記録名)         (日本日)           (日本日)         (日本日)           (日本日)         (日本日)           (日本日)         (日本日)           (日本日)         (日本日)           (日本日)         (日本日)           (日本日)         (日本日)           (日本日)         (日本日)           (日本日)         -           (日本日)         -           (日本日)         -           (日本日)         -           (日本日)         -           (日本日)         -           (日本日)         -           (日本日)         -           (日本日)         -           (日本日)         -           (日本日)         -           (日本日)         -           (日本日)         -           (日本日)         -                                                                                                    | 目如唐始注册                       |                      |                        |
| 一世球曲学         000008240000000000000000000000000000000                                                                                                    | <b>取</b> 新價權情報<br>記42        | 00000959400000400009 |                        |
| 東正日         2010/09/10           支払期日         2015/09/10           焼茶支払日         -           イ酸塩を敷         -           水洗洗金面         100,000,000円           費用等         100,000,000円           (積積金面)         100           (分割に酸印酸)         000           (日間)         (日間)           (日間)         (日間)                                                                                                    | 記嫁金方                         | 00000852400000400008 |                        |
| 文化初日         2015/11/30           最終支払日         -           催養金額         Y10,000,000円           費用等         Y10,000,000円           調液応経回数         0回           分割応経回数         0回           分割応経回数         0回           分割応経回数         1回           分割応経回数         1回           分割応経回数         1回           分割に経回数         1回           分割に経回数         1回           強調調加以有無         無           支払不能事由         -           実長花で生物目指         -           実長花で生物目指         -           実長花で生物目指         -           電機制図名         アンドではなどっない           資産         加速           金融機図名         アンドではなどっない           金融機図名         アンドではなどっない           金融機図名         アンドではたい           マムさい         第2           支店名         本店           支店名         アンジャドロレビ           受店         アンジャドロレ           受信務者指報         1回           金融機関名         マムシャ語           大方にしない         マムシャ語           大方にとした         アンジャボ           支店名         本店           支店名         ア                                                                                                    | 完生日                          | 2015/08/10           |                        |
| 株式大学会議         Y10,000,000円           費用等         Y10,000,000円           請求意味品回数         110           ⑦智麗之服回数         001           保証記録回数         001           保護記録回数         001           保護記録回数         001           保護記記録公報         110           御御術官学記録者無         無           御御殿官意殿者重         無           御御殿官意殿者重         無           御御殿官意殿者重         無           御御殿官意殿者重         無           御御殿官意を留         無           御御殿官意を留         無           御御殿官者         無           御御殿で着を         二           文社等記述者:1         二           文社等記述者:1         二           文社等記述者:1         二           文社等記述者:1         二           (人会離機関口一下         0030           文店名:1         ごんさい 次節           (小市正審号         二           (大済口運留)         当座           (大済口運留)         当座           (大済口運留)         当座           (大済口運留)         当座           (公園 御御賀市書         二           (公園 御賀市書         二           (公園 御賀市書         二           (公園 御賀田一下                                                                                                    |                              | 2015/11/30           |                        |
| 間違志部         10,000,000,000           未決済金額         10,000,000           東京部駅回数         100           分割記録回数         000           保証記録回数         100           強制執行等記錄有態         無           支払等記録有態         無           支払等記録有態         無           支払等記録有態         無           資産電子部回路有無         無           資産電子部目前準細         -           支払不能事由         -           支払不能事由         -           支払不能事由         -           支払人名(個人事業者名カナ         (人会ないまい生命株式会社           パ人常和、「常報         広人金融機関と除く)           支店名         本店           金融機関コード         000           金融機関コード         000           支店名         本店           大方にはがった         アンド化はがっかいま           大方になった         100           支店名         本店           大方にはがった         たいまの           金融機関コード         100           支店名         本店           大方に         100           支店名         本店           金融機関コード         100           支店名力ナ         たり           金融機関コード         100           支店名                                                                                                    | 成形文14日<br>佳佐介紹               |                      | ¥10,000,000            |
| 山口子         100-5           第次決済金額         100,000,000円           運渡意訳短回数         100           今朝記影和意         100           「京都市場市         無           「宮記記録有無         無           「宮記記録有無         無           「夏波薄前常無無         無           「夏波薄になったい。         -           一         支払不能事由言           支払不能事由言細         -           支払不能事由言細         -           実施不確事由言細         -           実施不確事由言細         -           実施不確事由言細         -           実施不確事由言細         -           実施不確事由言細         -           実施不確事由言         -           「日月着課性         法人名/観水業著名カナ           デパレインタン支店         アンパインタン支部           文店         大部           支店         本店           支店         大店           デジョニド         100           支店         アンパイビノイン           大方市 空都令         2149720           デジョニレデ         アンパイビノ           大方市 空都子         アンパイビノ           金融機関コード         100           支店名         アンパイビノ           安市         アンパイビノ           マス市         <                                                                                                 | · 俱惟並領<br>费田室                |                      | 10,000,000円            |
| 小(x) 田山園         10,00,00,001           前面 (1)         10           分前記録回数         010           復福記録回数         010           復福記録回数         110           個面         110           個面         110           110         110           110                                                                                                    | <b>其</b> 用导<br><b>主</b> 決溶金類 |                      | ¥10 000 000円           |
| 一学校園本地山松、         山山           今秋田泉地有熊         山山           「花記記録有熊         無           「花記記録有熊         無           「花記記録有熊         無           「夜祖兄兄弟」         二           支払不能事由詳細         二           異議中立有無         無           「夜祖君露姓         二           実払不能事由詳細         二           異議中之有無         無           「夜祖君露姓         二           実払不能事由詳細         二           異議求者でも、ふ、         二           「夜福君清報         無           「我国市 客風性         法人名 (金融機関を除く)           でんざい 大郎         東京都千代におい、 つい           「使用 常 客         本店           支店名         下げ (化(おい さか い かい           金融機関スーード         9393           金融機関ス         でんざい 太郎           東京都子作の日区         9393           金融機関ス         マンオ化 (M           後方田屋名約         アンオ化 (M           横市         第           「人会融機関の上やく         で ふさい 太郎           東京都子作         アンオ化 (M           「教育 市         100           文方名         本店           大人 全融機関の上や、         で ふさい 太郎           「公者の御機関名         下 ふさい 家市                                                                                     | 本() (月 並 明                   |                      | 11                     |
| コリカムの10%         110           漫画別執行等記録有無         無           支払等記録有無         無           講成有無         無           講成有無         無           講成有無         無           講成有無         無           講成有無         無           講成有無         無           講成有無         無           講成有無         無           講成有無         無           講成有法         二           支払不能事由詳細         二           実成申しこ年         二           支払不能事由詳細         二           実成申しこ年         二           支払不能事由詳細         二           実成申しこ年         二           支払人名「個人事業者名カナ         たん(金融機関名になく)           たんさい 太郎         東京都子代はびかけでか           金融機関名・カナ         100           支店名カナ         たが           大方っに産名会         デジャパイ化はん           優務書書名         たん           人名/個人事業者名カナ         たん(金融機関名検索)           ために         大会い 薬師           支店名         た店           支店名         た店           支店名大市         た方           支店名の子         たがかか           支店名の子         たがの <t< th=""><th>公割記録回数</th><th></th><th>00</th></t<>                                                                        | 公割記録回数                       |                      | 00                     |
| 四山水田家         施         一           漫劇歌(可容品錄有無)         無           信託記錄有無)         無           特別求價權有無)         無           常庭園「風有無)         無           「「「」」」」」         年           支払不能事由         -           支払不能事由詳細         -           異羅申立有無         無           講家者Rot.No.         -           「債権者情報         法人(金融機関を除く)           でんざい太郎         でんざい太郎           「作所         単文語者子校は(わざ)が (わた<br>でんざい太郎           (全部機関名カービ、         903           金融機関名カービ、         903           金融機関名カービ、         903           金融機関名カービ、         903           金融機関名カービ、         903           金融機関名カービ、         903           支店名カー         ボボ           大済口座番号         デンサイに440 * 3* 4*           大人名シン 太郎         アンタインシン           東京都子代田区         903           金融機関名・         マムさい前事株式会社           デンサイション         アンタイシン           金融機関名・         アンサイション           東京都子代田区         933           金融機関名・         アンサイション           安店名カナ         デンサイション           安店名カナ         デンサイション                                                                    | 保証記録回数                       |                      | 10                     |
| 信託記録存無         無           支払等記録有無         無           講演測原有無         無           講演測原有無         無           講演者版印金         存在           支払不能事由詳細         -           夏艱軍立有無         無           講求者版1.00.         -           夏艱軍立有無         無           請求者版1.00.         -           夏艱軍立有無         無           請求者版1.00.         -           夏艱軍方案         法人(金融機関を除く)           でんさいた事業         法人(金融機関を除く)           でんさいた事         第           金融機関コード         9839           金融機関名         でんさい気留           ヴェ市 ド         100           支店名 カナ         シア           決済口 座番号         ジェ 人(シン 大郎           ヴェアメ (アイロン         マン さい両事体式会社           洗入名 (個人事業者名         ご人(金融機関を除く)           でんさい 大郎         東京都子代(別           資店         デンオ化(川           使務者備         法人(金融機関を除く)           でんさい 大郎         東京都子代(川           夏店         デンオ化(川           使務者名         デンオペ(川           費店         ジェ (アンジャン           支店名         デボ           金融機関名         ご (今 さい 支店名                                                                                  | 命制執行等記録有無                    | 鉦                    |                        |
| 支払等記録有無         施           特別求貨権有無         施           薄減間須有無         施           債権状態区分         存在           支払不能事由         -           一         一           支払不能事由         -           一         一           資本市能事品         施           請求者除出, 20, 0         -           債権者情報         -           利用者屬性         法人(金融機関を除く)           でんさい、太郎         東京都千代田区           金融機関コード         939           金融機関コード         939           金融機関コード         939           支店名力         デジャイ化47 ジャジャ           大済口屋番号         2149752           デジェ信名力         デジャイ化47           検許者「屋         法人金融機臣除く)           でんさい 太郎         デジャイ化47           検許者「屋番号         2149752           デジェイロション         マンボ さい 南事株式会社           た人名しい 黄郎都子供加区         983           金融機関名         でんさい 太郎           金融機関名         マムさい 太郎           金融機関名         マムシャ 御行           金融機関名         マムシャ 御行           金融機関名         マムシャ 御行           金融機関名         マムシャ 御行           金融機関名         マムシャ 御行 <th>信託記録右無</th> <td>錘</td> <td></td>                                          | 信託記録右無                       | 錘                    |                        |
| 参別東賀種名無         推           講講書記公子         存在           支払不能事由詳細         -           異議申立有無         無           請求者BvcTNo.         -           債權者情報         約           利用者属性         法人(金融機関を除く)           で人ざい 大郎         第           資政者BvcTNo.         -           債權者情報         法人(金融機関を除く)           (大者名         でんさい 大郎           「安居名」「ド         909           金融機関名         でんさい 大郎           東京都市代田区         909           金融機関名力ナ         デンパイド(北区           支店名カナ         ボデッ           大済口座番号         2149752           決済口座番会         デンオ化イル           (債務者情報         法人(金融機関を除く)           で人さい 大郎         アレッイパックジ デンパン(シャ           大方方 空運分         ジェボーロ           支店名カナ         ボデ           大阪市子(市)         100           なるい 大郎         東京都市代日区           金融機関名カード         109           金融機関名カート         デンタイ化ション           東京都市代日区         100           大店         大店           大店         大店           支店名カート         シック           大済口屋香号         2149740                                                                               | 支払等記録有無                      | 無                    |                        |
| 議議制限有無         無           債権状態区分         存在           支払不能事由         -           支払不能事由         -           夏霧車立首無         無           請求者珍む.%。         -           債権省情報         法人金融機関な除く)           さんざいど金命株式会社         でんさい生命株式会社           さんざく個人事業者名         でんさい支郎           企 繊機関コード         9393           金融機関名カナ         デジャパクパイン           大店コード         100           支店名         本店           支店名カナ         ジッパイビス           大湾口座番号         2149752           決済口座番号         2149752           決済口座番号         2149752           たるい銀行         でんさい第年株式会社           デンオ化化ビ         使動機構営者報           利用者属性         法人(金融機関を除く)           でんさい銀行         でんさい、本部           東京都千代田区         9939           金融機関名カナ         デンタ(ネンジン           支店名         本店           支店名         本店           支店名         本店           支店名         本店           支店名         本店           支店名         本店           支店名名         デンサイジョウ           決済口座番号         デンサイジョウ                                                                                               | 特別求償権有無                      | 毎                    |                        |
| 御徒が範区分         存在           支払不能事由         -           支払不能事由評細         -           風麗中立有無         無           謝水学的を1.No.         -           優様者情報         新川用者属性           新川市省属性         法人《金融機関を除く)           でんさい生命株式会社           法人名 /個人事業者名力ナ           だ水花修工         たるい大郎           金融機関コード         9893           金融機関名         でんさい大郎           金融機関名         たるい政策           今店         アンや化化パンドがや           文店名         本店           支店名         本店           大方二の産名素         デンや化化パンド           検済口運産名素         デンや化化           (大活の工作         24.41           教育         1.4972           次方面産番号         1.49752           大活る         デンや化           (大活の電産業         デンや化           金融機関コード         3939           金融機関名         た さい 次面           東京都千代田区         3939           金融機関名         た さい 次面           東京都千代田区         3939           金融機関名         アンやんさい 次面           東京都千代田区         3939           金融機関名         アンや行の           大浴口の重要者         デ                                                                                   | 譲渡制限有無                       | 無                    |                        |
| 支払不能事由詳細         -           支払不能事由詳細         -           Junce         無           請求者恥et.No.         -           健権者情報         -           利用者属性         法人《金融機關を除く》           法人名/個人事業者名         でんさい生命株式会社           た人名/個人事業者名         でんさい大郎           企業機関コード         989           金融機関コード         989           金融機関コード         989           金融機関名カナ         デジャパイパロス           大店名         本店           支店名カナ         ホデ           大済口虚番号         2149752           決済口虚番         デンサイイイイ           御用者属性         法人(金融機関を除く)           でんさい頭音株式会社         デンサイイイイ           健務者情報         一           利用者属性         法人(金融機関を除く)           マんさい頭事株式会社         デンサイヤイイ           支店名         デンサイヤイイ           変都子代田区         999           金融機関コード         999           金融機関コード         999           金融機関コード         999           金融機関コード         100           支店名         本店           支店名カナ         デッテ           決済口虚電号         デンサイヤオイション           大大名         デンイション                                                                           | 債権状態区分                       | 存在                   |                        |
| 実払不能事由詳細            機構中立有無         無           請求客除に No.            債業者情報         法人(金融機関を除く)           (大名 / 個人事業者名カナ)         でんざい生命株式会社           た人名 / 個人事業者名カナ         アンオイゼイが ??           (大者名         東京都下代田区           金融機関名         ア、シャオの           金融機関名カナ         デンタイギンコク           金融機関名カナ         アンタイギンコク           支店名         本店           支店名カナ         ホテ           大済口屋電号         デンオイゼイバ           (大高 / 個人事業者名カナ)         アンオイゼイバ           (大高 / 個人事業者名カナ)         アンオイゼイバ           (大高 / 個人事業者名カナ)         アンオイゼイバ           (大市 2         アンオイゼイバ           (大声素名         アンオイゼイバ           (大客名         アンオイゼイバ           (大客名         アンオイゼイバ           (大客名         アンオイゼイ           (大客名         アンオイゼイ           金融機関名カナ         アンダイギンコク           支店名         本店           支店名         本店           支店名         本店           支店名         アンダイゼノコク           大方口人事業者名         アンギイゼロ           大方行し事業者名         アンギイゼロ           大方口人事業者名         アンダイゼロ <tr< td=""><th>支払不能事由</th><td></td><td></td></tr<>                       | 支払不能事由                       |                      |                        |
| 実験中立有無         無           請求者KeF.No.         -           債権者情報         法人(金融機関を除く)           法人名/個人事業者名         でんさい生命株式会社           ざん名/個人事業者名カナ         でんさい生命株式会社           でんさい生命株式会社         でんさい支郎           全融機関コード         9999           金融機関名         でんざい銀行           金融機関名         でんざい銀行           支店コード         100           支店名カナ         シャジ           決済口座名義         デンオ(セイノ           利用者属性         法人(金融機関を除く)           さんさい銀行         でんさい調査           支店名カナ         シャジ           洗済口座名義         デンオ(セイノ           利用者属性         法人(金融機関を除く)           でんさい銀行         でんさい(市事株式会社)           デング(セクジンジ)         でんさい(大郎)           資産者名         ビス(金融機関ニード           2030         でんさい(大郎)           金融機関コード         9393           金融機関名・フナ         デジオ(キッジ)           支店名         本店           支店名         本店           支店名         本店           支店名         本店           支店名         た           大済口座番号         2149740           デンポ(中部)         ビスしき           学ンキ(249ン                                                                | 支払不能事由詳細                     | <u> </u>             |                        |
| 請求者配た.No.         -           催種者情報         法人金/職人事業者名           私人名/個人事業者名カナ         だんな/個人事業者名カナ           だ次者名         座人名/個人事業者名カナ           住所         東京都千代田区           金融機関コード         9999           金融機関名         でんさい 支郎           支店名カナ         デジオ(4/40 <sup>+</sup> 24 <sup>+</sup> ) <sup>+</sup> /4 <sup>+</sup> ) <sup>+</sup> /4 <sup>+</sup> 大店         第           支店名カナ         シジジ           支店名カナ         シジジ           決済口座番号         2149752           洗済口座番号         アンオ(4/4/           大済口座番号         デンオ(4/4/           た人 (金融機関と除く)         でんさい 南事株式会社           デンオ(4/4/         法人(金融機関と除く)           でんさい 本郎         東京都千代田区           金融機関コード         9399           金融機関コード         9399           金融機関コード         9399           金融機関コード         9399           金融機関コード         9399           金融機関コード         9399           金融機関コード         9399           金融機関コード         9399           金融機関コード         9399           金融機関コード         9399           金融機関コード         100           支店名         本店           支店名力         シジ | 異議申立有無                       | 無                    |                        |
| 債権者情報         法人名/個人事業者名           法人名/個人事業者名         ごん(金融機関を除く)           ごんさい生命株式会社         デン付付け() パ** び*           など人(金融機関を治水く)         でんさい生命株式会社           生所         第599           金融機関名カナ         5094           全融機関名カナ         5094           支店名         本店           支店名カナ         5094           支店名         本店           支店名         本店           支店名かナ         5094           支店名         大店           大済口屋名畿         デンオ(444           債務者情報         計()           利用者属性         法人(金融機関を除く)           さん名、()         ()           さん名、()         ()           変勝機関名ーード         5093           変都代日区         ()           金融機関コード         100           支店名         本店           支店名のナ         デンサイ(4)           金融機関名         でんさい() ()           支店名         本店           支店名         本店           支店名カナ         * ()           決済口座名畿         デンサイジョウジ           ()         ()           決済口座名畿         デンチ(2)           ()         ()           (                                                                                            | 請求者Ref. No.                  | -                    |                        |
| 利用者属性       法人金建築業者名         法人名/個人事業者名カナ       (大麦者名         代表者名       第二年         金融機関名       東京都千代田区         金融機関名       マんさい支助         金融機関名       マんさい気助         金融機関名       マんさい気助         金融機関名       マんさい気助         金融機関名       マんさい気助         支店名       本店         支店名方       シヤ         大済口座番号       2149752         光次口座名参       デンタ化化ル         債務者情報       法人金融機関名に除く)         ベルスターム(人事業者名       大海         大名/個人事業者名       デンタ化化ル         債務者情報       法人金融機関名を除く)         マんさい気助       マムさい気助         金融機関名のナド       9899         金融機関名のナド       マムシい気助         安店名のナ       マムシン気行         文店コード       100         支店名       本店         金融機関名カナ       アンタイドショク         文店コード       100         支店名のナ       キ店         支店名のナ       マンタイショク         大済口座名参       デンタイショク         支店名のナ       マンタイショク         大済口座名参       デンチャルク         支店名のナ       マンタイショク         支店名のナ       マンタイショク         支店名の大「個人事業者名 <th>債権者情報</th> <th></th> <th></th>                                                                                                    | 債権者情報                        |                      |                        |
| 法人名/個人事業者名         法人名/個人事業者名カナ         代表名         伯所         金融機関コード         金融機関名カナ         文店30         支店30方         次店四座480         茂沙市座番号         2.149752         洗済口座48         花人名/個人事業者名         水市口座480         支店名カナ         水市         支店名カナ         大方口座48         花八金融機関名         イ個人事業者名カナ         大方口座48         花人名/個人事業者名カナ         大方口座48         花人名/個人事業者名カナ         大沙水(ハウパウガ・ガイシウ         大法名/個人事業者名カナ         た人(金融機関名に         金融機関コード         金融機関コード         金融機関コード         安店名カナ         大方口座48         水方口座48         大方口座48         大方口座48         大方口座48         大方口座48         大方口座48         大山(小事業者名カナ         大沙(小りのジ         大方口座48         大方口座48         大方口を5         大方口座48         大方口座48         大山(小車29         大方口座49         大小口の少         大大                                                                                                    | 利用者属性                        | 法人(金融機関を除く)          |                        |
| 法人名/個人事業者名カナ<br>代表者名       デッキ(セ(人街で)を持いうか<br>でんさい 太郎<br>東京都千代田区         金融機関コード       9898         金融機関コード       9898         金融機関コード       9898         金融機関名カナ       デッタ(セレコン)         支店コード       100         支店名       本店         支店名力       シラシ         決済口座名義       デッチ(セレイ)         健務者情報       法人(金融機関を除く)         でんさい高事株式会社       デッチ(セレイ)         健務者情報       た人(金融機関を除く)         金融機関コード       9898         金融機関コード       9898         金融機関コード       500         金融機関コード       9898         金融機関コード       9898         金融機関コード       9898         金融機関コード       9898         金融機関名カナ       デッサ(キャンタ)         支店名       本店         支店名カナ       キンジ         支店名カナ       シシシ         支店名カナ       シシシ         支店名カナ       シシシ         支店名カナ       シシシ         支店名カナ       シシシ         大済口座看録       デンサ(キャンタ・         支店名カナ       シシシ         大済口座看録       デンサ(ホッロシ         支店名カナ       シシン         大方口座名義       デンサ(ホッロシ                                                                                                    | 法人名/個人事業者名                   | でんさい生命株式会社           |                        |
| 代表者名     でんさい 太郎       住所     東京都千代田区       金融機関名     でんさい 銀行       金融機関名カナ     デンダパンコク       支店名     本店       支店名力ナ     おデジ       決済口座番号     2149752       決済口座番号     7ンタ化化/       債務者情報     法人名/個人事業者名       社人名/個人事業者名     デンタ化化/       債務者情報     法人(金融機関を除く)       電子店名     アンタ化化/       債務者情報     法人(金融機関を除く)       電子店名     デンタ化化/       債務者情報     法人(金融機関を除く)       電子店名     アンタ化       資格     第二、日本       金融機関名     デンタル       金融機関名     アンタル       金融機関名     アンタル       金融機関名のナ     デンタル       安広名     アンタル       金融機関名     アンタル       金融機関名     アンタル       金融機関名     アンタル       安広名     アンタル       金融機関名     アンタル       安広名     アンタル       安広名     アンタル       安広名     アンタル       安広名     アンタル       安広名     アンタル       安広名     アンタル       安広名     アンタル       安広名     アンタル       安広名     アンタル       安広名     アンタル       安広名     アンタル       安広名     アンタル   <                                                                                                    | 法人名/個人事業者名カナ                 | ティンサイセイメイカブ・シキカ・イシャ  |                        |
| 住所<br>金融機関コード         東京都千代田区           金融機関名カナ         9393           金融機関名カナ         アシタイキシュラ           支店コード         100           支店名         本店           支店名カナ         ホテジ           決済口座名義         アシサイセイノ           債務者情報         149752           決済口座名義         アシサイセイノ           債務者情報         法人(金融機関を除く)           でんさい市事株式会社         デンタイセノノ           債務者情報         法人(金融機関を除く)           でんさい市事株式会社         デンタイセノノ           債務者情報         法人(金融機関を除く)           でんさい市事株式会社         デンタイセノノ           債務者情報         法人(金融機関を除く)           でんさい市事株式会社         デンタイセノノ           金融機関名         でんさいないないないないないないないないないないないないないないないないないないな                                                                                                    | 代表者名                         | でんさい 太郎              |                        |
| 金融機関コード         9899           金融機関名         でんさい銀行           金融機関名         でんさい銀行           金融機関名         アシリパシュウ           支店名         本店           支店名カナ         おゲッ           決済口座種別         当座           決済口座名義         デンサイバム           債務者情報         デンサイバム           債務者情報         イレイン           有人「個人事業者名         デンサイバム           債務者情報         デンサイバム           債務者情報         デンサイバム           債務者情報         デンサイバム           債務者情報         デンサイバム           債務者情報         デンサイバム           債務者情報         デンサイバム           債務者情報         デンサイバム           食務者情報         デンサイバム           資素者         デンサイバム           食務者情報         アンサイジョン           金融機関名・ロド         夏夏           金融機関名・ロド         アンサイジョン           金融機関名・ロド         アンサイジョン           金融機関名・ロド         アンサイジョン           支店名カナ         デジラン           大済口座電影         デンサイション           決済口座電影         デンサイション           大人名・個人事業者名         デンチイション           法人名・個人事業者名         アンサイション           法人名・「個人事業者名                                                                       | 住所                           | 東京都千代田区              |                        |
| 金融機関名         でんざい銀行<br>ゲン増イや235           金融機関名カナ<br>支店名ーード         100           支店名         本店           支店名カナ         おゲン           決済口座番号         2149752           決済口座名義         デンサイセイノ           優務者情報         法人金ノ個人事業者名<br>さんるい商事株式会社           税人名ノ個人事業者名         さん、全心商事株式会社           社人名ノ個人事業者名         でんさい商事株式会社           金融機関コード         9393           金融機関コード         9393           金融機関名カナ         デンタイギン30           支店名方ナ         デンタイギン30           支店名         本店           支店名         本店           支店名         本店           支店名         本店           支店名カナ         シアン           決済口座電別         当座           決済口座名義         アンチイシ30           大済口座名義         アンチイシ30           大済口座名義         アン・           アン         ジョロ           人信報         法人(金融機関を除く)           さんさい支店名         ボン・           大済口座名義         アン・           大済口座名義         アン・           支店名         東京都千代田区           さい支店         デン・           大会会         東京都千代田区           七人名ノ個人事業者名         大会・ </th <th>金融機関コード</th> <th>9999</th> <th></th>             | 金融機関コード                      | 9999                 |                        |
| 金融機関名カナ<br>支店コード         デンサイキシュラ           支店名         本店           支店名         ホテ、           決済口座番号         2149752           決済口座番号         2149752           決済口座本義         デンオ化4/           債務者情報         大人 (金融機関を除く)           ベム ス (個人事業者名、         でん さい商事株式会社           代表者名         でん さい市事株式会社           住所         東京右子(田区           金融機関名         でん さい 気部           金融機関名カナ         デンサイヤ30*           支店名カナ         ボケッ           大済口座本期         当座           支店名カナ         ボケジ           大済口座な数         デンサイショウ           支店名         本店           支店名カナ         ボケジ           大済口座本義         デンサイショウ           支店名         ボケジ           大済口座本長         デンサイショウ           支店名         デンサイショウジ           保護         利用者属性           利用者属性         法人(金融機関を除く)           ごんさい食品         デンサイショウビ           代表者名         アレード           支店名         デンキショー           支店名の         デンキショー           シスク(個人事業者名         デンキリー           公式の         支部           デンキション         アレシン <th>金融機関名</th> <th>でんさい銀行</th> <th></th>                         | 金融機関名                        | でんさい銀行               |                        |
| 支店コード     100       支店名カナ     シャジ       決済口座番号     2149752       決済口座名義     ア・ソオ化4/4       債務者情報     (人 金融機関を除く)       利用者属性     法人 (金融機関を除く)       送人名/個人事業者名     デ・ソオ化30       送人名/個人事業者名     デ・ソオ化30       金融機関コード     939       金融機関コード     939       金融機関コード     939       安店コード     100       支店コード     100       支店コード     100       支店名カナ     キャジ       支店名カナ     キャジ       支店名カナ     キャジ       支店名カナ     キャジ       大済口座40     デ・ジオ(ショウ)       (保証人情報     法人 (金融機関を除く)       でんさい銀行     マショウ       支店名カナ     キャジ       大済口座40     デンジオ(キャンロ)       支店名カナ     レンジ・       大済口座48     法人 (金融機関を除く)       でんさい食品     デンサ(キャンロ)       洗済口座48     法人 (金融機関を除く)       でんさい食品     デンサ(キャンロ)       支店名カナ     マムショ食品       デンサ(キャンロ)     マムショ食品       デンサ(キャンロ)     マムショム       東京都千代国区     2015/08/10       電子記録年月日     2015/08/10                                                                                                    | 金融機関名カナ                      | テックサイキックコウ           |                        |
| 支店名         本店           支店名カナ         おジジ           決済ロ座番号         2149752           決済ロ座番号         2149752           決済ロ座番号         2149752           決済ロ座番号         ジャオ化4/4           債務者情報         利用者属性           入名/個人事業者名         でんさい商事株式会社           法人名/個人事業者名         でんさい商事株式会社           法人名/個人事業者名         でんさい商事株式会社           住所         東京都千代田区           金融機関名カナ         デンサイジョウジ           支店名         本店           支店名カナ         シジジ           大方口座番号         2149740           支店名カナ         シジジ           決済口座番号         2149740           支店名力         本店           支店名力ナ         シジジ           決済口座番号         2149740           洗済口座名義         デンナイショウジ           保証人情報         法人(金融機関を除く)           でんさい食品         デンチイショウジ           保証人名/個人事業者名         たん(金融機関を除く)           でんさい食品         デンチンキショウジ           保証         東京都千代田区           電子記録年月日         2015/08/10                                                                                                    | 支店コード                        | 100                  |                        |
| 支店名カナ     わジシ       決済口座番号     2149752       決済口座名義     デンオ化イイ       債務者情報     利用者属性       利用者属性     法人(金融機関を除く)       さんさい商事株式会社     デンオパショジカブジやボ イシャ       代表者名     でんさい、大郎       住所     東京都千代田区       金融機関名     でんさい 太郎       金融機関名     でんさい。       金融機関名     でんさい。       金融機関名     でんさい。       金融機関名     でんさい。       安店名     本店       支店名     本店       支店名     オ店       支店名     アシリイジョウシ       洗浴口座番号     2149740       決済口座番号     2149740       決済口座名義     アシナイジョウジ       保証     イロム事業者名       た人名/個人事業者名     でんさい食品       デンサイジョウジ     でんさいため       電子記録年月日     2015/08/10                                                                                                    | 支店名                          | 本店                   |                        |
| 決済口座種別<br>決済口座名義     当座<br>2149752       決済口座名義     デンサ化ル       債務者情報        利用者属性     法人(金融機関を除く)       だ人名/個人事業者名     でんさい商事株式会社       法人名/個人事業者名     デンサ化カジャガマシャイシャ       代表者名     アベンキンロ事体式会社       住所     東京都千代田区       金融機関名     でんさい気い気行       金融機関名     でんさい気い気行       金融機関名     でんさい気い気行       金融機関名     アシックション       支店名     アジックション       支店名     ケデン       大済口座種別     当座       決済口座産務     アンナイション       利用者属性     法人(金融機関を除く)       でんさい食品     アシックション       決済口座番号     2149740       決済口座名義     アンナイション       アン     アン       保護日     法人(金融機関を除く)       でんさい食品     アシャー       市     東京都千代ロ区       電子記録年月日     2015/08/10                                                                                                    | 支店名カナ                        | ホンテン                 |                        |
| 決済口座名義     2149752       決済口座名義     デンタイセイム       債務者情報     私人(金融機関を除く)       さ人名/個人事業者名     でんさい商事株式会社       法人名/個人事業者名カナ     デンタイマカジ か ジャカ ペッ       代表者名     東京都千代田区       金融機関名     でんさい銀行       金融機関名カナ     デンタイキシコク       支店名     本店       支店名     本店       支店名     本店       支店名     オ店       大済口座番号     2149740       光済口座番号     デンタイキショクジ       保証人情報     法人(金融機関を除く)       でんさい食品     デンタイショクジ       保証人情報     法人(金融機関を除く)       でんさい食品     デンタイショクジ       保証人情報     法人(金融機関を除く)       でんさい食品     デンタイショクジ       第二次第二座名義     デンタイショクジ       第二座和り     当(19740)       大済口座名美     デンタイショクジ       保証人情報     法人(金融機関を除く)       でんさい食品     でんさい食品       法人名/個人事業者名カナ     デンタイショクジ       代表者名     東京都千代田区       電子記録年月日     2015/08/10       3/3     印刷日時: 2015/08/23 11:39:23                                                                                                    | 決済口座種別                       | 当座                   |                        |
| 決済口座名義       デンサ化4/4         債務者情報       利用者属性         私人名/個人事業者名       でんさい商事株式会社         法人名/個人事業者名カナ       デンサ化30ジ カブ シヤカ イシャ         代表者名       でんさい 太郎         魚酸機関コード       9939         金融機関名       でん さい 銀行         金融機関名カナ       デンサイド 100         支店名       本店         支店名       本店         支店名       本店         大済口座番号       2149740         洗済口座番号       2149740         洗済口座番号       デンサイジョウジ         保護人信報       法人金融機関を除く)         でんさい食品       デンサイジョウジ         第二日常報       三日本         東京都千代田区       三日本         支店名       本店         支店名       本店         支店名       本店         大済口座番号       2149740         洗済口座番号       デンサイジョウジ         保護人信報       法人金融機関を除く)         でんさい食品       デンサイショウジ         代表者名       広く金融機関本         復所       東京都千代田区         電子記録年月日       2015/08/10         3/3       印刷日時: 2015/08/23 11:39:23                                                                                                    | 決済口座番号                       | 2149752              |                        |
| 債務者情報          利用者属性<br>法人名/個人事業者名<br>法人名/個人事業者名カナ              法人(金融機関を除く)<br>でんさい商事株式会社<br>デッオ(23)がが?4か*(24)         代表者名              でんさい商事株式会社<br>デッオ(23)がが?4か*(24)         金融機関コード              9393         金融機関名              でんさい領事         金融機関名カナ              デンタイジョウ         支店名              本店<br>支店名カナ              から<br>ジンタイジョウ         支店名              本店<br>支店名カナ              ショク<br>ジンタイジョウ         次済口座種別              当座<br>ジョクイロの<br>ジェ済口座名義              デンタイジョウジ         保証              和月者属性<br>法人(金融機関を除く)<br>でんさい食品<br>デンオイジョウジ              でんさい食品<br>デンオイジョウン<br>でんさい、太郎<br>東京都千代田区<br>2015/08/10              印刷日時: 2015/08/23 11:39:23        3/3          印刷日時: 2015/08/23 11:39:23                                                                                                    | 決済口座名義                       | テ*ンサイセイメイ            |                        |
| 利用者属性     法人(金融機関を除く)       法人名/個人事業者名     でんさい商事株式会社       法人名/個人事業者名     でんさい商事株式会社       だ大名/個人事業者名     デ <sup>*</sup> ンキ(203)* が? され* (201)       代表者名     でんさい 友郎       東京都千代田区     9893       金融機関名     でんさい銀行       金融機関名カナ     デ <sup>*</sup> ンサ(24)**20 <sup>5</sup> 支店コード     100       支店名カナ     ホデン       支店名力ナ     ホデン       決済口座番号     2149740       決済口座名義     デ <sup>*</sup> ンサ(23)*       保証人情報     法人(金融機関を除く)       でんさい食品     デンサ(23)*       代表者名     でんさい食品       デン付230と     でんさい 太郎       東京都千代田区     2015/08/23 11:39:23                                                                                                    | 債務者情報                        |                      |                        |
| 法人名/個人事業者名       でんさい商事株式会社         法人名/個人事業者名カナ       デンオびョウジカブジやボジャボ         代表者名       でんさい 太郎         金融機関コード       9393         金融機関名       でんさい気行         金融機関名カナ       デジウはキショウ         支店名       本店         支店名       本店         支店名カナ       シシジ         決済口座種別       当座         決済口座名義       デ'シオびョウジ         保証人情報       デ'シオびョウジ         利用者属性       法人(金融機関を除く)         代表者名       でんさい太郎         住所       東京都千代田区         電子記録年月日       2015/08/10         3/3       印刷日時: 2015/08/23 11:39:23                                                                                                    | 利用者属性                        | 法人(金融機関を除く)          |                        |
| 法人名/個人事業者名カナ<br>代表者名       デッサイショウジ か アッキか イシャ         代表者名       でんさい 太郎<br>東京都千代田区         金融機関名       でんさい 奴行         金融機関名       でんさい 奴行         金融機関名       でんさい 奴行         金融機関名カナ       デッサイショウシ         支店コード       100         支店名       本店         次済口座者号       2149740         洗済口座名義       デンサイショウジ         保証人情報       法人(金融機関を除く)         社人名/個人事業者名       でんさい 食品         注入名/個人事業者名       でんさい 太郎         東京都千代田区       電子記録年月日         3/3       印刷日時: 2015/08/23 11:39:23                                                                                                    | 法人名/個人事業者名                   | でんさい商事株式会社           |                        |
| 代表者名       でんさい 太郎         住所       東京都千代田区         金融機関名       でんさい 銀行         金融機関名       でんさい 銀行         金融機関名カナ       デ <sup>1</sup> ツ <sup>4</sup> ( <sup>4</sup> ) <sup>3</sup> D <sup>5</sup> 支店コード       100         支店名カナ       本店         支店名力ナ       おデン         決済口座番号       2149740         洗済口座名義       デ <sup>1</sup> ン <sup>4</sup> /4 <sup>3</sup> /9 <sup>5</sup> 保証人情報       法人(金融機関を除く)         代表者名       でんさい 食品         注入名/個人事業者名カナ       デ <sup>1</sup> /4 <sup>4</sup> / <sup>3</sup> / <sup>3</sup> / <sup>2</sup> <sup>2</sup> 電子記録年月日       2015/08/10         3/3       印刷日時: 2015/08/23 11:39:23                                                                                                    | 法人名/個人事業者名カナ                 | テ゛ンサイショウシ゛カフ゛シキカ゛イシャ |                        |
| 住所     東京都千代田区       金融機関コード     9999       金融機関名     でんさい銀行       金融機関名カナ     デ <sup>*</sup> ツサイキ*ンコウ       支店コード     100       支店名     本店       支店名カナ     おシデン       決済口座種別     当座       決済口座香号     2149740       決済口座名義     デ <sup>*</sup> ンサイショウジ       保証人情報     法人(金融機関を除く)       花人名/個人事業者名     でんさい食品       デンサイショウビン     でんさい食品       デンサイショクビン     でんさい 太郎       東京都千代田区     2015/08/10       3/3     印刷日時: 2015/08/23 11:39:23                                                                                                    | 代表者名                         | でんさい 太郎              |                        |
| 金融機関コード     9999       金融機関名     でんさい銀行       金融機関名カナ     デ <sup>3</sup> 9 <sup>4</sup> / <sup>4</sup> / 2 <sup>3</sup> 0 <sup>5</sup> 金融機関名カナ     デ <sup>3</sup> 9 <sup>4</sup> / <sup>4</sup> / 2 <sup>3</sup> 0 <sup>5</sup> 支店コード     100       支店名     本店       支店名カナ     わデ       決済口座種別     当座       決済口座名義     デ <sup>3</sup> / <sup>4</sup> / <sup>3</sup> 0 <sup>5</sup> 保証人情報     2149740       決済口座名義     デ <sup>3</sup> / <sup>4</sup> / <sup>3</sup> 0 <sup>5</sup> 保証人情報     法人(金融機関を除く)       た人省人個人事業者名     でんさい食品       ギンポ / <sup>4</sup> / <sup>3</sup> 0 <sup>5</sup> でんさい 全品       生人名 / 個人事業者名     デ <sup>3</sup> / <sup>4</sup> / <sup>1</sup> 0 <sup>3</sup> / <sup>4</sup> 住所     東京都千代田区       電子記録年月日     2015/08/10       3 / 3     印刷日時: 2015/08/23 11:39:23                                                                                                    | 住所                           | 東京都千代田区              |                        |
| 金融機関名     でんさい銀行       金融機関名カナ     デ <sup>v</sup> )サイキ <sup>v</sup> )3 <sup>j</sup> 支店名     本店       支店名カナ     おアジ       決済口座種別     当座       決済口座番号     2149740       決済口座名義     デ <sup>v</sup> )サイショウジ       保証人情報     法人(金融機関を除く)       花人名/個人事業者名     デ <sup>v</sup> )サイジョウジ       代表者名     でんさい食品       推示     東京都千代田区       電子記録年月日     2015/08/10       3/3     印刷日時: 2015/08/23 11:39:23                                                                                                    | 金融機関コード                      | 9999                 |                        |
| 金融機関名カナ     デ <sup>*</sup> ン <sup>3</sup> / 4 <sup>*</sup> / <sup>3</sup> / <sup>3</sup> 支店コード     100       支店名     本店       支店名カナ     わデ       決済口座種別     当座       決済口座番号     2149740       決済口座名義     デ' ン げ / <sup>3</sup> / <sup>3</sup> 7     保証人情報       利用者属性     法人(金融機関を除く)       さん名/個人事業者名     でんさい食品       デンザ / <sup>3</sup> / <sup>3</sup> 印刷日時: 2015/08/23 11:39:23                                                                                                    | 金融機関名                        | でんさい銀行               |                        |
| 支店名     本店       支店名カナ     ホラン       決済口座種別     当座       決済口座番号     2149740       決済口座名義     デンサイショウジ       保証人情報     法人(金融機関を除く)       液子個人事業者名     でんさい食品       法人名/個人事業者名カナ     デンサイショウジ       代表者名     でんさい 太郎       東京都千代田区     2015/08/10       3/3     印刷日時: 2015/08/23 11:39:23                                                                                                    | 金融機関名カナ                      | ティンサイキャンコウ           |                        |
| 支店名カナ     本店       支店名カナ     おジシ       決済口座種別     当座       決済口座番号     2149740       決済口座名義     ジンサイジョウジ       保証人情報     デンサイジョウジ       和用者属性     法人(金融機関を除く)       法人名/個人事業者名     でんさい食品       法人名/個人事業者名     デンオイジョウジ       代表者名     でんさい 太郎       度京都千代田区     2015/08/10       3/3     印刷日時: 2015/08/23 11:39:23                                                                                                    | 支店コード                        | 100                  |                        |
| 支店名カナ     おデシ       決済口座種別     当座       決済口座番号     2149740       決済口座名義     デンサイジョウジ       保証人情報     オ川君属性       利用者属性     法人名/個人事業者名       法人名/個人事業者名     でんさい食品       法人名/個人事業者名     デンオイジョウジ       代表者名     デンオイジョウジ       電子記録年月日     2015/08/10       3/3     印刷日時: 2015/08/23 11:39:23                                                                                                    | 支店名                          | 本店                   |                        |
| 決済口座権別     当座       決済口座者員     2149740       決済口座名義     デ <sup>*</sup> ンオイジョウジ <sup>*</sup> 保証人情報        利用者属性     法人(金融機関を除く)       法人名/個人事業者名     でんさい食品       法人名/個人事業者名カナ     デ <sup>*</sup> ンオイジョウジ       代表者名     でんさい 太郎       住所     東京都千代田区       電子記録年月日     2015/08/10       3/3     印刷日時: 2015/08/23 11:39:23                                                                                                    | 支店名カナ                        | ホンテン                 |                        |
| 決済口座者号     2149740       決済口座名義     デ*ソキ(ショウジ       保証人情報     法人(金融機関を除く)       利用者属性     法人(金融機関を除く)       法人名/個人事業者名     でんさい食品       法人名/個人事業者名カナ     デ*ソキ(ショウヒン       代表者名     でんさい 太郎       住所     東京都千代田区       電子記録年月日     2015/08/10       3/3     印刷日時: 2015/08/23 11:39:23                                                                                                    | 決済口座種別                       | 当座                   |                        |
| 決済口座名義       デンサイジョウジ         保証人情報       法人(金融機関を除く)         利用者属性       法人(金融機関を除く)         法人名/個人事業者名       でんさい食品         法人名/個人事業者名       デンサイジョクビン         代表者名       でんさい 太郎         住所       東京都千代田区         電子記録年月日       2015/08/10         3/3       印刷日時: 2015/08/23 11:39:23                                                                                                    | 決済口座番号                       | 2149740              |                        |
| 「採証人情報<br>利用者属性       法人(金融機関を除く)         法人名/個人事業者名       でんさい食品         法人名/個人事業者名カナ       デンオ行ョウレ         代表者名       でんさい 太郎         住所       東京都千代田区         電子記録年月日       2015/08/10         3/3       印刷日時: 2015/08/23 11:39:23                                                                                                    | 決済口座名義                       | テーンサイショウシー           |                        |
| 利用有属性     法人(金融機関を除く)       法人名/個人事業者名     でんさい食品       法人名/個人事業者名力ナ     デ*パイジョクビン       代表者名     デ・パイジョクビン       住所     東京都千代田区       電子記録年月日     2015/08/10       3/3     印刷日時: 2015/08/23 11:39:23                                                                                                    | 保証人情報                        |                      |                        |
| 法人名/個人事業者名カナ<br>法人名/個人事業者名カナ<br>代表者名     でんさい食品<br>デンオイショクセン<br>でんさい 太郎<br>東京都千代田区       住所     東京都千代田区       電子記録年月日     2015/08/10       3/3     印刷日時: 2015/08/23 11:39:23                                                                                                    | 利用者属性                        | 法人(金融機関を除く)          |                        |
| 法人名/個人事業者名力ナ<br>代表者名     アンダイジョクビン<br>でんさい 太郎<br>東京都千代田区       住所     東京都千代田区       電子記録年月日     2015/08/10       3/3     印刷日時: 2015/08/23 11:39:23                                                                                                    | 法人名/個人事業者名                   | でんさい食品               |                        |
| 代表有名     でんさい 太郎       住所     東京都千代田区       電子記録年月日     2015/08/10       3/3     印刷日時: 2015/08/23 11:39:23                                                                                                    | 法人名/個人事業者名カナ                 | ア シザイショクヒン           |                        |
| 住所<br>電子記録年月日     東京都十代田区<br>2015/08/10       3/3     印刷日時: 2015/08/23 11:39:23                                                                                                    | 代表有名                         | でんさい 太郎              |                        |
| 電子記録半月日   2015/08/10<br>3/3 印刷日時: 2015/08/23 11:39:23                                                                                                    | 住所                           | 果泉都十代田区              |                        |
| 3/3 印刷日時: 2015/08/23 11:39:23                                                                                                    | 電子記録年月日                      | 2015/08/10           |                        |
| 3/3 印刷日時: 2015/08/23 11:39:23                                                                                                    |                              |                      |                        |
| 3/3 印刷日時: 2015/08/23 11:39:23                                                                                                    |                              |                      |                        |
| 976 Print Print 2010/00/20 11:03:20                                                                                                    |                              | 3/3 印刷日時             | €: 2015/08/23 11:39:23 |
|                                                                                                    |                              | 0/0 Pinipi Hing      | . 2010/00/20 11:00:20  |

Ⅳ Q&A·補足資料

■開示(提供情報の開示)情報

|                                                                                                    |                                                                                                    | 作成日 2015/08/23                    |
|----------------------------------------------------------------------------------------------------|----------------------------------------------------------------------------------------------------|-----------------------------------|
|                                                                                                    | 開示(提供情報の開示                                                                                                    | )情報                               |
|                                                                                                    |                                                                                                    | 株式会社 全銀電子債権ネットワーク<br>事務受託者 でんさい銀行 |
| 提供情報                                                                                                    |                                                                                                    |                                   |
| 提供情報         請求者情報         利用者属性         法人名/個人事業者名         法人名/個人事業者名         注所         金融機関名         金融機関名カナ         支店名カナ         決済口座番号         決済口座番号         決済口座名義         相続人代表者名         相続人代表者名         相続人代表者名         有続人代表者名         金融機関第         支店名カナ         決済口座名義         相続人代表者名         換人代表者名         精続人、一般承継人の旨         代理人等名         代理人等代表者名         摘要 | 法人(金融機関を除く)<br>でんさい食品<br>デ <sup>*</sup> ンサイショクヒン<br>でんさい 太郎<br>東京都千代田区<br>9898<br>でんさい銀行<br>デ <sup>*</sup> ンサイキ*ショウ<br>100<br>本店<br>ホンデン<br>当座<br>2149946<br>デ <sup>*</sup> ンサイショクヒン<br>-<br>-<br>-<br>-<br>-<br>- |                                   |
|                                                                                                    | 1/ 9                                                                                                    | 印刷日時: 2015/08/23 11:54:19         |

| 開示 (提<br>記錄名<br>受付日<br>金額<br>朝日<br>記錄年月日<br>者Ref.No.<br>者情報<br>骨者属性<br>人名/個人事業者名<br>人名/個人事業者名<br>人名/個人事業者名<br>力<br>大者名<br>近<br>職機機関名<br>カナ<br>吉名<br>方<br>上<br>客<br>名<br>方<br>子<br>座<br>番号<br>人名<br>一<br>個<br>人<br>事業者名<br>力<br>ナ<br>吉名<br>方<br>子<br>音名<br>力<br>ナ<br>吉名<br>方<br>子<br>音名<br>力<br>子<br>音名<br>方<br>子<br>音名<br>子<br>子<br>王<br>〇<br>〇<br>〇<br>〇<br>〇<br>〇<br>〇<br>〇<br>〇<br>〇<br>〇<br>〇<br>〇<br>〇<br>〇<br>〇<br>〇                                                                                                    | 供情報の開示)情報         提供情報         発生記録         2015/08/10         ¥50,000,000F         2015/08/17         -         法人(金融機関を除く)         でんさい食品         デンサイショクセン         でんさい、太郎         東京都千代田区         9898         でんさい、太郎         でんさい。         100         本店         シフジ         当座         2149946                                      |
|----------------------------------------------------------------------------------------------------|----------------------------------------------------------------------------------------------------|
| 記録名<br>受付日<br>金額<br>朝日<br>記録年月日<br>者Ref.No.<br>者情報<br>相者属性<br>人名/個人事業者名<br>人名/個人事業者名<br>人名/個人事業者名<br>力ナ<br>長者名<br>所<br>機機関名<br>カナ<br>吉<br>去<br>名<br>カナ<br>吉<br>名<br>方<br>小<br>隆<br>志名<br>力<br>方<br>子<br>(<br>座<br>番<br>号<br>名<br>カ<br>ナ<br>子<br>名<br>一<br>ド                                                                                                    | 提供情報<br>発生記録<br>2015/08/10<br>¥50,000,000円<br>2015/11/30<br>2015/08/17<br>-<br>*<br>法人(金融機関を除く)<br>でんさい食品<br>デンサイショクヒン<br>でんさい食品<br>デンサイショクヒン<br>でんさい 太郎<br>東京都千代田区<br>9999<br>でんさい銀行<br>デンウヲイギンコウ<br>100<br>本店<br>ホンテン<br>当座<br>2149946<br>=*レレヒ/c1kw                                                                                      |
| 記録名<br>受付日<br>金額<br>朝日<br>記録年月日<br>者Ref.No.<br>者情報<br>日者属性<br>人名/個人事業者名<br>人名/個人事業者名<br>人名/個人事業者名<br>力<br>大<br>者名<br>所<br>機機関名<br>カナ<br>吉<br>名<br>カナ<br>吉<br>古<br>名<br>カナ<br>方<br>方<br>座<br>番号<br>病<br>四座番号<br>斉口座名義<br>者情報                                                                                                    | 提供情報         発生記録         2015/08/10         ¥50,000,000F         2015/11/30         2015/08/17         -         法人(金融機関を除く)         でんさい食品         デンサ行ショクセン         でんさい<太郎         東京都千代田区         9999         でんさい>銀行         デンサイキンコウ         100         本店         シアン         当座         2149946                                  |
| 記録名<br>受付日<br>金額<br>明日<br>記録年月日<br>者Ref,No.<br>者情報<br>得者属/個人事業者名<br>人名/個人事業者名<br>人名/個人事業者名<br>力<br>大<br>務<br>機関男名<br>カナ<br>吉名<br>カナ<br>吉名<br>カナ<br>吉名<br>カナ<br>音名<br>カナ<br>音名<br>カナ<br>音名<br>カナ<br>音名<br>か<br>子<br>橋<br>開<br>名<br>数<br>般機<br>関<br>名<br>カ<br>ナ<br>音名<br>カ<br>ナ<br>音名<br>カ<br>ナ<br>音名<br>海<br>王<br>名<br>(<br>間<br>子<br>二<br>(<br>)<br>(<br>)<br>(<br>)<br>(<br>)<br>(<br>)<br>(<br>)<br>(<br>)<br>(<br>)<br>(<br>)<br>(                                                                                                    | 発生記録         2015/08/10         ¥50,000,000円         2015/11/30         2015/08/17         -         法人(金融機関を除く)         でんさい食品         デンサイショクセン         でんさい<大郎         東京都千代田区         9999         でんさい銀行         デンサイキションウ         100         本店         シブン         当座         2149946         =************************************ |
| 受付日<br>金額<br>朝日<br>記録年月日<br>者Ref.No.<br>者情報<br>相者属性<br>人名/個人事業者名<br>人名/個人事業者名<br>力<br>人名/個人事業者名<br>力<br>大者名<br>所<br>騰関男名<br>カナ<br>吉名<br>カナ<br>吉名<br>カナ<br>吉名<br>カナ<br>青名<br>方<br>子<br>南<br>四座番号<br>斉口座名義<br>者情報                                                                                                    | 2015/08/10<br>¥50,000,000円<br>2015/11/30<br>2015/08/17<br>-<br>法人(金融機関を除く)<br>でんさい食品<br>デンサイショクセン<br>でんさい 太郎<br>東京都千代田区<br>8989<br>でんさい銀行<br>デ <sup>*</sup> ンサイキ*ンコウ<br>100<br>本店<br>ホワン<br>当座<br>2149946<br>=************************************                                                                                          |
| <ul> <li>金額</li> <li>朝日</li> <li>記録年月日</li> <li>者信報</li> <li>者信報</li> <li>相人名/個人事業者名</li> <li>人名/個人事業者名カナ</li> <li>長者名</li> <li>所</li> <li>一ド</li> <li>融機関名カナ</li> <li>古名カナ</li> <li>吉名カナ</li> <li>方へ座番号</li> <li>斉口座名義</li> <li>者情報</li> </ul>                                                                                                    | ¥50,000,000円<br>2015/11/30<br>2015/08/17<br>-<br>-<br>法人(金融機関を除く)<br>でんさい食品<br>デジサイショクセン<br>でんさい 太郎<br>東京都千代田区<br>9898<br>でんさい銀行<br>デ <sup>*</sup> ンサイキ*ンコウ<br>100<br>本店<br><sup>*</sup> ンティキ*ンコウ                                                                                                    |
| <ul> <li>朝日</li> <li>記録年月日</li> <li>者保ef.No.</li> <li>者情報</li> <li>者者属性</li> <li>人名/個人事業者名</li> <li>人名/個人事業者名カナ</li> <li>長者名</li> <li>所</li> <li>融機関名カナ</li> <li>吉コード</li> <li>該コード</li> <li>吉名</li> <li>方</li> <li>吉名</li> <li>方</li> <li>吉名</li> <li>方口座番号</li> <li>斉口座名義</li> <li>者情報</li> </ul>                                                                                                    | 2015/11/30<br>2015/08/17<br>-<br>法人(金融機関を除く)<br>でんさい食品<br>デ <sup>*</sup> ンサイショクセン<br>でんさい 太郎<br>東京都千代田区<br>9898<br>でんさい銀行<br>デ <sup>*</sup> ンサイキ*ソコウ<br>100<br>本店<br>わファン<br>当座<br>2149946<br>=************************************                                                                                                    |
| 記録年月日<br>者Ref.No.<br>者情報<br>用者属性<br>人名/個人事業者名<br>人名/個人事業者名カナ<br>長者名<br>所<br>融機関コード<br>融機関名カナ<br>皆コード<br>吉名<br>方<br>音名か<br>方<br>方口座番号<br>斉口座名義<br>者情報                                                                                                    | 2015/08/17<br>-<br>法人(金融機関を除く)<br>でんさい食品<br>デ <sup>*</sup> ンサイショクヒン<br>でんさい 太郎<br>東京都千代田区<br>9999<br>でんさい銀行<br>デ <sup>*</sup> ンサイキ*ンコウ<br>100<br>本店<br><sup>*</sup> ンデッ<br>当座<br>2149946<br>=************************************                                                                                                    |
| 者Ref.No.       者情報       用者属性       人名/個人事業者名       人名/個人事業者名カナ       長者名       所       融機関コード       酸機関名カナ       店名       店名       方口座番号       斉口座名義       省情報                                                                                                    | 上人(金融機関を除く)       でんさい食品       デ'ンザ(ジョクビン       でんさい       東京都千代田区       9898       でんさい銀行       デ'ンサイキ'ショウ       100       本店       シアン       当座       2149946       =************************************                                                                                                    |
| 者情報<br>用者属性<br>人名/個人事業者名<br>人名/個人事業者名カナ<br>長者名<br>所<br>撥機関コード<br>發機関名カナ<br>店コード<br>店名<br>店名<br>方<br>方<br>和<br>一<br>に<br>数<br>一<br>に<br>数<br>一<br>に<br>数<br>一<br>に<br>数<br>一<br>に<br>数<br>一<br>に<br>数<br>一<br>に<br>数<br>一<br>に<br>数<br>一<br>に<br>数<br>一<br>に<br>数<br>一<br>に<br>数<br>一<br>に<br>数<br>一<br>に<br>数<br>一<br>に<br>ち<br>名<br>た<br>ち<br>名<br>た<br>ち<br>名<br>た<br>ち<br>名<br>た<br>ち<br>名<br>た<br>ち<br>名<br>た<br>ち<br>名<br>た<br>ち<br>名<br>た<br>ち<br>名<br>た<br>ち<br>名<br>た<br>ち<br>名<br>た<br>ち<br>ろ<br>た<br>ち<br>ろ<br>た<br>ち<br>た<br>ち<br>名<br>た<br>ち<br>名<br>た<br>方<br>た<br>て<br>香<br>名<br>か<br>ナ<br>た<br>ち<br>名<br>た<br>ち<br>名<br>た<br>ち<br>名<br>か<br>た<br>た<br>ち<br>名<br>た<br>ち<br>名<br>二<br>の<br>正<br>の<br>二<br>の<br>で<br>名<br>ろ<br>方<br>た<br>ち<br>名<br>ろ<br>古<br>て<br>二<br>名<br>ろ<br>た<br>ち<br>名<br>古<br>名<br>古<br>子<br>古<br>名<br>古<br>ろ<br>た<br>ろ<br>古<br>名<br>古<br>子<br>古<br>名<br>古<br>子<br>古<br>名<br>古<br>子<br>古<br>名<br>ろ<br>古<br>子<br>子<br>ろ<br>音<br>名<br>五<br>一<br>座<br>名<br>名<br>者<br>者<br>者<br>者<br>者<br>者<br>者<br>者<br>者<br>香<br>香<br>香<br>香<br>香<br>香<br>香<br>香<br>香<br>香<br>香<br>香<br>香 | 法人(金融機関を除く)<br>でんさい食品<br>デンサイショクセン<br>でんさい 太郎<br>東京都千代田区<br>9999<br>でんさい銀行<br>デ <sup>ッ</sup> ンサイキッショウ<br>100<br>本店<br><sup>おンテン</sup><br>当座<br>2149946<br>=**** 46:2010                                                                                                    |
| <ul> <li>用者属性</li> <li>人名/個人事業者名</li> <li>人名/個人事業者名カナ</li> <li>長者名</li> <li>新機関コード</li> <li>酸機関名</li> <li>カナ</li> <li>店名</li> <li>方ナ</li> <li>店名</li> <li>方子</li> <li>斉口座番号</li> <li>斉口座名義</li> <li>省情報</li> </ul>                                                                                                    | 法人(金融機関を除く)<br>でんさい食品<br>デ <sup>*</sup> ンサイショクtン<br>でんさい 太郎<br>東京都千代田区<br>9999<br>でんさい銀行<br>デ <sup>*</sup> ンサイキ*ショウ<br>100<br>本店<br>ポンデン<br>当座<br>2149946<br>=****                                                                                                    |
| <ul> <li>人名/個人事業者名</li> <li>人名/個人事業者名カナ</li> <li>長者名</li> <li>新機関コード</li> <li>輸機関名カナ</li> <li>皆コード</li> <li>皆ホード</li> <li>吉名カナ</li> <li>斉口座番号</li> <li>斉口座名義</li> <li>者情報</li> </ul>                                                                                                    | でんさい食品<br>デ <sup>ッ</sup> ソサ(ショクセン<br>でんさい 太郎<br>東京都千代田区<br>9999<br>でんさい銀行<br>デ <sup>ッ</sup> ンサイキ <sup>ッ</sup> ンコウ<br>100<br>本店<br>ホンデン<br>当座<br>2149946<br>=****                                                                                                    |
| <ul> <li>人名/個人事業者名カナ</li> <li>長者名</li> <li>新機関コード</li> <li>酸機関名</li> <li>カナ</li> <li>皆コード</li> <li>店名</li> <li>方口座種別</li> <li>斉口座名義</li> <li>者情報</li> </ul>                                                                                                    | <ul> <li>デンサイショクセン</li> <li>でんさい</li> <li>太郎</li> <li>東京都千代田区</li> <li>9999</li> <li>でんさい銀行</li> <li>デ<sup>*</sup>ンサイキ*ショウ</li> <li>100</li> <li>本店</li> <li>ホンデン</li> <li>当座</li> <li>2149946</li> <li>キ************************************</li></ul>                                                                                     |
| <ul> <li>長者名</li> <li>新機関コード</li> <li>融機関名</li> <li>設機機関名カナ</li> <li>店名カナ</li> <li>店名</li> <li>方</li> <li>方本種別</li> <li>斉口座番号</li> <li>斉口座名義</li> <li>者情報</li> </ul>                                                                                                    | でんさい 太郎<br>東京都千代田区<br>9988<br>でんさい銀行<br>デンウサイギンコウ<br>100<br>本店<br>ホンテン<br>当座<br>2149946<br>=****                                                                                                    |
| 所<br>融機関コード<br>融機関名<br>カナ<br>店コード<br>店名<br>カナ<br>店名<br>カナ<br>方<br>名<br>座<br>番<br>号<br>名<br>か<br>走<br>名<br>か<br>大                                                                                                    | 東京都千代田区<br>9999<br>でんさい銀行<br>テ <sup>*</sup> ンサイギンコウ<br>100<br>本店<br>ホンテン<br>当座<br>2149946<br>= <sup>*</sup> *#4:cmby                                                                                                    |
| <ul> <li>融機関コード</li> <li>融機関名カナ</li> <li>皆コード</li> <li>皆名カナ</li> <li>皆名カナ</li> <li>皆名カナ</li> <li>斉口座番号</li> <li>斉口座名義</li> </ul>                                                                                                    | 9999<br>でんさい銀行<br>デ <sup>*</sup> ンサイキ*ンコウ<br>100<br>本店<br>わデン<br>当座<br>2149946<br>=*****                                                                                                    |
| <ul> <li>         ·機関名          ·機関名カナ      </li> <li>         ·ド      <li>         ·ち名         </li> <li>         ·方口座種別         </li> <li>         ·斉口座番号         </li> <li>         ·百名         </li> <li>         ·首報     </li> </li></ul>                                                                                                    | でんさい銀行<br>デンサイギンコウ<br>100<br>本店<br>ホンテン<br>当座<br>2149946<br>=****                                                                                                    |
| <ul> <li>融機関名カナ</li> <li>店コード</li> <li>店名カナ</li> <li>斉口座種別</li> <li>斉口座番号</li> <li>斉口座名義</li> </ul>                                                                                                    | デ <sup>*</sup> ンサイキ*ンコウ<br>100<br>本店<br><sup>おンテン</sup><br>当座<br>2149946<br>=****                                                                                                    |
| 吉コード<br>吉名<br>古名カナ<br>斉口座種別<br>斉口座番号<br>斉口座名義<br>者情報                                                                                                    | 100<br>本店<br><sup>おレデン</sup><br>当座<br>2149946<br>=****/このわい                                                                                                    |
| 吉名<br>吉名カナ<br>斉口座種別<br>斉口座番号<br>斉口座名義<br>者情報                                                                                                    | 本店<br>ホンテン<br>当座<br>2149946                                                                                                    |
| 吉名カナ<br>斉口座種別<br>斉口座番号<br>斉口座名義<br>者情報                                                                                                    | ホンテン<br>当座<br>2149946<br>ニ <sup>*</sup> ・サイン・クロン                                                                                                    |
| 斉口座種別<br>斉口座番号<br>斉口座名義<br>者情報                                                                                                    | 当座<br>2149946                                                                                                    |
| 済口座番号<br>斉口座名義<br>者情報                                                                                                    | 2149946                                                                                                    |
| 斉口座名義<br>者情報                                                                                                    | 2* 114 BUD BLV                                                                                                    |
| 者情報                                                                                                    | エ ノリインヨクモノ                                                                                                    |
|                                                                                                    | 1. 1.1.1.01                                                                                                    |
| 日者属性                                                                                                    | 法人(金融機関を除く)                                                                                                    |
| 人名/個人事業者名                                                                                                    | でんさい商事株式会社                                                                                                    |
| 人名/個人事業者名力十                                                                                                    | デ ンサイショウシ カブ シキカ イシャ                                                                                                    |
| 志者名                                                                                                    | でんさい大郎                                                                                                    |
| 近日七                                                                                                    | <b>東京都千代田区</b>                                                                                                    |
| 神機関コード                                                                                                    |                                                                                                    |
| 融機関名                                                                                                    | でんさい銀行                                                                                                    |
| 融機関名カナ                                                                                                    | マシリモノまかいらわ                                                                                                    |
| キュード                                                                                                    | 100                                                                                                    |
| 古名                                                                                                    | 木庄                                                                                                    |
| 古名カナ                                                                                                    | ホンテン                                                                                                    |
| 各口座種別                                                                                                    | 当应                                                                                                    |
| 各口座番号                                                                                                    | 2149740                                                                                                    |
| 各口座名義                                                                                                    | デッンサイショウシャ                                                                                                    |
| 記録にかかる定め                                                                                                    |                                                                                                    |
|                                                                                                    | 信務者は 信権余額を信権者へ支払います                                                                                                    |
|                                                                                                    | 支払期日がでんさいネットの業務規程に規定する一定の日に当                                                                                                    |
|                                                                                                    | 場合は、翌営業日を支払期日とします。                                                                                                    |
|                                                                                                    | この債権は、業務規程で定める場合を除き、電子記録債権法第6                                                                                                    |
|                                                                                                    | 米に規正する日産间运金決済の万法により文払います。                                                                                                    |
|                                                                                                    |                                                                                                    |

このマニュアルに記載されている事柄は、将来予告なしに変更する ことがあります。

『でんさいサービス』操作マニュアル

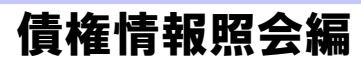

2013年2月18日 第1版発行

本マニュアルは、著作権法上の保護を受けています。 本マニュアルの一部あるいは全部について、株式会社東和銀行の 許諾を得ずに、いかなる方法においても無断で複写・複製すること は禁じられています。

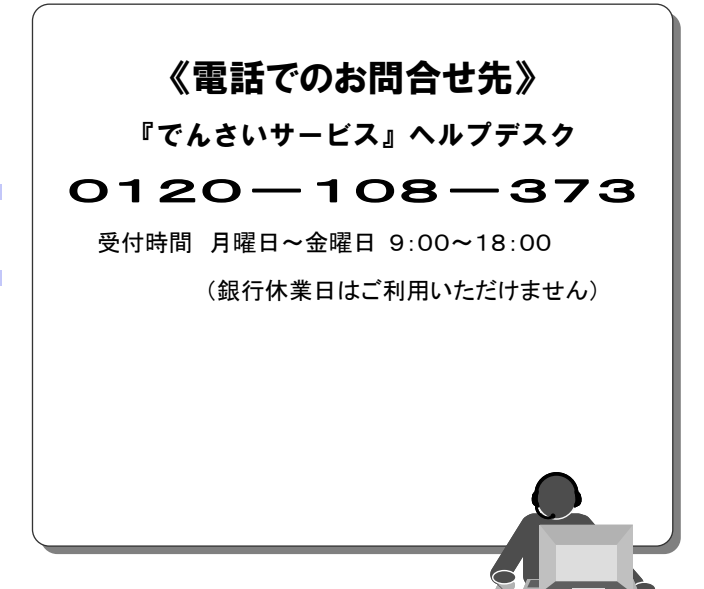

『でんさいサービス』操作マニュアル

# 債権発生請求 - 債務者編 -

## この操作マニュアルについて

## 表記について

このマニュアルでは、操作方法を説明するために、以下の表記を使用しています。

●メニュー名、アイコン名、ボタン名は[]で囲んでいます。

(例)[OK]ボタンをクリックしてください。

- ●ハードウェアやソフトウェアへの損害を防止するためや、不正な操作を防止するために、 守っていただきたいことや注意事項を下記例のように記載しています。
  - (例) ■振出日を含む5営業日以内に承諾を行わないと、否認されたものとみなされ、債 権者に通知されます。
- ●設定、操作時に役立つ一般情報や補足情報を下記例のように記載しています。
  - ■登録内容の印刷を行う場合、[印刷]ボタンをクリックしてください。
- ●Internet Explorer、Firefox、Safari を総称してブラウザと記載します。

## 画面ショットについて

(例)

操作方法の説明には、原則として Windows XP 上の Internet Explorer 8 の画面を使用しています。 ご利用のパソコン、OS、ブラウザや文字サイズ、解像度の設定によっては、画面の表示が異なる場合 があります。

また、ご契約時のサービス内容、ユーザ権限によって、画面の表示が異なる場合があります。

## 商標について

- ●Microsoft、Windows、Windwos Vista、Internet Explorer は、Microsoft Corporationの米国およびその 他の国における商標または登録商標です。
- ●Firefox は、米国 Mozilla Foundationの米国およびその他の国々における登録商標です。
- ●Mac、MacOS、Safari は米国およびその他の国々で登録された AppleInc の商標です。
- ●Adobe、Acrobat Reader は、Adobe Systems Incorporated (アドビシステムズ社)の商標です。

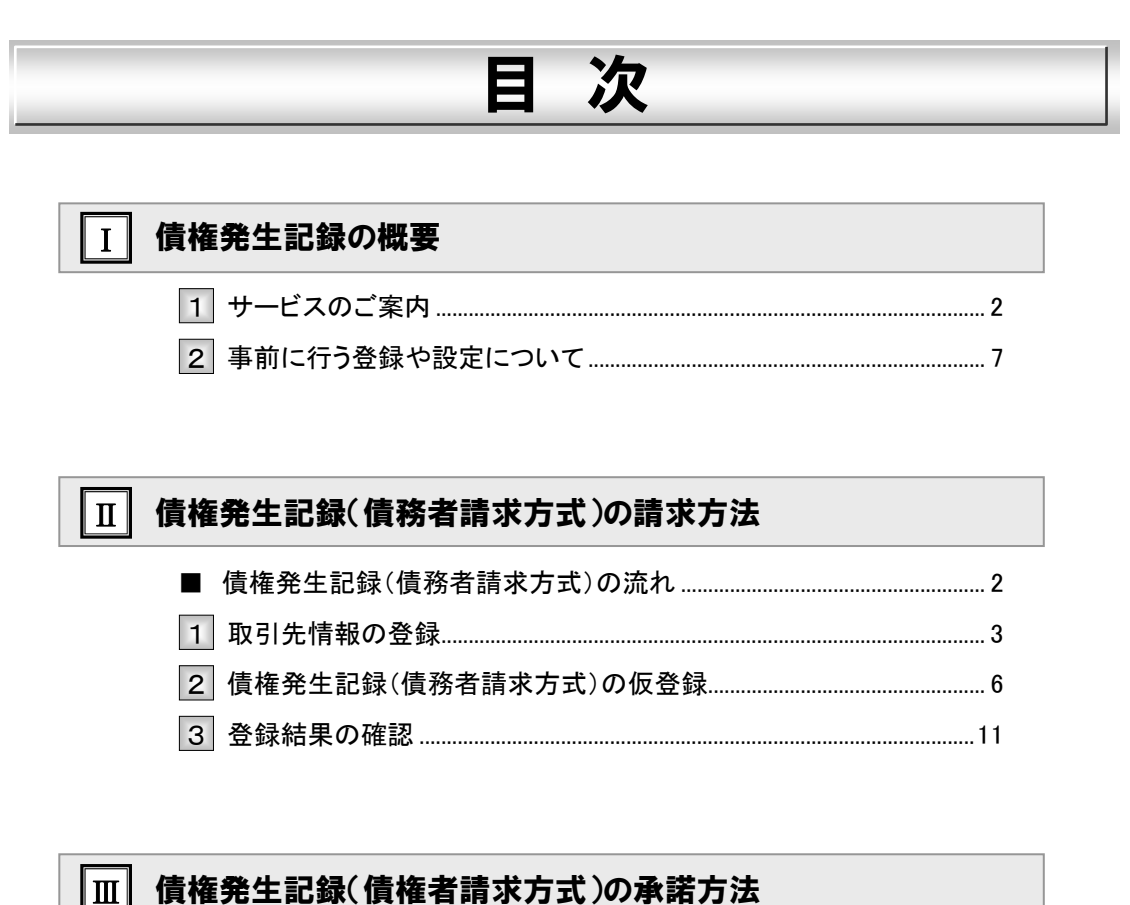

| ■ 債権発生記録(債権者請求方式)の流れ     | 2 |
|--------------------------|---|
| 1 債権発生記録(債権者請求方式)の承諾を仮登録 | 3 |
| 2 登録結果の確認                | 9 |

| IV | こんな時には                             |
|----|------------------------------------|
|    | 1 取引先情報について2                       |
|    | 1 取引先情報を修正や削除したい2                  |
|    | 2 取引先情報を帳票出力したい                    |
|    | 2 登録の取消について7                       |
|    | 1 債権発生記録(債務者請求方式)にて予約中の内容を取消したい    |
|    | 2 債権発生記録(債務者請求方式)にて登録した内容を取消したい    |
|    | 3 債権発生記録(債権者請求方式)にて登録された内容を取消したい18 |
|    | <ol> <li>3 登録内容の変更について</li></ol>   |
|    | 1 登録した内容を変更したい19                   |
|    | 4 別システムで作成したデータの利用について26           |
|    | 1 複数請求データを一括アップロードしたい              |
|    | 2 アップロード結果を確認したい29                 |
|    | 5 個別清算した記録の登録について33                |
|    | 1 振込等で事前清算した結果を記録したい               |
|    | 6 指定許可登録について40                     |
|    | 1 発生記録請求登録通知を限定された取引先からのみ受取りたい40   |

## V Q&A·補足資料

| 1 | Q&A           | . 2 |
|---|---------------|-----|
| 2 | 各画面における共通操作   | . 3 |
| 3 | 入出力ファイルフォーマット | . 5 |
| 4 | 帳票サンプル        | 10  |

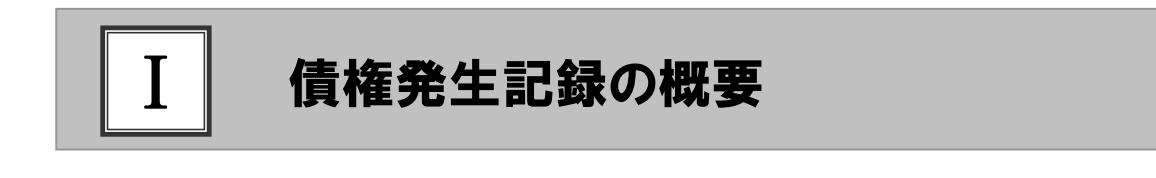

| 1 | サービスのご案内                    | 2 |
|---|-----------------------------|---|
| 2 | 事前に行う登録や設定について <sup>-</sup> | 7 |

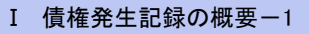

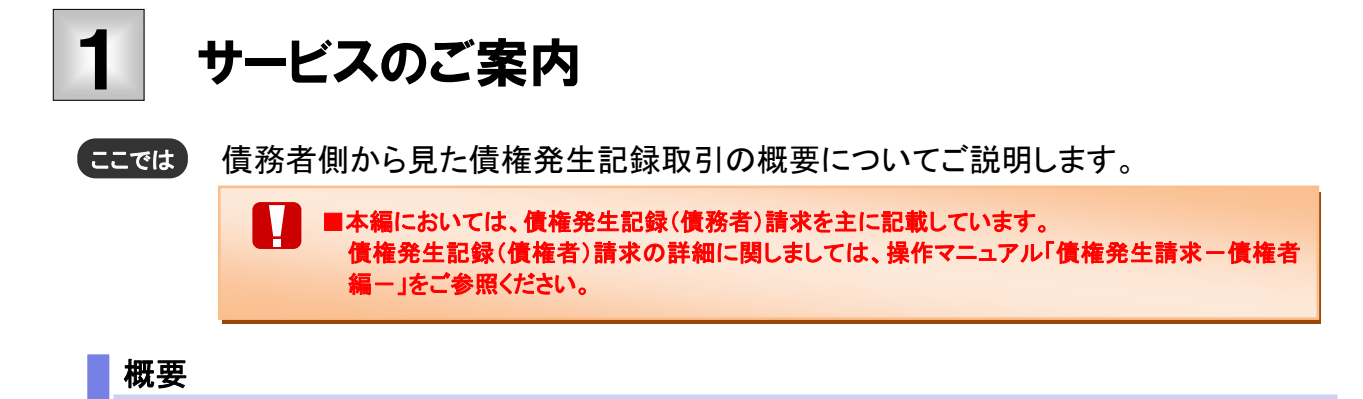

- ・従来の約束手形の振出しに相当する取引です。取引銀行を通じて『でんさいネット』に債権(債務)発生 記録の請求を行います。
- ・債務者側が債権記録請求を行う「債務者請求方式」と、債権者側が債権記録請求を行う「債権者請求方式」の2つの方法があります。「債権者請求方式」の場合、取引成立のためには債務者の承諾が必要となります。
- ・担当者が必要な項目を入力し、仮登録を行い、承認者が仮登録を承認することで債権発生記録請求が 完了します。

#### 取引フロー図

【債務者請求方式】

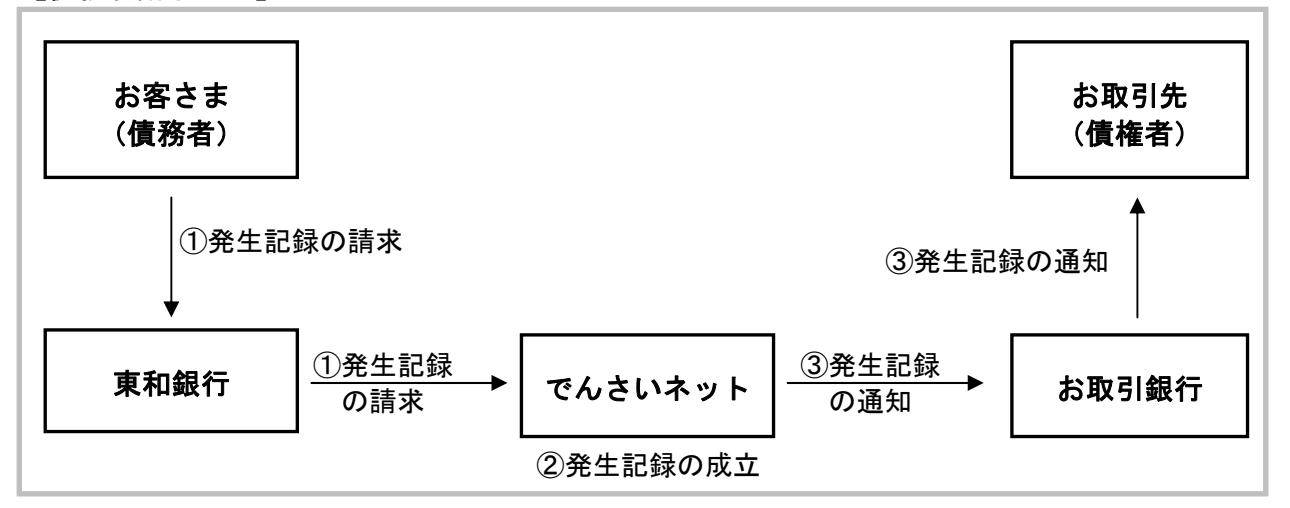

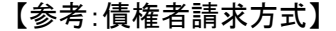

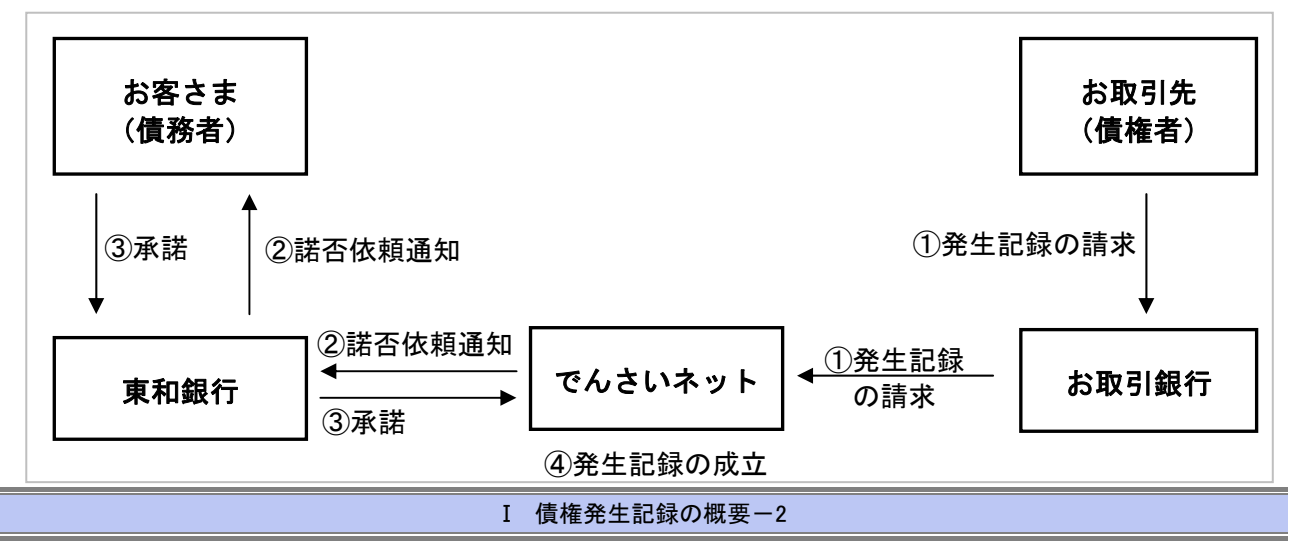
### 本マニュアルにて使用する文言について

#### ■振出日(電子記録年月日)

・約束手形の振出日に相当します。『でんさいネット』に電子的な記録が行われる日です。

#### ■支払期日

・約束手形の支払期日に相当します。支払期日になると債務者・債権者の口座間で自動的に決済が行われます。

■通知日

・『でんさいネット』から通知が行われた日です。

■操作日

・パソコン上から『でんさいネット』へ操作を行った日です。

## ステータス説明について

#### ■承認待ち(未承認)

・担当者が各請求記録の仮登録を行い、承認者に対して承認待ちの状態です。

#### ■承認済み

・承認者による承認が行われ、『でんさいネット』へ各種記録請求が行われた状態です。

#### ■差戻し

・承認者により担当者へ差戻しされ、担当者は差戻し一覧より修正および削除が行える状態です。

### 日付設定について

#### ■振出日(電子記録年月日)の設定

・操作日~操作日の1ヵ月後応答日まで指定することが可能です。なお、操作日翌日以降の指定は予約扱いとなります。

#### ■支払期日の設定

・振出日(電子記録年月日)を含めた7営業日の翌日以降~1年後の応答日まで指定可能です。

■指定する支払期日が土曜・日曜・祝日の場合、決済が行われるのは翌営業日になります。

#### 【各種日付の関連図】

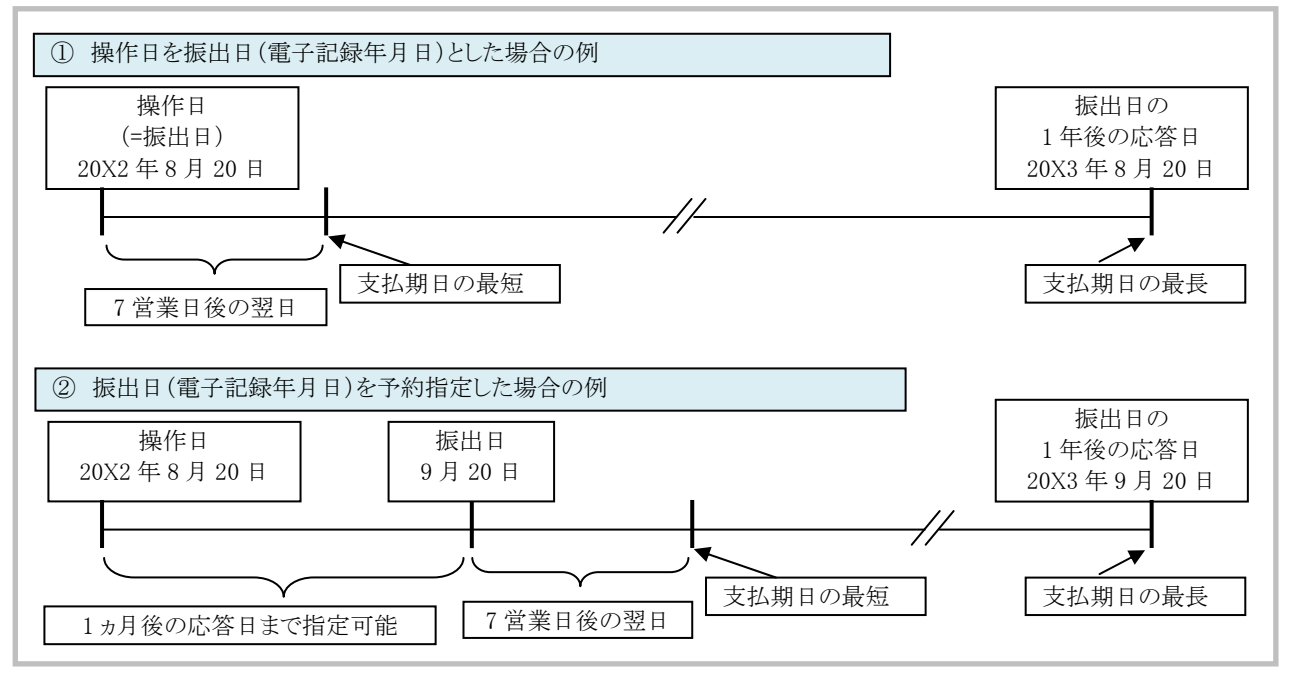

#### 取消可能期間について

#### ■債務者請求方式の場合

- ・予約扱いとなっている記録請求は振出日前日までは、債務者・債権者ともに単独で取消可能です。 (ただし、譲渡予約がなされている場合は、取消不可となります)
- ・振出日以降の振出日を含む5営業日以内であれば、債権者は単独で取消可能です。
- また、債務者は変更記録請求により取消(削除)が可能です。
- ・振出日から振出日を含む6営業日以降~支払期日の7営業日前15:00までは、変更記録請求により取消(削除) が可能です。

(ただし、変更記録請求後、承諾依頼通知日以降の通知日を含む5営業日以内に相手方の承諾が必要となります。 また、譲渡・保証等がなされ、利害関係人が3名以上となっている場合は、利害関係人のみによるオンラインでの取 消(削除)はできません。お取引店にご相談ください)

#### No 期間 取消可否(対象者) 操作日~振出日前日 А 債務者、債権者により単独取消可 債権者により単独取消可 振出日~振出日を含む5営業日以内 В 債務者により変更記録で取消可(債権者の承諾要) 振出日から振出日を含む6営業日以降 債務者、債権者により変更記録で取消可 С ~支払期日の7営業日前15:00 (相手方の承諾要) D 支払期日6営業日前~ 取消不可

#### 【操作日~支払期日までの取消可否まとめ】

### 【各種日付、取消操作の関連図】

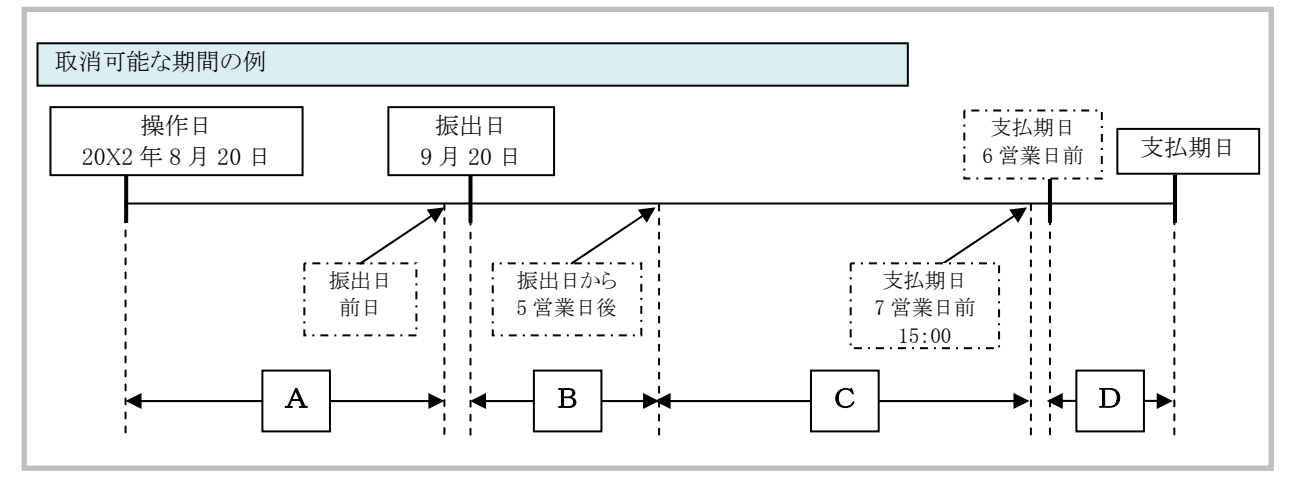

#### ■参考:債権者請求方式の場合

・予約扱いとなっている記録請求は振出日前日までは、債権者は単独で取消可能です。

(ただし、既に債務者が承諾/否認を行っている場合は、取消不可となります)

・操作日から振出日を含む 5 営業日以内であれば、債務者は債権者からの諾否依頼を否認することで取消可能です。

・振出日から振出日を含む6営業日以降~支払期日の7営業日前15:00までは、変更記録請求により取消(削除) が可能です。

(ただし、変更記録請求後、承諾依頼通知日以降の通知日を含む5営業日以内に相手方の承諾が必要となります。 また、譲渡・保証等がなされ、利害関係人が3名以上となっている場合は、利害関係人のみによるオンラインでの取 消(削除)はできません。お取引店にご相談ください。)

#### 【参考:操作日~支払期日までの取消可否まとめ】

| No | 期間                                    | 取消可否(対象者)                       |
|----|---------------------------------------|---------------------------------|
| А  | 操作日~振出日前日                             | 債権者により単独取消可                     |
| В  | 操作日~振出日を含む5営業日以内                      | 債務者の否認による取消可                    |
| С  | 振出日から振出日を含む6営業日以降<br>~支払期日の7営業日前15:00 | 債権者、債務者により変更記録で取消可<br>(相手方の承諾要) |
| D  | 支払期日6営業日前~                            | 取消不可                            |

#### 【参考:各種日付、取消操作の関連図】

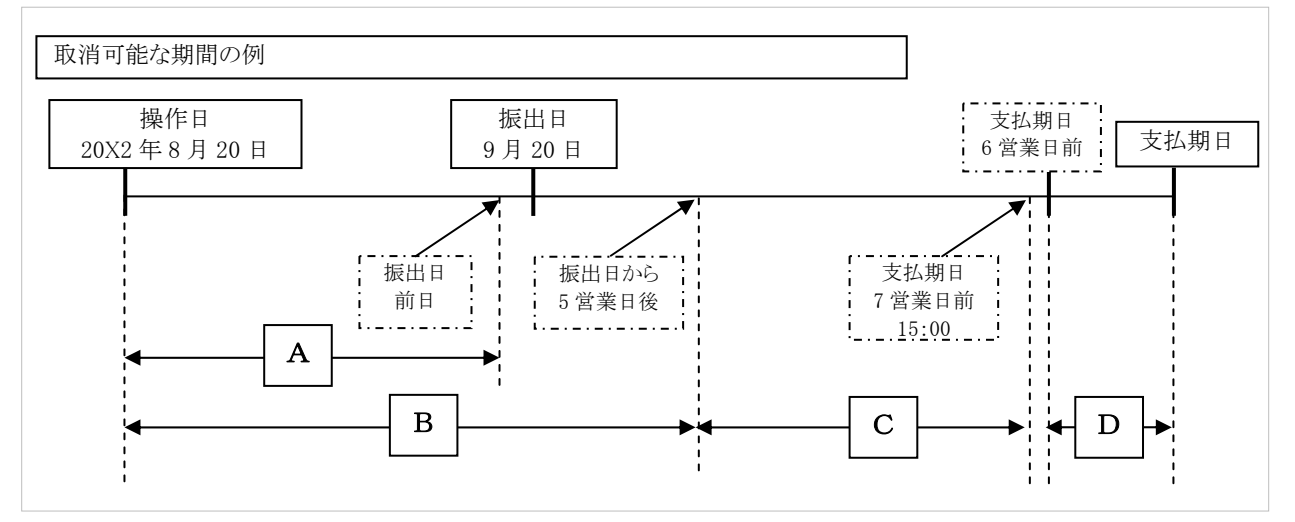

### 『でんさいネット』取扱時間について

平日(月~金) 9:00~18:00(銀行休業日はご利用いただけません。)

# 2 事前に行う登録や設定について

ここでは サービスを開始する前に行っていただく登録や設定についてご説明します。

■設定方法の詳細については、操作マニュアル「共通編」をご参照ください。

#### ユーザ権限の設定

債権記録請求を行うユーザに対して、マスターユーザが事前にメニューの[管理業務]→[ユーザ情報管理]より、 ユーザごとに利用するサービスの権限設定を行います。

#### ■取引先管理 利用権限あり

取引先情報の登録、変更ができる権限です。 なお、記録請求の担当者または承認者権限が付与された場合、取引先管理にも自動的に利用権限が付与されま す。

#### ■記録請求 権限なし

記録請求サービスをご利用いただけません。

#### ■記録請求 担当者権限

発生記録請求データを登録、または修正ができる権限です。 『でんさいネット』への発生記録請求にあたっては、必ず承認者(※)による承認が必要となります。 (※)承認権限を持つ任意の承認者

#### ■記録請求 承認者権限

発生記録請求データの承認ができる権限です。 承認者は担当者が仮登録した発生記録請求データを承認することができます。

#### ■指定許可制限設定 権限なし

指定許可制限設定をご利用いただけません。

#### ■指定許可制限設定 担当者権限

指定許可制限設定を登録、または修正ができる権限です。 指定許可制限設定にあたっては、必ず承認者(※)による承認が必要となります。 (※)承認権限を持つ任意の承認者

#### ■指定許可制限設定 承認者権限

指定許可制限設定の承認ができる権限です。 承認者は担当者が仮登録した指定許可制限設定を承認することができます。

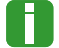

■「担当者権限」「承認者権限」の両権限を持つユーザは両方の操作を兼務することが可能です。

## 担当者/承認者権限について

| 松台         |                                   | 権限区分  |       |  |
|------------|-----------------------------------|-------|-------|--|
| 1成 形       | ☐ a元 99                           | 担当者権限 | 承認者権限 |  |
| 取引先の登録     | ・取引先の登録・修正・削除・照会                  | 0     | 0     |  |
| 発生記録の仮登録   | ・発生記録の仮登録と承認依頼<br>・差戻しされた請求の修正、削除 | 0     | _     |  |
| 発生記録の承認    | ・承認依頼された請求の承認・差戻し                 |       | 0     |  |
| 承諾の仮登録     | ・承諾の仮登録と承認依頼                      | 0     | _     |  |
| 承諾の承認      | ・依頼された発生記録の承認・差戻し                 | _     | 0     |  |
| 指定許可制限の仮登録 | ・指定許可制限設定の仮登録                     | 0     | _     |  |
| 指定許可制限の承認  | ・依頼された指定許可制限設定の承認・差戻し             | _     | 0     |  |

## 利用可能な口座の権限設定

発生記録請求データの仮登録時に利用可能な口座を限定する場合は、マスターユーザが事前にメニューの[管 理業務]→[ユーザ情報管理]より、ユーザごとに口座の利用権限設定を行います。

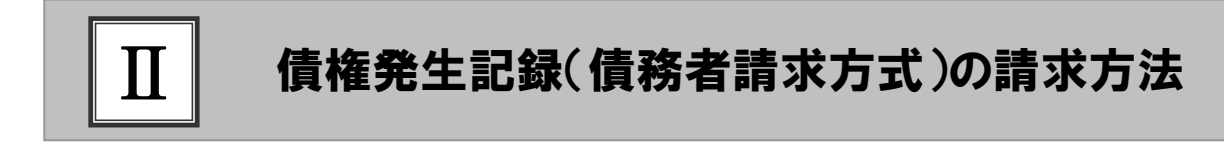

|   | 債権発生記録(債務者請求方式)の流れ  | 2 |
|---|---------------------|---|
| 1 | 取引先情報の登録            | 3 |
| 2 | 債権発生記録(債務者請求方式)の仮登録 | 6 |
| 3 | 登録結果の確認1            | 1 |

# ■債権発生記録(債務者請求方式)の流れ

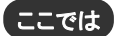

債務者請求における債権発生記録(債務者請求方式)の流れについてご説明しま す。

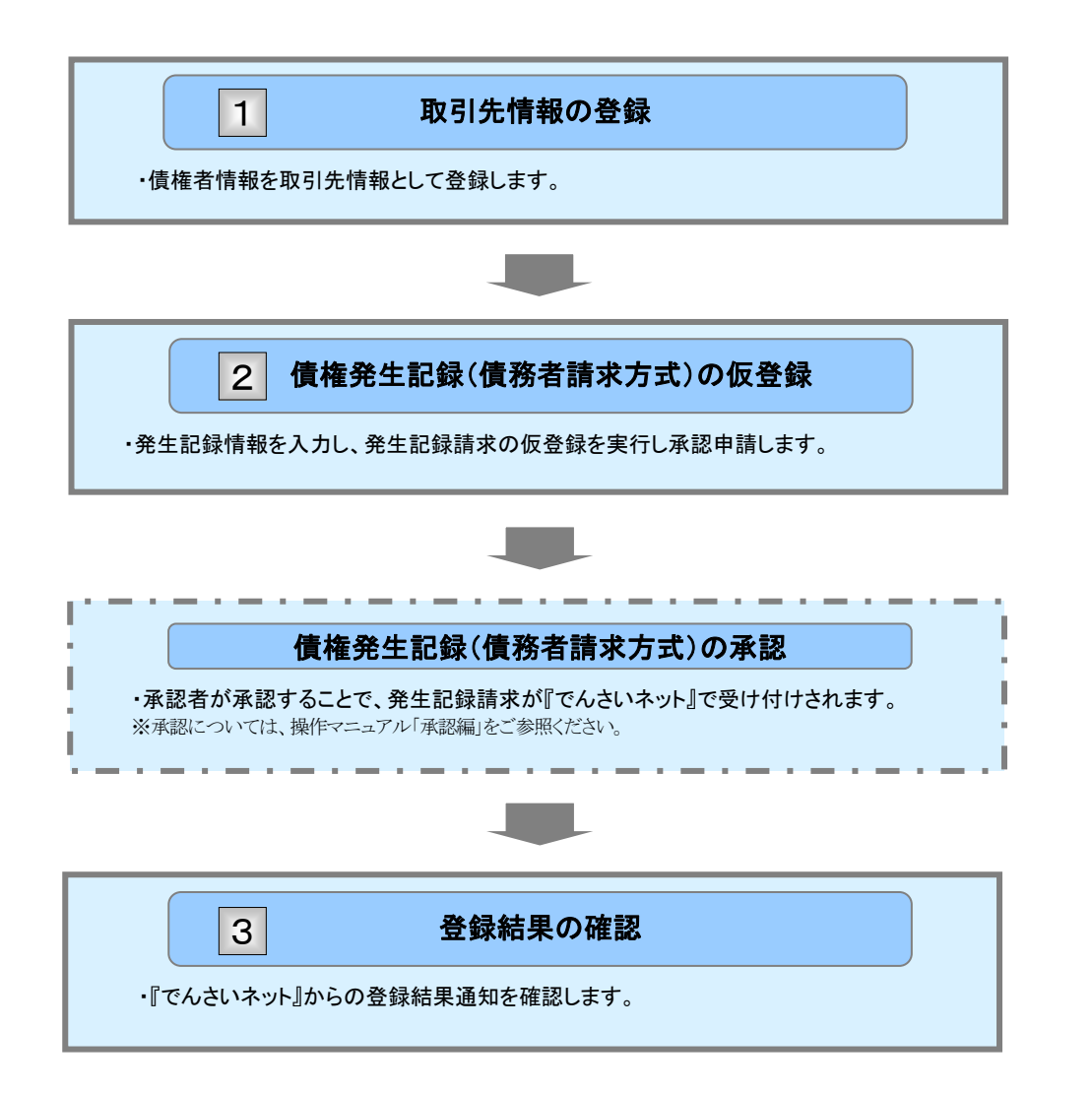

# 1 取引先情報の登録

ここでは 新規取引先の登録手順についてご説明します。

■「取引先管理」の利用者権限が必要です。

#### ① 取引先情報登録メニュー ▶ 管理業務メニュー画面が表示されます。 トップ ■ ログインアカウント情報 #BC HRB 4 2015/08/10 15:49:38 Conception Conception C [通300 種間] タイトル Butte-1 ■ 未完了取引 東諸時ち一覧 差反し中一覧 承辺持ち一覧 ※直近14日間で、みなし否認知により、期間のれもしくは無効になった承諾液量値待ちの仲間です。 なお、期間のれ・無効になった単語液量値待ちは、単語待ち一覧より自動で削除されます。 赤原未永認状況一覧 申請(商量時)満みの利取310、活理状況を確認できます。 来提来希望状况一覧 1-77 (RANKES RAFTIN RATES RAFTIN RAFTIN RAFTIN RAFTIN RAFTIN RAFTIN -管理業務メニュー ● 2. [取引先管理]ボタンをクリックします。 ■ 管理業務メニュー 取引服置服会 過去のお取引き詰まします 推行編纂集会 ユーザの地が一般を得られます。 取引先管理 和指した を おします。 取引先管理メニュー画面が表示されます。 協定許可管理 取引を許可すると取引た利用について登録/実更/解除を行います。 **利用省価期股会**利用省価額有限会にます。 コーザ価格管理 コーザ価格の実更/更称/供会、及び、学びパスワードの実更を行います。 1-57 (RE1966) (RER127 (RER22) (RE-1337 ) 2070) (OR37 RUN255 MARAN BARSER INC. 100540155 2-240120 -取引先管理メニュー SCOMNU12702 ● 3. [取引先情報登録]ボタンをクリックします。 ■ 取引先管理メニュ 教育先期服業品 外期引先加持主要用人出す。 取得先情報変更・制除 お取引先情報の変更、または影響を行います。 取引先情報登録画面が表示されます。 取引先情報報会 お取引先情報を指会します。

6

登録名

任意

| ② 取引                                                                                                    | 先情報の登録                                                                                                    |                                   |
|----------------------------------------------------------------------------------------------------|----------------------------------------------------------------------------------------------------|-----------------------------------|
| typ     typ     t | RERIER         RERIER         REF         RERIER         Edit         Edit | •1. 下記取引先登録項目を参考に取引先情報を<br>入力します。 |
| 1.18/11.19288                                                                                                    | F296-022574810a<br>てんめ、確範形式の社                                                                                                    |                                   |
| 取引先情報                                                                                                    | ページの未識に言い                                                                                                    |                                   |
| 利用者兼命((古前)                                                                                                    | (000008583) (未発展計手9文平)                                                                                                    |                                   |
| December 2                                                                                                    | 9999 (本角数手4位)                                                                                                    |                                   |
| 余論復聞名(心消)                                                                                                    | 18 5.5                                                                                                    |                                   |
|                                                                                                    | 100 (+AMT34)                                                                                                    |                                   |
| 286(CM)                                                                                                    | 2.8                                                                                                    |                                   |
| 0#89(630                                                                                                    | ○## 0 MR 0 PM 詳細は、下記をご参照ください。                                                                                                    |                                   |
| 口把邮号(必须)                                                                                                    | 2140946 (4/ABIT76)                                                                                                    |                                   |
| 皇爵名                                                                                                    | でんたい食品 (主角40文字に)/0                                                                                                    |                                   |
| R5 28/18641                                                                                                    |                                                                                                    |                                   |
|                                                                                                    |                                                                                                    | ━● 2. [登録内容の確認へ]ボタンをクリックします。      |

▶ 取引先情報登録確認画面が表示されます。

お取引先の登録名を入力します。

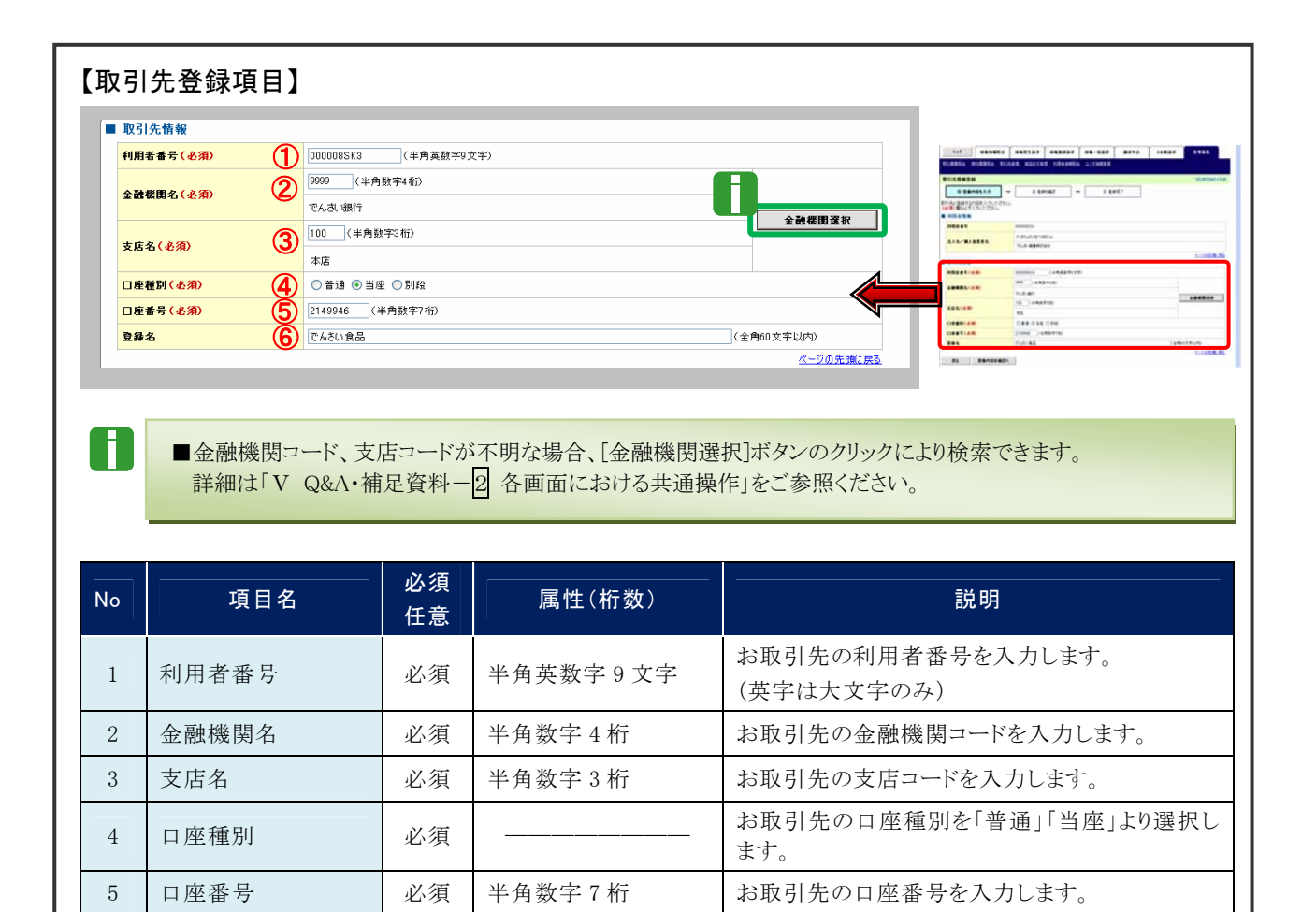

全角 60 文字以内

# ③ 取引先情報の確認

| トップ         低電弧振電会           取引先情報登録事誌         取引先情報登録事誌           ① 登録内容も入力           上下の内容や取引先の意味を行います。 | Совала (наллах (на-нах алтер) совал<br>наллан наллах (на-нах алтер) совал<br>о санта<br>о санта<br>по санта<br>по санта<br>по санта<br>по санта<br>по санта<br>по санта                                                                                                    | SCRTSK11102      | ─●1. 取引先の登録内容を確認し、「内容を確認しま<br>した」をチェックします。     |
|----------------------------------------------------------------------------------------------------|----------------------------------------------------------------------------------------------------|------------------|------------------------------------------------|
| <ul> <li>利用さ加税</li> <li>利用さ加税</li> <li>利用さきで</li> <li>注入名/保入事業者名</li> </ul>                               | 00000022     00000022     10000002     10000002     10000002     10000002     1000000     1000000     1000000     1000000     1000000     1000000     1000000     1000000     1000000     1000000     1000000     100000     100000     100000     100000     100000     100000     100000     100000     100000     100000     10000     10000     10000     100000     10000     10000     10000     10000     10000     10000     10000     10000     10000     10000     10000     10000     10000     10000     10000     10000     10000     10000     10000     10000     10000     10000     10000     10000     10000     10000     10000     10000     10000     10000     10000     1000     10000     10000     10000     1000     1000     1000     1000     1000     1000     1000     1000     1000     1000     1000     1000     1000     1000     1000     1000     1000     1000     1000     1000     1000     1000     1000     1000     1000     1000     1000     1000     1000     1000     1000     1000     1000     1000     1000     1000     1000     1000     1000     1000     1000     1000     1000     1000     1000     1000     1000     1000     1000     1000     1000     1000     1000     1000     1000     1000     1000     1000     1000     1000     1000     1000     1000     1000     1000     1000     1000     1000     1000     1000     1000     1000     1000     1000     1000     1000     1000     1000     1000     1000     1000     1000     1000     1000     1000     1000     1000     1000     1000     1000     1000     1000     1000     1000     1000     1000     1000     1000     1000     1000     1000     1000     1000     1000     1000     1000     1000     1000     1000     1000     1000     1000     1000     1000     1000     1000     1000     1000     1000     1000     1000     1000     1000     1000     1000     1000     1000     1000     1000     1000     1000     1000     1000     1000     1000     1000     1000     1000     1000     1000     1000     1000     1000     1000     1000     1000     1000     1000 |                  | ■「法人名/個人事業者名」は、『でんさいネ<br>ット』の登録内容が表示されますので、必   |
| <ul> <li>取引先情報</li> <li>利用者書号</li> <li>注人名/個人事業者名</li> </ul>                                              | 00000553<br>ジナゼらいたつ<br>てんだい作品                                                                                                    | 4-00A86.85       | ずご確認ください。                                      |
| 2008.<br>268                                                                                              | 000<br>でんたい(01)<br>100<br>年日                                                                                                    |                  |                                                |
| □産務<br>□産1号<br>夏期8<br>四部と確認は「内容を確認はした」6<br>※ 内容を確認しました。                                                   | 88<br>210946<br>Cratering<br>Result: Reserve Multiclesu,                                                                                                    | <u>K-5088:85</u> | —●2. [登録の実行]ボタンをクリックします。 ▶ 取引先情報登録完了画面が表示されます。 |
| 2802fi                                                                                                    | <u> </u>                                                                                                    |                  |                                                |

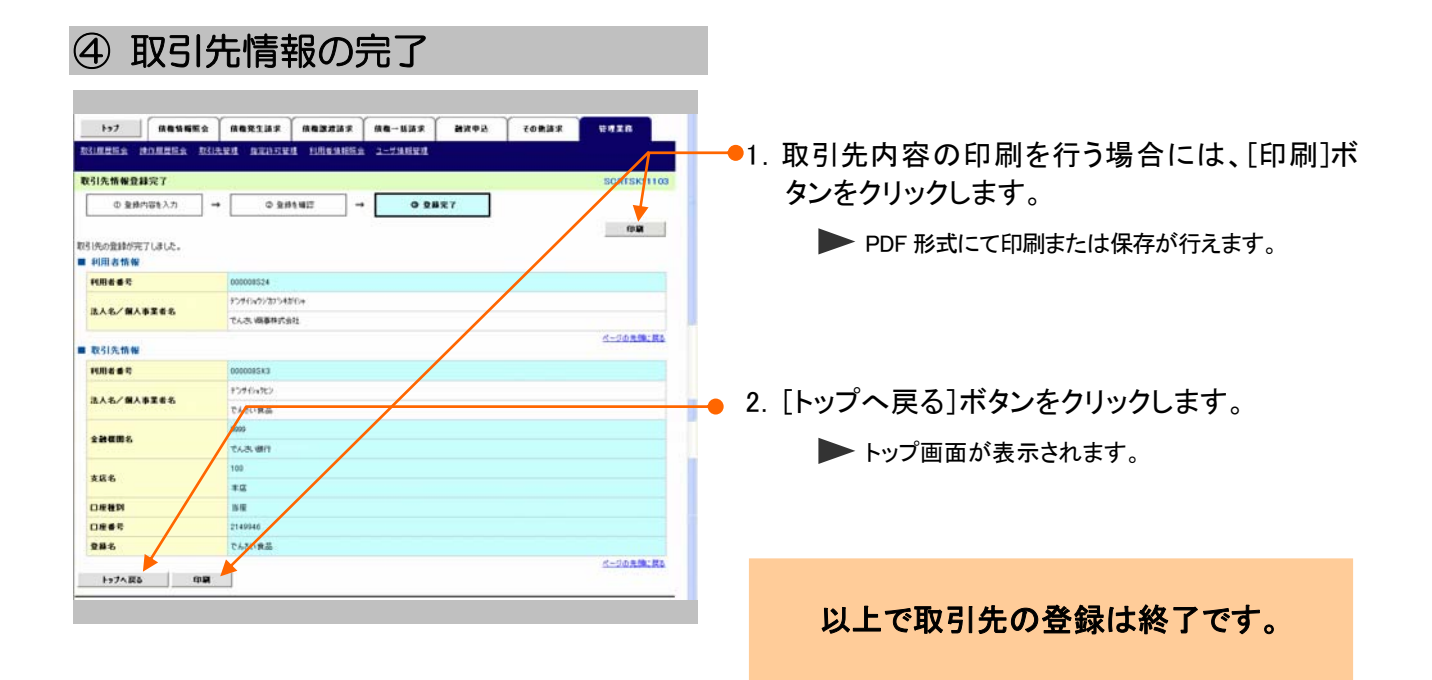

ここでは

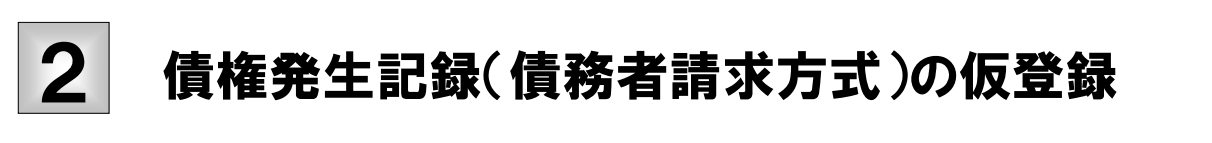

債権発生記録(債務者請求方式)の請求手順についてご説明します。

■「記録請求」の担当者権限が必要です。

|                                                                                                    | 記録メニュー<br><del>◆ 112223 × 〔 11 - 123 × 〔 127 × 〔 128 × 〔 128 × 〔 128 × 〔 128 × 〔 128 × 〔 128 × 〔 128 × 〔 128 × 〔 128 × 〕</del> | ● 1. [債権発生請求]タブをクリックします。    |
|----------------------------------------------------------------------------------------------------|----------------------------------------------------------------------------------------------------|-----------------------------|
| Let.                                                                                                    | 2027.00.11                                                                                                    | ▶ 債権発生請求メニュー画面が表示されます。      |
| トッフ<br>■ ログインアカウント情報                                                                                                    | 30010411                                                                                                    |                             |
| 30000004時式会社<br>下んさい大都 植<br>Taro Densal#20000000.cs.cs                                                                                 | #IEX_FEMILE**<br>2015/00/10 15:49:38                                                                                           |                             |
|                                                                                                    |                                                                                                    |                             |
| ■ 通知情報一覧<br>ご案の目的                                                                                                    | (381xx/) 36 (51)                                                                                                    |                             |
| (通知管理書号)<br>(通知管理書号)                                                                                                    | 948A                                                                                                    |                             |
| (T0016201508100003917)<br>2015/08/10 15:51                                                                                             | 変更記錄來講員轉通知<br>(発生記錄/傳輸書錄字)]                                                                                                    |                             |
| 2015/98/10 15 25                                                                                                    | R王記符(道理者)第7万(第75)第75(第<br>[王王記符)                                                                                               |                             |
| 2015/09/10 15 18                                                                                                    | 末光記録単記(第四)<br>[第主記録(備記者)]                                                                                                    |                             |
| 2015/02/10 1516                                                                                                    | 第二記録(前時書録書)<br>(現主記録(備指書録書))<br>第二記録(前書書書書)の第二記録書書書(清書書)                                                                       |                             |
|                                                                                                    | 用工程時(推移着建工方式)于11年(高速時代推進者)                                                                                                    |                             |
| 現色の未要で発行は当約1月代す。<br>単点な着単体がお付けあたっされ、(MB開催)(一・6)()<br>単点は「日間から見代を当かから知識では、一時、(-)<br>単度の)、おさけます。(-)(-(-)(-)(-)(-)(-)(-)(-)(-)(-)(-)(-)(- |                                                                                                    |                             |
| 1-77 (8816852 (8621)33                                                                                                    |                                                                                                    | ━━━━ 2. [債務者請求]ボタンをクリックします。 |
| ARGAZ ARGAZ                                                                                                    |                                                                                                    |                             |
| 債権発生請求メニュー                                                                                                    | SOCIMUS 221                                                                                                    | ▶ 発生記球(債務者請求)メニュー画面が表示されま   |
| 前確発生請求メニュー<br>検索者請求 先主記述(信売者請<br>検報者請求 見主記法(信売者請<br>使者請求                                                                               | 1300金銀ノ町満時代はす。<br>1300金銀ノ町満時代はす。                                                                                               | す。                          |
|                                                                                                    |                                                                                                    |                             |
| 1-7 (A&SNES (A&R14))<br>(12642) (A&SE)                                                                                                 | AREFO READS STREET READER READER                                                                                               |                             |
| 発生記録(債務者請求)メニュー                                                                                                    | SOOMNUT 22                                                                                                    |                             |
| ■ 発生記録メニュー                                                                                                    |                                                                                                    | ────● 3. [登録]ボタンをクリックします。   |
| 28 R#207#448                                                                                                    | 25789.                                                                                                    |                             |
| 取済 (発生日を含む5営業)                                                                                                    | )REELEMINEDTETHING(行います。または、情報者から先け取った民主記録を取扱えます。<br>日に内)                                                                      | ▶ 発生記録(債務者)請求仮登録画面が表示されま    |
|                                                                                                    |                                                                                                    |                             |
|                                                                                                    |                                                                                                    | <u> </u>                    |

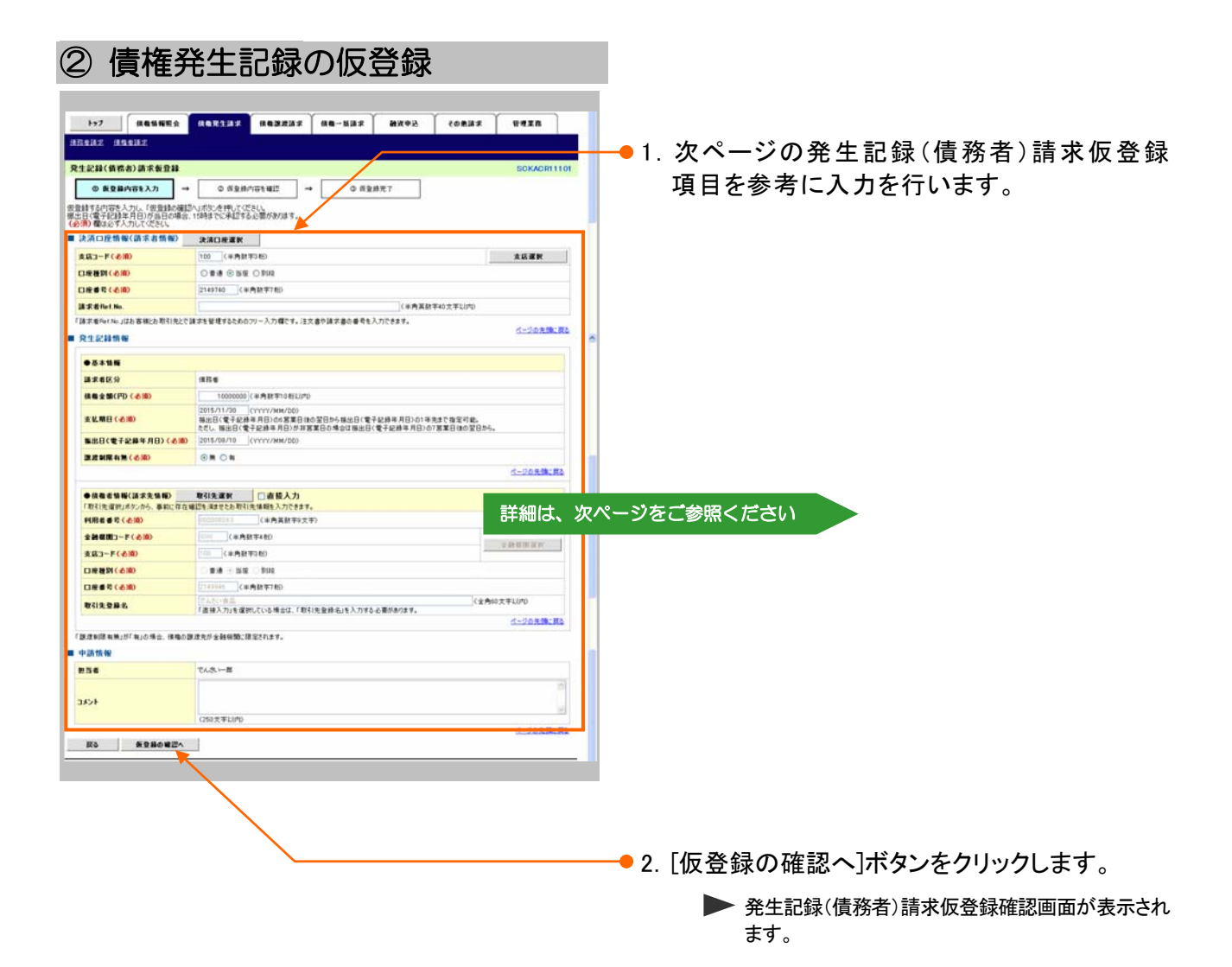

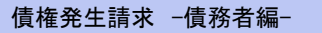

A

| 済口座情報(請求者情                                                   | <b>行報)</b>           | 決済口座選択                                                                                                    |                                                | 100021 102021 10-121   10-121 | 19424 0435          |
|--------------------------------------------------------------|----------------------|----------------------------------------------------------------------------------------------------|------------------------------------------------|-------------------------------|---------------------|
| 店コード(必須)                                                     | Ð                    | 100 (半角数字3桁) 支店選択                                                                                                    | esseduxe -                                     |                               | anaparte.           |
| <b>座種別(必須)</b>                                               | Ő                    | ○普通 ⑥ 当座 ○ 別段                                                                                                    | DACHNOLINE                                     | AND REAL PROPERTY.            |                     |
| <b>主番号(必須)</b>                                               | ঁ                    | 2149740 (半角数字7桁)                                                                                                    | 0888/440<br>0881/440                           | CRARING CON                   |                     |
| <b>ҟ者Ref.No</b> .                                            | ă                    | (半角英数字40文字以内)                                                                                                    | ATTACA CONTRACTOR                              |                               | LINK                |
| R#Ref.No.Jはお客様とお用<br>生記録情報                                   | 131先とで1              | 「家を管理するためのフリー入力欄です。注文書や請求書の番号を入力できます。<br>「家を管理するためのフリー入力欄です。注文書や請求書の番号を入力できます。<br>ページの先開に戻る                                    |                                                |                               | icare.<br>Milettes, |
| 其本供握                                                         |                      |                                                                                                    |                                                | ****                          | 1.1158.8            |
| · 亚平 盲 轴<br>§求者区分                                            |                      | 債務者                                                                                                    | 1010,00,17,01,040,07<br>100401400<br>400401400 | AND AND CARAA                 |                     |
| も権金額(円) <mark>(必須)</mark>                                    | 5                    | 10000000(半角数字10桁以内)                                                                                                    | Degisiani<br>Degisiani                         | THE LOS DO                    |                     |
| - 払期日 <b>( 必須)</b>                                           | 6                    | 2015/11/30 (YYYY/MM/DD)<br>振出日で電子起線年月日)の含葉日後の翌日から振出日く電子起線年月日)の1年先まで指定可能。<br>ただし、振州日(電子記線年月日)が15家軍日の場合は振出日(電子記録年月日)の7家軍月後の翌日から。 | 1011124                                        | TANK AND A CONTRACTORS        | Links Contraction   |
| (出日(電子記錄年月日)                                                 | (1)                  | 2015/08/10 (YYYY/MM/DD)                                                                                                    | 38.9                                           |                               |                     |
| <mark>≹渡制限有無(必須)</mark>                                      | (8)                  | ②無 ○有<br>べージの先頭に更る                                                                                                    | 70 936042                                      |                               |                     |
| けんしょう (清本者情報(請求先情報) (清本)(清本)(清本)(清本)(清本)(清本)(清本)(清本)(清本)(清本) | <b>編)</b><br>前に1チィエロ | <b>取引先選択 ] 直接入力</b><br>#22で/mareにわれらげた情報を入力できます。                                                                               |                                                |                               |                     |
| 用者番号(必須)                                                     | 9                    | 0000085K3 (半角英数字9文字)                                                                                                    |                                                |                               |                     |
| 店コード(必須)                                                     | ð                    | 2222 (半角数字3桁)<br>2223 (半角数字3桁)                                                                                                 |                                                |                               |                     |
| 産種別(必須)                                                      | 12                   | ○ 普通 ● 当座 ○ 別段                                                                                                    |                                                |                               |                     |
| 座番号(必須)                                                      | 13                   | 2149946 (半角数字7桁)                                                                                                    |                                                |                               |                     |
| 闭先登録名                                                        | 1                    | でんざい食品 (全角60文字以内)<br>「直接入力」を選択している場合は、「取引先登録名」を入力する必要があります。                                                                    |                                                |                               |                     |
|                                                              |                      | <u>ページの先開に戻る</u>                                                                                                    |                                                |                               |                     |
| <sub>変制限有無」が「有」の場合</sub><br><b> 浩浩報</b>                      | 、債権の護                | 渡先が金鷸線順に限定されます。                                                                                                    |                                                |                               |                     |
|                                                              |                      | でん 丸 y ー ffk                                                                                                    |                                                |                               |                     |
| 当者                                                           |                      | COUCH AD                                                                                                    |                                                |                               |                     |

- ■決済口座情報(請求者情報)①~③は、[決済口座選択]ボタンをクリックし、決済口座の選択により自動的に表示 されます。
- ■支店コードが不明な場合、[支店選択]ボタンのクリックにより検索できます。
- ■債権者情報(請求先情報)⑨~⑭は、[取引先選択]ボタンをクリックし、取引先の選択により自動的に表示されま す。
- ■金融機関コード、支店コードが不明な場合、[金融機関選択]ボタンのクリックにより検索できます。
- ■操作方法の詳細は「V Q&A・補足資料-2 各画面における共通操作」をご参照ください。

### ■取引先項目を直接入力する場合には、「直接入力」をチェックしてください。

| 【発生記録(債務者)請求仮登録項目】 |                  |          |               |                                                                                                    |  |  |  |
|--------------------|------------------|----------|---------------|----------------------------------------------------------------------------------------------------|--|--|--|
| No                 | <br>項目名          | 必須<br>任意 | 属性(桁数)        |                                                                                                    |  |  |  |
| 1                  | 支店コード            | 必須       | 半角数字3桁        | 決済口座の支店コードを入力します。                                                                                                |  |  |  |
| 2                  | 口座種別             | 必須       |               | 決済口座の口座種別を「普通」「当座」より選択し<br>ます。                                                                                   |  |  |  |
| 3                  | 口座番号             | 必須       | 半角数字7桁        | 決済口座の口座番号を入力します。                                                                                                 |  |  |  |
| 4                  | 請求 Ref. No.      | 任意       | 半角英数字 40 文字以内 | お客さまとお取引先で債権を管理するためのフリ<br>ー入力項目です。<br>(英字は大文字のみ、記号は下記の4種が入力<br>可です。)<br>・(括弧開始<br>・) 括弧終了<br>・ - ハイフン<br>・. ピリオド |  |  |  |
| 5                  | 債権金額(円)          | 必須       | 半角数字 10 桁以内   | お取引の債権金額を 1 万円~100 億円未満(1<br>円単位)で入力します。                                                                         |  |  |  |
| 6                  | 支払期日             | 必須       | 半角 YYYY/MM/DD | お取引の支払期日を振出日(電子記録年月日)の7<br>営業日後(振出日を含む)の翌日から振出日の1年<br>先までの日付で入力します。                                              |  |  |  |
| 7                  | 振出日<br>(電子記録年月日) | 必須       | 半角 YYYY/MM/DD | お取引の振出日を当日から1ヵ月後の応答日まで<br>の日付で入力します。                                                                             |  |  |  |
| 8                  | 譲渡制限有無           | 必須       |               | お取引の譲渡制限を「無」「有」より選択します。<br>※「有」を選択した場合、債権の譲渡先が金融機関<br>に限定されます。                                                   |  |  |  |
| 9                  | 利用者番号            | 必須       | 半角英数字9文字      | お取引先の利用者番号を入力します。<br>(英字は大文字のみ)                                                                                  |  |  |  |
| 10                 | 金融機関コード          | 必須       | 半角数字4桁        | お取引先の金融機関コードを入力します。                                                                                              |  |  |  |
| 11                 | 支店コード            | 必須       | 半角数字3桁        | お取引先の支店コードを入力します。                                                                                                |  |  |  |
| 12                 | 口座種別             | 必須       |               | お取引先の口座種別を「普通」「当座」より選択します。                                                                                       |  |  |  |
| 13                 | 口座番号             | 必須       | 半角数字7桁        | お取引先の口座番号を入力します。                                                                                                 |  |  |  |
| 14                 | 取引先登録名           | 任意       | 全角 60 文字以内    | お取引先の登録名を入力します。                                                                                                  |  |  |  |
| 15                 | コメント             | 任意       | 全半角 250 文字以内  | 必要に応じて承認者への連絡事項等を入力しま<br>す。                                                                                      |  |  |  |

登録結果の確認

| ③ 債権                                                  | 発生記録仮登録の確認                                                     |                            |
|-------------------------------------------------------|----------------------------------------------------------------|----------------------------|
|                                                       | 0 <b>0.000107 0.000</b> 0.000 0.000 0.000 0.0000 0.0000 0.0000 | →●1.発生記録(債務者)請求仮登録内容を確認し、  |
| ① 原登時内容も入力<br>以下の内容で発生記録(優税者)属:<br>内容をご確認後、「内容を確認しまし」 |                                                                | 「内容を確認しました」をチェックします。       |
| 全て表示 表示内容を切撃<br>■ 決済口提情報(請求者情報                        | 27.<br>D                                                       |                            |
| 10000                                                 | 000008524                                                      |                            |
| 法人名/佩人李莱考名                                            | でんだい麻草株式会社                                                     |                            |
| DR                                                    | 9999 でんさい様行 100 本店 当座 2149740 テンナインヨウン                         |                            |
| 22 Electro.                                           |                                                                |                            |
|                                                       | 24 m - M                                                       |                            |
| 4CKC                                                  | UND TH                                                         |                            |
|                                                       | 1年552500、「保護時の第月15555年時にどください。<br>                             | ━━ 2. [仮登録の実行]ボタンをクリックします。 |
| ○ 款公 数型器の支                                            | n                                                              | 発生記録(債務者)請求仮登録完了画面が表示されます。 |

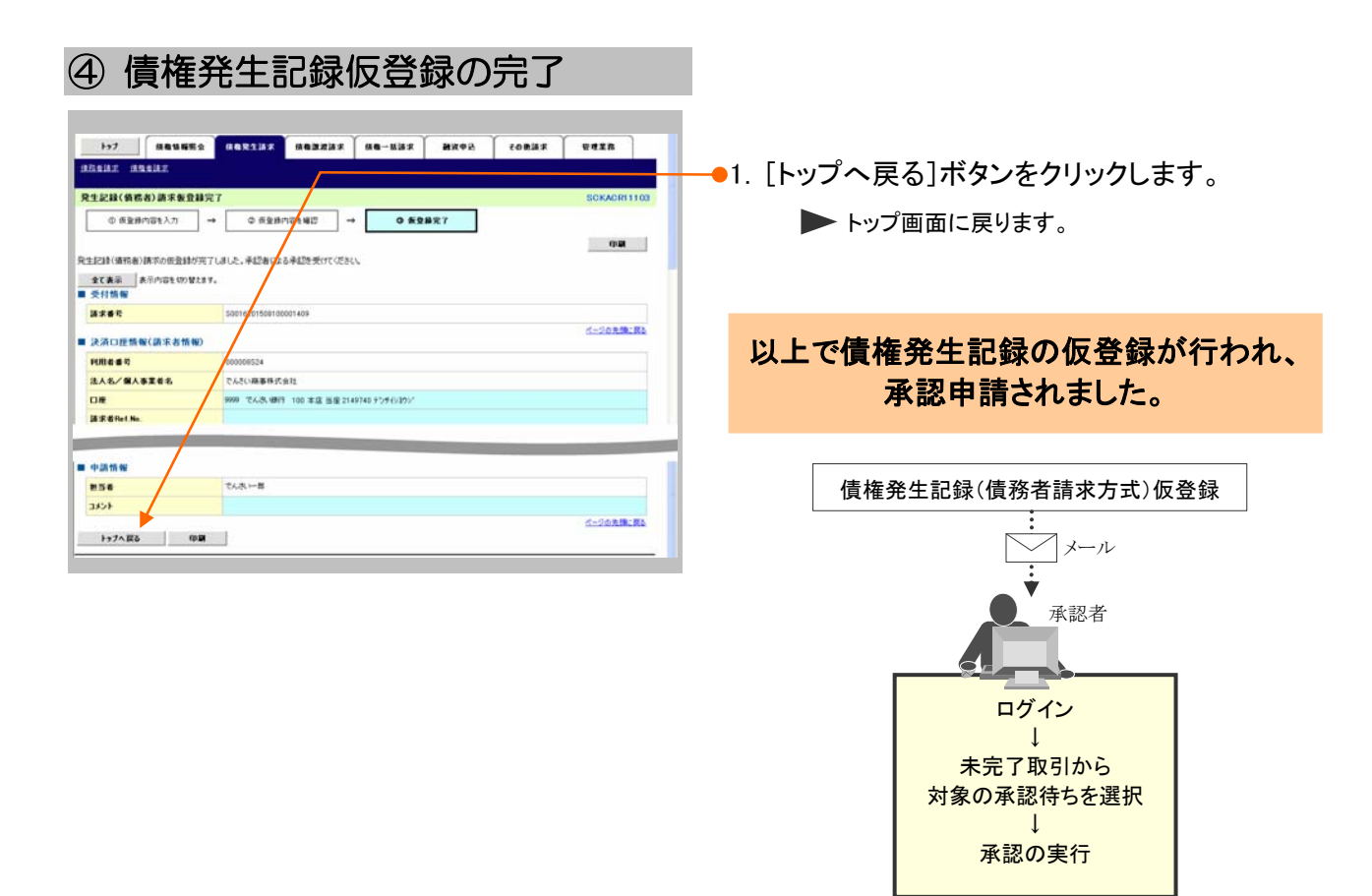

# 3 登録結果の確認

ここでは

仮登録した債権発生記録(債務者請求方式)を承認者が承認することにより、『でんさい ネット』で発生記録が成立し、トップ画面に通知されますので内容を確認します。

■「記録請求」の担当者または承認者権限が必要です。
 ■予約扱いで依頼した場合、振出日当日に取引の成立可否が通知されるため、必ず確認してください。

| ① 結果通知の                                                                                                    | 選択                                                                                               |                                                         |
|----------------------------------------------------------------------------------------------------|--------------------------------------------------------------------------------------------------|---------------------------------------------------------|
| 157         原価価格価金         原価化生活素         1           トップ         回ジインアカウント 情報<br>X000000年 (名名)<br>Tana Desard Assessant State         1                                                                                                    | авалыя ав-мыя мите» совыя утала<br>всоторяноо<br>всоторяноо<br>висстарта<br>занком 16 о за       | → 1. トップ画面の通知情報一覧から登録結果を確認する通知管理番号の[詳細]ボタンをクリックします。     |
|                                                                                                    |                                                                                                  | 発生記録(債務者)請求結果詳細画面が表示されます。                               |
| Cannot en      Cannot en      Cannot en      Construction 15.6     Construction 15.6     Constructin 15.6     Construction 15.6     Construction 15.6 |                                                                                                  | ■通知情報一覧には直近の5件が表示され<br>ています。                            |
| ・ 未完了取引<br>取らかますておはななかけでう。<br>・ のまれを見かめでは内を、- さけ (別の取る - 0H)<br>は近い日間から見な見かけらの料です。    ・ わり ( の)<br>し 思知してけれる - 0H ( の) ( の)<br>し 思知してけれる - 0H ( の) ( の)<br>し 思知してけれる - 0H ( の) ( の)<br>し おいかられ()( わ - 1) ( 利用型近 - 0H, 利用ない) - 40<br>の ( の) ( の) ( の) ( の) ( の) ( の) ( の                                                                                                    | 米正称う一覧       第二次の金式ダン       第二次の金式ダン       第二次の金式ダン       第二次の金式ダン       第二次の金式ダン       第二次の金式ダン | -● 2. トップ画面に登録結果を確認する通知管理番号がない場合には、[通知情報一覧]ボタンをクリックします。 |
|                                                                                                    |                                                                                                  | ▶ 通知情報一覧画面が表示されます。                                      |

| 2                                  | 約                         | 課通                                          | シシアの検索                                            | ļ                                       |                |            |                                                |
|------------------------------------|---------------------------|---------------------------------------------|---------------------------------------------------|-----------------------------------------|----------------|------------|------------------------------------------------|
|                                    |                           |                                             |                                                   | ~                                       | · ·            |            |                                                |
| H#7                                |                           | 结查计师医会                                      | 46R137 (683837 (6                                 | 1-113 N(45)                             | 28805          | eeza       | ▶ 検索条件項目が表示されます。                               |
| 加加格等<br>の<br>対象の通知<br>検索条件を<br>後来多 | 一覧<br>通知41<br>指定する<br>許ま示 | N11度<br>新して(234)。<br>第合は「使用品件で<br>1 数字会けりませ | 1.#00@HPUT0886%                                   |                                         |                |            | ■検索条件項目を閉じる場合には、[検索条件非表示]ボタンをクリックします。          |
| 8 (A) (A)                          |                           |                                             | (14                                               | (1) (1) (1) (1) (1) (1) (1) (1) (1) (1) |                |            |                                                |
| CRA                                | 84                        |                                             | )( )~( )(                                         | (үүүүүлмм/рд) онн ммо                   |                |            |                                                |
| 減3001<br>表示本(                      | 19 19<br>19               | R                                           |                                                   |                                         |                |            |                                                |
| 12.05                              | 10.00.00                  |                                             |                                                   |                                         |                |            | ━━●2. 次ペーン検索項目を参考に検索条件の指定を                     |
| 283-                               | -F                        | RACIERE                                     | (半角数率3档)                                          |                                         | LIS WW         |            | 行います。                                          |
| 0.8 <b>8</b> 1                     | 54                        | 01                                          |                                                   |                                         |                |            |                                                |
| 0.64                               | ę                         |                                             | (半角数字780)                                         | 詳細                                      | は、次ペー          | ジをご参照      | 聞ください                                          |
| <b>秋市</b><br>10ページ前                | -                         | H>                                          | 通知情報<br>2件中1-3件号                                  | <b>N</b><br>A.T.                        | aw-J           | 104-23     |                                                |
|                                    | u:m                       | 28084                                       | [jikhud) (# 19)<br>9-(1-5                         | 2308                                    | <b>R</b> (14.8 | 815a       |                                                |
|                                    | #18 Z                     | 2015/08/10 10:34                            | (通知管理部分)<br>[F(用)修复的/实用]<br>指定3+可复的指示结果           | でんさい病事<br>100 本店                        | -              | 0          | ●3. [検系]小ダンをクリックしま9。                           |
|                                    | #15 Z                     | 2015/08/10 10:27                            | (19016201508150000862)<br>(ユーザ関連)<br>卓辺/ロワード支更通知  | Bill 2149740                            |                |            | ▶ 下段に検索した通知結果一覧が表示されます                         |
| 24                                 | -                         | 2015/08/10 10 16                            | (TB01620150010000825)<br>[ユーザ関連]<br>卓辺/リ、ワード和明仁遺知 |                                         |                | 0          |                                                |
| _                                  |                           |                                             | (T0016201500100000741)                            |                                         |                | 1-20806-R5 |                                                |
| 2 H 0                              | ĸ                         | MIN                                         | 0.2                                               |                                         |                |            |                                                |
|                                    | _                         |                                             |                                                   |                                         |                |            |                                                |
|                                    |                           |                                             |                                                   |                                         |                |            | -<br>● 4. 登録結果を確認する通知管理番号の[詳細]ボ<br>タンをクリックします。 |
|                                    |                           |                                             |                                                   |                                         |                |            | ▶ 発生記録(債務者)請求結果詳細画面が表示さ                        |

・発生記録(債務者)請求結果詳細画面が表示されます。

A

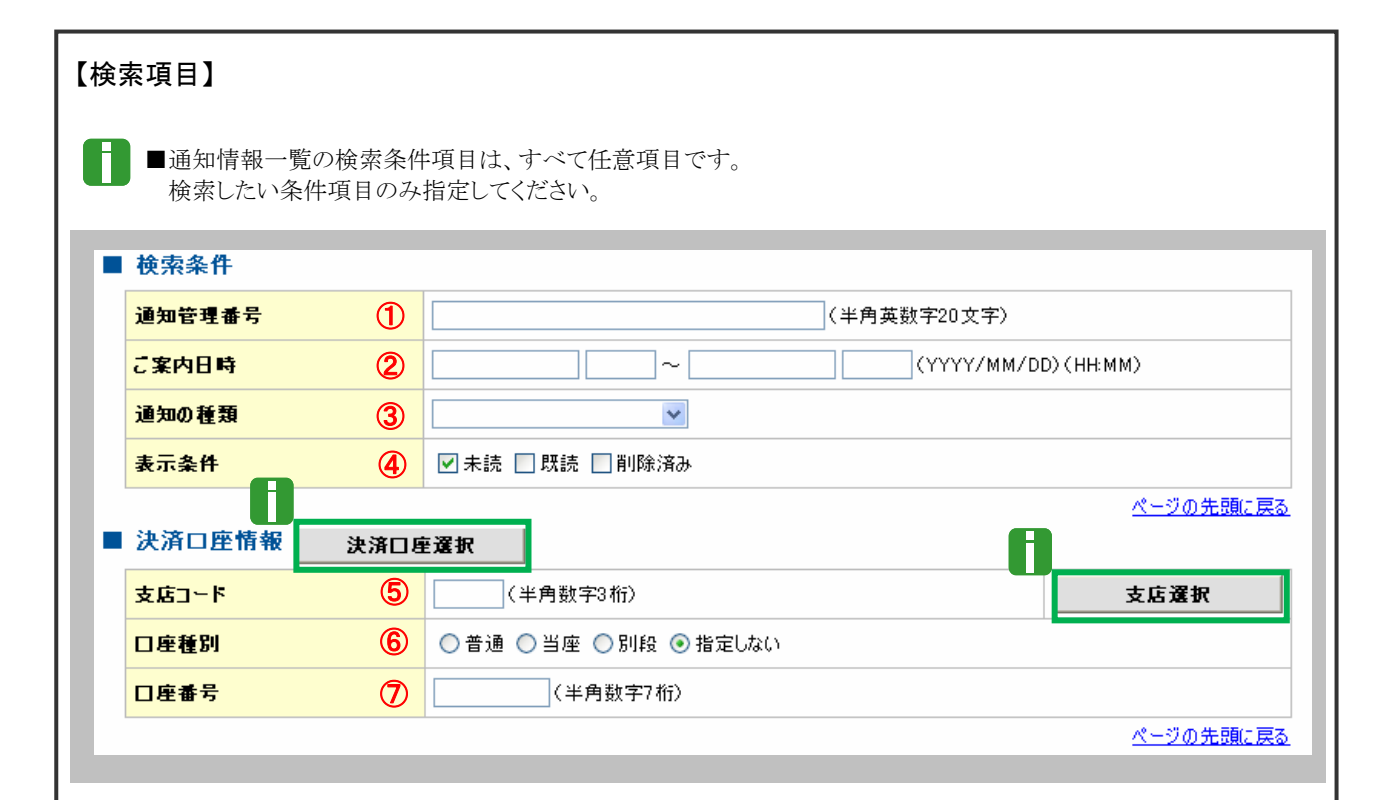

■決済口座情報⑤~⑦は、[決済口座選択]ボタンをクリックし、決済口座の選択により自動的に表示されます。
 ■支店コードが不明な場合、[支店選択]ボタンのクリックにより検索できます。

■操作方法の詳細は「V Q&A・補足資料-2 各画面における共通操作」をご参照ください。

| No | 項目名                                                 | 必須<br>任意 | 属性(桁数)                    | 説明                                              |  |  |  |
|----|-----------------------------------------------------|----------|---------------------------|-------------------------------------------------|--|--|--|
| 1  | 通知管理番号                                              | 任意       | 半角英数字 20 文字               | メールにより通知された通知管理番号を入力しま<br>す。<br>(英字は大文字のみ)      |  |  |  |
| 2  | ご案内日時                                               | 任意       | 半角 YYYY/MM/DD<br>半角 HH:MM | ご案内日時を開始通知年月日、開始通知時間、終<br>了通知年月日、終了通知時間順に入力します。 |  |  |  |
| 3  | 通知の種類                                               | 任意       |                           | お取引の通知の種別を指定する場合は、リストより<br>「発生記録(債務者請求)」を選択します。 |  |  |  |
| 4  | 表示条件                                                | 任意       |                           | お取引の表示条件を「未読」「既読」「削除済み」より<br>チェックし選択します。        |  |  |  |
| 5  | 支店コード                                               | 任意       | 半角数字3桁                    | 決済口座の支店コードを入力します。                               |  |  |  |
| 6  | 口座種別                                                | 任意       |                           | 決済口座の口座種別を「普通」「当座」「指定しな<br>い」より選択します。           |  |  |  |
| 7  | 口座番号                                                | 任意       | 半角数字7桁                    | 決済口座の口座番号を入力します。                                |  |  |  |
|    | ■ご案内日時により検索する場合には、開始通知日時および終了通知日時(4項目)すべてを指定してください。 |          |                           |                                                 |  |  |  |

| ③ 結果通                | 知の確認                                                                |                         |
|----------------------|---------------------------------------------------------------------|-------------------------|
|                      |                                                                     |                         |
|                      | でんお、広都ログイン中                                                         |                         |
| でんさい銀行               | 8063                                                                |                         |
|                      | 最終掉作日時:2016/08/10 13:60:34                                          |                         |
| 発生記録(債務者)請求結果        | 詳細 SCKACR11204                                                      | る場合には、[全て表示]ボタンをクリックし発生 |
|                      | én Ma                                                               | 記録(債務考)詩或内容を確認  ます      |
| 発生記録(優務者)請求が承認され     | ましたので、内容をお知らせします。                                                   | 記述(見初日)胡小竹台で唯心しより。      |
| 全て表示 表示内容を切り替        | <i>1239.</i>                                                        |                         |
| Maria and            | 70016001600100000610                                                |                         |
| ALAB CENTS           | ページの先強に戻る                                                           |                         |
| ■ 決済口座情報(請求者情報)      | E)                                                                  |                         |
| 利用者番号                | 000008524                                                           |                         |
| 法人名/ 個人事業者名          | でんざい麻事株式会社                                                          |                         |
| 口座                   | 9999 でんぷ 銀行 101 本店 当座 2149740 5054(9305)                            | 合には、[印刷]ボタンをクリックします。    |
| ■ 基本情報               | <u> </u>                                                            |                         |
| 依赖番号                 | 00162015081000000000000000000000000000000000                        | ▶ PDF 形式にて印刷または保存が行えます。 |
| 請求者Ref.No.           |                                                                     |                         |
| 毎出日<br>(電子記録予定年月日)   | 2015/08/10                                                          |                         |
| 振出日<br>(電子記錄年月日)     | 2015/08/10                                                          |                         |
| 記錄番号                 | 00000852400000400008                                                |                         |
| 支払約束文言               | 債務者は、債務<br>金額を債権者へ支払います。                                            |                         |
| 債権金額(円)              | 10.000.000                                                          |                         |
| 支払期日                 | 2016/11/30                                                          |                         |
| 支払期日文言               | 支払請日がたんさいネットの業務規程に規定する一定の日に当る場合は、翌営業日を支払期日とします。                     | ▶ トッノ 画面が表示されます。        |
| 債権可分区分               |                                                                     |                         |
| 間部 リガビガ<br>開き 朝鮮 あ 新 | <u> </u>                                                            |                         |
| 調査制限文言               | /~                                                                  |                         |
| 口座開送金契約等支払方法         | この後期は、業務規程で定める場合を除き、電子記録後権法第62条に規定する口座間送金決済の方法                      |                         |
| 市                    | により 医れいます。<br>この (操権は、次の記録を行うことができません。 譲渡記録を伴わない 分割記録 (業務規程で定める場合を除 |                         |
|                      | 〇、貫稽設定記録。         ページの先額に戻る                                         |                         |
| ■ 債務者情報              |                                                                     |                         |
| 法人名/ 個人事業者名          | てんざい商事株式会社                                                          |                         |
| 08                   | 9999 でんおい後行 テンザイキンゴク 100 本店 キッテン 当座 2149740 テンサイショウン                |                         |
| ■ 債権者情報              | <u>ペー2の先後に戻る</u>                                                    |                         |
| 利用者番号                | 0000085K3                                                           |                         |
| 法人名/ 個人事業者名          | でんざい食品                                                              |                         |
| DR                   | 9999 でんあい根行 テンザイキウユウ 100 本店 キンテン 当座 2149946 テンサイシヨウヒン               |                         |
|                      | <u>ページの先録に戻る</u>                                                    |                         |
| 1005 EUM             | 1                                                                   |                         |
|                      |                                                                     |                         |

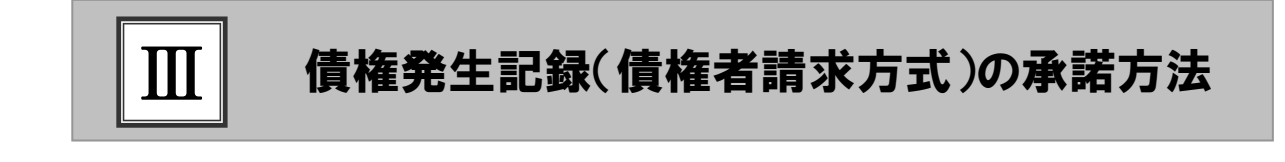

|   | 債権発生記録(債権者請求方式)の流れ     | 2   |
|---|------------------------|-----|
| 1 | 債権発生記録(債権者請求方式)の承諾を仮登録 | . 3 |
| 2 | 登録結果の確認                | 9   |

. . . . .

# ■債権発生記録(債権者請求方式)の流れ

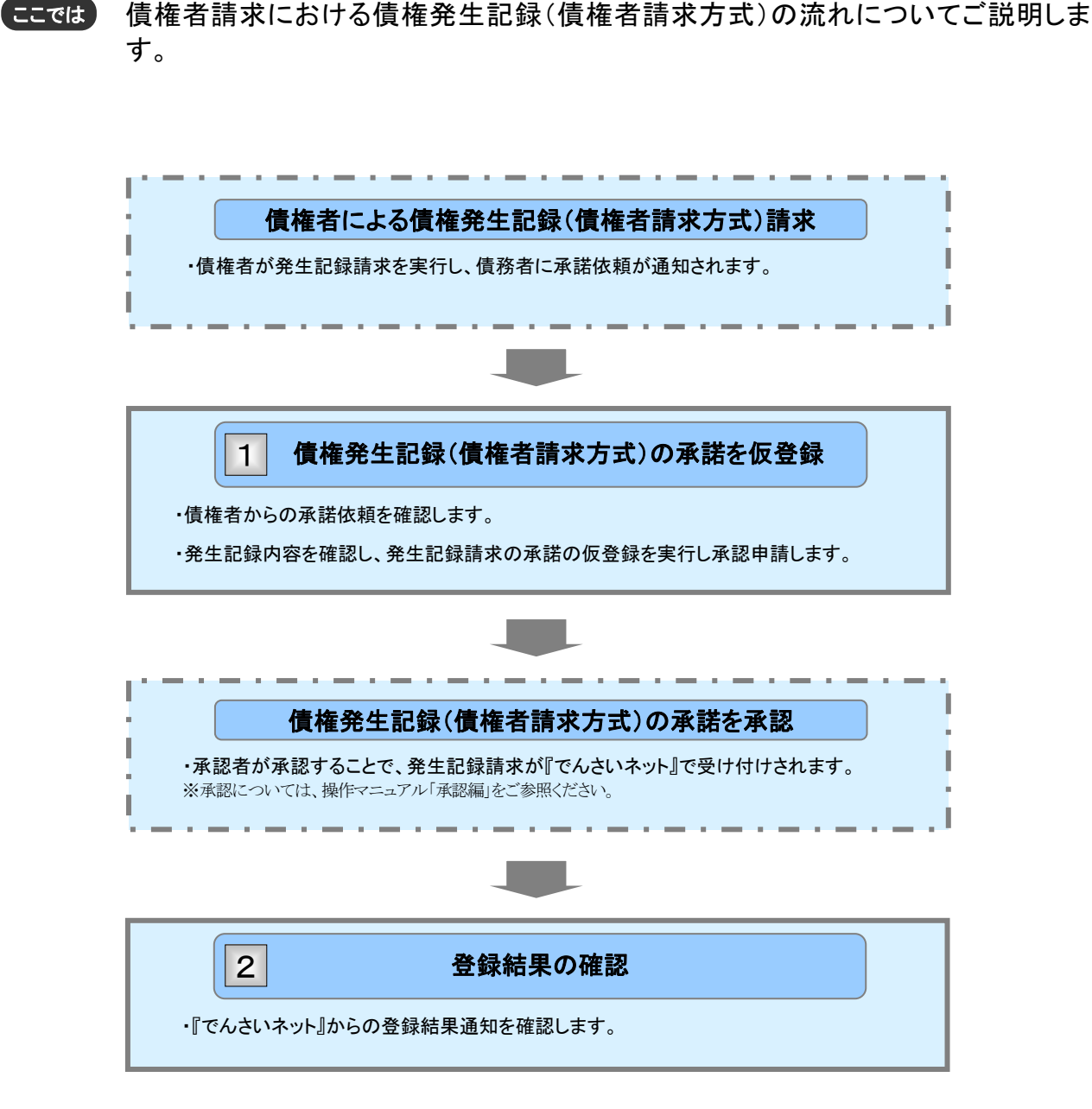

# 1 債権発生記録(債権者請求方式)の承諾を仮登録

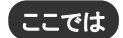

債権者が登録した債権発生記録(債権者請求方式)に対して、債務者が承諾する手順 についてご説明します。

■「記録請求」の担当者権限が必要です。

| ① 承諾待ち一覧メニュー                                                                                                    |                                                                                                    |
|----------------------------------------------------------------------------------------------------|----------------------------------------------------------------------------------------------------|
| но         веляя переоду         переоду         переоdy         переоdy         переоdy | <ul> <li>● 1. トップ画面の[承諾待ち一覧]ボタンをクリックします。</li> <li>▶ 承諾待ち一覧画面が表示されます。</li> </ul>                                                                                                    |
|                                                                                                    |                                                                                                    |
| ★届約5-元     EDD/IOP/III0       ● 月盆の書成価格を置置     ● 泉江/近日を置所     ● 泉田県工       ● 泉田県工/近日を置所したの之を用してCEA(、     ● 泉田県工       ● 田田県市     日本の冬泉川(まつ、       ● 田田県市     日本の冬泉川(まつ、       ● 泉田県工     ● 泉田県工       ● 泉田県工     ● 泉田県工       ● 泉田県工     ● 泉田県工       ● 泉田県工     ● 泉田県工       ● 泉田県工     ● 泉田県工       ● 泉田県工     ● 泉田県工       ● 泉田県工     ● 泉田県工       ● 日日県長ろ     ● 田県       ● 日日県長ろ     ● 田県       ● 日日県長ろ     ● 田県       ● 日日県長ろ     ● 日日       ● 日日     ● 日日       ● 日日     ● 日日       ● 日日     ● 田田       ● 日日     ● 日日       ● 日     ● 日       ● 日     ● 日       ● 日                                                                                                    | <ul> <li>2. 承諾待ち一覧の中から対象取引の[選択]ボタンをクリックします。</li> <li>承諾仮登録画面が表示されます。</li> <li>「Ⅲ 債権発生記録(債権者請求方式)の承諾方法-6ページ」にお進みください。</li> <li>●承諾待ち件数が多く、承諾待ちデータの<br/>絞り込みを行う場合には、次ページをご参照ください。</li> <li>「並び順」を変更し[再表示]ボタンのクリック<br/>により承諾待ち一覧が更新されます。</li> </ul> |
|                                                                                                    | <br>3. 承諾待ち一覧表の印刷を行う場合には、[印刷]<br>ボタンをクリックします。                                                                                                    |
|                                                                                                    | ▶ PDF 形式にて印刷または保存が行えます。                                                                                                    |

| ② 承諾                   | 持ち依頼データの検察                                                                                                    | <b>x</b>                                    |                                                                        |
|------------------------|----------------------------------------------------------------------------------------------------|---------------------------------------------|------------------------------------------------------------------------|
| 1-7 RQ18               | 05 (49.11.11.11.11.11.11.11.11.11.11.11.11.11                                                                                                    | 845 V#28                                    |                                                                        |
|                        |                                                                                                    | <b>• 1</b> .                                | [検索条件表示]ボタンをクリックします。                                                   |
| 小統行5一元<br>① 対象の承諾任何を選挙 | x • ○ #12/3E% ## ○ #2##### →                                                                                                    | SCCTOP1110:<br>ゆ 仮型時光 7<br>mm               | ▶ 検索条件項目が表示されます。                                                       |
|                        | (<br>本語作表示は初と使いて代えい、<br>品が見まではす。<br>((中角異数学がえぞう)<br>注意の日来夏を)<br>(中月数学がえぞう)<br>(中月数学がえぞう)<br>(中月数学のえぞう)<br>(中月数学のえぞう)<br>(中月数学のえぞう)<br>(中月数学のえぞう)<br>(中月数学のえぞう)<br>(中月数学のえぞう)<br>(中月数学のえぞう)<br>(中月数学のえぞう)<br>(中月数学のえぞう)<br>(中月数学のえぞう)<br>(中月数学のえぞう)<br>(中月数学の)<br>(中月数学の)<br>(中月)<br>(中月数学の)<br>(中月)<br>(中月数学の)<br>(中月)<br>(中月)<br>(中 | ●2.<br>-ジをご参照ください<br>メ+== ■<br>メ<-> 10<-9.1 | ●検索条件項目を閉じる場合には、[検索条件非表示]ボタンをクリックします。<br>次ページ検索項目を参考に検索条件の指定を<br>行います。 |
| *#/52 #585#            |                                                                                                    | <del>и влана</del> <b>3</b> .               | [検索]ボタンをクリックします。                                                       |
| 2015/08/14<br>E6 (09)  | R32264(4968833570383 88236740<br>83<br>74.2048887543<br>74.2048887543<br>74.2048887543                                                                                                    | 2015/08/10                                  | ▶ 下段に検索した承諾待ち一覧が表示されます                                                 |
|                        |                                                                                                    | •4.                                         | . 承諾待ち一覧の中から対象取引の[選択]ボタ<br>ンをクリックします。                                  |
|                        |                                                                                                    |                                             | 発生記録(債権者)請求承諾仮登録画面が表示<br>されます。                                         |
|                        |                                                                                                    |                                             | 「Ⅲ 債権発生記録(債権者請求方式)の承諾方<br>法-6ページ」にお進みください。                             |
|                        |                                                                                                    | • 5.                                        | 承諾待ち一覧表の印刷を行う場合には、[印刷]<br>ボタンをクリックします。                                 |
|                        |                                                                                                    |                                             | ▶ PDF 形式にて印刷または保存が行えます。                                                |

4

5

口座番号

任意

半角数字7桁

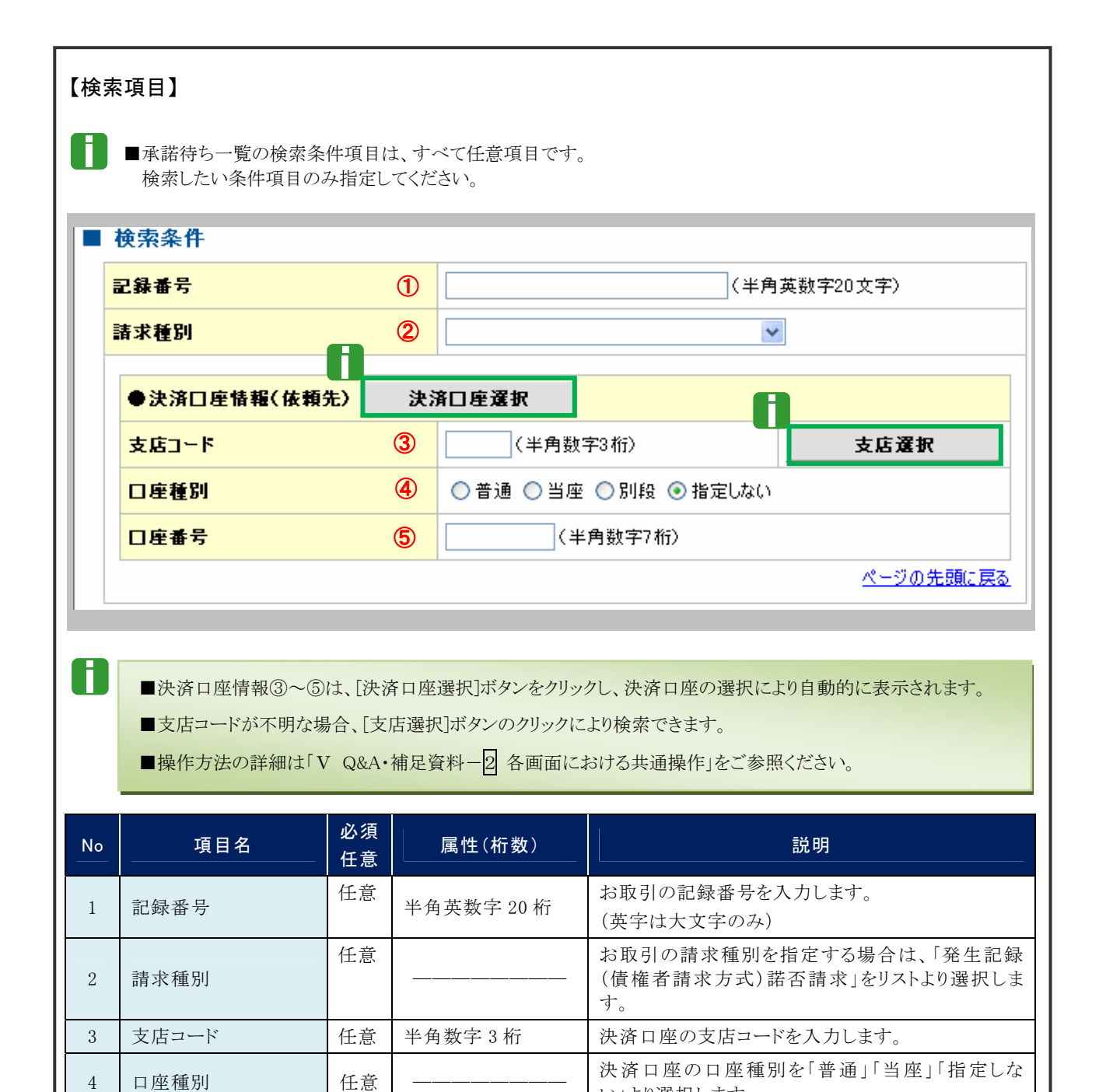

Ⅲ 債権発生記録(債権者請求方式)の承諾方法-5

い」より選択します。

決済口座の口座番号を入力します。

| 債権 | 発生 | 請求 | -債 | 務 | 者約 | 編- |
|----|----|----|----|---|----|----|
|----|----|----|----|---|----|----|

| ③ 債権夠                                                                                             | 発生記録を承諾                                  | で仮登録                       |                                 |
|---------------------------------------------------------------------------------------------------|------------------------------------------|----------------------------|---------------------------------|
|                                                                                                   |                                          | 8792 (0837 ¥8328           | 1. 選択した依頼データの表示内容を確認します。        |
|                                                                                                   |                                          |                            |                                 |
| 発生記録(領権者)請求水諾飯)                                                                                   | R#                                       | SOKAGRI 1401               |                                 |
| ① 対象の争謀体制を進行<br>発生記録争請依頼の均容は以下の通び<br>回答期時から考証表とは否認を行って<br>米価を行う場合、非常形の違いへ便宜<br>否認を行う場合、下記の確認へ(便宜) |                                          | 417 → Φ62/9/2,7            |                                 |
| 全て表示 表示内容を切留えま<br>● 決済(1)所防(())(())(())(())(())(())(())(())(())(                                  | ۶.                                       |                            | ━━━2. 必要に応じて「コメント」を全半角 250 文字以内 |
| HRES C                                                                                            | 000008524                                |                            | で入力します                          |
| 法人名/個人事業者名                                                                                        | でんさい原事件式会社                               |                            | じ へ ハ し ま り 。                   |
| DR                                                                                                | 9999 でんあ 棚行 100 本店 当後 2149740 テンド(-)35)* |                            |                                 |
| ■ 基本情報                                                                                            |                                          | -SORIACIES                 |                                 |
| 道京省Ref.No.                                                                                        |                                          |                            | ■承認者への連絡事項等にご利用くださ              |
| 2860                                                                                              | 00000852400030500005                     |                            |                                 |
| 保有全部(PD                                                                                           | 20.000.000                               |                            |                                 |
| 支払期日                                                                                              | 2015/11/00                               |                            |                                 |
| REPRESE                                                                                           | -                                        |                            |                                 |
| RENRES                                                                                            |                                          |                            |                                 |
| 振出日(電子記錄予定年月日)                                                                                    | 2015/08/10                               |                            |                                 |
| 支払約束文言                                                                                            | (信務者は、信権金額を領権者へ実払います。                    |                            |                                 |
| 支払期日文言                                                                                            | 実記期日がでんだいキットの実際機械に規定する一定の日に当る場合          | 2 堂居東日も火払期日とします。           |                                 |
| 体育可分配分                                                                                            | ग                                        |                            | 3 「承諾の確認へ(仮登録)]ボタンをクリックしま       |
| 维数可分区分                                                                                            | र ग                                      |                            |                                 |
| 口座關連金契約等支払方法支金                                                                                    | この後悔は、業務規程で定める場合を除き、電子記録俳権法第62条          | 規定する口接間送金洗澡の方法により支払います。    |                                 |
| 記錄價間制限文言                                                                                          | この後悔は、次の記録を行うことができません。醸造記録を伴わない分         | 12時(業務規程で定める場合を除く)、管権設定記録。 | 7 0                             |
| ■ 鎮筋者情報                                                                                           |                                          | 5-20418.82                 |                                 |
| 法人名/個人事業者名                                                                                        | でんざい麻事林子会社                               |                            | ▶ 発生記録(債権者)請求承諾仮登録確認画面か         |
| 0.6                                                                                               | 9999 でんぷ 9月3 100 本信 百座 2149740 テンテイン3ウン  |                            | 表示されます                          |
| ■ 编程名情報                                                                                           |                                          | パージの天地に営る                  | 2000000                         |
| 注人名/個人事業者名                                                                                        | TATURA                                   |                            |                                 |
| 0.                                                                                                | 9999 で、木切竹 100 本店 当座 2149946 デンテイン3セン    |                            |                                 |
| ■ 中訪情報                                                                                            |                                          | ページの天像に異な                  |                                 |
| *54                                                                                               | TAKHS                                    |                            |                                 |
| 446                                                                                               |                                          | 4                          |                                 |
| 26 未送の <b>第</b> 辺へ(                                                                               | (新立前) 否認の希認へ(新立前)                        | オージの先輩に開設                  |                                 |

# ④ 債権発生記録の承諾確認

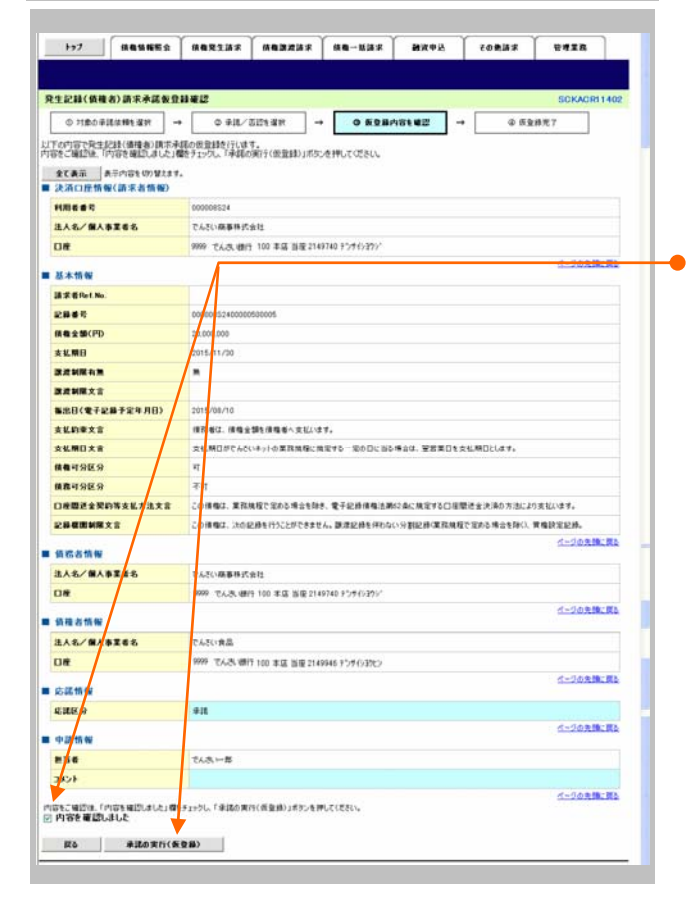

- 1. 承諾仮登録確認画面が表示されますので、内 容を確認します。
- 2. 「内容を確認しました」にチェックを入れ、「承諾 の実行(仮登録)] ボタンをクリックします。
  - 発生記録(債権者)請求承諾仮登録完了画面が 表示されます。

| ⑤ 債権発生記録の承諾完了                                                                                                    |                                                              |
|----------------------------------------------------------------------------------------------------|--------------------------------------------------------------|
| 177 RENNES REZIER REINER RE-NER MRON CORBS VERB                                                                                                    |                                                              |
| 発生記録(領権初)請未未該監査録究         SOKAGH1400           ① 対想の登録証明1個別         ● 専選/SE21個別         ● ● 原量用四寸電話         ● ● ● ● ● ● ● ● ● ● ● ● ● ● ● ● ● ● ●                                                                                                    | ■1. 詳細の承諾内容を表示する場合には、「全て表示」ボタンをクリックし、承諾内容を確認します。             |
| R11218+843 BF-9560원318/7页71.61.C2, 4년34128-8428원171(전전6),<br>2(8월 월구/1784 05792157.<br>문전11월 월고 (5071-5211503110001466)                                                                                                    |                                                              |
| 決済の産気報(満示者集例)         イニジジス強: 読む           FURI6 年 5         00000554           記入名/海ス単名         やんだい場準明定会社                                                                                                    | → 2. 承諾内容の印刷を行う場合には、[印刷]ボタン                                  |
| Dir         999         T_ASL (B)(1 100 #10 B)(2 + 474) 4 57 (-120)/*           E 8.4 55 W        200 B(-20)           B 8.4 55 W        200 B(-20)                                                                                                    | <ul> <li>をクリックします。</li> <li>PDF 形式にて印刷または保存が行えます。</li> </ul> |
| Line *         0000082140000550005           Rite 24070         20.990.000           Situation         20.990.000           Situation         20.990.000           Situation         20.990.000                                                                                                    |                                                              |
| 武田裕英大吉     新田田で電子記事予定専用目)     SthUndono     民払助金大吉     福田舎は、俳字名物(福電舎)大型にはす。     民払助金大吉     民払助日が入れ、日本の高田に取る今日にある希白は、加速面白大乱場目にはす。     民払助日が入れ、日本の高田に取る今日にある希白は、加速面白大乱場目にはす。                                                                                                    | → 3. [一覧へ戻る]ボタンをクリックします。                                     |
| 構 単 1985 9 円<br>構 単 1985 9 平 7 円<br>日 単 単 全 軟 時 東 私 方法之前 Convers. 本 市 相目で 知らる 得ら行き、 電子記録 補 法 部() 品に 間 至する 口間 間 世 法 決ちの 方法により 実 仏) ( 年 7                                                                                                    | ▶ 19517 (水四パコスより。                                            |
| CHARLAND 2 0 0 0 0 0 0 0 0 0 0 0 0 0 0 0 0 0 0                                                                                                    | 以上で承諾の仮登録が行われ、                                               |
| 前待合情報     代示の意識に変<br>私んを/個人事業者も     「たん、供高     「「」     「「」     「」     「」     「」     「」     「」     「」     「」     「」     「」     「」     「」     「」     「」     「」     「」     「」     「」     「」     「」     「」     「」     「」     「」     「」     「」     「」     「」     「」     「」     「」     「」     「」     「」     「」     「」     「」     「」     「」     「」     「」     「」     「」     「」     「」     「」     「」     「」     「」     「」     「」     「」     「」     「」     「」     「」     「」     「」     「」     「」     「」     「」     「」     「」     「」     「」     「」     「」     「」     「」     「」     「」     「」     「」     「」     「」     「」     「」     「」     「」     「」     「」     「」     「」     「」     「」     「」     「」     「」     「」     「」     「」     「」     「」     「」     「」     「」     「」     「」     「」     「」     「」     「」     「」     「」     「」     「」     「」     「」     「」     「」     「」     「」     「」     「」     「」     「」     「」     「」     「」     「」     「」     「」     「」     「」     「」     「」     「」     「」     「」     「」     「」     「」     「」     「」     「」     「」     「」     「」     「」     「」     「」     「」     「」     「」     「」     「」     「」     「」     「」     「」     「」     「」     「」     「」     「」     「」     「」     「」     「」     「」     「」     「」     「」     「」     「」     「」     「」     「」     「」     「」     「」     「」     「」     「」     「」     「」     「」     「」     「」     「」     「」     「」     「」     「」     「」     「」     「」     「」     「」     「」     「」     「」     「」     「」     「」     「」     「」     「」     「」     「」     「」     「」     「」     「」     「」     「」     「」     「」     「」     「     「」     「」     「」     「」     「」     「」     「」     「     「」     「」     「」     「」     「」     「」     「」     「」     「」     「」     「」     「」     「」     「」     「」     「」     「」     「」     「」     「」     「」     「」     「」     「」     「」     「」     「」     「」     「」     「」     「」     「」     「」     「」     「」     「」     「」     「」     「」     「」     「」     「」     「」     「」     「     「」     「」     「」     「」     「     「」     「     「     「     「     「     「」       「 | 承認申請されました。                                                   |
| CURANCE     CURANCE     CURANCE     CURANCE     CURANCE     CURANCE     CURANCE                                                                                                    |                                                              |
| HS6 CAR-HS<br>350-1<br>-150-R5 R94                                                                                                    | 承諾の仮登録                                                       |
|                                                                                                    | <i>↓ ↓ ↓</i>                                                 |
|                                                                                                    | <b>承認者</b>                                                   |
|                                                                                                    |                                                              |
|                                                                                                    | ★完了取引から<br>対象の承認待ちを選択                                        |
|                                                                                                    | 承認の実行                                                        |
|                                                                                                    | ×                                                            |
|                                                                                                    | ◆<br>登録結果の確認                                                 |

# 2 登録結果の確認

ここでは

承認者が承認後、『でんさいネット』で発生記録が成立し、トップ画面に通知されますの で内容を確認します。

■「記録請求」の担当者または承認者権限が必要です。

| ① 結果通知                                                                                                    | の選択                                     |                                                             |                           |                                                 |
|----------------------------------------------------------------------------------------------------|-----------------------------------------|-------------------------------------------------------------|---------------------------|-------------------------------------------------|
| 1-7 #8%%形态 #8表文2#<br>トップ<br>■ ログインアカウント 預報<br>XXXXXX #<br>XXXXXX #<br>Tes Decomposition 20.17                                                                                                    | х (нажиж (на-них ) антор )              | СОВИЯ ФЛТВ<br>SCOTOP11100<br>ИНССИНИТ<br>2015/08/10 15-6938 | ─● 1. トップī<br>認する:<br>ます。 | 画面の通知情報一覧から登録結果を確<br>通知管理番号の[詳細]ボタンをクリックし       |
| • #315% N-5                                                                                                    |                                         |                                                             |                           | 発生記録諾否請求結果詳細画面が表示されます。<br>す。                    |
| Canada Section 2 (Constant)     Canada Section 2 (Constant)     Constant 2 (Constant)     Constant     Constant 2 (Constant)     Constant     Constant     C | (2) (2) (2) (2) (2) (2) (2) (2) (2) (2) | ,                                                           | 0                         | ■通知情報一覧には直近の5件が表示され<br>ています。                    |
|                                                                                                    |                                         | ×                                                           | ━● 2. トップī<br>号がな<br>リックし | 画面に登録結果を確認する通知管理番<br>い場合には、[通知情報一覧]ボタンをク<br>ます。 |
|                                                                                                    |                                         |                                                             |                           | 通知情報一覧画面が表示されます。                                |

| <u>(</u> )            | 結果追                                             | 通知の検索                                                |                      |                         |             |                          |
|-----------------------|-------------------------------------------------|------------------------------------------------------|----------------------|-------------------------|-------------|--------------------------|
|                       |                                                 |                                                      |                      |                         |             | ━1. 「検索条件表示〕ボタンをクリックします。 |
| 107                   | ROSEES                                          |                                                      | 50% R R              |                         | U.T.R       |                          |
|                       |                                                 |                                                      |                      |                         |             | ▶ 検索条件項目が表示されます。         |
| 通知情報—3                | π                                               |                                                      |                      |                         | SOCTOP11101 |                          |
| © #                   | 1018 WE 20                                      |                                                      |                      |                         |             |                          |
|                       |                                                 |                                                      |                      |                         | φ <b>a</b>  | ■検索条件項目を閉じる場合には、L検索条     |
| 対象の通知情報               | 時速RUTCださい。<br>記述<br>第合は「検索条件表                   | 示」ポタンを押してください。                                       |                      |                         |             | 件非表示〕ボタンをクリックします。        |
| ****                  | #### N################################          | FL#7.                                                |                      |                         | -           |                          |
| CHAR .                |                                                 | 1/2011                                               | B TO WE              |                         |             |                          |
| C*内日4                 |                                                 |                                                      | CYVYY/MM/DD) (HH MM) | >                       |             |                          |
| #140 818              |                                                 | *                                                    |                      |                         |             |                          |
|                       | Ø                                               | *R DRR Dentes                                        |                      | Constant and the second |             | ● 2 次ページ検索項日た参考に検索冬州の指空な |
| 2308                  | 11 W (2) 31 1 1 1 1 1 1 1 1 1 1 1 1 1 1 1 1 1 1 |                                                      |                      | C-DORMERS               | -           | →2. 八八一ノ快糸項日を参与に快糸木件の拍足を |
| <b>支払</b> 3-F         |                                                 | (半角数平)和)                                             | 3                    | LA MIN                  |             | 行います。                    |
| 口座教列                  | 0                                               | ●通 ○ 当座 ○ 別段 ③ 教室しない                                 |                      |                         |             |                          |
| 0465                  |                                                 | (半角数平7和)                                             | =+ 4                 | m/-+ Vm ^º.             | いたーキャ       | ノギナロ                     |
| 104-5 <b>8</b>        | grt-X                                           | 通知所服一头<br>3件中1-3件を表示<br>1                            |                      | 21-2                    | 10ページ決      |                          |
| 33 <b>46</b> 803      |                                                 | (3)(50)(5)(5)(5)(5)(5)(5)(5)(5)(5)(5)(5)(5)(5)       | 24508                | 取引載第<br>(記録番号)          | P(10        | ●3. 「検索]ボタンをクリックします。     |
| 1710 01               | \$\$ 2015/08/10 10 34                           | 推定許可登勝講字結果<br>(T0016201500100000882)                 | 100 本區<br>首座 2149740 | *                       |             |                          |
| <b>74</b> 54          | <b>J€</b> 2016/06/10 10 27                      | (ユーザ関連)<br>非辺パスワード変更通知<br>(Ttot14201500100000025)    | -                    | 20                      |             | ▶ 下段に検索した通知結果一覧が表示されます   |
| 310                   | 2015/08/10 10 16                                | 12-7960年)<br>承担パスワード和時代上連知<br>(TE014201509160000741) | -                    | -                       |             |                          |
| and the second second | _                                               |                                                      |                      | 4                       | ジの先録に読る     |                          |

Ⅲ 債権発生記録(債権者請求方式)の承諾方法-10

債権発生請求 −債務者編−

F

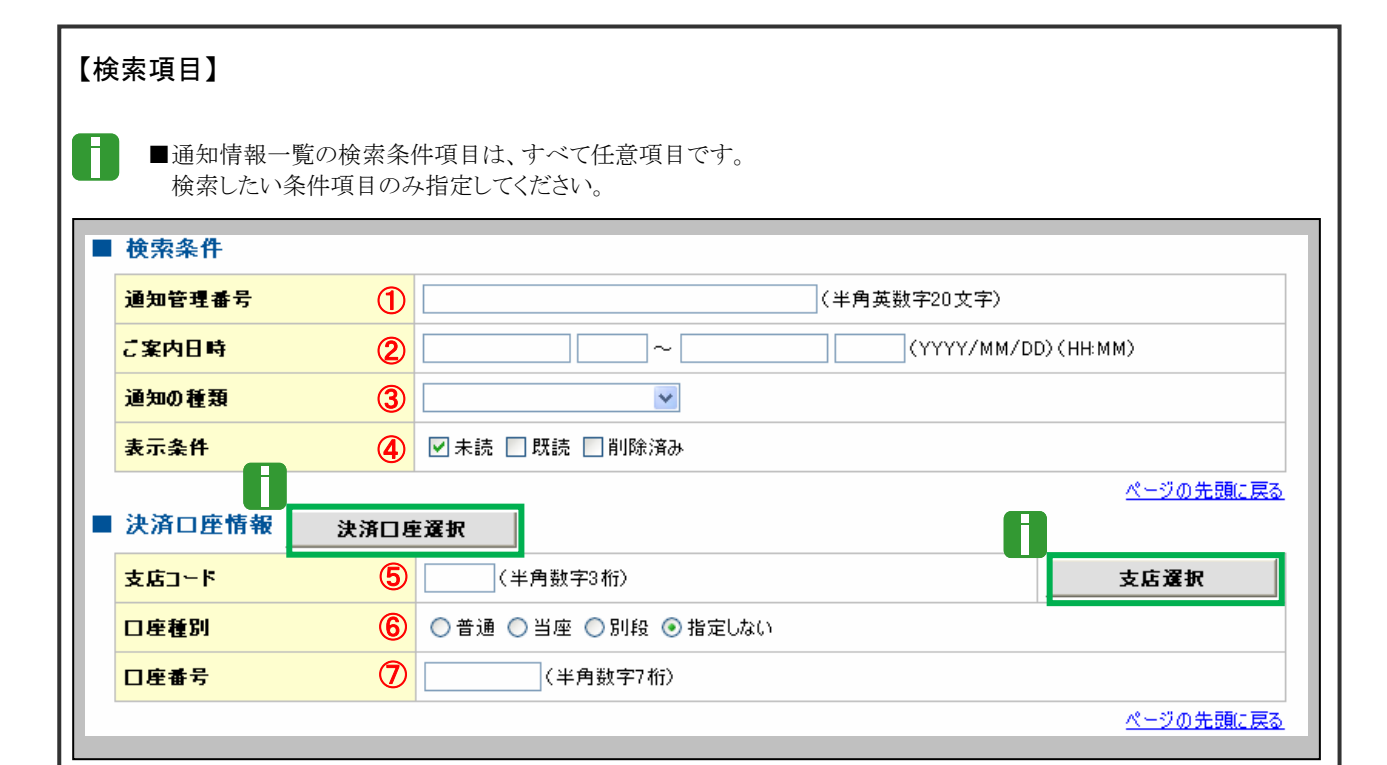

■決済口座情報⑤~⑦は、[決済口座選択]ボタンをクリックし、決済口座の選択により自動的に表示されます。

■支店コードが不明な場合、[支店選択]ボタンのクリックにより検索できます。

■操作方法の詳細は「V Q&A・補足資料-2 各画面における共通操作」をご参照ください。

| No | <br>項目名 | 必須<br>任意 | 属性(桁数)                    | 説明                                              |
|----|---------|----------|---------------------------|-------------------------------------------------|
| 1  | 通知管理番号  | 任意       | 半角英数字 20 文字               | メールにより通知された通知管理番号を入力しま<br>す。(英字は大文字のみ)          |
| 2  | ご案内日時   | 任意       | 半角 YYYY/MM/DD<br>半角 HH:MM | ご案内日時を開始通知年月日、開始通知時間、終<br>了通知年月日、終了通知時間順に入力します。 |
| 3  | 通知の種類   | 任意       |                           | お取引の通知の種別を指定する場合は、リストより<br>「発生記録(債権者請求)」を選択します。 |
| 4  | 表示条件    | 任意       |                           | お取引の表示条件を「未読」「既読」「削除済み」より<br>チェックし選択します。        |
| 5  | 支店コード   | 任意       | 半角数字3桁                    | 決済口座の支店コードを入力します。                               |
| 6  | 口座種別    | 任意       |                           | 決済口座の口座種別を「普通」「当座」「指定しな<br>い」より選択します。           |
| 7  | 口座番号    | 任意       | 半角数字7桁                    | 決済口座の口座番号を入力します。                                |

■ご案内日時により検索する場合には、開始通知日時および終了通知日時(4項目)すべてを指定してください。

| ③ 結果道                   | 通知の確認                                                          |                           |
|-------------------------|----------------------------------------------------------------|---------------------------|
|                         |                                                                |                           |
| 1 1 1 1 1 1 1           | 中心トでの増大いたんで                                                    |                           |
| でんさい銀行                  | 行<br>Elbs                                                      |                           |
|                         | 最終推作日時:2015/00/10 1454-30                                      |                           |
| 発生記録話否請來結果詳             | SCKACR11504                                                    | 合には、「全て表示」ボタンをクリックし発生記録   |
| 発生記録構成が通知されました。         | のP. 内容をおゆらせします。                                                | 諾否請求内容を確認します。             |
| 全て表示 表示内容を切<br>■ 通知管理情報 | り替えます。                                                         |                           |
| 通知管理委员                  | T0016201500100003374                                           |                           |
|                         | ページの先後に買る                                                      |                           |
| ■ 決済口座情報(請求者)           | M 460                                                          |                           |
| 利用者番号                   | 000008524                                                      |                           |
| 法人名/個人事業者名              | でんざい南軍株式会社                                                     | ■ 2. 発生記録諾否請來内容の印刷を行う場合に  |
| DR                      | 9999 でんさい掛行 100 本店 当座 2149740 7 プライン3ウン                        | け「印刷コボタンをクリック」ます          |
| ■ 基本情報                  | ページの先鋒に戻る                                                      |                           |
| 依赖委号                    | 00162015081000000006408                                        | ▶ PDF 形式にて印刷または保友が行えます    |
| 請求者Ref.No.              |                                                                |                           |
| 報出日                     | 2015/00/10                                                     |                           |
| (電子記錄子是年月日/<br>振出日      | 2015/00/10                                                     |                           |
| (電子記錄年月日)               | 000008524000005                                                |                           |
| 応講医分                    | #is                                                            |                           |
| 支払約東文書                  | 後期者は、保障金額を債権者へ支払います。                                           |                           |
| <b>鉄亀全額(円)</b>          | 20.000.000                                                     | ──● 3. [闭しる] ホタンをクリックします。 |
| 支払期日                    | 2015/1/10                                                      |                           |
| 支払期日文言                  | 支払期日がでんさいネットの業務規程に規定する一定の日に当る場合は、翌営業日を支払期日とします。                | ▶ トッフ画面が表示されます。           |
| 債権可分区分                  | 7                                                              |                           |
| 债器可分区分                  | रुग                                                            |                           |
| 認識制限有無                  | /* /                                                           |                           |
| 激波制限文言                  |                                                                |                           |
| 口產間運金契約等支払方言            | 上文 この機構は、実務規程で定める場合を除き、電子記録機構法第62条に規定する口圧間逆金決済の方法<br>により支払います。 |                           |
| 記錄機問制限文言                | この情報は、次の記録を行うことができません。譲渡記録を伴わない分割記録(業務規程で定める場合を除<br>く)、費権設定記録。 |                           |
| ■ 債務者情報                 | ページの先間に戻る                                                      |                           |
| 法人名/個人事業者名              | でんざい商事株式会社                                                     |                           |
| DÆ                      | 9999 でんさい銀行 テンサイキン20 100 本店 キンテン 当座 2149740 テンサイショウシ           |                           |
| ■ 值楼老情等                 | ページの先輩に置み                                                      |                           |
| 法人名/伊人泰莱者名              | でんちい食品                                                         |                           |
| Dæ                      | 9999 でんさい銀行 テンサイキシロク 100 本店 わテン 当星 2149946 テンサイショカン            |                           |
|                         | パージの先鋒に戻る                                                      |                           |
| ពេល ខ្មារព              |                                                                |                           |
|                         |                                                                |                           |
|                         |                                                                |                           |

Ⅳ こんな時には

| IV | こんな時には                            |          |
|----|-----------------------------------|----------|
|    |                                   |          |
| 1  | 取引先情報について                         | 2        |
|    | 1 取引先情報を修正や削除したい                  | 2        |
|    | 2 取引先情報を帳票出力したい                   | 5        |
| 2  | 登録の取消について                         | 7        |
|    | 1 債権発生記録(債務者請求方式)にて予約中の内容を取消したい   | 7        |
|    | 2 債権発生記録(債務者請求方式)にて登録した内容を取消したい   | 12       |
|    | 3 債権発生記録(債権者請求方式)にて登録された内容を取消したい  | 18       |
| 3  | 登録内容の変更について<br>1 登録した内容を変更したい     | 19<br>19 |
| 4  | 別システムで作成したデータの利用について              | 26       |
|    | <ol> <li>アップロード結果を確認したい</li></ol> | 29       |
| 5  | 個別清算した記録の登録について                   | 33       |
|    | 1 振込等で事前清算した結果を記録したい              | 33       |
|    | 七中計司務時について                        | 40       |
| 6  | 拍上計り豆球についし                        | 40       |
|    | 1 発生記録請求登録通知を限定された取引先からのみ受け取りたい   | 40       |

# 1 取引先情報について

## 1 取引先情報を修正や削除したい

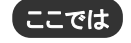

登録済みの取引先情報の内容修正や、不要な取引先情報を削除する手順をご説明します。

■「取引先管理」の利用権限が必要です。

|                                        |                                                        | · · _                                                 |                     |            |                                     |
|----------------------------------------|--------------------------------------------------------|-------------------------------------------------------|---------------------|------------|-------------------------------------|
| ① 取5                                   | 引先情報                                                   | メニュー                                                  |                     |            |                                     |
|                                        |                                                        |                                                       |                     |            |                                     |
| 577 (883                               | ANEE 2   (R&R 2    X                                   | алая ав-шая арта                                      | CORRE BAIR          | <b>1</b> . | [管理業務]タブをクリックします。                   |
| ted                                    |                                                        |                                                       | SCCT OP11100        |            | ▶ 管理業務メニュー画面が表示されます。                |
| ロジインアカウント情報<br>2000000株式会社<br>でんさい大学 着 |                                                        |                                                       | MECTURE 4           |            |                                     |
| Taro Densal Transition x               |                                                        |                                                       | 2010/08/10 10:49:08 |            |                                     |
|                                        | and the second                                         |                                                       |                     |            |                                     |
| ■ i#3otNW-3L                           | 10100                                                  |                                                       |                     |            |                                     |
| 2015/09/10 15                          | 2.第四日時<br>(通知管理書号)<br>(55                              | しまから<br>タイトル<br>(次光記時)                                |                     |            |                                     |
| CT00162015081                          | 1000039177<br>551<br>1000038972                        | 実更記録余誌信頼遺知<br>[発生記録(債権者請求)]<br>取り記述(債権者請求) 請求記載       |                     |            |                                     |
| 2015/08/10 15<br>(T00162015081         | 5-26<br>100002705)                                     | (末実記時)<br>実実記録筆講体報連知                                  |                     |            |                                     |
| 2015/08/10 15<br>(T00162015001         | 516<br>1000036352                                      | (発生記録(値符希請求))<br>発生記録(値符者請求方式)通知<br>(除た記録(値符者請求方式)通知  |                     |            |                                     |
| CT00162015081                          | 1000006120                                             | (第三記録(推路着講家方式)予約取消通知(推推者)<br>発生記録(推路着講家方式)予約取消通知(推推者) |                     |            |                                     |
| #2018-1                                |                                                        |                                                       |                     |            |                                     |
| 未完了取51<br>現在の未見了取5は合計2月                | 477.                                                   |                                                       |                     |            |                                     |
| 口 承諾供登錄得与取引件制<br>※直送14日間の承諾供登          | 8 — 2件(朝孫間近 — 0件)<br>兼持5の期間切れ・無効 — 0件(未完               | #読得ち一覧<br>7に含まず)                                      |                     |            |                                     |
| □ 重席に取引件数 - 0件 (<br>□ 東田尚5取引件数 - 1)    | (和助意語) - 01年、和国には1 - 01年)<br>キ(和語語) - 01年、和語になし - 01年) | 差異し中一覧<br>東営務の一覧                                      |                     |            |                                     |
| ※直近14日間で、みなし言語                         | 2年により、期間切れもしくは無効になった                                   | 発調成量増得5の件数です。                                         |                     |            |                                     |
| 55. MR (N1- M McA-                     | 之承諾原聖藤侍5位、承諾侍5一覧より                                     | 自動で非国語れます。                                            |                     |            |                                     |
| (5度占在来(教堂街)編串                          | 10、始度状况を確認できます。                                        | *22**230                                              | <b>x−u</b>          |            |                                     |
|                                        |                                                        |                                                       |                     |            |                                     |
|                                        |                                                        | · ·                                                   |                     |            |                                     |
| 1-7 #41                                |                                                        | · · · · · · · · · · · · · · · · · · ·                 | その他請求 管理工作          |            |                                     |
| BIRDER BORDE                           | a kilera azosien                                       | EREARES 1-JANUE                                       |                     |            |                                     |
| 管理業務大ニュー                               |                                                        |                                                       | SCOMNU12700         |            |                                     |
| ■ 管理業務メニュー                             |                                                        |                                                       |                     | 2          | 「取引先管理]ボタンをクリックします。                 |
| 10100000000000000000000000000000000000 | 通去の引取す消除会します。<br>ユーザの特性問題を完全します                        |                                                       |                     | - 2.       |                                     |
| 取引先管理                                  |                                                        | 1/展台生代/注节。                                            |                     |            | ▶ 取引先管理メニュー画面が表示されます。               |
| 推定許可發現                                 | 取引法許可求為約取引先制度                                          | について登録/実更/解除を行います。                                    |                     |            |                                     |
| 日内有後期転望                                | 2-ザ油粉の変更/更新/約                                          | 会、及び、承認パスワードの変更を行います。                                 |                     |            |                                     |
|                                        |                                                        |                                                       |                     |            |                                     |
| 1.7 GB1                                |                                                        |                                                       |                     |            |                                     |
| -                                      | * Rinwa manawa                                         | URABES 1-TANK                                         | COURT BOOM          |            |                                     |
| B216.497                               |                                                        |                                                       |                     |            |                                     |
| <b>取匀代管理X_2</b> ~                      |                                                        |                                                       | 300MN012702         |            |                                     |
| 取引先管理メニュー<br>取引先管理メニュー                 | お取引先体験を登録します。                                          |                                                       |                     |            |                                     |
| 取引先情報支充-制                              |                                                        | 調査がいます。                                               |                     |            | [取り] 尤 情 報 変 史 • 則 际] 不 タン を クリックしま |
| 取引先情報販金                                | お取引先情報を協会します。                                          |                                                       |                     |            | <b>क</b> ू                          |
|                                        |                                                        |                                                       |                     |            | 2 0                                 |
|                                        |                                                        |                                                       |                     |            | ▶ 取引先一覧画面が表示されます。                   |
|                                        |                                                        |                                                       |                     |            |                                     |

Ⅳ こんな時には-2

| <ol> <li>② 取引先情報の検索</li> </ol>                                                                                                    |                              |
|----------------------------------------------------------------------------------------------------|------------------------------|
| >>7         000555         0002335         0002335         0002335         0002335         0002335         0002335         0002335         0002335         0002335         0002335         0002335         0002335         0002335         0002335         0002335         0002335         0002335         0002335         0002335         0002335         0002335         0002335         0002335         0002335         0002335         0002335         0002335         0002335         0002335         0002335         0002335         0002335         0002335         0002335         0002335         0002335         0002335         0002335         0002335         0002335         0002335         0002335         0002335         0002335         0002335         0002335         0002335         0002335         0002335         0002335         0002335         0002335         0002335         0002335         0002335         0002335         0002335         0002335         0002335         0002335         0002335         0002335         0002335         0002335         0002335         0002335         0002335         0002335         0002335         0002335         0002335         0002335         0002335         0002335         0002335         0002335         0002335         0002335         0002335         00                                                                                                    | ■ 1. 下記検索項目を参考に検索条件の指定を行います。 |
|                                                                                                    |                              |
|                                                                                                    |                              |
| 取引洗視曲条     (#希美世节2次)     (#希美世节2次)                                                                                                    |                              |
|                                                                                                    | ━━ 2. [検索]ボタンをクリックします。       |
| エロー     エロー     エロー     エロー     エロー     エロー     エロー     エロー     エロー     エロー     エロー     エロー     エロー     エロー     エロー     エロー     エロー     エロー     エロー      エロー      エロー      エロー | ▶ 取引先一覧が表示されます。              |
| Deeter<br>Deeter<br>286<br>(genustrum/gen-ep                                                                                                    | ださい                          |
|                                                                                                    |                              |
|                                                                                                    |                              |

| 取引先検索条件    |            |                   | ■全融機関コード 支店コ  |
|------------|------------|-------------------|---------------|
| 利用者番号      | 1          | (半角英数字9文字)        | ドが不明な場合、「金融機  |
| 法人名/個人事業者名 | 2          | (全角15文字以内)企業形態は除く | 選択]ボタンのクリックに。 |
| 金融機関コード    | 3          | (半角数字4桁)          | 検索できます。       |
| 金融機関名      | 4          | (全角15文字以内)        | -2 各画面における共   |
| 支店コード      | 5          | (半角数字3桁)          | 操作」をご参照ください。  |
| 支店名        | 6          | (全角15文字以内)        |               |
| 口座種別       | $\bigcirc$ | □普通 □当座 □別段       |               |
| 口座番号       | 8          | (半角数字7桁)          |               |
| 登録名        | 9          |                   |               |

| No | 項目名            | 必須<br>任意 | 属性(桁数)     |                                      |  |  |
|----|----------------|----------|------------|--------------------------------------|--|--|
| 1  | 利用者番号          | 任意       | 半角英数字9文字   | お取引先の利用者番号を入力します。<br>(英字は大文字のみ)      |  |  |
| 2  | 法人名<br>/個人事業者名 | 任意       | 全角 15 文字以内 | お取引先の法人名/個人名を入力します。                  |  |  |
| 3  | 金融機関コード        | 任意       | 半角数字4桁     | お取引先の金融機関コードを入力します。                  |  |  |
| 4  | 金融機関名          | 任意       | 全角 15 文字以内 | お取引先の金融機関名を入力します。                    |  |  |
| 5  | 支店コード          | 任意       | 半角数字3桁     | お取引先の支店コードを入力します。                    |  |  |
| 6  | 支店名            | 任意       | 全角 15 文字以内 | お取引先の支店名を入力します。                      |  |  |
| 7  | 口座種別           | 任意       |            | お取引先の口座種別を「普通」「当座」から選択し、<br>チェックします。 |  |  |
| 8  | 口座番号           | 任意       | 半角数字7桁     | お取引先の口座番号を入力します。                     |  |  |
| 9  | 登録名            | 任意       | 全角 60 文字以内 | お取引先の登録名を入力します。                      |  |  |

Ⅳ こんな時には-3

# ③ 取引先情報の選択

| 177 GANK                                                                                                    | RO NARIJAN<br>Reinwit Annihikat                                                | 883232 ×                                   | A4-638                                                                                           | NX92                                               | (0885                                                                                                    | 942B      |    | <b>-</b> 1.        | 贪索翁           | 条件確認および再検索を行う場合には、                                                                                                   |
|----------------------------------------------------------------------------------------------------|--------------------------------------------------------------------------------|--------------------------------------------|--------------------------------------------------------------------------------------------------|----------------------------------------------------|----------------------------------------------------------------------------------------------------|-----------|----|--------------------|---------------|----------------------------------------------------------------------------------------------------|
| 取引先一覧<br>の 取引先を選択                                                                                                    | → ○ 未更内容                                                                       | も入力 →                                      | 0 RE/10                                                                                          | 1/51/01 W12                                        | → 0 XX/                                                                                                    | SORTSK121 | 01 |                    | 検索            | 条件表示]ボタンをクリックします。                                                                                                    |
| 対象の取らに先を選択してたさい。<br>教会会作者表示 秋余の<br>■ 利用者情報検索条件                                                                                                    | 14件生表示15条节。                                                                    |                                            |                                                                                                  |                                                    |                                                                                                    |           |    |                    |               | 検索条件項目が表示されます。                                                                                                    |
| 利用者書号                                                                                                    | 000008524                                                                      |                                            |                                                                                                  |                                                    |                                                                                                    |           |    |                    |               |                                                                                                    |
| 进入名/個人事業者名                                                                                                    | 1240-023054860+<br>てんき 病事件式会社                                                  |                                            | 4-04                                                                                             | 0.9.10.102                                         |                                                                                                    |           |    |                    | A             | ■検索項目の詳細は、前ページをご参照く                                                                                                  |
| ■ 取引先被索条件                                                                                                    |                                                                                |                                            |                                                                                                  |                                                    |                                                                                                    |           |    |                    |               | ださい                                                                                                    |
| F()) & # ?                                                                                                    | (##3                                                                           | 英数节9文节)                                    |                                                                                                  |                                                    |                                                                                                    |           |    |                    |               | 1000                                                                                                    |
| 注人名/ 個人事業者名                                                                                                    | (全角15文平以内)企業形態                                                                 | BUZ BHC                                    |                                                                                                  |                                                    |                                                                                                    |           |    |                    |               | ■投毒タ供酒日な明じて担人には「投毒タ                                                                                                  |
| 4-CMB62-F                                                                                                    | (半角数平480                                                                       |                                            |                                                                                                  |                                                    |                                                                                                    |           |    |                    |               | ■快糸朱件項目を闭しる場合には、「快糸朱                                                                                                 |
| *####8                                                                                                    | (全角15文平以内)                                                                     |                                            | ****                                                                                             | an l                                               |                                                                                                    |           |    |                    |               | 件非表示「ボタンをクリックします。                                                                                                    |
| 支成コード                                                                                                    | (半角数平1份)                                                                       |                                            |                                                                                                  |                                                    |                                                                                                    |           |    |                    |               |                                                                                                    |
| 黄筋名                                                                                                    | (金角)(5文平以内)                                                                    |                                            |                                                                                                  |                                                    |                                                                                                    |           |    |                    |               |                                                                                                    |
| 口來推到                                                                                                    |                                                                                |                                            |                                                                                                  |                                                    |                                                                                                    |           |    |                    |               |                                                                                                    |
| 0865                                                                                                    | (半角数平7桁                                                                        | Ð                                          |                                                                                                  |                                                    |                                                                                                    |           |    |                    |               |                                                                                                    |
| 282                                                                                                    | (金角60文字以内/-新方一)                                                                | 10                                         |                                                                                                  |                                                    |                                                                                                    |           |    |                    |               |                                                                                                    |
| 0 %<br>104-7% E4-7<br>7% XX 000<br>7% XX 000<br>7% XX 000<br>7% XX 000<br>7% 000<br>7% 0000<br>7% 0000<br>7% 0000<br>7% 0000<br>7% 0000<br>7% 0000000000 | 1000000 000000<br>124705<br>0000000 24705<br>124705<br>00000000 2400<br>240088 | 数51先<br>2月中1-22<br>1<br>4人事業者名<br>90<br>75 | -11<br>2240335<br>9<br>9<br>13<br>14<br>15<br>15<br>15<br>15<br>15<br>15<br>15<br>15<br>15<br>15 | 20 (k) (10) (k) (k) (k) (k) (k) (k) (k) (k) (k) (k | 日本 (1998年)<br>(1998年)<br>(199855555555555555555555 | ■ ■       |    | 业业<br>● 2. [<br>取弓 | 変更〕<br>●<br>● | ボタンをクリックします。<br>取引先情報変更画面が表示されます。<br>「I 債権発生記録(債務者請求方式)の請求方<br>法一1 取引先情報の登録」を参照し、内容を修<br>正してください。<br><b>削除したい場合は</b> |
|                                                                                                    |                                                                                |                                            |                                                                                                  |                                                    |                                                                                                    |           |    | _                  |               |                                                                                                    |
|                                                                                                    |                                                                                |                                            |                                                                                                  |                                                    |                                                                                                    |           |    | <del>.</del> 3. [  | 削除];          | ボタンをクリックします。                                                                                                    |
|                                                                                                    |                                                                                |                                            |                                                                                                  |                                                    |                                                                                                    |           |    |                    |               | 取引先情報削除確認画面が表示されます。<br>「内容を確認しました」をチェックし、[削除の実行]<br>ボタンをクリックし、削除してください。                                              |

■銀行統廃合時、お取引先の銀行名、支店名 は変更されませんのでご注意ください。
| 債権発生請求 →債務者編→                                                                                                    | Ⅳ こんな時には                           |
|----------------------------------------------------------------------------------------------------|------------------------------------|
|                                                                                                    |                                    |
| 2 取引生体報を修要出すしたい                                                                                                    |                                    |
| 2 取引元 旧報を破奈山 力したい                                                                                                    |                                    |
| ここでは 登録済みの取引先情報の帳票出 プ                                                                                                    | コ手順をご説明します。                        |
| ■「取引先管理」の利用権限が必要                                                                                                    | 要です。                               |
| ① 取引先情報メニュー                                                                                                    |                                    |
| -                                                                                                    | 1. [管理業務]タブをクリックします。               |
| tert sportpristo                                                                                                    | ▶ 管理業務メニュー画面が表示されます。               |
| ■ 8月(127h)2)-情報<br>20000時末後社<br>日前118月10                                                                                                    |                                    |
| Carly A in a<br>Tas Sensederatory at a                                                                                                    |                                    |
|                                                                                                    |                                    |
| ■ 通知指揮一致                                                                                                    |                                    |
| Pint         CXV(E)         Linexc/HBI           (Abset@ 45)         915.00         915.6           Dimat         2015/00/10 15.6         (CKEXA)         915.6           Dimat         2015/00/10 15.6         (CKEXA)         915.6                                                                                                    |                                    |
| 2015/00/10 1551     (RE22/M (#@@(#27))     (RE22/M (#@@(#27))     RE22/M (#@@##75/) #742#     (RE22/M (#@@##75/) #742#                                                                                                    |                                    |
| Image:         TEX:06/001000000000000000000000000000000000                                                                                                    |                                    |
| 2015-001/10 1516     (見記記/(相応を読定の)     (見記記/(相応を読定の)     見工記者(相応を読定の)     見工記者(相応を読定の)                                                                                                    |                                    |
| 8×114-1                                                                                                    |                                    |
| ■ 未完了数引<br>載台:#完了初程合約:)#です。<br>日本語:#1:#1:#1:#1:#1:#1:#1:#1:#1:#1:#1:#1:#1:                                                                                                    |                                    |
| 日本(10)(東田中)(10)(11)(11)(11)(11)(11)(11)(11)(11)(11                                                                                                    |                                    |
| □ 非認得5取引用数 - 1件(期間型近 - 0件,期間切口 - 0件) #認得5-1覧                                                                                                    |                                    |
| ■進金46月間で、本なし高定等により、期間なれらしくは単なたなシを非正常金融時外の件数です。<br>なお、期間なれ・無効ななシを非正常重要時外のは、米漬時か・髪より自動で参加されます。                                                                                                    |                                    |
| ■ 水道未水道状況一覧<br>●は(省金船)あらわせい。たませたを確認できます。 #25★#25枚2~覧                                                                                                    |                                    |
| -                                                                                                    |                                    |
| 1-77 《杨娟编程会 《杨荣生法》,《杨重波法》,《杨重波法》,《杨一祖法》, 新建中达 飞动走出来, 冠观发展。                                                                                                    |                                    |
| BIRES: MORES: BILLY ALTER FIRESES 2-748828                                                                                                    |                                    |
| 管理事件/III SCOMN/J2700                                                                                                    |                                    |
| (1) 日本(1) 二                                                                                                    | ━━ 2. [取引先管理]ボタンをクリックします。          |
| 特合展開展会 2-ダの持つ思想を完全します。  取引先発現  になり、  取引先発現  になり、  取引先発現  になり、  などの  などの  などの  などの  などの  などの  などの  など                                                                                                    |                                    |
| 取業許可要性 取引法許可すると取引法則限になど業務/実更/採用を行います。                                                                                                    | 取り尤官理メーユー 画面が衣示されます。               |
| ユーザ編輯管理<br>ユーザ編輯管理<br>ユーザ編輯管理                                                                                                    |                                    |
|                                                                                                    |                                    |
| 1-57 成化铝石酸金 化电化生活学 化电波波法学 经电子运送学 被使中达 化色素法学 电电系合                                                                                                    |                                    |
| ANALAS ANALAS ANALA DANALA DALARAS 1-1980                                                                                                    |                                    |
| ■ 取引先管理JL1-                                                                                                    |                                    |
| 教育(実績報告)     わなり(実績報告)     おお()、注意報告)     ながった     ホック     ホック     ホー     ホー     ホー     ホー     ホー     ホー     ホー     ホー     ホー     ホー     ホー     ホー     ホー     ホー     ホー     ホー     ホー     ホー     ホー     ホー     ホー     ホー     ホー     ホー     ホー     ホー     ホー     ホー |                                    |
| (1) 「「「「「「「」」」」「「「」」」」「「」」」「「」」」」「「」」」」「「」」」」                                                                                                    |                                    |
|                                                                                                    |                                    |
|                                                                                                    | ● 0. [4スフ1ノレ1月+10/51☆]ハノノとノリノノしより。 |
|                                                                                                    | ▶ 取引先一覧画面が表示されます。                  |

| ② 取引先情報の検索                                                                                                    |                                                                                                    |
|----------------------------------------------------------------------------------------------------|----------------------------------------------------------------------------------------------------|
| >>7         REVIERS         GERINE         GERINE </th <th>●1. 検索条件の指定を行います。</th> | ●1. 検索条件の指定を行います。                                                                                   |
| 1人名/個人事業名         12月10/327481(中<br>マ人気(機業株式会社)           10(3)気(使用素作)                                                                                                    | → 2. [検索]ボタンをクリックします。 取引先一覧が表示されます。                                                                 |
|                                                                                                    | <ul> <li>至ご参照ください</li> <li>● 3. 対象となる取引先情報の[詳細]ボタンをクリックします。</li> <li>▶ 取引先情報詳細画面が表示されます。</li> </ul> |

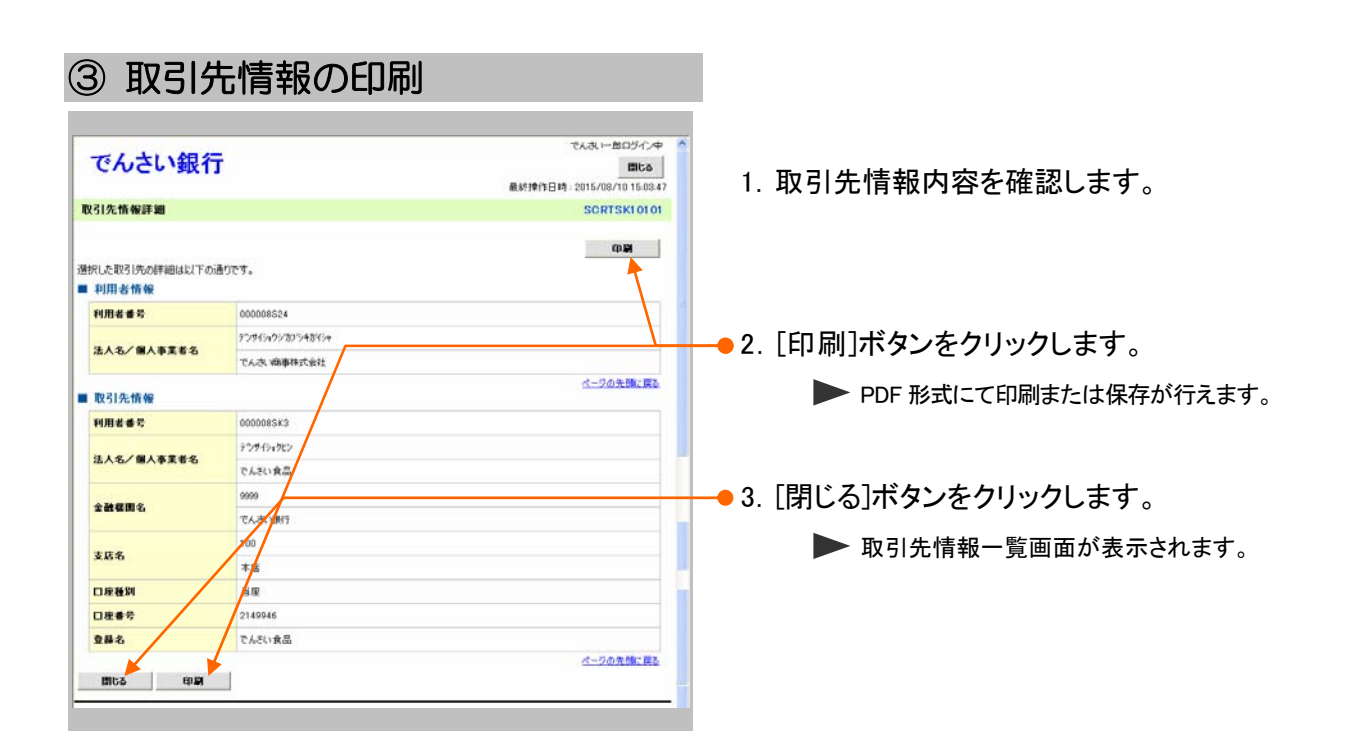

# 2 登録の取消について

## 1 債権発生記録(債務者請求方式)にて予約中の内容を取消したい

**ここでは** 振出日を先日付としている予約中の内容を取消したい場合の手順をご説明します。

|                                                                | ■「記録請求」の打                                                                                                    | 旦当者権限が必要                              | 要です。                |                           |
|----------------------------------------------------------------|----------------------------------------------------------------------------------------------------|---------------------------------------|---------------------|---------------------------|
| ① 債務者請案                                                        | 求メニュー                                                                                                    |                                       |                     |                           |
|                                                                |                                                                                                    |                                       | 1 「借                | 青梅発生請求]タブをクリックします。        |
| INGINES REFINE                                                 |                                                                                                    |                                       | ••• LU              |                           |
| ted                                                            |                                                                                                    | SCCTOP11100                           |                     | ▶ 債権発生請求メニュー画面が表示されます。    |
| ■ ログインアカウント情報                                                  |                                                                                                    |                                       |                     |                           |
| でんぷい大郎 範<br>Taro Densai#xxxxxxx xx xx                          |                                                                                                    | MBL: 100111 14<br>2015/08/10 15:49:08 |                     |                           |
|                                                                |                                                                                                    |                                       |                     |                           |
|                                                                |                                                                                                    |                                       | 1                   |                           |
| ■ 通知情報──我                                                      |                                                                                                    |                                       |                     |                           |
| 214 こ本内目均<br>(通知管理者号)                                          | Ei#1nd) (#10)<br>941-6                                                                                         |                                       |                     |                           |
| 2015/08/10 15 58<br>(Too16201508100503917)<br>2015/08/10 15 51 | (末天紀時)<br>実更記録単譯信頼通知<br>[現生記録(復幾者課式)]                                                                          |                                       |                     |                           |
| CT00162015001000030977                                         | 発生記録(俳雑者課求方式)請求結果<br>(変更記録)                                                                                    |                                       |                     |                           |
| 2015/08/10 15-18                                               | 大見記録年詳述等機連約<br>[現生記録(復務者論本)]<br>皇を記録(後務者論本)]                                                                   |                                       |                     |                           |
| 2015/08/10 15 16<br>CT05162515081005026150                     | (東土記録)(東田看護宗方式)(唐知<br>[東生記録(後祝希護宗)]<br>第三記録(後祝希護宗方式)不必即(法律知(非許希))                                              |                                       |                     |                           |
| #10% HE-X                                                      | Construction of the second second second second second second second second second second second second second |                                       |                     |                           |
| ■ 未完了取引                                                        |                                                                                                    |                                       |                     |                           |
| 現在の未完了取引は合計3件です。<br>口 承諾原登録件5取引件数 - 2件(期課間近 - 0件)              | 東講師ら一覧                                                                                                    |                                       |                     |                           |
| ※直送14日間の単調板登録145の期間の1・東25-0月<br>日 東菜山取引件数-0月(期間間)-04、期間の0-     | (未死7に含まず)<br>0(株) 東田1-14一覧                                                                                     |                                       |                     |                           |
| 口 承担待5数引件数 - 1件(期限型近 - 0件,期限切几                                 | - 0月) #2月5一覧                                                                                                   |                                       |                     |                           |
| 三直近14日間で、みなし吉田等により、発展切れもしくは無効。<br>なお、発展切れ・無効となった金属価を非体やは、金球体や、 | になった承諾仮登録得5の件数です。<br>一覧より自動で予算時にれます。                                                                           |                                       |                     |                           |
| ■ 永盛未承認状況一覧                                                    |                                                                                                    |                                       |                     |                           |
| 申請(仮聖師):第5-05取引の、処理が況を確認できます。                                  | *2**242-1                                                                                                    |                                       |                     |                           |
|                                                                |                                                                                                    |                                       | 1                   |                           |
| 1-7 HAUNES HARTHE                                              |                                                                                                    | CORME BEER                            |                     |                           |
| ALGAZ AGGAZ                                                    |                                                                                                    |                                       | ∩/月                 | きみ老きず ござんいたんしぃんし キナ       |
| 值權発生請求x二2~                                                     |                                                                                                    | SCOMNUT 2200                          | 🔫 Z. [1]            | 見切石 胡 不」 ハブノをフリックしま 9 。   |
| ■ 值楼充生請求3二2-                                                   |                                                                                                    |                                       |                     | ▶ 怒开司母(唐政老註光)」=           |
| (AB6388                                                        | 日の登録/取消を作います。                                                                                                  |                                       |                     | ▶ 无生記球(頃務石請水)メニュー画面か表示される |
|                                                                | 10の登録/取満を行います。                                                                                                 |                                       |                     | す。                        |
|                                                                |                                                                                                    |                                       |                     |                           |
| 1-7 HQUNES HQR148                                              | (482233 (48-63 2 20)                                                                                           |                                       |                     |                           |
| RESET RESET                                                    |                                                                                                    |                                       |                     |                           |
| 発生記録(債務者請求)メニュー                                                |                                                                                                    | S00MNU12201                           |                     |                           |
| ■ R生記録メニュー                                                     |                                                                                                    |                                       |                     |                           |
|                                                                | Litsy.                                                                                                    | as But as                             |                     |                           |
| 取済 信用者として予約中の人<br>(発生日を含むが営業日                                  | n工化が詳不らす41年4月11日す。または、信務者から党庁取った発生記<br>[1554]                                                                  | 272.00A(,27.                          |                     |                           |
|                                                                |                                                                                                    |                                       | 1                   |                           |
|                                                                | <u> </u>                                                                                                    |                                       | —— 3.「取             | <b>ヌ消]ボタンをクリックします</b> 。   |
|                                                                |                                                                                                    |                                       | <b>E</b> . <b>H</b> |                           |

発生記録(債務者)取消対象債権検索画面が表示されます。

| 2) 対象債               | 種の検索                                               |              |             |            |                         |
|----------------------|----------------------------------------------------|--------------|-------------|------------|-------------------------|
| bit assess           | anna ha annaise à an-sise à                        | ANNE T ZARRY |             |            |                         |
| Rear desir           | INGREEN INGREEN                                    | BROE CUERN   | 27.45       |            |                         |
| DIREITOR DOREIROR    |                                                    |              | ).          |            |                         |
| 発生記録(債務者)取消請求対象      | 值權快索                                               |              | SCKACR12101 |            |                         |
|                      | <ul> <li>◎ 信登時内容も入力</li> <li>● ⑤ 信登時内容も</li> </ul> | #12 → © #2#  | 87          |            |                         |
| 対象の価権を選択してください。      |                                                    |              |             |            |                         |
| 教索条件事表示 秋宗条件生表       | FLAT.                                              |              |             | ┣━━━1. 次ペー | ·ジ検索項目を参考に検索条件の指定       |
| (必須) 間は必ず入力していたたい。   |                                                    |              |             | ナたい        | · + +                   |
| 表演口座情報(請求者情報)        | 決消口座選択                                             |              |             | を行い        | いまり。                    |
| 支成3-F(-6:0)          | 100 (半角数年3桁) 支店運転                                  | _            |             |            |                         |
|                      |                                                    |              |             |            |                         |
|                      | 2149740 (4.9884780)                                | 9175         |             |            |                         |
| 被消卒件                 |                                                    | 2.466.00     |             |            |                         |
| 対象体権の発生記録状態(を消)      | ○記録:車 ④記録:車(予約)中)                                  |              |             |            |                         |
| 權需方法選款(- <b>必</b> 須) | ○記録番号による秋末 ④詳細条件による秋末                              |              |             |            |                         |
| 記録新号検索条件(記録新号で       | (1-20元) (1-20元)                                    |              |             |            |                         |
| 2869                 | (半角英数年20文年)                                        |              |             |            |                         |
|                      | 4-2018                                             | RCIII D      |             |            |                         |
| 「日本市村の市市(王朝、加田寺で     | Case Case                                          |              |             |            |                         |
| #####(FD             | (+ARTIOEL/D                                        |              |             |            |                         |
| 支払期日                 | ~ (01111/MM/DD)                                    |              |             |            |                         |
| (LER.BAR             | ○無 ○ ★ ※指定しない                                      |              |             |            |                         |
| ●请我老/结教老体际(相手大切      | ND BYCIGLER                                        | 詳細は、次        | ページをこ       | 「参照ください    |                         |
| 20003-F              | (半内数平46)                                           |              |             |            |                         |
| 支援3~ド                | (半月数于3七)<br>(半月数于3七)                               | -            |             |            |                         |
| 口來被別                 | ○書通 ○当座 ○別段 ※指定しない                                 |              |             |            |                         |
| 0869                 | (半角数平7桁)                                           |              |             |            |                         |
|                      | 北一辺の実施                                             | 182          |             |            |                         |
|                      | 教業結果に表示されない発生記録の取消にあっから                            | >>>          |             |            |                         |
| (                    | 口屋が変更された場合、変更新に確認した予約中発生記録は表示されま                   | the)         |             |            |                         |
|                      | 先生取消前未列來前未一九<br>1件中1-1件を表示                         |              |             | ━━2. [快系]7 | ドダンをクリックします。            |
| 04-9M M4-9           | 1                                                  | はページ         | 10ページンオ     |            |                         |
|                      | 1464 HAR                                           | 61.40.250(FD | <b>火紅照日</b> |            | 下段に発生取消請求対象請求一覧画面が表示され  |
|                      | 00002 キンサイシャカン キンサイシャカンキが<br>でんさい食品 でんさい商事件式会け     | 30,000,000   | 2015/11/20  |            | <b>±</b>                |
|                      |                                                    |              |             |            | \$ Y 0                  |
|                      |                                                    |              |             |            |                         |
|                      | じんさい笑意 じんさい気を持たる                                   | 2            | ページの光論:第2   |            |                         |
| R0                   |                                                    |              |             |            |                         |
|                      |                                                    |              |             |            |                         |
|                      |                                                    |              |             |            |                         |
|                      |                                                    |              |             |            |                         |
|                      |                                                    |              |             | ——●3. 取곆刃  | 「家となる明細の」選択」ホタンをクリック    |
|                      |                                                    |              |             | 1 = 7      |                         |
|                      |                                                    |              |             | しより。       | 0                       |
|                      |                                                    |              |             | •          |                         |
|                      |                                                    |              |             |            | 発生記録(債務者)取消請求仮登録画面が表示され |
|                      |                                                    |              |             |            | キす                      |
|                      |                                                    |              |             |            |                         |
|                      |                                                    |              |             |            |                         |
|                      |                                                    |              |             |            | ■「詳細」ボタンのクリックにより債権内容を確  |
|                      |                                                    |              |             |            |                         |
|                      |                                                    |              |             |            | 認じさます。                  |

| 債権発生請求 · | −債務者編− |
|----------|--------|
|----------|--------|

| 【検索 | 項目】                                                                    |                                                 |                                                |                                                                               |
|-----|------------------------------------------------------------------------|-------------------------------------------------|------------------------------------------------|-------------------------------------------------------------------------------|
| 0-  | 発生取消請求対象請<br>①~⑤の入力必須項                                                 | 「求一覧の検<br>目と、検索し                                | 検索条件項目は、以下のと<br>たい条件項目を指定して                    | ことおりです。<br>てください。                                                             |
|     | 決済口座情報(請求者情報<br>支店コード(必須) (1)                                          | 決済口座選択<br>100 (半角数字3桁)                          | <ul> <li>方) 支店選択</li> </ul>                    |                                                                               |
|     | □座種別(必須) (2)<br>□座番号(必須) (3)                                           | ● 普通 ● 当座 ○ 2149740 (半角数)                       | BU段<br>(字7桁)<br><u>ページの先頭に戻</u>                | → 決済口座情報①~③は、[決済口座選択]<br>ボタンをクリックし、決済口座の選択により自                                |
|     | 検索条件           対象債権の発生記録状態(           検索方法選択(必須)                       | <ul> <li>記録済 ・記録未</li> <li>記録番号による検知</li> </ul> | <ul> <li>(予約中)</li> <li>● 詳細条件による検索</li> </ul> | <ul> <li>動的に表示されます。</li> <li>■支店コードが不明な場合、[支店選択]ボタンのクリックにより検索できます。</li> </ul> |
| ÷   | <ul> <li>記録番号検索条件(記録番号で検</li> <li>記録番号</li> <li>記録番号</li> </ul>        | 索する場合、指定す                                       | ページの先頭に戻<br>する)<br>(半角英数字20文字)<br>ページの先頭に開ま    | ■債権者情報⑪~⑭は、[取引先選択]ボタン<br>をクリックし、取引先の選択により自動的に                                 |
|     | 詳細検索条件(金額、期日等で検:       請求者区分       (債権金額(円)                            | <b>索する場合、指定す</b><br>○ 債権者 ◎ 債務者<br>○ 一          | <b>る)</b><br>(半角数字10桁以内)                       | 表示されます。<br>■金融機関コード、支店コードが不明な場                                                |
|     | 支払期日         9           信託記錄有無         10                             | ~<br>○無 ○有 ●指定                                  | (YYYY/MM/DD)<br>.tz()                          | 合、「金融機関選択」ホタンのクリックにより<br>検索できます。<br>■                                         |
|     | <ul> <li>● (抗於者/ 该催者 笛軸(相)</li> <li>金 融碟関コード</li> <li>支店コード</li> </ul> | 收引无难获<br>(半角数字4<br>(半角数字3桁)                     | 行行         全融楼関選択           行         全融楼関選択   | 2 各画面の共通操作」をご参照ください。                                                          |
|     | ロ産種別 (13)<br>ロ座番号 (14)                                                 |                                                 |                                                |                                                                               |
|     |                                                                        | 必須                                              |                                                |                                                                               |
| No  | □ · · · · · · · · · · · · · · · · · · ·                                | 任意                                              |                                                |                                                                               |
| 1   | 文店コード                                                                  | 必須                                              | 千用 数子 3 桁                                      | 次済口座の文店コードを人刀します。                                                             |

| 1  | 支店コード           | 必須 | 半角数字3桁        | 決済口座の支店コードを入力します。                                             |  |  |
|----|-----------------|----|---------------|---------------------------------------------------------------|--|--|
| 2  | 口座種別            | 必須 |               | 決済口座の口座種別を「普通」「当座」より選択しま<br>す。                                |  |  |
| 3  | 口座番号            | 必須 | 半角数字7桁        | 決済口座の口座番号を入力します。                                              |  |  |
| 4  | 対象債権<br>の発生記録状態 | 必須 |               | 発生記録の状態を「記録済」「記録未(予約中)」より選<br>択します。                           |  |  |
| 5  | 検索方法選択          | 必須 |               | 検索方法を「記録番号による検索」「詳細条件による<br>検索」より選択します。                       |  |  |
| 6  | 記録番号            |    | 半角英数字 20 文字   | No5検索方法選択が「記録番号による検索」の場合、<br>お取引の記録番号を入力必須とします。<br>(英字は大文字のみ) |  |  |
| 7  | 請求者区分           | 任意 |               | お取引の請求者区分「債務者」を選択します。                                         |  |  |
| 8  | 債権金額(円)         | 任意 | 半角数字 10 桁     | お取引の債権金額を入力します。                                               |  |  |
| 9  | 支払期日            | 任意 | 半角 YYYY/MM/DD | お取引の支払期日を入力します。                                               |  |  |
| 10 | 信託記録有無          | 任意 |               | お取引の信託記録有無を「有」「無」「指定しない」より<br>選択します。                          |  |  |
| 11 | 金融機関コード         | 任意 | 半角数字4桁        | お取引先の金融機関を入力します。                                              |  |  |
| 12 | 支店コード           | 任意 | 半角数字3桁        | お取引先の支店コードを入力します。                                             |  |  |
| 13 | 口座種別            | 任意 |               | お取引先の口座種別を「普通」「当座」「指定しない」<br>より選択します。                         |  |  |
| 14 | 口座番号            | 任意 | 半角数字7桁        | お取引先の口座番号を入力します。                                              |  |  |

■債権金額(円)により検索する場合には、最小額および最高額の両項目を指定してください。
■支払期日により検索する場合には、開始日および終了日の両項目を指定してください。

債権発生請求 −債務者編−

横花岩

00000052

30.000.000

2015/08/23

2015/11/30

でんさい食品

250支车以内

9999 でんき、潮行 100 本店 当座 2149946 5つサイン350

.

■ 充生記録情報 • **基本**编辑

請求者区分 2869

续载全额(PD 極出日 (電子記録予定年月日)

支払期日 -----

\*\*\*\*

DR

■ 中請情報 811548 4ckc

法人名/保人事業者名

20 6280W2A

0#

③ 債権発生記録取消請求の仮登録

| 697          |                          |                |               |                | anes.   | 20885   | PITR        |
|--------------|--------------------------|----------------|---------------|----------------|---------|---------|-------------|
| BREAZ BR     | SSIR2                    |                |               |                |         |         |             |
| 発生記録(債務)     | (者) 取消請求仮登               | 8              |               |                | 22      | -       | SCKACRI 210 |
| @ 11201      | 情報を選択                    | 0 8 2 8        | 内容を入力 =       | • 0 6 2 H      | 1日20日 - | • @ 659 | #売7         |
| 仮放験する内容を入    | 入力し、「仮登録の庫」              | シロボタンを押してくた    | 580%          |                |         |         |             |
| 全て表示 A       | 表示内容400 智元#す<br>段(請求者情報) |                |               |                |         |         |             |
| FUB##9       |                          | 000008524      |               |                |         |         |             |
| 法人名/個人王      | ****                     | 707634953054   | 18°45 e       |                |         |         |             |
| area area    |                          | でんさい務事件式       | 会社            |                |         |         |             |
| <b>33</b> 88 |                          |                |               |                |         |         |             |
| D#           |                          | 9999 TAB. 1817 | 100 本店 当座 214 | 49740 97949379 |         |         |             |

F

い。

ページの先帰に戻る

ページの光線に開き

ページの光論に戻る

● 2. 必要に応じて「コメント」を全半角 250 文字以内 で入力します。

■承認者への連絡事項等にご利用くださ

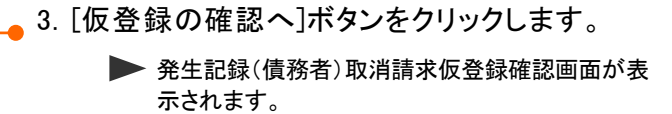

| <ul><li>④ 債権発生記録</li><li>取消請求仮登録の確認</li></ul>                                                                                                    |                                                                                              |
|----------------------------------------------------------------------------------------------------|----------------------------------------------------------------------------------------------|
| 197         RESULT         RESULT <th><ul> <li>● 1. 発生記録(債務者)取消請求仮登録内容を確認しました」をチェックします</li> <li>■ 2 「仮登録の実行」ボタンをクリック」ます</li> </ul></th> | <ul> <li>● 1. 発生記録(債務者)取消請求仮登録内容を確認しました」をチェックします</li> <li>■ 2 「仮登録の実行」ボタンをクリック」ます</li> </ul> |
|                                                                                                    | <ul> <li>発生記録(債務者)取消請求仮登録完了画面が表示されます。</li> </ul>                                             |
|                                                                                                    |                                                                                              |

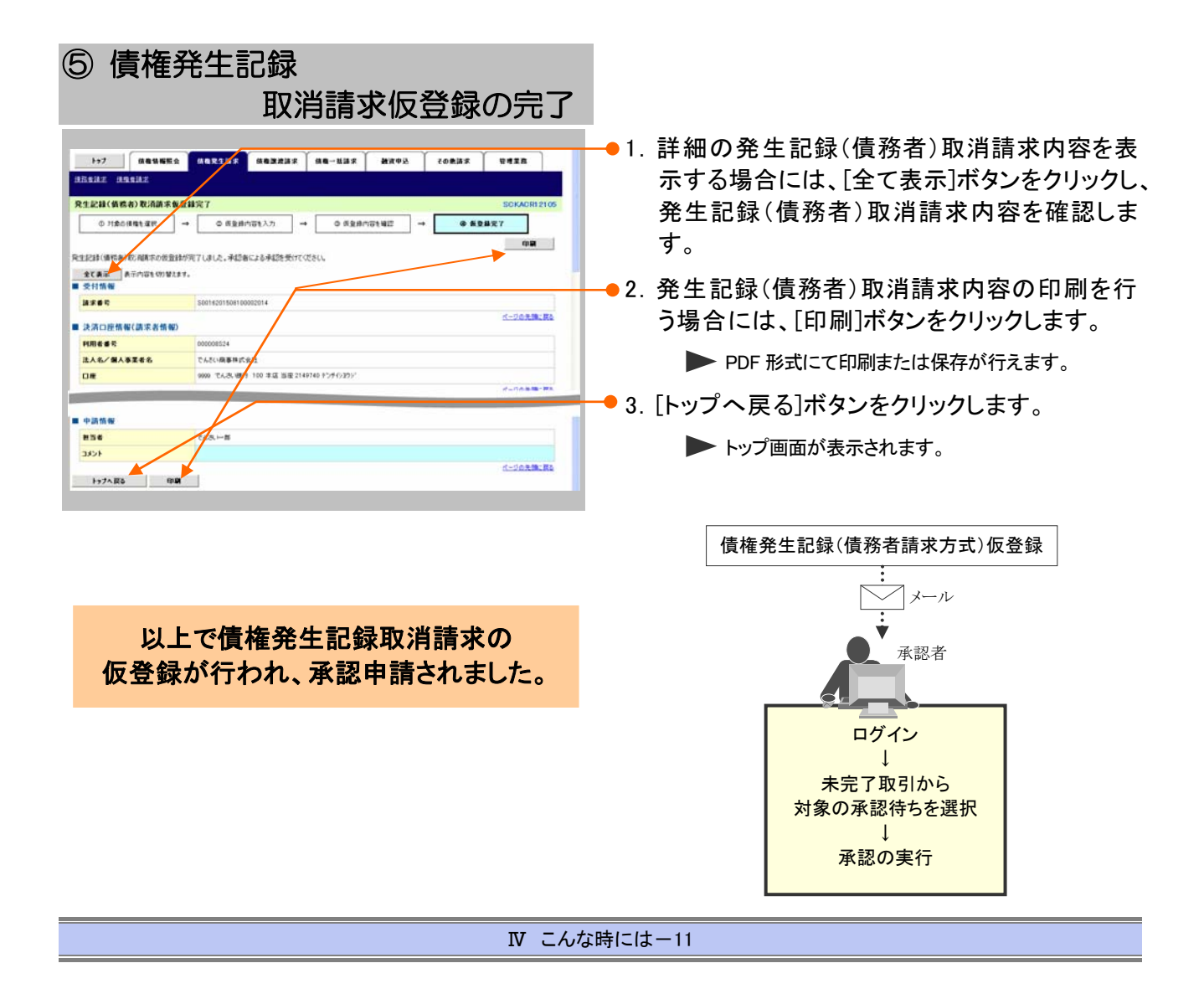

#### 2 債権発生記録(債務者請求方式)にて登録した内容を取消したい

(ここでは)

振出日を当日日付としている登録、または予約登録の振出日以降の内容を取消す場合の手順をご説明します。

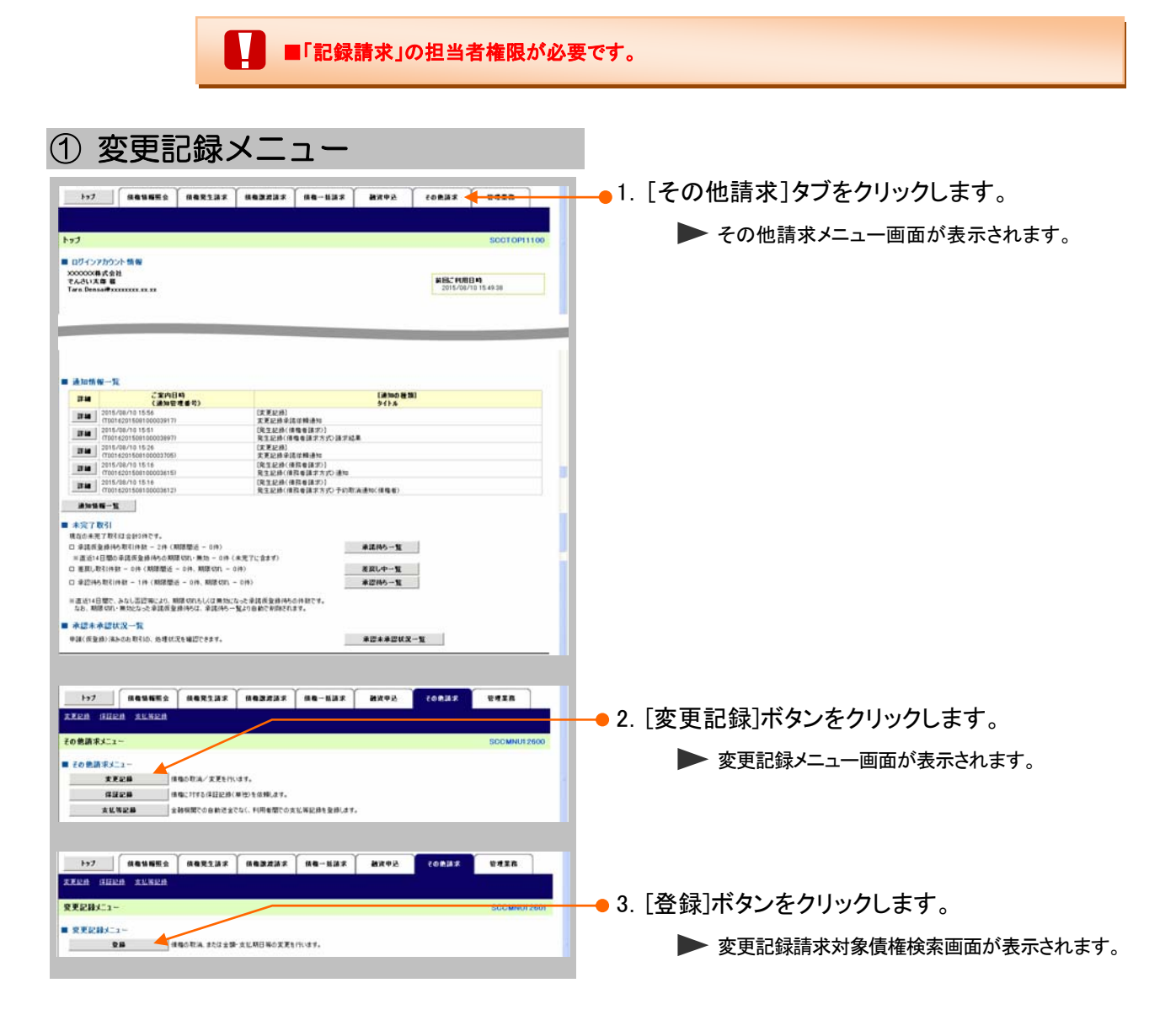

| 2 対象                                                                                   | 責権の検索                                                                          |                                                                                                    |
|----------------------------------------------------------------------------------------|--------------------------------------------------------------------------------|----------------------------------------------------------------------------------------------------|
| 1->7 供着装箱服金                                                                            |                                                                                | (0833 ¥438                                                                                            |
| 文集記録 (日田2時 支払第記録<br>交更記録請求対象債種使衆<br>の 対象の損産を選取<br>決済口匠情報(請求者情報), 根本品<br>教素血性要素示 様本品件を) | → ● สัมษักษุ(λ)) → ● สัมษักษุ(#2)<br>ก่อ\ว)(), (164):150-2610-02500<br>850.87. | ■ 1. 次ページ検索項目を参考に検索条件の指定<br>■ ● ■ ● 1. 次ページ検索項目を参考に検索条件の指定<br>■ ● ● ● ● ● ● ● ● ● ● ● ● ● ● ● ● ● ● ● |
| (必須) 間は近す入力してください。                                                                     | ¥                                                                              |                                                                                                    |
| ■ 決済口座情報(請求者情報)                                                                        | 法法门板课程                                                                         |                                                                                                    |
| 支店コード(必須)                                                                              | 103 (半角数字3枚) 支店選択                                                              |                                                                                                    |
| 口油餐时(金油)                                                                               | ○ ## ◎ N@ ○ \$142                                                              |                                                                                                    |
| 口度意味(必须)                                                                               | 2149740 (半角銀軍785)                                                              |                                                                                                    |
| ■ 被索条件                                                                                 | ページの先端に戻る                                                                      |                                                                                                    |
| 検索方法選択(心液)                                                                             | ○記録番号による検索 ◎詳細条件による検索                                                          |                                                                                                    |
|                                                                                        | べージの洗練に戻る<br>た検索する場合、指定する)                                                     |                                                                                                    |
| 2862                                                                                   | (半角系数平20文平)                                                                    |                                                                                                    |
|                                                                                        | ベージの失敗に戻る                                                                      |                                                                                                    |
| 詳細枝宗条件(金額、期日等)                                                                         | で検索する場合、指定する)                                                                  |                                                                                                    |
| 請求者区分                                                                                  | ○ 推動者 ◎ 推荐者                                                                    |                                                                                                    |
| 積機全額(PD                                                                                | (半角数率10相以内)                                                                    |                                                                                                    |
| 支払期日                                                                                   |                                                                                | 次ページをご参照ください こうしょう しょうしょう しょうしょう しょうしょう                                                               |
| 信託記錄有無                                                                                 | ○無○無◎推測ない                                                                      |                                                                                                    |
| ●債務卷/鎮機卷集編(相手方                                                                         | 動動 取引先選款                                                                       |                                                                                                    |
| 全計構成3-F                                                                                | (半角数平4版)                                                                       |                                                                                                    |
| 支援コード                                                                                  | (半角数平)桁)                                                                       |                                                                                                    |
| 口來被刘                                                                                   | ○香油 ○当座 ○利約 ◎香菜しない                                                             |                                                                                                    |
| 口座曲号                                                                                   | (半角数率7部)                                                                       |                                                                                                    |
|                                                                                        | ページの光動に取る                                                                      |                                                                                                    |
| **                                                                                     |                                                                                |                                                                                                    |
| Щ0                                                                                     |                                                                                |                                                                                                    |
|                                                                                        |                                                                                |                                                                                                    |
|                                                                                        |                                                                                |                                                                                                    |
|                                                                                        | $\mathbf{X}$                                                                   |                                                                                                    |
|                                                                                        |                                                                                | ●2. [梗案]不ダンをクリックしよう。                                                                                  |
|                                                                                        |                                                                                | ▶ 下段に変更記録対象債権一覧画面が表示されま                                                                               |

す。

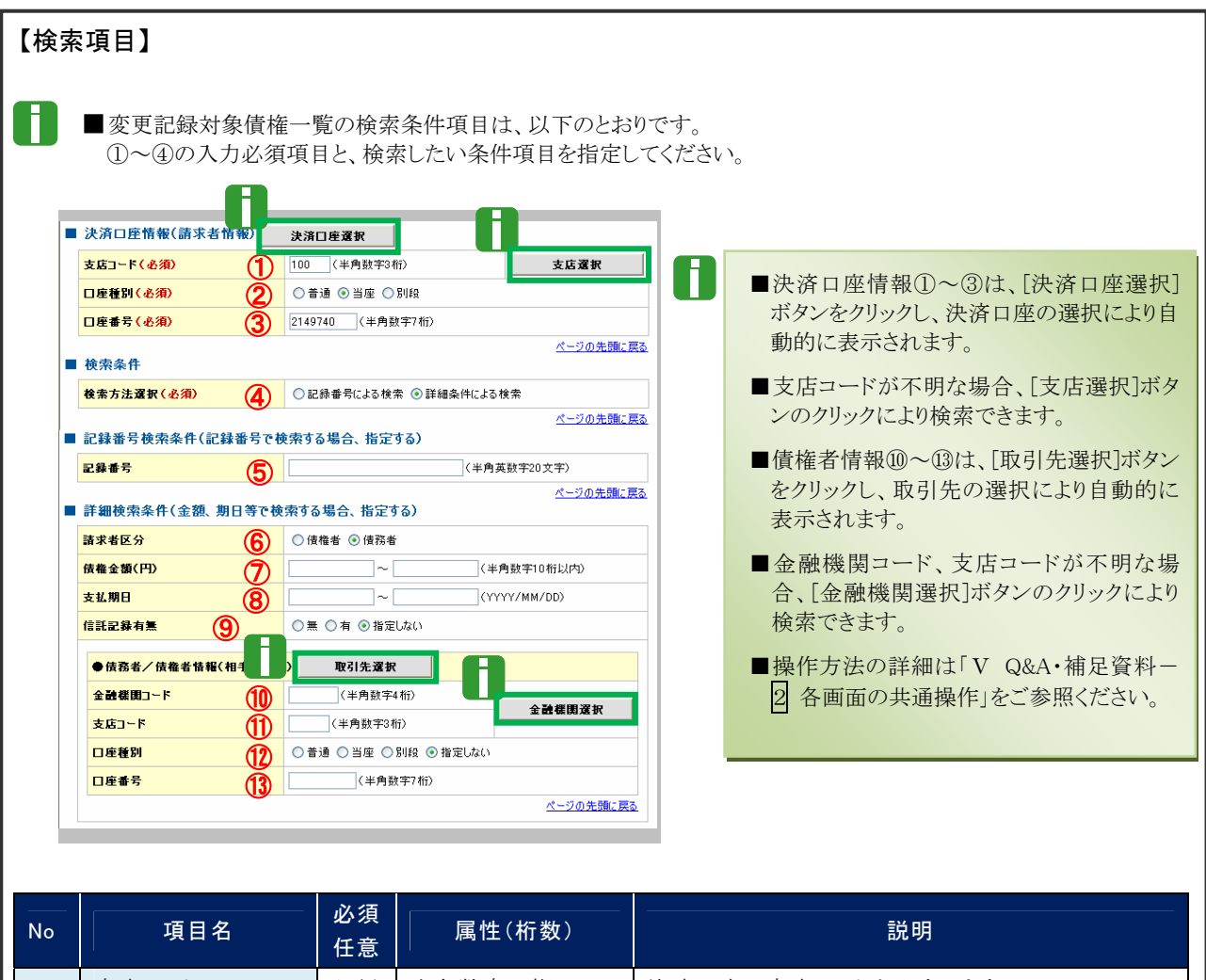

|    |         | 任意 |               |                                                                |  |  |
|----|---------|----|---------------|----------------------------------------------------------------|--|--|
| 1  | 支店コード   | 必須 | 半角数字3桁        | 決済口座の支店コードを入力します。                                              |  |  |
| 2  | 口座種別    | 必須 |               | 決済口座の口座種別を「普通」「当座」より選択しま<br>す。                                 |  |  |
| 3  | 口座番号    | 必須 | 半角数字7桁        | 決済口座の口座番号を入力します。                                               |  |  |
| 4  | 検索方法選択  | 必須 |               | 検索方法を「記録番号による検索」「詳細条件による<br>検索」より選択します。                        |  |  |
| 5  | 記録番号    |    | 半角英数字 20 文字   | No4 検索方法選択が「記録番号による検索」の場合、<br>お取引の記録番号を入力必須とします。<br>(英字は大文字のみ) |  |  |
| 6  | 請求者区分   | 任意 |               | お取引の請求者区分「債務者」を選択します。                                          |  |  |
| 7  | 債権金額(円) | 任意 | 半角数字 10 桁     | お取引の債権金額を入力します。                                                |  |  |
| 8  | 支払期日    | 任意 | 半角 YYYY/MM/DD | お取引の支払期日を入力します。                                                |  |  |
| 9  | 信託記録有無  | 任意 |               | お取引の信託記録有無を「有」「無」「指定しない」より<br>選択します。                           |  |  |
| 10 | 金融機関コード | 任意 | 半角数字4桁        | お取引先の金融機関を入力します。                                               |  |  |
| 11 | 支店コード   | 任意 | 半角数字3桁        | お取引先の支店コードを入力します。                                              |  |  |
| 12 | 口座種別    | 任意 |               | お取引先の口座種別を「普通」「当座」「指定しない」<br>より選択します。                          |  |  |
| 13 | 口座番号    | 任意 | 半角数字7桁        | お取引先の口座番号を入力します。                                               |  |  |

■債権金額(円)により検索する場合には、最小額および最高額の両項目を指定してください。
■支払期日により検索する場合には、開始日および終了日の両項目を指定してください。

| 3 億                                                                      | 責権の通                                                                                                    | 選択                                 |                                                                          |                    |                     |               |             |                                       |
|--------------------------------------------------------------------------|----------------------------------------------------------------------------------------------------|------------------------------------|--------------------------------------------------------------------------|--------------------|---------------------|---------------|-------------|---------------------------------------|
| トップ           東京記録請求           東京記録請求           ● 月童の           対象の価格を選び | (4年51月至金)<br>(2)(4年7<br>(2)(4年7<br>(2)(4年7<br>(2)(4年7<br>(2)(4年7<br>(4年51))<br>(2)(4年7<br>(4年51)<br>(4年51)<br>(4年7)<br>(4年7)<br>(4<br>7)<br>(4<br>7))<br>(4<br>7)<br>(4<br>7))<br>(4<br>7)<br>(4<br>7))<br>(4<br>7))<br>(4<br>7))<br>(4<br>7))<br>(4<br>7))<br>(4))<br>(4 | 1537 (482737) (<br>0 62800213.7) → | (株) 単数ま<br>(株) 単数ま<br>(株) 単数まのなり (株) (株) (株) (株) (株) (株) (株) (株) (株) (株) | €08187<br>→ © 5285 | BAIR<br>SCKALTIIIOI | ──●1. 椅<br>[オ | ≷索条<br>食索豸  | 全件確認および再検索を行う場合には そ件表示]ボタンをクリックします。   |
| <b>B</b> RARA                                                            | 前 教育条件を表示します。                                                                                                    | 安更記錄対象                             | 值推一覧                                                                     |                    |                     |               |             | 検索条件項目が表示されます。                        |
| 10ページ 町                                                                  | 10×1-9                                                                                                    | 2000 1-20                          | 10 M T                                                                   | (brt-1)            | 10ページは              |               | _           |                                       |
|                                                                          | 2849                                                                                                    | -                                  | 684                                                                      | 编辑全部(PD            | <b>龙松照</b> 日        |               |             | ■検索頂日の詳細は前ページをご参照くだ                   |
|                                                                          | 00000952400000700009                                                                                                    | チンサイショウビン<br>でんさい食品                | テンナイショウンカワシキ8<br>でんさい簡単株式会社                                              | 40.000.000         | 2015/11/20          |               |             | ■ 仮衆項目の計測は削べ ノをこ参照へた                  |
| 1746 3230                                                                | 00000852400000500005                                                                                                    | オンサインパンでんちい食品                      | ナンサイン479721048<br>でんさい麻事件式会社                                             | 29,000,000         | 2016/11/30          |               |             | さい。                                   |
|                                                                          |                                                                                                    |                                    |                                                                          |                    |                     | 1             |             | ■検索条件項目を闭じる場合には、「検索条件非表示]ボタンをクリックします。 |
|                                                                          |                                                                                                    |                                    |                                                                          |                    |                     | ──●2. 変<br>[  | を更記<br>選択]: | 録対象債権一覧の中から対象取引の<br>ボタンをクリックします。      |
|                                                                          |                                                                                                    |                                    |                                                                          |                    |                     |               |             | 変更記録請求仮登録画面が表示されます。                   |
|                                                                          |                                                                                                    |                                    |                                                                          |                    |                     |               | 8           | ■[詳細]ボタンのクリックにより債権内容を確認できます。          |

#### ④ 変更記録請求の仮登録 TERM HERE THREE ●1. [全て表示]ボタンのクリックにより債権内容の 交支記録請求委登録 全項目が確認できます。 ◎ 対象の情報を提供 → ● ● 素を最内容を入力 → ◎ 所並用内容を提び → ④ 质量排光了 を会計する内容を入力し、「安全社、確認へ」ボタンを押してください。 (必須)増えるす。人力してくさい。 全て表示 表示内容を切り望えます。 ■ 決済口症情報(請求者情報) FURNERS ●2. 必要に応じて「請求者 Ref.No.」を半角英数字 \$24 (0, 25 20 1 40 Co. 这人名/個人事業者名 でんさい商事時式会社 40 文字以内で入力します。 詳書名等 118 9999 でんきい様行 100 本店 当座 2149740 9555(23 建水着れらt No. (本 「洋水香やitko」以たる客能とた取引先とで洋水を登せるとたのフリー入力増です。注文書や洋水書の番号を入力できます。 お客さまとお取引先で債権を管理するた (本角英数字40文字に)内 めのフリー入力項目です。 SIL FIE SIL FIN (英字は大文字、記号は下記の4種が ..... 2864 00000852400000500005 入力可です。) 接着全部(PD 20.000.000 ( 括弧開始 . R18 2015/08/10 **永弘期日** 2015/11/30 ) 括弧終了 . イージの先強に数 - ハイフン . \*\*\*\* ピリオド 法人名/保人亦某者名 でんさい食品 DR 9999 でんろい様行 100 本店 当座 2149946 デンサイン37ビン ●3.「変更内容」について「債権の削除」を選択し ■ 交叉記録情報 ○ 後職の利益 ○ 須目様の変更(変更する項目を以下からひとつ堪んで入力) 東東内容(必須) ます。 支払期日 一体像金額 一部成制限有限 素更对象项目 **хим**н (\*A#+10411)\*1 -ページの見録に戻る (後載内容の支更(4)(用数器性値経以外) ② 界回気(5)の新設 ○その他(5キスト入力) 末更原因(-6**10**) ● 4. 必要に応じて「コメント」を全半角 250 文字以内 (金角255文平10内) 先が金融保険に原定されます。 で入力します。 「田田田田田田町「田山の湯会」 福田の田 ------\*\*\* Г ■承認者への連絡事項等にご利用くださ 4ckc い。 R0 6280821 ●5. [仮登録の確認へ]ボタンをクリックします。

▶ 変更記録請求仮登録確認画面が表示されます。

# ⑤ 変更記録請求仮登録の確認

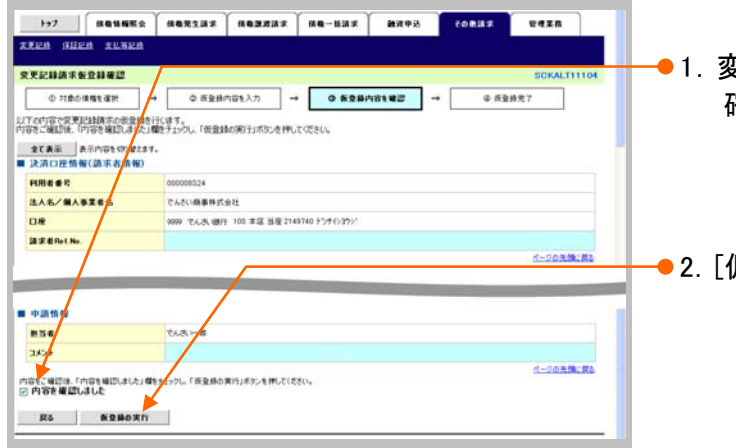

- 1. 変更記録請求仮登録内容を確認し、「内容を 確認しました」をチェックします。
- 2. [仮登録の実行]ボタンをクリックします。
   ▶ 変更記録請求仮登録完了画面が表示されます。

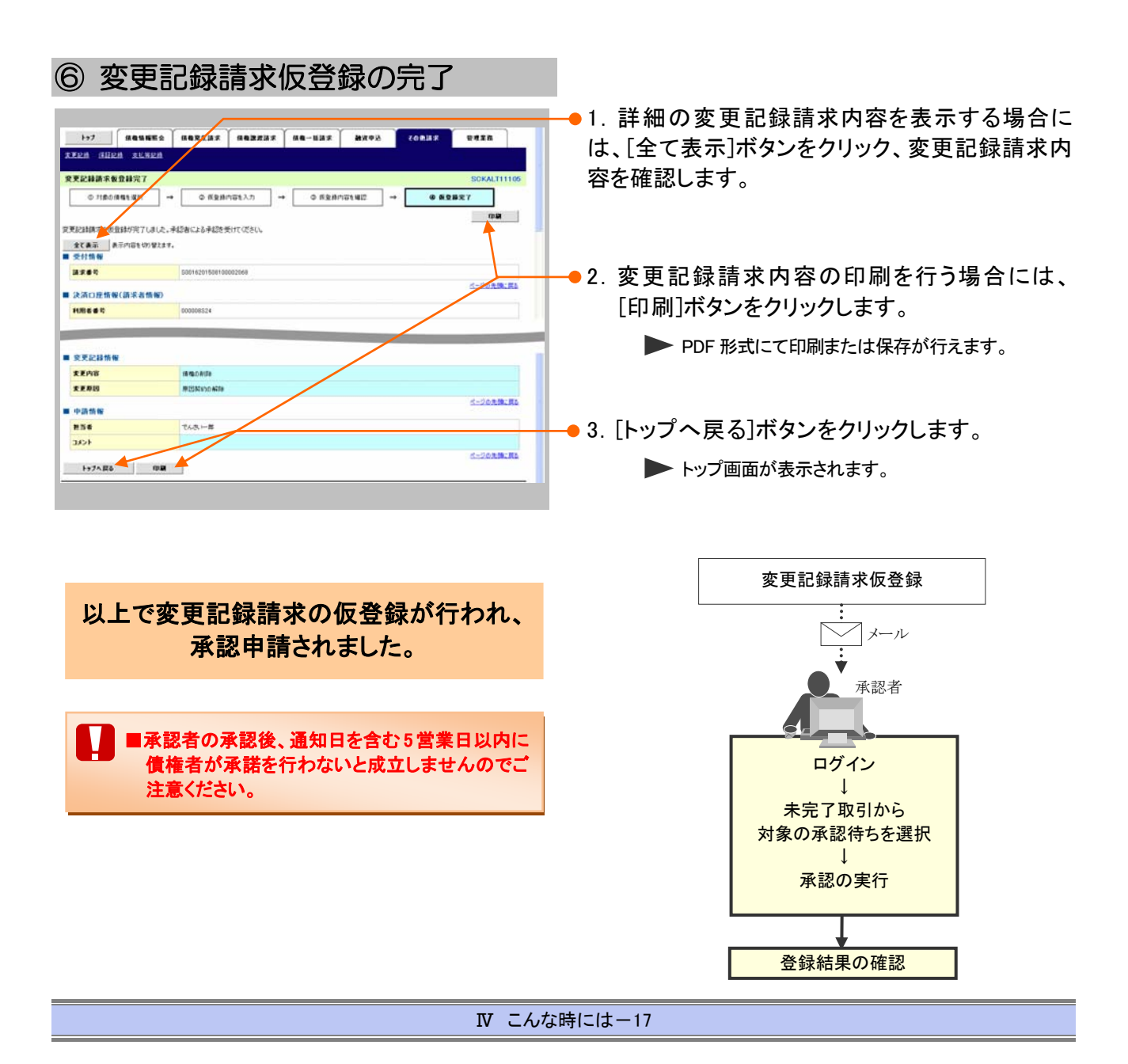

#### 3 債権発生記録(債権者請求方式)にて登録された内容を取消したい

ここでは 債権発生記録(債権者請求方式)における登録内容の取消し手順を説明します。

#### ■債権者が発生記録の請求を行い、諾否依頼の通知がきている場合

振出日を含む5営業日以内の場合、否認することで記録請求を取消すことができます。 操作方法の詳細は「Ⅲ債権発生記録(債権者請求方式)の承諾方法-3ページ」をご参照ください。

#### ■債権者からの発生記録請求の諾否依頼で承諾した後に取消しを行いたい場合

変更記録請求により取消しすることができますが、債権者の承諾が必要となります。 操作の詳細は「IV こんな時には-12ページ」をご参照ください。

# 3 登録内容の変更について

#### 1 登録した内容を変更したい

ここでは

利害関係者が債務者と債権者しか存在しない債権で記録事項に変更が発生した場合の手順についてご説明します。

■「記録請求」の担当者権限が必要です。
 ■ 譲渡・保証等が行われた後の利害関係者が3名以上となった場合は、お取引店にご相談ください。

| <u> </u>                                                            | _                                         |                           |
|---------------------------------------------------------------------|-------------------------------------------|---------------------------|
| ① 変更記録.                                                             | メニュー                                      |                           |
| 1-7 · · · · · · · · · · · · · · · · · · ·                           |                                           | ━━● 1. [その他請求]タブをクリックします。 |
|                                                                     |                                           | ▶ その他請求メニュー画面が表示されます。     |
| トップ<br>■ ロジインアカウント 情報                                               | SCCTOP11100                               |                           |
| 2000000株式会社<br>でんさい大郎 植<br>Tara Danaa世                              | ###C*#################################    |                           |
|                                                                     |                                           |                           |
|                                                                     |                                           | -                         |
|                                                                     |                                           |                           |
| 日本 ご家内目時<br>(法知管理者句)                                                | 【通知の 種類】<br>なくたみ                          |                           |
| 2015/08/10 15:56<br>(T0016201500100003917)                          | (支東記時)<br>次東記時早諾信頼通知                      |                           |
| 2015/08/10 15 51<br>(T0016201508100003897)                          | 【現生記録(債権者請求)】<br>現生記録(債権者請求方式)請求結果        |                           |
| 2015/08/10 15/26<br>(TS016201508100003705)                          | [其更起時]<br>実更起時導流信頼通知                      |                           |
| 2015/08/10 15.16<br>(T0016201508100003615)                          | [現生記録(律四者請求)]<br>現生記録(律四者請求方式)通知          |                           |
| 2015/08/10 15.16<br>(Top16201508100003612)                          | (異生記録(確保者請求))<br>現生記録(確保者請求方式)予約取消通知(復福者) |                           |
| 通知情報一覧                                                              |                                           |                           |
| ■ 未完了取引                                                             |                                           |                           |
| 現在の未定了取引は合計3件です。<br>口 承請仮登録待ち取引件数 - 2件(期球型近 - 0件)                   | 兼講師の一覧                                    |                           |
| ※直送14日間の承諾成量時待ちの期間切れ・無効 - 0件                                        | (未完了に含まず)                                 |                           |
| 二 重用()和()件数 - 0件(用用型点 - 0件,用用型机 -<br>0 单控持5取引件数 - 1件(用用型点 - 0件,用用型机 | - 0/8) #22/45→11                          |                           |
| 三直近14日間で、みなし否認等により、期間のれもしくは無効。                                      | になった単語板製造時の合件群です。                         |                           |
| なお、期間のれ・無効となった単語夜童蜂消約は、単語消約・                                        | 一覧より自動で参加されます。                            |                           |
| ■ 水肥木水肥状況一覧<br>申請(あ登録)法かのお取引め、約用は定を確認できます。                          | ●型▲●型材及一覧                                 |                           |
|                                                                     |                                           |                           |
|                                                                     |                                           |                           |
| THE SERM ALVER                                                      | REARS RE-ENT BATES CORNER FRANK           | • 9 「亦再司母]ギタンなクリック」ます     |
| その単語家1-1-                                                           | ECOMMUNICATION                            |                           |
|                                                                     |                                           | ▶ 赤田司得ノー」 両西がまニナルます       |
| ● その他請求メニュー                                                         |                                           | 変更記述ゲーユー画面が衣示されます。        |
| 11228 49:1175/1288                                                  | (御池)を保護したす。                               |                           |
| 24.52.8 24400000000                                                 | 8でなく、利用希腊での支払等記録を登録します。                   |                           |
|                                                                     |                                           |                           |
| 1-7 ····                                                            | 网络卫发展来 结构一起展示 融资中达 乙四氯基苯 管理工程             |                           |
| XX28 HILS XLSES                                                     |                                           |                           |
| 変更記録メニュー                                                            | 500MNU12601                               |                           |
| ■ 東東記録メニュー                                                          |                                           | ● 3. [豆球] ホダンをクリックしま9。    |
| DB BECKA STOR                                                       | 録ー支払期日報の実現を行います。                          |                           |
|                                                                     |                                           | ▶ 変更記述明水刈豕俱惟快系画面が衣示されま9。  |

| 2 対象債                                                                                                    | 責権の検索                                                                                                    |                  |           |                       |                 |
|----------------------------------------------------------------------------------------------------|----------------------------------------------------------------------------------------------------|------------------|-----------|-----------------------|-----------------|
| トップ<br>(法律貨幣販金<br>デズロA (1120A 44/300A                                                                                           | (1822123) (1822123) (184-1123) (12742)                                                                                                    | CORDER RUEER     |           |                       |                 |
| 安美記録請求対象領植検索           ① 対象の保急を選択           ② 注意の提供申(法定者情報)、検索条件           建業条件算楽面         仕生素件算楽面           (6.前) 様はオンバレご(52)。 | <ul> <li>● ● 毎日前の回も入力 → ● ● 毎日前の回を報び →</li> <li>● ● 毎日前の回を報び →</li> <li>● ● ● 毎日前の回を報び →</li> <li>● ● ● ● ● ● ● ● ● ● ● ● ● ● ● ● ● ● ●</li></ul> | SCKALT11101      |           | ージ検索項目を参考に検<br>います。   | <b>≹索</b> 条件の指定 |
| ■ 決済ロ産情報(請求者情報)                                                                                                    | 決済の産業数<br>100 (米市設定50) またまた                                                                                                    |                  |           |                       |                 |
| 口度教育(名前)                                                                                                    |                                                                                                    |                  |           |                       |                 |
| 口度#号(必用)                                                                                                    | 2149740 (半角数年7桁)                                                                                                    |                  |           |                       |                 |
| ■ 被索条件                                                                                                    | A-JORNERS                                                                                                    |                  |           |                       |                 |
| <b>教索方法選択(必須)</b>                                                                                                    | ○記録臺市による検索 ◎詳細条件による検索                                                                                                    |                  |           |                       |                 |
| -                                                                                                    | <u>パージの光镜に貫い</u><br>の時間また供会 形空まる)                                                                                                    |                  |           |                       |                 |
| DB                                                                                                    | (*************************************                                                                                                    |                  |           |                       |                 |
|                                                                                                    | <u>パージの先端に戻る</u><br>(1) (1) (1) (1) (1) (1) (1) (1) (1) (1)                                                                                       |                  |           |                       |                 |
| HISTORY HISTORY                                                                                                    | 0485 0425                                                                                                    |                  |           |                       |                 |
| 供有全額(円)                                                                                                    |                                                                                                    | <b>ヶ</b> ∾ジたご会昭ノ | ださい       |                       |                 |
| x4.MB                                                                                                    |                                                                                                    | バハーシをし参照へ        | LCVI      |                       |                 |
| GERBAN                                                                                                    |                                                                                                    |                  |           |                       |                 |
| ●福露老/信奉者協羅(相手方言                                                                                                    | MID WILLIN                                                                                                    |                  |           |                       |                 |
| 全計構成コード                                                                                                    | (半角数节4台)                                                                                                    |                  |           |                       |                 |
| <b>支払</b> つ-ド                                                                                                    | (4方計下3行)                                                                                                    |                  |           |                       |                 |
| 0.683                                                                                                    |                                                                                                    |                  |           |                       |                 |
| 0845                                                                                                    | (本角数年7和)                                                                                                    |                  |           |                       |                 |
|                                                                                                    | パージの洗練に戻る                                                                                                    |                  |           |                       |                 |
| ##<br>                                                                                                    |                                                                                                    |                  |           |                       |                 |
|                                                                                                    |                                                                                                    |                  | ━●2. [検索] | ]ボタンをクリックします。         |                 |
|                                                                                                    |                                                                                                    |                  |           | ▶ 下段に変更記録対象債権一覧<br>す。 | 管画面が表示されま       |

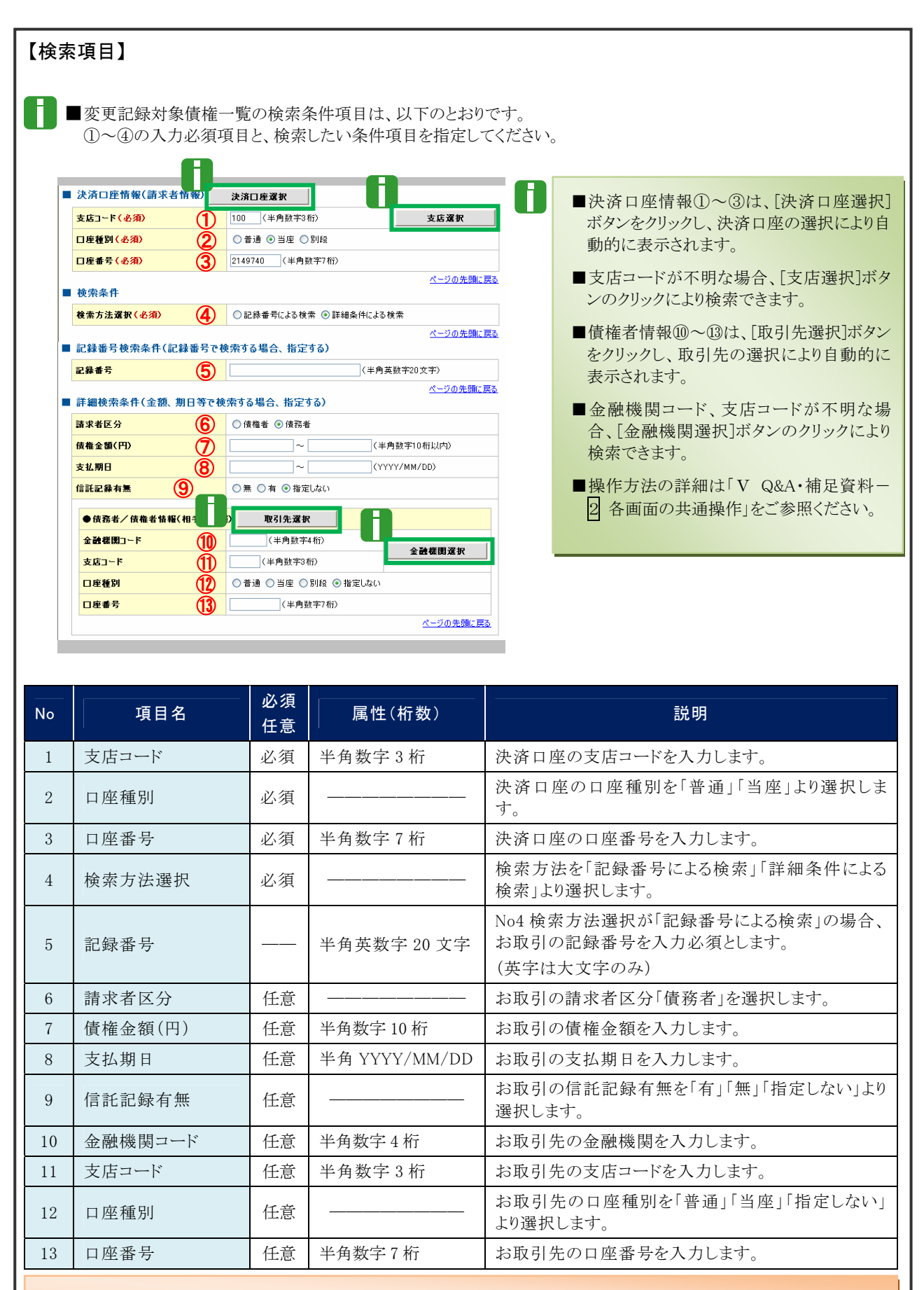

■債権金額(円)により検索する場合には、最小額および最高額の両項目を指定してください。
■支払期日により検索する場合には、開始日および終了日の両項目を指定してください。

| 3 (                                  | 責権の選                                                                                                | 妟                                                      |                     |                                                |                                                     |              |            |                                           |
|--------------------------------------|----------------------------------------------------------------------------------------------------|--------------------------------------------------------|---------------------|------------------------------------------------|-----------------------------------------------------|--------------|------------|-------------------------------------------|
| 1-57<br>東京記録 (1)<br>東京記録語3<br>東京記録語3 | 484882 482<br>22月 3152月<br>2月末信權使來<br>の集略注意來                                                        | .減ま (株電設成減ま) (<br>株電設成減ま) (<br>株型設内容も入力 → (            | AQ-1633             | €0#33<br>→ 0 5±8                               | SOKALTIII01                                         | 1.           | 検索∮<br>[検索 | 条件確認および再検索を行う場合には<br>※条件表示]ボタンをクリックします。   |
| 1204428<br>#341                      | RUTCEN.<br>表示 改革条件を表示します。                                                                           | 要更記錄列象<br>2世中1-2世                                      | <b>编模→</b> 究<br>4表示 |                                                |                                                     |              |            | 検索条件項目が表示されます。                            |
| 104-5 H<br>214 X<br>214 X            | R         2:3-6 %           R         00000852400000700009           B         00000852400005000005 | 1<br>(八〇名)<br>デンサイルカビン<br>でんさい食品<br>ジンサイルカビン<br>でんさい食品 |                     | 3:4-5<br>M&2:20(FD<br>40.000.000<br>20.000.000 | 184-918<br><b>x 184</b><br>2015/11/36<br>2015/11/30 |              | 8          | ■検索項目の詳細は前ページをご参照ください。                    |
| Rõ                                   |                                                                                                    |                                                        |                     |                                                | <                                                   |              |            | ■検索条件項目を閉じる場合には、[検索条<br>件非表示]ボタンをクリックします。 |
|                                      |                                                                                                    |                                                        |                     |                                                |                                                     | <b>—</b> •2. | 変更言        | 記録対象債権一覧の中から対象取引の                         |
|                                      |                                                                                                    |                                                        |                     |                                                |                                                     |              | [選択        | ]ボタンをクリックします。                             |
|                                      |                                                                                                    |                                                        |                     |                                                |                                                     |              |            | 変更記録請求仮登録画面が表示されます。                       |
|                                      |                                                                                                    |                                                        |                     |                                                |                                                     |              | 8          | ■[詳細]ボタンのクリックにより債権内容を確<br>認できます。          |

| <ul> <li>シンジン (ごうちょう)</li> <li>シンジン (ごうちょう)</li></ul>                                                                                                    | 1-7         (48% WEG           22124         GHOA         21% LALA           22124         GHOA         21% LALA <th></th> <th>● 1. [全て表示]ボタンのクリックにより債権内容の<br/>全項目が確認できます。</th>                                                                                                    |                                                                                                    | ● 1. [全て表示]ボタンのクリックにより債権内容の<br>全項目が確認できます。 |
|----------------------------------------------------------------------------------------------------|----------------------------------------------------------------------------------------------------|----------------------------------------------------------------------------------------------------|--------------------------------------------|
|                                                                                                    | 注人名/ 備人事業者名<br>部署名等                                                                                                    | でんち5週期時代会社                                                                                                    | ● 2. 必要に応じて「請求者 Ref.No.」を半角英数字             |
|                                                                                                    | DR                                                                                                    | 9999 でんぷ、徳行 100 本店 当座 2140740 5254(329)                                                                                                    |                                            |
|                                                                                                    | 「請求者Fer No」はお客様とお取引先                                                                                                    | にて非常ななかのフリー入力値です。注文書や語言書の優考を入力できます。                                                                                                    |                                            |
|                                                                                                    | 病疫情報                                                                                                    | United in Control of Control of C | ■ わ安キましわ 西引 生で 唐 佐 な 焙 理 ナス た              |
|                                                                                                    | ( and the second second |                                                                                                    | ■ わ谷さまどわ取り元で慎権を管理するに                       |
| (英字は大文字、記号は下記の4種<br>入力可です。)         (美字は大文字、記号は下記の4種<br>入力可です。)         (日本四川時台)         (日本四川市台)         (日本四川市台)                                                                                                    | - Still                                                                                                    | 2015/02/10 15 44 31                                                                                                    | めのフリー入力項目です。                               |
|                                                                                                    |                                                                                                    | -007.00: #3                                                                                                    | (苗宅は土立字 記号は下記の4番が                          |
| A力可です。)       ( 括弧開始         11       11         11       11         11       11         11       11         11       11         11       11         11       11         11       11         11       11         11       11         11       11         11       11         11       11         11       11         11       11         12       11         12       11         13       次ページ変更記録請求仮登録項目を参         14       11         15       11         15       11         15       11         15       11         15       11         15       11         16       12         17       12         18       13         17       14         18       14         18       14         18       14         17       14         18       14         17       14         18                                                                                                    |                                                                                                    |                                                                                                    | (央于は人又于、記方は下記の4種が                          |
| <ul> <li> <ul> <li></li></ul></li></ul>                                                                                                    | ●基本11 <b>1</b>                                                                                                    |                                                                                                    | 入力可です。)                                    |
|                                                                                                    | 2869                                                                                                    | 4000065240000750069                                                                                                    | • ( 托弧開始                                   |
|                                                                                                    | RATE CO                                                                                                    | 2016-00-000                                                                                                    |                                            |
|                                                                                                    | *****                                                                                                    | 2015/11/20                                                                                                    | <ul> <li>• ) 括弧終了</li> </ul>               |
| Comment<br>Comment<br>Comment                                                                                                    | 医皮利用 有量                                                                                                    |                                                                                                    | · - ハイフソ                                   |
| <ul> <li>ビリオド</li> <li>・・・ビリオド</li> <li>・・・・・・・・・・・・・・・・・・・・・・・・・・・・・・・・・・・・</li></ul>                                                                                                    |                                                                                                    | パージの免決に要な                                                                                                    |                                            |
| ************************************                                                                                                    |                                                                                                    |                                                                                                    | ・ . ビリオド                                   |
| <ul> <li></li></ul>                                                                                                    | KT                                                                                                    | 法人(金融编辑(物())                                                                                                    |                                            |
| <ul> <li>スページ変更記録請求仮登録項目を参<br/>変更後の値および変更原因を入力します</li> <li>スページ変更記録請求仮登録項目を参<br/>変更後の値および変更原因を入力します</li> <li>スページ変更記録請求仮登録項目を参<br/>変更後の値および変更原因を入力します</li> <li>スページ変更記録請求仮登録項目を参<br/>変更後の値および変更原因を入力します</li> <li>スページ変更記録請求仮登録項目を参<br/>変更後の値および変更原因を入力します</li> <li>スページ変更記録請求仮登録項目を参<br/>変更後の値および変更原因を入力します</li> <li>スページ変更記録請求仮登録項目を参<br/>変更後の値および変更原因を入力します</li> <li>スページ変更記録請求仮登録項目を参<br/>変更後の値および変更原因を入力します</li> <li>スページ変更記録請求仮登録項目を参<br/>変更後の値および変更原因を入力します</li> <li>スページ変更に登録点をした。</li> <li>スページ変更の因を入力します</li> <li>スページ変更で参照ください</li> <li>スページをご参照ください</li> <li>スページをご参照ください</li> <li>スページをご参照ください</li> <li>スページをご参照ください</li> <li>スページをご参照ください</li> <li>スページをご参照ください</li> <li>スページをご参照ください</li> <li>スページを引いたり、たたりにいたります</li> <li>スページを引いたいで、</li> <li>スページを引いたり、たたりにいたります</li> <li>スページを引いたり、たたりいいたります</li> <li>スページを引いたり、たたりいいたります</li> <li>スページを引いたり、たたりいいたります</li> <li>スページを引いたり、</li> <li>スページを引いたり、たたりいたります</li> <li>スページを引いたり、たたりいいたります</li> <li>スページを引いたり、たたりいたります</li> <li>スページを引いたり、たたりいたります</li> <li>スページを引いたり、たたりいたります</li> <li>スページを引いたり、たたりいたります</li> <li>スページを引いたり、たたり、</li> <li>スページを引いたり、</li> <li>スページを引いたり、</li> <th></th><th>3750,000</th><th></th></ul>                                                                                                    |                                                                                                    | 3750,000                                                                                                    |                                            |
| <ul> <li>3. 次ページ変更記録請求仮登録項目を参<br/>変更後の値および変更原因を入力します</li> <li>3. 次ページ変更記録請求仮登録項目を参<br/>変更後の値および変更原因を入力します</li> </ul>                                                                                                    | 法人名/佩人李莱希名                                                                                                    | でんざい食品                                                                                                    |                                            |
| <ul> <li>3. 次ページ変更記録請求仮登録項目を参<br/>変更後の値および変更原因を入力します</li> <li>3. 次ページ変更記録請求仮登録項目を参<br/>変更後の値および変更原因を入力します</li> </ul>                                                                                                    | -                                                                                                    |                                                                                                    |                                            |
| Image: State of the state of the stat                                                                                                    |                                                                                                    |                                                                                                    | ┿●3、次ページ変更記録請求仮登録項日を参考に                    |
| 変更後の値および変更原因を入力します<br>変更後の値および変更原因を入力します<br>変更後の値および変更原因を入力します                                                                                                    | #*                                                                                                    |                                                                                                    |                                            |
|                                                                                                    |                                                                                                    |                                                                                                    | 変更後の値およひ変更原因を人力します。                        |
| 「日本 2015年110日日本 100日日本 100日日 7511000       (1) 100日日本 100日日本 10日日本 10日日本                                                                                                    | 11.7                                                                                                    | 174(10)                                                                                                    |                                            |
|                                                                                                    | 代表着名                                                                                                    | 7680 ±#                                                                                                    |                                            |
|                                                                                                    | D#                                                                                                    | 9999 でんあ、御行 100 本区 当屋 2149946 ナンチイ ガヒン                                                                                                    |                                            |
|                                                                                                    |                                                                                                    | C-20RMLRs                                                                                                    |                                            |
| 第二日       ○日本日本         第二日       ○日本日本                                                                                                    | 发更記錄情報                                                                                                    |                                                                                                    | •                                          |
| であため目 ※ 株式 50 (10)             ま と 新(7)             ま と 新(7)             ま と 新(7)             ま と 新(7)             ま と 新(7)             ま と 新(7)             ま と 新(7)             ま と 新(7)             ま と 新(7)             ま と 新 (7)             ま と 新 (7)             ま と 新 (7)             ま と 新 (7)             な と 初 (7)             な の (7)             な の (7)                                                                                                    | 東王内容( <b>必須</b> )                                                                                                    | 〇 価格の形態<br>④ 増用体の変更(変更する増用を以下からひとつ増んで入力)                                                                                                    |                                            |
| A L L L C C C C C C C C C C C C C C C C                                                                                                    |                                                                                                    |                                                                                                    |                                            |
|                                                                                                    | *****                                                                                                    |                                                                                                    |                                            |
| アメモダイト     ***       アメモダイト     ***       ************************************                                                                                                    | 14 8 2 10 (PD)                                                                                                    | 2500000 (半角射率)0月1070                                                                                                    |                                            |
| (1)     (1)     (1)     (1)       (2)     (1)     (1)     (1)       (2)     (1)     (1)     (1)       (2)     (1)     (1)     (1)       (2)     (1)     (1)     (1)       (2)     (1)     (1)     (1)       (2)     (1)     (1)     (1)       (2)     (1)     (1)     (1)       (2)     (1)     (1)     (1)       (2)     (1)     (1)     (1)       (2)     (2)     (2)     (2)       (2)     (2)     (2)     (2)       (2)     (2)     (2)     (2)       (2)     (2)     (2)     (2)       (2)     (2)     (2)     (2)       (2)     (2)     (2)     (2)       (2)     (2)     (2)     (2)       (2)     (2)     (2)     (2)       (2)     (2)     (2)     (2)       (2)     (2)     (2)     (2)       (2)     (2)     (2)     (2)       (2)     (2)     (2)     (2)       (2)     (2)     (2)     (2)       (2)     (2)     (2)     (2)       (2)     (2)     (                                                                                                    |                                                                                                    | 0.00                                                                                                    |                                            |
| <ul> <li></li></ul>                                                                                                    |                                                                                                    | パージの无機に異な                                                                                                    |                                            |
|                                                                                                    | 末更原因( <b>必須</b> )                                                                                                    | ◎ 444/17402天年(11年後11年81/19)<br>周辺的への話<br>○ その他びキスト入力)<br>○                                                                                                    |                                            |
| 「2000年20月17日20日20日の17日20日20日の17日20日20日の17日20日20日の17日20日20日の17日20日20日の17日20日<br>2001日<br>2001日<br>2001日日<br>2001日日 |                                                                                                    | (金角155文字以内)                                                                                                    |                                            |
|                                                                                                    | 「設成制限和用」が「和」の場合、情報                                                                                                    | 4の課意先が金融保護に確定されます。                                                                                                    |                                            |
|                                                                                                    | 中語情報                                                                                                    | 詳細は、次ページを                                                                                                    | ご参照ください                                    |
|                                                                                                    | 234                                                                                                    | 1 1 1 1 1 1 1 1 1 1 1 1 1 1 1 1 1 1 1                                                                                                    |                                            |
|                                                                                                    | 204                                                                                                    |                                                                                                    |                                            |
|                                                                                                    |                                                                                                    | (154.9%)                                                                                                    |                                            |
|                                                                                                    |                                                                                                    | パーゴムを描いま                                                                                                    |                                            |
|                                                                                                    | R5 828042                                                                                                    | A .                                                                                                    |                                            |
|                                                                                                    |                                                                                                    |                                                                                                    |                                            |
|                                                                                                    |                                                                                                    |                                                                                                    |                                            |
|                                                                                                    |                                                                                                    | $\mathbf{X}$                                                                                                    |                                            |
|                                                                                                    |                                                                                                    | $\mathbf{X}$                                                                                                    |                                            |
|                                                                                                    |                                                                                                    |                                                                                                    | ―●4 「仮啓録の確認へ]ボタンをクリックします                   |

▶ 変更記録請求仮登録確認画面が表示されます。

7

コメント

任意

全半角 250 文字以内

| 変更記録情報                                                |                                                                                 |                                     |                                  |                                                                                                    | Add and and                                                        | 11 100000 00000 00-000 00-00 0000 00<br>10                                                                                                    |
|-------------------------------------------------------|---------------------------------------------------------------------------------|-------------------------------------|----------------------------------|----------------------------------------------------------------------------------------------------|--------------------------------------------------------------------|----------------------------------------------------------------------------------------------------|
| <b>変更内容</b> (必須)                                      | 1                                                                               | 毒権の削除<br>毎日値の変更(変更する)               | 項目を以下からひとつ深んで入力)                 |                                                                                                    | TELEVISION                                                         |                                                                                                    |
| 変更対象項目                                                |                                                                                 | 5払期日 ⊙債権金額                          | ○ 譲渡制限有無                         |                                                                                                    |                                                                    |                                                                                                    |
| 支払期日                                                  | a a                                                                             | (YYYY/M                             | M/DD)                            |                                                                                                    | ****                                                               | TURBERGE                                                                                                    |
| ······<br>債権金額(円)                                     | Ä                                                                               | 35000000(半角数字                       | 710桁以内)                          |                                                                                                    | 100                                                                | Internet and a second second s |
| 議渡制限有無                                                | <u> </u>                                                                        |                                     |                                  |                                                                                                    |                                                                    | Described                                                                                                    |
|                                                       |                                                                                 |                                     |                                  | ページの先頭に戻る                                                                                                    |                                                                    |                                                                                                    |
| を更原因 ( 必須)                                            | ()<br>()<br>()<br>()<br>()<br>()<br>()<br>()<br>()<br>()<br>()<br>()<br>()<br>( | 毒権内容の変更(利用者<br>原因契約の解除<br>の他行キスト入力) | 腐性情報以外)                          |                                                                                                    |                                                                    | enen<br>enen<br>erren<br>transition<br>transition<br>transition<br>transition<br>transition                                                                                                    |
| 譲渡制限有無」が「<br>自該 <b>防報</b>                             | 有」の場合、債権の譲渡先が                                                                   | 9255文字以内)<br>金融機関に限定されます            | •                                |                                                                                                    | **<br>****                                                         | 444-46)<br>7-190<br>7-10-10<br>10-10-10<br>10-10-10-10-10-10-10-10-10-10-10-10-10-1                                                                                                    |
| 1 4 <del>2</del>                                      |                                                                                 | い 一 部                               |                                  |                                                                                                    | ******                                                             | C March<br>2 Million ( Million ( Million ( Million ( Million ( Million ( Million ( Million ( Million ( Million ( Million (                                                                                                    |
| -34<br>1/2/1                                          |                                                                                 |                                     |                                  |                                                                                                    |                                                                    | A second trade as an an an an an an an an an an an an an                                                                                                    |
|                                                       | (25                                                                             | 文字以内)                               |                                  |                                                                                                    |                                                                    | (ANTENT                                                                                                    |
|                                                       |                                                                                 |                                     |                                  |                                                                                                    | -1-                                                                | 5.81-81                                                                                                    |
|                                                       |                                                                                 | 任意                                  |                                  |                                                                                                    | 10.00                                                              |                                                                                                    |
| 変更                                                    | 可内容                                                                             | 必須                                  |                                  | 「項目値の変更(変更す<br>で入力)」を選択します。                                                                                                    | 「る項目を                                                              | と以下からひとつ選                                                                                                    |
| 変更                                                    | 「対象項日                                                                           | 必須                                  |                                  | 変更する項目を「支払其                                                                                                    | 別日」「債材                                                             | 雀金額」「譲渡制限 <sup>:</sup>                                                                                                    |
|                                                       |                                                                                 |                                     |                                  | <ul><li>無」より選択します。</li><li>※選択した項目に変更1</li></ul>                                                                                                    | 後の入力                                                               | を行います。                                                                                                    |
| 支担                                                    | 如果 1                                                                            |                                     | 半角 YYYY/MM/DD                    | 無」より選択します。<br>※選択した項目に変更行<br>変更後の支払期日を当<br>年月日)を含む7営業日<br>での日付で入力します。                                                                                                    | 後の入力。<br>日以降で対<br>後の翌日:                                            | を行います。<br>かつ振出日(電子記)<br>から振出日の1年先                                                                                                    |
| 支担 支担 債権                                              | △期日<br>重金額(円)                                                                   |                                     | 半角 YYYY/MM/DD<br>半角数字 10 桁以内     | <ul> <li>無」より選択します。</li> <li>※選択した項目に変更</li> <li>変更後の支払期日を当日</li> <li>年月日)を含む7営業日での日付で入力します。</li> <li>変更後の債権金額を1</li> <li>位)で入力します。</li> </ul>                                                                                                    | 後の入力<br>日以降で7<br>後の翌日:<br>万円~1                                     | を行います。<br>かつ振出日(電子記<br>から振出日の1年先<br>                                                                                                    |
| <br>支払<br>債格<br>譲渡                                    | 之期日<br>重金額(円)<br>変制限有無                                                          |                                     | 半角 YYYY/MM/DD<br>半角数字 10 桁以内     | 無」より選択します。<br>※選択した項目に変更行<br>変更後の支払期日を当日<br>年月日)を含む7営業日<br>での日付で入力します。<br>変更後の債権金額を1<br>位)で入力します。<br>変更後の譲渡制限有無を<br>※「有」を選択した場合、<br>定されます。                                                                                                    | 後の入力:<br>日以降で7<br>後の翌日:<br>万円~1<br>テ[無」「有」<br>債権の譲                 | を行います。<br>かつ振出日(電子記<br>から振出日の1年先<br>00 億円未満(1円<br>」より選択します。<br>経渡先が金融機関に                                                                                                    |
| 3     支払       4     債権       5     譲渡       6     変更 | ム期日<br>重金額(円)<br>変制限有無<br>更原因                                                   | <br><br>                            | 半角 YYYY/MM/DD<br>半角数字 10 桁以内<br> | <ul> <li>無」より選択します。</li> <li>※選択した項目に変更行変更後の支払期日を当年月日)を含む7営業日での日付で入力します。</li> <li>変更後の債権金額を1位)で入力します。</li> <li>変更後の債権金額を1</li> <li>位)で入力します。</li> <li>変更後の譲渡制限有無を</li> <li>※「有」を選択した場合、定されます。</li> <li>変更原因を「債権内容の「原因契約の解除」「そのす。</li> <li>※「その他(テキスト入力)</li> </ul> | 後の入力:<br>日以降で7<br>後の翌日:<br>万円~1<br>定[無「有」<br>(<br>万)他(テキン<br>)」を選択 | を行います。<br>かつ振出日(電子<br>から振出日の1年<br>100 億円未満(1<br>」より選択します。<br>酸渡先が金融機関<br>用者属性情報以<br>マト入力)」より選択<br>した場合には、下                                                                                                    |

必要に応じて承認者への連絡事項等を入力します。

# ⑤ 変更記録請求仮登録の確認

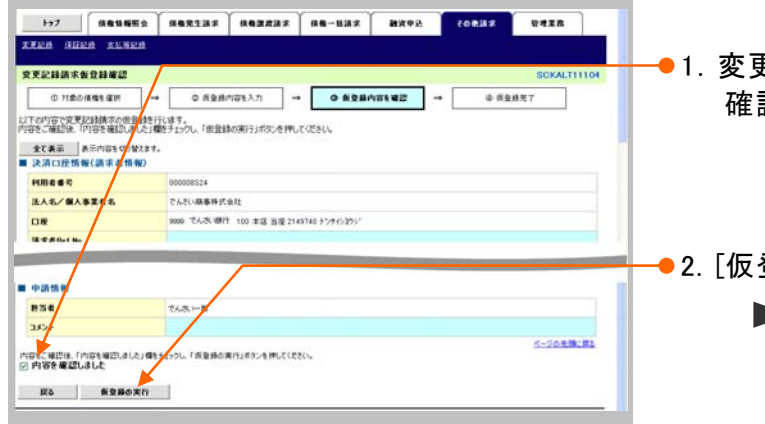

- 1. 変更記録請求仮登録内容を確認し、「内容を 確認しました」をチェックします。
- 2. [仮登録の実行]ボタンをクリックします。
   ▶ 変更記録請求仮登録完了画面が表示されます。

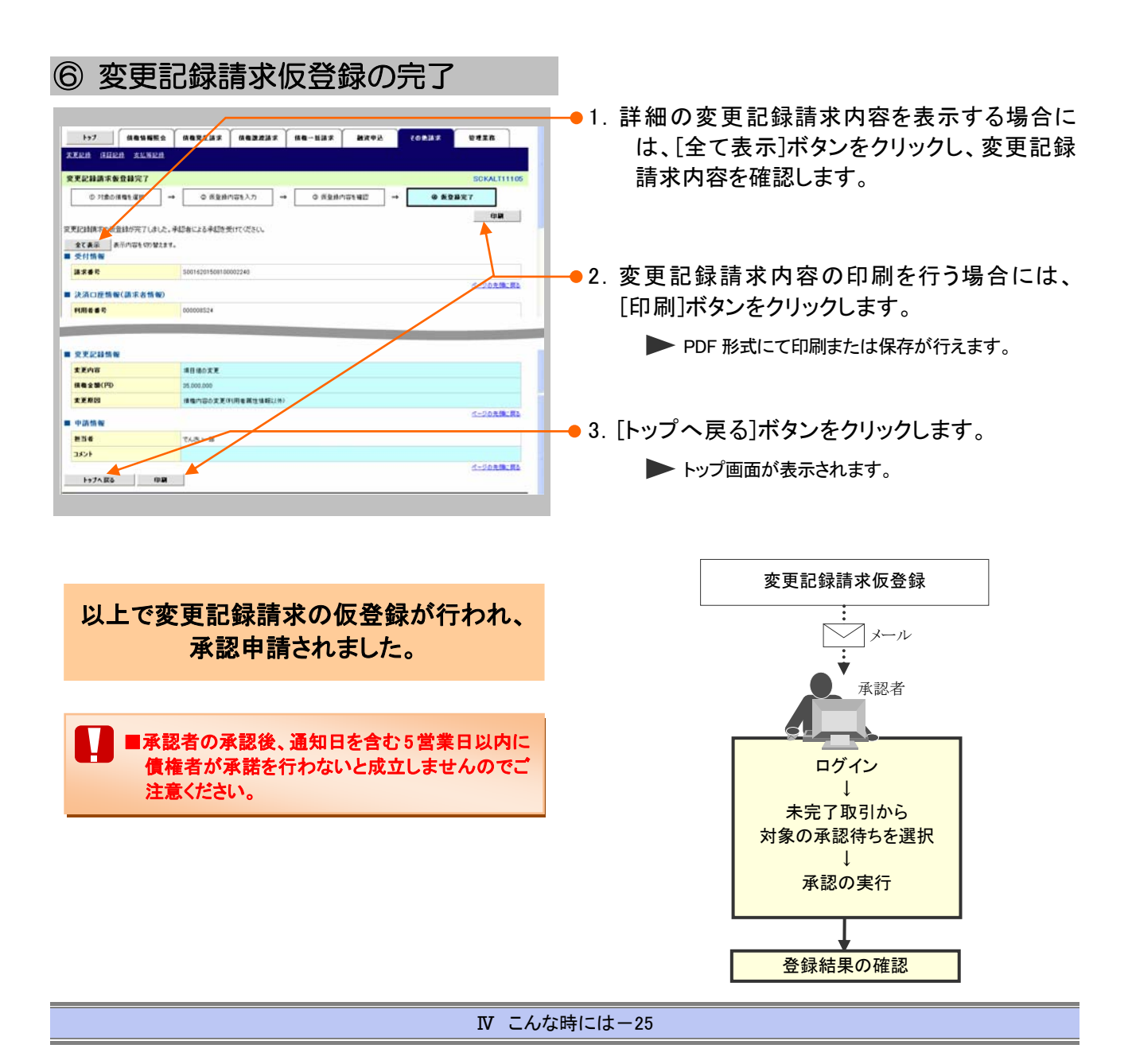

| 4                                                                                                    | 別システムで作成した                                                                                                    | :データの利用について                                                              |
|----------------------------------------------------------------------------------------------------|----------------------------------------------------------------------------------------------------|--------------------------------------------------------------------------|
| 1 複数請                                                                                                    | <b>『求データを一括アップロード</b> 』                                                                                                    | たい                                                                       |
| ここでは                                                                                                    | 外部にて作成した、複数の請求を                                                                                                    | - 括でアップロードする手順についてご説明します。                                                |
|                                                                                                    | <ul> <li>アップロードファイルのフォーマッ<br/>照ください。</li> <li>予約扱いで振出日(譲渡日)に耳</li> </ul>                                                                                                    | ットは「V Q&A・補足資料-3 入出力ファイルフォーマット」をご参<br>対引成立可否通知および決済日の2日前に決済予定通知がアップ      |
|                                                                                                    | ロードした明細単位でメール通知                                                                                                    | 」されます。                                                                   |
|                                                                                                    | □ □ 「記録請求」の担当者権限が必                                                                                                    | 要です。                                                                     |
|                                                                                                    | аекзых аехейх ае-нах ижех соедя или<br>Soctopiiio<br>#HC*MRI!<br>2015/07/014-020                                                                                                    | ●1. [債権一括請求]タブをクリックします。<br>▶ 一括記録メニュー画面が表示されます。                          |
| Image         C and a constraints           Image         015.00/010156           Image         015.00/010156 | III         【法由の登録】           第名10         5414           第名2016         5414           第名2016         5414           第名2016         5414           第名2017         782244           第名2016         782244           第名2016         782244           第名2016         782244           第名2016         782244           第名2016         782244           第名2016         782244           第名2016         782244           第名2016         782244           第名2016         78244           第名2016         78244                                                                                                    |                                                                          |
|                                                                                                    | 和学校 - 0月)<br>まない。単数 - 0月(代表でに含ます)<br>- 0月、和田 (0月 - 0月)<br>名 - 0月、初田 (0月 - 0月)<br>第 - 0月、初田 (0月 - 0月)<br>第 - 0月、初田 (0月 - 0月)<br>第 - 0月、初田 (0月 - 0月)<br>第 - 0月、初田 (0月 - 0月)<br>第 - 0月、初田 (0月 - 0月)<br>第 - 0月、田田 (0月 - 0月)<br>第 - 0月、田田 (0月 - 0月)<br>第 - 0月、田田 (0月 - 0月)<br>第 - 0月、田田 (0月 - 0月)<br>第 - 0月、田田 (0月 - 0月)<br>- 0月、田田 (0月 - 0月)<br>- 0月 (0月 - 0月)<br>- 0月 (0月 - 0月)<br>- 0月 (0月)<br>- 0月)<br>- 0月 (0月)<br>- 0月)<br>- 0月 (0月)<br>- 0月)<br>-                                                                                                   |                                                                          |
| <ul> <li>→7</li> <li>левинс</li> <li>левинс</li> <li>них</li> <li>них</li> <li>них</li> <li>них</li> <li>них</li> <li>них</li> <li>них</li> <li>них</li> <li>них</li> <li>них</li> <li>них</li> </ul>                                                                                                    | 「<br>編集党1歳才<br>編集党1歳才<br>編集党1歳才<br>(40-K(), 2<br>(40-K(), 2<br>(40-K(), | <ul> <li>● 2. [登録]ボタンをクリックします。</li> <li>● 一括記録請求仮登録画面が表示されます。</li> </ul> |

| ② 一括記録請求ファイルの指定                                                                                                    |                                                                                                    |
|----------------------------------------------------------------------------------------------------|----------------------------------------------------------------------------------------------------|
| トップ         成者 5 新聞         成 表 2 正 正         成 表 2 正 正         成 表 2 正 正         成 表 2 正 正         成 表 2 正 正         成 表 2 正 正         近 表 2 正         成 表 2 正         成 表 2 正         成 表 2 正         成 表 2 正         成 表 2 正         成 表 2 正         成 表 2 正         成 表 2 正         成 表 2 正         成 表 2 E         び 通 2 正         び 通 2 正         び 通 2 正         び 通 2 正         び 通 2 正         び 通 2 正         び 通 2 正         び 通 2 正         び 通 2 正         び 通 2 正         び 通 2 正         び 通 2 正         び 通 2 正         び 通 2 正         び 通 2 正         び 通 2 正         び 通 2 正         び 回 2 正         び 回 2 正         び 回 2 正         び 回 2 正         び 回 2 E         び 回 2 E         び =         び =         び =                                                                                                    | -● 1. [参照]ボタンをクリックし、アップロード対象にな<br>るファイルを指定します。                                                                    |
|                                                                                                    | ● 2. 必要に応じて「コメント」を全半角 250 文字以内<br>で入力します。                                                                         |
| 301<br>GIOXYUPU<br>R5 5380820                                                                                                    | ■ 承認者への連絡事項等にご利用くださ<br>い。                                                                                         |
|                                                                                                    | 🛶 3. [仮登録の確認へ]ボタンをクリックします。                                                                                        |
|                                                                                                    | ▶ 一括記録請求仮登録確認画面が表示されます。                                                                                           |
| ③ 一括記録請求の仮登録<br>12 ■89年2 888237 888837 88-837 88- | <ul> <li>● 1. アップロードした債権内容を確認し、「内容を確認しました」をチェックします。</li> <li>■ アップロードファイルのエラー内容を確認する場合には、「エラーファイルダウンロー</li> </ul> |
|                                                                                                    | ド]ボタンをクリックします。                                                                                                    |
| ヘップダ         と出意料         と出意料         注意法本目         法求件数(用)         全型(PD)           1         先生必須求り(用用量素大力)         2016/09/23         3         756,000,000           2.20                                                                                                    |                                                                                                    |
|                                                                                                    | ─ 2. [仮登録の実行]ボタンをクリックします。                                                                                         |
| 20-1<br>ペロンに回加えていたい、低いたいたい、低いたいたい、                                                                                                    | ▶ 一括記録請求仮登録完了画面が表示されます。                                                                                           |
| K6 R2B0XII                                                                                                    | <ul> <li>処理に時間がかかる場合があります。</li> <li>処理中にブラウザの「×」等により処理を</li> <li>中止しないでください。</li> </ul>                           |

| ④ 一括記録請求仮登録の完了                                                                                                    |                                                                                                    |
|----------------------------------------------------------------------------------------------------|----------------------------------------------------------------------------------------------------|
| 1+7         868985         8682.33         869.333         869.333         869.333         97.65         20.833         27.65         20.833         27.65         20.833         27.65         20.833         27.65         20.833         27.65         20.833         27.65         20.833         27.65         20.833         20.833         27.65         20.833         20.833         20.833         20.833         20.833         20.833         20.833         20.833         20.833         20.833         20.833         20.833         20.833         20.833         20.833         20.833         20.833         20.833         20.833         20.833         20.833         20.833         20.833         20.833         20.833         20.833         20.833         20.833         20.833         20.833         20.833         20.833         20.833         20.833         20.833         20.833         20.833         20.833         20.833         20.833         20.833         20.833         20.833         20.833         20.833         20.833         20.833         20.833         20.833         20.833         20.833         20.833         20.833         20.833         20.833         20.833         20.833         20.833         20.8333         20.8333         20.8333 | <ul> <li>1. 詳細のアップロード内容を表示する場合には、<br/>[全て表示]ボタンをクリックし、承認内容を確認します。</li> <li>2. アップロード内容の印刷を行う場合には、[印刷]ボタンをクリックします。</li> <li>PDF形式にて印刷または保存が行えます。</li> <li>3. [トップへ戻る]ボタンをクリックします。</li> <li>トップ画面が表示されます。</li> </ul> |
| ヘッダ県         記録板列         記録度列         請求件数(件)         全部(PD)           1         東王記前載(作用電信ま方)         2015/08/2         3         75:000.000                                                                                                    |                                                                                                    |
| 2 2 75,000,000<br>(1-20,839,85                                                                                                    |                                                                                                    |
| ■ Ф255 N<br>■ 5<br>35/3<br>1+7/ K6<br>000<br>                                                                                                    | 以上で一括記録請求の<br>仮登録が行われ、承認申請されました。                                                                                                    |
|                                                                                                    |                                                                                                    |

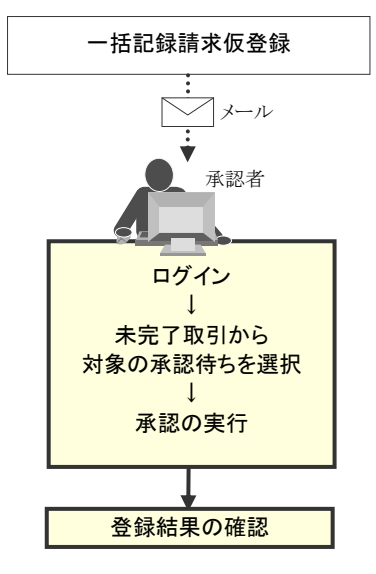

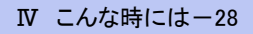

| 債権発生請求                                                                                           | 求 →債務者編→                                                                                                    | Ⅳ こんな時には                |
|--------------------------------------------------------------------------------------------------|----------------------------------------------------------------------------------------------------|-------------------------|
|                                                                                                  |                                                                                                    |                         |
| ~                                                                                                |                                                                                                    |                         |
| 2 メッノ                                                                                            | ロート結果を確認したい                                                                                                    |                         |
|                                                                                                  |                                                                                                    |                         |
| ここでは                                                                                             | パッノロートした<br>一括記録請水ナータの結果の確認手順                                                                                                    | こついてこ説明します。             |
|                                                                                                  |                                                                                                    |                         |
| ① 債権-                                                                                            | ー括請求結果メニュー                                                                                                    |                         |
| hat annual                                                                                       | ↓<br>↓ ·······↓ ······↓ ·····↓ ·····↓ ·····↓ ·····↓ ·····↓ ·····↓ ·····↓ ·····↓ ·····↓ ·····↓ ·····↓ ·····↓ ·····↓ ·····↓ ·····↓ ·····↓ ·····↓ ·····↓ ·····↓ ·····↓ ·····↓ ·····↓ ·····↓ ·····↓ ·····↓ ·····↓ ·····↓ ·····↓ ·····↓ ·····↓ ····↓ ····↓ ····↓ ····↓ ····↓ ····↓ ····↓ ····↓ ····↓ ····↓ ····↓ ····↓ ····↓ ····↓ ····↓ ····↓ ····↓ ····↓ ····↓ ····↓ ····↓ ····↓ ····↓ ····↓ ····↓ ····↓ ····↓ ····↓ ····↓ ····↓ ····↓ ····↓ ···↓ ···↓ ··↓ ··↓ · | ]タブをクリックします。            |
|                                                                                                  |                                                                                                    |                         |
| ted                                                                                              | 5007091100 一                                                                                                    | ニュー画面が表示されます。           |
| ■ ロクインクガランド 新報<br>2000000株式会社<br>でんさい大郎 福<br>Tare, Densame 2000000000000000000000000000000000000 | 0152 (1010) 04<br>2015/01/01 54 64 28                                                                                                    |                         |
|                                                                                                  |                                                                                                    |                         |
|                                                                                                  |                                                                                                    |                         |
| ■ 通知情報一覧                                                                                         |                                                                                                    |                         |
| 2015/00/10 1556                                                                                  | (日本) [編180 後期]<br>現有年(1) 9(1,5.<br>[江川記前]                                                                                                    |                         |
| 10016201508100003917)<br>2015/08/10 15.51<br>(T001620150810000387)                               | 77 文実化申算印刷機制     [現金記代:何機構制     [現金記代:何機構加]     [現金記代:何機構加]     [注     [注     [注     [注     [注     [注     [注     [注     [注     [注     [注     [注     [注     [注     [注     [注     [注     [注     [注     [注     [注     [注     [注     [注     [注     [注     [     [注     [     [     [     [     [     [     [     [     [     [     [     [     [     [     [     [     [     [     [     [     [     [     [     [     [     [     [     [     [     [     [     [     [     [     [     [     [     [     [     [     [     [     [     [     [     [     [     [     [     [     [     [     [     [     [     [     [     [     [     [     [     [     [     [     [     [     [     [     [     [     [     [     [     [     [     [     [     [     [     [     [     [     [     [     [     [     [     [     [     [     [     [     [     [     [     [     [     [     [     [     [     [     [     [     [     [     [     [     [     [     [     [     [     [     [     [     [     [     [     [     [     [     [     [     [     [     [     [     [     [     [     [     [     [     [     [     [     [     [     [     [     [     [     [     [     [     [     [     [     [     [     [     [     [     [     [     [     [     [     [     [     [     [     [     [     [     [     [     [     [     [     [     [     [     [     [     [     [     [     [     [     [     [     [     [     [     [     [     [     [     [     [     [     [     [     [     [     [     [     [     [     [     [     [     [     [     [     [     [     [     [     [     [     [     [     [     [     [     [     [     [     [     [     [     [     [     [     [     [     [     [     [     [     [     [     [     [     [     [     [     [     [     [     [     [     [     [     [     [     [     [     [     [     [     [     [     [     [     [     [     [     [     [     [     [     [     [     [     [     [     [     [     [     [     [     [     [     [     [     [     [     [     [     [     [     [     [     [     [     [     [     [     [     [     [     [     [            |                         |
| T0016201508100003705)<br>T0016201508100003705)<br>T0016201508100003705)<br>T0016201508100003615) |                                                                                                    |                         |
| 2015/00/10 15 16<br>(70016201508100003612)                                                       | (現主記録(保険者(第7))<br>2) 発生記録(保険者(第7)(2)予()取消通知(保障者)                                                                                                    |                         |
| #1918年→111<br>■ 未完了取引                                                                            |                                                                                                    |                         |
| 現在の未完了取引は合計2件です。<br>口 承諾低量條件5取引持数 - 2件(期)<br>※ 次近14日間の承諾信量條件6の期間                                 | (期間間近 - 0(作) #は2(405-1)<br>期間では、単語 - 0(作 (ませてこまます)                                                                                                    |                         |
| ロ 重要し取引件数 - 0件(期間間近 -<br>ロ 重四(時5取引件数 - 1件(期間間近                                                   | 4 - 04, NBE (01, − 014) 単説しか一覧<br>差合 - 04, NBE (01, − 014) 単語(44, − 514)                                                                                                    |                         |
| ※直送14日間で、みなし高辺等により、助<br>なお、取扱でのトー県かたなった単調用量を                                                     | 期間(2016)(公理物)(1/2)-2-2-2-2-2-2-2-2-2-2-2-2-2-2-2-2-2-2-                                                                                                    |                         |
| ■ 承認未承認状況一覧<br>申請(資金份)満知のお取引の、処理状況                                                               | NZ14070457. #224#20XX-11                                                                                                    |                         |
|                                                                                                  |                                                                                                    |                         |
| by7 保護緊張服金                                                                                       | авязия авилия <mark>ас-кия</mark> мярд совия бахи                                                                                                    |                         |
| -林記録452-                                                                                         | SCOMM PAGE                                                                                                    |                         |
| ■                                                                                                | ● 2. [結果一覧]ボタ:                                                                                                    | ンをクリックします。              |
| 08                                                                                               |                                                                                                    |                         |
|                                                                                                  | 一                                                                                                    | 5米一頁画面が衣木 <b>されま</b> 9。 |
|                                                                                                  |                                                                                                    |                         |
|                                                                                                  |                                                                                                    |                         |
|                                                                                                  |                                                                                                    |                         |
|                                                                                                  |                                                                                                    |                         |
| ② —括調                                                                                            | 請求結果の検索                                                                                                    |                         |
|                                                                                                  |                                                                                                    |                         |
| 1-57 M&SHERS                                                                                     | 1 MAR2JJA MABJAJA MA-113.2 MA998 COBJA DETER                                                                                                    |                         |
| RB-BRT                                                                                           |                                                                                                    | 夏目を参考に検索条件の指定           |
| 括記録結果一覧<br>0. 対象の一版記録結果を変                                                                        | SOKEMNIZIOT を行います。                                                                                                    |                         |
| ド<br>税需条件を入力後、「税需」おひを押して                                                                         |                                                                                                    |                         |
| 後生条件事表示 秋平条件を表示<br>■ 秋宗条件 決済口産運営                                                                 | Aflar.                                                                                                    |                         |
| 支払コード                                                                                            | 100         (本角1973年)         支店選邦           ○世语 ◎ 臣臣 ○伊田 ○ 智思(点)                                                                                                    |                         |
| 0865                                                                                             | 214770 (*ANT-78)                                                                                                    |                         |
| 14.8 B                                                                                           | (4/7A/84740237)<br>T BLIAN BE<br>(VYYY/MM/50)                                                                                                    |                         |
| 2562.                                                                                            | (@#MX.7%1/10)                                                                                                    |                         |
| 11 F 12 R                                                                                        | Ook One @ #31.50                                                                                                    |                         |
| <b>ダウンロード</b><br>区分                                                                              | 0+04 04 04 04 04 04 04 04 04 04 04 04 04 0                                                                                                    |                         |
| (以前ダウンロードにた記録結果を再度ダウ                                                                             | 9750-ドイショ会は「湯」を変形し<br>大小型の実施に変え                                                                                                    |                         |

Ⅳ こんな時には-29

▶ 一括記録結果一覧が表示されます。

8# 20

| 債権 | 発生請求 -債務者編- IV こんな時には |                 |                           |                                                                                  |  |  |  |  |  |
|----|-----------------------|-----------------|---------------------------|----------------------------------------------------------------------------------|--|--|--|--|--|
| 【検 | 索項目】                  |                 |                           |                                                                                  |  |  |  |  |  |
|    |                       |                 |                           |                                                                                  |  |  |  |  |  |
|    | ■一括記録結果の検<br>検索したい条件項 | 資素条件項<br>〔目のみ指案 | 目は、以下のとおりです。す<br>定してください。 | べて任意項目です。                                                                        |  |  |  |  |  |
|    | 検索条日 決済               | 口座選択            | 7                         | 0                                                                                |  |  |  |  |  |
|    | 支店コード                 | Ċ               | 100 (半角数字3桁)              | 100 (半角数字3桁) 支店選択                                                                |  |  |  |  |  |
|    | 口座種別                  | Ć               | 2 ○普通 ⊙ 当座 ○ 別段           | ● 当座 ○ 別段 ○ 指定しない                                                                |  |  |  |  |  |
|    | 口座番号                  | Ç               | 3 2149740 (半角数字7:         | ffi)                                                                             |  |  |  |  |  |
|    | 諸求番号                  | (               | <b>₽</b>                  | (半角英数字20文字)                                                                      |  |  |  |  |  |
|    | 請求日                   | Ę               | ▶ ▲日以前を指定 ~ ▲             | (YYYY/MM/DD)                                                                     |  |  |  |  |  |
|    | 担当者名                  | e               | (全角9                      | 6文字以内〉                                                                           |  |  |  |  |  |
|    | 承認者名                  | Q               | (全角9                      | 6文字以内〉                                                                           |  |  |  |  |  |
|    | 請求結果                  | (8              | OK ○NG ●指定しな              | ۵                                                                                |  |  |  |  |  |
|    | ダウンロード                | G               | ● 未 ● 済 ● 指定しない           |                                                                                  |  |  |  |  |  |
|    | 区分                    | (               | ▶ → 括記録 🗌 割引 🛄            | ✓ 一括記録 目引 □ 譲渡担保                                                                 |  |  |  |  |  |
|    | (以前ダウンロードした記録         | 結果を再度ダ          | ウンロードする場合は「済」を選択)         | <u>ページの先頭に戻る</u>                                                                 |  |  |  |  |  |
| A  |                       |                 |                           |                                                                                  |  |  |  |  |  |
|    | ■決済口座情報(              | D~3は、[          | 決済口座選択]ボタンをクリッ            | ックし、決済口座の選択により自動的に表示されます。                                                        |  |  |  |  |  |
|    | ■文店コードかへ              | 明な場合、           |                           | こより検索でさます。                                                                       |  |  |  |  |  |
|    | ■操作力 伝の詳述             |                 | XA• 柵足貫科一口 谷画面に           | ーわりる共通採FJをこ参照くたさい。                                                               |  |  |  |  |  |
| No | _  <br>_ 項目名          | 必須<br>任意        | 属性(桁数)                    |                                                                                  |  |  |  |  |  |
| 1  | 支店コード                 | 任意              | 半角数字3桁                    | 決済口座の支店コードを入力します。                                                                |  |  |  |  |  |
| 2  | 口座種別                  | 任意              |                           | 決済口座の口座種別を「普通」「当座」「指定しない」<br>より選択します。                                            |  |  |  |  |  |
| 3  | 口座番号                  | 任意              | 半角数字7桁                    | 決済口座の口座番号を入力します。                                                                 |  |  |  |  |  |
| 4  | 請求番号                  | 任意              | 半角英数字20文字以内               | <ul> <li>一括記録請求アップロード時に採番された請求番号</li> <li>を入力します。</li> <li>(英字は大文字のみ)</li> </ul> |  |  |  |  |  |
| 5  | 請求日                   | 任意              | 半角 YYYY/MM/DD             | 一括記録請求アップロード時の受付日を入力します。                                                         |  |  |  |  |  |
| 6  | 担当者名                  | 任意              | 全角 96 文字以内                | ー括記録請求アップロード時の担当者名を入力しま<br>す。                                                    |  |  |  |  |  |
| 7  | 承認者名                  | 任意              | 全角 96 文字以内                | アップロードした一括記録請求を承認した承認者名<br>を入力します。                                               |  |  |  |  |  |

Ⅳ こんな時には-30

■請求日により検索する場合には、開始日および終了日の両項目を指定してください。

より選択します。

ックします。

い」より選択します。

請求結果

ダウンロード

区分

8

9

10

任意

任意

任意

アップロードした請求結果を「OK」「NG」「指定しない」

一括記録請求のダウンロードを「未」「済」「指定しな

検索対象を「一括記録」「割引」「譲渡担保」からチェ

# ③ 一括請求結果の選択

| 1-7         (8.6.15.85.2)         8.6.2           日本日日日末                                                                                                    | 187 ((682))<br>    | а-цая аконо<br>1-112<br>80                       | CORBS                                                                | SCKOMNS2101 | ●1. 検索条件確認および再検索を行う場合には<br>[検索条件表示]ボタンをクリックします。                                                                       |
|----------------------------------------------------------------------------------------------------|--------------------|--------------------------------------------------|----------------------------------------------------------------------|-------------|----------------------------------------------------------------------------------------------------|
| 10-51 KA-5<br>11 KA-6<br>11 Soft April 10-10<br>10 Soft April 10-10<br>10 Soft A | 100 #46 BB 2149740 | 3 200 (0) 10 10 10 10 10 10 10 10 10 10 10 10 10 | (ポージ)<br>(中国)<br>(中国)<br>(中国)<br>(中国)<br>(中国)<br>(中国)<br>(中国)<br>(中国 | -194-97     | <ul> <li>● 検索条件項目が表示されます。</li> <li>■ 検索項目の詳細は前ページをご参照ください。</li> <li>■ 検索条件項目を閉じる場合には、[検索条件非表示]ボタンをクリックします。</li> </ul> |
|                                                                                                    |                    |                                                  |                                                                      |             | →● 2. 一括記録結果一覧の中から対象取引の[選択]<br>ボタンをクリックします。                                                                           |

▶ 一括記録結果詳細画面が表示されます。

· · • — • ·

. . .

| +) X134          | () —90             | ר כיציו           |                   | -                                            |                       |
|------------------|--------------------|-------------------|-------------------|----------------------------------------------|-----------------------|
| でんさい             | 銀行                 |                   | <b>最</b> 終]攢作[    | でんさい一郎ログイン中<br>回じる<br>日時:2015/08/23 14:09:34 | 1. 一括記録結果の詳細を確認します。   |
| 一括記録結果詳細         |                    |                   |                   | SCKCMN12102                                  |                       |
| 選択した一括記録結果の      | 詳細は以下の通りです。        |                   |                   |                                              |                       |
| 全て表示 表示内<br>基本情報 | 容を切り替えます。          |                   |                   |                                              |                       |
| 請求書号             | 5001620150823000   | 1284              |                   |                                              |                       |
| 一括依賴番号           | 0016201508230000   | 06826             |                   |                                              |                       |
| 区分               | 一括記錄               |                   |                   |                                              |                       |
| 結果情報             |                    |                   |                   | ページの先鋒に戻る                                    |                       |
| 請求結果             | OK                 |                   |                   |                                              |                       |
| ■ 決済口座情報(請       | 求者情報)              |                   |                   | パージの先後に戻る                                    |                       |
| 法人名/個人事業者        | 名 でんさい商事株式会社       | ۱                 |                   |                                              |                       |
| DR               | 9999 でんさい銀行        | 100 本店 当康 2149740 |                   |                                              |                       |
| 請求情報             |                    |                   |                   | パージの先鋒に戻る                                    |                       |
| 7718名            | SaimusyaSeikyu.txt |                   |                   |                                              |                       |
| 179 <b>8</b>     | 記錄種別               | 記錄請求日             | 請求件数(件)           | 全額(円)                                        |                       |
| 1 発生             | 記録請求(債務者請求方式)      | 2015/08/23        | 3                 | 75.000.000                                   |                       |
|                  | 승하                 |                   | 3                 | 75,000,000                                   |                       |
|                  |                    |                   |                   | ページの光頻に戻る                                    |                       |
| ■ 申請情報           |                    |                   |                   |                                              |                       |
| 把当者              | でんさい一郎             |                   |                   |                                              |                       |
| 4446             |                    |                   |                   |                                              |                       |
| 水認情報             |                    |                   |                   | ページの先強に戻る                                    | ることで 結果ファイルがダウンロードできま |
| 承認者              | 電太いちんう             |                   |                   |                                              |                       |
| JXXF             |                    |                   |                   |                                              | す。                    |
|                  | ×.                 |                   |                   | ページの先鋒に戻る                                    |                       |
| 結果ファイルダウ         | シロード 一括記録請求        | の受付が完了しました。結果     | リファイルを歩ウンロードし、講求: | 結果的容をご確認ください。                                |                       |
| elus -           |                    |                   |                   |                                              |                       |

| 8 | ■ダウンロードファイルの種類は、以 | 下のとおりです。                                               |  |  |
|---|-------------------|--------------------------------------------------------|--|--|
|   | 結果ファイルダウンロード      | 請求結果内容の確認が行えます。                                        |  |  |
|   | 請求ファイルダウンロード      | アップロード時のファイルです。<br>請求内容を確認する際にダウンロードしてください。            |  |  |
|   | エラーファイルダウンロード     | ー括記録請求がエラーとなった際に作成されるファイルです。<br>ダウンロードしてエラー内容の確認が行えます。 |  |  |
|   |                   |                                                        |  |  |

# 5 個別清算した記録の登録について

### 1 振込等で事前清算した結果を記録したい

**ここでは** 支払期日前に個別の支払いにより清算した場合の支払記録方法を説明します。

■「記録請求」の担当者権限が必要です。
 ■支払等記録請求後、承諾依頼通知日から通知日を含む5営業日以内に相手方の承諾が必要となります。

|                                                                                                    | 、寺記球メニュー                                                                                                    |                                                                                                    |                     |                                                                                         |
|----------------------------------------------------------------------------------------------------|----------------------------------------------------------------------------------------------------|----------------------------------------------------------------------------------------------------|---------------------|-----------------------------------------------------------------------------------------|
|                                                                                                    |                                                                                                    |                                                                                                    | 1.                  | トップ画面の[その他請求]ボタンをクリックします                                                                |
| 1-7 R416                                                                                                    | E2   #82137   #83237   #8-137   #3992                                                                                                    | CORMA PERS                                                                                                    | • • •               |                                                                                         |
|                                                                                                    |                                                                                                    |                                                                                                    |                     | ▶ その他請求メニュー画面が表示されます。                                                                   |
| 1                                                                                                    |                                                                                                    | SCCTOP11100                                                                                                    |                     |                                                                                         |
| ロジインアカウント 情報                                                                                                    |                                                                                                    |                                                                                                    |                     |                                                                                         |
|                                                                                                    |                                                                                                    |                                                                                                    |                     |                                                                                         |
| 1-7 R&116                                                                                                    | 500X6   2553-00   255220   00-102                                                                                                    | CORMS URIN                                                                                                    |                     |                                                                                         |
| ten silen silv                                                                                                    | 28                                                                                                    | с                                                                                                    |                     |                                                                                         |
| 他請求メニュー                                                                                                    |                                                                                                    | SCCMNU12600                                                                                                    | 2.                  | [文払寺記録]ホタンをクリックします。                                                                     |
| その他請求メニュー                                                                                                    |                                                                                                    |                                                                                                    |                     |                                                                                         |
| XX28                                                                                                    | 1日知らえ、水ズ王を行います。                                                                                                    |                                                                                                    |                     | ▶ 文払寺記録メニュー画面が表示されます。                                                                   |
| 44.42.8                                                                                                    | 19年に7月95日日記録(単位)を体制します。<br>全隷採用での自動でまでなく、利用者間でのまだ,再記録を登録します。                                                                                                    |                                                                                                    |                     |                                                                                         |
|                                                                                                    |                                                                                                    |                                                                                                    |                     |                                                                                         |
|                                                                                                    |                                                                                                    |                                                                                                    |                     |                                                                                         |
| 1-7 Hann                                                                                                    | R\$ 46R137 668237 66-537 86-537                                                                                                    |                                                                                                    |                     |                                                                                         |
| en stien zun                                                                                                    | 2.8                                                                                                    |                                                                                                    |                     |                                                                                         |
| (等記録メニュー                                                                                                    |                                                                                                    | SCOMNUL2602                                                                                                    | 3.                  | [登録]ボタンをクリックします。                                                                        |
| 友仏等記録メニュー                                                                                                    |                                                                                                    |                                                                                                    |                     |                                                                                         |
| 28                                                                                                    | 口座間送金洗清(自動活金)以外の支払等記締を登録します。                                                                                                    |                                                                                                    |                     | ▶ 支払等記録請求対象債権検索画面が表示され                                                                  |
|                                                                                                    |                                                                                                    |                                                                                                    |                     | <b>t</b> .                                                                              |
|                                                                                                    |                                                                                                    |                                                                                                    |                     | , 0                                                                                     |
| トップ         住田田市         東京市           1228         住田田市         東京市           1328         住田田市         東京市           1、市記録請求対象債権者         中対象の保険を変形                                                                                                    | 22.2<br>22.3<br>23.<br>24.<br>24.<br>24.<br>25.<br>24.<br>25.<br>25.<br>25.<br>25.<br>25.<br>25.<br>25.<br>25.<br>25.<br>25                                                                                                    | COLLAR W#未詳<br>SCKPAY11101<br>中原型時代7                                                                                                    |                     |                                                                                         |
| トップ 保養協会<br>(第2) (日日2) 主体日<br>私等記録請求対象債権相<br>● 対象の接着を選択<br>和口徑情報(請求者情報)、他<br>者素金件書表示 性素金                                                                                                    |                                                                                                    | CORDX ¥748<br>SOKPAY1101<br>. @ @28877                                                                                                    | <b>4</b> .          | 次ページ検索項目を参考に検索条件の指                                                                      |
|                                                                                                    |                                                                                                    |                                                                                                    | <b>•</b> 4.         | 次ページ検索項目を参考に検索条件の指<br>を行います。                                                            |
|                                                                                                    | Number         Number         Numer         Numer         Numer <td>СОДИЛ ЧТАН<br/>ВСКРАЧТИСТ<br/>Ф. Ф.248.77<br/>3.6.214</td> <td><b>•</b>4.</td> <td>次ページ検索項目を参考に検索条件の指<br/>を行います。</td>                                 | СОДИЛ ЧТАН<br>ВСКРАЧТИСТ<br>Ф. Ф.248.77<br>3.6.214                                                                                                    | <b>•</b> 4.         | 次ページ検索項目を参考に検索条件の指<br>を行います。                                                            |
| トラブ         (4 年 年 年 年 年 年 年 年 年 年 年 年 年 年 年 年 年 年 年                                                                                                    |                                                                                                    | СОДДА<br>СОХРАНТИО                                                                                                    | <b>•</b> 4.         | 次ページ検索項目を参考に検索条件の指<br>を行います。                                                            |
| 1>7         自由電車           122         自日紀名         出版第           1.年紀日本日本日本         日本日本日本         日本日本           ● 月台の信告(名)         日本日本         日本日本           ● 月台の信告(名)         日本日本         日本           ● 月台の信告(名)         日本         日本           ● 月台の信告(名)         日本         日本           ● 月台の信告(名)         日本         日本           ● 日本の信告(名)         日本         日本           ● 日本の信告(名)         日本         日本           ● 日本         日本         日本           ● 日本         日本                                                                                                    |                                                                                                    | COLUX<br>SCKPAY1101<br>@ @ @##7<br>                                                                                                    | <b></b> 4.          | 次ページ検索項目を参考に検索条件の指<br>を行います。                                                            |
| トラゴ         自然を知<br>(日本)(日本)(日本)(日本)(日本)(日本)(日本)(日本)(日本)(日本)                                                                                                    |                                                                                                    | COMAN VIAN<br>SCKPAY1101<br>● 成金勝天了<br>                                                                                                    | <b>4</b> .          | 次ページ検索項目を参考に検索条件の指<br>を行います。                                                            |
|                                                                                                    |                                                                                                    | COMPANY 1101     G 成立時元7      成成道際      文文電      財気にぞ                                                                                                    | <b>4</b> .          | 次ページ検索項目を参考に検索条件の指<br>を行います。                                                            |
| トラブ         自由を助用           122         (計24)         (二)(二)           (第22)         (計24)         (二)(二)           (第22)         (計24)         (二)(二)           (第2)         (第2)         (二)           (第2)         (第2)         (二)           (第2)         (第2)         (二)           (第2)         (第2)         (二)           (第2)         (二)         (二)           (第2)         (二)         (二)           (第2)         (二)         (二)           (第2)         (二)         (二)           (2)         (二)         (二)           (2)         (二)         (二)           (2)         (二)         (二)           (2)         (二)         (二)           (2)         (二)         (二)           (2)         (二)         (二)           (2)         (二)         (二)           (2)         (二)         (二)           (2)         (二)         (二)           (3)         (二)         (二)           (3)         (二)         (二)           (3)         (二)         (二)           (3)         (二) <t></t>                                                                                                    | NUMEXIX         NUMEXIX         NUMX         NUMX                                                                                                    | عدم         عدم           عدم         عدم           عدم         عدم           عدم         عدم           عدم         عدم           عدم         عدم           عدم         عدم           عدم         عدم           عدم         عدم                                                                                                    | <b>4</b> .          | 次ページ検索項目を参考に検索条件の指<br>を行います。                                                            |
|                                                                                                    | NUMBER IN         NUMBER IN         NUMER IN         NUMER IN <th< td=""><td></td><td>• 4.</td><td>次ページ検索項目を参考に検索条件の指<br/>を行います。</td></th<> |                                                                                                    | • 4.                | 次ページ検索項目を参考に検索条件の指<br>を行います。                                                            |
|                                                                                                    | NUMBER IN         NUMBER IN         NUMBER IN         NUMBER IN           IN         ●         ●         ●         ●         ●         ●         ●         ●         ●         ●         ●         ●         ●         ●         ●         ●         ●         ●         ●         ●         ●         ●         ●         ●         ●         ●         ●         ●         ●         ●         ●         ●         ●         ●         ●         ●         ●         ●         ●         ●         ●         ●         ●         ●         ●         ●         ●         ●         ●         ●         ●         ●         ●         ●         ●         ●         ●         ●         ●         ●         ●         ●         ●         ●         ●         ●         ●         ●         ●         ●         ●         ●         ●         ●         ●         ●         ●         ●         ●         ●         ●         ●         ●         ●         ●         ●         ●         ●         ●         ●         ●         ●         ●         ●         ●         ●         ●         ●         ●                                                                                                    |                                                                                                    | <b>•</b> 4.         | 次ページ検索項目を参考に検索条件の指<br>を行います。                                                            |
| b2         0.0000           1,522         0.0122         0.0122           1,522         0.0122         0.0122         0.0122           0,725         0.0125         0.0122         0.0122           0,725         0.0125         0.0122         0.0122           0,725         0.0126         0.0122         0.0122           0,725         0.0126         0.0122         0.0122           0,725         0.012         0.0122         0.0122           0,725         0.012         0.0122         0.0122           0,725         0.012         0.0122         0.0122           0,725         0.012         0.0122         0.0122           0,725         0.012         0.0122         0.0122           0,725         0.012         0.0122         0.0122           0,725         0.0122         0.0122         0.0122           0,725         0.0122         0.0122         0.0122           0,725         0.0122         0.0122         0.0122           0,725         0.0122         0.0122         0.0122           0,725         0.0122         0.0122         0.0122           0,725         0.0122         0.012                                                                                                    |                                                                                                    | COLD I V V I II (1)     SCRPAY11 (1)     O ((なんなど))     文文名     女文名     女子     女子     女子     会子     女子     会子     会子     会子     会子     会子     会子     会子     会子     会子     会子     ひ     会子     会子     会子     会子     会子     会子     会子     会子     会子     会子     会子     会子     会子     会子     会子     会子     会子     会子     会子     会子     会子             | <b>•</b> 4.         | 次ページ検索項目を参考に検索条件の指<br>を行います。                                                            |
|                                                                                                    | NUMEXINX         NUMEXINX                                                                                                    |                                                                                                    | <b>•</b> 4.         | 次ページ検索項目を参考に検索条件の指<br>を行います。                                                            |
|                                                                                                    |                                                                                                    | COLUMN VIEW     SCHPAY11101     中原設備支下     SCHPAY11101     中原設備支下     文化     東広都     東広都     東広都     東広都     東広都     大小の大阪に取る     SCHPARE RA     SCHPARE RA     SCHPARE RA     SCHPARE RA     SCHPARE RA     SCHPARE RA                                                                                                    | <b>4</b> .          | 次ページ検索項目を参考に検索条件の指<br>を行います。                                                            |
|                                                                                                    |                                                                                                    | CARACTION     CARACTION     CARACTION | ●4.<br>-ジをご参        | 次ページ検索項目を参考に検索条件の指<br>を行います。<br><sup>照&lt;ださい</sup>                                     |
|                                                                                                    | NUMERIA         NUMERIA         <                                                                                                    | COLUMN TELE     COLUMN TELE     COLUMN TELE     COLUMN TELE     COLUMN TELE     COLUMN TELE     COLUMN TELE     COLUMN TELE     COLUMN TELE     COLUMN TELE                                                                                                    | ●4.<br>-ジをご参        | 次ページ検索項目を参考に検索条件の指<br>を行います。                                                            |
|                                                                                                    | NUMERIA         NUMERIA         <                                                                                                    | COLUMN TELE     SCHEMANTING     @ 在放井東丁     Column Tele     Column Telee     Column Telee     Column Telee     Column Tele     Column T | 4.<br>-ジをご参         | 次ページ検索項目を参考に検索条件の指<br>を行います。<br><sup>- <b>照</b>&lt;<i>だ</i>さい</sup>                     |
|                                                                                                    | NUMERIA         NUMERIA         <                                                                                                    | SCHEANTING           単成数度で           東京           東京           東京           東京           東京           東京           東京           東京           東京           東京           東京           東京           日本           東京           日本           日本                                                                                                    | 4.<br>-ジをご参         | 次ページ検索項目を参考に検索条件の指<br>を行います。<br><sup>  </sup> 厥<ださい                                     |
|                                                                                                    | NUMERIA         NUMERIA         <                                                                                                    | COLUMN VIEW<br>SCHEPANTION<br>● 低型構成で                                                                                                    | <b>・</b> 4.         | 次ページ検索項目を参考に検索条件の指<br>を行います。<br><sup></sup>                                             |
|                                                                                                    | NUMERIA         NUMERIA         <                                                                                                    | COLUMN TO COLUMN TO COLUMNT, COLUMN TO COLUMN TO COLUMNT.                                                                                                    | <b>・</b> 4.         | 次ページ検索項目を参考に検索条件の指<br>を行います。                                                            |
| b>7         0.000000           120         0.000000           120         0.00000           120         0.00000           0.000000         0.00000           0.0000000         0.00000           0.000000000         0.00000           0.00000000000000000000000000000000000                                                                                                    | NUMERIA         NUMERIA         <                                                                                                    | COLUMN TO COLUMN TO COLUMNT, COLUMN TO COLUMN TO COLUMNT.                                                                                                    | 4.<br>-ジをご参         | 次ページ検索項目を参考に検索条件の指<br>を行います。<br><sup>  </sup> <sup>  </sup> <sup>  </sup> <sup>  </sup> |
|                                                                                                    | NUMERIA         NUMERIA         <                                                                                                    | COLUMN TELE     SCHEMANTION     @ 在放送来で     Zummark     Zummark     Zummark     C-20ALBLER     C-20ALBLER     C-20ALBLER     C-20ALBLER     C-20ALBLER     C-20ALBLER     C-20ALBLER                                                                                                    | ● 4.<br>-ジをご参       | 次ページ検索項目を参考に検索条件の指<br>を行います。                                                            |
| 1-72         0.00.000           1.201         0.00.000           2.201         0.00.000           2.201         0.00.000           0         7.500         0.00.000           0         7.500         0.00.000           0         0.000         0.000         0.000           0         0.000         0.000         0.000           0         0.000         0.000         0.000           0         0.000         0.000         0.000           0         0.000         0.000         0.000           0         0.000         0.000         0.000           0         0.000         0.000         0.000           0         0.000         0.000         0.000           0         0.000         0.000         0.000           0         0.000         0.000         0.000           0.000         0.0000         0.0000         0.0000           0.0000         0.0000         0.0000         0.0000           0.0000         0.0000         0.0000         0.0000           0.0000         0.00000         0.0000         0.0000           0.00000         0.00000 <t< td=""><td>NUMERIA         NUMERIA         &lt;</td><td></td><td>● 4.<br/>-ジをご参<br/>5.</td><td>次ページ検索項目を参考に検索条件の指<br/>を行います。<br/><sup> <b> </b></sup></td></t<> | NUMERIA         NUMERIA         <                                                                                                    |                                                                                                    | ● 4.<br>-ジをご参<br>5. | 次ページ検索項目を参考に検索条件の指<br>を行います。<br><sup> <b> </b></sup>                                    |
| 1>7         0.00000           1201         0.00000           0.00000         0.00000           0.00000         0.00000           0.00000         0.00000           0.00000         0.00000           0.00000         0.00000           0.00000         0.00000           0.00000         0.00000           0.00000         0.00000           0.000000         0.00000           0.000000000         0.00000           0.00000000000000000000000000000000000                                                                                                    | NUMERIA         NUMERIA         <                                                                                                    | SCHEMANTION           ● REART           SCHEMANTION           ● REART           SCHEMANTION           ● REART           SCHEMANTION           ● REART           SCHEMANTION           ● REART           SCHEMANTION           SCHEMANTION           ● REART           SCHEMANTION           SCHEMANTION                                                                                                    | -ジをご参<br>5.         | 次ページ検索項目を参考に検索条件の指<br>を行います。<br>(検索)ボタンをクリックします。                                        |
| 1>7         自由当年           12(1)         (111/2)         点上可           13(1)         (111/2)         点上可           15(1)         (111/2)         点上可           15(1)         (111/2)         点上可           15(1)         (111/2)         点上可           15(1)         (111/2)         点上可           15(1)         (111/2)         (111/2)         点上可           15(1)         (111/2)         (111/2)         (111/2)           15(1)         (111/2)         (111/2)         (111/2)           15(1)         (111/2)         (111/2)         (111/2)           15(1)         (111/2)         (111/2)         (111/2)           15(1)         (111/2)         (111/2)         (111/2)           15(1)         (111/2)         (111/2)         (111/2)           15(1)         (111/2)         (111/2)         (111/2)           15(1)         (111/2)         (111/2)         (111/2)           15(1)         (111/2)         (111/2)         (111/2)         (111/2)           15(1)         (111/2)         (111/2)         (111/2)         (111/2)           15(1)         (111/2)         (111/2)         (111/2)         (                                                                                                    | NUMERIA         NUMERIA         <                                                                                                    | COLUMN VILLE<br>SCHEPANTIICI<br>● 低型用気T<br>● 低型用気T<br>● 低型用気T<br>● 低型用気T<br>● C-20A1%-RE<br>C-20A1%-RE                                                                                                    | -ジをご参<br>5.         | 次ページ検索項目を参考に検索条件の指<br>を行います。<br><sup></sup>                                             |

| 【検索                                                                                       | 【検索項目】                                                                                                    |                                                                                     |                                                                                                    |                                                                                                    |                                                                                                    |  |  |  |  |
|-------------------------------------------------------------------------------------------|----------------------------------------------------------------------------------------------------|-------------------------------------------------------------------------------------|----------------------------------------------------------------------------------------------------|----------------------------------------------------------------------------------------------------|----------------------------------------------------------------------------------------------------|--|--|--|--|
|                                                                                           | ■ 支払等記録対象債権一覧の検索条件項目は、以下のとおりです。                                                                                                    |                                                                                     |                                                                                                    |                                                                                                    |                                                                                                    |  |  |  |  |
|                                                                                           | <ul> <li>①~ ⑤の人力必須項目と、検索したい条件項目を指定してください。</li> <li>①</li> </ul>                                                                                                    |                                                                                     |                                                                                                    |                                                                                                    |                                                                                                    |  |  |  |  |
| ■ 決済                                                                                      | (口座情報(請求者情報)                                                                                                    | 決済口座選択                                                                              |                                                                                                    | - 6_                                                                                                    | ■決済口座情報①~③は「決済口                                                                                                    |  |  |  |  |
| 支店                                                                                        | 2 ( 2 ( 2 ( 2 ( 2 ( 2 ( 2 ( 2 ( 2 ( 2 (                                                                                                    |                                                                                     |                                                                                                    |                                                                                                    | 座選択]ボタンをクリックし、決済ロ                                                                                                    |  |  |  |  |
|                                                                                           | 6#(630) 3                                                                                                    | (4)(10) 3 (147)(10) (4)(4)(17)(10) (4)(4)(10)(10)(10)(10)(10)(10)(10)(10)(10)(10    |                                                                                                    |                                                                                                    | 座の選択により自動的に表示され                                                                                                    |  |  |  |  |
|                                                                                           | 文化布記錄台錄末行る事的         5           ○清陽者として、清陽の支払名を設計決定。         諸支払者                                                                                                    |                                                                                     |                                                                                                    | <b>請求する事由</b><br>請求。 補支払者                                                                                                    | 2 <b>*</b>                                                                                                    |  |  |  |  |
| 請求                                                                                        | 請求者区分(必須)  ③信符者として、信用の支払  ○(信行者として、信用の支払  ○(信行者として) ) ○(信行者として) ) ○(信行者として) ) ○(信行者として) ) ○(信行者として) ) ○(信行者として) ) ○(信行者として) ) ○(信行者として) ) ○(信行者として) ) ○(信行者として) ) ○(信行者として) ) ○(信行者として) ) ○(信行者として) ) ○(信行者として) ) ○(信行者として) ) ○(信行者として) ) ○(信行者として) ) ○(信行者として) ) ○(信行者 L) ) ○(信行者 L) ) ○(信行者 L) ) ○(信行者 L) ) ○(信行A L) ) ○(信行A L) ) ○(信行A L) ) ○(信行A L) ) ○(信行A L) ) ○(信行A L) ) ○(信行A L) ) ○(信行A L) ) ○(信行A L) ) ○(信行A L) ) ○(信行A L) ) ○(信行A L) ) ○(信行A L) ) ○(信行A L) ) ○(信行A L) ) ○(信行A L) ) ○(信行A L) ) ○(信行A L) ) ○(信行A L) ) ○(信行A L) ) ○(信行A L) ) ○(信行A L) ) ○(信行A L) ) ○(信行A L) ) ○(信行A L) ) ○(信 L) ) ○(信行A L) ) ○(信行A L) ) ○(信 L) ) ○(信 L) ) ○(信 L) ) ○(信 L) ) ○(信 L) ) ○(信 L) ) ○(信 L) ) ○(信 L) ) ○(信 L) ) ○(信 L) ) ○(信 L) ) ○(信 L) ) ○(信 L) ) ○(信 L) ) ○(信 L) ) ○(信 L) ) ○(信 L) ) ○(信 L) ) ○(信 L) ) ○(信 L) ) ○(信 L) ) ○(信 L) ) ○(信 L) ) ○(信 L) ) ○(信 L) ) ○(信 L) ) ○(信 L) ) ○(信 L) ) ○(信 L) ) ) ○(信 L) ) ○([ L] ) ) ○([ L] |                                                                                     | 時かたことによる記録講家。<br>支払者                                                                                                    |                                                                                                    | ■支店コードが不明な場合、[支店                                                                                                    |  |  |  |  |
|                                                                                           | ○作種人として、機動の実化を行ったととはる記書課本。<br>○その動の事項<br>に対人しての意味の、他の実化を取らう見た気がたことによる記書課人、(株式化業) ×                                                                                                    |                                                                                     |                                                                                                    |                                                                                                    | 選択]ボタンのクリックにより検索で                                                                                                    |  |  |  |  |
| ■ 検索                                                                                      | <b>涤作</b>                                                                                                    |                                                                                     |                                                                                                    | 2                                                                                                    | - 20月後、夏を                                                                                                    |  |  |  |  |
| <b>秋杰</b> )                                                                               | 方法灌訳(西须(5)                                                                                                    | ○記録書号による技業 ④詳細                                                                      | 細染件による検索                                                                                                    | 4                                                                                                    | ■債権者情報①~⑭は、[取引先選                                                                                                    |  |  |  |  |
| <ul> <li>記録</li> <li>記録</li> </ul>                                                        | (番号被索条件(記録番号)<br>書号                                                                                                    | で検索する場合、指定する)                                                                       | (半角英数字)                                                                                                    | 10文字)                                                                                                    | 状」ホタンをクリックし、取引先の選択により自動的に表示されます                                                                                                    |  |  |  |  |
| ■ 詳細                                                                                      | 検索条件(金額、期日等で                                                                                                    | (検索する場合、指定する)                                                                       |                                                                                                    | 4                                                                                                    |                                                                                                    |  |  |  |  |
| 依相:                                                                                       |                                                                                                    | ~                                                                                   | (半角数平                                                                                                    | F10年以中D                                                                                                    | ■金融機関コート、文店コートかへ<br>明た場合「全融機関選択」ボタン                                                                                                    |  |  |  |  |
| 支払                                                                                        | *28** 9                                                                                                    | ◎無 ◎有(債務者 一部弁漢                                                                      | ○ 有(電子記錄译                                                                                                    | (詳人) ○有(第三者) ○指定(ない)                                                                                                    | のクリックにより検索できます。                                                                                                    |  |  |  |  |
| (11)64                                                                                    | 2842 (1)                                                                                                    | ■ ○ ● ● 指定しない                                                                       |                                                                                                    |                                                                                                    | ■撮作方法の詳細は「VO&A・補足                                                                                                    |  |  |  |  |
| • 5<br>+ 2                                                                                | 洗売者/依権者情報(相手方1<br>施税間コード 11                                                                                                    | \$999 (半角紋平4桁)                                                                      |                                                                                                    |                                                                                                    | 資料-2 各画面における共通操                                                                                                    |  |  |  |  |
| 20<br>0                                                                                   | 83-F (2)                                                                                                    | 100 (半角数平345)                                                                       | 801 H/1                                                                                                    |                                                                                                    | 作」をご参照ください。                                                                                                    |  |  |  |  |
| 08                                                                                        |                                                                                                    | 2149946 (半角数平7桁)                                                                    | 確定(145)                                                                                                    |                                                                                                    |                                                                                                    |  |  |  |  |
|                                                                                           |                                                                                                    |                                                                                     |                                                                                                    | <u>4-</u>                                                                                                    | 20余操:(黄ǔ                                                                                                    |  |  |  |  |
| No                                                                                        | 項目                                                                                                    | 目名                                                                                  | 必須<br>任意                                                                                                    | 属性(桁数)                                                                                                    | 説明                                                                                                    |  |  |  |  |
| 1                                                                                         | Li ela Si                                                                                                    |                                                                                     |                                                                                                    |                                                                                                    |                                                                                                    |  |  |  |  |
|                                                                                           | 支店コード                                                                                                    | :                                                                                   | 必須                                                                                                    | 半角数字3桁                                                                                                    | 決済口座の支店コードを入力します。                                                                                                    |  |  |  |  |
| 2                                                                                         | 支店コード                                                                                                    | S                                                                                   | 必須<br>必須                                                                                                    | 半角数字3桁                                                                                                    | 決済口座の支店コードを入力します。<br>決済口座の口座種別を「普通」「当座」より選択しま<br>す。                                                                                                    |  |  |  |  |
| 2<br>3                                                                                    | 支店コード       口座種別       口座番号                                                                                                    | \$<br>                                                                              | 必須<br>必須<br>必須                                                                                                    | 半角数字 3 桁<br><br>半角数字 7 桁                                                                                                    | <ul> <li>決済口座の支店コードを入力します。</li> <li>決済口座の口座種別を「普通」「当座」より選択します。</li> <li>決済口座の口座番号を入力します。</li> </ul>                                                                                                    |  |  |  |  |
| 2<br>3<br>4                                                                               | 支店コード       口座種別       口座番号       請求者区                                                                                                    | 、<br>分                                                                              | 必須<br>必須<br>必須<br>必須                                                                                                    | 半角数字 3 桁<br><br>半角数字 7 桁                                                                                                    | <ul> <li>決済口座の支店コードを入力します。</li> <li>決済口座の口座種別を「普通」「当座」より選択します。</li> <li>決済口座の口座番号を入力します。</li> <li>「支払等記録を請求する事由」を下段より選択します。</li> </ul>                                                                                                    |  |  |  |  |
| 2<br>3<br>4<br>5                                                                          | 支店コード       口座種別       口座番号       請求者区       検索条件                                                                                                    | S<br>分                                                                              | 必須<br>必須<br>必須<br>必須<br>必須                                                                                                    | 半角数字 3 桁<br><br>半角数字 7 桁<br>                                                                                                    | <ul> <li>決済口座の支店コードを入力します。</li> <li>決済口座の口座種別を「普通」「当座」より選択します。</li> <li>決済口座の口座番号を入力します。</li> <li>「支払等記録を請求する事由」を下段より選択します。</li> <li>検索方法を「記録番号による検索」「詳細条件による<br/>検索」より選択します。</li> </ul>                                                                                                    |  |  |  |  |
| 2<br>3<br>4<br>5<br>6                                                                     | 支店コード       口座種別       口座番号       請求者区       検索条件       記録番号                                                                                                    | S<br>分                                                                              | 必須<br>必須<br>必須<br>必須<br>必須<br>一                                                                                                    | 半角数字 3 桁<br>————<br>半角数字 7 桁<br>————<br>半角英数字 20 文字                                                                                                    | <ul> <li>決済口座の支店コードを入力します。</li> <li>決済口座の口座種別を「普通」「当座」より選択します。</li> <li>決済口座の口座番号を入力します。</li> <li>「支払等記録を請求する事由」を下段より選択します。</li> <li>検索方法を「記録番号による検索」「詳細条件による検索」より選択します。</li> <li>No5検索条件が「記録番号による検索」の場合、お取引の記録番号を入力必須とします。</li> <li>(英字は大文字のみ)</li> </ul>                                                                                                    |  |  |  |  |
| 2<br>3<br>4<br>5<br>6<br>7                                                                | 支店コード       口座種別       口座番号       請求者区       検索条件       記録番号       債権金額                                                                                                    | S<br>分<br>(円)                                                                       | <ul><li>必須</li><li>必須</li><li>必須</li><li>必須</li><li>必須</li><li>必須</li><li>L</li><li>L</li><li>L</li><li>C</li><li>L</li><li>L</li></ul>                                                                                                    | 半角数字 3 桁<br>————<br>半角数字 7 桁<br>————<br>半角英数字 20 文字<br>半角数字 10 桁                                                                                               | <ul> <li>決済口座の支店コードを入力します。</li> <li>決済口座の口座種別を「普通」「当座」より選択します。</li> <li>決済口座の口座番号を入力します。</li> <li>「支払等記録を請求する事由」を下段より選択します。</li> <li>検索方法を「記録番号による検索」「詳細条件による<br/>検索」より選択します。</li> <li>No5検索条件が「記録番号による検索」の場合、お取<br/>引の記録番号を入力必須とします。</li> <li>(英字は大文字のみ)</li> <li>お取引の債権金額を入力します。</li> </ul>                                                                                                    |  |  |  |  |
| $\begin{array}{c} 2\\ 3\\ 4\\ 5\\ 6\\ 7\\ 8\end{array}$                                   | <ul> <li>支店コード</li> <li>口座種別</li> <li>口座番号</li> <li>請求者区</li> <li>検索条件</li> <li>記録番号</li> <li>債権金額</li> <li>支払期日</li> </ul>                                                                                                    | S<br>分<br>(円)                                                                       | <ul> <li>必須</li> <li>必須</li> <li>必須</li> <li>必須</li> <li>必須</li> <li>小</li> <li>任意</li> <li>任意</li> </ul>                                                                                                    | <ul> <li>半角数字 3 桁</li> <li>半角数字 7 桁</li> <li>半角数字 20 文字</li> <li>半角数字 10 桁</li> <li>半角 YYYY/MM/DD</li> </ul>                                                   | <ul> <li>決済口座の支店コードを入力します。</li> <li>決済口座の口座種別を「普通」「当座」より選択します。</li> <li>決済口座の口座番号を入力します。</li> <li>「支払等記録を請求する事由」を下段より選択します。</li> <li>検索方法を「記録番号による検索」「詳細条件による検索」より選択します。</li> <li>No5検索条件が「記録番号による検索」の場合、お取引の記録番号を入力必須とします。</li> <li>(英字は大文字のみ)</li> <li>お取引の債権金額を入力します。</li> <li>お取引の支払期日を入力します。</li> </ul>                                                                                                    |  |  |  |  |
| 2     3     4     5     6     7     8     9                                               | <ul> <li>支店コード</li> <li>口座種別</li> <li>口座番号</li> <li>請求者区</li> <li>検索条件</li> <li>記録番号</li> <li>債権金額</li> <li>支払等記</li> </ul>                                                                                                    | 、                                                                                   | <ul> <li>必須</li> <li>必須</li> <li>必須</li> <li>必須</li> <li>必須</li> <li>必須</li> <li>不</li> <li>任</li> <li>任</li> <li>任</li> <li>任</li> <li></li> <li></li> <li< th=""><th>半角数字 3 桁<br/>————<br/>半角数字 7 桁<br/>————<br/>半角英数字 20 文字<br/>半角数字 10 桁<br/>半角数字 10 桁<br/>半角 YYYY/MM/DD</th><th><ul> <li>決済口座の支店コードを入力します。</li> <li>決済口座の口座種別を「普通」「当座」より選択します。</li> <li>決済口座の口座番号を入力します。</li> <li>「支払等記録を請求する事由」を下段より選択します。</li> <li>検索方法を「記録番号による検索」「詳細条件による<br/>検索」より選択します。</li> <li>No5検索条件が「記録番号による検索」の場合、お取<br/>引の記録番号を入力必須とします。</li> <li>(英字は大文字のみ)</li> <li>お取引の債権金額を入力します。</li> <li>お取引の支払期日を入力します。</li> <li>お取引の支払第記録有無を選択してください。</li> </ul></th></li<></ul>                                                                                                    | 半角数字 3 桁<br>————<br>半角数字 7 桁<br>————<br>半角英数字 20 文字<br>半角数字 10 桁<br>半角数字 10 桁<br>半角 YYYY/MM/DD                                                                 | <ul> <li>決済口座の支店コードを入力します。</li> <li>決済口座の口座種別を「普通」「当座」より選択します。</li> <li>決済口座の口座番号を入力します。</li> <li>「支払等記録を請求する事由」を下段より選択します。</li> <li>検索方法を「記録番号による検索」「詳細条件による<br/>検索」より選択します。</li> <li>No5検索条件が「記録番号による検索」の場合、お取<br/>引の記録番号を入力必須とします。</li> <li>(英字は大文字のみ)</li> <li>お取引の債権金額を入力します。</li> <li>お取引の支払期日を入力します。</li> <li>お取引の支払第記録有無を選択してください。</li> </ul>                                                                                                    |  |  |  |  |
| 2<br>3<br>4<br>5<br>6<br>7<br>8<br>9<br>10                                                | 支店コード       口座種別       口座番号       請求者区       検索条件       記録番号       債権金額       支払等記録                                                                                                    | <ul> <li>、</li> <li>分</li> <li>(円)</li> <li>録有無</li> <li>有無</li> </ul>              | <ul> <li>必須</li> <li>必須</li> <li>必須</li> <li>必須</li> <li>必須</li> <li>一</li> <li>任</li> <li>任</li> <li>任</li> <li>任</li> <li>(</li> <li>(&lt;</li></ul>                                                                                                    | 半角数字 3 桁<br>—————————<br>半角数字 7 桁<br>——————————<br>半角英数字 20 文字<br>半角数字 10 桁<br>半角 YYYY/MM/DD<br>———————————————————————————————————                            | <ul> <li>決済口座の支店コードを入力します。</li> <li>決済口座の口座種別を「普通」「当座」より選択します。</li> <li>決済口座の口座番号を入力します。</li> <li>「支払等記録を請求する事由」を下段より選択します。</li> <li>検索方法を「記録番号による検索」「詳細条件による検索」より選択します。</li> <li>No5検索条件が「記録番号による検索」の場合、お取引の記録番号を入力必須とします。</li> <li>(英字は大文字のみ)</li> <li>お取引の債権金額を入力します。</li> <li>お取引の支払期日を入力します。</li> <li>お取引の支払等記録有無を選択してください。</li> <li>お取引の信託記録有無を選択してください。</li> </ul>                                                                                                    |  |  |  |  |
| 2<br>3<br>4<br>5<br>6<br>7<br>8<br>9<br>10<br>11                                          | <ul> <li>支店コード</li> <li>口座種別</li> <li>口座番号</li> <li>請求者区</li> <li>検索条件</li> <li>記録番号</li> <li>債権払期日</li> <li>支払等記録</li> <li>金融機関</li> </ul>                                                                                                    | <ul> <li>、</li> <li>分</li> <li>(円)</li> <li>録有無</li> <li>有無</li> <li>コード</li> </ul> | <ul> <li>必 必 必 必</li> <li>必 須 須</li> <li>④ 須 須</li> <li>④ 須 須</li> <li>④ 須 須</li> <li>① 任 任 任 任 任 任 任 任 任 任 任 任 任 任 任 任 任 任 任</li></ul>                                                                                                    | 半角数字 3 桁         半角数字 7 桁                                                                                                    | <ul> <li>決済口座の支店コードを入力します。</li> <li>決済口座の口座種別を「普通」「当座」より選択します。</li> <li>決済口座の口座番号を入力します。</li> <li>「支払等記録を請求する事由」を下段より選択します。</li> <li>検索方法を「記録番号による検索」「詳細条件による<br/>検索」より選択します。</li> <li>No5 検索条件が「記録番号による検索」の場合、お取<br/>引の記録番号を入力必須とします。</li> <li>(英字は大文字のみ)</li> <li>お取引の債権金額を入力します。</li> <li>お取引の支払期日を入力します。</li> <li>お取引の支払第日を入力します。</li> <li>お取引の「託記録有無を選択してください。</li> <li>お取引のの信託記録有無を選択してください。</li> <li>お取引先の金融機関を入力します。</li> </ul>                                               |  |  |  |  |
| 2<br>3<br>4<br>5<br>6<br>7<br>8<br>9<br>10<br>11<br>12                                    | <ul> <li>支店コード</li> <li>口座種別</li> <li>口座番号</li> <li>請求者区</li> <li>検索条件</li> <li>記録番号</li> <li>債支払等記録</li> <li>支店コード</li> </ul>                                                                                                    | <ul> <li>(円)</li> <li>録有無</li> <li>有無</li> <li>コード</li> <li>ジ</li> </ul>            | <ul> <li>必 必 必 必</li> <li>必 必 須</li> <li>必 須</li> <li>④ 必 須</li> <li>一 任任意意</li> <li>任 任</li> <li>任 任</li> <li>任 任</li> <li>任</li> <li>任</li></ul>                                                                                                    | <ul> <li>半角数字 3 桁</li> <li>半角数字 7 桁</li> <li>半角数字 7 桁</li> <li>半角数字 20 文字</li> <li>半角数字 10 桁</li> <li>半角数字 10 桁</li> <li>半角数字 4 桁</li> <li>半角数字 3 桁</li> </ul> | <ul> <li>決済口座の支店コードを入力します。</li> <li>決済口座の口座種別を「普通」「当座」より選択します。</li> <li>決済口座の口座番号を入力します。</li> <li>「支払等記録を請求する事由」を下段より選択します。</li> <li>検索方法を「記録番号による検索」「詳細条件による<br/>検索」より選択します。</li> <li>No5 検索条件が「記録番号による検索」の場合、お取<br/>引の記録番号を入力必須とします。</li> <li>(英字は大文字のみ)</li> <li>お取引の債権金額を入力します。</li> <li>お取引の支払期日を入力します。</li> <li>お取引の支払等記録有無を選択してください。</li> <li>お取引先の金融機関を入力します。</li> <li>お取引先の支店コードを入力します。</li> </ul>                                                                           |  |  |  |  |
| 2<br>3<br>4<br>5<br>6<br>7<br>8<br>9<br>10<br>11<br>12<br>13                              | <ul> <li>支店コード</li> <li>口座種別</li> <li>口座番号</li> <li>請求者区</li> <li>検索条件</li> <li>記録番号</li> <li>債権私期日</li> <li>支払等記録</li> <li>室融機関</li> <li>支店コード</li> <li>口座種別</li> </ul>                                                                                                    | ×<br>分<br>(円)<br>録有無<br>有無<br>コード<br>×                                              | <ul> <li>必 必 必 必</li> <li>必 必 必 ④</li> <li>一 任任任任任任任任任任任任任任任任任任任任任任任任任任任任任任任任任任任任</li></ul>                                                                                                    | 半角数字 3 桁         半角数字 7 桁         二         半角数字 20 文字         半角数字 10 桁         半角数字 4 桁         半角数字 3 桁                                                     | <ul> <li>決済口座の支店コードを入力します。</li> <li>決済口座の口座種別を「普通」「当座」より選択します。</li> <li>決済口座の口座番号を入力します。</li> <li>「支払等記録を請求する事由」を下段より選択します。</li> <li>検索方法を「記録番号による検索」「詳細条件による<br/>検索」より選択します。</li> <li>No5 検索条件が「記録番号による検索」の場合、お取<br/>引の記録番号を入力必須とします。</li> <li>(英字は大文字のみ)</li> <li>お取引の債権金額を入力します。</li> <li>お取引の支払期日を入力します。</li> <li>お取引の支払等記録有無を選択してください。</li> <li>お取引先の金融機関を入力します。</li> <li>お取引先の支店コードを入力します。</li> <li>お取引先の口座種別を「普通」「当座」「指定しない」<br/>より選択します。</li> </ul>                           |  |  |  |  |
| $ \begin{array}{c} 2\\ 3\\ 4\\ 5\\ 6\\ 7\\ 8\\ 9\\ 10\\ 11\\ 12\\ 13\\ 14\\ \end{array} $ | <ul> <li>支店コード</li> <li>口座種別</li> <li>口座番号</li> <li>請求者区</li> <li>検索条件</li> <li>記録番号</li> <li>債支払等</li> <li>全融機可</li> <li>支店記録</li> <li>支店記録</li> <li>支店記録</li> <li>支店記録</li> <li>工座種別</li> <li>口座番号</li> </ul>                                                                                                    | ×<br>(円)<br>録有無<br>有無<br>コード<br>×                                                   | <ul> <li>必須</li> <li>必須</li> <li>④</li> <li>④</li> <li>④</li> <li>④</li> <li>毎</li> <li>毎</li> <li< th=""><th>半角数字 3 桁         半角数字 7 桁        </th><th><ul> <li>決済口座の支店コードを入力します。</li> <li>決済口座の口座種別を「普通」「当座」より選択します。</li> <li>決済口座の口座番号を入力します。</li> <li>「支払等記録を請求する事由」を下段より選択します。</li> <li>検索方法を「記録番号による検索」「詳細条件による<br/>検索」より選択します。</li> <li>No5 検索条件が「記録番号による検索」の場合、お取<br/>引の記録番号を入力必須とします。</li> <li>(英字は大文字のみ)</li> <li>お取引の債権金額を入力します。</li> <li>お取引の支払期日を入力します。</li> <li>お取引の向信託記録有無を選択してください。</li> <li>お取引先の支店コードを入力します。</li> <li>お取引先の可座種別を「普通」「当座」「指定しない」<br/>より選択します。</li> <li>お取引先の口座番号を入力します。</li> <li>お取引先の口座番号を入力します。</li> </ul></th></li<></ul> | 半角数字 3 桁         半角数字 7 桁                                                                                                    | <ul> <li>決済口座の支店コードを入力します。</li> <li>決済口座の口座種別を「普通」「当座」より選択します。</li> <li>決済口座の口座番号を入力します。</li> <li>「支払等記録を請求する事由」を下段より選択します。</li> <li>検索方法を「記録番号による検索」「詳細条件による<br/>検索」より選択します。</li> <li>No5 検索条件が「記録番号による検索」の場合、お取<br/>引の記録番号を入力必須とします。</li> <li>(英字は大文字のみ)</li> <li>お取引の債権金額を入力します。</li> <li>お取引の支払期日を入力します。</li> <li>お取引の向信託記録有無を選択してください。</li> <li>お取引先の支店コードを入力します。</li> <li>お取引先の可座種別を「普通」「当座」「指定しない」<br/>より選択します。</li> <li>お取引先の口座番号を入力します。</li> <li>お取引先の口座番号を入力します。</li> </ul> |  |  |  |  |

■債権金額(円)により検索する場合には、最小額および最高額の両項目を指定してください。
■支払期日により検索する場合には、開始日および終了日の両項目を指定してください。

## ② 債権の選択

| IL THE | an so | 日家新權稅索                |                     |                         |                |            | SCKPAYIT    |
|--------|-------|-----------------------|---------------------|-------------------------|----------------|------------|-------------|
| 0 2    | 1801  | #1.2X →               | @ 原登静内容を入力          | → 0 5280                | 01980 →        | @ 拆量       | <b>時</b> 死7 |
| れの価格を  | 選択して  | CENC.                 |                     |                         |                |            |             |
| 82.0   | 件表示   | 秋東条件を表示します。           | 火枯苓起                | 目対象情種一覧                 |                |            |             |
|        |       |                       | 7(\$10              | 1-7种生养的                 |                |            | 1 104-01    |
| 7-28   |       | 04-9                  |                     | 1                       |                |            | +++===      |
|        |       | 5.88%                 | 707(9/02)           | +2940400700             | 42745-+        |            | 3.6.90      |
|        | AR:   | 02000522400000700001  | 品食いろみつ              | でんざい麻事株式                | 會社             | 190,000    | 2015/11/20  |
| 24     | 3 R   | 00000852400000400003  | テンテイショクシン でんさい食品    | テンテイン・クンカワン<br>でんさい映事件式 | 45745++<br>:自社 | 30,000,000 | 2015/11/30  |
|        | #R    | 00000852400000.00006  | テンサ(0x30)<br>でんざい食品 | ナンナイショクシスワシ<br>でんざい商事件式 | 10'6+<br>912   | 25,000,000 | 2015/11/30  |
|        | 2 F   | 000008524000000000009 | テンテの4分ン<br>でんざい食品   | キウチイシィウンカワシ<br>でんさい麻事株式 | 4首/6+<br>由社    | 20.000.000 | 2015/11/20  |
|        | #R    | 00000852400000000004  | テンテイションにつ<br>でんさい食品 | ナンナイショウン205<br>でんさい商事件式 | 42'63+<br>:#11 | 30,000,000 | 2015/11/20  |
|        | -     | 00000852400000 400000 | テンテクックロン<br>でんざい食品  | オンテイン・ウンカワシ<br>でんさい麻事株式 | 42765+<br>金柱   | 10,000,000 | 2015/11/30  |
|        | -     | 00000852400000700009  | 〒つきのaがつ<br>でんざい食品   | チンナイン・クンカナン<br>でんざい原事件式 | 43%)+<br>会社    | 35,000,000 | 2015/11/00  |
| C      |       |                       |                     |                         |                |            | パージの先端に取る   |

●1. 検索条件確認および再検索を行う場合には、 [検索条件表示]ボタンをクリックします。

▶ 検索条件項目が表示されます。

- ■検索項目の詳細は前ページをご参照ください。
  - ■検索条件項目を閉じる場合には、[検索条 件非表示]ボタンをクリックします。
- ●2. 支払等記録対象債権一覧の中から対象取引の [選択]ボタンをクリックします。

Π

▶ 支払等記録請求仮登録画面が表示されます。

■[詳細]ボタンのクリックにより債権内容を確認できます。

| 1-7 RASSES                          | а пактих пахии па-них нито соонх                                   | ●1. [全て表示]ボタンのクリックにより債権内容の                                 |
|-------------------------------------|--------------------------------------------------------------------|------------------------------------------------------------|
| Xed died zuwen                      |                                                                    | 全項目が確認できます。                                                |
| 私等記錄請求板登錄                           |                                                                    | SOKPAY11100                                                |
| © 对最后接着生装的                          |                                                                    | #充了                                                        |
| 数録する内容を入力し、夜登録の<br>5回)欄は必ず入力してださい。  | 確認へ」ポタンを押してください。                                                   |                                                            |
| 全て表示 表示内容を切り替た                      | **.                                                                |                                                            |
| 記録の注意したないのではない。                     | 000008524                                                          |                                                            |
|                                     | 309404093054840+                                                   |                                                            |
| 这人名/第六争美名名                          | でんだい簡単株式会社                                                         |                                                            |
| ***                                 |                                                                    | <br>の 必要に応じて「詰載 <del>2</del> Def Ne」 た半 色 苗 粉 <sup>5</sup> |
| 0#                                  | 9999 でんさい勝行 100 末店 当座 2149740 5 プライン275/                           | 2. 必安に心しい 請水石 Rel.No.」を十円央数-                               |
| 本学者flef.No.                         | (※角質数率40文字1070                                                     | 40 文字以内で入力します。                                             |
| 建式者FartNo」はお客様とお取引劣                 | 紀とで講求を管理するためのフバー入力欄です。注文書や講求書の番号を入力できます。                           |                                                            |
| A 相 th W                            |                                                                    |                                                            |
| • 5 + 1 H                           |                                                                    | ■ お各さまとお取引先で債権を管埋するため                                      |
| 2865<br>940                         | 0000005240000000004                                                | のフリー入力項目です。                                                |
| 1.0<br>1.1 mil                      | 2015/11/20                                                         | (革字け大文字 記号け下記の4種が入                                         |
| 储备全额CPD                             | 90.000.000                                                         | 「人」「は八人子、山方は「山の生殖が八                                        |
| 非決済全部(PD                            | 30.000.000                                                         | ノノ「「ごう。)                                                   |
| <b>英語</b> 申立                        |                                                                    | • ( 括弧開始                                                   |
| *#2655                              |                                                                    | <ul> <li>) 括弧終了</li> </ul>                                 |
| 法人名/ 備人奉業者名                         | でんだい標準株式会社                                                         |                                                            |
| 0.0                                 | 9999 でんさい世行 100 本店 当夜 2140740 デンザイン3ウン                             | · - //////                                                 |
| •######                             |                                                                    | ・ . ピリオド                                                   |
| 法人名/佩人事業者名                          | 高度のきんで                                                             |                                                            |
| 0#                                  | 9999 でんさい勝行 100 本語 当座2149945 ナンチャン3セン                              | パージの単確に置き。                                                 |
| 文払等記録情報     ● 8 * 14 #              |                                                                    |                                                            |
| 18.84E.9                            | 2124                                                               | ← → 3. 次ページ入力項目を参考に支払等記録情報                                 |
| 支払日 ( <del>2</del> 浦)               | 2915/08/23 (YYYY/MM/DD)                                            | の入力を行います                                                   |
| 支払金額(PD(金額)<br>●周期(PD)              | 3000000((本内設す10時以内)                                                |                                                            |
|                                     | ●湯(代物+湯を含む) ▼                                                      |                                                            |
| 依古法规团(在前)                           | (弁須(代物弁須を含む):開閉新弁須のため                                              |                                                            |
|                                     | 2.4.8.15.9.11.105                                                  | 8                                                          |
| 王当年时留亡任る事由                          | 「我生土の保証人 物上保証人 その他ワキスト入力) ※ 教室しない                                  |                                                            |
| F 55 PBC 65 80                      |                                                                    | 8                                                          |
| 4440                                | (今春255天安宝1-155)                                                    |                                                            |
|                                     |                                                                    | 4-2028cR2                                                  |
| ●東支配者論報(請求先情報)<br>「取引先選択」ポシンから、事前に引 | ● 〒51米道駅 日 銀路入力<br>存在4125を消ませたお照く洗油時た入力できます。                       |                                                            |
|                                     | [commute1]<br>[commute1]<br>[commute1]<br>[commute1]<br>[commute1] |                                                            |
| また10001~F(必須)<br>また1~F(必須)          |                                                                    | 計細は、次ページをこ参照くにさい                                           |
| 口准被到(企業)                            | ○ ## -> bit: ○ \$64                                                |                                                            |
| 0889(6)                             | [14596](半角数率7数)                                                    |                                                            |
| 取引先登録名                              | (で人たい自然<br>「直接入力)も単例している場合は、「取引先登録名」を入力する必要があります。                  | 12年21年0                                                    |
|                                     |                                                                    | 然—2.0.2.11, 第2                                             |
| 49 JR 10 46                         |                                                                    |                                                            |
| 56                                  | でんろいー館                                                             |                                                            |
| 1424                                |                                                                    |                                                            |
|                                     | (256支车に)(70)                                                       |                                                            |
|                                     | 2                                                                  | <                                                          |
| No NOMONE                           |                                                                    |                                                            |
| N6 528042                           |                                                                    |                                                            |
| R6 828042                           |                                                                    |                                                            |
| 86 898042                           |                                                                    |                                                            |
| R6 898042                           |                                                                    |                                                            |
| K6 K28642                           |                                                                    |                                                            |
| K0 K08042                           |                                                                    |                                                            |
| Ro Romous                           |                                                                    | ────●4. [仮登録の確認へ]ボタンをクリックします。                              |

#### 債権発生請求 →債務者編-

Н

Ⅳ こんな時には

| 支払等                                                                                                | 記錄情報                                                                                                    |                                                                                                    |                                                                                                    |                                                                                                    |                                                                                                    |                                                                                                    |
|----------------------------------------------------------------------------------------------------|----------------------------------------------------------------------------------------------------|----------------------------------------------------------------------------------------------------|----------------------------------------------------------------------------------------------------|----------------------------------------------------------------------------------------------------|----------------------------------------------------------------------------------------------------|----------------------------------------------------------------------------------------------------|
| ●基本                                                                                                | 情報                                                                                                    |                                                                                                    |                                                                                                    |                                                                                                    |                                                                                                    |                                                                                                    |
| <b>請求者区分</b> 支払者                                                                                   |                                                                                                    |                                                                                                    |                                                                                                    |                                                                                                    |                                                                                                    |                                                                                                    |
| <b>支払日(必須)</b> (2015/08/23)         (YYYY/MM/DD)                                                   |                                                                                                    |                                                                                                    |                                                                                                    | M/DD)                                                                                                    |                                                                                                    | The seal of the sealer based based based bare to be a sealer bare to be a sealer based based bas                                                                                                    |
| <b>支払金額(円)(必須)</b> 2     30000000(半角鼓学10桁以内)     30000000 (半角鼓学10桁以内)     (半角鼓学10桁以内)              |                                                                                                    |                                                                                                    |                                                                                                    |                                                                                                    |                                                                                                    |                                                                                                    |
| 常用表(円) (年月数子104m以内) 再演(代物弁済を含む) ▼                                                                  |                                                                                                    |                                                                                                    |                                                                                                    |                                                                                                    |                                                                                                    |                                                                                                    |
| 債務消滅原因(必須)                                                                                         |                                                                                                    | 弁済(代物                                                                                                    | b弁済を含む):期1                                                                                                    | 限前弁済のため                                                                                                    | and the set of the set of the set |                                                                                                    |
| 5                                                                                                  |                                                                                                    | (A#055-                                                                                                    |                                                                                                    |                                                                                                    | 1010-5.40 Excellent Contraction - 1.00 C. Contraction - 1.00 C. Co |                                                                                                    |
| 正当な利益に係る事由                                                                                         |                                                                                                    | (至月205)<br>○民法上                                                                                                    | ≪ 手 に ∩ ⊅ 」<br>の保証人 ○ 物 」                                                                                                    | =保証人 ○その他守キスト入力) ④ 指定しない                                                                                                    | AND PROVIDENT                                                                                                    |                                                                                                    |
| 正当な利益に係る事由 (7)                                                                                     |                                                                                                    |                                                                                                    |                                                                                                    |                                                                                                    | ~                                                                                                    | 4.000 PM                                                                                                    |
| コメント                                                                                               |                                                                                                    |                                                                                                    | 文字以内〉                                                                                                    |                                                                                                    |                                                                                                    | A AL RADIA CARACTER CARACTER C                                                                                                    |
| ●淋古                                                                                                | 1 老铁超(法求先 )                                                                                                    | RP C L 25                                                                                                    | **                                                                                                    | 有接入力                                                                                                    | ページの先頭に戻                                                                                                    |                                                                                                    |
| 「取引方                                                                                               | も選択」ボタンから、事前に存在                                                                                                    | 認を済ませた                                                                                                    | お取引先情                                                                                                    | (力できます。                                                                                                    |                                                                                                    |                                                                                                    |
| 利用者                                                                                                | 「日ち(必須) (調コード(必須)                                                                                                    | 9999                                                                                                    | .₃(半角)<br>(半角数字4桁)                                                                                                    | <b>奥</b> 钡 +9 乂 <del>7</del> )                                                                                                    |                                                                                                    |                                                                                                    |
| 支店コ                                                                                                | -ド(必須) (1)                                                                                                    | 100 (3                                                                                                    | 半角数字3桁)                                                                                                    |                                                                                                    | 金國標則進出                                                                                                    | 2 10 400 40 00<br>2 10 400 40 00<br>2 10 400 40 00<br>2 10 400 40 00<br>2 10 400 40 00<br>2 10 400 40 00<br>2 10 40 00<br>2 10 40 00<br>2 10 40 00<br>2 10 40 00<br>2 10 40 00<br>2 10 40 00<br>2 10 40<br>2 10 40<br>2 10<br>2 1 |
| 口座種                                                                                                | 的(必须) UU<br>(11)                                                                                                    | ○ 普通 ④                                                                                                    | ●当座 ○別段                                                                                                    |                                                                                                    |                                                                                                    |                                                                                                    |
| 口座番                                                                                                | 考(必須)                                                                                                    | 2149946<br>でんさい食                                                                                                    | (半角数字7桁<br>品                                                                                                    | i)                                                                                                    | (全角60文字以内)                                                                                                    | KEFEB     KEFEB     K                                                                                                    |
| 取引先                                                                                                |                                                                                                    | 「直接入力                                                                                                    | 」を選択している場                                                                                                    | 合は、「取引先登録名」を入力する必要があります。                                                                                                    | ページの先頭に戻る                                                                                                    |                                                                                                    |
| b≅eike                                                                                             | <i>*</i> 2                                                                                                    |                                                                                                    |                                                                                                    |                                                                                                    |                                                                                                    | and an and an an an an an an an an an an an an an                                                                                                    |
| 当者                                                                                                 | 1102                                                                                                    | でんさいー                                                                                                    | <u></u> ßß                                                                                                    |                                                                                                    |                                                                                                    | R MARKED                                                                                                    |
|                                                                                                    |                                                                                                    |                                                                                                    |                                                                                                    |                                                                                                    |                                                                                                    |                                                                                                    |
|                                                                                                    | ■支払者情報<br>■金融機関                                                                                                    | (250文字)<br>報⑧~<br>コード、                                                                                                    | un)<br>(13は、[用<br>支店コー                                                                                                    | 文引先選択]ボタンをクリック<br>ードが不明な場合、[金融機                                                                                                    | マし、取引先の選択により自<br>戦闘選択]ボタンのクリックに                                                                                                    | 目動的に表示されます。<br>より検索できます。                                                                                                    |
| 3                                                                                                  | ■支払者情報<br>■金融機関<br>■操作方法の                                                                                                    | (250 文字)<br>報⑧~<br>コード、<br>の詳細                                                                                                    | who<br>①は、[耳<br>」支店コー<br>」は「V Q<br>必須                                                                                                    | 호引先選択]ボタンをクリック<br>−ドが不明な場合、〔金融機<br>2&A・補足資料−2〕各画面                                                                                                    | へし、取引先の選択により自<br>健関選択]ボタンのクリックに<br>における共通操作」をご参                                                                                                    | 目動的に表示されます。<br>より検索できます。<br>照ください。                                                                                                    |
|                                                                                                    | ■支払者情報<br>■金融機関部<br>■操作方法の<br>項目名                                                                                                    | <ul><li>(250文字)</li><li>報8~</li><li>コード、</li><li>の詳細</li></ul>                                                                                                    | un<br>③は、[I<br>〕支店コー<br>は「V C<br>必須<br>任意                                                                                                    | Ω引先選択]ボタンをクリック<br>−ドが不明な場合、[金融機<br>2&A・補足資料-2] 各画面<br>属性(析数)                                                                                                    | マし、取引先の選択により自<br>健関選択]ボタンのクリックに<br>における共通操作」をご参                                                                                                    | 目動的に表示されます。<br>より検索できます。<br>照ください。<br><b>説明</b>                                                                                                    |
| <b>No</b><br>1                                                                                     | ■支払者情報<br>■金融機関<br>■操作方法の<br>項目名<br>支払日                                                                                                    | <ul><li>(250文字)</li><li>報⑧~</li><li>コード、</li><li>の詳細</li></ul>                                                                                                    | <sup>(1)</sup><br>(1)<br>(1)<br>(1)<br>(1)<br>(1)<br>(1)<br>(1)<br>(1)<br>(1)<br>(1)                                                                                                    | <ul> <li>↓ ○ ○ ○ ○ ○ ○ ○ ○ ○ ○ ○ ○ ○ ○ ○ ○ ○ ○ ○</li></ul>                                                                                                    | マレ、取引先の選択により自<br>選関選択]ボタンのクリックに<br>における共通操作」をご参<br>支払日を入力します。                                                                                                    | 日動的に表示されます。<br>こより検索できます。<br>・照ください。<br>説明                                                                                                    |
| <b>No</b><br>1                                                                                     | ■支払者情報<br>■金融機関<br>■操作方法の<br>項目名<br>支払日<br>支払金額(円                                                                                                    | <ul> <li>(250文字)</li> <li>報8~</li> <li>コード、</li> <li>の詳細</li> <li>)</li> </ul>                                                                                                    | (1)<br>(1)<br>(1)<br>(1)<br>(1)<br>(1)<br>(1)<br>(1)<br>(1)<br>(1)                                                                                                    | x引先選択]ボタンをクリック<br>ードが不明な場合、[金融機<br>2&A・補足資料-2] 各画面<br>属性(桁数)<br>半角 YYYY/MM/DD<br>半角数字 10 桁以内                                                                                                    | <ul> <li>ヤし、取引先の選択により自<br/>(関選択]ボタンのクリックに<br/>における共通操作」をご参<br/>支払日を入力します。<br/>支払済とする金額を入 </li> </ul>                                                                                                    | 1動的に表示されます。<br>こより検索できます。<br>照ください。<br>説明<br>力します。                                                                                                    |
| No<br>1<br>2<br>3                                                                                  | ■支払者情報<br>■金融機関<br>■操作方法の<br>項目名<br>支払日<br>支払金額(円<br>費用等(円)                                                                                                    | <ul> <li>(250文字)</li> <li>報8 (3) ~</li> <li>コード、</li> <li>の詳細</li> <li>)</li> </ul>                                                                                                    | (1)<br>(1)<br>(1)<br>(1)<br>(1)<br>(1)<br>(1)<br>(1)<br>(1)<br>(1)                                                                                                    | x引先選択]ボタンをクリック<br>ードが不明な場合、[金融機<br>2&A・補足資料-2] 各画面<br>属性(桁数)<br>半角 YYYY/MM/DD<br>半角数字 10 桁以内<br>半角数字 10 桁以内                                                                                                    | れし、取引先の選択により自<br>関選択]ボタンのクリックに<br>における共通操作」をご参<br>支払日を入力します。<br>支払済とする金額を入<br>費用を入力します。                                                                                                    | 目動的に表示されます。<br>こより検索できます。<br>照ください。<br>説明<br>カします。                                                                                                    |
| No<br>1<br>2<br>3<br>4                                                                             | ■支払者情報<br>■金融機関<br>■操作方法(<br>項目名<br>支払日<br>支払金額(円<br>費用等(円)                                                                                                    | (250支<br>マード、<br>つ詳細<br>)                                                                                                    | (1)<br>(1)<br>(1)<br>(1)<br>(1)<br>(1)<br>(1)<br>(1)<br>(1)<br>(1)                                                                                                    | x引先選択]ボタンをクリック<br>ードが不明な場合、[金融機<br>2&A・補足資料-2] 各画面<br>属性(桁数)<br>半角 YYYY/MM/DD<br>半角数字 10 桁以内<br>半角数字 10 桁以内                                                                                                    | 2し、取引先の選択により自<br>(期選択]ボタンのクリックに<br>における共通操作」をご参<br>支払日を入力します。<br>支払済とする金額を入<br>費用を入力します。<br>債務の消滅原因を選邦                                                                                                    | <ul> <li>1動的に表示されます。</li> <li>より検索できます。</li> <li>・照ください。</li> <li>説明</li> <li>カします。</li> <li>Rします。</li> </ul>                                                                                                    |
| No<br>1<br>2<br>3<br>4<br>5                                                                        | ■支払者情<br>■金融機関<br>■操作方法の<br>項目名<br>支払日<br>支払金額(円<br>費用等(円)<br>債務消滅原目                                                                                                    | <ul> <li>(250 文字)</li> <li>報(3) ~</li> <li>コード、</li> <li>の詳細</li> <li>)</li> <li>因</li> </ul>                                                                                                    | (1)<br>(1)<br>(1)<br>(1)<br>(1)<br>(1)<br>(1)<br>(1)                                                                                                    | x引先選択]ボタンをクリック<br>ードが不明な場合、[金融機<br>2&A・補足資料-2] 各画面<br>属性(桁数)<br>半角 YYYY/MM/DD<br>半角数字 10 桁以内<br>半角数字 10 桁以内<br>全角 255 文字以内                                                                                                    | マし、取引先の選択により自<br>関選択]ボタンのクリックに<br>における共通操作」をご参<br>支払日を入力します。<br>支払済とする金額を入<br>費用を入力します。<br>債務の消滅原因を選邦<br>原因の詳細を入力しま                                                                                                    | <ul> <li>         ・目動的に表示されます。         <ul> <li>             より検索できます。             ・</li></ul></li></ul>                                                                                                    |
| <b>No</b><br>1<br>2<br>3<br>4<br>5<br>6                                                            | <ul> <li>■支払者情報</li> <li>●金融機関</li> <li>●操作方法の</li> <li>項目名</li> <li>支払日</li> <li>支払金額(円</li> <li>費用等(円)</li> <li>債務消滅原題</li> <li>正当な利益の</li> <li>る事由</li> </ul>                                                                                                    | (250文平<br>報88~<br>コード、<br>の詳細<br>)<br>こ係                                                                                                    | ·<br>③は、<br>「国<br>支に<br>V<br>須<br>意<br>須<br>須<br>意<br>須<br>意<br>須<br>系<br>の<br>任<br>必<br>化<br>必<br>任<br>必<br>必<br>任<br>必<br>必<br>任<br>必<br>の<br>で<br>え<br>に<br>の<br>の<br>の<br>て<br>の<br>の<br>の<br>の<br>の<br>の<br>の<br>の<br>の<br>の<br>の<br>の<br>の<br>の<br>の                                                                                                    | x引先選択]ボタンをクリック<br>ードが不明な場合、[金融機<br>2&A・補足資料-2] 各画面<br>属性(桁数)<br>半角 YYYY/MM/DD<br>半角数字 10 桁以内<br>半角数字 10 桁以内<br>全角 255 文字以内                                                                                                    | <ul> <li>マレ、取引先の選択により自<br/>(関選択)ボタンのクリックに<br/>における共通操作」をご参<br/>支払日を入力します。<br/>支払済とする金額を入<br/>費用を入力します。<br/>債務の消滅原因を選邦<br/>原因の詳細を入力しま<br/>「民法上の保証人」「執<br/>力)」「指定しない」よりう</li> </ul>                                                                                                    | <ul> <li>         ・動的に表示されます。         <ul> <li>             より検索できます。             ・             ・</li></ul></li></ul>                                                                                                    |
| No<br>1<br>2<br>3<br>4<br>5<br>6<br>7                                                              | <ul> <li>支払者情報</li> <li>金融機関</li> <li>一金融機関</li> <li>一線作方法(</li> <li>項目名</li> <li>支払日</li> <li>支払金額(円</li> <li>費用等(円)</li> <li>債務消滅原目</li> <li>正当な利益(</li> <li>る事由</li> <li>正当な利益(</li> <li>るコメント</li> </ul>                                                                                                    | (250支車<br>報8<br>コード、<br>つ詳細<br>)<br>こ係<br>こ係                                                                                                    | ③は、「」         ③は、」         ④は、」         ●         ●         ●         ●         ●         ●         ●         ●         ●         ●         ●         ●         ●         ●         ●         ●         ●         ●         ●         ●         ●         ●         ●         ●         ●         ●         ●         ●         ●         ●         ●         ●         ●         ●         ●         ●         ●         ●         ●         ●         ●         ●         ●         ●         ●         ●         ●         ●         ●         ●         ●         ●         ● <t< td=""><td>x引先選択]ボタンをクリック<br/>ードが不明な場合、[金融機<br/>2&amp;A・補足資料-2] 各画面<br/>属性(桁数)<br/>半角 YYYY/MM/DD<br/>半角数字 10 桁以内<br/>半角数字 10 桁以内<br/>全角 255 文字以内<br/>全角 255 文字以内</td><td><ul> <li>マし、取引先の選択により自<br/>(2) (取引先の選択により自<br/>) (取引先の選択により自<br/>) (加加<br/>) (加加<br/>) (加<br/>) (加<br/>) (加<br/>) (加<br/>) (加</li></ul></td><td><ul> <li> 目動的に表示されます。 より検索できます。 ・照ください。 </li> <li> 説明 力します。 ペレます。 ペレます。 ペレます。 ペレます。 ペレます。 ペレます。 ペレます。 ペレキスト メリレキスト メリレキスト<!--</td--></li></ul></td></t<> | x引先選択]ボタンをクリック<br>ードが不明な場合、[金融機<br>2&A・補足資料-2] 各画面<br>属性(桁数)<br>半角 YYYY/MM/DD<br>半角数字 10 桁以内<br>半角数字 10 桁以内<br>全角 255 文字以内<br>全角 255 文字以内                                                                                                    | <ul> <li>マし、取引先の選択により自<br/>(2) (取引先の選択により自<br/>) (取引先の選択により自<br/>) (加加<br/>) (加加<br/>) (加<br/>) (加<br/>) (加<br/>) (加<br/>) (加</li></ul>                                                                                                    | <ul> <li> 目動的に表示されます。 より検索できます。 ・照ください。 </li> <li> 説明 力します。 ペレます。 ペレます。 ペレます。 ペレます。 ペレます。 ペレます。 ペレます。 ペレキスト メリレキスト メリレキスト<!--</td--></li></ul>                                                                                                    |
| No           1           2           3           4           5           6           7           8 | <ul> <li>■支払者情報</li> <li>●金融機関</li> <li>■操作方法の</li> <li>項目名</li> <li>支払日</li> <li>支払金額(円)</li> <li>費用等(円)</li> <li>債務消滅原間</li> <li>正当な利益の</li> <li>る事由</li> <li>正当な利益の</li> <li>るコメント</li> <li>利用者番号</li> </ul>                                                                                                    | (250支車<br>報80〜<br>コード、<br>つ詳細<br>)<br>こ係<br>こ係                                                                                                    | ( <sup>1</sup> )<br>( <sup>1</sup> )<br>は<br>に<br>下<br>V<br>(1)<br>、<br>二<br>に<br>V<br>(1)<br>、<br>二<br>(1)<br>、<br>二<br>(1)<br>(1)<br>(1)<br>(1)<br>(1)<br>(1)<br>(1)<br>(1)                                                                                                    | 文引先選択]ボタンをクリック         ドが不明な場合、[金融機)         &A・補足資料-2         各画面         属性(桁数)         半角 YYYY/MM/DD         半角数字 10 桁以内         半角数字 10 桁以内         全角 255 文字以内         全角 255 文字以内         半角英数字 9 桁                                                                | <ul> <li>マし、取引先の選択により自<br/>(2)、取引先の選択により自<br/>は関選択]ボタンのクリックに<br/>における共通操作」をご参<br/>支払日を入力します。<br/>支払済とする金額を入<br/>費用を入力します。<br/>債務の消滅原因を選邦<br/>原因の詳細を入力しま<br/>「民法上の保証人」「執<br/>力)」「指定しない」より可<br/>No.6 で「その他(テキス目<br/>入力します。<br/>お取引先の利用者番号<br/>(英字は大文字のみ)     </li> </ul>                                                                                                    | <ul> <li> 事動的に表示されます。 </li> <li> より検索できます。 </li> <li> 照ください。 </li> <li> 前明 </li> <li> 力します。 </li> <li> 尺します。 </li> <li> Rします。 </li> <li> 大力)」を選択した場合に内容 </li> <li> 号を入力します。 </li> </ul>                                                                                                    |
| No<br>1<br>2<br>3<br>4<br>5<br>6<br>7<br>8<br>9                                                    | <ul> <li>支払者情望</li> <li>金融機関</li> <li>操作方法の</li> <li>項目名</li> <li>支払日</li> <li>支払金額(円)</li> <li>債務消滅原び</li> <li>正当な利益の</li> <li>る事由</li> <li>正当な利益の</li> <li>るコメント</li> <li>利用者番号</li> <li>金融機関コー</li> </ul>                                                                                                    | <ul> <li>(250文字)</li> <li>報(3)へ</li> <li>コード、</li> <li>の)</li> <li>の)<td>③       」       〇       〇       〇       〇       〇       〇       〇       〇       〇       〇       〇       〇       〇       〇       〇       〇       〇       〇       〇       〇       〇       〇       〇       〇       〇       〇       〇       〇       〇       〇       〇       〇       〇       〇       〇       〇       〇       〇       〇       〇       〇       〇       〇       〇       〇       〇       〇       〇       〇       〇       ○       ○       ○       ○       ○       ○       ○       ○       ○       ○       ○       ○       ○       ○       ○       ○       ○       ○       ○       ○       ○       ○       ○       ○       ○       ○       ○       ○       ○       ○       ○       ○       ○       ○       ○       ○       ○       ○       ○       ○       ○       ○       ○       ○       ○       ○       ○       ○       ○       ○       ○       ○       ○       ○       ○       ○       ○       ○       ○       ○       ○       ○       ○       ○       ○       ○       ○</td><td>文引先選択]ボタンをクリック         ドが不明な場合、[金融株         28A・補足資料-22         各画面         属性(桁数)         半角 YYYY/MM/DD         半角数字 10 桁以内         半角数字 10 桁以内         全角 255 文字以内         全角 255 文字以内         半角英数字 9 桁         半角数字 4 桁</td><td><ul> <li>へ、取引先の選択により自<br/>[期選択]ボタンのクリックに<br/>における共通操作」をご参     </li> <li>支払日を入力します。     </li> <li>支払済とする金額を入         費用を入力します。         </li> <li>債務の消滅原因を選邦         原因の詳細を入力しま         「民法上の保証人」「執         カ)」「指定しない」よりう         No.6で「その他(テキス)<br/>入力します。     </li> <li>お取引先の利用者番号         (英字は大文字のみ)     </li> <li>お取引先の金融機関=</li> </ul></td><td><ul> <li>              i動的に表示されます。          </li> <li>             より検索できます。         </li> <li>             I説明         </li> <li>             カします。         </li> <li>             カします。         </li> <li>             Rします。         </li> <li>             Rします。         </li> <li>             Rします。         </li> <li>             A         </li> <li>             Rします。         </li> <li>             Rします。         </li> <li>             R         </li> <li>             R         </li> <li>             A         </li> <li>             T         </li> <li>             ret         </li> <li>             ret         </li> </ul></td></li> <li></li></ul> | ③       」       〇       〇       〇       〇       〇       〇       〇       〇       〇       〇       〇       〇       〇       〇       〇       〇       〇       〇       〇       〇       〇       〇       〇       〇       〇       〇       〇       〇       〇       〇       〇       〇       〇       〇       〇       〇       〇       〇       〇       〇       〇       〇       〇       〇       〇       〇       〇       〇       〇       〇       ○       ○       ○       ○       ○       ○       ○       ○       ○       ○       ○       ○       ○       ○       ○       ○       ○       ○       ○       ○       ○       ○       ○       ○       ○       ○       ○       ○       ○       ○       ○       ○       ○       ○       ○       ○       ○       ○       ○       ○       ○       ○       ○       ○       ○       ○       ○       ○       ○       ○       ○       ○       ○       ○       ○       ○       ○       ○       ○       ○       ○       ○       ○       ○       ○       ○       ○                                                                                                    | 文引先選択]ボタンをクリック         ドが不明な場合、[金融株         28A・補足資料-22         各画面         属性(桁数)         半角 YYYY/MM/DD         半角数字 10 桁以内         半角数字 10 桁以内         全角 255 文字以内         全角 255 文字以内         半角英数字 9 桁         半角数字 4 桁                                              | <ul> <li>へ、取引先の選択により自<br/>[期選択]ボタンのクリックに<br/>における共通操作」をご参     </li> <li>支払日を入力します。     </li> <li>支払済とする金額を入         費用を入力します。         </li> <li>債務の消滅原因を選邦         原因の詳細を入力しま         「民法上の保証人」「執         カ)」「指定しない」よりう         No.6で「その他(テキス)<br/>入力します。     </li> <li>お取引先の利用者番号         (英字は大文字のみ)     </li> <li>お取引先の金融機関=</li> </ul>                                                                                                    | <ul> <li>              i動的に表示されます。          </li> <li>             より検索できます。         </li> <li>             I説明         </li> <li>             カします。         </li> <li>             カします。         </li> <li>             Rします。         </li> <li>             Rします。         </li> <li>             Rします。         </li> <li>             A         </li> <li>             Rします。         </li> <li>             Rします。         </li> <li>             R         </li> <li>             R         </li> <li>             A         </li> <li>             T         </li> <li>             ret         </li> <li>             ret         </li> </ul>                                                                                                    |
| No       1       2       3       4       5       6       7       8       9       10                | <ul> <li>■支払者情報</li> <li>●支払者情報</li> <li>●金融機関</li> <li>■操作方法の</li> <li>項目名</li> <li>支払日</li> <li>支払日</li> <li>支払金額(円</li> <li>費用等(円)</li> <li>債務消滅原題</li> <li>正当な利益の</li> <li>る事由</li> <li>正当な利益の</li> <li>る事ム利益の</li> <li>るコメント</li> <li>利用者番号</li> <li>金融機関コー</li> <li>支店コード</li> </ul>                             | (250文字<br>報8<br>コード、<br>の詳細<br>)<br>こ係<br>-ド                                                                                                    | <ul> <li>③ 支に</li> <li>必任必必任必任</li> <li>必任必必任</li> <li>必</li> <li>必</li> <li>4</li> <li>4</li></ul>                                                                                                    | 文引先選択]ボタンをクリック         ドが不明な場合、[金融機         28A・補足資料-22         各画面         属性(桁数)         半角 YYYY/MM/DD         半角数字 10 桁以内         半角数字 10 桁以内         全角 255 文字以内         全角 255 文字以内         半角数字 9 桁         半角数字 4 桁         半角数字 3 桁                              | <ul> <li>マし、取引先の選択により自<br/>(こおける共通操作」をご参     </li> <li>支払日を入力します。</li> <li>支払済とする金額を入</li> <li>費用を入力します。</li> <li>債務の消滅原因を選邦</li> <li>原因の詳細を入力します。</li> <li>債務の消滅原因を選邦</li> <li>原因の詳細を入力します。</li> <li>「民法上の保証人」「執力)」「指定しない」より引</li> <li>No.6 で「その他(テキス)<br/>入力します。</li> <li>お取引先の利用者番号</li> <li>(英字は大文字のみ)</li> <li>お取引先の金融機関=</li> <li>お取引先の支店コード</li> </ul>                                                                                                    | <ul> <li> 目動的に表示されます。 はり検索できます。 照ください。 説明 力します。 プレます。 スカします。 オレます。 トスカ)」を選択した場合に内容 号を入力します。 マードを入力します。 マードを入力します。 マードを入力します。 マードを入力します。 マードを入力します。 マードを入力します。 マードを入力します。 マードを入力します。 マードを入力します。 マードを入力します。</li></ul>                                                                                                    |
| No<br>1<br>2<br>3<br>4<br>5<br>6<br>7<br>8<br>9<br>10<br>11                                        | <ul> <li>■支払者情報</li> <li>●金融機関</li> <li>●操作方法の</li> <li>項目名</li> <li>支払日</li> <li>支払日</li> <li>支払金額(円</li> <li>費用等(円)</li> <li>債務消滅原題</li> <li>正当な利益の</li> <li>る事由</li> <li>正当な利益の</li> <li>るコメント</li> <li>利用者番号</li> <li>金融機関コージ</li> <li>支店コード</li> <li>口座種別</li> </ul>                                              | (250文字<br>報 ⑧ ~<br>コード、<br>つ詳細<br>)<br>こ係<br>こ係<br>-ド                                                                                                    | ③                                                                                                    | 文引先選択]ボタンをクリック         ドが不明な場合、[金融機<br>2&A・補足資料-2]         2         「属性(桁数)         半角 YYYY/MM/DD         半角数字 10 桁以内         半角数字 10 桁以内         全角 255 文字以内         全角 255 文字以内         半角英数字 9 桁         半角数字 3 桁                                                    | <ul> <li>へ、取引先の選択により自<br/>(現選択)ボタンのクリックに<br/>における共通操作」をご参      <li>支払目を入力します。     </li> <li>支払済とする金額を入         費用を入力します。         債務の消滅原因を選邦         原因の詳細を入力しま      <li>「民法上の保証人」「特         力)」「指定しない」より         No.6 で「その他(テキス)<br/>入力します。      <li>お取引先の利用者番号         (英字は大文字のみ)     </li> <li>お取引先の支店コード     </li> <li>お取引先の口座種別</li> </li></li></li></ul>                                                                                                    | <ul> <li>(1動的に表示されます。)</li> <li>(より検索できます。)</li> <li>(注り検索できます。)</li> <li>(注)の検索できます。</li> <li>(注)の検索できます。</li> <li>(注)の</li> <li>(注)の</li></ul>                                                                                                    |
| No<br>1<br>2<br>3<br>4<br>5<br>6<br>7<br>8<br>9<br>10<br>11<br>12                                  | <ul> <li>■支払者情報</li> <li>●支払者情報</li> <li>●金融機関</li> <li>■操作方法の</li> <li>項目名</li> <li>支払日</li> <li>支払日</li> <li>支払金額(円</li> <li>費用等(円)</li> <li>債務消滅原題</li> <li>正当な利益の</li> <li>る事由</li> <li>正当な利益の</li> <li>る事ム利益の</li> <li>スメント</li> <li>利用者番号</li> <li>金融機関コージ</li> <li>支店コード</li> <li>口座種別</li> <li>口座番号</li> </ul> | (250文字<br>報8<br>コード、<br>つ詳細<br>)<br>こ係<br>-ド                                                                                                    | ③支は 必任 必 任 必 任 必 必 必 必 必 必 必 必 必 必 必 必 必 必                                                                                                    | 文引先選択]ボタンをクリック         ドが不明な場合、[金融機)         28A・補足資料-22         各画面         属性(桁数)         半角 YYYY/MM/DD         半角数字 10 桁以内         半角数字 10 桁以内         半角数字 10 桁以内         全角 255 文字以内         全角 255 文字以内         半角数字 9 桁         半角数字 3 桁                          | <ul> <li>へし、取引先の選択により自<br/>(関選択)ボタンのクリックに<br/>における共通操作」をご参     </li> <li>支払日を入力します。     </li> <li>支払百を入力します。         (費用を入力します。         (債務の消滅原因を選邦         原因の詳細を入力しま     </li> <li>「民法上の保証人」「報<br/>力)」「指定しない」より     </li> <li>No.6 で「その他(テキス)<br/>入力します。     </li> <li>お取引先の利用者番号<br/>(英字は大文字のみ)     </li> <li>お取引先の全融機関=<br/>お取引先の支店コード     </li> <li>お取引先の口座種別表     </li> <li>お取引先の口座番号表     </li> </ul>                                                                                                    | <ul> <li> 目動的に表示されます。 はり検索できます。 照ください。 </li> <li> 説明 力します。 プレます。 ペレます。 ペレます。 ペレます。 ペレます。 ペレます。 ペレます。 ペレンジェンク ペレンジェンク ペレンジェンク パンジェンク パンジェン</li></ul>                                                                                                    |
| No<br>1<br>2<br>3<br>4<br>5<br>6<br>7<br>8<br>9<br>10<br>11<br>12<br>13                            | <ul> <li>■支払者情報</li> <li>●金融機関</li> <li>●操作方法の</li> <li>項目名</li> <li>支払日</li> <li>支払日</li> <li>支払金額(円</li> <li>費用等(円)</li> <li>債務消滅原題</li> <li>正当な利益の</li> <li>る事由</li> <li>正当な利益の</li> <li>る事ム利益の</li> <li>スント</li> <li>利用者番号</li> <li>金融機関コード</li> <li>マ座種別</li> <li>口座番号</li> <li>取引先登録</li> </ul>                  | <ul> <li>(250文字)</li> <li>報(3)へ</li> <li>コード、</li> <li>の)</li> <li>可詳細</li> <li>う)</li> <li>互係</li> <li>こ係</li> <li>-ド</li> <li>-ド</li> <li>名</li> </ul>                                                                                                    | ③<br>支は<br>必任必必任必任<br>必<br>化<br>必<br>化<br>必<br>化<br>必<br>化<br>必<br>必<br>必<br>必<br>必<br>必<br>ん<br>必<br>ん<br>必<br>ん<br>必<br>ん<br>必<br>ん<br>必<br>必<br>必<br>必<br>必<br>必<br>必<br>必<br>必<br>必<br>必<br>必<br>必                                                                                                    | 文引先選択]ボタンをクリック         ドが不明な場合、[金融株         28A・補足資料-2         各画面         属性(桁数)         半角 YYYY/MM/DD         半角数字 10 桁以内         半角数字 10 桁以内         全角 255 文字以内         全角 255 文字以内         半角数字 9 桁         半角数字 3 桁         一一         半角数字 7 桁         全角 60 文字以内 | <ul> <li>へ、取引先の選択により自<br/>(二、取引先の選択により自<br/>(関選択)ボタンのクリックに<br/>における共通操作」をご参<br/></li> <li>支払日を入力します。</li> <li>支払済とする金額を入<br/>費用を入力します。</li> <li>債務の消滅原因を選邦<br/>原因の詳細を入力しま<br/>「民法上の保証人」「執<br/>力)」「指定しない」よりう<br/>Na.6で「その他(テキス)<br/>入力します。</li> <li>お取引先の利用者番号<br/>(英字は大文字のみ)</li> <li>お取引先の支店コード<br/>お取引先の口座種別名<br/>お取引先の口座番号名</li> <li>お取引先の登録名を力</li> </ul>                                                                                                    | <ul> <li> 目動的に表示されます。 はり検索できます。 注別検索できます。 注照ください。 </li> <li> 説明 力します。 力します。 べていたいの(デキスト) 日本には、「その他(デキスト) とします。 その力します。 その力します。</li></ul>                                                                                                    |

| ④ 支払等記録請求仮登録の確認                                                 |                           |
|-----------------------------------------------------------------|---------------------------|
|                                                                 |                           |
|                                                                 |                           |
| 1-7 · · · · · · · · · · · · · · · · · · ·                       |                           |
| XXEN SHEN XLNEN                                                 | 1 支払等記録請求仮登録内容を確認し、「内容    |
| 支払等記錄請來板登錄電記 SCKPAY11104                                        |                           |
| ① 対象の接触を確然 → ② 仮型時内容を入力 - ◎ 板型時内容を確認 → ◎ 仮型時先で                  | を確認しました」をチェックします          |
| 以下の内容で支払業品額に取り使動時を行います。<br>作内容で調整後、1内容を編載さました。優全的の第日式の2を作ってできい。 |                           |
| <u>全て東派</u> 泉元内田も(切)封えます。<br>■ 決済(口戸哲敏(清末名)物報)                  |                           |
| FIRE#S 00000524                                                 |                           |
| 法人名/個人事業者名 でんさい得事件式会社                                           |                           |
| 口機 9999 でんぷい銀行 100 7 起 当座 2149740 ナンサイン25/                      |                           |
| 諸求者Pac No.                                                      | ─●2. 「仮登録の実行]ボタンをクリックします。 |
| = \$125W                                                        |                           |
| •5319K                                                          | ▶ 支払等記録請求仮登録完了画面が表示されます。  |
| 2849 00000852450000/00004                                       |                           |
| R1B 2015/06/17                                                  |                           |
| 支払期日 2015/11/20                                                 |                           |
| Re 2 S(P) 10,000,000                                            |                           |
|                                                                 |                           |
| K-205% R5                                                       |                           |
| • (A B 6 % W                                                    |                           |
| 法人名/個人事業者名 でん」、商事件式会社                                           |                           |
| D後 999 でんさい掛け 100 本価 当日 (140740 1-574-035)*                     |                           |
| •/#851#                                                         |                           |
| 法人名/個人事業者名 でんだい食品                                               |                           |
| 9999: でんさい銀行 102 半島 (座2149946 9251(32)2)                        |                           |
| S=20RMCR5                                                       |                           |
| ■ 支払等記錄情報                                                       |                           |
| •8*11W                                                          |                           |
| <b>課求者区分</b> 文礼者                                                |                           |
| \$KB 2015/08/23                                                 |                           |
|                                                                 |                           |
| 4-2018/01/01/01/01/01/01/01/01/01/01/01/01/01/                  |                           |
| ●被支轧右钻器(AF求先结ND)                                                |                           |
| HR860 00008513                                                  |                           |
| 2.44.7 #A #2#8 CASUR                                            |                           |
| D廃 9999 で れい銀行 100 本語 首座 2143946                                |                           |
| <b>451224/6</b> CASING<br>K-2028/20                             |                           |
|                                                                 |                           |
|                                                                 |                           |
| 350                                                             |                           |
| 4-2018:R                                                        |                           |
| 内容など場合は、「内容も通知」ました。単純125%、「後後後の実行」が少生利しては20%<br>② 内容を確認しました     |                           |
| 20 82802f1                                                      |                           |
| -                                                               |                           |
|                                                                 |                           |

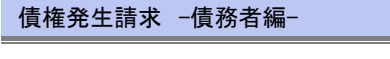

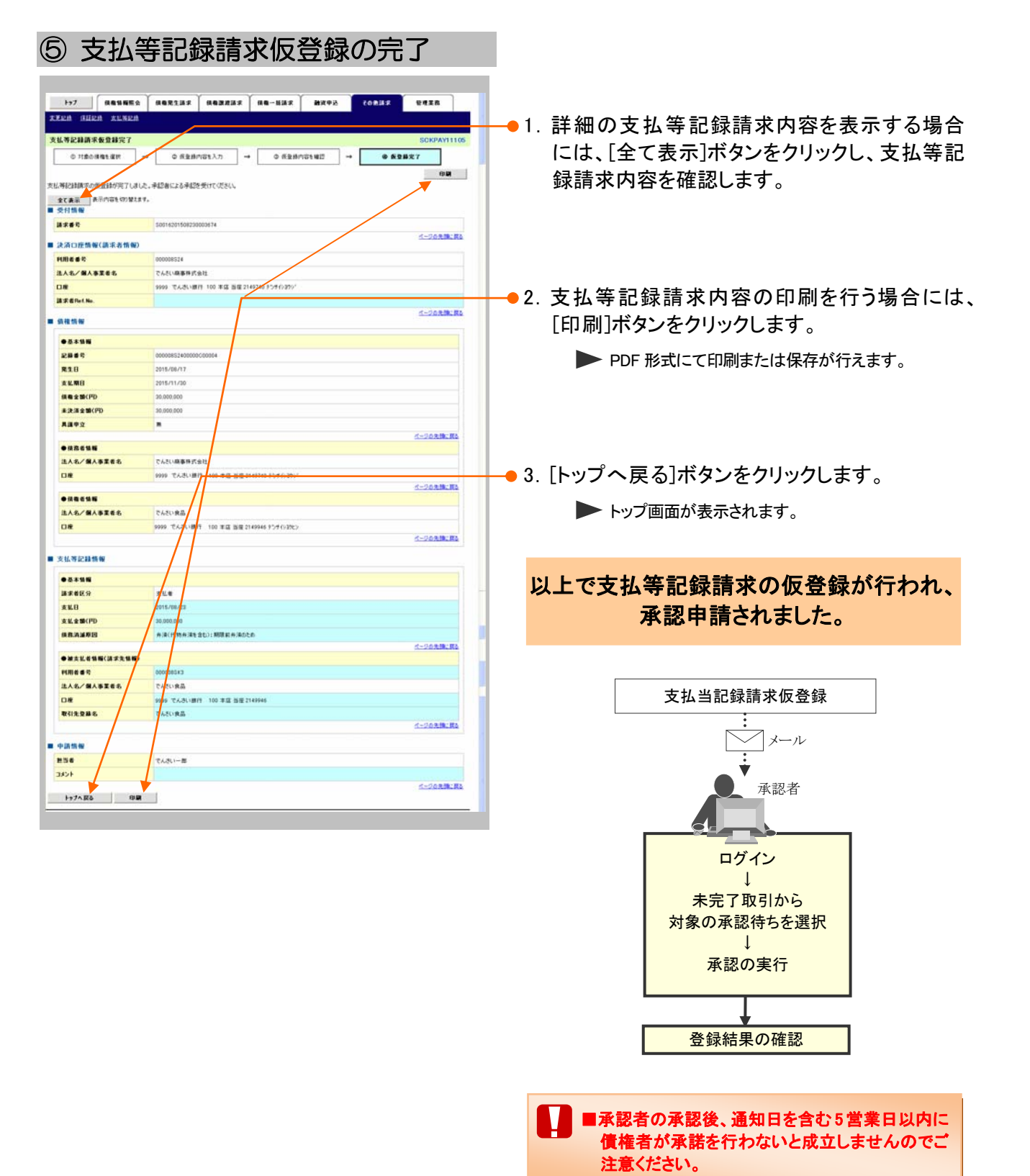

# 6 指定許可登録について 1 発生記録請求登録通知を限定された取引先からのみ受取りたい CETCIL 限定された取引先からのみの記録請求を許可する設定をご説明します。

■指定許可管理のご利用には、別途銀行へのお申込が必要です。 ■「指定許可制限設定」の担当者権限が必要です。 ① 指定許可管理メニュー 1-7 | HAUNES | HARLINS | HARRINS | HA-633 | MR40 | (ORAS | URIS ▶ 管理業務メニュー画面が表示されます。 ■ ログインアカウント情報 2000000株式会社 そんらい大郎 祖 「Yao Dangaff materia xx xx 88C PURE 4 2015/08/10 1549-38 ■ 通知情報一覧 正確 (油油管理者で) 正確 2015/08/10 15 56 100162015001000 1.8300 8 181 941-5 CONTRACTOR
 CONTRACTOR
 CONTRACTOR
 CONTRACTOR
 CONTRACTOR
 CONTRACTOR
 CONTRACTOR
 CONTRACTOR
 CONTRACTOR
 CONTRACTOR
 CONTRACTOR
 CONTRACTOR
 CONTRACTOR
 CONTRACTOR
 CONTRACTOR
 CONTRACTOR
 CONTRACTOR
 CONTRACTOR
 CONTRACTOR
 CONTRACTOR
 CONTRACTOR
 CONTRACTOR
 CONTRACTOR
 CONTRACTOR
 CONTRACTOR
 CONTRACTOR
 CONTRACTOR
 CONTRACTOR
 CONTRACTOR
 CONTRACTOR
 CONTRACTOR
 CONTRACTOR
 CONTRACTOR
 CONTRACTOR
 CONTRACTOR
 CONTRACTOR
 CONTRACTOR
 CONTRACTOR
 CONTRACTOR
 CONTRACTOR
 CONTRACTOR
 CONTRACTOR
 CONTRACTOR
 CONTRACTOR
 CONTRACTOR
 CONTRACTOR
 CONTRACTOR
 CONTRACTOR
 CONTRACTOR
 CONTRACTOR
 CONTRACTOR
 CONTRACTOR
 CONTRACTOR
 CONTRACTOR
 CONTRACTOR
 CONTRACTOR
 CONTRACTOR
 CONTRACTOR
 CONTRACTOR
 CONTRACTOR
 CONTRACTOR
 CONTRACTOR
 CONTRACTOR
 CONTRACTOR
 CONTRACTOR
 CONTRACTOR
 CONTRACTOR
 CONTRACTOR
 CONTRACTOR
 CONTRACTOR
 CONTRACTOR
 CONTRACTOR
 CONTRACTOR
 CONTRACTOR
 CONTRACTOR
 CONTRACTOR
 CONTRACTOR
 CONTRACTOR
 CONTRACTOR
 CONTRACTOR
 CONTRACTOR
 CONTRACTOR
 CONTRACTOR
 CONTRACTOR
 CONTRACTOR
 CONTRACTOR
 CONTRACTOR
 CONTRACTOR
 CONTRACTOR
 CONTRACTOR
 CONTRACTOR
 CONTRACTOR
 CONTRACTOR
 CONTRACTOR
 CONTRACTOR
 CONTRACTOR
 CONTRACTOR
 CONTRACTOR
 CONTRACTOR
 CONTRACTOR
 CONTRACTOR
 CONTRACTOR
 CONTRACTOR
 CONTRACTOR
 CONTRACTOR
 CONTRACTOR
 CONTRACTOR
 CONTRACTOR
 CONTRACTOR
 CONTRACTOR
 CONTRACTOR
 CONTRACTOR
 CONTRACTOR
 CONTRACTOR
 CONTRACTOR
 CONTRACTOR
 CONTRACTOR
 CONTRACTOR
 CONTRACTOR
 CONTRACTOR
 CONTRACTOR
 CONTRACTOR
 CONTRACTOR
 CONTRACTOR
 CONTRACTOR
 CONTRACTOR
 CONTRACTOR
 CONTRACTOR
 CONTRACTOR
 CONTRACTOR
 CONTRACTOR
 CONTRACTOR
 CONTRACTOR
 CONTRACTOR
 CONTRACTOR
 CONTRACTOR
 #1018.W-12 単語柄ち一覧 正変し中一覧 東辺得ち一覧 ※直近14日間で、みなし高辺毎により、期間のれもしくは異地になった単語度登録中かの件数です。 なお、期間のれ、異地になった単語度登録中ちは、単語中ちー覧より自動で利用されます。 ■ 承認未承認状況一覧 ●目(仮全接)法トのお取引の、処理状況を確認できます。 来记未承记状况一覧 197 (начина) наязыя наздая на-кая ин-кая сокая -REALTS PORTER REAT REPORT INTERPORT 2-THEFT 管理業務メニュー ■ 管理業務メニュー 🗕 2. [指定許可管理]ボタンをクリックします。 取引展展展会 通告のお取引性協会します。 特別服務局会 ユーザの特別服務を営みたます。 指定許可管理メニュー画面が表示されます。 FURESHER & FURESHELST. ユーザ協範管理 ユーザ協和の変更ノ更新ノ指会、及び、承認パスワードの変更を行います。 Рэ7 Манапа наязия палия на ния нучь совия UTER RINNES MORNES BURNE STOTES DESCRIPT ● 3. [指定許可制限設定]ボタンをクリックします。 指定許可管理メニュー 指定許可制限設定仮登録画面が表示されます。 教室許可制限設定の支重・解除 取引を許可すると取引先を開たついて実更または解除を行います。 (後回許可制限保健とは、責任に対する利用引(福祉(発生)、課題、保証)を特定企業のみに利用することができる保健です。用引にとに、許可先を設定できます。
| ② 指定計                                                                                                    | 中可先の仮望                                                                                                    | 登録                                                                                                    |                                                                                                  |                                                                                                    |
|----------------------------------------------------------------------------------------------------|----------------------------------------------------------------------------------------------------|----------------------------------------------------------------------------------------------------|--------------------------------------------------------------------------------------------------|----------------------------------------------------------------------------------------------------|
| 1.57         原金数据至金           第3月月三日         第3月月三日         東山           第3月月三日         第3月月三日         東山           第3月月三日         第3月月三日         東山           第3月月三日         第3月月三日         東山           第3月月三日         第3月月三日         東山           第3月月三日         第3月月三日         東山           第3月日         第3月月三日         東山           第3月日         第3月月三日         第3月月三日           第3月日         第3月月三日         第3月月三日           第3月日         第3月月三日         第3月日           第3月日         第3月日         第3月日           第3月日         第3月日         第3月日           第3月日         第3月日         第3月日           第3月日         第3月日         第3月日           第3月日         第3月日         第3月日           第3月日         第3月日         第3月日           第3月日         第3月日         第3月日           第3月日         第3月日         第3月日           第3月日         第3月日         第3月日           第3月日         第3月日         第3月日           第3月日         第3月日         第3月日           第3月日         第3月日         第3月日           第3月日         第3月日         第3月日                                                                                                    | (4823147)     (4827147)     (48-1     (4827147)     (4841464)     (4841464)     (4841464)     (4841464)     (4841464)     (4841464)     (4841464)     (4841464)     (4841464)     (4841464)     (4841464)     (4841464)     (4841464)     (4841464)     (4841464)     (4841464)     (4841464)     (4841464)     (4841464)     (4841464)     (4841464)     (4841464)     (4841464)     (4841464)     (4841464)     (4841464)     (4841464)     (4841464)     (4841464)     (4841464)     (4841464)     (4841464)     (4841464)     (4841464)     (4841464)     (48414664)     (48414664)     (48414664)     (48414664)     (48414664)     (48414664)     (48414664)     (48414664)     (48414664)     (48414664)     (484146664)     (484146664)     (484146664)     (484146664)     (484146664)     (484146664666666666666666666666666666666 | 2 (1) (1) (1) (1) (1) (1) (1) (1) (1) (1)                                                                                                    | SORUSROIJOI                                                                                      | 1. 次ページ決済口座項目を参考に決済口座を入<br>カします。                                                                                                    |
| ロ皮を引(心)()<br>ロ皮を引(心)()                                                                                                    | ○普通 ④ 加座 ○ \$18<br>2140946 (半角数平7桁)                                                                                                    | 詳細は                                                                                                    | は、次ページをご参                                                                                        | 参照ください                                                                                                    |
| BACZA VIA.558     BELLEVIA SALA     BELLEVIA SALA     BELLEVIA SALA     BELLEVIA SALA     BELLEVIA     BELLEVIA     B |                                                                                                    | レビビズとい。株大で20月まで注意できます。<br>(25)<br>(25) | С-2023 EL<br>2<br>2<br>2<br>2<br>2<br>2<br>2<br>3<br>3<br>3<br>3                                 | <ul> <li>2. [指定許可先追加]ボタンをクリックします。</li> <li>▶ 指定許可制限設定情報編集画面が表示されます。</li> <li>● 下段に指定した指定許可口座一覧が表示されますので複数の指定許可を行う場合には、[指定許可先追加]ボタンをクリックし登録を行ってください。</li> <li>3. 次ページ取引先口座項目を参考に取引先口座</li> </ul> |
| 法人名/個人事業者名<br>全計探測コード(心前)                                                                                                    | -<br>9999 (4./52174-65)                                                                                                    |                                                                                                    |                                                                                                  | を入力します。                                                                                                    |
| 支払コード(-6)前)<br>口度種別(-6:油)                                                                                                    | 100 (半角数平3数)<br>〇香油 回当座 〇形和                                                                                                    | -                                                                                                    | THENER                                                                                           |                                                                                                    |
| 口皮委号(企園)                                                                                                    | (214975 (年内設平780)                                                                                                    | 詳細に                                                                                                    | は、次ページをご参                                                                                        | 参照ください                                                                                                    |
|                                                                                                    | AGRESIAR (AGEREAR) (AGE-1)     VI AND OLD I DIREMANDS      →     O REMANDS NED     →     O REMANDS NED     →     O REMANDS NED     →     O REMANDS NED     →     O REMANDS NED     →     O REMANDS NED     →     O REMANDS NED     →                                                                                                    | 132月   HJI中込   COBJAR<br>1932日<br>○ 成泉相元 7                                                                                                    | 4<br>5<br>5<br>5<br>5<br>5<br>5<br>5<br>5<br>5<br>5<br>5<br>5<br>5<br>5<br>5<br>5<br>5<br>5<br>5 | <ul> <li>4. 許可する業務をチェックします。</li> <li>5. [入力の反映]ボタンをクリックします。</li> <li>▶ 指定許可制限設定仮登録画面が表示されます。</li> <li>6. 必要に応じて「コメント」を全半角 250 文字以内</li> </ul>                                                   |
| 指定許可先情報 重定許可定<br>指定許可先告報に追加する場合は、「指<br>説って追加した場合は、「死法」将シンを押す<br>許益 取法 利用者者考                                                                                                    | (法) ま「指定許可先情報」は最低に許分は決定<br>「定計可た法知」ポットを用して、許可先情報を入力してい<br>たとた、法知情報が利用されます。<br>許可していた対象取引                                                                                                    | してください。最大で20件まで読室できます。<br>ささい。<br>全時個間<br>支応                                                                                                    | d-20ABLER                                                                                        | で入力します。                                                                                                    |
| Image: Back of the second second se                   |                                                                                                    | 日間第1日間<br>日日<br>100年5月<br>100年5月<br>100年5月<br>100年5月<br>100年5月<br>100年5月<br>100年5月<br>100年5月<br>100年5月<br>100年5月<br>100年5月<br>100年5月<br>100年5月<br>100年5月<br>100年5月<br>100年5月<br>100年5月<br>10日年5月<br>10日年5月<br>10日<br>10日年5月<br>10日年5月<br>10日年5月<br>10日年5月<br>10日年5月<br>10日年5月<br>10日年5月<br>10日年5月<br>10日年5月<br>10日年5月<br>10日年5月<br>10日年5月<br>10日年5月<br>10日年5月<br>10日年5月<br>10日年5月<br>10日年5月<br>10日年5月<br>10日年5月<br>10日年5月<br>10日<br>10日年5月<br>10日<br>10日年5月<br>10日<br>10日<br>10日<br>10日<br>10日<br>10日<br>10日<br>10日<br>10日<br>10日                                                                                                    | C-503(8-83                                                                                       | ■承認者への連絡事項等にご利用ください。                                                                                                    |
| R6 KDB04ZA                                                                                                    |                                                                                                    |                                                                                                    | <b></b> 7                                                                                        | 7. [仮登録の確認へ]ボタンをクリックします。                                                                                                    |
|                                                                                                    |                                                                                                    |                                                                                                    |                                                                                                  | ▶ 指定許可制限設定仮登録確認画面が表示されます。                                                                                                    |

| 決済口日<br>支店コード<br>口座種別<br>口座番号                                          | E情報(請求者情報) 決済口座選択<br>(必須) ① 100 (半角数<br>(必須) ② 音道 ③ 当項<br>(必須) ③ 2149946 (4                                                                                                    | 字3桁)<br>: ○別段<br>:角数字7桁)                                                                                                    |                                                                                                    | <u>支店選択</u><br>パージの先職: 戻る                                                                                                    |                                                                                                    |
|------------------------------------------------------------------------|----------------------------------------------------------------------------------------------------|----------------------------------------------------------------------------------------------------|----------------------------------------------------------------------------------------------------|----------------------------------------------------------------------------------------------------|----------------------------------------------------------------------------------------------------|
| No                                                                     | 項目名                                                                                                    | 必須<br>任意                                                                                                    | 属性(桁数)                                                                                                    |                                                                                                    | <u>* *****</u><br>説明                                                                                                    |
| 1                                                                      | 支店コード                                                                                                    | 必須                                                                                                    | 半角数字3桁                                                                                                    | 決済口座の支店コードを                                                                                                    | こ入力します。                                                                                                    |
| 2                                                                      | 口座種別                                                                                                    | 必須                                                                                                    |                                                                                                    | 決済口座の口座種別を<br>す。                                                                                                    | 「普通」「当座」より選択しる                                                                                                    |
| 3                                                                      | 口座番号                                                                                                    | 必須                                                                                                    | 半角数字7桁                                                                                                    | 決済口座の口座番号を                                                                                                    | 入力します。                                                                                                    |
| 反弓!:                                                                   | ■操作方法の詳細は<br>先口座項目】                                                                                                    | V Q&A                                                                                                    | ·補足資料-2 各画面に                                                                                                    | おける共通操作」をご参照<                                                                                                    | いださい。                                                                                                    |
| Ⅳ 弓 1                                                                  | ■操作方法の詳細は<br>先口座項目】<br><sup>★可欠加加</sup><br><sup>★可欠加加</sup><br><sup>★可欠加加</sup><br><sup>★可欠加加</sup><br><sup>★可欠加</sup><br><sup>★</sup><br><sup>★</sup><br><sup>★</sup><br><sup>★</sup><br><sup>★</sup><br><sup>★</sup><br><sup>★</sup><br><sup>★</sup>                                                                                                    | <ul> <li>✓ Q&amp;A</li> <li>(半角黄散<sup>2</sup></li> <li>角数<sup>2</sup>4 術)</li> <li>(数<sup>2</sup>3 術)</li> <li>i壅 ○ Bl段</li> <li>(半角数<sup>2</sup>7 術)</li> <li>i式会社</li> </ul>                                                                                                    | •補足資料2 各画面に<br><sup> pp</sup> 文字)<br>(金角60文字以内)                                                                                                    | -おける共通操作」をご参照<                                                                                                    |                                                                                                    |
| 取 引 :                                                                  | ■操作方法の詳細は<br>先口座項目】<br><sup>★可欠旧1</sup> 取引先選款<br><sup>★す</sup> (&細) ① 00007818<br><sup>★</sup> 「個人事業者名 -<br>100 (4年<br>93 100 (4年<br>94 (&細) ④ 普通 ●<br><sup>★</sup><br><sup>★</sup> (&細) ⑤ 214975<br><sup>★</sup> (&細) ⑤ 214975<br><sup>★</sup> (&細) ⑥ でんさい生命<br>項目名                                                                                                    | V Q&A<br>(半角黄散 <sup>2</sup><br>角数字4桁)<br>数字3桁)<br>這座 ○別段<br>(半角数字7桁)<br>耗式会社<br>区須<br>任意                                                                                                    | <ul> <li>補足資料-2 各画面に</li> <li>(金角60文平以内)</li> <li>属性(桁数)</li> </ul>                                                                                                | おける共通操作」をご参照<                                                                                                    | ください。                                                                                                    |
| 取 引 :                                                                  | ■操作方法の詳細は<br>先口座項目】<br><sup>(1)</sup><br><sup>(1)</sup><br><sup></sup> | <ul> <li>V Q&amp;A</li> <li>(半角蒸散<sup>2</sup></li> <li>角数<sup>2</sup>4術)</li> <li>(銀<sup>2</sup>73術)</li> <li>3種 ○別粮</li> <li>(半角数字7桁)</li> <li>4社</li> <li>(半角数字7桁)</li> <li>4社</li> <li>(半角数字7桁)</li> <li>4社</li> <li>(本)</li> <li>(本)</li> <li>(*)</li> <li>(*)</li></ul>                                                                                                    | <ul> <li>補足資料-2 各画面に</li> <li>(金角60文平以内)</li> <li>(金角60文平以内)</li> <li>(金角60文平以内)</li> <li>半角英数字 9 文字</li> </ul>                                                    | <ul> <li>おける共通操作」をご参照</li> <li></li></ul>                                                                                                    | ください。           「「「「「「」」」」」」」」」         「「」」」」」」」         「」」」」」」         「」」」」」」         「」」」」」」         「」」」」」」         「」」」」」」         「」」」」」」         「」」」」」         「」」」」」」         「」」」」」」         「」」」」」         「」」」」」         「」」」」」         「」」」」         「」」」」         「」」」」         「」」」」         「」」」」         「」」」」         「」」」」         「」」」」         「」」」」         「」」」」         「」」」」         「」」」         「」」」         「」」」         「」」」         「」」」         「」」」         「」」」         「」」」         「」」」         「」」」         「」」」         「」」」         「」」」         「」」」         「」」」         「」」」         「」」」         「」」」         「」」」         「」」」         「」」」         「」」」         「」」」         「」」」         「」」」         「」」」         「」」」         「」」」         「」」」         「」」」         「」」」         「」」」         「」」」         「」」」         「」」」         「」」」         「」」」         「」」」         「」」」         「」」」         「」」         「」」         「」」」         「」」         「」」         「」」         「」」         「」」         「」」         「」」」         「」」         「」」」         「」」         「」」         「」」         「」」         「」」         「」」         「」」         「」」         「」」         「」」         「」」         「」」         「」」 |
| <b>取弓</b> 1:<br>指定部<br>注入名<br>全部編<br>空部<br>登録名                         | ■操作方法の詳細は<br>先口座項目】<br><sup>★可欠旧1</sup><br><sup>★可欠旧1</sup><br><sup>★可欠旧1</sup><br><sup>★可欠日1</sup><br><sup>★</sup><br><sup>★</sup><br><sup>★</sup><br><sup>★</sup><br><sup>★</sup><br><sup>★</sup><br><sup>★</sup><br><sup>★</sup>                                                                                                    | <ul> <li>▼ Q&amp;A</li> <li>(#角薰難<sup>2</sup></li> <li>(#角戴芊4桁)</li> <li>(酸芊3桁)</li> <li>(建 ○ B)(段</li> <li>(半角鼓平7桁)</li> <li>(ボ会社</li> </ul>                                                                                                    | <ul> <li>補足資料-2 各画面に</li> <li><sup>#9文学)</sup></li> <li>(金角60文学以内)</li> <li>属性(桁数)</li> <li>半角英数字9文字</li> <li>半角数字4桁</li> </ul>                                    | <ul> <li>おける共通操作」をご参照</li> <li></li></ul>                                                                                                    | ください。                 ・・・・・・・・・・・・・・・・・・・・・・・・・                                                                                                    |
| <b>取弓</b> 1:<br>相定部<br>法人名<br>全議課<br>支店コ・<br>二座種<br>登録名<br>1<br>2<br>3 | ■操作方法の詳細は<br>先口座項目】<br><sup>★可欠旧1</sup> <u>取引先選来</u><br><sup>★可欠旧1</sup> <u>取引先選来</u><br><sup>★可欠旧1</sup> <u>000007818</u><br><sup>★</sup> 可欠(4年)<br><sup>★</sup> 可欠(4年)<br><sup>★</sup> 可欠(4年)<br><sup>★</sup> 可欠(4年)<br><sup>★</sup> 可欠(4年)<br><sup>★</sup> 可欠(4年)<br><sup>★</sup> 可欠(4年)<br><sup>★</sup> 可欠(4年)<br><sup>★</sup> 可欠(4年)<br><sup>★</sup> 可欠(4年)<br><sup>★</sup> 可欠(4年)<br><sup>★</sup> 可欠(4年)<br><sup>★</sup> 可(4.5)<br><sup>★</sup> 可(4.5)<br><sup>★</sup> (4.5)<br><sup>★</sup> (4.5)                                                                                                    | <ul> <li>V Q&amp;A</li> <li>角数=4布)</li> <li>9数=3布)</li> <li>930 (半角葉数=</li> <li>930 (半角葉数=7)</li> <li>940 (平角数=7)</li> <li>940 (平角数=7)</li>     &lt;</ul> | <ul> <li>補足資料-2 各画面に</li> <li>(全角00文平以内)</li> <li>属性(桁数)</li> <li>半角英数字9文字</li> <li>半角数字4桁</li> <li>半角数字3桁</li> </ul>                                              | <ul> <li>おける共通操作」をご参照</li> <li>金融報期選択</li> <li>金融報期選択</li> <li>金融報期国本</li> <li>金融報期工</li> <li>お取引先の金融機関コー</li> <li>お取引先の支店コードを</li> </ul> | べださい。           ごのでのできます。           ごののできます。           一ドを入力します。           こ、力します。                                                                                                    |
| <b>取弓</b> 1:<br>指定部<br>支店」<br>ロ座種<br>登録名<br>No<br>1<br>2<br>3<br>4     | <ul> <li>■操作方法の詳細は</li> <li>先口座項目】</li> <li>(4)</li> <li>(4)</li> <l< td=""><td><ul> <li>▼ Q&amp;A</li> <li>(半角萬艱<sup>2</sup></li> <li>(半角萬艱<sup>2</sup></li> <li>(半角萬東<sup>2</sup></li> <li>(東南萬東平都)</li> <li>(銀平3都)</li> <li>(銀平3都)</li> <li>(北南萬東平都)</li> <li>(北南萬東平都)</li> <li>(北南萬東平都)</li> <li>(北南萬東平都)</li> <li>(北南萬東平都)</li> <li>(北南萬東平)</li> <li>(北南萬東平)</li> <li>(北南南南東)</li> <li>(北南南南東)</li> <li>(北南南南東)</li> <li>(北南南南東)</li> <li>(北南南南東)</li> <li>(北南南南東)</li> <li>(北南南南東)</li> <li>(北南南南南南南南南南南南南南南南南南南南南南南南南南南南南南南南南南南南南</li></ul></td><td><ul> <li>補足資料-2 各画面に</li> <li>(全角60文平以内)</li> <li>(全角60文平以内)</li> <li>半角英数字 9 文字</li> <li>半角数字 4 桁</li> <li>半角数字 3 桁</li> <li></li></ul></td><td><ul> <li>おける共通操作」をご参照</li> <li>金融機関互体</li> <li>金融機関互体</li> <li>ページの先職に戻る</li> <li>お取引先の利用者番号・</li> <li>(英字は大文字のみ)</li> <li>お取引先の金融機関コー</li> <li>お取引先の支店コードを</li> <li>お取引先の可座種別を</li> <li>す。</li> </ul></td><td>ください。          「前日         ※         ※         ※         ※         ※         ※         ※         ※         ※         ※         ※         ※         ※         ※         ※         ※         ※         ※         ※         ※         ※         ※         ※         ※         ※         ※         ※         ※         ※         ※         ※         ※         ※         ※         ※         ※         ※         ※         ※         ※         ※         ※         ※         ※         ※         ※         ※         ※         ※         ※         ※             ※</td></l<></ul>                                                                                                    | <ul> <li>▼ Q&amp;A</li> <li>(半角萬艱<sup>2</sup></li> <li>(半角萬艱<sup>2</sup></li> <li>(半角萬東<sup>2</sup></li> <li>(東南萬東平都)</li> <li>(銀平3都)</li> <li>(銀平3都)</li> <li>(北南萬東平都)</li> <li>(北南萬東平都)</li> <li>(北南萬東平都)</li> <li>(北南萬東平都)</li> <li>(北南萬東平都)</li> <li>(北南萬東平)</li> <li>(北南萬東平)</li> <li>(北南南南東)</li> <li>(北南南南東)</li> <li>(北南南南東)</li> <li>(北南南南東)</li> <li>(北南南南東)</li> <li>(北南南南東)</li> <li>(北南南南東)</li> <li>(北南南南南南南南南南南南南南南南南南南南南南南南南南南南南南南南南南南南南</li></ul>                                                                                                    | <ul> <li>補足資料-2 各画面に</li> <li>(全角60文平以内)</li> <li>(全角60文平以内)</li> <li>半角英数字 9 文字</li> <li>半角数字 4 桁</li> <li>半角数字 3 桁</li> <li></li></ul>                           | <ul> <li>おける共通操作」をご参照</li> <li>金融機関互体</li> <li>金融機関互体</li> <li>ページの先職に戻る</li> <li>お取引先の利用者番号・</li> <li>(英字は大文字のみ)</li> <li>お取引先の金融機関コー</li> <li>お取引先の支店コードを</li> <li>お取引先の可座種別を</li> <li>す。</li> </ul>                                                                                                    | ください。          「前日         ※         ※         ※         ※         ※         ※         ※         ※         ※         ※         ※         ※         ※         ※         ※         ※         ※         ※         ※         ※         ※         ※         ※         ※         ※         ※         ※         ※         ※         ※         ※         ※         ※         ※         ※         ※         ※         ※         ※         ※         ※         ※         ※         ※         ※         ※         ※         ※         ※         ※         ※             ※                                                                                                    |
| <b>取弓</b> 1:<br>地定部<br>支店3:<br>の座種<br>全部名<br>1<br>2<br>3<br>4<br>5     | <ul> <li>■操作方法の詳細は</li> <li>先口座項目】</li> <li>キマ(43)</li> <li>●00007818</li> <li>*(44)</li> <li>●00007818</li> <li>*(44)</li> <li>●00007818</li> <li>(100007818</li> <li>(100007818<!--</td--><td><ul> <li>▼ Q&amp;A</li> <li>(¥角英敏<sup>2</sup></li> <li>角数₹4都)</li> <li>(¥角英和<sup>2</sup>)</li> <li>(¥角黄平7都)</li> <li>¥亚 ○ BHQ</li> <li>(¥角黄平7都)</li> <li>¥亚 ○ BHQ</li> <li>(¥角黄平7都)</li> <li>¥亚 ○ Z</li> <li>必須</li> <li>必須</li> <li>必須</li> <li>必須</li> <li>必須</li> <li>必須</li> <li>必須</li> <li>必須</li> <li>必須</li> <li>必須</li> <li>必須</li> <li>必須</li> <li>必須</li> <li>必須</li> <li>必須</li> <li>必須</li> <li>必須</li> <li>必須</li> </ul></td><td><ul> <li>補足資料-2 各画面に</li> <li><sup>#9文学)</sup></li> <li>(金角60文学以内)</li> <li>(金角60文学以内)</li> <li>半角英数字 9 文字</li> <li>半角数字 4 桁</li> <li>半角数字 3 桁</li> <li></li></ul></td><td>おける共通操作」をご参照&lt;</td><td>ください。          「「「「「」」」」」       「「」」」」」       「」」」」」       「」」」」」       「」」」」」       「」」」」」       「」」」」」       「」」」」」       「」」」」       「」」」」       「」」」」       「」」」」       「」」」」       「」」」」       「」」」」       「」」」」       「」」」       「」」」       「」」」       「」」」       「」」」       「」」」       「」」」       「」」」       「」」」       「」」」       「」」」       「」」」       「」」」       「」」」       「」」」       「」」」       「」」」       「」」」       「」」」       「」」」       「」」」       「」」」       「」」」       「」」」       「」」」       「」」」       「」」」       「」」」       「」」」       「」」」       「」」」       「」」」       「」」」       「」」」       「」」」       「」」」       「」」」       「」」」       「」」」       「」」」       「」」」       「」」」       「」」」       「」」」       「」」」       「」」」       「」」」       「」」」       「」」」       「」」」       「」」」       「」」」       「」」」       「」」」       「」」」       「」」       「」」」       「」」       「」」       「」」」       「」」       「」」」       「」」       「」」       「」」       「」」       「」」       「」」       「」」       「」」       「」」       「」」       「」」       「」」       「」」       「」」       「」」       「」」              <td< td=""></td<></td></li></ul>                                                                                                    | <ul> <li>▼ Q&amp;A</li> <li>(¥角英敏<sup>2</sup></li> <li>角数₹4都)</li> <li>(¥角英和<sup>2</sup>)</li> <li>(¥角黄平7都)</li> <li>¥亚 ○ BHQ</li> <li>(¥角黄平7都)</li> <li>¥亚 ○ BHQ</li> <li>(¥角黄平7都)</li> <li>¥亚 ○ Z</li> <li>必須</li> <li>必須</li> <li>必須</li> <li>必須</li> <li>必須</li> <li>必須</li> <li>必須</li> <li>必須</li> <li>必須</li> <li>必須</li> <li>必須</li> <li>必須</li> <li>必須</li> <li>必須</li> <li>必須</li> <li>必須</li> <li>必須</li> <li>必須</li> </ul>                                                                                                    | <ul> <li>補足資料-2 各画面に</li> <li><sup>#9文学)</sup></li> <li>(金角60文学以内)</li> <li>(金角60文学以内)</li> <li>半角英数字 9 文字</li> <li>半角数字 4 桁</li> <li>半角数字 3 桁</li> <li></li></ul> | おける共通操作」をご参照<                                                                                                    | ください。          「「「「「」」」」」       「「」」」」」       「」」」」」       「」」」」」       「」」」」」       「」」」」」       「」」」」」       「」」」」」       「」」」」       「」」」」       「」」」」       「」」」」       「」」」」       「」」」」       「」」」」       「」」」」       「」」」       「」」」       「」」」       「」」」       「」」」       「」」」       「」」」       「」」」       「」」」       「」」」       「」」」       「」」」       「」」」       「」」」       「」」」       「」」」       「」」」       「」」」       「」」」       「」」」       「」」」       「」」」       「」」」       「」」」       「」」」       「」」」       「」」」       「」」」       「」」」       「」」」       「」」」       「」」」       「」」」       「」」」       「」」」       「」」」       「」」」       「」」」       「」」」       「」」」       「」」」       「」」」       「」」」       「」」」       「」」」       「」」」       「」」」       「」」」       「」」」       「」」」       「」」」       「」」」       「」」」       「」」」       「」」」       「」」       「」」」       「」」       「」」       「」」」       「」」       「」」」       「」」       「」」       「」」       「」」       「」」       「」」       「」」       「」」       「」」       「」」       「」」       「」」       「」」       「」」       「」」       「」」 <td< td=""></td<>                                                                                                    |

■金融機関コードが不明な場合、[金融機関選択]ボタンのクリックにより検索できます。

■操作方法の詳細は「V Q&A・補足資料-2 各画面における共通操作」をご参照ください。

#### 債権発生請求 −債務者編−

# ③ 指定許可先仮登録の確認

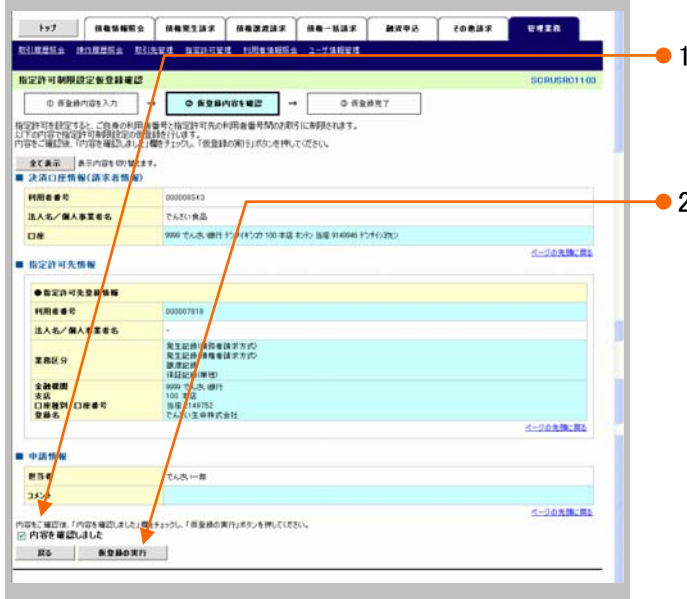

●1. 指定許可先仮登録内容を確認し、「内容を確認しました」をチェックします。

●2. [仮登録の実行]ボタンをクリックします。

指定許可制限設定仮登録完了画面が表示されます。

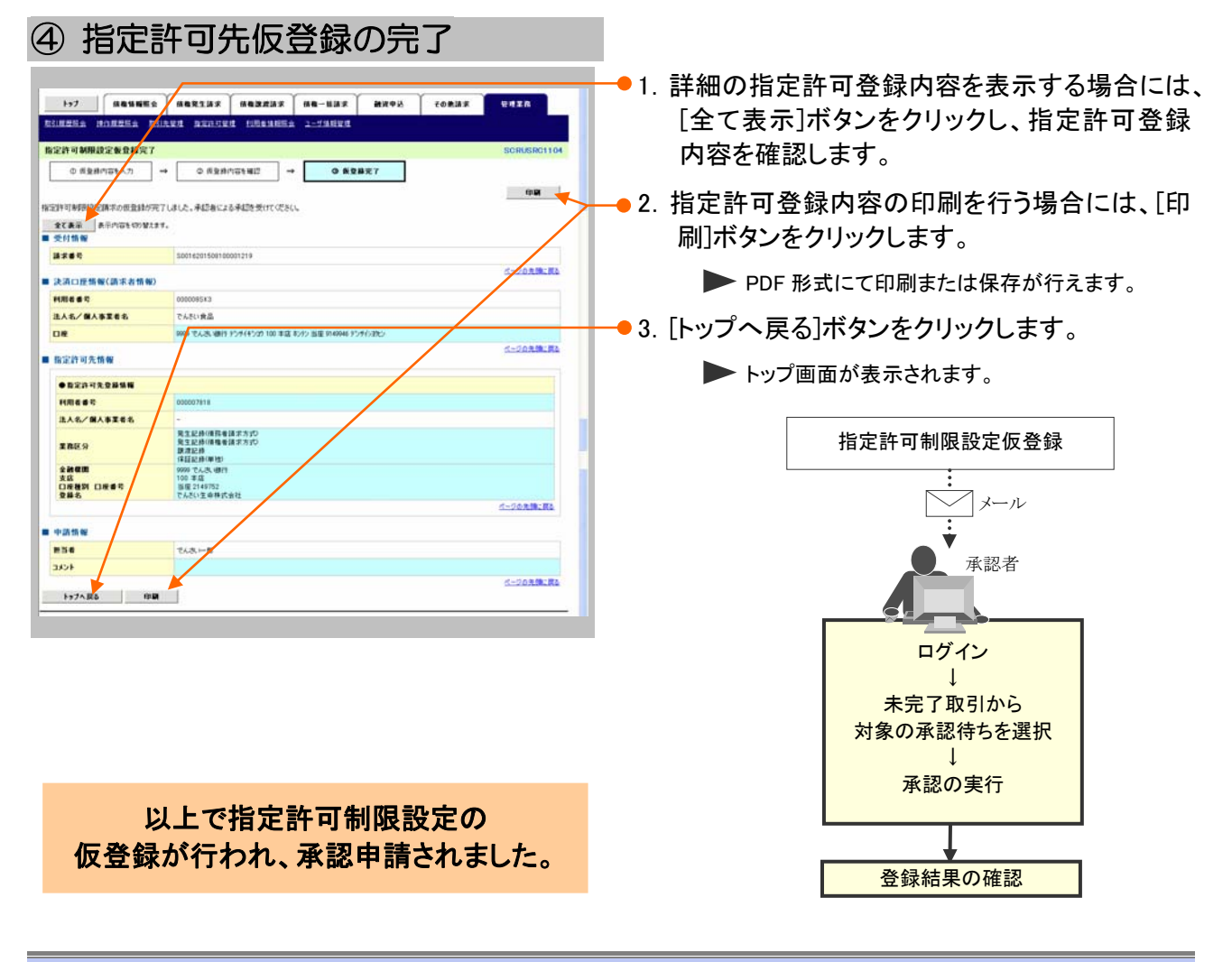

Ⅳ こんな時には-43

-

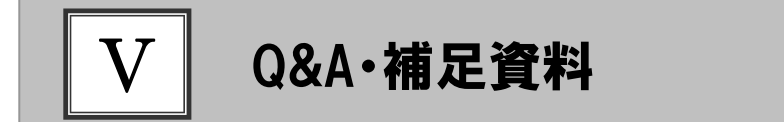

| 1 | Q&A           | 2   |
|---|---------------|-----|
| 2 | 各画面における共通操作   | 3   |
| 3 | 入出力ファイルフォーマット | 5   |
| 4 | 帳票サンプル        | .10 |

# **1** Q&A

# ◎1 債権者請求方式において、承諾を期限内にしなかった 場合、どのようになりますか?

■みなし否認となります。 また、みなし否認された旨が債権者宛に通知されます。

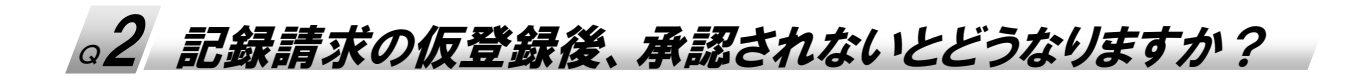

■承認期限を超過すると、差戻し処理のみ行える状態となります。 承認者が差戻すことで再利用が可能となります。

# ◎3 振出日を過去日付にすることができますか?

■できません。操作日当日から1ヵ月応答日までを指定することができます。

# ▲ 差戻されたデータを誤って削除しました、復元することはで きますか?

■一度削除したデータについては、復元することができません。 再度、新規登録から行ってください。

# 2 各画面における共通操作

| ① 決済口                                                        | 座の推             | 家                    |                 |           |          |                             |
|--------------------------------------------------------------|-----------------|----------------------|-----------------|-----------|----------|-----------------------------|
| 122.                                                         | 192127 0.92     | #3 # (A & - 1        | 13.5 N 24.7 (*) | \$ (0837) | 安理工作     | ━● 1 対象となる口座の[選択]ボタンをクリックしま |
| 28月口渡一年<br>● 28月口県も置除<br>お取引にご利用になる決済口匠を遵用してび<br>10ページ系 新ページ |                 | 没酒口度一覧<br>1月中1-1月5美示 |                 | 364-13    | 16ページ法   | す。 ▶ 決済口座が選択され、元の画面に戻ります。   |
| 310 2R 2803<br>310 2R 2803<br>310 2R 2631817                 | ★店<br>100<br>幸店 |                      | 7771864         | 口度名義      |          |                             |
| Ra                                                           |                 |                      |                 |           | 4-202162 |                             |

| ② 金融機関の指定                                                                                                    |                                             |
|----------------------------------------------------------------------------------------------------|---------------------------------------------|
| トラブ         相信知道院会         相信見法法学         相信用法法学         相信用法学         相信用法学         世界工具           金融電気(法学)         金融電気(法学)         相信用法法学         相信用法法学         相信用法法学         ビタス         ビタス         ビー | —● 1. 対象となる金融機関カナ名を入力し、[検索]ボ<br>タンをクリックします。 |
| 金融費用一覧<br>3月年1-5月を用<br>19ページ第 第ページ 1日 3日ページ 1日ページル                                                                                                    |                                             |
| ■ ☆ ☆ ☆ ☆ ☆ ☆ ☆ ☆ ☆ ☆ ☆ ☆ ☆ ☆ ☆ ☆ ☆ ☆ ☆                                                                                                    | -● 2. 検索対象の金融機関が表示されますので、[選                 |
| IR         9907         7.4.7.10.00.00.00           IR         9900         7.4.7.10.00.00.00                                                                                                    | 択〕ボタンをクリックします。                              |
| 1739 TAALIBIT                                                                                                    |                                             |
| Ro                                                                                                    | ▶ 金融機関が選択され、元の画面に戻ります。                      |

#### V Q&A⋅補足資料-3

| ③ 支店の指定                                                                                                    |                                            |
|----------------------------------------------------------------------------------------------------|--------------------------------------------|
| 1-7         成長知服完全         成長兄族子         成長兄族子         成長兄族子         第月中込         そのあ法子         世界王房           支払法課         中国法子         第月中込         5000000000000000000000000000000000000 | ● 1. 対象となる支店カナ名を入力し、[検索]ボタンを<br>クリックします。   |
|                                                                                                    | → 2. 検索対象の支店が表示されますので、[選択]<br>ボタンをクリックします。 |
| RR         RR6           RR         100         TIL           RR6         C-SONR-RE         C                                                                                               | ▶ 支店が選択され、元の画面に戻ります。                       |

| トップ<br>取引先一覧<br>の取<br>条件に該当す。<br>被用条件を入力<br>数案条件書 | () () () () () () () () () () () () () (                                                                                                    | 862135 86333<br>00721 Washegguri<br>2014                                | 8.京 (株物一私)<br>時度映楽してください                 | 27 ∰28<br>λ.                        | 98 ( 60                                        | 842 9428<br>SCCCOM/0201   | • 1. | 以下の情報を任意で<br>リックします。 | 入力し、[検索]ボタンをク          |
|---------------------------------------------------|----------------------------------------------------------------------------------------------------|-------------------------------------------------------------------------|------------------------------------------|-------------------------------------|------------------------------------------------|---------------------------|------|----------------------|------------------------|
| 利用者番号<br>注入名/保<br>皇爵名                             |                                                                                                    | (半角高数)<br>(金角100次平以内/前方一致)<br>(金角60文平以内/前方一致)                           | ₩22年)<br>全軍形物(2月)                        | (                                   |                                                |                           |      | <br>利用者番号            | 半角英数字9文字<br>(英字は大文字のみ) |
| <b>教堂</b><br>10ページ前                               | EX-5                                                                                                    | 21                                                                      | 取引先一覧<br>#中1-2#を表示<br>1                  | 80#: (H                             | 用者委司                                           | ● 月湯 ● 再表示<br>法ページ 10ページ法 |      | 法人名/個人事業者名           | 全角100文字以内<br>/前方一致     |
| 710 X<br>710 X<br>710 X                           | HILL         HILL         HILL <th< th=""><th>は人名/個人事業者名     ドッチウロは     デンサイクスロル      デンサイクスロル      ナッチのの      たんちい食品</th><th>全計度面<br/>9995<br/>てんさい時行<br/>9995<br/>てんさい時行</th><th><b>支政</b><br/>100<br/>末辺<br/>100<br/>末項</th><th>口度後期<br/>口度者号<br/>当度<br/>2149969<br/>当是<br/>2149945</th><th></th><th></th><th></th><th>全角100文字以内<br/>/前方一致</th></th<> | は人名/個人事業者名     ドッチウロは     デンサイクスロル      デンサイクスロル      ナッチのの      たんちい食品 | 全計度面<br>9995<br>てんさい時行<br>9995<br>てんさい時行 | <b>支政</b><br>100<br>末辺<br>100<br>末項 | 口度後期<br>口度者号<br>当度<br>2149969<br>当是<br>2149945 |                           |      |                      | 全角100文字以内<br>/前方一致     |
| E6                                                |                                                                                                    |                                                                         |                                          |                                     |                                                |                           |      | 상초청송소파리소 4           | ミュニナヤキキので、「蜜           |

択]ボタンをクリックします。

▶ 取引先が選択され、元の画面に戻ります。

V Q&A ⋅補足資料一4

# 3 入出力ファイルフォーマット

## ●アップロードフォーマット(固定長テキスト形式)

#### 《前提条件》

#### ■ファイルフォーマット

・改行コードなしの場合:250 バイトでレコードが分割できること。 ・改行コードがある場合:すべてのレコード(250 バイトごと)に改行コードが存在すること。

#### ■上限件数

・すべての記録請求(発生記録、譲渡、分割譲渡等)を合わせて1,000件以内です。

#### ■データ区分の順序性

・'1'(ヘッダーレコード)の次は、'2'(データレコード)

·'2'(データレコード)の次は、'2'(データレコード)または'8'(トレーラレコード)

・'8'(トレーラレコード)の次は、'9'(エンドレコード)またはレコードなし

・'9'(エンドレコード)の次は、レコードなし

※データ区分が'1'・'2'・'8'・'9'以外はエラーとなります。

#### ■項目設定値

・N(ニューメリック)項目は、右詰め前ゼロを付加し設定してください。

・C(キャラクター)項目は、左詰め残りスペースを付加し設定してください。

・任意項目は、各項目タイプに準拠し、ゼロまたはスペースを設定してください。

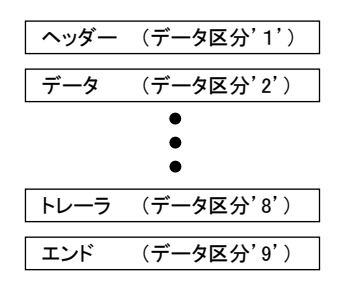

(レコード長:250 バイト)

| レコード内容       | 項番 | 項目名       | 桁数     | 必須 | アップロード時の確認項目                                                                 |
|--------------|----|-----------|--------|----|------------------------------------------------------------------------------|
|              | 1  | データ区分     | N(1)   | 0  | 「1」                                                                          |
|              | 2  | 種別コード     | N(2)   | 0  | 「11」:発生記録請求(債務者請求方式)<br>「12」:発生記録請求(債権者請求方式)<br>「20」:譲渡記録請求<br>「30」:分割譲渡記録請求 |
|              | 3  | 文字コード区分   | N(1)   | 0  | 「0」:JIS、「1」:EBCDIC                                                           |
|              | 4  | 記録請求日     | N(8)   | 0  | YYYYMMDD                                                                     |
| , H          | 5  | 請求者_利用者番号 | C(9)   | 0  | 記録機関が採番したコード                                                                 |
| ヘッター<br>レコード | 6  | 請求者名      | C(30)  |    |                                                                              |
|              | 7  | 取引銀行番号    | N(4)   | 0  |                                                                              |
|              | 8  | 取引銀行名     | C(15)  |    |                                                                              |
|              | 9  | 取引支店番号    | N(3)   | 0  |                                                                              |
|              | 10 | 取引支店名     | C(15)  |    |                                                                              |
|              | 11 | 預金種目      | N(1)   | 0  |                                                                              |
|              | 12 | 口座番号      | N(7)   | 0  |                                                                              |
|              | 13 | ダミー       | C(154) |    |                                                                              |

#### V Q&A·補足資料

| (レコー | ド長:25 | 0バイト) |
|------|-------|-------|
|------|-------|-------|

| レコード内容      | 項番 | 項目名          | 桁数     | 必須                         | アップロード時の確認項目             |
|-------------|----|--------------|--------|----------------------------|--------------------------|
|             | 1  | データ区分        | N(1)   | 0                          | $\lceil 2 \rfloor$       |
|             | 2  | 取引相手_利用者番号   | C(9)   | 0                          | 記録機関が採番したコード             |
|             | 3  | 取引相手_銀行番号    | N(4)   | 0                          |                          |
|             | 4  | 取引相手_銀行名     | C(15)  |                            |                          |
|             | 5  | 取引相手_支店番号    | N(3)   | 0                          |                          |
|             | 6  | 取引相手_支店名     | C(15)  |                            |                          |
|             | 7  | 取引相手_預金種目    | N(1)   | 0                          | 「1」:普通預金 「2」:当座預金「9」:その他 |
| テータ<br>レコード | 8  | 取引相手_口座番号    | N(7)   | 0                          |                          |
|             | 9  | 債権金額         | N(10)  | 0                          |                          |
|             | 10 | 支払期日         | N(8)   | $\bigcirc^{\circledast 1}$ | YYYYMMDD                 |
|             | 11 | 譲渡制限有無フラグ    | N(1)   |                            | 「0」:制限なし「1」:金融機関のみに制限    |
|             | 12 | 記録番号         | C(20)  | ₩2                         |                          |
|             | 13 | 保証随伴フラグ      | N(1)   |                            | 「0」:保証なし「1」:保証付き         |
|             | 14 | 依頼人 Ref. No. | C(40)  |                            |                          |
|             | 15 | ダミー          | C(115) |                            |                          |

※1. ヘッダレコードの項番 2「種別コード」が「20」:譲渡記録請求、または「30」:分割譲渡記録請求の場合、データレコードの項番 10「支払期日」は指定不可となります。

※2. ヘッダレコードの項番 2 「種別コード」が「20」:譲渡記録請求、または「30」:分割譲渡記録請求の場合、データレコード の項番 12「記録番号」は必須となります。

| レコード内容 | 項番 | 項目名   | 桁数     | 必須 | アップロード時の確認項目 |
|--------|----|-------|--------|----|--------------|
|        | 1  | データ区分 | N(1)   | 0  | [8]          |
| トレーラ   | 2  | 合計件数  | N(6)   | 0  |              |
| レコード   | 3  | 合計金額  | N(12)  | 0  |              |
|        | 4  | ダミー   | C(231) |    |              |

| レコード内容 | 項番 | 項目名   | 桁数     | 必須 | アップロード時の確認項目 |
|--------|----|-------|--------|----|--------------|
| エンド    | 1  | データ区分 | N(1)   | 0  | ٢9]          |
| レコード   | 2  | ダミー   | C(249) |    |              |

V Q&A·補足資料

## ●ダウンロードフォーマット(固定長テキスト形式)

#### 《前提条件》

#### ■ファイルフォーマット

- ・レコード長:300 バイト
- ・文字コード:JIS

#### ■上限件数

・制限なし

#### ■データ区分の順序性

- ・'1'(ヘッダーレコード)の次は、'2'(データレコード)
- ・'2'(データレコード)の次は、'2'(データレコード)または'8'(トレーラレコード)
- ・'8'(トレーラレコード)の次は、'9'(エンドレコード)またはレコードなし
- ・'9'(エンドレコード)の次は、レコードなし

#### ■項目設定値

- ・N(ニューメリック)項目は、右詰め前ゼロ。
- ・C(キャラクター)項目は、左詰め残りスペース。
- ・任意項目は、各項目タイプに準拠し、ゼロまたはスペース。

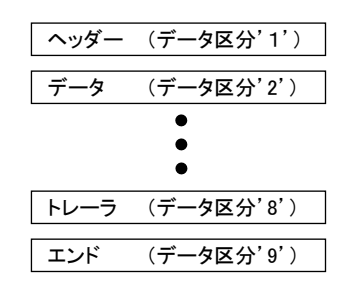

| レコード内容       | 項番 | 項目名       | 桁数     | 必須 | 内容                      |
|--------------|----|-----------|--------|----|-------------------------|
|              | 1  | データ区分     | N(1)   | 0  | ٢1]                     |
|              | 2  | 種別コード     | N(2)   | 0  | 「80」:発生・譲渡通知            |
|              | 3  | 文字コード区分   | N(1)   | 0  | 「0」:JIS、「1」:EBCDIC      |
|              | 4  | 通知作成日     | N(8)   | 0  | YYYYMMDD                |
|              | 5  | 通知先_利用者番号 | C(9)   | 0  | 記録機関が採番したコード            |
| ъ            | 6  | 通知先名      | C(30)  |    |                         |
| ヘッター<br>レコード | 7  | 取引銀行番号    | N(4)   | 0  |                         |
|              | 8  | 取引銀行名     | C(15)  |    |                         |
|              | 9  | 取引支店番号    | N(3)   | 0  |                         |
|              | 10 | 取引支店名     | C(15)  |    |                         |
|              | 11 | 預金種目      | N(1)   | 0  | 「1」:普通預金「2」:当座預金「9」:その他 |
|              | 12 | 口座番号      | N(7)   | 0  |                         |
|              | 13 | ダミー       | C(204) |    |                         |

#### (レコード長:300 バイト)

#### 債権発生請求 −債務者編−

V Q&A·補足資料

| ■発生記録       | (債務者 | 請求方式、債権者請求方式) | の場合   | (正常) | (レコード長:300 バイト)                                                                                                    |
|-------------|------|---------------|-------|------|----------------------------------------------------------------------------------------------------|
| レコード内容      | 項番   | 項目名           | 桁数    | 必須   | 内容                                                                                                    |
|             | 1    | データ区分         | N(1)  | 0    | ۲ <sub>2</sub> ]                                                                                                    |
|             | 2    | データレコード区分     | N(2)  | 0    | 「01」:発生(債務者請求方式)<br>「02」:発生予約(債務者請求方式)<br>「03」:発生(債権者請求方式)<br>「04」:発生予約(債権者請求方式)<br>「05」:譲渡<br>「06]:譲渡予約<br>「07]:分割譲渡<br>「08]:分割譲渡予約 |
|             | 3    | 義務者_名称        | C(30) | 0    |                                                                                                    |
|             | 4    | 義務者_取引銀行番号    | N(4)  | 0    |                                                                                                    |
|             | 5    | 義務者_取引銀行名     | C(15) |      |                                                                                                    |
|             | 6    | 義務者_取引支店番号    | N(3)  | 0    |                                                                                                    |
|             | 7    | 義務者_取引支店名     | C(15) |      |                                                                                                    |
|             | 8    | 義務者_預金種目      | N(1)  | 0    | 「1」:普通預金「2」:当座預金「9」:その他                                                                                                    |
|             | 9    | 義務者_口座番号      | N(7)  | 0    |                                                                                                    |
|             | 10   | 権利者_名称        | C(30) | 0    |                                                                                                    |
| La          | 11   | 権利者_取引銀行番号    | N(4)  | 0    |                                                                                                    |
| アータ<br>レコード | 12   | 権利者_取引銀行名     | C(15) |      |                                                                                                    |
|             | 13   | 権利者_取引支店番号    | N(3)  | 0    |                                                                                                    |
|             | 14   | 権利者_取引支店名     | C(15) |      |                                                                                                    |
|             | 15   | 権利者_預金種目      | N(1)  | 0    | 「1」:普通預金「2」:当座預金「9」:その他                                                                                                    |
|             | 16   | 権利者_口座番号      | N(7)  | 0    |                                                                                                    |
|             | 17   | 債権金額          | N(10) | 0    |                                                                                                    |
|             | 18   | 支払期日          | N(8)  | 0    | YYYYMMDD                                                                                                    |
|             | 19   | 譲渡制限有無フラグ     | N(1)  | 0    | 「0」:制限なし「1」:金融機関のみに制限                                                                                                    |
|             | 20   | 記録番号          | C(20) | 0    |                                                                                                    |
|             | 21   | 依頼人 Ref.No.   | C(40) |      |                                                                                                    |
|             | 22   | 電子記録年月日       | N(8)  | 0    | YYYYMMDD                                                                                                    |
|             | 23   | 取消区分          | N(1)  |      | 「1」:取消                                                                                                    |
|             | 24   | エラー区分         | N(1)  |      | 「1」:エラー 「2」:エラー(連鎖)                                                                                                    |
|             | 25   | エラー情報         | C(30) |      |                                                                                                    |
|             | 26   | ダミー           | C(28) |      |                                                                                                    |

#### 債権発生請求 -債務者編-

V Q&A·補足資料

#### ■譲渡記録、分割譲渡記録の場合(正常)

(レコード長:300 バイト)

| レコード内容      | 項番 | 項目名         | 桁数    | 必須 | 内容                                                                                                    |
|-------------|----|-------------|-------|----|----------------------------------------------------------------------------------------------------|
|             | 1  | データ区分       | N(1)  | 0  | 「2」                                                                                                    |
|             | 2  | データレコード区分   | N(2)  | 0  | 「01」:発生(債務者請求方式)<br>「02」:発生予約(債務者請求方式)<br>「03」:発生(債権者請求方式)<br>「04」:発生予約(債権者請求方式)<br>「05」:譲渡<br>「06]:譲渡予約<br>「07]:分割譲渡<br>「08」:分割譲渡予約 |
|             | 3  | 義務者_名称      | C(30) |    |                                                                                                    |
|             | 4  | 義務者_取引銀行番号  | N(4)  |    |                                                                                                    |
|             | 5  | 義務者_取引銀行名   | C(15) |    |                                                                                                    |
|             | 6  | 義務者_取引支店番号  | N(3)  |    |                                                                                                    |
|             | 7  | 義務者_取引支店名   | C(15) |    |                                                                                                    |
|             | 8  | 義務者_預金種目    | N(1)  |    | 「1」:普通預金「2」:当座預金「9」:その他                                                                                                    |
|             | 9  | 義務者_口座番号    | N(7)  |    |                                                                                                    |
|             | 10 | 権利者_名称      | C(30) | 0  |                                                                                                    |
|             | 11 | 権利者_取引銀行番号  | N(4)  | 0  |                                                                                                    |
| テータ<br>レコード | 12 | 権利者_取引銀行名   | C(15) |    |                                                                                                    |
|             | 13 | 権利者_取引支店番号  | N(3)  | 0  |                                                                                                    |
|             | 14 | 権利者_取引支店名   | C(15) |    |                                                                                                    |
|             | 15 | 権利者_預金種目    | N(1)  | 0  | 「1」:普通預金「2」:当座預金「9」:その他                                                                                                    |
|             | 16 | 権利者_口座番号    | N(7)  | 0  |                                                                                                    |
|             | 17 | 債権金額        | N(10) | 0  |                                                                                                    |
|             | 18 | 支払期日        | N(8)  | 0  | YYYYMMDD                                                                                                    |
|             | 19 | 譲渡制限有無フラグ   | N(1)  |    | 「0」:制限なし「1」:金融機関のみに制限                                                                                                    |
|             | 20 | 記録番号        | C(20) | 0  |                                                                                                    |
|             | 21 | 依頼人 Ref.No. | C(40) |    |                                                                                                    |
|             | 22 | 電子記録年月日     | N(8)  | 0  | YYYYMMDD                                                                                                    |
|             | 23 | 取消区分        | N(1)  |    | 「1」:取消                                                                                                    |
|             | 24 | エラー区分       | N(1)  |    | 「1」:エラー「2」:エラー(連鎖)                                                                                                    |
|             | 25 | エラー情報       | C(30) |    |                                                                                                    |
|             | 26 | ダミー         | C(28) |    |                                                                                                    |

| レコード内容       | 項番 | 項目名   | 桁数     | 必須 | 内容  |
|--------------|----|-------|--------|----|-----|
| トレーラ<br>レコード | 1  | データ区分 | N(1)   | 0  | [8] |
|              | 2  | 合計件数  | N(6)   | 0  |     |
|              | 3  | 合計金額  | N(12)  | 0  |     |
|              | 4  | ダミー   | C(281) |    |     |

| レコード内容       | 項番 | 項目名   | 桁数     | 必須 | 内容  |  |
|--------------|----|-------|--------|----|-----|--|
| エンド          | 1  | データ区分 | N(1)   | 0  | ٢9] |  |
| レコード         | 2  | ダミー   | C(299) |    |     |  |
|              |    |       |        |    |     |  |
| V Q&A·補足資料一9 |    |       |        |    |     |  |

4 帳票サンプル

#### ■発生記録(債務者)請求承認完了

|                            | 発 <b>生</b> 記録(債務者)請求承認完了                                      |
|----------------------------|---------------------------------------------------------------|
|                            | 加理日時・ 2015/08/10 16・42                                        |
|                            | 操作者 : でんさい一郎                                                  |
| 発生記録(債務者)請求の承認             | が完了しました。                                                      |
| ■受付情報<br>「請求番号             | \$0016201508100002451                                         |
| 請求日                        | 2015/08/10                                                    |
| 決済口座情報(請求者情報)              |                                                               |
| 利用者番号                      | 000008S24                                                     |
| 法人名/個人事業者名                 | デンサイショウン・カブ・シキカ・イシャ                                           |
| 如果友笙                       | でんさい商事株式会社                                                    |
| 17 U. B. M.                |                                                               |
| 口座                         | 9999 でんさい銀行 100 本店 当座 2149740 デンサイショウジ                        |
| 基本情報                       |                                                               |
| 依頼番号                       | 001620150810000008745                                         |
| 請求者Ref. No.                |                                                               |
| 振出日(電子記録予定年月日              | 2015/08/17                                                    |
| 記録番号                       | 000008S2400000B00007                                          |
| 支払約束文言                     | 債務者は、債権金額を債権者へ支払います。                                          |
| 債権金額(円)                    | 20, 000, 000                                                  |
| 支払期日                       |                                                               |
| 文仏期日又言                     | ■文払期日かでんさい不少トの業務規程に規定する一正の日に当る場合は、翌宮業<br>を支払期日とします。           |
| 債権可分区分                     | · 可                                                           |
| 債務可分区分                     | 不可                                                            |
| 護 渡 制 限 有 無                |                                                               |
| 口座間送金契約等支払方法文              | この債権は、業務規程で定める場合を除き、電子記録債権法第62条に規定する口間送金決済の方法により支払います。        |
| 記錄機関制限文言                   | この債権は、次の記録を行うことができません。譲渡記録を伴わない分割記録()<br>規程で定める場合を除く)、質権設定記録。 |
| 传送老徒想                      |                                                               |
| ■ 頃間1間1日<br>お取引先の情報を重度ご確認く | ください (社名変更等に上り 申請時の内容と異かス提合があります )                            |
| 利用者番号                      | 000008SK3                                                     |
| 属性                         | 法人(金融機関を除く)                                                   |
| 法人名/個人事業者名                 | デンサイショクセン                                                     |
| 部署名等                       | てんでい、長節                                                       |
|                            |                                                               |
| 屋号                         |                                                               |
| 住所                         | 東京都千代田区                                                       |
| 代表者名                       | रू° रेभेर विग्रमे                                             |
|                            | でんさい 太郎                                                       |
| 口座                         | 8889 でんさい銀行 デンサイギンコウ 100 本店 ホンテン 当座 2149946 デンサイショク ヒン        |
| <b>借</b> 務考情報              |                                                               |
| 属性                         | 法人(金融機関を除く)                                                   |
| 法人名/個人事業者名                 | デジンサイショウシッカフィシキカッイシャ                                          |
|                            | でんさい商事株式会社                                                    |

V Q&A·補足資料

|                            | 発生記録(債務者)請求承認完了                              |                         |
|----------------------------|----------------------------------------------|-------------------------|
|                            | 処理日時: 2015,<br>操作者 : でん:                     | /08/10 16:43:49<br>さい一郎 |
| 部署名等                       |                                              |                         |
| 屋号                         |                                              |                         |
| 住所                         | 東京都千代田区                                      |                         |
| 代表者名                       | デンサイ タロウ<br>でん、さい、 大郎                        |                         |
| 口座                         | 8988 でんさい銀行 デンサイキショウ 100 本店 シテン 当座 2149740 デ | シサイショウ シ゜               |
| ■申請情報                      |                                              |                         |
| 担当者                        | でんさい二郎                                       |                         |
|                            |                                              |                         |
| ■本認/ 差戻し情報<br>承認者          | でんさい一郎                                       |                         |
| コメント                       |                                              |                         |
|                            |                                              |                         |
|                            |                                              |                         |
|                            |                                              |                         |
|                            |                                              |                         |
|                            |                                              |                         |
|                            |                                              |                         |
|                            |                                              |                         |
|                            |                                              |                         |
|                            |                                              |                         |
|                            |                                              |                         |
|                            |                                              |                         |
|                            |                                              |                         |
|                            |                                              |                         |
|                            |                                              |                         |
|                            |                                              |                         |
|                            |                                              |                         |
|                            |                                              |                         |
|                            |                                              |                         |
|                            |                                              |                         |
|                            |                                              |                         |
|                            |                                              |                         |
|                            |                                              |                         |
|                            |                                              |                         |
|                            |                                              |                         |
|                            |                                              |                         |
|                            |                                              |                         |
|                            |                                              |                         |
|                            |                                              |                         |
|                            |                                              |                         |
|                            |                                              |                         |
|                            |                                              |                         |
|                            |                                              |                         |
|                            |                                              |                         |
|                            |                                              |                         |
|                            |                                              |                         |
|                            |                                              |                         |
|                            |                                              |                         |
|                            |                                              |                         |
|                            |                                              |                         |
|                            |                                              |                         |
|                            |                                              |                         |
|                            |                                              |                         |
|                            |                                              |                         |
|                            |                                              |                         |
| <b>取扱金融機関:</b> でんさい銀行      | 2/2 印刷日時: 2015/                              | /08/10 16:44:2          |
| <b>取扱金融機関:</b> でんさい銀行      | 2/2 印刷日時: 2015/                              | /08/10 16:44:2          |
| <b>取扱金融機関:</b> でんさい銀行      | 2/2 印刷日時: 2015/                              | /08/10 16:44:2          |
| <b>取扱金融機関 :</b> でんさい銀行     | 2/2 印刷日時: 2015/                              | /08/10 16:44:2          |
| <b>取扱金融機関 :</b> でんさい銀行<br> | 2/2 印刷日時: 2015/                              | /08/10 16:44:2          |

このマニュアルに記載されている事柄は、将来予告なしに変更する ことがあります。

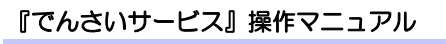

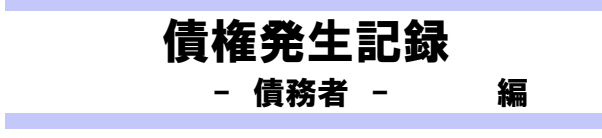

2012年5月XX日 第1版発行

本マニュアルは、著作権法上の保護を受けています。 本マニュアルの一部あるいは全部について、株式会社東和銀行の 許諾を得ずに、いかなる方法においても無断で複写・複製すること は禁じられています。

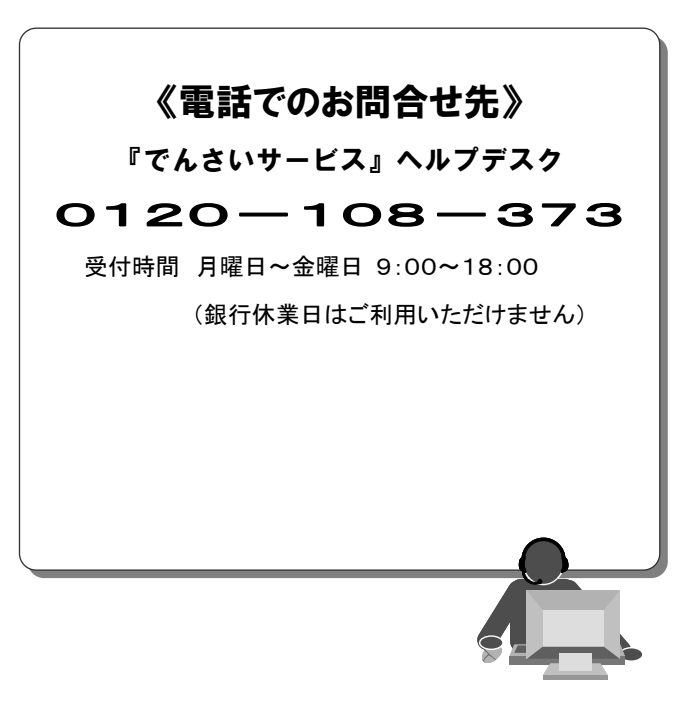

『でんさいサービス』操作マニュアル

# 債権発生請求 - 債権者編 -

## この操作マニュアルについて

### 表記について

このマニュアルでは、操作方法を説明するために、以下の表記を使用しています。

●メニュー名、アイコン名、ボタン名は[]で囲んでいます。

(例)[OK]ボタンをクリックしてください。

- ●ハードウェアやソフトウェアへの損害を防止するためや、不正な操作を防止するために、 守っていただきたいことや注意事項を下記例のように記載しています。
  - (例) ■振出日を含む 5 営業日以内に承諾を行わないと、否認されたものとみなされ、 債権者に通知されます。
- ●設定、操作時に役立つ一般情報や補足情報を下記例のように記載しています。
  - ■登録内容の印刷を行う場合、[印刷]ボタンをクリックしてください。
- ●Internet Explorer、Firefox、Safari を総称してブラウザと記載します。

### 画面ショットについて

(例)

操作方法の説明には、原則として Windows XP 上の Internet Explorer 8 の画面を使用しています。 ご利用のパソコン、OS、ブラウザや文字サイズ、解像度の設定によっては、画面の表示が異なる場合 があります。

また、ご契約時のサービス内容、ユーザ権限によって、画面の表示が異なる場合があります。

#### 商標について

- ●Microsoft、Windows、Windwos Vista、Internet Explorer は、Microsoft Corporationの米国およびその 他の国における商標または登録商標です。
- ●Firefox は、米国 Mozilla Foundationの米国およびその他の国々における登録商標です。
- ●Mac、MacOS、Safari は米国およびその他の国々で登録された AppleInc の商標です。
- ●Adobe、Acrobat Reader は、Adobe Systems Incorporated (アドビシステムズ社)の商標です。

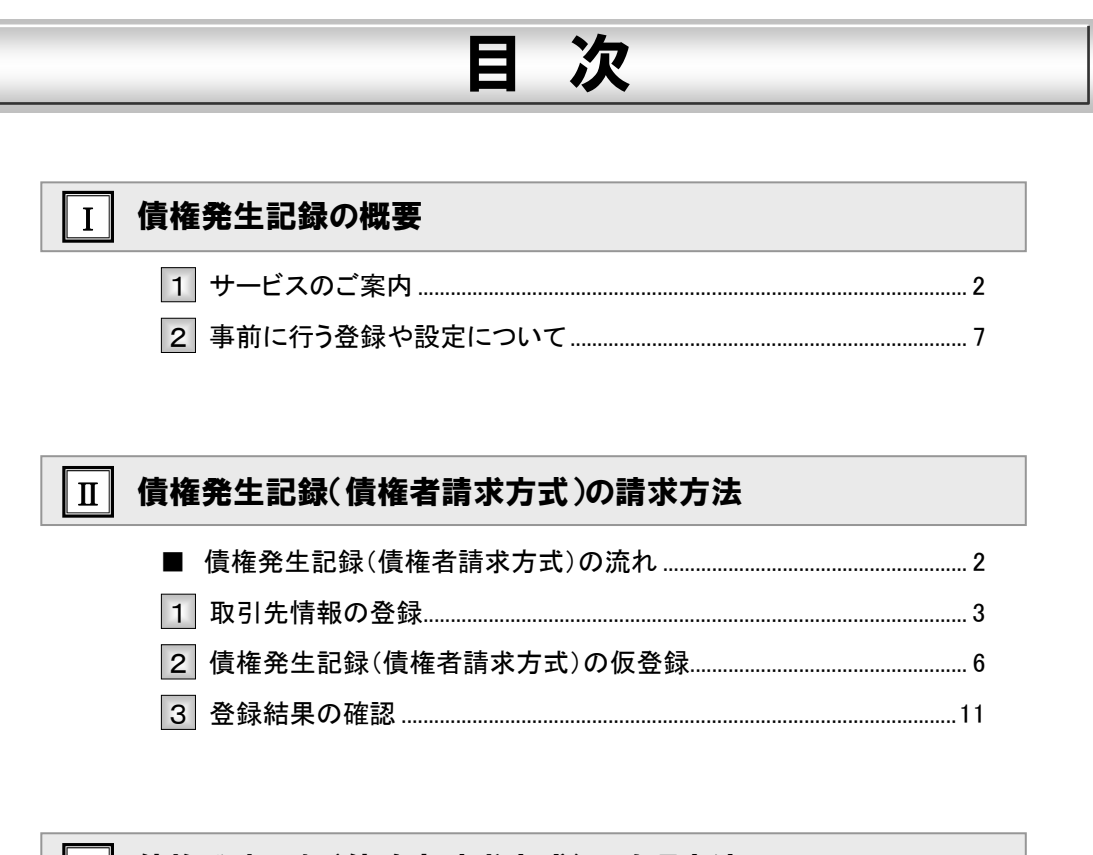

| Ш | 債権発生記録(債務者請求方式)の確認方法 |  |
|---|----------------------|--|
|   | ■ 債権発生記録(債務者請求方式)の流れ |  |
|   | 1 債権発生記録(債務者請求方式)の確認 |  |

| IV | こんな時には                                             |
|----|----------------------------------------------------|
|    | 1 取引先情報について2                                       |
|    | 1 取引先情報を修正や削除したい2                                  |
|    | 2 取引先情報を帳票出力したい                                    |
|    | 2 登録の取消について7                                       |
|    | 1 債権発生記録(債権者請求方式)にて予約中の内容を取消したい                    |
|    | 2 債権発生記録(債務者請求方式)にて<br>債務者が登録した内容を取消したい12          |
|    | 3 債権発生記録(債権者請求方式)にて登録された内容を取消したい17                 |
|    | 4 債権者単独の取消操作期限後に登録された内容を取消したい22                    |
|    | 3 登録内容の変更について23                                    |
|    | <ol> <li>         1 登録した内容を変更したい        </li></ol> |
|    | 4 別システムで作成したデータの利用について29                           |
|    | 1 複数請求データを一括アップロードしたい                              |
|    | 2 アップロード結果を確認したい                                   |
|    | 5 個別清算した記録の登録について36                                |
|    | 1 振込等で事前清算した結果を記録したい                               |
|    | 6 指定許可登録について43                                     |
|    | 1 発生記録請求登録通知を限定された取引先からのみ受取りたい43                   |

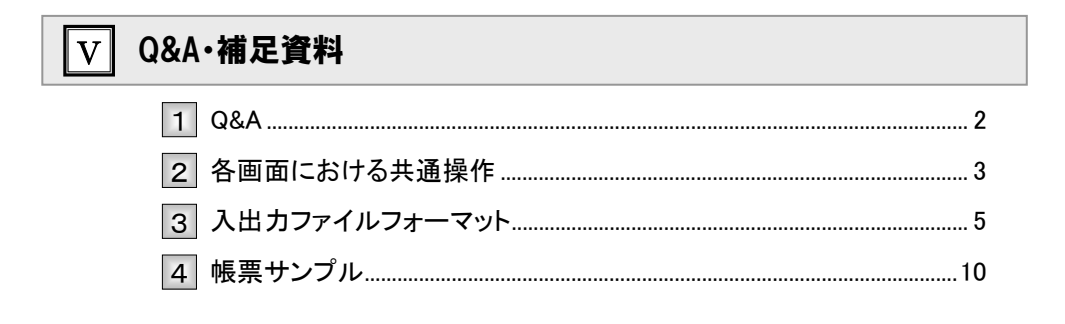

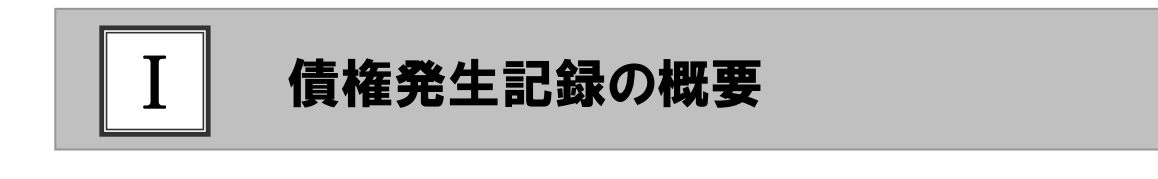

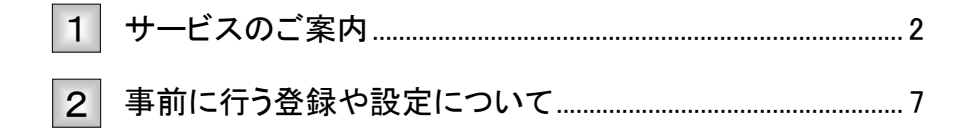

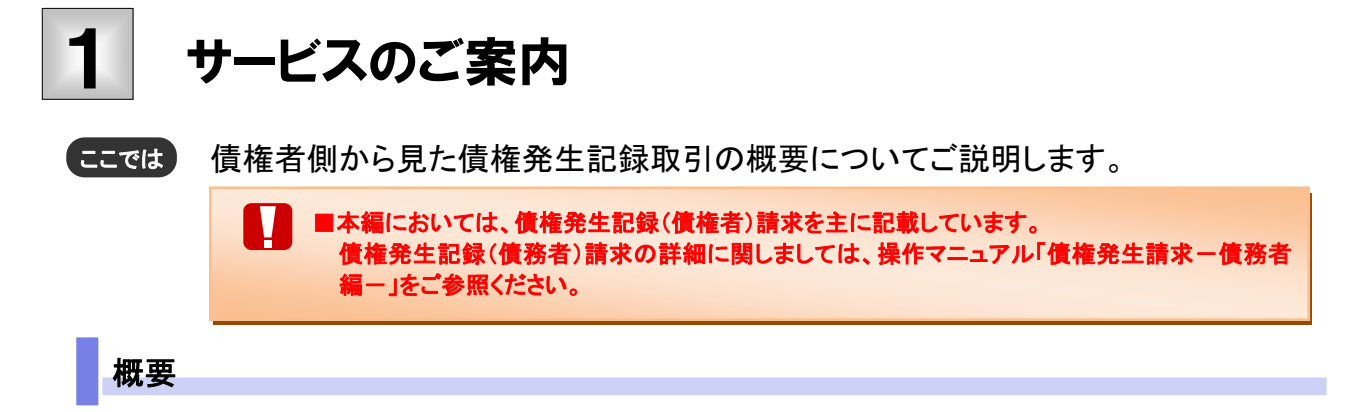

- ・従来の為替手形の振出しに相当する取引です。取引銀行を通じて『でんさいネット』に債権(債務)発生 記録の請求を行います。
- ・債権者側が債権記録請求を行う「債権者請求方式」と、債務者側が債権記録請求を行う「債務者請求方式」の2つの方法があります。「債権者請求方式」の場合、取引の成立のためには債務者の承諾が必要 となります。
- ・担当者が必要な項目を入力し、仮登録を行い、承認者が仮登録を承認することで債権発生記録請求が 完了します。

#### 取引フロー図

【債権者請求方式】

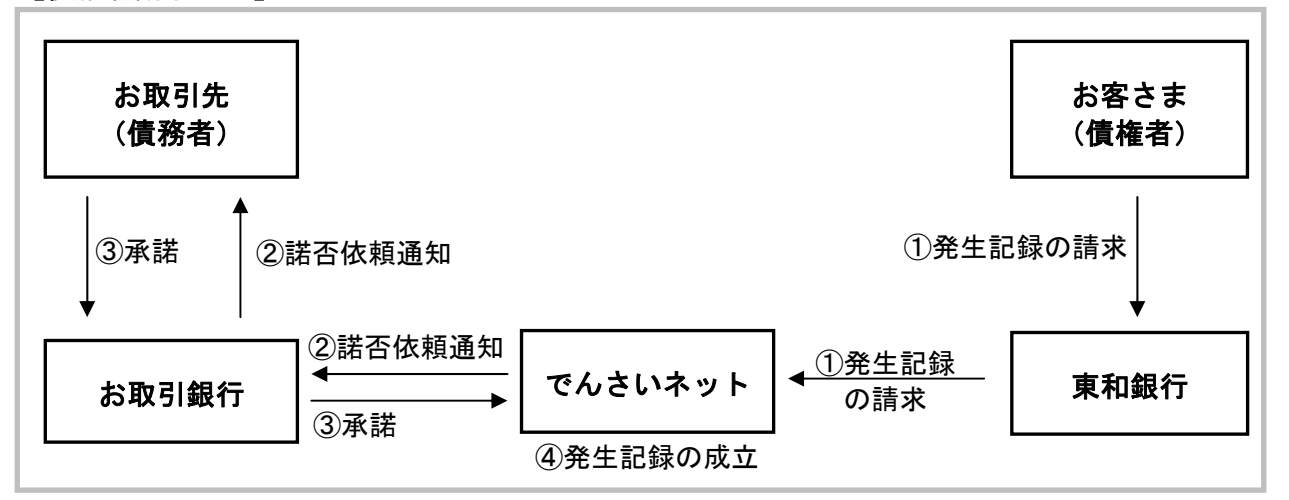

【参考:債務者請求方式】

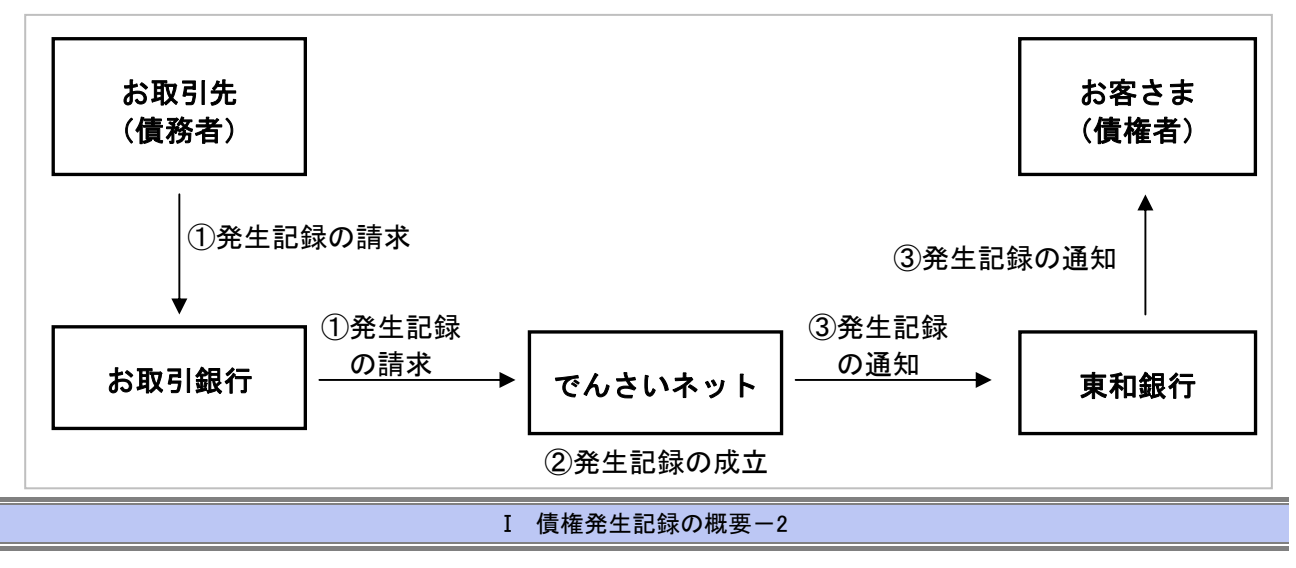

### 本マニュアルにて使用する文言について

#### ■振出日(電子記録年月日)

・為替手形の振出日に相当します。『でんさいネット』に電子的な記録が行われる日です。

#### ■支払期日

・為替手形の支払期日に相当します。支払期日になると債務者・債権者の口座間で自動的に決済が行われます。

■通知日

・『でんさいネット』から通知が行われた日です。

■操作日

・パソコン上から『でんさいネット』へ操作を行った日です。

## ステータス説明について

#### ■承認待ち(未承認)

・担当者が各請求記録の仮登録を行い、承認者に対して承認待ちの状態です。

#### ■承認済み

・承認者による承認が行われ、『でんさいネット』へ各種記録請求が行われた状態です。

#### ■差戻し

・承認者により担当者へ差戻しされ、担当者は差戻し一覧より修正および削除が行える状態です。

#### 日付設定について

#### ■振出日(電子記録年月日)の設定

・操作日~操作日の1ヵ月後応答日まで指定することが可能です。なお、操作日翌日以降の指定は予約扱いとなります。

#### ■支払期日の設定

・振出日(電子記録年月日)を含めた7営業日の翌日以降~1年後の応答日まで指定可能です。

■指定する支払期日が土曜・日曜・祝日の場合、決済が行われるのは翌営業日になります。

#### 【各種日付の関連図】

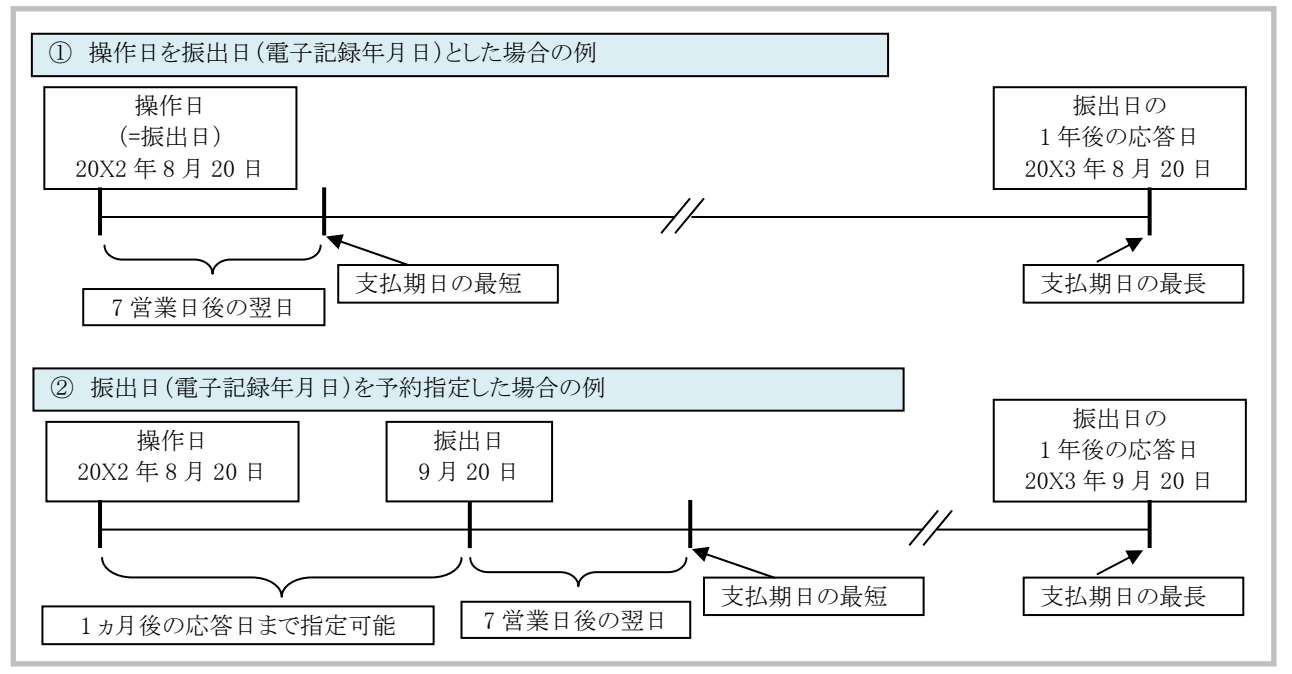

#### 取消可能期間について

#### ■債権者請求方式の場合

- ・予約扱いとなっている記録請求は振出日前日までは、債権者は単独で取消可能です。
- (ただし、既に債務者が承諾/否認を行っている場合は、取消不可となります)
- ・操作日から振出日を含む 5 営業日以内であれば、債務者は債権者からの諾否依頼を否認することで取消可能です。
- ・振出日から振出日を含む6営業日以降~支払期日の7営業日前15:00までは、変更記録請求により取消(削除) が可能です。

(ただし、変更記録請求後、承諾依頼通知日以降の通知日を含む5営業日以内に相手方の承諾が必要となります。 また、譲渡・保証等がなされ、利害関係人が3名以上となっている場合は、利害関係人のみによるオンラインでの取 消(削除)はできません。お取引店にご相談ください。)

#### 【操作日~支払期日までの取消可否まとめ】

| No | 期間                                    | 取消可否(対象者)                       |
|----|---------------------------------------|---------------------------------|
| А  | 操作日~振出日前日                             | 債権者により単独取消可                     |
| В  | 操作日~振出日を含む5営業日以内                      | 債務者の否認による取消可                    |
| С  | 振出日から振出日を含む6営業日以降<br>~支払期日の7営業日前15:00 | 債権者、債務者により変更記録で取消可<br>(相手方の承諾要) |
| D  | 支払期日6営業日前~                            | 取消不可                            |

#### 【各種日付、取消操作の関連図】

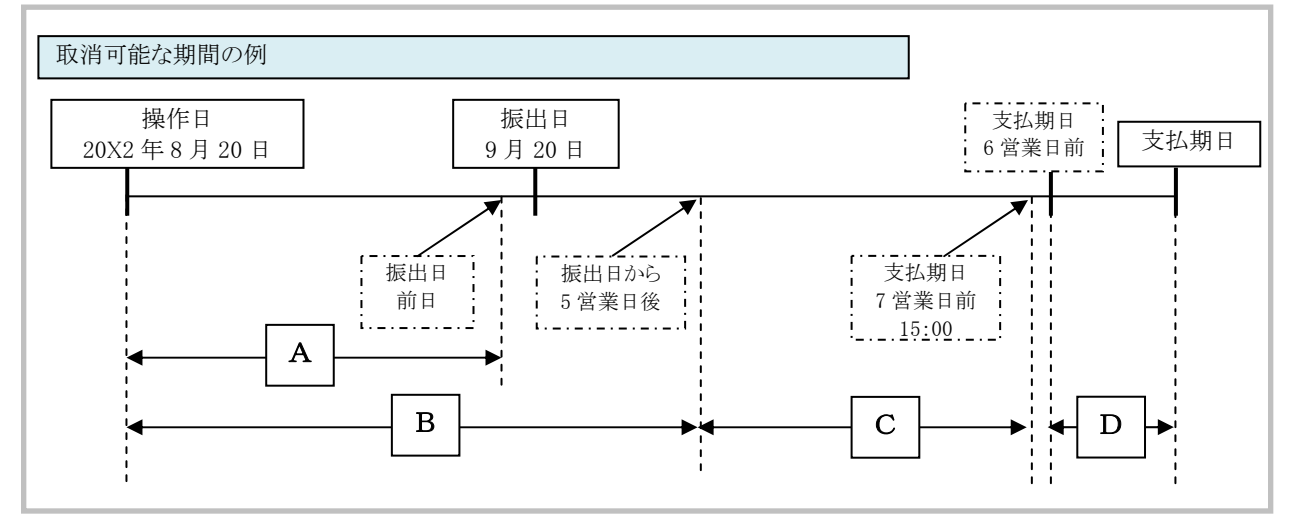

#### ■参考:債務者請求方式の場合

- ・予約扱いとなっている記録請求は振出日前日までは、債務者・債権者ともに単独で取消可能です。 (ただし、譲渡予約がなされている場合は、取消不可となります)
- ・振出日以降の振出日を含む5営業日以内であれば、債権者は単独で取消可能です。
- また、債務者は変更記録請求により取消(削除)が可能です。
- ・振出日から振出日を含む6営業日以降~支払期日の7営業日前15:00までは、変更記録請求により取消(削除) が可能です。
- ※変更記録請求による取消(削除)は、承諾依頼通知日以降の通知日を含む5営業日以内に相手方の承諾が必要と なります。また、譲渡・保証等がなされ、利害関係人が3名以上となっている場合は、利害関係人のみによるオンラ インでの取消(削除)はできません。お取引店にご相談ください)

#### 【参考:操作日~支払期日までの取消可否まとめ】

| No | 期間                                    | 取消可否(対象者)                              |
|----|---------------------------------------|----------------------------------------|
| А  | 操作日~振出日前日                             | 債務者、債権者により単独取消可                        |
| В  | 振出日~振出日を含む5営業日以内                      | 債権者により単独取消可<br>債務者により変更記録で取消可(債権者の承諾要) |
| С  | 振出日から振出日を含む6営業日以降<br>~支払期日の7営業日前15:00 | 債務者、債権者により変更記録で取消可<br>(相手方の承諾要)        |
| D  | 支払期日6営業日前~                            | 取消不可                                   |

#### 【各種日付、取消操作の関連図】

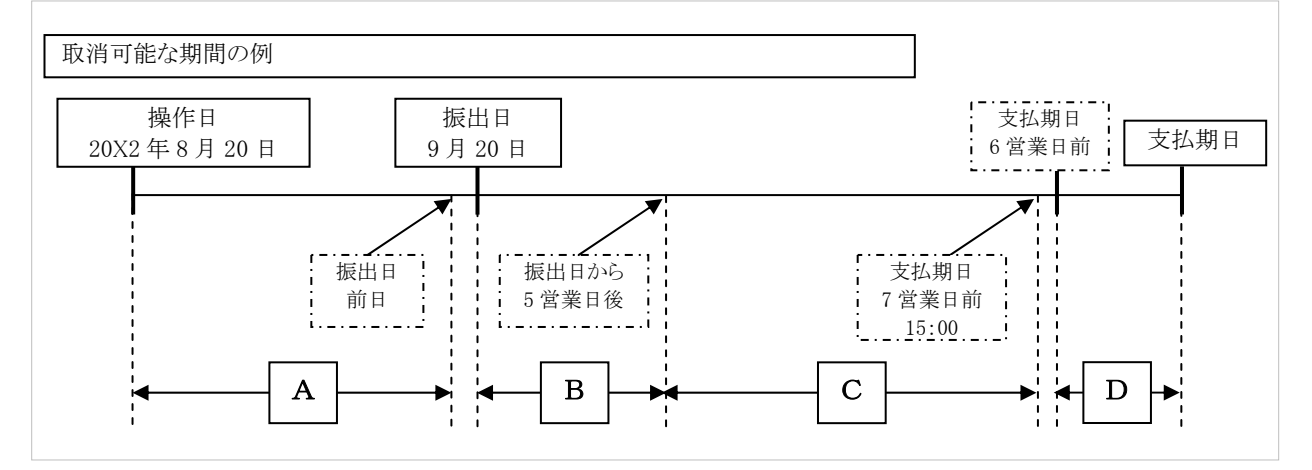

#### 『でんさいネット』取扱時間について

平日(月~金) 9:00~18:00(銀行休業日はご利用いただけません。)

# 2 事前に行う登録や設定について

ここでは サービスを開始する前に行っていただく登録や設定についてご説明します。

■設定方法の詳細については、操作マニュアル「共通編」をご参照ください。

#### ユーザ権限の設定

債権記録請求を行うユーザに対して、マスターユーザが事前にメニューの[管理業務]→[ユーザ情報管理]より、 ユーザごとに利用するサービスの権限設定を行います。

#### ■取引先管理 利用権限あり

取引先情報の登録、変更ができる権限です。 なお、記録請求の担当者または承認者権限が付与された場合、取引先管理にも自動的に利用権限が付与されま す。

#### ■記録請求 権限なし

記録請求サービスをご利用いただけません。

#### ■記録請求 担当者権限

発生記録請求データを登録、または修正ができる権限です。 『でんさいネット』への発生記録請求にあたっては、必ず承認者(※)による承認が必要となります。 (※)承認権限を持つ任意の承認者

#### ■記録請求 承認者権限

発生記録請求データの承認ができる権限です。 承認者は担当者が仮登録した発生記録請求データを承認することができます。

#### ■指定許可制限設定 権限なし

指定許可制限設定をご利用いただけません。

#### ■指定許可制限設定 担当者権限

指定許可制限設定を登録、または修正ができる権限です。 指定許可制限設定にあたっては、必ず承認者(※)による承認が必要となります。 (※)承認権限を持つ任意の承認者

#### ■指定許可制限設定 承認者権限

指定許可制限設定の承認ができる権限です。 承認者は担当者が仮登録した指定許可制限設定を承認することができます。

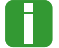

■「担当者権限」「承認者権限」の両権限を持つユーザは両方の操作を兼務することが可能です。

## 担当者/承認者権限について

|            |                                   | 権限区分  |       |  |
|------------|-----------------------------------|-------|-------|--|
| 1成 形       | ☐ a元 99                           | 担当者権限 | 承認者権限 |  |
| 取引先の登録     | ・取引先の登録・修正・削除・照会                  | 0     | 0     |  |
| 発生記録の仮登録   | ・発生記録の仮登録と承認依頼<br>・差戻しされた請求の修正、削除 | 0     | _     |  |
| 発生記録の承認    | ・承認依頼された請求の承認・差戻し                 | _     | 0     |  |
| 承諾の仮登録     | ・承諾の仮登録と承認依頼                      | 0     | _     |  |
| 承諾の承認      | ・依頼された発生記録の承認・差戻し                 | _     | 0     |  |
| 指定許可制限の仮登録 | ・指定許可制限設定の仮登録                     | 0     | _     |  |
| 指定許可制限の承認  | ・依頼された指定許可制限設定の承認・差戻し             | _     | 0     |  |

## 利用可能な口座の権限設定

発生記録請求データの仮登録時に利用可能な口座を限定する場合は、マスターユーザが事前にメニューの [管理業務]→[ユーザ情報管理]より、ユーザごとに口座の利用権限設定を行います。

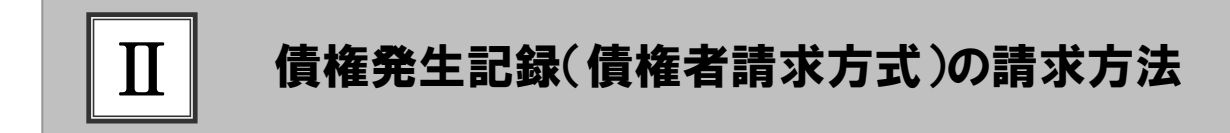

|   | 債権発生記録(債権者請求方式)の流れ  | 2 |
|---|---------------------|---|
| 1 | 取引先情報の登録            | 3 |
| 2 | 債権発生記録(債権者請求方式)の仮登録 | 6 |
| 3 | 登録結果の確認1            | 1 |

# ■債権発生記録(債権者請求方式)の流れ

ここでは

債権者請求における債権発生記録(債権者請求方式)の流れについてご説明しま す。

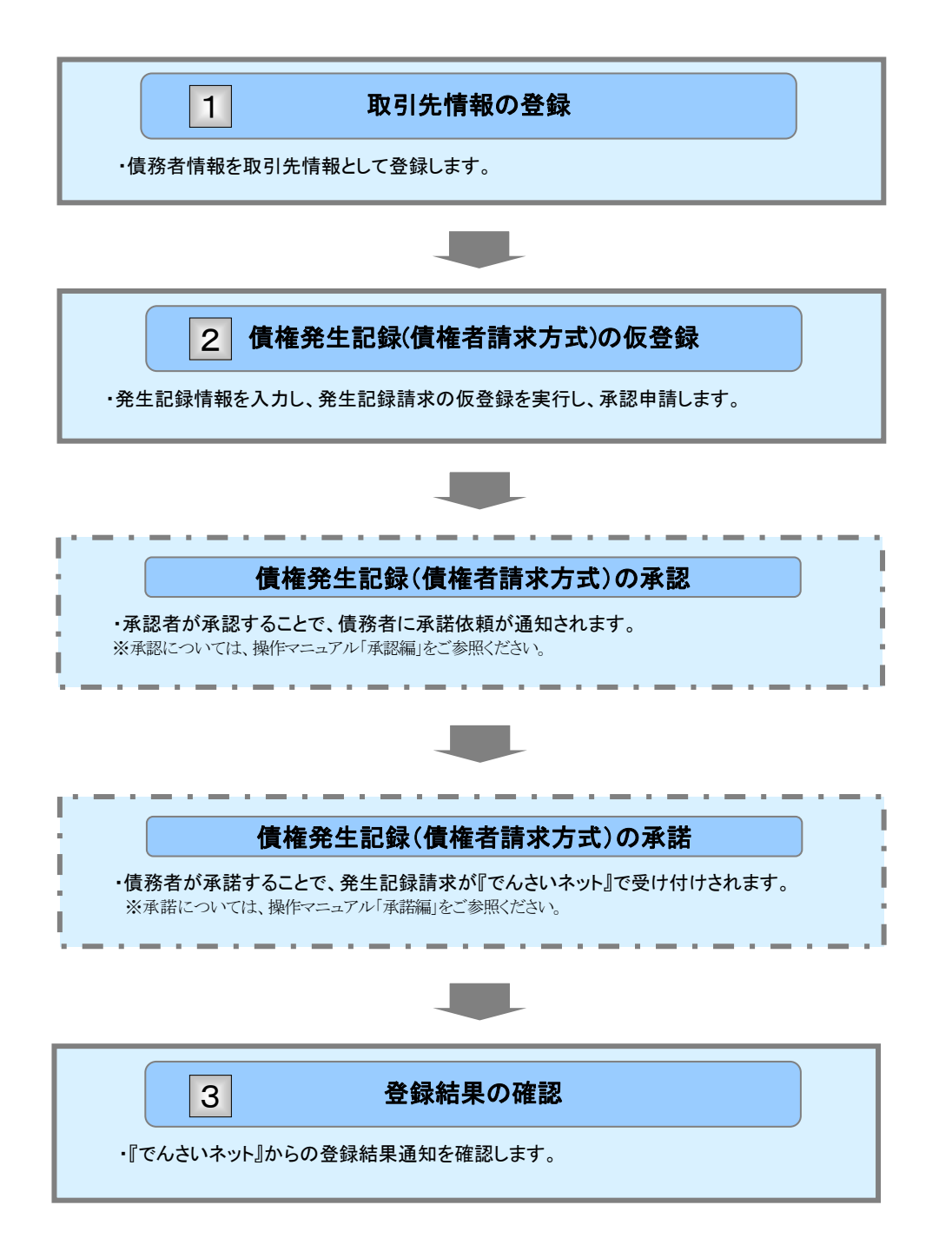

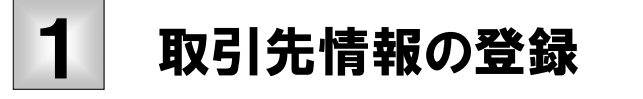

ここでは 新規取引先の登録手順についてご説明します。

■「取引先管理」の利用者権限が必要です。

# ① 取引先情報登録メニュー

| J                                                                                  | 以うして消費                                                                                                    |                                           |                          |
|------------------------------------------------------------------------------------|----------------------------------------------------------------------------------------------------|-------------------------------------------|--------------------------|
| bot                                                                                | 401652 #02137                                                                                                    |                                           | ━━● 1. [管理業務]タブをクリックします。 |
|                                                                                    |                                                                                                    |                                           |                          |
| 197                                                                                |                                                                                                    | SCCT OP11100                              | ▶ 管理業務メニュー画面が表示されます。     |
| B 8945                                                                             | アカウント情報                                                                                                    |                                           |                          |
| Tars Des                                                                           | 10 10 10<br>10 10<br>10 10 10 10 10 10                                                                                                    | 61857 917818 95<br>2015/08/10 15 49 28    |                          |
|                                                                                    |                                                                                                    |                                           |                          |
|                                                                                    |                                                                                                    |                                           |                          |
|                                                                                    |                                                                                                    |                                           |                          |
| = iktoti                                                                           | w-x                                                                                                    |                                           |                          |
| 74                                                                                 | ご案内日時<br>(通知管理番号)                                                                                                    | (通知の種類)<br>多行る                            |                          |
| 1746                                                                               | 2015/08/10 15:56<br>(T0016201508100003917)                                                                                                    | (天皇起內)<br>王王記錄李信信翰通知                      |                          |
| 3.0                                                                                | (T0016201508100003897)                                                                                                    | UE222時(國際會議201<br>発生記錄(國際會議2方20)請求結果      |                          |
| 34                                                                                 | CT00162015081000037053                                                                                                    | (K. R. C. R.)<br>文実記錄子講は精通知<br>(例如: 1     |                          |
| 17.16                                                                              | 2015/06/10 1515<br>(70016201500100003615)                                                                                                    | (地址記録(時期電話力)<br>発生記録(情報電話力力の通知            |                          |
| 17.14                                                                              | (T0016201500100003612)                                                                                                    | (第二記録(福昌者講示))<br>発生記録(福昌者講示方式)予約取決測知(福権者) |                          |
| iit to th                                                                          | l₩→X                                                                                                    |                                           | -                        |
| <ul> <li>単語44</li> <li>単語(44)</li> <li>なお、朝</li> <li>承認未</li> <li>単語(仮当</li> </ul> | 小田(14社 - 14 (152型点 - 04, 1521(3))<br>日間で、おんご思知になっ 1521(14)(14)(14)(14)<br>1510(1-1555)(14)(14)(14)(14)(14)(14)<br>1510(14)(14)(14)(14)(14)(14)(14)(14)(14)(14) | 00) #200-1<br>                            |                          |
| 管理業務                                                                               | K1-                                                                                                    | SCGMNU12700                               |                          |
| - 2172                                                                             | <b>K</b> x=1−                                                                                                    |                                           | ── 2 [取引先管理]ボタンをクリックします。 |
| -                                                                                  | 4518282 45030418551.41                                                                                                    | ar.                                       |                          |
|                                                                                    | 取引先管理                                                                                                    | (有時)/ 横由生代にます。                            |                          |
| 0.00                                                                               | 監定許可管理 取引法許可するお取引先                                                                                                    | 朝間について登録/実実/解除を行います。                      | 取り元官理メニュー回面が衣示されます。      |
|                                                                                    | <b>用用有装饰服会</b> 利用者情報を用金します。                                                                                                    |                                           |                          |
| 3                                                                                  | ユーザ情報管理 ユーザ情報の変更/更新                                                                                                    | /探会、及び、承認れスワードの変更を行います。                   |                          |
|                                                                                    |                                                                                                    |                                           |                          |
| had.                                                                               | anner anner                                                                                                    |                                           |                          |
| Training of the                                                                    | A BORDEA BURRE ARDER                                                                                                    | THERE STREET                              |                          |
|                                                                                    | A MARKANA MARKA MARKA                                                                                                    |                                           |                          |
| 取引先管                                                                               | 理ズニュー                                                                                                    | BOOMNUI 2702                              |                          |
| <ul> <li>R5192</li> </ul>                                                          | 管理メニュー                                                                                                    |                                           |                          |
| -                                                                                  | ■21先後編章編 ● 取引先後期を登録しま<br>・ 取引先後期を登録しま                                                                                                    | f.                                        |                          |
|                                                                                    | 1.2.10 m 大大・PIN ひならえは話の支充。また<br>の名はたちになる と 約2(10:14:00 元元、ま)                                                                                                   | сыларанда тучка на<br>#                   | ▶▶ 取り比慎報登録画面の表示されます。     |
| _                                                                                  | THAT IS NOT THE PLATE                                                                                                    |                                           |                          |
|                                                                                    |                                                                                                    |                                           |                          |

F

| ②取引                                                                      | 先情報の登録                                                                      |                                    |
|--------------------------------------------------------------------------|-----------------------------------------------------------------------------|------------------------------------|
|                                                                          | SA NGKIBK NGKRUK NG-NUK MKOK CORUS VIIN<br>Relavi bradur induktika 2-741100 |                                    |
| 取引先情報登録<br>の登録内容を入力<br>取引用に登録する内容を入力しての<br>(会初)確認必ず入力して (など)、<br>■ 利用者情報 | SURFERITO<br>→ ○ 2011 00 0 2017<br>ZSU                                      | →●1. 下記取引先登録項目を参考に取引先情報を<br>入力します。 |
| 利用者 参号<br>注人名/保人事業者名                                                     | 00000824<br>9/96/x0/2074800x<br>T.A.S. 6686405082                           |                                    |
| ■ 取引先情報                                                                  | 2-0448-85                                                                   |                                    |
| 利用者委号(必須)                                                                | (0000085×3 (半角実数平9支干)                                                       |                                    |
| 2000 000 000 000 000 000 000 000 000 00                                  | 0000 (4-A)17460<br>TA/3-0019                                                |                                    |
| <b>直接名(</b> @)                                                           | 100 (#ABT38)<br>#0                                                          |                                    |
| 0.6831(6)(8)                                                             |                                                                             |                                    |
| 口皮#专(必用)                                                                 | 214046 (半角放平7台)                                                             |                                    |
| 2#5                                                                      | IMAN #4                                                                     |                                    |
| R5 2849804                                                               |                                                                             | ● 2. [登録内容の確認へ]ボタンをクリックします。        |
|                                                                          |                                                                             | ▶ 取引先情報登録確認画面が表示されます。              |

【取引先登録項目】 ■ 取引先情報 利用者番号 (必須) 1 0000085K3 (半角英数字9文字) 2 9999 (半角数字4桁) でんさい銀行 金融機関名 (必須) 金融機関選択 3 100 (半角数字3桁) 支店名<mark>(必須)</mark> 本店 ④ ○普通 ⊙ 当座 ○ 別段 口座種別(必須) (5) 2149946 (半角数字7桁) 口座番号(必須) ⑥ でんさい食品 (全角60文字以内) 登錄名 ページの先頭に戻る

■金融機関コード、支店コードが不明な場合、[金融機関選択]ボタンのクリックにより検索できます。 詳細は「V Q&A・補足資料-2 各画面における共通操作」をご参照ください。

| No | <br>項目名 | 必須<br>任意 | 属性(桁数)     |                                 |
|----|---------|----------|------------|---------------------------------|
| 1  | 利用者番号   | 必須       | 半角英数字9文字   | お取引先の利用者番号を入力します。<br>(英字は大文字のみ) |
| 2  | 金融機関名   | 必須       | 半角数字4桁     | お取引先の金融機関コードを入力します。             |
| 3  | 支店名     | 必須       | 半角数字3桁     | お取引先の支店コードを入力します。               |
| 4  | 口座種別    | 必須       |            | お取引先の口座種別を「普通」「当座」より選択します。      |
| 5  | 口座番号    | 必須       | 半角数字7桁     | お取引先の口座番号を入力します。                |
| 6  | 登録名     | 任意       | 全角 60 文字以内 | お取引先の登録名を入力します。                 |

## ③ 取引先情報の確認

| Hard      |                                | 105 боркб халаан ал хахаан хагдан<br>1991 сон сон халаан хагдаан хагдаан хаг | AR BAXA    | ● 1. 取引先の登録内容を確認し、「内容を確認しま        |
|-----------|--------------------------------|------------------------------------------------------------------------------|------------|-----------------------------------|
| 0 21      | 前内容を入力 -                       | <b>○ 285 827</b> → ○ 28527                                                   | BURGHTTU2  |                                   |
| 以下の内容で取り  | ちたの意味を行います                     |                                                                              |            | した」をリエリノしより。                      |
| · PURATAR | N                              | WE 7177A SERVICI INCOUNT OF SERVICE                                          |            |                                   |
| P128 # 12 |                                | 00000834                                                                     |            |                                   |
| 法人名/保     | 1.45245                        | 31/45/x89/301348/0+                                                          |            | ■「法人名/個人事業有名」は、『でんさい不             |
|           |                                | 经成为销量期 无人为                                                                   |            | ット』の登録内容が表示されますので、必               |
| ■ 取引先情報   | N                              |                                                                              | C-2070ALES | デブロシンだちい                          |
| *****     |                                | D000081X3                                                                    |            | 9 ~ 11年前公人/こで 1.0                 |
| 3人名/第     | ABERS                          | F0#6x802                                                                     |            |                                   |
|           |                                | こんさい食品                                                                       | 1          |                                   |
| 2222      | 8 <b>/</b>                     | 9999                                                                         |            |                                   |
|           | 1                              | でんさい 御行                                                                      |            |                                   |
| 黄麻名       | /                              | 100                                                                          |            |                                   |
|           |                                | <b>羊瓜</b>                                                                    |            |                                   |
| 口液種的      |                                | b g                                                                          |            |                                   |
| 0861      |                                | 2149946                                                                      |            |                                   |
| 281       |                                | でんさい食品                                                                       |            | ━━━━━━━━= 2. [豆球の美1]]小ダノをクリックしまり。 |
|           | 「内容を確認しました」の<br>2030年<br>全身の実行 | 45130L (9882-811)685-811-CCERL                                               | 1-2083-32  | ▶ 取引先情報登録完了画面が表示されます。             |

#### ④ 取引先情報の完了 177 (484882) (482233) (48233) (18-133) (27-2) (2023) Rights shires right strict bounds 2-191023 -●1. 取引先内容の印刷を行う場合には、[印刷]ボ 取引先情報登録完了 タンをクリックします。 ◎ 皇静内容を入力 → 0 9844WD → O 24年7 . . 取ら先の意味が完了しました。 ■ 利用者情報 ▶ PDF 形式にて印刷または保存が行えます。 -----000008524 7046409700340694 这人名/個人事業者名 でんさい病事件式会社 K-0088:82 ■ 取引先情報 利用者委司 759(0x90) 法人名/保人事某者名 でんちい会長 2. [トップへ戻る]ボタンをクリックします。 \*28886 haien ▶ トップ画面が表示されます。 **1**88 \*6 88 -----2149 342 TABL 7 K-20.8.00183 P トップへ戻る 19.00 以上で取引先の登録は終了です。

# 2 債権発生記録(債権者請求方式)の仮登録

ここでは 債権発生記録(債権者請求方式)の請求手順についてご説明します。

■「記録請求」の担当者権限が必要です。

| ① 債権発生言                                                                                                    | 記録メニュー                                                                       |                                   |                                |
|----------------------------------------------------------------------------------------------------|------------------------------------------------------------------------------|-----------------------------------|--------------------------------|
|                                                                                                    |                                                                              | x ¥#28                            | ■<br>—● 1. [債権発生請求]タブをクリックします。 |
| ted                                                                                                    |                                                                              | SCCTOP11100                       | ▶ 債権発生請求メニュー画面が表示されます。         |
| <ul> <li>ロジインアカウント情報</li> <li>5000000株式会社</li> <li>マムバッス庫 植</li> <li>Tars Bensit#concerns rs.ss</li> </ul>                                                                                    | 単語<br>20                                                                     | : (1),112 (4)<br>6/06/10 15-49-08 |                                |
|                                                                                                    |                                                                              |                                   |                                |
|                                                                                                    |                                                                              |                                   |                                |
|                                                                                                    | (#100 H M)                                                                   |                                   |                                |
| 2015/08/10 15 56<br>(70016201508100003917)                                                                                                    | (文更記録)<br>文更記録章諸信翰通知                                                         |                                   |                                |
| 2015/08/10 15:51<br>(70016201508100003897)                                                                                                    | (現生記録(優権者講求))<br>発生記録(優権者課定方式)請定結果                                           |                                   |                                |
| 2015/08/10 15/26<br>(TD016201508100003705)                                                                                                    | (大児記県)<br>支援記録:(法院長法)<br>(第二日前:(法院長法))                                       |                                   |                                |
| The (T0016201508100003615)                                                                                                    | 0年1日には1日間にあります。<br>第二日には1日間の日本であり、<br>1月日日日日日日日日日日日日日日日日日日日日日日日日日日日日日日日日日日日日 | <b>F</b>                          |                                |
| (T0016201508100003812)                                                                                                    | 発生記錄(優點會議定方式)手約取消通知(優略會)                                                     |                                   |                                |
| 日 第四人の知られる「日本 (Marana)」という、Marana」という<br>日 第四人の知られる「日本 (Marana)」という、第四人の日本<br>日本語なられ間に、あった三世によっ、第四人の人の一部人の<br>うか、前回して、第四人のようなよう単語を登録からし、単語のかっ」<br>■ 本語本本語状況一覧<br>単語(所生命)、あったあ可い、AS様に見た単語できます。 | (17) (17) (17) (17) (17) (17) (17) (17)                                      |                                   |                                |
|                                                                                                    | 482963 188-1833 MATE (081                                                    |                                   | ━● 2. [債権者請求]ボタンをクリックします。      |
| 组织金结束 组织金结束<br>新藏杂生新来式二2~                                                                                                    |                                                                              | SCCMNUI 2200                      | ▶ 発生記録(債権者請求)メニュー画面が表示されま      |
| ■ 協権発生請求上二-<br>構築者請求 発生記念(後常者請求)<br>様者者請求 希生記念(後常者請求)                                                                                                    | の変換/ 取消を行います。<br>の変換/ 取消を行います。                                               |                                   | す。                             |
|                                                                                                    |                                                                              |                                   |                                |
| 197 AQUARS ACTUS<br>BREAT BREAT                                                                                                    | междая <u>ме-бая</u> <del>М</del> яф5 (08)                                   |                                   | ━● 3. [登録]ボタンをクリックします。         |
| 発生記録(債権者請求)メニュー                                                                                                    |                                                                              | SCOMNUT 2202                      |                                |
| 発生記録エコー         2時         対象参して信号を発生され           取済         信号参して信号を発生され                                                                                                    | 22年7。<br>之後接受難測(27)。                                                         |                                   | ▶ 発生記録(債権者)請求仮登録画面が表示されます。     |
|                                                                                                    |                                                                              |                                   |                                |

| <ul> <li>・・・・・・・・・・・・・・・・・・・・・・・・・・・・・・・・・・・・</li></ul>                                                                                                    | 2 債権到                                                          | そ生記録の仮登録                                                                                                    |                               |                              |
|----------------------------------------------------------------------------------------------------|----------------------------------------------------------------|----------------------------------------------------------------------------------------------------|-------------------------------|------------------------------|
| <ul> <li></li></ul>                                                                                                    |                                                                |                                                                                                    |                               | 1                            |
| <ul> <li>・ パンパージ、次々ページを参考に入力を行いす。</li> <li>・ パンパージ、次々ページを参考に入力を行いす。</li> <li>・ パンパージ、次々ページを参考に入力を行いす。</li> <li>・ パンパージ、次々ページを参考に入力を行いす。</li> <li>・ パンパージ、次々ページを参考に入力を行いす。</li> <li>・ パンパージ、次々ページを参考に入力を行いす。</li> <li>・ パンパージ、パンページ、次々ページを参考に入力を行いす。</li> <li>・ パンパージ、パンページ、パンページ、パンページ、パンページ、</li> <li>・ パンパージ、パンページ、</li> <li>・ パンパージ、パンページ、</li> <li>・ パンパージ、</li> <li>・ パンパージ</li></ul>                                                                                                    | トップ 供着情報総会                                                     | 保备交生指求 供收激发法求 供收一括法求 融资中还 その免益求                                                                                       | 241R                          |                              |
| <ul> <li>************************************</li></ul>                                                                                                    | REAL REAL                                                      |                                                                                                    |                               |                              |
| <ul> <li></li></ul>                                                                                                    | 発生記録(值機者)請求仮登録                                                 |                                                                                                    | SCKACRITIO                    | ━━ 1. 火ヘーン、火々ヘーンを参考に入力を行いる   |
| ア。         ************************************                                                                                                    | ④ 氨型器内容を入力 →                                                   | ○ 夜登録内容を確認 → ○ 夜登録完了.                                                                                                 |                               | *                            |
| <ul> <li>* 「「「」」」</li> <li>* ***********************************</li></ul>                                                                                                    | 世営録する内容を入力し、「使登録の確認<br>第二日(電子記録年月日)が当日の場合、<br>(会示)構は必ず入力してでさい。 | のしまなンを持ててなさい。<br>158時までに予約する必要があります。                                                                                  |                               | <b>9</b> o                   |
| ************************************                                                                                                    |                                                                | RADEAR                                                                                                    |                               |                              |
| ************************************                                                                                                    | 支店コード(企識)                                                      | 100 (#ABT38)                                                                                                    | 5.5. <b>2</b> .0              |                              |
| ************************************                                                                                                    | 口座教訓(-6/前)                                                     | ○曹連 回当座 ○848                                                                                                    |                               |                              |
| <ul> <li>************************************</li></ul>                                                                                                    | 口度重号(-6间)                                                      | 2149946 (#内設平7町)                                                                                                    |                               |                              |
| ・こことはある         ・こことはある           ・こことはある         ・こことはある           ・こことはある         ・こことはる           ・こことはある         ・こことはある           ・こことはある         ・こことはある           ・こことはある         ・こことはるる           ・こことはるる         ・こことはるる           ・こことはるる         ・こことはるる           ・こことはるる         ・ここことはるる           ・こことはるる                                                                                                    | 請求着Ref.No.                                                     | (半角葉数平40大平1,010                                                                                                    |                               |                              |
| <ul> <li>         ・ ・ ・ ・ ・ ・ ・ ・ ・ ・ ・ ・ ・ ・ ・</li></ul>                                                                                                    | RIEBS                                                          | ##茶業が見するCENU2/2~A/2MCで+#A後や#本番の新が見ろバビさます。                                                                             | 4-207.00.85                   |                              |
| Water of the set of the set of th  | • 5×11 16                                                      |                                                                                                    |                               |                              |
| (2000) (2000) | 請求者区分                                                          | 1966                                                                                                    |                               |                              |
| KENI (48)                                                                                                    | #####(FD (-610)                                                | 20000000 (**Att #10612.0%)                                                                                            |                               |                              |
| ■ 1000 日本の1000 日本の10000日本の10000日本の10000000000                                                        | 支払期日(-8月)                                                      | 2015/11.700<br>「毎日(電子記録年月日)の8頁直日隙の第日か5種出日く電子記録年月日)の1年先まで確定可能。<br>たたに、株田日(電子記録年月日)が第夏日前の第日か後会に推出日(電子記録年月日)の1宮夏日時の翌日から、 |                               |                              |
| (1) (1) (1) (1) (1) (1) (1) (1) (1)                                                                                                    | 振出日(電子記錄年月日)(必須)                                               | 2015/08/10 (YYYY/MM/DD)                                                                                               |                               |                              |
| (本本本本本本本本本本本本本本本本本本本本本本本本本本本本本本本本本                                                                                                    | 激波制度有熱(-6·順)                                                   | 0 # C #                                                                                                    |                               |                              |
| ■ 「● ● ● ● ● ● ● ● ● ● ● ● ● ● ● ● ● ● ●                                                                                                     | ド川市香草(赤油)<br>全計催用コード(赤油)                                       | 時細は、次ページ、次々ペー                                                                                                    | シをこ参照                         | 腐くたさい                        |
| ■ ##**### ## * ## *## *## ##################################                                                                                                    | 支払コード(必用)                                                      | (1)((*合助平)和)                                                                                                    | PERSONAL PROPERTY AND INCOME. |                              |
| ■ 2. [仮登録の確認へ]ボタンをクリックします。 ● 2. [仮登録の確認へ]ボタンをクリックします。 ● 発生記録(債権者)請求仮登録確認画面が表示さます。                                                                                                    | 口來發於(46個)                                                      | O BIR SEE O SHR                                                                                                    |                               |                              |
| ■ 「日本日本日本 10 日本日本日本日本日本日本日本日本日本日本日本日本日本日本日本日本日本日本日本                                                                                                    | 口座委号(4)(0)                                                     | [2142348] ((()()()()()()()()()()()()()()()()()()                                                                      |                               |                              |
|                                                                                                    | 取引先登録名                                                         | 「「たいい県事用たち社」「全角的文字」「全角的文字」「全角的文字」「全角的文字」「全角的文字」」「全角的文字」                                                               | 70000<br>K-2030550000         |                              |
| <ul> <li>● 2. [仮登録の確認へ]ボタンをクリックします。</li> <li>● 条生記録(債権者)請求仮登録確認画面が表示さます。</li> </ul>                                                                                                    | INGNERARISTRICAS. (8900                                        | 8.准先が金融福間に限定されます。                                                                                                    |                               |                              |
|                                                                                                    | ■ 中語情報                                                         |                                                                                                    |                               |                              |
| 3000<br>B                                                                                                    | 234                                                            | 第一代ある                                                                                                    |                               |                              |
|                                                                                                    | 4ckc                                                           |                                                                                                    | 8                             |                              |
|                                                                                                    |                                                                | (250大半以内)                                                                                                    |                               |                              |
|                                                                                                    | an annem                                                       |                                                                                                    | パージの光路に戻る                     |                              |
| <ul> <li>2. [仮登録の確認へ]ボタンをクリックします。</li> <li>発生記録(債権者)請求仮登録確認画面が表示さます。</li> </ul>                                                                                                    | RO REBOULS                                                     |                                                                                                    |                               |                              |
| <ul> <li>2. [仮登録の確認へ]ボタンをクリックします。</li> <li>発生記録(債権者)請求仮登録確認画面が表示さます。</li> </ul>                                                                                                    | · · · · · · · · · · · · · · · · · · ·                          |                                                                                                    |                               |                              |
| <ul> <li>2. [仮登録の確認へ]ボタンをクリックします。</li> <li>発生記録(債権者)請求仮登録確認画面が表示さます。</li> </ul>                                                                                                    |                                                                |                                                                                                    |                               |                              |
| <ul> <li>2. [仮登録の確認へ]ボタンをクリックします。</li> <li>発生記録(債権者)請求仮登録確認画面が表示さます。</li> </ul>                                                                                                    |                                                                |                                                                                                    |                               |                              |
| <ul> <li>2. [仮登録の確認へ]ホタンをクリックします。</li> <li>発生記録(債権者)請求仮登録確認画面が表示さます。</li> </ul>                                                                                                    |                                                                |                                                                                                    |                               |                              |
| 発生記録(債権者)請求仮登録確認画面が表示さます。                                                                                                    |                                                                |                                                                                                    |                               | ──● 2. [仮登録の確認へ]ボタンをクリックします。 |
|                                                                                                    |                                                                |                                                                                                    |                               | 発生記録(債権者)請求仮登録確認画面が表示されます。   |

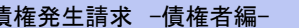

Ⅱ 債権発生記録(債権者請求方式)の請求方法

| 油油白麻根和/速步水板                                                 |                                                                                                    |  |  |  |  |  |
|-------------------------------------------------------------|----------------------------------------------------------------------------------------------------|--|--|--|--|--|
| 次済口産情報(請求者情                                                 |                                                                                                    |  |  |  |  |  |
| 文店コート(必須)<br>□ 庫種別(永須)                                      |                                                                                                    |  |  |  |  |  |
| 口座番号(必須)                                                    |                                                                                                    |  |  |  |  |  |
| 請求者Ref.No.                                                  |                                                                                                    |  |  |  |  |  |
| 「請求者Ref.No.」はお客様とお取                                         | 31先とで請求を管理するためのフリー入力欄です。注文書や請求書の番号を入力できます。                                                                                     |  |  |  |  |  |
| 発生記録情報                                                      |                                                                                                    |  |  |  |  |  |
| ●基本情報                                                       |                                                                                                    |  |  |  |  |  |
| 請求者区分                                                       | 使催者 ####################################                                                                                       |  |  |  |  |  |
| 債権金額(円)(必須)                                                 | 5 2000000 (半角数率10桁以内)                                                                                                    |  |  |  |  |  |
| 支払期日 (必須)                                                   | 2015/11/30 (YYYY/MM/D0)<br>描出日(電子記錄年月日)から営業目後の翌日から描出日(電子記錄年月日)の1年先まで指定可能。<br>ただし、推出日(電子記錄年月日)が非営業日の場合は福出日(電子記錄年月日)の1章黒目後の翌日から。 |  |  |  |  |  |
| 振出日(電子記錄年月日)                                                | (4) 2015/08/10 (YYYY/MM/DD)                                                                                                    |  |  |  |  |  |
| <b>譲渡制限有無(必須)</b>                                           | ® ◎無 ○有                                                                                                    |  |  |  |  |  |
|                                                             | <u>ページの先頭に戻る</u>                                                                                                    |  |  |  |  |  |
| ●債務者情報(請求先情報                                                | 2 取引洗選択 □ 直接入力                                                                                                    |  |  |  |  |  |
| 「取引先選択」ボタンから、事前                                             |                                                                                                    |  |  |  |  |  |
| 利用者番亏(必須)                                                   |                                                                                                    |  |  |  |  |  |
| 主席((必須)                                                     | 1000 (半月版/平4冊/)     全融機関選択     110 (半角版字9系)                                                                                    |  |  |  |  |  |
| 夏店」=ド(必須)                                                   |                                                                                                    |  |  |  |  |  |
| 口座番号(必須)                                                    |                                                                                                    |  |  |  |  |  |
| D2 = 5 (2.)                                                 |                                                                                                    |  |  |  |  |  |
|                                                             | ● 「直接入力」を選択している場合は、「取引先登録名」を入力する必要があります。<br>ページの先職に戻る                                                                          |  |  |  |  |  |
| 「譲渡制限有無」が「有」の場合、                                            | <b>後権の譲渡先が金融線期に際定されます。</b>                                                                                                    |  |  |  |  |  |
| 申請情報                                                        |                                                                                                    |  |  |  |  |  |
| 12318                                                       |                                                                                                    |  |  |  |  |  |
| コメント                                                        |                                                                                                    |  |  |  |  |  |
|                                                             | (250文字以内)                                                                                                    |  |  |  |  |  |
|                                                             | ページの先題に戻る                                                                                                    |  |  |  |  |  |
| <ul><li>■決済口<br/>されま</li><li>■支店コ</li></ul>                 | 1座情報(請求者情報)①~③は、[決済口座選択]ボタンをクリックし、決済口座の選択により自動的に表<br>す。<br>ロードが不明な場合、[支店選択]ボタンのクリックにより検索できます。                                  |  |  |  |  |  |
| ■債務者情報(請求先情報)⑨~⑭は、[取引先選択]ボタンをクリックし、取引先の選択により自動的に表示されま<br>す。 |                                                                                                    |  |  |  |  |  |
| ■金融機関コード、支店コードが不明な場合、「金融機関選択」ボタンのクリックにより検索できます。             |                                                                                                    |  |  |  |  |  |
| ■操作方法の詳細は「V Q&A・補足資料-2 各画面における共通操作」をご参照ください。                |                                                                                                    |  |  |  |  |  |
| ■ 操作方                                                       |                                                                                                    |  |  |  |  |  |
| ■操作方                                                        |                                                                                                    |  |  |  |  |  |

| 【発生記録(債権者)請求仮登録項目】 |                  |          |               |                                                                                                    |  |  |
|--------------------|------------------|----------|---------------|----------------------------------------------------------------------------------------------------|--|--|
| No                 | <br>項目名          | 必須<br>任意 | 属性(桁数)        |                                                                                                    |  |  |
| 1                  | 支店コード            | 必須       | 半角数字3桁        | 決済口座の支店コードを入力します。                                                                                                    |  |  |
| 2                  | 口座種別             | 必須       |               | 決済口座の口座種別を「普通」「当座」より選択し<br>ます。                                                                                            |  |  |
| 3                  | 口座番号             | 必須       | 半角数字7桁        | 決済口座の口座番号を入力します。                                                                                                    |  |  |
| 4                  | 請求 Ref. No.      | 任意       | 半角英数字 40 文字以内 | お客さまとお取引先で債権を管理するためのフリ<br>ー入力項目です。<br>(英字については大文字、記号については、下記<br>の4種が入力可です。)<br>・ ( 括弧開始<br>・ ) 括弧終了<br>・ - ハイフン<br>・ ビリオド |  |  |
| 5                  | 債権金額(円)          | 必須       | 半角数字 10 桁以内   | お取引の債権金額を 1 万円~100 億円未満(1<br>円単位)で入力します。                                                                                  |  |  |
| 6                  | 支払期日             | 必須       | 半角 YYYY/MM/DD | お取引の支払期日を振出日(電子記録年月日)の7<br>営業日後(振出日を含む)の翌日から振出日の1年<br>先までの日付で入力します。                                                       |  |  |
| 7                  | 振出日<br>(電子記録年月日) | 必須       | 半角 YYYY/MM/DD | お取引の振出日を当日から1ヵ月後の応答日まで<br>の日付で入力します。                                                                                      |  |  |
| 8                  | 譲渡制限有無           | 必須       |               | お取引の譲渡制限を「無」「有」より選択します。<br>※「有」を選択した場合、債権の譲渡先が金融機関<br>に限定されます。                                                            |  |  |
| 9                  | 利用者番号            | 必須       | 半角英数字9文字      | お取引先の利用者番号を入力します。<br>(英字は大文字のみ)                                                                                           |  |  |
| 10                 | 金融機関コード          | 必須       | 半角数字4桁        | お取引先の金融機関コードを入力します。                                                                                                    |  |  |
| 11                 | 支店コード            | 必須       | 半角数字3桁        | お取引先の支店コードを入力します。                                                                                                    |  |  |
| 12                 | 口座種別             | 必須       |               | お取引先の口座種別を「普通」「当座」より選択します。                                                                                                |  |  |
| 13                 | 口座番号             | 必須       | 半角数字7桁        | お取引先の口座番号を入力します。                                                                                                    |  |  |
| 14                 | 取引先登録名           | 任意       | 全角 60 文字以内    | お取引先の登録名を入力します。                                                                                                    |  |  |
| 15                 | コメント             | 任意       | 全半角 250 文字以内  | 必要に応じて承認者への連絡事項等を入力しま<br>す。                                                                                               |  |  |
| ③ 債権発生記録仮登録の確認                                                                                                    |                                                                                                    |
|----------------------------------------------------------------------------------------------------|----------------------------------------------------------------------------------------------------|
| トラブ         日日日田田会         日日日日名         日日日日名         日日日名         日日日日名         日日日日名         日日日日名         日日日日名         日日日日日名         日日日日日日日日日日日日日日日日日日日日日日日日日日日日日日日日日日日日                                                                                                    | ━●1. 発生記録(債権者)請求仮登録内容を確認し、<br>「内容を確認しました」をチェックします。                                                             |
|                                                                                                    | <ul> <li>● 2. [仮登録の実行]ボタンをクリックします。</li> <li>● 発生記録(債権者)請求仮登録完了画面が表示されます。</li> </ul>                            |
| ④ 債権発生記録仮登録の完了          102       (10 年25.25)       (10 年25.25)       (10 年25.25)       (10 #25.25)         102       (10 #25.25)       (10 #25.25)       (10 #25.25)       (10 #25.25)         105       (10 #25.25)       (10 #25.25)       (10 #25.25)       (10 #25.25)         105       (10 #25.25)       (10 #25.25)       (10 #25.25)       (10 #25.25)         105       (10 #25.25)       (10 #25.25)       (10 #25.25)       (10 #25.25)         105       (10 #25.25)       (10 #25.25)       (10 #25.25)       (10 #25.25)         105       (10 #25.25)       (10 #25.25)       (10 #25.25)       (10 #25.25)         105       (10 #25.25)       (10 #25.25)       (10 #25.25)       (10 #25.25)         105       (10 #25.25)       (10 #25.25)       (10 #25.25)       (10 #25.25)         105       (10 #25.25)       (10 #25.25)       (10 #25.25)       (10 #25.25)         105       (10 #25.25)       (10 #25.25)       (10 #25.25)       (10 #25.25)         105       (10 #25.25)       (10 #25.25)       (10 #25.25)       (10 #25.25)         105       (10 #25.25)       (10 #25.25)       (10 #25.25)       (10 #25.25)         105       (10 #25.25)       (10 #25.25)       (10 #25.25) | <ul> <li>●1. [トップへ戻る]ボタンをクリックします。</li> <li>▶ トップ画面に戻ります。</li> <li>以上で債権発生記録の仮登録が行われ、<br/>承認申請されました。</li> </ul> |
| ■ 中國幣留<br>■ 556 0.5.一部<br>354<br>→ 77.85 回筆                                                                                                    | 債権発生記録(債権者請求方式)仮登録                                                                                             |
| ■承認者が承認し、債務者が通知日を含む 5 営業日<br>以内に承諾を行うことにより『でんさいネット』で発<br>生記録が成立します。                                                                                                    | ログイン<br>↓<br>未完了取引から<br>対象の承認待ちを選択<br>↓<br>承認の実行                                                               |
|                                                                                                    | ◆<br>登録結果の確認                                                                                                   |

(ここでは)

# 3 登録結果の確認

仮登録した債権発生記録(債権者請求方式)を承認者が承認し、債務者が承諾を行うこ とにより、『でんさいネット』で発生記録が成立し、トップ画面に通知されますので内容を 確認します。

■「記録請求」の担当者または承認者権限が必要です。
 ■予約扱いで依頼した場合、振出日当日に取引の成立可否が通知されるため、必ず確認してください。

| ① 結果通知(                                                                                                    | D選択                                                                                        |                                                                         |
|----------------------------------------------------------------------------------------------------|--------------------------------------------------------------------------------------------|-------------------------------------------------------------------------|
| トップ         日日15月20日         日日15月2日           トップ         日日15月27日         日日15月2日           10157月322-11日         日日15月2日         日日15月2日           10157月322-11日         日日15月2日         日日15月2日           10157月322-11日         日日15月2日         日日15月2日           10157月322-11日         日日15月2日         日日15月2日           10157月3日         日日15月1日         日日15月1日           10157月3日         日日15月1日         日日15月1日           10157月1日         日日15月1日         日日15月1日           10157月1日         日日15月1日         日15月1日           10157月1日         日日15月1日         日15月1日           10157月1日         日日15月1日         日15月1日           10157月1日         日日15月1日         日15月1日           10157月1日         日15月1日         日15月1日           10157月1日         日15月1日         日15月1日           10157月1日         日15月1日         日15月1日           10157月1日         日15月1日         日15月1日           10157月1日         日15月1日         日15月1日           10157月1日         日15月1日         日15月1日           10157月1日         日15月1日         日15月1日           10157月1日         日15月1日         日15月1日           10157月1日         日15月1日 </th <th>наждая (на-нця (нход) совля (тята)<br/>scotophilo<br/>яка:/чесо<br/>2015/00/70 154530</th> <th><ul> <li>1.トップ画面の通知情報一覧から登録結果を確認する通知管理番号の[詳細]ボタンをクリックします。</li> </ul></th>                        | наждая (на-нця (нход) совля (тята)<br>scotophilo<br>яка:/чесо<br>2015/00/70 154530         | <ul> <li>1.トップ画面の通知情報一覧から登録結果を確認する通知管理番号の[詳細]ボタンをクリックします。</li> </ul>    |
|                                                                                                    | (assault)                                                                                  | 発生記録(債権者)請求結果詳細画面が表示されます。                                               |
| (a) (a) (a) (a) (a) (a) (a) (a) (a)                                                                                                    |                                                                                            | ■通知情報一覧には直近の5件が表示され<br>ています。                                            |
| オカレビー 支<br>スタブログ<br>取のためで見たなかれてす。<br>日本日本市場になかれてす。<br>日本日本市場になかれてす。<br>日本日本市場になったり、<br>田本市場になったり、<br>田本市場になったり、 | #正称うー覧<br>#2<br>#3<br>#3<br>#3<br>#3<br>#3<br>#3<br>#3<br>#3<br>#3<br>#3<br>#3<br>#3<br>#3 | <ul> <li>2.トップ画面に登録結果を確認する通知管理番号がない場合には、[通知情報一覧]ボタンをクリックします。</li> </ul> |
|                                                                                                    |                                                                                            | ▶ 通知情報一覧画面が表示されます。                                                      |

Ⅱ 債権発生記録(債権者請求方式)の請求方法-11

| 債権発生請求 | −債権者編− |
|--------|--------|
|--------|--------|

| 197                                                                                       | fi Q.                                                                                                    | SSE2                                                               |                                                                                                    | 請求 融资中达                                                                                                    | CORM#                                        | ****                                                           | ─●1. [検索条件表示]ホタンをクリックします。                                                                                                |
|-------------------------------------------------------------------------------------------|----------------------------------------------------------------------------------------------------|--------------------------------------------------------------------|----------------------------------------------------------------------------------------------------|----------------------------------------------------------------------------------------------------|----------------------------------------------|----------------------------------------------------------------|----------------------------------------------------------------------------------------------------|
| 通知情報                                                                                      | -11                                                                                                    |                                                                    |                                                                                                    |                                                                                                    |                                              | SCCTOP11101                                                    | ▶ 検索条件項目が表示されます。                                                                                                    |
| ()<br>()<br>()<br>()<br>()<br>()<br>()<br>()<br>()<br>()<br>()<br>()<br>()<br>(           | 通知日本も第1<br>(4)(1)(4)(1)(1)(1)(1)(1)(1)(1)(1)(1)(1)(1)(1)(1)                                                                                                    | K<br>ごさい。<br>「使用条件表示                                               | はおひを押してにたい。                                                                                                    |                                                                                                    |                                              | (1) (1)<br>(1) (1)                                             | ■検索条件項目を閉じる場合には、[検索条<br>件非表示]ボタンをクリック」ます                                                                                 |
| <b>6</b> .8.4                                                                             | 0                                                                                                    |                                                                    | 20 7 s                                                                                                    |                                                                                                    |                                              | 1                                                              |                                                                                                    |
| 通知管理                                                                                      | 189                                                                                                    |                                                                    | ](#ARB)                                                                                                    | 120天平)<br>2022(MM/DD) (144MM                                                                                                    | · · · · ·                                    |                                                                |                                                                                                    |
| #300 B                                                                                    |                                                                                                    |                                                                    |                                                                                                    |                                                                                                    | ·                                            |                                                                |                                                                                                    |
| <b>A</b> 3.41                                                                             |                                                                                                    |                                                                    | erana 🗆 atta                                                                                                    |                                                                                                    |                                              |                                                                |                                                                                                    |
| 決済ロ                                                                                       | ETAN 1                                                                                                    | REBORS                                                             |                                                                                                    |                                                                                                    | ページの光師に図る                                    |                                                                | ━━2. 次ページ検索項目を参考に検索条件の指定を                                                                                                |
| 麦菇3-                                                                                      | CALCERNY RALIESK<br>(4月21日) (4月21日) (4月2111) (4月2111) (4月2111) (4月2111) (4月2111) (4月2111) (4月2111) (4月2111) (4月2111) (4月2111) (4月2111) (4月2111) (4月2111) (4月2111) (4月2111) (4月2111) (4月2111) (4月2111) (4月2111) (4月2111) (4月2111) (4月2111) (4月2111) (4月2111) (4月2111) (4月2111) (4月2111) (4月2111) (4月2111) (4月2111) (4月1111) (4月1111) (4)111) (4)1111) (4)111101) (4)1111000000000000000000000000000000000                                                                                                    |                                                                    |                                                                                                    |                                                                                                    |                                              | 行います                                                           |                                                                                                    |
| 口座種著                                                                                      | RADI O 218 O 318 O 510 O 22 LOL                                                                                                    |                                                                    |                                                                                                    | 1] (, , , , , , , , , , , , , , , , , , ,                                                                                                     |                                              |                                                                |                                                                                                    |
| 82                                                                                        |                                                                                                    |                                                                    | 詳細は                                                                                                    | t、次ペ·                                                                                                    | ージをご                                         | 参照ください                                                         |                                                                                                    |
| 82<br>4-98                                                                                |                                                                                                    | T ALLAN                                                            | (4994+78)<br>通知教授一覧<br>2010-1-2月4美示<br>[18340世報]<br>5(154<br>5(154)<br>(18340世報)<br>(18340世報)                                                                                                    | t、次ペ·<br>まaca#                                                                                                    | ージをご<br>**-<br>(2000)                        | 参照ください<br>-9 184-93k                                           |                                                                                                    |
| 83<br>(-28<br>24                                                                          | 100-9<br>101 -9<br>112 -9                                                                                                    | 2<br><b>*/10103</b>                                                | (1999年7月日)<br>通知時間一覧<br>3月中1-3月支系<br>1月中1-3月支系<br>1月中1-3月支系<br>2月中1-3月支系<br>2月中1-3月支系<br>3月中1-3月支系<br>3日支<br>3月中1-3月支系<br>3日支<br>3月中1-3月支<br>3日支<br>3日支<br>3日支<br>3日支<br>3日支<br>3日支<br>3日支<br>3日                                                                                                    | は、次ペ・<br>またに#<br>100 #2<br>100 #2<br>100 #2<br>100 #2                                                                                                    | ージをご<br>***                                  | 参照ください<br>                                                     | ━━3. [検索]ボタンをクリックします。                                                                                                    |
| 82<br>4-28<br>24<br>24                                                                    | 100-9<br>100 2015/04<br>1015/04                                                                                                    | 7<br><b>*1/10141</b><br>8/101034<br>8/101027                       | (WHATHOD     )     (WHATHOD     )     (WHATHOD     )     (WHATHOD     )     (WHATHOD     )     (WHATHOD     )     )     (WHATHOD     )     (WHATHOD     )     )     (WHATHOD     )     )     )     )     )     (WHATHOD     )     )     )     ) | よ、次ペ・                                                                                                    | -ジをご<br>***                                  | 参照ください<br>- <sup>- 」</sup> <sup>114( j)</sup>                  | ● 3. [検索]ボタンをクリックします。                                                                                                    |
| 82<br>01-78<br>24<br>24<br>24<br>24                                                       | 109<br>1030 - 21<br>104 2015/04<br>104 2015/04<br>104 2015/04                                                                                                    | 7<br><b>321-121 41</b><br>18/10 18 34<br>8/10 18 27<br>18/10 18 18 | (小田市・小田)     (小田市・小田)     (小田市・小田)     (小田市・小田・小田・山市・山市・山市・山市・山市・山市・山市・山市・山市・山市・山市・山市・山市・                                                                                                    | は、次ペ・<br>2周0巻<br>100 年日<br>105 年日<br>105 年<br>105 年日<br>105 年日<br>105 | -ジをご<br>************************************ | 参照ください<br>                                                     | ●3. [検索]ボタンをクリックします。<br>● 下段に検索した通知結果一覧が表示されます。                                                                          |
| 83<br>04-78<br>28<br>28<br>28<br>28<br>28<br>28<br>28<br>28<br>28<br>28<br>28<br>28<br>28 | K.W. C1<br>448 2015/04<br>448 2015/04<br>448 2015/04                                                                                                    | 2<br><b>37424</b><br>8/101034<br>8/101027<br>8/101016              | (WHATYOU)     (WHATYOU)     (WHATYOU) | は、次ペ・<br>2月1日<br>100年日<br>15月21日9740<br>-<br>-                                                                                                    | -ジをご<br>300-<br>100-<br>-<br>-               | 参照ください<br>                                                     | ● 3. [検索]ボタンをクリックします。<br>● 下段に検索した通知結果一覧が表示されます。                                                                         |
| 82<br>01-28<br>28<br>28<br>28<br>28<br>28<br>28<br>28                                     | 14-5<br>15<br>12<br>12<br>12<br>12<br>12<br>15/01<br>12<br>15/01<br>12<br>12<br>15/01<br>12<br>15/01<br>15/01<br>15/01<br>15/0 | 8/101834<br>8/101834<br>8/101827<br>8/101816                       |                                                                                                    | ま、次ペ・<br>2周日<br>100 年度<br>5度 2149740<br>-<br>-                                                                                                    | -ジをご<br>301-<br>101-<br>-<br>-               | 参照ください<br>-9 184-93<br>-9 1<br>- 0<br>- 0<br>- 0<br>- 0<br>- 0 | ● 3. [検索]ボタンをクリックします。<br>● 下段に検索した通知結果一覧が表示されます。                                                                         |
| 83<br>14-78<br>24<br>24<br>24<br>24<br>24<br>24<br>24<br>24<br>24<br>24<br>24<br>24<br>24 | 1                                                                                                    | 2<br><b>3274044</b><br>8/101634<br>8/101637<br>8/101618            | (中央はオイロン)     (中央はオイロン)     (中央はオイロン)     (中央はオイロン)     (中央はオーロン)     (中央はオーロン)     (中央由オーロン) | ま、次ペ・<br>2:周1#<br>101 #2<br>101 #2<br>10<br>10<br>10<br>10<br>10<br>10<br>10<br>10<br>10<br>10                                                                                                    | -ジをご<br>***<br>-<br>-                        |                                                                | ●3. [検索]ボタンをクリックします。<br>▶ 下段に検索した通知結果一覧が表示されます。                                                                          |
| 88<br>4-28<br>28<br>28<br>28<br>28<br>28<br>28<br>28                                      | 1                                                                                                    | 2<br><b>377414</b><br>8/101834<br>8/101814<br>8/101814             | (1999年7月27日)     (1999年7月27日)     (1999年7月27日)     (1999年7月27日)     (1999年7月27日)     (1999年7月1日)     (1999年7月1日)     (1 | ま、次ペ・<br>2808<br>100 和<br>100 和<br>1                                                                                                    | -ジをご<br>************************************ |                                                                | <ul> <li>3. [検索]ボタンをクリックします。</li> <li>下段に検索した通知結果一覧が表示されます。</li> <li>4. 登録結果を確認する通知管理番号の[詳細]オ<br/>タンをクリックします。</li> </ul> |

・発生記録(債権者)請求結果詳細画面が表示さ れます。

| 債権 | 霍発生請求 →債権                                          | 者編−           |       |                           | Ⅱ 債権発生記録(債権者請求方式)の請求方法                          |  |  |  |  |
|----|----------------------------------------------------|---------------|-------|---------------------------|-------------------------------------------------|--|--|--|--|
| 【楨 | 〔<br>索項目】                                          |               |       |                           |                                                 |  |  |  |  |
|    |                                                    |               |       |                           |                                                 |  |  |  |  |
|    | ■通知情報一覧の検索条件項目は、すべて任意項目です。<br>検索したい条件項目のみ指定してください。 |               |       |                           |                                                 |  |  |  |  |
|    | <ul> <li>■ 検索条件</li> </ul>                         |               |       |                           |                                                 |  |  |  |  |
| Ľ  | 使采条件                                               |               |       |                           |                                                 |  |  |  |  |
|    | 迎知官理番亏<br>                                         | ()<br>()      |       |                           | (千月典奴子20文子)<br>(YYVY/MM/DD)(旧HMM)               |  |  |  |  |
|    | 通知の種類                                              | <u>ଜ</u>      |       |                           |                                                 |  |  |  |  |
|    | 表示条件                                               | <br>          | ☑ 未該  |                           |                                                 |  |  |  |  |
|    | 0                                                  |               |       |                           | <u>ページの先頭に戻る</u>                                |  |  |  |  |
| Ŀ  | 決済口座情報                                             | 決済口座          | 選択    |                           | 0                                               |  |  |  |  |
|    | 支店コード                                              | 5             |       | (半角数字3桁)                  | 支店選択                                            |  |  |  |  |
|    | 口座種別                                               | (6)<br>(7)    | 〇普道   | ● ○ 当座 ○ 別段 ● 指定し         | ない                                              |  |  |  |  |
|    | 口座番号                                               | Ø             |       | (半角数字7桁)                  | ページの先頭に戻る                                       |  |  |  |  |
|    |                                                    |               |       |                           |                                                 |  |  |  |  |
|    | ■決済口座                                              | ·<br>信報⑤~⑦)   | ま、[決済 | 斉口座選択]ボタンをクリッ             | クし、決済口座の選択により自動的に表示されます。                        |  |  |  |  |
|    | ■支店コー                                              | ドが不明な場        | 合、[支  | 店選択]ボタンのクリックに             | より検索できます。                                       |  |  |  |  |
|    | ■操作方法                                              | の詳細は「V        | Q&A•  | 補足資料-2 各画面に               | おける共通操作」をご参照ください。                               |  |  |  |  |
|    |                                                    |               | 必須    |                           |                                                 |  |  |  |  |
| N  | o 項日                                               | 名             | 任意    | │ 属性(桁数)<br>│             | □□□□□□□□□□□□□□□□□□□□□□□□□□□□□□□□□□□□□□          |  |  |  |  |
| 1  | 通知管理番·                                             | <del>号·</del> | 任意    | 半角英数字 20 文字               | メールにより通知された通知管理番号を入力しま<br>す。                    |  |  |  |  |
|    |                                                    | Ĵ             |       |                           | (英字は大文字のみ)                                      |  |  |  |  |
| 2  | 2 ご案内日時                                            |               | 任意    | 半角 YYYY/MM/DD<br>半角 HH:MM | ご案内日時を開始通知年月日、開始通知時間、終<br>了通知年月日、終了通知時間順に入力します。 |  |  |  |  |
| 3  | 通知の種類                                              |               | 任意    |                           | お取引の通知の種別を指定する場合は、リストより<br>「発生記録(債権者請求)」を選択します。 |  |  |  |  |
| 4  | 表示条件                                               |               | 任意    |                           | お取引の表示条件を「未読」「既読」「削除済み」より<br>チェックし選択します。        |  |  |  |  |
| 5  | う 支店コード                                            |               | 任意    | 半角数字3桁                    | 決済口座の支店コードを入力します。                               |  |  |  |  |
| 6  | 5 口座種別                                             |               | 任意    |                           | 決済口座の口座種別を「普通」「当座」「指定しない」より選択します。               |  |  |  |  |
| 7  | 口座番号                                               |               | 任意    | 半角数字7桁                    | 決済口座の口座番号を入力します。                                |  |  |  |  |
|    |                                                    |               |       |                           |                                                 |  |  |  |  |
|    | ■ご案内日時                                             | により検索す        | る場合   | には、開始通知日時およ               | び終了通知日時(4項目)すべてを指定してください。                       |  |  |  |  |
|    |                                                    |               |       |                           |                                                 |  |  |  |  |
|    |                                                    |               |       |                           |                                                 |  |  |  |  |

| <ol> <li>3 結果通</li> </ol> | 角知の確認                                                                       |                                        |
|---------------------------|-----------------------------------------------------------------------------|----------------------------------------|
|                           |                                                                             |                                        |
|                           |                                                                             |                                        |
| でんさい銀行                    | でんき、一部ログイン中                                                                 |                                        |
| CIUCO SALIS               | 最終操作日時:2015/00/10 14:20:20                                                  | - 計神の頃催光土記録(頃惟日) 請水内谷で衣                |
| 発生記録(值/產者)請求結果            | R評細 SCKACR11204                                                             | 示する場合には、[全て表示]ボタンをクリックし、               |
|                           | 50.00                                                                       | 唐佐登生記録(唐佐孝)語求内容を確認  ま                  |
| 発生記録(債権者)講求が承認さ           | れましたので、内容をお知らせします。                                                          | 頃1催元上記弊(頃1催日/明小円台と <sup>1</sup> 11回の)。 |
| 全て表示 表示内容を切り              | WAST.                                                                       | す。                                     |
| ■ 通知管理情報                  |                                                                             |                                        |
| 通知管理番号                    | T0016201508100003034                                                        |                                        |
| ■ 決済口座情報(請求者情             | (4) ページの先端に長る                                                               |                                        |
| 利用者番号                     | 0000085K3                                                                   | ■ 2. 債権発生記録(債権者)請求内容の印刷を               |
| 法人名/個人事業者名                | でんさい食品                                                                      | 行う提合にけ「印刷」ボタンをクリック」ます                  |
| Dæ                        | 9999 でんぷい (銀行 100 年店 当座 2149946 テンサイジネルシ                                    | コノ物ローは、「白小小」、アイクノノノしより。                |
| ■ 基本情報                    | ページの先輩に戻る                                                                   | ▶ PDF 形式にて印刷または保存が行えます。                |
| 依赖香号                      | 00162015081000000005618                                                     |                                        |
| 請求者Ref.No.                |                                                                             |                                        |
| 振出日<br>(電子記録予定年月日)        | 2015/08/10                                                                  |                                        |
| 記錄委号                      | 0000085240000 500005                                                        |                                        |
| 支払約束文言                    | 備務事は、債務と類を債権者へ支払います。                                                        |                                        |
| 債権金額(円)                   | 20,000,000                                                                  |                                        |
| 支払期日                      | 2015/11/20                                                                  |                                        |
| 支払期日文言                    | 支払期日が予んさいネットの業務規程に規定する一定の日に当る場合は、空営業日を支払期日とします。                             | ▶ トップ画面が表示されます。                        |
| 技種可分区分                    | *1<br>Te                                                                    |                                        |
| 1113 可力区 77<br>建立制度 有無    |                                                                             |                                        |
| 送波刻限文言                    | 7                                                                           |                                        |
| 口座間送金契約等支払方法              | 文 この機関は、業務規程で定める場合を除き、電子記録機構法第62条に規定する口座開送金決済の方法                            |                                        |
| 記錄機關制限文言                  | しよりまたいます。<br>この目間は、比如已勝を行うことができません。譲渡記録を伴わない分割記録(業務規程で定める場合を除<br>()、費権設定記録。 |                                        |
| ■ 值称者情報                   | <u>ページの先輩に読る</u>                                                            |                                        |
| 利用者番号                     | 00008524                                                                    |                                        |
| 注人名/個人事業者名                | たたい商事件式会社                                                                   |                                        |
| 08                        | 9999 でんぷ 潮行 テンサイキンコウ 100 本店 おテン 当座 2149740 テンサイショウン                         |                                        |
| ■ (5.12 × 5.56)           | ページの先端に戻る                                                                   |                                        |
| 法人名/個人海里老名                | でんわい食品                                                                      |                                        |
| 0.8                       | 9999 でんえい銀行 ナンザ(キン27 100 本店 ホノナン 当成 2149946 ナンザイン35ビン                       |                                        |
|                           | ページの主題に戻る                                                                   |                                        |
| ពេល មាន                   |                                                                             |                                        |
|                           |                                                                             |                                        |

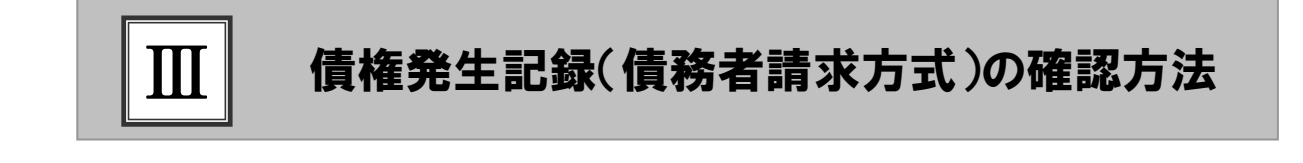

- 債権発生記録(債務者請求方式)の流れ.......2

## ■債権発生記録(債務者請求方式)の流れ

ここでは

債務者請求における債権発生記録(債務者請求方式)の流れについてご説明しま す。

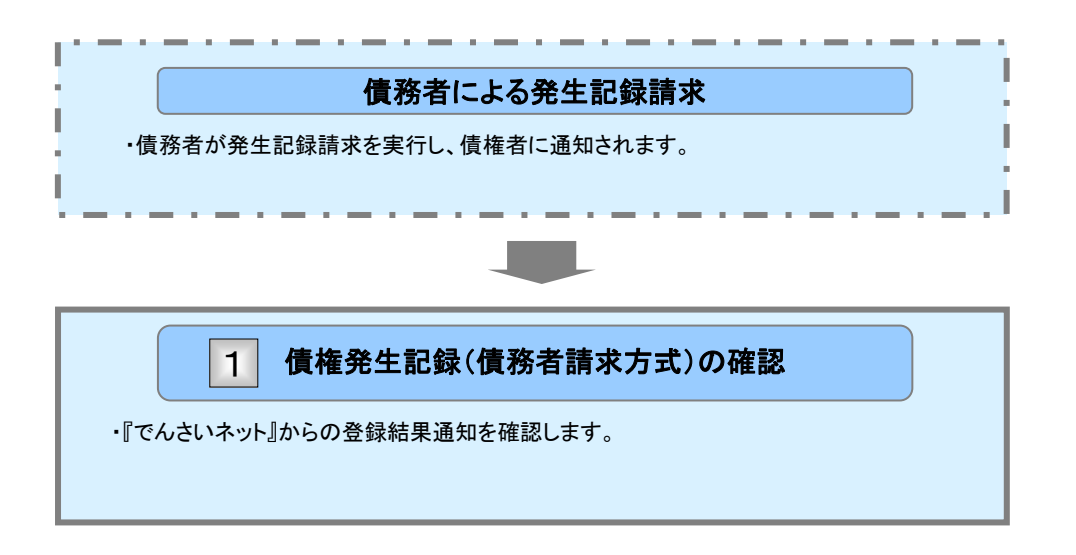

# 【 債権発生記録(債務者請求方式)の確認

(ここでは)

債務者側からの発生記録請求が成立すると画面に通知されますので、内容を確認します。

■「記録請求」の担当者または承認者権限が必要です。

| 1                                                                                                    | 結果通知の                                                                                                    | D選択                                                                                                    |                                                |                          |                                                  |
|----------------------------------------------------------------------------------------------------|----------------------------------------------------------------------------------------------------|----------------------------------------------------------------------------------------------------|------------------------------------------------|--------------------------|--------------------------------------------------|
| 197<br>197<br>197<br>197<br>197<br>197<br>197<br>197<br>197<br>197                                                                                                    | # 4 5 9 8 8 2 3 2 3 2 3 3 3 3 3 3 3 3 3 3 3 3 3                                                                                                    | явалая бав-чая <b>ба</b> ход Ахорд                                                                                                    | COBJAR RETR<br>SOCIOPITION<br>BISCIONITIS-5038 | ─● 1. トップ<br>認する<br>ます。  | 画面の通知情報一覧から登録結果を確<br>通知管理番号の[詳細]ボタンをクリックし        |
| ■ ià loth                                                                                                    | N R CHORE                                                                                                    |                                                                                                    |                                                |                          | 発生記録(債務者)請求結果詳細画面が表示さ<br>れます。                    |
| 24<br>24<br>24<br>24<br>24<br>24                                                                                                    | (a)() () () () () () () () () () () () ()                                                                                                    |                                                                                                    |                                                | 0                        | ■通知情報一覧には直近の5件が表示され<br>ています。                     |
| <ul> <li>未完了<br/>様在の未3<br/>ロ 非該所<br/>三 単正時<br/>ロ 単臣時</li> <li>二 単臣時</li> <li>二 重臣54</li> <li>単 次 (254)</li> <li>単 次 (254)</li> <li>単 次 (254)</li> <li>単 次 (254)</li> </ul> | н - н<br>Rei<br>201<br>2014<br>2014 | 第二に注意すり、<br>第三に注意すり、<br>第三日に参加すり、<br>第三日に参加すり、<br>第二日に参加すり、<br>第二日に参加すの | x                                              | ─● 2. トップ<br>号がな<br>リックし | 画面に登録結果を確認する通知管理番<br>い場合には、[通知情報一覧]ボタンをク<br>.ます。 |

▶ 通知情報一覧画面が表示されます。

|                                                                                                    |                                                                                                    | -MBR BY02                                                                                                    | tonas                                                                                                    | 管理工程                    | <b>•</b> '. | 山田栄之             | 木什么                | 11/1/1              | メンと                  | 2922                          | しより。                     |                       |
|----------------------------------------------------------------------------------------------------|----------------------------------------------------------------------------------------------------|----------------------------------------------------------------------------------------------------|----------------------------------------------------------------------------------------------------|-------------------------|-------------|------------------|--------------------|---------------------|----------------------|-------------------------------|--------------------------|-----------------------|
| inti w-W                                                                                                    |                                                                                                    |                                                                                                    |                                                                                                    | SCOTOPILIO              |             |                  | 検索条                | 件項目                 | が表示                  | されます                          | •                        |                       |
| 0 #114 #R                                                                                                    |                                                                                                    |                                                                                                    |                                                                                                    | 000101110               |             |                  |                    |                     |                      |                               |                          |                       |
|                                                                                                    |                                                                                                    |                                                                                                    |                                                                                                    | (DIN)                   |             | A                | ■梌                 | 宏冬供                 | 項日を                  | 閉じろ場                          | 合にけ「                     | 檢壶≰                   |
| れの通知時のを選択してびだい。<br>常条件を加定する場合は「検索条件を                                                                                                    | 8示」ポタンを押してください。                                                                                                    |                                                                                                    |                                                                                                    |                         |             |                  | - 1天               | 北主二                 | ドミロと                 | $t, h \downarrow , h$         | レビス、ビ                    | 大 パン                  |
| ***                                                                                                    | 行れます。                                                                                                    |                                                                                                    |                                                                                                    |                         |             |                  | 14-3               | <b>非</b> 衣小         | いタング                 | セクリツク                         | しまり。                     |                       |
| ******                                                                                                    | (*A3                                                                                                    | 日本20文字)                                                                                                    |                                                                                                    |                         |             |                  | -                  |                     |                      |                               |                          |                       |
| C#484                                                                                                    |                                                                                                    | (түүү/мм/bd) (нн ми                                                                                                    | 0                                                                                                    |                         |             |                  |                    |                     |                      |                               |                          |                       |
| #300838                                                                                                    | AND FILL OF MARKS                                                                                                    |                                                                                                    |                                                                                                    |                         |             |                  |                    |                     |                      |                               |                          |                       |
|                                                                                                    | *                                                                                                    |                                                                                                    | d-DORMING                                                                                                    |                         | 2           | 次ペー              | -ジ検索               | 索項目                 | を参え                  | 者に検                           | 素条件の                     | )指5                   |
| 支援3-ド                                                                                                    | (半角数平)100                                                                                                    |                                                                                                    | 56 <b>2</b> 1                                                                                                    |                         |             | にいナ              | +                  |                     |                      |                               |                          |                       |
| 12根数列 (                                                                                                    | O BIR O SHR O BRELAD                                                                                                    |                                                                                                    |                                                                                                    |                         |             | 打いよ              | <b>9</b> 。         |                     |                      |                               |                          |                       |
| **                                                                                                    | 武<br>(++=+++=)<br>(++=++++=)<br>(++=++++=)<br>(++=++++=)<br>(++=+++=)<br>(++=+++=)<br>(++=+++=)<br>(++=+++=)<br>(++=+++=)<br>(++=+++=)<br>(++=++++++++++++++++++++++++++++++++++                                                                                                    | は、次ペ                                                                                                    | ージをご参                                                                                                    | 家くださし                   |             |                  |                    |                     |                      |                               |                          |                       |
| 888<br>                                                                                                    |                                                                                                    | は、次ペ<br>****                                                                                                    | ージをご参<br>34(-9<br>(2016年)                                                                                                    | <sup>184-51</sup> #     |             |                  |                    |                     |                      |                               |                          |                       |
| 82<br>«-98 N -9<br>34 K8 C2000                                                                                                    | (中国の中国)     (中国の中国)     (中国)     (中国)     (中国)  | は、次ペ<br>RaDe                                                                                                    | ージをご参<br>(2月47)<br>(2月47)<br>(2月4)<br>(2月47)<br>(2月47)<br>(2月47)<br>(2月47)<br>(2月47)<br>(2月47)<br>(2月47)<br>(2月47)<br>(2月47)<br>(2月47)<br>(2月47)<br>(2月47)<br>(2月47)<br>(2月47)<br>(2月47)<br>(2月47)<br>(2月47)<br>(2月47)<br>(2月47)<br>(2月47)<br>(2月47)<br>(2月47)<br>(2月47)<br>(2月47)<br>(2月47)<br>(2月47)<br>(2月47)<br>(2月47)<br>(2]47)<br>(2]47)                                                                                                    | S照くださし<br>194-93<br>198 | 3           | [検索]             | ボタン                | をクリ                 | ックし                  | ます。                           |                          |                       |
| 83<br>                                                                                                    | (中国の中国)     (中国の中国)     (中国の)     (中国の)     (中国の)     (中国の)     (中国の)     (中国の)     (中国の)     (中国の)     (中国の)     (中国の)     (中国の)     (中国の)     (中国の)     (中国の)     (中国の)     (中国の)     (中国の)    (中国の)     (中国の)     (中国の)     (中国の)    (中国の)    (中国の)      | は、次ペ<br>ままのま<br>「 ####]<br>「####]<br>「####]<br>「####]<br>「####]<br>「####]<br>「####]<br>「####]<br>「<br>#####]                                                                                                    | ージをご参<br>(201-5)<br>R(18)<br>R(18)                                                                                                   |                         | 3           | [検索]             | ボタン                | をクリ                 | ックし                  | ます。                           |                          |                       |
| R-020<br>R-020<br>R-020 | (中国の中国)     (中国の中国)     (中国の中国)     (中国の中国)     (中国の中国)     (中国の中国)     (中国の中国)     (中国の中国)     (中国の中国)     (中国の中国)     (中国の中国)     (中国の中国)     (中国の中国)     (中国の中国)     (中国の中国)     (中国の中国)     (中国の中国)                                                                                                        | は、次ペ<br>決測D#<br>(標電電)<br>この51%品<br>)<br>10年11946<br>(標電電)<br>(標電電)                                                                                                    | ージをご参<br>(28年の)<br>(24年の)<br>(24年)<br>(24年)<br>(24年)                                                                                                    |                         | • 3.        | [検索]             | <b>ボタン</b><br>下段に  | を <b>クリ</b><br>-検索し | <b>ックし</b> う<br>た通知  | ます。<br>結果一覧                   | 覧が表示さ                    | れま                    |
|                                                                                                    | (中国の中国)     (中国の中国)     (中国)     (中国)     (中 | は、次ペ<br>法選び業<br>(福電句)<br>こんちに発品<br>(福電句)<br>こんちに発品<br>(日本日)<br>(日本日)<br>(日)<br>(日本日)<br>(日本日)<br>(日本日)<br>(日本日)<br>(日本日)<br>(日<br>(日)<br>(日)<br>(日<br>(日)<br>(日)<br>(日)<br>(日)<br>(日)<br>(日)                                                                                                    | ージをご参<br>2011年<br>2018年の<br>2018年の                                                                                                    |                         | 3.          | [検索]             | <b>ボタン</b><br>下段に  | を <b>クリ</b><br>ニ検索し | ッ <b>クし</b><br>た通知   | ます。<br>結果一覧                   | 覧が表示さ                    | 'n‡                   |
| Image: Control of the control of the contro                                                                                                    | (中国の中国)     (中国の中国)     (中国)     (中国)     (中 | は、次ペ<br>注意19946<br>(福電)<br>ごれて現高<br>100 平底<br>日日<br>100 平底<br>日日<br>100 平底<br>日日<br>100 平底<br>日日<br>100 平底<br>日日<br>100 平底<br>日日<br>100 平底<br>日日<br>100 平底<br>日日<br>100 平底<br>日日<br>100 平底<br>日日<br>100 平底<br>日日<br>100 平底<br>日日<br>100 平底<br>日日<br>100 平底<br>100 平底<br>100 平<br>100 平<br>100 平<br>100 平<br>100 平<br>100 平<br>100 平<br>100 平<br>100 平<br>100 平<br>100 平<br>100 平<br>100 平<br>100 平<br>100 平<br>100 平<br>100 平<br>100 平 | ージをご参<br>34-9<br>14-9<br>14- |                         | 3.          | [検索]             | <b>ボタン</b><br>下段に  | を <b>クリ</b><br>ニ検索し | ッ <b>クし</b> ?<br>た通知 | ます。<br>結果一覧                   | 覧が表示さ                    | n=                    |
| Image: Control of the control of the contro                                                                                                    | (中学校中日日)     (中学校中日日)     (中学校中日)     (中学校中日)     (中学校 | は、次ペ<br>注意19946<br>(4年年1)<br>「4年年1]<br>「4年年1]<br>「5月<br>「5月<br>「5月<br>「5月<br>「5月<br>「5月<br>「5月<br>「5月                                                                                                    | ージをご参<br>34-9<br>14-9<br>14- |                         | 3.          | [検索]             | <b>ボタン</b><br>下段に  | を <b>クリ</b><br>-検索し | ッ <b>クし</b> こ<br>た通知 | ます。<br>結果一覧                   | 覧が表示さ                    | ħま <sup>-</sup>       |
| Image: Constraint of the second second sec                                                                                                    | (中国の中国)     (中国の中国)     (中国)     (中国)     (中国)  | は、次ペ                                                                                                    |                                                                                                    |                         | 3.          | [検索]             | <b>ボタン</b><br>下段に  | を <b>クリ</b><br>二検索し | ッ <b>クし</b> :<br>た通知 | ます。<br>結果一覧                   | 覧が表示さ                    | 'nま <sup>-</sup>      |
| Image: Constraint of the second second sec                                                                                                    | (中国の中国)     (中国の中国)     (中国)     (中国)     (中国)  | は、次ペ                                                                                                    | ージをご参<br>34-9<br>14-9<br>14- |                         | • 3.        | [検索]<br>▶<br>登録新 | ボタン<br>下段に<br>吉果をそ | をクリ<br>⊂検索し<br>確認す  | ックし:<br>た通知<br>- る通気 | ます。<br>結果-雪<br>田管理            | <sup>覧が表示さ</sup><br>番号の[ | れま <sup>-</sup><br>詳細 |
| Image: Control of the second second                                                                                                    | (*********************************                                                                                                    | は、次ペ<br>・<br>・<br>・<br>・<br>・<br>・<br>・<br>・<br>・<br>・<br>・<br>・<br>・                                                                                                    | ージをご参<br>ジェージー<br>                                                                                                    |                         | • 3.        | [検索]<br>▶<br>登録約 | ボタン<br>下段に<br>吉果を行 | をクリ<br>-検索し<br>すす   | ックし:<br>た通知<br>- る通3 | ます。<br><sup>結果—]</sup><br>知管理 | <sup>覧が表示さ</sup><br>番号の[ | れま <sup>-</sup>       |

Ⅲ 債権発生記録(債務者請求方式)の確認方法-4

| 【検                          |                                                                                       | 「編-                                                                                                    |                                                                                                    | □ 債権発生記録(債務者請求方式)の確認方法                                                                                                    |  |  |  |  |  |
|-----------------------------|---------------------------------------------------------------------------------------|----------------------------------------------------------------------------------------------------|----------------------------------------------------------------------------------------------------|----------------------------------------------------------------------------------------------------|--|--|--|--|--|
|                             | 索項目】                                                                                  |                                                                                                    |                                                                                                    |                                                                                                    |  |  |  |  |  |
| 6                           | ■通知情報一覧<br>検索したい条                                                                     | この検索条件項<br>件項目のみ指定                                                                                                    | 目は、すべて任意項目です。<br>Eしてください。                                                                                   |                                                                                                    |  |  |  |  |  |
|                             | 検索条件                                                                                  |                                                                                                    |                                                                                                    |                                                                                                    |  |  |  |  |  |
|                             | 通知管理番号                                                                                | 1                                                                                                    | (半角英数字20文字)                                                                                                 |                                                                                                    |  |  |  |  |  |
|                             | ご案内日時                                                                                 | 2                                                                                                    | (YYYY/MM/DD)(HH:MM)                                                                                         |                                                                                                    |  |  |  |  |  |
|                             | 通知の種類                                                                                 | 3                                                                                                    |                                                                                                    |                                                                                                    |  |  |  |  |  |
|                             | 表示条件                                                                                  | <b>(4)</b>                                                                                                    | 未読 🗹 既読 📃 削除済み                                                                                              |                                                                                                    |  |  |  |  |  |
|                             | 決済口座情報                                                                                | 決済口座選択                                                                                                    | R                                                                                                    |                                                                                                    |  |  |  |  |  |
|                             | 支店コード                                                                                 | 5                                                                                                    | (半角数字3桁)                                                                                                    | 支店選択                                                                                                    |  |  |  |  |  |
|                             | 口座種別                                                                                  | 6                                                                                                    | 普通 🔵 当座 🔵 別段 💽 指定                                                                                           | <br>しない                                                                                                    |  |  |  |  |  |
|                             | 口座番号                                                                                  |                                                                                                    | (半角数字7桁)                                                                                                    |                                                                                                    |  |  |  |  |  |
|                             |                                                                                       |                                                                                                    |                                                                                                    | <u>ページの先頭に戻る</u>                                                                                                    |  |  |  |  |  |
|                             |                                                                                       |                                                                                                    | Q&A・補足資料-2 各画面における共通操作」をご参照ください。<br>必須                                                                      |                                                                                                    |  |  |  |  |  |
| No                          |                                                                                       |                                                                                                    | 頁 属性(桁数)                                                                                                    | おける共通操作」をこ参照ください。<br>説明                                                                                                    |  |  |  |  |  |
| <b>N</b> o<br>1             | 項目名<br>通知管理番号                                                                         | ·                                                                                                    | 頁     属性(桁数)       意     半角英数字 20 文字                                                                        | おける共通操作」をこ参照ください。<br>説明<br>メールにより通知された通知管理番号を入力しま<br>す。<br>(英字は大文字のみ)                                                                                                    |  |  |  |  |  |
| No<br>1<br>2                | 項目名       通知管理番号       ご案内日時                                                          | ·                                                                                                    | 頁     属性(桁数)       意     半角英数字 20 文字       意     半角 YYYY/MM/DD       半角 HH:MM                               | おける共通操作」をこ参照ください。<br>説明<br>メールにより通知された通知管理番号を入力しま<br>す。<br>(英字は大文字のみ)<br>ご案内日時を開始通知年月日、開始通知時間、終<br>了通知年月日、終了通知時間順に入力します。                                                                                                    |  |  |  |  |  |
| No<br>1<br>2<br>3           | 項目名       通知管理番号       ご案内日時       通知の種類                                              |                                                                                                    | 頁     属性(桁数)       意     半角英数字 20 文字       意     半角 YYYY/MM/DD       半角 HH:MM       意                       | おける共通操作」をこ参照くたさい。<br>説明<br>メールにより通知された通知管理番号を入力しま<br>す。<br>(英字は大文字のみ)<br>ご案内日時を開始通知年月日、開始通知時間、終<br>了通知年月日、終了通知時間順に入力します。<br>お取引の通知の種別を指定する場合は、リストより<br>「発生記録(債務者請求)」を選択します。                                                                                                    |  |  |  |  |  |
| No<br>1<br>2<br>3<br>4      | 項目名       通知管理番号       ご案内日時       通知の種類       表示条件                                   | ビジュ     ビジュ     ビジョ     ビジュ     ビジュ     ビジュ     ビジュ     ビジュ     ビジョ     ビジョ     ビジェ     ビジェ | 頁       属性(桁数)         意       半角英数字 20 文字         意       半角 YYYY/MM/DD         半角 HH:MM                   | おける共通操作」をこ参照ください。<br>説明<br>メールにより通知された通知管理番号を入力しま<br>す。<br>(英字は大文字のみ)<br>ご案内日時を開始通知年月日、開始通知時間、終<br>了通知年月日、終了通知時間順に入力します。<br>お取引の通知の種別を指定する場合は、リストより<br>「発生記録(債務者請求)」を選択します。<br>お取引の表示条件を「未読」「既読」「削除済み」より<br>チェックし選択します。                                                              |  |  |  |  |  |
| No<br>1<br>2<br>3<br>4<br>5 | 項目名       通知管理番号       ご案内日時       通知の種類       表示条件       支店コード                       | 必須<br>任意           任意           任意           任意           任意           任意           任意           任意                                                                                                    | 頁     属性(桁数)       意     半角英数字 20 文字       意     半角 YYYY/MM/DD       半角 HH:MM                               | おける共通操作」をこ参照ください。<br>説明<br>メールにより通知された通知管理番号を入力しま<br>す。<br>(英字は大文字のみ)<br>ご案内日時を開始通知年月日、開始通知時間、終<br>了通知年月日、終了通知時間順に入力します。<br>お取引の通知の種別を指定する場合は、リストより<br>「発生記録(債務者請求)」を選択します。<br>お取引の表示条件を「未読」「既読」「削除済み」より<br>チェックし選択します。<br>決済口座の支店コードを入力します。                                         |  |  |  |  |  |
| No 1 2 3 4 5 6              | 項目名       通知管理番号       ご案内日時       通知の種類       表示条件       支店コード       口座種別            | 必須<br>任預           任預                                                                                                    | 頁       属性(桁数)         意       半角英数字 20 文字         意       半角 YYYY/MM/DD         半角 HH:MM          意        | おける共通操作」をこ参照ください。<br>説明<br>メールにより通知された通知管理番号を入力しま<br>す。<br>(英字は大文字のみ)<br>ご案内日時を開始通知年月日、開始通知時間、終<br>了通知年月日、終了通知時間順に入力します。<br>お取引の通知の種別を指定する場合は、リストより<br>「発生記録(債務者請求)」を選択します。<br>お取引の表示条件を「未読」「既読」「削除済み」より<br>チェックし選択します。<br>決済口座の口座種別を「普通」「当座」「指定しな<br>い」より選択します。                     |  |  |  |  |  |
| No 1 2 3 4 5 6 7            | 項目名       通知管理番号       ご案内日時       通知の種類       表示条件       支店コード       口座種別       口座番号 | 必須<br>任預           任預                                                                                                    | 頁       属性(桁数)         意       半角英数字 20 文字         意       半角 YYYY/MM/DD         半角 HH:MM       *         意 | おける共通操作」をこ参照ください。<br>説明<br>メールにより通知された通知管理番号を入力しま<br>す。<br>(英字は大文字のみ)<br>ご案内日時を開始通知年月日、開始通知時間、終<br>了通知年月日、終了通知時間順に入力します。<br>お取引の通知の種別を指定する場合は、リストより<br>「発生記録(債務者請求)」を選択します。<br>お取引の表示条件を「未読」「既読」「削除済み」より<br>チェックし選択します。<br>決済口座の口座種別を「普通」「当座」「指定しな<br>い」より選択します。<br>決済口座の口座番号を入力します。 |  |  |  |  |  |

| でんさい銀行<br>発生記録(単巻書時来) 記<br>動和容はUro通りです。                                                                                                    | でんぷい一部ログイン中<br>回じる<br>最終使作日時:2015/08/10 143113<br>時時:宋.通知情報詳細<br>SOKACR11701<br>中編                                                                                                    | <ul> <li>1. 詳細の債権発生記録(債務者)請求内容を表示する場合には、[全て表示]ボタンをクリックし、債権発生記録(債務者)請求内容を確認します。</li> </ul>                 |
|----------------------------------------------------------------------------------------------------|----------------------------------------------------------------------------------------------------|----------------------------------------------------------------------------------------------------|
| 通知管理者等           透加管理者等           基本情報           基本情報           製油管理書等           基本情報           製油管理書等           支出情報           製油管理書等           支出情報           支出情報           支出情報           支出情報           支出時報文書           支出時報文書           建築書幣(TD)             | 70014201508100002656           2015/08/10           2015/08/10           00000052400000           得許希信,得有希久支払小学す。           10.000.000                                                                                                    | <ul> <li>● 2. 債権発生記録(債務者)請求内容の印刷を<br/>行う場合には、[印刷]ボタンをクリックします。</li> <li>▶ PDF 形式にて印刷または保存が行えます。</li> </ul> |
| <ul> <li>福田道道(下)</li> <li>支払期日</li> <li>支払期日支言</li> <li>(株着可分区分</li> <li>道道創業大音</li> <li>二路道道(東公室)</li> <li>(株売者)</li> <li>(株売者)</li> <li>(株売者)</li> <li>(株売者)</li> <li>(株売者)</li> <li>(株売者)</li> <li>(株売者)</li> <li>(株売者)</li> <li>(株売者)</li> <li>(株売者)</li> </ul> | 100000000         2015/11/0/           交払用日までんだいネットの重務機能に構定する一定の日に当ち場合は、望居軍日を支払期日とします。         マ           マ         マ           ペマリ            第            く         C149441、業務構成で加ら場合を除き、電子記録機像法編の全体構定ない場面する日準間送金決決の方法にいたないの方法<br>になないの方法、公司経験性行とたができません。国家記録を伴わない分割記録に構成現象で定める場合を除<br>業業設定記録。           く一切の完成に変更         ページの完成に変更           くころの完成に変更         ページの完成に変更           これの目的を行うたができません。国家記録を伴わない分割記録に変換機能で加らる場合を除 | <ul> <li>● 3. [閉じる]ボタンをクリックします。</li> <li>▶ トップ画面が表示されます。</li> </ul>                                       |
| ロ 歴<br>低積 老 情報<br>利用 巻 番 号<br>法人 多 / 個人 羽 葉 老 名<br>口 歳<br>回版<br>回版                                                                                                    | 9999 でんぷ、場行 テンザイキン20 100 本店 むラン 当座 2149740 テンサイシ20シン           00000055K3           でんぷい泉瓜           9999 でんぷ、場行 テンザイキン20 100 本店 むラン 当座 2149946 テンサインおとン           04-20泉橋に貫ん                                                                                                    |                                                                                                    |

## ③ 結果通知の確認

| IV | こんな時には                                  |
|----|-----------------------------------------|
|    |                                         |
| 1  | 取引先情報について2                              |
|    | 1 取引先情報を修正や削除したい2                       |
|    | 2 取引先情報を帳票出力したい5                        |
| 2  | 登録の取消について7                              |
|    | 1 債権発生記録(債権者請求方式)にて予約中の内容を取消したい         |
|    | 2 債権発生記録(債務者請求方式)にて<br>債務者が登録した内容を取消したい |
|    | 3 債権発生記録(債権者請求方式)にて登録された内容を取消したい17      |
|    | 4 債権者単独の取消操作期限後に登録された内容を取消したい22         |
| 3  | 登録内容の変更について23                           |
|    | <ol> <li>登録した内容を変更したい23</li> </ol>      |
| 4  | 別システムで作成したデータの利用について29                  |
|    | 1 複数請求データを一括アップロードしたい                   |
|    | 2 アップロード結果を確認したい32                      |
| 5  | 個別清算した記録の登録について36                       |
|    | 1 振込等で事前清算した結果を記録したい                    |
|    |                                         |
| 6  | 指定許可登録について43                            |

# 1 取引先情報について

### 1 取引先情報を修正や削除したい

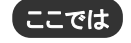

登録済みの取引先情報の内容修正や、不要な取引先情報を削除する手順をご説明します。

■「取引先管理」の利用権限が必要です。

|                                                                                                    | ᄁᄀᆝᄮᅮᆘᆂᆞ                                                                                                    | to./—                                                            |                                                                                                    |              |                              |
|----------------------------------------------------------------------------------------------------|----------------------------------------------------------------------------------------------------|------------------------------------------------------------------|----------------------------------------------------------------------------------------------------|--------------|------------------------------|
|                                                                                                    | (51允惰)                                                                                                    | 報メニュ~                                                            | _                                                                                                    |              |                              |
| +++7                                                                                                    |                                                                                                    | 1                                                                | 88805 SORBS                                                                                                    | -            | ━━1. [管理業務]タフをクリックします。       |
|                                                                                                    |                                                                                                    |                                                                  |                                                                                                    |              | ▶ 管理業務メニュー画面が表示されます          |
| ted.                                                                                                    |                                                                                                    |                                                                  |                                                                                                    | SCCTOP11100  | ▶ 目空未初パーユ 回面が及かされよう。         |
| 2000000株式会社<br>でんさい大郎 観                                                                                                    | 1 TA 98                                                                                                    |                                                                  | INRC FURE                                                                                                    | 14           |                              |
| Tero Denso#xxx                                                                                                    |                                                                                                    |                                                                  | 2010/08/1                                                                                                    |              |                              |
| -                                                                                                    |                                                                                                    |                                                                  |                                                                                                    |              |                              |
| 1                                                                                                    |                                                                                                    |                                                                  |                                                                                                    |              |                              |
| ■ 通知情報一覧                                                                                                    |                                                                                                    |                                                                  |                                                                                                    |              |                              |
| 2748                                                                                                    | ご案内日時<br>(通知管理番号)<br>98/10 15 56                                                                                                    | (STEPH)                                                          | [通知の]種類]<br>タイトム                                                                                                |              |                              |
| (TD016)                                                                                                    | 2015081000039173                                                                                                    | 実更記錄來認信轉通知<br>(現生記錄(傳稿者講求))                                      |                                                                                                    |              |                              |
| (TD016)                                                                                                    | 201508100003897)<br>38/10 15:25                                                                                                    | 発生記録(保格者語宗方式)語宗結果<br>(実更記録)                                      |                                                                                                    |              |                              |
| (TD016)                                                                                                    | 2016081000037053<br>08/10 15.16                                                                                                    | 変更記錄爭諾依轉通知<br>[現生記錄(僅指者請求)]                                      |                                                                                                    |              |                              |
| (TD016)<br>2015/0                                                                                                    | 2016081000036157<br>98/10 15:16                                                                                                    | 発生記録(復務者課家方式)通知<br>[現生記録(復務者課家)]                                 |                                                                                                    |              |                              |
|                                                                                                    | 201508100003812>                                                                                                    | 発生記録(情俗者語文方式)于約取消                                                | m(保障者)                                                                                                    |              |                              |
| <ul> <li>二 単原型変形的</li> <li>※ 直接は目標の項</li> <li>二 重要(地名日間の項</li> <li>二 重要(地名日間の項</li> <li>二 重要(地名町名(地名)</li> <li>二 重要(地名町名(地名)</li> <li>二 重要(地名)</li> <li>第 承認未承認状況</li> <li>● 承認未承認状況</li> <li>● 載記未承認状況</li> </ul> | 取引り除す。二次(周期間違う OF)<br>は気化素的体がらか知道でい、熱力 OF)<br>一 OF(周期間違う OFA、利用でい、一<br>計 - 1件(周期間違う OFA、利用でい、一<br>数 - 1件(周期間違う OFA、利用でい、<br>なっこうない、用していたいで、<br>用していた。<br>のたいでは、知道ないたいないで、<br>ないたいたいで、<br>単になった。<br>のたいでは、<br>ないたいたいで、<br>単になった。<br>のたいでは、<br>ないたいたいで、<br>単にないたいで、<br>単にないたいで、<br>単にないたいで、<br>単にないたいで、<br>単にないたいで、<br>単にないたいで、<br>単にないたいで、<br>単にないたいで、<br>単にないたいで、<br>単にないたいで、<br>単にないたいで、<br>していたいで、<br>制にないたいで、<br>制にないたいで、<br>単にないたいで、<br>制にないたいで、<br>制にないたいで、<br>したいたいで、<br>制にないたいたいで、<br>したいたいで、<br>したいたいで、<br>したいたいたいで、<br>したいたいで、<br>したいたいで、<br>したいたいたいで、<br>したいたいたいで、<br>したいたいたいで、<br>したいたいたいで、<br>したいたいで、<br>したいたいたいで、<br>したいたいたいたいたいで、<br>したいたいたいたいたいで、<br>したいたいたいで、<br>したいたいたいで、<br>したいたいたいたいたいで、<br>したいたいたいで、<br>したいたいたいで、<br>したいたいたいたいたいたいで、<br>したいたいたいたいたいたいたいたいたいたいたいたいたいたいで、<br>したいたいたいたいたいたいたいたいたいたいたいたいたいたいたいたいたいたいたい | (米元7に含ます)<br>ロの)<br>- 0(N)<br>になる意味を登録時代の印刷です。<br>- 気が自動で可能でれます。 | #正休-五<br>東京し中-五<br>東部休-五<br>単記木+四代文一覧                                                                           |              |                              |
|                                                                                                    | ACTING ACTING                                                                                                    | RESTAT RE-RAT                                                    | AUROS CORAS                                                                                                    | SATE -       |                              |
| B THE BALL                                                                                                    | 2                                                                                                    |                                                                  |                                                                                                    |              |                              |
| Rel MA                                                                                                    | 世紀会 場合のお取引性報告し                                                                                                    | 47.                                                              |                                                                                                    |              | ─● 2. 「取引先管理]ボタンをクリックします。    |
| PONS                                                                                                    | #緊会 ユーザの神内見見たな                                                                                                    | 31.27.                                                           |                                                                                                    |              |                              |
| Ris W                                                                                                    | 「管理 用引先の変換/次」                                                                                                    | モノ利用ノ展会を行います。                                                    |                                                                                                    |              | ▶ 取引失管理メニュー画面が表示されます         |
| 8233                                                                                                    | ·1管理 환경(生計·17 주는) 환경                                                                                                    | 先期間について登録/変更/解除を行います。                                            |                                                                                                    |              | ▶ 取引九官理ハーユ 回面が扱小されよ 9。       |
| 2-49                                                                                                    | NEW 2-TANDEF/F                                                                                                    | (す。<br>「新ノ脳会 及び、承担バスワードの変更を行います                                  |                                                                                                    |              |                              |
|                                                                                                    |                                                                                                    |                                                                  | •                                                                                                    |              |                              |
|                                                                                                    |                                                                                                    | Y                                                                | The second second second second second second second second second second second second second second second se |              |                              |
| RAIMERA ING                                                                                                    | HELE RINES BERTH                                                                                                    | MERZES HE-BRE                                                    | 観波中込 その他語来                                                                                                    | ETIR         |                              |
| 取引先管理メニュー                                                                                                    | -                                                                                                    |                                                                  |                                                                                                    | SCOMNUI 2702 |                              |
|                                                                                                    | -                                                                                                    |                                                                  |                                                                                                    |              | ━● 3. 「取引先情報変更・削除]ボタンをクリックしま |
|                                                                                                    | 10 21 STRING STR                                                                                                    | 27.                                                              |                                                                                                    |              |                              |
| 取引先情報力                                                                                                    | R.E.MN 古村引先清晰の実更.                                                                                                    | または未切れた行います。                                                     |                                                                                                    |              | す。                           |
| 取引先指                                                                                                    | 新監会 お取引先情報を開会し                                                                                                    | 27.                                                              |                                                                                                    |              |                              |
|                                                                                                    |                                                                                                    |                                                                  |                                                                                                    |              | ▶ 取引先一覧画面が表示されます。            |

| 2 取引                                                                                                    | 先情報の検索                                         |                              |
|----------------------------------------------------------------------------------------------------|------------------------------------------------|------------------------------|
| トップ         株有当日           取び回知日本         井小田田日本           取引先一覧         ① 取引先を置於           日         取引先を置於           ド川会情報         取引先後の合わる |                                                | → 1. 下記検索項目を参考に検索条件の指定を行います。 |
| <b>被索条件算表示</b> 数字。                                                                                                    | 各种を表示します。                                      |                              |
| ■ 利用者情報使完条件                                                                                                    |                                                |                              |
| PUN6 # 42                                                                                                    | 000008524                                      |                              |
| 法人名/ 個人事業者名                                                                                                    | P240/9/201480+<br>でんき、編集時代会社                   |                              |
| ■ 取引先被索条件                                                                                                    | A STAR BA                                      |                              |
| FEB8 # 12                                                                                                    | ((()))(())(())(())(())(())(())(())(())         | ━━━━━━━━= 「検索]ボタンをクリックします。   |
| 法人名/保人事里看名                                                                                                    | (全角15文平) 20 企業形態は除(                            |                              |
| 全計探測コード                                                                                                    | (本内放下4句)                                       | 1014-15がまデナヤキオ               |
| 2 MARS.                                                                                                    | (1)15文平以内)                                     | 取り元一見が衣小されより。                |
| <b>東応コーF</b>                                                                                                    | (#弗敦干>約)                                       |                              |
| <b>358</b>                                                                                                    | (全角15文平山内)                                     |                              |
| 口座観刻                                                                                                    |                                                |                              |
| 0869                                                                                                    | (#ABŦ7@)                                       |                              |
| 286                                                                                                    | (###02#40%/################################### |                              |
| N R B                                                                                                    |                                                |                              |
|                                                                                                    |                                                |                              |

#### 【検索項目】

#### ■取引先の検索条件項目は、以下のとおりです。すべて任意項目です。 検索したい条件項目のみ指定してください。

| 取引先検索条件    |   |                   |    |  |
|------------|---|-------------------|----|--|
| 利用者番号      | 1 | (半角英数字9文字)        |    |  |
| 法人名/個人事業者名 | 2 | (全角15文字以内)企業形態は除く |    |  |
| 金融機関コード    | 3 | (半角数字4桁)          |    |  |
| 金融機関名      | 4 | (全角15文字以内)        | -  |  |
| 支店コード      | 5 | (半角数字3桁)          |    |  |
| 支店名        | 6 | (全角15文字以内)        |    |  |
| 口座種別       | 1 | □普通 □当座 □別段       |    |  |
| 口座番号       | 8 | (半角数字7桁)          |    |  |
| 登録名        | 9 | (全角60文字以内/前方一致)   |    |  |
|            |   | ページの先頭に           | 展る |  |

■金融機関コード、支店コードが不明な場合、[金融機関 選択]ボタンのクリックにより 検索できます。 詳細は「V Q&A・補足資料 -2 各画面における共通 操作」をご参照ください。

| No | 項目名            | 必須<br>任意 | 属性(桁数)     | 説明                                 |
|----|----------------|----------|------------|------------------------------------|
| 1  | 利用者番号          | 任意       | 半角英数字9文字   | お取引先の利用者番号を入力します。<br>(英字は大文字のみ)    |
| 2  | 法人名<br>/個人事業者名 | 任意       | 全角 15 文字以内 | お取引先の法人名/個人名を入力します。                |
| 3  | 金融機関コード        | 任意       | 半角数字4桁     | お取引先の金融機関コードを入力します。                |
| 4  | 金融機関名          | 任意       | 全角 15 文字以内 | お取引先の金融機関名を入力します。                  |
| 5  | 支店コード          | 任意       | 半角数字3桁     | お取引先の支店コードを入力します。                  |
| 6  | 支店名            | 任意       | 全角 15 文字以内 | お取引先の支店名を入力します。                    |
| 7  | 口座種別           | 任意       |            | お取引先の口座種別を「普通」「当座」をチェックし<br>選択します。 |
| 8  | 口座番号           | 任意       | 半角数字7桁     | お取引先の口座番号を入力します。                   |
| 9  | 登録名            | 任意       | 全角 60 文字以内 | お取引先の登録名を入力します。                    |

| 3 取5                                | 気情報の                                                           | 選択                                               | ,                                             |                                           |                                                                           |
|-------------------------------------|----------------------------------------------------------------|--------------------------------------------------|-----------------------------------------------|-------------------------------------------|---------------------------------------------------------------------------|
|                                     | ЕФ <b>МОТЕНА МОДИЛА</b><br>ВЛАНИ ДІЛОЧИ 4456000<br>→ О ХЕЛБЬЛЛ | R (R&Шая<br>Ба 2-УЯНИЯ<br>→ ○ 2.5/               | ажФВ                                          | сожая 9425<br>SORTSK12101<br>• @ 22/40927 | <ul> <li>1. 検索条件確認および再検索を行う場合には、</li> <li>[検索条件表示]ボタンをクリックします。</li> </ul> |
| 教索条件将表示 秋末3<br>■ 利用者情報検索条件          | と神を表示します。                                                      |                                                  |                                               |                                           | ▶ 検索条件項目が表示されます。                                                          |
| 科問着番号<br>注人名/個人事業者名                 | 000008524<br>アンサロックン305-48Y0+<br>でんぷ 48事件式会社                   |                                                  | (A. 8. 10. 10. 10. 10. 10. 10. 10. 10. 10. 10 |                                           | ■拾声頂日の詳細は前ぷージなざを照くだ                                                       |
| 取51先使用条件<br>利用者書号                   | (非角素数平9文平)                                                     | 1.00                                             |                                               |                                           | ■検糸項目の詳細は削パーンをこ参照くたさい。                                                    |
| 注人名/御人事業者名<br>全融構開コード<br>全融構開名      | (全角15文平にIPD 全東形物は除(<br>(半角数平4数)<br>(全角15文平にIPD                 |                                                  |                                               |                                           | ■検索条件項目を閉じる場合には、[検索条                                                      |
| 支京コード<br>支京名<br>口座種別                | (+ANT)8)<br>(2A152TLUD)<br>Date DE DUR                         |                                                  |                                               |                                           | 件非表示」ボタンをクリックします。                                                         |
| 口產會考<br>登錄名                         | (金角松平7桁)<br>(金角40文平以3%/前方一面)                                   | 4                                                | SORM: No.                                     |                                           |                                                                           |
| ● 第<br>10パージ 記パージ                   | 8X<br>2144                                                     | 51元一覧<br>P1-2件を表示                                | SUM: FORest                                   | <u>▼ 8.0 ▼</u> 888≅                       | 登録内容を修正したい場合は<br>                                                         |
| 214 XX MB<br>214 XX MB<br>214 XX MB |                                                                | 2000<br>2000<br>26.35.4811<br>9000<br>26.45.4811 | 支広名<br>103 第3<br>末点 214<br>103 第3             |                                           | ▶ 取引先情報変更画面が表示されます。                                                       |
| Rb                                  |                                                                |                                                  |                                               | ページの光陽に開き                                 | 「Ⅱ 債権発生記録(債権者請求方式)の請求方<br>法一1 取引先情報の登録」を参照し、内容を修<br>正してください。              |
|                                     |                                                                |                                                  |                                               |                                           | 取引先を削除したい場合は                                                              |
|                                     |                                                                |                                                  |                                               |                                           | ──● 2. [削除]ボタンをクリックします。                                                   |
|                                     |                                                                |                                                  |                                               |                                           | 取引先情報削除確認画面が表示されます。<br>「内容を確認しました」をチェックし、[削除の実行]<br>ボタンをクリックし、削除してください。   |

■銀行統廃合時、お取引先の銀行名、支店名 は変更されませんのでご注意ください。

| <section-header><complex-block><ul> <li>2 取引先情報を帳票出力したい</li> <li>④ 飲済みの取引先情報の帳票出力手順をご説明します。</li> <li>▲ 取引先管理」の利用権器が必要です。</li> <li>● 取引先管報人二二一 ● 取引先でカリックします。</li> <li>▶ 欧月先管理人二一 ● 取引先管理人二二 ● 取引先管理人二二 ● 不見不見</li> <li>● 取引先管理人二二 ● 取引先管理人二二 ● 取引先管理人二二 ● 面が表示されます。</li> <li>● 取引先管理人二二 ● 面が表示されます。</li> <li>● 取引先管理人二二 ● 面が表示されます。</li> <li>● 取引先管理人二二 ● 面が表示されます。</li> </ul></complex-block></section-header>                                                                                                    | 債権発生請                                          | 求─債権者編─                                                         |                                                                                                    |                | IV S                                 | こんな時には      |
|----------------------------------------------------------------------------------------------------|------------------------------------------------|-----------------------------------------------------------------|----------------------------------------------------------------------------------------------------|----------------|--------------------------------------|-------------|
| <section-header><complex-block><complex-block><complex-block></complex-block></complex-block></complex-block></section-header>                                                                                                    |                                                |                                                                 |                                                                                                    |                |                                      |             |
|                                                                                                    | 2 10214                                        | 生きまれています。                                                       |                                                                                                    |                |                                      |             |
| <text><complex-block><complex-block><complex-block></complex-block></complex-block></complex-block></text>                                                                                                    |                                                | 心情報を収示し                                                         | цујс/се,                                                                                                    |                |                                      |             |
| <complex-block></complex-block>                                                                                                    | ここでは                                           | 登録済みの取                                                          | 引先情報の帳票出ス                                                                                                    | 力手順            | をご説明します。                             |             |
| <complex-block><ul> <li>C DUSCHERTARY C 1 - ■</li> <li>************************************</li></ul></complex-block>                                                                                                    |                                                | □ □ □ □ □ □ □ □ □ □ □ □ □ □ □ □ □ □ □                           | 先管理」の利用権限が必                                                                                                    | 要です。           |                                      |             |
| <ul> <li>I. [管理業務]タブをクリックします.</li> <li>管理業務メニュー画面が表示されます.</li> <li>管理業務メニュー画面が表示されます.</li> </ul>                                                                                                    |                                                | 先情報メニュ                                                          | _                                                                                                    |                |                                      |             |
| <ul> <li>▶ Terrase manufactories</li> <li>&gt; • • • • • • • • • • • • • • • • • •</li></ul>                                                                                                    | 5-7 Reser                                      |                                                                 |                                                                                                    | <b>—</b> 1.    | . [管理業務]タブをクリックします。                  |             |
| <complex-block><ul> <li>************************************</li></ul></complex-block>                                                                                                    | 127                                            |                                                                 | SCCT OP11100                                                                                                    |                | <ul> <li>管理業務メニュー画面が表示されま</li> </ul> | す。          |
| ・ いまい         ・ いまい           ・ いまい         ・ いまい                                                                                                    | ログインアカウント情報<br>2000000株式会社<br>アムペレスを用いた。       |                                                                 | 展现:"利用日约                                                                                                    |                |                                      |             |
| <ul> <li>・ Sum · · · · · · · · · · · · · · · · · · ·</li></ul>                                                                                                    | Tero. Dennai@xxxxxxx xx xx                     |                                                                 | 2015/08/10 15 49 38                                                                                             |                |                                      |             |
| <ul> <li>state</li> <li>state</li></ul>                                                                                                    |                                                |                                                                 |                                                                                                    |                |                                      |             |
| <ul> <li></li></ul>                                                                                                    | ■ iklothW-32                                   | 5.D 45                                                          | (@han.bi 501                                                                                                    |                |                                      |             |
| <ul> <li>with the state of the state of the</li></ul>                                                                                                    | 2015/00/10 15 56<br>(T0016201500100000         | (変更単符)<br>(変更記述)<br>(次更記述)<br>(次更記述)<br>(次更記述)<br>(次更記述)        | 9484                                                                                                    |                |                                      |             |
| <ul> <li>with the state with the state with the st</li></ul>                                                                                                    | 2015/08/10 15.51<br>(T00162015001000000        | (現生記録(保格者講求))<br>現生記録(保格者講求方式)請求<br>現生記録(保格者請求方式)請求             | 12.8                                                                                                    |                |                                      |             |
| <ul> <li></li></ul>                                                                                                    | 2015/08/10 15 26<br>(T0016201500100000)        | (文更記錄)<br>(文更記錄章請依賴通知<br>(四次記錄/(四四年時代))                         |                                                                                                    |                |                                      |             |
| ************************************                                                                                                    | 2015/00/10 15 15<br>(T0016201608100000)        | 153 0年22時(情報者語75)<br>発生記録(情報者語7570通知<br>「第二20時(後税者語7570通知       |                                                                                                    |                |                                      |             |
| <ul> <li>*****</li> <li>*****</li> <li>*****</li> <li>*****</li> <li>*****</li> <li>*****</li> <li>******</li> <li>******</li> <li>*******</li> <li>************************************</li></ul>                                                                                                    | CT0016201500100000                             | 12) 発生記録(補指者請求方式)予約                                             | 和決後30(後期後)                                                                                                    |                |                                      |             |
| <ul> <li>************************************</li></ul>                                                                                                    | 1870 18 - 12                                   |                                                                 |                                                                                                    |                |                                      |             |
| <ul> <li>・ ・ ・ ・ ・ ・ ・ ・ ・ ・ ・ ・ ・ ・ ・ ・ ・ ・ ・</li></ul>                                                                                                    | <ul> <li>未完了取引<br/>境在の未更了取引は合計3件です。</li> </ul> |                                                                 |                                                                                                    |                |                                      |             |
| <ul> <li>         ・ ・ ・ ・ ・ ・ ・ ・ ・ ・ ・ ・ ・ ・ ・</li></ul>                                                                                                    | 口 承諾派聖維特5取引件数 - 2月<br>※直近14日間の承諾派聖維持50         | (親雄型近 - 0件)<br>期間(201-開助 - 0件(未完了に含まず)                          | 東認得ち一覧                                                                                                    |                |                                      |             |
| <ul> <li>●</li></ul>                                                                                                    | ロ 東京し取引けりは - 0月(前田間                            | 18 - 014. MADE 45/L - 014)                                      | <b>差</b> 詳し中一覧                                                                                                  |                |                                      |             |
| <ul> <li>************************************</li></ul>                                                                                                    | 口 承担待5款引件数 - 1件(期間                             | 間近 - 014、新聞(57)( - 014)                                         | #當時5一覧                                                                                                    |                |                                      |             |
| <ul> <li>************************************</li></ul>                                                                                                    | ※直接16日間で、みなし古記場にようなお、期間10月1・豊均となった単語。          | 、周辺5時161、14萬15になった半路改量時1950件数です。<br>反量時195日、単語195~覧より自動で削除されます。 |                                                                                                    |                |                                      |             |
| <ul> <li></li></ul>                                                                                                    | ■ 永認未承認状況一覧                                    | IF DA MITTA & F                                                 |                                                                                                    |                |                                      |             |
| <ul> <li>************************************</li></ul>                                                                                                    | *IECE 2007/A04-00140510.101                    |                                                                 | STARDA-X                                                                                                    |                |                                      |             |
| <ul> <li>************************************</li></ul>                                                                                                    |                                                |                                                                 |                                                                                                    | -              |                                      |             |
| <ul> <li></li></ul>                                                                                                    | 197 MQ1468                                     |                                                                 | 84793 <b>2888</b> 8 <b>27</b> 88                                                                                |                |                                      |             |
| <ul> <li></li></ul>                                                                                                    | ROADER MOREER R                                | 计无管理 法定许可管理 经用单加税用金 ユージ油植物的                                     |                                                                                                    |                |                                      |             |
| <ul> <li>************************************</li></ul>                                                                                                    | 管理業務メニュー                                       |                                                                 | SCOMNU12700                                                                                                    |                |                                      |             |
| <ul> <li></li></ul>                                                                                                    | ■ 管理系统メニュー                                     |                                                                 |                                                                                                    | - 0            | 「取り生筒理」ギタンたクリック」ます                   |             |
| <ul> <li>         Interference         Interference         Int</li></ul>                                                                                                    | 取引展影響会                                         | 過去のお取引き解決します。                                                   |                                                                                                    | Ζ.             | . [取り元官理]ハダンをソリソソします。                | 2           |
| WILL # 100 # 100 # 1                                                                                                    | MONDES                                         | ユーザの持行機構を転金にます。                                                 |                                                                                                    |                |                                      | ⊢⊥⊢         |
| ・**######       ***######       ***##################################                                                                                                    | 820-19-1                                       | 取引き許可するお取引法制限について登録/実売/解除を行います                                  |                                                                                                    |                | ▶ 取引先官理メーユー画面が表示される                  | <b>F9</b> 。 |
| <u> ザ 486 2 # - <sup>1</sup> 7 486 2 # - <sup>1</sup> 2 - <sup>1</sup> 7 486 2 # - <sup>1</sup> 2 - <sup>2</sup> 7 486 2 # - <sup>1</sup> 2 - <sup>2</sup> 7 486 2 # - <sup>1</sup> 2 - <sup>2</sup> 7 486 2 # - <sup>1</sup> 2 - <sup>2</sup> 7 486 2 # <sup>1</sup> 2 - <sup>2</sup> 7 486 2 # </u> | 利用者協議総会                                        | 「利用者情報を開会します。                                                   |                                                                                                    |                |                                      |             |
| 1-72       単単単単単に       単単単単単       単単マク       1000000000000000000000000000000000000                                                                                                    | ユーザ価格管理                                        | コーザ価格の変更/更新/協会、及び、承担パスワードの変更を行                                  | 47.                                                                                                    |                |                                      |             |
| 177       10191日124       10191日124                                                                                                    |                                                |                                                                 |                                                                                                    |                |                                      |             |
| R1(株型用名       R2(株型用名       L=2400241       L=2400241       L=2400241         R3(株型#2-1-<br>NG(株型#2-1-<br>NG(株型#A2-1)       SOCIMULT/707       SOCIMULT/707         R3(株型#2-1-<br>NG(株型#A2-1)       NG(株型#A2-1)       SOCIMULT/707         R3(株型#2-1-<br>NG(株型#A2-1)       NG(株型#A2-1)       SOCIMULT/707         R3(株型#A2-1)       NG(株型#A2-1)       NG(株型#A2-1)         R3(株型#A2-1)       NG(株型#A2-1)       NG(K型#A2-1)         R3(株型#A2-1)       NG(K型#A2-1)       NG(K型#A2-1)         R3(株型#A2-1)       NG(K型#A2-1)       NG(K型#A2-1)         R3(株型#A2-1)       NG(K型#A2-1)       NG(K型#A2-1)         R3(K型#A2-1)       NG(K型#A2-1)       NG(K型#A2-1)         R3(K型#A2-1)       NG(K型#A2-1)       NG(K型#A2-1)         R3(K型#A2-1)       NG(K=B2-1)       NG(K=B2-1)         R3(K型#A2-1)       NG(K=B2-1)       NG(K=B2-1)                                                                                                    | 1-7 MANAR                                      |                                                                 | 80293 COBBR 8025                                                                                                |                |                                      |             |
| R31先常#2       B00MM/R7702         R31九常##5-2       B00MM/R7702         R31九常##5-2       B00MM/R7702         R31九常#5-2       B00MM/R7702         R31九常#5-2       B00MM/R7702         R31九常#5-2       B00MM/R7702         R31九常#5-2       B00MM/R7702         R31九常#5-2-       B00M/R7702         R31九常#5-2-       B00M/R7702         R31九常#5-2-       B00M/R7702         R31九常#5-2-       B00M/R7702         R31九常#5-2-       B00M/R7702         R31九常#5-2-       B00M/R7702         R31九常#5-2-       B00M/R7702         R31九常#5-2-       B00M/R7702         R31九常#5-2-       B00M/R7702         R31九#5-2-       B00M/R7702         R31九#5-2-       B00M/R7702         R31九#5-2-       B00M/R7702         R31九#5-2-       B00M/R7702         R3110-       B00M/R7702         R3110-       B00M/R7702         R3110-       B00M/R7702         R3110-       B00M/R7702         R3110-       B00M/R7702         R3110-       B00M/R7702         R3110-       B00M/R7702         R3110-       B00M/R7702         R3110-       B00M/R7702                                                                                                    |                                                | ARRI AZDORS LORANES 1-74880                                     | in the second second second second second second second second second second second second second second second |                |                                      |             |
| <ul> <li>              RS(ASTR#2=-<br/>RS(ASTR#2=-<br/>RS(AST</li></ul>                                                                                                    | 取引先管理メニュー                                      |                                                                 | SCOMNUS 2702                                                                                                    |                |                                      |             |
| <ul> <li>■ NULRAND ALT.</li> <li>■ NULRAND ALT.</li> </ul>                                                                                                    |                                                |                                                                 | and an end of the                                                                                               |                |                                      |             |
|                                                                                                    | 取引先管理メニュー<br>取引先留修登録                           | お取引先情報を登録します。                                                   |                                                                                                    |                |                                      |             |
|                                                                                                    | 取引先情報支更·削除                                     | お取引先情報の実更、または利助を行います。                                           |                                                                                                    | 3              | [取引先情報照会]ボタンをクリック                    | ます。         |
| ▶ 取引先一覧画面が表示されます。                                                                                                    | 取引先情報概念                                        | 141先情報告報金1.孝学。                                                  |                                                                                                    | <b>- - - -</b> |                                      | 0-70        |
| ▶ 秋川儿 見凹回がな小でれより。                                                                                                    |                                                |                                                                 |                                                                                                    |                | ▶ 取引失一覧両面が表示されます                     |             |
|                                                                                                    |                                                |                                                                 |                                                                                                    |                | ▶ 437711 見凹凹り、な小C1しより。               |             |

| <b>‡の指定を行います。</b><br>■検索項目の詳細は、「Ⅳ こんな時には-3<br>ページ」をご参照ください。<br><b>ジリたつりックします</b> 。<br>図月先一覧が表示されます。 |
|----------------------------------------------------------------------------------------------------|
| :る取引先情報の[詳細]ボタンをクリック                                                                                |
| L<br>L                                                                                              |

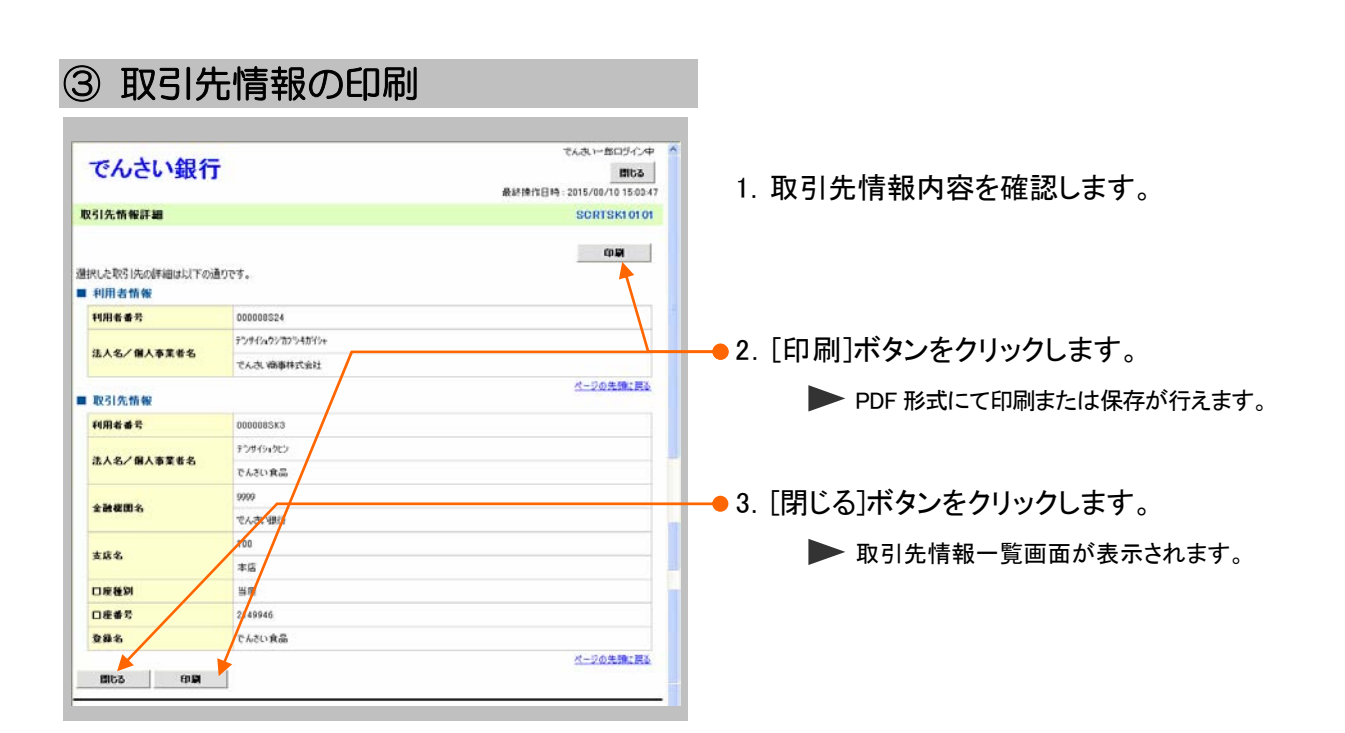

# 2 登録の取消について

#### 1 債権発生記録(債権者請求方式)にて予約中の内容を取消したい

ここでは 振出日を先日付としている予約中の内容を取消したい場合の手順をご説明します。

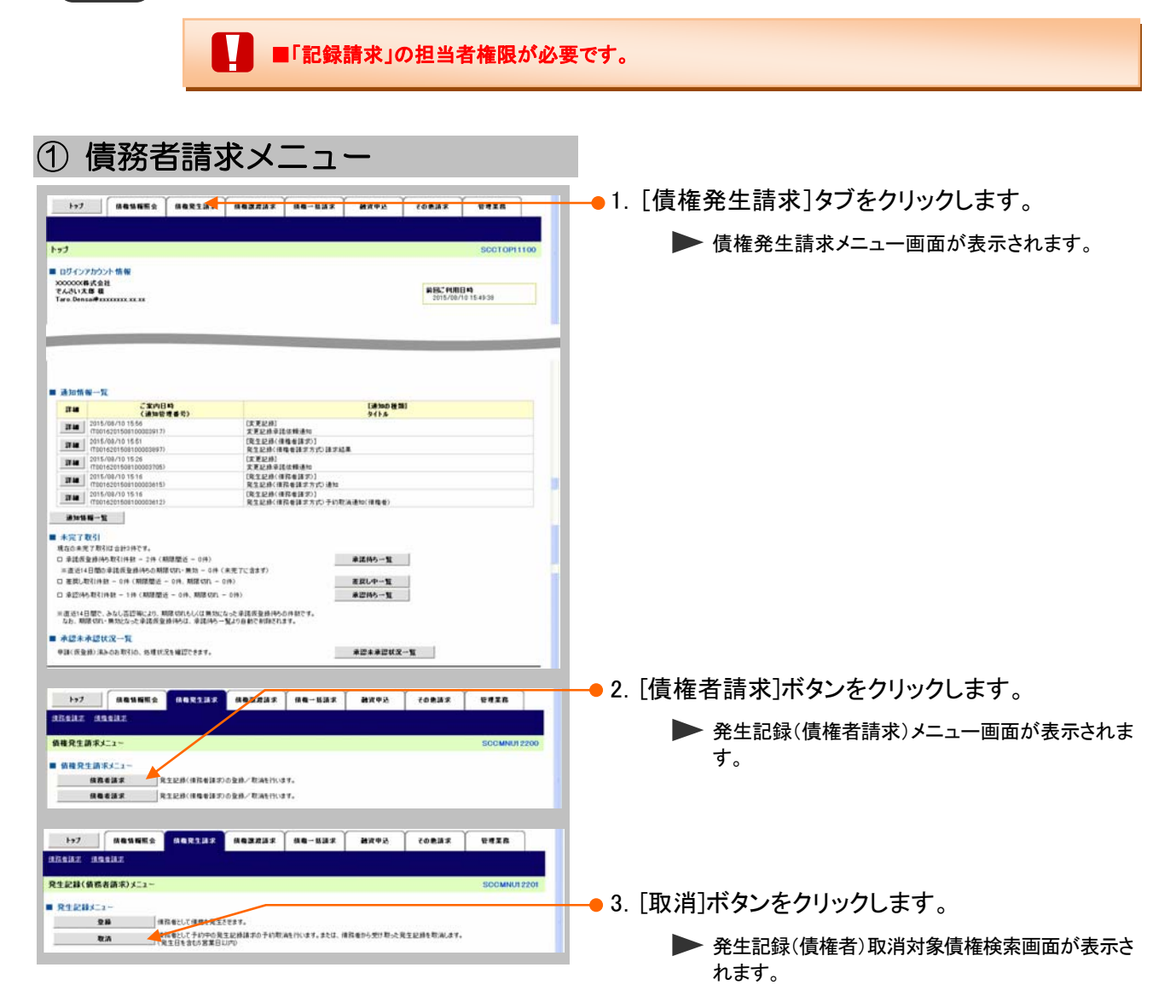

| ─●1.次ページ検索項目を参考に検索条件の指示<br>を行います。                                                                                                    |
|----------------------------------------------------------------------------------------------------|
| ─●1. 次ページ検索項目を参考に検索条件の指₅<br>を行います。                                                                                                    |
| を行います。                                                                                                    |
| を行います。                                                                                                    |
|                                                                                                    |
|                                                                                                    |
|                                                                                                    |
|                                                                                                    |
|                                                                                                    |
|                                                                                                    |
|                                                                                                    |
|                                                                                                    |
|                                                                                                    |
|                                                                                                    |
|                                                                                                    |
|                                                                                                    |
|                                                                                                    |
|                                                                                                    |
|                                                                                                    |
| 561                                                                                                    |
|                                                                                                    |
|                                                                                                    |
|                                                                                                    |
|                                                                                                    |
|                                                                                                    |
|                                                                                                    |
|                                                                                                    |
|                                                                                                    |
|                                                                                                    |
|                                                                                                    |
|                                                                                                    |
|                                                                                                    |
| ━━ 2. [検索]ボタンをクリックします。                                                                                                    |
|                                                                                                    |
| 下段に発生取消請求対象請求一覧画面が表示さ                                                                                                    |
|                                                                                                    |
| <b>σ</b> , <b>λ</b> , 0                                                                                                    |
|                                                                                                    |
|                                                                                                    |
|                                                                                                    |
|                                                                                                    |
|                                                                                                    |
| ━━●1 検索条件確認おとれてはまた行う埋み!!                                                                                                    |
| ・ 1天ボ木 IT 1年前のよい円 (天で1) ノ场 ロ [-]                                                                                                    |
| 「梌索冬供表示]ボタンをクロック」 キさ                                                                                                    |
|                                                                                                    |
|                                                                                                    |
| □投示末日 ない」ホテンとフラフランしよう。                                                                                                    |
| ▶ 検索条件項目が表示されます。                                                                                                    |
| ▶ 検索条件項目が表示されます。                                                                                                    |
| ▶ 検索条件項目が表示されます。                                                                                                    |
| <ul> <li>▶ 検索条件項目が表示されます。</li> <li>■ 検索項目の詳細は次ページをご参照くだ</li> </ul>                                                                                                    |
| <ul> <li>検索条件項目が表示されます。</li> <li>■検索項目の詳細は次ページをご参照くだ</li> </ul>                                                                                                    |
| <ul> <li>▶ 検索条件項目が表示されます。</li> <li>■検索項目の詳細は次ページをご参照ください。</li> </ul>                                                                                                    |
| <ul> <li>▶ 検索条件項目が表示されます。</li> <li>■検索項目の詳細は次ページをご参照ください。</li> </ul>                                                                                                    |
| <ul> <li>▶ 検索条件項目が表示されます。</li> <li>■検索項目の詳細は次ページをご参照ください。</li> <li>■検索条件項目を閉じる場合には、[検索条件項目を閉じる場合には、[検索条件項目を</li></ul> |
| <ul> <li>▶ 検索条件項目が表示されます。</li> <li>● 検索項目の詳細は次ページをご参照ください。</li> <li>■検索条件項目を閉じる場合には、[検索条件 (4)</li> </ul>                                                                                                    |
| <ul> <li>▶ 検索条件項目が表示されます。</li> <li>● 検索項目の詳細は次ページをご参照ください。</li> <li>■検索条件項目を閉じる場合には、[検索条件非表示]ボタンをクリックします。</li> </ul>                                                                                                    |
| <ul> <li>検索条件項目が表示されます。</li> <li>検索項目の詳細は次ページをご参照くたさい。</li> <li>検索条件項目を閉じる場合には、[検索条件非表示]ボタンをクリックします。</li> </ul>                                                                                                    |
| <ul> <li>検索条件項目が表示されます。</li> <li>● 検索条件項目の詳細は次ページをご参照ください。</li> <li>■検索条件項目を閉じる場合には、[検索条件非表示]ボタンをクリックします。</li> </ul>                                                                                                    |
| <ul> <li>検索条件項目が表示されます。</li> <li>● 検索条件項目の詳細は次ページをご参照ください。</li> <li>■検索条件項目を閉じる場合には、[検索条件非表示]ボタンをクリックします。</li> <li>● 2. 取消対象となる明細の[選択]ボタンをクリッ</li> </ul>                                                                                                    |
| <ul> <li>検索条件項目が表示されます。</li> <li>検索項目の詳細は次ページをご参照ください。</li> <li>検索条件項目を閉じる場合には、[検索条件非表示]ボタンをクリックします。</li> <li>2. 取消対象となる明細の[選択]ボタンをクリックします。</li> </ul>                                                                                                    |
| <ul> <li>検索条件項目が表示されます。</li> <li>検索項目の詳細は次ページをご参照ください。</li> <li>検索条件項目を閉じる場合には、[検索条件非表示]ボタンをクリックします。</li> <li>2. 取消対象となる明細の[選択]ボタンをクリッします。</li> </ul>                                                                                                    |
| <ul> <li>検索条件項目が表示されます。</li> <li>検索項目の詳細は次ページをご参照ください。</li> <li>検索条件項目を閉じる場合には、[検索条件非表示]ボタンをクリックします。</li> <li>2. 取消対象となる明細の[選択]ボタンをクリッします。</li> </ul>                                                                                                    |
| <ul> <li>検索条件項目が表示されます。</li> <li>検索項目の詳細は次ページをご参照ください。</li> <li>検索条件項目を閉じる場合には、[検索条件非表示]ボタンをクリックします。</li> <li>2. 取消対象となる明細の[選択]ボタンをクリッします。</li> <li>発生記録(債権者)取消請求仮登録画面が表示さ</li> </ul>                                                                                                    |
| <ul> <li>検索条件項目が表示されます。</li> <li>検索項目の詳細は次ページをご参照ください。</li> <li>検索条件項目を閉じる場合には、[検索条件非表示]ボタンをクリックします。</li> <li>2. 取消対象となる明細の[選択]ボタンをクリッします。</li> <li>発生記録(債権者)取消請求仮登録画面が表示さます。</li> </ul>                                                                                                    |
| <ul> <li>検索条件項目が表示されます。</li> <li>検索項目の詳細は次ページをご参照ください。</li> <li>検索条件項目を閉じる場合には、[検索条件非表示]ボタンをクリックします。</li> <li>2. 取消対象となる明細の[選択]ボタンをクリッします。</li> <li>発生記録(債権者)取消請求仮登録画面が表示さます。</li> </ul>                                                                                                    |
| <ul> <li>検索条件項目が表示されます。</li> <li>検索項目の詳細は次ページをご参照ください。</li> <li>検索条件項目を閉じる場合には、[検索条件項目を閉じる場合には、[検索条件非表示]ボタンをクリックします。</li> <li>2. 取消対象となる明細の[選択]ボタンをクリッします。</li> <li>発生記録(債権者)取消請求仮登録画面が表示さます。</li> </ul>                                                                                                    |
| <ul> <li>検索条件項目が表示されます。</li> <li>検索項目の詳細は次ページをご参照ください。</li> <li>検索条件項目を閉じる場合には、[検索条件非表示]ボタンをクリックします。</li> <li>2. 取消対象となる明細の[選択]ボタンをクリッします。</li> <li>発生記録(債権者)取消請求仮登録画面が表示さます。</li> <li>[詳細]ボタンのクリックにより債権内容を確</li> </ul>                                                                                                    |
| <ul> <li>検索条件項目が表示されます。</li> <li>検索項目の詳細は次ページをご参照ください。</li> <li>検索条件項目を閉じる場合には、[検索条件非表示]ボタンをクリックします。</li> <li>2. 取消対象となる明細の[選択]ボタンをクリッします。</li> <li>発生記録(債権者)取消請求仮登録画面が表示さます。</li> <li>[詳細]ボタンのクリックにより債権内容を確認できます。</li> </ul>                                                                                                    |
| <ul> <li>検索条件項目が表示されます。</li> <li>検索項目の詳細は次ページをご参照ください。</li> <li>検索条件項目を閉じる場合には、[検索条件非表示]ボタンをクリックします。</li> <li>2. 取消対象となる明細の[選択]ボタンをクリッします。</li> <li>発生記録(債権者)取消請求仮登録画面が表示さます。</li> <li>[詳細]ボタンのクリックにより債権内容を確認できます。</li> </ul>                                                                                                    |
|                                                                                                    |

|                                                                                                 |                                                                                                    |                                                                                                    |                                                                                                    | ことにある。                                                                                                    |
|-------------------------------------------------------------------------------------------------|----------------------------------------------------------------------------------------------------|----------------------------------------------------------------------------------------------------|----------------------------------------------------------------------------------------------------|----------------------------------------------------------------------------------------------------|
|                                                                                                 |                                                                                                    |                                                                                                    |                                                                                                    |                                                                                                    |
| 【検索                                                                                             | [項目]                                                                                                    |                                                                                                    |                                                                                                    |                                                                                                    |
|                                                                                                 |                                                                                                    |                                                                                                    |                                                                                                    |                                                                                                    |
|                                                                                                 | ■発生取消請求対象請求                                                                                                    | 一覧の権                                                                                                    | 検索条件項目は、以下のと                                                                                                    | こおりです。                                                                                                    |
|                                                                                                 | ①~⑤の入力必須項目                                                                                                    | 目と、検索                                                                                                    | えしたい条件項目を指定し                                                                                                    | てください。                                                                                                    |
|                                                                                                 | fi                                                                                                    |                                                                                                    | - 0                                                                                                    |                                                                                                    |
|                                                                                                 |                                                                                                    | 座選択                                                                                                    |                                                                                                    | ■決済口座情報①~③は、[決済口座選択]                                                                                                    |
| 3                                                                                               |                                                                                                    | (半周蚊子3417) ●当座 ○別                                                                                                    | <b>文店难</b> 板                                                                                                    | ボタンをクリックし、決済口座の選択により自                                                                                                    |
| C                                                                                               | <b>]座番号(必須)</b> (214994                                                                                                    | 6 (半角数字                                                                                                    | 7桁)                                                                                                    | 動的に表示されます。                                                                                                    |
|                                                                                                 | 検索条件                                                                                                    |                                                                                                    | ページの先頭に戻る                                                                                                    | ■支店コードが不明な場合、[支店選択]ボタ                                                                                                    |
| ;                                                                                               | 対象債権の発生記録状態(必須4) ○記録                                                                                                    | 済 💿 記録未(う                                                                                                    | 予約中〉                                                                                                    | ンのクリックにより検索できます。                                                                                                    |
| <b>検索方法選択(必須)</b> ⑤ 記録番号による検索 ④ 詳細条件による検索                                                       |                                                                                                    |                                                                                                    |                                                                                                    | ■債務者情報⑪~⑭は、[取引先選択]ボタン                                                                                                    |
|                                                                                                 | 記録番号検索条件(記録番号で検索する:                                                                                                    | 場合、指定する                                                                                                    | <u>ページの先頭に戻る</u><br>5)                                                                                                    | をクリックし、取引先の選択により自動的に                                                                                                    |
| I                                                                                               | 2錄番号 6                                                                                                    |                                                                                                    | (半角英数字20文字)                                                                                                    | 表示されます。                                                                                                    |
|                                                                                                 | 詳細検索条件(金額、期日等で検索する場                                                                                                    | 易合、指定する                                                                                                    | <u>ページの先頭に戻る</u><br>)                                                                                                    | ■金融機関コード、支店コードが不明な場                                                                                                    |
|                                                                                                 | 諸求者区分 7 ③ 債権                                                                                                    | 者 🔾 債務者                                                                                                    |                                                                                                    | 合、[金融機関選択]ボタンのクリックにより                                                                                                    |
| f                                                                                               | 麦榷金额(円) 8                                                                                                    | ~                                                                                                    | (半角数字10桁以内)                                                                                                    | 検索できます。                                                                                                    |
|                                                                                                 |                                                                                                    | 」~ [<br>〕有 ③ 指定しな                                                                                                    | (1111) MM/ DD/                                                                                                    | ■操作方法の詳細は「V Q&A・補足資料-                                                                                                    |
|                                                                                                 |                                                                                                    | 取引生资源                                                                                                    |                                                                                                    | 2 各画面の共通操作」をご参照ください。                                                                                                    |
|                                                                                                 | 金融機関コード (1)                                                                                                    | 《半角数字4桁                                                                                                    | ,                                                                                                    |                                                                                                    |
|                                                                                                 | 支店コード (12)                                                                                                    | (半角数字3桁)                                                                                                    | 金融機関選択                                                                                                    |                                                                                                    |
|                                                                                                 | □座種別 <b>13</b> ○普通                                                                                                    | ○当座 ○別                                                                                                    | 段 💿 指定しない                                                                                                    |                                                                                                    |
|                                                                                                 |                                                                                                    | 〈半角数字                                                                                                    | 7桁〉<br>ページの先頭に戻る                                                                                                    |                                                                                                    |
|                                                                                                 |                                                                                                    |                                                                                                    |                                                                                                    |                                                                                                    |
| NI -                                                                                            | 百日夕                                                                                                    | 必須                                                                                                    |                                                                                                    |                                                                                                    |
| NO                                                                                              | 坦日石                                                                                                    |                                                                                                    |                                                                                                    | 글쓴 미미                                                                                                    |
|                                                                                                 |                                                                                                    | 任意                                                                                                    | ││ 属性(桁数)<br>│                                                                                                    | 説明                                                                                                    |
| 1                                                                                               | 支店コード                                                                                                    | 任意<br>必須                                                                                                    | ▲ 属性(桁数) ▲ 半角数字3桁                                                                                                    | 説明 決済口座の支店コードを入力します。                                                                                                    |
| 1                                                                                               | 支店コード                                                                                                    | 任意<br>必須                                                                                                    | ▲ 属性(桁数)<br>半角数字3桁                                                                                                    | 説明<br>決済口座の支店コードを入力します。<br>決済口座の口座種別を「普通」「当座」より選択しま                                                                                                    |
| 1 2                                                                                             | 支店コード ロ座種別                                                                                                    | 任意       必須       必須                                                                                                    | ▲ 属性(桁数)<br>半角数字3桁                                                                                                    | 説明<br>決済口座の支店コードを入力します。<br>決済口座の口座種別を「普通」「当座」より選択しま<br>す。                                                                                                    |
| 1<br>2<br>3                                                                                     | 支店コード       口座種別       口座番号                                                                                                    | 任意         必須         必須         必須         必須                                                                                                    | 属性(桁数)       半角数字3桁                                                                                                    | 説明<br>決済口座の支店コードを入力します。<br>決済口座の口座種別を「普通」「当座」より選択しま<br>す。<br>決済口座の口座番号を入力します。                                                                                                    |
| 1<br>2<br>3                                                                                     | 支店コード       口座種別       口座番号       対象債権                                                                                                    | 任意       必須       必須       必須                                                                                                    | 属性(桁数)       半角数字3桁          半角数字7桁                                                                                                    | 説明<br>決済口座の支店コードを入力します。<br>決済口座の口座種別を「普通」「当座」より選択しま<br>す。<br>決済口座の口座番号を入力します。<br>発生記録の状態を「記録済」「記録未(予約中)」より選                                                                                                    |
| 1<br>2<br>3<br>4                                                                                | 支店コード       口座種別       口座番号       対象債権       の発生記録状態                                                                                                    | 任意         必須         必須         必須         必須                                                                                                    | 属性(桁数)         半角数字3桁            半角数字7桁                                                                                                    | 説明決済口座の支店コードを入力します。決済口座の口座種別を「普通」「当座」より選択します。決済口座の口座番号を入力します。発生記録の状態を「記録済」「記録未(予約中)」より選択します。                                                                                                    |
| 1<br>2<br>3<br>4                                                                                | 支店コード       口座種別       口座番号       対象債権       の発生記録状態                                                                                                    | 任意         必須         必須         必須         必須         必須         必須                                                                                                    | 属性(桁数)         半角数字3桁            半角数字7桁                                                                                                    | 説明<br>決済口座の支店コードを入力します。<br>決済口座の口座種別を「普通」「当座」より選択しま<br>す。<br>決済口座の口座番号を入力します。<br>発生記録の状態を「記録済」「記録未(予約中)」より選<br>択します。<br>検索方法を「記録番号による検索」「詳細条件によろ                                                                                                    |
| 1<br>2<br>3<br>4<br>5                                                                           | 支店コード       口座種別       口座番号       対象債権       の発生記録状態       検索方法選択                                                                                                    | 任意         必須         必須須         必須須         必須須         必須須         必須須         必須須                                                                                                    | 属性(桁数)         半角数字3桁         一一         半角数字7桁                                                                                                    | 説明<br>決済口座の支店コードを入力します。<br>決済口座の口座種別を「普通」「当座」より選択しま<br>す。<br>決済口座の口座番号を入力します。<br>発生記録の状態を「記録済」「記録未(予約中)」より選<br>択します。<br>検索方法を「記録番号による検索」「詳細条件による<br>検索」より選択します。                                                                                                    |
| 1<br>2<br>3<br>4<br>5                                                                           | 支店コード       口座種別       口座番号       対象債権       の発生記録状態       検索方法選択                                                                                                    | 任意         必須         必須須         必須須         必須須         必須須                                                                                                    | 属性(桁数)         半角数字3桁            半角数字7桁                                                                                                    | 説明<br>決済口座の支店コードを入力します。<br>決済口座の口座種別を「普通」「当座」より選択しま<br>す。<br>決済口座の口座番号を入力します。<br>発生記録の状態を「記録済」「記録未(予約中)」より選<br>択します。<br>検索方法を「記録番号による検索」「詳細条件による<br>検索」より選択します。<br>No5検索方法選択が「記録番号による検索」の場合                                                                                                    |
| 1     2     3     4     5     6                                                                 | 支店コード       口座種別       口座番号       対象債権       の発生記録状態       検索方法選択       記録番号                                                                                                    | 任意         必须         必须         必須         必須         必須         必須         必須         必須         必須         小         小 <tr< td=""><td>属性(桁数)         半角数字3桁            半角数字7桁            半角数字20文字</td><td>説明<br/>決済口座の支店コードを入力します。<br/>決済口座の口座種別を「普通」「当座」より選択しま<br/>す。<br/>決済口座の口座番号を入力します。<br/>発生記録の状態を「記録済」「記録未(予約中)」より選<br/>択します。<br/>検索方法を「記録番号による検索」「詳細条件による<br/>検索」より選択します。<br/>No5検索方法選択が「記録番号による検索」の場合、<br/>お取引の記録番号を入力必須とします。</td></tr<>                                                                                                    | 属性(桁数)         半角数字3桁            半角数字7桁            半角数字20文字                                                                                                    | 説明<br>決済口座の支店コードを入力します。<br>決済口座の口座種別を「普通」「当座」より選択しま<br>す。<br>決済口座の口座番号を入力します。<br>発生記録の状態を「記録済」「記録未(予約中)」より選<br>択します。<br>検索方法を「記録番号による検索」「詳細条件による<br>検索」より選択します。<br>No5検索方法選択が「記録番号による検索」の場合、<br>お取引の記録番号を入力必須とします。                                                                                                    |
| 1<br>2<br>3<br>4<br>5<br>6                                                                      | 支店コード       口座種別       口座番号       対象債権       の発生記録状態       検索方法選択       記録番号                                                                                                    | 任意         必須         必須須         必須須         必須須         小須須         小須須         小須須         小須須         小須須         小須須         小須須         小須         小須                                                                                                    | 属性(桁数)         半角数字3桁         一一         半角数字7桁         一一         半角数字20文字                                                                                                    | 説明<br>決済口座の支店コードを入力します。<br>決済口座の口座種別を「普通」「当座」より選択しま<br>す。<br>決済口座の口座番号を入力します。<br>発生記録の状態を「記録済」「記録未(予約中)」より選<br>択します。<br>検索方法を「記録番号による検索」「詳細条件による<br>検索」より選択します。<br>No5検索方法選択が「記録番号による検索」の場合、<br>お取引の記録番号を入力必須とします。<br>(英字は大文字のみ)                                                                                                    |
| 1     2     3     4     5     6     7                                                           | 支店コード       口座種別       口座番号       対象債権       の発生記録状態       検索方法選択       記録番号       請求者区分                                                                                                    | 任意         必須         必須須         必須須         必須須         小公須須         小公須須         小公須須         小公須須         小公須須         小公須須         小公須須         小公須須         小公須須         小公須須         小公須須         小公須須         小公須須         小公須須         小公須         小公須         小公須         小公須         小公須         小公         小公                                                                                                    | 属性(桁数)         半角数字3桁         半角数字7桁         半角数字7桁         半角数字20文字         一一一一                                                                                                    | 説明<br>決済口座の支店コードを入力します。<br>決済口座の口座種別を「普通」「当座」より選択しま<br>す。<br>決済口座の口座番号を入力します。<br>発生記録の状態を「記録済」「記録未(予約中)」より選<br>択します。<br>検索方法を「記録番号による検索」「詳細条件による<br>検索」より選択します。<br>No5検索方法選択が「記録番号による検索」の場合、<br>お取引の記録番号を入力必須とします。<br>(英字は大文字のみ)<br>お取引の請求者区分「債権者」を選択します。                                                                                                    |
| 1<br>2<br>3<br>4<br>5<br>6<br>7<br>8                                                            | 支店コード       口座種別       口座番号       対象債権       の発生記録状態       検索方法選択       記録番号       請求者区分       債権全額(四)                                                                                                    | 任意       必必必       必必       必必       必       必       必       公       公 </td <td>属性(桁数)         半角数字3桁         一一         半角数字7桁         一一         半角数字20文字         一一         半角英数字20文字         二一         半角英数字10桁</td> <td>説明<br/>決済口座の支店コードを入力します。<br/>決済口座の口座種別を「普通」「当座」より選択しま<br/>す。<br/>決済口座の口座番号を入力します。<br/>発生記録の状態を「記録済」「記録未(予約中)」より選<br/>択します。<br/>検索方法を「記録番号による検索」「詳細条件による<br/>検索」より選択します。<br/>No5検索方法選択が「記録番号による検索」の場合、<br/>お取引の記録番号を入力必須とします。<br/>(英字は大文字のみ)<br/>お取引の請求者区分「債権者」を選択します。</td>                                                                                                    | 属性(桁数)         半角数字3桁         一一         半角数字7桁         一一         半角数字20文字         一一         半角英数字20文字         二一         半角英数字10桁                                                         | 説明<br>決済口座の支店コードを入力します。<br>決済口座の口座種別を「普通」「当座」より選択しま<br>す。<br>決済口座の口座番号を入力します。<br>発生記録の状態を「記録済」「記録未(予約中)」より選<br>択します。<br>検索方法を「記録番号による検索」「詳細条件による<br>検索」より選択します。<br>No5検索方法選択が「記録番号による検索」の場合、<br>お取引の記録番号を入力必須とします。<br>(英字は大文字のみ)<br>お取引の請求者区分「債権者」を選択します。                                                                                                    |
| 1<br>2<br>3<br>4<br>5<br>6<br>7<br>8                                                            | 支店コード       口座種別       口座番号       対象債権       の発生記録状態       検索方法選択       記録番号       請求者区分       債権金額(円)       支店コード                                                                                         | 任       必       必       必         必       必       必       必         必       必       必       必                                                                                                    | 属性(桁数)         半角数字3桁         半角数字7桁         半角数字7桁         半角数字10桁                                                                                                    | 説明<br>決済口座の支店コードを入力します。<br>決済口座の口座種別を「普通」「当座」より選択しま<br>す。<br>決済口座の口座番号を入力します。<br>発生記録の状態を「記録済」「記録未(予約中)」より選<br>択します。<br>検索方法を「記録番号による検索」「詳細条件による<br>検索」より選択します。<br>No5検索方法選択が「記録番号による検索」の場合、<br>お取引の記録番号を入力必須とします。<br>(英字は大文字のみ)<br>お取引の請求者区分「債権者」を選択します。<br>お取引の債権金額を入力します。                                                                                                    |
| $ \begin{array}{c} 1\\ 2\\ 3\\ 4\\ 5\\ 6\\ 7\\ 8\\ 9\\ \end{array} $                            | 支店コード       口座種別       口座番号       対象債権       の発生記録状態       検索方法選択       記録番号       請求者区分       債権金額(円)       支払期日                                                                                          | 任意       必必       必必       必必       必       必       必       必       必       公       公 <td>属性(桁数)         半角数字3桁         一一         半角数字7桁         一一         半角英数字20文字         一一         半角数字10桁         半角数字10桁</td> <td>説明<br/>決済口座の支店コードを入力します。<br/>決済口座の口座種別を「普通」「当座」より選択しま<br/>す。<br/>決済口座の口座番号を入力します。<br/>発生記録の状態を「記録済」「記録未(予約中)」より選<br/>択します。<br/>検索方法を「記録番号による検索」「詳細条件による<br/>検索」より選択します。<br/>No5検索方法選択が「記録番号による検索」の場合、<br/>お取引の記録番号を入力必須とします。<br/>(英字は大文字のみ)<br/>お取引の請求者区分「債権者」を選択します。<br/>お取引の債権金額を入力します。</td>                                                                                                    | 属性(桁数)         半角数字3桁         一一         半角数字7桁         一一         半角英数字20文字         一一         半角数字10桁         半角数字10桁                                                                      | 説明<br>決済口座の支店コードを入力します。<br>決済口座の口座種別を「普通」「当座」より選択しま<br>す。<br>決済口座の口座番号を入力します。<br>発生記録の状態を「記録済」「記録未(予約中)」より選<br>択します。<br>検索方法を「記録番号による検索」「詳細条件による<br>検索」より選択します。<br>No5検索方法選択が「記録番号による検索」の場合、<br>お取引の記録番号を入力必須とします。<br>(英字は大文字のみ)<br>お取引の請求者区分「債権者」を選択します。<br>お取引の債権金額を入力します。                                                                                                    |
| $ \begin{array}{c} 1 \\ 2 \\ 3 \\ 4 \\ 5 \\ 6 \\ 7 \\ 8 \\ 9 \\ 10 \\ \end{array} $             | 支店コード         口座種別         口座番号         対象債権         の発生記録状態         検索方法選択         記録番号         請求者区分         債権金額(円)         支払期日         信託記録有無                                                         | 任       必       必       必         必       必       必       必         必       必       必       必                                                                                                    | 属性(桁数)         半角数字3桁         一一         半角数字7桁         一一         半角英数字20文字         一一         半角英数字10桁         半角数字10桁         半角 YYYY/MM/DD         一一                                    | 説明<br>決済口座の支店コードを入力します。<br>決済口座の口座種別を「普通」「当座」より選択しま<br>す。<br>決済口座の口座番号を入力します。<br>発生記録の状態を「記録済」「記録未(予約中)」より選<br>択します。<br>検索方法を「記録番号による検索」「詳細条件による<br>検索」より選択します。<br>No5検索方法選択が「記録番号による検索」の場合、<br>お取引の記録番号を入力必須とします。<br>(英字は大文字のみ)<br>お取引の請求者区分「債権者」を選択します。<br>お取引の債権金額を入力します。<br>お取引の支払期日を入力します。<br>お取引の信託記録有無を「有」「無」「指定しない」より                                                                           |
| 1<br>2<br>3<br>4<br>5<br>6<br>7<br>8<br>9<br>10                                                 | 支店コード         口座種別         口座番号         対象債権         の発生記録状態         検索方法選択         記録番号         請求者区分         債権金額(円)         支払期日         信託記録有無                                                         | 任必必必必必       必必必         必必必       必必                                                                                                    | 属性(桁数)         半角数字3桁         半角数字7桁         半角数字7桁         半角数字10桁         半角数字10桁         半角数字10桁         半角数字10桁                                                                          | 説明<br>決済口座の支店コードを入力します。<br>決済口座の口座種別を「普通」「当座」より選択しま<br>す。<br>決済口座の口座番号を入力します。<br>発生記録の状態を「記録済」「記録未(予約中)」より選<br>択します。<br>検索方法を「記録番号による検索」「詳細条件による<br>検索」より選択します。<br>No5検索方法選択が「記録番号による検索」の場合、<br>お取引の記録番号を入力必須とします。<br>(英字は大文字のみ)<br>お取引の請求者区分「債権者」を選択します。<br>お取引の債権金額を入力します。<br>お取引の支払期日を入力します。                                                                                                    |
| 1<br>2<br>3<br>4<br>5<br>6<br>7<br>8<br>9<br>10<br>11                                           | 支店コード         口座種別         口座番号         対象債権         の発生記録状態         検索方法選択         記録番号         請求者区分         債権金額(円)         支払期日         信託記録有無         金融機関コード                                         | 任必必必必必       必必必       必必         「       公       公       公         「       任       任       任         「       日       日       日         「       日       日       日         「       日       日       日         「       日       日       日         日       日       日       日         日       日 <th>属性(桁数)         半角数字3桁         半角数字7桁         半角数字7桁         半角数字10桁         半角数字10桁         半角数字4桁</th> <th>説明<br/>決済口座の支店コードを入力します。<br/>決済口座の口座種別を「普通」「当座」より選択しま<br/>す。<br/>決済口座の口座番号を入力します。<br/>発生記録の状態を「記録済」「記録未(予約中)」より選<br/>択します。<br/>検索方法を「記録番号による検索」「詳細条件による<br/>検索」より選択します。<br/>No5検索方法選択が「記録番号による検索」の場合、<br/>お取引の記録番号を入力必須とします。<br/>(英字は大文字のみ)<br/>お取引の請求者区分「債権者」を選択します。<br/>お取引の債権金額を入力します。<br/>お取引の信託記録有無を「有」「無」「指定しない」より<br/>選択します。<br/>お取引先の金融機関を入力します。</th>                                                                                                    | 属性(桁数)         半角数字3桁         半角数字7桁         半角数字7桁         半角数字10桁         半角数字10桁         半角数字4桁                                                                                           | 説明<br>決済口座の支店コードを入力します。<br>決済口座の口座種別を「普通」「当座」より選択しま<br>す。<br>決済口座の口座番号を入力します。<br>発生記録の状態を「記録済」「記録未(予約中)」より選<br>択します。<br>検索方法を「記録番号による検索」「詳細条件による<br>検索」より選択します。<br>No5検索方法選択が「記録番号による検索」の場合、<br>お取引の記録番号を入力必須とします。<br>(英字は大文字のみ)<br>お取引の請求者区分「債権者」を選択します。<br>お取引の債権金額を入力します。<br>お取引の信託記録有無を「有」「無」「指定しない」より<br>選択します。<br>お取引先の金融機関を入力します。                                                                |
| $ \begin{array}{c} 1 \\ 2 \\ 3 \\ 4 \\ 5 \\ 6 \\ 7 \\ 8 \\ 9 \\ 10 \\ 11 \\ 12 \\ \end{array} $ | 支店コード         口座種別         口座番号         対象債権         の発生記録状態         検索方法選択         記録番号         請求者区分         債権金額(円)         支払期日         信託記録有無         金融機関コード         支店コード                           | 任       必       必       必       必         ダ       ダ       ダ       4       4 </td <td>属性(桁数)         半角数字3桁         半角数字7桁         半角数字7桁         半角数字10桁         半角数字10桁         半角数字4桁         半角数字3</td> <td>説明<br/>決済口座の支店コードを入力します。<br/>決済口座の口座種別を「普通」「当座」より選択しま<br/>す。<br/>決済口座の口座番号を入力します。<br/>発生記録の状態を「記録済」「記録未(予約中)」より選<br/>択します。<br/>検索方法を「記録番号による検索」「詳細条件による<br/>検索」より選択します。<br/>No5 検索方法選択が「記録番号による検索」の場合、<br/>お取引の記録番号を入力必須とします。<br/>(英字は大文字のみ)<br/>お取引の請求者区分「債権者」を選択します。<br/>お取引の信託記録有無を「有」「無」「指定しない」より<br/>選択します。<br/>お取引先の金融機関を入力します。<br/>お取引先の金融機関を入力します。</td>                                                                                                    | 属性(桁数)         半角数字3桁         半角数字7桁         半角数字7桁         半角数字10桁         半角数字10桁         半角数字4桁         半角数字3                                                                             | 説明<br>決済口座の支店コードを入力します。<br>決済口座の口座種別を「普通」「当座」より選択しま<br>す。<br>決済口座の口座番号を入力します。<br>発生記録の状態を「記録済」「記録未(予約中)」より選<br>択します。<br>検索方法を「記録番号による検索」「詳細条件による<br>検索」より選択します。<br>No5 検索方法選択が「記録番号による検索」の場合、<br>お取引の記録番号を入力必須とします。<br>(英字は大文字のみ)<br>お取引の請求者区分「債権者」を選択します。<br>お取引の信託記録有無を「有」「無」「指定しない」より<br>選択します。<br>お取引先の金融機関を入力します。<br>お取引先の金融機関を入力します。                                                              |
| 1<br>2<br>3<br>4<br>5<br>6<br>7<br>8<br>9<br>10<br>11<br>12                                     | 支店コード         口座種別         口座番号         対象債権         の発生記録状態         検索方法選択         記録番号         請求者区分         債権金額(円)         支払期日         信託記録有無         金融機関コード         支店コード                           | 任必必必必必必       必必必       必必       必                                                                                                    <                                                                                                    | 属性(桁数)         半角数字3桁         半角数字7桁         半角数字7桁         半角数字10桁         半角数字10桁         半角数字3桁         半角数字3桁         半角数字3桁                                                             | 説明<br>決済口座の支店コードを入力します。<br>決済口座の口座種別を「普通」「当座」より選択しま<br>す。<br>決済口座の口座番号を入力します。<br>発生記録の状態を「記録済」「記録未(予約中)」より選<br>択します。<br>検索方法を「記録番号による検索」「詳細条件による<br>検索」より選択します。<br>No5 検索方法選択が「記録番号による検索」の場合、<br>お取引の記録番号を入力必須とします。<br>(英字は大文字のみ)<br>お取引の請求者区分「債権者」を選択します。<br>お取引のの債権金額を入力します。<br>お取引の反払期日を入力します。<br>お取引の信託記録有無を「有」「無」「指定しない」より<br>選択します。<br>お取引先の支店コードを入力します。<br>お取引先の支店コードを入力します。                     |
| 1<br>2<br>3<br>4<br>5<br>6<br>7<br>8<br>9<br>10<br>11<br>12<br>13                               | 支店コード         口座種別         口座番号         対象債権         の発生記録状態         検索方法選択         記録番号         請求者区分         債権金額(円)         支払期日         信託記録有無         金融機関コード         支店コード         口座種別              | 任必必必必必必       必必必       必必 </td <td>属性(桁数)         半角数字 3 桁         半角数字 7 桁         半角数字 7 桁         半角数字 20 文字         半角英数字 20 文字         半角数字 10 桁         半角数字 4 桁         半角数字 3 桁         一</td> <td>説明<br/>決済口座の支店コードを入力します。<br/>決済口座の口座種別を「普通」「当座」より選択しま<br/>す。<br/>決済口座の口座番号を入力します。<br/>発生記録の状態を「記録済」「記録未(予約中)」より選<br/>択します。<br/>検索方法を「記録番号による検索」「詳細条件による<br/>検索」より選択します。<br/>No5 検索方法選択が「記録番号による検索」の場合、<br/>お取引の記録番号を入力必須とします。<br/>(英字は大文字のみ)<br/>お取引の請求者区分「債権者」を選択します。<br/>お取引のの信託記録有無を「有」「無」「指定しない」より<br/>選択します。<br/>お取引先の金融機関を入力します。<br/>お取引先の支店コードを入力します。<br/>お取引先の口座種別を「普通」「当座」「指定しない」<br/>より選択します。</td>                                                                                                    | 属性(桁数)         半角数字 3 桁         半角数字 7 桁         半角数字 7 桁         半角数字 20 文字         半角英数字 20 文字         半角数字 10 桁         半角数字 4 桁         半角数字 3 桁         一                               | 説明<br>決済口座の支店コードを入力します。<br>決済口座の口座種別を「普通」「当座」より選択しま<br>す。<br>決済口座の口座番号を入力します。<br>発生記録の状態を「記録済」「記録未(予約中)」より選<br>択します。<br>検索方法を「記録番号による検索」「詳細条件による<br>検索」より選択します。<br>No5 検索方法選択が「記録番号による検索」の場合、<br>お取引の記録番号を入力必須とします。<br>(英字は大文字のみ)<br>お取引の請求者区分「債権者」を選択します。<br>お取引のの信託記録有無を「有」「無」「指定しない」より<br>選択します。<br>お取引先の金融機関を入力します。<br>お取引先の支店コードを入力します。<br>お取引先の口座種別を「普通」「当座」「指定しない」<br>より選択します。                   |
| $ \begin{array}{c} 1\\ 2\\ 3\\ 4\\ 5\\ 6\\ 7\\ 8\\ 9\\ 10\\ 11\\ 12\\ 13\\ 14\\ \end{array} $   | 支店コード         口座種別         口座番号         対象債権         の発生記録状態         検索方法選択         記録番号         請求者区分         債権金額(円)         支払期日         信託記録有無         金融機関コード         支店コード         口座種別         口座番号 | 任必必必必必必       必必必       一       任任       任       任       任       任       任       任       任       任       任       任       任       任       任       任       任       任       任       日       日       日 <th< td=""><td>属性(桁数)         半角数字3桁         半角数字7桁         半角数字7桁         半角数字10桁         半角数字10桁         半角数字3桁         半角数字3桁         半角数字3桁         半角数字3桁         半角数字3桁         半角数字3桁         半角数字7桁</td><td>説明<br/>決済口座の支店コードを入力します。<br/>決済口座の口座種別を「普通」「当座」より選択しま<br/>す。<br/>決済口座の口座番号を入力します。<br/>発生記録の状態を「記録済」「記録未(予約中)」より選<br/>択します。<br/>検索方法を「記録番号による検索」「詳細条件による<br/>検索」より選択します。<br/>No5 検索方法選択が「記録番号による検索」の場合、<br/>お取引の記録番号を入力必須とします。<br/>(英字は大文字のみ)<br/>お取引の請求者区分「債権者」を選択します。<br/>お取引の債権金額を入力します。<br/>お取引の信託記録有無を「有」「無」「指定しない」より<br/>選択します。<br/>お取引先の金融機関を入力します。<br/>お取引先の支店コードを入力します。<br/>お取引先の口座種別を「普通」「当座」「指定しない」<br/>より選択します。</td></th<> | 属性(桁数)         半角数字3桁         半角数字7桁         半角数字7桁         半角数字10桁         半角数字10桁         半角数字3桁         半角数字3桁         半角数字3桁         半角数字3桁         半角数字3桁         半角数字3桁         半角数字7桁 | 説明<br>決済口座の支店コードを入力します。<br>決済口座の口座種別を「普通」「当座」より選択しま<br>す。<br>決済口座の口座番号を入力します。<br>発生記録の状態を「記録済」「記録未(予約中)」より選<br>択します。<br>検索方法を「記録番号による検索」「詳細条件による<br>検索」より選択します。<br>No5 検索方法選択が「記録番号による検索」の場合、<br>お取引の記録番号を入力必須とします。<br>(英字は大文字のみ)<br>お取引の請求者区分「債権者」を選択します。<br>お取引の債権金額を入力します。<br>お取引の信託記録有無を「有」「無」「指定しない」より<br>選択します。<br>お取引先の金融機関を入力します。<br>お取引先の支店コードを入力します。<br>お取引先の口座種別を「普通」「当座」「指定しない」<br>より選択します。 |
| $ \begin{array}{c} 1\\ 2\\ 3\\ 4\\ 5\\ 6\\ 7\\ 8\\ 9\\ 10\\ 11\\ 12\\ 13\\ 14\\ \end{array} $   | 支店コード         口座種別         口座番号         対象債権         の発生記録状態         検索方法選択         記録番号         請求者区分         債権金額(円)         支払期日         信託記録有無         金融機関コード         支店コード         口座種別         口座番号 | 任意         必必       必必         必必       必         必       必         必       必          公          公          (1)          (1)          (1)          (1)          (1)          (1)          (1)          (1)          (1)          (1)          (1)          (1)          (1)          (1)          (1)          (1)          (1)          (1)          (1)          (1)          (1)          (1)          (1)          (1)          (1)          (1)          (1)          (1)          (1)          (1)          (1)                                                                                                    | 属性(桁数)         半角数字3桁         半角数字7桁         半角数字7桁         半角数字10桁         半角数字10桁         半角数字3桁         半角数字3桁         半角数字3桁         半角数字3桁         半角数字3桁         半角数字3桁         半角数字7桁 | 説明<br>決済口座の支店コードを入力します。<br>決済口座の口座種別を「普通」「当座」より選択しま<br>す。<br>決済口座の口座番号を入力します。<br>発生記録の状態を「記録済」「記録未(予約中)」より選<br>択します。<br>検索方法を「記録番号による検索」「詳細条件による<br>検索方法で記録番号による検索」の場合、<br>お取引の記録番号を入力必須とします。<br>(英字は大文字のみ)<br>お取引の請求者区分「債権者」を選択します。<br>お取引の債権金額を入力します。<br>お取引の信託記録有無を「有」「無」「指定しない」より<br>選択します。<br>お取引先の支店コードを入力します。<br>お取引先の口座種別を「普通」「当座」「指定しない」<br>よの選択します。                                           |

■支払期日により検索する場合には、開始日および終了日の両項目を指定してください。

H

| ④ 債権 第                                                                     | 発生記録取消請求の仮登録                                                                                                    |                                  |
|----------------------------------------------------------------------------|----------------------------------------------------------------------------------------------------|----------------------------------|
| >>7         接电弧接电会           建造电流器         建型电流器           発生記録(發性者)取消請求复加 | ПЕТІІХ ПЕХЛІЛ ПЕ-ЦІЛ НАФА СОВІЛ ПИТА<br>211 SOMACHI2103                                                         | ━━●1. [全て表示]ボタンのクリックにより債権内容の     |
|                                                                            | → ● #\$28##57<br>EDV:#57.0%#57.0281.<br>#.                                                                      | 全項目が確認できます。                      |
| HINE S S                                                                   | 0000083x2                                                                                                    |                                  |
|                                                                            | 41/4/0.4m                                                                                                    |                                  |
| 法人名/佩人布莱希名                                                                 | でんたい発展                                                                                                    |                                  |
| -                                                                          | a reversion and a second second second second second second second second second second second second second se |                                  |
| <b>586</b> 8                                                               |                                                                                                    |                                  |
|                                                                            | 0000 172 18 JBH 100 1812 1912 0024 854 0050 1                                                                   |                                  |
| UR                                                                         | **** CNSS 0011 100 438 2012 (10770) 7 27172022<br>ポージの本権に取る                                                     |                                  |
| ■ 充生記録情報                                                                   |                                                                                                    |                                  |
|                                                                            |                                                                                                    |                                  |
| • • • • •                                                                  |                                                                                                    |                                  |
| 3×62.5                                                                     |                                                                                                    |                                  |
|                                                                            |                                                                                                    |                                  |
| N.KR                                                                       | P.OBU.SEO                                                                                                    |                                  |
| (電子記錄子定年月日)                                                                | 2918/08/23                                                                                                    |                                  |
| 支払期日                                                                       | 2015/11/20                                                                                                    |                                  |
| 建准制限有效                                                                     |                                                                                                    |                                  |
|                                                                            | K-2012.02                                                                                                    |                                  |
| * (\$2.51)                                                                 |                                                                                                    |                                  |
| 法人名/保人事業者名                                                                 | でんざい商事件式会社                                                                                                    | ● 2. 必要に応じて「コメント」を全半角 250 文字以内 - |
| DR                                                                         | 9998 元人志 欄行 100 年度 首至 2149740 55/56()255/                                                                       |                                  |
|                                                                            | d-20RMLMA                                                                                                    | 「 で入力」、ます。                       |
| ■ 中高情報                                                                     |                                                                                                    |                                  |
|                                                                            | 1000 1-14                                                                                                    |                                  |
| 76-2                                                                       |                                                                                                    |                                  |
|                                                                            | (90,932)(6)                                                                                                    | ■▲▲▲▲本認者への連絡事項等にこ利用くださ           |
| 1                                                                          | 3                                                                                                    |                                  |
| E2 #280#2^                                                                 |                                                                                                    | V 'o                             |
| -                                                                          |                                                                                                    |                                  |
|                                                                            |                                                                                                    |                                  |
|                                                                            |                                                                                                    |                                  |
|                                                                            |                                                                                                    | ● 3. [仮登録の確認へ]ボタンをクリックします。       |
|                                                                            |                                                                                                    | 発生記録(債権者)取消請求仮登録確認画面が表示されます。     |

| <ul><li>⑤ 債権発生記録</li><li>取消請求仮登録の確認</li></ul>                                                                                                    |                                                                                       |
|----------------------------------------------------------------------------------------------------|---------------------------------------------------------------------------------------|
|                                                                                                    | ● 1. 発生記録(債権者)取消請求仮登録内容を確認し、「内容を確認しました」をチェックします。                                      |
| 中語集製     「ちち      てんろーキ     ろうう     マルスーキ     コうう     マルス - キ     コうう     マルス - キ     コうう     マルス - マルス - キ     マルス - マルス - キ     マルス - マルス - マ | <ul> <li>● 2. [仮登録の実行]ボタンをクリックします。</li> <li>▶ 発生記録(債権者)取消請求仮登録完了画面が表示されます。</li> </ul> |

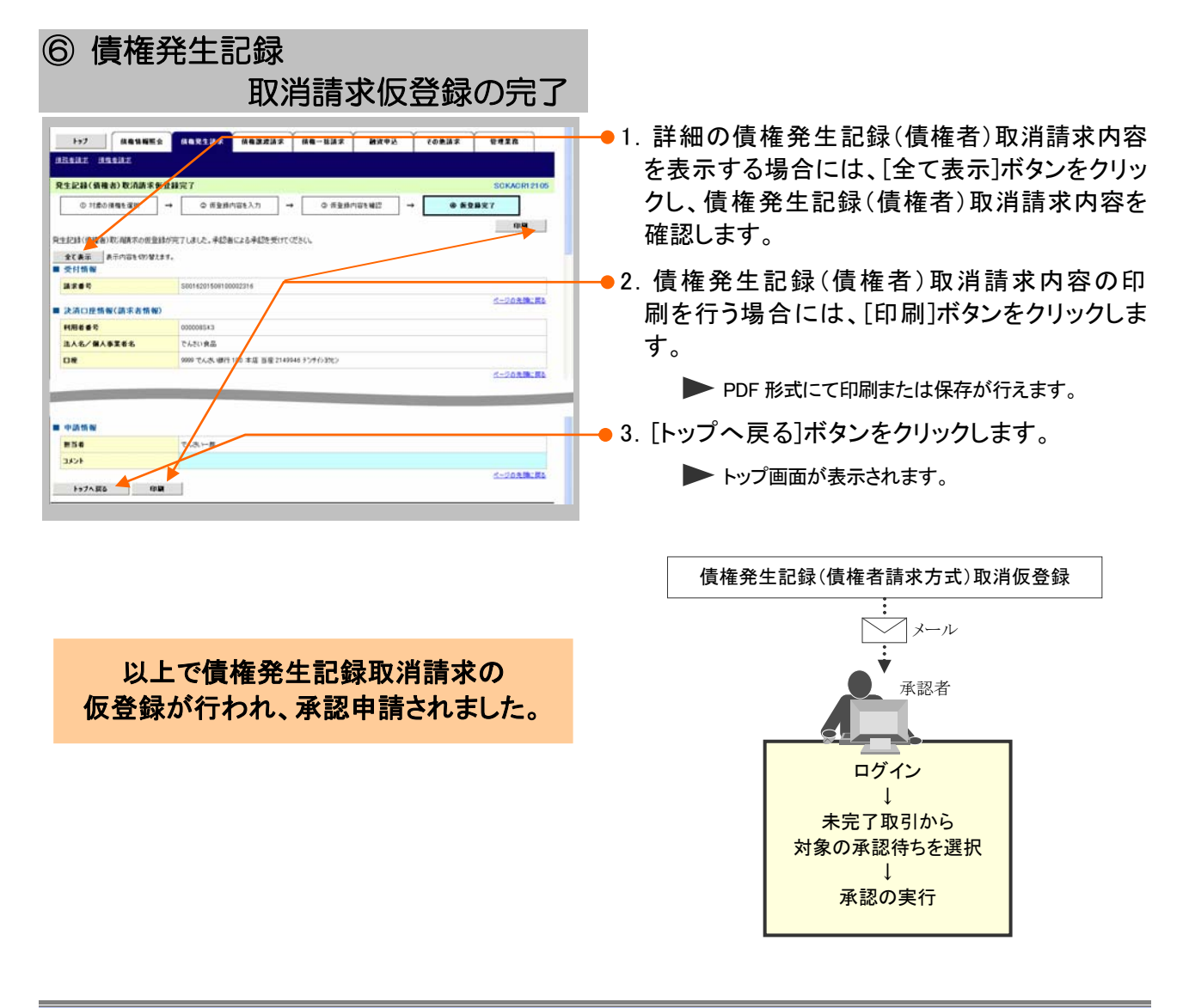

| 「債権発生請求」─債権者編─                                                                                                    | Ⅳ こんな時には                       |
|----------------------------------------------------------------------------------------------------|--------------------------------|
|                                                                                                    |                                |
| 2 債権発生記録(債務者請求方式)にて                                                                                                    | て債務者が登録した内容を取消したい              |
| ここでは 債務者が登録した内容を取消する                                                                                                    | 場合の手順をご説明します。<br>              |
| ■「記録請求」の担当者権限が必要                                                                                                    | 要です。                           |
| ■本操作にて取消しできるのは、                                                                                                    | 辰出日を含む 5 営業日以内となります。           |
|                                                                                                    |                                |
|                                                                                                    | ┃<br>━● 1. [債権発生請求]タブをクリックします。 |
| Fr7 SECTOP1100                                                                                                    | ▶ 債権発生請求メニュー画面が表示されます。         |
| B 0月イシンカシント 作数     Socococcil (オンシカカシント 作数     Socococcil (オンシカカシント 作数     Tern Densa###xxxxxxxxx x x x     Sococcil (オンシカカン)     Sococcil (オンシカカン)     Sococcil (オンカカン)     Sococcil (オンカカン)      Sococcil (オンカカン)     Sococcil (オンカカン)     Sococcil (オンカカン) |                                |
|                                                                                                    |                                |
|                                                                                                    |                                |
| Image: Not State (Include State (Include St            |                                |
| 2015/02/10 15 5     1015/20172                                                                                                    |                                |
| (株白本来で作成に自当が作す。<br>日本記載を当時や取引作用 - 2件(構成型点 - 2件)<br>単点(本)(日本のは最当時やの期間(50、8月5 - 0件(未定て(含まで))<br>日 原則(取引作用 - 2件(制度型点 - 0件、期間(50、-2件))<br>日 学問(知知)(日本)(日本)(日本の)(日本)(日本の)(日本)(日本の)(日本)(日本の)(日本)(日本)(日本)(日本)(日本)(日本)(日本)(日本)(日本)(日本                                                                                                    |                                |
| ■ 直接(1)時で、あたし近日第二20 時間のから(2)目前になった。参加式を登録があるからです。<br>なた、期間では、第四となった参加式を登録が使用がない、参加があったが使用されます。<br>■ 会話また今回数(2)一覧                                                                                                    |                                |
| ЧИЛИХИЛАНОВЦИКЬ ВИЛЛЕНИСТВИТ.<br>1-7. Павинка павлия па-шия идер совия целла.                                                                                                    | ━━ 2. [債務者請求]ボタンをクリックします。      |
| ЫСБЫХ ЯЦБИХ<br>Яйдайах:                                                                                                    | 発生記録(債務者請求)メニュー画面が表示されます。      |
| <ul> <li>病権党主法 英ジュー</li></ul>                                                                                                    |                                |
| 1-77 AQUNES AQUINE AQUINE AQUINE AQUINE AQUINE AUTOR<br>Actus Autor Corner Versa                                                                                                    |                                |
| R1記は(編集編末)メニュー SOOMNU7201<br>■ R1記はエニー<br>20 個形をはより1522277。                                                                                                    | ━━ 3. [取消]ボタンをクリックします。         |
| また また また また また また また に 用用 き うだ かた れ また に 用用 き うだ かた れ また に また また また また また また また また また また また また また                                                                                                    | 発生記録(債務者)取消対象債権検索画面が表示されます。    |

| 〕対象債                                                                                                    | 責権の検索                  |               |                     |
|----------------------------------------------------------------------------------------------------|------------------------|---------------|---------------------|
| 1-57 (#@166E2                                                                                                    | Rentar Rezzar Re-Sar B | 92 CORBS VIII |                     |
| INAS INTAX                                                                                                    |                        |               |                     |
| 生記錄(值標書)取消請求対象                                                                                                    | 氨種枝索                   | SCKACR12101   | 「人、ノ快ボ項ロと多方に快ポ末日の旧た |
| ① 対象の供職を選択                                                                                                    |                        | → ④ 质量排充了     | を行います。              |
| 有口徑情報(請求者情報)、快索条件                                                                                                    | を入力後、「検索」ボタンを押してください。  |               |                     |
| REARIAN RECORD                                                                                                    | 21.47.                 |               |                     |
| 6周)増は必ず入力して(たたい。<br>(決済の座坊県(防災水坊県))                                                                                                    |                        |               |                     |
| \$63-F(&@)                                                                                                    | 100 (sABT360 SEEK      | 1             |                     |
| 日度推到(40)                                                                                                    | 0 8 8 0 NR 0 NR        |               |                     |
| 日接 ● 号 ( 去 ) 創                                                                                                    | (2142946. (中)内計中7枚)    | ]             |                     |
| 被索条件                                                                                                    | 5-2034L                | 4             |                     |
| H#####################################                                                                                                    | ○記錄課 ⑥記錄果(予約中)         | 1             |                     |
| また注意訳(-6:第)                                                                                                    | ○記持着号による秋末 ◎詳細条件による秋末  |               |                     |
| ·HACMS&#(FHACS</td><td>(人)(2010年10日)</td><td>4</td><td></td></tr><tr><td></td><td>(本内英数平20文平)</td><td>1</td><td></td></tr><tr><td></td><td>5-2011-P</td><td>É .</td><td></td></tr><tr><td>(1) (1) (1) (1) (1) (1) (1) (1) (1) (1)</td><td>RR79号5、開記79)<br>() (後年 〇 (12))</td><td>1</td><td></td></tr><tr><td>● ★ ★ ● (FD)</td><td></td><td></td><td></td></tr><tr><td>K.MB</td><td>詳細は、</td><td>次ページをご参照くださ</td><td>501</td></tr><tr><td>LEBAN</td><td>OR ON OBSIL</td><td></td><td></td></tr><tr><td>法指考/法律者法指(相手大切</td><td>10 Bilt. IR</td><td></td><td></td></tr><tr><td>1<b>848</b>0-F</td><td>(4.内放于4回)</td><td></td><td></td></tr><tr><td>(\$3-P</td><td>(半角防平3桁) 全動電助波状</td><td></td><td></td></tr><tr><td>1年後刻</td><td>○登場 ○当座 ○邦段 ④推定したい</td><td></td><td></td></tr><tr><td>建香花</td><td>(半角股平760)</td><td></td><td></td></tr><tr><td></td><td>ペークの主張と数3</td><td>1</td><td></td></tr><tr><td>-</td><td>株常結果に表示されない発生に終め取消3255から 没<br>ロボがままれた場合、ままねにはポレチーの中学を必須はあったれません</td><td>2</td><td></td></tr><tr><td>25</td><td></td><td></td><td></td></tr><tr><td></td><td></td><td></td><td></td></tr><tr><th></th><th></th><th></th><th>─●2. [検索」ボタンをクリックします。</th></tr><tr><th></th><th></th><th></th><th></th></tr><tr><th></th><th></th><th></th><th>下段に発生取消請求対象請求一覧画面が表示され</th></tr><tr><th></th><th></th><th></th><th></th></tr><tr><th></th><th></th><th></th><th>59°</th></tr><tr><th></th><th></th><th></th><th></th></tr><tr><th>)对家信</th><th>「権の選択</th><th></th><th></th></tr><tr><th></th><th></th><th></th><th></th></tr><tr><th></th><th></th><th></th><th></th></tr><tr><th>197 Mashing</th><th>MORIAX HONEY HO-BAX H</th><th>PE CORAX BEIR</th><th></th></tr><tr><th>TAL ANTIAL</th><th></th><th></th><th>──●1 検売冬州 確認 む上び 再検売 た 行う 担合 にけ</th></tr><tr><th>記錄(質問者)取消請求対象</th><th>直接被索</th><th>SCKACR12101</th><th>「一快糸木什堆芯のよい丹快糸を11)物口に1</th></tr><tr><th>0 H\$0885 ₽K →</th><th></th><th>→ ④ 仮登録充7</th><th>「検索条件表示]ボタンをクリックします。</th></tr><tr><td>の債種を運行してください。</td><td></td><td></td><td><math display="block">\Box \mathcal{A} \mathcal{B} \mathcal{B} \mathcal{A} \Box \mathcal{B} \mathcal{A} \mathcal{B} \mathcal{B} \mathcal{A} \mathcal{B} \mathcal{B} \mathcal{B} \mathcal{B} \mathcal{B} \mathcal{B} \mathcal{B} B</math></td></tr><tr><td></td><td>FL&V.</td><td></td><td>▶  と志冬川酒口が主ニャッセナ</td></tr><tr><td></td><td>所述取消請求可求請求一定<br>2件中1-2件を表示</td><td></td><td>▶ (快糸木)十項ロハ、衣小されより。</td></tr><tr><td>9<b>81 8</b>14-9</td><td>(M)</td><td>オページ 10ページオ</td><td></td></tr><tr><td>2865</td><td>M46 (824</td><td>積極全部(PD 支払期日</td><td></td></tr><tr><td>000008524000009</td><td>10003 デンサインポン ナンサインペン オンサインペン オンサイン・アン・オン・<br>でんさい発展 でんさい発展株式会社</td><td>8.000,000 2015/11/20</td><td>■ 検索項目の詳細け次ページをご参照とだ</td></tr><tr><td><b>2 2 1</b> 000000524000000</td><td>30002 アンティルエン アンティルマンカアラキざ<br>でんさい食品 でんさい職事務式会社</td><td>30,000,000 2015/11/30</td><td></td></tr><tr><td></td><td></td><td></td><td></td></tr><tr><td>20 V</td><td></td><td>C-20RBLRS</td><td>さい。</td></tr><tr><td>R6</td><td></td><td>C-2023 ELES</td><td>さい。</td></tr><tr><td></td><td></td><td></td><td>さい。 ■検索条件項目を閉じる場合には、「検索条</td></tr><tr><td></td><td></td><td>1.520 F. 36. 36.</td><td>さい。<br>■検索条件項目を閉じる場合には、[検索条<br>(化非表示])ボタンをクリックトます</td></tr><tr><td>EG</td><td></td><td></td><td>さい。<br>■検索条件項目を閉じる場合には、[検索条<br>件非表示]ボタンをクリックします。</td></tr><tr><td>Rō</td><td></td><td></td><td>さい。<br>■検索条件項目を閉じる場合には、[検索条<br>件非表示]ボタンをクリックします。</td></tr><tr><td>Rů</td><td></td><td>C. STRATE BA</td><td>さい。<br>■検索条件項目を閉じる場合には、[検索条<br>件非表示]ボタンをクリックします。</td></tr><tr><td>#<b>6</b></td><td></td><td></td><td>さい。<br>■検索条件項目を閉じる場合には、[検索条<br>件非表示]ボタンをクリックします。</td></tr><tr><td>Rð</td><td></td><td></td><td>さい。<br>■検索条件項目を閉じる場合には、[検索条<br>件非表示]ボタンをクリックします。</td></tr><tr><td></td><td></td><td></td><td>さい。<br>■検索条件項目を閉じる場合には、[検索条<br>件非表示]ボタンをクリックします。</td></tr><tr><td></td><td></td><td></td><td>さい。<br>■検索条件項目を閉じる場合には、[検索条<br>件非表示]ボタンをクリックします。<br>● 2. 取消対象となる明細の[選択]ボタンをクリック</td></tr><tr><td></td><td></td><td></td><td>さい。<br>■検索条件項目を閉じる場合には、[検索条<br>件非表示]ボタンをクリックします。<br>● 2. 取消対象となる明細の[選択]ボタンをクリック<br>します。</td></tr><tr><td></td><td></td><td></td><td>さい。<br>■検索条件項目を閉じる場合には、[検索条<br>件非表示]ボタンをクリックします。<br>● 2. 取消対象となる明細の[選択]ボタンをクリッ?<br>します。</td></tr><tr><td></td><td></td><td></td><td>さい。<br>■検索条件項目を閉じる場合には、[検索条<br>件非表示]ボタンをクリックします。<br>● 2. 取消対象となる明細の[選択]ボタンをクリック<br>します。</td></tr><tr><td></td><td></td><td></td><td><ul>     <li>■検索条件項目を閉じる場合には、[検索条件非表示]ボタンをクリックします。</li>     <li>● 2. 取消対象となる明細の[選択]ボタンをクリックします。</li>     <li>● 発生記録(債務者)取消請求仮登録画面が表示され</li> </ul></td></tr><tr><td></td><td></td><td></td><td>さい。<br>■検索条件項目を閉じる場合には、[検索条<br>件非表示]ボタンをクリックします。<br>● 2. 取消対象となる明細の[選択]ボタンをクリック<br>します。<br>● 発生記録(債務者)取消請求仮登録画面が表示され<br>ます。</td></tr><tr><td></td><td></td><td></td><td>さい。<br>■検索条件項目を閉じる場合には、[検索条<br>件非表示]ボタンをクリックします。<br>● 2. 取消対象となる明細の[選択]ボタンをクリック<br>します。<br>● 発生記録(債務者)取消請求仮登録画面が表示され<br>ます。</td></tr><tr><td></td><td></td><td></td><td>さい。<br>■検索条件項目を閉じる場合には、[検索条<br>件非表示]ボタンをクリックします。<br>● 2. 取消対象となる明細の[選択]ボタンをクリック<br>します。<br>● 発生記録(債務者)取消請求仮登録画面が表示され<br>ます。</td></tr><tr><td>Ē</td><td></td><td></td><td>さい。<br>■検索条件項目を閉じる場合には、[検索条件非表示]ボタンをクリックします。<br>● 2.取消対象となる明細の[選択]ボタンをクリックします。<br>● 発生記録(債務者)取消請求仮登録画面が表示されます。<br>■[詳細]ボタンのクリックにより債権内容を確</td></tr><tr><td></td><td></td><td></td><td><ul>     <li>さい。</li>     <li>■検索条件項目を閉じる場合には、[検索条件非表示]ボタンをクリックします。</li>     <li>2. 取消対象となる明細の[選択]ボタンをクリックします。</li>     <li>▶ 発生記録(債務者)取消請求仮登録画面が表示されます。</li>     <li>■[詳細]ボタンのクリックにより債権内容を確認できます。</li> </ul></td></tr><tr><td></td><td></td><td></td><td><ul>     <li>さい。</li>     <li>■検索条件項目を閉じる場合には、[検索条件非表示]ボタンをクリックします。</li>     <li>● 2. 取消対象となる明細の[選択]ボタンをクリックします。</li>     <li>● 発生記録(債務者)取消請求仮登録画面が表示されます。</li>     <li>● [詳細]ボタンのクリックにより債権内容を確認できます。</li> </ul></td></tr><tr><td></td><td></td><td></td><td><ul>     <li>■検索条件項目を閉じる場合には、[検索条件非表示]ボタンをクリックします。</li>     <li>● 2. 取消対象となる明細の[選択]ボタンをクリックします。</li>     <li>● 発生記録(債務者)取消請求仮登録画面が表示されます。</li>     <li>● [詳細]ボタンのクリックにより債権内容を確認できます。</li> </ul></td></tr></tbody></table> |                        |               |                     |

| 頂惟牙                                 | 終生請求 →債権者編→                                                                                                    |                                                                                                    |                                                                                                    | Ⅳ こんな時には                                                                                                    |
|-------------------------------------|----------------------------------------------------------------------------------------------------|----------------------------------------------------------------------------------------------------|----------------------------------------------------------------------------------------------------|----------------------------------------------------------------------------------------------------|
|                                     | <b>声</b> 百日】                                                                                                    |                                                                                                    |                                                                                                    |                                                                                                    |
|                                     | <u> </u>                                                                                                    |                                                                                                    |                                                                                                    |                                                                                                    |
|                                     |                                                                                                    | mile I                                                                                                    |                                                                                                    |                                                                                                    |
| ישו                                 | 発生取消請求対象請求<br>①~⑤の入力必須項目                                                                                                    | :一覧の樹<br>レ                                                                                                    | 検索条件項目は、以下のと<br>したい条件項目を指定して                                                                                                    | こおりです。<br>てください                                                                                                    |
|                                     |                                                                                                    | こ、彼示                                                                                                    |                                                                                                    |                                                                                                    |
|                                     | ■ 決済口座情報(請求者情報) <del>決</del> 済                                                                                                    | 行座選択                                                                                                    |                                                                                                    |                                                                                                    |
|                                     | 支店コード(必須) 100                                                                                                    | (半角数字3)                                                                                                    | 衍) 支店選択                                                                                                    | ■ 次海口座 情報① ~ ⑤は、 に 次海口座 選択」<br>ボタンをクリックし、 決済口座の 選択により自                                                                                                    |
|                                     |                                                                                                    | 普通 💿 当座 🔘                                                                                                    | 別f段<br>(わかつ がら)                                                                                                    | 動的に表示されます。                                                                                                    |
|                                     |                                                                                                    | 9940 (+/15                                                                                                    | ページの先頭に戻                                                                                                    | ■支店コードが不明な場合、「支店選択」ボタ                                                                                                    |
|                                     | ■ 検索条件<br>対象債権の発生記録状態(必須加) ○:                                                                                                    | 記録済 💿 記録オ                                                                                                    | た(予約中)                                                                                                    | ンのクリックにより検索できます。                                                                                                    |
|                                     | <b>検索方法選択(必須)</b> 5 ○ ■                                                                                                    | 記録番号による検                                                                                                    | 素 ⊙ 詳細条件による検索                                                                                                    | ■債務者情報⑪~⑭は、[取引先選択]ボタン                                                                                                    |
|                                     | ■ 記録番号検索条件(記録番号で検索す                                                                                                    | る場合、指定                                                                                                    | <u>ページの先頭に戻</u><br>する)                                                                                                    | をクリックし、取引先の選択により自動的に                                                                                                    |
|                                     | 記錄番号 6                                                                                                    |                                                                                                    | 〈半角英数字20文字〉                                                                                                    | 表示されます。                                                                                                    |
|                                     | ■ 詳細検索条件(金額、期日等で検索す                                                                                                    | る場合、指定す                                                                                                    | <u>ページの先頭に戻</u><br>する)                                                                                                    | ●金融機関コード、支店コードが不明な場                                                                                                    |
|                                     | 請求者区分 (7) ③f                                                                                                    | 責権者 ○債務者                                                                                                    |                                                                                                    | 台、L金融機関選択」ホタンのクリックにより<br>絵素できます                                                                                                    |
|                                     | 政權董觀(11) (8)<br>支払期日 (9)                                                                                                    | ~                                                                                                    | (牛用蚊子TU竹以内)<br>(YYYY/MM/DD)                                                                                                    |                                                                                                    |
|                                     | 信託記錄有無 🕕 👘                                                                                                    | 無 ○ 有 ④ 指定                                                                                                    | ยปลถา                                                                                                    | ■ 探作力法の詳細は V Q&A・補足貸料 –<br>2 各画面の土通場作」をご参昭ください                                                                                                    |
|                                     | ●债務者/ 债権者情報(相手方情報)                                                                                                    | 取引先選択                                                                                                    |                                                                                                    |                                                                                                    |
|                                     | 金融機関□~ド                                                                                                    | (半角数字                                                                                                    | 4桁) 金融機関選択                                                                                                    |                                                                                                    |
|                                     | 支店コード (12)<br>□座種別 (13) ○1                                                                                                    | (半角数字3;<br>普通 ○ 当座 ○                                                                                                    | 桁)<br>1別段 ④ 指定しない                                                                                                    |                                                                                                    |
|                                     |                                                                                                    | (半角巻                                                                                                    | 女字7桁)                                                                                                    |                                                                                                    |
| L 14                                |                                                                                                    |                                                                                                    | <u>ページの先頭に戻る</u>                                                                                                    |                                                                                                    |
|                                     |                                                                                                    |                                                                                                    |                                                                                                    |                                                                                                    |
| N                                   |                                                                                                    | 必須                                                                                                    |                                                                                                    | -24 no                                                                                                    |
| No                                  | 項目名                                                                                                    | 必須<br>任意                                                                                                    | │ 属性(桁数)                                                                                                    | 説明                                                                                                    |
| <b>No</b>                           | 項目名 支店コード                                                                                                    | 必須<br>任意<br>必須                                                                                                    | 属性(桁数)<br>半角数字3桁                                                                                                    | 説明<br>決済口座の支店コードを入力します。                                                                                                    |
| <b>No</b> 1 2                       | 項目名       支店コード       口座種別                                                                                                    | 必須         任意         必須         必須         必須         必須         必須                                                                                                    | 属性(桁数)<br>半角数字3桁                                                                                                    | 説明<br>決済口座の支店コードを入力します。<br>決済口座の口座種別を「普通」「当座」より選択しま<br>す。                                                                                                    |
| No 1 2 3                            | 項目名       支店コード       口座種別       口座番号                                                                                                    | 必須         任         必須         必須         必須         必須         必須         必須         必須         必須         必須         必須         必須         必須         必須         必須         必須         必須                                                                                                    | 属性(桁数)       半角数字3桁          半角数字7桁                                                                                                    | 説明<br>決済口座の支店コードを入力します。<br>決済口座の口座種別を「普通」「当座」より選択しま<br>す。<br>決済口座の口座番号を入力します。                                                                                                    |
| No 1 2 3 4                          | 項目名       支店コード       口座種別       口座番号       対象債権                                                                                                    | 必須         必須         必須         必須         必須         必須         必須         必須         必須         必須         必須         必須         必須         必須         必須         必須         必須                                                                                                            | 属性(桁数)       半角数字3桁                                                                                                    | 説明         決済口座の支店コードを入力します。         決済口座の口座種別を「普通」「当座」より選択します。         決済口座の口座番号を入力します。         発生記録の状態を「記録済」「記録未(予約中)」より選出します。                                                                                                    |
| No 1 2 3 4                          | 項目名       支店コード       口座種別       口座番号       対象債権       の発生記録状態                                                                                                    | 必須         必         必         必         必         必         必         必         必         必         必         必         必         必         必         必         必         必         必         必         必         必         少         少        <                                                                                                    | 属性(桁数)         半角数字3桁            半角数字7桁                                                                                                    | 説明<br>決済口座の支店コードを入力します。<br>決済口座の口座種別を「普通」「当座」より選択しま<br>す。<br>決済口座の口座番号を入力します。<br>発生記録の状態を「記録済」「記録未(予約中)」より選<br>択します。                                                                                                    |
| No 1 2 3 4 5                        | 項目名       支店コード       口座種別       口座番号       対象債権<br>の発生記録状態       検索方法選択                                                                                                    | 必須意         必須意         必須意         必須須         必須須         必須須         必須須         必須須         必須須         必須須         必須須         必須須         必須須         必須須                                                                                                    | 属性(桁数)         半角数字3桁         半角数字7桁                                                                                                    | 説明<br>決済口座の支店コードを入力します。<br>決済口座の口座種別を「普通」「当座」より選択しま<br>す。<br>決済口座の口座番号を入力します。<br>発生記録の状態を「記録済」「記録未(予約中)」より選<br>択します。<br>検索方法を「記録番号による検索」「詳細条件による<br>検索」より選択します。                                                                                                    |
| No 1 2 3 4 5                        | 項目名       支店コード       口座種別       口座番号       対象債権       の発生記録状態       検索方法選択                                                                                                    | 必須意         必須意         必須         必須         必須         必須         必須         必須         必須         必須         必須         必須         必須         必須         必須         必須         必須                                                                                                    | 属性(桁数)         半角数字3桁            半角数字7桁                                                                                                    | <ul> <li>説明</li> <li>決済口座の支店コードを入力します。</li> <li>決済口座の口座種別を「普通」「当座」より選択します。</li> <li>決済口座の口座番号を入力します。</li> <li>発生記録の状態を「記録済」「記録未(予約中)」より選択します。</li> <li>検索方法を「記録番号による検索」「詳細条件による<br/>検索」より選択します。</li> <li>No5 検索方法選択が「記録番号による検索」の場合、</li> </ul>                                                                                                    |
| No 1 2 3 4 5 6                      | 項目名       支店コード       口座種別       口座番号       対象債権<br>の発生記録状態       検索方法選択       記録番号                                                                                                    | 必須意         必任         必須         必須         必須         必須         必須         必須         必須         必須         必須         必須         必須         必須         必須         必須         一一                                                                                                    | 属性(桁数)         半角数字3桁         半角数字7桁         半角数字7桁         半角英数字20文字                                                                                                    | 説明<br>決済口座の支店コードを入力します。<br>決済口座の口座種別を「普通」「当座」より選択しま<br>す。<br>決済口座の口座番号を入力します。<br>発生記録の状態を「記録済」「記録未(予約中)」より選<br>択します。<br>検索方法を「記録番号による検索」「詳細条件による<br>検索」より選択します。<br>No5検索方法選択が「記録番号による検索」の場合、<br>お取引の記録番号を入力必須とします。<br>(本ウにマンマン)                                                                                                    |
| No 1 2 3 4 5 6                      | 項目名       支店コード       口座種別       口座番号       対象債権       の発生記録状態       検索方法選択       記録番号                                                                                                    | <ul> <li>○</li> <li>④</li> <li>任</li> <li>必</li> <li>須</li> <li>④</li> <li>必</li> <li>須</li> <li>④</li> <li>必</li> <li>須</li> <li>○</li> <li>○</li> <li< td=""><td>属性(桁数)         半角数字3桁            半角数字7桁            半角数字20文字</td><td>説明<br/>決済口座の支店コードを入力します。<br/>決済口座の口座種別を「普通」「当座」より選択しま<br/>す。<br/>決済口座の口座番号を入力します。<br/>発生記録の状態を「記録済」「記録未(予約中)」より選<br/>択します。<br/>検索方法を「記録番号による検索」「詳細条件による<br/>検索」より選択します。<br/>No5検索方法選択が「記録番号による検索」の場合、<br/>お取引の記録番号を入力必須とします。<br/>(英字については大文字のみ)</td></li<></ul> | 属性(桁数)         半角数字3桁            半角数字7桁            半角数字20文字                                                                                                    | 説明<br>決済口座の支店コードを入力します。<br>決済口座の口座種別を「普通」「当座」より選択しま<br>す。<br>決済口座の口座番号を入力します。<br>発生記録の状態を「記録済」「記録未(予約中)」より選<br>択します。<br>検索方法を「記録番号による検索」「詳細条件による<br>検索」より選択します。<br>No5検索方法選択が「記録番号による検索」の場合、<br>お取引の記録番号を入力必須とします。<br>(英字については大文字のみ)                                                                                                    |
| No 1 2 3 4 5 6 7                    | 項目名         支店コード         口座種別         口座番号         対象債権<br>の発生記録状態         検索方法選択         記録番号         請求者区分                                                                                                    | 必須意         必須意         必須         必須須         必須須         必須須         必須須         必須須         必須須         必須須         小公須須         小公須須         小公須         小公須         小公須         小公須         小公須         小公須         小公須                                                                                                    | 属性(桁数)         半角数字3桁         半角数字7桁         半角数字20文字         半角英数字20文字                                                                                                    | 説明<br>決済口座の支店コードを入力します。<br>決済口座の口座種別を「普通」「当座」より選択しま<br>す。<br>決済口座の口座番号を入力します。<br>発生記録の状態を「記録済」「記録未(予約中)」より選<br>択します。<br>検索方法を「記録番号による検索」「詳細条件による<br>検索」より選択します。<br>No5検索方法選択が「記録番号による検索」の場合、<br>お取引の記録番号を入力必須とします。<br>(英字については大文字のみ)                                                                                                    |
| No 1 2 3 4 5 6 7 8                  | 項目名       支店コード       口座種別       口座番号       対象債権<br>の発生記録状態       検索方法選択       記録番号       請求者区分       債権金額(円)                                                                                                    | 必須意         必任         必須         必須         必須         必須         必須         必須         必須         必須         必須         必須         必須         必須         必須         小         白         白         白         白         白         白         白         白         日         日                                                                                                    | 属性(桁数)         半角数字3桁                                                                                                    | <ul> <li>説明</li> <li>決済口座の支店コードを入力します。</li> <li>決済口座の口座種別を「普通」「当座」より選択します。</li> <li>決済口座の口座番号を入力します。</li> <li>発生記録の状態を「記録済」「記録未(予約中)」より選択します。</li> <li>検索方法を「記録番号による検索」「詳細条件による検索」より選択します。</li> <li>No5検索方法選択が「記録番号による検索」の場合、お取引の記録番号を入力必須とします。</li> <li>(英字については大文字のみ)</li> <li>お取引の請求者区分「債権者」を選択します。</li> <li>お取引の債権金額を入力します。</li> </ul>                                                                                                    |
| No 1 2 3 4 5 6 7 8 9                | 項目名         支店コード         口座種別         口座番号         対象債権<br>の発生記録状態         検索方法選択         記録番号         請求者区分         債権金額(円)         支払期日                                                                        | 必       須         必       丘         必       必         必       必         必       必         必       必         必       必         必       必         必       必         必       必         必       必         必       必         必       必         必       必         必       必         必       必         必       必         少       公         少       公 <td< td=""><td>属性(桁数)         半角数字3桁         半角数字7桁         半角数字7桁         半角数字10桁         半角数字10桁         半角 YYYY/MM/DD</td><td><ul> <li>説明</li> <li>決済口座の支店コードを入力します。</li> <li>決済口座の口座種別を「普通」「当座」より選択します。</li> <li>決済口座の口座番号を入力します。</li> <li>発生記録の状態を「記録済」「記録未(予約中)」より選択します。</li> <li>検索方法を「記録番号による検索」「詳細条件による検索」より選択します。</li> <li>No5検索方法選択が「記録番号による検索」の場合、お取引の記録番号を入力必須とします。</li> <li>(英字については大文字のみ)</li> <li>お取引の請求者区分「債権者」を選択します。</li> <li>お取引の債権金額を入力します。</li> <li>お取引の債権金額を入力します。</li> <li>お取引の支払期日を入力します。</li> </ul></td></td<>                                                                                                    | 属性(桁数)         半角数字3桁         半角数字7桁         半角数字7桁         半角数字10桁         半角数字10桁         半角 YYYY/MM/DD                                                                                                    | <ul> <li>説明</li> <li>決済口座の支店コードを入力します。</li> <li>決済口座の口座種別を「普通」「当座」より選択します。</li> <li>決済口座の口座番号を入力します。</li> <li>発生記録の状態を「記録済」「記録未(予約中)」より選択します。</li> <li>検索方法を「記録番号による検索」「詳細条件による検索」より選択します。</li> <li>No5検索方法選択が「記録番号による検索」の場合、お取引の記録番号を入力必須とします。</li> <li>(英字については大文字のみ)</li> <li>お取引の請求者区分「債権者」を選択します。</li> <li>お取引の債権金額を入力します。</li> <li>お取引の債権金額を入力します。</li> <li>お取引の支払期日を入力します。</li> </ul>                                                                                                    |
| No 1 2 3 4 5 6 7 8 9 10             | 項目名         支店コード         口座種別         口座番号         対象債権<br>の発生記録状態         検索方法選択         記録番号         請求者区分         債権金額(円)         支払期日         信託記録有無                                                         | 必任       必         必       公         必       必         必       必         必       必         必       必         必       必         必       必         必       必         必       必         必       必         必       必         必       必         必       必         必       必         少       公         少       公 <t< td=""><td>属性(桁数)         半角数字3桁         半角数字7桁         半角数字7桁         半角数字10桁         半角数字10桁         半角数字10桁         半角 YYYY/MM/DD</td><td><ul> <li>説明</li> <li>決済口座の支店コードを入力します。</li> <li>決済口座の口座種別を「普通」「当座」より選択します。</li> <li>決済口座の口座番号を入力します。</li> <li>発生記録の状態を「記録済」「記録未(予約中)」より選択します。</li> <li>検索方法を「記録番号による検索」「詳細条件による<br/>検索」より選択します。</li> <li>No5検索方法選択が「記録番号による検索」の場合、<br/>お取引の記録番号を入力必須とします。</li> <li>(英字については大文字のみ)</li> <li>お取引の請求者区分「債権者」を選択します。</li> <li>お取引の債権金額を入力します。</li> <li>お取引の信託記録有無を「有」「無」「指定しない」より<br/>選択します。</li> </ul></td></t<>                                                                                                    | 属性(桁数)         半角数字3桁         半角数字7桁         半角数字7桁         半角数字10桁         半角数字10桁         半角数字10桁         半角 YYYY/MM/DD                                                                                       | <ul> <li>説明</li> <li>決済口座の支店コードを入力します。</li> <li>決済口座の口座種別を「普通」「当座」より選択します。</li> <li>決済口座の口座番号を入力します。</li> <li>発生記録の状態を「記録済」「記録未(予約中)」より選択します。</li> <li>検索方法を「記録番号による検索」「詳細条件による<br/>検索」より選択します。</li> <li>No5検索方法選択が「記録番号による検索」の場合、<br/>お取引の記録番号を入力必須とします。</li> <li>(英字については大文字のみ)</li> <li>お取引の請求者区分「債権者」を選択します。</li> <li>お取引の債権金額を入力します。</li> <li>お取引の信託記録有無を「有」「無」「指定しない」より<br/>選択します。</li> </ul>                                                                                                    |
| No 1 2 3 4 5 6 7 8 9 10 11          | 項目名         支店コード         口座種別         口座番号         対象債権<br>の発生記録状態         検索方法選択         記録番号         請求者区分         債権金額(円)         支払期日         信託記録有無         金融機関コード                                         | 必任       必         必       必         必       必         必       必         必       必         必       必         必       必         必       必         必       必         必       必         必       必         必       必         必       必         必       必         必       必         必       必         必       公         少       公         少       公 <t< td=""><td>属性(桁数)         半角数字3桁         半角数字7桁         半角数字7桁         半角数字10桁         半角数字10桁         半角数字4桁</td><td><ul> <li>説明</li> <li>決済口座の支店コードを入力します。</li> <li>決済口座の口座種別を「普通」「当座」より選択します。</li> <li>決済口座の口座番号を入力します。</li> <li>発生記録の状態を「記録済」「記録未(予約中)」より選択します。</li> <li>検索方法を「記録番号による検索」「詳細条件による検索」より選択します。</li> <li>No5検索方法選択が「記録番号による検索」の場合、お取引の記録番号を入力必須とします。</li> <li>(英字については大文字のみ)</li> <li>お取引の請求者区分「債権者」を選択します。</li> <li>お取引の債権金額を入力します。</li> <li>お取引の債託記録有無を「有」「無」「指定しない」より選択します。</li> <li>お取引先の金融機関を入力します。</li> </ul></td></t<>                                                                                                    | 属性(桁数)         半角数字3桁         半角数字7桁         半角数字7桁         半角数字10桁         半角数字10桁         半角数字4桁                                                                                                    | <ul> <li>説明</li> <li>決済口座の支店コードを入力します。</li> <li>決済口座の口座種別を「普通」「当座」より選択します。</li> <li>決済口座の口座番号を入力します。</li> <li>発生記録の状態を「記録済」「記録未(予約中)」より選択します。</li> <li>検索方法を「記録番号による検索」「詳細条件による検索」より選択します。</li> <li>No5検索方法選択が「記録番号による検索」の場合、お取引の記録番号を入力必須とします。</li> <li>(英字については大文字のみ)</li> <li>お取引の請求者区分「債権者」を選択します。</li> <li>お取引の債権金額を入力します。</li> <li>お取引の債託記録有無を「有」「無」「指定しない」より選択します。</li> <li>お取引先の金融機関を入力します。</li> </ul>                                                                                                    |
| No 1 2 3 4 5 6 7 8 9 10 11 12       | 項目名         支店コード         口座種別         口座番号         対象債権<br>の発生記録状態         検索方法選択         記録番号         請求者区分         債権金額(円)         支払期日         信託記録有無         金融機関コード         支店コード                           | 必任       必         必       必         必       必         必       必         必       必         必       必         必       必         必       必         必       必         必       必         必       必         必       必         必       必         必       必         必       必         必       必         少       公         少       公 <t< td=""><td>属性(桁数)         半角数字3桁         半角数字7桁         半角数字7桁         半角数字10桁         半角数字10桁         半角数字30 大字         半角数字30 大字         半角数字30 大字         半角数字30 大字         半角数字30 大字         半角数字30 大字         半角数字3 桁</td><td><ul> <li>説明</li> <li>決済口座の支店コードを入力します。</li> <li>決済口座の口座種別を「普通」「当座」より選択します。</li> <li>決済口座の口座番号を入力します。</li> <li>発生記録の状態を「記録済」「記録未(予約中)」より選択します。</li> <li>検索方法を「記録番号による検索」「詳細条件による<br/>検索」より選択します。</li> <li>No5検索方法選択が「記録番号による検索」の場合、<br/>お取引の記録番号を入力必須とします。</li> <li>(英字については大文字のみ)</li> <li>お取引の請求者区分「債権者」を選択します。</li> <li>お取引の債権金額を入力します。</li> <li>お取引の信託記録有無を「有」「無」「指定しない」より<br/>選択します。</li> <li>お取引先の金融機関を入力します。</li> <li>お取引先の金融機関を入力します。</li> </ul></td></t<>                                                                                                    | 属性(桁数)         半角数字3桁         半角数字7桁         半角数字7桁         半角数字10桁         半角数字10桁         半角数字30 大字         半角数字30 大字         半角数字30 大字         半角数字30 大字         半角数字30 大字         半角数字30 大字         半角数字3 桁 | <ul> <li>説明</li> <li>決済口座の支店コードを入力します。</li> <li>決済口座の口座種別を「普通」「当座」より選択します。</li> <li>決済口座の口座番号を入力します。</li> <li>発生記録の状態を「記録済」「記録未(予約中)」より選択します。</li> <li>検索方法を「記録番号による検索」「詳細条件による<br/>検索」より選択します。</li> <li>No5検索方法選択が「記録番号による検索」の場合、<br/>お取引の記録番号を入力必須とします。</li> <li>(英字については大文字のみ)</li> <li>お取引の請求者区分「債権者」を選択します。</li> <li>お取引の債権金額を入力します。</li> <li>お取引の信託記録有無を「有」「無」「指定しない」より<br/>選択します。</li> <li>お取引先の金融機関を入力します。</li> <li>お取引先の金融機関を入力します。</li> </ul>                                                                                                    |
| No 1 2 3 4 5 6 7 8 9 10 11 12 13    | 項目名         支店コード         口座種別         口座番号         対象債権<br>の発生記録状態         検索方法選択         記録番号         請求者区分         債権金額(円)         支払期日         信託記録有無         金融機関コード         支店コード         口座種別              | 必任       必         必       必         必       必         必       必         必       必         必       必         必       必         必       必         必       必         必       必         必       必         必       必         必       必         必       必         必       必         必       必                                                                                                    | 属性(桁数)         半角数字3桁         一一         半角数字7桁         一一         半角数字7桁         一一         半角数字20文字         半角数字10桁         半角数字10桁         半角数字4桁         半角数字3桁         一一                                  | <ul> <li>説明</li> <li>決済口座の支店コードを入力します。</li> <li>決済口座の口座種別を「普通」「当座」より選択します。</li> <li>決済口座の口座番号を入力します。</li> <li>発生記録の状態を「記録済」「記録未(予約中)」より選択します。</li> <li>検索方法を「記録番号による検索」「詳細条件による<br/>検索」より選択します。</li> <li>No5 検索方法選択が「記録番号による検索」の場合、お取引の記録番号を入力必須とします。</li> <li>No5 検索方法選択が「記録番号による検索」の場合、お取引の記録番号を入力必須とします。</li> <li>お取引の請求者区分「債権者」を選択します。</li> <li>お取引の債権金額を入力します。</li> <li>お取引の信託記録有無を「有」「無」「指定しない」より<br/>選択します。</li> <li>お取引先の支店コードを入力します。</li> <li>お取引先の支店コードを入力します。</li> <li>お取引先の支店コードを入力します。</li> <li>お取引先の可座種別を「普通」「当座」「指定しない」より<br/>選択します。</li> </ul> |
| No 1 2 3 4 5 6 7 8 9 10 11 12 13 14 | 項目名         支店コード         口座種別         口座番号         対象債権<br>の発生記録状態         検索方法選択         記録番号         請求者区分         債権金額(円)         支払期日         信託記録有無         金融機関コード         支店コード         口座種別         口座番号 | 必任       必       必       必       必       必       必       必       必       必       必       必       2       2       3       3       3       3       3       3       3       3       3       3       3       3       3       3       3       3       3       3       3       3       3       3       3       3       3       3       3       3       3       3       3       3       3       3       3       3       3       3       3       3       3       3       3       3       3       3       3       3       3       3       3       3       3       3       3       3       3       3       3       3       3       3       3       3       3       3       3       3       3       3       3       3       3       3       3       3       3       3       3       3       3       3       3       3       3       3       3       3       3       3       3       3       3       3       3       3       3       3       3       3       3       3       3       3       3                                                                                                    | 属性(桁数)         半角数字3桁         半角数字7桁         半角数字7桁         半角数字20文字         半角英数字20文字         半角数字10桁         半角数字10桁         半角数字3桁         半角数字3桁         半角数字3桁         半角数字3桁         半角数字7桁               | <ul> <li>説明</li> <li>決済口座の支店コードを入力します。</li> <li>決済口座の口座種別を「普通」「当座」より選択します。</li> <li>決済口座の口座番号を入力します。</li> <li>発生記録の状態を「記録済」「記録未(予約中)」より選択します。</li> <li>検索方法を「記録番号による検索」「詳細条件による検索」より選択します。</li> <li>No5 検索方法選択が「記録番号による検索」の場合、お取引の記録番号を入力必須とします。</li> <li>X取引の記録番号を入力必須とします。</li> <li>(英字については大文字のみ)</li> <li>お取引の債権金額を入力します。</li> <li>お取引の債権金額を入力します。</li> <li>お取引の信託記録有無を「有」「無」「指定しない」より選択します。</li> <li>お取引先の立店コードを入力します。</li> <li>お取引先の口座種別を「普通」「当座」「指定しない」より選択します。</li> <li>お取引先の口座種別を「普通」「当座」「指定しない」より選択します。</li> </ul>                                   |

■債権金額(円)により検索する場合には、最小額および最高額の両項目を指定してください。
■支払期日により検索する場合には、開始日および終了日の両項目を指定してください。

| 債権発生請求 | -債権者編- |
|--------|--------|
|        |        |

| 1-17 A&155                            | а паклил нажих на-них эхой сових разв    | 1                             |
|---------------------------------------|------------------------------------------|-------------------------------|
| Rent ments                            |                                          | ━━●1. 「全て表示]ボタンのクリックにより債権内容   |
| 社主記録(債務者)取消請求(                        | 6 D11 SOKAGRI 21 03                      |                               |
| ① 対象の機構を選択                            | → ● ● ● ● ● ● ● ● ● ● ● ● ● ● ● ● ● ● ●  | 王項日か唯認でさまり。                   |
| 登録する内容を入力し、「影響は                       | の確認へは考めたを押してください。                        |                               |
| 全て表示 一手内容を切り替け                        | にたます。<br>第2                              |                               |
| NUMBER OF CONTRACTORS                 | Proventiers                              |                               |
| *1416 • 15                            | 1-14 ()                                  |                               |
| 法人名/保人事業者名                            | 7/000                                    |                               |
|                                       | CACVINI                                  |                               |
| <b>\$</b> \$\$6\$                     |                                          |                               |
|                                       | mm 方(方 時時 100 大臣 百度 11,05,4 57,6 () hr ) |                               |
| Lie                                   | K-048-812                                |                               |
| R生記錄情報                                |                                          |                               |
|                                       |                                          |                               |
| 14 2 # (K t)                          | 194                                      |                               |
| 2885                                  | 0000082420009400083                      |                               |
| · · · · · · · · · · · · · · · · · · · | 8,000,000                                |                               |
| 888                                   | 2015/06/20                               |                               |
| (12+22#7247H)<br>#EMA                 | 2016/01/20                               |                               |
| NOME AN                               |                                          |                               |
| Beine Fries Fries                     | 5-20天地に戻る                                |                               |
|                                       |                                          |                               |
| •#####                                |                                          |                               |
| 法人名/ 個人事業者名                           | でんだい編集時代当社                               | ■ ▼2. 必要に応し(コメントを至千円 250 乂子以ど |
| 0#                                    | 9999 でんぷ、他们100 車店 当座 2149740 5つうり(2つ)/   | 7 + 1 + +                     |
|                                       |                                          | 人刀しよう。                        |
| 中語情報                                  |                                          |                               |
|                                       |                                          |                               |
|                                       |                                          | ■承認者への連絡事項等にご利用くださ            |
| 44KE                                  |                                          |                               |
| 5 4 5 E                               | (150文年12月)                               |                               |
|                                       | <b>《一页0月》</b> 出版社                        |                               |
| E0 8080 8                             |                                          |                               |
|                                       |                                          |                               |
|                                       |                                          |                               |
|                                       |                                          |                               |
|                                       |                                          |                               |
|                                       |                                          |                               |
|                                       |                                          |                               |
|                                       |                                          | ──●3. [仮登録の確認へ]ホタンをクリックします。   |
|                                       |                                          |                               |
|                                       |                                          | 発生記録(債務者)取消請求仮登録確認画面だ         |
|                                       |                                          | 示されます。                        |

| ⑤ 債権発生記録<br>取消請求仮登録の確認                                                                                                    |                                                                                       |
|----------------------------------------------------------------------------------------------------|---------------------------------------------------------------------------------------|
| 1-7         R656852         GERZIJZ         R63282         R63282         R63282         R63282         R63282         R63282         R63282         R63282         R63282         R63282         R63282         R63282         R63282         R63282         R63282         R63282         R63282         R63282         R63282         SCHAORIZION           P12201         0         R284005482         →         0         R284005482         →         0         R284005482         →         0         R284005482         →         0         R284005482         →         0         R284005482         →         0         R284005482         →         0         R284005482         →         0         R284005482         →         0         R284005482         →         0         R284005482         →         0         R284005482         →         0         R284005482         →         0         R2840054842         →         0         R284005484         0         R2840054842         →         0         R284005484         R284005484         R284005484         R284005484         R284005484         R284005484         R284005484         R284005484         R284005484         R284005484         R284005484         R284005484         R284005484         R                                                                                                    | → 1. 債権発生記録(債務者)取消請求仮登録内容<br>を確認し、「内容を確認しました」をチェックしま<br>す。                            |
| ■ 中語情報<br>■ 55<br>303<br>■ 105<br>■ 105<br>■ | <ul> <li>● 2. [仮登録の実行]ボタンをクリックします。</li> <li>● 発生記録(債務者)取消請求仮登録完了画面が表示されます。</li> </ul> |

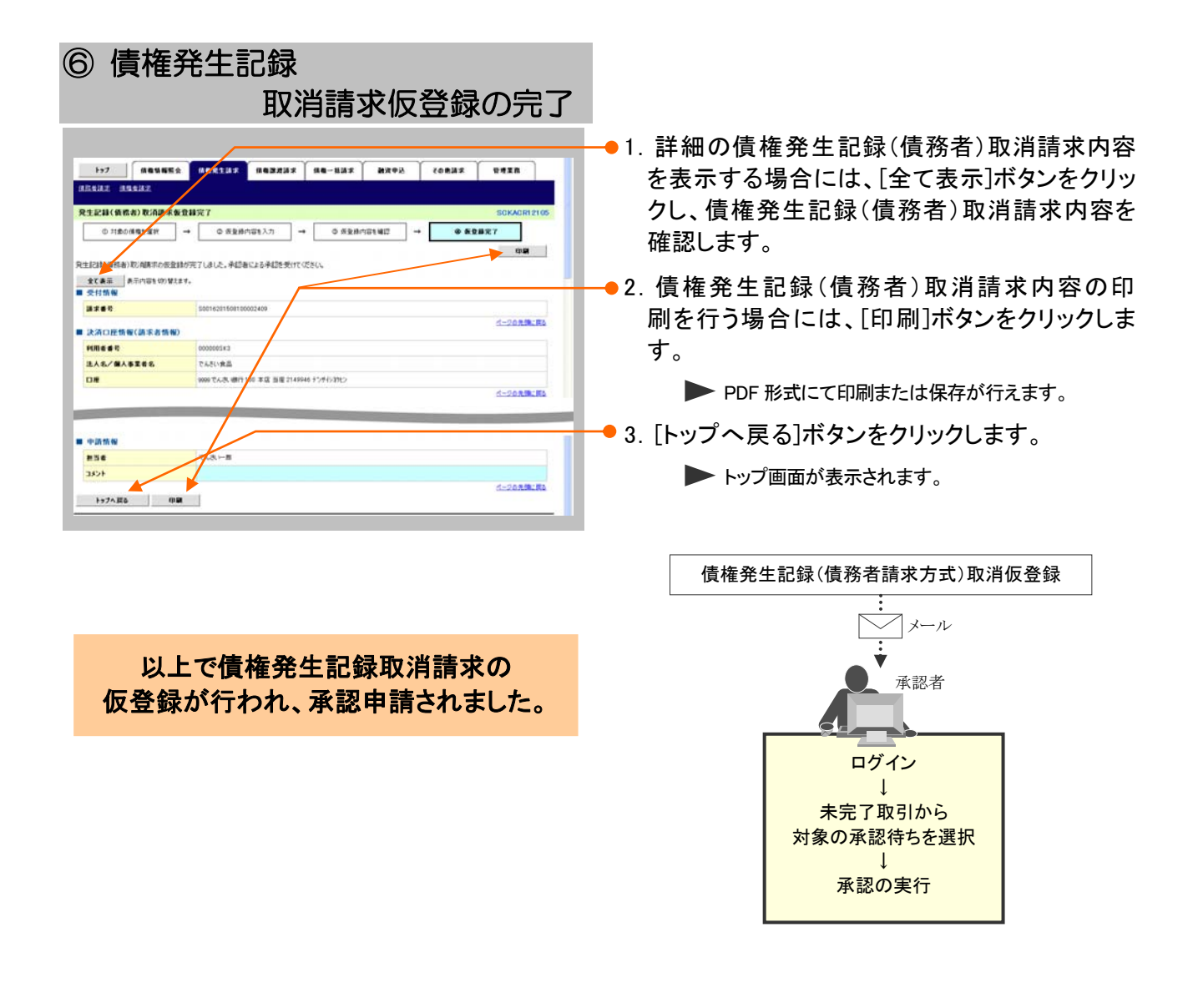

### 3 債権発生記録(債権者請求方式)にて登録された内容を取消したい

**ここでは** 振出日を当日以前としている登録について内容を取消したい場合の手順をご説明しま す。

| ① 変更記録                                                                                                    | メニュー                                                                                                    |                                            |                          |
|----------------------------------------------------------------------------------------------------|----------------------------------------------------------------------------------------------------|--------------------------------------------|--------------------------|
|                                                                                                    | 1805 SP\$                                                                                                    | 12 <b></b>                                 | ━● 1. [その他請求]タブをクリックします。 |
| トップ                                                                                                    |                                                                                                    | SCCTOP11100                                | ▶ その他請求メニュー画面が表示されます。    |
| ■ 107インアカウント情報<br>2000の年月を目<br>そんが1大都<br>Tarin Demain学な32322 x 2 x 2<br>Tarin Demain学な32322 x 2 x 2                                                                                               | <b>16</b> 57                                                                                                    | <b>C 1418 (14)</b><br>15 / 700 / 15 # 9 30 |                          |
| ■ 通知情報→覧                                                                                                    |                                                                                                    |                                            |                          |
| 日本 C北内日4<br>(通知管理者で)                                                                                                    | 【通知の 被加」<br>タイトル                                                                                                    |                                            |                          |
| 2015/08/10 15 56<br>(T0016201508100000917)                                                                                                    | (文更記録)<br>文更記錄寺語信翰連句                                                                                                    |                                            |                          |
| 2015/08/10 15 51<br>(10016201508100003997)                                                                                                    | (現立記録)(推構者語文方式)語文結果<br>(文字記録)(推構者語文方式)語文結果                                                                                                    |                                            |                          |
| (T0016201508100003105)                                                                                                    | 其更足接受昆依接通知<br>(現生記錄《傳院者講習》)                                                                                                    |                                            |                          |
| (T0016201508100003615)                                                                                                    | 発生記録(複発者請求方式)通知<br>(発生記録(復発者請求))                                                                                                    |                                            |                          |
| mp0162015081000026123                                                                                                    | 発生記錄(復務者請求方式)子約取消通知(復ឌ者)                                                                                                    |                                            |                          |
| □ 連邦上型1時間 - 0時(和田田道 - 0時、和田口)<br>□ 単訂合数型1時間 - 1時(和田田道 - 0時、和田口)<br>= 第264号数21時間 - 545-5219年21,573 期間の約人(2時<br>たた)、期間の1-第252-5年35第金目前からは、専調時<br>■ 本記本本証式(2一覧<br>●34(前金前):34-65数型(3)、防衛は25年第275-525 | - 0月) 直形(中一覧)<br>- 0月) 単記(中一覧)<br>- 2月月(日本)で目前です。<br>- 1月月(日本)で目前です。<br>- 1月月(日本)で目前です。<br>- 1月月(日本)で目前です。<br>- 1月月(日本)で目前です。<br>- 1月日(日本)で目前です。<br>- 1月日(日本)で目前です。<br>- 1月日(日本)で目前です。<br>- 1月日(日本)で目前です。<br>- 1月日(日本)で目前です。<br>- 1月日(日本)で目前です。<br>- 1月日(日本)で目前です。<br>- 1月日(日本)で目前です。<br>- 1月日(日本)で目前です。<br>- 1月日(日本)で目前です。<br>- 1月日(日本)で目前です。<br>- 1月日(日本)で目前です。<br>- 1月日(日本)で目前です。<br>- 1月日(日本)で目前です。<br>- 1月日(日本)です。<br>- 1月日(日本)です。<br>- 1月日(日本)で)<br>- 1月日(日本)で)<br>- |                                            |                          |
| 1-7 ACLES ACTIN                                                                                                    | авалия пе-ния икод сов                                                                                                    | 8. 842A                                    |                          |
| その他請求メニュー                                                                                                    |                                                                                                    | SCGMNUI 2600                               | → 2. [変更記録]ホタンをクリックします。  |
| ■ その他語来メニュー<br>まま記録 (現在の社会/文字社)<br>日日2日 (日本)                                                                                                    | filiat.<br>Alaminiat.                                                                                                    |                                            | ▶ 変更記録メニュー画面が表示されます。     |
| 21.828 ±18950000                                                                                                    | 金でなく、利用希望での支払等記録を登録します。                                                                                                    |                                            |                          |
| 1-7 #44#E5 #4821#                                                                                                    | а (даждах да-нах Нурь сов                                                                                                    | ** ****                                    |                          |
| <ul> <li>         ・         ・         ・</li></ul>                                                                                                    |                                                                                                    | SCCMNUI 2601                               | ━● 3. [登録]ボタンをクリックします。   |
| RB AGORIA SEG                                                                                                    | と師・史北朝日 毎の実現を行います。                                                                                                    |                                            |                          |
|                                                                                                    |                                                                                                    |                                            | ▶ 変更記録請求対象債権検索画面が表示されます  |

| 1+7 (465655) (4652337) (4632337) (46-537) (479) (0537) (428)                                                                                                    |                                                                                                    |
|----------------------------------------------------------------------------------------------------|----------------------------------------------------------------------------------------------------|
| 変更記録所本対象発現技術 SOKALTITIOT                                                                                                    | ■●1. 次ページ検索項目を参考に検索条件の指定<br>を行います。                                                                                                    |
| 世主の方法の: 世方なりをあります。<br>金添り 様は とす入力にくたさい。                                                                                                    |                                                                                                    |
| 北京ロ歴集解(請示名情報)                                                                                                    |                                                                                                    |
| Diret@P(-6/80)         ○ 世 # ⊗ S/R         ○ B/R           Diret@P(-6/80)         2149444         (a #487745)                                                                                                    |                                                                                                    |
| 4-20元第1月2<br>                                                                                                    |                                                                                                    |
| 株式方法運営(6.30) ○記録参号による株式 ○記録会号による株式 ページの充地に戻る                                                                                                    |                                                                                                    |
| 記録書考徴(水泉谷)(記録書考せた教)(今日志)、指定(50)<br>記録書考<br>(半角葉数平均文字)                                                                                                    |                                                                                                    |
| (205年に第3)<br>(注意) 第日等で使用する場合、指定する)                                                                                                    |                                                                                                    |
| Align a to by         Other align and align and align                                                                                                    |                                                                                                    |
| ####<br>######                                                                                                    | さい                                                                                                    |
| ●4228 / 4484 186 (HF 751 HD) 取引先変数                                                                                                    |                                                                                                    |
| 2013年7日<br>2013年7日<br>2015年7日<br>2015年7日<br>2015年7日<br>2015年7日<br>2015年7日<br>2015年7日<br>2 |                                                                                                    |
| D#後刻     〇手通 ○当道 ○当記 ○当記 ○当記 ○当記 ○当記 ○日 ○ ○ ○ ○ ○ ○ ○ ○ ○ ○ ○ ○ ○ ○ ○ ○ ○ ○                                                                                                    |                                                                                                    |
| ページの光識に図る                                                                                                    |                                                                                                    |
| 85                                                                                                    |                                                                                                    |
|                                                                                                    |                                                                                                    |
|                                                                                                    |                                                                                                    |
|                                                                                                    | ──●2. 「検索]ボタンをクリックします。                                                                                                    |
|                                                                                                    |                                                                                                    |
|                                                                                                    | ▶ ト段に変更記録対象債権一覧画面が表示され<br>+                                                                                                    |
|                                                                                                    | 9.0                                                                                                    |
| 〕債権の選択                                                                                                    |                                                                                                    |
| 1-7                                                                                                    |                                                                                                    |
| TER HER LUSER                                                                                                    | ━━●1. 検索条件確認および再検索を行う場合に                                                                                                    |
| ① 対象の接触を運訳 → ② 係全括内容も入力 → ③ 所全括内容も場望 → ④ 係全括死了                                                                                                    | [検索条件表示]ボタンをクリックします。                                                                                                    |
| 2016년音2連約1,2025(5)。<br>被重点件奏派  株本品符を表示します。                                                                                                    |                                                                                                    |
| 安更記録刘金侍祖一覧<br>1月中日1時表示                                                                                                    | ● 検索条件項目が表示されます。                                                                                                    |
|                                                                                                    |                                                                                                    |
| CODEMESTACODED ACCODED     CASCINE     CASCINE                                                                                                    | ■検索項目の詳細は次ページをご参照くた                                                                                                    |
| Rb                                                                                                    | 20,0                                                                                                    |
|                                                                                                    | ■検索条件項目を閉じる場合には、[検索条                                                                                                    |
|                                                                                                    |                                                                                                    |
|                                                                                                    | 件非表示」ホタンをクリックします。                                                                                                    |
|                                                                                                    | 件非表示」ホタンをクリックします。                                                                                                    |
|                                                                                                    | 件非表示」ホタンをクリックします。                                                                                                    |
|                                                                                                    | 件非表示」ホタンをクリックします。<br>——●2.変更記録対象債権一覧の中から対象取引の                                                                                                    |
|                                                                                                    | 件非表示」ホタンをクリックします。<br>●●2.変更記録対象債権一覧の中から対象取引の<br>「選択]ボタンをクリックします。                                                                                                    |
|                                                                                                    | 件非表示」ホタンをクリックします。<br>● 2. 変更記録対象債権一覧の中から対象取引の<br>[選択]ボタンをクリックします。                                                                                                    |
|                                                                                                    | 件非表示」ホタンをクリックします。<br>●2.変更記録対象債権一覧の中から対象取引の<br>[選択]ボタンをクリックします。<br>● 変更記録請求仮登録画面が表示されます。                                                                                                    |
|                                                                                                    | 件非表示」ホタンをクリックします。<br>● 2. 変更記録対象債権一覧の中から対象取引の<br>[選択]ボタンをクリックします。<br>● 変更記録請求仮登録画面が表示されます。                                                                                                    |
|                                                                                                    | 件非表示」ホタンをクリックします。<br>● 2. 変更記録対象債権一覧の中から対象取引の<br>[選択]ボタンをクリックします。<br>● 変更記録請求仮登録画面が表示されます。<br>■[詳細]ボタンのクリックにより債権内容を確                                                                                   |
|                                                                                                    | <ul> <li>              ぞ更記録対象債権一覧の中から対象取引の             [選択]ボタンをクリックします。      </li> <li>             変更記録請求仮登録画面が表示されます。         </li> <li>              『直[詳細]ボタンのクリックにより債権内容を確認できます。      </li> </ul> |

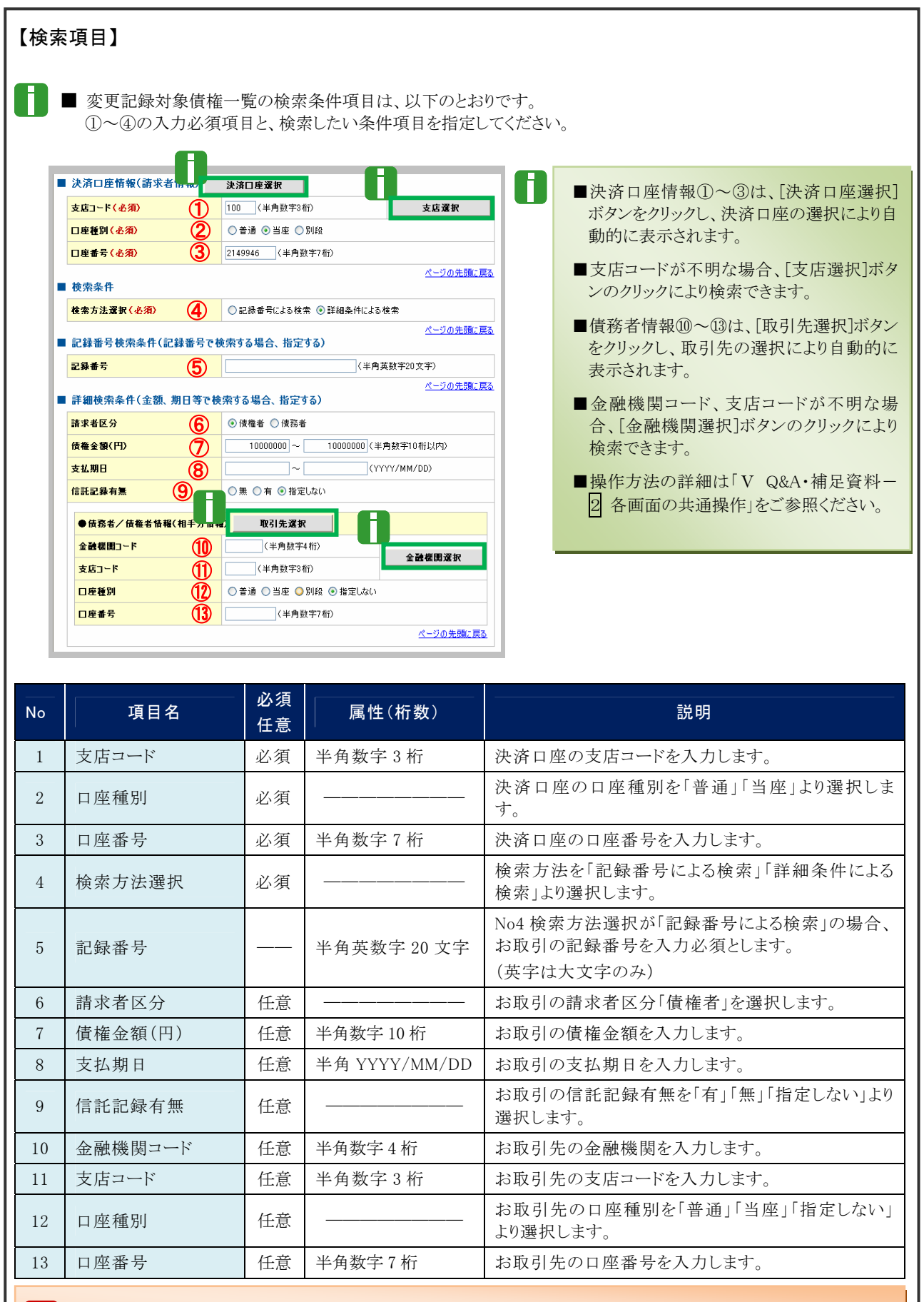

■債権金額(円)により検索する場合には、最小額および最高額の両項目を指定してください。
■支払期日により検索する場合には、開始日および終了日の両項目を指定してください。

| 〕 変更                        | 記録請求の仮登録                                                 |                                |
|-----------------------------|----------------------------------------------------------|--------------------------------|
|                             |                                                          |                                |
| 1-77                        | Ra HARLIR HARRES HA-HIR HIGH COMBE COR                   | ● 1. [主〔衣示]小ダノのクリックにより惧惟内谷の    |
| RI201 (12220) #12.81        | 24                                                       | ▲ 全項日が確認できます。                  |
| EPHESNOI                    | 50VA                                                     |                                |
|                             |                                                          |                                |
| 0 7180 m 41 47              |                                                          |                                |
| 3) 電は必ず入すりしてできい             | home water courses                                       |                                |
| 全て表示 表示内容を切り<br>を流口序情報(請求表情 | 智力主义。<br>(80)                                            | ●2. 必安に心し (「請氷石 Ref.No.」を干円央剱子 |
| 18663                       | 0000081×3                                                | 40 文字以内で入力します。                 |
|                             | 101000                                                   |                                |
|                             | でんざい発品                                                   |                                |
| <b>8</b> 4%                 |                                                          | ■ お客さまとお取引先で債権を管理するた           |
| -                           |                                                          |                                |
| R Ellet. No.                | (4角英数平40大平以内)                                            | めのフリー人刀項目です。                   |
|                             | d-701                                                    | (英字については大文字、記号につい              |
| 植物報                         |                                                          | てけ、下記の4種が入力可です)                |
| ō*1116                      |                                                          |                                |
| 244 <b>4</b> 12             | 0000085240000 A00000                                     | • (                            |
| 144金額(円)                    | 10.000.000                                               | <ul> <li>· ) 括弧終了</li> </ul>   |
| 63.B                        | 2015/06/17                                               | ハイフィ                           |
| REMEAL                      |                                                          | • - /////                      |
|                             | K-2081                                                   | ・ . ピリオド                       |
|                             |                                                          |                                |
| 法人名/佣人非莱希名                  | でんだい商事件式会社                                               | ●2 「赤玉山穴」について「佳佐の判除」た翌日        |
| 08                          | 9999 でんさい銀行 100 半辺 当座 2149740 ナンダ(パロラン)                  | 3. 「変更内谷」について「慎権の削除」を選択し       |
|                             | K-2031                                                   | <u>**</u>                      |
| C.X.8.48 III W              | -0.085105                                                |                                |
| (更內容(必須)                    | ○ (株価のおおお<br>○ 項目値の変更(変更する項目を以下からひとつ溜んで入力)               |                                |
| R. 更对象项目                    | 支払期日 储稳金额 建成制度有限                                         |                                |
| A K.MB                      | (YYYY/MM/DD)                                             |                                |
| 後有全部(円)                     | C#ABITIONISUTO                                           |                                |
| BIOR NEAR                   | OR ON                                                    |                                |
|                             | (構築内容の変更())用金属性体解以())                                    | / 必要に広じて「ついん」を全半角 250 文字には     |
|                             | <ul> <li>● 単図Nivio Mile</li> <li>○その他(学科スト入力)</li> </ul> |                                |
| 東市国(金術)                     |                                                          | で入力します。                        |
|                             |                                                          |                                |
| 度制築和第1が1和1の場合。              | 1まれいのステムのひ<br>情報の課題先が全時時間に確定されます。                        |                                |
| UA TA NE                    | K-203                                                    |                                |
| 54                          | 74.8(i+#                                                 | ■承認者への連絡事項等にご利用くださ             |
| 20                          |                                                          |                                |
| 121                         |                                                          | V 'o                           |
|                             | 5-202                                                    | ABARD                          |
| R5 82801                    |                                                          |                                |
|                             |                                                          |                                |
|                             |                                                          |                                |
|                             |                                                          |                                |
|                             | $\mathbf{\lambda}$                                       |                                |
|                             | $\mathbf{\lambda}$                                       |                                |
|                             |                                                          |                                |
|                             | <b></b>                                                  | ─────●5. [収兌球の唯認へ]ホタンをクリックします。 |
|                             |                                                          | ▶ 恋面記録詩改仮啓録碑詞両面がま云されます         |
|                             |                                                          | ▶ 久天心兆明小以兄兆唯心凹凹//な小て1しより。      |

### ⑤ 変更記録請求仮登録の確認

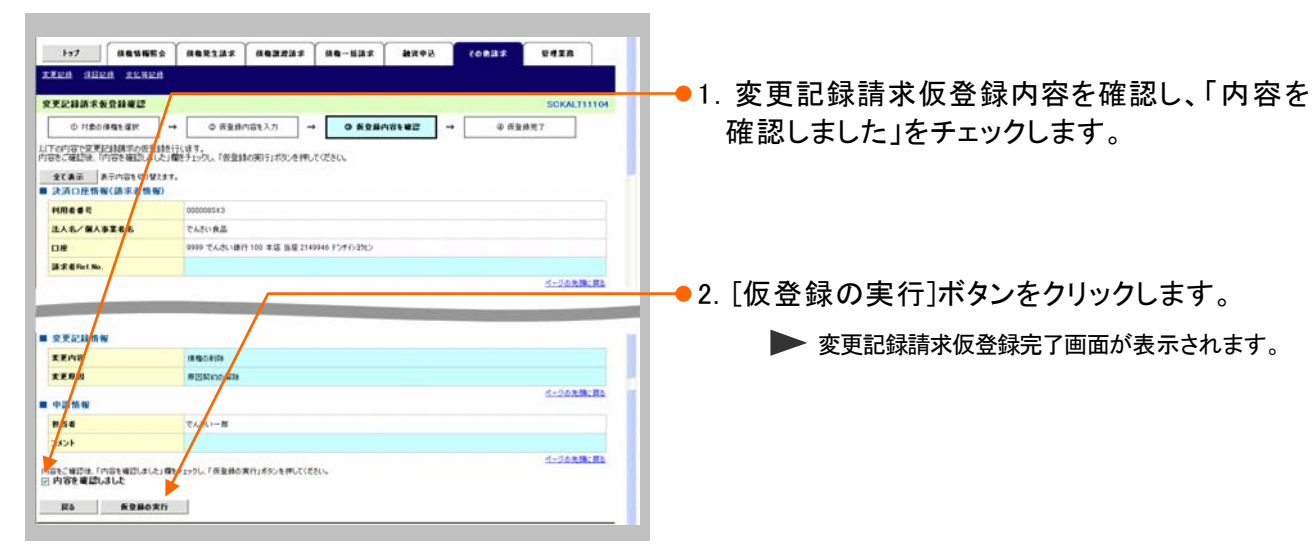

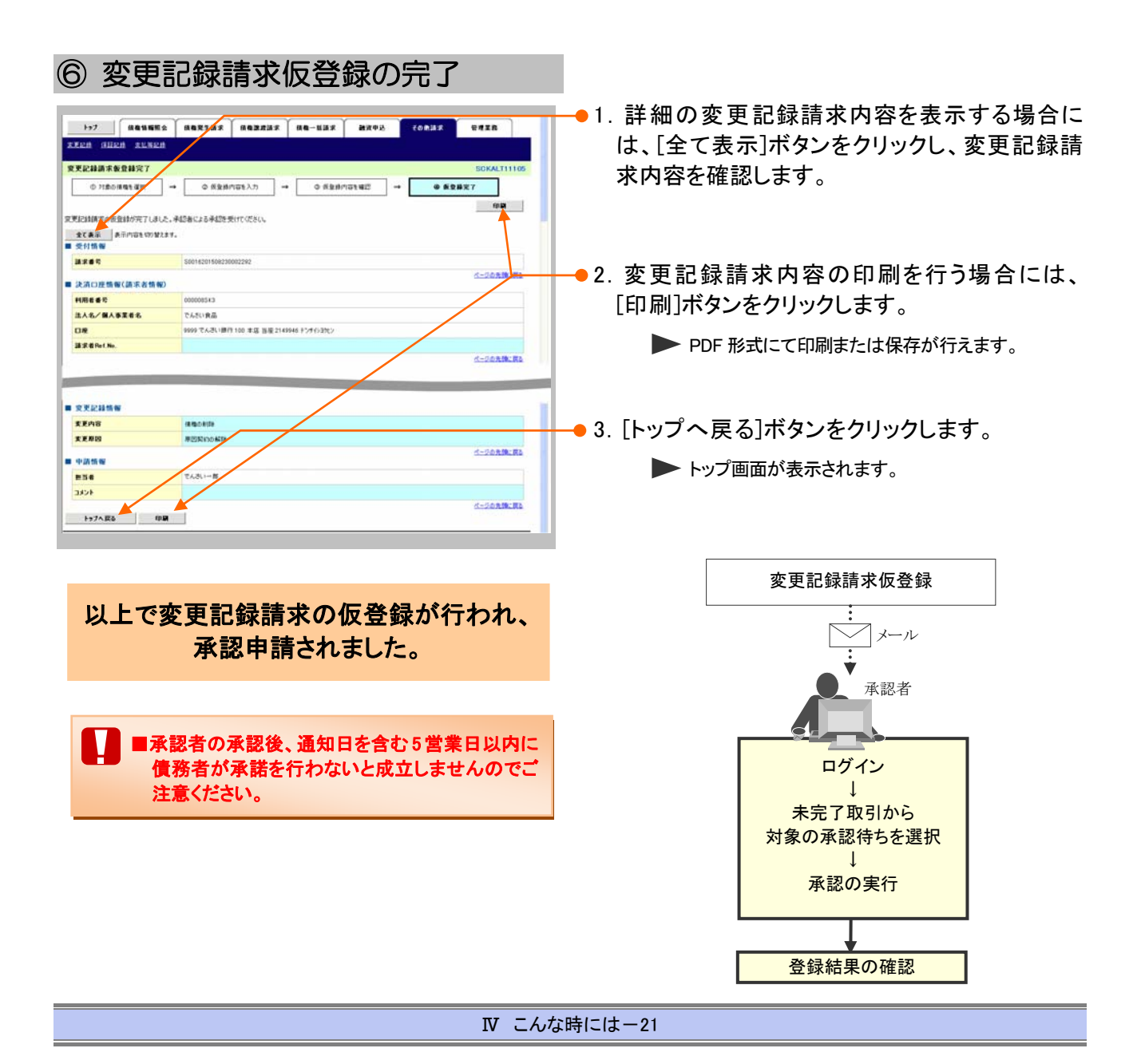

#### 4 債権者単独の取消操作期限後に登録された内容を取消したい

**ここでは** 債権者単独による取消可能期間経過後、内容を取消したい場合の手順をご説明します。

#### ■債権者請求方式で、債権者単独による取消可能期間が過ぎた場合

振出日を含む 6 営業日以降の場合、変更記録請求により削除することが可能ですが、債務者の承 諾が必要となります。 操作方法の詳細は「Ⅳ こんな時には-17ページ」をご参照ください。

#### ■債権者請求方式で、振出日以降、または債務者が承諾後に取消しを行いたい場合

変更記録請求により削除することが可能ですが、債務者の承諾が必要となります。 操作方法の詳細は「IV こんな時には-17ページ」をご参照ください。

# 3 登録内容の変更について

#### 1 登録した内容を変更したい

| •••• |
|------|
|      |
|      |

利害関係者が債務者と債権者しかいない債権で記録事項に変更が発生した場合の手順についてご説明します。

■「記録請求」の担当者権限が必要です。
 ■ 譲渡・保証等が行われた後の利害関係者が3名以上となった場合は、お取引店にご相談ください。

| ① 変更記録                                                                                                    | <b>ネメニュー</b>                                                                                                    |                           |
|----------------------------------------------------------------------------------------------------|----------------------------------------------------------------------------------------------------|---------------------------|
|                                                                                                    |                                                                                                    | ━━● 1. [その他請求]タブをクリックします。 |
| トップ<br>■ ログインアカウント情報<br>>>>>>>>>>=<br>マースキリス章<br>Terro Desase#concert.ex.co                                                                                                    | SCCT OP11100<br>WBC: VIRBIN<br>2710/00/19 15 49-38                                                                                                    | ▶ その他請求メニュー画面が表示されます。     |
| ■ 通知情報一覧                                                                                                    | (24)() (2)                                                                                                    |                           |
| (通知管理の符)     (通知管理の符)     (通知管理の行)     (1556     (10016201500100003917)                                                                                                    | (其更記曲)<br>文学上曲                                                                                                    |                           |
| 2015/08/10 15 51<br>(70016201500100003097)                                                                                                    | [周生紀時(福権者請求)]<br>発生記録(福権者請求方式)請求結果                                                                                                    |                           |
| (T9016/08/10 15/25<br>(T9016/08/10 15/25)                                                                                                    | (大児記録)<br>実児記録等は目標通知<br>(原本の時代)(単語を見ます))                                                                                                    |                           |
| (T0016201509100003615)<br>2015/08/10 15.16                                                                                                    | 発生記録(信務委員定方式)通知<br>[発生記録(信務委員定)]                                                                                                    |                           |
| (10016201508100003612)                                                                                                    | 異生記録(後路希請求方式)予約取消速知(後幾希)                                                                                                    |                           |
| 東西の東京市市には当まりまです。<br>また設定参加を取得用をつくてくび開催してい<br>単成にも目的のきは気を用からが開催して、かい<br>単成にも目的のきは気を用からが開催して、かい<br>単成にも目的で、からしの目間をしてい、期間<br>単成にも目的で、からしの目間により、期間をいうしく<br>から、期間でい、単なしの目的により、期間をいうしく<br>から、期間でい、単なしの目的により、期間をいうしく<br>から、利用でい、単なしのまではなかがの。単<br>単の気を表がらあったまでも、気用にまた。 | (約)     (共変でに含まで)     (第)     (注意でしたまで)     (第)     (第)     (      (#)     (#)     (#)     (#)     (#)     (#)     (#)     (#)     (#)     (#)     (#)     (#)     (#)     (#)     (#)     (#)     (#)     (#)     (#)     (#)     (#)     (#)     (#)     (#)     (#)     (#)     (#)     (#)     (#)     (#)     (#)     (#)     (#)     (#)     (#)     (#)     (#)     (#)     (#)     (#)     (#)     (#)     (#)     (#)     (#)     (#)     (#)     (#)     (#)     (#)     (#)     (#)     (#)     (#)     (#)     (#)     (#)     (#)     (#)     (#)     (#)     (#)     (#)     (#)     (#)     (#)     (#)     (#)     (#)     (#)     (#)     (#)     (#)     (#)     (#)     (#)     (#)     (#)     (#) | •                         |
|                                                                                                    |                                                                                                    | ● 2. 「変更記録]ボタンをクリックします。   |
| 1-17 (AQ1655) (AQ21                                                                                                    | ая вахая па-шая дурь совая биля                                                                                                    |                           |
| XXEN GREN ALBEN                                                                                                    |                                                                                                    | ▶ 変更記録メニュー画面が表示されます。      |
| その絶請求メニュー                                                                                                    | SCOMNUT2600                                                                                                    |                           |
| ■ その発語:求メニュー                                                                                                    |                                                                                                    |                           |
| 11128 111750                                                                                                    | ALECTA107。<br>(証記録(単位)も位頼(ます。                                                                                                    |                           |
| 11.828 ±848708                                                                                                    | 副語金でなく、利用希望での支払等起線を登録します。                                                                                                    |                           |
| 1-7 (R&SHELL) (K&R1)                                                                                                    | 13.7 MG243A MG-14A 24748 26847 98                                                                                                    |                           |
| RREA GERA LUNCA                                                                                                    |                                                                                                    |                           |
| 变更記錄メニュー                                                                                                    | SCOMNU12601                                                                                                    | ▶ 恋面記録書求対象信権協家両面が表示されます   |
| <ul> <li>         ・         ・         ・</li></ul>                                                                                                    | たび全部・支払期日時の支援を行います。                                                                                                    | ▶ 友丈記弊前小別承頂性快希回面が衣小されます。  |
|                                                                                                    |                                                                                                    |                           |

| 197 (AUS                                                                                                    | 652 A6214                                                                                                    | *                                                                                                    | 88-537 N7+2                                                                                                    | 8298 R428                                                                                                    |             |                                                          |                                                                                                    |                                                                                                    |                                                                                                    |                                                                                                    |                                                                            |
|----------------------------------------------------------------------------------------------------|----------------------------------------------------------------------------------------------------|----------------------------------------------------------------------------------------------------|----------------------------------------------------------------------------------------------------|----------------------------------------------------------------------------------------------------|-------------|----------------------------------------------------------|----------------------------------------------------------------------------------------------------|----------------------------------------------------------------------------------------------------|----------------------------------------------------------------------------------------------------|----------------------------------------------------------------------------------------------------|----------------------------------------------------------------------------|
| 己醇质尔对象值程                                                                                                    | <b>史</b> 索                                                                                                    |                                                                                                    |                                                                                                    | SCKALTI1101                                                                                                    | <b>•</b> 1. | 次ペ-                                                      | -ジ検索                                                                                                    | ₹項目                                                                                                    | を参考                                                                                                    | きに検?                                                                                                    | 索条件の                                                                       |
|                                                                                                    | t → 0π                                                                                                    | 夏藤内容を入力 →                                                                                                    | 0 KRM/101402 -                                                                                                    | • ④ 须至接死?                                                                                                    |             | た行い                                                      | ヾ゚゚゚゚゚゚゚゚゚゚゚゚゚゚゚゚゚゚゚゚゚゚゚゚゚゚゚゚゚゚゚゚゚゚゚゚゚                                                                                                    |                                                                                                    |                                                                                                    |                                                                                                    |                                                                            |
| 主情報(講求者情報)                                                                                                    | 桃索条件を入力後、「秋」                                                                                                    | 用」ポタンを押してください。                                                                                                    | /                                                                                                    |                                                                                                    |             | 2110                                                     | . 4 9 0                                                                                                    |                                                                                                    |                                                                                                    |                                                                                                    |                                                                            |
| 14作用表示 N                                                                                                    | R条件を表示1,ます。<br>、                                                                                                    | ¥                                                                                                    |                                                                                                    |                                                                                                    |             |                                                          |                                                                                                    |                                                                                                    |                                                                                                    |                                                                                                    |                                                                            |
| A口座情報(請求者                                                                                                    | 15.40) JURICHE M                                                                                                    | BR .                                                                                                    |                                                                                                    |                                                                                                    |             |                                                          |                                                                                                    |                                                                                                    |                                                                                                    |                                                                                                    |                                                                            |
| 0-F(&M)                                                                                                    | 100 (#                                                                                                    | AM#340                                                                                                    | ***                                                                                                    |                                                                                                    |             |                                                          |                                                                                                    |                                                                                                    |                                                                                                    |                                                                                                    |                                                                            |
| 観日(古田)                                                                                                    | 0 118 0                                                                                                    | HE ORE                                                                                                    |                                                                                                    |                                                                                                    |             |                                                          |                                                                                                    |                                                                                                    |                                                                                                    |                                                                                                    |                                                                            |
|                                                                                                    |                                                                                                    |                                                                                                    | パージの大師に戻る                                                                                                    |                                                                                                    |             |                                                          |                                                                                                    |                                                                                                    |                                                                                                    |                                                                                                    |                                                                            |
| 方法選択(必須)                                                                                                    | Outer                                                                                                    |                                                                                                    | 541                                                                                                    |                                                                                                    |             |                                                          |                                                                                                    |                                                                                                    |                                                                                                    |                                                                                                    |                                                                            |
|                                                                                                    |                                                                                                    | . 109743)                                                                                                    | パージの大陸に戻る                                                                                                    |                                                                                                    |             |                                                          |                                                                                                    |                                                                                                    |                                                                                                    |                                                                                                    |                                                                            |
| <b>6</b> %                                                                                                    |                                                                                                    | (**                                                                                                    | 英語平20文平)                                                                                                    |                                                                                                    |             |                                                          |                                                                                                    |                                                                                                    |                                                                                                    |                                                                                                    |                                                                            |
| 使宗条件(金额,                                                                                                    | 期日等で検索する場合                                                                                                    | . B2(\$5)                                                                                                    | <u>4-90800205</u>                                                                                                    |                                                                                                    |             |                                                          |                                                                                                    |                                                                                                    |                                                                                                    |                                                                                                    |                                                                            |
| #E9                                                                                                    | @# <b>##</b> #                                                                                                    | Oake                                                                                                    |                                                                                                    |                                                                                                    |             |                                                          |                                                                                                    |                                                                                                    |                                                                                                    |                                                                                                    |                                                                            |
| 金額(門)                                                                                                    |                                                                                                    | ~ 0                                                                                                    | *角数学10号にした)                                                                                                    |                                                                                                    |             |                                                          |                                                                                                    |                                                                                                    |                                                                                                    |                                                                                                    |                                                                            |
| 280M                                                                                                    | 0=0=                                                                                                    | ~0                                                                                                    | 詳細は、次の                                                                                                    | ページをご参照くた                                                                                                    | さい          |                                                          |                                                                                                    |                                                                                                    |                                                                                                    |                                                                                                    |                                                                            |
|                                                                                                    | (815 5 18 MD) 89                                                                                                    |                                                                                                    |                                                                                                    |                                                                                                    |             |                                                          |                                                                                                    |                                                                                                    |                                                                                                    |                                                                                                    |                                                                            |
| HUUD-F                                                                                                    |                                                                                                    | 4角銀平480                                                                                                    |                                                                                                    |                                                                                                    |             |                                                          |                                                                                                    |                                                                                                    |                                                                                                    |                                                                                                    |                                                                            |
| \$ <b>3</b> ~₽                                                                                                    | (*                                                                                                    | 角数年3月)                                                                                                    | THERER                                                                                                    |                                                                                                    |             |                                                          |                                                                                                    |                                                                                                    |                                                                                                    |                                                                                                    |                                                                            |
| 889                                                                                                    | 0 8:8 0                                                                                                    | BE ONR ORELAD                                                                                                    |                                                                                                    |                                                                                                    |             |                                                          |                                                                                                    |                                                                                                    |                                                                                                    |                                                                                                    |                                                                            |
|                                                                                                    |                                                                                                    | 34446440                                                                                                    | d-20230.00                                                                                                    |                                                                                                    |             |                                                          |                                                                                                    |                                                                                                    |                                                                                                    |                                                                                                    |                                                                            |
|                                                                                                    |                                                                                                    | <u> </u>                                                                                                    |                                                                                                    |                                                                                                    | <b>2</b> .  | [検索]                                                     | ボタンを<br>下段に家                                                                                                    | をクリッ                                                                                                    | ックしま<br><sup> </sup>                                                                                                    | す。<br><sup>諸権一覧i</sup>                                                                                                    | 画面が表示                                                                      |
|                                                                                                    |                                                                                                    | <u> </u>                                                                                                    |                                                                                                    |                                                                                                    | 2.          | [検索]                                                     | <b>ボタン</b> を<br>下段にす<br>す。                                                                                                    | をクリッ<br>変更記録                                                                                                    | ックしま<br><sup> </sup>                                                                                                    | す。<br>i権一覧i                                                                                                    | 画面が表示                                                                      |
| 債格                                                                                                    | 重の選                                                                                                    | 沢                                                                                                    |                                                                                                    |                                                                                                    | 2.          | [検索]                                                     | <b>ボタンを</b><br>下段に変<br>す。                                                                                                    | をクリッ<br>変更記録                                                                                                    | ックしま<br>禄対象債                                                                                                    | す。                                                                                                    | 画面が表示                                                                      |
| <b>債格</b><br>                                                                                                    | 重の選<br>1886 (1883)                                                                                                    | ·択<br>* / ***** /                                                                                                    | 08-1137 XX40                                                                                                    | (0837 ¥418                                                                                                    | 2.          | [検索]                                                     | <b>ボタン</b> を<br>下段にす<br>す。                                                                                                    | をクリッ<br>変更記録                                                                                                    | クしま 秋対象債                                                                                                    | す。                                                                                                    | 画面が表示                                                                      |
| 信林<br>*2 (85%<br>*2 (85%)<br>*2 (86%)<br>*2 (86%)  |                                                                                                    | ·択<br>8 888887 3                                                                                                    | аа-цах ( ВяФ)<br>о Аза́логча! -                                                                                                    | ₹0#33.7 ₽₹X8<br>SOKATTIO<br>◆ © #2#57                                                                                                    | 2.          | [検索]<br>▶<br>検索                                          | ボタンを<br>下段にす<br>す。<br>その<br>件<br>確<br>書                                                                                                    | をクリッ<br>変更記録<br>おゴ                                                                                                    | ックしま<br>、<br>び 再 、                                                                                                    | す。<br>権一覧<br>索 2015                                                                                                    | 画面が表示<br>行う場合                                                              |
| 信林<br>77 (R45)<br>A (JULCA) 21<br>A (JULCA) 21<br>A (JU                                                                                                    |                                                                                                    | :択<br>x (188888 x )<br>8801053.27 )                                                                                                    | ас-цах ( ВяФ);<br>о бізблації —                                                                                                    | СФЕЗЯ<br>СОЕЗЯ<br>SOKATTION<br>Ф П20577                                                                                                    | 2.          | [検索]<br>▶<br>検索案                                         | ボタンを<br>下す。<br>年<br>件<br>代<br>表<br>そ<br>の<br>で<br>の<br>で<br>の<br>で<br>の<br>で<br>の<br>で<br>の<br>の<br>で<br>の<br>の<br>の<br>の<br>の<br>の                                | をクリッ<br>変更記録<br>認示]ボタ                                                                                                    | ックしま<br><sup> 、 、 、 、 、 、 、 、 、 、 、 、 、 、 、 、 、 、 </sup>                                                                                                    | す。<br>権一覧<br>索ック                                                                                                    | 画面が表示<br>行う場合<br>します。                                                      |
| 信 林<br>27 ( RES<br>4) (JUZCA - SLA<br>3) (JUZCA - SLA<br>3) (JUZCA - SLA                                                                                                    |                                                                                                    | ۲.<br>۲ ( ПОЗИКА Т<br>2.<br>2.<br>2.<br>2.<br>2.<br>2.<br>2.<br>2.<br>2.<br>2.<br>2.<br>2.<br>2.                                                                                                    | ае-цах ажеж<br>о кумпации -<br>е буласции -                                                                                                    | СОВДЯ. 9428<br>ВОКАТНИИ<br>Ф ПЕВЯТ                                                                                                    | <b>2</b> .  | [検索] ▲ 検検 素素 条 (検 ▲                                      | ボタンを<br>下す。                                                                                                    | を<br>クリッ<br>変更記<br>載<br>お<br>ポロ<br>も<br>よ<br>グ                                                                                                    | ックしま                                                                                                    | す。<br>権一覧<br>索ッ <sub>す</sub><br>をク                                                                                                    | <sup>画面が表示</sup><br>行う場合<br>します。                                           |
| 信 林<br>22 R 4 4<br>4 R 4 4<br>4 R 4 4 4 4                                                                                                    |                                                                                                    | x<br>x (#8322/42)<br>x<br>x<br>x<br>x<br>x<br>x<br>x<br>x<br>x<br>x<br>x<br>x<br>x<br>x<br>x<br>x<br>x<br>x<br>x                                                                                                    | ие-цал Эдеод<br>о бізвлатиці «<br>з бід—1<br>на 5-5                                                                                                    | ₹08.37 ¥428<br>5054111101<br>4 ⊈ #2827                                                                                                    | <b>2</b> .  | [検索]<br>▶<br>検索<br>[検太素<br>条条                            | ボタンを<br>下段に<br>す。<br>件件表<br>検索条                                                                                                    | を<br>クリッ<br>変更記録<br>およ<br>ズ<br>1<br>ボ<br>目<br>カ                                                                                                    | ックしま                                                                                                    | す。<br>権一覧<br>索ッッ<br>まっ<br>た<br>クリ<br>ます。                                                                                                    | <sup>画面が表示</sup><br>行う場合<br>します。                                           |
| 信林<br>57 R44<br>5 SULCA 21<br>5 SULCA 21                                                                                                    |                                                                                                    | :<br>ж пезиих<br>ваниезал<br>ите на<br>пези                                                                                                    | ие-ших икер<br>о бангации –<br>с бангации –<br>с бангации –<br>ике                                                                                                    | 【●●注J】 単有工品<br>SOLALIIII01<br>● ● 奈全相元7<br>法ページ 15ページ法<br>■ ● 本生用日                                                                                                    | <b>2</b> .  | [検索]<br>▶ 検索<br>[検 ▶                                     | ボタンを<br>下段に<br>す。<br>件件表<br>検索条                                                                                                    | を<br>クリッ<br>ジ<br>更記<br>記<br>ぶ<br>ス<br>リ<br>ボ<br>目<br>か                                                                                                    | ックしま<br>(び)<br>(な)<br>(な)<br>(な)<br>(な)<br>(な)<br>(な)<br>(な)<br>(な                                                                                                    | す。<br>権一覧<br>索ッツ<br>ります。                                                                                                    | <sub>画面が表示</sub><br>行う場合<br>します。                                           |
| 信杯<br>*7 R44<br>*313 #373 #34<br>* 313 #373 #34<br>* 313 #373 #34<br>* 314 #34<br>* 314 #<br>* 314 #34<br>* 314 #34<br>* 314 #34<br>* 314 #34<br>* 314 #34<br>* 314 #34<br>* 314 #34<br>* 314 #34<br>* 3                                                                      |                                                                                                    | :<br>ж пезжах<br>ж пезжах<br>жето<br>канта<br>канта | (8日163)まで、<br>(18日163)まで、<br>(19日)、<br>(19日)、<br>(191)、<br>(191))、<br>(191))、<br>(191))、<br>(191))、<br>(191))、<br>(191))、<br>(191))、<br>(191))、<br>(191)) (191)) (191)                                                                                                    | СОВЗЯ ВЯХА<br>                                                                                                    | <b>2</b> .  | [検索]<br>▶<br>検索索<br>[検索<br>●                             | ボタンを<br>下す。<br>牛件表<br>検索条<br>● 検索                                                                                                    | を<br>クリ<br>り<br>記<br>記<br>示<br>耳<br>国<br>の<br>国<br>の<br>の<br>記<br>の<br>に<br>の<br>の<br>の<br>記<br>の<br>の<br>の<br>の<br>の<br>の<br>の<br>の<br>の<br>の<br>の                                                                                                    | ックしま<br>が<br>び<br>な<br>ま<br>備<br>び<br>な<br>、<br>な<br>、<br>、<br>、<br>、<br>、<br>、<br>、<br>、<br>、<br>、<br>、<br>、<br>、                                                                                                    | す。<br>権一覧<br>索ッリます。                                                                                                    | 画面が表示<br>行 <b>う</b> 場合<br>します。                                             |
| 信林<br>3月1日日<br>3月1日日<br>3月1日<br>3月1                                                                                                    |                                                                                                    |                                                                                                    | (8年一転31次)<br>(8年一転31次)<br>(0) 前金統内容を提び)<br>(0) 前金統内容を提び)<br>(1) 前金<br>(1) 前金<br>(1) 前<br>(1) 前金<br>(1) 前金<br>(1) 前金<br>(1) 前<br>(1) 前金<br>(1) 前<br>(1) 前 | そのあ3.3         空ガエボ           ロジェムコマンロ         ログージョン           ・         ログージョン           ・         19イージェ           ・         ログージョン           ・         シスのの人のの           ・         シスのの人ののの人のの           ・         シスのの人ののの人のの           ・         シスのの人ののの人のの           ・         シスのの人ののの人のの           ・         シスのの人ののの人のの人のの人のの人ののの人のの人のの人のの人のの人のの人のの人の                                                                                                    | <b>2</b> .  | [検索]<br>▶<br>検索索索<br>[検 ▶                                | ボタンを<br>す。                                                                                                    | を<br>クリッ<br>ジ<br>取<br>記<br>歌<br>コ<br>ボ<br>目<br>の                                                                                                    | ックしま                                                                                                    | す。<br>権一覧<br>余<br>カリッ<br>た<br>ク<br>り<br>は<br>次<br>ペー                                                                                                    | 画面が表示<br>行う場合<br>します。                                                      |
| 信林<br>22 (88%)<br>10 (100)<br>10 (100) |                                                                                                    | EX<br>x (000000000 x = 0<br>x (00000000 x = 0<br>x x x x x x x x x x x x x x x x x x x                                                                                                     | (後年一転講家 ) 神武学校<br>(後年一転講家 ) 神武学校<br>(①                                                                                                    | そのたはボ 安有工務     SCIFALTIIIOT     の 所当前年了     10ページは     ないのう     ないのう     ないの     ないの     ないの     ないの     ないの     ないの     ないの     ないの     ないの     ないの      ないの      なのの      ないのう     ないの      ないの                                                                                                    | <b>2</b> .  | [検<br>索]<br>▶<br>【検<br>▶<br>【検<br>▶                      | ボタンを<br>す。                                                                                                    | を<br>クリッ<br>録<br>認示]<br>項目の<br>い                                                                                                    | ックしま<br>、<br>び<br>な<br>、<br>、<br>、<br>、<br>、<br>、<br>、<br>、<br>、<br>、<br>、<br>、<br>、                                                                                                    | す。<br>権一覧<br>索フリッ<br>たっ<br>たっ<br>たっ<br>たっ<br>たっ<br>たっ<br>たっ<br>たっ<br>覧<br>に<br>たっ<br>覧<br>に<br>たっ<br>し<br>に<br>、<br>たっ<br>覧<br>に<br>、<br>たっ<br>し<br>に<br>、<br>たっ<br>し<br>に<br>、<br>たっ<br>し<br>に<br>、<br>たっ<br>し<br>、<br>たっ<br>し<br>、<br>たっ<br>し<br>、<br>たっ<br>たっ<br>たっ<br>たっ<br>たっ<br>たっ<br>たっ<br>たっ<br>たっ<br>たっ                                                                                                    | 画面が表示<br>行う場合<br>します。<br>-ジをご参照                                            |
|                                                                                                    | まのでは、<br>たのでは、<br>たのでは、<br>たので、<br>たので、      |                                                                                                    | (後モー転送来)         (約米平谷)           ② 希急的内容も提び         ●           ③ 希急的内容も提び         ●           ③ 希急的内容も提び         ●           ⑤ 希急の内容も提び         ●           ⑤ 希急の内容も提び         ●           ⑤ 希急の内容も見び         ●           ⑤ 希急の内容も見び         ●           ⑤ 月の一気の力があ。         ●           ○ 月の一気の力があ。         ●           ○ 月の一気の力があ。         ●           ○ 月の一気の力があ。         ●           ○ 月の一気の力があ。         ●           ○ 月の一気の力があ。         ●           ○ 月の一気の力があ。         ●           ○ 月の一気の力があ。         ●           ○ 日の一気の力があ。         ●           ○ 日の一気の力があ。         ●           ○ 日の一気の力があ。         ●           ○ 日の一気の力があ。         ●           ○ 日の一気の力があ。         ●           ○ 日の一気の力があ。         ●           ○ 日の一気の力があ。         ●           ○ 日の一気の力があ。         ●           ○ 日の一気の力があ。         ●           ○ 日の一気の力があ。         ●           ○ 日の一気の力があ。         ●           ○ 日の一気の力があ。         ●           ○ 日の一気の力があ。         ●           ○ 日の一気の力があ。         ●                                                                                                    | 2013/X         2012/X           SOLATING         SOLATING           ●         ●         ●           300.000         205.01.00           200.000         205.01.00           200.000         205.01.00           200.000         205.01.00           200.000         205.01.00           200.000         205.01.00           200.000         205.01.00           40.000.00         205.01.00                                                                                                    | <b>2</b> .  | [検<br>索]<br>▲<br>索索<br>▲<br>案条<br>▲                      | ボ<br>下す。                                                                                                    | を<br>を<br>変<br>取<br>記<br>認<br>示<br>当<br>て<br>単<br>て<br>、<br>の<br>条<br>、<br>の<br>の<br>の<br>の<br>の<br>の<br>の<br>の<br>の<br>の<br>の<br>の<br>の                                                                                                    | ックしま<br>、<br>びン<br>ま<br>、<br>で<br>、<br>、<br>、<br>、<br>、<br>、<br>、<br>、<br>、<br>、<br>、<br>、<br>、                                                                                                    | す。<br>権一覧<br>索リッます。<br>は次ペー                                                                                                    | 画面が表示<br>行う場合<br>します。<br>・ジをご参照                                            |
|                                                                                                    | EOE<br>148 2 148 2124<br>5027<br>248 0<br>149 2 14<br>149 2 14<br>149 14<br>149 149 149 149 149 149 149 149 149 149                                                                                                    |                                                                                                    | (後モー私はま)         (約末平兵)           ① ※ 単数時内容も報告)         ●           ② ※ 単数時内容も報告)         ●           ● ※ 単数時内容も報告)         ●           ● ※ 単数時内容も報告)         ●           ● ※ 単数時内容も報告)         ●           ● ※ 単数時内容も報告)         ●           ● ※ 単数時内容も報告)         ●           ● ※ 単数時内容もある         ●           ● ※ ●         ●           ● ※ ●         ●           ● ※ ●         ●           ● ※ ●         ●           ● ※ ●         ●           ●         ●           ●         ●           ●         ●           ●         ●           ●         ●           ●         ●           ●         ●           ●         ●           ●         ●           ●         ●           ●         ●           ●         ●           ●         ●           ●         ●           ●         ●           ●         ●           ●         ●           ●         ●           ●         ●           ●                                                                                                    | 2013/X         2012/X           SOLALTING         SOLALTING           ●         ●         ●           3/4-7         19         19           3/00.000         205/11/20         205/11/20           3/00.000         205/11/20         205/11/20           3/00.000         205/11/20         205/11/20           3/00.000         205/11/20         205/11/20           3/00.000         205/11/20         205/11/20                                                                                                    | <b>2</b> .  | [検<br>索]<br>▲<br>索索<br>▲<br>【検<br>●                      | ボ<br>下す<br>よ<br>、<br>、<br>、<br>、<br>、<br>、<br>、<br>、<br>、<br>、<br>、<br>、<br>、<br>、<br>、<br>、<br>、<br>、                                                             | を<br>を<br>を<br>を<br>の<br>取<br>記<br>部<br>、<br>家<br>本<br>れ<br>、<br>家<br>本<br>、<br>、<br>家<br>本<br>、<br>、<br>家<br>本<br>、<br>、<br>家<br>本<br>、<br>、<br>、<br>、<br>、<br>、<br>、<br>、<br>、<br>、<br>、<br>、<br>、                                                                                                    | yクしま<br>(インス)<br>(マンス)<br>(マンス)<br>(マンス)<br>(マンス)<br>(マンス)<br>(ロンス)<br>(ロンス)<br>( | す。<br>権<br>た<br>気<br>り<br>し<br>ま<br>で<br>し<br>に<br>し<br>に<br>し<br>い<br>し<br>に<br>し<br>に<br>し<br>に<br>し<br>に<br>し<br>に<br>の<br>の<br>に<br>の<br>の<br>の<br>の<br>の<br>の<br>の                                                                                                    | 画面が表示<br>行う場合<br>します。<br>・ジをご参照<br>合には、[検                                  |
|                                                                                                    | EOE<br>xxxxxxxxxxxxxxxxxxxxxxxxxxxxxxxxxxx                                                                                                    |                                                                                                    | (後モー私決ま)         (約次年込)           ① 所立的小ロス4回2         (日本)           ② 所立的小ロス4回2         (日本)           ② 所立的小ロス4回2         (日本)           ③ 所立的小ロス4回2         (日本)           ③ 所立の小ロス4回2         (日本)           ③ 所立の小ロス4回2         (日本)           ○ 所立の小ロス4回2         (日本)           ○ 「市立の小ロス4回2         (日本)           ○ 「市立の小ロス4回2         (日本)           ○ 「市立の小ロス4回2         (日本)           ○ 「市立の小ロス4回2         (日本)           ○ 「市立の小ロス4回2         (日本)                                                                                                    |                                                                                                    | <b>2</b> .  | [検 ►<br>検検<br>[検 ►<br>系索<br>●                            | ボ<br>下す。                                                                                                    | を<br>を<br>を<br>の<br>、<br>家<br>た<br>の<br>て<br>本<br>、<br>家<br>た<br>、<br>家<br>た<br>、<br>家<br>た<br>、<br>家<br>た<br>、<br>、<br>家<br>た<br>、<br>、<br>家<br>た<br>、<br>、<br>家<br>た<br>、<br>、<br>家<br>た<br>、<br>、<br>家<br>た<br>、<br>、<br>、<br>、<br>、<br>、<br>、<br>、<br>、<br>、<br>、<br>、<br>、                                                                                                    | ックしま<br>構<br>びンを<br>示<br>に<br>な<br>ま<br>構<br>の<br>で<br>ま<br>し<br>ま<br>し<br>ま<br>し<br>ま<br>し<br>ま<br>し<br>ま<br>し<br>ま<br>し<br>ま<br>し<br>ま<br>し<br>こ<br>の<br>し<br>う<br>し<br>う<br>う<br>う<br>し<br>う<br>し<br>う<br>う<br>う<br>し<br>う<br>う<br>う<br>し<br>う<br>う<br>う<br>し<br>う<br>う<br>う<br>う<br>し<br>う<br>う<br>う<br>う<br>う<br>う<br>う<br>う<br>う<br>う<br>う<br>う<br>う                                                                                                    | す。<br>権<br>一覧<br>検7リます。<br>な<br>な<br>な<br>、<br>、<br>、<br>、<br>、<br>、<br>、<br>、<br>、<br>、<br>、<br>、<br>、                                                                                                    | 画面が表示<br>行<br>う<br>場<br>い<br>で<br>を<br>ご<br>参<br>所<br>は、<br>[検<br>い<br>ます。 |
|                                                                                                    | EDEE<br>EDEE<br>EDEE |                                                                                                    | (後电ー転換点) (創資中止)     (小菜(中山))     (小菜(小菜(小菜(小菜(小菜(小菜(小菜(小菜(小菜(小菜(小菜(小菜(小菜(                                                                                                    | 2023 2         277.25           307-7         107-73.5           300.000         205.01.70           300.000         205.01.70           200.0000         205.01.70           200.0000         205.01.70           300.0000         205.01.70           300.0000         205.01.70           300.0000         205.01.70           300.0000         205.01.70           300.0000         205.01.70           300.0000         205.01.70           300.0000         205.01.70           300.0000         205.01.70           300.0000         205.01.70           300.0000         205.01.70           300.0000         205.01.70           300.0000         205.01.70                                                                                                    | <b>2</b> .  | [検 ▶ 検検 ▶ 条系                                             | ボ<br>下す<br>よ<br>た<br>く<br>の<br>で<br>の<br>件<br>件<br>検<br>素<br>く<br>検<br>さ<br>の<br>の<br>の<br>の<br>の<br>の<br>の<br>の<br>の<br>の<br>の<br>の<br>の<br>の<br>の<br>の<br>の<br>の | を<br>を<br>を<br>の<br>す<br>、<br>た<br>を<br>た<br>の<br>、<br>た<br>た<br>、<br>、<br>た<br>た<br>、<br>、<br>た<br>た<br>、<br>、<br>た<br>た<br>、<br>、<br>た<br>、<br>、<br>、<br>た<br>、<br>、<br>た<br>、<br>、<br>、<br>た<br>、<br>、<br>た<br>、<br>、<br>た<br>、<br>、<br>、<br>た<br>、<br>、<br>た<br>、<br>、<br>た<br>、<br>、<br>た<br>、<br>、<br>た<br>、<br>、<br>た<br>、<br>、<br>た<br>、<br>、<br>た<br>、<br>、<br>た<br>、<br>、<br>た<br>、<br>、<br>た<br>、<br>、<br>た<br>、<br>、<br>た<br>、<br>、<br>た<br>、<br>、<br>、<br>、<br>、<br>、<br>、<br>、<br>、<br>、<br>、<br>、<br>、 | ックしま<br>積<br>びンを<br>示<br>に<br>な<br>ま<br>し<br>ま<br>信<br>の<br>で<br>、<br>、<br>、<br>、<br>、<br>、<br>、<br>、<br>、<br>、<br>、<br>、<br>、                                                                                                    | す。<br>権<br>検<br>7<br>1<br>た<br>で<br>る<br>3<br>4<br>1<br>1<br>1<br>1<br>1<br>1<br>1<br>1<br>1<br>1<br>1<br>1<br>1                                                                                                    | 画面が表示<br>う場合<br>いジをご参照<br>合には、[検<br>います。                                   |
|                                                                                                    | EDDE<br>MR 2<br>MR 2 |                                                                                                    |                                                                                                    | COLLIST         PEZA           SOLATIIIOI         SOLATIIOI           Φ ΠΕΙΒΕΤ         SOLATIIOI           •         Φ ΠΕΙΒΕΤ           .k         -9           .k         -9 <td><b>2</b>.</td> <td>[検 ►<br/>検検 ►<br/>条索索 ►</td> <td>ボ<br/>下す。<br/>件件 検<br/>■<br/>●<br/>体<br/>は<br/>検<br/>は<br/>く<br/>の<br/>の<br/>の<br/>の<br/>の<br/>の<br/>の<br/>の<br/>の<br/>の<br/>の<br/>の<br/>の<br/>の<br/>の<br/>の<br/>の<br/>の</td> <td>を<br/>クリ<br/>の<br/>記<br/>の<br/>ま<br/>大<br/>日<br/>の<br/>の<br/>条表<br/>、<br/>家<br/>本<br/>大<br/>し<br/>の<br/>の<br/>、<br/>家<br/>本<br/>大<br/>の<br/>の<br/>、<br/>家<br/>本<br/>、<br/>、<br/>家<br/>本<br/>、<br/>、<br/>家<br/>本<br/>、<br/>、<br/>家<br/>本<br/>、<br/>、<br/>、<br/>、<br/>、<br/>、<br/>、<br/>、<br/>、<br/>、<br/>、<br/>、<br/>、</td> <td>ックしま</td> <td>す。<br/>権<br/>一覧<br/>検<br/>フリま<br/>、<br/>、<br/>、<br/>に<br/>フリックし</td> <td>画面が表示<br/>う<b>う</b>す。<br/>・ジをご参照<br/>合には、[検<br/>います。</td>                                                                                                    | <b>2</b> .  | [検 ►<br>検検 ►<br>条索索 ►                                    | ボ<br>下す。<br>件件 検<br>■<br>●<br>体<br>は<br>検<br>は<br>く<br>の<br>の<br>の<br>の<br>の<br>の<br>の<br>の<br>の<br>の<br>の<br>の<br>の<br>の<br>の<br>の<br>の<br>の                      | を<br>クリ<br>の<br>記<br>の<br>ま<br>大<br>日<br>の<br>の<br>条表<br>、<br>家<br>本<br>大<br>し<br>の<br>の<br>、<br>家<br>本<br>大<br>の<br>の<br>、<br>家<br>本<br>、<br>、<br>家<br>本<br>、<br>、<br>家<br>本<br>、<br>、<br>家<br>本<br>、<br>、<br>、<br>、<br>、<br>、<br>、<br>、<br>、<br>、<br>、<br>、<br>、                                                                                                    | ックしま                                                                                                    | す。<br>権<br>一覧<br>検<br>フリま<br>、<br>、<br>、<br>に<br>フリックし                                                                                                    | 画面が表示<br>う <b>う</b> す。<br>・ジをご参照<br>合には、[検<br>います。                         |
|                                                                                                    | EDDE<br>MRC 0 04 R 2 3<br>MRC 0 04 R 2 3<br>MRC 1 0<br>MRC 0 04 R 2 3<br>MRC 0 04 R 2 3                                                                                                    | х пералах<br>а пералах<br>а пералах                                                                                                    |                                                                                                    | COR.13 X         PERR           SOUATIIIO         SOUATIIIO           Φ REMT         SOUATIIIO           -         D REMT           -         D REMT           -         D REMT           -         D REMT           -         D REMT           -         D REMT           -         D REMT           -         D REMT                                                                                                    | 2.          | [検 ▶ 検検 素] ★ 条索索 ▶ ●                                     | ボ<br>下す。<br>件件 索<br>検<br>件件<br>素<br>条<br>後<br>本<br>後<br>本<br>大<br>本<br>本<br>本<br>本<br>本<br>本<br>本<br>本<br>本<br>本<br>本<br>本<br>本                                    | を<br>クリ<br>の<br>更<br>記<br>お<br>、<br>本<br>大<br>日<br>の<br>の<br>条表<br>、<br>、<br>条表                                                                                                    | ックしま<br>(イン<br>ま<br>債<br>び<br>ン<br>ま<br>う<br>詳<br>細<br>に<br>関<br>ド<br>タ<br>ン<br>を<br>さ<br>が<br>、<br>、<br>、<br>、<br>、<br>、<br>、<br>、<br>、<br>、<br>、<br>、<br>、                                                                                                    | す。<br>権<br>た<br>気<br>り<br>は<br>た<br>る<br>り<br>ッ<br>す。<br>、<br>覧<br>(<br>を<br>ク<br>リ<br>ま<br>、<br>、<br>覧<br>(<br>の<br>、<br>の<br>覧)<br>(<br>の<br>、<br>の<br>、<br>の<br>う<br>の<br>、<br>の<br>う<br>の<br>、<br>の<br>う<br>の<br>う<br>の<br>う<br>の<br>う                                                                                                    | 画面が表示<br>行う場合<br>いジをご参照<br>合には、[検<br>います。                                  |
|                                                                                                    | EDOE                                                                                                    | х пералах<br>х пералах<br>анникал →<br>х сесан<br>инина<br>х сесан<br>инина<br>х сесан<br>инина<br>х сесан<br>инина<br>кан<br>слова<br>слова<br>сло    |                                                                                                    | СОЛИЯ РЯДА<br>ВОКАТНИО<br>ФЯДИТ<br>ФЯДИТ<br>34-7 19-73<br>19-73<br>19-75<br>19-75<br>19-75<br>19-75<br>19-75<br>19-75<br>19-75<br>19-75<br>19 | 2.          | [検 ▶ 検検 ▼ 変変素] ▶ (1) (1) (1) (1) (1) (1) (1) (1) (1) (1) | ボ<br>下す                                                                                                    | を<br>を<br>を<br>で<br>認示<br>牛<br>索、<br>条表<br>債<br>し<br>の<br>、<br>家本<br>し<br>の<br>、<br>家本<br>し<br>、<br>家本<br>し<br>、<br>家本<br>し<br>し<br>の<br>、<br>、<br>家本<br>し<br>、<br>、<br>家本<br>し<br>、<br>、<br>、<br>、<br>、<br>、<br>、<br>、<br>、<br>、<br>、<br>、<br>、                                                                                                    | ックし<br>対<br>び<br>ン<br>表<br>ば<br>の<br>、<br>、<br>、<br>、<br>、<br>、<br>、<br>、<br>、<br>、<br>、<br>、<br>、                                                                                                    | す。<br>権<br>大<br>た<br>た<br>た<br>た<br>た<br>つ<br>し<br>か<br>し<br>か<br>し<br>か<br>し<br>か<br>し<br>か<br>し<br>か<br>し<br>か<br>し<br>か<br>し<br>か<br>し<br>か<br>し<br>か<br>し<br>か<br>し<br>か<br>し<br>か<br>し<br>た<br>し<br>か<br>し<br>ま<br>い<br>ま<br>い<br>ま<br>い<br>ま<br>い<br>ま<br>い<br>ま<br>い<br>ま<br>い<br>ま<br>い<br>ま<br>い<br>ま<br>い<br>し<br>ま<br>い<br>し<br>い<br>し<br>い<br>し<br>い<br>し<br>い<br>し<br>う<br>い<br>し<br>た<br>し<br>し<br>い<br>し<br>い<br>し<br>い<br>し<br>い<br>し<br>い<br>し<br>い<br>し<br>い<br>し<br>い<br>し<br>い<br>し<br>い<br>し<br>し<br>い<br>し<br>い<br>し<br>し<br>し<br>し<br>し<br>し<br>し<br>し<br>し<br>し<br>し<br>し<br>し | 画面が表示<br>行します。<br>ジをご参照<br>合には、[検<br>にます。                                  |

■[詳細]ボタンのクリックにより債権内容を確 認できます。

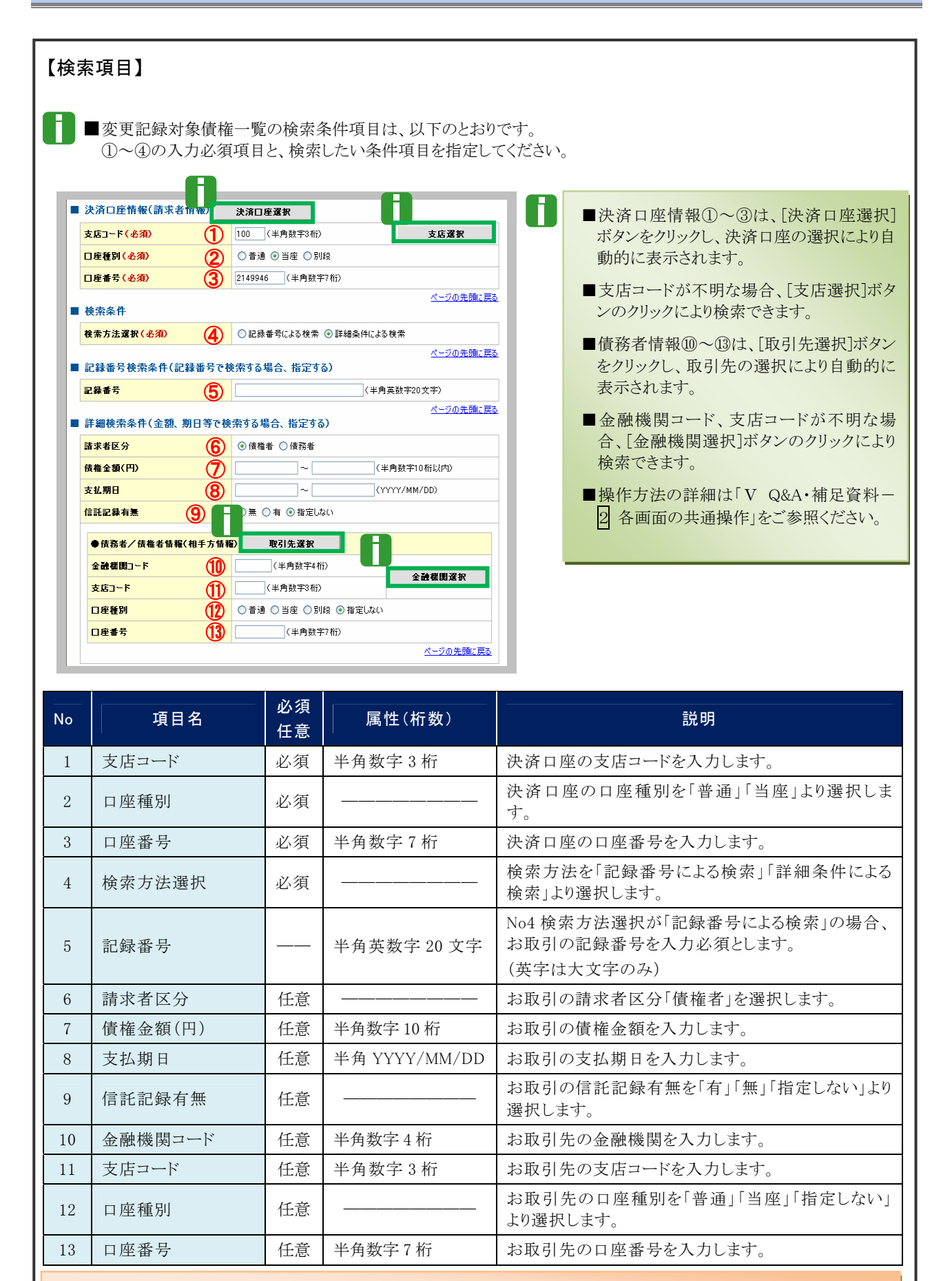

■債権金額(円)により検索する場合には、最小額および最高額の両項目を指定してください。
■支払期日により検索する場合には、開始日および終了日の両項目を指定してください。
| ④ 変更                                   | 記録請求の仮登録                                                                                                    |                               |
|----------------------------------------|----------------------------------------------------------------------------------------------------|-------------------------------|
|                                        | · · · · · · · ·                                                                                                    |                               |
| 197 ····                               | 会 结晶聚生活术 结晶激发活术 供有一新清末 融资中达                                                                                                    |                               |
| THEN HERN ALWEI                        | *                                                                                                    | 主                             |
| 变更記録請求板登録                              |                                                                                                    | SCKALTITIO                    |
| ① 対象の情報を採択                             | ○ 板豆腐内石を入力 → ○ 仮豆括内石を単に →                                                                                                    | @ 恢复的死了                       |
| 仮登録する内容を入力し、(の登録)<br>(必須)着は必ず入力して(ださい) | の確認へいポタンを押してくだきし、                                                                                                    |                               |
| ■ 決済口座情報(請求者情報                         | D                                                                                                    |                               |
| ****                                   | 000008524                                                                                                    | 40 文字以内で入力します。                |
| 1.1.1.1.1.1.1.1.1.1.1.1.1.1.1.1.1.1.1. | アフテジャダンプロジャ社がら+<br>でんさい病事時式会社                                                                                                    |                               |
| 3868                                   |                                                                                                    | ■ お客さまとお取引先で債権を管理するた          |
|                                        | 2000 TO 1 1 1818 100 TO 1818 11 101 10 10                                                                                                    | めのフリー入力項目です。                  |
| 請求者Ref.No.                             | (半角高数手40次                                                                                                    | **** (革字についてけ大文字 記号につい        |
| 「講式者RetNo」はお客様とお取引                     | 元とでは本を管理するためのフリー入力構です。注文書や誦求書の番号を入力できます。                                                                                                    |                               |
| ■ 鉄榄竹₩                                 |                                                                                                    | ては、ト記の4種が人力可です。)              |
| • <u>5</u> *\$#                        |                                                                                                    | • ( 括弧開始                      |
| 2869                                   | 00000852400000700009                                                                                                    |                               |
| Ma 2 SKPD                              | 35.000,000                                                                                                    | • 〕 括弧於」                      |
| <b>R18</b>                             | 2015/08/10                                                                                                    |                               |
| 支払期日                                   | 2015/11/30                                                                                                    | - L <sup>0</sup> 11-+ L×      |
| 2.2 Mile of M                          |                                                                                                    |                               |
|                                        |                                                                                                    |                               |
| •=====                                 |                                                                                                    |                               |
| 0.0                                    | 1.0051 FMI<br>9999 TA:5い時行100 末区 NE 2149946 55年(13)に)                                                                                                    |                               |
| bear -                                 |                                                                                                    | 変 更後の値お上び変 更 原因を入力します         |
| - 安東記録情報                               |                                                                                                    |                               |
| 来更内容( <b>必须</b> )                      | 〇 横幅の府時<br>④ 増目値の変更(変更する増目を以下からひと)運んで入力)                                                                                                    |                               |
| 支更对象项目                                 | ○支払期日 ◎ 倫格全領 ○ 課度制限和期                                                                                                    |                               |
| <b>太近期日</b>                            | CUULTURE CUULTURE CUU |                               |
| 依有全部(円)                                | 25500000(半角数年10年12月7月)                                                                                                    |                               |
| B.C. SIG IN                            | 0.8.0.8                                                                                                    |                               |
| -                                      | ④ 補助内定点定更(注意必要性情報)(1%)                                                                                                    | K-POTHERS                     |
|                                        | 「用田和約の新聞                                                                                                    |                               |
| 変更原因(必須)                               | O to BO TATA TA                                                                                                    |                               |
|                                        |                                                                                                    |                               |
|                                        | (金角255文字に070                                                                                                    |                               |
| · (2) (2 45 45                         | 1900 BLACC # 191900, 10 10 21 17 1                                                                                                    | <u>《二·2.0.年後, 第2</u>          |
|                                        |                                                                                                    | ジャプ会区とださい                     |
| 202                                    |                                                                                                    | リをこ参照くたさい                     |
|                                        | (250.2.#1.0*0                                                                                                    |                               |
|                                        |                                                                                                    |                               |
| R5 N2BOW                               |                                                                                                    |                               |
|                                        |                                                                                                    |                               |
|                                        |                                                                                                    |                               |
|                                        | $\sim$                                                                                                    |                               |
|                                        |                                                                                                    | ────●4. [仮登録の確認へ]ボタンをクリックします。 |
|                                        |                                                                                                    | ▶ 変更記録請求仮登録確認画面が表示されます。       |
|                                        |                                                                                                    |                               |

| 変更記録情報                  |              |                                                                                    |                  |                                                                  |                                                                                                    |
|-------------------------|--------------|------------------------------------------------------------------------------------|------------------|------------------------------------------------------------------|----------------------------------------------------------------------------------------------------|
| 変更内容 <mark>( 必須)</mark> | 1            | ○債権の削除 ④項目値の変更(変更する項目を以下からひとつ選んで入力)                                                |                  |                                                                  |                                                                                                    |
| 変更対象項目                  | 2            | ◎ 支払期日 ④ 債権金額 ◎ 譲渡制限有無                                                             |                  |                                                                  |                                                                                                    |
| 支払期日                    | 3            | (YYYY/MM/DD)                                                                       |                  |                                                                  |                                                                                                    |
| 債権金額(円)                 | 4            | 35500000(半角数字10桁以内)                                                                |                  | RECORDER OF                                                      |                                                                                                    |
| 譲渡制限有無                  | 5            | ○無 ○有                                                                              |                  | MARCHIS, 201                                                     | Martinako 1914                                                                                                    |
|                         |              |                                                                                    | <u>ページの先頭に戻る</u> |                                                                  | 110-00-01-01-0<br>1-0-000-00                                                                                                    |
|                         | 6            | <ul> <li>● 債権内容の変更(利用者属性情報以外)</li> <li>○ 原因契約の解除</li> <li>○ その他(テキスト入力)</li> </ul> |                  | 5555<br>28<br>25055<br>25055<br>20055<br>20055<br>20055<br>20055 | на солите на абтоне следи<br>Солиция при област следи<br>Полиция Солите, судина в рассота в                                                                                                    |
| 変更原因 <mark>(必須)</mark>  |              |                                                                                    |                  |                                                                  | annound and an annound and an annound an annound an<br>an annound an annound an annound an annound an annound an annound an annound an annound an annound an annound an |
|                         |              | 《全角255文字以内》                                                                        |                  | *******<br>*********                                             | Table 88.<br>and framework 88 (2010) (1910)                                                                                                    |
| 譲渡制限有無」が「有」の:           | 場合、債権の譲渡     | <u>第先が金融機関に限定されます。</u>                                                             | ページの先頭に戻る        |                                                                  | Calgarian<br>Calegorian<br>Calegorian                                                                                                    |
| 申請情報                    |              |                                                                                    |                  | ****                                                             | CALAR CANAR CANARA                                                                                                    |
| 担当者                     |              | でんさい一郎                                                                             | Y                |                                                                  | · ·                                                                                                    |
|                         |              |                                                                                    |                  |                                                                  |                                                                                                    |
| 7471                    | $\mathbf{U}$ |                                                                                    |                  |                                                                  | 1.0012                                                                                                    |

| No | 項目名     | 必須<br>任意 | 属性(桁数)        | 説明                                                                                                    |
|----|---------|----------|---------------|----------------------------------------------------------------------------------------------------|
| 1  | 変更内容    | 必須       |               | 「項目値の変更(変更する項目を以下からひとつ選ん<br>で入力)」を選択します。                                                                    |
| 2  | 変更対象項目  | 必須       |               | 変更する項目を「支払期日」「債権金額」「譲渡制限有<br>無」より選択します。<br>※選択した項目に変更後の入力を行います。                                             |
| 3  | 支払期日    |          | 半角 YYYY/MM/DD | 変更後の支払期日を当日以降でかつ振出日(電子記録<br>年月日)を含む7営業日後の翌日から振出日の1年先ま<br>での日付で入力します。                                        |
| 4  | 債権金額(円) |          | 半角数字 10 桁以内   | 変更後の債権金額を 1 万円~100 億円未満(1円単<br>位)で入力します。                                                                    |
| 5  | 譲渡制限有無  |          |               | 変更後の譲渡制限有無を「無」「有」より選択します。<br>※「有」を選択した場合、債権の譲渡先が金融機関に限<br>定されます。                                            |
| 6  | 変更原因    | 必須       |               | 変更原因を「債権内容の変更(利用者属性情報以外)」<br>「原因契約の解除」「その他(テキスト入力)」より選択しま<br>す。<br>※「その他(テキスト入力)」を選択した場合は、下記変更<br>原因を入力します。 |
|    |         |          | 全角 255 文字以内   | 「その他 (テキスト入力)」を選択した場合は、変更原因<br>を入力します。                                                                      |
| 7  | コメント    | 任意       | 全半角 250 文字以内  | 必要に応じて承認者への連絡事項等を入力します。                                                                                     |

#### ⑤ 変更記録請求仮登録の確認 TERM HIRE ALWER 全支部發展來使會發展 ●1. 変更記録請求仮登録内容を確認し、「内容を ● 対象の得着を運営 @ 质量精完了 確認しました」をチェックします。 以下の内容で変更記録構成の価値録を「します。 内容をご確認後、「内容を確認」ました「確認チョック」、「面面録の実行」ポタンを押してください。 全て表示 表示内容も50分がす。 ■ 決済の症情報(請求者情報) -----法人名/保入事業者 でんさい麻事株式会社 0.8 9995 でんかい銀行 100 本店 百座 2148740 テンサイン201 -ページの光線に開き ●2. [仮登録の実行]ボタンをクリックします。 . ...... ▶ 変更記録請求仮登録完了画面が表示されます。 ..... 763 ICKE 4-202.00:00 内容をご確認後、「内容を確認しました」様をチェ 同内容を確認しました 「低発酵の実行」ポタンを押してください。 25 82802n

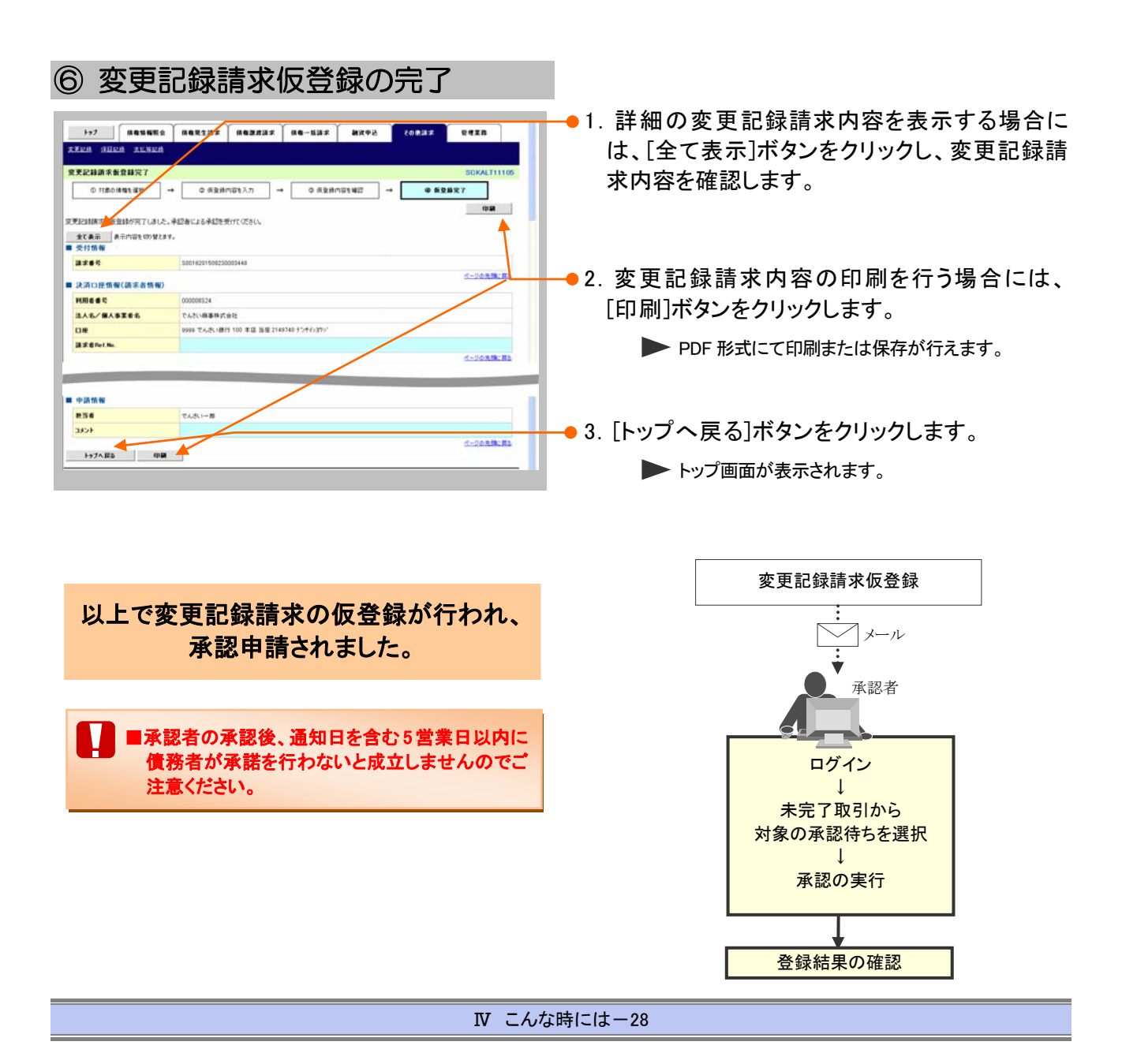

| 4                                                                                                    | 別システムで作成した                                                                                                    | とデータの利用について                                      |
|----------------------------------------------------------------------------------------------------|----------------------------------------------------------------------------------------------------|--------------------------------------------------|
| 1 複数請                                                                                                    | 求データを一括アップロード                                                                                                    | したい                                              |
| ここでは                                                                                                    | 外部にて作成した、複数の請求を                                                                                                    | ー括でアップロードする手順についてご説明します。                         |
|                                                                                                    | ■ アップロードファイルのフォーマ<br>照ください。                                                                                                    | ットは「V Q&A・補足資料-3 入出力ファイルフォーマット」をご参               |
|                                                                                                    | ■ 予約扱いで振出日(譲渡日)に<br>ロードした明細単位でメール通知                                                                                                    | 取引成立可否通知および決済日の2日前に決済予定通知がアップ<br>知されます。          |
|                                                                                                    | □ □ 「記録請求」の担当者権限が」                                                                                                    | 必要です。                                            |
| 1+7         # 単単単語           トラブ         第 日24-7952とトが新<br>シスののの形式を知<br>てんがいた 単<br>下中のDesaidのconsects xx xx                                                                                                    | аехдая аердая ае-на <mark>я няче коная чака</mark><br>Soctory1100<br>Вестипон<br>2016.04/10 154-36                                                                                                    | ● 1. [頃惟一招詞來]タンをシリックします。<br>● 一括記録メニュー画面が表示されます。 |
| Cancel and     Cancel and     Cancel and     Concernent     Concernent     C |                                                                                                    |                                                  |
| ・ 未完了 税引<br>ボルズ 7 税引 (注) (注) (注) (注) (注)<br>マスカム 7 税引 (注) (注) (注) (注)<br>マスカム 7 税引 (注) (注) (注) (注)<br>マスカム 7 税引 (注) (注) (注) (注)<br>マスカム 7 税引 (注) (注) (注) (注)<br>マスカム 7 税引 (注) (注) (注) (注)<br>マスカム 7 税引 (注) (注) (注) (注)<br>マスカム 7 税引 (注) (注) (注) (注)<br>マスカム 7 税引 (注) (注) (注) (注) (注)<br>マスカム 7 税引 (注) (注) (注) (注) (注)<br>マスカム 7 税引 (注) (注) (二) (二) (二) (二)<br>マスカム 7 税引 (注) (二) (二) (二) (二) (二) (二) (二)<br>マスカム 7 税引 (注) (二) (二) (二) (二) (二) (二) (二) (二) (二) (二                                                                                                    | 歴史点 - 0月)<br>第二日 - 0月 (本市でごさます)<br>501、長日 - 0月 (本市でごさます)<br>- 0月、現在の(- 0月)<br>第二日 - 0月)<br>第二日 - 10日、現在の(- 10日)<br>第二日 - 10日、日本の(- 10日)<br>第二日 - 10日、日本の(- 10日)<br>第二日 - 10日<br>第二日 - 10日<br>第 |                                                  |
|                                                                                                    | Пертал перила пе-цах мяро. совая етал<br>SOCMARI2401<br>BLCERATIONO07-(14) 281.874.<br>BLC27-(6) 1878.876.174.                                                                                                    | ● 2. [登録]ボタンをクリックします。<br>● 一括記録請求仮登録画面が表示されます。   |

| ② 一括記録請求ファイルの指定                                                                                                    |                                                                |
|----------------------------------------------------------------------------------------------------|----------------------------------------------------------------|
| №7         ИВЕНИКО         ИВЕХДАХ         ИВЕХДАХ         ИВЕЛДАХ         ИВЕХДАХ         ИВЕХДАХ         И                                                                                                    | -● 1. [参照]ボタンをクリックし、アップロード対象にな<br>るファイルを指定します。                 |
| (6.8)の意志をすん力してならい。<br>- 一般語(デンイル作物)<br>フィイムを(4.8) Difficultinations(一般症(17)-70-17)-(心理的)<br>- 小説作物<br>- 小説作物<br>- 小説作物<br>- パークル発展(第)<br>- パークル発展(第)<br>- パークル発展(第)<br>- パークル発展(第)<br>- パークル発展(第)<br>- パークル発展(第)<br>- パークル発展(第)<br>- パークル発展(第)<br>- パークル発展(第)<br>- パークル発音(1)<br>- パークル発展(第)<br>- パークル発展(第)<br>- パークル発音(1)<br>- パークル<br>- パークル<br>- パークークル<br>- パークル<br>- パークークル<br>- パークークル<br>- パークー<br>- パークー<br>- パー<br>- パー<br>- パー<br>- パークー<br>- パー<br>- パー | ● 2. 必要に応じて「コメント」を全半角 250 文字以内<br>で入力します。                      |
| 3/5/1 (1.500,000,000)<br>R5 6280005/                                                                                                    | ■ 承認者への連絡事項等にご利用くださ<br>い。                                      |
|                                                                                                    | 🛶 3. [仮登録の確認へ]ボタンをクリックします。                                     |
|                                                                                                    | ▶ 一括記録請求仮登録確認画面が表示されます。                                        |
|                                                                                                    | ━●1. アップロードした債権内容を確認し. 「内容を確                                   |
|                                                                                                    | 認しました」をチェックします。                                                |
| またの日本         第月7月1日 (19/12.87)           またの日本         (日本)           またの日本         (日本)           またの日本         (                                                                                                    | ■アップロードファイルのエラー内容を確認<br>する場合には、[エラーファイルダウンロー<br>ド]ボタンをクリックします。 |
| と当社内         と当法は         注意はた         注意があった         注意があった           1<         発生が高速でのであった         2015/98/23         3         46.000.000           会社         3         46.000.000         46.000.000                                                                                                    |                                                                |
| - +22/10 -                                                                                                    | ━━ 2. [仮登録の実行]ボタンをクリックします。                                     |
| コーム・<br>コーム・<br>パージの洗剤に図る<br>パージの洗剤に図る<br>パージの洗剤に図る<br>パージの洗剤に図る<br>パージの洗剤に図る<br>パージの洗剤に図る<br>パージの洗剤に図る<br>パージの洗剤に図る<br>パージの洗剤に図る                                                                                                    | ▶ 一括記録請求仮登録完了画面が表示されます。                                        |
| R6 8980%h                                                                                                    | ■ 処理に時間がかかる場合があります。<br>処理中にブラウザの「×」等により処理を<br>中止しないでください。      |

| ④ 一括                                                                                                    | 記録請求仮登録の完                                                                                                    | 了                                                      |                                                              |
|----------------------------------------------------------------------------------------------------|----------------------------------------------------------------------------------------------------|--------------------------------------------------------|--------------------------------------------------------------|
| b7. 成年11日本     dg-11日本     dg-11日本     ・・     dg-11日本     ・・                                                                                                    | <ul> <li> <b>МАХТЫХ МАНДИХ МАЧА</b> (ОВИ      </li> <li> <b>О КЪВ</b>ЛОТИЩЕ             <b>→ ● КЪВХТ</b> </li> <li> <b>АПА</b>СТАЛЯНИЕ             <b>→ ● КЪВХТ</b> </li> </ul>                                                                                                    | 12 0418<br>SCKDMN11103                                 | ●1. 詳細のアップロード内容を表示する場合には、<br>[全て表示]ボタンをクリックし、承認内容を確認<br>します。 |
| 10に2401年10日2407年3000<br>全文単元<br>単元16日2407年3000<br>単元第日2月前期<br>調査書号<br>単元百三指報(請示書情報<br>昭和書号号<br>にした。第日2月前報<br>10日2日3月1日1日<br>10日2日3月1日1日<br>10日2日3月1日1日<br>10日2日3月1日1日<br>10日2日3月1日1日<br>10日2日3月1日1日<br>10日2日3月1日1日<br>10日2日3月1日1日<br>10日2日3月1日1日<br>10日2日3月1日1日<br>10日2日3月1日1日<br>10日2日3月1日1日<br>10日2日3月1日1日<br>10日2日3月1日1日<br>10日2日3月1日1日<br>10日2日3月1日1日<br>10日2日3月1日1日<br>10日2日3月1日1日<br>10日2日3月1日1日<br>11日3月1日1日<br>11日3月1日1日<br>11日3月1日1日<br>11日3月1日<br>11日3月11日<br>11日3月11日<br>11日3月11日<br>11日31111111111111111111111111111111 | 0000553                                                                                                    | <u></u>                                                | ●2. アップロード内容の印刷を行う場合には、[印刷]<br>ボタンをクリックします。                  |
| 口使<br>= 防杀抗保                                                                                                    | 1999 でんさい 田行 100 半店 当座 2149946 F2年(13DC)                                                                                                    | 5-20 <b>20.0</b> 1                                     | ▶ PDF 形式にて印刷または保存が行えます。                                      |
| 77148                                                                                                    | Taken and a second second seco |                                                        | ━━●3. [トッフへ戻る]ホタンをクリックします。                                   |
| 1 R5204                                                                                                    | 「単位料 上を描述引 は求用を(用)<br>は2(特を述え)た) さ015/18/23 3<br>なお 23 3<br>2 3                                                                                                    | 全部(PD<br>60.000.000<br>60.000.000<br><u>ページの先期に</u> 変あ | ▶ トップ画面が表示されます。                                              |
| <ul> <li>申請情報</li> <li>担当者</li> <li>コメント</li> <li>トッフへ戻る</li> <li>印</li> </ul>                                                                                                    | 2.451-10<br>10                                                                                                    | <u>4-2028</u> .81                                      | 以上で一括記録請求の<br>仮登録が行われ、承認申請されました。                             |

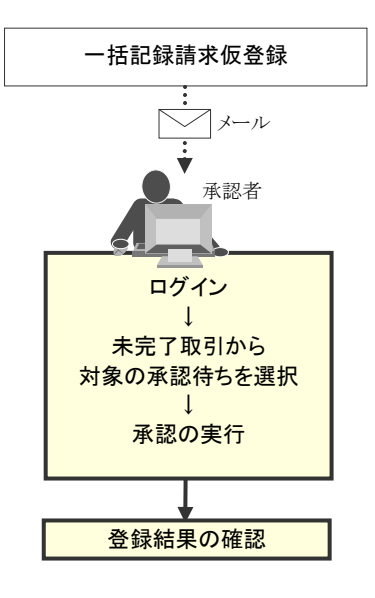

| 2 アッノロート結果を確認したい                                                                                                    |                                      |
|----------------------------------------------------------------------------------------------------|--------------------------------------|
|                                                                                                    |                                      |
| テーマは アップロードしたー括記録請                                                                                                    | 求データの結果の確認手順についてご説明します。              |
|                                                                                                    |                                      |
|                                                                                                    |                                      |
|                                                                                                    |                                      |
| ① 俱惟一拍胡水柏未入一」一                                                                                                    |                                      |
|                                                                                                    |                                      |
| 177 体瘤性痛医会 体相定生活术 体相波发展术 体相一性法子 納文中込 化白色活水 智                                                                                                    |                                      |
| ted .                                                                                                    | ━━━━━━━━━━━━━━━━━━━━━━━━━━━━━━━━━━━━ |
| ■ ログインアカウント 情報                                                                                                    |                                      |
| 200000株式会社<br>安人以入京 編<br>Tay Designment of the 2015/02/10 15-61                                                                                                    | 29                                   |
|                                                                                                    |                                      |
|                                                                                                    |                                      |
|                                                                                                    |                                      |
| ■ 通知情報一覧                                                                                                    |                                      |
| (諸) (諸) (諸) (諸) (第) (第) (第) (第) (第) (第) (第) (第) (第) (第                                                                                                    |                                      |
| 2015/00/70 15:50     2015/00/70 15:50     X 第2289     X 第2289     X 第289     X 第289     X 第289     X 第289     X 第289     X 第289     X 第289     X 第289     X 第289     X 第289     X 第289     X 第289     X # 289     X # 289 |                                      |
| TT00162015081500038977)     発生に持く相省を請求方法の経済     TT00162015081500038977)     発生に対く相省を請求方法の経済     TT00162015081500038977)     現実に対                                                                                                    |                                      |
|                                                                                                    |                                      |
| 2015/08/20 15:16     [見生記録(備発者諸次5)]     和重に設備(現象指次5)(予約)(通常者)     (通常者)                                                                                                    |                                      |
| #3414 #~ 11                                                                                                    |                                      |
| ■ 不成 ( 353)<br>現在の未売 7取利は合わり休です。<br>① 金田長 9時(A)の取得(特徴 - 2.9) (100000 - 0.0) 後辺休人一覧                                                                                                    |                                      |
| - 直近に1日間の非認成量約(450,00回間 000,000) - 単近に1日間の非認成型(40,000) - 単位(未完了に含まず) - 単位(40回目)- 単位(40回目)- 単位(40回用)- 単位(40回用) 単位(40回用)(   |                                      |
| ロ 承認時を取引併取 - 1件(期間整点 - 0件、期間切れ - 0件) # 認時ち - 覧                                                                                                    |                                      |
| ※通道14日間で、みなし酒店場により、制度やわちしくは無かになった事法所量が持ちの件数です。<br>あお、制度やれ一無かたなった事活所量が持ちは、事具付り一型より自動で単同されます。                                                                                                    |                                      |
| ■ 承認未承認状況一覧<br>●第1回時期: (15月4): 1月11月1日(15月4日): 1月11日日日日日日日日日日日日日日日日日日日日日日日日日日日日日日日日日日                                                                                                    |                                      |
|                                                                                                    |                                      |
| 1-7 484850 485122 487242 48-1132 8700 70832 4                                                                                                    | #TR                                  |
| 19-117                                                                                                    |                                      |
|                                                                                                    |                                      |
| ■                                                                                                    |                                      |
| ● 「「」」、CR時間本を行うためのファイルを登録します。                                                                                                    | ▶ 一括記録結果一覧画面が表示されます。                 |
| 転車一覧 室田(スファイルの様子総事を留金)(あり。                                                                                                    |                                      |
|                                                                                                    |                                      |
|                                                                                                    |                                      |
|                                                                                                    |                                      |
|                                                                                                    |                                      |
|                                                                                                    |                                      |
| ② 一 括 請 求 結 果 の 検 索                                                                                                    |                                      |
|                                                                                                    |                                      |
|                                                                                                    | TIR                                  |
| An-iliz                                                                                                    |                                      |
| 一括記錄結果一覧                                                                                                    | oxcurrazion 「八ハーン快系項日を参考に快系末件の拍正     |
|                                                                                                    | を行います。                               |
| 使用能任を入力使、10年1月3日とを押してなさい。<br>健康会評調表示 検索会性を表示します。                                                                                                    |                                      |
| ■ 校治本件 決測口度運動                                                                                                    |                                      |
| 支払コード         100<(半売計干3台)                                                                                                    |                                      |
| 口產業費 [2149946] (2半角数等7相)                                                                                                    |                                      |
| 諸宗書号 ((中角英語干SD文干) ~ (マングAMM/DD) ~ (マングAMM/DD)                                                                                                    |                                      |
|                                                                                                    |                                      |
| *265 (19902FL/P)                                                                                                    |                                      |
|                                                                                                    | 「参照ください                              |
|                                                                                                    |                                      |
| (以前か)コードにと記録は募を再度かりコードする場合は「注」を運行                                                                                                    |                                      |

債権発生請求 -債権者編-

82 R5

●2. [検索]ボタンをクリックします。

▶ 一括記録結果一覧が表示されます。

Ⅳ こんな時には

| 債権発 | 生請求 →債権者編                                           | ā—       |                      | Ⅳ こんな時には                                 |  |  |  |  |
|-----|-----------------------------------------------------|----------|----------------------|------------------------------------------|--|--|--|--|
| 【検索 | [] [] [] [] [] [] [] [] [] [] [] [] [] [            |          |                      |                                          |  |  |  |  |
|     |                                                     |          |                      |                                          |  |  |  |  |
| 8-  | 一括記録結果の検索                                           | 家条件項目は   | 、以下のとおりです。すべて        | て任意項目です。                                 |  |  |  |  |
|     | → 検索したい条件項目のみ指定してください。                              |          |                      |                                          |  |  |  |  |
|     | 検索条 : 決                                             | 済口座選択    |                      | A                                        |  |  |  |  |
|     | 支店コード                                               | 1        | 100 (半角数字3桁)         | 支店選択                                     |  |  |  |  |
|     | 口座種別                                                | 2        | ○普通 ④ 当座 ○ 別段        | ○ 普通 ④ 当座 ○ 別段 ○ 指定しない                   |  |  |  |  |
|     | 口座番号                                                | 3        | 2149946 (半角数字74      | 2149946 (半角数字7桁)                         |  |  |  |  |
|     | 諸求番号                                                | 4        |                      | (半角英数字20文字)                              |  |  |  |  |
|     | 請求日                                                 | 5        | │                    | (YYYY/MM/DD)                             |  |  |  |  |
|     | 担当者名                                                | 6        | (全角9                 | 6文字以内)                                   |  |  |  |  |
|     | 承認者名                                                | Ī        | (全角9                 | 6文字以内〉                                   |  |  |  |  |
|     | 請求結果                                                | 8        | ○ OK ○ NG ④ 指定しな(    | λ                                        |  |  |  |  |
|     | ダウンロード                                              | 9        | ○未 ○済 ⊙指定しない         |                                          |  |  |  |  |
|     | 区分                                                  | 10       | ☑ →括記録 🗌 割引 🔲 🛛      | 窦渡担保                                     |  |  |  |  |
|     | (以前ダウンロードした記                                        | 録結果を再度ダ  | ウンロードする場合は「済」を選択)    | <u>ページの先頭に戻る</u>                         |  |  |  |  |
|     |                                                     |          |                      |                                          |  |  |  |  |
| 8   | ■決済口座情報①~③は、[決済口座選択]ボタンをクリックし、決済口座の選択により自動的に表示されます。 |          |                      |                                          |  |  |  |  |
|     | ■支店コードが不明な場合、[支店選択]ボタンのクリックにより検索できます。               |          |                      |                                          |  |  |  |  |
|     | ■操作方法の詳約                                            | 細は「V Q&」 | A・補足資料-2 各画面に        | おける共通操作」をご参照ください。                        |  |  |  |  |
|     |                                                     | N /5     |                      |                                          |  |  |  |  |
| No  | 項目名                                                 | 必須<br>任意 | 属性(桁数)               | 説明                                       |  |  |  |  |
| 1   | 支店コード                                               | 任意       | 半角数字3桁               | 決済口座の支店コードを入力します。                        |  |  |  |  |
| 2   | 口座種別                                                | 任意       |                      | 決済口座の口座種別を「普通」「当座」「指定しない」<br>より選択します。    |  |  |  |  |
| 3   | 口座番号                                                | 任意       | 半角数字7桁               | 決済口座の口座番号を入力します。                         |  |  |  |  |
| 4   | 建金承日                                                | // 产     | 业在某教会的本会以中           | ー括記録請求アップロード時に採番された請求番号                  |  |  |  |  |
| 4   | <b></b>                                             |          | 十 用 央 剱 子 20 乂 子 以 内 | でハルしょり。<br>(英字は大文字のみ)                    |  |  |  |  |
| 5   | 請求日                                                 | 任意       | 半角 YYYY/MM/DD        | ー括記録請求アップロード時の受付日を入力しま<br>す。             |  |  |  |  |
| 6   | 担当者名                                                | 任意       | 全角 96 文字以内           | ー括記録請求アップロード時の担当者名を入力しま<br>す。            |  |  |  |  |
| 7   | 承認者名                                                | 任意       | 全角 96 文字以内           | アップロードした一括記録請求を承認した承認者名<br>を入力します。       |  |  |  |  |
| 8   | 請求結果                                                | 任意       |                      | アップロードした請求結果を「OK」「NG」「指定しない」<br>より選択します。 |  |  |  |  |
| 9   | ダウンロード                                              | 任意       |                      | ー括記録請求のダウンロードを「未」「済」「指定しな<br>い」より選択します。  |  |  |  |  |
| 10  | 区分                                                  | 任意       |                      | 検索対象として「一括記録」をチェックします。                   |  |  |  |  |
|     | ■請求日により検察                                           | 素する場合に   | こは、開始日および終了日(        | の両項目を指定してください。                           |  |  |  |  |

Ⅳ こんな時には-33

| 債権発生請求 →債権者編→ | Ⅳ こんな時には                                                                                                    |
|---------------|----------------------------------------------------------------------------------------------------|
|               | <ul> <li>1. 検索条件確認および再検索を行う場合には、</li> <li>[検索条件表示]ボタンをクリックします。</li> <li>検索条件項目が表示されます。</li> </ul>                                             |
|               | <ul> <li>●検索項目の詳細は前ページをご参照ください。</li> <li>●検索条件項目を閉じる場合には、[検索条件非表示]ボタンをクリックします。</li> <li>●2. 一括記録結果一覧の中から対象取引の[選択]<br/>ボタンをクリックします。</li> </ul> |

▶ 一括記録結果詳細画面が表示されます。

| 信権発生請求         |      |
|----------------|------|
| <b>貝惟元工</b> 明不 | 貝伯伯州 |
|                |      |

| でんさい銀行       しているのでいたのでいたのでいたのでいたのでいたのでいたのでいたのでいたのでいたのでいた                                                                                                    |           |                 | 1         | <u>"</u>                                     | ノロート               | ダウン             | ータの                  | 象デ <sup>.</sup> | 対              |
|----------------------------------------------------------------------------------------------------|-----------|-----------------|-----------|----------------------------------------------|--------------------|-----------------|----------------------|-----------------|----------------|
| - 【記録結束詳細 - SOKCMNN 2102 CRUに - 結記録結束が順報目は以下の通りです。 - なんす類報 - 私不預報 - 私不預報 - 私不預報 - 私不預報 - 私不預報 - 私不預報 - 私不預報 - 私 作用 - 本経想 - * 016201500220000406                                                                                                    |           | 里の詳細を確認  まま     | 1 — 任司:   | でんぷいー部ログイン中<br>間にる<br>目時:2015/08/23 14:27:46 | 最好操作               |                 |                      | い銀行             | ະົ່ວໄ          |
| Re vici- Micro Market Market | 0         |                 | 1. 1000   | SCKCMN12102                                  |                    |                 |                      | 羊細              | 記録結果詳          |
| ●ホイロ電を切り思えま・         ● ホイロ電を切り思えま・         ● ホイロ電を切ります         ● ホイロ電を切ります         ● ホイロ電を切ります         ● ホイロ電を切ります         ● ホイロ電を切ります         ● ホイロ電を切ります         ● ホイロ電を切ります         ● ホイロ電を切ります         ● ホイロ電を切ります         ● ホイロ電を切ります         ● ホイロ電を回答         ● ホイロ電を回答         ● ホイロ電を回答         ● ホイロ電を回答         ● ホイロ電を回答         ● ホイロ電を回答         ● ホイロ電を回答         ● ホイロ目の電信 目 2 14 69 44         ● ホイロ目の電信 目 2 14 69 44         ● ホイロ目の電信 目 2 14 69 44         ● ホイロ目の電信 目 2 14 69 44         ● ホイロ目の電信 目 2 14 69 44         ● ホイロ目の電信 目 2 14 69 44         ● ホイロ目の電信 目 2 14 69 44         ● ホイロ目の電信 目 2 14 69 44         ● ホイロ目の電信 目 2 14 69 44         ● ホイロ目の電信 目 2 14 69 44         ● ホーロ目の電信 目 1 6 第年間 1 6 第年間 1 6 第年間 1 6 第年間 1 6 第年間 1 6 回日の目的目的目的目的目的目的目的目的目的目前 1 6 第年間 1 6 回日の目的目的目的目的目的目的目的目的目的目的目的目的目的目的目的目的目的目的目的                                                                                                    |           |                 |           |                                              |                    |                 | 「の通りです。              | 音県の詳細は以下        | 走一括記録新         |
| Import       Son16201500220000007349         - K4 H# 9->       OI 620150022000007349         EX-       - HER       CJDARRIZA         KR fr       CJDARRIZA         KR fr       SARRIZA       SARRIZA         KR fr       SARRIZA       SARRIZA       SAR                                                                                                    |           |                 |           |                                              |                    |                 | ます。                  | 表示内容を切り替え       | に表示 。<br>本情報   |
| - 粘弦障音子       00162015082200000037349         EX字      채径神         SIX市留      バニジの洗漆(変な)         SIX市留      バニジの洗漆(変な)         SIX市留      バニジの洗漆(変な)         SIX市留      バニジの洗漆(変な)         SIX市留      バニジの洗漆(変な)         SIX市留      バニジの洗漆(変な)         SIX市留      バニジの洗漆(変な)         SIX市留      バニジの洗漆(変な)         SIX市留      バニジの洗漆(変な)         SIX市留      バニジの洗漆(変な)         Six市留      バニジの洗漆(変な)         Six市留      バニジの洗漆(変な)         Six市留      バニジの洗漆(変な)         Six市留      バニジの洗漆(変な)         Six市留      バニジの洗漆(変な)         Six市留の500×0×10×1      バニジの洗漆(変な)         A-ジガ<br>1                                                                                                    |           |                 |           |                                              |                    | 06              | \$00162015082300034  |                 | 求番号            |
| 区分                                                                                                    |           |                 |           |                                              |                    | 7349            | 0016201508230000007  |                 | 括依赖番号          |
| AC - Colspan="2">C-COLSPAN="2"CCCCCCCCCCCCCCCCCCCCCCCCCCCCCCCCCCC                                                                                                    |           |                 |           |                                              |                    |                 | 一括記錄                 |                 | 9              |
| 法共応     OK       法人名/個人事業者名     でんだい党品       (二)     でんだい党品       (二)     (二)       (二)     (二)       (二) <td></td> <td></td> <td></td> <td>ページの先頭に戻る</td> <td></td> <td></td> <td></td> <td></td> <td>宗情報</td>                                                                                                    |           |                 |           | ページの先頭に戻る                                    |                    |                 |                      |                 | 宗情報            |
|                                                                                                    |           |                 |           |                                              |                    |                 | OK                   |                 | 求結果            |
| たんちい 常品 トレビー たんちい 常品 トレビー トレビー たんちい 常品 日本 コン ロン ロン ロン ロン ロン ロン ロン ロン ロン ロン ロン ロン ロン                                                                                                    |           |                 |           | ページの先機に戻る                                    |                    |                 | )                    | Q(請求者情報)        | 、済口産情報         |
| D建         999 节人退1.損行 100 年店 当型 2149940           法次情報         C→20.洗洗加           アイチ名         SakensysSeckys.t.t           ヘッグ単         記録様知         記録情末方式         読水情(100 平店 当型 2149940           1         光正経練家(偶量操花方式)         2015/09/23         3         60.000.000           1         光正経練家(偶量操花方式)         2015/09/23         3         60.000.000                                                                                                    |           |                 |           |                                              |                    |                 | でんさい食品               | 事業者名            | 人名/個人社         |
| A-2020(第:23)           7r(FA SakanyySekyu.t.t           SakanyySekyu.t.t           (月A SakanyySekyu.t.t           C2最種別         E2最種別         E2最種別         E2最種別         E2最種別         SakanyySekyu.t.t           1         R2最種別         E2最種別         SakanyySekyu.t.t           1         R2最種別         E2最種類         SakanyySekyu.t.t           1         R2最種類         E2最種類         SakanyySekyu.t.t           1         R2最種類         SakanyySekyu.t.t           C2日本10         SakanyySekyu.t.t           1         SakanyySekyu.t.t           1         SakanyySekyu.t.t           1         SakanyySekyu.t.t           1         SakanyySekyu.t.t           1         SakanyySekyu.t.t           1         SakanyySekyu.t.t           1         SakanyySekyu.t.t           1         SakanySekyu.t.t           1                                                                                                    |           |                 |           |                                              |                    | 本店 当座 2149946   | 9999 でんさい銀行 100      |                 | 塵              |
| ファイル         SekensysSekyu.t.t           ヘッグ順         記録研究)         記録研究)         記録研究)         意味作数(件)         全額(円)           1         民主記録研究(機會報示方式)         2016/08/23         3         60.000,000                                                                                                    |           |                 |           | ページの先頭に戻る                                    |                    |                 |                      |                 | 标制             |
| ヘックダル         記録報知         記録請求日         請求作数(件)         全額(円)           1         発生記録請求「備電報課求方式)         2015/09/23         3         560,000,000           ・           ・           ・           ・           ・           ・           ・           ・           ・           ・           ・           ・           ・           ・           ・           ・           ・           ・           ・           ・           ・           ・           ・           ・           ・           ・           ・           ・           ・           ・           ・           ・           ・           ・           ・                                                                                                    |           |                 |           |                                              |                    |                 | SaikensyaSeikyu.txt  |                 | r1µዲ           |
| 1         発生記録請求(機構看描末方式)         2016/08/23         3         66,000,000                                                                                                    |           |                 |           | 金額(円)                                        | 請求件数(件)            | 記錄請求日           | 記錄發別                 |                 | ヘッダ網           |
| ۵۵٬۵۵۵ C                                                                                                    |           |                 |           | 60,000,000                                   | 3                  | 2016/08/23      | (債権者請求方式)            | 発生記録請求(自        | 1              |
|                                                                                                    |           |                 |           | 60,000,000                                   | з                  |                 | 승과                   |                 |                |
| ページの失調に戻る                                                                                                    |           |                 |           | ページの先頭に戻る                                    |                    |                 |                      |                 |                |
| I 中訪情報                                                                                                    |           |                 |           |                                              |                    |                 |                      |                 | 請情報            |
| <b>勉強者</b> でんぷいー部                                                                                                    |           |                 |           |                                              |                    |                 | でんさいー郎               |                 | 当者             |
| 4/20                                                                                                    |           |                 |           |                                              |                    |                 |                      |                 | メント            |
| ▲ ###@                                                                                                    | をクリック     | レダウンロード]ボタンをクリ  | ━● 2.「結果フ | ページの先頭に戻る                                    |                    |                 |                      |                 | 認情報            |
|                                                                                                    | コード・デー    |                 | Z = L-    |                                              |                    |                 | でんさい大郎               |                 | 24             |
| ることで、合種ノアイルがダリント                                                                                                    | 1 - L G G | 俚 ファイル かダ ワンロート | 9-2C      |                                              |                    |                 |                      |                 | メント            |
| <u>ページの完成に認る</u> す。                                                                                                    |           |                 | す。        | <u>ページの先続に戻る</u><br>注単内図をご確PVがない。            | ファイルを尽力ショード -  車 世 | 受付旅客で 歩 た。 純単   | 一種原語博士の              | (4.50)/0-8      | 結果つい           |
|                                                                                                    |           |                 |           | 1938739936-38822766678                       | ファイルセランスロートし、読み    | スロルアモヨ いまいてい 結果 | - 16 82 88 18 .8 (U) | 1/9972U~P       | 163年/74<br>開じる |

| 8-            | ■ファイルダウンロードボタンの種類は、以下のとおりです。 |                                                        |  |  |  |  |
|---------------|------------------------------|--------------------------------------------------------|--|--|--|--|
| ł             | 結果ファイルダウンロード                 | 請求結果内容の確認が行えます。                                        |  |  |  |  |
|               | 請求ファイルダウンロード                 | アップロード時のファイルです。<br>請求内容を確認する際にダウンロードしてください。            |  |  |  |  |
| エラーファイルダウンロード |                              | ー括記録請求がエラーとなった際に作成されるファイルです。<br>ダウンロードしてエラー内容の確認が行えます。 |  |  |  |  |
|               |                              |                                                        |  |  |  |  |

### 5 個別清算した記録の登録について

#### 1 振込等で事前清算した結果を記録したい

**ここでは** 支払期日前に個別の支払いにより清算した場合の支払記録方法を説明します。

■「記録請求」の担当者権限が必要です。

| <b>~ .</b>                                                                                       |                                                                                                    |                                       |
|--------------------------------------------------------------------------------------------------|----------------------------------------------------------------------------------------------------|---------------------------------------|
| ① 支払                                                                                             | 等記録メニュー                                                                                                    |                                       |
| 177 RASE                                                                                         | 2 (4823287 (482383) (48-887 ) 9747 ) 5523                                                                                                    | ━━━━━━━━━============================ |
| F27                                                                                              | SOCTOP1100                                                                                                    | ▶ その他請求メニュー画面が表示されます。                 |
| 1-7 R&1.4E                                                                                       | 2   482333   182333   186-133   2075   CORAS UTIA                                                                                                    |                                       |
| TTER SHER ALVER                                                                                  | 1<br>000488449500                                                                                                    |                                       |
| ■ その他請求メニュー                                                                                      |                                                                                                    | ●2. [文払寺記録]ホタンをクリックします。               |
| <u><u>x</u> <u>x</u> <u>x</u> <u>x</u> <u>x</u> <u>x</u> <u>x</u> <u>x</u> <u>x</u> <u>x</u></u> | 周囲(15/4)  第第1111日。<br>  日間に1755(12)  月(周囲)  10   10   10   10   10   10   10   1                                                                                                    | ▶ 支払等記録メニュー画面が表示されます。                 |
|                                                                                                  |                                                                                                    |                                       |
| 1+7 《《仙田里<br>其其已然 《田已》 太山和已<br>文仏等記録又二1~                                                         | \$ (487.167 (482.767 (48-167 (47.767 (47.767 ( | ●3. [登録]ボタンをクリックします。                  |
| ■ 支払等記録メニュー<br>● ■                                                                               | A REAL PRODUCTION AND A REAL                                                                                                    | ▶ 支払等記録詩求対象債権検索画面が表示されま               |
|                                                                                                  | CONTRACTOR AND A CONTRACTOR AND A CONTRACTOR AN                                                                                                    | ▶ 又払守記弊請水刈家債権快未回面が及小これよ<br>す。         |
|                                                                                                  |                                                                                                    | ●4. 次ページ検索項目を参考に検索条件の指定<br>を行います。     |
| ■ 決済口座情報(請求者情報                                                                                   | D 230939                                                                                                    |                                       |
| 支払コード(600)                                                                                       | (100 (*月計子)()<br>○音通 ◎ 当场 ○当場                                                                                                    |                                       |
| 0889(60)                                                                                         | 2149740 (半内数率7世)                                                                                                    |                                       |
|                                                                                                  |                                                                                                    |                                       |
| 請求者区分(老順)                                                                                        | (1) (1) (1) (1) (1) (1) (1) (1) (1)                                                                                                    |                                       |
| ■ 被用条件                                                                                           | ページの光線に貫る                                                                                                    |                                       |
| 教書方法運営(心道)                                                                                       | OR###CJS## ⊕BHESHCJS##                                                                                                    |                                       |
| ■ 記録曲号被朱条件(記録曲                                                                                   | (号で検索する場合、指定する)                                                                                                    |                                       |
| 2867                                                                                             | (####### 詳細は、次ページをご参)                                                                                                    | 照ください                                 |
| · 詳細技宗条件(金額、期日)                                                                                  | 等で使用する場合、指定する)                                                                                                    |                                       |
| 構業金額(戸D                                                                                          | ~(*ABITIOELUP                                                                                                    |                                       |
| ±LMB                                                                                             | ~ (VYYY/MM/CO)                                                                                                    |                                       |
| 21.5284M                                                                                         | ○第 ○第((第2巻 - 25 A/3)) ○第(電子記録(第2人) ○第(第三章) ⑥(第三章)) ⑧(第三人))                                                                                                    |                                       |
| ansa4#                                                                                           |                                                                                                    |                                       |
| ●续四老/续四老装板(相手                                                                                    | 方值個) 取得先還於                                                                                                    |                                       |
| 22000-F                                                                                          | (#####################################                                                                                                    |                                       |
|                                                                                                  |                                                                                                    | ~ □. [快系]小グノをフリツクしよ 9 。               |
| 0##5                                                                                             | (半角紅平/約)                                                                                                    |                                       |
|                                                                                                  | S-2010 RC                                                                                                    | ┛ ● 支払等記録対象債権一覧が表示されます。               |
| 8.8                                                                                              |                                                                                                    |                                       |
| EA                                                                                               |                                                                                                    |                                       |
|                                                                                                  |                                                                                                    |                                       |
|                                                                                                  |                                                                                                    |                                       |

| 検索되                                                 | 項目】                                                                         |                                                                                                    |                                                                                                    |                                                                                                    |                                                                                                    |
|-----------------------------------------------------|-----------------------------------------------------------------------------|----------------------------------------------------------------------------------------------------|----------------------------------------------------------------------------------------------------|----------------------------------------------------------------------------------------------------|----------------------------------------------------------------------------------------------------|
|                                                     | ■支払等記録☆<br>①~⑤の入力                                                           | け象債権一覧の根<br>コ必須項目と、検                                                                                                    | 案条件項目は、以下の<br>索したい条件項目を指定                                                                                                  | とおりです。<br>こしてください。                                                                                                    |                                                                                                    |
| ■ 決済ロ                                               | コ座情報(請求者情報) き                                                               | 「注口座変現」                                                                                                    | A                                                                                                    | ×                                                                                                    |                                                                                                    |
| 支店コー                                                | -F(&30) 1                                                                   | 0 《半角数于3桁》                                                                                                    |                                                                                                    | 支店灌訳                                                                                                    | 決済口座情報①~③け「決済口                                                                                                    |
| 口度推拔                                                | (M (4-30) 2 0                                                               | ●音通 ③ 当座 ○ 5142                                                                                                    | -                                                                                                    |                                                                                                    | 座選択 ボタンをクリックし、決済ロ                                                                                                    |
| Daw                                                 |                                                                             | 支払等:                                                                                                    | 録を請求する事由                                                                                                    | <u>24</u>                                                                                                    | 座の選択により自動的に表示され                                                                                                    |
|                                                     |                                                                             | ) 優権者として、優権の支払を受けたことによ<br>) 優務者として、優権の支払を受けたことによ                                                                              | 記録請求。<br>記録請求。                                                                                                    | (支払者                                                                                                    | ます。                                                                                                    |
|                                                     |                                                                             | 1保証人として、価格の支払を行ったことによ<br>2の他の事由<br>国人としての支払用、他の支払をから体現                                                                        | 記録請求。<br>主張を繋げたことによる記録請求。(彼古仏者)                                                                                            | 36.*                                                                                                    | 支店コードが不明な場合、[支店<br> 選択] ボタンのクリックにより検索で                                                                                                    |
| ■ 検索条                                               | <b>R</b> fl                                                                 |                                                                                                    |                                                                                                    | <u>化-2の先時に賞改</u>                                                                                                    | きます。                                                                                                    |
| 検索方:                                                | 注選択(西潮) 5 0                                                                 | )記録番号による検索 ④詳細条件によるも                                                                                                    | *                                                                                                    | パージの失識に言う                                                                                                    | 唐教老/唐教老信想①~①2                                                                                                    |
| ■ £29 @                                             | 11号被索条件(記録111号で検索                                                           | する場合、指定する)                                                                                                    | 14 MIN ( 14 MIN )                                                                                                    |                                                                                                    | [取引先選択]ボタンをクリック]                                                                                                    |
| 2844                                                |                                                                             | (半角系                                                                                                    | n+«uXŦ)                                                                                                    | ページの先期に戻る                                                                                                    | 取引先の選択により自動的に表                                                                                                    |
| 使推全!                                                | 19 (P) <b>7</b>                                                             | ~ (*                                                                                                    | 動筆10桁以內)                                                                                                    |                                                                                                    | 示されます。                                                                                                    |
| 支払期間                                                |                                                                             | ~ (W                                                                                                    | Y/MM/DD)                                                                                                    |                                                                                                    | 金融機関コード、支店コードが不                                                                                                    |
| 21.91<br>(1H2)                                      | 1841 10 T                                                                   | ■ ○有(後始者 - 20月34) ○有(電子<br>■ ○有 ⑥指定しない                                                                                        | 2時頃起へ) 〇明(時二者) 回信走しない                                                                                                    |                                                                                                    | 明な場合、「金融機関選択」ボタン                                                                                                    |
| • (A 2                                              | 務者/依権者情報(相手方情報)                                                             | 取引先選択                                                                                                    | F                                                                                                    |                                                                                                    | のクリックにより検索できます。                                                                                                    |
| 2248                                                | 81813-F                                                                     | (半角鼓字4桁)                                                                                                    |                                                                                                    | 全动性的发行                                                                                                    | 撮作方法の詳細け「VO&A・補足                                                                                                    |
| 五版3<br>口應利                                          | 1-F (12) L                                                                  | (半門鉄+3桁) (半門鉄+3桁) 普通 ○当座 ○ B(級 ④ 指定しない)                                                                                       |                                                                                                    |                                                                                                    | 資料-2 各画面における共通操                                                                                                    |
| DRA                                                 | ••• 🚺 🗆                                                                     | (半角数率7桁)                                                                                                    |                                                                                                    |                                                                                                    | 作をご参照ください。                                                                                                    |
|                                                     | k#                                                                          |                                                                                                    |                                                                                                    |                                                                                                    |                                                                                                    |
| No                                                  | 項目:                                                                         | 名必须                                                                                                    | □                                                                                                    |                                                                                                    | 説明                                                                                                    |
| 1                                                   | 支店コード                                                                       | 任意                                                                                                    | 半角数字3桁                                                                                                    | 決済口座の支店コー                                                                                                    | ードを入力します                                                                                                    |
| 1                                                   |                                                                             | 2.75                                                                                                    |                                                                                                    |                                                                                                    |                                                                                                    |
| 2                                                   | 口座種別                                                                        | 必須                                                                                                    |                                                                                                    | $- \int_{\tau_{o}}^{\tau_{f} \to t_{e}} t_{e}$                                                                                                    | 加と「自通」「当庄」より歴いしよ                                                                                                    |
| 3                                                   | 口座番号                                                                        | 必須                                                                                                    | 半角数字7桁                                                                                                    | 決済口座の口座番                                                                                                    | 号を入力します。                                                                                                    |
| 4                                                   | 請求者区分                                                                       |                                                                                                    |                                                                                                    |                                                                                                    |                                                                                                    |
|                                                     |                                                                             | 必須                                                                                                    |                                                                                                    | _ 「支払等記録を請:<br>_ す。                                                                                                    | 求する事由」を下段より選択しま                                                                                                    |
| 5                                                   | 検索条件                                                                        | 必須<br>必須                                                                                                    | · · · · · · · · · · · · · · · · · · ·                                                                                      | - 「支払等記録を請:<br>す。<br>- 検索方法を「記録番<br>協索」」との選択します                                                                                                    | 求する事由」を下段より選択しま                                                                                                    |
| 5                                                   | 検索条件                                                                        | 必須                                                                                                    | · · · · · · · · · · · · · · · · · · ·                                                                                      | <ul> <li>「支払等記録を請:<br/>す。</li> <li>検索方法を「記録番<br/>検索」より選択します</li> </ul>                                                                                                    | 求する事由」を下段より選択しま<br>多号による検索」「詳細条件による                                                                                                    |
| 5                                                   | 検索条件                                                                        |                                                                                                    | ·····································                                                                                      | <ul> <li>「支払等記録を請:<br/>す。</li> <li>検索方法を「記録番<br/>検索」より選択します</li> <li>No5 検索条件が「記<br/>え 引の記録委号を入っ</li> </ul>                                                                                                    | 求する事由」を下段より選択しま<br>予号による検索」「詳細条件による<br>-。<br>記録番号による検索」の場合、お取<br>カ必須とします                                                                                                    |
| 5                                                   | 検索条件<br>記録番号                                                                | · 必須<br>· 必須<br>· · · · ·                                                                                                    |                                                                                                    | 「支払等記録を請:       す。       検索方法を「記録番       検索」より選択します       No5 検索条件が「記       すの記録番号を入す       (英字は大文字の7)                                                                                                    | 求する事由」を下段より選択しま<br>予号による検索」「詳細条件による<br>-<br>-<br>-<br>-<br>-<br>-<br>-<br>-<br>-<br>-<br>-<br>-<br>-                                                                                                    |
| 5                                                   | 検索条件<br>記録番号                                                                | · 必須<br>· 必須<br>· · · ·                                                                                                    | 半角英数字 20 文                                                                                                    | <ul> <li>「支払等記録を請:<br/>す。</li> <li>検索方法を「記録番<br/>検索」より選択します</li> <li>No5 検索条件が「記<br/>引の記録番号を入す<br/>(英字は大文字のみ</li> </ul>                                                                                                    | 求する事由」を下段より選択しま<br>予号による検索」「詳細条件による<br>-。<br>2録番号による検索」の場合、お取<br>力必須とします。<br>-)                                                                                                    |
| 5<br>6<br>7                                         | 検索条件<br>記録番号<br>債権金額(P                                                      | <ul> <li>必須</li> <li>必須</li> <li>一</li> <li>日)</li> <li>任意</li> </ul>                                                         | <ul> <li>半角英数字 20 文</li> <li>半角数字 10 桁</li> </ul>                                                                          | 「支払等記録を請:       す。       検索方法を「記録番       検索」より選択します       No5 検索条件が「記<br>引の記録番号を入す       (英字は大文字のみ)       お取引の債権金額                                                                                                    | 求する事由」を下段より選択しま<br>予号による検索」「詳細条件による<br>こ。<br>記録番号による検索」の場合、お取<br>力必須とします。<br>ふ)<br>を入力します。                                                                                                    |
| 5<br>6<br>7<br>8                                    | 検索条件<br>記録番号<br>債権金額(P<br>支払期日                                              | <ul> <li>必須</li> <li>必須</li> <li>一</li> <li>日)</li> <li>任意</li> <li>在意</li> </ul>                                             | <ul> <li>半角英数字 20 文</li> <li>半角数字 10 桁</li> <li>半角 YYYY/MM/I</li> </ul>                                                    | <ul> <li>「支払等記録を請:<br/>す。</li> <li>検索方法を「記録番<br/>検索」より選択します</li> <li>No5 検索条件が「記<br/>引の記録番号を入す<br/>(英字は大文字のみ<br/>お取引の債権金額を</li> <li>シ取引の支払期日を</li> </ul>                                                                                                    | 求する事由」を下段より選択しま<br>等号による検索」「詳細条件による<br>こ。<br>記録番号による検索」の場合、お取<br>力必須とします。<br>を入力します。<br>を入力します。<br>を入力します。                                                                                                    |
| 5<br>6<br>7<br>8<br>9                               | 検索条件<br>記録番号<br>債権金額(P<br>支払期日<br>支払等記録                                     | 必須       必須       一       日)     任意       有無     任意                                                                           | <ul> <li>半角英数字 20 文</li> <li>半角数字 10 桁</li> <li>半角 YYYY/MM/I</li> </ul>                                                    | 「支払等記録を請:<br>す。       検索方法を「記録番<br>検索」より選択します       No5 検索条件が「記<br>分の記録番号を入っ<br>(英字は大文字のみ<br>お取引の債権金額名<br>つ お取引の支払期日名<br>- お取引の支払等記名                                                                                                    | 求する事由」を下段より選択しま<br>予号による検索」「詳細条件による<br>こ。<br>記録番号による検索」の場合、お取<br>力必須とします。<br>ふ)<br>を入力します。<br>録有無を選択してください。                                                                                                    |
| 5<br>6<br>7<br>8<br>9<br>10                         | 検索条件       記録番号       債権金額(P       支払期日       支払等記録       信託記録有             | 必須       必須       小須       月)     任意       有無     任意       無     任意                                                           | <ul> <li>半角英数字 20 文</li> <li>半角数字 10 桁</li> <li>半角 YYYY/MM/I</li> <li>————————————————————————————————————</li></ul>       | 「支払等記録を請:         す。         検索方法を「記録番         検索」より選択します         No5 検索条件が「記         引の記録番号を入す。         (英字は大文字のみ         お取引の債権金額         ン         お取引の支払期日報         お取引の支払第記録         お取引の信託記録                                                                                             | 求する事由」を下段より選択しま<br>春号による検索」「詳細条件による<br>一。<br>記録番号による検索」の場合、お取<br>力必須とします。<br>ふ)<br>を入力します。<br>録有無を選択してください。<br>有無を選択してください。                                                                                                    |
| 5<br>6<br>7<br>8<br>9<br>10<br>11                   | 検索条件<br>記録番号<br>債権金額(P<br>支払期日<br>支払等記録<br>信託記録有<br>金融機関コー                  | 必須       必須       小須       月)     任意       有無     任意       一     任意       一     任意       一     任意                             | 半角英数字 20 文         半角数字 10 桁         半角数字 10 桁         半角 YYYY/MM/I         +半角数字 4 桁                                      | 「支払等記録を請:         す。         検索方法を「記録番         検索」より選択します         No5 検索条件が「記         引の記録番号を入っ         (英字は大文字のみ         お取引の債権金額         D       お取引の支払期日         お取引の支払期日         お取引の方払等記録         お取引の信託記録         お取引先の金融機関                                                              | 求する事由」を下段より選択しま<br>書号による検索」「詳細条件による<br>こ。<br>記録番号による検索」の場合、お取<br>力必須とします。<br>を入力します。<br>録有無を選択してください。<br>関を入力します。<br>関を入力します。                                                                                                    |
| 5<br>6<br>7<br>8<br>9<br>10<br>11<br>12             | 検索条件<br>記録番号<br>債権金額(P<br>支払期日<br>支払等記録<br>信託記録有<br>金融機関コー<br>支店コード         | 必須       必須       小須       1)     任意       有無     任意       一ド     任意       一ド     任意                                          | 半角英数字 20 文         半角数字 10 桁         半角数字 10 桁         半角数字 4 桁         半角数字 3 桁                                           | 「支払等記録を請:         す。         検索方法を「記録番         検索方法を「記録番         検索」より選択します         No5 検索条件が「記         引の記録番号を入って         (英字は大文字のみ         お取引の債権金額         シD       お取引の支払期日         -       お取引の支払等記録         -       お取引の信託記録         お取引先の金融機員         お取引先の支店コー                         | 求する事由」を下段より選択しま<br>書号による検索」「詳細条件による<br>こ。<br>記録番号による検索」の場合、お取<br>力必須とします。<br>を入力します。<br>を入力します。<br>緑有無を選択してください。<br>有無を選択してください。<br>関を入力します。<br>ードを入力します。                                                                                                    |
| 5<br>6<br>7<br>8<br>9<br>10<br>11<br>12<br>13       | 検索条件<br>記録番号<br>債権金額(P<br>支払期日<br>支払等記録<br>信託記録有<br>支店コード<br>口座種別           | 必須       必須       小須       一       日)     任意       有無     任意       一ド     任意       一ド     任意       任意     任意       任意     任意  | 半角英数字 20 文         半角英数字 20 文         半角数字 10 桁         半角数字 10 桁         半角 YYYY/MM/I         半角数字 4 桁         半角数字 3 桁   | <ul> <li>「支払等記録を請:<br/>す。</li> <li>検索方法を「記録番<br/>検索」より選択します</li> <li>No5 検索条件が「記<br/>引の記録番号を入び<br/>(英字は大文字のみ<br/>お取引の債権金額?</li> <li>お取引の債権金額?</li> <li>お取引の支払期日?</li> <li>お取引の支払期日?</li> <li>お取引の定記記録?</li> <li>お取引先の全融機関<br/>お取引先の支店コー<br/>より選択します。</li> </ul>                                | 求する事由」を下段より選択しま<br>春号による検索」「詳細条件による<br>こ。<br>記録番号による検索」の場合、お取<br>力必須とします。<br>を入力します。<br>終入力します。<br>緑有無を選択してください。<br>朝を入力します。<br>同を入力します。<br>」<br>別を「普通」「当座」「指定しない」                                                                                                    |
| 5<br>6<br>7<br>8<br>9<br>10<br>11<br>12<br>13<br>14 | 検索条件<br>記録番号<br>債権金額(P<br>支払期日<br>支払等記録<br>信記融機関コー<br>支店コード<br>口座種別<br>口座番号 | 必須       必須       小須       一       日)     任意       有無     任意       一ド     任意       一ド     任意       任意     任意       「午音     任意 | <ul> <li>半角英数字 20 文</li> <li>半角数字 10 桁</li> <li>半角数字 10 桁</li> <li>半角数字 4 桁</li> <li>半角数字 3 桁</li> <li>半角数字 7 桁</li> </ul> | <ul> <li>「支払等記録を請:<br/>す。</li> <li>検索方法を「記録番<br/>検索」より選択します</li> <li>No5 検索条件が「記<br/>引の記録番号を入;<br/>(英字は大文字のみ<br/>お取引の債権金額:</li> <li>お取引の債権金額:</li> <li>お取引の支払期日:</li> <li>お取引の支払期日:</li> <li>お取引の信託記録:</li> <li>お取引先の支店コー<br/>お取引先の支店コー<br/>より選択します。</li> <li>お取引先の口座種<br/>より選択します。</li> </ul> | <ul> <li>求する事由」を下段より選択しま</li> <li>春号による検索」「詳細条件による </li> <li>春号による検索」の場合、お取 </li> <li>か必須とします。</li> <li>を入力します。</li> <li>を入力します。</li> <li>緑有無を選択してください。</li> <li>精無を選択してください。</li> <li>調を入力します。</li> <li>一ドを入力します。</li> <li>別を「普通」「当座」「指定しない」</li> <li>号を入力します。</li> </ul> |

■債権金額(円)により検索する場合には、最小額および最高額の両項目を指定してください。
 ■支払期日により検索する場合には、開始日および終了日の両項目を指定してください。

Ⅳ こんな時には-37

#### (2) 債権の選択 TREB BEEN ALBER 炎仏等記録請求対象值種被索 0 HEOHOLEN ◎ 成量的内容を確認 → ● 成量的内容を確認 → ● 成量的光子 対象の循稿を選択して(だち)・ 観象条件表示 株本条件を表示します。 支払等記錄対象 值機一覧 10件中1-10件を表示 1 28ページ 18ページ 線像全部(PD 支払期日 104-53 884 -----ITM RR 2869 -テンテイン・代ン でんさい食品 デンナジャクシアクシーキがビン+ でんざい簡単株式会社 30.000.000 2015/11/30 9つサロックビン でんちい食品 525(0+2)20345(0+ でんたい商事件式会社 25,000,000 2015/11/00 -100.000 さい。 ..... -デクテイン・アビン でんさい食品 テンナジョウンカフトはどジョ でんざい簡単株式会社 20.000.000 2015/11/30 行うサインパビン でんざい食品 デンサビッマンプロシキがビット でんざい原事件式会社 -----50.000.000 2015/11/00 -----ナンチ(り)パン でんさい食品 デンサイシェクン201543/0+ でんざい病事株式会社 40.000.000 2015/11/00 52月(0x2)20545(0+ でんざい編集特式会社 27.66 -チンチロックン でんざい食品 30.000.000 2016/11/30 5つき(たいぼううねがら)+ でんざい生命特式会社 チンサイショクンカガン4枚イシャ でんざい簡単株式会社 ..... **N**R 20.000.000 2015/11/20 チンチ(いわつ) でんざい食品 929(0x9)20548(0+ でんざい商事件式会社 10,000,000 2015/11/30 17.64 \*\* デンテクルカビン でんさい食品 テンナジョウン2015年から+ でんざい商事株式会社 12.00 -35.000.000 2015/11/00 -そうきやくびはかられから。 でんざい生命特式会社 でんざい効果が会社 10.000.000 2015/11/00 Rõ

●1.検索条件確認および再検索を行う場合には、 [検索条件表示]ボタンをクリックします。

検索条件項目が表示されます。

- ■検索項目の詳細は前ページをご参照くだ
  - ■検索条件項目を閉じる場合には、[検索条 件非表示]ボタンをクリックします。
- ●2. 支払等記録対象債権一覧の中から対象取引 の[選択]ボタンをクリックします。

支払等記録請求仮登録画面が表示されます。

■[詳細]ボタンのクリックにより債権内容を確 認できます。

|                                                                                                    | Rezzliz     NS-BUX     HXP2     COLUS     URZA       SOMPANY 1100     SOMPANY 1100       REX.D     © REMARCEMIZ                                                                                                    | <ul> <li>1. [全て表示]ボタンのクリックにより債権内容全項目が確認できます。</li> <li>2. 必要に応じて「請求者 Ref.No.」を半角英数40文字以内で入力します。</li> <li>お客さまとお取引先で債権を管理するためのフリー入力項目です。<br/>(英字については大文字、記号については、下記の4種が入力可です。)</li> <li>(括弧開始)</li> <li>) 括弧終了)</li> <li>ビリオド</li> </ul>                                                                          |
|----------------------------------------------------------------------------------------------------|----------------------------------------------------------------------------------------------------|----------------------------------------------------------------------------------------------------|
| 21/23         31/12/3         2.1.1.1.2.2.3           0         1.1.6.0.1.8.1.6.1.2.2.3           0         1.1.6.0.1.8.1.6.1.2.3           0         1.1.6.0.1.8.1.6.1.3           0         1.1.6.0.1.8.1.6.1.3           0         1.1.6.0.1.8.1.6.1.3           0         1.1.6.0.1.8.1.6.1.3           0         1.1.6.0.1.8.1.6.1.3           0         1.1.6.0.1.3           0         1.1.6.0.1.3           0         1.1.6.1.3           0         1.1.6.1.3           0         1.1.6.1.3           0         1.1.6.1.3           0         1.1.6.1.3           0         1.1.6.1.3           0         1.1.6.1.3           0         1.1.6.1.3           0         1.1.6.1.3           0         1.1.6.1.3           0         1.1.6.1.3           0         1.1.6.1.3           0         1.1.6.1.3           0         1.1.6.1.3           0         1.1.6.1.3           0         1.1.6.1.3           0         1.1.6.1.3           0         1.1.6.1.3           0         1.1.6.1.3           0         1.1.6.                                                                                                    | SDARAWI 1100       BXX7     →     ●     # Sale 7       NA     →     ●     # Sale 7       NA     -     ●     # Sale 7       NA     -     ●     -       100 BG BG 2147140 7240200'     -     -     -       100 BG BG 2147140 7240200'     -     -     -       2000     -     -     -     -       2000     -     -     -     -       2000     -     -     -     -       2000     -     -     -     -       2000     -     -     -     -       2000     -     -     -     -       2000     -     -     -     -       2000     -     -     -     -       2000     -     -     -     -       2000     -     -     -     -       2000     -     -     -     -       2000     -     -     -     -       2000     -     -     -     -       2000     -     -     -     -       2000     -     -     -     -       2000     -     -     -     -<                                                                                                    | 全項目が確認できます。 <ul> <li>● 2. 必要に応じて「請求者 Ref.No.」を半角英数 40 文字以内で入力します。</li> <li>■ お客さまとお取引先で債権を管理する かのフリー入力項目です。 (英字については大文字、記号については、下記の4種が入力可です。)         <ul> <li>( 括弧開始</li> <li>) 括弧終了</li> <li>- ハイフン</li> <li>ビリオド</li> </ul> </li> </ul>                                                                      |
| UNEQUAR, Statu         UNEQUAR, Statu           ● 1180 (RS, STATU         UNEQUEX,<br>LANCER (STATUL CONSTRUCT)           20100 (RS, STATUL CONSTRUCT)         CONSTRUCT)           20100 (RS, STATUL CONSTRUCT)         CONSTRUCT)           20100 (RS, STATUL CONSTRUCT)         CONSTRUCT)           20100 (RS, STATUL CONSTRUCT)         CONSTRUCT)           20100 (RS, STATUL CONSTRUCT)         CONSTRUCT)           20100 (RS, STATUL CONSTRUCT)         CONSTRUCT)           20100 (RS, STATUL CONSTRUCT)         CONSTRUCT)           20100 (RS, STATUL CONSTRUCT)         CONSTRUCT)           20100 (RS, STATUL CONSTRUCT)         CONSTRUCT)           20100 (RS, STATUL CONSTRUCT)         RESTRUCT)           20100 (RS, STATUL CONSTRUCT)         RESTRUCT)           20100 (RS, STATUL CONSTRUCT)         RESTRUCT)           20100 (RS, STATUL CONSTRUCT)         RESTRUCT)           20100 (RS, STATUL CONSTRUCT)         RESTRUCT)           20100 (RS, STATUL CONSTRUCT)         RESTRUCT)           20100 (RS, STATUL CONSTRUCT)         RESTRUCT)           20100 (RS, STATUL CONSTRUCT)         RESTRUCT)           20100 (RS, STATUL CONSTRUCT)         RESTRUCT)           20100 (RS, STATUL CONSTRUCT)         RESTRUCT)           20100 (RS, STATUL CONSTRUCT)         RESTRUCT)      <                                                                                                    | SDAPAY11103           (1)           (1)           (1)           (1)           (1)           (1)           (1)           (1)           (1)           (1)           (1)           (1)           (1)           (1)           (1)           (1)           (1)           (1)           (1)           (1)           (1)           (1)           (1)           (1)           (1)           (1)           (1)           (1)           (1)           (1)           (1)           (1)           (1)           (1)           (1)           (1)           (1)           (1)           (1)           (1)           (1)           (1)           (1)           (1)           (1)           (1)           (1)           (1)           (1)           (1)     <                                                                                                    | <ul> <li>         ・ 2. 必要に応じて「請求者 Ref.No.」を半角英数         40 文字以内で入力します。         ・         ・         お客さまとお取引先で債権を管理する         かのフリー入力項目です。         (英字については大文字、記号については、下記の4種が入力可です。)         ・         ( 括弧開始         ・         ) 括弧終了         ・         -         、ビリオド         ・         )         </li> </ul> |
| 0 1480/88/8         0 489           0 1480/88/2         0.000524           24.0.08/2         0.000524           25.0.08/2         0.000524           25.0.08/2         0.000524           25.0.08/2         0.000524           25.0.08/2         0.000524           25.0.08/2         0.000524           25.0.08/2         0.000524           25.0.08/2         0.000524           25.0.08/2         0.0000524           25.0.08/2         0.00002424000           25.0.000         25.0.000           25.0.000         25.0.000           25.0.000         25.0.000           25.0.000         25.0.000           25.0.000         25.0.000           25.0.000         25.0.000           25.0.000         25.0.000           25.0.000         25.0.000           25.0.000         25.0.000           26.0.000         25.0.000           26.0.000         25.0.000           26.0.000         25.0.000           26.0.000         25.0.000           26.0.000         25.0.000           26.0.000         25.0.000           26.0.000         25.0.000           26.0.000                                                                                                    | (64.27)         →         ●         (6.9.88.87           20.5         (6.9.88.87         (6.9.88.87         (6.9.88.87           108 ING SURVEY         (6.9.88.87         (6.9.88.87         (6.9.88.87           108 ING SURVEY         (6.9.88.87         (6.9.88.87         (6.9.88.87           109 ING SURVEY         (6.9.88.87         (6.9.88.87         (6.9.88.87           109 ING SURVEY         (6.9.88.87         (6.9.88.87         (7.9.88.87           20009         (6.9.88.87         (6.9.88.87         (7.9.9.88.87           2009         (7.9.9.88.87         (7.9.9.88.87         (7.9.9.88.87           2009         (7.9.9.88.87         (7.9.9.88.87         (7.9.9.88.87           2009         (7.9.9.88.87         (7.9.9.88.87         (7.9.9.88.87                                                                                                    | <ul> <li>● 2. 必要に応じて「請求者 Ref.No.」を半角英数<br/>40 文字以内で入力します。</li> <li>■ お客さまとお取引先で債権を管理するが<br/>めのフリー入力項目です。<br/>(英字については大文字、記号について<br/>は、下記の4種が入力可です。)</li> <li>・ ( 括弧開始</li> <li>・ ) 括弧終了</li> <li>・ 、 ビリオド</li> </ul>                                                                                            |
| BIT 2 MARC 1 APL 1 GAR AND 1 APL 2 FAC 0 YEAR AND 1 APL 2 FAC 0 YEAR AND 1 APL 2 FAC 0 YEAR AND 1 APP 2 FAC 0 APP 2 FAC 0 APP 2                                                                                                    | EUA<br>(Gr-<br>24<br>100 ж.б. № 214210 37/40/201/<br>(с#Аж№740/XFL/IP)<br>(с#Аж№740/XFL/IP)<br>(с#Аж№7740/XFL/IP)<br>(с#Аж№740/XFL/IP)<br>(с#Аж№740/XFL/IP)<br>(с#А | <ul> <li>● 2. 必要に応じて「請求者 Ref.No.」を半角英数<br/>40 文字以内で入力します。</li> <li>■ お客さまとお取引先で債権を管理する7<br/>めのフリー入力項目です。<br/>(英字については大文字、記号について<br/>は、下記の4種が入力可です。)</li> <li>・ ( 括弧開始</li> <li>・ ) 括弧終了</li> <li>・ 、 ビリオド</li> </ul>                                                                                            |
| 100 10200 (100 102 10 102 100 102 100 102 100 102 100 102 100 100                                                                                                    | Y6+<br>社<br>10 王臣 斯夏 214714 5740297<br>(年春葉数平45.万 1.00                                                                                                    | <ul> <li>● 2. 必要に応じて「請求者 Ref.No.」を半角英数<br/>40 文字以内で入力します。</li> <li>● お客さまとお取引先で債権を管理するが<br/>めのフリー入力項目です。<br/>(英字については大文字、記号について<br/>は、下記の4種が入力可です。)</li> <li>・ (括弧開始</li> <li>・ )括弧終了</li> <li>・ 、イフン</li> <li>・ ピリオド</li> </ul>                                                                                |
| 32.02.02.02.02.02.02.02.02.02.02.02.02.02                                                                                                    | YG+<br>程<br>100 平道 海道 2143740 5740.2577<br>(年育業数平40.3平 52400<br>                                                                                                    | <ul> <li>● 2. 必要に応じて「請求者 Ref.No.」を半角英数<br/>40 文字以内で入力します。</li> <li>● お客さまとお取引先で債権を管理するが<br/>めのフリー入力項目です。<br/>(英字については大文字、記号について<br/>は、下記の4種が入力可です。)</li> <li>・ (括弧開始</li> <li>・ )括弧終了</li> <li>・ 、 ビリオド</li> </ul>                                                                                              |
| HINE 8 7         0000524           HINE 8 7         0000524           BAG, MASES         2700000000           BAG, MASES         2700000000           BERGINIAN         1000000000000000000000000000000000000                                                                                                    | <ul> <li>Конски страна и страна и</li></ul>                                                                                                    | <ul> <li>2. 必要に応じて「請求者 Ref.No.」を半角英数<br/>40 文字以内で入力します。</li> <li>お客さまとお取引先で債権を管理する7<br/>めのフリー入力項目です。<br/>(英字については大文字、記号について<br/>は、下記の4種が入力可です。)</li> <li>(括弧開始</li> <li>)括弧終了</li> <li>- ハイフン</li> <li>ビリオド</li> </ul>                                                                                          |
| 교사소/ 비사용포비스         구시간(ARB HIP)           방로 다/ 비사         우시간(ARB HIP)           방로 다/ 비사         999 주 다. 비사           방로 다/ 비사         999 주 다. 비사           방로 다/ 비사         999 주 다. 비사           방로 다/ 비사         999 주 다. 비사           방로 다/ 비사         999 주 다. 비사           양료 다/ 비사         999 주 다. 비사           교통 다 비         999 주 다. 비사           교통 다 비         999 주 다. 비사           교통 다 비         999 주 다. 시사           비용 다 비         999 주 다. 시사           비용 다 비         999 주 다. 시사           비용 다 비         999 주 다. 시사           비용 다 비         999 주 다. 시사           비용 다 비         999 주 다. 시사           비용 다 비용         999 주 다. 시사           비용 다 비용         999 주 다. 시사           비용 다 나 비용 마         999 주 다. 시사           비용 다 나 비용 마         999 주 다. 시사           비용 다 나 비용 마         999 주 다. 시사           비용 다 나 비용 마         999 주 다. 시사           비용 다 나 비용 마         999 주 다. 시사           비용 다 나 비용 마         999 주 다. 시사           비용 다 나 비용 마         999 주 다. 시사           비용 다 나 비용 마         999 주 다. 시사           비용 다 나 비용 마         999 주 다. 비용 마           비용 다                                                                                                    | R<br>100 # 12 B # 2143748 574 (20))<br>((#A #B# 214374 574 (20))<br>((#A #B# 214374 574 (20))<br>((#A #B# 214374 574 (20))<br>(#A #B# 214374 574 (20))<br>(#A #B# 214374 574 (20))                                                                                                    | <ul> <li>● 2. 必要に応じて「請求者 Ref.No.」を半角英数<br/>40 文字以内で入力します。</li> <li>■ お客さまとお取引先で債権を管理する<br/>めのフリー入力項目です。<br/>(英字については大文字、記号について<br/>は、下記の4種が入力可です。)</li> <li>( 括弧開始</li> <li>) 括弧終了</li> <li>- ハイフン</li> <li>. ピリオド</li> </ul>                                                                                   |
| 35.6.5         900 7.4.5.16           37.6.5.5         900 7.4.5.16           37.6.5.5         900 7.4.5.16           37.6.5.5         900 7.4.5.16           37.6.5.5         900 7.4.5.16           37.6.5.5         900 7.4.5.16           37.6.5.5         900 7.4.5.16           37.6.5         900 7.4.5.16           37.6.5         900 7.4.5.16           37.6.5         7.6.5.00           37.6.5         7.6.5.00           37.6.5         7.6.5.00           37.6.5         7.6.5.00           37.6.5         7.6.5.00           37.6.5         7.6.5.00           37.6.5         7.6.5.00           37.6.5         7.6.5.00           37.6.5         7.6.5.00           37.6.5         7.6.5.00           37.6.5         7.6.5.00           37.6.5         7.6.5.00           37.6.5         7.6.5.00           37.6.5         7.6.5.00           37.6.5         7.6.5.00           37.7         7.6.5.00           37.7         7.6.5.00           37.7         7.6.5.00           37.7         7.6.5.00           37.7         7.6.5.00      <                                                                                                    | 100 東京 藤原 2148748 974 0200<br>(本角東数平40次年12月<br>)<br>00009<br>(本一20天第1月)<br>100 東京 藤原 2148748 974 0200<br>(本一20天第1月)<br>100 東京 藤原 2148748 974 0200)<br>(本一20天第1月)                                                                                                    | <ul> <li>40文字以内で入力します。</li> <li>お客さまとお取引先で債権を管理するためのフリー入力項目です。<br/>(英字については大文字、記号については、下記の4種が入力可です。)</li> <li>(括弧開始)</li> <li>)括弧終了</li> <li>- ハイフン</li> <li>ビリオド</li> </ul>                                                                                                    |
| IP         997 4,24,18           IP         997 4,24,18                                                                                                    | 100 年度 除度 2143740 97/40/2017<br>(4年発展第405年10月10日<br>                                                                                                    | 40 文子 以内で入力にます。<br>■ お客さまとお取引先で債権を管理するためのフリー入力項目です。<br>(英字については大文字、記号については、下記の4種が入力可です。)<br>・ (括弧開始<br>・ )括弧終了<br>・ ー ハイフン<br>・ ビリオド                                                                                                    |
| LB         WV C.K. IS           LB         WV C.K. IS           Statistic         WV C.K. IS           Statistic         WV C.K. IS           Statis         WV C.K. IS                                                                                                    | 100 単点 目出 (140740 7576/277)         (4件算算算40次年40次年2月10日)           000000                                                                                                    | <ul> <li>お客さまとお取引先で債権を管理するためのフリー入力項目です。<br/>(英字については大文字、記号については、下記の4種が入力可です。)</li> <li>(括弧開始</li> <li>) 括弧終了</li> <li>- ハイフン</li> <li>ビリオド</li> </ul>                                                                                                    |
| SREM         SREM           SREM         SREM           SREM         SREM           SREM         SREM           SREM         SREM           SREM         SREM           AKME         SREM           SREM         SREM           SREM <td><ul> <li>         Cージル及集(集)      </li> <li>         00009          ページル及集(集)      </li> <li>         100 市道 路堂2143740 97/4 0/270<sup>-1</sup> </li> <li>         100 市道 路堂2143740 97/4 0/270<sup>-1</sup> </li> </ul></td> <td><ul> <li>お客さまとお取引先で債権を管理するためのフリー入力項目です。<br/>(英字については大文字、記号については、下記の4種が入力可です。)</li> <li>(括弧開始)</li> <li>)括弧終了</li> <li>- ハイフン</li> <li>ビリオド</li> </ul></td>                                                                                                    | <ul> <li>         Cージル及集(集)      </li> <li>         00009          ページル及集(集)      </li> <li>         100 市道 路堂2143740 97/4 0/270<sup>-1</sup> </li> <li>         100 市道 路堂2143740 97/4 0/270<sup>-1</sup> </li> </ul>                                                                                                    | <ul> <li>お客さまとお取引先で債権を管理するためのフリー入力項目です。<br/>(英字については大文字、記号については、下記の4種が入力可です。)</li> <li>(括弧開始)</li> <li>)括弧終了</li> <li>- ハイフン</li> <li>ビリオド</li> </ul>                                                                                                    |
| 0.84 % 8         0.000021000           2.84 % 8         0.000021000           2.84 % 8         0.000021000           2.84 % 8         0.000021000           2.84 % 8         0.000021000           2.84 % 8         0.000021000           2.84 % 8         0.000021000           2.84 % 8         0.00002100           2.84 % 8         0.00002100           2.84 % 8         0.00000           2.84 % 8         0.00000           2.84 % 8         0.00000           0.87 % 8         0.00000           0.87 % 8         0.00000           0.87 % 8         0.00000           0.87 % 8         0.00000           0.87 % 8         0.00000           0.87 % 8         0.00000           0.87 % 8         0.00000           0.87 % 8         0.00000           0.87 % 8         0.00000           0.86 % 8         0.000000           0.86 % 8         0.000000           0.86 % 8         0.000000           0.86 % 8         0.000000           0.86 % 8         0.000000           0.86 % 8         0.000000           0.86 % 8         0.0000000           0.86 % 8                                                                                                    |                                                                                                    | めのフリー入力項目です。<br>(英字については大文字、記号について<br>は、下記の4種が入力可です。)<br>・ ( 括弧開始<br>・ ) 括弧終了<br>・ - ハイフン<br>・ ピリオド                                                                                                    |
|                                                                                                    | 00009<br><u>イーンの天地、第2</u><br>109 年頃 海道 2143740 55/40/255 <sup>1</sup><br><u>イーンの天地、第3</u>                                                                                                    | <ul> <li>(英字については大文字、記号については、下記の4種が入力可です。)</li> <li>(括弧開始</li> <li>)括弧終了</li> <li>- ハイフン</li> <li>ビリオド</li> </ul>                                                                                                    |
| 238         000000324000           R1B         0001/1/0           ALBBI         0001/1/0           ALBBI         0001/1/0           ALBBI         0001/1/0           ALBBI         0001/1/0           ALBBI         0001/1/0           ALBBI         00000           ALBBI         000000           ALBBI         000000           ALBBI         000000           ALBBI         000000           ALBBI         000000           ALBBIN         000000           ALBBIN         0000000           ALBBIN                                                                                                    | 00009<br><u>《一〇名共識:第3</u><br>109 耳袋 海道2148740 35/4 (-)25/<br><u>《一〇名共識:第3</u><br><u>《一〇名共識:第3</u>                                                                                                    | <ul> <li>(英字については大文字、記号については大文字、記号については、下記の4種が入力可です。)</li> <li>( 括弧開始</li> <li>) 括弧終了</li> <li>- ハイフン</li> <li>・ ピリオド</li> </ul>                                                                                                    |
| 보호 대         2015/02/02           보호 대         2015/11/22           보호 대         2015/11/22           보호 보호 대         2015/11/22           보호 보호 대         2015/11/22           보호 보호 비         2015/11/22           보호 보호 비         2015/11/22           보호 보호 비         2015/11/22           보호 보호 비         2015/11/22           보호 보호 비         2015/11/22           보호 보호 비         2015/11/22           보호 보호 비         2015/11/22           보호 보호 비         2015/11/22           보호 보호 비         2015/11/22           보호 보호 비         2015/11/22           보호 보호 비         2015/11/22           보호 보호 レ         2015/11/22           보호 보호 レ         2015/11/22           보호 보호 レ         2015/11/22           보호 보호 レ         2015/11/22           보호 보호 レ         2015/11/22           보호 보호 レ         2015/11/22           보호 보호 レ         2015/11/22           보호 보호 レ         2015/11/22           보호 보호 レ         2015/11/22           보호 レ         2015/11/22           보호 レ         2015/11/22           보호 レ         2015/11/22           보호 レ         2                                                                                                    | ページの天地、武工<br>20<br>100 年度 当座 2143740 ドンイの20ソ<br>ページの天地、武工<br>ページの天地、武工                                                                                                    | は、下記の4種が入力可です。)<br>・ ( 括弧開始<br>・ ) 括弧終了<br>・ - ハイフン<br>・ ビリオド                                                                                                    |
| ALBH2         D11/11/02           ALBH2         D11/11/02           RADEAD         26.00.00           ALBH2         R           SADADAD         R           SADADADADADADADADADADADADADADADADADADAD                                                                                                    | ページの実施(数)<br>発<br>109 年頃 目標 2148748 ド/オ(-)275/<br>ページの実施(数)                                                                                                    | <ul> <li>・ ( 括弧開始</li> <li>・ ) 括弧終了</li> <li>・ ハイフン</li> <li>・ ピリオド</li> </ul>                                                                                                    |
|                                                                                                    | <u>ページの未満に満た</u><br>発<br>10) 年高 新星 2143740 15/1-02355 <sup>7</sup><br><u>ページの未満に満た</u>                                                                                                    | <ul> <li>・ 「 括弧 用 炉</li> <li>・ ) 括弧 終了</li> <li>・ - ハイフン</li> <li>・ ピリオド</li> </ul>                                                                                                    |
| ALTO ON CONTRACTOR         ALTO ON CONTRACTOR           ALTO ON CONTRACTOR         ALTO ON CONTRACTOR           ALTO ON CONTRACTOR         CASUARRENT           ALTO ON CONTRACTOR         CASUARRENT           ALTO ON CONTRACTOR         CASUARRENT           ALTO ON CONTRACTOR         CASUARRENT           ALTO ON CONTRACTOR         CASUARRENT           ALTO ON CONTRACTOR         CASUARRENT           ALTO ON CONTRACTOR         CASUARRENT           ALTO ON CONTRACTOR         CASUARRENT           ALTO ON CONTRACTOR         CASUARCE           ALTO ON CONTRACTOR         CASUARCE           ALTO ON CONTRACTOR         CASUARCE           ALTO ON CONTRACTOR         CASUARCE           ALTO ON CONTRACTOR         CASUARCE           ALTO ON CONTRACTOR         CASUARCE           ALTO ON CONTRACTOR         CASUARCE           ALTO ON CONTRACTOR         CASUARCE           ALTO ON CONTRACTOR         CASUARCE           ALTO ON CONTRACTOR         CASUARCE           ALTO ON CONTRACTOR         CASUARCE           ALTO ON CONTRACTOR         CASUARCE           ALTO ON CONTRACTOR         CASUARCE           ALTO ON CONTRACTOR         CASUARCE           ALTO ON CONTRACTOR         CASUARC                                                                                                    | <u>ページの共体: 第3</u><br>発<br>109 年頃 勝章2149749 35/4-02555 <sup>7</sup><br><u>ページの共体: 第3</u>                                                                                                    | <ul> <li>・ ) 括弧終了</li> <li>・ ハイフン</li> <li>・ ピリオド</li> </ul>                                                                                                    |
|                                                                                                    | インジル共振に取ら<br>種<br>109 末英 加速 2149740 35/4 6/255/<br>パージンの共振に取ら<br>パージンの共振に取ら                                                                                                    | <ul> <li>- ハイフン</li> <li>・ ピリオド</li> </ul>                                                                                                    |
|                                                                                                    | 数<br>100 年度 第度2148740 F2/F0259/<br>ページの洗濯に用る                                                                                                    | ・ - ビリオド                                                                                                    |
| IBAA/SARES         FALVARES           IBAA/SARES         FALVARES                                                                                                    | 経<br>100 軍兵 振星2140740 35/中心259/<br><u>ペー2の天際に</u> 賞品                                                                                                    | <ul> <li>・ . ピリオド</li> </ul>                                                                                                    |
| DR         909 °C.45.18           edde Sill         20.5 °C.45.18           BLA & C. MA, S & E. G.         CALVA & B.           BLA & C. MA, S & E. G.         CALVA & B.           DR         909 °C.45.18           CR         909 °C.45.18           CR         200 °C.45.18           CR         201 °C.45.18           S & S. S. S.         201 °C.45.18           S & S. S. S.         201 °C.45.18           S & S. S. S.         201 °C.45.18           R & S. S. S. S.         201 °C.45.18           R & S. S. S. S.         201 °C.45.18           R & S. S. S. S.         201 °C.45.18           R & S. S. S. S.         201 °C.45.18           R & S. S. S. S. S. S. S. S. S. S. S. S. S.                                                                                                    | 100 年後 当後 214114 31/76/25) <sup>2</sup><br><u>ペー20天時</u> に算る                                                                                                    |                                                                                                    |
|                                                                                                    |                                                                                                    |                                                                                                    |
| A.A.C./A.A.B.X.E.G.         CARCURAL           D.R.         SARAURA           D.R.         SARAURA           S.K.U.R.Z.SIM         SARAURA           B.R.R.G.S.R.L.         SARAURA           B.R.R.G.S.R.L.         SARAURA           B.R.R.G.S.R.L.         SARAURA           B.R.R.G.S.R.L.         SARAURA           B.R.R.G.S.R.R.         SARAURA           B.R.R.G.S.R.R.         SARAURA           B.R.R.G.S.R.R.         SARAURA           B.R.R.G.S.R.R.         SARAURA           B.R.R.G.S.R.R.         SARAURA           B.R.R.G.S.R.R.         SARAURA           B.R.R.G.S.R.R.R.S.R.R.         SARAURA           B.R.R.G.S.R.R.R.S.R.R.R.         SARAURA           B.R.R.G.S.R.R.R.S.R.R.R.R.R.R.R.R.R.R.R.R                                                                                                    |                                                                                                    |                                                                                                    |
| Die         9999 7.4.5.48                е.б. 4 100               е.б. 4.5.48                 е.б. 4 100               е.б. 4.5.48                 е.б. 4 100               2015/07/22                 ж.К.2.66 (6.00)               2000000                 ж.К.2.66 (6.00)               200000                 ж.К.2.66 (6.00)               б.00                 ж.К.2.66 (6.00)               б.00                 ж.К.2.66 (6.00)               Б.00                 ж.К.2.66 (6.00)               селонососососососососососососососососососо                                                                                                    |                                                                                                    | ● 2 次ペご入力項日本会表に支払答記録点                                                                                                    |
| よしなどは低格                                                                                                    | 100 本店 当座 2148946 十24433023                                                                                                    |                                                                                                    |
| 大山市記録集集                                                                                                    | <u> </u>                                                                                                    | の入力を行います。                                                                                                    |
|                                                                                                    |                                                                                                    | 000000000000000000000000000000000000000                                                                                                    |
| ###69         5.24           %10.002         2015/00/20           %10.002         2015/00/20           ###5/000         2015/00/20           ###5/000         5.68           ###5/000         5.68           ###5/000         5.68           ###5/000         5.68           ###5/000         5.68           ###5/000         5.68           ###5/000         5.68           ###5/000         5.68           ###5/000         5.68           ###5/000         5.68           ###5/000         5.68           ###5/000         5.68           ###5/000         5.68           ###5/000         5.68           ###5/000         5.68           ###5/000         5.68           ###5/000         5.68           ###5/000         5.68           ###5/000         5.68           ###5/000         5.68           ###5/000         5.68           ###5/000         5.68           ####5/000         5.68           ####5/000         5.68           ####5/000         5.68           ####5/0000         5.68                                                                                                    |                                                                                                    |                                                                                                    |
| XLU (c.40)         2015/07/2           XL 28/(FP (c.80)         20000           RR3/MDU (c.80)         20000           RR3/MDU (c.80)         88           RR3/MDU (c.80)         88           ZISA HILL ISS BRI         (R.81)           ZISA HILL ISS BRI         (R.92)           PMSLES SK (Z.85, M.81)         (R.92)           RR1(R, S.80)         (R.92)           SLU (C.80)         SLU (C.80)           RR1(R, S.80)         SLU (C.80)           SLU (C.80)         SLU (C.80)           SLU (C.80)         SLU (C.80)           SLU (C.80)         SLU (C.80)           SLU (C.80)         SLU (C.80)           SLU (C.80)         (C.90)           SLU (C.80)         (C.90)           SLU (C.80)         (C.90)           SLU (C.80)         (C.90)           SLU (C.80)         (C.90)           SLU (C.80)         (C.90)           SLU (C.80)         (C.90)           SLU (C.80)         (C.90)           SLU (C.80)         (C.90)           SLU (C.80)         (C.90)           SLU (C.80)         (C.90)                                                                                                    |                                                                                                    |                                                                                                    |
| NLL280(P) (c/ib)         200000           PRINC(P)         5.0           RR2.1407(2)(c/ib)         5.0           RR2.1407(2)(c/ib)         5.0           RR3.1407(2)(c/ib)         5.0           RR3.1407(2)(c/ib)         7.0           RR3.1407(2)(c/ib)         7.0           RR3.1                                                                                                    | //////MM/D00                                                                                                    |                                                                                                    |
| RAINCPD         68           RRANNEN (0.00)         68           RRANNEN (0.00)         (9.400.200           ZISE HELC REBER         (9.400.200           ZISE HELC REBER         (9.400.200           ZISE HELC REBER         (9.400.200           ZISE HELC REBER         (9.400.200           ZISE HELC REBER         (9.400.200           ZISE HELC REBER         (9.400.200.200           ZISE HELC REBER         (9.400.200.200.200           ZISE HELC REBER         (9.400.200.200.200.200.200           ZISE HELC REBER         (9.400.200.200.200.200.200.200.200.200.200                                                                                                    | 6月数于10桁以内                                                                                                    |                                                                                                    |
| BRAX501(4.00)         BRAX501(4.00)           ESAMULISSE         RELORD           ESAMULISSE         RELORD           23571         RELORD           MRESENSE         RELORD           MRESENSE         RELORD           SAMULISSE         RELORD           MRESENSE         RELORD           SAMULISSE         RELORD           RELEASENSE         RELEASENSE           RELEASENSE         RELEASENSE           RELEASENSENSENSENSENSENSENSE                                                                                                    | (1) (1) (1) (1) (1) (1) (1) (1) (1) (1)                                                                                                    |                                                                                                    |
| RRAJERI (400)         (2405,740           ZISA HUC 6444         RELORD           ZISA HUC 6444         (2405,740           ZISA HUC 6444         (2405,740           Past Lot WC JERCH         (2405,740           Past Lot WC JERCH                                                                                                    |                                                                                                    |                                                                                                    |
| (#2015274)      TSD HALL R5-BA     (#2015274)      TSD HALL R5-BA     (#2015274)      (#2015274)      (#2015274)      (#2015274)      (#2015274)      (#2015274)      (#2015274)      (#2015274)      (#2015274)      (#2015274)      (#2015274)      (#2015274)      (#2015274)      (#2015274)      (#2015274)      (#2015274)      (#2015274)      (#2015274)      (#2015274)      (#2015274)      (#2015274)      (#2015274)      (#2015274)      (#2015274)      (#2015274)      (#2015274)      (#2015274)      (#2015274)      (#2015274)      (#2015274)      (#2015274)      (#2015274)      (#2015274)      (#2015274)      (#2015274)      (#2015274)      (#2015274)      (#2015274)      (#2015274)      (#2015274)      (#2015274)      (#2015274)      (#2015274)      (#2015274)      (#2015274)      (#2015274)      (#2015274)      (#2015274)      (#2015274)      (#2015274)      (#2015274)      (#2015274)      (#2015274)      (#2015274)      (#2015274)      (#2015274)      (#2015274)      (#2015274)      (#2015274)      (#2015274)      (#2015274)      (#2015274)      (#2015274)      (#2015274)      (#2015274)      (#2015274)      (#2015274)      (#2015274)      (#2015274)      (#2015274)      (#2015274)      (#2015274)      (#2015274)      (#2015274)      (#2015274)      (#2015274)      (#2015274)      (#2015274)      (#2015274)      (#2015274)      (#2015274)      (#2015274)      (#2015274)      (#2015274)      (#2015274)      (#2015274)      (#2015274)      (#2015274)      (#2015274)      (#2015274)      (#2015274)      (#2015274)      (#2015274)      (#2015274)      (#2015274)      (#2015274)      (#2015274)      (#2015274)      (#2015274)      (#2015274)      (#2015274)      (#2015274)      (#2015274)      (#2015274)      (#2015274)      (#2015274)      (#2015274)      (#2015274)      (#2015274)      (#2015274)      (#2015274)      (#2015274)      (#2015274)      (#2015274)      (#2015274)      (#2015274)      (#2015274)      (#2015274)      (#2015274)      (#2015274)                                                                                                     |                                                                                                    |                                                                                                    |
| IT TRA HUL RUD BO         R.B.LORE           IT TRA HUL RUD BO         R.B.LORE           IT TRA HUL RUD BO         R.B.LORE           IT TRA HUL RUD BO         R.B.R.G.R.B.R.D.R.G.R.B.R.B.R.G.R.G.R.B.R.B.R.G.R.G.R.B.R.B                                                                                                    | 5                                                                                                    |                                                                                                    |
| 2300 HBL: B350         (#0H374U           9161 Lit B16(0,000,000,000)         (#0H374U)           9161 Lit B16(0,000,000,000)         (#0H374U)           9161 Lit B16(0,000,000,000)         (#0H374U)           9161 Lit B16(0,000,000,000)         (#0H374U)           9161 Lit B16(0,000,000,000,000,000,000,000,000,000,                                                                                                    | 、 物上保証人 ○その他リキスト入力) - 指定しない                                                                                                    |                                                                                                    |
|                                                                                                    |                                                                                                    |                                                                                                    |
|                                                                                                    | 2                                                                                                    |                                                                                                    |
|                                                                                                    | 4-2083-82                                                                                                    |                                                                                                    |
| HR 名 者 年 ( る)(0)     Internation     A 新 名 ( る)(0)     Internation     A 新 名 ( る)(0)     Internation     A ( る)(0)     Internation     A ( る)(0)     Internation     Internation     I                                                                                                    | 1.(() () () () () () () () () () () () ()                                                                                                    |                                                                                                    |
| 金融価値コード(金)(8) [100] (4年内)<br>東成コード(金)(8) [101] (4年内)<br>日本単写(金)(8) [101] (4年内)<br>日本単写(-4) [101] (4年内)<br>日本単写(-4) [101] (4年内)<br>日本単写(-4) [101] (4年内)<br>日本目)<br>日本目<br>日本目<br>日本目<br>日本目<br>日本目<br>日本目<br>日本目<br>日本目                                                                                                    | (+AR070X                                                                                                    |                                                                                                    |
| 支払コード(心面) [101(年外的<br>口座植列(心面) (101)<br>口座植列(心面) (101)<br>口座植列(心面) [101)<br>(101)<br>(101) | 🏧 🔤 詳細は、次ページをご参照くださ                                                                                                    | さい                                                                                                    |
| 口を使用(心面)<br>口を参考(心面)<br>[71054]<br>(たたいのの)                                                                                                    | 40                                                                                                    |                                                                                                    |
|                                                                                                    | 302                                                                                                    |                                                                                                    |
| The second second                                                                                                    | 新生/新2<br>(主義約支革1350                                                                                                    |                                                                                                    |
| · 查接入力1专家                                                                                                    | ている場合は、「取引先査修名」を入力すると異があります。 パーワルを除った。                                                                                                    |                                                                                                    |
|                                                                                                    |                                                                                                    |                                                                                                    |
| 中語情報                                                                                                    |                                                                                                    |                                                                                                    |
| #56 TA31-B                                                                                                    |                                                                                                    |                                                                                                    |
| łeke                                                                                                    |                                                                                                    |                                                                                                    |
| (250 文字10/0                                                                                                    |                                                                                                    |                                                                                                    |
|                                                                                                    | 1                                                                                                    |                                                                                                    |
| RO REBOWER                                                                                                    | 1                                                                                                    |                                                                                                    |
|                                                                                                    | 1                                                                                                    |                                                                                                    |

▶ 支払等記録請求仮登録画面が表示されます。

#### 債権発生請求 -債権者編-

Ⅳ こんな時には

| ●基本情報                                                                                                    |                                                                                                    |                                                                                                    |                                                                                                    |                                                                                                    |
|----------------------------------------------------------------------------------------------------|----------------------------------------------------------------------------------------------------|----------------------------------------------------------------------------------------------------|----------------------------------------------------------------------------------------------------|----------------------------------------------------------------------------------------------------|
| ● 季本 宙幅<br>請求者区分                                                                                                    | 支払者                                                                                                    |                                                                                                    |                                                                                                    |                                                                                                    |
| 支払日(必須) (1)                                                                                                    | 2015/08/23 (YYYY/MM                                                                                                    | /DD)                                                                                                    |                                                                                                    |                                                                                                    |
| 支払金額(円)(必須) 2                                                                                                    | 35000000(半角数字1                                                                                                    | 0桁以内)                                                                                                    |                                                                                                    | 1455000000 + 0000000 + 0000000 + 0000000 + 000000                                                                                                    |
| 費用等(円) 3                                                                                                    | (半角数字1                                                                                                    | 0桁以内)                                                                                                    |                                                                                                    | NEW DATE OF THE OTHER                                                                                                    |
| 4<br>債務消滅原因(必須) 5                                                                                                    | <u>免除</u><br>免除:                                                                                                    |                                                                                                    | ~                                                                                                    |                                                                                                    |
| 正当な利益に係る事由 🌀                                                                                                    | (全角255文字以内)<br>(全角255文字以内)<br>(民法上の保証人 ○物上1                                                                                                    | 呆証人 ○その他(テキスト入力) ◎ 指定しない                                                                                                    | M                                                                                                    | Anne Anne Anne Anne Anne Anne Anne Anne                                                                                                    |
| 正当な利益に係る事由                                                                                                    | )<br>(今曲255立字U(内))                                                                                                    |                                                                                                    | ×                                                                                                    |                                                                                                    |
| ●油士11半株報(法式生株報)                                                                                                    | molt was                                                                                                    | 接入力                                                                                                    | ページの先頭に戻る                                                                                                    |                                                                                                    |
| 「取引先選択」ボタンから、事前に存む                                                                                                    |                                                                                                    | わできます。                                                                                                    |                                                                                                    | 14.0 100 04.00 0000000000000000000000000                                                                                                    |
| 利用者番号(必須) 8                                                                                                    | ) 000008SK3 (半角英                                                                                                    | 数字9文字)                                                                                                    |                                                                                                    |                                                                                                    |
| 支店コード(必須)                                                                                                    | ) 100 (半角数字3桁)                                                                                                    |                                                                                                    | 全融楼開選択                                                                                                    | Diamona and                                                                                                    |
| 口座種別(必須)                                                                                                    | ) ○普通 ●当座 ○別段                                                                                                    |                                                                                                    |                                                                                                    |                                                                                                    |
| 口座番号(必須)                                                                                                    | 2149946 (半角数字7桁)                                                                                                    |                                                                                                    |                                                                                                    | Internet of the second second                   |
| 取引先登録名                                                                                                    | <ul> <li>でんさい食品</li> <li>「直接入力」を選択している場合</li> </ul>                                                                                                    | は、「取引先登録名」を入力する必要があります。                                                                                                    | (全角60文字以内)                                                                                                    | *****<br>***                                                                                                    |
|                                                                                                    |                                                                                                    |                                                                                                    | ヘニンの光明に戻る                                                                                                    |                                                                                                    |
| ₽請情報<br>旦当者                                                                                                    | でんさい一郎                                                                                                    |                                                                                                    |                                                                                                    |                                                                                                    |
| _                                                                                                    |                                                                                                    |                                                                                                    |                                                                                                    |                                                                                                    |
| 4CKI                                                                                                    |                                                                                                    |                                                                                                    |                                                                                                    |                                                                                                    |
|                                                                                                    | (250文字以内)                                                                                                    |                                                                                                    | ペ. 200 生態に再る                                                                                                    |                                                                                                    |
| <ul> <li>■支払者情報</li> <li>■金融機関コ</li> <li>■操作方法の</li> </ul>                                                                                                    | 段⑧~⑬は、[取弓<br>□ード、支店コード<br>〕詳細は「V Q&♪                                                                                                    | 先選択]ボタンをクリックし、<br>が不明な場合、[金融機関)<br>A・補足資料-22 各画面にま                                                                                                    | 取引先の選択により自動<br>選択]ボタンのクリックによ<br>らける共通操作」をご参照                                                                                                    | 動的に表示されます。<br>い検索できます。<br><sup>殺ください。</sup>                                                                                                    |
| <ul> <li>支払者情報</li> <li>金融機関コ</li> <li>操作方法の</li> <li>項目名</li> </ul>                                                                                                    | 38 ~ ⑬は、[取引<br>ロード、支店コード<br>D詳細は「V Q&A<br><b>必須</b><br>任音                                                                                                    | 先選択]ボタンをクリックし、<br>が不明な場合、[金融機関i<br>A・補足資料-2<br><u> 属性(桁数)</u>                                                                                                    | 取引先の選択により自動<br>選択]ボタンのクリックによ<br>らける共通操作」をご参照                                                                                                    | 動的に表示されます。<br>こり検索できます。<br>鼠ください。<br>説明                                                                                                    |
| <ul> <li>■支払者情報</li> <li>■金融機関コ</li> <li>■操作方法の</li> <li>項目名</li> <li>支払日</li> </ul>                                                                                                    | 388~13は、[取引<br>ロード、支店コード<br>D詳細は「V Q&A<br>の詳細は「V Q&A<br>任意<br>必須                                                                                                    | 先選択]ボタンをクリックし、<br>が不明な場合、[金融機関)<br>A・補足資料-22 各画面にま<br>属性(桁数)<br>半角 YYYY/MM/DD                                                                                                    | 取引先の選択により自動<br>選択]ボタンのクリックによ<br>にはる共通操作」をご参照<br>支払日を入力します。                                                                                                    | 動的に表示されます。<br>こり検索できます。<br>鼠ください。<br>説明<br>。                                                                                                    |
| <ul> <li>■支払者情報</li> <li>■金融機関コ</li> <li>■操作方法の</li> <li>項目名</li> <li>支払日</li> <li>支払金額(P</li> </ul>                                                                                                    | 38~13は、[取引<br>ロード、支店コード<br>の詳細は「V Q&                                                                                                    | 先選択]ボタンをクリックし、         が不明な場合、[金融機関]         A・補足資料-2         各画面にま         属性(桁数)         半角 YYYY/MM/DD         半角数字 10 桁以内                                                                                                    | 取引先の選択により自動<br>選択]ボタンのクリックによ<br>おける共通操作」をご参照<br>支払日を入力します。<br>支払済とする金額を                                                                                                    | 動的に表示されます。<br><り検索できます。<br><sup>(1)</sup><br>(1)<br>(1)<br>(1)<br>(1)<br>(1)<br>(1)<br>(1)<br>(1)                                                                                                    |
| <ul> <li>支払者情報</li> <li>金融機関コ</li> <li>操作方法の</li> <li>項目名</li> <li>支払日</li> <li>支払金額(円</li> <li>費用等(円)</li> </ul>                                                                                                    | 88~13は、[取引<br>ロード、支店コード<br>D詳細は「V Q&/<br>任意<br>4) 必須<br>日) 必須<br>任意                                                                                                    | 先選択]ボタンをクリックし、         が不明な場合、[金融機関)         A・補足資料-2         各画面にま         属性(桁数)         半角 YYYY/MM/DD         半角数字 10 桁以内         半角数字 10 桁以内                                                                                                    | 取引先の選択により自動<br>選択]ボタンのクリックによ<br>おける共通操作」をご参照<br>支払日を入力します。<br>費用を入力します。                                                                                                    | 動的に表示されます。<br>たり検索できます。<br>気ください。<br>説明<br>。<br>入力します。                                                                                                    |
| <ul> <li>支払者情報</li> <li>金融機関コ</li> <li>操作方法の</li> <li>項目名</li> <li>支払日</li> <li>支払金額(P</li> <li>費用等(円)</li> </ul>                                                                                                    | 388~13は、「取引<br>マード、支店コード<br>の詳細は「V Q&/<br>化意<br>必須<br>日) 必須                                                                                                    | 先選択]ボタンをクリックし、         が不明な場合、[金融機関]         A・補足資料-2         各画面にま         属性(桁数)         半角 YYYY/MM/DD         半角数字 10 桁以内         半角数字 10 桁以内                                                                                                    | 取引先の選択により自動<br>選択]ボタンのクリックによ<br>にはる共通操作」をご参照<br>支払日を入力します。<br>費用を入力します。<br>債務の消滅原因を選                                                                                                    | <ul> <li>動的に表示されます。</li> <li>の検索できます。</li> <li>鼠ください。</li> <li>説明</li> <li>、</li> <li>入力します。</li> <li>  軽択します。 </li> </ul>                                                                                                    |
| <ul> <li>■支払者情報</li> <li>■金融機関コ</li> <li>■操作方法の</li> <li>項目名</li> <li>支払日</li> <li>支払日</li> <li>支払金額(円</li> <li>費用等(円)</li> <li>債務消滅原</li> </ul>                                                                                                    | 38~13は、[取引<br>ロード、支店コード<br>D詳細は「V Q&<br>日) 必須<br>日) 任意<br>因 任意                                                                                                    | 先選択]ボタンをクリックし、         が不明な場合、[金融機関]         4・補足資料-2         各画面にま         属性(桁数)         半角 YYYY/MM/DD         半角数字 10 桁以内         半角数字 10 桁以内         全角 255 文字以内                                                                                                    | 取引先の選択により自動<br>選択]ボタンのクリックによ<br>防つち共通操作」をご参照<br>支払日を入力します。<br>支払済とする金額を。<br>費用を入力します。<br>債務の消滅原因を選<br>原因の詳細を入力し                                                                                                    | <ul> <li>動的に表示されます。</li> <li>にの検索できます。</li> <li>風ください。</li> <li>説明</li> <li>の</li> <li>入力します。</li> <li>軽択します。</li> <li>ます。</li> </ul>                                                                                                    |
| <ul> <li>支払者情報</li> <li>金融機関コ</li> <li>操作方法の</li> <li>項目名</li> <li>支払日</li> <li>支払金額(円</li> <li>費用等(円)</li> <li>債務消滅原</li> <li>正当な利益(<br/>事由</li> </ul>                                                                                                    | 38%~13%は、[取引<br>ロード、支店コード<br>)詳細は「V Q&/<br>(任意<br>(必須<br>日) 必須<br>(任意<br>(公須<br>日) 必須<br>(任意<br>こ係る<br>必須                                                                                                    | 先選択]ボタンをクリックし、         が不明な場合、[金融機関]         4・補足資料-2         各画面にま            属性(桁数)          半角 YYYY/MM/DD         半角数字 10 桁以内         半角数字 10 桁以内         全角 255 文字以内                                                                                                 | 取引先の選択により自動<br>選択]ボタンのクリックによ<br>訪ける共通操作」をご参照<br>支払日を入力します。<br>支払済とする金額を、<br>費用を入力します。<br>債務の消滅原因を選<br>原因の詳細を入力し<br>「民法上の保証人」<br>入力)」「指定しない」                                                                                                    | <ul> <li>動的に表示されます。</li> <li>(5)検索できます。</li> <li>(4)(ださい。</li> <li>(5)(説明)</li> <li>(5)(読)(読)(読)(読)(読)(読)(読)</li> <li>(5)(読)(読)(読)(読)(読)(読)(読)(読)(読)(読)(読)(読)(読)</li></ul>                                                                                                    |
| <ul> <li>支払者情報</li> <li>金融機関コ</li> <li>操作方法の</li> <li>項目名</li> <li>支払日</li> <li>支払金額(円</li> <li>費用等(円)</li> <li>債務消滅原</li> <li>正当な利益(<br/>コメント</li> </ul>                                                                                                    | 388~181は、[取引<br>ロード、支店コード<br>)詳細は「V Q&/<br>(任意<br>2月) 2011<br>日<br>日<br>日<br>日<br>日<br>二係る<br>に除る<br>に、支店コード<br>の<br>の<br>(任意<br>(必須<br>(任意<br>(必須<br>(任意)<br>(公須<br>(任意)<br>(公)<br>(公)<br>(公)<br>(公)<br>(公)<br>(公)<br>(公)<br>(公)<br>(公)<br>(公                                                                                                    | (先選択)ボタンをクリックし、         が不明な場合、[金融機関)         A・補足資料-2         各画面にま         属性(桁数)         半角 YYYY/MM/DD         半角数字 10 桁以内         半角数字 10 桁以内         全角 255 文字以内         全角 255 文字以内                                                                                | 取引先の選択により自<br>選択]ボタンのクリックによ<br>訪ける共通操作」をご参照<br>支払日を入力します。<br>支払済とする金額を。<br>費用を入力します。<br>債務の消滅原因を選<br>原因の詳細を入力し<br>「民法上の保証人」<br>入力)」「指定しない」<br>№6 で「その他(テキ<br>容を入力します。                                                                                   | <ul> <li>動的に表示されます。</li> <li>(5)検索できます。</li> <li>(4)ください。</li> <li>説明</li> <li>(5)</li> <li>(5)</li> <li>(6)</li> <li>(7)</li> <li>(7</li></ul>          |
| <ul> <li>支払者情報</li> <li>金融機関コ</li> <li>操作方法の</li> <li>項目名</li> <li>支払日</li> <li>支払金額(円</li> <li>費用等(円)</li> <li>債務消滅原</li> <li>正当な利益の</li> <li>正当な利益の</li> <li>コメント</li> <li>利用者番号</li> </ul>                                                                                                    | 38°~13°は、「取引<br>マード、支店コード<br>う詳細は「V Q&/<br>ビス<br>(日意)<br>(日意)<br>(日意)<br>(日意)<br>(日意)<br>(日意)<br>(日意)<br>(日意)                                                                                                    | (先選択)ボタンをクリックし、         が不明な場合、[金融機関)         A・補足資料-2         各画面にま         属性(桁数)         半角 YYYY/MM/DD         半角数字 10 桁以内         半角数字 10 桁以内         全角 255 文字以内         全角 255 文字以内         半角英数字 9 桁                                                              | 取引先の選択により自動<br>選択]ボタンのクリックによ<br>おける共通操作」をご参照<br>支払日を入力します。<br>支払済とする金額を、<br>費用を入力します。<br>債務の消滅原因を選<br>原因の詳細を入力し<br>「民法上の保証人」「<br>入力)」「指定しない」<br>No.6 で「その他(テキ<br>容を入力します。<br>お取引先の利用者番<br>(英字は大文字のみ)                                                    | <ul> <li>動的に表示されます。</li> <li>(5)検索できます。</li> <li>(4)ください。</li> <li>説明</li> <li>(5)</li> <li>(5)</li> <li>(7)</li> <li>(7</li></ul>          |
| <ul> <li>支払者情報</li> <li>金融機関コ</li> <li>操作方法の</li> <li>支払日</li> <li>支払日</li> <li>支払金額(P)</li> <li>費用等(円)</li> <li>債務消滅原</li> <li>正当な利益(<br/>事由</li> <li>正当な利益(<br/>コメント</li> <li>利用者番号</li> <li>金融機関コー</li> </ul>                                                                                   | Second Second S | 先選択]ボタンをクリックし、         が不明な場合、[金融機関]         A・補足資料-2         各画面にま         属性(桁数)         半角 YYYY/MM/DD         半角数字 10 桁以内         半角数字 10 桁以内         全角 255 文字以内         全角 255 文字以内         半角英数字 9 桁         半角数字 4 桁                                              | 取引先の選択により自動<br>選択]ボタンのクリックによ<br>忘ける共通操作」をご参照<br>支払日を入力します。<br>費用を入力します。<br>債務の消滅原因を選<br>原因の詳細を入力し<br>「民法上の保証人」「<br>入力)」「指定しない」<br>No.6 で「その他(テキ<br>容を入力します。<br>お取引先の利用者番<br>(英字は大文字のみ<br>お取引先の金融機関                                                      | <ul> <li>動的に表示されます。</li> <li>(の検索できます。)</li> <li>説明</li> <li>説明</li> <li>み力します。</li> <li>軽択します。</li> <li>ます。</li> <li>「物上保証人」「その他(テキンより選択します。</li> <li>マト入力)」を選択した場合に</li> <li>予号を入力します。</li> <li>周コードを入力します。</li> </ul>                                                                                                    |
| <ul> <li>支払者情報</li> <li>金融機関コ</li> <li>操作方法の</li> <li>支払日</li> <li>支払日</li> <li>支払金額(円</li> <li>費用等(円)</li> <li>債務消滅原</li> <li>正当な利益の</li> <li>エ当な利益の</li> <li>コメント</li> <li>利用者番号</li> <li>金融機関コード</li> </ul>                                                                                     | 38°~⑬は、[取引<br>ロード、支店コード<br>ジ詳細は「V Q&/<br>化<br>の<br>の<br>の<br>の<br>の<br>の<br>の<br>の<br>の<br>の<br>の<br>の<br>の                                                                                                    | 先選択]ボタンをクリックし、         が不明な場合、[金融機関]         A・補足資料-2         各画面にま         属性(桁数)         半角 YYYY/MM/DD         半角数字 10 桁以内         半角数字 10 桁以内         全角 255 文字以内         全角 255 文字以内         半角英数字 9 桁         半角数字 3 桁                                              | 取引先の選択により自動<br>選択]ボタンのクリックによ<br>訪ける共通操作」をご参照<br>支払日を入力します。<br>支払子を入力します。<br>費用を入力します。<br>債務の消滅原因を運<br>原因の詳細を入力し<br>「民法上の保証人」「<br>入力)」「指定しない」<br>No.6 で「その他(テキ<br>容を入力します。<br>お取引先の利用者番<br>(英字は大文字のみ)<br>お取引先の支店コー                                       | <ul> <li>動的に表示されます。</li> <li>(5)検索できます。</li> <li>(5)検索できます。</li> <li>(5)検索できます。</li> <li>(7)かします。</li> <li>(7)かします。</li> </ul>                                                                                                    |
| <ul> <li>支払者情報</li> <li>金融機関コ</li> <li>操作方法の</li> <li>支払日</li> <li>支払日</li> <li>支払金額(円</li> <li>費用等(円)</li> <li>債務消滅原</li> <li>正当な利益の</li> <li>事由</li> <li>正当な利益の</li> <li>ゴメント</li> <li>利用者番号</li> <li>金融機関コージ</li> <li>支店コード</li> <li>口座種別</li> </ul>                                            | 38°~13°は、「取引<br>マード、支店コード<br>ジ詳細は「V Q&/<br>化<br>の<br>の<br>の<br>の<br>の<br>の<br>の<br>の<br>の<br>の<br>の<br>の<br>の                                                                                                    | 先選択]ボタンをクリックし、         が不明な場合、[金融機関]。         A・補足資料-2       各画面にま         属性(桁数)         半角 YYYY/MM/DD         半角数字 10 桁以内         半角数字 10 桁以内         全角 255 文字以内         全角 255 文字以内         半角数字 9 桁         半角数字 3 桁         一一一一                                   | 取引先の選択により自動<br>選択]ボタンのクリックによ<br>にはる共通操作」をご参照<br>支払日を入力します。<br>支払日を入力します。<br>費用を入力します。<br>債務の消滅原因を選<br>原因の詳細を入力し<br>「民法上の保証人」「<br>入力)」「指定しない」<br>No.6 で「その他(テキ<br>容を入力します。<br>お取引先の利用者番<br>(英字は大文字のみ)<br>お取引先の支店コー<br>お取引先の口座種別<br>す。                    | <ul> <li>動的に表示されます。</li> <li>(次)検索できます。</li> <li>(次)検索できます。</li> <li>(次)検索できます。</li> <li>(次)</li> <li>(次)</li> <li>(%)</li> <li>(%)</li> <li>(%)</li> <li>(%)</li> <li>(%)</li> <li>(%)</li> <li>(%)</li> <li>(%)</li> <li>(%)</li> <li>(%)<!--</td--></li></ul> |
| <ul> <li>支払者情報</li> <li>金融機関コ</li> <li>操作方法の</li> <li>支払日</li> <li>支払日</li> <li>支払金額(円</li> <li>費用等(円)</li> <li>債務消滅原</li> <li>正当な利益の</li> <li>正当な利益の</li> <li>コメント</li> <li>利用者番号</li> <li>金融機関コー</li> <li>支店コード</li> <li>口座番別</li> <li>2</li> </ul>                                              | 38°~⑬は、[取引<br>マード、支店コード<br>ジ詳細は「V Q&/<br>ビロク<br>「<br>び<br>の<br>の<br>の<br>の<br>の<br>の<br>の<br>の<br>の<br>の<br>の<br>の<br>の                                                                                                    | 先選択]ボタンをクリックし、         が不明な場合、[金融機関]         4・補足資料-2       各画面にま         属性(桁数)         半角 YYYY/MM/DD         半角数字 10 桁以内         半角数字 10 桁以内         半角数字 10 桁以内         全角 255 文字以内         全角 255 文字以内         半角英数字 9 桁         半角数字 3 桁         二         半角数字 7 桁 | 取引先の選択により自動<br>選択]ボタンのクリックによ<br>にはる共通操作」をご参照<br>支払日を入力します。<br>支払日を入力します。<br>費用を入力します。<br>債務の消滅原因を運<br>原因の詳細を入力し<br>「民法上の保証人」「<br>入力)」「指定しない」<br>No.6 で「その他(テキ<br>容を入力します。<br>お取引先の利用者者<br>(英字は大文字のみ)<br>お取引先の支店コー<br>お取引先の口座番別<br>す。                    | <ul> <li>動的に表示されます。</li> <li>(5)検索できます。</li> <li>(5)検索できます。</li> <li>(5) (大さい。</li> <li>説明</li> <li>(5) (大さい。</li> <li>(5) (大力します。</li> <li>(5) (大方))((大学))((大学))((大学))((大学))((大学))((大学))((大学))((大学))((大学))((大学))((大学))((大学))((大学))((大学))((大学))((大学))((大学))((大学))((大学))((大学))((大学))((大学))((大学))((大学))((大学))((大学))((大学))((大学))((大学))((大学))((大学))((大学))((大学))((大学))((大学))((大学))((大学))((大学))((大学))((t,t))((t,t))((</li></ul>          |
| <ul> <li>支払者情報</li> <li>金融機関コ</li> <li>操作方法の</li> <li>項目名</li> <li>支払日</li> <li>支払金額(円</li> <li>費用等(円)</li> <li>債務消滅原</li> <li>正当な利益の</li> <li>正当な利益の</li> <li>正当な利益の</li> <li>本シント</li> <li>利用者番号</li> <li>金融機関コージ</li> <li>支店コード</li> <li>口座番号</li> <li>取引先登録</li> </ul>                         | 38 ~18 は、「取引<br>、「取引<br>、「取引<br>に下、支店コード<br>必須<br>任意<br>必須<br>日<br>の<br>の<br>の<br>の<br>の<br>の<br>の<br>の<br>の<br>の<br>の<br>の<br>の                                                                                                    | (先選択)ボタンをクリックし、         が不明な場合、[金融機関)         A・補足資料-2         各画面にま         属性(桁数)         半角 YYYY/MM/DD         半角数字 10 桁以内         半角数字 10 桁以内         全角 255 文字以内         全角 255 文字以内         半角数字 3 桁         半角数字 7 桁         全角 60 文字以内                           | 取引先の選択により自動<br>選択]ボタンのクリックによ<br>にはる共通操作」をご参照<br>支払日を入力します。<br>費用を入力します。<br>費用を入力します。<br>債務の消滅原因を選<br>原因の詳細を入力し<br>「民法上の保証人」「<br>入力)」「指定しない」<br>No.6 で「その他(テキ<br>容を入力します。<br>お取引先の利用者番<br>(英字は大文字のみ)<br>お取引先の支店コー<br>お取引先の口座番号<br>お取引先の口座番号<br>お取引先の百座番号 | <ul> <li>動的に表示されます。</li> <li>(の検索できます。)</li> <li>説明</li> <li>ふ</li> <li>入力します。</li> <li>軽択します。</li> <li>ます。</li> <li>「物上保証人」「その他(テキンより選択します。</li> <li>マスト入力)」を選択した場合に</li> <li>季号を入力します。</li> <li>「を入力します。</li> <li>引を「普通」「当座」より選択します。</li> <li>テを入力します。</li> <li>テンカします。</li> <li>テンカします。</li> <li>テンカします。</li> <li>テンカします。</li> </ul>                                                                                                    |
| 支払者情報         金融機関コー         連操作方法の         支払日         支払日         支払日         支払金額(P         費用等(円)         債務消滅原         正当な利益の         事由         正当な利益の         コメント         利用者番号         金融機関コー         シェ店コード         口座種別         2       口座番号         3       取引先登録         4       コメント | 38、   38、   37、   37、   37、   37、   37、   37、   37、   37、   37、   37、   37、   37、   37、   37、   37、   37、   37、   37、   37、   37、   37、   37、   37、   37、   37、   37、   37、   37、   37、   37、   37、   37、   37、   37、   37、   37、   37、   37、   37、   37、   37、   37、   37、   37、   37、   37、   37、   37、   37、   37、   37、   37、   37、   37、   37、   37、   37、   37、   37、   37、   37、   37、   37、   37、   37、   37、   37、   37、   37、   37、   37、   37、   37、   37、   37、   37、   37、   37、   37、   37、   37、   37、   37、   37、   37、   37、   37、   37、   37、   37、   37、   37、   37、   37、   37、   37、   37、   37、   37、   37、   37、   37、   37、   37、   37、   37、   37、   37、   37、   37、   37、   37、   37、   37、   37、   37、   37、   37、   37、   37、   37、   37、   37、   37、   37、   37、   37、   37、   37、   37、   37、   37、   37、   37、   37、   37、   37、   37、   37、   37、   37、   37、   37、   37、   37、   37、   37、   37、   37、   37、   37、   37、   37、   37、   37、  <                                                                                                    | 先選択]ボタンをクリックし、         が不明な場合、[金融機関]         A・補足資料-2         各画面にま         属性(桁数)         半角 YYYY/MM/DD         半角数字 10 桁以内         半角数字 10 桁以内         全角 255 文字以内         全角 255 文字以内         半角数字 3 桁         半角数字 7 桁         全角 60 文字以内         全角 250 文字以内        | 取引先の選択により自動<br>選択]ボタンのクリックによ<br>にはる共通操作」をご参照<br>支払日を入力します。<br>費用を入力します。<br>債務の消滅原因を運<br>原因の詳細を入力し<br>「民法上の保証人」「<br>入力)」「指定しない」<br>No.6 で「その他(テキ<br>容を入力します。<br>お取引先の利用者番<br>(英字は大文字のみ)<br>お取引先の支店コー<br>お取引先の口座番号<br>お取引先の可座番号<br>お取引先の登録名を<br>必要に応じて承認者 | <ul> <li>動的に表示されます。</li> <li>(5)検索できます。</li> <li>(5)検索できます。</li> <li>(5)検索できます。</li> <li>(7) (大さい。</li> <li>(7) (大さい。</li> <l< td=""></l<></ul>  |

Ⅳ こんな時には-40

| ④ 支払                                      | 等記録請求仮登録の確認                                                                                                    |                                                                                                    |
|-------------------------------------------|----------------------------------------------------------------------------------------------------|----------------------------------------------------------------------------------------------------|
|                                           |                                                                                                    |                                                                                                    |
| 1-57 ····                                 |                                                                                                    | α                                                                                                    |
| XXEN SHEN ALSEN                           |                                                                                                    |                                                                                                    |
| 支払等記錄請求使登錄確認                              | SOK                                                                                                    | ●Ⅰ. 文払寺記球請水仮兌球内谷を確認し、「内谷                                                                                                    |
| ① 打击力推动主派的                                | →                                                                                                    | を確認しました」をチェックします。                                                                                                    |
| 以下の内容で支払等記録請求の仮登1<br>内容をご確認後、「内容を確認しました   | 動を行います。<br>い間をうったい、「仮会動の第三リボタンメーキリ」でできたい。                                                                                                    |                                                                                                    |
| 全て表示 表示内容も切り替えま                           | 57.                                                                                                    |                                                                                                    |
| 11.0642                                   | 000009524                                                                                                    |                                                                                                    |
| 法人名/保人事業者名                                | でんたい蘇事株式会社                                                                                                    |                                                                                                    |
| D#                                        | 9999 でんぷい様行 100 子店 論理 2149740 テンサイン3951                                                                                                    |                                                                                                    |
| 請求者Ref.No.                                |                                                                                                    |                                                                                                    |
| = 病疫情報                                    |                                                                                                    | ━━━━━━━━━━===========================                                                                                                    |
|                                           |                                                                                                    |                                                                                                    |
| 2864                                      | 0000085240000077000009                                                                                                    | ▶ 支払等記録請求仮登録完了画面が表示されます。                                                                                                    |
| <b>R18</b>                                | 2015/08/10                                                                                                    |                                                                                                    |
| 支払期日                                      | 2015/13/30                                                                                                    |                                                                                                    |
| 依有全額(PD                                   | 25,000,000                                                                                                    |                                                                                                    |
| 未決済金額(PD                                  | 56,003,00                                                                                                    |                                                                                                    |
| 具譜中立                                      |                                                                                                    |                                                                                                    |
| •######                                   | 6-20                                                                                                    |                                                                                                    |
| 法人名/保人事業者名                                | で、北京事件式会社                                                                                                    |                                                                                                    |
| 0#                                        | 1999 でんぷい様行 100 本店 当座 2149 40 5つサイン3ウン                                                                                                    |                                                                                                    |
|                                           | d=20                                                                                                    | URLERA CONTRACTOR OF CONTRACTOR OF |
| •###\$\$#                                 |                                                                                                    |                                                                                                    |
| 法人名/偏人事業者名                                | でんざい発品                                                                                                    |                                                                                                    |
| OR                                        | 9999 TABLIBRI 100 TE BERT 19946 107(92)                                                                                                    | 18-97                                                                                                    |
|                                           | 0.220                                                                                                    |                                                                                                    |
| ■ 支払等記録情報                                 |                                                                                                    |                                                                                                    |
|                                           |                                                                                                    |                                                                                                    |
| 1A#6E9                                    | 末1.4                                                                                                    |                                                                                                    |
| *K8                                       | 2015/08/23                                                                                                    |                                                                                                    |
| 支払金額(円)                                   | 35.003.000                                                                                                    |                                                                                                    |
| 10 RE 20 AM 19 10                         | <b>永和:</b>                                                                                                    |                                                                                                    |
|                                           | <u>&lt;-20</u>                                                                                                    |                                                                                                    |
| WALLENG ARES                              | POSTORE ET                                                                                                    |                                                                                                    |
| BAS/BARRE                                 | でんちい金屋                                                                                                    |                                                                                                    |
| 0.8                                       | 9999 でんれい勝行 103 本店 当業 2149646                                                                                                    |                                                                                                    |
| B(125 #6                                  | CARL LA                                                                                                    |                                                                                                    |
|                                           | K-28                                                                                                    | 19LH2                                                                                                    |
|                                           |                                                                                                    |                                                                                                    |
| # 15 E                                    | て                                                                                                    |                                                                                                    |
| 1.00                                      | and the second second sec |                                                                                                    |
| 1                                         | 6-5                                                                                                    | DE MALINA                                                                                                    |
| 内<br>一次に確認後、「内容を確認しました」<br>の<br>内容を確認しました | 煤を129つし、「鉄量蜂の実行」ポタンを押してください。                                                                                                    |                                                                                                    |
| EA ADDAUD                                 |                                                                                                    |                                                                                                    |
|                                           | ·                                                                                                    |                                                                                                    |
|                                           |                                                                                                    |                                                                                                    |

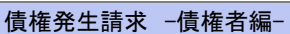

Ŧ 登録結果の確認

| う 支払等                                                                                                    | 等記録請求仮登錄                                                                                                    | 家の完了                      |                                         |
|----------------------------------------------------------------------------------------------------|----------------------------------------------------------------------------------------------------|---------------------------|-----------------------------------------|
| 1-7 供着情報集会<br>文里記錄 信服記錄 文以第記錄<br>文以等記錄請來復登錄完了                                                                     |                                                                                                    | 20835 9428<br>SCKPAV11105 | ━●1. 詳細の支払等記録請求内容を表示する場合                |
| <ol> <li>① 対象の接触を確決</li> <li>・</li> <li>・</li> <li>は、特に時続まった変動が突てしまし、</li> <li>まて表示</li> <li>素行内容を切りまれ</li> </ol> | <ul> <li>● 原原則内容を入力 → ● 原原則内容を確認</li> <li>● 成原則内容を確認</li> <li>● 成原則内容を確認</li> <li>● 成原則内容を確認</li> <li>● 成原則内容を確認</li> </ul> | → • ±2827                 | には、[全て表示]ボタンをクリックし、支払等記<br>録請求内容を確認します。 |
| <ul> <li>受付請解<br/>請求書句</li> </ul>                                                                                 | 50016201508290003542                                                                                                    |                           |                                         |
| () () () () () () () () () () () () () (                                                                          |                                                                                                    | ページの充住に図る                 |                                         |
| HRee?                                                                                                    | 000008524                                                                                                    |                           |                                         |
| 法人名/ 個人事業者名                                                                                                    | でんぷい病事件式会社                                                                                                    |                           |                                         |
| 0.8                                                                                                    | 9999 でんきい銀行 100 本店 当座 2149740 5245/355                                                                                      |                           |                                         |
| 請求者Ref.No.                                                                                                    |                                                                                                    |                           |                                         |
| 的推销解                                                                                                    |                                                                                                    | 5-20元論:第5                 | 2. 又招守記録前不朽谷の印刷を打り場日には「印刷コネシをクリックします。   |
| •8*11                                                                                                    |                                                                                                    |                           |                                         |
| 818                                                                                                    | 2015/98/10                                                                                                    |                           | ▶ PDF 形式にて印刷またけ保友が行えます                  |
| * K.ME                                                                                                    | 2015/11/30                                                                                                    |                           |                                         |
| 振奏金額(FD                                                                                                    | 35.000.000                                                                                                    |                           |                                         |
| ▲決済金盤(円)                                                                                                    | 25.000.000                                                                                                    |                           |                                         |
| <b>美洲中立</b>                                                                                                    | -                                                                                                    |                           |                                         |
|                                                                                                    |                                                                                                    | ページの光確に図る                 |                                         |
| ● 値 数 老 猫 軽                                                                                                    | Thisman                                                                                                    |                           |                                         |
| 5A6/ MAPANG                                                                                                    | CA-CLIMBHID 101 本区 当度 2149740 デンサイン3ウン*                                                                                     |                           |                                         |
|                                                                                                    |                                                                                                    | 5-20天間2月2                 | ━━ 3. [トップへ戻る]ボタンをクリックします。              |
| • (444 15 H                                                                                                    | //                                                                                                    |                           |                                         |
| 法人名/偏人事業者名                                                                                                    | でんざい食品                                                                                                    |                           | ▶ トップ画面がま云されます                          |
| 2.11.79.22.28.11.14()<br>● あ本後編<br>論求者区分<br>支払日<br>支払全部(FD<br>(政治法事約)                                             | <b>४,२</b><br>16/07/<br>16/07<br>16/07                                                                                      | 1-1025-102                | 以上で支払等記録請求の仮登録が行われ、<br>承認申請されました。       |
| ·                                                                                                    |                                                                                                    |                           |                                         |
| 法人名/個人事王在名                                                                                                    | でんしたあ                                                                                                    |                           |                                         |
| 0.0                                                                                                    | 9910 でんさい勝行 100 本店 当座 2149948                                                                                               |                           | <b>士</b> 北火司得建步 伊桑得                     |
| \$12286                                                                                                    | で - さい余雨                                                                                                    |                           | 文仏ヨ記球詞水似兌球                              |
|                                                                                                    |                                                                                                    | ページのたけに戻る                 |                                         |
| 4 25 15 N                                                                                                    |                                                                                                    |                           |                                         |
| 854                                                                                                    | てんさい一尊                                                                                                    |                           |                                         |
| 1454                                                                                                    |                                                                                                    |                           | <b>i</b>                                |
| hada Ba                                                                                                    |                                                                                                    | d-Joamias                 |                                         |
| P7/180 044                                                                                                    |                                                                                                    |                           | 承認有                                     |
|                                                                                                    |                                                                                                    |                           |                                         |
|                                                                                                    |                                                                                                    |                           |                                         |
|                                                                                                    |                                                                                                    |                           |                                         |
|                                                                                                    |                                                                                                    |                           | ログイン                                    |
|                                                                                                    |                                                                                                    |                           |                                         |
|                                                                                                    |                                                                                                    |                           |                                         |
|                                                                                                    |                                                                                                    |                           | 木元「取引から                                 |
|                                                                                                    |                                                                                                    |                           | 対象の承認待ちを選択                              |
|                                                                                                    |                                                                                                    |                           |                                         |
|                                                                                                    |                                                                                                    |                           |                                         |
|                                                                                                    |                                                                                                    |                           | 水認の実行                                   |
|                                                                                                    |                                                                                                    |                           |                                         |
|                                                                                                    |                                                                                                    |                           |                                         |

### 6 指定許可登録について

#### 1 発生記録請求登録通知を限定された取引先からのみ受取りたい

**ここでは** 限定された取引先からのみの記録請求を許可する設定をご説明します。

■指定許可管理のご利用には、別途銀行へのお申込みが必要です。
 ■「指定許可制限設定」の担当者権限が必要です。

| 1                                                                                                    | 指定許可                                                                                                    | 管理メニュー                                                                                                    |                                       |                                                                                  |
|----------------------------------------------------------------------------------------------------|----------------------------------------------------------------------------------------------------|----------------------------------------------------------------------------------------------------|---------------------------------------|----------------------------------------------------------------------------------|
| 197                                                                                                    |                                                                                                    | ······································                                                                                                    | CORAX BEIN                            | ━━ 1. [管理業務]タブをクリックします。                                                          |
| 177                                                                                                    |                                                                                                    |                                                                                                    | SCCTOP1100                            | ▶ 管理業務メニュー画面が表示されます。                                                             |
| ■ 00-f>r                                                                                                    | アカウント 情報                                                                                                    |                                                                                                    |                                       |                                                                                  |
| Taro Deni                                                                                                    | 4 単<br>は#****************                                                                                                    |                                                                                                    | 1081C FURDE 10<br>2015/08/10 15 49:38 |                                                                                  |
| -                                                                                                    |                                                                                                    |                                                                                                    |                                       |                                                                                  |
|                                                                                                    |                                                                                                    |                                                                                                    |                                       |                                                                                  |
| iktoth (                                                                                                    | 28089                                                                                                    | Lie 340 (8 10)                                                                                                    |                                       |                                                                                  |
| 24                                                                                                    | (1870) 10 15 56<br>(10016201500100000017)                                                                                                    | 945A<br>[変更記錄]<br>次更記錄車請信賴通知                                                                                                    |                                       |                                                                                  |
|                                                                                                    | 2015/08/10 15:51<br>(T0016201500100002897)                                                                                                    | [発生記録(債権者請求)]<br>発生記録(債権者請求方式)請求結果                                                                                                    |                                       |                                                                                  |
| 2.0                                                                                                    | 2015/08/10 1526<br>(T0016201508100002705)                                                                                                    | (支更起待)<br>实更起待录话依赖通知                                                                                                    |                                       |                                                                                  |
| 3.00                                                                                                    | 2015/06/10 15 16<br>(T0016201508100000615)                                                                                                    | (地区起却(情路看描示))<br>免生記錄(情路看描示方式)通知<br>(現在年時(信約者描示))                                                                                                    |                                       |                                                                                  |
| 3.4                                                                                                    | (T0016201508100003612)                                                                                                    | 発生記録(信仰者語求方式)予約取決遺物(信権者)                                                                                                    |                                       |                                                                                  |
| <ul> <li>単花浜</li> <li>第二直公4</li> <li>(日本市)</li> <li>(日本市)</li> <li>(日本)</li> <li>(日本市)</li> <li>(日本)</li> <li>(</li></ul> | は加かるだけが# - 20 (MBTER - 04)<br>EREA (MBTER - 14), 000 (MBTER - 04), 000<br>REAL (MBTER - 16), MERCE<br>REAL (MBTER - 16), MERCE<br>REAL (MBTER - 04), MERCE<br>REAL (MBTER - 04), MERCE<br>REAL (MBTER - 04), 000<br>REAL (MBTER - 04), 000                                                                                                    | (株式で)(当ます)     (株式で)(当ます)     (作)     (日)     (日) | 20237 V428<br>SCOMMUT200              |                                                                                  |
| • <b>8</b> 47                                                                                                    | 第メニュー<br>取引解発明会 過去のお取引を除会し                                                                                                    | at.                                                                                                    |                                       | ━━● 2. [指定許可管理]ボタンをクリックします。                                                      |
|                                                                                                    | 1-701000000                                                                                                    | A.S.Y.                                                                                                    |                                       |                                                                                  |
|                                                                                                    | 收益免疫症 日初(1972年/末)<br>時間的可能的                                                                                                    | 王ノ東国人 阪会を行います。<br>1年前国ニーンで登録ノ東軍ノ転換を行います。                                                                                                    |                                       | ▶ 指定許可管理メニュー画面が表示されます。                                                           |
|                                                                                                    |                                                                                                    | t.                                                                                                    |                                       |                                                                                  |
|                                                                                                    | 2-ザ協範管理 ユーザ協師の支充/ア                                                                                                    | 「新ノ霧金、及び、承問/パワードの実見を行います。                                                                                                    |                                       |                                                                                  |
| 1-57<br>取()(()()()()<br>取()()()()()()()()()()()()(                                                                                                    | 005554 0057103<br>4 005554 8040 0345<br>878/2<br>9787/2-<br>9787/2-<br>9777/2-<br>9777/2-<br>9777/2-<br>9777/2-<br>9777/2-<br>9777/2-<br>9777/2-<br>9777/2-<br>9777/2-<br>9777/2-<br>9777/2-<br>9777/2-<br>9777/2-<br>9777/2-<br>9777/2-<br>9777/2-<br>97777/2-<br>9777/2-<br>97777/2-<br>9777/2-<br>97777/2-<br>9777/2-<br>9777/2-<br>9777/2-<br>9777/2-<br>9777/2-<br>9777/2-<br>9 | INGULAR         INGULAR         INGULAR <t< td=""><td>20838 9428<br/>SCOMM72703</td><td><ul> <li>● 3. [指定許可制限設定]ボタンをクリックします。</li> <li>▶ 指定許可制限設定仮登録画面が表示されます。</li> </ul></td></t<>                                                                                                    | 20838 9428<br>SCOMM72703              | <ul> <li>● 3. [指定許可制限設定]ボタンをクリックします。</li> <li>▶ 指定許可制限設定仮登録画面が表示されます。</li> </ul> |

| ② 指定許可先の仮登録                                                                                                    |                                                                                   |
|----------------------------------------------------------------------------------------------------|-----------------------------------------------------------------------------------|
| 172         1883時年         1883日年         1883日年          1883日年         1883日年         1883日年         1883日年         1883日年         1883日年         1883日年         1883日年         1883日年         1883日年         1883日年         1883日年         1883日年         1883日年         1883日年         1883日年         18831日年         18831日年         18831日年         18831日年         1883                                                                                                    | → 1. 次ページ決済口座項目を参考に決済口座を入<br>カします。                                                |
| 国家沿村先務報         国家沿村先務報         国家沿村先務報         国家沿村先務報         国家沿村先務報         国家沿村先務報告         国家沿村先務報告         国家沿村先務報告         国家沿村先務報告         国家沿村先務報告         国家沿村先務報告         国家沿村先務報告         日本部営業         日本部営業                                                                                                    | ━●2. [指定許可先追加]ボタンをクリックします。                                                        |
| R 正 2 2 2 2 2 2 2 2 2 2 2 2 2 2 2 2                                                                                                    | ▶ 指定許可制限設定情報編集画面が表示されます。                                                          |
| 田田      田田     田田     田     田     田     田     田     田     田     田     田     田     田     田     田     田     田     田     田      田     田 | ■下段に指定した指定許可口座一覧が表示<br>されますので複数の指定許可を行う場合<br>には、[指定許可先追加]ボタンをクリックし<br>登録を行ってください。 |
| 格容許可先に含定するお思う形式情報後入力してであい。<br>ドロする計量を行くに与った人、人力力の影響」形式の使用して交互し、<br>(必須)最近の学人力してであい。                                                                                                    | → 3. 次ページ取引先口座項目を参考に取引先口座                                                         |
| 「新定許可先指揮」教(法選択     「株用板 参考(を)(心)     「000003118 (4 作具計节次节)                                                                                                    | を入力します。                                                                           |
| 4A&/SA\$5565 -     4###1-7(60)                                                                                                    |                                                                                   |
|                                                                                                    | BVI                                                                               |
| D##95(680)         21475         (##81750)           2885         CATUSERINSEL         (@#60271L/P)                                                                                                    |                                                                                   |
| - <u>私田内</u> 中部市<br>図 和王田州(明市県東方方) ② 和王田州(明市県東方方) ② 第三田州 ② (福田田州 ③ 福田田州 ④<br>田<br>田<br>田<br>日<br>日<br>日<br>日<br>日<br>日<br>日<br>日<br>日<br>日<br>日<br>日<br>日                                                                                                    | ━●4 許可する業務をチェックします。                                                               |
| 1-77 Певине ацелая незяня не-шая мятра совая стая<br>выплая илиная выски словий словиная 2550020<br>Валия илиная выски сования 2550020<br>Валия илиная выски сования сования сования сования сования сования сования с                                                                                                    |                                                                                   |
|                                                                                                    | _● 5. [入力の反映]ボタンをクリックします。                                                         |
|                                                                                                    | ▶ 指定許可制限設定仮登録画面が表示されます。                                                           |
| DREDIGO: 018 016 010                                                                                                    |                                                                                   |
|                                                                                                    |                                                                                   |
| IAA6/BA986         DREN DREN           IIII         DREN DREN           IIII         DREN DREN           IIIII         DREN DREN                                                                                                    | ● 6. 必要に応じて「コメント」を全半角 250 文字以内                                                    |
|                                                                                                    | で入力します。                                                                           |
|                                                                                                    | ■承認者への連絡事項等にご利用ください。                                                              |
| ES REBOUEA                                                                                                    |                                                                                   |
|                                                                                                    | ➡ 7. [仮登録の確認へ]ボタンをクリックします。                                                        |
|                                                                                                    | ▶ 指定許可制限設定仮登録確認画面が表示されます。                                                         |

Ⅳ こんな時には-44

| 【決済  | 【決済口座項目】                                                                                                    |                               |                                       |                          |                                                        |
|------|----------------------------------------------------------------------------------------------------|-------------------------------|---------------------------------------|--------------------------|--------------------------------------------------------|
| ■ 決済 | 口座情報(請求者情報/                                                                                                    | 決済口座選択                        |                                       |                          | UNERS ANDRE SANTAT BARANT DA CAT BANK INANA AND        |
| 支店   | 支店コード(必須)         100         (半角数字3桁)         支店選択                                                                                                    |                               |                                       |                          |                                                        |
|      |                                                                                                    |                               |                                       |                          |                                                        |
| La   |                                                                                                    |                               |                                       | <u>ページの先頭に戻る</u>         | Protection of the Constraint of Statement of Statement |
|      |                                                                                                    |                               |                                       |                          |                                                        |
| No   | 11日夕                                                                                                    |                               | ■■■■■■■■■■■■■■■■■■■■■■■■■■■■■■■■■■■■■ |                          | 章 田                                                    |
|      | 2010                                                                                                    | 任意                            |                                       |                          | 16-97                                                  |
| 1    | 支店コード                                                                                                    | 必須                            | 半角数字3桁                                | 決済口座の支店コード               | を入力します。                                                |
| 2    | 口座種別                                                                                                    | 必須                            |                                       | 決済口座の口座種別<br>す。          | を「普通」「当座」より選択しま                                        |
| 3    | 口座番号                                                                                                    | 必須                            | 半角数字7桁                                | 決済口座の口座番号る               | を入力します。                                                |
|      | 【取引先口座項目】<br><u> 「指定許可欠加」 取引先選択</u><br><u> 料用者者号(名称) ① 00007818 (半角英数字0文字)</u><br><u> 法人名/個人事業者名 -<br/>全融確閱コード(名称) ② 0000 (半角数字16)<br/>正日二下(名称) ③ 100 (半角数字3fi)<br/>日日二下(名称) ③ 100 (半角数字3fi)</u> |                               |                                       |                          |                                                        |
|      | 座番号(必須) 5<br>舞名 6                                                                                                    | 214975 (半角数字7桁)<br>でんさい生命株式会社 | (全角60文字以内)                            |                          |                                                        |
| No   | 項目名                                                                                                    | 必須                            |                                       | ページの先端に戻る                | <br>説明                                                 |
|      |                                                                                                    | 任意                            |                                       | い取引生の利用老平                | 日キュートレナナ                                               |
| 1    | 利用者番号                                                                                                    | 必須                            | 半角英数字9文字                              | や取り元の利用看番号<br>(英字は大文字のみ) | <b>庁を八</b> 刀しより。                                       |
| 2    | 金融機関コー                                                                                                    | ド 必須                          | 半角数字4桁                                | お取引先の金融機関ニ               | コードを入力します。                                             |
| 3    | 支店コード                                                                                                    | 必須                            | 半角数字3桁                                | お取引先の支店コード               | を入力します。                                                |
| 4    | 口座種別                                                                                                    | 必須                            |                                       | お取引先の口座種別す。              | を「普通」「当座」より選択しま                                        |
| 5    | 口座番号                                                                                                    | 必須                            | 半角数字7桁                                | お取引先の口座番号を               | を入力します。                                                |
| 6    | 登録名                                                                                                    | 任意                            | 全角 60 文字以内                            | お取引先の登録名をフ               | 入力します。                                                 |
|      |                                                                                                    |                               |                                       | 1                        |                                                        |

■決済口座情報①~⑥は、[取引先選択]ボタンをクリックし、取引先の選択により自動的に表示されます。

■金融機関コードが不明な場合、[金融機関選択]ボタンのクリックにより検索できます。

■操作方法の詳細は「V Q&A・補足資料-2 各画面における共通操作」をご参照ください。

#### ③ 指定許可先仮登録の確認

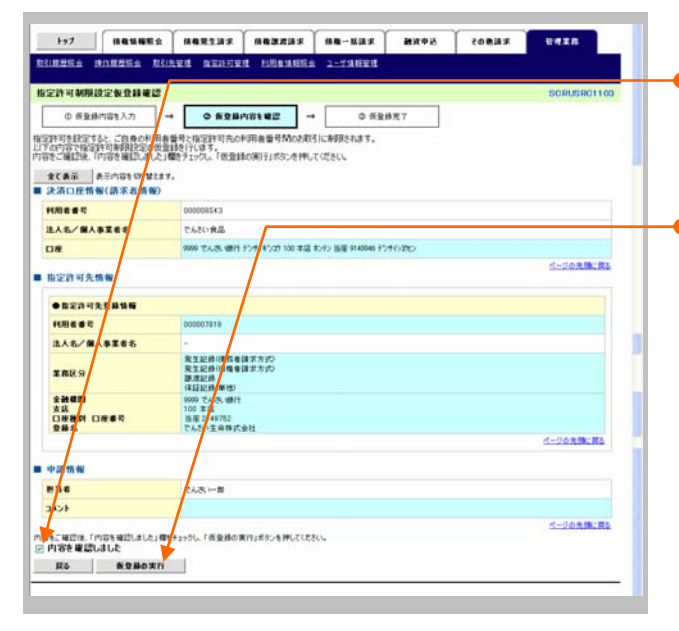

●1. 指定許可先仮登録内容を確認し、[内容を確認しました]をチェックします。

●2. [仮登録の実行]ボタンをクリックします。

指定許可制限設定仮登録完了画面が表示されます。

#### ④ 指定許可先仮登録の完了

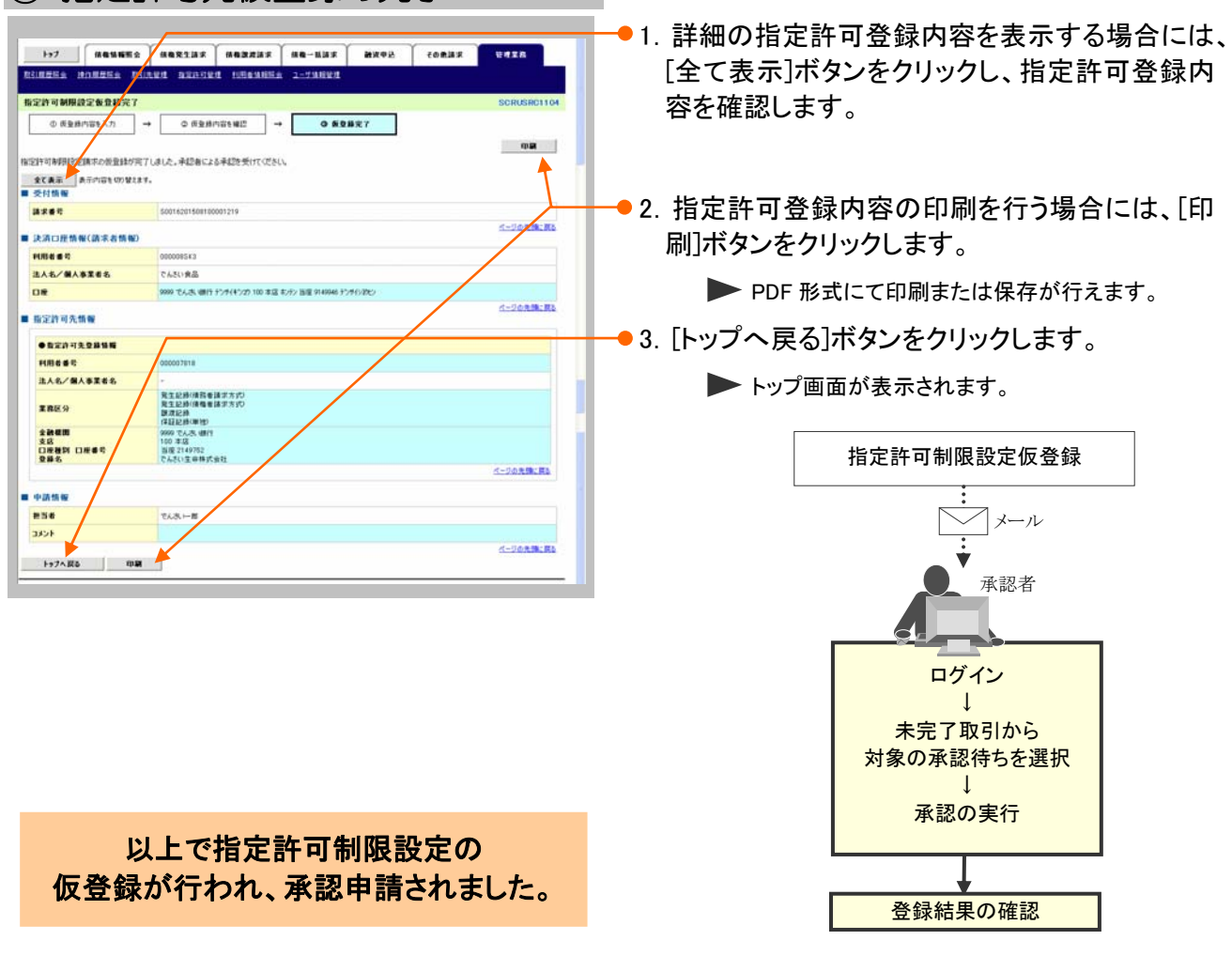

Ⅳ こんな時には-46

-

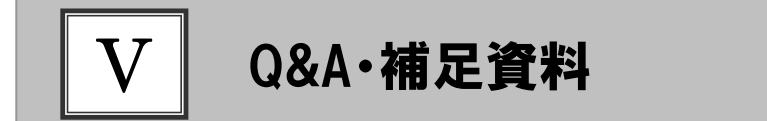

| 1 | Q&A           | 2  |
|---|---------------|----|
| 2 | 各画面における共通操作   | 3  |
| 3 | 入出力ファイルフォーマット | 5  |
| 4 | 帳票サンプル        | 10 |

### **1** Q&A

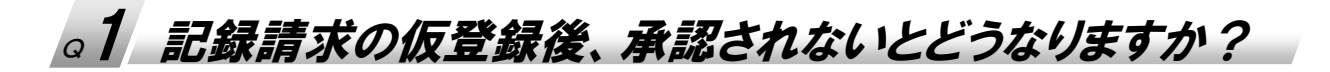

■承認期限を超過すると、差戻し処理のみ行える状態となります。 承認者が差戻すことで再利用が可能となります。

### ◎2 振出日を過去日付にすることができますか?

■できません。操作日当日から1ヵ月応答日までを指定することができます。

# a3 承諾を期限内にされなかった場合、どうのようになりますか?

■みなし否認された旨がメール通知されます。 承諾期限は、債務者への通知日を含む5営業日までとなります。

### △4 承認者へ電子メールが届かないのですが?

■承認者のメールアドレス設定が誤っている場合がございますのでお客さまのシステム管理者へご 確認ください。

### △5 差戻されたデータを誤って削除しました、復元することはで きますか?

■一度削除したデータについては、復元することができません。 再度、新規にデータ登録作業から行ってください。

## 2 各画面における共通操作

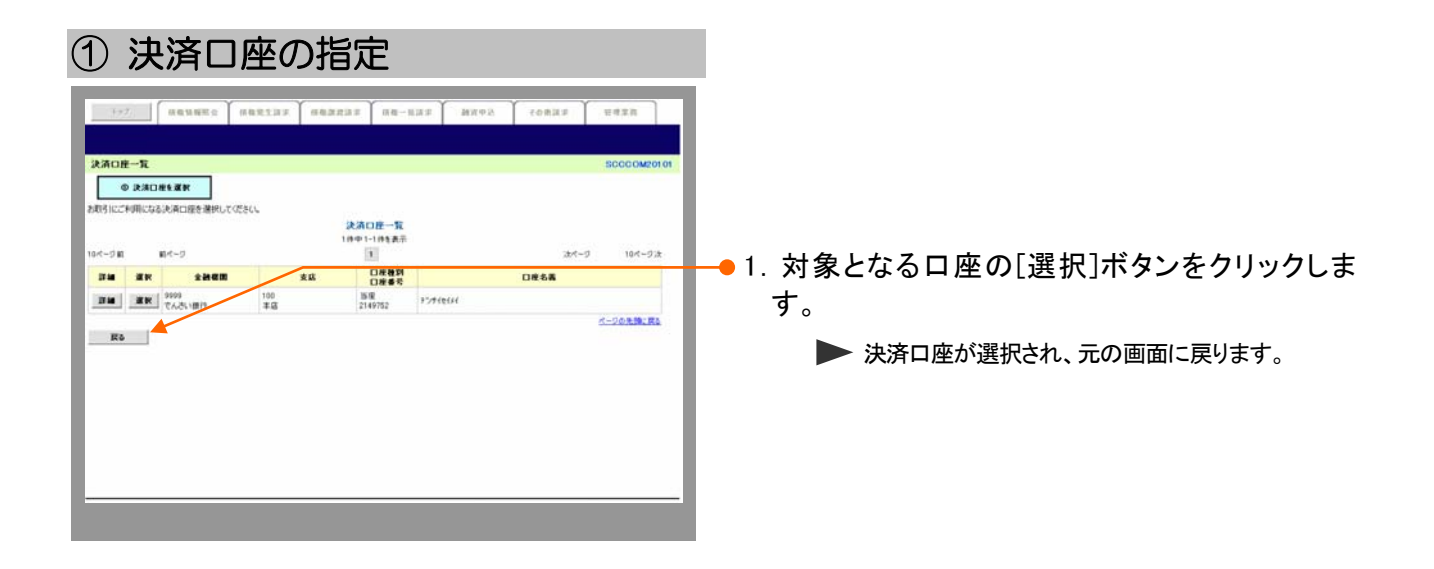

| 2 金融       | 機関の指定           |                                            |
|------------|-----------------|--------------------------------------------|
|            |                 | ● 1. 対象となる金融機関カナ名を入力し、[検索]ボ<br>タンをクリックします。 |
| ## 22083-F | 全計提供名           |                                            |
| 2 R 1991   | てんさい理想主要        |                                            |
|            | TA-BVBH         |                                            |
| RS         | <u>K-DARKEA</u> |                                            |
|            |                 |                                            |
|            |                 | ▶ 金融機関が選択され、元の画面に戻ります。                     |

V Q&A ⋅ 補足資料-3

| ③ 支店の指定                                                                                                    |                                             |
|----------------------------------------------------------------------------------------------------|---------------------------------------------|
| 177         88555         882337         882237         88-637         82237         88-637         82237         88-637         82237         88-637         82337         82337         82337         82337         82337         82337         82337         82337         82337         82337         8237         8237         8237         8237         8237         8237         8237         8237         8237         8237         8237         8237         8237         8237         8237         8237         8237         8237         8237         8237         8237         8237         8237         8237         8237         8237         8237         8237         8237         8237         8237         8237         8237         8237         8237         8237         8237         8237         8237         8237         8237         8237         8237         8237         8237         8237         8237         8237         8237         8237         8237         8237         8237         8237         8237         8237         8237         8237         8237         8237         8237         8237         8237         8237         8237         8237         8237         8237         8237         8237                                                                                                    | ━● 1. 対象となる支店カナ名を入力し、[検索]ボタンを<br>クリックします。   |
| まの一覧     はの・1-1月1日月日     はの・1-1月1日月日     はの・1-1月1日月日     はの・1-1月1日月日     はの・1-1月1日日     はの・1-1月1日     はの・1-1月1日     はの・1-1月1日     日     はの・1-1月1日     はの・1-1月1日     はの・1-1月1日     日     はの・1-1月1日     日     日     はの・1-1月1日      日     日             1 | ━● 2. 検索対象の支店が表示されますので、[選択]<br>ボタンをクリックします。 |

▶ 支店が選択され、元の画面に戻ります。

|                       | RANNES<br>RANNES<br>RANNES<br>RANNES<br>RANNES<br>RANNES<br>RANNES<br>RANNES<br>RANNES |                                    | ■<br>#末 】 俳句一版録<br>再度検索してください | іж <b>ан</b> до<br>Л. | <b>65</b> <u>4</u> 9 | BAX 9428<br>SOCCOMON | • 1.  | 以下の情報を任意で<br>リックします。      | 入力し、[検索]ボタンをク      |
|-----------------------|----------------------------------------------------------------------------------------|------------------------------------|-------------------------------|-----------------------|----------------------|----------------------|-------|---------------------------|--------------------|
| 利用者書句<br>注人名/名<br>文書名 |                                                                                        | (金角英歌<br>(金角100文平以内/前方一部)          | 年9文年)<br>全業形態は称(              |                       |                      |                      |       | 利用者番号                     | 半角英数字9文字           |
|                       | 4                                                                                      | (全角60文字以内/ 前方一首)                   |                               | 1-2010:R              |                      |                      |       |                           | (英字は大文字のみ)         |
|                       | -                                                                                      |                                    | 取引先一覧                         | actual: Fi            | liest                |                      |       | 法人名/個人事業者名                | 全角100文字以内          |
| 10-1-12 81            | <b>8</b> /1-9                                                                          | 2                                  | 件中1-2件を表示<br>1                |                       |                      | 184-9 184-91k        |       |                           | /前方一致              |
| 74 A                  | R PIRM # P                                                                             | 注入名/個人事業者名<br>計2月0126<br>ディオメクジアル6 | 2000<br>74.5 VM/5             | ★紙<br>100<br>米田       |                      | 286<br>7.9(7334      |       |                           | 全角100文字以内          |
| 74 3                  | ER. 000008543                                                                          | F5テクル305<br>でんさい良品                 | 9999<br>7.4.8. (817           | 100<br>#.0            | 首項<br>2149946        | でんさい発品               |       |                           | /前方一致              |
| <b>R</b> 0            |                                                                                        |                                    |                               |                       |                      |                      | -• 2. | 検索対象の取引先な<br>択]ボタンをクリックしま | 「表示されますので、[選<br>ま。 |

▶ 取引先が選択され、元の画面に戻ります。

## 3 入出力ファイルフォーマット

#### ●アップロードフォーマット(固定長テキスト形式)

#### 《前提条件》

#### ■ファイルフォーマット

・改行コードなしの場合:250 バイトでレコードが分割できること。

・改行コードがある場合:すべてのレコード(250 バイトごと)に改行コードが存在すること。

#### ■上限件数

・すべての記録請求(発生記録、譲渡、分割譲渡等)を合わせて1,000件以内です。

#### ■データ区分の順序性

・'1'(ヘッダーレコード)の次は、'2'(データレコード)

- ・'2'(データレコード)の次は、'2'(データレコード)または'8'(トレーラレコード)
- ・'8'(トレーラレコード)の次は、'9'(エンドレコード)またはレコードなし

・'9'(エンドレコード)の次は、レコードなし

※データ区分が'1'・'2'・'8'・'9'以外はエラーとなります。

#### ■項目設定値

・N(ニューメリック)項目は、右詰め前ゼロを付加し設定してください。

・C(キャラクター)項目は、左詰め残りスペースを付加し設定してください。

・任意項目は、各項目タイプに準拠し、ゼロまたはスペースを設定してください。

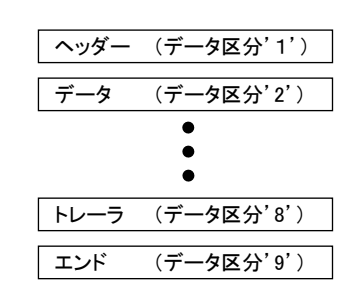

(レコード長:250 バイト)

| レコード内容       | 項番 | 項目名       | 桁数     | 必須         | アップロード時の確認項目                                                                 |
|--------------|----|-----------|--------|------------|------------------------------------------------------------------------------|
|              | 1  | データ区分     | N(1)   | 0          | 「1」                                                                          |
|              | 2  | 種別コード     | N(2)   | 0          | 「11」:発生記録請求(債務者請求方式)<br>「12」:発生記録請求(債権者請求方式)<br>「20」:譲渡記録請求<br>「30」:分割譲渡記録請求 |
|              | 3  | 文字コード区分   | N(1)   | $\bigcirc$ | 「0」:JIS、「1」:EBCDIC                                                           |
|              | 4  | 記録請求日     | N(8)   | 0          | YYYYMMDD                                                                     |
| - H          | 5  | 請求者_利用者番号 | C(9)   | 0          | 記録機関が採番したコード                                                                 |
| ヘッダー<br>レコード | 6  | 請求者名      | C(30)  |            |                                                                              |
|              | 7  | 取引銀行番号    | N(4)   | 0          |                                                                              |
|              | 8  | 取引銀行名     | C(15)  |            |                                                                              |
|              | 9  | 取引支店番号    | N(3)   | 0          |                                                                              |
|              | 10 | 取引支店名     | C(15)  |            |                                                                              |
|              | 11 | 預金種目      | N(1)   | 0          |                                                                              |
|              | 12 | 口座番号      | N(7)   | 0          |                                                                              |
|              | 13 | ダミー       | C(154) |            |                                                                              |

#### V Q&A·補足資料

| (レコー | ド長:25 | 0バイト) |
|------|-------|-------|
|------|-------|-------|

| レコード内容      | 項番 | 項目名          | 桁数     | 必須                         | アップロード時の確認項目             |
|-------------|----|--------------|--------|----------------------------|--------------------------|
|             | 1  | データ区分        | N(1)   | 0                          |                          |
|             | 2  | 取引相手_利用者番号   | C(9)   | 0                          | 記録機関が採番したコード             |
|             | 3  | 取引相手_銀行番号    | N(4)   | 0                          |                          |
|             | 4  | 取引相手_銀行名     | C(15)  |                            |                          |
|             | 5  | 取引相手_支店番号    | N(3)   | 0                          |                          |
|             | 6  | 取引相手_支店名     | C(15)  |                            |                          |
|             | 7  | 取引相手_預金種目    | N(1)   | 0                          | 「1」:普通預金 「2」:当座預金「9」:その他 |
| テータ<br>レコード | 8  | 取引相手_口座番号    | N(7)   | 0                          |                          |
|             | 9  | 債権金額         | N(10)  | 0                          |                          |
|             | 10 | 支払期日         | N(8)   | $\bigcirc^{\circledast 1}$ | YYYYMMDD                 |
|             | 11 | 譲渡制限有無フラグ    | N(1)   |                            | 「0」:制限なし「1」:金融機関のみに制限    |
|             | 12 | 記録番号         | C(20)  | <b>※</b> 2                 |                          |
|             | 13 | 保証随伴フラグ      | N(1)   |                            | 「0」:保証なし「1」:保証付き         |
|             | 14 | 依頼人 Ref. No. | C(40)  |                            |                          |
|             | 15 | ダミー          | C(115) |                            |                          |

※1. ヘッダレコードの項番 2「種別コード」が「20」:譲渡記録請求、または「30」:分割譲渡記録請求の場合、データレコードの項番 10「支払期日」は指定不可となります。

※2. ヘッダレコードの項番 2「種別コード」が「20」:譲渡記録請求、または「30」:分割譲渡記録請求の場合、データレコードの項番 12「記録番号」は必須となります。

| レコード内容 | 項番 | 項目名   | 桁数     | 必須 | アップロード時の確認項目 |
|--------|----|-------|--------|----|--------------|
|        | 1  | データ区分 | N(1)   | 0  | ٢8]          |
| トレーラ   | 2  | 合計件数  | N(6)   | 0  |              |
| レコード   | 3  | 合計金額  | N(12)  | 0  |              |
|        | 4  | ダミー   | C(231) |    |              |

| レコード内容 | 項番 | 項目名   | 桁数     | 必須 | アップロード時の確認項目 |
|--------|----|-------|--------|----|--------------|
| エンド    | 1  | データ区分 | N(1)   | 0  | [6]          |
| レコード   | 2  | ダミー   | C(249) |    |              |

V Q&A·補足資料

#### ●ダウンロードフォーマット(固定長テキスト形式)

#### 《前提条件》

#### ■ファイルフォーマット

- ・レコード長:300 バイト
- ・文字コード:JIS

#### ■上限件数

・制限なし

#### ■データ区分の順序性

- ・'1'(ヘッダーレコード)の次は、'2'(データレコード)
- ·'2'(データレコード)の次は、'2'(データレコード)または'8'(トレーラレコード)
- ・'8'(トレーラレコード)の次は、'9'(エンドレコード)またはレコードなし
- ・'9'(エンドレコード)の次は、レコードなし

#### ■項目設定値

- ・N(ニューメリック)項目は、右詰め前ゼロ。
- ・C(キャラクター)項目は、左詰め残りスペース。
- ・任意項目は、各項目タイプに準拠し、ゼロまたはスペース。

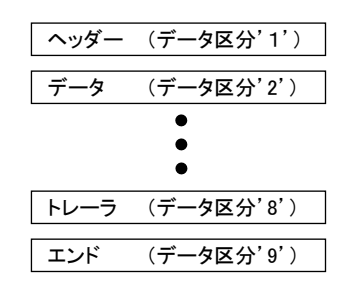

| レコード内容       | 項番 | 項目名       | 桁数     | 必須 | 内容                      |
|--------------|----|-----------|--------|----|-------------------------|
|              | 1  | データ区分     | N(1)   | 0  | ٢1]                     |
|              | 2  | 種別コード     | N(2)   | 0  | 「80」:発生・譲渡通知            |
|              | 3  | 文字コード区分   | N(1)   | 0  | 「0」:JIS、「1」:EBCDIC      |
|              | 4  | 通知作成日     | N(8)   | 0  | YYYYMMDD                |
|              | 5  | 通知先_利用者番号 | C(9)   | 0  | 記録機関が採番したコード            |
| ъ            | 6  | 通知先名      | C(30)  |    |                         |
| ヘッター<br>レコード | 7  | 取引銀行番号    | N(4)   | 0  |                         |
|              | 8  | 取引銀行名     | C(15)  |    |                         |
|              | 9  | 取引支店番号    | N(3)   | 0  |                         |
|              | 10 | 取引支店名     | C(15)  |    |                         |
|              | 11 | 預金種目      | N(1)   | 0  | 「1」:普通預金「2」:当座預金「9」:その他 |
|              | 12 | 口座番号      | N(7)   | 0  |                         |
|              | 13 | ダミー       | C(204) |    |                         |

#### (レコード長:300 バイト)

#### 債権発生請求 −債権者編-

V Q&A·補足資料

| ■発生記録       | (債務者 | 請求方式、債権者請求方式) | の場合   | (正常) | (レコード長:300 バイト)                                                                                                    |
|-------------|------|---------------|-------|------|----------------------------------------------------------------------------------------------------|
| レコード内容      | 項番   | 項目名           | 桁数    | 必須   | 内容                                                                                                    |
|             | 1    | データ区分         | N(1)  | 0    | $\lceil 2 \rfloor$                                                                                                    |
|             | 2    | データレコード区分     | N(2)  | 0    | 「01」:発生(債務者請求方式)<br>「02」:発生予約(債務者請求方式)<br>「03」:発生(債権者請求方式)<br>「04」:発生予約(債権者請求方式)<br>「05」:譲渡<br>「06]:譲渡予約<br>「07]:分割譲渡<br>「08]:分割譲渡予約 |
|             | 3    | 義務者_名称        | C(30) | 0    |                                                                                                    |
|             | 4    | 義務者_取引銀行番号    | N(4)  | 0    |                                                                                                    |
|             | 5    | 義務者_取引銀行名     | C(15) |      |                                                                                                    |
|             | 6    | 義務者_取引支店番号    | N(3)  | 0    |                                                                                                    |
|             | 7    | 義務者_取引支店名     | C(15) |      |                                                                                                    |
|             | 8    | 義務者_預金種目      | N(1)  | 0    | 「1」:普通預金「2」:当座預金「9」:その他                                                                                                    |
|             | 9    | 義務者_口座番号      | N(7)  | 0    |                                                                                                    |
|             | 10   | 権利者_名称        | C(30) | 0    |                                                                                                    |
| La          | 11   | 権利者_取引銀行番号    | N(4)  | 0    |                                                                                                    |
| アーダ<br>レコード | 12   | 権利者_取引銀行名     | C(15) |      |                                                                                                    |
|             | 13   | 権利者_取引支店番号    | N(3)  | 0    |                                                                                                    |
|             | 14   | 権利者_取引支店名     | C(15) |      |                                                                                                    |
|             | 15   | 権利者_預金種目      | N(1)  | 0    | 「1」:普通預金「2」:当座預金「9」:その他                                                                                                    |
|             | 16   | 権利者_口座番号      | N(7)  | 0    |                                                                                                    |
|             | 17   | 債権金額          | N(10) | 0    |                                                                                                    |
|             | 18   | 支払期日          | N(8)  | 0    | YYYYMMDD                                                                                                    |
|             | 19   | 譲渡制限有無フラグ     | N(1)  | 0    | 「0」:制限なし「1」:金融機関のみに制限                                                                                                    |
|             | 20   | 記録番号          | C(20) | 0    |                                                                                                    |
|             | 21   | 依頼人 Ref.No.   | C(40) |      |                                                                                                    |
|             | 22   | 電子記録年月日       | N(8)  | 0    | YYYYMMDD                                                                                                    |
|             | 23   | 取消区分          | N(1)  |      | 「1」:取消                                                                                                    |
|             | 24   | エラー区分         | N(1)  |      | 「1」:エラー 「2」:エラー(連鎖)                                                                                                    |
|             | 25   | エラー情報         | C(30) |      |                                                                                                    |
|             | 26   | ダミー           | C(28) |      |                                                                                                    |

#### 債権発生請求 -債権者編-

V Q&A·補足資料

#### ■譲渡記録、分割譲渡記録の場合(正常)

(レコード長:300 バイト)

| レコード内容      | 項番 | 項目名         | 桁数    | 必須 | 内容                                                                                                    |
|-------------|----|-------------|-------|----|----------------------------------------------------------------------------------------------------|
|             | 1  | データ区分       | N(1)  | 0  | 「2」                                                                                                    |
|             | 2  | データレコード区分   | N(2)  | 0  | 「01」:発生(債務者請求方式)<br>「02」:発生予約(債務者請求方式)<br>「03」:発生(債権者請求方式)<br>「04」:発生予約(債権者請求方式)<br>「05」:譲渡<br>「06]:譲渡予約<br>「07]:分割譲渡<br>「08」:分割譲渡予約 |
|             | 3  | 義務者_名称      | C(30) |    |                                                                                                    |
|             | 4  | 義務者_取引銀行番号  | N(4)  |    |                                                                                                    |
|             | 5  | 義務者_取引銀行名   | C(15) |    |                                                                                                    |
|             | 6  | 義務者_取引支店番号  | N(3)  |    |                                                                                                    |
|             | 7  | 義務者_取引支店名   | C(15) |    |                                                                                                    |
|             | 8  | 義務者_預金種目    | N(1)  |    | 「1」:普通預金「2」:当座預金「9」:その他                                                                                                    |
|             | 9  | 義務者_口座番号    | N(7)  |    |                                                                                                    |
|             | 10 | 権利者_名称      | C(30) | 0  |                                                                                                    |
|             | 11 | 権利者_取引銀行番号  | N(4)  | 0  |                                                                                                    |
| テータ<br>レコード | 12 | 権利者_取引銀行名   | C(15) |    |                                                                                                    |
|             | 13 | 権利者_取引支店番号  | N(3)  | 0  |                                                                                                    |
|             | 14 | 権利者_取引支店名   | C(15) |    |                                                                                                    |
|             | 15 | 権利者_預金種目    | N(1)  | 0  | 「1」:普通預金「2」:当座預金「9」:その他                                                                                                    |
|             | 16 | 権利者_口座番号    | N(7)  | 0  |                                                                                                    |
|             | 17 | 債権金額        | N(10) | 0  |                                                                                                    |
|             | 18 | 支払期日        | N(8)  | 0  | YYYYMMDD                                                                                                    |
|             | 19 | 譲渡制限有無フラグ   | N(1)  |    | 「0」:制限なし「1」:金融機関のみに制限                                                                                                    |
|             | 20 | 記録番号        | C(20) | 0  |                                                                                                    |
|             | 21 | 依頼人 Ref.No. | C(40) |    |                                                                                                    |
|             | 22 | 電子記録年月日     | N(8)  | 0  | YYYYMMDD                                                                                                    |
|             | 23 | 取消区分        | N(1)  |    | 「1」:取消                                                                                                    |
|             | 24 | エラー区分       | N(1)  |    | 「1」:エラー「2」:エラー(連鎖)                                                                                                    |
|             | 25 | エラー情報       | C(30) |    |                                                                                                    |
|             | 26 | ダミー         | C(28) |    |                                                                                                    |

| レコード内容 | 項番 | 項目名   | 桁数     | 必須 | 内容  |
|--------|----|-------|--------|----|-----|
|        | 1  | データ区分 | N(1)   | 0  | [8] |
| トレーラ   | 2  | 合計件数  | N(6)   | 0  |     |
| レコード   | 3  | 合計金額  | N(12)  | 0  |     |
|        | 4  | ダミー   | C(281) |    |     |

| レコード内容       | 項番 | 項目名   | 桁数     | 必須 | 内容  |  |
|--------------|----|-------|--------|----|-----|--|
| エンド          | 1  | データ区分 | N(1)   | 0  | ٢9] |  |
| レコード         | 2  | ダミー   | C(299) |    |     |  |
|              |    |       |        |    |     |  |
| ▼ Q&A・補足資料一9 |    |       |        |    |     |  |

4 帳票サンプル

#### ■発生記録(債務者)請求承認完了

|                      | 発生記録(債権者)請求承認完了                                                                                                    |  |  |  |  |
|----------------------|----------------------------------------------------------------------------------------------------|--|--|--|--|
|                      |                                                                                                    |  |  |  |  |
|                      | 処理日時: 2015/08/10 16:51:4                                                                                                    |  |  |  |  |
|                      | 操作者 : でんさい次郎                                                                                                    |  |  |  |  |
| 後生記録(債権者)請求の承認       | 8が完了しました。当該発生記録は債務者に承諾されるまで確定しません。                                                                                                    |  |  |  |  |
| 应任律祖                 |                                                                                                    |  |  |  |  |
| 支门 II 和<br>請求悉县      | \$0016201508100002483                                                                                                    |  |  |  |  |
| 請求日                  | 2015/08/10                                                                                                    |  |  |  |  |
|                      |                                                                                                    |  |  |  |  |
| 決済口座情報(請求者情報)        |                                                                                                    |  |  |  |  |
| 利用者番号                | 000008SK3                                                                                                    |  |  |  |  |
| 法人名/ 個人事業者名          | T /F1/397C/                                                                                                    |  |  |  |  |
| 部墨玄笙                 | てんさい夜命                                                                                                    |  |  |  |  |
| 日本日本                 |                                                                                                    |  |  |  |  |
| 口座                   | 9999 でんさい銀行 100 本店 当座 2149946 デンサイショクヒン                                                                                                    |  |  |  |  |
|                      |                                                                                                    |  |  |  |  |
| 基本情報                 |                                                                                                    |  |  |  |  |
| 依頼番号                 | 001620150810000008903                                                                                                    |  |  |  |  |
| 請求者Ref. No.          |                                                                                                    |  |  |  |  |
| 振出日 (電子記録予定年月日       | 2015/08/17                                                                                                    |  |  |  |  |
| 記録番号                 | 000008S2400000F00005                                                                                                    |  |  |  |  |
| 支払約東文言               | 債務者は、債権金額を債権者へ支払います。                                                                                                    |  |  |  |  |
| 債権金額 (円)             | 60, 000, 000                                                                                                    |  |  |  |  |
| 支払期日                 | 2015/11/30                                                                                                    |  |  |  |  |
| 支払期日文言               | 支払期日がでんさいネットの業務規程に規定する一定の日に当る場合は、翌営業日                                                                                                    |  |  |  |  |
| 債権可分区分               | マンロ州口とします。                                                                                                    |  |  |  |  |
| 債務可分区分               | 不可                                                                                                    |  |  |  |  |
| 譲渡制限有無               | 無                                                                                                    |  |  |  |  |
| 譲渡制限文言               |                                                                                                    |  |  |  |  |
| 口座間送金契約等支払方法文        | この債権は、業務規程で定める場合を除き、電子記録債権法第62条に規定する口座                                                                                                    |  |  |  |  |
| 記録機関制限文言             | 同送金伏浜の方法により又払いより。 この債権は、次の記録を行うことができません。譲渡記録を伴わない分割記録(業)                                                                                                    |  |  |  |  |
|                      | 規程で定める場合を除く)、質権設定記録。                                                                                                    |  |  |  |  |
|                      |                                                                                                    |  |  |  |  |
| 俱催白 IF 裕<br>尾州       | 注人(公論地明な除く)                                                                                                    |  |  |  |  |
| 满江 法人名 / 個人 重業者名     | 14ハハロmm双(男で)ホハノ<br>デ*ソサパショクトソ                                                                                                    |  |  |  |  |
| IN ITSK TANKIN       | でんさい食品                                                                                                    |  |  |  |  |
| 部署名等                 |                                                                                                    |  |  |  |  |
|                      |                                                                                                    |  |  |  |  |
| 屋号                   |                                                                                                    |  |  |  |  |
| 4.7                  | 東京初チル田区                                                                                                    |  |  |  |  |
| (土) <u></u><br>(代表者名 | 東京印 〒1\山区     デンオ / か      カ      ・     ・     ・     ・     ・     ・     ・     ・     ・     ・     ・     ・     ・     ・     ・     ・     ・     ・     ・     ・     ・     ・     ・     ・     ・     ・     ・     ・     ・     ・     ・     ・     ・     ・     ・     ・     ・     ・     ・     ・     ・     ・     ・     ・     ・     ・     ・     ・     ・     ・     ・     ・     ・     ・     ・     ・     ・     ・     ・     ・     ・     ・     ・     ・     ・     ・     ・     ・     ・     ・     ・     ・     ・     ・     ・     ・     ・     ・     ・     ・     ・     ・     ・     ・     ・     ・     ・     ・     ・     ・     ・     ・     ・     ・     ・     ・     ・     ・      ・     ・      ・      ・      ・      ・      ・      ・      ・      ・      ・      ・      ・      ・      ・      ・      ・      ・      ・      ・      ・      ・      ・      ・      ・      ・      ・      ・      ・      ・      ・      ・      ・      ・      ・      ・      ・      ・      ・      ・      ・      ・      ・      ・      ・      ・      ・      ・      ・      ・      ・      ・      ・      ・      ・      ・      ・      ・       ・      ・      ・      ・      ・      ・      ・      ・      ・      ・      ・      ・      ・      ・      ・     ・     ・     ・     ・     ・     ・     ・     ・     ・     ・     ・     ・     ・     ・     ・     ・     ・     ・     ・     ・     ・     ・     ・     ・     ・     ・     ・     ・     ・     ・     ・     ・     ・     ・     ・     ・     ・     ・     ・     ・     ・     ・     ・     ・     ・     ・     ・     ・     ・      ・      ・       ・        ・ |  |  |  |  |
| NACH TI              | でんさい 太郎                                                                                                    |  |  |  |  |
| 口座                   | 9999 でんさい銀行 デンサイギンコウ 100 本店 ホンテン 当座 2149946 デンサイショクヒン                                                                                                    |  |  |  |  |
|                      |                                                                                                    |  |  |  |  |
| 体でおおお                |                                                                                                    |  |  |  |  |
| <b>債務</b> 有情報        | ノノおとい、 (社友本面放けという由語叱の古のと思わせば人がよいよよう)                                                                                                    |  |  |  |  |
| わ取り元の情報を再度ご確認        | K) につい。(性石変更等により、甲請時の内容と異なる場合かめります。)<br>0000000094                                                                                                    |  |  |  |  |
| 利用有番方<br>届社          | (100000324) 注人(会融雄関を除く)                                                                                                    |  |  |  |  |
| 法人名/個人事業者名           | 12-1/1、12-1M3-108(193)2-1971、1<br>デジンサイジョウジーカフェジキカディジャ                                                                                                    |  |  |  |  |
| EVEN PROTOCOL        | でんさい商事株式会社                                                                                                    |  |  |  |  |
|                      | 1/2 印刷日時: 2015/08/10 16:51:4                                                                                                    |  |  |  |  |

V Q&A·補足資料

|                 | 発生記録                | (債権者)      | 請求承認等      | 完了                                        |
|-----------------|---------------------|------------|------------|-------------------------------------------|
|                 |                     |            |            | 処理日時: 2015/08/10 16:51:42<br>操作者 : でんさい次郎 |
| 部署名等            |                     |            |            |                                           |
| 屋号              |                     |            |            |                                           |
| 住所              | 東京都千代田区             |            |            |                                           |
|                 | アンディ グロリ<br>でんさい 太郎 | 3          |            |                                           |
| 口座              | 9999 でんさい           | 銀行 デンサイキーン | 四寸100 本店 1 | ジテン 当座 2149740 テンサイショクシ                   |
| ■申請情報           | un un an            |            |            |                                           |
| コメント            | でんさい一郎              |            |            |                                           |
| ■承認/差戻し情報       | un tule, she bri    |            |            |                                           |
| 単記有<br>  コメント   | でんさい/ABD            |            |            |                                           |
|                 |                     |            |            |                                           |
| 取扱金融機関 : でんさい銀行 |                     | 2 / 2      |            | 印刷日時 : 2015/08/10 16:51:48                |

このマニュアルに記載されている事柄は、将来予告なしに変更する ことがあります。

『でんさいサービス』操作マニュアル

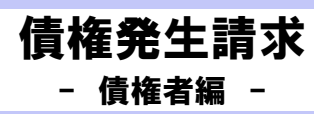

2013年2月18日 第1版発行

本マニュアルは、著作権法上の保護を受けています。 本マニュアルの一部あるいは全部について、株式会社東和銀行の 許諾を得ずに、いかなる方法においても無断で複写・複製すること は禁じられています。

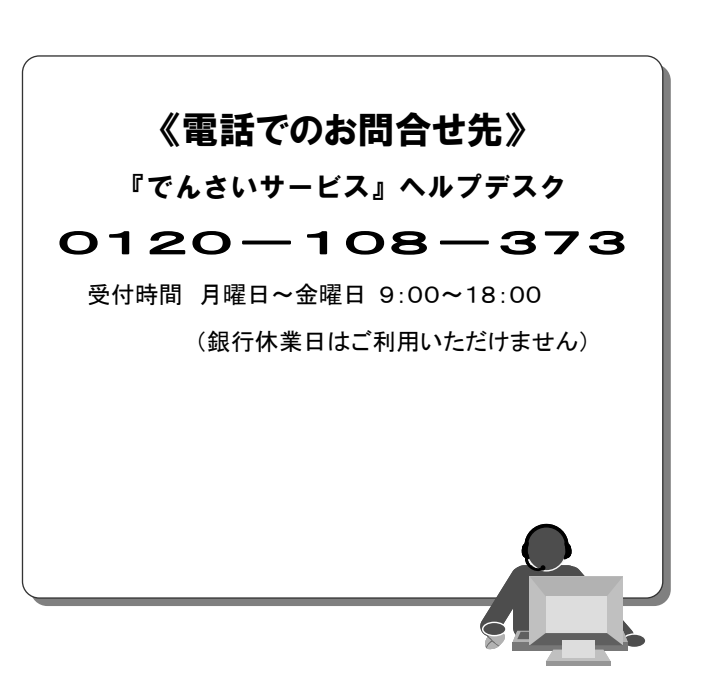

『でんさいサービス』操作マニュアル

## **債権譲渡請求** - 譲渡人編 -

#### この操作マニュアルについて

#### 表記について

このマニュアルでは、操作方法を説明するために、以下の表記を使用しています。

●メニュー名、アイコン名、ボタン名は[]で囲んでいます。

(例)[OK]ボタンをクリックしてください。

- ●ハードウェアやソフトウェアへの損害を防止するためや、不正な操作を防止するために、 守っていただきたいことや注意事項を下記例のように記載しています。
  - (例) ■振出日を含む5営業日以内に承諾を行わないと、否認されたものとみなされ、債 権者に通知されます。
- ●設定、操作時に役立つ一般情報や補足情報を下記例のように記載しています。
  - ■登録内容の印刷を行う場合、[印刷]ボタンをクリックしてください。
- ●Internet Explorer、Firefox、Safari を総称してブラウザと記載します。

#### 画面ショットについて

(例)

操作方法の説明には、原則として Windows XP 上の Internet Explorer 8 の画面を使用しています。 ご利用のパソコン、OS、ブラウザや文字サイズ、解像度の設定によっては、画面の表示が異なる場合 があります。

また、ご契約時のサービス内容、ユーザ権限によって、画面の表示が異なる場合があります。

#### 商標について

- ●Microsoft、Windows、Windwos Vista、Internet Explorer は、Microsoft Corporationの米国およびその 他の国における商標または登録商標です。
- ●Firefox は、米国 Mozilla Foundationの米国およびその他の国々における登録商標です。
- ●Mac、MacOS、Safari は米国およびその他の国々で登録された AppleInc の商標です。
- ●Adobe、Acrobat Reader は、Adobe Systems Incorporated (アドビシステムズ社)の商標です。

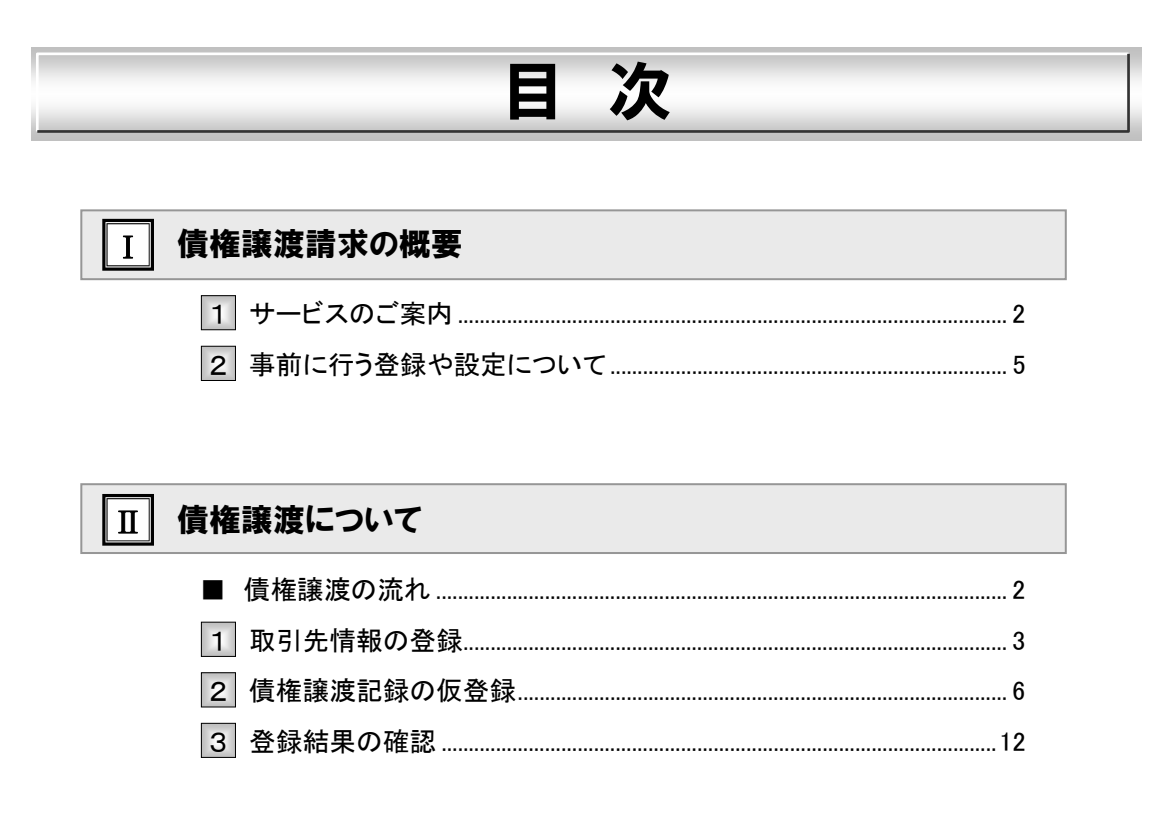

| □□ こんな時には                |
|--------------------------|
| 1 取引先情報について2             |
| 1 取引先情報を修正や削除したい2        |
| 2 取引先情報を帳票出力したい          |
| 2 譲渡記録請求の取消について7         |
| 1 予約登録した内容を取消したい7        |
| 3 別システムで作成したデータの利用について12 |
| 1 複数請求データを一括アップロードしたい    |
| 2 アップロード結果を確認したい15       |

#### 

目次
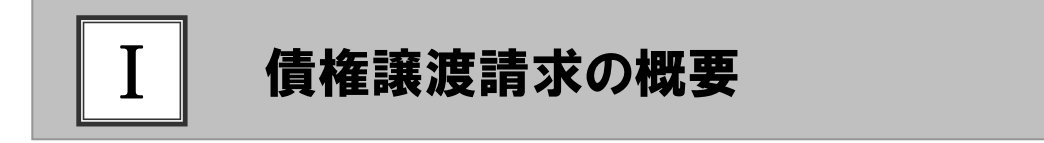

| 1 | サービスのご案内       | 2 |
|---|----------------|---|
| 2 | 事前に行う登録や設定について | 5 |

## 1 サービスのご案内

**ここでは** 譲渡人側から見た債権譲渡記録請求取引の概要についてご説明します。

#### 概要

- ・従来の約束手形の裏書に相当する取引です。取引銀行を通じて『でんさいネット』に債権譲渡記録の請求を行います。全額譲渡以外に一部金額の譲渡を行う分割譲渡を行うこともできます。
- ・担当者が必要な項目を入力し、仮登録を行い、承認者が仮登録を承認することで譲渡記録請求が完了します。

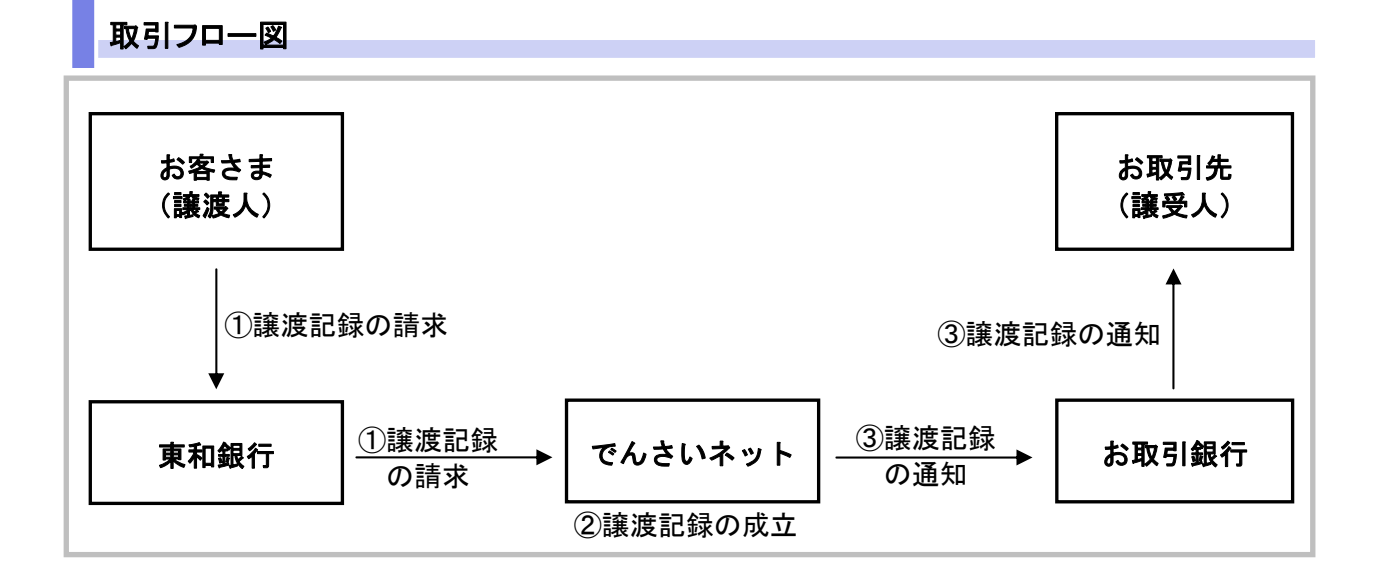

### 本マニュアルにて使用する文言について

#### ■振出日(電子記録年月日)

・約束手形の振出日に相当します。『でんさいネット』に電子的な記録が行われる日です。

#### ■譲渡日(電子記録年月日)

・約束手形の譲渡日に相当します。

#### ■支払期日

・約束手形の支払期日に相当します。支払期日になると債務者・債権者の口座間で自動的に決済が行われます。

#### ■通知日

・『でんさいネット』から通知が行われた日です。

#### ■操作日

・パソコン上から『でんさいネット』へ操作を行った日です。

I 債権譲渡請求の概要-2

#### ステータス説明について

#### ■承認待ち(未承認)

・担当者が各請求記録の仮登録を行い、承認者に対して承認待ちの状態です。

#### ■承認済み

・承認者による承認が行われ、『でんさいネット』へ各種記録請求が行われた状態です。

#### ■差戻し

・承認者により担当者へ差戻しされ、担当者は差戻し一覧より修正および削除が行える状態です。

日付設定について

#### ■譲渡日(電子記録年月日)の設定

- ・操作日~操作日の1ヵ月後応答日まで指定することが可能です。なお、操作日翌日以降の指定は予約扱いとなります。
- ・譲渡の場合、支払期日を含む7営業日前から支払期日から支払日を含む3営業日の間を譲渡日に指定すること はできません。
- ・分割譲渡の場合、支払期日を含む7営業日前以降を譲渡日に指定することはできません。

#### 【各種日付の関連図】

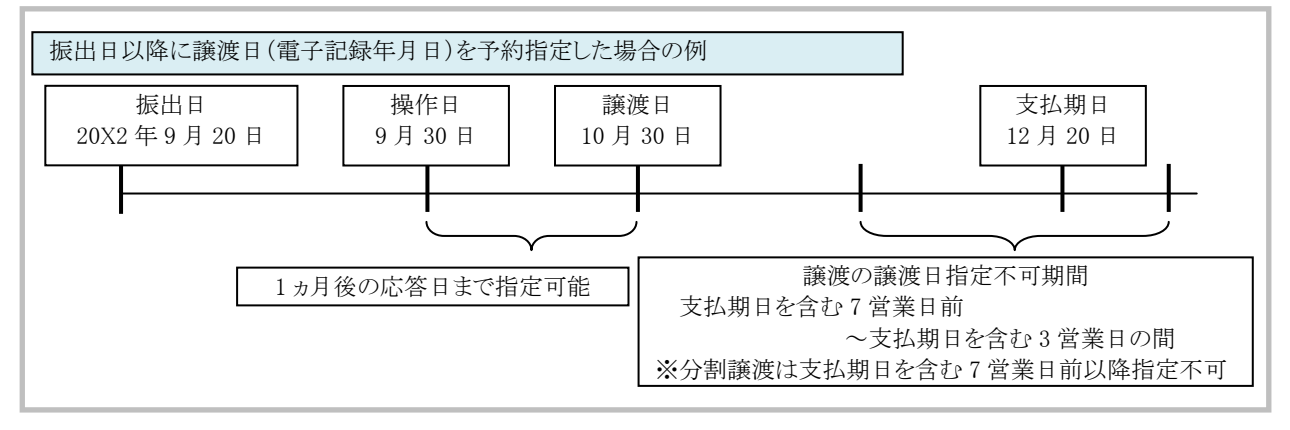

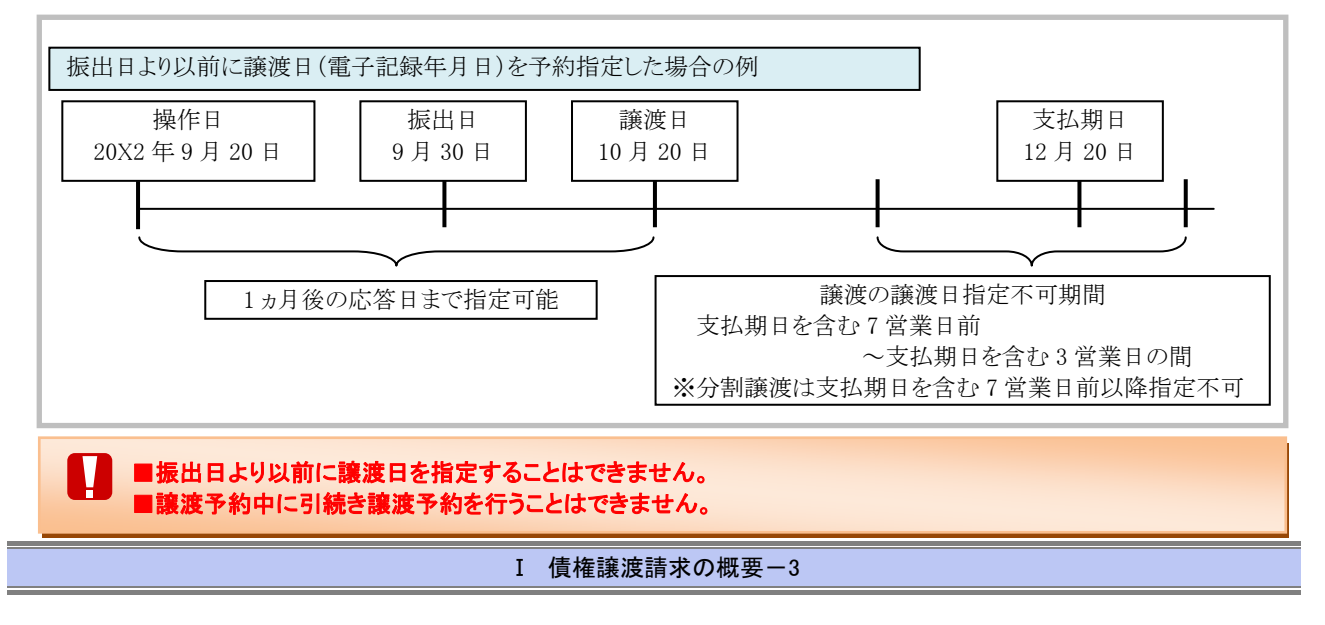

### 取消可能期間について

・予約扱いとなっている記録請求は譲渡日前日までは、譲渡人、譲受人が単独で取消可能です。
・譲渡日を含む5営業日以内であれば、譲受人は単独で取消が可能です。
譲渡人は譲渡日以降、取消(削除)はできません。
(譲渡日から6営業日以降は利害関係人のみによるオンラインでの取消(削除)はできません。
お取引店にご相談ください)

#### 【操作日~支払期日までの取消可否まとめ】

| No | 期間                | 取消可否(対象者)       |
|----|-------------------|-----------------|
| А  | 操作日~譲渡日前日         | 譲渡人、譲受人による単独取消可 |
| В  | 譲渡日~譲渡日を含む5営業日以内  | 譲受人による単独取消可     |
| С  | 譲渡日から譲渡日を含む6営業日後~ | オンラインでの取消不可     |

#### 【各種日付、取消操作の関連図】

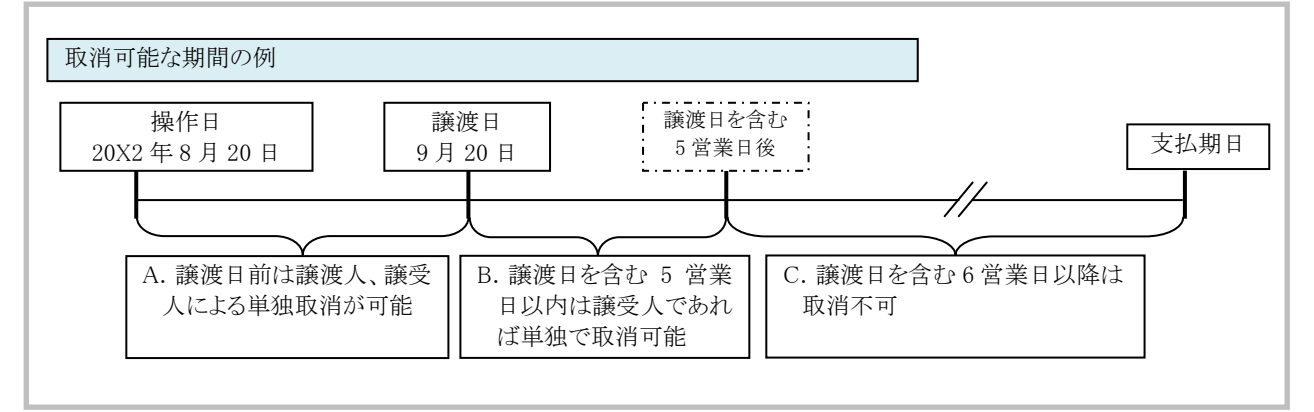

### 『でんさいネット』取扱時間について

平日(月~金) 9:00~18:00(銀行休業日はご利用いただけません。)

# 2 事前に行う登録や設定について

ここでは
サービスを開始する前に行っていただく登録や設定についてご説明します。

■設定方法の詳細については、操作マニュアル「共通編」をご参照ください。

ユーザ権限の設定

譲渡記録請求を行うユーザに対して、マスターユーザが事前にメニューの[管理業務]→[ユーザ情報管理]より、 ユーザごとに利用するサービスの権限設定を行います。

#### ■取引先管理 利用権限あり

取引先情報の登録、変更ができる権限です。 なお、記録請求の担当者または承認者権限が付与された場合、取引先管理にも自動的に利用権限が付与されま す。

#### ■記録請求 権限なし

譲渡記録サービスをご利用いただけません。

#### ■記録請求 担当者権限

譲渡記録請求データを登録、または修正ができる権限です。 『でんさいネット』への譲渡記録請求にあたっては、必ず承認者(※)による承認が必要となります。 (※)承認権限を持つ任意の承認者

#### ■記録請求 承認者権限

譲渡記録請求データの承認ができる権限です。 承認者は担当者が仮登録した譲渡記録請求データを承認することができます。

■「担当者権限」「承認者権限」の両権限を持つユーザは両方の操作を兼務することが可能です。

#### 担当者/承認者権限について

| 地络台口       |                                   | 権限区分  |       |  |
|------------|-----------------------------------|-------|-------|--|
|            | а <b>д 9</b> 7                    | 担当者権限 | 承認者権限 |  |
| 取引先の登録     | ・取引先の登録・修正・削除・照会                  | 0     | 0     |  |
| 譲渡記録請求の仮登録 | ・発生記録の仮登録と承認依頼<br>・差戻しされた請求の修正、削除 | 0     | _     |  |
| 譲渡記録請求の承認  | ・承認依頼された請求の承認・差戻し                 |       | 0     |  |

### 利用可能な口座の権限設定

譲渡記録請求データの仮登録時に利用可能な口座を限定する場合は、マスターユーザが事前にメニューの[管理 業務]→[ユーザ情報管理]より、ユーザごとに口座の利用権限設定を行います。

Ⅱ 債権譲渡について

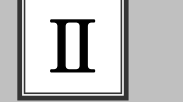

## 債権譲渡について

|   | 債権譲渡の流れ    | . 2 |
|---|------------|-----|
| 1 | 取引先情報の登録   | . 3 |
| 2 | 債権譲渡記録の仮登録 | . 6 |
| З | 登録結果の確認    | 12  |

## ■債権譲渡の流れ

ここでは

譲渡人における債権譲渡記録請求の流れについて説明します。

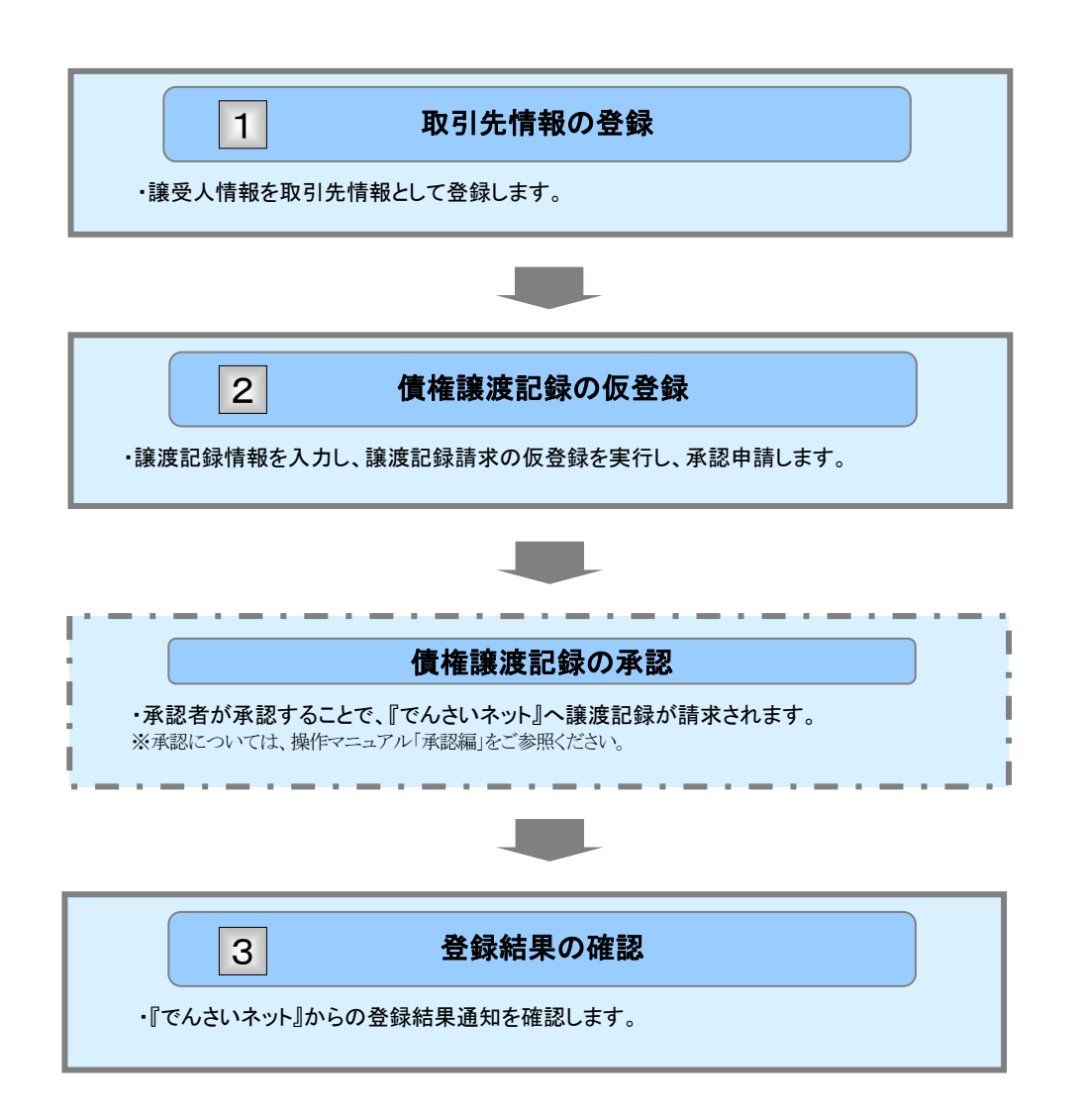

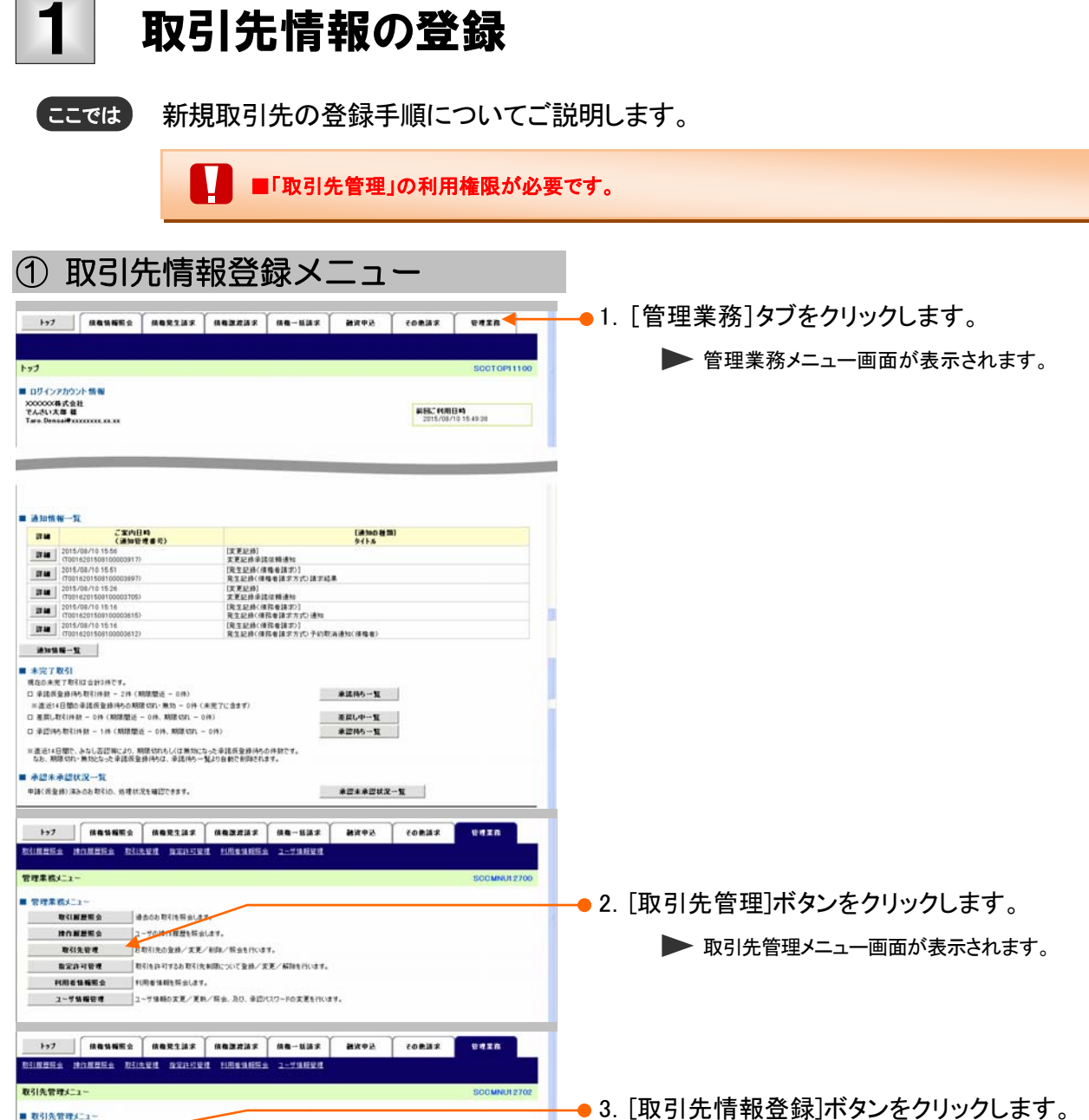

▶ 取引先情報登録画面が表示されます。

| ②取引给                                        | た情報の登録                                                                                                    |                                             |
|---------------------------------------------|----------------------------------------------------------------------------------------------------|---------------------------------------------|
| bo7 Raunes                                  | 1923 A 1932 A 1923 A 1923 A 1933 A 19333 A 1933A A 1933A A 1933A 1933 A 1933A A 1933A 1933A A 1933A | <ul> <li>●1. 下記取引先項目を参考に取引先情報を入力</li> </ul> |
| 取引先情報登録<br>の登録内容を入力 ・<br>取引先に登録する内容を入力してできい | → _ © 2011-1422 → _ © 2019-7                                                                                                    |                                             |
| ■ 利用者情報                                     |                                                                                                    |                                             |
| FURNER                                      | 000008524                                                                                                    |                                             |
|                                             | 10110/00/0000000000                                                                                                    |                                             |
| 法人名/個人事業者名                                  | でんぷ 編纂株式会社                                                                                                    |                                             |
|                                             | パージの先後に営る                                                                                                    |                                             |
| RC5192.151492                               | · · · · · · · · · · · · · · · · · · ·                                                                                                    |                                             |
| FUER # 9 (-63R)                             | 000008543 (半角高計中9次年)                                                                                                    |                                             |
| 224008(630)                                 | 9999 (半内放平4位)                                                                                                    |                                             |
|                                             | TA3.001                                                                                                    |                                             |
| 支援名(老術)                                     | 100 (半角数年3百)                                                                                                    |                                             |
|                                             | 10                                                                                                    |                                             |
| 口班推到(-6:80)                                 |                                                                                                    |                                             |
| 0##\$(6)0)                                  |                                                                                                    |                                             |
| 286                                         | ■■■■■■■■■■■■■■■■■■■■■■■■■■■■■■■■■■■■■                                                                                                    |                                             |
|                                             |                                                                                                    |                                             |
|                                             |                                                                                                    | ━● 2. [登録内容の確認へ]ボタンをクリックします。                |
|                                             |                                                                                                    |                                             |

▶ 取引先情報登録確認画面が表示されます。

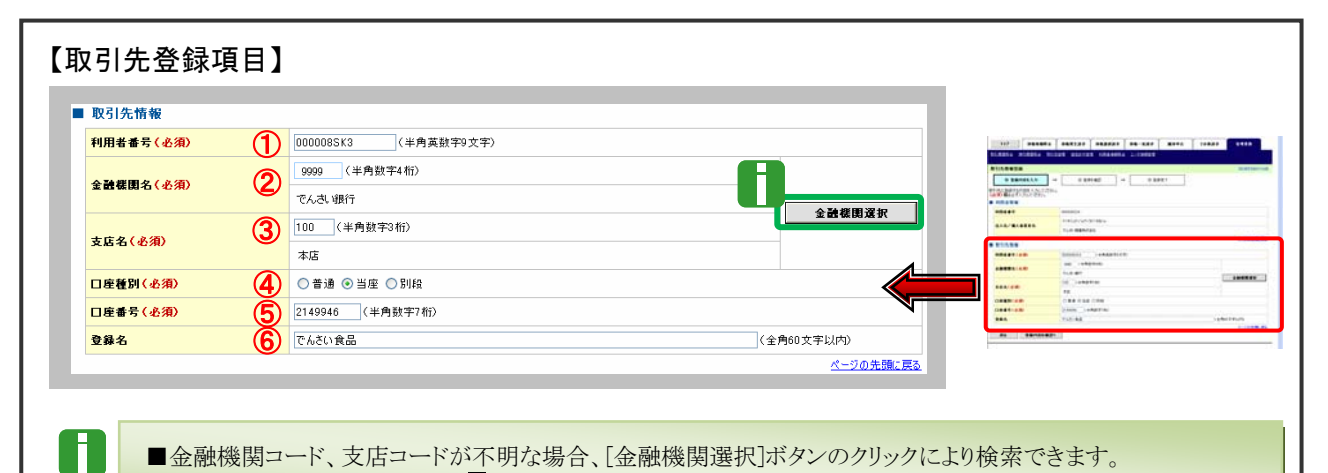

■金融機関コード、支店コードが不明な場合、「金融機関選択」ボタンのクリックにより検索できます。 詳細は「IV Q&A・補足資料-2 各画面における共通操作」をご参照ください。

| No | 項目名   | 必須<br>任意 | 属性(桁数)     | <br>                            |
|----|-------|----------|------------|---------------------------------|
| 1  | 利用者番号 | 必須       | 半角英数字9文字   | お取引先の利用者番号を入力します。<br>(英字は大文字のみ) |
| 2  | 金融機関名 | 必須       | 半角数字4桁     | お取引先の金融機関コードを入力します。             |
| 3  | 支店名   | 必須       | 半角数字3桁     | お取引先の支店コードを入力します。               |
| 4  | 口座種別  | 必須       |            | お取引先の口座種別を「普通」「当座」より選択します。      |
| 5  | 口座番号  | 必須       | 半角数字7桁     | お取引先の口座番号を入力します。                |
| 6  | 登録名   | 任意       | 全角 60 文字以内 | お取引先の登録名を入力します。                 |

| ③ 取引先情                                                                                                    | 報の確認                                                                                                    |                                                                             |
|----------------------------------------------------------------------------------------------------|----------------------------------------------------------------------------------------------------|-----------------------------------------------------------------------------|
| >-7         ПОЦИНЕ (ПОПЕЛА)           ВЛИДНЕ (ПОПЕЛА)         ВЛИДЕ ДОПЕЛА           ВЛИДЕ (ПОПЕЛА)         ВЛИДЕ (ПОПЕЛА)           ВЛИДЕ (ПОПЕЛА)         ВЛИДЕ (ПОПЕЛА)           ВЛИДЕ (ПОПЕЛА)         ВЛИДЕ (ПОПЕЛА)           ВЛИДЕ (ПОПЕЛА)         ВЛИДЕ (ПОПЕЛА)           ВЛИДЕ (ПОПЕЛА)         ВЛИДЕ (ПОПЕЛА)           ВЛИДЕ (ПОПЕЛА)         ВЛИДЕ (ПОПЕЛА)           ВЛИДЕ (ПОПЕЛА)         ВЛИДЕ (ПОПЕЛА) | х перина пе-них миед сових или<br>полин наранна 2-линия<br>Sontskiiloz<br>Факка<br>Факка<br>Факка<br>Полин наранна совит<br>Сових или<br>Сових или<br>Сових и сових и сови | ━●1. 取引先の登録内容を確認し、「内容を確認しま<br>した」をチェックします。                                  |
| 田川古竹桜     「日日を今     」     八日とを今     二人名/個人多文を会     「フイバルジン     てんな/個人多文を会     「大いのの     てんな     ののののあれ     てんの     ののののあれ     ののののあれ                                                                                                    | や7357480+<br>や7357480+<br>解示数8<br><u>ページの</u> 見録に開き                                                                                                    | ■「法人名/個人事業者名」は、『でんさいネ<br>ット』の登録内容が表示されますので、必<br>ずご確認ください。                   |
| 正人名/個人)至年名 10月0년20<br>ではその夜話<br>全計信節を 100<br>支兵名 100<br>また名 200                                                                                                    |                                                                                                    |                                                                             |
| 0.000000000000000000000000000000000000                                                                                                    | AND AN A CORRECTOR                                                                                                    | <ul> <li>● 2. [登録の実行]ボタンをクリックします。</li> <li>▶ 取引先情報登録完了画面が表示されます。</li> </ul> |

| ④取引               | 先情報の完了                                   |   |                                                                                              |
|-------------------|------------------------------------------|---|----------------------------------------------------------------------------------------------|
|                   | 0 0 20142 → 0 2027<br>0 0 20142 → 0 2027 | • | <ol> <li>1.取引先内容の印刷を行う場合には、[印刷]ボ<br/>タンをクリックします。</li> <li>▶ PDF 形式にて印刷または保存が行えます。</li> </ol> |
| FID:0 4 5         | 000008524                                |   |                                                                                              |
| 法人名/個人事業者名        | 15/6/07/02/32/486+<br>TA3: W###Colt      |   |                                                                                              |
| ■ 取引先情報           | パージの支援に要な                                |   |                                                                                              |
| NBC               | 000001582                                |   |                                                                                              |
| 这人名/别人事里者名        | 53664002<br>TAS / RA                     | - | 2. [トップへ戻る]ボタンをクリックします。                                                                      |
| *2008             | et an                                    |   | ▶ トップ画面が表示されます。                                                                              |
| 488               | 100                                      |   |                                                                                              |
| 口用種類              | 38                                       |   |                                                                                              |
| 0##5              | 2149946                                  |   |                                                                                              |
| 28-8<br>トップへ戻る 印刷 | へろう (品)                                  |   |                                                                                              |
|                   |                                          |   | 以上で取引先の登録は終了です。                                                                              |

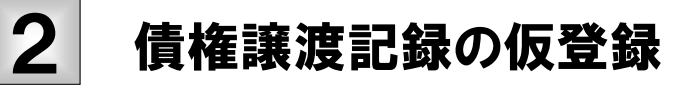

ここでは 債権譲渡記録の請求手順についてご説明します。

■「記録請求」の担当者権限が必要です。

■ 譲渡日が当日の債権譲渡記録の場合、承認済み債権譲渡記録の取消しは行えませんのでご注意ください。

| 1                              | 債権譲渡                                                                   | 請求メニュー                                           |                                           |              |                                             |         |               |           |
|--------------------------------|------------------------------------------------------------------------|--------------------------------------------------|-------------------------------------------|--------------|---------------------------------------------|---------|---------------|-----------|
| F97                            | 444622 442237                                                          | (462232 46-552 MA4C                              | CORMS BRAIN                               | <b>-</b> •1. | [債権譲渡詞                                      | 青求]タブを  | クリックし         | ます。       |
| トップ                            |                                                                        |                                                  | SCCTOP11100                               |              | ▶ 譲渡詞                                       | 記録メニュー回 | 画面が表示る        | されます。     |
| E DU 12<br>XXXXXXX<br>Tare Den | アカウント 情報<br>構式会社<br>(年 頃<br>(1997)                                     |                                                  | 8185." (FIIIE) (A)<br>2015/08/10 15 49 28 |              |                                             |         |               |           |
| ■ 通30th                        | ₩ <b>一</b> 覧                                                           |                                                  |                                           |              |                                             |         |               |           |
|                                | ご案内日時<br>(通知管理番号)                                                      | (通5mの被50)<br>タイトル                                |                                           |              |                                             |         |               |           |
| IT M                           | 2015/08/10 15:56<br>(T0016201508100003917)                             | [天夏起時]<br>天夏起命承諾保護通知                             |                                           |              |                                             |         |               |           |
| 17 44                          | (T0016201508100000897)                                                 | [現住記録(積極者請求)]<br>発生記錄(積極者請求方式)請求結果               |                                           |              |                                             |         |               |           |
| 17.68                          | (T0016201500100003705)                                                 | (天東記時)<br>天東記錄楽講体報通知                             |                                           |              |                                             |         |               |           |
| 27.64                          | 2015/08/10 15:16<br>(T0016201500100003615)                             | [発生記録(値発音請示)]<br>発生記録(値指者請求方式)通知                 |                                           | 10           |                                             |         |               |           |
| UT AN                          | 2015/08/10 15:16<br>(T0016201508100003512)                             | [現生記錄(優務者請求)]<br>発生記錄(優務者請求方式)予約款演通知(優権者)        |                                           |              |                                             |         |               |           |
| 183×1                          | 1W-X                                                                   |                                                  |                                           |              |                                             |         |               |           |
| ■ 未完了                          | 取引                                                                     |                                                  |                                           |              |                                             |         |               |           |
| 現在0.#3                         | モア取引は会計の件です。                                                           |                                                  |                                           |              |                                             |         |               |           |
| 三 東北市                          | (変動時与初ら)時数 - 2件(制成配近 - 0件)<br>4日間の承諾仮型維持ちの期間切れ(無効 - 0件)                | (未売?に含まず)                                        |                                           |              |                                             |         |               |           |
| 口を開い                           | 取引件数 - 014(期限型近 - 014、期限550 -                                          | 0(9) 差賞し中一覧                                      |                                           |              |                                             |         |               |           |
| 0 #22(4                        | 达取引件数 - 1件(期期間近 - 0件、期間550                                             | - 0時) 東田時5一覧                                     |                                           |              |                                             |         |               |           |
| ※直近14<br>なお、現                  | 日間で、みなし否認得により、制限切れもしくは無効。<br>開切れ・無効化なった承諾所登録(時は、承諾待ち・                  | になった単語仮登録(持ちの件数です。<br>- 1149日 動で削却されます。          |                                           |              |                                             |         |               |           |
| ■ 承認未                          | 承認状況一覧                                                                 |                                                  |                                           |              |                                             |         |               |           |
| 中国公共会                          | (株) (あみのお取引の、防理(約25年毎1275年ます。                                          | 承担未承担状况—1                                        | E                                         |              |                                             |         |               |           |
| ++7                            | 供收销销售会 供收充主题术                                                          | <u>休希家龙洪水</u> 供有一近洪水                             |                                           |              |                                             |         |               |           |
| 11.52.52.12                    | и                                                                      |                                                  |                                           |              | 「 <del>3</del> % <u>A</u> ∃ 1_1° <u>L</u> 、 | +       | ++++          |           |
| 1838 EE 48                     | 321-                                                                   |                                                  | 500MN012301                               | 2.           | [豆球」ホタン                                     | ノをクリック  | <b>し</b> ます 。 |           |
| -                              | 1日本11日本<br>安藤 1日本11日本1日本の田市<br>安藤 1日本11日本1日本の田市<br>安藤 1日本11日本<br>東日11月 | 分割時代にはす。<br>2時間中の子約期(時代にはす。または、200気けた後期の副(原則)時代代 | はす。(銀道日も含む5家                              |              | ▶ 譲渡詰                                       | 己録請求対象伯 | 責権検索画面        | 面が表示されます。 |

| 債権譲渡調                             | 青求 −譲渡人編−                                                                                                    |                       |          | Ⅱ 債権譲渡について                                 |
|-----------------------------------|----------------------------------------------------------------------------------------------------|-----------------------|----------|--------------------------------------------|
|                                   |                                                                                                    |                       |          |                                            |
|                                   |                                                                                                    |                       |          |                                            |
|                                   | 領惟の快系                                                                                                    |                       |          |                                            |
| F97 (48%)                         | Ro Heriar Heriar He-Har Hy                                                                                                    | e tonias were         |          |                                            |
| REPAILS OF ABA                    |                                                                                                    | SOMADOLLO             |          |                                            |
| 0 H2084128                        |                                                                                                    |                       | ●1. 次ペ-  | -ジ検索項日を参考に検索条件の指定                          |
| 決済口庄情報(請求者情報), 検<br>養素条件算表示 株常品   | 南南件を入力後、「検索」ボタンを押してひたい。<br>i件を表示します。                                                                                                    |                       | を行し      | います。                                       |
| (必須)様は必ず入力して(ださい。 ■ 決済ロ座情報(請求者情報) | ·爱》 法清口继属教                                                                                                    |                       | 2131     |                                            |
| 支払コード(必須)<br>口座種別(必須)             | 100 (半角数中3台) 支払運用<br>〇首通 ⑥当県 〇342                                                                                                    |                       |          |                                            |
| 口產重号(去用)                          | 2149946 (単角数年7年)<br>ページの支援: 第5                                                                                                    |                       |          |                                            |
| 世法保存の発生記録は置くる                     | 6個) (回記錄演 〇記錄來(予約中)                                                                                                    |                       |          |                                            |
| 検索方法選択(必須)                        | ○記録を考による状本 ◎詳細を持による状本<br>(-20九端に戻る)                                                                                                    |                       | _        |                                            |
| 2865                              | 「「「「「「「」」」(+ 雨茶」」「「細は、                                                                                                    | 次ページをご参照くださ           | 61       |                                            |
| ■ 詳細枝宗条件(主語、期)<br>供有全部(PD         | 日等で検索する場合、指定する)<br>                                                                                                    |                       |          |                                            |
| 支払期日<br>但我記錄有無                    | C ■ O ■ O ■ O ■ O ■ O                                                                                                    |                       |          |                                            |
| ●续载者後輕《相手方後期                      | D 取引先選択                                                                                                    |                       |          |                                            |
| 全計構成コード<br>文式コード                  | (半角数平4점)<br>(半角数平3점)                                                                                                    |                       |          |                                            |
| 口接種問                              | ○普通 ○加度 ○利用 ○指定(与い<br>(半角数年7年)                                                                                                    |                       |          |                                            |
| 82                                | ビージの先期に戻る<br>検索結果に表示されない後期の課意は265から[35]                                                                                                    | -                     |          |                                            |
| Rõ                                | UBPARCIE BE ARBUBACTIVERBERTCHEEN.                                                                                                    |                       |          |                                            |
|                                   |                                                                                                    |                       |          |                                            |
|                                   |                                                                                                    |                       |          |                                            |
|                                   |                                                                                                    |                       | ▶2. [検索] | ボタンをクリックします。                               |
|                                   |                                                                                                    |                       |          | 下段に譲渡記録対象債権一覧画面が表示されま                      |
|                                   |                                                                                                    |                       |          | す。                                         |
| ③ 対象                              | 信権の選択                                                                                                    |                       |          |                                            |
|                                   |                                                                                                    |                       |          |                                            |
| 197 MANNI                         | E\$ #82132 #822237 #8-152 200                                                                                                    | d tonar trans         |          | を此体詞れたが五体市たたら根へには                          |
| 建波記録請求対象債権検索                      |                                                                                                    | SOKASG11101           | Ⅰ. 快糸3   | ★111 唯認のよい母快糸を11 フ場古には<br>タ供まニ]ギカいたクロックレます |
| の対象の構築を選択してにたい。                   | → ◎ 质量排内容を入力 → ◎ 质量排内容を確認                                                                                                    | → Ф 係量結死7             | [快系      | 余件衣尓」小ダノをクリックしまり。                          |
| <b>8</b> 2545                     | 得を表示します。<br>譲渡記録対象債権一覧                                                                                                    |                       |          | 検索条件項目が表示されます。                             |
|                                   | 単り第二部<br>2件中1-2件を表示                                                                                                    | 544 × 811 × 92        | -        |                                            |
| 104-98 84-9                       | 2840 684 684                                                                                                    | (株権金額(PD 支払期日         |          | ■検索項目の詳細は次ページをご参照くだ                        |
|                                   | 200005500005      1つがらいたい     マムさい発品     マムさい発品     マムさい発品     マムさい発表     マムさい発表     マムさい発表     マムさい発表     マムさい発表     マムさい発表     マムさい発表     マムさい発表     マム     マム     マ     マム     マム     マ     マム     マ     マ     マ     マ     マ     マ     マ     マ     マ     マ     マ     マ     マ     マ     マ     マ     マ     マ     マ     マ     マ     マ     マ     マ     マ     マ     マ     マ     マ     マ     マ | 20.000.000 2015/11/20 |          | さい。                                        |
|                                   | でんだい発品 でんだい発帯株式会社<br>参授物されておりませんので、ご注意ください。                                                                                                    | <u>ページの天地: 第2</u>     |          | ■検索条件項目を閉じる場合には、[検索条                       |
| Ro                                |                                                                                                    |                       |          | 件非表示]ボタンをクリックします。                          |
|                                   |                                                                                                    |                       |          |                                            |
|                                   |                                                                                                    |                       |          |                                            |
|                                   |                                                                                                    |                       | ●2 譲渡☆   | オ象となる明細の「選択]ボタンをクリック                       |
|                                   |                                                                                                    |                       | します      |                                            |
|                                   |                                                                                                    |                       |          | ~<br>譲渡記録請求仮登録画面が表示されます。                   |
|                                   |                                                                                                    |                       | _        |                                            |
|                                   |                                                                                                    |                       | H        | ■[詳細]ボタンのクリックにより債権内容を確                     |
|                                   |                                                                                                    |                       |          | 認できます。                                     |
|                                   |                                                                                                    |                       |          |                                            |

| 債権調                                                                                                    | 債権譲渡請求 −譲渡人編− II 債権譲渡について                                                                                                    |                                                                                                    |                                                                                                    |                                                                                                    |  |  |  |
|----------------------------------------------------------------------------------------------------|----------------------------------------------------------------------------------------------------|----------------------------------------------------------------------------------------------------|----------------------------------------------------------------------------------------------------|----------------------------------------------------------------------------------------------------|--|--|--|
| 【検索                                                                                                    | 【検索項目】                                                                                                    |                                                                                                    |                                                                                                    |                                                                                                    |  |  |  |
| A                                                                                                    | ■債権の検索条件項目は、以下のとおりです。                                                                                                    |                                                                                                    |                                                                                                    |                                                                                                    |  |  |  |
| ①~⑤の入力必須項目と、検索したい条件項目を指定してください。                                                                                                    |                                                                                                    |                                                                                                    |                                                                                                    |                                                                                                    |  |  |  |
| <b>Z</b>                                                                                                    | 快済口座情報(請求者情報)                                                                                                    | 済口座選択                                                                                                    |                                                                                                    | ■決済口座情報①~③け「決済口                                                                                                    |  |  |  |
| 3                                                                                                    | <mark>と店コード(必須) 10</mark>                                                                                                    | 0 (半角数:                                                                                                    | 字3桁) 支店道                                                                                                    | <sup>2</sup> 駅 座選択]ボタンをクリックし、決済ロ                                                                                                    |  |  |  |
| C                                                                                                    | ]座種別(必須) (2 )                                                                                                    | 普通 💿 当座                                                                                                    | ○ 別段                                                                                                    | 座の選択により自動的に表示され                                                                                                    |  |  |  |
|                                                                                                    | ] 座番号 (必須) 3 21                                                                                                    | 49946 (半                                                                                                    | 角数字7桁)<br>パージ                                                                                                    |                                                                                                    |  |  |  |
| - 4                                                                                                    | <b>検索条件</b>                                                                                                    |                                                                                                    |                                                                                                    | ■支店コードが不明な場合、し支店選択]ボタンのクリックにより検索でき                                                                                                    |  |  |  |
| *                                                                                                    |                                                                                                    |                                                                                                    |                                                                                                    |                                                                                                    |  |  |  |
|                                                                                                    |                                                                                                    | 記録世ちによる                                                                                                    | )1度糸 ♥ 評価採用による1度糸<br><u>ページ</u>                                                                                                    | ◎先頭に戻る ■債務者情報 ⑩~⑬は、 [取引先選                                                                                                    |  |  |  |
|                                                                                                    | 2録番号検索条件(記録番号で検索                                                                                                    | する場合、指                                                                                                    |                                                                                                    | 択」ボタンをクリックし、取引先の選                                                                                                    |  |  |  |
|                                                                                                    |                                                                                                    |                                                                                                    | (半月英数子20文子)                                                                                                    | 状により自動的に表示されます。                                                                                                    |  |  |  |
|                                                                                                    | 詳細検索条件(金額、期日等で検索す                                                                                                    | する場合、指                                                                                                    | 定する)<br>~/业会報告報の42511-45                                                                                                    | ■金融機関コード、支店コードが不<br>明か場合 「金融機関選択]ボタン                                                                                                    |  |  |  |
| 1                                                                                                    |                                                                                                    |                                                                                                    | ○ (YYYY/MM/DD)                                                                                                    | のクリックにより検索できます。                                                                                                    |  |  |  |
| ſ                                                                                                    |                                                                                                    | 無 ◯有 ⊙打                                                                                                    | 皆定しない                                                                                                    | ■操作方法の詳細は「IV Q&A・補足                                                                                                    |  |  |  |
|                                                                                                    | ●債務者情報(相手方情報) 取i                                                                                                    | 引先選択                                                                                                    |                                                                                                    | 資料-22各画面の共通操作」をご                                                                                                    |  |  |  |
|                                                                                                    |                                                                                                    | (半角炎                                                                                                    | y字4桁) 全融機関                                                                                                    | 参照ください。                                                                                                    |  |  |  |
|                                                                                                    | 支店コード ①                                                                                                    | (半角数)                                                                                                    | 字3桁)                                                                                                    |                                                                                                    |  |  |  |
|                                                                                                    | □ 座種別 (12) ○<br>□ 座番号 (13)                                                                                                    | 普通 ○ 当座<br>(半                                                                                                    | ○ 別段 ● 指定しない<br>角数字7桁)                                                                                                    |                                                                                                    |  |  |  |
|                                                                                                    |                                                                                                    |                                                                                                    | <u>ページの</u>                                                                                                    | )先頭に戻る                                                                                                    |  |  |  |
|                                                                                                    |                                                                                                    |                                                                                                    |                                                                                                    |                                                                                                    |  |  |  |
|                                                                                                    |                                                                                                    | 心酒                                                                                                    |                                                                                                    |                                                                                                    |  |  |  |
| No                                                                                                    | <br>項目名                                                                                                    | 必須<br>任意                                                                                                    | 属性(桁数)                                                                                                    |                                                                                                    |  |  |  |
| <b>No</b>                                                                                                    | 項目名<br>支店コード                                                                                                    | <b>必</b> 須<br>任意<br>必須                                                                                                    | 属性(桁数)<br>半角数字3桁                                                                                                    | 説明<br>決済口座の支店コードを入力します。                                                                                                    |  |  |  |
| <b>No</b> 1 2                                                                                                    | 項目名       支店コード       口座種別                                                                                                    | <b>必</b> 須<br>任意<br>必須<br>必須                                                                                                    | 属性(桁数)<br>半角数字3桁                                                                                                    | 説明<br>決済口座の支店コードを入力します。<br>決済口座の口座種別を「普通」「当座」より選択しま<br>す。                                                                                                    |  |  |  |
| No 1 2 3                                                                                                    | 項目名       支店コード       口座種別       口座番号                                                                                                    | 必       須         必       近         必       近         必       須         必       必         必       須         必       必         必       須         必       必         必       須         必       必         少       須         少       少         少       須         少       少         少       少 <td< th=""><th>属性(桁数)       半角数字3桁       半角数字7桁</th><th>説明<br/>決済口座の支店コードを入力します。<br/>決済口座の口座種別を「普通」「当座」より選択しま<br/>す。<br/>決済口座の口座番号を入力します。</th></td<>                                                                                                    | 属性(桁数)       半角数字3桁       半角数字7桁                                                                                                    | 説明<br>決済口座の支店コードを入力します。<br>決済口座の口座種別を「普通」「当座」より選択しま<br>す。<br>決済口座の口座番号を入力します。                                                                                                    |  |  |  |
| No 1 2 3 4                                                                                                    | 項目名       支店コード       口座種別       口座番号       対象債権<br>の発生記録状態                                                                                                    | <ul><li>必任</li><li>必</li><li>必</li><li>化</li><li>必</li><li>須</li><li>須</li><li>須</li><li>④</li><li>④</li><li>④</li><li>④</li><li>④</li><li>④</li><li>④</li><li>④</li><li>④</li><li>④</li><li>④</li><li>●</li><li>●<th>属性(桁数)         半角数字3桁            半角数字7桁</th><th>説明<br/>決済口座の支店コードを入力します。<br/>決済口座の口座種別を「普通」「当座」より選択しま<br/>す。<br/>決済口座の口座番号を入力します。<br/>債権の状態を「記録済」「記録未(予約中)」より選択<br/>します。</th></li></ul>                                                                                                    | 属性(桁数)         半角数字3桁            半角数字7桁                                                                                                    | 説明<br>決済口座の支店コードを入力します。<br>決済口座の口座種別を「普通」「当座」より選択しま<br>す。<br>決済口座の口座番号を入力します。<br>債権の状態を「記録済」「記録未(予約中)」より選択<br>します。                                                                                                    |  |  |  |
| No 1 2 3 4 5                                                                                                    | 項目名       支店コード       口座種別       口座番号       対象債権       の発生記録状態       検索方法選択                                                                                                    | <ul><li>必任</li><li>必</li><li>化</li><li>必</li><li>化</li><li>必</li><li>④</li><li>④</li><li>④</li><li>④</li><li>④</li><li>④</li><li>④</li><li>④</li><li>④</li><li>④</li><li>④</li><li>●</li><li>●<th>属性(桁数)         半角数字3桁            半角数字7桁        </th><th>説明 決済口座の支店コードを入力します。 決済口座の口座種別を「普通」「当座」より選択します。 決済口座の口座番号を入力します。 債権の状態を「記録済」「記録未(予約中)」より選択します。 検索方法を「記録番号による検索」「詳細条件による検索」より選択します。</th></li></ul>                                                                                                    | 属性(桁数)         半角数字3桁            半角数字7桁                                                                                                    | 説明 決済口座の支店コードを入力します。 決済口座の口座種別を「普通」「当座」より選択します。 決済口座の口座番号を入力します。 債権の状態を「記録済」「記録未(予約中)」より選択します。 検索方法を「記録番号による検索」「詳細条件による検索」より選択します。                                                                                                    |  |  |  |
| No           1           2           3           4           5           6                                                                                         | 項目名       支店コード       口座種別       口座番号       対象債権<br>の発生記録状態       検索方法選択       記録番号                                                                                                    | <ul> <li>必任 必</li> <li>必任 必</li> <li>必 必 須</li> <li>必 須 須</li> <li>必 須</li> <li>必 須</li> <li>○</li> <li>○<!--</th--><th>属性(桁数)         半角数字 3 桁         半角数字 7 桁         半角数字 7 桁         半角数字 20 文字</th><th><ul> <li>説明</li> <li>決済口座の支店コードを入力します。</li> <li>決済口座の口座種別を「普通」「当座」より選択します。</li> <li>決済口座の口座番号を入力します。</li> <li>債権の状態を「記録済」「記録未(予約中)」より選択します。</li> <li>検索方法を「記録番号による検索」「詳細条件による検索」より選択します。</li> <li>No5検索方法選択が「記録番号による検索」の場合、お取引の記録番号を入力必須とします。</li> <li>(英字は大文字にみ)</li> </ul></th></li></ul> | 属性(桁数)         半角数字 3 桁         半角数字 7 桁         半角数字 7 桁         半角数字 20 文字                                                                                                    | <ul> <li>説明</li> <li>決済口座の支店コードを入力します。</li> <li>決済口座の口座種別を「普通」「当座」より選択します。</li> <li>決済口座の口座番号を入力します。</li> <li>債権の状態を「記録済」「記録未(予約中)」より選択します。</li> <li>検索方法を「記録番号による検索」「詳細条件による検索」より選択します。</li> <li>No5検索方法選択が「記録番号による検索」の場合、お取引の記録番号を入力必須とします。</li> <li>(英字は大文字にみ)</li> </ul>                                                                                                    |  |  |  |
| No 1 2 3 4 5 6 7                                                                                                    | 項目名       支店コード       口座種別       口座番号       対象債権<br>の発生記録状態       検索方法選択       記録番号       債権金額(円)                                                                                                    | <ul> <li>必任 必 必 必 必 必 必 必 必 必 必 必 必 必 必 の 須</li> <li>○ 須 須 須 須 須 ④</li> <li>○ 一 任 意</li> </ul>                                                                                                    | 属性(桁数)         半角数字 3 桁                                                                                                    | <ul> <li>説明</li> <li>決済口座の支店コードを入力します。</li> <li>決済口座の口座種別を「普通」「当座」より選択します。</li> <li>決済口座の口座番号を入力します。</li> <li>債権の状態を「記録済」「記録未(予約中)」より選択します。</li> <li>検索方法を「記録番号による検索」「詳細条件による<br/>検索」より選択します。</li> <li>No5 検索方法選択が「記録番号による検索」の場合、<br/>お取引の記録番号を入力必須とします。</li> <li>(英字は大文字にみ)</li> <li>お取引の債権金額を1万円~100億円未満(1円単<br/>位)で入力します。</li> </ul>                                                                                                    |  |  |  |
| No 1 2 3 4 5 6 7 8                                                                                                    | 項目名       支店コード       口座種別       口座番号       対象債権<br>の発生記録状態       検索方法選択       記録番号       債権金額(円)       支払期日                                                                                             | <ul> <li>必任 必 必 必 必 必 必 必 必 必 必 必 必 必 必 必 必 必 必</li></ul>                                                                                                    | 属性(桁数)         半角数字3桁         一一         半角数字7桁         二一         半角数字20文字         半角数字10桁以内         半角 YYYY/MM/DD                                                                             | <ul> <li>説明</li> <li>決済口座の支店コードを入力します。</li> <li>決済口座の口座種別を「普通」「当座」より選択します。</li> <li>決済口座の口座番号を入力します。</li> <li>債権の状態を「記録済」「記録未(予約中)」より選択します。</li> <li>検索方法を「記録番号による検索」「詳細条件による<br/>検索」より選択します。</li> <li>No5検索方法選択が「記録番号による検索」の場合、<br/>お取引の記録番号を入力必須とします。</li> <li>(英字は大文字にみ)</li> <li>お取引の債権金額を1万円~100億円未満(1円単<br/>位)で入力します。</li> <li>お取引の支払期日を入力します。</li> </ul>                                                                                                    |  |  |  |
| No           1           2           3           4           5           6           7           8           9                                                     | 項目名         支店コード         口座種別         口座番号         対象債権         の発生記録状態         検索方法選択         記録番号         債権金額(円)         支払期日         信託記録有無                                                         | <ul> <li>必任 必 必 必 必 必 必 必 必 必 必 必 必 必 必 必 必 必 必</li></ul>                                                                                                    | 属性(桁数)         半角数字 3 桁         半角数字 7 桁         半角数字 7 桁         半角数字 10 桁以内         半角数字 10 桁以内         半角 YYYY/MM/DD                                                                         | <ul> <li>説明</li> <li>決済口座の支店コードを入力します。</li> <li>決済口座の口座種別を「普通」「当座」より選択します。</li> <li>決済口座の口座番号を入力します。</li> <li>債権の状態を「記録済」「記録未(予約中)」より選択します。</li> <li>検索方法を「記録番号による検索」「詳細条件による<br/>検索」より選択します。</li> <li>No5 検索方法選択が「記録番号による検索」の場合、お取引の記録番号を入力必須とします。</li> <li>(英字は大文字にみ)</li> <li>お取引の債権金額を1万円~100億円未満(1円単位)で入力します。</li> <li>お取引の支払期日を入力します。</li> <li>お取引の信託記録有無を「有」「無」「指定しない」より<br/>選択します。</li> </ul>                                                                                                    |  |  |  |
| No           1           2           3           4           5           6           7           8           9           10                                        | 項目名支店コード口座種別口座番号対象債権<br>の発生記録状態検索方法選択歳素記録番号債権金額(円)支払期日信託記録有無金融機関コード                                                                                                    | <ul> <li>必任 必 必 必 必 必</li> <li>必 ④ 必 必 必 必</li> <li>必 ④ 須 須 須 須</li> <li>任 任 任 任</li> <li>任 任</li> </ul>                                                                                                    | 属性(桁数)         半角数字3桁         半角数字7桁         半角数字7桁         半角数字10桁以内         半角数字10桁以内         半角数字4桁                                                                                          | <ul> <li>説明</li> <li>決済口座の支店コードを入力します。</li> <li>決済口座の口座種別を「普通」「当座」より選択します。</li> <li>決済口座の口座番号を入力します。</li> <li>債権の状態を「記録済」「記録未(予約中)」より選択します。</li> <li>検索方法を「記録番号による検索」「詳細条件による<br/>検索」より選択します。</li> <li>No5 検索方法選択が「記録番号による検索」の場合、<br/>お取引の記録番号を入力必須とします。</li> <li>(英字は大文字にみ)</li> <li>お取引の債権金額を1万円~100億円未満(1円単<br/>位)で入力します。</li> <li>お取引の支払期日を入力します。</li> <li>お取引の信託記録有無を「有」「無」「指定しない」より<br/>選択します。</li> <li>お取引先の金融機関コードを入力します。</li> </ul>                                                                                                    |  |  |  |
| No           1           2           3           4           5           6           7           8           9           10           11                           | 項目名         支店コード         口座種別         口座番号         対象債権<br>の発生記録状態         検索方法選択         歳泰素方法選択         記録番号         債権金額(円)         支払期日         信託記録有無         金融機関コード         支店コード                | 必任       必       必       必       必       必       必       必       必       必       必       必       必       必       必       回       回                                                                                                    | 属性(桁数)         半角数字3桁         半角数字7桁         半角数字7桁         半角数字10桁以内         半角数字10桁以内         半角数字3桁         半角数字3か                                                                           | <ul> <li>説明</li> <li>決済口座の支店コードを入力します。</li> <li>決済口座の口座種別を「普通」「当座」より選択します。</li> <li>決済口座の口座番号を入力します。</li> <li>債権の状態を「記録済」「記録未(予約中)」より選択します。</li> <li>検索方法を「記録番号による検索」「詳細条件による<br/>検索」より選択します。</li> <li>No5 検索方法選択が「記録番号による検索」の場合、お取引の記録番号を入力必須とします。</li> <li>(英字は大文字にみ)</li> <li>お取引の債権金額を1万円~100億円未満(1円単位)で入力します。</li> <li>お取引の信託記録有無を「有」「無」「指定しない」より<br/>選択します。</li> <li>お取引先の金融機関コードを入力します。</li> <li>お取引先の支店コードを入力します。</li> </ul>                                                                                                    |  |  |  |
| No           1           2           3           4           5           6           7           8           9           10           11           12              | 項目名         支店コード         口座種別         口座番号         対象債権         の発生記録状態         検索方法選択         記録番号         債権金額(円)         支払期日         信託記録有無         金融機関コード         支店コード         口座種別              | <ul> <li>必任 必 必 必 必 必 必 必 必 必 必 必 必 必 必 必 </li> <li>イ 任 任 任 任 任 任 任 任 任 任 任 任 任 任 任 任 任 任 任</li></ul>                                                                                                    | 属性(桁数)         半角数字3桁         半角数字7桁         半角数字7桁         半角数字10桁以内         半角数字10桁以内         半角数字3桁         半角数字3桁         半角数字3桁                                                            | <ul> <li>説明</li> <li>決済口座の支店コードを入力します。</li> <li>決済口座の口座種別を「普通」「当座」より選択します。</li> <li>決済口座の口座番号を入力します。</li> <li>債権の状態を「記録済」「記録未(予約中)」より選択します。</li> <li>検索方法を「記録番号による検索」「詳細条件による検索」より選択します。</li> <li>No5 検索方法選択が「記録番号による検索」の場合、お取引の記録番号を入力必須とします。</li> <li>(英字は大文字にみ)</li> <li>お取引の債権金額を1万円~100億円未満(1円単位)で入力します。</li> <li>お取引の信託記録有無を「有」「無」「指定しない」より選択します。</li> <li>お取引先の金融機関コードを入力します。</li> <li>お取引先の支店コードを入力します。</li> <li>お取引先の可座種別を「普通」「当座」「指定しない」より選択します。</li> </ul>                                                                                                    |  |  |  |
| No           1           2           3           4           5           6           7           8           9           10           11           12           13 | 項目名         支店コード         口座種別         口座番号         対象債権         の発生記録状態         検索方法選択         記録番号         債権金額(円)         支払期日         信託記録有無         金融機関コード         支店コード         口座種別         口座番号 | 必任必必必必必必必必必必       必必必必必必必       必必       必必       必必       必必       必必       必必       必必       必       必       必       必       公       公                                                                                                    | 属性(桁数)         半角数字3桁         半角数字7桁         半角数字7桁         半角数字20文字         半角英数字20文字         半角数字3桁         半角数字3桁         半角数字3桁         半角数字3桁         半角数字3桁         半角数字3桁         半角数字7桁 | <ul> <li>説明</li> <li>決済口座の支店コードを入力します。</li> <li>決済口座の口座種別を「普通」「当座」より選択します。</li> <li>決済口座の口座番号を入力します。</li> <li>債権の状態を「記録済」「記録未(予約中)」より選択します。</li> <li>検索方法を「記録番号による検索」「詳細条件による検索」より選択します。</li> <li>No5 検索方法選択が「記録番号による検索」の場合、お取引の記録番号を入力必須とします。</li> <li>※取引の債権金額を1万円~100億円未満(1円単位)で入力します。</li> <li>お取引の債権金額を1万円~100億円未満(1円単位)で入力します。</li> <li>お取引の方は期日を入力します。</li> <li>お取引の信託記録有無を「有」「無」「指定しない」より選択します。</li> <li>お取引先の支店コードを入力します。</li> <li>お取引先の支店コードを入力します。</li> <li>お取引先の口座種別を「普通」「当座」「指定しない」より選択します。</li> <li>お取引先の口座番号を入力します。</li> </ul>                                                                     |  |  |  |
| No           1           2           3           4           5           6           7           8           9           10           11           12           13 | 項目名         支店コード         口座種別         口座番号         対象債権         の発生記録状態         検索方法選択         記録番号         債権金額(円)         支払期日         信託記録有無         金融機関コード         支店コード         口座番号         ウ座番号 | <ul> <li>必任 必</li> <li>必 任 必</li> <li>必 必</li> <li>必 必</li> <li>必 必</li> <li>必 須</li> <li>④</li> <li>○</li> <li>○<th>属性(桁数)         半角数字 3 桁         半角数字 7 桁         半角数字 7 桁         半角数字 20 文字         半角数字 10 桁以内         半角数字 4 桁         半角数字 3 桁         二二二         半角数字 7 桁</th><th><ul> <li>説明</li> <li>決済口座の支店コードを入力します。</li> <li>決済口座の口座種別を「普通」「当座」より選択します。</li> <li>決済口座の口座番号を入力します。</li> <li>債権の状態を「記録済」「記録未(予約中)」より選択します。</li> <li>検索方法を「記録番号による検索」「詳細条件による<br/>検索」より選択します。</li> <li>No5 検索方法選択が「記録番号による検索」の場合、お取引の記録番号を入力必須とします。</li> <li>(英字は大文字にみ)</li> <li>お取引の債権金額を1万円~100億円未満(1円単位)で入力します。</li> <li>お取引の債権金額を1万円~100億円未満(1円単位)で入力します。</li> <li>お取引の信託記録有無を「有」「無」「指定しない」より<br/>選択します。</li> <li>お取引先の金融機関コードを入力します。</li> <li>お取引先の可座種別を「普通」「当座」「指定しない」より<br/>選択します。</li> <li>お取引先の口座種別を「普通」「当座」「指定しない」<br/>より選択します。</li> <li>お取引先の口座種別を「普通」「当座」「指定しない」</li> <li>お取引先の口座番号を入力します。</li> </ul></th></li></ul>                                                                                                    | 属性(桁数)         半角数字 3 桁         半角数字 7 桁         半角数字 7 桁         半角数字 20 文字         半角数字 10 桁以内         半角数字 4 桁         半角数字 3 桁         二二二         半角数字 7 桁                                 | <ul> <li>説明</li> <li>決済口座の支店コードを入力します。</li> <li>決済口座の口座種別を「普通」「当座」より選択します。</li> <li>決済口座の口座番号を入力します。</li> <li>債権の状態を「記録済」「記録未(予約中)」より選択します。</li> <li>検索方法を「記録番号による検索」「詳細条件による<br/>検索」より選択します。</li> <li>No5 検索方法選択が「記録番号による検索」の場合、お取引の記録番号を入力必須とします。</li> <li>(英字は大文字にみ)</li> <li>お取引の債権金額を1万円~100億円未満(1円単位)で入力します。</li> <li>お取引の債権金額を1万円~100億円未満(1円単位)で入力します。</li> <li>お取引の信託記録有無を「有」「無」「指定しない」より<br/>選択します。</li> <li>お取引先の金融機関コードを入力します。</li> <li>お取引先の可座種別を「普通」「当座」「指定しない」より<br/>選択します。</li> <li>お取引先の口座種別を「普通」「当座」「指定しない」<br/>より選択します。</li> <li>お取引先の口座種別を「普通」「当座」「指定しない」</li> <li>お取引先の口座番号を入力します。</li> </ul> |  |  |  |

Ⅱ 債権譲渡について-8

| <ul> <li>         ・・         ・         ・</li></ul>                                                                                                    | 記録請求の仮登録<br>* REX137 RE-837 RX+2 CORA7<br>* REX1011 # O REMAINT # O REMAINT                                                                                                    | SOKASGI 1100                                                                                                    | 1. [全てā<br>全項目              | 長示]ボタンのクリックにより債権内容の<br>1が確認できます。                                     |
|----------------------------------------------------------------------------------------------------|----------------------------------------------------------------------------------------------------|----------------------------------------------------------------------------------------------------|-----------------------------|----------------------------------------------------------------------|
| <ul> <li>会社はすぶの市を入力し、して知知を<br/>保護日(電子などます)のからよら<br/>(金川) 電気が、つしてなどに、<br/>全て表示<br/>単元の圧抗像(第末名情報)</li> <li>12、20、12、13、14、14、14、14、14、14、14、14、14、14、14、14、14、</li></ul> | ANEL 1787 AFW, 77231、<br>NEL 1789 でしみ出する2度がおかます。<br>ます。<br>0<br>00000550<br>1976 0xtc<br>てんだい来品                                                                                                    | -                                                                                                    | 2. 必要に<br>40 文 <sup>=</sup> | :応じて「請求者 Ref.No.」を半角英数字<br>字以内で入力します。                                |
| DR                                                                                                    | 9999 でんたい様行 100 本店 首座 2149946 ドウオジョンシン                                                                                                    |                                                                                                    | A                           |                                                                      |
| In the fact to of the march to 210                                                                                                    | 「中門員数千年のステレアロ                                                                                                    |                                                                                                    |                             |                                                                      |
| ■ 仮袖情報<br>(A & 全部は、予約派の設定主部                                                                                                    | 時登録されておりませんので、ご注意ください。                                                                                                    | 6-2020 E                                                                                                    |                             | ■お客さまとお取引先で譲渡を管理するため                                                 |
| • 5 × 5 K                                                                                                    |                                                                                                    |                                                                                                    |                             | のフリー入力項目です。                                                          |
| 2845                                                                                                    | 00000852400000400008                                                                                                    |                                                                                                    |                             | (黄ウについては十立字 記号について                                                   |
| 債権金額(PD                                                                                                    | 10,000,000                                                                                                    |                                                                                                    |                             | (央子については八文子、記方について                                                   |
| 324848                                                                                                    | * :                                                                                                    |                                                                                                    |                             | は、下記の4種が入力可です。)                                                      |
| <b>展課中立</b>                                                                                                    | ■ であるのである。                                                                                                    | 1/9                                                                                                    |                             |                                                                      |
|                                                                                                    |                                                                                                    | 4-20先锋125                                                                                                    |                             | • ( 括弧開始                                                             |
|                                                                                                    |                                                                                                    |                                                                                                    |                             | <ul> <li>) </li> <li>· · · · · · · · · · · · · · · · · · ·</li></ul> |
|                                                                                                    | C1200000707                                                                                                    |                                                                                                    |                             |                                                                      |
| 08                                                                                                    | 0000 TA 31 (#25 100 XII NE 2140100 \$" 4/40390"                                                                                                    |                                                                                                    |                             | ・ - ハイフン                                                             |
| 1000                                                                                                    |                                                                                                    | パージの大師に読み                                                                                                    |                             | 2.011.1.10                                                           |
| JR 20 ST SE SK 10 VE                                                                                                    |                                                                                                    |                                                                                                    |                             | •. ヒリオト                                                              |
| • 5×11                                                                                                    |                                                                                                    |                                                                                                    |                             |                                                                      |
| 課課日(電子記錄年月日)(4                                                                                                    | 61回 2015/08/10 (YYYY/MM/DD) 本田から1ヶ月先まで指定可能                                                                                                    |                                                                                                    | 3 次ペー                       | ・ジ讓渡記録登録項日を参考に讓渡訓                                                    |
| 課度任可(金用)                                                                                                    | ◎全部原准 〇一部務准                                                                                                    |                                                                                                    |                             |                                                                      |
| 課课指定全额(PD)                                                                                                    | (*ARTIONUM)                                                                                                    | ¥                                                                                                    | 録情報                         | 多入力します。                                                              |
| ##284 <b>#</b>                                                                                                    | N                                                                                                    |                                                                                                    | 24/10/10                    |                                                                      |
|                                                                                                    |                                                                                                    | 1-00218181                                                                                                    |                             |                                                                      |
| ◆激愛人情報(請求先情報)<br>「取引先違則」がたから、事前に<br>利用者書号(必須)                                                                                                    | 市ないにまた、図査装入力     市ないにまたでなります。     市体地は、次ページを     でののの2018 ((本内はいちょう)     であります。     「本体はいちょうす     「本体はいちょうす     」     「本体はいちょうす     」     「本体はいちょうす     「本体はいちょうす     」     「本体はいちょうす     「本体はいちょうす     」     「本体はいちょうす     「本体はいちょうす     」     「本体はいちょうす     」     「本体はいちょうす     」     「本体はいちょうす     」     「本体はいちょうす     「本体はいしょうす     」     「本体はいしょうす     「本体はいちょうす     」     「本体はいちょうす     「本体はいちょうす     」     「本体はいちょうす     」     「本体はいちょうす     「本体はいちょうす     「本体はいちょうす     」     「本体はいちょうす     「本体はいちょうす      「本体はいちょうす     「本体はいちょうす      「本体はいちょうす     「本体はいちょう      「本体はいちょうす      「本体はいちょうす      「本体はいちょうす      「本体はいちょうす      本体はいちょうす      本体はいちょうす      本体はいちょうす      本体はいちょうす      本体はいちょうす      本体はいちょうす      本体はいちょうす      本体はいちょうす      本体はいちょうす      本体はいちょう      本体はいちょうす      本体はいちょうす      本体はいちょうす      本体はいちょうす      本体はいちょうす      本体はいちょうす      本体はいちょうす      本体はいちょうす      本体はいちょうす      本体はいちょうす      本体はいちょうす      本体はいちょうす      本体はいちょうす      本体はいちょうす      本体はいちょうす      本体はいちょうす      本体はいちょうす      本体はいちょうす | ご参照ください                                                                                                    |                             |                                                                      |
| 金融復開3-F(-6)前)                                                                                                    | 9999 (#ANT46D                                                                                                    |                                                                                                    |                             |                                                                      |
| 支払つ-F(必須)                                                                                                    | 100 (+ABT316)                                                                                                    | 全動視測選択                                                                                                    |                             |                                                                      |
| 口接種別(水川)                                                                                                    |                                                                                                    |                                                                                                    |                             |                                                                      |
| 口皮委号(長田)                                                                                                    | (149752 (米内林平7相)                                                                                                    |                                                                                                    |                             |                                                                      |
| 8/18.0 H.S.                                                                                                    | でんたい生命株式会社 (金用602)                                                                                                    | 文平1,010                                                                                                    |                             |                                                                      |
|                                                                                                    | 「直接入力」を選択している場合は、「取引先登録名」を入力する必要があります。                                                                                                    | 4-2089-85                                                                                                    |                             |                                                                      |
|                                                                                                    |                                                                                                    |                                                                                                    |                             |                                                                      |
| 中語情報                                                                                                    |                                                                                                    |                                                                                                    |                             |                                                                      |
| *54                                                                                                    | 離れいあい                                                                                                    |                                                                                                    |                             |                                                                      |
|                                                                                                    |                                                                                                    | 10                                                                                                    |                             |                                                                      |
| 1001                                                                                                    |                                                                                                    | 8                                                                                                    |                             |                                                                      |
|                                                                                                    | (250 大平13内)                                                                                                    | 6-2030 80                                                                                                    |                             |                                                                      |
| R5 528082                                                                                                    |                                                                                                    | Contraction of the local division of the local division of the loc |                             |                                                                      |
|                                                                                                    |                                                                                                    |                                                                                                    |                             |                                                                      |
|                                                                                                    |                                                                                                    |                                                                                                    | 4 【后癸矣                      | うの変詞へ デタン たクリックレキナ                                                   |
|                                                                                                    |                                                                                                    |                                                                                                    | 4. [1](公司                   | *の唯認い」小ダンをクリツクしまり。                                                   |
|                                                                                                    |                                                                                                    |                                                                                                    |                             | 譲渡記録請求仮登録確認画面が表示されます。                                                |

| 譲  | <b>波記錄竹報</b>                                                                                                    |                                                                                                    |                                                                                                    |                                                                                                    |  |  |  |  |  |  |
|----|----------------------------------------------------------------------------------------------------|----------------------------------------------------------------------------------------------------|----------------------------------------------------------------------------------------------------|----------------------------------------------------------------------------------------------------|--|--|--|--|--|--|
| •  | ●基本情報                                                                                                    |                                                                                                    |                                                                                                    | 1001 SHARES BARES BAREST BAREST BA |  |  |  |  |  |  |
|    | 送渡日(電子記録年月日)(2015/08     2015/08                                                                                                    |                                                                                                    |                                                                                                    |                                                                                                    |  |  |  |  |  |  |
|    | <b>装渡種別(必須) (2)</b> ③全額:                                                                                                    | [3] ( 必須) ② 全額譲渡 ○ 一部譲渡                                                                                                    |                                                                                                    |                                                                                                    |  |  |  |  |  |  |
| 1  | <u> 叢渡指定金額(円)</u>                                                                                                    | (半角数字10枚                                                                                                    | 衍以内)                                                                                                    | 44444                                                                                                    |  |  |  |  |  |  |
| 1  | 保証記錄有無 有                                                                                                    | Rec. (14440-114)                                                                                                    |                                                                                                    |                                                                                                    |  |  |  |  |  |  |
|    |                                                                                                    | ページの先頭に戻る                                                                                                    |                                                                                                    |                                                                                                    |  |  |  |  |  |  |
| •  | ● <b>謙受人情報(請求先情報)</b> 取引先道                                                                                                    |                                                                                                    |                                                                                                    |                                                                                                    |  |  |  |  |  |  |
| 1  | 取引先選択」ボタンから、事前に行生は認定性は世                                                                                                    | · · · · · · ·                                                                                                    |                                                                                                    |                                                                                                    |  |  |  |  |  |  |
|    | 金融機関コード(必須) (5) 9999                                                                                                    | 10 10 10 10 10 10 10 10 10 10 10 10 10 1                                                                                                    |                                                                                                    |                                                                                                    |  |  |  |  |  |  |
| 3  | 支店コード(必須) 6 100                                                                                                    |                                                                                                    |                                                                                                    |                                                                                                    |  |  |  |  |  |  |
| [  |                                                                                                    | ARRE LO CARDON CARDON ARRES                                                                                                    |                                                                                                    |                                                                                                    |  |  |  |  |  |  |
| ſ  | □ <b>庄者号 (必须)</b> (2149752 (半角数字7桁)                                                                                                    |                                                                                                    |                                                                                                    |                                                                                                    |  |  |  |  |  |  |
| 1  | 取引先登録名                                                                                                    | (全角60文字以内)                                                                                                    |                                                                                                    |                                                                                                    |  |  |  |  |  |  |
|    |                                                                                                    | リコを増払いているか日は                                                                                                    | 、「4051元豆跡-61をハバ9る心安かのりよ9。                                                                                                    | ページの先頭に戻る.                                                                                                    |  |  |  |  |  |  |
|    | 法结扣                                                                                                    |                                                                                                    |                                                                                                    | *****<br>*****                                                                                                    |  |  |  |  |  |  |
| 뿌  | <b>当時報</b><br>男子                                                                                                    | - ér                                                                                                    |                                                                                                    | autor                                                                                                    |  |  |  |  |  |  |
| 12 |                                                                                                    |                                                                                                    |                                                                                                    |                                                                                                    |  |  |  |  |  |  |
| з, | 424                                                                                                    |                                                                                                    |                                                                                                    |                                                                                                    |  |  |  |  |  |  |
|    | (250文号                                                                                                    | 以内)                                                                                                    |                                                                                                    | ×                                                                                                    |  |  |  |  |  |  |
|    |                                                                                                    |                                                                                                    |                                                                                                    | <u>ページの先頭に戻る</u>                                                                                                    |  |  |  |  |  |  |
|    | <ul> <li>■金融機関コード、3</li> </ul>                                                                                                    | 先情報)④<br>支店コードカ                                                                                                    | ~⑨は、[取引先選択]ボタ                                                                                                    | ンをクリックし、取引先の選択により自動的に表示されま<br>択]ボタンのクリックにより検索できます。                                                                                                    |  |  |  |  |  |  |
|    | <ul> <li>■金融機関コード、3</li> <li>■操作方法の詳細は</li> </ul>                                                                                                    | 先情報)④<br>で<br>「<br>W<br>Q&A・                                                                                                    | ~⑨は、[取引先選択]ボタ<br>ぶ不明な場合、[金融機関選<br>補足資料-2]各画面にお                                                                                                    | ンをクリックし、取引先の選択により自動的に表示されま<br>択]ボタンのクリックにより検索できます。<br>ける共通操作」をご参照ください。                                                                                                    |  |  |  |  |  |  |
|    | <ul> <li>■金融機関コード、3</li> <li>■金融機関コード、3</li> <li>■操作方法の詳細は</li> <li>項目名</li> </ul>                                                                                                    | 先情報)④                                                                                                    | ~ ⑨は、 [取引先選択]ボタ<br>ぶ不明な場合、 [金融機関選<br>補足資料-2]各画面にお<br>属性(桁数)                                                                                                    | ンをクリックし、取引先の選択により自動的に表示されま<br>択]ボタンのクリックにより検索できます。<br>ける共通操作」をご参照ください。<br>説明                                                                                                    |  |  |  |  |  |  |
| _  | <ul> <li>■金融機関コード、3</li> <li>■金融機関コード、3</li> <li>■操作方法の詳細は</li> <li>項目名</li> <li>譲渡日</li> </ul>                                                                                                    | 先情報)④                                                                                                    | ~ ⑨は、[取引先選択]ボタ<br>ぶ不明な場合、[金融機関選<br>補足資料-2]各画面にお<br>属性(桁数)                                                                                                    | ンをクリックし、取引先の選択により自動的に表示されま<br>(択]ボタンのクリックにより検索できます。<br>ける共通操作」をご参照ください。<br>説明                                                                                                    |  |  |  |  |  |  |
|    | <ul> <li>■金融機関コード、3</li> <li>■金融機関コード、3</li> <li>■操作方法の詳細は</li> <li>項目名</li> <li>譲渡日<br/>(電子記録年月日)</li> </ul>                                                                                                    | 先情報)④                                                                                                    | <ul> <li>②は、[取引先選択]ボタ</li> <li>ぶ不明な場合、[金融機関選<br/>補足資料-2]各画面におけ</li> <li>属性(桁数)</li> <li>半角 YYYY/MM/DD</li> </ul>                                                                                                    | ンをクリックし、取引先の選択により自動的に表示されま<br>「「「「「「「」」「「」」「「」」「「」」「「」」「」」「「」」「」」「」」「                                                                                                    |  |  |  |  |  |  |
|    | <ul> <li>■金融機関コード、3</li> <li>■金融機関コード、3</li> <li>■操作方法の詳細は</li> <li>項目名</li> <li>譲渡日<br/>(電子記録年月日)</li> <li>譲渡種別</li> </ul>                                                                                                    | 先情報)④                                                                                                    | <ul> <li>(1) (1) (1) (1) (1) (1) (1) (1) (1) (1)</li></ul>                                                                                                    | ンをクリックし、取引先の選択により自動的に表示されま<br>(択]ボタンのクリックにより検索できます。<br>する共通操作」をご参照ください。                                                                                                    |  |  |  |  |  |  |
|    | <ul> <li>- 歳夏八情報(晴永<br/>す。</li> <li>- 金融機関コード、ジ</li> <li>- 操作方法の詳細は</li> <li>- 項目名</li> <li>- 譲渡日<br/>(電子記録年月日)</li> <li>- 譲渡種別</li> <li>- 譲渡指定金額(円)</li> </ul>                                                                                                    | 先情報)④                                                                                                    | <ul> <li>〜⑨は、[取引先選択]ボタ</li> <li>ぶ不明な場合、[金融機関選<br/>補足資料-2]各画面におけ</li> <li>属性(桁数)</li> <li>半角 YYYY/MM/DD</li> <li>半角数字 10 桁以内</li> </ul>                                                                                                    | ンをクリックし、取引先の選択により自動的に表示されま<br>(択]ボタンのクリックにより検索できます。<br>ける共通操作」をご参照ください。                                                                                                    |  |  |  |  |  |  |
|    | <ul> <li>■金融機関コード、3</li> <li>■金融機関コード、3</li> <li>■操作方法の詳細は</li> <li>項目名</li> <li>譲渡日<br/>(電子記録年月日)</li> <li>譲渡種別</li> <li>譲渡指定金額(円)</li> <li>利用者番号</li> </ul>                                                                                                    | 先情報)④                                                                                                    | <ul> <li>〜⑨は、[取引先選択]ボタ</li> <li>ぶ不明な場合、[金融機関選<br/>補足資料-2]各画面におけ</li> <li>属性(桁数)</li> <li>半角 YYYY/MM/DD</li> <li>半角数字 10 桁以内</li> <li>半角英数字 9 文字</li> </ul>                                                                                          | ンをクリックし、取引先の選択により自動的に表示されま<br>(択]ボタンのクリックにより検索できます。<br>ける共通操作」をご参照ください。                                                                                                    |  |  |  |  |  |  |
|    | <ul> <li>■金融機関コード、ラ</li> <li>■金融機関コード、ラ</li> <li>■操作方法の詳細に</li> <li>項目名</li> <li>譲渡日<br/>(電子記録年月日)</li> <li>譲渡種別</li> <li>譲渡指定金額(円)</li> <li>利用者番号</li> <li>金融機関コード</li> </ul>                                                                                         | 先情報)④<br>左店コードが<br>「IV Q&A・<br>必須<br>必須<br>必須<br>必須<br>必須<br>必須<br>必須<br>必須<br>必須<br>必須                                                                                                    | <ul> <li>〜⑨は、[取引先選択]ボタ</li> <li>ぶ不明な場合、[金融機関選<br/>補足資料-2]各画面におけ</li> <li>属性(桁数)</li> <li>半角 YYYY/MM/DD</li> <li>半角数字 10 桁以内</li> <li>半角英数字 9 文字</li> <li>半角数字 4 桁</li> </ul>                                                                        | ンをクリックし、取引先の選択により自動的に表示されま<br>(択]ボタンのクリックにより検索できます。<br>ける共通操作」をご参照ください。                                                                                                    |  |  |  |  |  |  |
|    | <ul> <li>         ・</li></ul>                                                                                                    | 先情報)④<br>た店コードが<br>「IV Q&A・<br>必須<br>必須<br>必須<br>必須<br>必須<br>必須<br>必須<br>必須<br>必須<br>必須                                                                                                    | <ul> <li>(1) (1) (1) (1) (1) (1) (1) (1) (1) (1)</li></ul>                                                                                                    | ンをクリックし、取引先の選択により自動的に表示されま<br>(択]ボタンのクリックにより検索できます。<br>ける共通操作」をご参照ください。                                                                                                    |  |  |  |  |  |  |
|    | <ul> <li>- 缺文八前秋(前水<br/>す。</li> <li>- 金融機関コード、ラ</li> <li>- 操作方法の詳細に</li> <li>- 操作方法の詳細に</li> <li>- 現日名</li> <li>- 譲渡日<br/>(電子記録年月日)</li> <li>- 譲渡種別</li> <li>- 譲渡種別</li> <li>- 譲渡指定金額(円)</li> <li>利用者番号</li> <li>- 金融機関コード</li> <li>- 支店コード</li> <li>- 口座種別</li> </ul> | 先情報)④<br>た店コードか<br>「IV Q&A・<br>必須<br>必須<br>必須<br>必須<br>必須<br>必須<br>必須<br>必須<br>必須<br>必須<br>必須<br>必須<br>必須                                                                                         | <ul> <li>(1) (1) (1) (1) (1) (1) (1) (1) (1) (1)</li></ul>                                                                                                    | ンをクリックし、取引先の選択により自動的に表示されま<br>(択]ボタンのクリックにより検索できます。<br>する共通操作」をご参照ください。                                                                                                    |  |  |  |  |  |  |
|    | <ul> <li>■金融機関コード、ラ</li> <li>■金融機関コード、ラ</li> <li>■ 康健作方法の詳細に</li> <li>項目名</li> <li>譲渡日<br/>(電子記録年月日)</li> <li>譲渡種別</li> <li>譲渡指定金額(円)</li> <li>利用者番号</li> <li>金融機関コード</li> <li>支店コード</li> <li>口座種別</li> <li>口座番号</li> </ul>                                            | 先情報)④<br>た店コードが<br>「IV Q&A・<br>必任 必須<br>必須<br>必須<br>必須<br>必須<br>必須<br>必須<br>必須<br>必須<br>必須<br>必須<br>必須<br>必須<br>必                                                                                 | <ul> <li>(1) (1) (1) (1) (1) (1) (1) (1) (1) (1)</li></ul>                                                                                                    | ンをクリックし、取引先の選択により自動的に表示されま<br>(択]ボタンのクリックにより検索できます。<br>ける共通操作」をご参照ください。                                                                                                    |  |  |  |  |  |  |
|    | <ul> <li>■金融機関コード、ラ</li> <li>■金融機関コード、ラ</li> <li>■操作方法の詳細に</li> <li>項目名</li> <li>譲渡日<br/>(電子記録年月日)</li> <li>譲渡種別</li> <li>譲渡指定金額(円)</li> <li>利用者番号</li> <li>金融機関コード</li> <li>支店コード</li> <li>口座種別</li> <li>口座番号</li> <li>取引先登録名</li> </ul>                              | 先情報)④<br>た店コードが<br>「IV Q&A・<br>必任 必須<br>必任 須<br>必 名<br>必 名<br>派<br>初<br>領<br>名<br>派<br>名<br>須<br>名<br>、<br>(<br>(<br>(<br>(<br>(<br>(<br>(<br>(<br>(<br>(<br>(<br>(<br>(<br>(<br>(<br>(<br>(<br>( | <ul> <li>〜⑨は、[取引先選択]ボタ</li> <li>ぶ不明な場合、[金融機関選<br/>補足資料-2] 各画面におり</li> <li>二二(桁数)</li> <li>半角 YYYY/MM/DD</li> <li>半角数字 10 桁以内</li> <li>半角数字 9 文字</li> <li>半角数字 4 桁</li> <li>半角数字 3 桁</li> <li>二二(五)</li> <li>半角数字 7 桁</li> <li>全角 60 文字以内</li> </ul> | ンをクリックし、取引先の選択により自動的に表示されま<br>(択]ボタンのクリックにより検索できます。<br>する共通操作」をご参照ください。                                                                                                    |  |  |  |  |  |  |

■取引先項目を直接入力する場合には、「直接入力」をチェックしてください。

全半角 250 文字以内

任意

コメント

10

Ⅱ 債権譲渡について-10

す。

| ⑤ 譲渡                                                             | 記録請求仮登録の確認                                                                                  |                                                   |
|------------------------------------------------------------------|---------------------------------------------------------------------------------------------|---------------------------------------------------|
| 1.52.00 R & 1.62.00                                              | 12 GARTER GOTTLE GR-HER BROD CODER TRADE                                                    | ● 1. 譲渡記録請求仮登録内容を確認し、「内容を確認し、「内容を確認しました」をチェックします。 |
| 課題記録請求後登録報送<br>① 対象の情報を選択<br>以下の内容で課題記録第三の受加<br>内容をご確認を、内容を感じたし、 | SOKASCI1101<br>● 原型前の目も入力 → ● 単 原型前の目1単置 → 単 単 原型前先了<br>単行に通う<br>■ 単子に外し、作型動物の同分前のと専門にでならい。 |                                                   |
| 全て表示 表示内容を切り<br>■ 決済ロ圧情報(請求者情報                                   | 27.<br>0)<br>200001171                                                                      |                                                   |
| 法人名/個人事業者名                                                       | でんちい食品                                                                                      |                                                   |
| 0.8                                                              | 9999 でんさい様件 100 本店 当座 2149946 ナンチションシ                                                       |                                                   |
| BRERKIN.                                                         |                                                                                             |                                                   |
| = +124 16 W                                                      | 1.4N/12#                                                                                    | ━●2. 「仮登録の実行〕ボタンをクリックします。                         |
| HCKE                                                             |                                                                                             |                                                   |
|                                                                  | 1-2028:81                                                                                   | ▶ 譲渡記録請求仮登録完了画面が表示されます。                           |
| 25 <b>528</b> 03                                                 | tn.                                                                                         |                                                   |

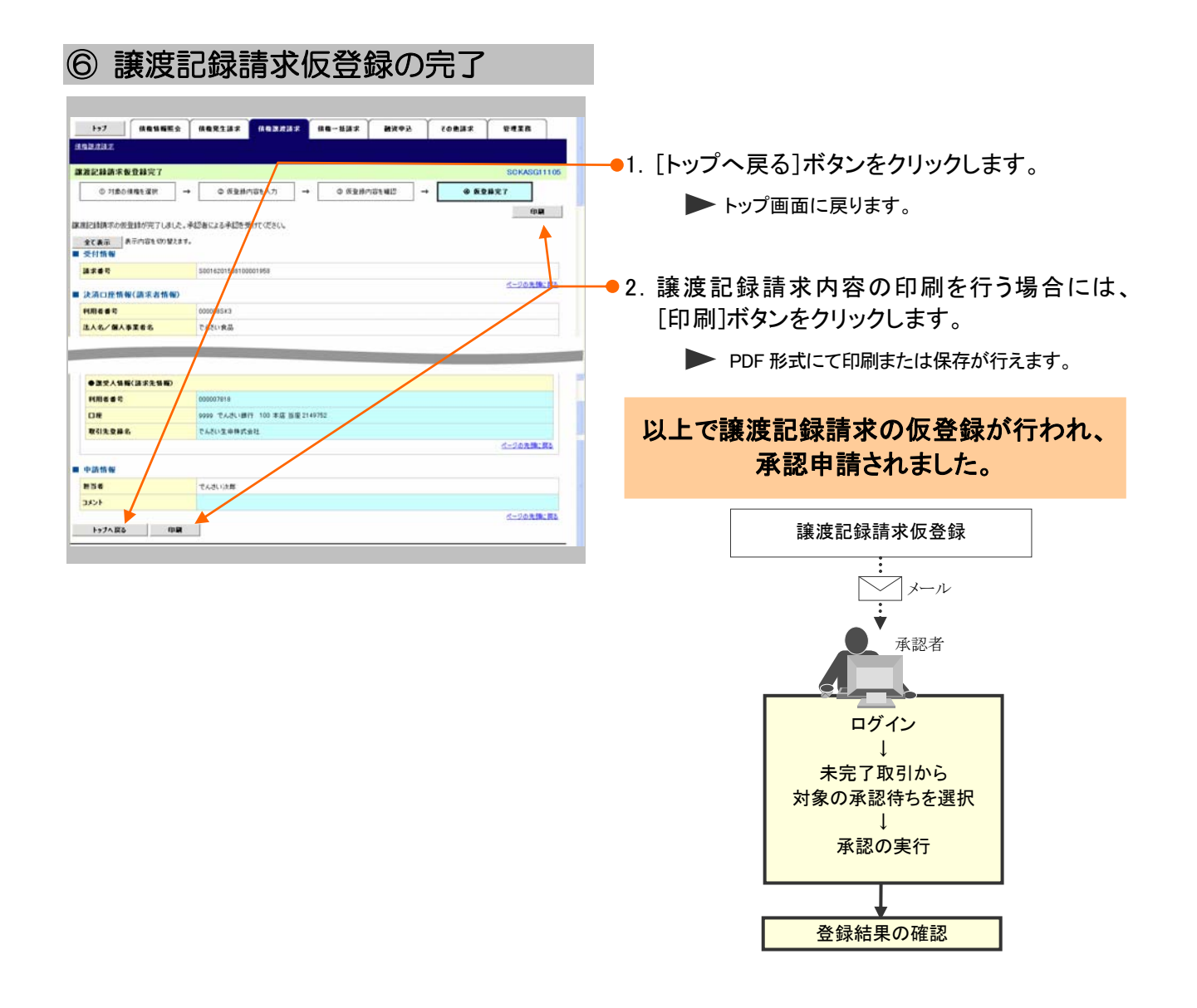

Ⅱ 債権譲渡について-11

## 3 登録結果の確認

ここでは

仮登録した譲渡記録請求を承認者が承認し、『でんさいネット』で譲渡記録が成立すると、 トップ画面に通知されますので、内容を確認します。

■「記録請求」の担当者または承認者権限が必要です。

| ①結果通知の                                                                                                    | の選択                                                                                                    |                                                                     |              |                                                           |
|----------------------------------------------------------------------------------------------------|----------------------------------------------------------------------------------------------------|---------------------------------------------------------------------|--------------|-----------------------------------------------------------|
| 1-7         менине лектия           1-7         менине лектия                                                                                                    | авжалах ав-нах жлен (                                                                                                    | совікя Фляда<br>ВСОТОРИ 1100<br>АНХ- ТОПІ 19<br>201//01/19 15 48 20 | <b>-</b> •1. | トップ画面の通知情報一覧から登録結果を確<br>認する通知管理番号欄の[詳細]ボタンをクリッ<br>クします。   |
|                                                                                                    |                                                                                                    |                                                                     |              | ▶ 譲渡記録請求結果詳細画面が表示されます。                                    |
| A Staff W = 1     C      C     C     C | Lakson 世間           (正形記書)         945.8           実業上市市政保護部分         945.8           (国生記書)         94.8           実業上市市政保護部分         第2.8           東京市市市政保護部分         第2.8           東京市市市政保護部分         第2.8           東京市市市政保護部分         第2.8           東京市市市市市市市市市市市市市市市市市市市市市市市市市市市市市市市市市市市市                                                                                                    |                                                                     |              | ■通知情報一覧には直近の5件が表示され<br>ています。                              |
|                                                                                                    | (未近下に含す)     (ま近下に含す)     (の)     (の) |                                                                     | <b></b> 2.   | トップ画面に登録結果を確認する通知管理番<br>号がない場合には、[通知情報一覧]ボタンをク<br>リックします。 |
| 申請(長量時)法みのお取引の、処理状況を確認できます。                                                                                                    | *四末*四秋汉一                                                                                                    | x                                                                   |              | ▶ 通知情報一覧画面が表示されます。                                        |

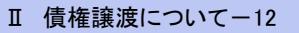

| 2 結果                  | 通知の検索                                                  |                               |                   |             |                                             |
|-----------------------|--------------------------------------------------------|-------------------------------|-------------------|-------------|---------------------------------------------|
|                       | \$   ##R12##   ##B2###   ##~#                          | 8# <b>.</b> .                 | (0837             | S428        |                                             |
| 通知情報一覧                |                                                        |                               |                   | SCCTOP11101 | ━━●1. [検索条件表示]ボタンをクリックします。                  |
| O MINIME ER           | 1                                                      |                               |                   | 02          | ▶ 検索条件項目が表示されます。                            |
| 秋本条件を指定する場合は 本本体      | h件表示はポロンを押してください。<br>https://www.                      |                               |                   |             |                                             |
| ■ 使用条件                |                                                        | 100 (* 1411)                  |                   |             | ■検索条件項目を閉じる場合には、[検索条                        |
| 通知管理者号<br>ご案内目時       | (*AXB)                                                 | F20文平)<br>(YYY/MM/DD) (HH MM) |                   |             | 件非表示]ボタンをクリックします。                           |
| 通300 任 18             | ×                                                      |                               |                   |             |                                             |
| 表示条件                  | ○未設 □ 以該 □ 約回(A)                                       | đ-                            | 2050283           |             |                                             |
| ■ 決済口座情報 決済口          | <b>在</b> 重款                                            | 1                             |                   |             |                                             |
| 支成3-F                 |                                                        | 東京                            | SKIN              |             | 行いより。                                       |
| 0865                  | (半角数平2位)                                               |                               |                   |             |                                             |
| 88<br>104-58 814-5    |                                                        | a、 次ペー                        | ·ジをこ参知<br>Million | 104-5%      |                                             |
| 1111 KW C 2144        |                                                        | 2.40種<br>でんざい簡単。<br>100 本店    | (2865)            |             |                                             |
|                       | (10/162/150810000662)<br>(ユーザ間道)<br>927 年40(107) 「東京市内 | Bill 2149740                  |                   |             | 2 「検索]ボタンをクリック」ます                           |
| [WW] at 2015/08/10 10 | (TD01620150010000825)<br>(ユーザ間道)<br>キロパロコートは1800-144m  |                               |                   |             | 3. [按系] バメンをノリリノしより。                        |
|                       | (T0016201508100000741)                                 |                               | (c)<br>(d         | 1-20元第二月3   | ▶ 下段に検索した通知結果一覧が表示されます。                     |
| 2.8.8                 |                                                        |                               |                   |             | ▶ 「次に次来した通知相来 見が 私外にやける                     |
| ICO MIN               | थ <b>म्</b>                                            |                               |                   |             |                                             |
|                       |                                                        |                               |                   |             |                                             |
|                       | <b>\</b>                                               |                               |                   |             | ─● 4. 登録結果を確認する通知管理番号欄の[詳細]<br>ボタンをクリックします。 |

▶ 譲渡記録請求結果詳細画面が表示されます。

F

#### 【検索項目】 ■通知情報一覧の検索条件項目は、すべて任意項目です。 検索したい条件項目のみ指定してください。 ■ 検索条件 通知管理番号 1 (半角英数字20文字) 2 こ案内日時 ~ (YYYY/MM/DD)(HH:MM) 3 通知の種類 ¥ 表示条件 🚺 🗹 未読 🗌 既読 🗌 削除済み ページの先頭に戻る ■ 決済口座情報 決済口座選択 支店コード (半角数字3桁) 支店選択 口座種別 ⑥ ○ 普通 ○ 当座 ○ 別段 ● 指定しない 口座番号 $\overline{\mathcal{O}}$ (半角数字7桁) ページの先頭に戻る

■決済口座情報⑤~⑦は、[決済口座選択]ボタンをクリックし、決済口座の選択により自動的に表示されます。

■支店コードが不明な場合、[支店選択]ボタンのクリックにより検索できます。

■操作方法の詳細は「IV Q&A・補足資料-2 各画面における共通操作」をご参照ください。

| No | <br>項目名 | 必須<br>任意 | 属性(桁数)                    | 説明                                              |
|----|---------|----------|---------------------------|-------------------------------------------------|
| 1  | 通知管理番号  | 任意       | 半角英数字 20 文字               | メールにより通知された通知管理番号を入力しま<br>す。<br>(英字は大文字のみ)      |
| 2  | ご案内日時   | 任意       | 半角 YYYY/MM/DD<br>半角 HH:MM | ご案内日時を開始通知年月日、開始通知時間、終<br>了通知年月日、終了通知時間順に入力します。 |
| 3  | 通知の種類   | 任意       |                           | お取引の通知の種別を指定する場合は、リストより<br>「譲渡/分割記録」を選択します。     |
| 4  | 表示条件    | 任意       |                           | お取引の表示条件を「未読」「既読」「削除済み」より<br>チェックし選択します。        |
| 5  | 支店コード   | 任意       | 半角数字3桁                    | 決済口座の支店コードを入力します。                               |
| 6  | 口座種別    | 任意       |                           | 決済口座の口座種別を「普通」「当座」「指定しな<br>い」より選択します。           |
| 7  | 口座番号    | 任意       | 半角数字7桁                    | 決済口座の口座番号を入力します。                                |

■ご案内日時により検索する場合には、開始通知日時および終了通知日時(4項目)すべてを指定してください。

| 債権譲渡請求 | −譲渡人編− |
|--------|--------|
|--------|--------|

| ③ 結果〕                           | 通知の確認                                                                            |             |                         |
|---------------------------------|----------------------------------------------------------------------------------|-------------|-------------------------|
|                                 |                                                                                  |             |                         |
| でんさい銀行                          | でんさい次郎ログイン中                                                                      | <b>—</b> 1. | 詳細の譲渡記録請求内容を表示する場合に     |
| 推进护路协定扩展机械                      | 最終操作日時:2015/00/10 15:11:33<br>SCKASG11204                                        |             | は「全て表示」ボタンをクリック」、譲渡記録請求 |
|                                 | <b>2</b> (4)                                                                     |             | 内容を確認します。               |
| 課意記録請求が見知されました。                 | ので、内容をお知らせします。                                                                   |             |                         |
| ■ 通知管理情報                        |                                                                                  |             |                         |
| 通知管理委号                          | T0016201508100003540                                                             |             |                         |
| <ul> <li>決済口座情報(請求者)</li> </ul> | (1-2の先識)、戻る                                                                      |             |                         |
| 利用者番号                           | 00000esk3                                                                        | - 2         | 注意記録書求内容の印刷を行う場合には      |
| 法人名/個人事業者名                      | でんさい食品                                                                           | 2.          |                         |
| 口座                              | 9999 でんさい銀行 100本店 当座 2149946 テンテイショウとン                                           |             | [印刷]ホタンをクリックします。        |
| ■ 基本情報                          | ページの先輩に戻る                                                                        |             | DDE 形式にて印刷またけ保存が行うます    |
| 依赖番号                            | 0016201508100000000782                                                           |             | PDF 形式にて印刷または体行が11えます。  |
| 請求者Ref.No.                      |                                                                                  |             |                         |
| 記錄番号                            | 00000852400000400008                                                             |             |                         |
| 信務全額(円)                         | 10,000,000                                                                       |             |                         |
| 未決済金額(円)                        |                                                                                  |             |                         |
| 支払期日                            | 2016/11/30                                                                       | - 0         |                         |
| 読波文言                            | この後袖を調査します。                                                                      | - J.        | 「闭しる」小ダノをクリックしまり。       |
| 保证付与有無                          | <b>A</b>                                                                         |             |                         |
| 該進日<br>(電子記録予定年月日)              | 2015/08/10                                                                       |             | トッノ画面が表示されます。           |
| 認度日<br>《電子記錄年月日》                | 2015/01/10                                                                       |             |                         |
| ■ 課受人情報                         | <u>ページの先前に異支</u>                                                                 |             |                         |
| 利用者委号                           | 000007818                                                                        |             |                         |
| 法人名/個人事業者名                      | 社会定料庫主(1)54.7                                                                    |             |                         |
| DÆ                              | 9/99 でんれい銀行 テンサイキン2ウ 100 本店 おテン 当座 2149752 テンサイセイメイ                              |             |                         |
| ■ 保証記録情報                        | ページの先鋒に変乱                                                                        |             |                         |
| 保護文言                            | この情報「保証します。                                                                      |             |                         |
| ● 鎮機者 情報                        |                                                                                  |             |                         |
| 法人名/個人事業者名                      | でんざい生命株式会社                                                                       |             |                         |
| DÆ                              | 9999 たんあい後行 テンサイキン20 100 本店 約5ン 当座 2149752 テンサイセイメイ                              |             |                         |
|                                 | <u>ページの先後に戻る</u>                                                                 | l.          |                         |
|                                 |                                                                                  |             |                         |
| THE CHIE                        | 7. TIAR                                                                          |             |                         |
|                                 | しからい X600<br>0000 10 / 10 100 10 20 まかせ / AD/20 10 10 大臣 まかせ 単位 2140046 キャルジングかい |             |                         |
| La                              | ページの主体に戻る                                                                        |             |                         |
|                                 |                                                                                  |             |                         |
| ●主たる債務考益権                       |                                                                                  |             |                         |
| 法人名/個人事業者名                      | でんどい病事種式会社                                                                       |             |                         |
| 08                              | 9999 でんぷい銀行 デンサイキング 100 本店 キッテン 当座 2149740 テンサイショウン<br>ページの失強に戻る                 |             |                         |
|                                 |                                                                                  |             |                         |
| - IIICS                         |                                                                                  |             |                         |
|                                 |                                                                                  |             |                         |
|                                 |                                                                                  |             |                         |

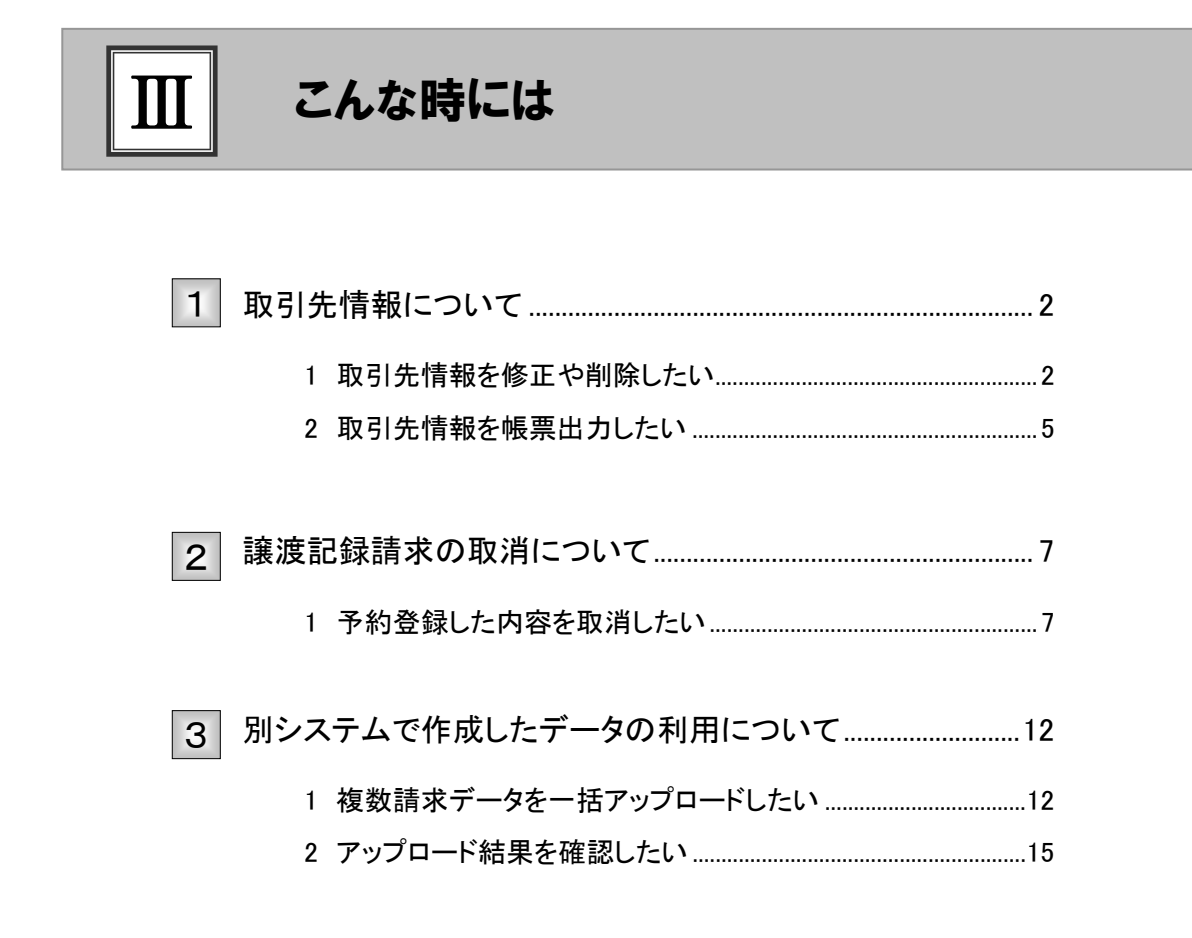

# 1 取引先情報について

## 1 取引先情報を修正や削除したい

ここでは

登録済みの取引先情報の内容修正や、不要な取引先情報を削除する手順をご説明します。

■「取引先管理」の利用権限が必要です。

| 1                                                                                                    | 取引先情                                                                                                    | 報メニュー                                                                                                    |                                               |       |
|----------------------------------------------------------------------------------------------------|----------------------------------------------------------------------------------------------------|----------------------------------------------------------------------------------------------------|-----------------------------------------------|-------|
| F97                                                                                                  |                                                                                                    |                                                                                                    | ↓ ↓ ↓ ↓ ↓ ↓ ↓ ↓ ↓ ↓ ↓ ↓ ↓ ↓ ↓ ↓ ↓ ↓ ↓         |       |
|                                                                                                    |                                                                                                    |                                                                                                    |                                               | -     |
| 1-97                                                                                                 |                                                                                                    |                                                                                                    | ■ 官理業務メニュー画面が表示されま                            | 9.    |
| <ul> <li>ログイン</li> <li>××・・・・・・・・・・・・・・・・・・・・・・・・・・・・・・・・・・・</li></ul>                               | アガウント 簡単<br>株式会社<br>                                                                                            | <b>#95</b><br>201                                                                                                    | <b>FC III (2 PO<br/>(7) (2 7) 3 5 49 - 28</b> |       |
|                                                                                                    |                                                                                                    |                                                                                                    |                                               |       |
| 10 30 th                                                                                             | 11一覧 ご案内目的                                                                                                    | (通知() 被加)                                                                                                    |                                               |       |
| 17.14                                                                                                | 2015/08/10 15:56                                                                                                | 94FA<br>[XER#]                                                                                                    |                                               |       |
|                                                                                                    | CT0016201508100003917><br>2015/08/10 15:51                                                                      | 実更記錄來講保機通知<br> 発生記錄《機像者講求》]                                                                                                    |                                               |       |
|                                                                                                    | (T0016201508100003897)<br>1 2015/08/10 15 26                                                                    | 発生記録(優権者請求方式)請求結果<br>(実業記録)                                                                                                    |                                               |       |
| 12.06                                                                                                | (T0016201508100003705)                                                                                          | <b>天東記錄來說信賴通知</b>                                                                                                    |                                               |       |
| 27.44                                                                                                | (70016201500100003615>                                                                                          | 発生記錄(標稿會講求方式) 遺知                                                                                                    |                                               |       |
| IT M                                                                                                 | (T0016201508100003612)                                                                                          | (現玉記録(現指者請求))<br>現玉記録(現指者請求方式)予約取決通知(現集者)                                                                                                    |                                               |       |
| 383×1                                                                                                | 1W-12                                                                                                    |                                                                                                    |                                               |       |
| <ul> <li>二直石14<br/>なか、用</li> <li>本記未<br/>申請(長日</li> <li>トップ</li> <li>約3(回日)</li> <li>管理単格</li> </ul> | 日間: ALGINGLO MB GHAGLG MB GHAGLG MB GHAGLG MB GHAGLG AN GHAGLG MB GHAGLG AG AG AG AG AG AG AG AG AG AG AG AG AG | сь-2416520440400000<br>- Коланскиета.<br>- Коланскиета.<br>- Каланскиета.<br>- Каланскиета.<br>- Каланскиета.<br>- Каланскиета.<br>- Коланскиета.<br>- Коланскиета.<br>- Коланскиета. | К Ш.Я.Х.К.<br>SCCMNU12700                     |       |
| = 84¥                                                                                                | ポメニュー<br>取引服用用会 過去のお取引き用会し                                                                                      | *1                                                                                                    | ─────● 2. [取引先管理]ボタンをクリックします。                 |       |
|                                                                                                    | ######## 1-70100######                                                                                          | al#7.                                                                                                    |                                               |       |
|                                                                                                    | ₩51先發現 · 和31元の登録/東3                                                                                             | E/ 和国/ 展会を行います。                                                                                                    | ▶ 取引先管理メニュー画面が表示されま                           | す。    |
| 1                                                                                                    | 自定許可管理 取引法許可するお取引                                                                                               | 先和時について登録/実実/解剖を行います。                                                                                                    |                                               |       |
| 1                                                                                                    | N用希情報服金 利用希情相关研会しま                                                                                              | 7.                                                                                                    |                                               |       |
| <u> 6</u> (                                                                                          | ユーザ油酸管理 ユーザ油粉の文更/更                                                                                              | 「新/展会、及び、承認パスワードの変更を行います。                                                                                                    |                                               |       |
| 197                                                                                                  |                                                                                                    | аявляя (ая-кая ) нучы (сеяа)                                                                                                    | ATR                                           |       |
| 1051101094                                                                                           | a manuel minus aran                                                                                             | EN FURNISHED 2-THEER                                                                                                    |                                               |       |
|                                                                                                    |                                                                                                    |                                                                                                    |                                               |       |
| 取引先管                                                                                                 | 理メニュー                                                                                                    |                                                                                                    | SGCMNUL2702                                   |       |
| <ul> <li>取引先</li> </ul>                                                                              | 管理メニュー                                                                                                    |                                                                                                    |                                               |       |
| 1                                                                                                    | <b>取引先集幅登録</b> 打取引先体相长登排。                                                                                       | ±1.                                                                                                    |                                               |       |
| <b>R</b> 4                                                                                           | 1先情報変更·創設 2011元情報の変更。                                                                                           | または新聞を行います。                                                                                                    |                                               |       |
|                                                                                                    | 教科先動機關金 お取引完体超を開始し                                                                                              | \$¥.                                                                                                    |                                               |       |
|                                                                                                    |                                                                                                    |                                                                                                    | · · · · · · · · · · · · · · · · · · ·         |       |
|                                                                                                    |                                                                                                    |                                                                                                    | ━━━━━━━━━━━━━━━━=====================         | リックしま |
|                                                                                                    |                                                                                                    |                                                                                                    |                                               |       |
|                                                                                                    |                                                                                                    |                                                                                                    | <u>9</u> 。                                    |       |
|                                                                                                    |                                                                                                    |                                                                                                    |                                               |       |
|                                                                                                    |                                                                                                    |                                                                                                    | ▶ 取引先一覧画面が表示されます。                             |       |
|                                                                                                    |                                                                                                    |                                                                                                    |                                               |       |

| ②取弓                              | 先情報の検索                                                                                                    |                           |
|----------------------------------|----------------------------------------------------------------------------------------------------|---------------------------|
| >>7         課題發展           取引先一覧 | isa abrilis abistis ab-liss are-liss are-liss cobis estim<br>Ritzed Bradie function functiones 2-734000<br>Bontistizion | → 1. 下記検索項目を参考に検索条件の指定を行い |
|                                  |                                                                                                    | ます。                       |
| RHSS7                            | 000008034<br>1254(u2)237487(w                                                                                           |                           |
| ■ 取引先被索车件                        | 7人法,機器時代会社<br>ページ会会物: 図4                                                                                                |                           |
| 利用者書た                            | ((月萬留平安文平)                                                                                                    | ●2.[ 快来]/ハメンをノリリノしより。     |
| 金納夜田3~F<br>金納夜田8,                | (28/15.7410/2 ± 28.8426/<br>) 28.847460<br>(28.94.7411/0<br>(28.94.7411/0                                               | ▶ 取引先一覧が表示されます。           |
| 支成3-F<br>支成名                     |                                                                                                    |                           |
| ロ液種列<br>ロ液番号<br>変易名              | □*** □ 55 □ 592<br>□ (*AB #70<br>□ (*AB #70<br>□ ····································                                   |                           |
|                                  | 4-10.8% Rb                                                                                                    |                           |
| MO                               |                                                                                                    |                           |

|          | ■取引先の検索条件項目は、以下のとおりです。すべて任意項目です。<br>検索したい条件項目のみ指定してください。 |                                                       |                |                                |                           |  |  |
|----------|----------------------------------------------------------|-------------------------------------------------------|----------------|--------------------------------|---------------------------|--|--|
| IX       | 引先検索条件                                                   |                                                       |                |                                |                           |  |  |
| 利        | <b>利用者番号 ①</b> (半角英数字9文字)                                |                                                       |                |                                | ■金融機関ユート、文店ユードが不明た場合「全融機関 |  |  |
| 法        | 人名/個人事業者名2                                               | (全角15文字时内))                                           | ○ 業 再2 能(+ R☆/ |                                | 選択]ボタンのクリックより検            |  |  |
| <b>金</b> | <b>金融機関コード ③</b> (半角数字4桁) <b>▲</b>                       |                                                       |                |                                | 索できます。                    |  |  |
| £        | <b>金融機関名</b> (全角15文字以内)                                  |                                                       |                | 詳細は「Ⅳ Q&A・補足資料<br>-2 各画面における共通 |                           |  |  |
| 支        | 店コード 🚺                                                   | (半角数字3桁)     単価報用及小       (全角15文字以内)     単作」をご参照ください。 |                |                                |                           |  |  |
| 支        | 店名 🙆                                                     |                                                       |                |                                |                           |  |  |
|          | 座種別 🔿                                                    |                                                       |                |                                |                           |  |  |
|          | 座番号 🛛 🛞                                                  | (半角                                                   | 数字7桁)          |                                |                           |  |  |
| 登        | <b>登録名 ⑨</b> ( (全角60文字以内/前方一致)                           |                                                       | 前方一致〉          |                                |                           |  |  |
| -        |                                                          |                                                       |                | <u>ページの先頭に戻る</u>               |                           |  |  |
| No       | 項目名                                                      | ー 必須<br>任意                                            | 属性(桁数)         |                                |                           |  |  |
| 1        | 利用者番号                                                    | 任意                                                    | 半角英数字9文字       | お取引先の利用<br>(英字は大文字の            | 者番号を入力します。<br>)み)         |  |  |
| 2        | 法人名<br>/個人事業者                                            | 名任意                                                   | 全角 15 文字以内     | お取引先の法人                        | 名/個人名を入力します。              |  |  |
| 3        | 金融機関コード                                                  | 任意                                                    | 半角数字4桁         | お取引先の金融権                       | 幾関コードを入力します。              |  |  |

金融機関名 任意 全角 15 文字以内 お取引先の金融機関名を入力します。 4 5 支店コード 任意 半角数字3桁 お取引先の支店コードを入力します。 支店名 任意 全角 15 文字以内 お取引先の支店名を入力します。 6 お取引先の口座種別を「普通」「当座」より選択しま 7 口座種別 任意 す。 口座番号 8 任意 半角数字7桁 お取引先の口座番号を入力します。 9 登録名 任意 全角 60 文字以内 お取引先の登録名を入力します。

Ⅲ こんな時には-3

## ③ 取引先情報の選択

|     |      |            |           | RE                    | 制先一覧               | artak Tele |               | -          |               |
|-----|------|------------|-----------|-----------------------|--------------------|------------|---------------|------------|---------------|
| et. | 10×  | t-11       |           | 31444                 | 1-39589            |            |               | 21-3       | 10ページス        |
| 3   |      | MR         | -         | 法人名/保人事里看名            | *###8              | 支援名        | 口接種別          | 28         | £             |
| 3   | R.F. | -          | 0000088H# | がつきまではあ<br>デンウイクミカル   | 9999<br>7,43, 48(7 | 100<br>#IS | 會通<br>7005471 | デンサイクミカル   |               |
| 3   | C.R. | <b>BIR</b> | 0000085H4 | 30747336<br>デンサイク254  | 9999<br>743, 1877  | 100<br>本点  | 西根<br>2149969 | デンサイクミカル   |               |
| 3   | C.R. | anna -     | 000008583 | ドンナ(0+312)<br>でんさい 食品 | 9990<br>74.3.48/5  | 100<br>#13 | 当座<br>2149946 | こんさい食品     |               |
|     |      |            |           |                       |                    |            |               | <u>d</u> = | 2.6.9.100:273 |

 1. 検索条件確認および再検索を行う場合には、 [検索条件表示]ボタンをクリックします。

▶ 検索条件項目が表示されます。

- ■検索項目の詳細は前ページをご参照ください。
  - ■検索条件項目を閉じる場合には、[検索条件非表示]ボタンをクリックします。

### 登録内容を修正したい場合は

- 2. [変更]ボタンをクリックします。
  - 取引先情報変更画面が表示されます。 「II 債権譲渡について-1]取引先情報の登録」 を参照し、内容を修正してください。

### 取引先を削除したい場合は

- ●3. [削除]ボタンをクリックします。
  - 取引先情報削除確認画面が表示されます。 「内容を確認しました」をチェックし、[削除の実行] ボタンをクリックし削除してください。

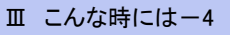

## 2 取引先情報を帳票出力したい

ここでは 登録済みの取引先情報の帳票出力手順をご説明します。

| 1                                                                                                    | 取引先情報                                                                                                    | 報メニュー                                                                                                    |                                 |                               |
|----------------------------------------------------------------------------------------------------|----------------------------------------------------------------------------------------------------|----------------------------------------------------------------------------------------------------|---------------------------------|-------------------------------|
|                                                                                                    |                                                                                                    | (44)(2)(3)(4)(4)(4)(4)(4)(4)(4)(4)(4)(4)(4)(4)(4)                                                                                                    |                                 | ━━● 1. [管理業務]タブをクリックします。      |
|                                                                                                    |                                                                                                    |                                                                                                    |                                 |                               |
| 197                                                                                                    |                                                                                                    |                                                                                                    | SCCTOP11100                     | ▶ 管理業務メニュー画面が表示されます。          |
| B 09-0                                                                                                    | シアカウント 新聞                                                                                                    |                                                                                                    |                                 |                               |
| Tare De                                                                                                    | NEATER CONCENTRATION                                                                                                    |                                                                                                    | 前品C16用目的<br>2015/08/10 15 49 28 |                               |
|                                                                                                    |                                                                                                    |                                                                                                    |                                 |                               |
| ■ 通知情                                                                                                    | 「「「「「「」」」「「」」」「「」」」「「」」」「「」」」」「」」」「」」」                                                                                                    | (#)m0##                                                                                                    |                                 |                               |
| 17.00                                                                                                    | (通知管理書句)<br>2015/08/10 15:56                                                                                                    | タイトル<br>[変更記録]                                                                                                    |                                 |                               |
| 27 M                                                                                                    | 2015/00/10/10/00/03977                                                                                                    | 文史記録学誌伝報通知<br> 現生記録(復報者語求)]<br> 現生記録(復報者語求)]                                                                                                    |                                 |                               |
| 17 44                                                                                                    | 2015/08/10 15 26<br>(T0016201509100000705)                                                                                                    | (天東記時)<br>天東記錄車講座機通知                                                                                                    |                                 |                               |
| 27.64                                                                                                    | 2015/08/10 15 16<br>(T0016201508100003615)                                                                                                    | (発生記錄(後務會請求))<br>発生記錄(後務會請求方式)通知                                                                                                    |                                 | II                            |
| 17.44                                                                                                    | 2015/08/10 15.16<br>(T0016201508100003612)                                                                                                    | [現生記錄(後指者請求5]<br> 発生記錄(後指者請求方式5予約和演過知(後後者)                                                                                                    |                                 |                               |
| in the                                                                                                    | 结碱一覧                                                                                                    |                                                                                                    |                                 |                               |
| <ul> <li>(1) 単位</li> <li>(1) 単位</li> <li>(1) 単位</li> <li>(1) 単位</li> <li>(1) 単位</li> <li>(1) 単位</li> <li>(1) 単位</li> <li>(1) 単位</li> <li>(1) 単位</li> <li>(1) 単位</li> <li>(1) 単位</li> <li>(1) 単位</li> <li>(1) 単位</li> <li>(1) 単位</li> </ul> | 中国に利用 「日本の経営業」・「市、2004年度」・「市、2004年度」<br>1987、361、2014年、1988年10日(三日第3<br>時間では、第3045よう単語等金譜(中52、単語(中5-<br>参望)(第3-68)時(16、第1単に発き確認できます。<br>(16年5年度) (16年度)(18単一度)(18単一度)(18単一度)<br>(16年5年度) (16年度)(18単一度)(18単一度)(18=0, 18=0, 18 | инстрания история у транатия и транатия и транатия история и транатия и транатия и т | T COBUS                         |                               |
| 管理業務                                                                                                    | 54 <u>-</u> 1-                                                                                                    |                                                                                                    | SOGMNUL2700                     |                               |
| <b>-</b> 2173                                                                                                    | 18x21-                                                                                                    |                                                                                                    |                                 | ━━● 2. [取引先管理]ボタンをクリックします。    |
|                                                                                                    |                                                                                                    | 27.<br>91.47.                                                                                                    |                                 |                               |
|                                                                                                    | <b>R412.24</b>                                                                                                    | E/RBF/展会をTKVます。                                                                                                    |                                 | ▶ 取引先管理メニュー画面が表示されます。         |
| _                                                                                                    | 監定許可管理 取引を許可するお取引                                                                                                    | 先和時について登録/実覚/解剖を行います。<br>-                                                                                                    |                                 |                               |
| 5                                                                                                    | コーダ情報管理 ユーダ情報の変更/美                                                                                                    | す。<br>新/服会、及び、承認パスワードの変更を行います。                                                                                                    |                                 |                               |
|                                                                                                    |                                                                                                    |                                                                                                    |                                 |                               |
| 1.01                                                                                                    |                                                                                                    |                                                                                                    |                                 |                               |
| REIMER                                                                                                    | in months hings again                                                                                                    | CARAGES 2-74592                                                                                                    | CORDER TO LARD                  |                               |
| Poll Com                                                                                                    |                                                                                                    |                                                                                                    |                                 |                               |
| 取引先智                                                                                                    | 18x-1                                                                                                    |                                                                                                    | SCCMNUI 2702                    |                               |
| R 819                                                                                                    | 1管理メニュー<br>取引先体験登録 わ取引先体術を登録し                                                                                                    | £7.                                                                                                    |                                 |                               |
| -                                                                                                    | <b>引先後確変更・制除</b> あ取引先後期の変更。                                                                                                    | 意力(正形)图4号191/注节。                                                                                                    |                                 |                               |
|                                                                                                    | <b>取引先緊縮服金</b>                                                                                                    | \$7.                                                                                                    |                                 |                               |
|                                                                                                    |                                                                                                    |                                                                                                    |                                 | ━━● 3. [取ら]先情報照会]ボタンをクリックします。 |
|                                                                                                    |                                                                                                    |                                                                                                    |                                 | ── 取引失一覧画面が表示されます             |
|                                                                                                    |                                                                                                    |                                                                                                    |                                 |                               |

Ⅲ こんな時には

| <ol> <li>② 取引先情報の検索</li> </ol>                                                                                                    |                                          |
|----------------------------------------------------------------------------------------------------|------------------------------------------|
| 1-77 RENNES REELLS REALIST RE-USS RXVL CORSS C42R                                                                                                    |                                          |
| KUREES 2014年15月 2014年17月 2015年17日 1015年20月 1015年20月 1015年20月 2015年21     KONTSKITION     ● ● ● ● ● ● ● ● ● ● ● ● ● ● ● ● ●                                                                                                    | ■検索項目の詳細は、「III こんな時には-3<br>ページ」をご参照ください。 |
| PHIL 2 11年2月1日 2 11年2月1日 2 11年1月1日 2 11年1月1日 1 11年1月1日 1 11年1月1日 1 11年1月1日 1 11年1月1日 1 11年1月1日 1 11年1月1日 1 11年1月1日 1 11年1月1日 1 11年1月1日 1 11年1月1日 1 11年1月1日 1 11年1月1日 1 11年1月1日 1 11年1月1日 1 11 | ●2. [検索]ボタンをクリックします。                     |
| Note are<br>U.A.S.**********************************                                                                                                    | ▶ 取引先一覧が表示されます。                          |
| Image: Market State         Image: Market State           Image: Market State         Image: Market State           Image: Market State         Image: Market State </th <th>ください</th>                                                                                                    | ください                                     |
|                                                                                                    | ━● 3. 対象となる取引先情報の[詳細]ボタンをクリック            |
| Image         Image         Image <th< th=""><td>します。<br/>▶ 取引先情報詳細画面が表示されます。</td></th<>                                                                                                    | します。<br>▶ 取引先情報詳細画面が表示されます。              |

| ③ 取引名                      | も情報の印刷                                     |                                                                      |                         |
|----------------------------|--------------------------------------------|----------------------------------------------------------------------|-------------------------|
| でんさい銀行                     | F                                          | でんぷ、一部ロジイン中 へ<br>開しる<br>最終時代日時 : 2015/08/10 15:03:47<br>SCRTSK101:01 | 1. 取引先情報内容を確認します。       |
| 選択した取引先の詳細は以下の過<br>■ 利用者情報 | NUC\$,                                     | i i i i i i i i i i i i i i i i i i i                                |                         |
| 利用者番号<br>法人名/個人事業者名        | 000008524<br>デンテジルンジカントロゲシャ<br>でんぷい 研算科式会社 |                                                                      | ━● 2. [印刷]ボタンをクリックします。  |
| ■ 取引先情報<br>利用者番号           | 000005K3                                   | ページの先頭に変る                                                            | ▶ PDF 形式にて印刷または保存が行えます。 |
| 法人名/個人事業者名                 | ランサイシャカビン<br>でんさい実品                        |                                                                      |                         |
| 全融保固名                      | 9999<br>TA-3-2017                          |                                                                      | ─● 3. [閉じる]ボタンをクリックします。 |
| 支店名                        | *6                                         |                                                                      | ▶ 取引先情報一覧画面が表示されます。     |
| 口座番号<br>登録名                | 2149946<br>でんてい発品                          |                                                                      |                         |
| iiita an                   |                                            | ページの先頭に戻る                                                            |                         |

Ⅲ こんな時には-6

#### 2 譲渡記録請求の取消について 1 予約登録した内容を取消したい 譲渡日を先日付としている予約登録について内容を取消したい場合の手順をご説明し (ここでは) ます。 ■「記録請求」の担当者権限が必要です。 ① 債権譲渡記録メニュー -●1. [債権譲渡請求]タブをクリックします。 譲渡記録メニュー画面が表示されます。 トップ ■ ログインアカウント情報 2000000株式会社 でんさい大郎 編 Tana Datast #85. ##80 H Image: Control (10) Image: Control (10) Image: Contro(10) Image: Co [通知() 後期) タイトル 2015/08 (T00162) 建加油稀一饭 ■ 未完了数引 環点の未実で形引電計が持てす。 □ 単単成業時外取引付数 - 2 作(期間間点 - 6 所) ※直引日間の単現成業時から取用ない、知ら - 6 件(未定てに含ます) □ 常見取引作用な - 0 件(期間間点 - 0 件, 期間ない - 0 円) □ 学記(中)を取引付款 - 1 件(期間間点 - 6 件, 期間ない - 0 件) 東諸特ち一覧 差貨し中一覧 承担持ち一覧 ※進近14日間で、みなし否認確により、期間切れもしくは無効になった承認死登録待ちの仲封です。 なか、期間切れ・無効となった承認保登録待ちは、承諾待ち一覧より自動で削却されます。 ■ 承認未承認状況一覧 申録(長金術)法3605取引の、効理状況を確認できます。 未四未未四状况一覧 1->7 保希伯斯斯会 保希兄生請求 保有卫力活家 保有一些法求 副波中达 飞の色淡水 管理系数 ● 2. [取消]ボタンをクリックします。 11221212 線波記録メニュ ▶ 譲渡記録取消請求対象債権検索画面が表示されま ■ 課題記録メニュー 28 GRANNERS STREET す。 取消 第2月10日の日本ノク新記書様本の予約期間を行います。または、200万比と構成の副原期消耗行います。(認定日本含む5回 第日10日の

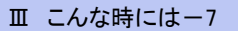

| 債権譲渡請求 ─譲渡人編─                                                                                                    | Ⅲ こんな時には                                              |
|----------------------------------------------------------------------------------------------------|-------------------------------------------------------|
|                                                                                                    |                                                       |
|                                                                                                    |                                                       |
| ②刈家債権の検索                                                                                                    |                                                       |
|                                                                                                    | DRAFE ERTR                                            |
|                                                                                                    | 1 次ページ検索項目を参考に検索条件の指定                                 |
| 0 /12048452K         →         0 /528/1051/7         →         0 /528/1051/2                                                                                                    | SUMAULIN         ・・・・・・・・・・・・・・・・・・・・・・・・・・・・・・・・・・・・ |
| <ul> <li>決済口座情報(現示者情報)、検索条件を入力後、「映索」ボタンを小して交らい。</li> <li>使素素件非表示</li></ul>                                                                                                    |                                                       |
| (4)前)線はボネカル((22)。<br>■ 決済()原作物((済水合物例) (())(())()()()()()()()()()()()()()()(                                                                                                    |                                                       |
|                                                                                                    |                                                       |
| □ 建設料(4-200) ○ 首通 ⊗ 当座 ○ FH2<br>□ 建香芍(4-200) 2149946 (4 角銀平7名)                                                                                                    |                                                       |
|                                                                                                    |                                                       |
|                                                                                                    |                                                       |
| 記録委与快乐条件(記録委号で快乐する場合、指定する)     [1] = ++ 4(m) (-+ ) ( ) ( | いたーチャワノゼナン                                            |
| ■ 詳細技宗条件(全部、第日等で技術する場合、指定する)                                                                                                    | りをこ参照くにされ                                             |
| 議業報経分                                                                                                    |                                                       |
|                                                                                                    |                                                       |
| ●课度人/课堂人協報(相手方協報) 取引先選択                                                                                                    |                                                       |
| 全計模倣コード         (半舟放下4枚)         全計模倣温泉:           支店コード         (半舟放下4枚)         全計模倣温泉:                                                                                                    |                                                       |
|                                                                                                    |                                                       |
|                                                                                                    |                                                       |
| (口屋が実実された場合、実実料には求した予約中間環記的は表示されません。)<br>取ら                                                                                                    |                                                       |
|                                                                                                    |                                                       |
|                                                                                                    |                                                       |
|                                                                                                    | ━━━━━━━━━━━━━━━======================                 |
|                                                                                                    | ▶ てのに該法取必該式社会主式→●両本がまニされ                              |
|                                                                                                    | ▶ 「校に歳成取/月間水列家間水一見回回かな小ごれ<br>ます                       |
| <b>2</b> • • • • • • • • • • • • • • • • • • •                                                                                                    | <b>6</b> 7 °                                          |
| ③ 対象債権の選択                                                                                                    |                                                       |
|                                                                                                    |                                                       |
| 1-27 供着協範的公式 使着效性结束 使着效性结束 使着一起结束 建建甲基 子供                                                                                                    |                                                       |
| 课准記錄教術時來到來知機快來                                                                                                    | SCKASGIZIOI                                           |
| ① 対象の後後 (重要) → ○ 所登前内市も入力 → ○ 所登前内市も場区 →<br>対象の描述を現まれてたれい。                                                                                                    | ● # № # # # # # # # # # # # # # # # # #               |
| · · · · · · · · · · · · · · · · · · ·                                                                                                    |                                                       |
| 1月中1-1月を表示<br>19イージ約 約イージ                                                                                                    | **-9 104-91* ■検索項目の詳細は次ページをご参照くだ                      |
| (1) (1) (人豆和)(大豆和)(大豆和)(大豆和)(大豆和)(大豆和)(大豆和)(大豆和)(大                                                                                                    | Remar ABD また明日 さい。                                    |
| <b>III IR</b> 000008240000 100009 7/7(1/72) 7/7(1/1/2) 35.000.000 2015/00                                                                                                    | 423 2010/024<br><u>4-2020年878</u><br>→ 一              |
| E5                                                                                                    | 件非表示]ボタンをクリックします。                                     |
|                                                                                                    |                                                       |
|                                                                                                    | ────────────────────────────────────                  |
|                                                                                                    | します。                                                  |
|                                                                                                    | ■■■■■■■■■■■■■■■■■■■■■■■■■■■■■■■■■■■■                  |
|                                                                                                    |                                                       |
|                                                                                                    | ■[詳細]ボタンのクリックにより譲渡内容を確                                |
|                                                                                                    | 認できます。                                                |

| 債権調                                                                                                    | 寢渡請求 ─譲渡人編─                                      |                                    |                               | Ⅲ こんな時には                                       |
|----------------------------------------------------------------------------------------------------|--------------------------------------------------|------------------------------------|-------------------------------|------------------------------------------------|
|                                                                                                    |                                                  |                                    |                               |                                                |
| A                                                                                                    | ■債権の検索条件項目は                                      | 、以下の                               | とおりです。                        |                                                |
| U                                                                                                    | ②~⑥の入力必須項目                                       | と、検索                               | したい条件項目を指定し~                  | てください。                                         |
|                                                                                                    |                                                  | atta XII dan                       |                               |                                                |
| -                                                                                                    |                                                  | <b>座選択</b><br>(半角数字3桁)             |                               | ■決済口座情報①~③は、[決済口座選択]                           |
|                                                                                                    | I座種別(必須) (2 〇普通                                  | <ul> <li>● 当座 ○ 別印</li> </ul>      | â                             | ボタンをクリックし、決済口座の選択により自動的に表示されます                 |
|                                                                                                    | <b> 座番号(必須)</b> 2149946                          | i (半角数字                            | 7桁><br>ページの先頭に戻る              |                                                |
| ■枝                                                                                                    |                                                  | × <> => 43 ± / 2                   | 265th)                        | ~ ンのクリックにより検索できます。                             |
| 格                                                                                                    | <b>1家版催の蒸設記録(気気)</b> (記録)<br>(素方法選択(必須) (5) (記録) | 育 • 記録未(う<br>番号による検索               | **)中/<br>●<br>詳細条件による検索       | ■譲受人情報⑪~⑭は、「取引先選択」ボタン                          |
| <b>■</b> ā                                                                                                    | 2録番号検索条件(記録番号で検索するな                              | 易合、指定する                            | <u>ページの先頭に戻る</u><br><b>3)</b> | をクリックし、取引先の選択により自動的に                           |
|                                                                                                    | ·錄番号                                             |                                    | (半角英数字20文字)                   | 表示されます。                                        |
|                                                                                                    | 詳細検索条件(金額、期日等で検索する場                              | 合、指定する                             | <u>ページの先頭に戻る</u><br>)         | 金融機関コード、支店コードが不明な場合<br>「 金融機関コード、支店コードが不明な場    |
| 1                                                                                                    | 「求者区分 ⑦ 意渡」                                      | 人〇譲受人                              |                               | 古、「金融機関連代」ホタンのクリックにより便索できます。                   |
| 儲                                                                                                    |                                                  |                                    | (半角数字10桁以内)                   |                                                |
| í de la companya de la companya de l |                                                  | 」 L<br>)有 <ol> <li>指定しな</li> </ol> | ()                            | ■操作力伝の詳神は「IV Q&A・補足資料一〇<br>条面面における批通撮作」をご参昭くださ |
|                                                                                                    | ●譲渡人/譲受人情報(相手方情報)                                | 取引失资源                              |                               |                                                |
|                                                                                                    | ±±±±±±±±±±±±±±±±±±±±±±±±±±±±±±±±±±±±±            | (半角数字4桁                            | , <b>.</b>                    |                                                |
|                                                                                                    | 支店 <b>コード (1)</b>                                | (半角数字3桁)                           | 金融機関選択                        |                                                |
|                                                                                                    |                                                  | ○当座 ○別                             | 殳 ⊙ 指定しない                     |                                                |
|                                                                                                    |                                                  | (半角数字                              | 7桁)<br>ページの先頭に戻る              |                                                |
|                                                                                                    | 検索                                               | 検索結:                               | 果に表示されない譲渡記録の取消はこちらから >>      |                                                |
|                                                                                                    | 〈口座が変更〉                                          | ちれた場合、変更                           | 前に請求した予約中譲渡記録は表示されません。)       |                                                |
| No                                                                                                    | □□□□□□□□□□□□□□□□□□□□□□□□□□□□□□□□□□□□□□           | 必須                                 | │<br>│ 属性(桁数)                 | 説明                                             |
|                                                                                                    |                                                  | 仕恵                                 |                               |                                                |
| 1                                                                                                    | 文店コート                                            | 必須                                 | 半角                            |                                                |
| 2                                                                                                    | 口座種別                                             | 必須                                 |                               | 決済口座の口座種別を「普通」「当座」より選択しま<br>す。                 |
| 3                                                                                                    | 口座番号                                             | 必須                                 | 半角数字7桁                        | 決済口座の口座番号を入力します。                               |
| 4                                                                                                    | 対象債権の<br>譲渡記録状態                                  | 必須                                 |                               | 「記録未(予約中)」を選択します。                              |
| 5                                                                                                    | 検索方法選択                                           | 必須                                 |                               | 検索方法を「記録番号による検索」「詳細条件による検索」より選択します。            |
|                                                                                                    |                                                  |                                    |                               | No5 检索方法强报が「記録悉号に下乙检索」の提入                      |
| 6                                                                                                    | 記録番号                                             |                                    | 半角英数字 20 文字                   | お取引の記録番号を入力必須とします。                             |
|                                                                                                    |                                                  |                                    |                               | (英字は大文字にみ)                                     |
| 7                                                                                                    | 請求者区分                                            | 任意                                 |                               | お取引の請求者区分「譲渡人」を選択します。                          |
| 8                                                                                                    | 債権金額(円)                                          | 任意                                 | 半角数字 10 桁                     | お取引の債権金額を入力します。                                |
| 9                                                                                                    | 支払期日                                             | 任意                                 | 半角 YYYY/MM/DD                 | お取引の支払期日を入力します。                                |
| 10                                                                                                    | 信託記録有無                                           | 任意                                 |                               | お取引の信託記録有無を「有」「無」「指定しない」より<br>選択します。           |
| 11                                                                                                    | 金融機関コード                                          | 任意                                 | 半角数字4桁                        | お取引先の金融機関を入力します。                               |
| 12                                                                                                    | 支店コード                                            | 任意                                 | 半角数字3桁                        | お取引先の支店コードを入力します。                              |
| 13                                                                                                    | 口座種別                                             | 任意                                 |                               | お取引先の口座種別を「普通」「当座」「指定しない」<br>より選択します。          |
| 14                                                                                                    | 口座番号                                             | 任意                                 | 半角数字7桁                        | お取引先の口座番号を入力します。                               |
|                                                                                                    | ■債権金額(円)により構                                     | 。<br>文字する <sup>1</sup>             | 。<br>場合には、最小額および              |                                                |
|                                                                                                    | ■支払期日により検索す                                      | る場合                                | こは、開始日および終了日                  | 日の両項目を指定してください。                                |

Ⅲ こんな時には-9

| ④ 譲渡                                        | 記録予約取消の仮登録                                                                                                    |                                 |
|---------------------------------------------|----------------------------------------------------------------------------------------------------|---------------------------------|
|                                             |                                                                                                    | ●<br>▶●1 「全て表示]ボタンのクリックに上り達渡内のの |
| トップ 经收益股票                                   | A2247 R42247 R4-147 H4-147 H4-147 H4-147                                                                        | ●1.[王(衣小」ホノンのノリノノにより歳夜内谷の       |
| 0 9 0 11 P 0 11 C 6 0 11                    | 20145013102                                                                                                    | 王頃日が確認できます。                     |
| 0 7120 1120 211                             | →         ●         仮設設内容を入力         →         ●         仮設設内容を編集                                               |                                 |
| 仮登録する内容を入力して仮登録                             | の確認へいポタビを押してください。                                                                                               |                                 |
| 全て表示の目的である。<br>またの正情報(請求者情報)                | 2.83.<br>D                                                                                                    |                                 |
| 利用者委号                                       | 000000543                                                                                                    | ● 2 必要に広じてつかいた今半角 250 文字以内で     |
| 法人名/佩人李莱希名                                  | でん50余品                                                                                                    |                                 |
| <b>33</b> 2.4                               |                                                                                                    | 人力します。                          |
| 0#                                          | 9999 でんさい掛け 100 半店 当夜 2145946 5 ウオイン370フ                                                                        |                                 |
| · DE DE DE DE DE DE DE DE DE DE DE DE DE    | 4-2020 R                                                                                                    |                                 |
| • # # #                                     |                                                                                                    | ■承認者への連絡事項等にこ利用くたさ              |
| 請求者送分<br>記錄書符                               | 0000085240000700009                                                                                             |                                 |
| 調査金額(PD                                     | 35,000,000                                                                                                    |                                 |
|                                             | 2015/08/23                                                                                                    |                                 |
| VETERTATIO                                  | <u>4-70288.85</u>                                                                                               |                                 |
| ● <b>波</b> 交人協範                             | D. D. P. P. P. P. P. P. P. P. P. P. P. P. P.                                                                    |                                 |
| 山本の二部へ事業者名                                  | 0999 でんさい銀行 100 本店 当座 2149102 テンチ(セ) (                                                                          |                                 |
|                                             | 4-2088685                                                                                                    |                                 |
| ■ 保護記録情報                                    |                                                                                                    |                                 |
| • (1) 11 11 11 11 11 11 11 11 11 11 11 11 1 | 7.5%/10###eH                                                                                                    |                                 |
| D#                                          | 9999 でんたい横行 100 本店 当座 2149752 5つ (セパイ                                                                           |                                 |
| Production of the local distance            | d-20938182                                                                                                    |                                 |
| ● 保证人協問<br>法人名/個人事業者名                       | 7.50 R.5                                                                                                    |                                 |
| D#                                          | 9999 でんさい掛け 100 本店 当座2149946 シザウ20つ                                                                             |                                 |
| 1                                           | K-SORBERS                                                                                                    |                                 |
| ●主たる信息者価格<br>法人名/個人事業者名                     | でんさい病事時代会社                                                                                                    |                                 |
| 0#                                          | 9999 でんたい時行 100 本店 新産21497 0 5 (ケイ) 35 //                                                                       |                                 |
| M (0) 25 45 40                              | Concernance of the second second second second second second second second second second second second second s |                                 |
|                                             | CASUAR                                                                                                    |                                 |
| 4480                                        | n                                                                                                    |                                 |
|                                             | (256大平以内)<br>(256大平以内)                                                                                          |                                 |
| R6 6280 8                                   | 2×                                                                                                    |                                 |
|                                             |                                                                                                    |                                 |
|                                             |                                                                                                    | ─● 3 「仮登録の確認へ〕ボタンをクリックします。      |
|                                             |                                                                                                    |                                 |
|                                             |                                                                                                    | ▶ 譲渡記録取消請求仮登録確認画面が表示されま         |
|                                             |                                                                                                    | す。                              |
|                                             |                                                                                                    |                                 |
| り譲渡                                         | 記録予約取用仮豆録の確認                                                                                                    |                                 |
|                                             |                                                                                                    |                                 |
| 1-7                                         | 金 编句完生法术 编句这些法术 编句一话法术 副次中达 《《帝法术 管理系统                                                                          |                                 |
| HARARS                                      |                                                                                                    |                                 |
| 就说记录取消请求恢复转电话                               | Z SOKASGI2104                                                                                                   |                                 |
| ① 対象の情報を選択                                  | →                                                                                                    | 谷ど唯認しました」をデエックします。              |
| 以下の内容で譲渡記録取り周囲市の<br>内容をご確認後、「内容を確認しまし       | 世登録を行います。<br>上1週2月19月に「世登録の9月1月ボリンを押してください。                                                                     |                                 |
| 全て表示 表示内容も50%                               | 2,237.<br>E)                                                                                                    |                                 |
| HREES                                       | 00000854                                                                                                    |                                 |
| 1.48/94.01568                               | でんち、秋島 997 でんさい銀行 100 本店 装座 2149946 5つかい35つ                                                                     |                                 |
|                                             | K-Sontking                                                                                                    | ━●2. [仮登録の実行]ボタンをクリックします。       |
|                                             |                                                                                                    |                                 |
| 請求者区分                                       | BRA                                                                                                    | ▶ 譲渡記録取消請求仮登録完了画面が表示されま         |
|                                             |                                                                                                    | す。                              |
|                                             |                                                                                                    |                                 |
| ese .                                       | TASI M                                                                                                    |                                 |
|                                             | C-DODBLER                                                                                                    |                                 |
| 四内容を確認しました                                  | 298872374-188886978728752879218776233-                                                                          |                                 |
| Ro MEHON                                    | th .                                                                                                    |                                 |
|                                             |                                                                                                    |                                 |

Ⅲ こんな時には-10

### Ⅲ こんな時には

#### ⑥ 譲渡記録予約取消仮登録の完了 100.012 ▶1. 詳細の譲渡記録取消請求内容を表示する場 课准记载取消清末板登録完? 合には、[全て表示]ボタンをクリックし、譲渡記 0 112018191328 @ 质量最内容を入力 ] → [ © 528/10182 → 8.8 (集直記録句) 編集下の使き(動が完了しました。手続きによる手続き受けてくださし 録取消請求内容を確認します。 全て表示 下市店を切留えます。 ● 受付情報 \*\*\*\* ページの光線に開き 決済口座情報(請求者情報) -法人名/個人事業者名 こんさい食品 ●2. 譲渡記録取消請求内容の印刷を行う場合に 08 9999 TABUB 4-2033 Ro ■ 認定記録情報 は、[印刷]ボタンをクリックします。 \*\*\*\* 8\*4E9 2864 建建人 ▶ PDF 形式にて印刷または保存が行えます。 ·ILOGRESS 法人名/個人李莱希名 でんさい読書 · ++ 25 15 42 256 ● 3. [トップへ戻る]ボタンをクリックします。 1 CAE F>7∧戻る 印刷 ▶ トップ画面が表示されます。

以上で譲渡記録取消請求の 仮登録が行われ、承認申請されました。

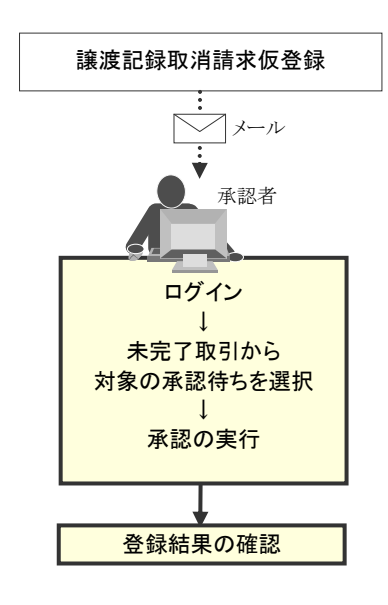

| 3                                                                                                    | 別システムで作成したデータの利用について                                                                                                    |
|----------------------------------------------------------------------------------------------------|----------------------------------------------------------------------------------------------------|
| 1 複数語                                                                                                    | 青求データを一括アップロードしたい                                                                                                    |
| ここでは                                                                                                    | 外部にて作成した、複数の請求を一括でアップロードする手順についてご説明します。                                                                                                    |
|                                                                                                    | ■ アップロードファイルのフォーマットは「IV Q&A・補足資料-3 入出力ファイルフォーマット」をご参照ください。                                                                                                    |
|                                                                                                    | 予約扱いで振出日(譲渡日)に取引成立可否通知および決済日の2日前に決済通知がアップロードした明細単位でメール通知されます。                                                                                                    |
|                                                                                                    | ■ 「記録請求」の担当者権限が必要です。                                                                                                    |
| ① 一括語<br>1-7 (######: #<br>1-77<br>1-77<br>1-77<br>1-77<br>1-77<br>1-77<br>1-77<br>1-7                                                                                                    | 2録請求メニュー<br>■■■■■■■■■■■■■■■■■■■■■■■■■■■■■■■■■■■■                                                                                                    |
| A Justic Nu-St      Convertige     Convertige     Convert     Convertige     Convertige     Convertige     Convertige | A         Latword (a)           9         9           9         9           9         9           1         7           1         7           1         7           1         7           1         7           1         7           1         7           1         7           1         7           1         7           1         7           1         7           1         7           1         7           1         7           1         7           1         7           1         7           1         7           1         7           1         7           1         7           1         7           1         7           1         7           1         7           1         7           1         7           1         7           1         7           1         7           1 <td< th=""></td<>                                                                                                    |
| ▶ 57 (# 48 16 16 16 16 16 16 16 16 16 16 16 16 16                                                                                                    | Image: Size in the Same in the Same in the Sa |

| ② 一提              | 記録請求ファイルの指定                                                                                                    |                           |
|-------------------|----------------------------------------------------------------------------------------------------|---------------------------|
| H=7               | 6% ( M&% 137 ( M&)#237 ( M&) 137 ( M) 107 ( M) 107 ( M) 1 | • 1. [参照]ボタン              |
| <u>189—1618 2</u> |                                                                                                    | るファイルを                    |
|                   | → ○ 有量用が回転相図 → ○ 有量用を可                                                                                                    | ● 2. 必要に応じて<br>●   で入力します |
| 4VKE              | (1507年第1300)<br><u> </u> <                                                                                                    |                           |

債権譲渡請求 −譲渡人編-

1. [参照]ボタンをクリックし、アップロード対象になるファイルを指定します。

Ⅲ こんな時には

- 必要に応じて「コメント」を全半角 250 文字以内 で入力します。
  - ■承認者への連絡事項等にご利用ください。
- 3. [仮登録の確認へ]ボタンをクリックします。
  - ▶ 一括記録請求仮登録確認画面が表示されます。

| ③ 一括                                                                                                    | 記録請                                            | 求の仮望                           | 登録                    |                                        | 1                                                                              |
|----------------------------------------------------------------------------------------------------|------------------------------------------------|--------------------------------|-----------------------|----------------------------------------|--------------------------------------------------------------------------------|
| 157 R4568                                                                                                    | 2 482132 48                                    | 3737 <b>46-113</b> 7           | 8008 COR85            | -                                      |                                                                                |
| ー話記録講求を登録電記<br>① 母登録内容を入力<br>以下の内容で一括記録課末の任う<br>内容を確認し、「内容を確認し                                                                                                    | →                                              | ಟೆ → ೦ ನಹಿಕ<br>ಸರುತೆ#ಟ್ ಡೆಕಿಟ್ | 87                    | SCKOMNI 1102                           | ●1. アッフロードした債権内容を確認し、「内容を確認し、」の容を確認しました」をチェックします。                              |
| 文(東京 あが)105 (日本)<br>第二次(日本) (日本) (日本) (日本)<br>10月1日 (日本)<br>10月1日 (日本)<br>10月11日 (日本)<br>10月11日 (日本) | 2000<br>0000085×3<br>でんさい発売<br>0000 でんざい銀行 100 | 本区 当座 2149946 505 63800        |                       | <u>ざージの天際に異な</u>                       | ■アップロードファイルのエラー内容を確認<br>する場合には、[エラーファイルダウンロー<br>ド]ボタンをクリックします。                 |
| 7+64名<br>ヘッダ展<br>1 国際記録日                                                                                                    | AntoSeanu tut<br>Seatest                       | 2015/08/23                     | <b>請求件数(件)</b><br>(2) | 全部(PD<br>90,000,000                    |                                                                                |
| <ul> <li>中国集業</li> <li>利力を</li> <li>コント</li> <li>ウトと単辺点「内容を単辺」をは</li> </ul>                                                                                                    | 会部<br>でんぷい一部<br>に1個年511-201、5年登録の実行1月5日        | いき押してに定さい。:                    | 2                     | 90,000,000<br>ページの支援: 賞な<br>ページの支援: 賞な | <ul> <li>● 2. [仮登録の実行]ボタンをクリックします。</li> <li>● 一括記録請求仮登録完了画面が表示されます。</li> </ul> |
| PYYE 電話しました<br>家さ 新登録の3                                                                                                    | m                                              |                                |                       |                                        | ● 処理に時間がかかる場合があります。<br>処理中にブラウザの「×」等により処理を<br>中止しないでください。                      |

| ④ 一括                                 | 記録請る         | 求仮登銷       | 禄の完て                                                                                           | ſ          |                                                                                                    |
|--------------------------------------|--------------|------------|------------------------------------------------------------------------------------------------|------------|----------------------------------------------------------------------------------------------------|
|                                      |              |            | <ul> <li>         ・ 新賀年込 その単語:         ・ その単語:         ・   ・   ・   ・   ・   ・   ・   ・</li></ul> | C-2018-81  | <ul> <li>1. 詳細のアップロード内容を表示する場合には、<br/>[全て表示]ボタンをクリックし、承認内容を確認<br/>します。</li> <li>2. アップロード内容の印刷を行う場合には、[印刷]<br/>ボタンをクリックします。</li> <li>PDF形式にて印刷または保存が行えます。</li> <li>3. [トップへ戻る]ボタンをクリックします。</li> <li>トップ画面が表示されます。</li> </ul> |
| 1 27.22.018.7                        |              | 2016/08/23 | 2                                                                                              | 90,000,000 |                                                                                                    |
|                                      | a <b>.</b> e |            | 7                                                                                              | 90.000.000 |                                                                                                    |
|                                      |              |            |                                                                                                | 1-00818185 |                                                                                                    |
| ■ 中語情報<br>単当年<br>コルント<br>トップへ図る (学校) | ₹            |            |                                                                                                | C-2028.RA  | 以上で一括記録請求の<br>仮登録が行われ、承認申請されました。                                                                                                    |

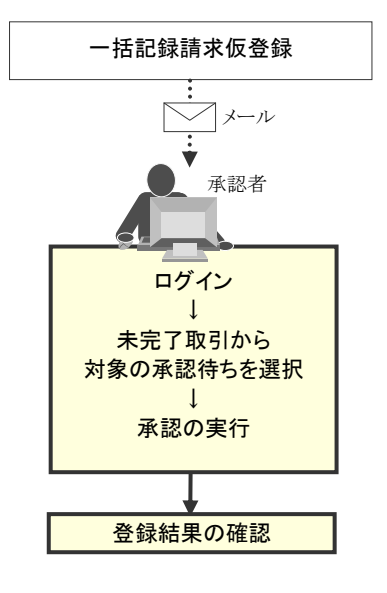

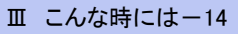

| 債権譲渡請求 ─譲渡人編─                                                                                                 | Ⅲ こんな時には                                                |
|----------------------------------------------------------------------------------------------------|---------------------------------------------------------|
|                                                                                                    |                                                         |
| ᇬᇃᇭᆌᇚᆘᅆᇼᅖᆠᇔᇌᆠᆞ                                                                                                |                                                         |
| 2 アツノロート 結果を確認したい                                                                                             |                                                         |
| ここでは アップロードした一括記録詞                                                                                            | 「「「「「「「」」」。<br>「「」」、「」」、「」」、「「」」、「「」」、「「」、「」、「」、「」、「」、「 |
| ① 債権一括請求結果メニュー                                                                                                |                                                         |
|                                                                                                    | ■■■ ● 1. [債権一括請求]タブをクリックします。                            |
| F7                                                                                                    | ☞☞☞☞ ● 一括記録メニュー画面が表示されます。                               |
| ■ Dダインタオカウント 特別<br>2000000 株式 合計<br>Ten Demonificant AL<br>Ten Demonificant AL<br>2015/00/10 3                | 5.60.00                                                 |
|                                                                                                    |                                                         |
|                                                                                                    | ● 2. [結果一覧]ボタンをクリックします。                                 |
|                                                                                                    | ● 1. 次ページ検索項目を参考に検索条件の指定                                |
| -152-1622<br>-152-1622-122825-25                                                                              | を行います。                                                  |
| 根壳条件各人力地。 (根壳和市场产程)、CCEU、<br>                                                                                 |                                                         |
| X43>F         Im         PARTNE           X43>F         Im         PARTNE           X43         Im         Im |                                                         |
| 대표 중약         216936 (4취정주780)           불고 출약         (4취정화국인(大平))                                           |                                                         |
| ##8 #BLUER ## (**********************************                                                             |                                                         |
| #27686 (全体が大ちに)の<br>#2528 OVE ONE @ BBELA()<br>BF228 OVE ONE @ BBELA()                                        |                                                         |
| ダウンロード         ○木 ○浦 ○首家立たい           区分         ② 一覧記典         目前   □ 算書目前                                   |                                                         |

▶ 一括記録結果一覧が表示されます。

Ⅲ こんな時には-15

RR RS

| 債権譲 | 責権譲渡請求 −譲渡人編- III こんな時には                                         |                                  |                                              |                                                                                  |  |  |  |
|-----|------------------------------------------------------------------|----------------------------------|----------------------------------------------|----------------------------------------------------------------------------------|--|--|--|
| 【検索 | <b>『項目】</b>                                                      |                                  |                                              |                                                                                  |  |  |  |
|     |                                                                  |                                  |                                              |                                                                                  |  |  |  |
|     | 一括記録結果の検索<br>検索したい条件項                                            | 条件項目は、<br>目のみ指定し                 | 以下のとおりです。すべ<br>てください。                        | て仕恵項日です。                                                                         |  |  |  |
|     | 検索条 決                                                            | <b>済口座選択</b>                     | 1                                            | 8                                                                                |  |  |  |
|     | 支店コード                                                            | 1                                | 100 (半角数字3桁)                                 | 支店選択                                                                             |  |  |  |
|     | 口座種別                                                             | 2                                | ○普通 ⊙ 当座 ○ 別的                                | ◎ ○ 指定しない                                                                        |  |  |  |
|     | 口座番号                                                             | 3                                | 2149946 (半角数字                                | 7 //17)                                                                          |  |  |  |
|     | 請求番号                                                             | 4                                |                                              | (半角英数字20文字)                                                                      |  |  |  |
|     | 請求日                                                              | 5                                | ▲ 本日以前を指定                                    | (YYYY/MM/DD)                                                                     |  |  |  |
|     | 担当者名                                                             | 6                                | (全角                                          | 196文字以内〉                                                                         |  |  |  |
|     | 承認者名                                                             |                                  | (全角                                          | 196文字以内)                                                                         |  |  |  |
|     | 請求結果                                                             | 8                                |                                              | 30                                                                               |  |  |  |
|     | ダウンロード                                                           | (9)                              |                                              |                                                                                  |  |  |  |
|     | (以前ダウンロードした記)                                                    | 〔 <b>〕</b><br>録結果を再度ダウ           | ▶ → 括記録   割51  <br>ンロードする場合は「済」を選択           | 該渡担1朱                                                                            |  |  |  |
|     |                                                                  |                                  |                                              | 。<br><u>ページの先頭に戻る</u>                                                            |  |  |  |
|     | <ul> <li>⇒決済口座情報①</li> <li>⇒支店コードが不</li> <li>■操作方法の詳細</li> </ul> | 〕~③は、[決ネ<br>明な場合、[支<br>囲は「Ⅳ Q&A・ | 斉口座選択]ボタンをクリ<br>店選択]ボタンのクリック(<br>補足資料-2 各画面に | ックし、決済口座の選択により自動的に表示されます。<br>こより検索できます。<br>こおける共通操作」をご参照ください。                    |  |  |  |
| No  | 項目名                                                              | 必須<br>任意                         | 属性(桁数)                                       |                                                                                  |  |  |  |
| 1   | 支店コード                                                            | 任意半                              | 角数字3桁                                        | 決済口座の支店コードを入力します。                                                                |  |  |  |
| 2   | 口座種別                                                             | 任意                               |                                              | 決済口座の口座種別を「普通」「当座」「指定しない」<br>より選択します。                                            |  |  |  |
| 3   | 口座番号                                                             | 任意半                              | 角数字7桁                                        | 決済口座の口座番号を入力します。                                                                 |  |  |  |
| 4   | 請求番号                                                             | 任意  半                            | 角英数字 20 文字                                   | <ul> <li>一括記録請求アップロード時に採番された請求番号</li> <li>を入力します。</li> <li>(英字は大文字のみ)</li> </ul> |  |  |  |
| 5   | 請求日                                                              | 任意 半                             | 角 YYYY/MM/DD                                 | ー括記録請求アップロード時の受付日を入力しま<br>す。                                                     |  |  |  |
| 6   | 担当者名                                                             | 任意全                              | 角 96 文字以内                                    | 一括記録請求アップロード時の担当者名を入力します。                                                        |  |  |  |
| 7   | 承認者名                                                             | 任意全                              | 角 96 文字以内                                    | アップロードした一括記録請求を承認した承認者名<br>を入力します。                                               |  |  |  |
| 8   | 請求結果                                                             | 任意                               |                                              | アップロードした請求結果を「OK」「NG」「指定しない」<br>より選択します。                                         |  |  |  |
| 9   | ダウンロード                                                           | 任意                               |                                              | ー括記録請求のダウンロードを「未」「済」「指定しな<br>い」より選択します。                                          |  |  |  |
| 10  | 区分                                                               | 任意                               |                                              | 検索対象として「一括記録」をチェックします。                                                           |  |  |  |

■請求日により検索する場合には、開始日および終了日の両項目を指定してください。

Ⅲ こんな時には-16
## ③ 一括請求結果の選択

| az<br>an r |                      | 114               |            |                  |      |           | CHONNESS OF           |
|------------|----------------------|-------------------|------------|------------------|------|-----------|-----------------------|
| BO BOB     |                      |                   |            |                  |      |           | GROWNEIG              |
| R          |                      |                   |            |                  |      |           |                       |
| 「「古果結果を引   | 朝代してくだきてい            |                   |            |                  |      |           |                       |
| ****       | 教室会神を表示します。          |                   | 220        |                  |      |           |                       |
|            |                      |                   | 11.<br>No. |                  |      |           |                       |
| 80-0       | -9                   | 1                 |            |                  |      | 200-5     | 10-1-518              |
| 14:48      | 請求書号                 | 0256              | 請求件数(件)    | 世話者名<br>承辺者名     | 14.8 | ダウンロード    | 医分                    |
| 2015/08/23 | 50016201508230003577 | 100 本店 当座 2149946 | 2          | でたたい言葉           | 08   |           | -1120                 |
| 2015/08/23 | 50016201500230003406 | 100 本店 当屋 2149946 | - 3        | モムホリー郎<br>日本いたよう | OE   |           |                       |
|            |                      |                   |            |                  |      |           | 1000210               |
|            |                      |                   |            |                  |      | 8-1       | 7.0 <b>2.10</b> . 172 |
|            |                      |                   |            |                  |      | 5-        | 309.18. 22            |
|            |                      |                   |            |                  |      | <u>4-</u> | 10大陸: 第2              |
|            |                      |                   |            |                  |      | <u> </u>  | 10998-82              |
|            |                      |                   |            |                  |      | <u> </u>  | 1099 B. R.            |
|            |                      |                   | _          |                  |      |           | 1099 B. R.            |
|            |                      |                   |            |                  |      |           | 1000 M                |
|            |                      |                   |            |                  |      | 5-        |                       |
|            |                      |                   |            |                  |      |           |                       |
|            |                      |                   |            |                  |      |           |                       |
|            |                      |                   |            |                  |      |           |                       |

## 検索条件確認および再検索を行う場合には、 [検索条件表示]ボタンをクリックします。

▶ 検索条件項目が表示されます。

A

- ■検索項目の詳細は前ページをご参照ください。
- ■検索条件項目を閉じる場合には、[検索条 件非表示]ボタンをクリックします。

●2. 一括記録結果一覧の中から対象取引の[詳細] ボタンをクリックします。

▶ 一括記録結果詳細画面が表示されます。

| 債権譲渡請求 | −譲渡人編− |
|--------|--------|
|        |        |

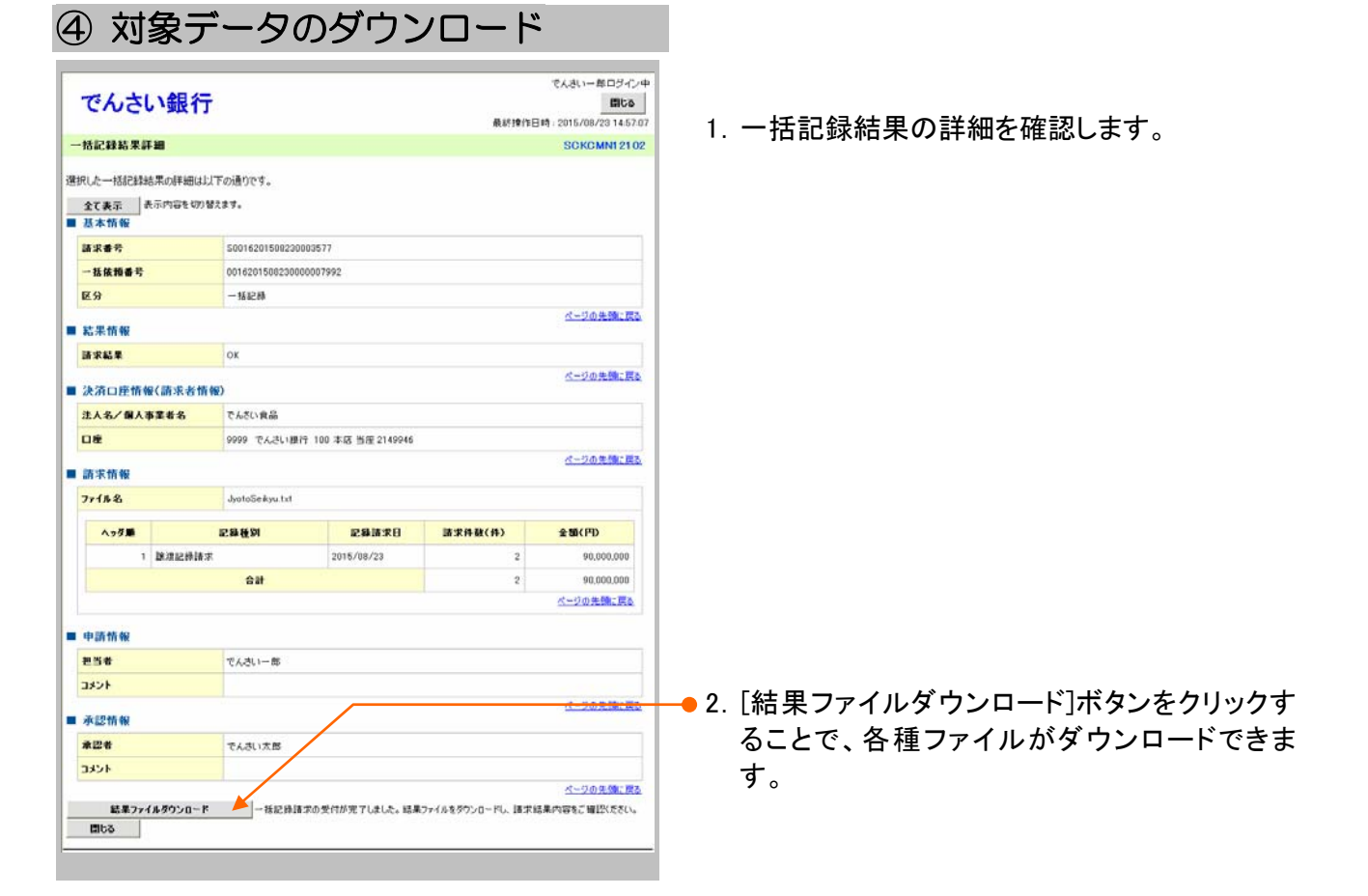

| 8 | ■ファイルダウンロードボタンの種類は、以下のとおりです。 |                                                        |  |  |  |  |  |
|---|------------------------------|--------------------------------------------------------|--|--|--|--|--|
|   | 結果ファイルダウンロード                 | 請求結果内容の確認が行えます。                                        |  |  |  |  |  |
|   | 請求ファイルダウンロード                 | アップロード時のファイルです。<br>請求内容を確認する際にダウンロードしてください。            |  |  |  |  |  |
|   | エラーファイルダウンロード                | ー括記録請求がエラーとなった際に作成されるファイルです。<br>ダウンロードしてエラー内容の確認が行えます。 |  |  |  |  |  |

# IV Q&A・補足資料

| 1 | Q&A2           |
|---|----------------|
| 2 | 各画面における共通操作3   |
| 3 | 入出力ファイルフォーマット5 |
| 4 | 帳票サンプル10       |

**1** Q&A

。1 譲渡記録請求を取消したいのですが・・・。

■譲渡日が先日付となっている場合を除き、譲渡人が単独で譲渡記録請求の取消しはできません。 ただし、譲受人の場合は、譲渡記録請求後、5営業日以内であれば、単独で取消しができます。

## △2 譲渡を伴わない分割記録請求はできますか?

■できません。分割記録は、譲渡記録と常に一体として扱う必要があります。

## 。3 譲渡日を過去日付にすることができますか?

■できません。操作日当日から1ヵ月応答日までを指定することができます。

# 2 各画面における共通操作

#### ① 決済口座の指定 ▶1. 対象となる口座の[選択]ボタンをクリックしま 清口庄一覧 O 23DREAR す。 「利用になる」も斉口座を連 決済口度一覧 1件中1-1件を表示 1 ▶ 決済口座が選択され、元の画面に戻ります。 ページ前 10ページス 日本 単沢 全計規則 日本 単沢 <sup>5000</sup> てんさい目行 口接種問 口座名義 素店 当座 2149762 100 本店 17.949444 ページの光線に開る Ro

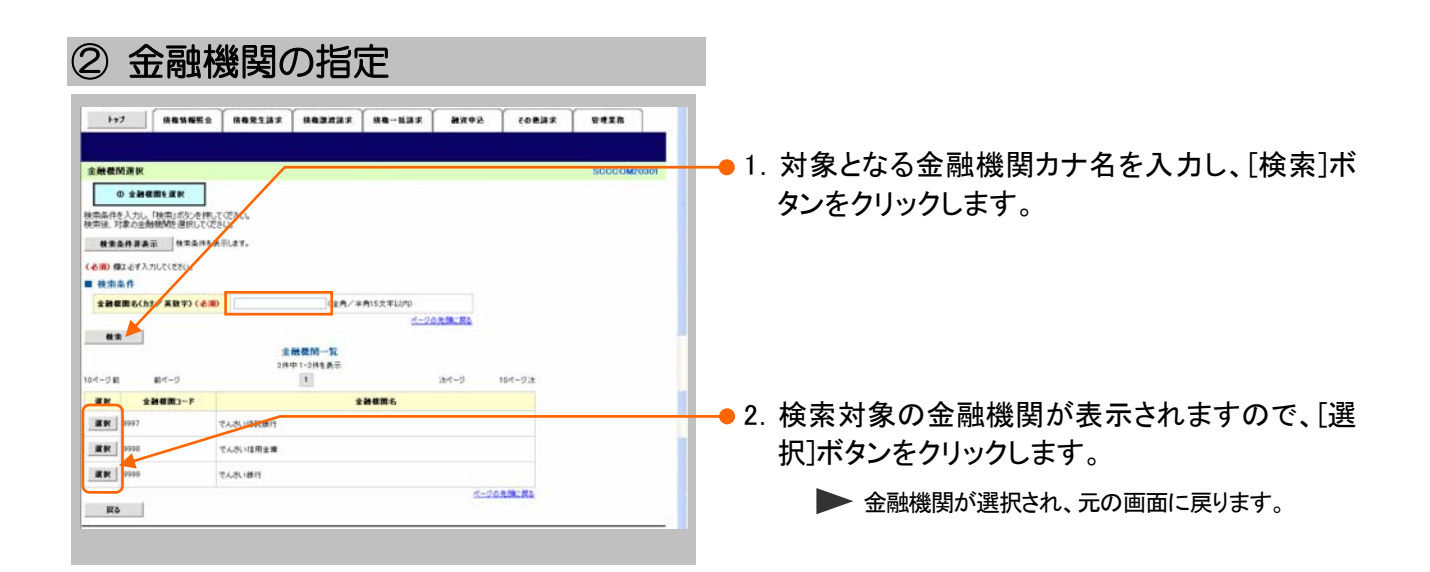

| ③ 支店の指定                                                                                                    |                                            |
|----------------------------------------------------------------------------------------------------|--------------------------------------------|
| 177         現象物販売         現象型加速         現象型加速         現象型加速         現象型加速         ビタ加速         ビタル         ビタル         ビタル | ● 1. 対象となる支店カナ名を入力し、[検索]ボタンを<br>クリックします。   |
|                                                                                                    |                                            |
| <u>支防-元</u><br>10イ-ジ目 利イージ 王 法イージ 10イージル<br>単本 102 年近<br>102 年近<br>102 年近<br>102 年近<br>102 年近<br>102 年近<br>102 年近<br>102 年近<br>102 年近                                                                                                    | → 2. 検索対象の支店が表示されますので、[選択]<br>ボタンをクリックします。 |
|                                                                                                    | ▶ 又店が選択され、元の画面に戻ります。                       |

|                                            |                                                                                                    | ▲ ● 新設示<br>● 第二<br>● 第二<br>● 第<br>● 第<br>● 第<br>●<br>● 第<br>● 第<br>● 第<br>● 第<br>● | PR CORRE UNITS                                                                                                    | ● 1. 以下の情報を任意で<br>リックします。       | 入力し、[検索]ボタンをク                       |
|--------------------------------------------|----------------------------------------------------------------------------------------------------|----------------------------------------------------------------------------------------------------|----------------------------------------------------------------------------------------------------|---------------------------------|-------------------------------------|
| 利用者書号<br>法人名/個人事業者名<br>登勝名                 | (中角実数平9次年)<br>(金角100次年以内/ 和大一部)企業年前<br>(金角60次年以内/ 和大一部)                                                                                                    | り<br>朝は時に<br>パージの先期に第2                                                                                                    |                                                                                                    | <br>利用者番号                       | 半角英数字9文字<br>(英字は大文字のみ)              |
| <ul><li>0.1</li><li>10ページ 新 約ページ</li></ul> | 取515<br>2件中1-2<br>1                                                                                                    | <b>Д—Ц</b><br>2014: [1]<br>]                                                                                                    | 19669 <mark>- 838 - 848 - 848 -</mark><br>,2x4-9 104-9;8                                                                                                    | 法人名/個人事業者名                      | 全角100文字以内<br>/前方一致                  |
|                                            | は人名/個人事業者名<br>10月1日 - 10月1日 - 10月11日 - 10月11日 - 10月11日 - 10月11日 - 10月11日 - 10月11日 - 10月11日 - 10月11日 - 10月11日 - 10月11日 - 10月11日 - 10月11日 - 10月11日 - 10月11日 - 10月11日 - 10月11日 - 10月11日 - 10月11日 - 10月11日 - 10月11日 - 10月11日 - 10月11日 - 10月11日 - 10月11日 - 10月11日 - 10月110日 - 10月110日 - 10月110日 - 10月1100 - 101100000000000000000000000 |                                                                                                    | 口様世界         登録名           日様世界         ジャック(ウ3万)()           日頃         ジャック(ウ3万)()           日頃         ジャック(ウ3万)()           日頃         ジャック(ウ3万)()           日頃         ジャック(ウ3万)()           日頃         ジャック(ウ3万)()           日頃         ジャック(ウ3万)()           日頃         ジャック(ウ3万)()           日頃         ビージの光鏡に貫き | 登録名                             | 全角100文字以内<br>/前方一致                  |
| Ro                                         |                                                                                                    |                                                                                                    |                                                                                                    | -• 2. 検索対象の取引先カ<br>択]ボタンをクリックしま | 、<br>「表示されますので、[選<br><sup>Eす。</sup> |

▶ 取引先が選択され、元の画面に戻ります。

## Ⅳ Q&A·補足資料-4

## 3 入出力ファイルフォーマット

## ●アップロードフォーマット(固定長テキスト形式)

## 《前提条件》

### ■ファイルフォーマット

・改行コードなしの場合:250 バイトでレコードが分割できること。

・改行コードがある場合: すべてのレコード(250 バイトごと)に改行コードが存在すること。

## ■上限件数

・すべての記録請求(発生記録、譲渡、分割譲渡等)を合わせて1,000件以内です。

## ■データ区分の順序性

・'1'(ヘッダーレコード)の次は、'2'(データレコード)

- ・'2'(データレコード)の次は、'2'(データレコード)または'8'(トレーラレコード)
- ・'8'(トレーラレコード)の次は、'9'(エンドレコード)またはレコードなし

・'9'(エンドレコード)の次は、レコードなし

※データ区分が'1'・'2'・'8'・'9'以外はエラーとなります。

#### ■項目設定値

- ・N(ニューメリック)項目は、右詰め前ゼロを付加し設定してください。
- ・C(キャラクター)項目は、左詰め残りスペースを付加し設定してください。
- ・任意項目は、各項目タイプに準拠し、ゼロまたはスペースを設定してください。

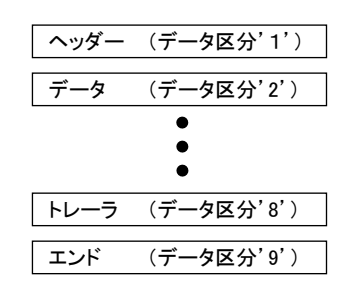

(レコード長:250 バイト)

| レコード内容       | 項番 | 項目名       | 桁数     | 必須 | アップロード時の確認項目                                                                 |
|--------------|----|-----------|--------|----|------------------------------------------------------------------------------|
|              | 1  | データ区分     | N(1)   | 0  | 「1」                                                                          |
|              | 2  | 種別コード     | N(2)   | 0  | 「11」:発生記録請求(債務者請求方式)<br>「12」:発生記録請求(債権者請求方式)<br>「20」:譲渡記録請求<br>「30」:分割譲渡記録請求 |
|              | 3  | 文字コード区分   | N(1)   | 0  | 「0」:JIS、「1」:EBCDIC                                                           |
|              | 4  | 記録請求日     | N(8)   | 0  | YYYYMMDD                                                                     |
| 23           | 5  | 請求者_利用者番号 | C(9)   | 0  | 記録機関が採番したコード                                                                 |
| ヘッダー<br>レコード | 6  | 請求者名      | C(30)  |    |                                                                              |
|              | 7  | 取引銀行番号    | N(4)   | 0  |                                                                              |
|              | 8  | 取引銀行名     | C(15)  |    |                                                                              |
|              | 9  | 取引支店番号    | N(3)   | 0  |                                                                              |
|              | 10 | 取引支店名     | C(15)  |    |                                                                              |
|              | 11 | 預金種目      | N(1)   | 0  |                                                                              |
|              | 12 | 口座番号      | N(7)   | 0  |                                                                              |
|              | 13 | ダミー       | C(154) |    |                                                                              |

#### (レコード長:250 バイト)

| レコード内容      | 項番 | 項目名          | 桁数     | 必須               | アップロード時の確認項目             |
|-------------|----|--------------|--------|------------------|--------------------------|
|             | 1  | データ区分        | N(1)   | 0                |                          |
|             | 2  | 取引相手_利用者番号   | C(9)   | 0                | 記録機関が採番したコード             |
|             | 3  | 取引相手_銀行番号    | N(4)   | 0                |                          |
|             | 4  | 取引相手_銀行名     | C(15)  |                  |                          |
|             | 5  | 取引相手_支店番号    | N(3)   | 0                |                          |
|             | 6  | 取引相手_支店名     | C(15)  |                  |                          |
|             | 7  | 取引相手_預金種目    | N(1)   | 0                | 「1」:普通預金 「2」:当座預金「9」:その他 |
| データ<br>レコード | 8  | 取引相手_口座番号    | N(7)   | 0                |                          |
|             | 9  | 債権金額         | N(10)  | 0                |                          |
|             | 10 | 支払期日         | N(8)   | $\bigcirc^{\&1}$ | YYYYMMDD                 |
|             | 11 | 譲渡制限有無フラグ    | N(1)   |                  | 「0」:制限なし「1」:金融機関のみに制限    |
|             | 12 | 記録番号         | C(20)  | <b>※</b> 2       |                          |
|             | 13 | 保証随伴フラグ      | N(1)   |                  | 「0」:保証なし「1」:保証付き         |
|             | 14 | 依頼人 Ref. No. | C(40)  |                  |                          |
|             | 15 | ダミー          | C(115) |                  |                          |

※1. ヘッダレコードの項番 2「種別コード」が「20」:譲渡記録請求、または「30」:分割譲渡記録請求の場合、データレコードの項番 10「支払期日」は指定不可となります。

※2. ヘッダレコードの項番 2「種別コード」が「20」:譲渡記録請求、または「30」:分割譲渡記録請求の場合、データレコードの項番 12「記録番号」は必須となります。

| レコード内容 | 項番 | 項目名   | 桁数     | 必須 | アップロード時の確認項目 |
|--------|----|-------|--------|----|--------------|
|        | 1  | データ区分 | N(1)   | 0  | [8]          |
| トレーラ   | 2  | 合計件数  | N(6)   | 0  |              |
| レコード   | 3  | 合計金額  | N(12)  | 0  |              |
|        | 4  | ダミー   | C(231) |    |              |

| レコード内容 | 項番 | 項目名   | 桁数     | 必須 | アップロード時の確認項目 |
|--------|----|-------|--------|----|--------------|
| エンド    | 1  | データ区分 | N(1)   | 0  | ٢9]          |
| レコード   | 2  | ダミー   | C(249) |    |              |

## ●ダウンロードフォーマット(固定長テキスト形式)

## 《前提条件》

### ■ファイルフォーマット

- ・レコード長:300 バイト
- ・文字コード:JIS

### ■上限件数

•

## ■データ区分の順序性

- ・'1'(ヘッダーレコード)の次は、'2'(データレコード)
- ·'2'(データレコード)の次は、'2'(データレコード)または'8'(トレーラレコード)
- ・'8'(トレーラレコード)の次は、'9'(エンドレコード)またはレコードなし
- ・'9'(エンドレコード)の次は、レコードなし

### ■項目設定値

- ・N(ニューメリック)項目は、右詰め前ゼロ。
- ・C(キャラクター)項目は、左詰め残りスペース。
- ・任意項目は、各項目タイプに準拠し、ゼロまたはスペース。

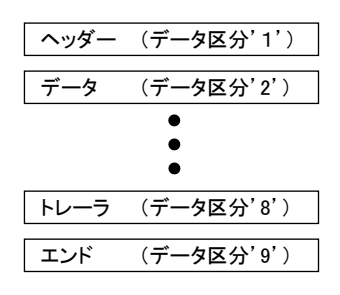

| (レコー | ·ド長:300 | )バイト) |
|------|---------|-------|
|------|---------|-------|

| レコード内容       | 項番 | 項目名       | 桁数     | 必須 | 内容                      |
|--------------|----|-----------|--------|----|-------------------------|
|              | 1  | データ区分     | N(1)   | 0  | 「1」                     |
|              | 2  | 種別コード     | N(2)   | 0  | 「80」:発生・譲渡通知            |
|              | 3  | 文字コード区分   | N(1)   | 0  | 「0」:JIS、「1」:EBCDIC      |
|              | 4  | 通知作成日     | N(8)   | 0  | YYYYMMDD                |
|              | 5  | 通知先_利用者番号 | C(9)   | 0  | 記録機関が採番したコード            |
| , H          | 6  | 通知先名      | C(30)  |    |                         |
| ヘッダー<br>レコード | 7  | 取引銀行番号    | N(4)   | 0  |                         |
|              | 8  | 取引銀行名     | C(15)  |    |                         |
|              | 9  | 取引支店番号    | N(3)   | 0  |                         |
|              | 10 | 取引支店名     | C(15)  |    |                         |
|              | 11 | 預金種目      | N(1)   | 0  | 「1」:普通預金「2」:当座預金「9」:その他 |
|              | 12 | 口座番号      | N(7)   | 0  |                         |
|              | 13 | ダミー       | C(204) |    |                         |

## 債権譲渡請求 −譲渡人編−

Ⅳ Q&A·補足資料

| ■発生記録       | (債務者 | 請求方式、債権者請求方式) | の場合   | (正常) | (レコード長:300 バイト)                                                                                                    |
|-------------|------|---------------|-------|------|----------------------------------------------------------------------------------------------------|
| レコード内容      | 項番   | 項目名           | 桁数    | 必須   | 内容                                                                                                    |
|             | 1    | データ区分         | N(1)  | 0    | 「2」                                                                                                    |
|             | 2    | データレコード区分     | N(2)  | 0    | 「01」:発生(債務者請求方式)<br>「02」:発生予約(債務者請求方式)<br>「03」:発生(債権者請求方式)<br>「04」:発生予約(債権者請求方式)<br>「05」:譲渡<br>「06]:譲渡予約<br>「07]:分割譲渡<br>「08]:分割譲渡予約 |
|             | 3    | 義務者_名称        | C(30) | 0    |                                                                                                    |
|             | 4    | 義務者_取引銀行番号    | N(4)  | 0    |                                                                                                    |
|             | 5    | 義務者_取引銀行名     | C(15) |      |                                                                                                    |
|             | 6    | 義務者_取引支店番号    | N(3)  | 0    |                                                                                                    |
|             | 7    | 義務者_取引支店名     | C(15) |      |                                                                                                    |
|             | 8    | 義務者_預金種目      | N(1)  | 0    | 「1」:普通預金「2」:当座預金「9」:その他                                                                                                    |
|             | 9    | 義務者_口座番号      | N(7)  | 0    |                                                                                                    |
|             | 10   | 権利者_名称        | C(30) | 0    |                                                                                                    |
| ~~ <i>H</i> | 11   | 権利者_取引銀行番号    | N(4)  | 0    |                                                                                                    |
| データ<br>レコード | 12   | 権利者_取引銀行名     | C(15) |      |                                                                                                    |
|             | 13   | 権利者_取引支店番号    | N(3)  | 0    |                                                                                                    |
|             | 14   | 権利者_取引支店名     | C(15) |      |                                                                                                    |
|             | 15   | 権利者_預金種目      | N(1)  | 0    | 「1」:普通預金「2」:当座預金「9」:その他                                                                                                    |
|             | 16   | 権利者_口座番号      | N(7)  | 0    |                                                                                                    |
|             | 17   | 債権金額          | N(10) | 0    |                                                                                                    |
|             | 18   | 支払期日          | N(8)  | 0    | YYYYMMDD                                                                                                    |
|             | 19   | 譲渡制限有無フラグ     | N(1)  | 0    | 「0」:制限なし「1」:金融機関のみに制限                                                                                                    |
|             | 20   | 記録番号          | C(20) | 0    |                                                                                                    |
|             | 21   | 依頼人 Ref.No.   | C(40) |      |                                                                                                    |
|             | 22   | 電子記録年月日       | N(8)  | 0    | YYYYMMDD                                                                                                    |
|             | 23   | 取消区分          | N(1)  |      | 「1」:取消                                                                                                    |
|             | 24   | エラー区分         | N(1)  |      | 「1」:エラー「2」:エラー(連鎖)                                                                                                    |
|             | 25   | エラー情報         | C(30) |      |                                                                                                    |
|             | 26   | ダミー           | C(28) |      |                                                                                                    |

## 債権譲渡請求 −譲渡人編−

Ⅳ Q&A·補足資料

## ■譲渡記録、分割譲渡記録の場合(正常)

(レコード長:300 バイト)

| レコード内容      | 項番 | 項目名         | 桁数    | 必須 | 内容                                                                                                    |
|-------------|----|-------------|-------|----|----------------------------------------------------------------------------------------------------|
|             | 1  | データ区分       | N(1)  | 0  | $\lceil 2 \rfloor$                                                                                                    |
|             | 2  | データレコード区分   | N(2)  | 0  | 「01」:発生(債務者請求方式)<br>「02」:発生予約(債務者請求方式)<br>「03」:発生(債権者請求方式)<br>「04」:発生予約(債権者請求方式)<br>「05」:譲渡<br>「06]:譲渡予約<br>「07]:分割譲渡<br>「08」:分割譲渡予約 |
|             | 3  | 義務者_名称      | C(30) |    |                                                                                                    |
|             | 4  | 義務者_取引銀行番号  | N(4)  |    |                                                                                                    |
|             | 5  | 義務者_取引銀行名   | C(15) |    |                                                                                                    |
|             | 6  | 義務者_取引支店番号  | N(3)  |    |                                                                                                    |
|             | 7  | 義務者_取引支店名   | C(15) |    |                                                                                                    |
|             | 8  | 義務者_預金種目    | N(1)  |    | 「1」:普通預金「2」:当座預金「9」:その他                                                                                                    |
|             | 9  | 義務者_口座番号    | N(7)  |    |                                                                                                    |
|             | 10 | 権利者_名称      | C(30) | 0  |                                                                                                    |
|             | 11 | 権利者_取引銀行番号  | N(4)  | 0  |                                                                                                    |
| データ<br>レコード | 12 | 権利者_取引銀行名   | C(15) |    |                                                                                                    |
|             | 13 | 権利者_取引支店番号  | N(3)  | 0  |                                                                                                    |
|             | 14 | 権利者_取引支店名   | C(15) |    |                                                                                                    |
|             | 15 | 権利者_預金種目    | N(1)  | 0  | 「1」:普通預金「2」:当座預金「9」:その他                                                                                                    |
|             | 16 | 権利者_口座番号    | N(7)  | 0  |                                                                                                    |
|             | 17 | 債権金額        | N(10) | 0  |                                                                                                    |
|             | 18 | 支払期日        | N(8)  | 0  | YYYYMMDD                                                                                                    |
|             | 19 | 譲渡制限有無フラグ   | N(1)  |    | 「0」:制限なし「1」:金融機関のみに制限                                                                                                    |
|             | 20 | 記録番号        | C(20) | 0  |                                                                                                    |
|             | 21 | 依頼人 Ref.No. | C(40) |    |                                                                                                    |
|             | 22 | 電子記録年月日     | N(8)  | 0  | YYYYMMDD                                                                                                    |
|             | 23 | 取消区分        | N(1)  |    | 「1」:取消                                                                                                    |
|             | 24 | エラー区分       | N(1)  |    | 「1」:エラー「2」:エラー(連鎖)                                                                                                    |
|             | 25 | エラー情報       | C(30) |    |                                                                                                    |
|             | 26 | ダミー         | C(28) |    |                                                                                                    |

| レコード内容       | 項番 | 項目名   | 桁数     | 必須 | 内容  |
|--------------|----|-------|--------|----|-----|
| トレーラ<br>レコード | 1  | データ区分 | N(1)   | 0  | ٢8] |
|              | 2  | 合計件数  | N(6)   | 0  |     |
|              | 3  | 合計金額  | N(12)  | 0  |     |
|              | 4  | ダミー   | C(281) |    |     |

| レコード内容 | 項番 | 項目名   | 桁数     | 必須 | 内容  |
|--------|----|-------|--------|----|-----|
| エンド    | 1  | データ区分 | N(1)   | 0  | ٢9] |
| レコード   | 2  | ダミー   | C(299) |    |     |
|        |    |       |        |    |     |

Ⅳ Q&A · 補足資料-9

4 帳票サンプル

## ■譲渡記録請求承認完了

| 後渡記録請求の承認が完了しまし<br>受付情報<br>請求番号<br>請求日<br>失済口座情報(請求者情報)                                            | <b>譲渡記録請求承認完了</b><br>処理日時: 2015/08/23 11:09<br>操作者 : でんさいー郎<br>た。<br><u>S0016201508230001067</u><br>2015/08/23 |
|----------------------------------------------------------------------------------------------------|----------------------------------------------------------------------------------------------------|
| 渡記録請求の承認が完了しまし<br>受付情報<br>請求番号<br>請求日<br>決済口座情報(請求者情報)                                             | 地理日時: 2015/08/23 11:09<br>操作者 : でんさい一郎<br>た。<br><u>S0016201508230001067</u><br>2015/08/23                      |
| 渡記録請求の承認が完了しまし<br>受付情報<br>請求番号<br>請求日<br>決済口座情報(請求者情報)                                             | 処理日時: 2015/08/23 11:09<br>操作者 : でんさい一郎<br>た。<br>S0016201508230001067<br>2015/08/23                             |
| <ul> <li>渡記録請求の承認が完了しまし</li> <li>受付情報</li> <li>請求番号</li> <li>請求日</li> <li>決済口座情報(請求者情報)</li> </ul> | た。<br>S0016201508230001067<br>2015/08/23                                                                       |
| 受付情報<br>請求番号<br>請求日<br>決済口座情報 (請求者情報)                                                              | S0016201508230001067<br>2015/08/23                                                                             |
| 請求番号<br>請求日<br>決済口座情報(請求者情報)                                                                       | S0016201508230001067<br>2015/08/23                                                                             |
| 請求日<br>決済口座情報(請求者情報)                                                                               | 2015/08/23                                                                                                    |
| 決済口座情報 (請求者情報)                                                                                     | B010/ 00/ B0                                                                                                   |
| and that the set of the                                                                            |                                                                                                    |
| 利用者番号                                                                                              | 000008SK3                                                                                                    |
| 法人名/個人事業者名                                                                                         | デンテイショクセン                                                                                                    |
| 部署名等                                                                                               |                                                                                                    |
|                                                                                                    |                                                                                                    |
| 口座                                                                                                 | 9999 でんさい銀行 100 本店 当座 2149946 デンサイショクヒン                                                                        |
| 基本情報                                                                                               |                                                                                                    |
| 依頼番号                                                                                               | 0016201508230000002150                                                                                         |
| 請求者Ref.No.                                                                                         | 000000000000000000                                                                                             |
| 記 球 番 号<br>債 権 令 類 ( 口 )                                                                           | 20.000.000                                                                                                    |
| 未決済金額(円)                                                                                           | 20,000,000                                                                                                    |
| 支払期日                                                                                               | 2015/11/30                                                                                                    |
| 譲渡文言                                                                                               | この債権を譲渡します。                                                                                                    |
| 保証付与有無<br>諦渡日                                                                                      | 有 2015/08/22                                                                                                   |
| 國<br>(電子記錄予定年月日)                                                                                   | 2013/00/23                                                                                                    |
| 譲渡日<br>(重乙記録年日日)                                                                                   | 2015/08/23                                                                                                    |
| (电丁記球牛月日)                                                                                          | 1                                                                                                    |
| 讓受人情報<br>                                                                                          | All to see we have us to be addressed as all sets to BE to see the All sets to the All set                     |
| 3取引先の情報を再度ご確認くださ<br>利用来来見                                                                          | い。(社名変更等により、申請時の内容と異なる場合があります。)<br>「000007919                                                                  |
| TUD 自留方<br>属性                                                                                      | (金融機関を除く)                                                                                                    |
| 法人名/個人事業者名                                                                                         | デジサイセイメイカブ・ジキカ・イジャ                                                                                             |
| Los III to take                                                                                    | でんさい生命株式会社                                                                                                    |
| 部署名等                                                                                               |                                                                                                    |
| 屋号                                                                                                 |                                                                                                    |
|                                                                                                    |                                                                                                    |
| 住所                                                                                                 | 東京都千代田区                                                                                                    |
| 代表者名                                                                                               | アンサイ タロワ<br>- ディーキー 10                                                                                         |
| 口座                                                                                                 | (2000 でんさい銀行 デッガイギットウ 100 本店 おデン 当座 9140759 デッサイヤイム                                                            |
|                                                                                                    | CONCINENTS / VITI VOV IV THE BIDIOL / V/IC//                                                                   |
| 保証記録情報                                                                                             |                                                                                                    |
| 保証文言                                                                                               | この債務を保証します。                                                                                                    |
|                                                                                                    | • • • • • • • • • • • • • • • • • • •                                                                          |
| ●債権者情報                                                                                             |                                                                                                    |
| <u> 橋</u> 住<br>法人々 / 個人 車業 孝々                                                                      | 法人(金健機関を除く)<br>キ*ンサイセイイカブシミセガメンル                                                                               |
| 広人石/ 凹入事業石名                                                                                        | 7. / 1/1/1/1/ / /// 1// でんさい生命株式会社                                                                             |
| 部署名等                                                                                               | - C C C C C C C C C C C C C C C C C C C                                                                        |
|                                                                                                    |                                                                                                    |

## Ⅳ Q&A·補足資料

|                  | 讓渡記録請求承認完了                                            |
|------------------|-------------------------------------------------------|
|                  | 処理日時: 2015/08/23 11:09<br>操作者 : でんさい一郎                |
| 屋号               |                                                       |
| 住所               |                                                       |
| 代表者名             | デンサイ タロウ                                              |
|                  | でんさい 太郎                                               |
| 口座               | 8888 でんさい銀行 デンサイギンコウ 100 本店 おケン 当座 2149752 デンサイイメイ    |
| ●保証人情報           |                                                       |
| 属性               | 法人(金融機関を除く)                                           |
| 法人名/個人事業者名       | デンサイショクヒン                                             |
| 部署名等             | でんさい食品                                                |
|                  |                                                       |
| 1) ====          |                                                       |
| 住所               | 東京都十代田区                                               |
| 1.衣有名            | 7 791 200                                             |
| 口座               | 9999 でんさい銀行 デンサイギンコウ 100 本店 ホンテン 当座 2149946 デンサイショクヒン |
| ●主たス債務考徳却        |                                                       |
| ■上につ頃が有情報 属性     | 法人(金融機関を除く)                                           |
| 法人名/個人事業者名       | デンサイショウン カブ シキカブ イシャ<br>でんさい商事株式会社                    |
| 部署名等             |                                                       |
| 屋号               |                                                       |
| 住所               | 東京都千代田区                                               |
| 代表者名             | र्रे भूमेर भूगपे                                      |
|                  | でんさい 太郎                                               |
| 口座               | 9999 でんさい銀行 デンダイモンコク100 本店 ポンケン 当座 2149740 テンサイショウン   |
| 井林却              |                                                       |
| · 胡 旧 報<br>日 当 者 | でとない一郎                                                |
| コメント             |                                                       |
| [認/美豆] 棲却        |                                                       |
| 100/ 左庆し月報       | でんさい大郎                                                |
|                  |                                                       |

このマニュアルに記載されている事柄は、将来予告なしに変更する ことがあります。

『でんさいサービス』操作マニュアル

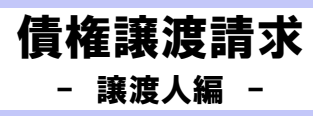

2013年2月18日 第1版発行

本マニュアルは、著作権法上の保護を受けています。 本マニュアルの一部あるいは全部について、株式会社東和銀行の 許諾を得ずに、いかなる方法においても無断で複写・複製すること は禁じられています。

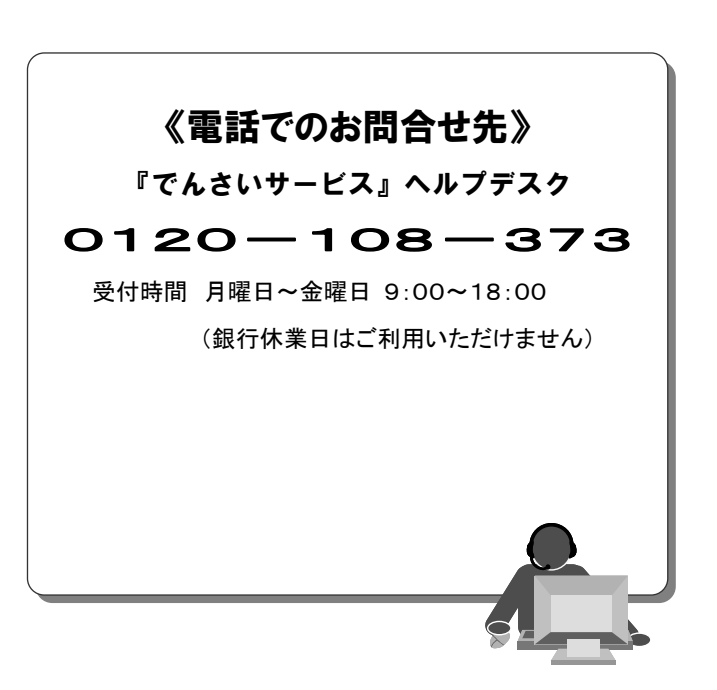

『でんさいサービス』操作マニュアル

# **債権譲渡請求** - 譲受人編 -

## この操作マニュアルについて

## 表記について

このマニュアルでは、操作方法を説明するために、以下の表記を使用しています。

●メニュー名、アイコン名、ボタン名は[]で囲んでいます。

(例)[OK]ボタンをクリックしてください。

- ●ハードウェアやソフトウェアへの損害を防止するためや、不正な操作を防止するために、 守っていただきたいことや注意事項を下記例のように記載しています。
  - (例) ■振出日を含む5営業日以内に承諾を行わないと、否認されたものとみなされ、債 権者に通知されます。
- ●設定、操作時に役立つ一般情報や補足情報を下記例のように記載しています。
  - ■登録内容の印刷を行う場合、[印刷]ボタンをクリックしてください。
- ●Internet Explorer、Firefox、Safari を総称してブラウザと記載します。

## 画面ショットについて

(例)

操作方法の説明には、原則として Windows XP 上の Internet Explorer 8 の画面を使用しています。 ご利用のパソコン、OS、ブラウザや文字サイズ、解像度の設定によっては、画面の表示が異なる場合 があります。

また、ご契約時のサービス内容、ユーザ権限によって、画面の表示が異なる場合があります。

## 商標について

- ●Microsoft、Windows、Windwos Vista、Internet Explorer は、Microsoft Corporationの米国およびその 他の国における商標または登録商標です。
- ●Firefox は、米国 Mozilla Foundationの米国およびその他の国々における登録商標です。
- ●Mac、MacOS、Safari は米国およびその他の国々で登録された AppleInc の商標です。
- ●Adobe、Acrobat Reader は、Adobe Systems Incorporated (アドビシステムズ社)の商標です。

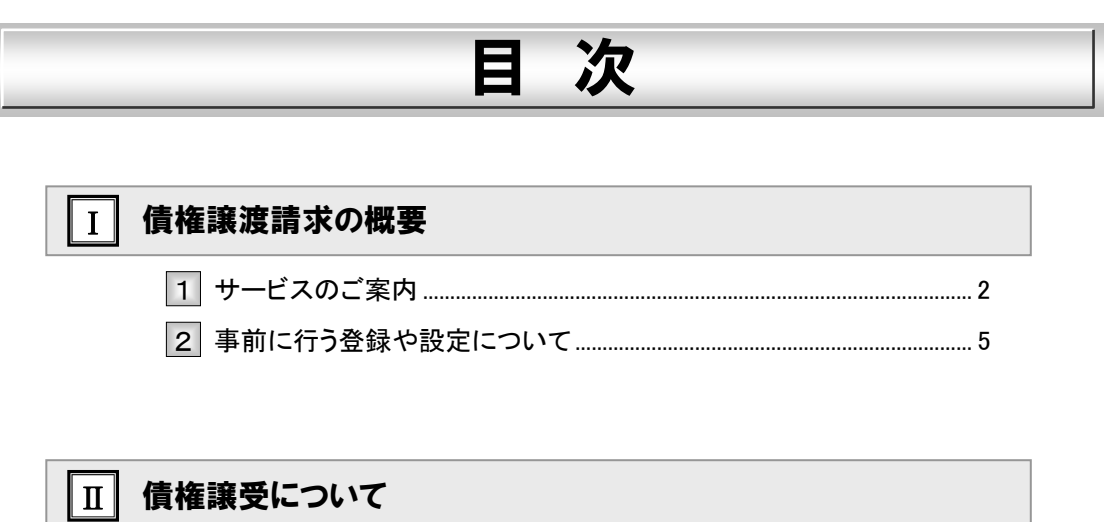

|   | 債権譲受の流れ   | . 2 |
|---|-----------|-----|
| 1 | 譲渡債権内容の確認 | . 3 |

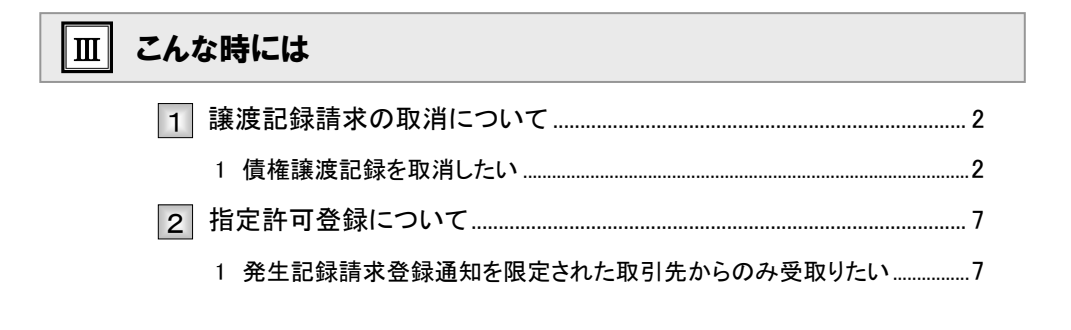

## IV Q&A・補足資料

| 1 | Q&A         | 2 |
|---|-------------|---|
| 2 | 各画面における共通操作 | 3 |
| 3 | 帳票サンプル      | 5 |

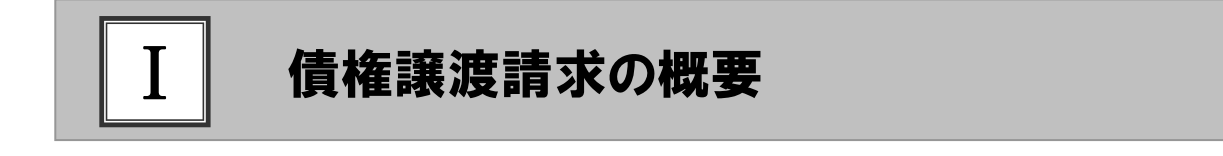

| 1 | サービスのご案内       | 2 |
|---|----------------|---|
| 2 | 事前に行う登録や設定について | 5 |

## 1 サービスのご案内

**ここでは** 譲受人側から見た債権譲渡記録取引の概要についてご説明します。

### 概要

- ・従来の約束手形の裏書に相当する取引です。取引銀行を通じて『でんさいネット』に債権譲渡記録の請 求を行います。全額譲渡以外に、一部金額の譲渡を行う分割譲渡を行うこともできます。
- ・譲渡人側が債権譲渡記録請求を行うことで、譲渡記録が成立します。

   譲受人は、譲渡記録の譲渡日を含む5営業日以内であれば単独で譲渡記録を取消すことができます。
- ・担当者が必要な項目を入力し、仮登録を行い、承認者が仮登録を承認することで譲渡記録請求が完了します。

取引フロー図

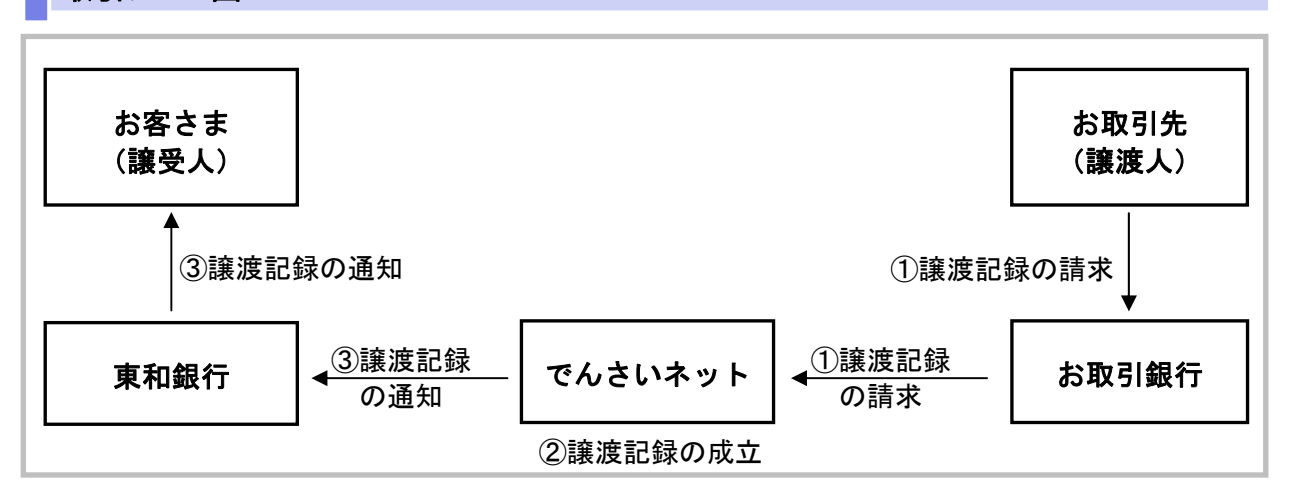

## 本マニュアルにて使用する文言について

#### ■振出日(電子記録年月日)

・約束手形の振出日に相当します。『でんさいネット』に電子的な記録が行われる日です。

#### ■譲渡日(電子記録年月日)

・約束手形の譲渡日に相当します。

#### ■支払期日

・約束手形の支払期日に相当します。支払期日になると債務者・債権者の口座間で自動的に決済が行われます。

#### ■通知日

・『でんさいネット』から通知が行われた日です。

## ■操作日

・パソコン上から『でんさいネット』へ操作を行った日です。

## ステータス説明について

#### ■承認待ち(未承認)

・担当者が各請求記録の仮登録を行い、承認者に対して承認待ちの状態です。

#### ■承認済み

・承認者による承認が行われ、『でんさいネット』へ各種記録請求が行われた状態です。

#### ■差戻し

・承認者により担当者へ差戻しされ、担当者は差戻し一覧より修正および削除が行える状態です。

## 日付設定について

#### ■譲渡日(電子記録年月日)の設定

- ・操作日~操作日の1ヵ月後応答日まで指定することが可能です。なお、操作日翌日以降の指定は予約扱いとなります。
- ・譲渡の場合、支払期日を含む7営業日前から支払期日から支払日を含む3営業日の間を譲渡日に指定すること はできません。
- ・分割譲渡の場合、支払期日を含む7営業日前以降を譲渡日に指定することはできません。

## 【各種日付の関連図】

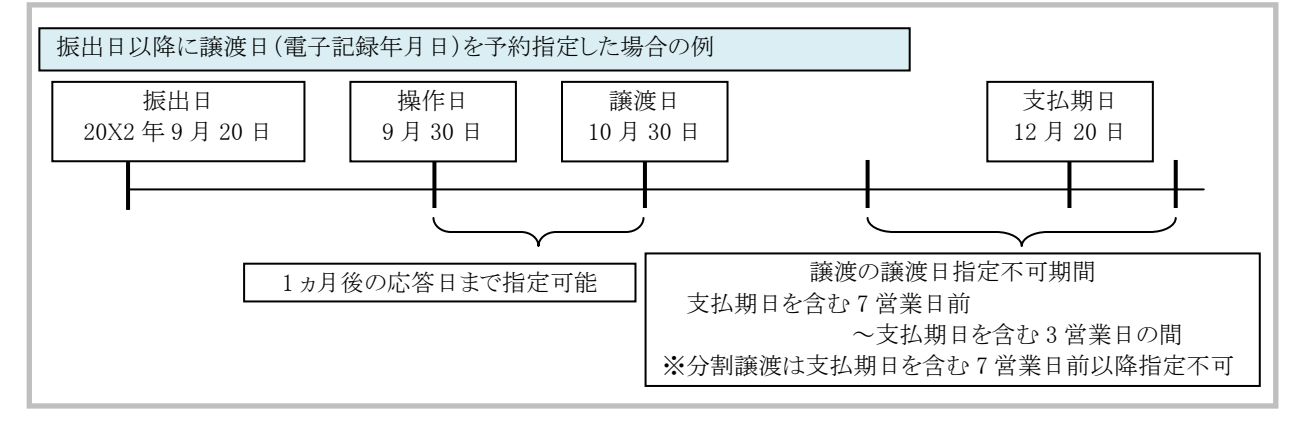

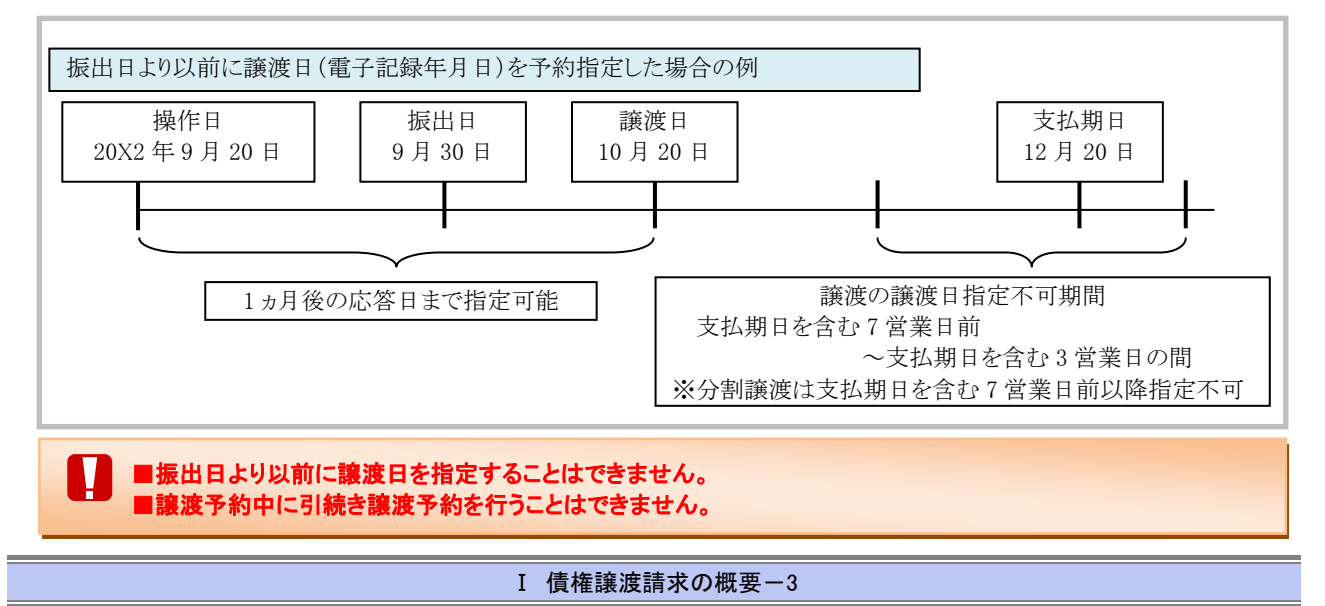

## 取消可能期間について

・予約扱いとなっている記録請求は譲渡日前日までは、譲渡人、譲受人が単独で取消可能です。

・譲渡日を含む5営業日以内であれば、譲受人は単独で取消が可能です。

譲渡人は譲渡日以降、取消(削除)はできません。

(譲渡日から 6 営業日以降は利害関係人のみによるオンラインでの取消(削除)はできません。お取引店にご相談 ください)

## 【操作日~支払期日までの取消可否まとめ】

| No | 期間                | 取消可否(対象者)       |
|----|-------------------|-----------------|
| А  | 操作日~譲渡日前日         | 譲渡人、譲受人による単独取消可 |
| В  | 譲渡日~譲渡日を含む5営業日以内  | 譲受人による単独取消可     |
| С  | 譲渡日から譲渡日を含む6営業日後~ | オンラインでの取消不可     |

## 【各種日付、取消操作の関連図】

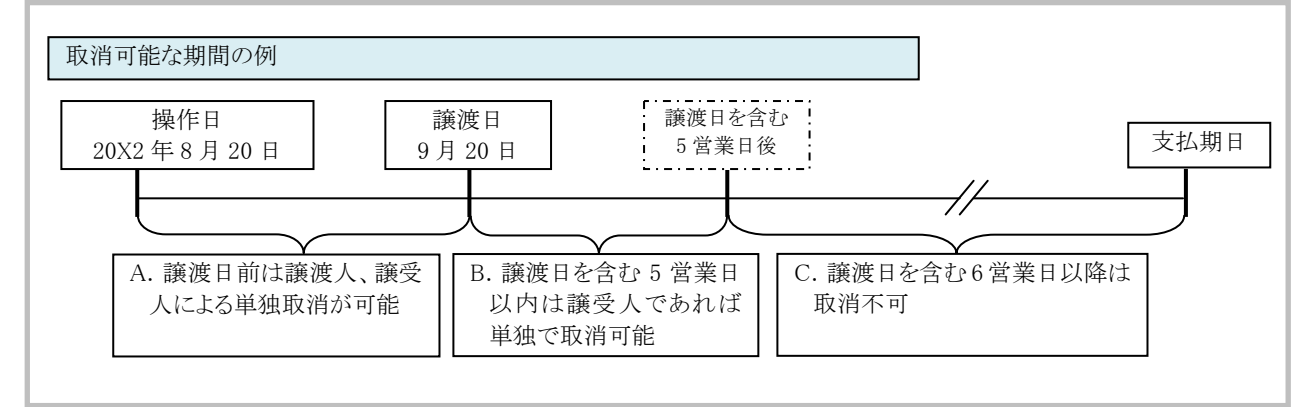

取扱時間について

平日(月~金) 9:00~18:00(銀行休業日はご利用いただけません。)

## 2 事前に行う登録や設定について

ここでは
サービスを開始する前に行っていただく登録や設定について説明します。

■設定方法の詳細については、操作マニュアル「共通編」をご参照ください。

## ユーザ権限の設定

F

譲渡記録請求を行うユーザに対して、マスターユーザが事前にメニューの[管理業務]→[ユーザ情報管理]より、 ユーザごとに利用するサービスの権限設定を行います。

## ■記録請求 権限なし

譲渡記録サービスをご利用いただけません。

## ■記録請求 担当者権限

譲渡記録請求データを登録、または修正ができる権限です。 『でんさいネット』への譲渡記録請求にあたっては、必ず承認者(※)による承認が必要となります。 (※)承認権限を持つ任意の承認者

### ■記録請求 承認者権限

譲渡記録請求データの承認ができる権限です。 承認者は担当者が仮登録した譲渡記録請求データを承認することができます。

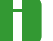

■「担当者権限」「承認者権限」の両権限を持つユーザは両方の操作を兼務することが可能です。

## 担当者/承認者権限について

| 松台口        |                                   | 権限区分 |       |  |
|------------|-----------------------------------|------|-------|--|
| 17戌 日巳     |                                   |      | 承認者権限 |  |
| 譲渡記録請求の仮登録 | ・発生記録の仮登録と承認依頼<br>・差戻しされた請求の修正、削除 | 0    | —     |  |
| 譲渡記録請求の承認  | ・承認依頼された請求の承認・差戻し                 | _    | 0     |  |

Ⅱ 債権譲受について

# □□ 債権譲受について

|   | 債権譲受の流れ   | 2 |
|---|-----------|---|
| 1 | 譲渡債権内容の確認 | 3 |

## ■債権譲受の流れ

ここでは 譲受人における譲渡記録請求の流れについて説明します。

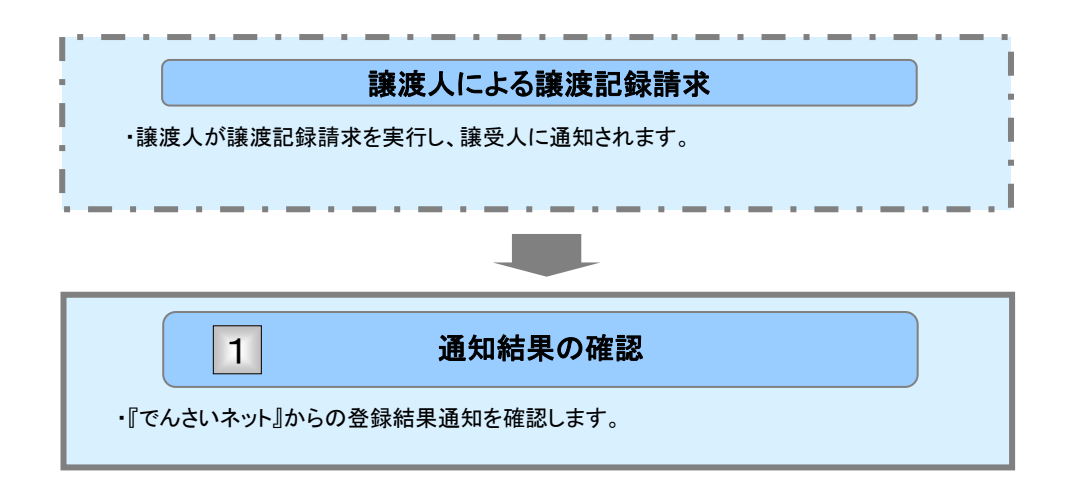

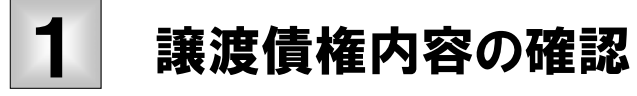

(ここでは)

譲渡人が譲渡記録請求を行い、『でんさいネット』で譲渡記録が成立すると、トップ画面 に通知されますので、内容を確認します。

| ① 結果通知の                                                                                                    | 選択                                                                                 |                                                                      |                                                               |
|----------------------------------------------------------------------------------------------------|------------------------------------------------------------------------------------|----------------------------------------------------------------------|---------------------------------------------------------------|
| トップ         用板板板板会         用板板板板会         用板板板板         用           トップ                                                                                                    | 电波波波术 探电一组技术 神波中达                                                                  | COR.122 27428<br>SECOTOP1100<br>ABL: (VIII 01<br>2011/01/10 15 48 30 | →● 1. トップ画面の通知情報一覧から登録結果を確<br>認する通知管理番号欄の[詳細]ボタンをクリッ<br>クします。 |
|                                                                                                    |                                                                                    |                                                                      | ▶ 譲渡記録請求結果詳細画面が表示されます。                                        |
| 301449-3     32449-3     32449     32449     32449     32449     32449     32449     32449     32449     32449     32449     32449     32449     32449     32449     32449     32449     32449     32449     32449     32449     32449     32449     32449     32449     32449     32449     32449     32449     32449     32449     32449     32449     32449     32449     32449     32449     32449     32449     32449     32449     32449     32449     32449     32449     32449     32449     32449     32449     32449     32449     32449     32449     32449     32449     32449     32449     32449     32449     32449     32449     32449     32449     32449     32449     32449     32449     32449     32449     32449     32449     32449     32449     32449     32449     32449     32449     32449     32449     32449     32449     32449     32449     32449     32449     32449     32449     32449     32449     32449     32449     32449     32449     32449     32449     32449     32449     32449     32449     32449     32449     32449     32449     32449     32449     32449     32449     32449     32449     32449     32449     32449     32449     32449     32449     32449     32449     32449     32449     32449     32449     32449     32449     32449     32449     32449     32449     32449     32449     32449     32449     32449     32449     32449     32449     32449     32449     32449     32449     32449     32449     32449     32449     32449     32449     32449     32449     32449     32449     32449     32449     324     32449     32449     32449     32449     32449     32449     32449     32449     32449     32449     32449     32449     32449     32449     32449     32449     32449     32449     32449     32449     32449     32449     32449     32449     32449     32449     32449     32449     32449     32449     32449     32449     32449     32449     32449     32449     32449     32449     32449     32449     32449     32449     32449     32449     32449     32449     32449     32449     32449     32449     32449 |                                                                                    |                                                                      | ■通知情報一覧には直近の5件が表示され<br>ています。                                  |
|                                                                                                    | 発生記書(備務省(建立方)(予約約34巻9(備集)<br>アに含まず)<br>2日の日本(日本)(日本)(日本)(日本)(日本)(日本)(日本)(日本)(日本)(日 | x                                                                    | ● 2. トップ画面に登録結果を確認する通知管理番号がない場合には、[通知情報一覧]ボタンをクリックします。        |

| 2                                       | 糸            | 結果通                                   | 知の検索                                                |                                          |                                                            |               |                            |
|-----------------------------------------|--------------|---------------------------------------|-----------------------------------------------------|------------------------------------------|------------------------------------------------------------|---------------|----------------------------|
| j ta                                    | ,            | RESERT                                | 462133 463233 46-1                                  | 31 X 1 1 1 1 1 1 1 1 1 1 1 1 1 1 1 1 1 1 | t coning 1                                                 | 118           |                            |
| 通知情報                                    | ¥−R          |                                       |                                                     |                                          |                                                            | SCOTOP11101   | ━━●1. [検索条件表示]ボタンをクリックします。 |
|                                         | D 383w1      |                                       |                                                     |                                          |                                                            |               |                            |
|                                         |              |                                       |                                                     |                                          |                                                            | 61 <b>2</b> 1 | ▶ 検索条件項目が表示されます。           |
| 対象の通知<br>検索条件を                          | は情報を<br>目指定す | 選択してにため、<br>る場合は「使用条件表示               | がないを押してください。                                        |                                          |                                                            |               |                            |
| 8 1 1 1 1 1 1 1 1 1 1 1 1 1 1 1 1 1 1 1 |              | · · · · · · · · · · · · · · · · · · · | 47.                                                 |                                          | _                                                          |               | ■検索条件項目を閉じる場合には「検索条        |
| id to E                                 | -            |                                       | (半角英数)                                              | R0支车)                                    | 1                                                          |               |                            |
| ご案内                                     | 84           |                                       |                                                     | ryyy/MM/DD) (HH MM                       | 0                                                          |               | 件非表示」ホタンをクリックします。          |
| i#300                                   | 83           |                                       | *                                                   |                                          |                                                            |               |                            |
| 表示条                                     | #            |                                       | A DAM DRAWAS                                        |                                          |                                                            |               |                            |
| <ul> <li>決済(</li> </ul>                 | 1座情(         | 2.30 H at 1                           |                                                     |                                          | A-DOHONERS                                                 |               |                            |
| 東部3                                     | -F           |                                       | (年內股市3和)                                            | 4                                        | 1.6 M P                                                    |               |                            |
| 口接種                                     | 121          | 08                                    | 通 ○当座 ○到線 ◎指定しない                                    |                                          |                                                            | _             | ●2. 次へーン検索項日を参考に検索条件の指定を   |
| Des                                     | 15           |                                       | 注細に                                                 | t.                                       | ージをご参照                                                     | るださい          | 行います                       |
|                                         | -            |                                       |                                                     |                                          | 2022                                                       |               |                            |
|                                         |              |                                       | 5件中1-5件を表示                                          |                                          |                                                            |               |                            |
| 10ページ 約                                 |              | mx-0                                  | 1                                                   |                                          | 法ページ                                                       | 10ページは        |                            |
|                                         | 88.98        | 23080                                 | 9-(1-5-<br>(通知管理番号)                                 | 決済口権                                     | 取引載者<br>(記録者号)                                             | <b>P</b> (14  |                            |
| 24                                      | #it          | 2015/08/10 16 26                      | 【第第77 分前22時】<br>第7月22時第19<br>(70016201509100004069) | (課党人)<br>でんざい生中<br>100 年初<br>百座 2149752  | 【電子記録(算証人】<br>でんさい食品<br>実払期日:2016/11/30<br>町引金額:35.000.000 | D             |                            |
|                                         |              |                                       |                                                     |                                          | (00000052400000700009)<br>[電子記錄保証人]                        |               | 3. [検索]ボタンをクリックします。        |
| 214                                     | 40           | 2015/08/10 15.16                      | (課:用/分割(記錄)<br>課:理記錄通知                              | 【課党人】<br>でんざい生命…                         | でんさい食品<br>課連日:2015/00/10                                   |               |                            |
|                                         | ×            |                                       | (T0016201508100000614)                              | 首權 2149752                               | 取引金額:10,000,000<br>(0000085240000400009)                   |               | ▶ 下段に検索した通知結果一覧が表示されます。    |
|                                         | #18          | 015/08/10 10:54                       | [利用希登時/支更]<br>指定許可登録請求結果<br>(TOD16201508100001026)  | でんざい生命<br>100 本店<br>茶屋 2149752           | •0                                                         |               |                            |
| 11.94                                   | #it          | 2015/08/40 10 47                      | 承担パスワード実更通知<br>(TD01620150010000952)                |                                          | -                                                          |               |                            |
|                                         | *11          | 2015/08/10 10:18                      | (ユーザ間連)<br>単初(スワード33時化通知<br>(70016201508100000757)  | -                                        | - 1                                                        |               |                            |
| **                                      | R            |                                       | $\backslash$                                        |                                          | đ                                                          | -DORMERS      |                            |
| #6                                      |              | MR                                    | P <b>R</b>                                          |                                          |                                                            |               | →● / 登録結果た確認する通知管理釆早期の「詳細」 |
|                                         |              |                                       |                                                     |                                          |                                                            |               | 4. 豆球和木を堆認りる通知自理由ち懶の[計神]   |
|                                         |              |                                       |                                                     |                                          |                                                            |               | ボタンをクリックします。               |
|                                         |              |                                       |                                                     |                                          |                                                            |               |                            |
|                                         |              |                                       |                                                     |                                          |                                                            |               | ▶ 譲渡記録請求結果詳細画面が表示されます。     |

A

| 【検索項目】            |                |                               |                     |
|-------------------|----------------|-------------------------------|---------------------|
| ■通知情報一覧<br>検索したい条 | の検索条(<br>件項目のみ | 牛項目は、すべて任意項目です。<br>→指定してください。 |                     |
| ■ 検索条件            |                |                               |                     |
| 通知管理番号            | 1              |                               | (半角英数字20文字)         |
| こ案内日時             | 2              | ~                             | (YYYY/MM/DD)(HH:MM) |
| 通知の種類             | 3              | ×                             |                     |
| 表示条件              | 4              | 🗹 未読 🗌 既読 🗌 削除済み              |                     |
| ■ 決済口座情           | 決済口庫           | 選択                            | ページの先頭に戻る           |
| 支店コード             | 5              | (半角数字3桁)                      | 支店選択                |
| 口座種別              | 6              | ○ 普通 ○ 当座 ○ 別段 ④ 指定しない        |                     |
| 口座番号              | Ø              | (半角数字7桁)                      |                     |
|                   |                |                               | ページの先頭に戻る           |

■決済口座情報⑤~⑦は、[決済口座選択]ボタンをクリックし、決済口座の選択により自動的に表示されます。
 ■支店コードが不明な場合、[支店選択]ボタンのクリックにより検索できます。

■操作方法の詳細は「IV Q&A・補足資料-2 各画面のおける共通操作」をご参照ください。

| No | 項目名    | 必須<br>任意 | 属性(桁数)                    | 説明                                              |
|----|--------|----------|---------------------------|-------------------------------------------------|
| 1  | 通知管理番号 | 任意       | 半角英数字 20 文字               | メールにより通知された通知管理番号を入力しま<br>す。<br>(英字は大文字のみ)      |
| 2  | ご案内日時  | 任意       | 半角 YYYY/MM/DD<br>半角 HH:MM | ご案内日時を開始通知年月日、開始通知時間、<br>終了通知年月日、終了通知時間順に入力します。 |
| 3  | 通知の種類  | 任意       |                           | お取引の通知の種別を指定する場合は、リストより<br>「譲渡/分割記録」を選択します。     |
| 4  | 表示条件   | 任意       |                           | お取引の表示条件を「未読」「既読」「削除済み」よ<br>りチェックし選択します。        |
| 5  | 支店コード  | 任意       | 半角数字3桁                    | 決済口座の支店コードを入力します。                               |
| 6  | 口座種別   | 任意       |                           | 決済口座の口座種別を「普通」「当座」「指定しな<br>い」より選択します。           |
| 7  | 口座番号   | 任意       | 半角数字7桁                    | 決済口座の口座番号を入力します。                                |

■ご案内日時により検索する場合には、開始通知日時および終了通知日時(4項目)すべてを指定してください。

| でんさい銀行<br>選ぶ記録請求ががおれましたので、P<br>保護記録請求ががおれましたので、P<br>保護記録請求ががおれましたので、P<br>保護の選ぶをかけました。<br>踏進人情報を表示されない場合は<br>-です。」)<br>全て表示<br>表示内容を切着えま | ■<br>1978を20105 仕します。:<br>1、保証記録情報の保証人をご参照ください。(保証記4411 | でんさい一部ログイン中<br>第103<br>第101日時:2015/08/10 165227<br>SCKASG11701<br>中期<br>1歳の保証人は、該差人と同 | ━●1.詳細の<br>は、[全<br>求内容 | )譲渡記録請求内容を表示する場合に<br>をて表示]ボタンをクリックし、譲渡記録請 |
|----------------------------------------------------------------------------------------------------|---------------------------------------------------------|---------------------------------------------------------------------------------------|------------------------|-------------------------------------------|
| でんさい銀行<br>激症記録請求通知情報詳細<br>際意記録請求が通知的事件はした。<br>激症人性情が表示されない場合は<br>ーです。)<br>全て表示<br>美型内容を切替力<br>通知常常情報                                    | 単<br>1等をわわらせします。<br>5、保証記録情報の保証人をご参照くだとい。(保証記録情         | でんさい一部ログイン中 ク<br>                                                                     | ━●1.詳細の<br>は、[全<br>求内容 | )譲渡記録請求内容を表示する場合に<br>さて表示]ボタンをクリックし、譲渡記録請 |
| ■波記録請求通知所保詳細<br>尿源記録請求が通知されましたので、P<br>低種の温源を定けました。<br>認道人情報が表示されない場合は<br>-です。)<br>全て表示<br>表示内容を切答えま                                     | 単<br>1帯をわれらせします。<br>4、保証記録情報の保証人をご参照ください。(保証記録有         | 総計日時:2015/09/10 165227<br>SCKASGI 1701<br>の第<br>1第の保証人は、該差人と同                         | は、[全<br>求内容            | で表示]ボタンをクリックし、譲渡記録請                       |
| ■ 記録請求通知所報詳細<br>尿源記録請求所通知的ねまたので、P<br>低種の国際を定けました。<br>認識人情報が表示されない場合は<br>-です。)<br>全て表示<br>表示内容を切答えま                                      | 1年をわわらせします。<br>4、保証記録情報の保証人をご参照ください。(保証記録者              | SCKASG11701<br>(新会保証人は、譲渡人と同                                                          | は、L全<br>求内容            | こて表示」ホタンをクリックし、謙波記録請                      |
| ぼ 凍記録構示が可知されましたので、P     依確の 認識を受けました。     認道人情報を表示されない場合は     - でき。)     全てまた     表示内容を切替えま     通知管理情報                                  | 1年をわわらせします。<br>4、保証記録情報の保証人をご参照ください。(保証記録者              | 御間                                                                                    | 求内容                    |                                           |
| <ul> <li>債権の課題を受けました。</li> <li>譲渡人情報許表示されない場合は</li> <li>一です。)</li> <li>全て表示 表示内容をの習れる</li> <li>通知管理情報</li> </ul>                        | 5、保証記録情報の保証人をご参照ください。(保証記録作                             | 戦の保証人は、譲渡人と同                                                                          |                        | を確認します。                                   |
| ■ 通知管理情報                                                                                                    |                                                         |                                                                                       |                        |                                           |
|                                                                                                    | 2,                                                      |                                                                                       |                        |                                           |
| 通知管理番号                                                                                                    | T0016201508100004069                                    |                                                                                       | ━━ っ 諦 油 記             | 現まず内容の印刷を行う提合には                           |
| ■ 基本情報                                                                                                    |                                                         | ページの先達に戻る                                                                             | ∠. 祛/皮乱<br>「⊆□ ₽』]     | コッスif かり合いり削で1」ノ物ロには、<br>ギカッキカロッカレキナ      |
| 請求者Ref.No.                                                                                                    |                                                         |                                                                                       | 「ヒ」ゆ」                  | 小ダンをフリックしまり。                              |
| 2849                                                                                                    | 0000085240000070000                                     |                                                                                       |                        | DDF ジギにて印刷またけ保ちが行うます                      |
| 債権全額(円)                                                                                                    | 35,000,000                                              |                                                                                       |                        | PDF 形式にて印刷または休什が打たます。                     |
| 未決済金額(円)                                                                                                    |                                                         |                                                                                       |                        |                                           |
| 支払期日                                                                                                    | 2015/11/30                                              |                                                                                       |                        |                                           |
| 建建文言                                                                                                    | この後権を譲渡します。                                             |                                                                                       |                        |                                           |
| 該進日<br>《電子記錄予定年月日》                                                                                                    | 2015/08/23                                              |                                                                                       |                        |                                           |
| 課項日<br>(電子記錄年月日)                                                                                                    |                                                         |                                                                                       |                        |                                           |
| ■ 課受人情報                                                                                                    |                                                         | 5-2070H.00                                                                            | 🗕 3. [闭しる              | 」ホタンをクリックします。                             |
| 利用者書号                                                                                                    | 000007818                                               |                                                                                       |                        |                                           |
| 法人名/偏人事業者名                                                                                                    | でんさい主宰林式会社                                              |                                                                                       |                        | トツノ回国が表示されます。                             |
| DÆ                                                                                                    | 9999 たんさい 銀行 チンサイキンコク 100 本店 約テン 当座 2149752 テ           | 2418(21                                                                               | _                      |                                           |
|                                                                                                    |                                                         | ページの先輩に戻る                                                                             |                        |                                           |
| SKALLACER TO WE                                                                                                    |                                                         |                                                                                       |                        | ■ 譲渡日を含む5宮美日以内であれば、譲受                     |
| WRXE                                                                                                    | この増拓を体証します。                                             |                                                                                       | _                      | 人単独で譲渡記録請求を取消すことができ                       |
| ●续数老饭箱                                                                                                    |                                                         |                                                                                       |                        | ます。                                       |
| 法人名/個人事業者名                                                                                                    | でんさいたの株式会社                                              |                                                                                       |                        | 洋細け 「Ⅲ~んた時にけー1」 蓬油記録                      |
| 08                                                                                                    | 9999 たんさい銀行 テンサイキン27 100 本店 ホンテン 当座 2149752 :           | F7948614                                                                              |                        |                                           |
|                                                                                                    |                                                         | <u>ページの先鋒に戻る</u>                                                                      |                        | 請求の取消について」をこ参照くたさい。                       |
| ● 保証人情報                                                                                                    |                                                         |                                                                                       |                        |                                           |
| 法人名/個人事業者名                                                                                                    | でんたい食品                                                  |                                                                                       | _                      |                                           |
| DÆ                                                                                                    | 9999 でんさい履行 テンザイキン27 100 本店 ネッテン 当座 2149946 5           | 574(5395)                                                                             |                        |                                           |
|                                                                                                    | 1                                                       | ページの先期に戻る                                                                             |                        |                                           |
| ●主たる債務者14編                                                                                                    |                                                         |                                                                                       |                        |                                           |
| 法人名/個人事業者名                                                                                                    | でんさい商事件式会社                                              |                                                                                       |                        |                                           |
| DR                                                                                                    | 9999 でんさい腰行 テンサイキン27 100 本店 ネッテン 当座 2149740 テ           | 54493591                                                                              |                        |                                           |
|                                                                                                    |                                                         | ページの先期に戻る                                                                             |                        |                                           |
|                                                                                                    |                                                         |                                                                                       |                        |                                           |
| 100 V 4141 V                                                                                                    |                                                         |                                                                                       |                        |                                           |

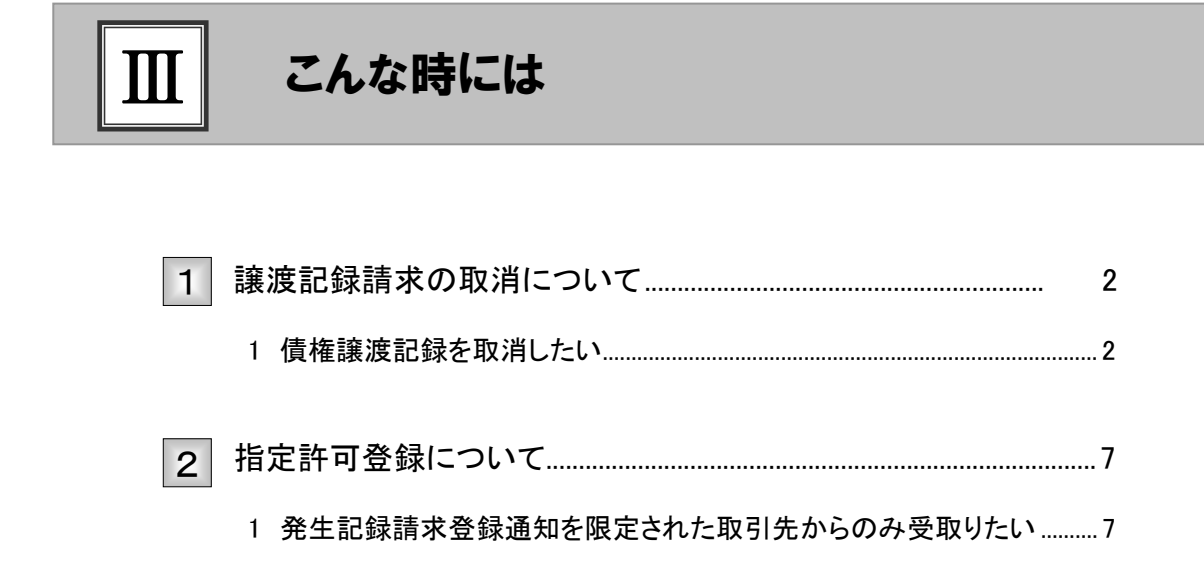

| 詳                                                                                                    | <b>渡記録請</b> 习                                                                                                    | 校の取消につ                                                                                                    | ついて                                                                    |  |  |  |  |
|----------------------------------------------------------------------------------------------------|----------------------------------------------------------------------------------------------------|----------------------------------------------------------------------------------------------------|------------------------------------------------------------------------|--|--|--|--|
| 債権譲渡                                                                                                    | 度記録を取消した                                                                                                    | -U1                                                                                                    |                                                                        |  |  |  |  |
| こでは 言                                                                                                    | 棄渡者が登録した債                                                                                                    | 権譲渡記録を取消し                                                                                                    | たい場合の手順をご説明します。                                                        |  |  |  |  |
| <ul> <li>■「記録請求」の担当者権限が必要です。</li> <li>■本操作で取消ができるのは、譲渡日を含む5営業日以内となります。</li> </ul>                                                                                                    |                                                                                                    |                                                                                                    |                                                                        |  |  |  |  |
| <b>債権譲</b><br>(484552)<br>(48552)<br>(485<br>(485)<br>(595)<br>(595)<br>( | 度記録メニュー<br>*** <sup> </sup> *****   ***   ****                                                                                                    | CORAX         PEXE         1.           SCOT OFF 1100         1           MISC FORM P0<br>2015/00/10 15 49 20         2015/00/10 15 49 20 | [債権譲渡請求]タブをクリックします。<br>▶ 譲渡記録メニュー画面が表示されます。                            |  |  |  |  |
| Converteine           Converteine         Converteine           Converteine         Converteine                                                                                                    | (28540 首相)     (28540 首相)     (2824) (28540 首相)     (2824) (286 首用力)     (2824) (286 首用力)     (2824) (286 首用力)     (2824) (286 首用力)     (2824) (286 首用力)     (2824) (286 首用力)     (2824) (286 首用力)                                                                                                    |                                                                                                    |                                                                        |  |  |  |  |
| (1001-001-001-001-000-012)<br>第三世<br>安天)<br>日本の長に(日本)・「「「「」」」<br>日本の長に(日本)・「」」」、「「」」、「」」、「」」、「」」、「」」、「」」、「」」、「」」、「                                                                                                    | В 2 223 ( 48 К 412 75 СО РОЛКАНОК (48 4 4)           • 0 ( 0)         #2 ( 46 - 12)           8 - 0 ( 0)         #2 ( 46 - 12)           8 - 0 ( 0)         #2 ( 46 - 12)           8 - 0 ( 0)         #2 ( 46 - 12)           9 ( 10)         #2 ( 46 - 12)           9 ( 10)         #2 ( 46 - 12)           9 ( 10)         #2 ( 46 - 12)           9 ( 10)         #2 ( 46 - 12)           9 ( 10)         #2 ( 46 - 12)           9 ( 10)         #2 ( 46 - 12)           10 ( 10)         #2 ( 46 - 12)           10 ( 10)         #2 ( 46 - 12)           10 ( 10)         #2 ( 46 - 12) | -X                                                                                                    | <ul> <li>[取消]ボタンをクリックします。</li> <li>▶ 譲渡記録取消請求対象債権検索画面が表示されま</li> </ul> |  |  |  |  |
|                                                                                                    |                                                                                                    |                                                                                                    |                                                                        |  |  |  |  |

| 債権譲渡請求─譲受人編─                                                                                                    | Ⅲ こんな時には                        |
|----------------------------------------------------------------------------------------------------|---------------------------------|
|                                                                                                    |                                 |
|                                                                                                    |                                 |
| ②刈家債権の検索                                                                                                    |                                 |
| 1-57 A&466E2 A&223.5 A&23.73.5 A&-16.8.5 M(P). 70.8.14.7 B#7.5                                                                                                    |                                 |
| HERE'S CONTRACTOR OF CONTRACTOR OF CONTRACTO | ━━●1 次ページ検索項日を参考に検索条件の指定        |
| ■変紀論教/高泉水准 会種検索 SOKASG12101<br>● 月金の株电を置い → ○ 県金州の市と3 → ○ 県金州の市と3 → ○ 県金州市で14回 → ◎ 県金州天 7                                                                                                    | ため、シンドのなどの方に使用来自め出た             |
| 決定口腔情報(第三条情報)、統示品件を入力後、「検索」ボタックPPUT CCEU、<br>概念条件書表示<br>単常条件書表示                                                                                                    |                                 |
|                                                                                                    |                                 |
|                                                                                                    |                                 |
| 口便整例(6/m)         ①音谱 ② 版图 ① \$1/4           口便垂身(6/m)         (4舟放下7和)                                                                                                    |                                 |
|                                                                                                    |                                 |
| H############(6)()) 02###(100) 計細は、次ハーンをこ参照くにつ<br>##########(6)() 02###(25## 03##5#c2                                                                                                    | 201                             |
| 記録委号使用条件(記録委号を使用する場合、指定する)     ((注意意味知道) (注意意味知道) (注意意味知) (注意意味知) (注意 (注意) (注意) (注意意味知)) (注意意味知) (注意) (注意) (注意) (注意) (注意) (注意) (注意) (注意                                                                                                    |                                 |
|                                                                                                    |                                 |
| 諸本有任分<br>(本有任分)<br>(本有任子の有比(の)                                                                                                    |                                 |
| ■用目(電子2日年月日) ~ (YYYY/HW/DD) ~ (YYYY/HW/DD)                                                                                                    |                                 |
| ● 22人/32人19(他+方10) (((19))                                                                                                    |                                 |
| 金融運動→F     (本角数平4版)     金融電量画所     文協会→F     (本角数平3版)                                                                                                    |                                 |
|                                                                                                    |                                 |
| <u>くー2の発展に図る</u><br>H 世は思い来説なりたい時日は4月1月17月4月 (2011)                                                                                                    |                                 |
| ●第 (口服が実更された株式、実更和に様式にた予約中部項記録は表示されません。)<br>取入                                                                                                    |                                 |
|                                                                                                    |                                 |
|                                                                                                    |                                 |
|                                                                                                    | ━━●2. [検索]ボタンをクリックします。          |
|                                                                                                    | ▶ 下段に譲渡取消請求対象請求一覧両面が表示され        |
|                                                                                                    | ▶ 「校に破破状府時水外家時水 見画面がなかでれ<br>ます。 |
|                                                                                                    |                                 |
| ③刈家債権の選択                                                                                                    |                                 |
| 147                                                                                                    |                                 |
| 332.532                                                                                                    | 1 検索冬州破認お上び再検索を行う提合にけ           |
|                                                                                                    |                                 |
|                                                                                                    | 「快来未什衣小」小グンをクリックしより。            |
|                                                                                                    | ▶ 検索条件項目が表示されます。                |
| 104-71 84-7 104-73<br>104-73<br>38428 3848 4980                                                                                                    |                                 |
| Image: Second Second                         | ■検索項目の詳細は次ページをご参照くだ             |
| K-20.2% R2                                                                                                    | さい。                             |
|                                                                                                    | ■検索条件項目を閉じる場合には、[検索条            |
|                                                                                                    | 件非表示]ボタンをクリックします。               |
|                                                                                                    |                                 |
|                                                                                                    | 🗝 2. 取消対象となる明細の[選択]ボタンをクリック     |
|                                                                                                    | します。                            |
|                                                                                                    | ▶ 譲渡記録取消詰求仮啓録両面がまみされます          |
|                                                                                                    |                                 |
|                                                                                                    | ■「詳細]ボタンのクリックにより譲渡内容を確          |
|                                                                                                    | 認できます。                          |
|                                                                                                    |                                 |

|                                                                    |                                                                                                    | こ、仮示                                                                                                    |                                                                                                    |                                                                                                    |
|--------------------------------------------------------------------|----------------------------------------------------------------------------------------------------|----------------------------------------------------------------------------------------------------|----------------------------------------------------------------------------------------------------|----------------------------------------------------------------------------------------------------|
| ■ 決                                                                | 済口座情報(請求者) 決済口:                                                                                                    | <b>室選択</b>                                                                                                    |                                                                                                    |                                                                                                    |
| 支                                                                  |                                                                                                    | (半角数字3桁)                                                                                                    |                                                                                                    | ■決済口座情報①~③は、[決済口座選択                                                                                                    |
|                                                                    |                                                                                                    | (半角数字7                                                                                                    | (桁)                                                                                                    | ホタンをクリックし、決済口座の選択により自動的にまデキれます                                                                                                    |
|                                                                    |                                                                                                    |                                                                                                    | ページの先頭に戻る                                                                                                    | 期前に衣小されます。                                                                                                    |
| ● 使                                                                |                                                                                                    | 8 ○記録書(予)                                                                                                    | 約中)                                                                                                    | ■支店コードが不明な場合、[支店選択]ボタ                                                                                                    |
| 検                                                                  |                                                                                                    | #号による検索(                                                                                                    | <ul> <li>)詳細条件による検索</li> </ul>                                                                                                    | ンのクリックにより検索できます。                                                                                                    |
|                                                                    | · · · · · · · · · · · · · · · · · · ·                                                                                                    |                                                                                                    | ページの先頭に戻る。                                                                                                    | ■譲渡人情報⑪~⑭は、[取引先選択]ボタン                                                                                                    |
|                                                                    |                                                                                                    | 9 CI \ 18 AE 9 W                                                                                                    | (半角英数字20文字)                                                                                                    | をクリックし、取引先の選択により自動的に                                                                                                    |
| _                                                                  |                                                                                                    | A # (5+7)                                                                                                    | <u>ページの先頭に戻る</u>                                                                                                    | 表示されます。                                                                                                    |
| 計                                                                  | 総理会会には、新日等で使家する場合ででである。                                                                                                    | 合、指定する)                                                                                                    |                                                                                                    | ■金融機関コード、支店コードが不明な場                                                                                                    |
| 債                                                                  | A 全額(円) (8)                                                                                                    | ~                                                                                                    | (半角数字10桁以内)                                                                                                    | 合、[金融機関選択]ボタンのクリックにより検                                                                                                    |
| <b>.</b>                                                           | <u>渡日(電子記錄年月日)</u>                                                                                                    |                                                                                                    | (YYYY/MM/DD)                                                                                                    | 家できます。                                                                                                    |
| 信                                                                  | <b>託記錄有無 10 FP</b> 無 C                                                                                                    | 有 💿 指定しな(                                                                                                    | ٥                                                                                                    | ■操作方法の詳細は「IV Q&A・補足資料-                                                                                                    |
|                                                                    | ● 譲渡人/ 譲受人情報(相手)7 回報/                                                                                                    | 取引先選択                                                                                                    |                                                                                                    | 各画面における共通操作」をご参照くだる                                                                                                    |
| 1                                                                  |                                                                                                    | (半角数字4桁)                                                                                                    | 全静推開發程                                                                                                    | <i>د</i> ر ب                                                                                                    |
| 3                                                                  |                                                                                                    | (半角数字3桁)                                                                                                    |                                                                                                    |                                                                                                    |
|                                                                    |                                                                                                    | ○当座 ○別段<br>(半角数字)                                                                                                    | : ● 指定しない                                                                                                    |                                                                                                    |
|                                                                    |                                                                                                    | (+PM+/                                                                                                    | 102<br>ページの先頭に戻る                                                                                                    |                                                                                                    |
|                                                                    | 検索                                                                                                    | 検索結果                                                                                                    | に表示されない譲渡記録の取消はこちらから >>                                                                                                    |                                                                                                    |
| -                                                                  |                                                                                                    | れた場合、変更前                                                                                                    | 前に請求した予約中議渡記録は表示されません。)                                                                                                    |                                                                                                    |
| 0                                                                  | 項目名                                                                                                    | 必須<br>任意                                                                                                    | 属性(桁数)                                                                                                    |                                                                                                    |
|                                                                    |                                                                                                    |                                                                                                    |                                                                                                    |                                                                                                    |
|                                                                    | 支店コード                                                                                                    | 必須                                                                                                    | 半角数字3桁                                                                                                    | 決済口座の支店コードを入力します。                                                                                                    |
| 2                                                                  | 支店コード ロ座種別                                                                                                    | 必須<br>必須                                                                                                    | 半角数字3桁                                                                                                    | 決済口座の支店コードを入力します。<br>決済口座の口座種別を「普通」「当座」より選択しま<br>す。                                                                                                    |
| 2                                                                  | <ul><li>支店コード</li><li>口座種別</li><li>口座番号</li></ul>                                                                                                    | 必須<br>必須<br>必須                                                                                                    | 半角数字 3 桁<br><br>半角数字 7 桁                                                                                                    | <ul> <li>決済口座の支店コードを入力します。</li> <li>決済口座の口座種別を「普通」「当座」より選択します。</li> <li>決済口座の口座番号を入力します。</li> </ul>                                                                                                    |
| 2<br>2<br>3                                                        | <ul> <li>支店コード</li> <li>口座種別</li> <li>口座番号</li> <li>対象債権の</li> <li>譲渡記録状態</li> </ul>                                                                                                    | 必須<br>必須<br>必須<br>必須                                                                                                    | 半角数字 3 桁<br><br>半角数字 7 桁<br>                                                                                                    | <ul> <li>決済口座の支店コードを入力します。</li> <li>決済口座の口座種別を「普通」「当座」より選択します。</li> <li>決済口座の口座番号を入力します。</li> <li>「記録未(予約中)」を選択します。</li> </ul>                                                                                                    |
| 2<br>2<br>1<br>1                                                   | <ul> <li>支店コード</li> <li>口座種別</li> <li>口座番号</li> <li>対象債権の<br/>譲渡記録状態</li> <li>検索方法選択</li> </ul>                                                                                                    | <ul> <li>必須</li> <li>必須</li> <li>必須</li> <li>必須</li> <li>必須</li> <li>必須</li> </ul>                                                                                                    | 半角数字 3 桁<br><br>半角数字 7 桁<br>                                                                                                    | <ul> <li>決済口座の支店コードを入力します。</li> <li>決済口座の口座種別を「普通」「当座」より選択します。</li> <li>決済口座の口座番号を入力します。</li> <li>「記録未(予約中)」を選択します。</li> <li>検索方法を「記録番号による検索」「詳細条件による<br/>検索」より選択します。</li> </ul>                                                                                                    |
|                                                                    | <ul> <li>支店コード</li> <li>口座種別</li> <li>口座番号</li> <li>対象債権の<br/>譲渡記録状態</li> <li>検索方法選択</li> <li>記録番号</li> </ul>                                                                                                 | <ul> <li>必須</li> <li>必須</li> <li>必須</li> <li>必須</li> <li>必須</li> <li>必須</li> <li>小須</li> <li>小須</li> <li>小須</li> <li>小須</li> <li>小</li> </ul>                                                                                                    | <ul> <li>半角数字 3 桁</li> <li>半角数字 7 桁</li> <li>半角数字 7 桁</li> <li>半角英数字 20 文字</li> </ul>                                                                             | <ul> <li>決済口座の支店コードを入力します。</li> <li>決済口座の口座種別を「普通」「当座」より選択します。</li> <li>決済口座の口座番号を入力します。</li> <li>「記録未(予約中)」を選択します。</li> <li>検索方法を「記録番号による検索」「詳細条件による検索」より選択します。</li> <li>No6 検索方法選択が「記録番号による検索」の場合お取引の記録番号を入力必須とします。</li> <li>(英字は大文字のみ)</li> </ul>                                                                                                    |
| 2<br>3<br>4<br>5                                                   | <ul> <li>支店コード</li> <li>口座種別</li> <li>口座番号</li> <li>対象債権の<br/>譲渡記録状態</li> <li>検索方法選択</li> <li>記録番号</li> <li>請求者区分</li> </ul>                                                                                  | <ul><li>必須</li><li>必須須</li><li>必須須</li><li>必須須</li><li>一</li><li>任</li></ul>                                                                                                    | 半角数字 3 桁<br>————<br>半角数字 7 桁<br>————<br>半角英数字 20 文字<br>—————                                                                                                    | <ul> <li>決済口座の支店コードを入力します。</li> <li>決済口座の口座種別を「普通」「当座」より選択します。</li> <li>決済口座の口座番号を入力します。</li> <li>「記録未(予約中)」を選択します。</li> <li>検索方法を「記録番号による検索」「詳細条件による<br/>検索」より選択します。</li> <li>No6検索方法選択が「記録番号による検索」の場合、お取引の記録番号を入力必須とします。</li> <li>(英字は大文字のみ)</li> <li>お取引の請求者区分を指定する場合は、「譲受人」を<br/>選択します。</li> </ul>                                                                                                    |
| -<br>2<br>3<br>4<br>5<br>7<br>7                                    | <ul> <li>支店コード</li> <li>口座種別</li> <li>口座番号</li> <li>対象債権の<br/>譲渡記録状態</li> <li>検索方法選択</li> <li>記録番号</li> <li>請求者区分</li> <li>債権金額(円)</li> </ul>                                                                 | <ul> <li>必須</li> <li>必須須</li> <li>必須須</li> <li>必須須</li> <li>必須須</li> <li>小</li> <li>小</li> <li>・</li> <li>・</li>     &lt;</ul> | 半角数字 3 桁<br>————<br>半角数字 7 桁<br>————<br>半角英数字 20 文字<br>————<br>半角数字 10 桁                                                                                          | <ul> <li>決済口座の支店コードを入力します。</li> <li>決済口座の口座種別を「普通」「当座」より選択します。</li> <li>決済口座の口座番号を入力します。</li> <li>「記録未(予約中)」を選択します。</li> <li>検索方法を「記録番号による検索」「詳細条件による<br/>検索」より選択します。</li> <li>No6 検索方法選択が「記録番号による検索」の場合、<br/>お取引の記録番号を入力必須とします。</li> <li>(英字は大文字のみ)</li> <li>お取引の請求者区分を指定する場合は、「譲受人」を<br/>選択します。</li> <li>お取引の債権金額を入力します。</li> </ul>                                                                                                    |
| -<br>2<br>3<br>4<br>5<br>7<br>7<br>3                               | <ul> <li>支店コード</li> <li>口座種別</li> <li>口座番号</li> <li>対象債権の<br/>譲渡記録状態</li> <li>検索方法選択</li> <li>記録番号</li> <li>請求者区分</li> <li>債権金額(円)</li> <li>支払期日</li> </ul>                                                   | <ul> <li>必須</li> <li>必須須須</li> <li>必須須須須</li> <li>一</li> <li>任</li> <li>任</li> <li></li> <li>&lt;</li></ul>                                    | <ul> <li>半角数字 3 桁</li> <li>半角数字 7 桁</li> <li>半角数字 7 桁</li> <li>半角英数字 20 文字</li> <li>半角数字 10 桁</li> <li>半角 YYYY/MM/DD</li> </ul>                                   | <ul> <li>決済口座の支店コードを入力します。</li> <li>決済口座の口座種別を「普通」「当座」より選択します。</li> <li>決済口座の口座番号を入力します。</li> <li>「記録未(予約中)」を選択します。</li> <li>検索方法を「記録番号による検索」「詳細条件による検索」より選択します。</li> <li>No6 検索方法選択が「記録番号による検索」の場合、お取引の記録番号を入力必須とします。</li> <li>(英字は大文字のみ)</li> <li>お取引の請求者区分を指定する場合は、「譲受人」を<br/>選択します。</li> <li>お取引の債権金額を入力します。</li> <li>お取引の支払期日を入力します。</li> </ul>                                                                                                    |
| -<br>2<br>3<br>4<br>5<br>7<br>7<br>3<br>3<br>0                     | <ul> <li>支店コード</li> <li>口座種別</li> <li>口座番号</li> <li>対象債権の<br/>譲渡記録状態</li> <li>検索方法選択</li> <li>記録番号</li> <li>請求者区分</li> <li>債権金額(円)</li> <li>支払期日</li> <li>信託記録有無</li> </ul>                                   | <ul> <li>必 必 必 必 必 必 必 必 必 必 必 必 必 必 必 </li> <li>一 任 任 任 任 任 任 任 任 任 任 任 任 任 任 任 任 任 任 任</li></ul>                                                                                                    | 半角数字 3 桁<br>————<br>半角数字 7 桁<br>————<br>半角英数字 20 文字<br>————<br>半角数字 10 桁<br>半角数字 10 桁<br>半角 YYYY/MM/DD<br>—————                                                   | <ul> <li>決済口座の支店コードを入力します。</li> <li>決済口座の口座種別を「普通」「当座」より選択します。</li> <li>決済口座の口座番号を入力します。</li> <li>「記録未(予約中)」を選択します。</li> <li>検索方法を「記録番号による検索」「詳細条件による<br/>検索方法を「記録番号による検索」「詳細条件による<br/>検索」より選択します。</li> <li>No6 検索方法選択が「記録番号による検索」の場合、<br/>お取引の記録番号を入力必須とします。</li> <li>(英字は大文字のみ)</li> <li>お取引の請求者区分を指定する場合は、「譲受人」を<br/>選択します。</li> <li>お取引の債権金額を入力します。</li> <li>お取引の反払期日を入力します。</li> <li>お取引の信託記録有無を「有」「無」「指定しない」より<br/>選択します。</li> </ul>                                                                                                    |
| -<br>2<br>3<br>4<br>5<br>7<br>3<br>3<br>9<br>0<br>1                | <ul> <li>支店コード</li> <li>口座種別</li> <li>口座番号</li> <li>対象債権の<br/>譲渡記録状態</li> <li>検索方法選択</li> <li>記録番号</li> <li>請求者区分</li> <li>債権金額(円)</li> <li>支払期日</li> <li>信託記録有無</li> <li>金融機関コード</li> </ul>                  | <ul> <li>必 必 必 必 必 必 必 必 必 必 </li> <li>④ 須 須 須 須 須 </li> <li>一 任 任 任 任 任 任 </li> </ul>                                                                                                    | <ul> <li>半角数字 3 桁</li> <li>半角数字 7 桁</li> <li>半角数字 7 桁</li> <li>半角数字 20 文字</li> <li>半角数字 10 桁</li> <li>半角 YYYY/MM/DD</li> <li>半角数字 4 桁</li> </ul>                  | <ul> <li>決済口座の支店コードを入力します。</li> <li>決済口座の口座種別を「普通」「当座」より選択します。</li> <li>決済口座の口座番号を入力します。</li> <li>「記録未(予約中)」を選択します。</li> <li>検索方法を「記録番号による検索」「詳細条件による検索」より選択します。</li> <li>No6 検索方法選択が「記録番号による検索」の場合、お取引の記録番号を入力必須とします。</li> <li>(英字は大文字のみ)</li> <li>お取引の請求者区分を指定する場合は、「譲受人」を<br/>選択します。</li> <li>お取引の債権金額を入力します。</li> <li>お取引の債権金額を入力します。</li> <li>お取引の信託記録有無を「有」「無」「指定しない」より<br/>選択します。</li> <li>お取引先の金融機関を入力します。</li> </ul>                                                                                                    |
| -<br>2<br>3<br>5<br>7<br>3<br>3<br>0<br>1<br>2                     | 支店コード         口座種別         口座番号         対象債権の         譲渡記録状態         検索方法選択         記録番号         請求者区分         債権金額(円)         支払期日         信託記録有無         金融機関コード         支広コード                              | <ul> <li>必 必 必 必 必 必 </li> <li>④ ④ ④ ④ ④ </li> <li>④ ④ ④ ④ </li> <li>● 任 任 任 任 任 任 任 任 任 任 任 任 任 任 任 任 任 任 任</li></ul>                                                                                                    | <ul> <li>半角数字 3 桁</li> <li>半角数字 7 桁</li> <li>半角数字 7 桁</li> <li>半角数字 20 文字</li> <li>半角数字 10 桁</li> <li>半角数字 10 桁</li> <li>半角数字 4 桁</li> <li>半角数字 3 桁</li> </ul>    | <ul> <li>決済口座の支店コードを入力します。</li> <li>決済口座の口座種別を「普通」「当座」より選択します。</li> <li>決済口座の口座番号を入力します。</li> <li>「記録未(予約中)」を選択します。</li> <li>「記録未(予約中)」を選択します。</li> <li>検索方法を「記録番号による検索」「詳細条件による<br/>検索方法を「記録番号による検索」「詳細条件による<br/>検索方法選択が「記録番号による検索」の場合、</li> <li>約66 検索方法選択が「記録番号による検索」の場合、</li> <li>お取引の記録番号を入力必須とします。</li> <li>(英字は大文字のみ)</li> <li>お取引の前求者区分を指定する場合は、「譲受人」を<br/>選択します。</li> <li>お取引の債権金額を入力します。</li> <li>お取引の信託記録有無を「有」「無」「指定しない」より<br/>選択します。</li> <li>お取引の信託記録有無を「有」「無」「指定しない」より<br/>選択します。</li> <li>お取引先の金融機関を入力します。</li> <li>お取引先の金融機関を入力します。</li> </ul> |
| 2<br>2<br>3<br>5<br>7<br>3<br>3<br>0<br>1<br>2<br>3<br>3           | 支店コード         口座種別         口座番号         対象債権の<br>譲渡記録状態         検索方法選択         記録番号         請求者区分         債権金額(円)         支払期日         信託記録有無         金融機関コード         支店コード         口座種別                      | <ul> <li>必 必 必 必 必</li> <li>④ ④ ④ ④</li> <li>④ ④ ●</li> <li>● 任 任 任 任 任 任 任 任 任 任 任 任 任 任 任 任 任 任 任</li></ul>                                                                                                    | 半角数字 3 桁         半角数字 7 桁         二         半角数字 7 桁         二         半角数字 20 文字         二         半角数字 10 桁         半角数字 4 桁         半角数字 3 桁         二         | <ul> <li>決済口座の支店コードを入力します。</li> <li>決済口座の口座種別を「普通」「当座」より選択します。</li> <li>決済口座の口座番号を入力します。</li> <li>「記録未(予約中)」を選択します。</li> <li>検索方法を「記録番号による検索」「詳細条件による<br/>検索方法を「記録番号による検索」「詳細条件による<br/>検索方法運択が「記録番号による検索」の場合、<br/>お取引の記録番号を入力必須とします。</li> <li>(英字は大文字のみ)</li> <li>お取引の請求者区分を指定する場合は、「譲受人」を<br/>選択します。</li> <li>お取引の債権金額を入力します。</li> <li>お取引の信託記録有無を「有」「無」「指定しない」よい<br/>選択します。</li> <li>お取引先の金融機関を入力します。</li> <li>お取引先の支店コードを入力します。</li> <li>お取引先の口座種別を「普通」「当座」「指定しない」<br/>との選択します。</li> </ul>                                                                   |
| 2<br>2<br>3<br>5<br>7<br>3<br>3<br>9<br>0<br>1<br>2<br>2<br>3<br>4 | 支店コード         口座種別         口座番号         対象債権の<br>譲渡記録状態         検索方法選択         記録番号         請求者区分         債権金額(円)         支払期日         信託記録有無         金融機関コード         支店コード         口座種別         口座         日 | 必必必必必必必必必必必必必必必必必必必必必必必必必必必必必必必必必必必必                                                                                                    | 半角数字3桁         半角数字7桁         一一         半角英数字20文字         半角英数字10桁         半角数字10桁         半角数字3桁         二一         半角数字3桁         二一         半角数字3桁         二一 | <ul> <li>決済口座の支店コードを入力します。</li> <li>決済口座の口座種別を「普通」「当座」より選択します。</li> <li>決済口座の口座番号を入力します。</li> <li>「記録未(予約中)」を選択します。</li> <li>検索方法を「記録番号による検索」「詳細条件による<br/>検索方法を「記録番号による検索」「詳細条件による<br/>検索方法を「記録番号による検索」の場合、</li> <li>約66 検索方法選択が「記録番号による検索」の場合、</li> <li>お取引の記録番号を入力必須とします。</li> <li>(英字は大文字のみ)</li> <li>お取引の前求者区分を指定する場合は、「譲受人」を<br/>選択します。</li> <li>お取引の債権金額を入力します。</li> <li>お取引の信託記録有無を「有」「無」「指定しない」よ<br/>選択します。</li> <li>お取引先の支店コードを入力します。</li> <li>お取引先の支店コードを入力します。</li> <li>お取引先の口座種別を「普通」「当座」「指定しない」<br/>より選択します。</li> </ul>                            |

| ④ 譲渡                                  | 記録取消の仮登録                                                |                                             |
|---------------------------------------|---------------------------------------------------------|---------------------------------------------|
| 1-7 #8%%%                             | 2 (482327) R632235 (86-837) (8793) (8828)               |                                             |
| 192332<br>2223233                     | BOKASGI 21 00                                           | →●1. [全て表示]ボタンのクリックにより譲渡内容の                 |
| © 対動の情報を選択                            | → <b>②が変展ればを入力</b> → ◎ 原生物内容を確認 → ◎ 原生物内容を確認            | 全項目が確認できます。                                 |
| 委員録する内容を入力し、「委員録の<br>全て表示 たかの容を切り替えま  | 第四○1時に使用してはたい。<br>ます。                                   |                                             |
| HIB665                                | 000007318                                               |                                             |
| 法人名/個人事業者名                            | 77年646299年70。<br>でんさい五年時式会社                             |                                             |
| 3865                                  |                                                         | 2. 必要に応じて「コメント」を全半角 250 文字以内                |
|                                       | 9999 TARUBH 100 TE BE 2149752 F57 (tc/r)                | で入力します。                                     |
| 課題の取消、もしくは保護のみの取<br>の運動<br>(保護記録開定取消) |                                                         |                                             |
| 「就說:推得考古保證已錄63年%」<br>■ 認識記録情報         | ar, francis, Balantalin House Sciences, <u>K-Dorman</u> | ■承認者への連絡事項等にご利用くださ                          |
| • 5 × 1 ×                             |                                                         |                                             |
| 2865                                  | 00000032460000700009                                    |                                             |
| 國流全額(PD)<br>信証記錄有無                    | 35.800.009<br>N                                         |                                             |
| 課課日<br>(電子記錄予定年月日)                    | 2016/08/23<br><u>CJ.o.t.W. RL</u>                       |                                             |
| ■ 保護記錄情報                              |                                                         |                                             |
| ● 接着者 法联<br>法人名/保人事業者名                | 7.5.V.TaHISAN                                           |                                             |
| 0#                                    | 9999 でんざい様行 100 年返 当座 2149752 5つ (たんが)<br>パーワの実施・原本     |                                             |
| ●保護人協報                                |                                                         |                                             |
| 法人名/保人李莱希名                            | でんだい表品<br>9990 アムバレ曲バ 100 年江 11年 714944 「イイ・ラヤー」        |                                             |
|                                       | 5-2023.82                                               |                                             |
| ●主たる供務者協範<br>法人名/個人事業者名               | でんざい商事件式会社                                              |                                             |
| 0#                                    | 9999 でんたい銀行 100 本臣 当度 2149 40 575 (1375)                |                                             |
| ■ 中語情報                                |                                                         |                                             |
| 836                                   | 10-15A7                                                 |                                             |
| 144C                                  | (44.7 # 21.00)                                          |                                             |
| 25 628042                             | 4-2048.EL                                               |                                             |
|                                       |                                                         |                                             |
|                                       |                                                         | ━● 3 「仮登録の確認へ〕ボタンをクリック」ます。                  |
|                                       |                                                         |                                             |
|                                       |                                                         | ▶ 譲渡記録取消請求仮登録確認画面が表示されます。                   |
|                                       |                                                         | 9 。                                         |
| ⑤ 譲渡                                  | 記録取消仮登録の確認                                              |                                             |
|                                       |                                                         |                                             |
| 197 #811652                           | : 体电光生活术 机自己波活水 供卷一括语术 融流中达 老命使活术 發現業務                  |                                             |
| 建建記錄取消請求板登錄或認                         | SOKASG12104                                             | 1. 譲渡記録取消請求仮登録内容を確認し、内                      |
| © 21歳の後端を選択<br>していたでのために25年間の後期での店    | → © 所登前内容も入力 → <b>◎ 所登前内容も確認</b> → ◎ 所登前先了              | 容を確認しました」をチェックします。                          |
| 内容をご確認後、(内容を確認しました<br>全て表示 表示内容を切り望れる | 19世紀テジョンパレ「19世紀10月9日テルボン」をPPU-CCCさい。<br>##.             |                                             |
| ■ 決済口圧情報(請求者情報)<br>利用を書号              | 000007918                                               |                                             |
| 法人名/保人泰莱希名<br>口座                      | でんだい生命株式を注<br>9009 でんだい無行 100 本店 当座2140752 52月(行64)     |                                             |
| - <b>Riah</b> r                       | 4-20x10:R2                                              | 2 「仮登録の実行]ボタンをクリック」 キす                      |
| 設計の収決、もし(以保証のみの別<br>の変形<br>(保証記録限定収況) | Bartowsy (Barbicalization, a.)                          |                                             |
| ■ 就說記録情報                              |                                                         | ▶ 譲渡記録取消請求仮登録完了画面が表示されま                     |
| ●基本装辑<br>請求者区分                        | 85                                                      | <u></u> ,                                   |
|                                       |                                                         |                                             |
| = +3111 W                             |                                                         |                                             |
| 3424                                  | <i>₹4.5</i> ( <i>i</i> − <i>B</i>                       |                                             |
|                                       | 個もチェックし、「原意動の実行」があった世代でにたい。                             |                                             |
| 25 8980XI                             | e                                                       |                                             |
|                                       |                                                         |                                             |
|                                       |                                                         |                                             |
|                                       | Ξ こんオ                                                   | いたち しんしょう しんしん しんしん しんしん しんしん しんしん しんしん しんし |

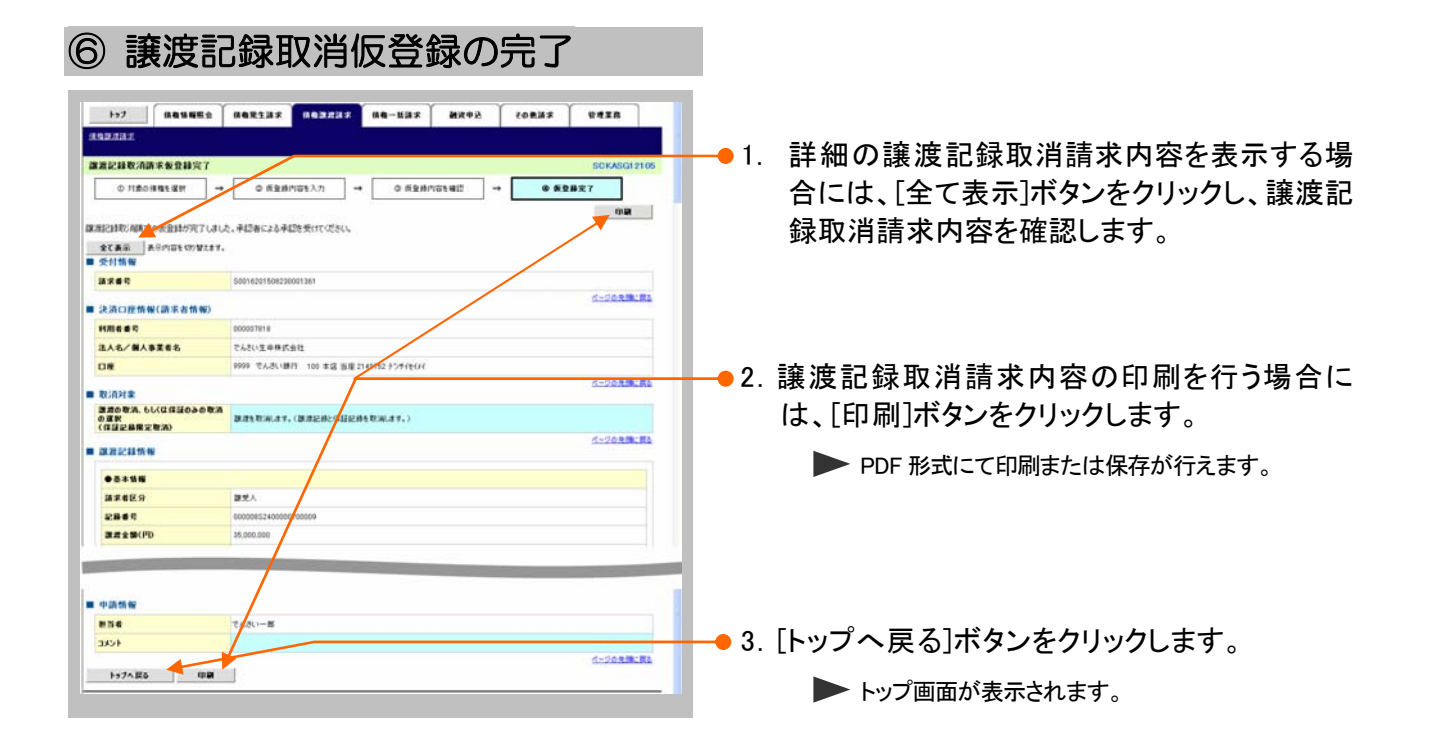

以上で譲渡記録取消請求の 仮登録が行われ、承認申請されました。

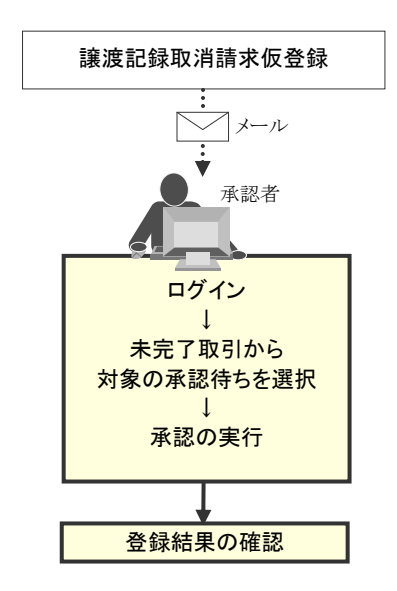

| 2 指定許可登録につい                                                                                                    | τ                          |
|----------------------------------------------------------------------------------------------------|----------------------------|
| 1 発生記録請求登録通知を限定された                                                                                                    | -取引先からのみ受取りたい              |
| ここでは 限定された取引先からのみの記録                                                                                                    | 請求を許可する設定をご説明します。          |
| ■指定許可管理のご利用には、別<br>■「指定許可制限設定」の担当者相                                                                                                    | 途銀行へのお申込が必要です。<br>種限が必要です。 |
| ① 指定許可管理メニュー                                                                                                    |                            |
|                                                                                                    | ━━ 1. [管理業務]タブをクリックします。    |
| Fy3 S00T0P11100                                                                                                    | ▶ 管理業務メニュー画面が表示されます。       |
| E リインアカウン 街道     X00000年 (42 アカウン 街道     X00000年 (43 アカウン 街道     YAU 11 日日日日日日日日日日日日日日日日日日日日日日日日日日日日日日日日日日                                                                                                    |                            |
|                                                                                                    |                            |
|                                                                                                    |                            |
| 通道指報一覧     「詳細 (違知時間の)     「詳細 (違知時間の)     「注知時間の)     「注知時間の)     「注知時間の)                                                                                                    |                            |
| Bits         OST-SUP (7) 55.6         [CF 22:0]           TATE         TATELATA SECONDATION         TATELATA SECONDATION           Bits         OST-SUP (7) 55.6         [CF 22:0]           Bits         OST-SUP (7) 55.6         [CF 22:0]           Bits         OST-SUP (7) 55.6         [CF 22:0]           Bits         OST-SUP (7) 55.6         [CF 22:0]           Bits         OST-SUP (7) 55.6         [CF 22:0]                                                                                                    |                            |
| Dist         2015/08/1/0 15 24         (I,T,R)(A)           cronic collocition 00007030         X,R,R) # all dott Mid/M           cronic collocition 01010         CR.22(A) # all dott Mid/M           CRUM         CRUM                                                                                                    |                            |
| COD1620150010000555) 現主設計(相称単語大力)地     TO     COD162015001000555)     R主設計(相称単語大力)地     TO     COD1620150010000552)     R主設計(相称単語大力)中     R主設計(相称単語大力)中                                                                                                    |                            |
| 建加强用-111<br>第 未完了取引                                                                                                    |                            |
| 現在60未売了約3(は会計5)株です。<br>○ 時間高度動(4)取得(約数 - 2)4 (取得型法 - 0)4) #講師5→覧                                                                                                    |                            |
| ○ 混成した10日の単本は収益がからの時間ないがあっていたいますが<br>口 混成した気((時間・0)株 (時間電話・0)株 (時間でない 0)株) □ 定辺(特々友((特配 - 1)体 (時間電話・0)株 (時間でない 0)株) 第二日の(前間電話・0)株 (時間でない 0)株) 第二日の(前間電話・0)株 (時間でない 0)株) 第二日の(前間電話・0)株 (時間でない 0)株                                                                                                    |                            |
| 三直近14日間で、からし返回知により、制限化れらしくは無地になった単語気を登得める作利です。<br>なお、制剤化け、無気化なった単語気を設け、単語やう一気より自由でも利用されます。                                                                                                    |                            |
| ■ 承認未承認状況一覧<br>申請(街金術):あみらお引め、秋夜状況を確認できます。<br>#25未来認試況一覧                                                                                                    |                            |
|                                                                                                    |                            |
| ►>7                                                                                                    |                            |
| SUMARA RUMARA SULAR MARARA INTERNET INTERNET INTERNET                                                                                                    |                            |
| ■ 常理業務メニュー                                                                                                    | 2. [指定許可管理]ボタンをクリックします。    |
| でなる<br>取扱<br>教育の<br>取扱<br>な会した<br>では<br>での<br>での | ▶ 指定許可管理メニュー画面が表示されます。     |
| 取引先管理 おおしかの定時/天尾/利用/所当を行います。           電気許可管理         取引先行可言も取引先時回知のいて登録/天尾/経験を行います。                                                                                                    |                            |
|                                                                                                    |                            |
|                                                                                                    |                            |
| 1977 网络银菊花会 网络定立法术 网络卫龙法术 网络一站法术 融资中达 化白色油水 使用某品<br>他们用用任金 的作用用任金 化过度性 法管计研究性 计图片编码任金 二十分组织性性                                                                                                    |                            |
| 格定許可管理/二                                                                                                    |                            |
| ■ 指定許可管理メニュー<br>■変許可解開設定 → ただしたれ可さるわれ引法を新闻に決定します。                                                                                                    |                            |
| REATHRANDS F. MM BUILDING DUIL BUILDING CONTRACTOR DUIL BUILDING                                                                                                    |                            |
|                                                                                                    |                            |
|                                                                                                    | ▶ 指定許可制限設定仮登録画面が表示されます。    |

| ② 指定許可先の仮登録                                                                                                    |                                                                                                    |                                                                |
|----------------------------------------------------------------------------------------------------|----------------------------------------------------------------------------------------------------|----------------------------------------------------------------|
| Internet         Restar         Restar <threstar< th="">         Restar         <th resta<="" th=""><th><ul> <li>● 1. 次ページ決済口座登録項目を参考に決済口座</li> <li>を入力します。</li> </ul></th></th></threstar<>                                                                                                    | <th><ul> <li>● 1. 次ページ決済口座登録項目を参考に決済口座</li> <li>を入力します。</li> </ul></th>                                   | <ul> <li>● 1. 次ページ決済口座登録項目を参考に決済口座</li> <li>を入力します。</li> </ul> |
| 日本日本にはましたいのかい         日本日の日本日本にのかい           第260日日本日本にあったい         100 (4月前年7日)         100           日本日本に合わったい         0日本日本に合わったい         100 (4月前年7日)         100           日本日本に合わったい         0日本日本に合わったい         100 (4月前年7日)         100           日本日本に合わったい         0日本日本に合わったい         100 (4月前年7日)         100           日本日本に合わったい         0日本日本に合わったい         100 (4月前年7日)         100           日本日本に合わったい         100 (4月前年7日)         100 (4月前年7日)         100           日本日本に合わったい         100 (4月前年7日)         100 (4月前年7日)         100           日本日本に合わったい         100 (4月前年7日)         100 (4月前年7日)         100 (4月前年7日)           日本日本に合わったい         100 (4月前年7日)         100 (4月前年7日)         100 (4月前年7日)           日本日本に合わったい         100 (4月前日)         100 (4月前日)         100 (4月前日)           日本日本に合わったい         100 (4月前日)         100 (4月前日)         100 (4月前日)           日本日本に合わったい         100 (4月前日)         100 (4月前日)         100 (4月前日)           日本日本に合わったい         100 (4月前日)         100 (4月前日)         100 (4月前日)           日本日本日本日本日本日本日本日本日本日本日本日本日本日本日本日本日本日本日本                                                                                                    | 参照ください<br>参照ください                                                                                          |                                                                |
| Bit         Bit         Bit <th>● 2. [指定許可先追加]ボタンをクリックします。</th>                                                                                                    | ● 2. [指定許可先追加]ボタンをクリックします。                                                                                |                                                                |
| 197                                                                                                    | ▶ 指定許可制限設定情報編集画面が表示されます。                                                                                  |                                                                |
| ■ 空菜中 1 朝田設立街 秋海集         >>>           ● 空菜中 1 愛菜中 1 愛菜中 1                                                        | <ul> <li>▶ 下段に指定した指定許可口座一覧が表示<br/>されますので複数の指定許可を行う場合<br/>には、[指定許可先追加]ボタンをクリックし<br/>登録を行ってください。</li> </ul> |                                                                |
| 22820-F(630)     2000 (449,817440)     2010 (449,817440)     2010 (449,817440)     2010 (449,817440)     2010 (449,81740)     2010 (410,817470)     2010 (410,817470)     2010 (410,817470)     2010 (410,817470)     2010 (410,817470)     2010 (410,817470)     2010 (410,817470)     2010 (410,817470)     2010 (410,817470)     2010 (410,817470)     2010 (410,817470)     2010 (410,817470)     2010 (410,817470)     2010 (410,817470)     2010 (410,817470)     2010 (410,817470)     2010 (410,817470)     2010 (410,817470)     2010 (410,817470)     2010 (410,817470)     2010 (410,817470)     2010 (410,817470)     2010 (410,817470)     2010 (410,817470)     2010 (410,817470)     2010 (410,817470)     2010 (410,817470)     2010 (410,817470)     2010 (410,817470)     2010 (410,817470)     2010 (410,817470)     2010 (410,817470)     2010 (410,817470)     2010 (410,817470)     2010 (410,817470)     2010 (410,817470)     2010 (410,817470)     2010 (410,817470)     2010 (410,817470)     2010 (410,817470)     2010 (410,817470)     2010 (410,817470)     2010 (410,817470)     2010 (410,817470)     2010 (410,817470)     2010 (410,817470)     2010 (410,817470)     2010 (410,817470)     2010 (410,817470)     2010 (410,817470)     2010 (410,817470)     2010 (410,817470)     2010 (410,817470)     2010 (410,817470)     2010 (410,817470)     2010 (410,817470)     2010 (410,817470)     2010 (410,817470)     2010 (410,817470)     2010 (410,817470)     2010 (410,817470)     2010 (410,817470)     2010 (410,817470)     2010 (410,817470)     2010 (410,817470)     2010 (410,817470)     2010 (410,817470)     2010 (410,817470)     2010 (410,817470)     2010 (410,817470)     2010 (410,817470)     2010 (410,817470)     2010 (410,817470)     2010 (410,817470)     2010 (410,817470)     2010 (410,81770)     2010 (410,81770)     2010 (410,81770)     2010 (410,81770)     2010 (410,81770)     2010 (410,81770)     2010 (410,81770)     2010 (410,81770)     2010 (410,81770)     2010 (410,81770)     2010 (410,81770)     2010 (410,81770)     2010 (410,81 | •••<br>• 3. 次ページ取引先口座登録項目を参考に取引先<br>ロ座を入力します。                                                             |                                                                |
| 177 (RETHER RETING RETING ARTICL 2-758428                                                                                                    | <ul> <li>4. [入力の反映]ボタンをクリックします。</li> <li>■ 指定許可制限設定仮登録画面が表示されます。</li> </ul>                               |                                                                |
| Natrient Status         D0           ● REBAYDEX.D7         →         ● REBAYDEX.D7         →         ● REBAYDEX.D7           Statisticities.0.1ut         ● Statisticities.0.1ut         →         ● REBAYDEX.D7         ●           Statistics.0.1ut         ● Statistics.0.1ut         ● Statistics.0.1ut         ●         ●         ●           Statistics.0.1ut         ● Statistics.0.1ut         ●         ●         ●         ●         ●         ●         ●         ●         ●         ●         ●         ●         ●         ●         ●         ●         ●         ●         ●         ●         ●         ●         ●         ●         ●         ●         ●         ●         ●         ●         ●         ●         ●         ●         ●         ●         ●         ●         ●         ●         ●         ●         ●         ●         ●         ●         ●         ●         ●         ●         ●         ●         ●         ●         ●         ●         ●         ●         ●         ●         ●         ●         ●         ●         ●         ●         ●         ●         ●         ●         ●         ●         ●                                                                                                    |                                                                                                    |                                                                |
|                                                                                                    | ● 5. 必要に応じて「コメント」を全半角 250 文字以内<br>で入力します。                                                                 |                                                                |
| Image         Bit (2)         Bit (2)         Bit (2)         Discourse           Image         Bit (2)         Bit (2)         Bit (2)         Discourse         Discourse <td< th=""><th>■承認者への連絡事項等にご利用ください。</th></td<>                                                                                                    | ■承認者への連絡事項等にご利用ください。                                                                                      |                                                                |
|                                                                                                    |                                                                                                    |                                                                |
|                                                                                                    | ● 6. [仮登録の確認へ]ボタンをクリックします。                                                                                |                                                                |
|                                                                                                    | ▶ 指定許可制限設定仮登録確認画面が表示されます。                                                                                 |                                                                |
| 債権譲渡請來 | -譲受人編- |
|--------|--------|
|        |        |
|        |        |

| 決済<br>支店コ<br>口座利                                                                                                    | □座情報(請求者情報。<br>→ F(必須)<br>100<br>100<br>100<br>●別(必須)<br>2<br>○ f                                                                                                    | 「口座選択」 《半角数字3桁》 普通 ④ 当座 ○ 別段                                                                                                    |                                                                                                    |                                                                                                    |
|----------------------------------------------------------------------------------------------------|----------------------------------------------------------------------------------------------------|----------------------------------------------------------------------------------------------------|----------------------------------------------------------------------------------------------------|----------------------------------------------------------------------------------------------------|
| 口座番                                                                                                    | <b>時(必須) 3</b> 2149                                                                                                    | 9946 (半角数字7桁)                                                                                                    |                                                                                                    |                                                                                                    |
| ما                                                                                                    |                                                                                                    | 必須                                                                                                    |                                                                                                    |                                                                                                    |
|                                                                                                    |                                                                                                    | 任意                                                                                                    |                                                                                                    |                                                                                                    |
| 1                                                                                                    | 支店コード                                                                                                    | 必須                                                                                                    | 半角数字3桁                                                                                                    | 決済口座の支店コードを入力します。                                                                                                    |
| 2                                                                                                    | 口座種別                                                                                                    | 必須                                                                                                    |                                                                                                    | 決済口座の口座種別を「晋通」「当座」より選択し<br>す。                                                                                                    |
| 3                                                                                                    | 口座番号                                                                                                    | 必須                                                                                                    | 半角数字7桁                                                                                                    | 決済口座の口座番号を入力します。                                                                                                    |
| え<br>て<br>5<br>指定                                                                                                    | ■前記、操作方法<br>先口座登録項目<br><sup>許可先摘載</sup> <sup>取引先選択</sup>                                                                                                    | sの詳細は「IV<br>】                                                                                                    | Q&A·補足資料-2 各                                                                                                    | 画面における共通操作」をご参照ください。                                                                                                    |
| 指定:<br>利用4<br>法人4<br>全部4<br>立店コ<br>口座相<br>登録4                                                                                 | ■前記、操作方法<br>先口座登録項目<br>第回先情報 取引先選択<br>者番号(必須) ① 000<br>名/個人事業者名 -<br>概則¬-F(必須) ② 000<br>コーF(必須) ③ 100<br>隆別(必須) ④ 0<br>電号(必須) ④ 0<br>100<br>低間¬-F(必須) ③ 100<br>低間¬-F(必須) ④ 0<br>100<br>低間¬-F(必須) ④ 0<br>100<br>低間¬-F(必須) ④ 0<br>100<br>低間¬-F(必須) ④ 0<br>100<br>低間¬-F(必須) ④ 0<br>100<br>低間¬-F(必須) ④ 0<br>100<br>0<br>100<br>100<br>0<br>100<br>100<br>0<br>100<br>10<br>1                                                                                                    | <ul> <li>たの言羊糸田は「IV</li> <li>007818 (半角英数:</li> <li>9 (半角数字4桁)</li> <li>(半角数字3桁)</li> <li>普通 ④当座 ● 別段</li> <li>975 (半角数字7桁)</li> <li>さい生命株式会社</li> </ul>                                                                                                    | Q&A・補足資料-2 各<br><sup>Ŧ3文字)</sup><br>(全角60文字以内)                                                                             | <ul> <li>画面における共通操作」をご参照ください。</li> <li>         ・</li> <li>         ・</li> <li></li></ul>                                                                                                  |
| 又 <b>弓</b>  <br>指定:<br>利用#<br>法人4<br>全球<br>支店<br>口座電<br>登録4                                                                   | ■前記、操作方法<br>先口座登録項目<br>第9次前報 取引先選択<br>24 日 (4 句) ① 000<br>24 (4 句) ① 000<br>24 日 (4 句) ① 000<br>25 日 (4 句) ① 000<br>25 日 (4 句) ① 000<br>26 日 (4 句) ① 000<br>26 日 (4 句) ① 000<br>27 日 (4 句) ① 000<br>29 996<br>20 日 (4 句) ① 000<br>20 996<br>20 日 (4 句) ① 000<br>20 996<br>20 日 (4 句) ① 000<br>20 996<br>20 日 (4 句) ① 000<br>20 996<br>20 1 0 0 0<br>20 1 0 0<br>20 1 0 0<br>20 1 0<br>20 1<br>20 1<br>20 1<br>20 1<br>20 1<br>20 1<br>20 1<br>20 1<br>20 1<br>20 1<br>20 1<br>20 1<br>20 1                                                                                                    | <ul> <li>との詳細は「IV</li> <li>)</li> <li>007816 (半角数年4桁)</li> <li>(半角数年4桁)</li> <li>(半角数年3桁)</li> <li>普通 ●当座 ● SNQ</li> <li>975 (半角数年7桁)</li> <li>ぶい生命株式会社</li> <li>必須<br/>任意</li> </ul>                                                                                                    | Q&A·補足資料-2 各<br><sup>Ŧ9</sup> x <sup>‡</sup> )<br>(全角60 x <sup>‡</sup> kl/h)<br>属性(桁数)                                     | ・回面における共通操作」をご参照ください。                                                                                                    |
| <b>大学校</b><br>1<br>1<br>2<br>2<br>3<br>4<br>1<br>2<br>3<br>4<br>5<br>5<br>5<br>5<br>5<br>5<br>5<br>5<br>5<br>5<br>5<br>5<br>5 | ■前記、操作方法<br>先口座登録項目<br>第可先情報 取引先選択<br>著号(&纲) ① 000<br>名/個人事業者名 -<br>電間コーF(&纲) ② 000<br>第団(&纲) ④ 1<br>同号(&纲) ④ 1<br>電号(&纲) ⑤ 214<br>名 ⑥ であ<br>月日名<br>利用者番号                                                                                                    | <ul> <li>Eの詳細は「IV</li> <li>D07818 (半角英称:</li> <li>007818 (半角英称:</li> <li>(半角数字4桁)</li> <li>(半角数字4桁)</li> <li>(半角数字3桁)</li> <li>普通 ④当座 ● SH段</li> <li>975 (半角数字7桁)</li> <li>こに生命株式会社</li> <li>必須</li> <li>任意</li> <li>必須</li> </ul>                                                                                                    | Q&A・補足資料-2 各<br><sup>Ŧ⇒文Ŧ)</sup><br>](全角60文∓以内)<br>属性(桁数)<br>半角英数字 9 文字                                                    | ・画面における共通操作」をご参照ください。 ・画面における共通操作」をご参照ください。 ・ ● ● ● ● ● ● ● ● ● ● ● ● ● ● ● ● ● ● ●                                                                                                    |
| <b>又弓</b>  <br>指定<br>利用相<br>注入4<br>全部者<br>立居軍<br>重<br>単<br>2<br>目<br>1<br>2                                                   | ■前記、操作方法<br>先口座登録項目<br>第回先情報 取引法選択<br>者母号(&御) ① 000<br>名/個人事業者名<br>電問コード(&御) ② 998<br>3コード(&御) ③ 100<br>種別(&御) ④ ○1<br>書号(&御) ③ 100<br>種別(&御) ④ ○1<br>書号(&御) ④ ○1<br>本日<br>日日名<br>利用者番号<br>金融機関コード                                                                                                    | <ul> <li>たの詳細は「IV</li> <li>007818 (半角英報)</li> <li>007818 (半角英報)</li> <li>(半角数平3桁)</li> <li>(半角数平3桁)</li> <li>(半角数平3桁)</li> <li>(半角数平3桁)</li> <li>(半角数平7桁)</li> <li>(は中角数平7桁)</li> <li>(は中角数平7桁)</li> <li>(は中角数平7桁)</li> <li>(は生命株式会社</li> </ul>                                                                                                    | Q&A・補足資料-2名<br><sup>₩</sup> <sup>3</sup> (全角60文∓以内)<br>[(全角60文∓以内)<br>半角英数字 9 文字<br>半角数字 4 桁                               | <ul> <li>·画面における共通操作」をご参照ください。</li> <li>·画面における共通操作」をご参照ください。</li> <li>····································</li></ul>                                                                                                    |
| <b>7 日</b><br>構定<br>利用4<br>主人4<br>全通4<br>支店<br>口座4<br>空線4<br>日<br>2<br>3                                                      | ■前記、操作方法<br>先口座登録項目<br>第回先前額 取引先選択<br>者番号(&細) ① 000<br>名/個人事業者名 -<br>健闘コード(&細) ② 000<br>世別(&細) ④ 01<br>音気(&細) ③ 100<br>世別(&細) ④ 01<br>音気(&細) ④ 01<br>音気(&細) ④ 01<br>音気(&細) ④ 01<br>音気(&細) ④ 01<br>音気(&細) ④ 01<br>音気(&細) ④ 01<br>言葉(&細) ④ 01<br>日本<br>日本<br>日本<br>日本<br>日本<br>日本<br>日本<br>日本<br>日本<br>日本                                                                                                    | <ul> <li>Eの詳細は「IV</li> <li>007818 (半角英報)</li> <li>007818 (半角英報)</li> <li>(半角数字3桁)</li> <li>(半角数字3桁)</li></ul> | Q&A・補足資料-2       各         (全角60文平以内)       (全角60文平以内)         (全角60文平以内)       半角英数字 9 文字         半角数字 4 桁       半角数字 3 桁 | <ul> <li>画面における共通操作」をご参照ください。</li> <li>画面における共通操作」をご参照ください。</li> <li></li></ul>                                                                                                    |
| <b>ス</b> 弓  <br>指定<br>利用4<br>主人4<br>全球5<br>支店コ<br>口座4<br>空募4<br>2<br>三座4<br>2<br>3<br>3                                       | ■前記、操作方法<br>先口座登録項目<br>第回先情報 取引先選択<br>34 個人事業者名<br>34 個人事業者名<br>34 個人事業者名<br>34 個人事業者名<br>35 個<br>36 個<br>37 個<br>37 個<br>37 個<br>38 個<br>39 個<br>39 個<br>39 個<br>30 個<br>30<br>30 個<br>30 個<br>3 | Eの詳細は「IV<br>]<br>0007818 (半角英雄<br>2 (半角数字4桁)<br>(半角数字3桁)<br>音通 ②当座 ③BIR<br>975 (半角数字7桁)<br>注(半角数字7桁)<br>注(半角数字3桁)<br>音通 ②当座 ③BIR<br>975 (半角数字7桁)<br>注(半角数字3桁)<br>音通 ③当座 ③BIR<br>975 (半角数字7桁)<br>注()<br>二(半角数字3桁)<br>音通 ③<br>二(半角数字3桁)<br>音通 ③<br>二(半角数字3桁)<br>音通<br>(半角数字3桁)<br>音通<br>(半角数字3桁)<br>音通<br>(半角数字3桁)<br>音通<br>(半角数字3桁)<br>音通<br>(半角数字3<br>(半角数字3<br>(半角数字3<br>(半角数字3<br>(半角数字3<br>(<br>))<br>(<br>)<br>(<br>)<br>(<br>)<br>(<br>)<br>(<br>)<br>(<br>)<br>(<br>)<br>(<br>)<br>(                                                                                                    | Q&A・補足資料-2 各<br><sup>₹99</sup> 文 <sup>‡</sup> )                                                                            | <ul> <li>・画面における共通操作」をご参照ください。</li> <li>・画面における共通操作」をご参照ください。</li> <li>・・・・・・・・・・・・・・・・・・・・・・・・・・・・・・・・・・・・</li></ul>                                                                                                    |
| <b>ス</b> 弓<br>指定<br>1<br>注入4<br>全球<br>支は<br>二<br>三<br>単<br>電<br>2<br>3<br>1<br>2<br>3                                         | ■前記、操作方法<br>先口座登録項目<br>第9条件報<br>数7<br>4<br>4<br>5<br>5<br>5<br>5<br>5<br>5<br>5<br>5<br>5<br>5<br>5<br>5<br>5                                                                                                    | kの詳細は「IV<br>」<br>007818 (半角葉紙:<br>9 (半角数年4桁)<br>(半角数年3桁)<br>音通 © 当座 © Blk<br>975 (半角数年7桁)<br>法(半角数年7桁)<br>法(半角数年7桁)<br>(半角数年7桁)<br>(半角数年3桁)<br>音通 © 当座 © C<br>L<br>(半角数年3<br>(半角数年3<br>(半角数年3<br>(<br>二)<br>(半角数年3<br>(<br>二)<br>(半角数年3<br>(<br>二)<br>(<br>二)<br>(<br>二)<br>(<br>二)<br>(<br>二)<br>(<br>二)<br>(<br>二)<br>(<br>二                                                                                                    | Q&A・補足資料-2 各<br><sup>₹₽&gt; 次₹)</sup><br>[(全角00 次₹↓↓/h)<br>「属性(桁数)<br>半角英数字 9 文字<br>半角数字 4 桁<br>半角数字 3 桁<br><br>半角数字 7 桁   | <ul> <li>·画面における共通操作」をご参照ください。</li> <li>·画面における共通操作」をご参照ください。</li> <li>·画面における共通操作」をご参照くたいます。</li> <li>·画面における共通操作」をご参照くたいます。</li> <li>·画面における共通操作」をご参照ください。</li> <li>·画面における共通操作」をご参照ください。</li> <li>·画面における共通操作」をご参照ください。</li> <li>·画面における共通操作」をご参照ください。</li> <li>·画面における共通操作』をご参照ください。</li> <li>·画面における共通操作』をご参照ください。</li> <li>·画面における共通操作』をご参照ください。</li> <li>·画面における共通操作』をご参照ください。</li> <li>·画面における共通操作』をご参照くたいます。</li> <li>·画面における共通操作』をご参照くたいます。</li> <li>·画面における共通操作』を正確ではながらればないます。</li> <li>·画面における共通操作』をご参照ください。</li> <li>·画面における共通操作』をご参照くたいます。</li> <li>·画面における共通操作』を述れています。</li> <li>·画面における共通操作』を述れています。</li> <li>·画面における共通操作』を述れています。</li> <li>·画面における共通操作』を述れています。</li> <li>·画面におけるにはなります。</li> <li>·画面におけるにはなりにはなります。</li> <li>·画面におけるにはなります。</li> <li>·画面におけるにはなります。</li> <li>·画面におけるにはなります。</li> <li>·画面におけるにはなります。</li> <li>·画面におけるにはなります。</li> <li>·画面におけるにはなりにはなります。</li>     &lt;</ul> |

■金融機関コードが不明な場合、[金融機関選択]ボタンのクリックにより検索できます。

■操作方法の詳細は「IV Q&A・補足資料-2 各画面における共通操作」をご参照ください。

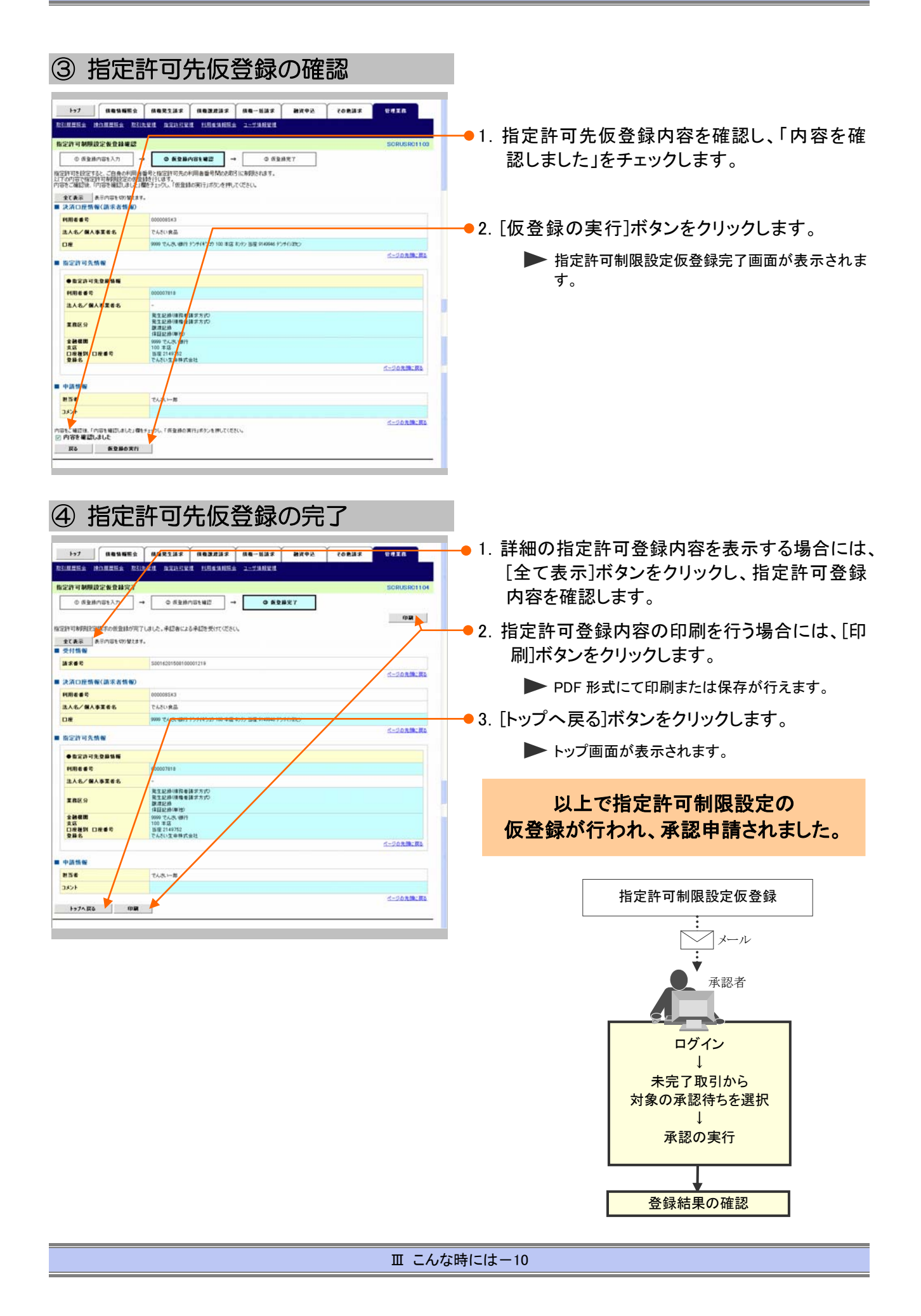

Ⅳ Q&A·補足資料

IV Q&A・補足資料

| 1 | Q&A         | 2 |
|---|-------------|---|
| 2 | 各画面における共通操作 | 3 |
| 3 | 帳票サンプル      | 5 |

**1** Q&A

。1 譲渡記録請求を取消したいのですが・・・。

■譲渡日が先日付となっている場合を除き、譲渡人が単独で譲渡記録請求の取消しはできません。 ただし、譲受人の場合は、譲渡記録請求後、5営業日以内であれば、単独で取消しができます。

# △2 譲渡を伴わない分割記録請求はできますか?

■できません。分割記録は、譲渡記録と常に一体として扱う必要があります。

# 。3 譲渡日を過去日付にすることができますか?

■できません。操作日当日から1ヵ月応答日までを指定することができます。

# 2 各画面における共通操作

# ① 決済口座の指定

| 1:27                                    | 电光生活术     | 64323 | 2 (1.41-3     | INT MRPR | x6832 | PEER        |     |                 |      |          |     |     |     |     |     |   |
|-----------------------------------------|-----------|-------|---------------|----------|-------|-------------|-----|-----------------|------|----------|-----|-----|-----|-----|-----|---|
| 0 23DESE                                |           |       |               |          |       | SCCCOM20101 |     |                 |      |          |     |     |     |     |     |   |
| お取引にご利用になる決済口底を選択してくださ                  | 46%       |       |               |          |       |             |     |                 |      |          |     |     |     |     |     |   |
|                                         |           | 20    | (第口座一覧        |          |       |             |     |                 |      |          |     |     |     |     |     |   |
| 10ページ的 約ページ                             | _         |       | 1             |          | 次ページ  | 10ページ次      | 1 対 | 象とな             | るロ   | 座の       | 「選邦 | オーデ | タン  | をク  | リック | L |
|                                         |           | 東瓜    | 口度種對          |          | 口度名義  |             |     | ,,, <b>C</b> 0, | •••• | <u> </u> | -~  | 1.1 |     |     |     | Ŭ |
| 1999 2009 2009 2009 2009 2009 2009 2009 | 100<br>本店 |       | 西度<br>2149752 | テンサイセイメイ |       |             | 9   | 0               |      |          |     |     |     |     |     |   |
| 展る                                      |           |       |               |          |       | ページの先生に変も   |     | ▶ 決済            | 斉口座  | が選択      | され、 | 元の『 | 画面に | こ戻り | ます。 |   |
|                                         |           |       |               |          |       |             |     |                 |      |          |     |     |     |     |     |   |
|                                         |           |       |               |          |       |             |     |                 |      |          |     |     |     |     |     |   |
|                                         |           |       |               |          |       |             |     |                 |      |          |     |     |     |     |     |   |
|                                         |           |       |               |          |       |             |     |                 |      |          |     |     |     |     |     |   |
|                                         |           |       |               |          |       |             |     |                 |      |          |     |     |     |     |     |   |

# ② 金融機関の指定

| 197 杨载杨熙金 杨载荣生活家 杨载武法家 杨载一张活家 融资中运 その使活家        |                        |
|-------------------------------------------------|------------------------|
|                                                 |                        |
| 全融委開選択                                          |                        |
| ① 全融權間を運営                                       | タンをクリックします。            |
| 後国権任を入力し、後期に取った任してのこれ。<br>後国後、対象の主動機関係議論してください。 |                        |
| 教室条件事表示 快带条件5.5 行让太平。                           |                        |
| (そ頃) (42 & F 入力して(える))<br>■ 検索条件                |                        |
| 全計信用名(カナ 系数平)(6:0) (2 代/半月15文平にか)               |                        |
| 4-2023cm                                        |                        |
| 金融教训一覧                                          |                        |
| 10ページ結 載ページ 11 法ページ 10ページ次                      |                        |
| an anali-r analis                               |                        |
| <b>夏秋</b> 9997 でんさい住民団行                         |                        |
| (2010) でんろい住用全面                                 |                        |
|                                                 |                        |
| R0                                              |                        |
|                                                 |                        |
|                                                 | <ul> <li></li></ul>    |
|                                                 |                        |
|                                                 | 「小ダノをクリックしまり。          |
|                                                 | ▶ 金融機関が選択され、元の画面に戻ります。 |

| 債権譲渡請求 ─譲受人編─     | Ⅳ Q&A·補足資料                                  |
|-------------------|---------------------------------------------|
|                   | -• 1. 対象となる支店カナ名を入力し、[検索]ボタンを<br>クリックします。   |
| ## ##<br>##<br>## |                                             |
|                   | -● 2. 検索対象の支店が表示されますので、[選択]<br>ボタンをクリックします。 |

▶ 支店が選択され、元の画面に戻ります。

| 4 | 取引先の指定 |  |
|---|--------|--|
|---|--------|--|

| 1>7         後希知報告会           取引先一覧         の 取引先生置於           の 取引先生置於         各件に該当する記述請求先一覧は<br>物面向令入力法、後知求忍之律所           被面向令入力法、後知求忍之律所         後面本件目           ● 数点件系統         ● | (1882233) (188323)<br>(1882233) (188323)<br>(1975) (1895)<br>(1975)<br>(1975)<br>(1975) | 1ま 「俳優一紙語」<br>新度使楽してください           | я <b>і ан</b> ил ч           | 105 50                                         | 50000M2                  | 201 • 1. | 以下の情報を任意で<br>リックします。                     | 入力し、[検索]ボタンをク                      |
|----------------------------------------------------------------------------------------------------|-----------------------------------------------------------------------------------------|------------------------------------|------------------------------|------------------------------------------------|--------------------------|----------|------------------------------------------|------------------------------------|
| 利用者委号<br>法人名人個人事業者名<br>登録名                                                                                                    | (全角葉数<br>(全角100文平L0元/前方一致)<br>(全角50文平L0元/前方一致)                                          | F9文平)<br>企業形態はFPK                  | -208.00:00                   |                                                |                          |          | <br>利用者番号                                | 半角英数字9文字<br>(英字は大文字のみ)             |
| 他市<br>10ページ新 新ページ                                                                                                    | 29                                                                                      | 取引先一覧<br>I中1-2#を表示<br>I            | 20M (1)                      | lie e t                                        | ● 単語 ● 再表示<br>次ページ 10ページ | 1        | 法人名/個人事業者名                               | 全角100文字以内<br>/前方一致                 |
| III         III         III         IIII         IIII         IIIII         IIIIIIIIIIIIIIIIIIIIIIIIIIIIIIIIIIII                                                                      | 注入名/個人事業者名<br>デンサイリにあ<br>デンサイリにあ<br>デンサイリンロル<br>デンサイリンセン<br>でんちい食品                      | 全計復期<br>9999 てんろ、切け<br>9999 てんろ、切け | 東底<br>103<br>末度<br>100<br>東原 | 口後後到<br>口接番号<br>菩提<br>2145959<br>菩提<br>2145945 |                          |          | 登録名                                      | 全角100文字以内<br>/前方一致                 |
| Ro                                                                                                    |                                                                                         |                                    |                              |                                                |                          | 2.       | 検索対象の取引先か<br>択]ボタンをクリックしま<br>▶ 取引先が選択され、 | 「表示されますので、[選<br>Eす。<br>、元の画面に戻ります。 |

3 帳票サンプル

■譲渡記録取消請求承認完了

|                                        | <b>護</b> 彼記錄取消請求承認完了                                |
|----------------------------------------|-----------------------------------------------------|
|                                        | 処理日時: 2015/08/23 11:25:4<br>操作者 できょういー部             |
| 廣渡記録取消請求の承認が完                          | 了しました。                                              |
| 受付情報                                   |                                                     |
| 請求番号                                   | S0016201508230001361                                |
| 前水口                                    | 2015/06/25                                          |
| 決済口座情報 (請求者情報)                         | 000007818                                           |
| 法人名/個人事業者名                             |                                                     |
|                                        | でんさい生命株式会社                                          |
| 部署名等                                   |                                                     |
| 口座                                     | 9999 でんさい銀行 100 本店 当座 2149752 デンサセイメイ               |
| 基本情報                                   |                                                     |
| 依頼番号                                   | 0016201508230000002697                              |
| 請求者Ref. No.                            |                                                     |
| 護渡日<br>(電子記録年月日)                       | 2015/08/23                                          |
| 記録番号                                   | 000008S2400000700009                                |
| 債権金額(円)<br>主法这分類(四)                    | 35, 000, 000                                        |
| 支払期日                                   | 2015/11/30                                          |
| 譲渡の取消、もしくは保証の<br>みの取消の選択(保証記録例<br>定取消) | う 譲渡を取消します。(譲渡記録と保証記録を取消します。)                       |
| 譲渡文言                                   | この債権を譲渡します。                                         |
| 讓受人情報                                  |                                                     |
| 属性                                     | 法人(金融機関を除く)                                         |
| 法人名/個人事業者名                             | デンサイセイメイカブ シキカブイシャ                                  |
| 部署名等                                   | でんさい生命株式会社                                          |
|                                        |                                                     |
| 屋号                                     |                                                     |
| 住所                                     | 東京都千代田区                                             |
| 代表者名                                   | デ*ンサイ タロウ                                           |
| 口版                                     | でんさい 太郎                                             |
| H /9E                                  | 9999 でんさい銀行 デッザイキンコウ 100 本店 わケン 当座 2149752 テンサイモイメイ |
| 保証記録情報                                 |                                                     |
| 保証文言                                   | この債務を保証します。                                         |
| ▲ 体松老 持 約                              |                                                     |
| ● 頃惟有 情報<br>属性                         | 法人(金融機関を除く)                                         |
| 法人名/個人事業者名                             | デンサイセイメイカブンシキカ、イシャ                                  |
| 部署名等                                   | でんさい生命株式会社                                          |
|                                        |                                                     |
| 屋号                                     |                                                     |

#### Ⅳ Q&A·補足資料

### 譲渡記録取消請求承認完了 処理日時: 2015/08/23 11:25:44 操作者 : でんさい一郎 住所 東京都千代田区 代表者名 デンサイ タロウ でんさい 太郎 口座 9999 でんさい銀行 デンサイギンコウ 100 本店 ホンテン 当座 2149752 デンサイセイメイ ●保証人情報 法人(金融機関を除く) 属性 法人名/個人事業者名 デンサイショクヒン でんさい食品 部署名等 屋号 住所 東京都千代田区 デンサイ タロウ でんさい 太郎 代表者名 口座 9999 でんさい銀行 デンサイギンコウ 100 本店 ホンテン 当座 2149946 デンサイショクヒン ●主たる債務者情報 法人(金融機関を除く) 属性 法人名/個人事業者名 デ゛ンサイショウシ゛カフ゛シキカ゛イシャ でんさい商事株式会社 部署名等 屋号 住所 東京都千代田区 代表者名 デンサイ タロウ でんさい 太郎 9999 でんさい銀行 デンサイギンコウ 100 本店 ホンテン 当座 2149740 デンサイシヨウジ 口座 ■申請情報 担当者 でんさい二郎 コメント ■承認/差戻し情報 承認者 でんさい一郎 コメント 取扱金融機関:でんさい銀行 2/2印刷日時: 2015/08/23 11:25:51

このマニュアルに記載されている事柄は、将来予告なしに変更する ことがあります。

『でんさいサービス』操作マニュアル

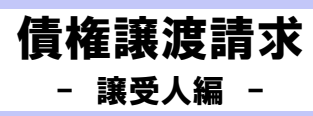

2013年2月18日 第1版発行

本マニュアルは、著作権法上の保護を受けています。 本マニュアルの一部あるいは全部について、株式会社東和銀行の 許諾を得ずに、いかなる方法においても無断で複写・複製すること は禁じられています。

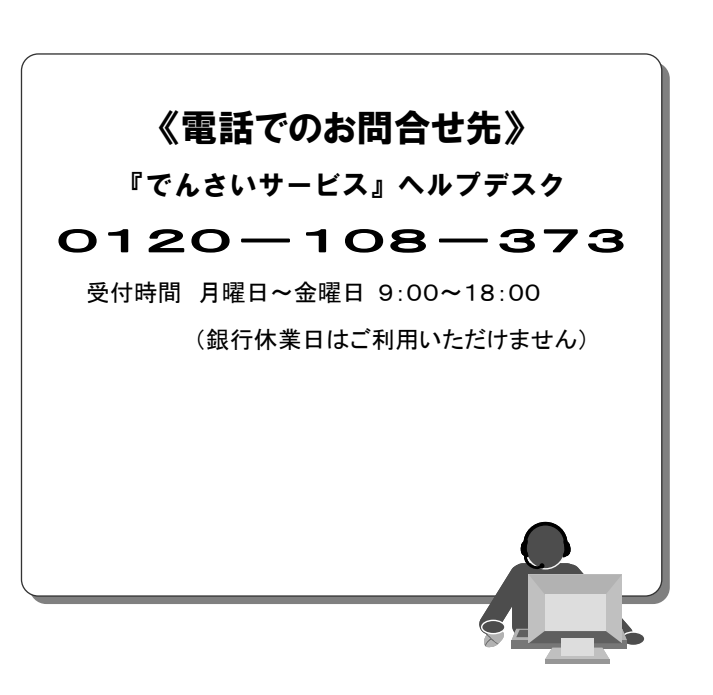

『でんさいサービス』操作マニュアル

# 支払等記録請求編

# この操作マニュアルについて

# 表記について

このマニュアルでは、操作方法を説明するために、以下の表記を使用しています。

●メニュー名、アイコン名、ボタン名は[]で囲んでいます。

(例)[OK]ボタンをクリックしてください。

- ●ハードウェアやソフトウェアへの損害を防止するためや、不正な操作を防止するために、 守っていただきたいことや注意事項を下記例のように記載しています。
  - (例) ■通知日を含み 5 営業日以内に承諾を行わないと、否認されたものとみなされ、 債権者に通知されます。
- ●設定、操作時に役立つ一般情報や補足情報を下記例のように記載しています。
  - ■登録内容の印刷を行う場合、[印刷]ボタンをクリックしてください。
- ●Internet Explorer、Firefox、Safari をブラウザと記載します。

## 画面ショットについて

(例)

操作方法の説明には、原則として Windows XP 上の Internet Explorer 8 の画面を使用しています。 ご利用のパソコン、OS、ブラウザや文字サイズ、解像度の設定によっては、画面の表示が異なる場合 があります。

また、ご契約時のサービス内容、ユーザ権限によって、画面の表示が異なる場合があります。

### 商標について

- ●Microsoft、Windows、Windwos Vista、Internet Explorer は、Microsoft Corporationの米国およびその 他の国における商標または登録商標です。
- ●Firefox は、米国 Mozilla Foundationの米国およびその他の国々における登録商標です。
- ●Mac、MacOS、Safari は米国およびその他の国々で登録された AppleInc の商標です。
- ●Adobe、Acrobat Reader は、Adobe Systems Incorporated (アドビシステムズ社)の商標です。

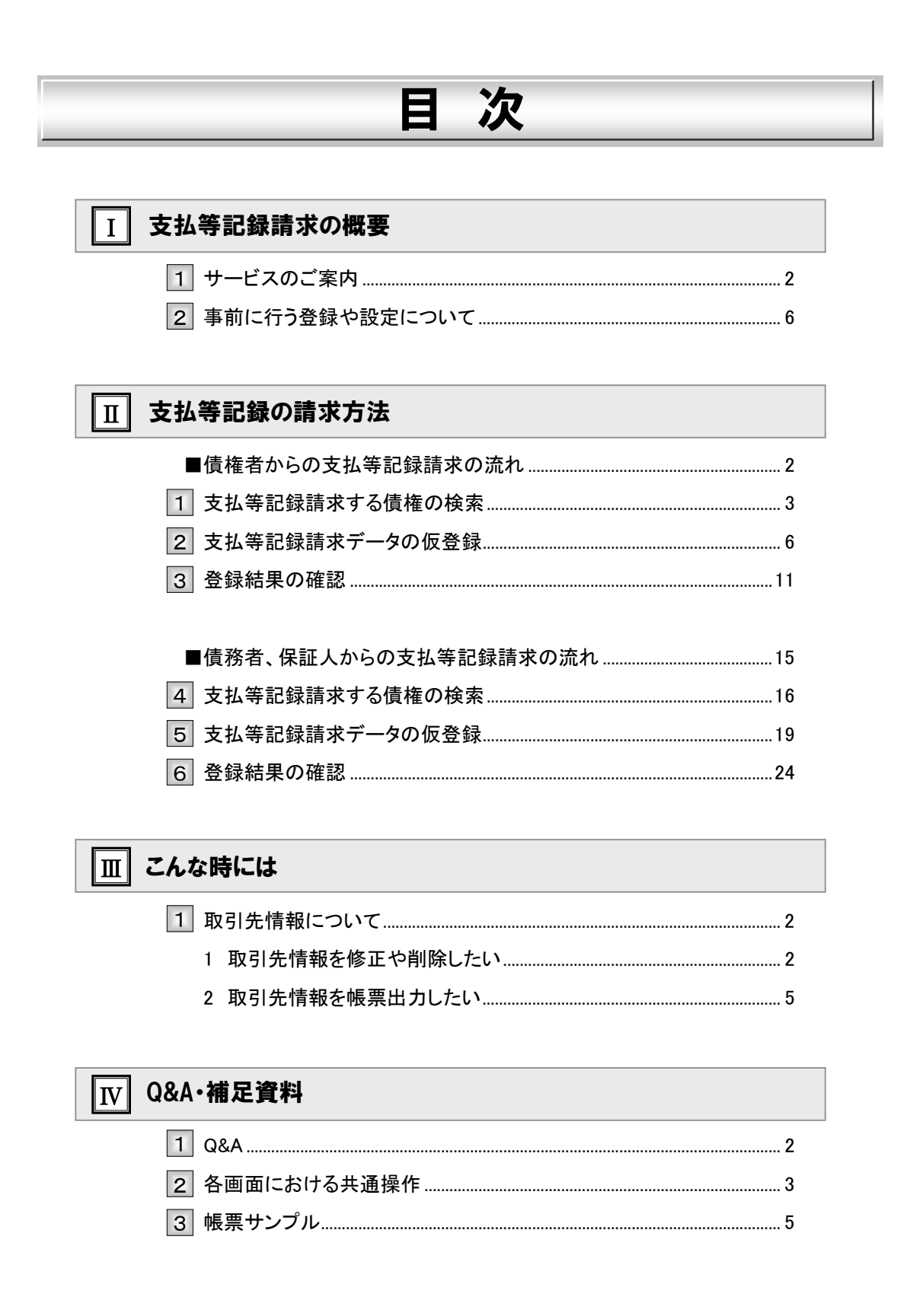

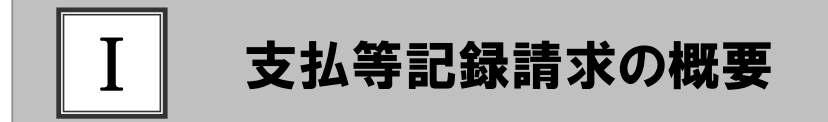

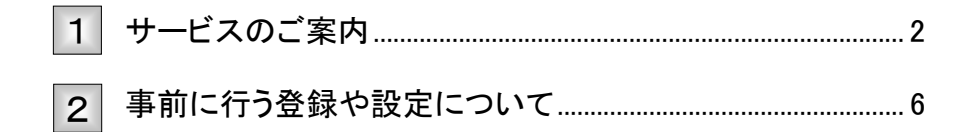

# 1 サービスのご案内

ここでは 支払等記録の概要についてご説明します。

#### 概要

- ・『でんさいネット』では、支払期日到来時に、自動的に口座間で決済が行われるとともに、支払の記録がな されるため、通常は、支払の記録に対する操作を行う必要はありません。
- ・ただし、期日前に振込にて支払を済ませる等、『でんさいネット』の口座間送金決済によらない方法で決済 を行った場合、取引銀行を通じて『でんさいネット』に「支払等記録」請求を行う必要があります。
   (「支払等記録」請求が行われない場合、「でんさいネット」上では、決済未完了となっているため、通常通り、口座間送金決済による決済が行われます。)
- 「支払等記録」請求は、「債権者」、「債務者」、「保証人」から、記録請求が可能ですが、請求可能な内容、 期日等が異なりますので、ご注意ください。
- ・なお、「債務者」、「保証人」、からの請求の場合は、相手方(債権者)による承諾が必要となります。

取引フロー図

【支払等記録請求(債務者、保証人からの請求)】(相手方(債権者)の承諾が必要)

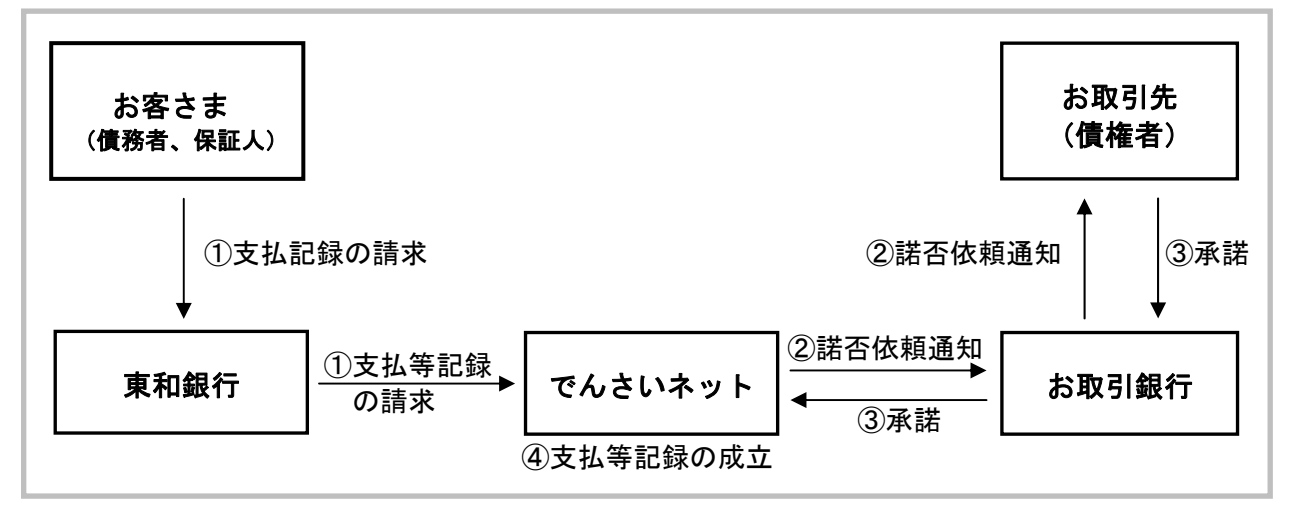

#### 【支払等記録請求(債権者からの請求)】(相手方の承諾は不要)

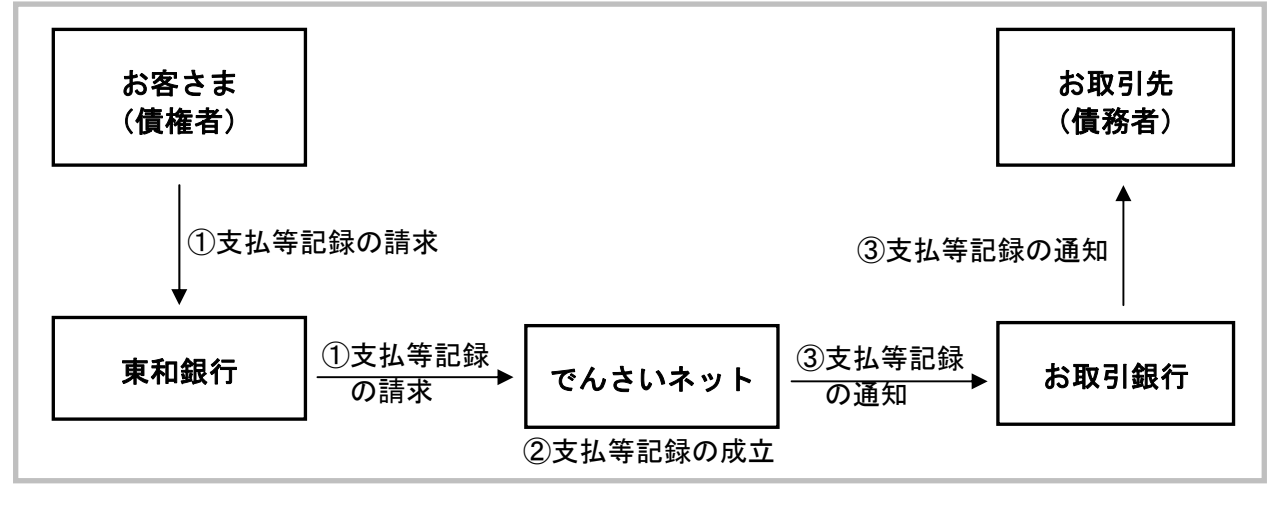

I 支払等記録請求の概要-2

### 本マニュアルにて使用する文言について

#### ■振出日(電子記録年月日)

・約束手形の振出日に相当します。『でんさいネット』に電子的な記録が行われる日です。

#### ■支払期日

・約束手形の支払期日に相当します。支払期日になると債務者・債権者の口座間で自動的に決済が行われます。

#### ■通知日

・『でんさいネット』から通知が行われた日です。

#### ■操作日

・パソコン上から『でんさいネット』へ操作を行った日です。

#### ■弁済日

・口座間送金決済以外での支払を行った日です。

### ステータス説明について

#### ■承認待ち(未承認)

・担当者が各請求記録の仮登録を行い、承認者に対して承認待ちの状態です。

#### ■承認済み

・承認者による承認が行われ、『でんさいネット』へ各種記録請求が行われた状態です。

#### ■差戻し

承認者により担当者へ差戻しされ、担当者は差戻し一覧より修正および削除が行える状態です。

#### ■承諾待ち

・請求者が各種請求記録の申請を行い、被請求者に対し承諾待ちの状態です。

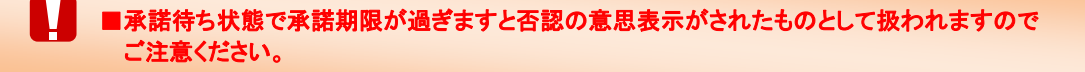

## 支払期日と弁済時期について

#### ■口座間送金決済

・発生記録請求時または変更記録時に設定した支払期日に自動的に行われる口座間決済です。

#### ■期日前弁済

・支払期日前に債権者に対し『でんさいサービス』とは別の手段(振込等)で支払を済ますことです。 支払等記録請求することで『でんさいネット』上に支払の記録をすることができ、また支払期日 に口座間送金決済は行われません。

#### ■期日後弁済

・支払期日に資金不足等で口座間送金決済ができなかった場合、支払期日後に債権者に対し 支払を済ますことです。支払等記録請求することで『でんさいネット』上に支払の記録をすることが できます。

■支払等記録がなされなかった場合は、手形の取引停止処分と同等のペナルティが課せられますので ご注意ください。

### 【支払期日と弁済時期の関連図】

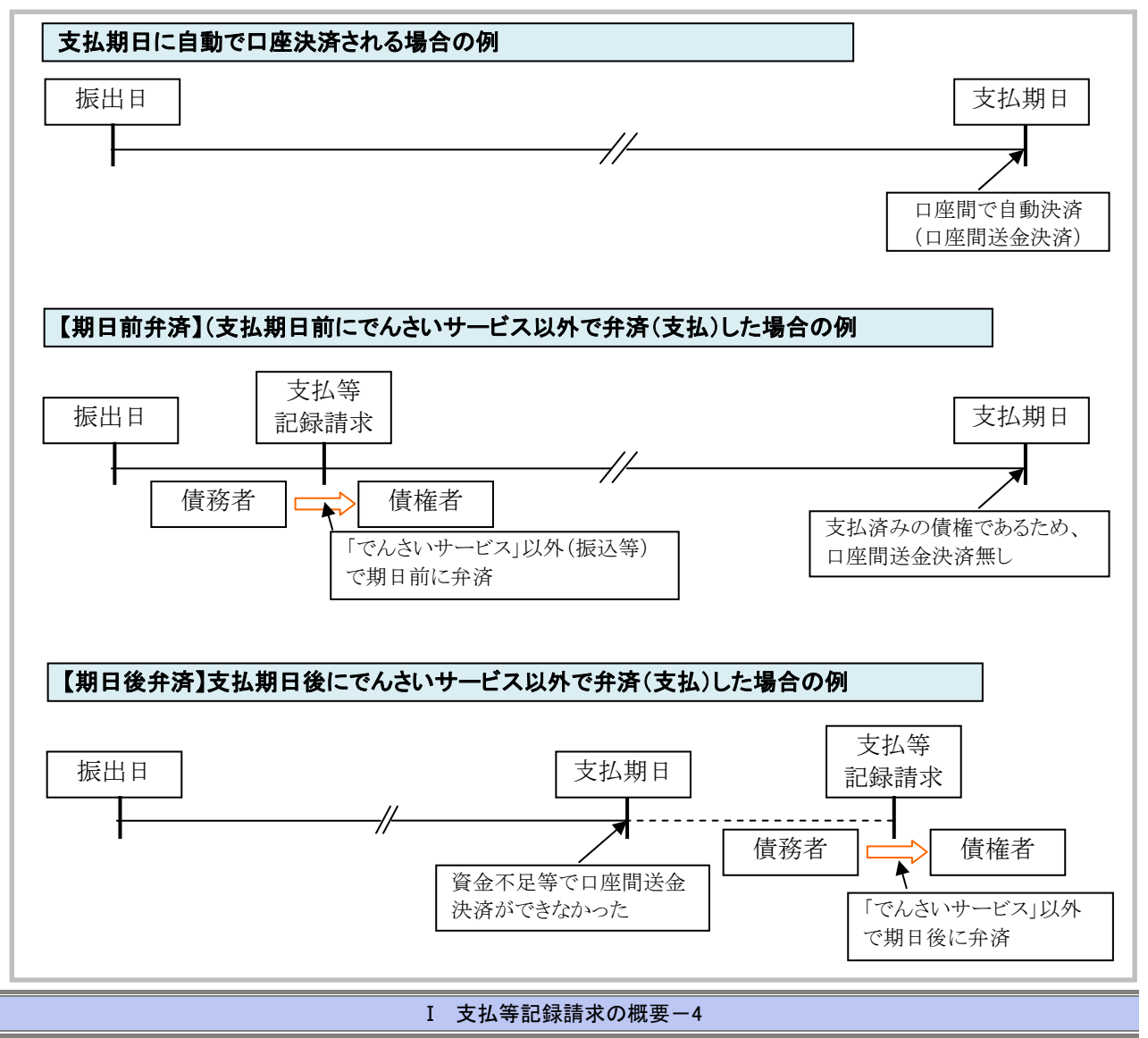

# 弁済者と請求者・請求期限について

ロ座間送金決済以外で当事者による支払等記録請求が可能なケースは下記表の通りです。 その他のケースについては、関係者の事前合意等が必要となります。

| No. | 弁済時期 | 弁済者 | 一部弁済*1       | 記録請求者 | 承諾者   | 請求可能期間         |   |  |
|-----|------|-----|--------------|-------|-------|----------------|---|--|
| 1   |      | 唐致老 | र न          | 債務者   | 債権者   | 支払期日を含み8営業日前まで |   |  |
| 2   | 期日前  | 俱伤有 | <u>у тн]</u> | 債権者   | -     | 支払期日を含み4営業日前まで |   |  |
| 3   | 弁済   | 保証人 | र न          | 保証人   | 債権者   | 支払期日を含み8営業日前まで |   |  |
| 4   |      | *2  | <u>у тн]</u> | 債権者   | -     | 支払期日を含み4営業日前まで |   |  |
| 5   |      | 唐致耂 | ਜ            | 債務者   | 債権者   |                |   |  |
| 6   | 期日後  | 俱伤有 | ΗĴ           | 債権者   | -     | 支払期日な会び4営業日後から |   |  |
| 7   | 弁済   | ॥ इ |              | 保証人   | 債権者   | 又仏朔日を百み4呂未日仮から |   |  |
| 8   |      | 休祉八 | 休祉人          | 休祉人   | I, ⊨] | 債権者            | - |  |

\*1:一部弁済:分割することで、債権金額の一部を弁済すること

\*2:主たる債務者が破産等により支払不能となった場合のみ保証人による弁済が可能

### 取扱時間について

平日(月~金) 9:00~18:00(銀行休業日はご利用いただけません。)

# 2 事前に行う登録や設定について

ここでは
サービスを開始する前に行っていただく登録や設定について説明します。

■設定方法の詳細については、操作マニュアル「共通編」をご参照ください。

## ユーザ権限の設定

支払等記録請求を行うユーザに対して、マスターユーザが事前にメニューの[管理業務]→[ユーザ情報管理]より、ユーザごとに利用するサービスの権限設定を行います。

#### ■権限なし

サービスをご利用いただけません。

#### ■担当者権限

支払等記録請求データを登録、または修正できる権限です。 『でんさいネット』への支払等記録にあたっては、必ず承認者(※)による承認が必要となります。 (※)承認権限を持つ任意の承認者

#### ■承認者権限

支払等記録請求データを承認できる権限です。 承認者は、担当者が仮登録した支払等記録請求データを承認できます。

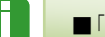

■「担当者権限」「承認者権限」の両権限を持つユーザは両方の操作を兼務することが可能です。

### 担当者/承認者権限について

| 楼台        | 一番日                                   | 権限区分  |       |  |  |
|-----------|---------------------------------------|-------|-------|--|--|
| 们或日上      | □ □ □ □ □ □ □ □ □ □ □ □ □ □ □ □ □ □ □ | 担当者権限 | 承認者権限 |  |  |
| 支払等記録の仮登録 | ・支払等記録の仮登録と承認依頼<br>・差戻しされた請求の修正、削除    | 0     | —     |  |  |
| 支払等記録の承認  | ・承認依頼された支払等記録の承認・差戻し                  | —     | 0     |  |  |

## 利用可能な口座の権限設定

支払等記録請求データの仮登録時に利用可能な口座を限定する場合は、マスターユーザが事前にメニューの[管 理業務]→[ユーザ情報管理]より、ユーザごとに口座の利用権限設定を行います。 Π

# 支払等記録の請求方法

|   | 債権者からの支払等記録請求の流れ2      |
|---|------------------------|
| 1 | 支払等記録請求する債権の検索         |
| 2 | 支払等記録請求データの仮登録6        |
| 3 | 登録結果の確認11              |
|   |                        |
|   | 債務者、保証人からの支払等記録請求の流れ15 |
| 4 | 支払等記録請求する債権の検索16       |
| 5 | 支払等記録請求データの仮登録19       |
| 6 | 冬母対甲の政認 94             |

# ■債権者からの支払等記録請求の流れ

ここでは 債権者からの支払等記録請求の流れについて説明します。

| 1 支払等記録請求する債権の検索 ・検索条件を入力し、債権を検索します。                                                                                      |
|----------------------------------------------------------------------------------------------------|
|                                                                                                    |
| 2 支払等記録請求データの仮登録<br>・支払等記録情報を入力し、支払等記録請求の仮登録を実行し承認申請します。                                                                  |
|                                                                                                    |
| <b>支払等記録請求データの承認</b> <ul> <li>・承認者が承認することで、支払等記録請求が『でんさいネット』で受け付けされます。</li> <li>※承認については、操作マニュアル「承認編」をご参照ください。</li> </ul> |
|                                                                                                    |
| 3 登録結果の確認<br>・『でんさいネット』からの登録結果通知を確認します。                                                                                   |

# 1 支払等記録請求する債権の検索

ここでは

支払等記録請求する債権を検索する方法について説明します。

■「記録請求」の担当者権限が必要です。

| <ul> <li> <ul> <li></li></ul></li></ul>                                                                                                    |
|----------------------------------------------------------------------------------------------------|
| <ul> <li>************************************</li></ul>                                                                                                    |
| <ul> <li>Contestion</li> <li>Contestion</li></ul>                                                                                                    |
|                                                                                                    |
| ### 1982     #################################                                                                                                    |
|                                                                                                    |
| 10日本の11       2. [支払等記録]ボタンをクリックします。         11日       11日本の11日本の11日本の11日本の11日本の11日本の11日本の11日本                                                                                                    |
| 1222         1222         1222         1222         1222         1222         1222         1222         1222         1222         1222         1222         1222         1222         1222         1222         1222         1222         1222         1222         1222         1222         1222         1222         1222         1222         1222         1222         1222         1222         1222         1222         1222         1222         1222         1222         1222         1222         1222         1222         1222         1222         1222         1222         1222         1222         1222         1222         1222         1222         1222         1222         1222         1222         1222         1222         1222         1222         1222         1222         1222         1222         1222         1222         1222         1222         1222         1222         1222         1222         1222         1222         1222         1222         1222         1222         1222         1222         1222         1222         1222         1222         1222         1222         1222         1222         1222         1222         1222         1222         1222         1222         <                                                                                                    |
| 11222       11222       11225       11225       11225       11225       11225       11225       11225       11225       11225       11225       11225       11225       11225       11225       11225       11225       11225       11225       11225       11225       11225       11225       11225       11225       11225       11225       11225       11225       11225       11225       11225       11225       11225       11225       11225       11225       11225       11225       11225       11225       11225       11225       11225       11225       11225       11225       11225       11225       11225       11225       11225       11225       11225       11225       11225       11225       11225       11225       11225       11225       11225       11225       11225       11225       11225       11225       11225       11225       11225       11225       11225       11225       11225       11225       11225       11225       11225       11225       11225       11225       11225       11225       11225       11225       11225       11225       11225       11225       11225       11225       11225       11225       11225       11225                                                                                                    |
| 172       ■ 18 25 327       ■ 18 25 327       ■ 18 25 327       ■ 18 25 327       ■ 18 25 327       ■ 18 25 327       ■ 18 25 327       ■ 18 25 327       ■ 18 25 327       ■ 18 25 327       ■ 18 25 327       ■ 18 25 327       ■ 18 25 327       ■ 18 25 327       ■ 18 25 327       ■ 18 25 327       ■ 18 25 327       ■ 18 25 327       ■ 18 25 327       ■ 18 25 327       ■ 18 25 327       ■ 18 25 327       ■ 18 25 327       ■ 18 25 327       ■ 18 25 327       ■ 18 25 327       ■ 18 25 327       ■ 18 25 327       ■ 18 25 327       ■ 18 25 327       ■ 18 25 327       ■ 18 25 327       ■ 18 25 327       ■ 18 25 327       ■ 18 25 327       ■ 18 25 327       ■ 18 25 327       ■ 18 25 327       ■ 18 25 327       ■ 18 25 327       ■ 18 25 327       ■ 18 25 327       ■ 18 25 327       ■ 18 25 327       ■ 18 25 327       ■ 18 25 327       ■ 18 25 327       ■ 18 25 327       ■ 18 25 327       ■ 18 25 327       ■ 18 25 327       ■ 18 25 327       ■ 18 25 327       ■ 18 25 327       ■ 18 25 327       ■ 18 25 327       ■ 18 25 327       ■ 18 25 327       ■ 18 25 327       ■ 18 25 327       ■ 18 25 327       ■ 18 25 327       ■ 18 25 327       ■ 18 25 327       ■ 18 25 327       ■ 18 25 327       ■ 18 25 327       ■ 18 25 327       ■ 18 25 327       ■ 18 25 327       ■ 18 25 327       ■ 18 25 327       ■ 18 25 327       ■ 18 25 327                                                                                                    |
|                                                                                                    |
| <ul> <li>************************************</li></ul>                                                                                                    |
| <ul> <li>3. [登録]ボタンをクリックします。         <ul> <li>3. [登録]ボタンをクリックします。</li> <li>3. [登録]ボタンをクリックします。</li> </ul> <li>3. [登録]ボタンをクリックします。</li> </li></ul> <li>3. [登録]ボタンをクリックします。</li> <li>3. [登録]ボタンをクリックします。</li> <li>3. [登録]ボタンをクリックします。</li> <li>3. [登録]ボタンをクリックします。</li>                                                                                                    |
| 1/2       1/2       1/2       1/2       1/2       1/2       1/2       1/2       1/2       1/2       1/2       1/2       1/2       1/2       1/2       1/2       1/2       1/2       1/2       1/2       1/2       1/2       1/2       1/2       1/2       1/2       1/2       1/2       1/2       1/2       1/2       1/2       1/2       1/2       1/2       1/2       1/2       1/2       1/2       1/2       1/2       1/2       1/2       1/2       1/2       1/2       1/2       1/2       1/2       1/2       1/2       1/2       1/2       1/2       1/2       1/2       1/2       1/2       1/2       1/2       1/2       1/2       1/2       1/2       1/2       1/2       1/2       1/2       1/2       1/2       1/2       1/2       1/2       1/2       1/2       1/2       1/2       1/2       1/2       1/2       1/2       1/2       1/2       1/2       1/2       1/2       1/2       1/2       1/2       1/2       1/2       1/2       1/2       1/2       1/2       1/2       1/2       1/2       1/2       1/2       1/2       1/2       1/2       1/2       1/2       1/2 <t< td=""></t<>                                                                                                    |
| Table 1112     1112     1112     1112     1112     1112     1112     1112     1112     1112     1112     1112     1112     1112     1112     1112     1112     1112     1112     1112     1112     1112     1112     1112     1112     1112     1112     1112     1112     1112     1112     1112     1112     1112     1112     1112     1112     1112     1112     1112     1112     1112     1112     1112     1112     1112     1112     1112     1112     1112     1112     1112     1112     1112     1112     1112     1112     1112     1112     1112     1112     1112     1112     1112     1112     1112     1112     1112     1112     1112     1112     1112     1112     1112     1112     1112     1112     1112     1112     1112     1112     1112     1112     1112     1112     1112     1112     1112     1112     1112     1112     1112     1112     1112     1112     1112     1112     1112     1112     1112     1112     1112     1112     1112     1112     1112     1112     1112     1112     1112     1112     1112     1112<                                                                                                    |
| MARCHARAFY 10 (100)     1 (100)     1 (100)     1 (100)     1 (100)     1 (100)     1 (100)     1 (100)     1 (100)     1 (100)     1 (100)     1 (100)     1 (100)     1 (100)     1 (100)     1 (100)     1 (100)     1 (100)     1 (100)     1 (100)     1 (100)     1 (100)     1 (100)     1 (100)     1 (100)     1 (100)     1 (100)     1 (100)     1 (100)     1 (100)     1 (100)     1 (100)     1 (100)     1 (100)     1 (100)     1 (100)     1 (100)     1 (100)     1 (100)     1 (100)     1 (100)     1 (100)     1 (100)     1 (100)     1 (100)     1 (100)     1 (100)     1 (100)     1 (100)     1 (100)     1 (100)     1 (100)     1 (100)     1 (100)     1 (100)     1 (100)     1 (100)     1 (100)     1 (100)     1 (100)     1 (100)     1 (100)     1 (100)     1 (100)     1 (100)     1 (100)     1 (100)     1 (100)     1 (100)     1 (100)     1 (100)     1 (100)     1 (100)     1 (100)     1 (100)     1 (100)     1 (100)     1 (100)     1 (100)     1 (100)     1 (100)     1 (100)     1 (100)     1 (100)     1 (100)     1 (100)     1 (100)     1 (100)     1 (100)     1 (100)     1 (100)     1 (100)     1 (100)     1 (100)     1 (100)     1 (100) <td< td=""></td<>                                                                                                    |
| ● 作品時の回込力         ● 作品時の回込力         ● 作品時の回込力         ● 作品時の回込力           ● の日本の何報告した         ● 作品時の回込力         ● 作品時の回込力         ● 作品時の回込力           ● の日本の何報告した         ● 作品時の回込力         ● 作品時の回込力         ● 作品時の回込力           ● の日本の何報告した         ● 作品時の回込力         ● 作品時の回込力         ● 作品時の回込力           ● の日本の何報         ● 作品時の回込         ● 作品時の回         ● 作品時の回           ● の日本の何報         ● 作品時の回し         ● 作品時の回し         ● 作品時の回し           ● の日本の何報         ● 作品時の回し         ● 作品時の回し         ● 作品時の回し           ● の日本の何報         ● 作品時の回し         ● 作品時の回し         ● 作品時の回し           ● 作品を見た         ● 作品を見た         ● 作品を見た         ● 作品           ● 作品を見た         ● 日本のの回した         ● 作品時の回した         ● 作品           ● 作品を見た         ● 日本のの回した         ● 日本の回した         ● 日本の回した           ● 作品を見た         ● 日本のの回した         ● 日本の回した         ● 日本の回した                                                                                                    |
| ADELEMENT (##APAR-E-Late:<br>####################################                                                                                                    |
| ************************************                                                                                                    |
| 30 00 2 47 57 50 (2014)<br>2 7 50 2 50 10 10 10 10 10 10 10 10 10 10 10 10 10                                                                                                    |
| KAS-F(480)     Initial     Initial     Initia     Initial     Initial     Initial     Initial     Initia |
| ローを取り( <m)< td="">         0 年 # 0 58 0 058           ローを取り(<m)< td="">         1000000000000000000000000000000000000</m)<></m)<>                                                                                                    |
| Classes         Display         Classes         Display         Display                                                                                                    |
| ####UX:##00000###     ###UX#     ###UX#    <                                                                                                    |
| は来る低分(4)和 0 (単称をして、100の実したりまた)による証券加速す。<br>0 (単元人はて、100の実したりまた)による証券加速す。<br>0 (単元人はて、100の実したりまた)による証券加速す。<br>1 (目前人はていきなに注意を用意す。<br>1 (目前人はていきなに注意を用意す。)<br>1 (目前人はていきなに注意を用意す。)<br>1 (目前人はていきなに注意を用意す。)<br>1 (日前人はていきなに注意を用意す。)<br>1 (日前人はていきないたいまた)<br>1 (日前人はていきないたいまた)<br>1 (日前人はていきないたいたいまた)<br>1 (日前人はていきないたいたいまた)<br>1 (日前人はていきないたいたいまた)<br>1 (日前人はていきないたいたいたいまた)<br>1 (日前人はていきないたいたいまた)<br>1 (日前人はていきないたいたいたいまた)<br>1 (日前人はていきないたいたいまた)<br>1 (日前人はていきないたいたいたいまた)<br>1 (日前人はていきないたいたいまた)<br>1 (日前人はていきないたいたいたいたいたいたいたいたいたいたいたいたいたいたいたいたいたいたい                                                                                                    |
| OriEALAUL (#80 x Extra-Cultabeliar.         OriEALAUL (#80 x Extra-Cultabeliar.           OriEALUL (#80 x Extra-Cultabeliar.            Max AR            Max AR            Max AR            Max AR            Max AR            Max AR            Max AR            Max AR            Max AR            Max AR                                                                                                    |
|                                                                                                    |
| 使用条件<br>素水注意(<高)  ② 記録者句による地址 ○ 詳細条件による地址<br>フル共振 正在                                                                                                    |
| (4本方式重要(くる)(B) ② E前車号に25 位本 (15 位本) (50 未得に買る)                                                                                                    |
|                                                                                                    |
|                                                                                                    |
|                                                                                                    |
| 2###27##17##17##2##1##2##2###2##########                                                                                                    |
|                                                                                                    |
| <u>また下を記載する</u> ○県 有限形者 - 部内市 - 和使手記時は注入 - 有限三年) - 作取したい                                                                                                    |
|                                                                                                    |
| +385/48544(47544) e(jask                                                                                                    |
| 1995-7 「「1995年」 詳細は、次ページをご参照ください                                                                                                    |
|                                                                                                    |
| D## 4                                                                                                    |
| C-20XIX.RA                                                                                                    |
|                                                                                                    |
| <u></u>                                                                                                    |
| ● 5. 「検索〕ボタンをクリックします。                                                                                                    |
| → 支払 生き ビン・・・・・・・・・・・・・・・・・・・・・・・・・・・・・・・・・・・・                                                                                                    |

| Ð                                                                                                    | <ul> <li>項目】</li> <li>■ 支払等ま</li> <li>①~⑤の</li> </ul>                                                                                                    | 2録対象債権<br>0入力必須項                                                                                                    | 一覧の検<br>目と、検索                                                                                                    | き索条件項目は、以下のと<br>索したい条件項目を指定し                                                                                                    | おりです。<br>してください。                                                                                                    |                                                                                                    |
|----------------------------------------------------------------------------------------------------|----------------------------------------------------------------------------------------------------|----------------------------------------------------------------------------------------------------|----------------------------------------------------------------------------------------------------|----------------------------------------------------------------------------------------------------|----------------------------------------------------------------------------------------------------|----------------------------------------------------------------------------------------------------|
| <ul> <li>決済ロジ</li> <li>支広コー1</li> <li>フルモが別</li> <li>コルモボジ</li> <li>コルモボジ</li> <li>読水者(反)</li> <li>読水者(反)</li> <li>読み者(反)</li> <li>読み者(反)</li> <li>読み者(反)</li> <li>読み者(反)</li> <li>読み者(反)</li> <li>これ(())</li> <li>これ(())</li> <l< th=""><th>王所報(請求者所報)<br/>(45回) ①<br/>(45回) ②<br/>(45回) ②<br/>(45回) ③<br/>(40回) ③<br/>(40回) ③<br/>(40回) ③<br/>(40回) ③<br/>(40回) ③<br/>(40回) ③<br/>(40回) ⑤<br/>(50回) ⑤<br/>(50回) ⑤<br/>(10回) ⑤<br/>(10回) ⑤<br/>(10回) ⑥<br/>(10回) ⑥<br/>(10回) ⑥<br/>(10回) ⑥<br/>(10回) ⑧<br/>(10回) ⑧<br/>(10回)</th><th></th><th></th><th>株式の事由         3           株式の事件         第2           株式の事件         第2           株式の事件         第2           株式の事件         支払者           (第2)         支払者           (第2)         (株式名)           (第2)         (株式名)           (第2)         (株式名)           (第2)         (株式名)           (第2)         (株式名)           (第2)         (株式名)           (第2)         (株式名)           (第2)         (株式名)           (第2)         (株式名)           (第2)         (株式名)           (第2)         (株式名)</th><th>X 単本</th><th><ul> <li>決済口座情報①~③は、[決済口座選択]ボタンをクリックし、決済口座の選択により自動的に表示されます。</li> <li>支店コードが不明な場合、[支店選択]ボタンのクリックにより検索できます。</li> <li>債務者/債権者情報①~⑭は、[取引先選択]ボタンをクリックし、取引先の選択により自動的に表示されます。</li> <li>金融機関コード、支店コードが不明な場合、[金融機関選択]ボタンのクリックにより検索できます。</li> <li>操作方法の詳細は「IV Q&amp;A・補足資料-2]各画面における共通操作」をご参照ください。</li> </ul></th></l<></ul> | 王所報(請求者所報)<br>(45回) ①<br>(45回) ②<br>(45回) ②<br>(45回) ③<br>(40回) ③<br>(40回) ③<br>(40回) ③<br>(40回) ③<br>(40回) ③<br>(40回) ③<br>(40回) ⑤<br>(50回) ⑤<br>(50回) ⑤<br>(10回) ⑤<br>(10回) ⑤<br>(10回) ⑥<br>(10回) ⑥<br>(10回) ⑥<br>(10回) ⑥<br>(10回) ⑧<br>(10回) ⑧<br>(10回)                                                                                                    |                                                                                                    |                                                                                                    | 株式の事由         3           株式の事件         第2           株式の事件         第2           株式の事件         第2           株式の事件         支払者           (第2)         支払者           (第2)         (株式名)           (第2)         (株式名)           (第2)         (株式名)           (第2)         (株式名)           (第2)         (株式名)           (第2)         (株式名)           (第2)         (株式名)           (第2)         (株式名)           (第2)         (株式名)           (第2)         (株式名)           (第2)         (株式名) | X 単本                                                                                                    | <ul> <li>決済口座情報①~③は、[決済口座選択]ボタンをクリックし、決済口座の選択により自動的に表示されます。</li> <li>支店コードが不明な場合、[支店選択]ボタンのクリックにより検索できます。</li> <li>債務者/債権者情報①~⑭は、[取引先選択]ボタンをクリックし、取引先の選択により自動的に表示されます。</li> <li>金融機関コード、支店コードが不明な場合、[金融機関選択]ボタンのクリックにより検索できます。</li> <li>操作方法の詳細は「IV Q&amp;A・補足資料-2]各画面における共通操作」をご参照ください。</li> </ul>                                                                                                    |
|                                                                                                    |                                                                                                    |                                                                                                    |                                                                                                    |                                                                                                    |                                                                                                    |                                                                                                    |
| No                                                                                                    | 項                                                                                                    | 目名                                                                                                    | 必須<br>任意                                                                                                    | 属性(桁数)                                                                                                    |                                                                                                    | 説明                                                                                                    |
| <mark>Nо</mark> 1                                                                                                    | 項<br>支店コー                                                                                                    | <u>目名</u>                                                                                                    | <ul><li>必須</li><li>任意</li><li>必須</li></ul>                                                                                                    | 属性(桁数)<br>半角数字3桁                                                                                                    | 決済口座の支                                                                                                    | 説明<br>店コードを入力します。                                                                                                    |
| No<br>1<br>2                                                                                                    | <b>項</b><br>支店コー<br>口座種別                                                                                                    | <b>日名</b><br>ド                                                                                                    | <b>必</b> 須<br>任<br>必須<br>必須                                                                                                    | 属性(桁数)<br>半角数字3桁                                                                                                    | 決済口座の支,<br>決済口座の口<br>す。                                                                                                    | 説明<br>店コードを入力します。<br>座種別を「普通」「当座」より選択しま                                                                                                    |
| No<br>1<br>2<br>3                                                                                                    | 項<br>支店コー<br>口座種別<br>口座番号                                                                                                    | 日名<br>ド<br>I                                                                                                    | 必須       任意       必須       必須       必須       必須       必須                                                                                                    | 属性(桁数)         半角数字3桁         半角数字7桁                                                                                                    | <ul> <li>決済口座の支,</li> <li>決済口座の口</li> <li>す。</li> <li>決済口座の口</li> </ul>                                                                                               | 説明<br>店コードを入力します。<br>座種別を「普通」「当座」より選択しま<br>座番号を入力します。                                                                                                    |
| No<br>1<br>2<br>3<br>4                                                                                                    | <b>項</b><br>支店コー<br>口座種別<br>口座番号<br>請求者区                                                                                                    | <b>目名</b><br>ド<br>ー<br>・<br>分                                                                                                    | <ul> <li>必</li> <li>任</li> <li>ぶ</li> <li>須</li> <li>必</li> <li>必</li> <li>須</li> <li>必</li> <li>ぶ</li> <li>須</li> <li>必</li> <li>ぶ</li> <li>須</li> <li>ぶ</li> <li>ぶ</li> <li>須</li> <li>ぶ</li> <li>ぶ</li> <li>須</li> <li>ぶ</li> <li>ぶ</li> <li>須</li> <li>ぶ</li> <li>ぶ</li> <li>ぶ</li> <li>3</li> <li>3</li> <li>4</li> <li>4</li></ul>                                                                                                    | 属性(桁数)         半角数字3桁            半角数字7桁                                                                                                    | 決済口座の支,<br>決済口座の口<br>す。<br>決済口座の口<br>「支払等記録を                                                                                                    | 説明<br>店コードを入力します。<br>座種別を「普通」「当座」より選択しま<br>座番号を入力します。<br>:請求する事由」を選択します。                                                                                                    |
| No<br>1<br>2<br>3<br>4<br>5                                                                                                    | 項       支店コー       口座種別       口座番号       請求者区       検索方法                                                                                                    | <b>目名</b><br>ド<br>ー<br>・<br>・<br>・<br>・<br>:<br>法<br>沢                                                                                                    | <ul> <li>必任</li> <li>必</li> <li>必</li> <li>近</li> <li>須</li> <li>必</li> <li>須</li> <li>必</li> <li>ぶ</li> <li>須</li> <li>必</li> <li>必</li> <li>須</li> <li>必</li> <li>ぶ</li> <li>須</li> <li>ぶ</li> <li>ぶ</li> <li></li> <li>ぶ</li> <li></li> <li><!--</td--><td>属性(桁数)         半角数字3桁            半角数字7桁           </td><td>決済口座の支,<br/>決済口座の口<br/>す。<br/>決済口座の口<br/>「支払等記録を<br/>検索方法を「記<br/>検索」より選択</td><td>説明         店コードを入力します。         座種別を「普通」「当座」より選択しま         座番号を入力します。         :請求する事由」を選択します。         2録番号による検索」「詳細条件によるします。</td></li></ul>                                                                                                    | 属性(桁数)         半角数字3桁            半角数字7桁                                                                                                    | 決済口座の支,<br>決済口座の口<br>す。<br>決済口座の口<br>「支払等記録を<br>検索方法を「記<br>検索」より選択                                                                                                    | 説明         店コードを入力します。         座種別を「普通」「当座」より選択しま         座番号を入力します。         :請求する事由」を選択します。         2録番号による検索」「詳細条件によるします。                                                                                                    |
| No 1 2 3 4 5 6                                                                                                    | 項       支店コー       口座種別       口座番号       請求者区       検索方法       記録番号                                                                                                    | <b>目名</b><br>ド<br>・<br>・<br>・<br>・<br>・<br>・<br>・<br>・<br>・<br>・<br>・<br>・<br>・<br>・<br>・<br>・<br>・<br>・                                                                                                    | <ul> <li>必任 必</li> <li>必 任 必</li> <li>必 必</li> <li>必 須</li> <li>④ 須</li> <li>必 須</li> <li>必 須</li> <li>④ 必</li> <li>④ の</li> <li>④ の</li> <li>● の</li> <li>● の</li></ul>                                                                                                    | 属性(桁数)         半角数字3桁            半角数字7桁            半角数字20文字                                                                                                    | <ul> <li>決済口座の支,</li> <li>決済口座の口す。</li> <li>決済口座の口,</li> <li>「支払等記録を</li> <li>検索方法を「記<br/>検索」より選択</li> <li>No5「検索方港<br/>合、お取引の記<br/>(英字は大文学</li> </ul>                | 説明         店コードを入力します。         座種別を「普通」「当座」より選択しま         座番号を入力します。         :請求する事由」を選択します。         :試銀番号による検索」「詳細条件によるします。         :選択」が「記録番号による検索」の場         :録番号を入力必須とします。         :のみ)                                                                                                    |
| No<br>1<br>2<br>3<br>4<br>5<br>6<br>7                                                                                                    | 項       支店コー       口座種別       百藤番号       歳素方法       記録番号       債権金額                                                                                                    | <b>目名</b> べ ・ ・ ・ ・ ・ ・ ・ ・ ・ ・ ・ ・ ・ ・ ・ ・ ・ ・                                                                                                    | <ul> <li>必</li> <li>4</li> <li>4<td>属性(桁数)         半角数字3桁         半角数字7桁         半角数字7桁         半角数字1桁         半角英数字20文字         半角数字10桁</td><td>決済口座の支,<br/>決済口座の口<br/>す。<br/>決済口座の口<br/>「支払等記録を<br/>検索方法を「記<br/>検索」より選択<br/>No5「検索方法<br/>合、お取引の記<br/>(英字は大文字<br/>お取引の債権</td><td>説明         店コードを入力します。         座種別を「普通」「当座」より選択しま         座番号を入力します。         :請求する事由」を選択します。         :請求する事由」を選択します。         :該選択」が「記録番号による検索」の場         :最番号を入力必須とします。         :のみ)         金額を入力します。</td></li></ul>                                                                                                    | 属性(桁数)         半角数字3桁         半角数字7桁         半角数字7桁         半角数字1桁         半角英数字20文字         半角数字10桁                                                                                                    | 決済口座の支,<br>決済口座の口<br>す。<br>決済口座の口<br>「支払等記録を<br>検索方法を「記<br>検索」より選択<br>No5「検索方法<br>合、お取引の記<br>(英字は大文字<br>お取引の債権                                                        | 説明         店コードを入力します。         座種別を「普通」「当座」より選択しま         座番号を入力します。         :請求する事由」を選択します。         :請求する事由」を選択します。         :該選択」が「記録番号による検索」の場         :最番号を入力必須とします。         :のみ)         金額を入力します。                                                                                                    |
| No 1 2 3 4 5 6 7 8                                                                                                    | 項<br>支店コー<br>口座種別<br>口座番者区<br>検索方法<br>記録番号<br>債権金額<br>支払期日                                                                                                    | <b>目名</b><br>ド<br>・<br>・<br>・<br>・<br>・<br>・<br>・<br>・<br>・<br>・<br>・<br>・<br>・<br>・<br>・<br>・<br>・<br>・                                                                                                    | <ul> <li>必任</li> <li>必</li> <li>必</li> <li>必</li> <li>4</li> <li>必</li> <li>須</li> <li>須</li> <li>必</li> <li>必</li> <li>須</li> <li>④</li> <li>④</li> <li>○</li> <li>○<td>属性(桁数)         半角数字3桁         半角数字7桁         半角数字7桁         半角数字10桁         半角数字10桁         半角 YYYY/MM/DD</td><td>決済口座の支,<br/>決済口座の口<br/>す。<br/>決済口座の口<br/>「支払等記録を<br/>検索方法を「記<br/>検索」より選択<br/>No5「検索方法<br/>合、お取引の記<br/>(英字は大文字<br/>お取引の債権<br/>お取引の支払</td><td>説明         店コードを入力します。         座種別を「普通」「当座」より選択しま         座番号を入力します。         注請求する事由」を選択します。         2録番号による検索」「詳細条件によるします。         5選択」が「記録番号による検索」の場         2録番号を入力必須とします。         二のみ)         金額を入力します。         期日を入力します。</td></li></ul>                                                                                                    | 属性(桁数)         半角数字3桁         半角数字7桁         半角数字7桁         半角数字10桁         半角数字10桁         半角 YYYY/MM/DD                                                                                                    | 決済口座の支,<br>決済口座の口<br>す。<br>決済口座の口<br>「支払等記録を<br>検索方法を「記<br>検索」より選択<br>No5「検索方法<br>合、お取引の記<br>(英字は大文字<br>お取引の債権<br>お取引の支払                                              | 説明         店コードを入力します。         座種別を「普通」「当座」より選択しま         座番号を入力します。         注請求する事由」を選択します。         2録番号による検索」「詳細条件によるします。         5選択」が「記録番号による検索」の場         2録番号を入力必須とします。         二のみ)         金額を入力します。         期日を入力します。                                                                                                    |
| No       1       2       3       4       5       6       7       8       9                                                                                                    | 項       支店       口座       口藤       番者       大法       積       最       積       支払等                                                                                                    | 目名<br>ド<br>□<br>□<br>□<br>□<br>□<br>□<br>□<br>□<br>□<br>□<br>□<br>□<br>□<br>□<br>□<br>□<br>□<br>□                                                                                                    | <ul> <li>必任必須意須</li> <li>必近須須</li> <li>必須須須</li> <li>必須須</li> <li>必須須</li> <li>小</li> <li>・</li> <li>・<td>属性(桁数)         半角数字3桁         二         半角数字7桁         二         半角数字10桁         半角数字10桁         半角数字10桁         半角数字10桁</td><td>決済口座の支,<br/>決済口座の口<br/>す。<br/>決済口座の口,<br/>「支払等記録を<br/>検索方法を「記<br/>検索」より選択<br/>No5「検索方法<br/>合、お取引の言<br/>(英字は大文字<br/>お取引の支払;<br/>お取引の支払;</td><td>説明         店コードを入力します。         座種別を「普通」「当座」より選択しま         座番号を入力します。         :請求する事由」を選択します。         :請求する事由」を選択します。         :最番号による検索」「詳細条件によるします。         :選択」が「記録番号による検索」の場         :最番号を入力必須とします。         :のみ)         金額を入力します。         期日を入力します。         等記録有無を選択します。</td></li></ul>                                                                                                    | 属性(桁数)         半角数字3桁         二         半角数字7桁         二         半角数字10桁         半角数字10桁         半角数字10桁         半角数字10桁                                                                                                    | 決済口座の支,<br>決済口座の口<br>す。<br>決済口座の口,<br>「支払等記録を<br>検索方法を「記<br>検索」より選択<br>No5「検索方法<br>合、お取引の言<br>(英字は大文字<br>お取引の支払;<br>お取引の支払;                                           | 説明         店コードを入力します。         座種別を「普通」「当座」より選択しま         座番号を入力します。         :請求する事由」を選択します。         :請求する事由」を選択します。         :最番号による検索」「詳細条件によるします。         :選択」が「記録番号による検索」の場         :最番号を入力必須とします。         :のみ)         金額を入力します。         期日を入力します。         等記録有無を選択します。                                                                                                    |
| No 1 1 2 3 4 5 6 7 8 9 10                                                                                                    | 項       支店口       口座       重求       香者       二       二 <th>目名<br/><sup>№</sup><br/>□<br/>□<br/>□<br/>□<br/>□<br/>□<br/>□<br/>□<br/>□<br/>□<br/>□<br/>□<br/>□</th> <td><ul> <li>必任必必</li> <li>必任必必必必</li> <li>必必須須</li> <li>必須須</li> <li>必須須</li> <li>小</li> <li>・</li> <li>・<td>属性(桁数)         半角数字3桁         半角数字7桁         半角数字7桁         半角数字10桁         半角数字10桁         半角数字10桁         半角数字10桁         半角文YYY/MM/DD        </td><td>決済口座の支,<br/>決済口座の口<br/>す。<br/>決済口座の口<br/>「支払等記録を<br/>検索」より選択<br/>No5「検索方法<br/>合、お取引の言<br/>お取引の支払<br/>お取引の支払<br/>お取引の支払<br/>お取引の信託</td><td>説明         店コードを入力します。         座種別を「普通」「当座」より選択しま         座番号を入力します。         ご請求する事由」を選択します。         ご録番号による検索」「詳細条件によるします。         ご録番号による検索」の場         ご録番号を入力必須とします。         ごのみ)         金額を入力します。         第記録有無を選択します。         記録有無を選択します。</td></li></ul></td>                                                                                                    | 目名<br><sup>№</sup><br>□<br>□<br>□<br>□<br>□<br>□<br>□<br>□<br>□<br>□<br>□<br>□<br>□                                                                                                    | <ul> <li>必任必必</li> <li>必任必必必必</li> <li>必必須須</li> <li>必須須</li> <li>必須須</li> <li>小</li> <li>・</li> <li>・<td>属性(桁数)         半角数字3桁         半角数字7桁         半角数字7桁         半角数字10桁         半角数字10桁         半角数字10桁         半角数字10桁         半角文YYY/MM/DD        </td><td>決済口座の支,<br/>決済口座の口<br/>す。<br/>決済口座の口<br/>「支払等記録を<br/>検索」より選択<br/>No5「検索方法<br/>合、お取引の言<br/>お取引の支払<br/>お取引の支払<br/>お取引の支払<br/>お取引の信託</td><td>説明         店コードを入力します。         座種別を「普通」「当座」より選択しま         座番号を入力します。         ご請求する事由」を選択します。         ご録番号による検索」「詳細条件によるします。         ご録番号による検索」の場         ご録番号を入力必須とします。         ごのみ)         金額を入力します。         第記録有無を選択します。         記録有無を選択します。</td></li></ul>                                                                                                    | 属性(桁数)         半角数字3桁         半角数字7桁         半角数字7桁         半角数字10桁         半角数字10桁         半角数字10桁         半角数字10桁         半角文YYY/MM/DD                                                                                                    | 決済口座の支,<br>決済口座の口<br>す。<br>決済口座の口<br>「支払等記録を<br>検索」より選択<br>No5「検索方法<br>合、お取引の言<br>お取引の支払<br>お取引の支払<br>お取引の支払<br>お取引の信託                                                | 説明         店コードを入力します。         座種別を「普通」「当座」より選択しま         座番号を入力します。         ご請求する事由」を選択します。         ご録番号による検索」「詳細条件によるします。         ご録番号による検索」の場         ご録番号を入力必須とします。         ごのみ)         金額を入力します。         第記録有無を選択します。         記録有無を選択します。                                                                                                    |
| No       1       2       3       4       5       6       7       8       9       10       11                                                                                                    | 項       支店面種別       口座水素       市       市 </td <th><ul> <li>目名</li> <li>ド</li> <li>ごろ</li> <li>ごろ</li> <li>ご扱</li> <li>(円)</li> <li>(回)</li> <li>(回)</li> </ul></th> <td><ul> <li>必任 必 必 必 必 必 必</li> <li>必 須 須 須 須 須</li> <li>イ 任 任 任 任 任 任 任 任 任 任 任 任 任 任 任 任 任 任 任</li></ul></td> <td>属性(桁数)         半角数字3桁         一一         半角数字7桁         一一         半角数字20文字         半角数字10桁         半角数字10桁         半角数字4桁</td> <td>決済口座の支,<br/>決済口座の口<br/>す。<br/>決済口座の口)<br/>「支払等記録を<br/>検索」より選択<br/>No5「検索方法<br/>合、お取引の調<br/>(英字は大文字<br/>お取引の支払<br/>お取引の支払<br/>お取引の信託<br/>お取引先の金</td> <td>説明         店コードを入力します。         座種別を「普通」「当座」より選択しま         座番号を入力します。         注請求する事由」を選択します。         記録番号による検索」「詳細条件によるします。         記録番号による検索」「詳細条件によるします。         ご録番号による検索」「詳細条件によるします。         ご録番号による検索」「詳細条件によるします。         ご録番号を入力必須とします。         ごのみ)         金額を入力します。         等記録有無を選択します。         記録有無を選択します。         融機関を入力します。</td>                                                                                                    | <ul> <li>目名</li> <li>ド</li> <li>ごろ</li> <li>ごろ</li> <li>ご扱</li> <li>(円)</li> <li>(回)</li> <li>(回)</li> </ul>                                                                                                    | <ul> <li>必任 必 必 必 必 必 必</li> <li>必 須 須 須 須 須</li> <li>イ 任 任 任 任 任 任 任 任 任 任 任 任 任 任 任 任 任 任 任</li></ul>                                                                                                    | 属性(桁数)         半角数字3桁         一一         半角数字7桁         一一         半角数字20文字         半角数字10桁         半角数字10桁         半角数字4桁                                                                                                    | 決済口座の支,<br>決済口座の口<br>す。<br>決済口座の口)<br>「支払等記録を<br>検索」より選択<br>No5「検索方法<br>合、お取引の調<br>(英字は大文字<br>お取引の支払<br>お取引の支払<br>お取引の信託<br>お取引先の金                                    | 説明         店コードを入力します。         座種別を「普通」「当座」より選択しま         座番号を入力します。         注請求する事由」を選択します。         記録番号による検索」「詳細条件によるします。         記録番号による検索」「詳細条件によるします。         ご録番号による検索」「詳細条件によるします。         ご録番号による検索」「詳細条件によるします。         ご録番号を入力必須とします。         ごのみ)         金額を入力します。         等記録有無を選択します。         記録有無を選択します。         融機関を入力します。                                                                                                    |
| No 1 2 3 4 5 6 7 8 9 10 11 12                                                                                                    | 項       支     口       古     座       座     座       水     索       銀     権       払     紙       点     (1)       二     (1)       二     (1)       二     (1)       二     (1)       二     (1)       近     (1)       二     (1)       二     (1) <t< td=""><th><ul> <li>目名</li> <li>ド</li> <li>二</li> <li>二<td><ul> <li>必任必必必必必必</li> <li>必何のの</li> <li>必何のの</li> <li>必何のの</li> <li>必何のの</li> <li>必何のの</li> <li>必何のの</li> <li>必行の</li> <li>必行の</li> <li>必行の</li> <li>必行の</li> <li>必行の</li> <li>必行の</li> <li>必行の</li> <li>必行の</li> <li>必行の</li> <li>必行の</li> <li>必行の</li> <li>シーン</li> <li>シーン</li>     &lt;</ul></td><td>属性(桁数)         半角数字3桁         半角数字7桁         半角数字7桁         半角数字10桁         半角数字10桁         半角数字4桁         半角数字3桁</td><td>決済口座の支,<br/>決済口座の口<br/>す。<br/>決済口座の口<br/>「支払等記録を<br/>検索」より選択<br/>No5「検索方法<br/>合、お取引の言<br/>(英字は大文字<br/>お取引の支払;<br/>お取引の支払;<br/>お取引の(信託)<br/>お取引先の金<br/>お取引先の支)</td><td>説明         店コードを入力します。         座種別を「普通」「当座」より選択しま         座番号を入力します。         :請求する事由」を選択します。         :請求する事由」を選択します。         :該求する事由」を選択します。         :該報告号による検索」「詳細条件によるします。         :該要告号を入力必須とします。         :回み)         金額を入力します。         第記録有無を選択します。         :記録有無を選択します。         融機関を入力します。         店コードを入力します。</td></li></ul></th></t<> | <ul> <li>目名</li> <li>ド</li> <li>二</li> <li>二<td><ul> <li>必任必必必必必必</li> <li>必何のの</li> <li>必何のの</li> <li>必何のの</li> <li>必何のの</li> <li>必何のの</li> <li>必何のの</li> <li>必行の</li> <li>必行の</li> <li>必行の</li> <li>必行の</li> <li>必行の</li> <li>必行の</li> <li>必行の</li> <li>必行の</li> <li>必行の</li> <li>必行の</li> <li>必行の</li> <li>シーン</li> <li>シーン</li>     &lt;</ul></td><td>属性(桁数)         半角数字3桁         半角数字7桁         半角数字7桁         半角数字10桁         半角数字10桁         半角数字4桁         半角数字3桁</td><td>決済口座の支,<br/>決済口座の口<br/>す。<br/>決済口座の口<br/>「支払等記録を<br/>検索」より選択<br/>No5「検索方法<br/>合、お取引の言<br/>(英字は大文字<br/>お取引の支払;<br/>お取引の支払;<br/>お取引の(信託)<br/>お取引先の金<br/>お取引先の支)</td><td>説明         店コードを入力します。         座種別を「普通」「当座」より選択しま         座番号を入力します。         :請求する事由」を選択します。         :請求する事由」を選択します。         :該求する事由」を選択します。         :該報告号による検索」「詳細条件によるします。         :該要告号を入力必須とします。         :回み)         金額を入力します。         第記録有無を選択します。         :記録有無を選択します。         融機関を入力します。         店コードを入力します。</td></li></ul>                                                                                                    | <ul> <li>必任必必必必必必</li> <li>必何のの</li> <li>必何のの</li> <li>必何のの</li> <li>必何のの</li> <li>必何のの</li> <li>必何のの</li> <li>必行の</li> <li>必行の</li> <li>必行の</li> <li>必行の</li> <li>必行の</li> <li>必行の</li> <li>必行の</li> <li>必行の</li> <li>必行の</li> <li>必行の</li> <li>必行の</li> <li>シーン</li> <li>シーン</li>     &lt;</ul>                                                                                                    | 属性(桁数)         半角数字3桁         半角数字7桁         半角数字7桁         半角数字10桁         半角数字10桁         半角数字4桁         半角数字3桁                                                                                                    | 決済口座の支,<br>決済口座の口<br>す。<br>決済口座の口<br>「支払等記録を<br>検索」より選択<br>No5「検索方法<br>合、お取引の言<br>(英字は大文字<br>お取引の支払;<br>お取引の支払;<br>お取引の(信託)<br>お取引先の金<br>お取引先の支)                      | 説明         店コードを入力します。         座種別を「普通」「当座」より選択しま         座番号を入力します。         :請求する事由」を選択します。         :請求する事由」を選択します。         :該求する事由」を選択します。         :該報告号による検索」「詳細条件によるします。         :該要告号を入力必須とします。         :回み)         金額を入力します。         第記録有無を選択します。         :記録有無を選択します。         融機関を入力します。         店コードを入力します。                                                                                                    |
| No 1 2 3 4 5 6 7 8 9 10 11 12 13                                                                                                    | 項         支         口         口         口         二         口         二         二         <                                                                                                    | <ul> <li>目名</li> <li>ド</li> <li>・</li> <li>・<td><ul> <li>必任必必必必必</li> <li>必何の</li> <li>必必の</li> <li>必必の</li> <li>必必の</li> <li>必必の</li> <li>必必の</li> <li>必必の</li> <li>必必の</li> <li>必必の</li> <li>のの</li> <li>のの<td>属性(桁数)         半角数字3桁         半角数字7桁         半角数字10桁         半角数字10桁         半角数字4桁         半角数字3桁</td><td>決済口座の支,<br/>決済口座の口<br/>す。<br/>決済口座の口,<br/>「支払等記録を<br/>検索」より選択<br/>No5「検索方法<br/>合、お取引の言<br/>(英字は大文字<br/>お取引の支払;<br/>お取引の支払;<br/>お取引の支払;<br/>お取引の信託<br/>お取引先の支<br/>お取引先の支<br/>より選択します。</td><td>ガ明     店コードを入力します。     座種別を「普通」「当座」より選択しま     座番号を入力します。     注請求する事由」を選択します。     記録番号による検索」「詳細条件による     します。     こ。     認疑番号を入力必須とします。     こ。     認疑者見を入力必須とします。     第記録有無を選択します。     記録有無を選択します。     記録有無を選択します。     記録有無を選択します。     正録れたます。     正録れたます。     正録れたます。     正録れたます。     正録れたます。     正録れたます。     正録れたます。     正録れたます。     正録れたます。     正録れたます。     正書別を「普通」「当座」「指定しない」     の     の</td></li></ul></td></li></ul> | <ul> <li>必任必必必必必</li> <li>必何の</li> <li>必必の</li> <li>必必の</li> <li>必必の</li> <li>必必の</li> <li>必必の</li> <li>必必の</li> <li>必必の</li> <li>必必の</li> <li>のの</li> <li>のの<td>属性(桁数)         半角数字3桁         半角数字7桁         半角数字10桁         半角数字10桁         半角数字4桁         半角数字3桁</td><td>決済口座の支,<br/>決済口座の口<br/>す。<br/>決済口座の口,<br/>「支払等記録を<br/>検索」より選択<br/>No5「検索方法<br/>合、お取引の言<br/>(英字は大文字<br/>お取引の支払;<br/>お取引の支払;<br/>お取引の支払;<br/>お取引の信託<br/>お取引先の支<br/>お取引先の支<br/>より選択します。</td><td>ガ明     店コードを入力します。     座種別を「普通」「当座」より選択しま     座番号を入力します。     注請求する事由」を選択します。     記録番号による検索」「詳細条件による     します。     こ。     認疑番号を入力必須とします。     こ。     認疑者見を入力必須とします。     第記録有無を選択します。     記録有無を選択します。     記録有無を選択します。     記録有無を選択します。     正録れたます。     正録れたます。     正録れたます。     正録れたます。     正録れたます。     正録れたます。     正録れたます。     正録れたます。     正録れたます。     正録れたます。     正書別を「普通」「当座」「指定しない」     の     の</td></li></ul> | 属性(桁数)         半角数字3桁         半角数字7桁         半角数字10桁         半角数字10桁         半角数字4桁         半角数字3桁                                                                                                    | 決済口座の支,<br>決済口座の口<br>す。<br>決済口座の口,<br>「支払等記録を<br>検索」より選択<br>No5「検索方法<br>合、お取引の言<br>(英字は大文字<br>お取引の支払;<br>お取引の支払;<br>お取引の支払;<br>お取引の信託<br>お取引先の支<br>お取引先の支<br>より選択します。 | ガ明     店コードを入力します。     座種別を「普通」「当座」より選択しま     座番号を入力します。     注請求する事由」を選択します。     記録番号による検索」「詳細条件による     します。     こ。     認疑番号を入力必須とします。     こ。     認疑者見を入力必須とします。     第記録有無を選択します。     記録有無を選択します。     記録有無を選択します。     記録有無を選択します。     正録れたます。     正録れたます。     正録れたます。     正録れたます。     正録れたます。     正録れたます。     正録れたます。     正録れたます。     正録れたます。     正録れたます。     正書別を「普通」「当座」「指定しない」     の     の |

■債権金額(円)により検索する場合には、最小額および最高額の両項目を指定してください ■支払期日により検索する場合には、開始日および終了日の両項目を指定してください。

■[詳細]ボタンのクリックにより債権内容を確

| 2 / 1<br>1>57<br>文工記錄 (2)<br>文私等記錄道<br>(2) 月留<br>対象の循環登選<br>研究<br>報告条件 |      | <b>建択</b><br>xxx ( аехлия<br>> ахил∩ох\7 ) =<br>xtL%221<br>1491 | (ке-шая         акф           •         •         •         •         •         •         •         •         •         •         •         •         •         •         •         •         •         •         •         •         •         •         •         •         •         •         •         •         •         •         •         •         •         •         •         •         •         •         •         •         •         •         •         •         •         •         •         •         •         •         •         •         •         •         •         •         •         •         •         •         •         •         •         •         •         •         •         •         •         •         •         •         •         •         •         •         •         •         •         •         •         •         •         •         •         •         •         •         •         •         •         •         •         •         •         •         •         •         •         •         •         •         • | x (0833<br>→ 082                                                              | UTIA<br>SCRPAYITOT<br>BRT                   | ●1. 検雪<br>[検 | 索条件確認および再検索を行う場合は、<br>∑索条件表示]ボタンをクリックします。<br>▶ 検索条件項目が表示されます。                             |
|------------------------------------------------------------------------|------|-----------------------------------------------------------------|----------------------------------------------------------------------------------------------------|-------------------------------------------------------------------------------|---------------------------------------------|--------------|-------------------------------------------------------------------------------------------|
| 10                                                                     | E/-7 |                                                                 | 1<br>(構造)<br>(対策な)<br>(つかいかいまだい。<br>でんたい商事件式会社                                                                                                    | ->>:2:+<br>(甲)<br>(甲)<br>(甲)<br>(甲)<br>(甲)<br>(甲)<br>(甲)<br>(甲)<br>(甲)<br>(甲) | ク 10ページ次<br>まに用目<br>2015/11/20<br>ページの光緒に図る | E            | <ul> <li>■検索項目の詳細は前ページをご参照ください。</li> <li>■検索条件項目を閉じる場合には、[検索条件非表示]ボタンをクリックします。</li> </ul> |
|                                                                        |      |                                                                 |                                                                                                    |                                                                               |                                             | ●2. 支打<br>[選 | ム等記録対象債権一覧の中から対象取引の<br>択]ボタンをクリックします。<br>▶ 支払等記録請求仮登録画面が表示されます。<br>次ページへお進みください。          |

認できます。

| 支払等記録                                                                                                    | 請求編                                                                                                    | Ⅱ 支払等記録の請求方法                                                                                          |
|----------------------------------------------------------------------------------------------------|----------------------------------------------------------------------------------------------------|----------------------------------------------------------------------------------------------------|
| 2                                                                                                    | 支払等記録請求デー                                                                                                    | タの仮登録                                                                                                 |
| ここでは                                                                                                    | 支払等記録請求データの仮登録に                                                                                                    | ついて説明します。                                                                                             |
| ① 支払<br>                                                                                                    |                                                                                                    | ●1. [全て表示]ボタンのクリックにより債権内容の                                                                            |
|                                                                                                    |                                                                                                    | 全項目が確認できます。                                                                                           |
| <ul> <li>(会別) 報道会子入力してたい、</li> <li>全て表示</li> <li>永河口提情報(請求者情報</li> <li>ド期者書号</li> <li>法人名/個人事業者名</li> </ul> | 137.<br>D 0000543<br>2765020<br>210027                                                                                                    | ─●2. 必要に応じて「請求者 Ref.No.」を半角英数字<br>40 文字以内で入力します。                                                      |
| が高も市<br>口線<br>請求者fiet No.                                                                                   | CA2CYRG<br>9990 でんぷい時代 100 支店 当夜 2149946 970 (100)<br>[(中央高校平40次平1200)                                                                                                    | ■お客さまとお取引先で支払等記録を管理<br>するためのフリー入力項目です。                                                                |
|                                                                                                    | ALLINE READ CRU / 2 - ハ/ MC 7+ IEA W 4F7単21単行を入力となます。<br>                                                                                                    | <ul> <li>(英字については大文字、記号については、下記の4種が入力可です。)</li> <li>・ 括弧開始</li> <li>・ 括弧終了</li> <li>・ ハイフン</li> </ul> |
| ★決済金額(PD<br>具満中立<br>● 秋西を装備<br>注人名// 個人事業者名<br>口座                                                           | 10,000,000<br>第 ページの決壊に変あ<br>でんだい場面将式会社<br>9990 でんぷい場行 100 半道 当後 2149260 5/19(2)2)<br>ページの決壊に変あ<br>ページの決壊に変あ                                                                                                    | <ul> <li>・ ビリオド</li> </ul>                                                                            |
| <ul> <li>● (K 型 2 S M)</li> <li>法人名/ 個人事業者名</li> <li>□ 床</li> </ul>                                         | でんだい機高<br>9999 でんぷい使用 100 車店 当座 2149346 92代(2315)<br>4000 日本語 100 車店 当座 2149346 92代(2315)                                                                                                    | →●3.次ページ以降入力項目を参考に支払等記録<br>情報の入力を行います。                                                                |
| <ul> <li>支払等記録情報</li> <li>参本14篇<br/>請求申区分</li> <li>第4日(小田)</li> </ul>                                       | 被変化者<br>1996/00/29 - 「0000/040/050」                                                                                                    |                                                                                                    |
| 太礼会第(PD (4)8)<br>費用等(PD<br>供商法論即数(4)8)                                                                      | 1000000) (+#AIRTI-05LUP)<br>(+AIRTI-05LUP)<br>AIRT(-55AIRT-05LUP)<br>AIRT(-55AIRT-05LUP)<br>(+BIOST-1000                                                                                                    |                                                                                                    |
| 王当な村益に係る事由<br>王当な村益に係る事由<br>コメント                                                                            | ○R3±0#組入○R1#組入○20歳付キお入力:※第第240           (第2:0#組入○R1#組入○20歳付キお入力:※第第240           (第2:0#24:0#21                                                                                                    |                                                                                                    |
| <ul> <li>◆支払者執稿(請求免執稿)</li> <li>「取引洗道(引ポタンタウ、事約ご<br/>利用者書号(む)(0)</li> <li>金融復置()-F(む)(0)</li> </ul>         | 取付先選訳         血酸入力           在保護管理 株式支充形式機械報入力で含す。         (本内上市市市市市市市市市市市市市市市市市市市市市市市市市市市市市市市市市市市市                                                                                                    |                                                                                                    |
| 支政コード(必須)<br>口座種詞(心治)<br>口座番号(心治)<br>取引先登録名                                                                 | (本科教学校)              ま##              詳細は、次ページ以降をご参照く               がらい、             なられますため               はかんの大手はの               はまたの大手はの               はまたの大手はの               はまたの大手はの               なられの大手はの               はまたの大手はの               はまたの大手はの               なられの大手はの               なられの大 | ください                                                                                                  |
| <ul> <li>中語情報</li> <li>第5巻</li> <li>335ト</li> </ul>                                                         | でんぷいー館<br>(260大年以内の)<br>イージの大年に来る<br>インジの大年に来る                                                                                                    |                                                                                                    |
| 25 <b>628</b> 042                                                                                           |                                                                                                    |                                                                                                    |
|                                                                                                    |                                                                                                    | ──●4. [仮登録の確認へ]ボタンをクリックします。                                                                           |
|                                                                                                    |                                                                                                    | ▶ 支払等記録請求仮登録画面が表示されます。                                                                                |

正当な利益に係る

正当な利益に係る

事由

コメント

必須

任意

全角 255 文字以内

6

7

「民法上の保証人」「物上保証人」「その他(テキスト

No.6「その他(テキスト入力)」を選択した場合に内容

入力)」「指定しない」より選択します。

を入力します。

|    | 支払筆           | 等記録           | 請求    | 、<br>仮登録画ī          | 面につ      | いて                 |                  |      |                                            |                                                       |                            |
|----|---------------|---------------|-------|---------------------|----------|--------------------|------------------|------|--------------------------------------------|-------------------------------------------------------|----------------------------|
| 1. | 支払            | 等記錄           | 情     | 段                   |          |                    |                  |      |                                            |                                                       |                            |
|    | 支扎等記録         | 情報            |       |                     |          |                    |                  |      | tel second                                 |                                                       |                            |
|    |               |               |       |                     |          |                    |                  |      | 1 10-10-10-10-10-10-10-10-10-10-10-10-10-1 | * ********** * ***********************                | a 43417                    |
|    | ●基本情報         |               |       |                     |          |                    |                  |      | ACAN ADVANCES                              | Numeral V                                             |                            |
|    | 請求者区分         |               | _     | 被支払者                |          |                    |                  |      |                                            | CHURCH CHURCH                                         |                            |
|    | 支払日(必》        | 創)            | (1)   | 2015/09/22 (YYYY)   | /MM/DD)  |                    |                  |      |                                            |                                                       | NIT OF                     |
|    | 支払金額(P        | 9)(必須)        | 2     | 10000000 〈半角数       | (字10桁以内) |                    |                  |      |                                            |                                                       | 6.564 <b>8.8</b> 5         |
|    | 費用等(円)        |               | 3     | (半角数                | (宇10桁以内) |                    |                  |      |                                            | and an entered                                        |                            |
|    |               |               | 4     | 弁済(代物弁済を含む)         | •        |                    |                  |      | ****                                       | 200100<br>10000                                       |                            |
|    | 体带分析的         |               | 9     | 弁済(代物弁済を含む):        |          |                    | ~                |      | 4941                                       | 1.00.00<br>F                                          |                            |
|    | <b>顶粉泪激</b> 尽 | 四(約須)         | (5)   |                     |          |                    |                  |      | 1.1. 1.1111                                | Turn Marketoni<br>Ana Turk Alton and Address Contract |                            |
|    |               |               |       | (全角255文字以内)         |          |                    | ×                |      |                                            | This as                                               | 6.3288.85                  |
|    | 正当な利益(        | こ係る事由         | 6     | ○民法上の保証人 ○幣         | 9上保証人 ○そ | D他(テキスト入力) ④ 指定しない |                  |      |                                            | and Turk (\$1) in \$2.34 Junio 110.00.                | C-218.82                   |
|    |               |               | ~     |                     |          |                    | ~                | -    |                                            | 2007                                                  |                            |
|    | 正当な利益(        | こ係る事由         | (7)   |                     |          |                    |                  |      |                                            | ante ante ante ante ante ante ante ante               |                            |
|    | 1//1          |               |       | (全角255文字以内)         |          |                    | <u>×</u>         |      | 885.0                                      | A REPORT OF A                                         |                            |
|    |               |               |       | (1),000,000,000,000 |          |                    | <u>ページの先頭に戻る</u> |      | *****                                      | LANDAUG                                               |                            |
|    |               |               |       |                     |          |                    |                  |      | 2.55.400 St 60                             | CHARLENESS CHARLE CREATER ON PRESS                    | 1                          |
|    |               |               |       |                     |          |                    |                  |      |                                            | Benade Cardina                                        | C. LANK AL                 |
|    |               |               |       |                     |          |                    |                  |      |                                            | 144299118                                             | presenting                 |
|    |               |               |       |                     |          |                    |                  |      |                                            | 84 195 199                                            |                            |
|    |               |               |       |                     |          |                    |                  |      | *****                                      | 2017,420,720,000,100,000,000,000,000,000,000,000,0    | Contraction of Contraction |
|    |               |               |       |                     |          |                    |                  |      | ***                                        | 1.4-4                                                 |                            |
|    |               |               |       |                     |          |                    |                  |      | 3819                                       | DISTOR                                                |                            |
|    |               |               |       |                     |          |                    |                  |      |                                            | 613                                                   |                            |
|    |               |               |       |                     |          |                    |                  |      |                                            |                                                       |                            |
|    |               |               |       |                     | 心石       |                    |                  |      |                                            |                                                       |                            |
|    | No            |               | 項目    | 目名                  | 必须       | 属性                 |                  |      | 説明                                         |                                                       |                            |
|    |               |               |       |                     | 任意       |                    |                  |      |                                            |                                                       |                            |
|    | 1             | 支払日           | 3     |                     | 必須       | 半角 YYYY/MM/DD      | 支払日を入力し          | ます。  |                                            |                                                       |                            |
|    | 2             | 支払会           | を額(   | 円)                  | 必須       | 半角数字 10 桁以内        | 支払済とする金          | 額を入  | カします                                       | •                                                     |                            |
|    | 3             | 費用等           | 阜(円   | )                   | 任意       | 半角数字 10 桁以内        | 費用を入力しま          | す。   |                                            |                                                       |                            |
|    | 4             | 唐茲》           | 当 浦 同 | F F                 | 必須       |                    | 債務の消滅原因          | 日を選択 | えします。                                      |                                                       |                            |
|    | 5             | 貝 1方 <b> </b> | 日初外ガ  |                     | 任意       | 全角 255 文字以内        | 原因の詳細を讀          | 己入しま | す。                                         |                                                       |                            |

| 支払者                                  | 情報(請求先情報)                                                                                                    | 取引先選択                                                                                                    | □直接入力                                                                                        |                                                                                                    |                                                                                                    | ates sheet the                                                                                                  | na   aantar   aanaa   aa-aan   aara   aara                                                          |
|--------------------------------------|----------------------------------------------------------------------------------------------------|----------------------------------------------------------------------------------------------------|----------------------------------------------------------------------------------------------|----------------------------------------------------------------------------------------------------|----------------------------------------------------------------------------------------------------|----------------------------------------------------------------------------------------------------|----------------------------------------------------------------------------------------------------|
| 取引先選                                 | 躍択」ボタンから、事前になって、                                                                                                    | BEAR 788 2708 4291701                                                                                                    | 春報を入力できます。<br>(米の茶香味家の本本)                                                                    |                                                                                                    |                                                                                                    | 1212/2029/35-222                                                                                                |                                                                                                    |
| 小川右曲                                 | ·天(北) 0                                                                                                    | 000008324                                                                                                    | (千月英奴子9义子)                                                                                   |                                                                                                    |                                                                                                    | ACRE ACCESSION                                                                                                  | WITT,<br>NG<br>WHITT()                                                                              |
| を広うード                                | K(A) (1)                                                                                                    | 100 (半角数字3)                                                                                                    | lfī)                                                                                         |                                                                                                    | 金融標開選択                                                                                                    | 816-818886<br>8868                                                                                              | tan da                                                                                              |
| <br>] 座種別                            | (必須) (11)                                                                                                    | ○普通 ○当座 ○                                                                                                    | 別段                                                                                           |                                                                                                    |                                                                                                    | Ca<br>Jillion                                                                                                   | an 1.6 de la 12 30 reservicion.<br>Saturdador 1.6 10                                                |
| ]座番号                                 | ·(&) (12)                                                                                                    | 2149740 (半角)                                                                                                    | 如字7桁)                                                                                        |                                                                                                    |                                                                                                    |                                                                                                    |                                                                                                    |
| 医引先登                                 | ·暴名 (13)                                                                                                    | でんさい商事株式会社                                                                                                    | 1<br>103 根本(十 「取引件                                                                           | 一次組み」をうわせて立面がまります                                                                                                    | 〈全角60文字以内〉                                                                                                    | 110<br>1100<br>1100                                                                                             | 20040<br>00010<br>0000                                                                              |
|                                      |                                                                                                    | 「直接八八」を選択し                                                                                                    | .いる場合は、「収ち」九                                                                                 | こ豆抹治」を八刀9る必要がありまり。                                                                                                    | <u>ページの先頭に戻る</u>                                                                                                    | 6.511 B.77                                                                                                    |                                                                                                    |
|                                      |                                                                                                    |                                                                                                    |                                                                                              |                                                                                                    |                                                                                                    |                                                                                                    | Table Band Sala<br>an Table Bird and Sala Series (1992)                                             |
| 前前報                                  |                                                                                                    | で(コンコ郎                                                                                                    |                                                                                              |                                                                                                    |                                                                                                    |                                                                                                    | Table All                                                                                           |
| 318                                  |                                                                                                    |                                                                                                    |                                                                                              |                                                                                                    |                                                                                                    |                                                                                                    |                                                                                                    |
| ント                                   | (14)                                                                                                    |                                                                                                    |                                                                                              |                                                                                                    |                                                                                                    |                                                                                                    | #11.8<br>201.010                                                                                    |
|                                      |                                                                                                    | (250文字以内)                                                                                                    |                                                                                              |                                                                                                    | <u>×</u>                                                                                                    | 82.8879 (2.88                                                                                                   | AND AND AND AND AND AND AND AND AND AND                                                             |
|                                      |                                                                                                    |                                                                                                    |                                                                                              |                                                                                                    | ページの先頭に戻る                                                                                                    | A ANNUAL                                                                                                    | LANDONG CHARGE CHARMONICS IN BREAK                                                                  |
|                                      | び<br>送<br>び<br>に<br>び<br>。<br>■<br>金融機関コ                                                                                                    | Q&A・補足                                                                                                    | で<br>資料-2<br>1<br>ードが不明                                                                      | 9。<br>各画面における共通推<br>明な場合、[金融機関選                                                                                                    | 操作」をご参照くださ<br>択]ボタンのクリックに                                                                                                    |                                                                                                    |                                                                                                    |
|                                      | <ul> <li>⇒ 融機関コ<br/>より検索でき</li> <li>■ 操作方法の<br/>参照ください</li> </ul>                                                                                                    | ード、支店=<br>マ&A・補足<br>ード、支店=<br>ます。<br>)詳細は「IV<br>、                                                                                                    | (本) (本) (本) (本) (本) (本) (本) (本) (本)                                                          | <sup>9</sup> 。<br>各画面における共通<br>明な場合、[金融機関選<br>足資料-2 各画面にま                                                                                                    | 操作」をご参照くださ<br>択]ボタンのクリックに<br>さける共通操作」をご                                                                                                    | EX 88                                                                                                    |                                                                                                    |
| No                                   | <ul> <li>         ・りといれています         詳細は「IV         ・い。      </li> <li>         金融機関コ         より検索でき         </li> <li>         ・操作方法の         </li> <li>         ・嫌照ください         </li> <li>         項目     </li> </ul>                                                                                                    | ード、支店=<br>マ&A・補足<br>ード、支店=<br>ます。<br>の詳細は「IV<br>い。                                                                                                    | (小されま)<br>資料-2 (Q&A・補) (Q&A・補) (公須<br>任意                                                     | <sup>9</sup> 。<br>各画面における共通<br>明な場合、[金融機関選<br>足資料-2 各画面にま<br>属性                                                                                                    | 操作」をご参照くださ<br>択]ボタンのクリックに<br>おける共通操作」をご                                                                                                    |                                                                                                    |                                                                                                    |
| 1<br>No<br>8                         | <ul> <li>ジメンドによる</li> <li>詳細は「IV</li> <li>い。</li> <li>金融機関ココ</li> <li>より検索でき</li> <li>操作方法の</li> <li>参照ください</li> <li>項目</li> <li>利用者番号</li> </ul>                                                                                                    | ○日勤時代(2<br>Q&A・補足<br>ード、支店=<br>ます。<br>)詳細は「IV<br>)。<br>目名<br>号                                                                                                    | (小されま)<br>資料-2<br>()<br>()<br>()<br>()<br>()<br>()<br>()<br>()<br>()<br>()<br>()<br>()<br>() | <sup>9</sup> 。<br>各画面における共通<br>明な場合、[金融機関選<br>足資料-2] 各画面にま<br>属性<br>半角英数字 9 桁                                                                                                    | <ul> <li>操作」をご参照くださ</li> <li>択]ボタンのクリックに</li> <li>おける共通操作」をご</li> <li>お取引先の利用者</li> <li>(英字は大文字の</li> </ul>                                                                         | 説明<br>番号を入力<br>み)                                                                                               | 14.1.1.1.1.1.1.1.1.1.1.1.1.1.1.1.1.1.1.                                                             |
| No<br>8<br>9                         | <ul> <li>ジメンドによる</li> <li>詳細は「IV</li> <li>い。</li> <li>金融機関ココン</li> <li>より検索でき</li> <li>操作方法の</li> <li>参照ください</li> <li>項目</li> <li>利用者番号</li> <li>金融機関コ</li> </ul>                                                                                                    | <ul> <li>Q&amp;A・補足</li> <li>ード、支店=</li> <li>ます。</li> <li>詳細は「IV</li> <li></li> <li></li></ul> | (本) (本) (本) (本) (本) (本) (本) (本) (本) (本)                                                      | <sup>9</sup> 。<br>各画面における共通<br>明な場合、[金融機関選<br>足資料-2 各画面にお<br>属性<br>半角英数字9桁<br>半角数字4桁                                                                                                    | <ul> <li>操作」をご参照くださ</li> <li>択]ボタンのクリックに</li> <li>おする共通操作」をご</li> <li>お取引先の利用者<br/>(英字は大文字の</li> <li>お取引先の金融株</li> </ul>                                                            | <ul> <li>説明</li> <li>皆番号を入力</li> <li>み)</li> </ul>                                                              | 2011年1日1日1日1日1日1日1日1日1日1日1日1日1日1日1日1日1日1日                                                           |
| No<br>8<br>9<br>10                   | <ul> <li>ジェルによい</li> <li>詳細は「IV</li> <li>い。</li> <li>金融機関コ</li> <li>より検索でき</li> <li>操作方法の</li> <li>参照ください</li> <li>項目</li> <li>利用者番号</li> <li>金融機関コ</li> <li>支店コード</li> </ul>                                                                                                    | <ul> <li>Q&amp;A・補足</li> <li>ード、支店=</li> <li>ます。</li> <li>詳細は「IV</li> <li>う</li> <li>3</li> <li>3</li> <li>3</li> </ul>                                                                                                    | (本) (本) (本) (本) (本) (本) (本) (本) (本) (本)                                                      | <sup>9</sup> 。<br>各画面における共通<br>明な場合、[金融機関選<br>足資料-2<br>各画面にお<br>属性<br>半角英数字9桁<br>半角数字4桁<br>半角数字3桁                                                                                                    | <ul> <li>操作」をご参照くださ</li> <li>択]ボタンのクリックに</li> <li>おする共通操作」をご</li> <li>お取引先の利用者<br/>(英字は大文字の<br/>お取引先の金融構<br/>お取引先の支店=</li> </ul>                                                    | <ul> <li>説明</li> <li>皆番号を入力</li> <li>み)</li> <li>幾関コードを、</li> <li>コードを入力</li> </ul>                             | かいます。<br>入力します。<br>します。                                                                             |
| No<br>8<br>9<br>10<br>11             | <ul> <li>ジメントによい</li> <li>詳細は「IV</li> <li>い。</li> <li>金融機関ココ</li> <li>より検索でき</li> <li>操作方法の</li> <li>参照ください</li> <li>項目</li> <li>利用者番号</li> <li>金融機関=</li> <li>支店コード</li> <li>口座種別</li> </ul>                                                                                                    | Q&A・補足<br>ード、支店=<br>ます。<br>)詳細は「IV<br>)。<br>目名<br>子<br>ユード                                                                                                    | (本) (本) (本) (本) (本) (本) (本) (本) (本) (本)                                                      | <sup>9</sup> 。<br>各画面における共通<br>明な場合、[金融機関選<br>足資料-2] 各画面にお<br>属性<br>半角英数字9桁<br>半角数字4桁<br>半角数字3桁<br>                                                                                                    | <ul> <li>操作」をご参照くださ</li> <li>択]ボタンのクリックに</li> <li>おすりたの利用者</li> <li>(英字は大文字の</li> <li>お取引先の金融根</li> <li>お取引先の支店=</li> <li>「普通」「当座」のい</li> </ul>                                     | <ul> <li>説明</li> <li>皆番号を入力</li> <li>み)</li> <li>ユードを入力</li> <li>いずれかを選</li> </ul>                              | カします。       入力します。       します。       岐沢します。                                                          |
| No<br>8<br>9<br>10<br>11<br>12       | <ul> <li>ジメントレンジン</li> <li>システレンジン</li> <li>システレンシン</li> <li>システレンシン</li> <li>システレンシン</li> <li>システレンシン</li> <li>システレンシン</li> <li>システレン</li> <li>システレン</li></ul> | <ul> <li>Q&amp;A・補足</li> <li>ード、支店=</li> <li>ます。</li> <li>評細は「IV</li> <li>3</li> <li>3</li> <li>4</li> </ul>                                                                                                    | (本) (本) (本) (本) (本) (本) (本) (本) (本) (本)                                                      | <sup>9</sup> 。<br>各画面における共通<br>明な場合、[金融機関選<br>足資料-2] 各画面にま<br>属性<br>半角英数字9桁<br>半角数字3桁<br>二<br>半角数字7桁                                                                                                    | <ul> <li>操作」をご参照くださ</li> <li>択]ボタンのクリックに</li> <li>お取引先の利用者<br/>(英字は大文字の</li> <li>お取引先の金融格</li> <li>お取引先の支店=</li> <li>「普通」「当座」のい</li> <li>お取引先の口座者</li> </ul>                        | <ul> <li>説明</li> <li>皆番号を入力</li> <li>み)</li> <li>幾関コードを入力</li> <li>コードを入力</li> <li>ホずれかを運<br/>番号を入力し</li> </ul> | <ul> <li>クレます。</li> <li>入力します。</li> <li>します。</li> <li>岐沢します。</li> <li>レます。</li> </ul>               |
| No<br>8<br>9<br>10<br>11<br>12<br>13 | <ul> <li>ジメントレンジン</li> <li>シンタントレンジン</li> <li>シンタントレンジン</li> <li>シンタントレンジン</li> <li>シンクシン</li> <li>シンクシン</li> <li>シ</li></ul>            | Q&A・補足<br>ード、支店=<br>ます。<br>)詳細は「IV<br>)。<br>目名<br>子<br>コード<br>录名                                                                                                    | (本) (本) (本) (本) (本) (本) (本) (本) (本) (本)                                                      | <ul> <li>* 6</li> <li>● 6</li> <li>● 6</li> <li>● 7</li> <li>● 7</li> <li>● 7</li> <li>● 7</li> <li>● 7</li> <li>● 7</li> <li>● 7</li> <li>● 7</li> <li>● 7</li> <li>● 7</li> <li>● 7</li> <li>○ 7</li> <li>○ 7</li></ul> | <ul> <li>操作」をご参照くださ</li> <li>択]ボタンのクリックに</li> <li>おすりたの利用者</li> <li>(英字は大文字の</li> <li>お取引先の金融根</li> <li>お取引先の支店=</li> <li>「普通」「当座」のい</li> <li>お取引先の口座者</li> <li>管理上のお取引方</li> </ul> | <ul> <li>説明</li> <li>皆番号を入力</li> <li>楽)</li> <li>ユードを入力</li> <li>パずれかを運<br/>番号を入力し</li> <li>た名を入力し</li> </ul>   | <ul> <li>カします。</li> <li>入力します。</li> <li>します。</li> <li>銀択します。</li> <li>よます。</li> <li>レます。</li> </ul> |

| 2) 文払                                 | ム等記録請求仮登録の低                                                          | 催認             |                                           |
|---------------------------------------|----------------------------------------------------------------------|----------------|-------------------------------------------|
|                                       | Y Y Y                                                                |                |                                           |
| 1-97 (A&S)                            | · · · · · · · · · · · · · · · · · · ·                                | ·宋 管理業務        |                                           |
| TREA GHEA THE                         | N2:8                                                                 |                | 1 支払等記録請求仮登録内応を確認  「内?                    |
| 支払等記錄請求板登錄編                           | 12                                                                   | SCKPAY11104    | ● 「 又 四 守 叩 翊 明 小 以 豆 翊 四 石 ट 唯 心 し、' 円 1 |
| D 25的0倍格到温时                           | → ◎ 供至時内容を入力 - ◎ <b>板登路内容を暗</b> 型 → □                                | @ 供量排充7        | を確認しました」をチェックします。                         |
| し下の内容で支払等記録構成<br>の定ちご確認時 (内容を確認)      | の仮登録を行くゆす。<br>ました「聞きチャック」「使発味を安日ティポル」を知りてくだない。                       |                |                                           |
| ***** #====                           | nizzar.                                                              |                |                                           |
| 決済口座情報(請求者)                           | 11 NED                                                               |                |                                           |
| FUB                                   | 0000085K3                                                            |                |                                           |
| 法人名/佩人事業者名                            | でんざい発品                                                               |                |                                           |
| DR                                    | 9999 でんぷい様行 100 本区 当座 2149946 十少年(23)七2                              |                |                                           |
| 請求者Ref.No.                            |                                                                      |                | 2 「仮巻録の宝行]ボタンたクリック」 ます                    |
| - 信禕情報                                |                                                                      | - Personal Aug | ●2. [版豆球の美1]]小ダンをソリソンしまり。                 |
| • # * # #                             |                                                                      |                |                                           |
| 2865                                  | 00000852400008 00005                                                 |                | ▶ 支払等記録請求仮登録完了画面が表示されます。                  |
| R18                                   | 2015/08/20                                                           |                |                                           |
| 支払期日                                  | 2015/11/30                                                           |                |                                           |
| · · · · · · · · · · · · · · · · · · · | 10.000.000                                                           |                |                                           |
| 未決測全額(円)                              | 10.000.000                                                           |                |                                           |
| A 講中立                                 |                                                                      |                |                                           |
|                                       |                                                                      | パージの先端に取る      |                                           |
|                                       | In Committee                                                         |                |                                           |
| DE                                    | 0.00 (*4.00) (*1.00) (*1.00) (*1.00) (*1.00) (*1.00) (*1.00) (*1.00) |                |                                           |
| N.C.                                  |                                                                      | ページの先頭に変る      |                                           |
| • ####\$#                             |                                                                      |                |                                           |
| 法人名/佩人泰莱者名                            | 花食いたみで                                                               |                |                                           |
| DÆ                                    | 9999 でんぷい銀行 100 本店 首座 2149946 5つかい当たつ                                |                |                                           |
|                                       |                                                                      | 5-2080CR5      |                                           |
| 支払等記錄情報                               |                                                                      |                |                                           |
| • ***                                 |                                                                      |                |                                           |
| 18.88K9                               | 14:21.0                                                              |                |                                           |
| <b>#10</b>                            | 2015/09/22                                                           |                |                                           |
| 支払金額(門)                               | 10.000.000                                                           |                |                                           |
| 68.86.36.90 E                         | 舟溝(代明舟))を含む);                                                        |                |                                           |
|                                       | -                                                                    | ビージの先期に取る      |                                           |
| ●支配者情報(調求先報                           |                                                                      | -              |                                           |
| 345/848744                            | P-AV-MRH 27439                                                       |                |                                           |
| 0.                                    | 9999 7.431/勝行 100 末広 当座 2149740                                      |                |                                           |
| <b>R</b> (12212                       | CALORSHIC ALL                                                        |                |                                           |
|                                       |                                                                      | C-JORMERS      |                                           |
|                                       |                                                                      |                |                                           |
| -                                     | てんさい一部                                                               |                |                                           |
| 142                                   |                                                                      |                |                                           |
|                                       |                                                                      | -2080-20       |                                           |
| 内容を確認法、「内容を確認しま<br>回 内容を確認しました        | ました」「輝をチェックし、「 街 童 静の 第15」ボタンを押してください。                               |                |                                           |
|                                       |                                                                      |                |                                           |
| NO 828                                |                                                                      |                |                                           |

承認の実行

登録結果の確認

| ③ 支払                             | 、等記録請求仮登録の完立                                                                                                    | 了                |                                           |
|----------------------------------|----------------------------------------------------------------------------------------------------|------------------|-------------------------------------------|
|                                  | а мерлия мерлия ме-чия мись тория                                                                                                    | WEIR             |                                           |
|                                  |                                                                                                    |                  | ─●1.詳細の支払等記録請求内容を表示する場合                   |
| 支払等記錄請求優登錄完了                     |                                                                                                    | SCKPAY11105      |                                           |
| 0.71数0倍增加强制                      | →         ●         ▲         ●         ▲         ●         ▲         ●         ▲         ●         ▲         ●         ▲         ●         ▲         ●         ▲         ●         ▲         ●         ▲         ●         ▲         ●         ▲         ●         ▲         ●         ▲         ●         ▲         ●         ▲         ●         ▲         ●         ▲         ●         ▲         ●         ▲         ●         ▲         ●         ▲         ●         ▲         ●         ▲         ●         ▲         ●         ▲         ●         ▲         ●         ▲         ●         ▲         ●         ▲         ●         ▲         ●         ▲         ●         ▲         ●         ▲         ●         ▲         ●         ▲         ●         ▲         ●         ▲         ●         ▲         ●         ▲         ●         ▲         ●         ▲         ▲         ●         ▲         ●         ▲         ●         ▲         ●         ▲         ●         ▲         ●         ▲         ●         ▲         ●         ▲         ●         ▲         ●         ▲         ● | 1927<br>(D2)     | は、「全て表示」ボタンをクリックし、支払等記録                   |
| 支払等記録集本の世界体が完了し<br>全て表示 まテ約容を切留し | さした。予想者による予想を受けてでたし、<br>はます。                                                                                                    | <b>_</b>         | 請求内容を確認します。                               |
| 18.800                           | 50016201509220000188                                                                                                    |                  |                                           |
|                                  |                                                                                                    | ページの光線に戻る        |                                           |
|                                  | 0                                                                                                    |                  |                                           |
|                                  | PANIES                                                                                                    |                  |                                           |
| 0.8                              | 9999 元人次 (勝行 100 末臣 当座 2149946 1 75(3321)                                                                                                    |                  |                                           |
| 請求者Ref.No.                       |                                                                                                    |                  |                                           |
| = \$125W                         |                                                                                                    | ページの先端に戻る        | 2. 又仏寺記録明不内谷の印刷を打り場日は、<br>「印刷]ボタンをクリック」ます |
| ●基本性順                            |                                                                                                    |                  |                                           |
| 記錄書号                             | 000008524000009600095                                                                                                    |                  |                                           |
| R18                              | 2015/06/23                                                                                                    |                  | ▶ PDF 形式ICCFI制または保存かけえます。                 |
| <b>東私期日</b>                      | 2015/11/20                                                                                                    |                  |                                           |
| 領職全額(円)                          | 10.000,000                                                                                                    |                  |                                           |
| 未決測全部(FD                         | 10.000.000                                                                                                    |                  |                                           |
| 具建中立                             | *                                                                                                    |                  |                                           |
|                                  |                                                                                                    | ページの光確に戻る        |                                           |
| ● 信范を装置<br>                      | NIN WEREAU                                                                                                    |                  |                                           |
| 2A6/ 8A9466                      | 0000 T A M 1813 10 TT NE 2140740 \$"#4/304"                                                                                                    |                  | ●2 [トップへ 豆 ろ]ボタンたクロック  ます                 |
| Lie                              | www.cock-mit-alian and an and an and an and an and an and an and an and an and an and an and an and an and an a                                                                                                    | ページの光線に戻る        |                                           |
| ● 液和名気報                          |                                                                                                    |                  |                                           |
| 法人名/佩人事業者名                       | 7.450.83                                                                                                    |                  | ▶ トップ画面が表示されます。                           |
| DÆ                               | 9999 元4元に勝手100 本店 当座2149946 テンサイン3九ン                                                                                                    |                  |                                           |
|                                  |                                                                                                    | ページの先鋒に戻る        |                                           |
| ■ 支払等記録情報                        |                                                                                                    |                  |                                           |
|                                  |                                                                                                    |                  |                                           |
| ●基本售賬                            |                                                                                                    |                  | 以上で支払等記録請求の仮登録が行われ、                       |
| 請求者区分                            | # <u></u> # <u></u> #                                                                                                    |                  |                                           |
| XX.U                             | 2015/09/22                                                                                                    |                  | 承認申請されました。                                |
| S & T B (PD                      | 10.000.00                                                                                                    |                  |                                           |
| IN IS ALL AND                    | minormminead):                                                                                                    | C-00848183       |                                           |
| ●支払老価報(請求先幣用)                    |                                                                                                    |                  |                                           |
| HREET                            | 000 08524                                                                                                    |                  |                                           |
| 法人名/佩人事業者主                       | で、おい麻事件式会社                                                                                                    |                  | ᆂᄮᄷᆰᇯᆴᆠᇆᇗᇯ                                |
| D#                               | 9 99 でん汚い銀行 100 車店 指座 2149740                                                                                                    |                  | 文仏寺記嫁請氷饭登嫁                                |
| <b>R619:24</b> 8                 | からい職事件式会社                                                                                                    |                  |                                           |
|                                  |                                                                                                    | <u>パージの光論に戻る</u> | •                                         |
| B (1) (3) (5) (4)                |                                                                                                    |                  | > メール                                     |
| 254                              | でんあい一部                                                                                                    |                  |                                           |
| 1426                             |                                                                                                    |                  |                                           |
|                                  |                                                                                                    | ページの先体に戻る        | 承認者                                       |
| トップへ戻る 印                         |                                                                                                    |                  |                                           |
|                                  |                                                                                                    |                  |                                           |
|                                  |                                                                                                    |                  |                                           |
|                                  |                                                                                                    |                  |                                           |
|                                  |                                                                                                    |                  | ログイン                                      |
|                                  |                                                                                                    |                  |                                           |
|                                  |                                                                                                    |                  |                                           |
|                                  |                                                                                                    |                  | 木元「取引から                                   |
|                                  |                                                                                                    |                  | 対象の承認待ちを選択                                |
|                                  |                                                                                                    |                  |                                           |
|                                  |                                                                                                    |                  | $\downarrow$                              |

(ここでは)

# 3 登録結果の確認

仮登録した支払等記録請求の承認完了後、『でんさいネット』で支払等記録が成立し、ト ップ画面に通知されますので、内容を確認します。

| ① 結果通知の選択                                                                                                    |                                                                         |
|----------------------------------------------------------------------------------------------------|-------------------------------------------------------------------------|
| トップ         福田和福田会         福田田田協会         福田田田島会         田田田会         田田会         田会         田会         田会        田会                                                                                                    | ● 1. トップ画面の通知情報一覧から登録結果を確認する通知管理番号の[詳細]ボタンをクリックします。                     |
|                                                                                                    | ▶ 支払等記録請求結果詳細画面が表示されます。                                                 |
| 3105 % - 12     CSXADR     CSXADR     C | 「Ⅱ 支払等記録の請求方法-14 ページ」へお進<br>みください。                                      |
| Image         Optimization         CR2.28/r/0166100000000000000000000000000000000                                                                                                    | ■通知情報一覧には直近の5件が表示され<br>ています。                                            |
|                                                                                                    | <ul> <li>2. トップ画面に登録結果を確認する通知管理番号がない場合は、[通知情報一覧]ボタンをクリックします。</li> </ul> |

▶ 通知情報一覧画面が表示されます。

| iother<br>0                  | T.                                                                                                    |                                                                                                    |                                                                                                    |                                                                                                    | OCTOP11101 |                                                                                                    |
|------------------------------|----------------------------------------------------------------------------------------------------|----------------------------------------------------------------------------------------------------|----------------------------------------------------------------------------------------------------|----------------------------------------------------------------------------------------------------|------------|----------------------------------------------------------------------------------------------------|
|                              |                                                                                                    |                                                                                                    |                                                                                                    |                                                                                                    | 0.0        | ▶ 検索条件項目が表示されます。                                                                                                    |
| 20-210%<br>RA-17219          | 報告選択してひたい、<br>空する場合の検索条件(                                                                                       | 気圧しまた」を押してください。                                                                                                    |                                                                                                    |                                                                                                    |            |                                                                                                    |
| ***                          |                                                                                                    |                                                                                                    | In The second second second second second second second second second second second second second second second                                                                                                    |                                                                                                    |            | ■検索条件項目を閉じる場合には、「                                                                                                    |
| ***8                         |                                                                                                    | )()                                                                                                    | (түүү/мм/50) (ня мя                                                                                                    | 2                                                                                                    |            | 件非表示「ボタンをクリックします。                                                                                                    |
|                              | •                                                                                                    | *## [] #################################                                                                                                    |                                                                                                    |                                                                                                    |            |                                                                                                    |
| 決済ロ目                         | 5W 230#4                                                                                                    | IR .                                                                                                    | 1                                                                                                    | C-DORINERS                                                                                                    |            | 2 次ページ は 家 百日を 参 老 に 始 索 冬 性 (                                                                                          |
| 4-CB3                        | 0                                                                                                    |                                                                                                    |                                                                                                    | >>++                                                                                                    | 000 / +    |                                                                                                    |
| 1444                         |                                                                                                    | (*ANT750                                                                                                    | llg、次/                                                                                                    | ーンをし参                                                                                                    | 見くため       | 行います。                                                                                                    |
| **                           |                                                                                                    |                                                                                                    |                                                                                                    | 5-ジカ先鋒に戻る                                                                                                    |            |                                                                                                    |
|                              | 14-11                                                                                                    | 49 (1997) - 30 (1997)<br>49 (1997) - 30 (1997)                                                                                                    | 1.<br>1.11                                                                                                    | **-0 P                                                                                                    | 184-53     |                                                                                                    |
|                              |                                                                                                    | 100 + 100<br>100 + 100<br>100 + 100                                                                                                    | RADE                                                                                                    | 1314 B<br>(2862)                                                                                                    | MIN        |                                                                                                    |
| -                            | 101 22/40/22 105                                                                                                | (通知管理者化)<br>(支払等記時)<br>支払等記時(書字結果(傳理者)                                                                                                    | でんさい食品<br>100 半店                                                                                                    | -                                                                                                    | 0          |                                                                                                    |
| -                            | uit 2015/08/23 18:29                                                                                            | (10010201000220000000)<br>(1001020)<br>設成中辺死了通知                                                                                                    | 100 #G                                                                                                    | -                                                                                                    | 0          | ━━━━3. [検索]ボタンをクリックします。                                                                                                 |
| _                            |                                                                                                    | (北京北京(市市市市))                                                                                                    | (通信名)<br>(通信名)<br>アムボン会員                                                                                                    | (情務者)<br>てんだい間事件式会社<br>家生日12015/08/23                                                                                                    |            |                                                                                                    |
|                              | UE 3015/08/22 15.46                                                                                             | 東王記録(福祉者語学方庁)通知<br>(T0014201608230004422)                                                                                                    | 100 年頃 .<br>所限 2149945                                                                                                    | ま記期日:2015/11/30<br>取引金額:10,000,000<br>(00000852400000月00005)                                                                                                    |            | ト投に快楽した通知結果一見が衣木の                                                                                                    |
|                              |                                                                                                    | (現実記録(信報書語示))                                                                                                    | (信格者)<br>でんざい食品                                                                                                    | (横指者)<br>でんざい生命株式会社<br>発生日:2016/08/28                                                                                                    |            |                                                                                                    |
| 10.00                        | the maintaines when                                                                                             | (70016201508230004268)                                                                                                    | 100 単価<br>当座 2145946                                                                                                    | 実払期日:2015/11/30<br>取引金額:200,000<br>(00000781800000200008)                                                                                                    | 2          |                                                                                                    |
| 114                          |                                                                                                    |                                                                                                    |                                                                                                    | [[[]][[]][[]]][]][]][]][]][]][]][]][]][                                                                                                    |            |                                                                                                    |
|                              | EE 2015/08/23 15:34                                                                                             | (載至記錄(積積者請求))<br>第五記錄(積積者請求方的)請求結果                                                                                                    | 1個権者1<br>でんざい食品                                                                                                    | でんざい商事件式会社<br>発生日:2015/08/23                                                                                                    |            |                                                                                                    |
| 3 <b>4</b>                   | 1 <b>21</b> 2016/08/23 18:34                                                                                    | 発生記録(後載者語の)<br>発生記録(後載者語言方の)語言編集<br>(12416201506220004361)                                                                                                    | 【俳優者】<br>でんだい食品<br>100 本店<br>当座 2140046                                                                                                    | でんざい簡単林式会社<br>現法日:2015/08/23<br>実私期日:2015/11/30<br>取引金額:250.003<br>(0000085240000000008)                                                                                                    |            |                                                                                                    |
| 714 1<br>714 1               | 428 2015/08/23 18:34<br>428 2015/08/23 14:56                                                                    | RTE2H(INGGIAT)<br>TE2H(INGGIATY)<br>TE2H(INGGIATY)<br>(TN(40150220064351)<br>(-N4201<br>- HE2H<br>(TR(14)05050020004169)                                                                                                    | 1個増増<br>でんだい発品<br>100本店<br>当世2140948<br>でんだい発品<br>100本店<br>温度2149948                                                                                                    | でんてい簡単本式会社<br>現在日:2015/08/23<br>支払(期日:2015/08/23<br>支払(期日:2015/01/20<br>前引き世話:250.000<br>(000008324000000000000)                                                                                                    | 0          | ● 4. 登録結果を確認する通知管理番号の[                                                                                                  |
| 24 ·                         | LER 2015/08/23 15:04<br>LER 2015/08/23 14:56<br>LER 2015/08/23 14:56                                            | R王228(信号をは37)<br>ス228(信号をは37)<br>(内400105200440)<br>(一428)<br>一428(何の50000409)<br>(1901050000449)<br>(第三28(信号をは37)<br>民王28(信号は37,5)後の                                                                                                    | 1個電報1<br>でんだい発品<br>100 年二<br>当座 2149940<br>でんだい発品<br>100 年34<br>3回座 2149940<br>(個電報)<br>でんだい発品<br>100 年22                                                                                                    | でんだい商事件の会社<br>現在日:1016/08/23<br>実札(期日:2018/11/20<br>期末(重新:26,000<br>(000000822400000000000)<br>(使我者)<br>(使我者)<br>でんだい商事件の会社<br>現在日:2016/08/23<br>間本(期目:2016/01/28)                                                                                                    | 0          | ● 4. 登録結果を確認する通知管理番号の[<br>タンをクリックします。                                                                                   |
| 74 ·                         | LE 2015/08/23 15:34<br>LE 2015/08/23 14:56<br>LE 2015/08/23 14:56                                               | N.2.2.26         (14.8.16)         (14.8.17)           N.2.2.26         (14.8.17)         (14.8.17)           N.2.2.26         (14.8.17)                                                                                                    | 1 (現電音)<br>でんだい発品<br>100 年度<br>第2 459465<br>でんだい発品<br>100 年後<br>1 (現電音)<br>でんだい発品<br>100 年度<br>100 年度<br>100 年度                                                                                                    | で人名: (4) 福祉 年(7) 会社<br>現主(1):2016/07/23<br>東払(現日):2016/11/20<br>(200000124/000000000000)<br>(200000124/00000000000)<br>(200000124/000007/23<br>東払(日):2016/01/23<br>東払(日):2016/01/23<br>東払(日):2016/01/23<br>東払(日):2016/01/23                                                                                                    | 0          | ● 4. 登録結果を確認する通知管理番号の[<br>タンをクリックします。                                                                                   |
| 34 ·                         | 援 2016/08/23 15:04<br>提 2015/08/23 14:56<br>提 2015/08/23 14:56                                                  | EXEMPTION         EXEMPTION           EXEMPTION         EXEMPTION           EXEMPTION         EXEMPTION           Image: Exemption         Exemption           Image: Exemption         Exemption           Image: Exemption         Exemption           Image: Exemption         Exemption           Image: Exemption         Exemption           Image: Exemption         Exemption           Image: Exemption         Exemption           Image: Exemption         Exemption           Image: Exemption         Exemption           Image: Exemption         Exemption                                                                                                    | 【機電影】<br>でんだい境温<br>加速 2740445<br>でんだい境温<br>加速 2740445<br>でんだい境温<br>加速 2740446<br>(構電影)<br>でんだい境晶<br>1500 年頃。<br>1500 年頃。                                                                                                    | てんたい機構の式が出生<br>現在日本2016-001-723<br>現成期目上ではたい723<br>現成期目上ではたい723<br>度に調査していたい723<br>同じたい723<br>にはたい723<br>にはたい723<br>に<br>たい723<br>に<br>たい723                                                                                                    |            | <ul> <li>● 4. 登録結果を確認する通知管理番号の[<br/>タンをクリックします。</li> <li>▶ 支払等記録請求の内容が表示されます</li> </ul>                                 |
|                              | HE 2016/08/23 16:04<br>HE 2016/08/23 14:06<br>HE 2016/08/23 14:06                                               | EXERCISENTS/<br>EXERCISESTS/CURVER<br>(Chronologicouscul)<br>- HEAL<br>- HEAL | (構成者)<br>でんたい供品<br>100 年22<br>100 年22<br>100 年22<br>100 年22<br>10 年21 49040<br>(構成者)<br>でんたい供品                                                                                                    | 「たんで小島市町大会社<br>実法日に2016-0024-0223<br>また日に2016-0224-0223<br>また日に2016-0224-0233<br>また日に2016-0224-0233<br>(単行电)<br>「(単行电)<br>年、人気、日間中市大会社<br>たんだい間中市大会社                                                                                                    |            | <ul> <li>4. 登録結果を確認する通知管理番号の[<br/>タンをクリックします。</li> <li>支払等記録請求の内容が表示されます</li> </ul>                                     |
| 34 ·<br>34 ·<br>34 ·         | HE 2015/08/23 15.04<br>HE 2015/08/23 14.56<br>HE 2015/08/23 14.56<br>HE 2015/08/23 14.56                        | EXEM/R##18751<br>EXEM/R##187570_18748.<br>(1011001002004010)<br>#82<br>#82<br>(101101002000410)<br>R\$2.84/R##897570_88<br>(1011001002000410)<br>#82<br>#82<br>#82<br>#82<br>#82<br>#82<br>#82<br>#82<br>#82<br>                                                                                                    | 1個電音1<br>でんだい表示<br>100 年度<br>10回 21459488<br>でんだい表示<br>10回 年後<br>10回 年後<br>10回 年後<br>10回 年後<br>10回 年後<br>10回 年後<br>10回 年後<br>10回 年後<br>10回 年後<br>10回 2145948<br>10回 年後<br>10回 2145948                                                                                                    | てんだい場場の式の注意<br>株式 目上でいたい場場の式の注意<br>形式 目式がたいたいでのは<br>形式 目式がたいでの<br>に備える<br>に備える<br>に備える<br>に備える<br>に備える<br>にしていたいである<br>に備える<br>に備える<br>に備える<br>に備える<br>に<br>に備える<br>に<br>に<br>に<br>のののののまたる<br>に<br>な<br>に<br>のののののまたる<br>に<br>な<br>に<br>のののののまたる<br>に<br>な<br>に<br>のののののまたる<br>に<br>な<br>に<br>のののののまたる<br>に<br>な<br>に<br>のののののまたる<br>に<br>な<br>に<br>のののののまたる<br>に<br>な<br>に<br>のののののまたる<br>に<br>のののののまたる<br>に<br>のののののまたる<br>に<br>のののののまたる<br>に<br>のののののまたる<br>に<br>のののののまたる<br>に<br>のののののまたる<br>に<br>のののののまたる<br>に<br>のののののまたる<br>に<br>のののののまたる<br>に<br>のののののまたる<br>に<br>のののののまたる<br>に<br>ののののであたる<br>に<br>ののののであたる<br>に<br>のののでのたる<br>に<br>のののでの<br>に<br>ののののであたる<br>に<br>ののののであたる<br>に<br>ののののでの<br>に<br>ののののであたる<br>に<br>ののののでの<br>ののののでの<br>に<br>ののののでの<br>ののののでの<br>ののののでの<br>に<br>のののののでの<br>のののののでの<br>のののののでの<br>のののののでの<br>のののののでの<br>のののののでの<br>のののののののでの<br>のののののののの                                                                                                    |            | <ul> <li>4. 登録結果を確認する通知管理番号の[<br/>タンをクリックします。</li> <li>支払等記録請求の内容が表示されます<br/>「II 支払等記録の請求方法-14</li> </ul>               |
| 34 3<br>34 3<br>34 3<br>34 3 | III 2015/08/23 15.54<br>III 2015/08/23 14.56<br>III 2015/08/23 14.56<br>III 2015/08/23 14.56                    | RISER/IRR/IRR/I           RISER/IRR/IRR/I           INTERVIEW           INTERVIEW                                                                                                    | 1個電音1<br>でんだい表示<br>100 年夏<br>100 年夏<br>100 年 | によい。日本のように、<br>たんし、日本のために、<br>日本の日本のために、<br>日本のために、<br>日本のために、<br>日本のため                                                                                                    |            | <ul> <li>4. 登録結果を確認する通知管理番号の[<br/>タンをクリックします。</li> <li>支払等記録請求の内容が表示されます<br/>「II 支払等記録の請求方法-14<br/>にお進みください。</li> </ul> |
| 34 ·<br>34 ·<br>34 ·         | 48 2016/08/23 16.04<br>48 2016/08/23 14.56<br>48 2015/08/23 14.56<br>48 2015/08/10 16.56<br>48 2016/08/10 16.57 | RISER/IRR/IRR/I           RISER/IRR/IRR/I           INTERVIEW           INTERVIEW                                                                                                    | 1. (株像を)<br>でんだい表示<br>していたい表示<br>1. (本) の表示<br>1. (本) の表示<br>1                                                                                                    |                                                                                                    |            | <ul> <li>4. 登録結果を確認する通知管理番号の[<br/>タンをクリックします。</li> <li>支払等記録請求の内容が表示されます<br/>「II 支払等記録の請求方法-14<br/>にお進みください。</li> </ul> |
| 34 ·<br>34 ·<br>34 ·         | 48 2015-06/2014-06<br>48 2015-06/2014-06<br>48 2015-06/2014-06<br>48 2015-06/7016-01<br>48 2015-06/7016-01      | EXEM-IMMUNEX           EXEM-IMMUNEX           EXEM-IMMUNEX           Immunex           Immunex      <                                                                                                    | に得着を3     でんだい表面     でんだい表面     でんだい表面     でんだい表面     でんだい表面     でんだい表面     でんだい表面     でんだい表面     でんだい表面     でんていた     でんていた     でん     でん     で                                                                                                    | によい。<br>このでは、<br>ためで、<br>単語では、<br>ためで、<br>単語では、<br>ためで、<br>単語では、<br>でした、<br>でした<br>でした、<br>でした、<br>で<br>で<br>で<br>でした、<br>で<br>で<br>で<br>で<br>でした、<br>で |            | <ul> <li>4. 登録結果を確認する通知管理番号の<br/>タンをクリックします。</li> <li>支払等記録請求の内容が表示されま<br/>「II 支払等記録の請求方法-1<br/>にお進みください。</li> </ul>    |

Ι

|                                  | ■通知情報一覧。<br>検索したい条(                                                                                                    | の検索条<br>件項目の                          | に件項目に<br>み指定し                                                                                         | は、すべて任意項目です。<br>ってください。                                                                                        |                                                                                                    |
|----------------------------------|----------------------------------------------------------------------------------------------------|---------------------------------------|----------------------------------------------------------------------------------------------------|----------------------------------------------------------------------------------------------------|----------------------------------------------------------------------------------------------------|
| 検索                               | <b>索条件</b>                                                                                                    |                                       |                                                                                                    |                                                                                                    |                                                                                                    |
| 通知                               | 1管理番号 1                                                                                                    | )                                     |                                                                                                    | (半角英数字20)                                                                                                    | 文字〉                                                                                                    |
| ご案                               | ирана 🙎                                                                                                    | )                                     |                                                                                                    | ~(YYY                                                                                                    | Y/MM/DD)(HH:MM)                                                                                                    |
| 通知                               | 1の種類 3                                                                                                    | )                                     |                                                                                                    | ~                                                                                                    |                                                                                                    |
| 表示                               | <sup>条件</sup> 🖪 🍳                                                                                                    | ) 🗹 未読                                | 🗌 既読 🗌 削                                                                                              | 除済み                                                                                                    |                                                                                                    |
| 決済                               | 育口座情報 決済[                                                                                                    | □座選択                                  |                                                                                                    |                                                                                                    | ページの先頭に戻る                                                                                                    |
| 支店                               | ia-k (5)                                                                                                    | )                                     | (半角数字3桁)                                                                                              | >                                                                                                    | 支店選択                                                                                                    |
| 口座                               | 種別 6                                                                                                    | ) 〇普通                                 | ○ 当座 ○ 別                                                                                              | 段 ⊙ 指定しない                                                                                                    |                                                                                                    |
| 口座                               | 番号 (7)                                                                                                    |                                       | (半角数:                                                                                                 | 字7桁)                                                                                                    |                                                                                                    |
|                                  |                                                                                                    |                                       |                                                                                                    |                                                                                                    | ページの先頭に戻る                                                                                                    |
|                                  | <ul> <li>■決済口座情報</li> <li>■支店コードが</li> <li>■操作方法の調</li> </ul>                                                                                                    | 限⑤~⑦<br>不明な場<br>¥細は「 <b>Ⅳ</b>         | は、[決済<br>合、[支 /<br>7 Q&A・ネ                                                                            | 「ロ座選択]ボタンをクリック<br>吉選択]ボタンのクリックに。<br>朝足資料-2 各画面にま                                                               | クし、決済口座の選択により自動的に表示されます。<br>より検索できます。<br>らける共通操作」をご参照ください。                                                                                                    |
| No                               | <ul> <li>⇒決済口座情報</li> <li>⇒支店コードが</li> <li>■操作方法の計</li> <li>項目名</li> </ul>                                                                                          | 最⑤~⑦<br>不明な場<br>¥細は「 <b>Ⅳ</b>         | は、[決済<br>合、[支<br>7 Q&A・<br>7<br>必須<br>広会                                                              | 「ロ座選択]ボタンをクリック<br>「選択]ボタンのクリックに。<br>補足資料-2 各画面にま<br>属性(桁数)                                                     | れし、決済口座の選択により自動的に表示されます。<br>より検索できます。<br>らける共通操作」をご参照ください。<br>説明                                                                                                    |
| <b>No</b>                        | <ul> <li>⇒決済口座情報</li> <li>⇒支店コードが、</li> <li>■操作方法の部</li> <li>項目名</li> <li>通知管理番号</li> </ul>                                                                         | 最⑤~⑦<br>不明な場<br>¥細は「Ⅳ<br><del>、</del> | は、[決済<br>会、[支<br>7 Q&A・<br>イ<br>必須<br>任意<br>任意                                                        | 「ロ座選択]ボタンをクリック<br>「選択]ボタンのクリックに。<br>「痛足資料-2 各画面にお<br>属性(桁数)<br>半角英数字 20 文字                                     | <ul> <li>ハし、決済口座の選択により自動的に表示されます。</li> <li>より検索できます。</li> <li>おける共通操作」をご参照ください。</li> <li>説明</li> <li>メールにて通知された通知管理番号を入力してす。</li> <li>(英字は大文字のみ)</li> </ul>                                                                                                    |
| <b>No</b> 1<br>2                 | <ul> <li>決済口座情報</li> <li>支店コードが、</li> <li>操作方法の部</li> <li>項目名</li> <li>通知管理番号</li> <li>ご案内日時</li> </ul>                                                             | 最⑤~⑦<br>不明な場<br>¥細は「Ⅳ                 | は、[決済<br>子合、[支元<br>7 Q&A・オ<br>必須<br>任意<br>任意                                                          | 「ロ座選択]ボタンをクリック<br>「選択]ボタンのクリックに。                                                                               | <ul> <li>ペレ、決済口座の選択により自動的に表示されます。</li> <li>より検索できます。</li> <li>おける共通操作」をご参照ください。</li> <li>送明</li> <li>メールにて通知された通知管理番号を入力しず。</li> <li>(英字は大文字のみ)</li> <li>ご案内日時を開始通知年月日、開始通知時間<br/>終了通知年月日、終了通知時間順に入力します</li> </ul>                                                                                                    |
| No<br>1<br>2<br>3                | <ul> <li>決済口座情報</li> <li>支店コードが、</li> <li>操作方法の部</li> <li>項目名</li> <li>通知管理番号</li> <li>ご案内日時</li> <li>通知の種類</li> </ul>                                              | 最⑤~⑦<br>不明な場<br>¥細は「Ⅳ<br><del>、</del> | は、[決済<br>子合、[支元<br>7 Q&A・<br>7 Q&A・<br>4<br>任意<br>任意                                                  | 「ロ座選択]ボタンをクリック<br>「選択]ボタンのクリックに。<br>補足資料-2 各画面にま<br>属性(桁数)<br>半角英数字 20 文字<br>半角 YYYY/MM/DD<br>半角 HH:MM         | <ul> <li>へし、決済口座の選択により自動的に表示されます。</li> <li>より検索できます。</li> <li>おける共通操作」をご参照ください。</li> <li>送明</li> <li>メールにて通知された通知管理番号を入力してす。</li> <li>(英字は大文字のみ)</li> <li>ご案内日時を開始通知年月日、開始通知時間<br/>終了通知年月日、終了通知時間順に入力します</li> <li>お取引の通知の種別をリストより指定する場合は<br/>リストより「支払等記録」または「当事者による支払</li> </ul>                                                                                                    |
| No   1   2   3   4               | <ul> <li>決済口座情報</li> <li>支店コードが</li> <li>操作方法の計</li> <li>項目名</li> <li>通知管理番号</li> <li>ご案内日時</li> <li>通知の種類</li> <li>表示条件</li> </ul>                                 | <b>段⑤~⑦</b><br>不明な場<br>¥細は「Ⅳ          | は、[決済<br>子合、[支 /<br>Q&A・オ<br>び<br>の<br>の<br>の<br>の<br>の<br>の<br>の<br>の<br>の<br>の<br>の<br>の<br>の       | 「ロ座選択]ボタンをクリック<br>「<br>「<br>雪選択]ボタンのクリックに。<br>「<br>「<br>属性(桁数)<br>半角英数字 20 文字<br>半角 YYYY/MM/DD<br>半角 HH:MM<br> | <ul> <li>ハし、決済口座の選択により自動的に表示されます。</li> <li>より検索できます。</li> <li>おける共通操作」をご参照ください。</li> <li>送明</li> <li>メールにて通知された通知管理番号を入力してす。</li> <li>(英字は大文字のみ)</li> <li>ご案内日時を開始通知年月日、開始通知時間<br/>終了通知年月日、終了通知時間順に入力します</li> <li>お取引の通知の種別をリストより指定する場合は<br/>リストより「支払等記録」または「当事者による支持等記録」を選択します。</li> <li>お取引の表示条件を「未読」「既読」「削除済み」<br/>りチェックし選択します。</li> </ul>                                                                       |
| No<br>1<br>2<br>3<br>4<br>5      | <ul> <li>決済口座情報</li> <li>支店コードが</li> <li>操作方法の部</li> <li>項目名</li> <li>通知管理番号</li> <li>ご案内日時</li> <li>通知の種類</li> <li>表示条件</li> <li>支店コード</li> </ul>                  | 最⑤~⑦<br>不明な場<br>¥細は「Ⅳ                 | は、[決済<br>子合、[支広<br>7 Q&A・<br>7 Q&A・<br>4<br>任意<br>任意<br>任意<br>4<br>任意                                 | <ul> <li>「口座選択]ボタンをクリック<br/>「選択]ボタンのクリックに、</li> <li>「「「「「」」」「「」」「「」」「「」」「」」」「」」「」」「」」」「」」」</li></ul>           | <ul> <li>ハし、決済口座の選択により自動的に表示されます。</li> <li>より検索できます。</li> <li>あける共通操作」をご参照ください。</li> <li>送明</li> <li>メールにて通知された通知管理番号を入力してす。</li> <li>(英字は大文字のみ)</li> <li>ご案内日時を開始通知年月日、開始通知時間<br/>終了通知年月日、終了通知時間順に入力します</li> <li>お取引の通知の種別をリストより指定する場合は<br/>リストより「支払等記録」または「当事者による支持等記録」を選択します。</li> <li>お取引の表示条件を「未読」「既読」「削除済み」<br/>りチェックし選択します。</li> <li>決済口座の支店コードを入力します。</li> </ul>                                            |
| No<br>1<br>2<br>3<br>4<br>5<br>6 | <ul> <li>⇒決済口座情報</li> <li>⇒支店コードが</li> <li>■操作方法の計</li> <li>項目名</li> <li>通知管理番号</li> <li>ご案内日時</li> <li>通知の種類</li> <li>表示条件</li> <li>支店コード</li> <li>□座種別</li> </ul> | <b>股⑤~⑦</b> 不明な場<br>洋細は「Ⅳ             | は、[決済<br>子合、[支 /<br>/ Q&A・オ<br>/ Q&A・オ<br>/ Q&A・オ<br>/ C<br>任意<br>任意<br>任意<br>任意<br>任意<br>(任意<br>(任意) | 「口座選択]ボタンをクリック<br>「「」」「「」「「」」「「」」「「」」「「」」「「」」「「」」「」」「」」「」                                                      | <ul> <li>ハし、決済口座の選択により自動的に表示されます。</li> <li>より検索できます。</li> <li>あける共通操作」をご参照ください。</li> <li>送明</li> <li>メールにて通知された通知管理番号を入力してす。</li> <li>(英字は大文字のみ)</li> <li>ご案内日時を開始通知年月日、開始通知時間<br/>終了通知年月日、終了通知時間順に入力します</li> <li>お取引の通知の種別をリストより指定する場合は<br/>リストより「支払等記録」または「当事者による支持等記録」を選択します。</li> <li>お取引の表示条件を「未読」「既読」「削除済み」<br/>りチェックし選択します。</li> <li>決済口座の支店コードを入力します。</li> <li>決済口座の口座種別を「普通」「当座」「指定しまい」より選択します。</li> </ul> |

■ご案内日時により検索する場合は、開始通知日時および終了通知日時(4項目)すべてを指定してください。

|     | 3 結果道                           | 通知の確認                                                |                     |             |                         |
|-----|---------------------------------|------------------------------------------------------|---------------------|-------------|-------------------------|
| 8   | でんさい銀 <u>行</u>                  |                                                      | でんきいー 郎 ログイン 中 💧    | 1           | 詳細の支払 笙記録建立内容をまつする場合    |
| -   |                                 | 最終操作日時                                               | 2015/09/22 10:54:52 | • •         | 計加の又仏寺記録前不内谷で衣小りる场口     |
| ~   | 11. TOL #Roll -K #0 7 01 40     |                                                      | SCRPATTIZON         |             | は、[全て表示]ボタンをクリックし、支払等記録 |
| 1,1 | 下の内容で調文が受け付けられ。<br>全て表示 表示内容を切り | 5UC.                                                 | φ <b>μ</b>          |             | 請求内容を確認します。             |
| •   | 通知管理情報                          |                                                      |                     |             |                         |
|     | 通知管理委号                          | T0016201509220000688                                 |                     |             |                         |
|     | 決済口座情報(請求者情                     | (2)                                                  | <u>K-209698185</u>  |             |                         |
|     | 利用者番号                           | 0000085K3                                            |                     |             | ᆂᄮᄷᇘᇩᆂᆃᆂᄒᇂᇯᇟᆂᇩᆃᇉᅀᄮ      |
|     | 注人名/偏人事業者名                      | でんさい食品                                               |                     | <b>—</b> 2. | 、文払寺記録請求内容の印刷を行う場合は、    |
|     | DÆ                              | 9999 でんさい銀行 100 本店 当座 2149946 テンサイショカヒン              |                     |             | 「印刷]ボタンをクリックします。        |
|     | 基本情報                            |                                                      | ページの先輩に戻る           |             |                         |
|     | 依赖番号                            | 0016201609220000001012                               |                     |             | ▶ PDF 形式にて印刷または保存できます。  |
|     | 請求者Ref.No.                      |                                                      |                     |             |                         |
|     | 記錄書号                            | 00000852400000700005                                 |                     |             |                         |
|     | 積載金額(円)                         | 10,000,000                                           |                     |             |                         |
|     | 未決済金額(円)                        | 0                                                    |                     |             |                         |
|     | 支払期日                            | 2015/11/30                                           |                     |             |                         |
|     | 支払等記錄日<br>〈電子記錄年月日〉             | 2016/09/22                                           |                     | 3.          | [閉じる]ボタンをクリックします。       |
|     | 支払金額(円)                         | 10.000.005                                           |                     |             |                         |
|     | <b>費用等(円)</b>                   | 0                                                    |                     |             | ▶ トップ画面が表示されます。         |
|     | 債務消滅原因                          | 口服間透金表演以外による支払(テキスト入力)                               |                     |             |                         |
|     | 債務清減原因コメント                      | 舟(泉(代物)+演を含む):                                       |                     |             |                         |
|     | 支払日                             | 2015/09/22                                           |                     |             |                         |
| 3   | 支払者区分                           | 慣視者                                                  | 4-00000-00          |             |                         |
| -   | 被支払者情報                          |                                                      |                     |             |                         |
|     | 法人名/偏人事業者名                      | でんろい食品                                               |                     |             |                         |
|     | DE                              | 9999 でんさい銀行 テンサイキショク 100 本店 ポテン 当座 2149946 テンサイショウヒン |                     |             |                         |
| -   | 支払者情報                           |                                                      | <u>ページの先続に戻る</u>    |             |                         |
|     | 利用者兼导                           | 000008524                                            |                     |             |                         |
|     | 法人名/佩人事業者名                      | たんさい商事株式会社                                           |                     |             |                         |
|     | DÆ                              | 9999 でんきい銀行 テンサイキショウ 100 本店 ネパテン 当座 2149740 テンサイショウシ |                     |             |                         |
|     |                                 | Y                                                    | ページの先頭に戻る           |             |                         |
| _   | 1906 (P)                        | 1                                                    |                     |             |                         |

# ■債務者、保証人からの支払等記録請求の流れ

**ここでは** 債務者、保証人からの支払等記録請求の流れについて説明します。

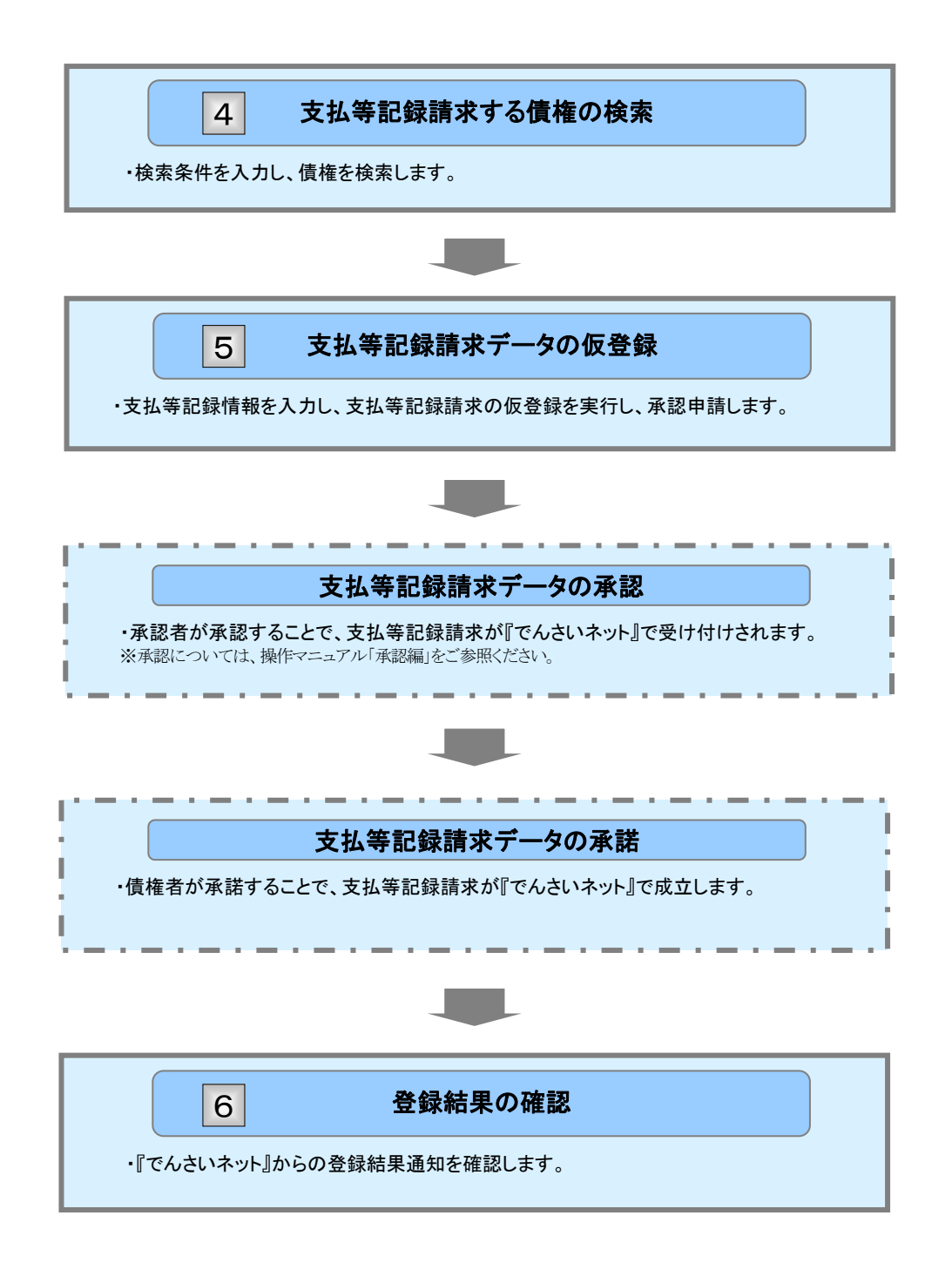

ここでは

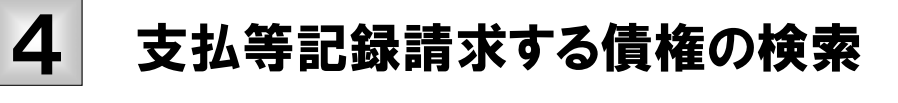

支払等記録請求する債権を検索する方法について説明します。

■「記録請求」の担当者権限が必要です。

| ①唐佐                | の栓あ                                                       |                                       |                 |                                         |
|--------------------|-----------------------------------------------------------|---------------------------------------|-----------------|-----------------------------------------|
|                    |                                                           |                                       |                 |                                         |
|                    |                                                           |                                       | - 1             | トップ両両の[その他詰歩]ねづたクリック  キオ                |
| 177 ····           |                                                           | 3.5 2.42B                             | <b>•</b> 1.     | トッノ画面のしての他請水」メノをソリックします。                |
|                    |                                                           |                                       |                 | この地誌ポリーュ 両方がまニされます                      |
| 1-27               |                                                           | SCCTOP11100                           |                 | ての他詞水ノーユー画面が表示されます。                     |
|                    |                                                           |                                       | 1               |                                         |
|                    |                                                           |                                       |                 |                                         |
| 1->7 依有货币至金        | · (ABR137 (ABR237) (AB-53)7                               | 11.7 B#28                             |                 |                                         |
| XXER GREA SLARA    |                                                           |                                       |                 |                                         |
| その他請求メニュー          |                                                           | SCOMNUL2600                           | -               |                                         |
| ■ その他請求メニュー        |                                                           |                                       | ۲۷.             | [又払寺記録]小ダンをクリックしま9。                     |
| <u>RES</u> H       | (1440) 1. (天王を行います。                                       |                                       |                 |                                         |
| auen<br>senen      |                                                           |                                       |                 | 又払守記録ノーユー画面が衣示されます。                     |
|                    |                                                           |                                       |                 |                                         |
|                    |                                                           |                                       |                 |                                         |
|                    |                                                           |                                       |                 |                                         |
| 197 植植物植物会         | 林电光王建宗 林电波波道宗 林电一张演求 经资中还 天白色                             |                                       |                 |                                         |
| REA SHEA RUNCA     |                                                           |                                       | <b></b>         |                                         |
| 支払等記録メニュー          |                                                           | SCCMNU12602                           | <b>-</b> 3.     | [豆球」小ダンをクリックします。                        |
| ■ 支払等記録メニュー        |                                                           |                                       |                 | ▶ まれ体記録誌式対象信告検売両方がまニされま                 |
| 28                 | 二度間述金決済(自動送金)以外の支払等記録を登録します。                              |                                       |                 | 又払守 記 球 詞 水 り 家 頃 惟 快 糸 画 国 い 衣 ホ こ れ よ |
|                    |                                                           |                                       |                 | <b>ग</b> .                              |
|                    |                                                           |                                       |                 |                                         |
|                    | · · · · · ·                                               |                                       |                 |                                         |
| 197 信载货程图会         | : 仿像充生活求 仿像激发活发 供做一致活发 融资中达 その見                           | 1                                     |                 |                                         |
| AREN MIEN SUMEN    |                                                           |                                       |                 |                                         |
| 支払等記録請求対象值權検索      |                                                           | SCKPAYI1101                           |                 |                                         |
|                    |                                                           | a sener                               | <b>4</b> .      | 次ヘーン検索項日を参考に検索条件を指定                     |
|                    | 表示します。                                                    |                                       |                 | します。                                    |
| (必須) 仰は必ず入力して(ださい。 |                                                           |                                       |                 |                                         |
| 決済口座情報(請求者情報)      | 決済口産業教                                                    |                                       |                 |                                         |
| 支成コード(必須)          |                                                           | 支店運営                                  |                 |                                         |
| 日産業等(必須)           | 2149740 (年秀鮮平7台)                                          |                                       |                 |                                         |
|                    | 支払等記録を請求する事由                                              | 立場                                    |                 |                                         |
|                    | ○ 価格をして、価格の支払を受けたことによる記録請求。                               | 被支払者                                  |                 |                                         |
| 請求者区分(6月10)        | ◎ 相応車として、補助の支払を行ったことによる証明課末。 ○ 保証人として、補助の支払を行ったことによる証明課末。 | 支払幣                                   |                 |                                         |
|                    | Otoko#d                                                   | -                                     |                 |                                         |
| ■ 被索条件             |                                                           | パージの先時に戻る                             |                 |                                         |
| 教索方法選択(必須)         | <ul> <li>○記録番号C25秋末</li> <li>○詳細条件C25秋末</li> </ul>        |                                       |                 |                                         |
| ■ 記録番号使宗条件(記録番号    | きで検索する場合、指定する) ニメークロレト トレーク                               | · · · · · · · · · · · · · · · · · · · | ر بد مد ا       |                                         |
| 2865               | 2000005240000040003 (+ 考末時 〒20): 詳細は、次ハ                   | マンをこ参照く                               | 2</th <th></th> |                                         |
| 詳細検索条件(金額、期日等)     | で被索する場合、指定する)                                             | A STATUTE OF THE PARTY OF             |                 |                                         |
| 储稳全部(PD            | (半角数平10部以内)                                               |                                       |                 |                                         |
| 支払期日               |                                                           |                                       |                 |                                         |
| GR2BAR             |                                                           |                                       |                 |                                         |
| ●依高者/供職者協能(相手)     | 516.16D 取引天道家                                             |                                       |                 |                                         |
| 220003-F           | (本内計学4版)                                                  |                                       | F               | 「検索」ボタンをクリック」ます                         |
| 支送3一半              | (米内数平)和)                                                  | 2.010.00.00                           | <b>-</b> 5.     | 「「快杀」小グノをフリックしまり。                       |
|                    | ○書通 ○当提 ○別段 ※ 指定しない<br>((※表計第7年))                         |                                       |                 | ▶ 本1/ 空記録計角售按 町がまニされます                  |
|                    | []\.#PISC#/4L/                                            | K-JORMARS                             |                 | ▶ 又払寺記球刈豕惧惟一見か衣示されよ9。                   |
| 82                 |                                                           |                                       |                 |                                         |
| <b>R</b> 6         |                                                           |                                       |                 |                                         |
|                    |                                                           |                                       |                 |                                         |

| 【検索            | 項目)                                                                                               | ]                                     |                                                           |                                       |                        |                  |                                        |  |
|----------------|---------------------------------------------------------------------------------------------------|---------------------------------------|-----------------------------------------------------------|---------------------------------------|------------------------|------------------|----------------------------------------|--|
|                |                                                                                                   |                                       |                                                           |                                       |                        |                  |                                        |  |
|                |                                                                                                   |                                       |                                                           |                                       |                        |                  |                                        |  |
| U              | ■ ×1⁄<br>(])~                                                                                     | ム寺司<br>~(5)の                          | L或対象領権<br>)入力必須項                                          | 一見の候目と、検索                             | 家衆仲頃日は、以下              | 「してくだ」           | 9。<br>さい。                              |  |
|                | -                                                                                                 | Â                                     |                                                           |                                       | _                      |                  |                                        |  |
| ■ 決済ロ          | 庄情報(請求者                                                                                           | in na se                              | 決済口座選択                                                    |                                       |                        | _                |                                        |  |
| 支援コー           | F(&30)                                                                                            |                                       |                                                           |                                       |                        | 支店選択             | ■決済口座情報①~③は、[決済口                       |  |
| 0.845          | □陳権的(4580) (2) ○音通 ○当線 ○日和<br>□康善考 (4590) (3) (2149740 (4年尚新平7時)                                  |                                       |                                                           | 一些速択」ホタンをクリックし、沢済口<br>座の選択に上り自動的に表示され |                        |                  |                                        |  |
|                |                                                                                                   |                                       | 求する事由<br>求。 神:                                            | <b>立場</b><br>支払者                      | ます。                    |                  |                                        |  |
| 請求者区           | 講家者区分(必治)         () 保護者として、保護の支払を行ったことになる記録語よい         () 保護者として、保護の支払を行ったことになる記録語よい         支払者 |                                       |                                                           | 7.<br>                                | 化带                     | ■ 古店コードが不明わ根合「古店 |                                        |  |
|                |                                                                                                   |                                       | ○その他の事由<br>「単語へとしてのまた!!!!!!!!!!!!!!!!!!!!!!!!!!!!!!!!!!!! | 北市から市場の支払を                            | **                     |                  | ■ 文店ユートが不らな湯日、し文店<br>選択]ボタンのクリックにより検索で |  |
| ■ 枝索条:         | n-                                                                                                |                                       |                                                           |                                       |                        | ページの先鋒に戻る        | きます。                                   |  |
| 検索方法           | · 藏教 ( 必須 )                                                                                       | 5)                                    | ⑧記録番号による検索 ○ 詳                                            | 細奈作による秋栄                              |                        | ページの先臻に戻る        | ■債務者/債権者情報⑪~⑭は、                        |  |
| ■ 記録番号<br>記録番号 | 号枝索牵件(氯                                                                                           | 2録番号で<br>6)                           | 検索する場合、指定する)<br>(00000852400000×00003                     | (半角英数字20)                             | 文子)                    |                  | [取引先選択]ボタンをクリックし、                      |  |
| ■ 詳細快:         | 索牵件(金額、                                                                                           | 期日等で                                  | 映索する場合、指定する)                                              |                                       |                        | ページの先鋒に戻る        | 取引先の選択により自動的に表                         |  |
| 債権金額<br>支払期日   |                                                                                                   | 7)<br>B)                              | ~                                                         | <半角数字10<br>(YYYY/MM/                  | の約13月1日D<br>(70D)      |                  | 示されます。                                 |  |
| 支払等記           | 184m                                                                                              | ð 🖪                                   | 二二二 有(後務者 一部弁法                                            | ▷ ○ 有(電子記錄保証                          | (A) (有(第三者)) () 指定しない  |                  | ■金融機関コード、支店コードが不                       |  |
| •######        | ****                                                                                              | ♥<br>K相手方盤                            |                                                           | 1                                     | •                      |                  | 明な場合、「金融機関選択」ボタン                       |  |
| 순관객            | 1003-F                                                                                            |                                       | (半角数零4相)                                                  | 1                                     |                        | 全融積用項目           | のクリックにより快楽できます。                        |  |
| 支店コーロ座種        | - F ()<br>SN ()                                                                                   | 2)<br> 3)                             | (半角数率3桁) 〇普通 〇当座 〇 影粒 ④                                   | 指定しない                                 |                        |                  | ■操作方法の詳細は「W Q&A・補                      |  |
| 口座會            | - (                                                                                               | Í)                                    | (半角数年7桁)                                                  |                                       |                        | パーワの午時に買る        | 足資料-2 各画面における共通                        |  |
|                |                                                                                                   |                                       |                                                           |                                       |                        |                  | 操作」をこ参照くにさい。                           |  |
|                |                                                                                                   |                                       |                                                           |                                       |                        |                  |                                        |  |
| NI             |                                                                                                   |                                       |                                                           | 必須                                    |                        |                  | =× no                                  |  |
| INO            |                                                                                                   | 归                                     |                                                           | 任意                                    | 周任(竹奴)                 |                  | <u>款</u> 坍                             |  |
| 1              | 支店                                                                                                | コー                                    | ×.                                                        | 必須                                    | 半角数字3桁                 | 決済               | 口座の支店コードを入力します。                        |  |
| 2              | 回応                                                                                                | 看別                                    |                                                           | 必須                                    |                        | _ 決済             | 口座の口座種別を「普通」「当座」より選択しま                 |  |
| 2              | 口庄                                                                                                | 1至力1                                  |                                                           | 北页                                    |                        | す。               |                                        |  |
| 3              | 口座                                                                                                | 番号                                    |                                                           | 必須                                    | 半角数字7桁                 | 決済               | 口座の口座番号を入力します。                         |  |
| 4              | 請求                                                                                                | 者区                                    | 分                                                         | 必須                                    |                        | 一 「支払            | ム等記録を請求する事由」を選択します。                    |  |
| 5              | 5 检索方法强权 必須 -                                                                                     |                                       |                                                           | _ 検索                                  | 方法を「記録番号による検索」「詳細条件による |                  |                                        |  |
|                | 197.918                                                                                           | A A A A A A A A A A A A A A A A A A A |                                                           | ~~~                                   |                        | 検索               | 検索」より選択します。                            |  |
|                |                                                                                                   |                                       |                                                           |                                       |                        | No5              | 検索方法選択」が「記録番号による検索」の場                  |  |
| 6              | 記録                                                                                                | 畨号                                    |                                                           |                                       | 半角英数字 20 文             | 字 合、7            | る取りの記録番号を入刀必須とします。                     |  |
|                |                                                                                                   | ^ # <u>=</u>                          | (                                                         | IT the                                |                        | (央子              |                                        |  |
| (              | [[惟]<br>                                                                                          | 金祖                                    | (円)                                                       | 仕思                                    | 半角级子 10 桁              | わ取り              | 日の債権金額を入力します。                          |  |
| 8              | 文払                                                                                                | 期日                                    | 1 1 1 1 1 1 1 1 1 1 1 1 1 1 1 1 1 1 1                     | 仕意                                    | 半角 YYYY/MM/I           | DD お取            | 引の文払期日を入力します。<br>                      |  |
| 9              | 支払                                                                                                | 等記                                    | 録有無                                                       | 任意                                    |                        | - お取             | 引の支払等記録有無を選択します。                       |  |
| 10             | 信託                                                                                                | 記録                                    | 有無                                                        | 任意                                    |                        | - お取             | りの信託記録有無を選択します。                        |  |
| 11             | 金融                                                                                                | 機関                                    | コード                                                       | 任意                                    | 半角数字4桁                 | お取               | 引先の金融機関を入力します。                         |  |
| 12             | 支店                                                                                                | コー                                    | ×.                                                        | 任意                                    | 半角数字3桁                 | お取               | 引先の支店コードを入力します。                        |  |
| 13             | 口座                                                                                                | 種別                                    |                                                           | 任意                                    |                        | _ お取<br>す。       | 引先の口座種別を「普通」「当座」より選択しま                 |  |
| 14             | 口座                                                                                                | 番号                                    |                                                           | 任意                                    | 半角数字7桁                 | お取               | 引先の口座番号を入力します。                         |  |
|                |                                                                                                   |                                       |                                                           |                                       |                        | 1                |                                        |  |

■債権金額(円)により検索する場合には、最小額および最高額の両項目を指定してください。
 ■支払期日により検索する場合には、開始日および終了日の両項目を指定してください。

|                                                                                                    | Ⅱ支払等記録の請求方法                                                                                                    |
|----------------------------------------------------------------------------------------------------|----------------------------------------------------------------------------------------------------|
| ②債権の選択                                                                                                    |                                                                                                    |
| トラブ         用金石田市子         用金石田市子         用金石田市子         用金石田市子         日本日本         ビービ油子         ビービ油子         ビービ油子         ビービ油子         ビービ油子         ビービービー         ビービー         ビービー         ビービー         ビービー         ビービー         ビービー         ビービー         ビービー         ビービー         ビービー         ビービー         ビービー         ビービー         ビービー         ビージ         ビージ         ビージ | <ul> <li>1.検索条件確認および再検索を行う場合は、<br/>[検索条件表示]ボタンをクリックします。</li> <li>検索条件項目が表示されます。</li> <li>・検索項目の詳細は前ページをご参照ください。</li> <li>・検索条件項目を閉じる場合には、[検索条件非表示]ボタンをクリックします。</li> </ul> |
|                                                                                                    | <ul> <li>2. 支払等記録対象債権一覧の中から対象取引の<br/>[選択]ボタンをクリックします。</li> <li>支払等記録請求仮登録画面が表示されます。<br/>次ページへお進みください。</li> <li>[詳細]ボタンのクリックにより債権内容を確<br/>認できます。</li> </ul>                |
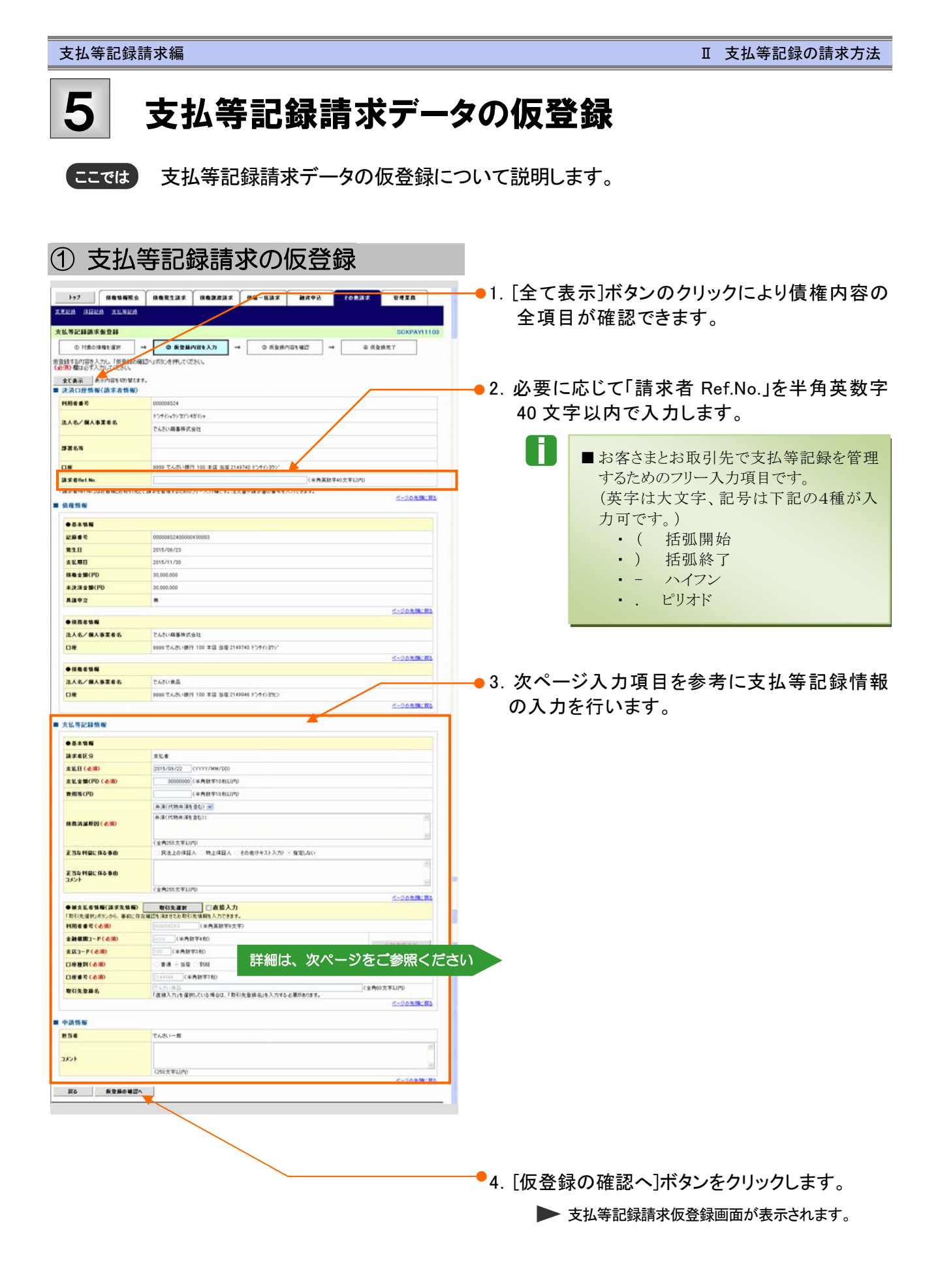

Ⅱ 支払等記録の請求方法-19

| ●基本情i                            |                                                                     |                                                                           |                                                                                                    |                                                                          |                                                                                        |                                                                                                    | AREA REAS TOACT                                                                                                    |                                                                                                    |
|----------------------------------|---------------------------------------------------------------------|---------------------------------------------------------------------------|----------------------------------------------------------------------------------------------------|--------------------------------------------------------------------------|----------------------------------------------------------------------------------------|----------------------------------------------------------------------------------------------------|----------------------------------------------------------------------------------------------------|----------------------------------------------------------------------------------------------------|
| ●基本情報                            |                                                                     |                                                                           |                                                                                                    |                                                                          |                                                                                        |                                                                                                    | 11.12.0010000                                                                                                    |                                                                                                    |
|                                  | 報                                                                   |                                                                           |                                                                                                    |                                                                          |                                                                                        |                                                                                                    |                                                                                                    | lari,<br>B                                                                                                    |
| 請求者区                             | . <del>у</del>                                                      | 支払者                                                                       |                                                                                                    |                                                                          |                                                                                        |                                                                                                    |                                                                                                    | FIRMULTO HEAL                                                                                                    |
| 支払日(4                            |                                                                     | 2015/09/22 (1                                                             | YYY/MM/UU)<br>(由新宝1046)(古)                                                                                                    |                                                                          |                                                                                        |                                                                                                    |                                                                                                    | MARTE AND AND THE RECEIPTION OF CALLED.                                                                                                    |
| 又111 亚 GRV<br>典田筆/耳              |                                                                     |                                                                           | F月数于1010以内)                                                                                                    | ·                                                                        |                                                                                        |                                                                                                    |                                                                                                    | 1. Briddinger - 1.48 r. 118-818-818.1.1111.                                                                                                    |
| g m <del>g</del> (r              | · 3                                                                 | 上 这(代物业 这友会                                                               |                                                                                                    | ·                                                                        |                                                                                        |                                                                                                    |                                                                                                    | -                                                                                                    |
|                                  | 4                                                                   | 井済(代物弁済を含                                                                 | t;):                                                                                                    |                                                                          | ~                                                                                      | T                                                                                                   |                                                                                                    | 2011 M                                                                                                    |
| 債務消滅」                            | 原因(必須)                                                              |                                                                           |                                                                                                    |                                                                          |                                                                                        |                                                                                                    | ****                                                                                                    |                                                                                                    |
|                                  | <b>U</b>                                                            | (全角255文字以内)                                                               |                                                                                                    |                                                                          | 2                                                                                      |                                                                                                    | 814/818885<br>118                                                                                                    | Tub BRADER<br>and Tub. Brit of RESERVATION AND                                                                                                    |
| 正当な利益                            | 益に係る事由 ( 6                                                          | ○民法上の保証人                                                                  | ○物上保証人 ○                                                                                                    | その他(テキスト入力) ④ 指定しない                                                      |                                                                                        |                                                                                                    | 8-8                                                                                                    | 145-48<br>445-561-001-001-001-001-001-001-001-001-001-0                                                                                                    |
| T 24 5 40 1                      | * /6 7 == +                                                         |                                                                           |                                                                                                    |                                                                          |                                                                                        |                                                                                                    |                                                                                                    |                                                                                                    |
| ニョルギリュ<br>コメント                   |                                                                     |                                                                           |                                                                                                    |                                                                          |                                                                                        |                                                                                                    |                                                                                                    | ALA<br>BEART (MILLION                                                                                                    |
|                                  |                                                                     | (全角255文字以内)                                                               |                                                                                                    |                                                                          | ページの失調に言                                                                               |                                                                                                    |                                                                                                    | anne services                                                                                                    |
|                                  |                                                                     |                                                                           |                                                                                                    |                                                                          |                                                                                        |                                                                                                    |                                                                                                    |                                                                                                    |
|                                  |                                                                     |                                                                           |                                                                                                    |                                                                          |                                                                                        | a 11 T                                                                                              | -                                                                                                    | 12-76-73-10-10-                                                                                                    |
|                                  |                                                                     |                                                                           |                                                                                                    |                                                                          |                                                                                        |                                                                                                    | ********                                                                                                    | And an and a second second sec                                                                                                    |
|                                  |                                                                     |                                                                           |                                                                                                    |                                                                          |                                                                                        |                                                                                                    | **********<br>**********<br>********                                                                                                    | AND AND AND AND AND AND AND AND AND AND                                                                                                    |
|                                  |                                                                     |                                                                           |                                                                                                    |                                                                          |                                                                                        |                                                                                                    | **************************************                                                                                                    |                                                                                                    |
|                                  |                                                                     |                                                                           |                                                                                                    |                                                                          |                                                                                        |                                                                                                    | KARANAN (AN)     KANAN NANA     KANAN NANA     KANAN NANA     KANAN NANA     KANAN NANA     KANAN NANA     KANAN NANA     KANAN NANA     KANAN NANA     KANAN NANA                                                                                                    |                                                                                                    |
|                                  |                                                                     |                                                                           |                                                                                                    |                                                                          |                                                                                        |                                                                                                    | KARABU (A)     Some (A)     Some (A)                                                                                                    |                                                                                                    |
|                                  |                                                                     |                                                                           |                                                                                                    |                                                                          |                                                                                        |                                                                                                    | 483,999 (20)<br>1997 (20)<br>1997 (20                                                                                                    |                                                                                                    |
|                                  |                                                                     |                                                                           |                                                                                                    |                                                                          |                                                                                        |                                                                                                    | 40.000 (0.00)<br>(0.00)<br>(0.00) |                                                                                                    |
|                                  |                                                                     |                                                                           |                                                                                                    |                                                                          |                                                                                        |                                                                                                    | Constants     Constants                                                                                                    | Landa and a second and a second                                                                                                    |
| NI-                              | 15                                                                  | 3 4                                                                       | 必須                                                                                                    | RM                                                                       |                                                                                        |                                                                                                    |                                                                                                    | A CARLES A CARLES A C                                                                                                    |
| Νο                               | 項                                                                   | 目名                                                                        | 必須                                                                                                    | 属性                                                                       |                                                                                        |                                                                                                    | ·····································                                                                                                    | A CARLES A CARLES A C                                                                                                    |
| No                               | 項                                                                   | 目名                                                                        | 必須<br>任意                                                                                                    | 属性                                                                       |                                                                                        |                                                                                                    | · · · · · · · · · · · · · · · · · · ·                                                                                                    | La cheng a<br>La cheng a<br>La ch |
| <u>No</u>                        | <b>項</b><br>支払日                                                     | ∃名                                                                        | <b>必</b> 須<br>任意<br>必須                                                                                                    | 属性<br>半角 YYYY/MM/DD                                                      | 支払日を入力し                                                                                | します。                                                                                                | ·····································                                                                                                    | La conserva a la conserva a la                                                                                                    |
| <b>No</b><br>1<br>2              | <b>項</b><br>支払日<br>支払金額                                             | 目名<br>(円)                                                                 | 必須       任意       必須       必須       必須       必須       必須                                                                                                    | 属性<br>半角 YYYY/MM/DD<br>半角数字 10 桁以内                                       | 支払日を入力し<br>支払済とする金                                                                     | _ます。<br>≧額を入丿                                                                                       | <ul> <li>・・・・・・・・・・・・・・・・・・・・・・・・・・・・・・・・・・・・</li></ul>                                                                                                    |                                                                                                    |
| No<br>1<br>2<br>3                | 項       支払日       支払金額       費用等(P                                  | 目名<br>(円)<br>1)                                                           | 必須       任       必須       必須       必須       必須       必須       近       必須       近       近   <                                                                                                    | <u>属性</u><br>半角 YYYY/MM/DD<br>半角数字 10 桁以内<br>半角数字 10 桁以内                 | 支払日を入力<br>支払済とする金<br>費用を入力しま                                                           | <br>注<br>す。<br>、                                                                                    | <ul> <li>・・・・・・・・・・・・・・・・・・・・・・・・・・・・・・・・・・・・</li></ul>                                                                                                    | <pre>bit comparison of the second second sec</pre>                                                                                                    |
| No<br>1<br>2<br>3<br>4           | 項<br>支払日<br>支払金額<br>費用等(P                                           | 目名<br>(円)<br>引)                                                           | 必須       任意       必須       「公須       必須       「公須       「公須       「公須       「公須       「公須       「公須       「公須                                                                                                    | 属性<br>半角 YYYY/MM/DD<br>半角数字 10 桁以内<br>半角数字 10 桁以内                        | 支払日を入力<br>支払済とする金<br>費用を入力しま<br>債務の消滅原                                                 | <br>え額を入け<br>す。<br>因を選択                                                                             | <ul> <li>・・・・・・・・・・・・・・・・・・・・・・・・・・・・・・・・・・・・</li></ul>                                                                                                    |                                                                                                    |
| No<br>1<br>2<br>3<br>4<br>5      | 項       支払日       支払金額       費用等(P       債務消滅                       | <b>ヨ名</b><br>(円)<br>引)<br>原因                                              | 必       近       近                                                                                                    | 属性<br>半角 YYYY/MM/DD<br>半角数字 10 桁以内<br>半角数字 10 桁以内<br>二                   | 支払日を入力し<br>支払済とする金<br>費用を入力しま<br>債務の消滅原<br>原因の詳細を調                                     | します。<br>注<br>新<br>を<br>入<br>プ<br>こ<br>、<br>、<br>、<br>、<br>、<br>、<br>、<br>、<br>、<br>、<br>、<br>、<br>、 | (1) (1) (1) (1) (1) (1) (1) (1) (1) (1)                                                                                                    | A Series of the series of the series of                                                                                                    |
| No<br>1<br>2<br>3<br>4<br>5      | 項       支払日       支払金額       費用等(P       債務消滅       正当な利            | <ul> <li>目名</li> <li>(円)</li> <li>引)</li> <li>原因</li> <li>益に係る</li> </ul> | 必任     必       び     必       必     必       必     必       必     必       必     必       必     必       必     必       必     必       必     必       必     公       近     須       近     公       近     二       近     二       近     二                                                                                                    | 属性<br>半角 YYYY/MM/DD<br>半角数字 10 桁以内<br>半角数字 10 桁以内<br>二———<br>全角 255 文字以内 | 支払日を入力に支払済とする金費用を入力にす債務の消滅原原因の詳細を調                                                     | します。<br>注<br>額を入力<br>ます。<br>因を選択<br>記入します<br>正<br>五<br>五<br>五<br>五<br>五<br>二<br>物                   | 前の目前には、1000年1月1日には、1000年1月1日には、1000年1                                                                                                    | Image: Section 2000         Image: Section 2000                                                                                                    |
| No<br>1<br>2<br>3<br>4<br>5<br>6 | 項<br>支払日<br>支払金額<br>費用等(P<br>債務消滅<br>正当な利:                          | <ul> <li>目名</li> <li>(円)</li> <li>引)</li> <li>原因</li> <li>益に係る</li> </ul> | 必任       必         化       必         化       必         化       必         日       公         日       公         日       公         日       公         日       公         日       日         日       日 <t< td=""><td>属性<br/>半角 YYYY/MM/DD<br/>半角数字 10 桁以内<br/>半角数字 10 桁以内<br/>二</td><td>支払日を入力に支払済とする金費用を入力しま<br/>債務の消滅原<br/>原因の詳細を調<br/>「民法上の保証<br/>入力し」「指定」</td><td>します。<br/>注<br/>す。<br/>辺<br/>る<br/>します。</td><td>前の目前には、1000円の1000円の100000000</td><td>the second of the second of the secon</td></t<> | 属性<br>半角 YYYY/MM/DD<br>半角数字 10 桁以内<br>半角数字 10 桁以内<br>二                   | 支払日を入力に支払済とする金費用を入力しま<br>債務の消滅原<br>原因の詳細を調<br>「民法上の保証<br>入力し」「指定」                      | します。<br>注<br>す。<br>辺<br>る<br>します。                                                                   | 前の目前には、1000円の1000円の100000000                                                                                                    | the second of the second of the secon                                                                                                    |
| No<br>1<br>2<br>3<br>4<br>5<br>6 | 項<br>支払日<br>支払金額<br>費用等(P<br>債務消滅<br>正当な利<br>事由                     | ■名<br>(円)<br>引)<br>原因<br>益に係る                                             | <ul> <li>必任</li> <li>必任</li> <li>必任</li> <li>必任</li> <li>必任</li> <li>必任</li> <li>近</li> <li>近</li> <li>須</li> <li>(</li> <li>(</li> <li< td=""><td>属性<br/>半角 YYYY/MM/DD<br/>半角数字 10 桁以内<br/>半角数字 10 桁以内<br/>二</td><td>支払日を入力<br/>支払済とする金<br/>費用を入力しま<br/>債務の消滅原<br/>原因の詳細を調<br/>「民法上の保証<br/>入力)」「指定し</td><td>します。<br/>注<br/>す。</td><td>・・・・・・・・・・・・・・・・・・・・・・・・・・・・・</td><td><pre></pre></td></li<></ul>                                                                                                    | 属性<br>半角 YYYY/MM/DD<br>半角数字 10 桁以内<br>半角数字 10 桁以内<br>二                   | 支払日を入力<br>支払済とする金<br>費用を入力しま<br>債務の消滅原<br>原因の詳細を調<br>「民法上の保証<br>入力)」「指定し               | します。<br>注<br>す。                                                                                     | ・・・・・・・・・・・・・・・・・・・・・・・・・・・・・                                                                                                    | <pre></pre>                                                                                                    |
| No<br>1<br>2<br>3<br>4<br>5<br>6 | 項       支払日       支払金額       費用等(P       債務消滅       正当な利       正当な利 | ■ 名<br>(円)<br>引)<br>原因<br>益に係る<br>益に係る                                    | <ul> <li>必任</li> <li>必任</li> <li>必任</li> <li>必任</li> <li>必任</li> <li>必</li> <li>近</li> <li>近</li> <li>近</li> <li>近</li> <li>近</li> <li>近</li> <li>近</li> <li></li> </ul>                                                                                                    | 属性<br>半角 YYYY/MM/DD<br>半角数字 10 桁以内<br>半角数字 10 桁以内<br>全角 255 文字以内         | 支払日を入力<br>支払済とする金<br>費用を入力しま<br>債務の消滅原<br>原因の詳細を調<br>「民法上の保証<br>入力)」「指定し<br>No.6「その他(ラ | します。<br>注<br>す。<br>辺<br>る<br>します。                                                                   | <ul> <li>説明</li> <li>力します。</li> <li>上保証</li> <li>力)」を</li> </ul>                                                                                                    | E 人」「その他(テキ<br>、ます。                                                                                                    |

| 2  | 支払           | 等記録情         | 青報               |                      |                    |                                          |                                                                                                    |                                                                                                    |
|----|--------------|--------------|------------------|----------------------|--------------------|------------------------------------------|----------------------------------------------------------------------------------------------------|----------------------------------------------------------------------------------------------------|
|    |              |              |                  |                      |                    |                                          | 147                                                                                                    |                                                                                                    |
|    |              |              |                  |                      |                    |                                          | ALCORAGE A                                                                                                    | apprent rise                                                                                                    |
|    |              |              |                  |                      |                    |                                          | 0.780.491.87                                                                                                    |                                                                                                    |
|    | ●被支払者        | 皆情報(請求先情報)   | 取引先選択            | □直接入力                |                    |                                          | Carl Acarly Street                                                                                                    | an internetion.                                                                                                    |
|    | 「取引先選打       | 択」ボタンから、事前にそ | 存在確認を済ませたお 取引先情報 | を入力できます。             |                    |                                          |                                                                                                    |                                                                                                    |
|    | 利用者番号        | (A) (B)      | 000008SK3 (4     | (角英数字9文字)            |                    |                                          |                                                                                                    | PROPERTY                                                                                                    |
|    |              |              |                  |                      |                    |                                          |                                                                                                    | 717.0004701                                                                                                    |
|    | 金融機関コ        | ード(必須)(9)    | 9999 (半角数字4桁     | Ð                    |                    |                                          |                                                                                                    |                                                                                                    |
|    |              |              |                  |                      |                    | 金融機開選択                                   |                                                                                                    | Contraction of the second second second second second second second second second second second second second s                                                                                                    |
|    | 支払コート        | (35,91)      | 100 (半角数子3桁)     |                      |                    |                                          |                                                                                                    | Cartering Contraction Contraction                                                                                                    |
|    | 口座新别(        | (ff) (面)     | ○善通 ◎ 当座 ○ 別     | 9                    |                    |                                          | *****                                                                                                    |                                                                                                    |
|    | CIT HOL      | W W          |                  | ^                    |                    |                                          |                                                                                                    | 2010/01/01/01/01                                                                                                    |
|    | 口座番号(        | ④须》 (12)     | 2149946 (半角数字    | 7桁)                  |                    |                                          | 46.00                                                                                                    | Sector Sector Se |
|    |              | Ä            | たため中             |                      |                    | (合角60立字)(内)                              | *******                                                                                                    | 1.01.01                                                                                                    |
|    | 取引先登録        | ま名 🚺         | 「古坊る力」を選択してい     | 、根本付 「取引生            | 登録々」をう わオる 立面伝わります | (1) CEMOUX FIXIN                         |                                                                                                    | • 6.2448.45                                                                                                    |
|    |              |              | 「巨按八/川を堪抓ししい     | シリカ 古は、「月25日元        | 豆球石」をハバリする必要があります。 | 1. 1. 1. 1. 1. 1. 1. 1. 1. 1. 1. 1. 1. 1 |                                                                                                    | Tin Bertan                                                                                                    |
|    |              |              |                  |                      |                    | ベージの先頭に戻る                                |                                                                                                    | and Sub-Bit to Bit bit states in the Bit                                                                                                    |
|    |              |              |                  |                      |                    |                                          |                                                                                                    |                                                                                                    |
|    | 申請情報         |              |                  |                      |                    |                                          | 0.0                                                                                                    | HAR THE BET IN BE AN ADDRESS (TATURE)                                                                                                    |
| Ξ. | אד ניו ניש י |              |                  |                      |                    |                                          |                                                                                                    | - (called)                                                                                                    |
|    | 担当者          |              | でんさい一郎           |                      |                    |                                          |                                                                                                    |                                                                                                    |
|    |              | 0            |                  |                      |                    |                                          |                                                                                                    | P14                                                                                                    |
|    |              | (14)         |                  |                      |                    | <u>^</u>                                 | *****                                                                                                    | and a second second sec |
|    | 735.6        |              |                  |                      |                    |                                          |                                                                                                    | 1 sAperidum                                                                                                    |
|    | 1//1         |              |                  |                      |                    | ~                                        | and the second second s | 4 2 10 4 2 10 2 10 10 10 10 10 10 10 10 10 10 10 10 10                                                                                                    |
|    |              |              | (250文字以内)        |                      |                    |                                          | ALLER ALLER                                                                                                    |                                                                                                    |
|    |              |              |                  |                      |                    | 然。約の生間に再ろう                               |                                                                                                    | Malenda winds codestry a store                                                                                                    |
|    |              |              |                  |                      |                    | X-90m                                    | 2 15 Mail 20 80                                                                                                    |                                                                                                    |
|    |              |              |                  |                      |                    |                                          |                                                                                                    | 1.11.2.12                                                                                                    |
|    |              |              |                  |                      |                    |                                          | 1813 88.01.00. 840.0                                                                                                    | BIRE CREAS                                                                                                    |
|    |              |              |                  |                      |                    |                                          |                                                                                                    | - LANSING                                                                                                    |
|    |              | ■支払者情        | 報(請求先情報          | $) \otimes \sim (3)$ | + 「取引失選択」ボタンな      | -カリック  取引先                               | 0.000                                                                                                    | 84 10 IN                                                                                                    |
|    | _            |              |                  |                      |                    |                                          | 0                                                                                                    | The searce                                                                                                    |
|    |              | の選択に         | より自動的に表え         | <b>示され.ます</b>        | -                  |                                          | ******                                                                                                    | TANITURE PERSONAL PRODUCTION AND A TANK TO A TANK TO A TANK TANK TANK TANK TANK TANK TANK TA                                                                                                    |
|    |              |              |                  | 1.0408)              | 0                  |                                          | -244                                                                                                    | in the second second second second second second second second second second second second second second second                                                                                                    |
|    |              | 詳細け []       | V Q&A・補足 🦓       | 予料-2:                | 各面面における共通操         | 作」をご参昭くださ                                | ***                                                                                                    | 14-8                                                                                                    |
|    |              | HI //HI O    |                  |                      |                    |                                          | and the                                                                                                    |                                                                                                    |
|    |              | 1            |                  |                      |                    |                                          |                                                                                                    | INTERIO INTERIO                                                                                                    |
|    |              | • 0          |                  |                      |                    |                                          |                                                                                                    | 6.2                                                                                                    |
|    | _            |              |                  | 2.0.2.0 PE           |                    | 7.28.2                                   |                                                                                                    |                                                                                                    |
|    |              | ■金融機関        | コード、 支店コー        | -ドが不明                | な場合、 金融磯関選択        | 」ホタンのクリックに                               |                                                                                                    |                                                                                                    |
|    |              | トルトムキッ       | -++++            |                      |                    |                                          |                                                                                                    |                                                                                                    |
|    |              | より検索(        | ごさます。            |                      |                    |                                          |                                                                                                    |                                                                                                    |
|    |              |              |                  |                      |                    |                                          |                                                                                                    |                                                                                                    |
|    |              | ■協佐七汁        | の詳細け「町」          | 20.4.扩展              | 1次約-0 久雨西にわけ       | オスサ涌場作はデ                                 |                                                                                                    |                                                                                                    |
|    |              | ■採作力位        | いした「山口」」」        | JQA · m A            | 真科一乙 谷画面にわり        | る共通操作」をこ                                 |                                                                                                    |                                                                                                    |
|    |              | 参照ノゲー        | 11)              |                      | _                  |                                          |                                                                                                    |                                                                                                    |
|    |              | 1111日本       | 24.0             |                      |                    |                                          |                                                                                                    |                                                                                                    |
|    |              |              |                  |                      |                    |                                          |                                                                                                    |                                                                                                    |
|    |              |              |                  |                      |                    |                                          |                                                                                                    |                                                                                                    |
|    |              |              |                  |                      |                    |                                          |                                                                                                    |                                                                                                    |
|    |              |              |                  |                      |                    |                                          |                                                                                                    |                                                                                                    |
|    |              |              |                  |                      |                    |                                          |                                                                                                    |                                                                                                    |
|    |              |              |                  | N 15                 |                    |                                          |                                                                                                    |                                                                                                    |
|    |              |              |                  | - 必須 -               |                    |                                          | = 24 00                                                                                                    |                                                                                                    |
|    | No           | Ţ            | 貝日名              | 1                    | 属性                 |                                          | 記明                                                                                                    |                                                                                                    |
|    |              |              |                  | 仕意                   |                    |                                          |                                                                                                    |                                                                                                    |
|    |              |              |                  |                      |                    |                                          |                                                                                                    |                                                                                                    |

|    |         | 工商 |            |                                 |
|----|---------|----|------------|---------------------------------|
| 8  | 利用者番号   | 必須 | 半角英数字9桁    | お取引先の利用者番号を入力します。<br>(英字は大文字のみ) |
| 9  | 金融機関コード | 必須 | 半角数字4桁     | お取引先の金融機関コードを入力します。             |
| 10 | 支店コード   | 必須 | 半角数字3桁     | お取引先の支店コードを入力します。               |
| 11 | 口座種別    | 必須 |            | 「普通」「当座」のいずれかを選択します。            |
| 12 | 口座番号    | 必須 | 半角数字7桁     | お取引先の口座番号を入力します。                |
| 13 | 取引先登録名  | 任意 | 全角 60 文字以内 | 管理上のお取引先名を入力します。                |
| 14 | コメント    | 任意 | 250 文字以内   | 承認者への連絡事項等を入力します。               |

# ■取引先項目を直接入力する場合は、「直接入力」をチェックしてください。

| ② 支払                                    | 等記録請求仮登録                                                | の確認         |         |                          |
|-----------------------------------------|---------------------------------------------------------|-------------|---------|--------------------------|
|                                         |                                                         |             |         |                          |
| 1-17 MANNES                             | 会 供做现生活术 供做原放活术 供做一级活术 副波中达                             | CORME DEER  |         |                          |
| TERM GREAT ALMEN                        | a la la la la la la la la la la la la la                |             |         |                          |
| 支払等記錄請求便登錄確認                            |                                                         | SCKPAY11104 | ——1. 支] | 払等記録請求仮登録内容を確認し、「内容      |
| ① 対象の領機を選択                              | →                                                       | → @ 52877   | をね      | 海豚  主  た  をチェック  主す      |
| しての内容で支払等記録現本の長望                        | 2010年1日1日日 - 10日日本の10日1日1日 - 11日日 - 11日日 - 11日日 - 11日日本 |             | C #     |                          |
| 全て表示 あ示内容を切りなる                          | 287.                                                    |             |         |                          |
| ■ 決済口座情報(請求者情報                          | D                                                       |             |         |                          |
| FIRE & C                                | 000008524                                               |             |         |                          |
| 2.48/94.5288                            | であたい病事件で会社                                              |             |         |                          |
| 古北<br>請求者Ref.No.                        |                                                         |             |         |                          |
|                                         |                                                         | ページの充価に戻る   | —— 2.「仮 | 登録の実行]ボタンをクリックします。       |
|                                         |                                                         |             |         |                          |
| • # * 11 W                              |                                                         |             | 1       | ▶ 支払等記録請求仮登録完了画面が表示されます。 |
| 2860                                    | 0000085240008080003                                     |             |         |                          |
| ***                                     | 2016/10/20                                              |             |         |                          |
| (1) (1) (1) (1) (1) (1) (1) (1) (1) (1) | 30,000,000                                              |             |         |                          |
| 未決議会 SB(FD)                             | 30.000.000                                              |             |         |                          |
| <b>共調申立</b>                             |                                                         |             |         |                          |
| FURNISHING.                             |                                                         | パークの洗練に戻る   |         |                          |
| ● (A 70. 4 % %)                         |                                                         |             |         |                          |
| 3.48/9445368                            | 7.65(編集件式会社                                             |             |         |                          |
| Da                                      | 2777 CASCIBITION 404 BBC 214 (40 7 /91/27/              | K-20先端に図る   |         |                          |
| ● IA R & SA Hi                          |                                                         |             |         |                          |
| 法人名/保人泰莱希名                              | でんだい発品                                                  |             |         |                          |
| DÆ                                      | 9999 でんぷい掛行 100 半届 当日 2149946 9つちら3502                  |             |         |                          |
|                                         | / /                                                     |             |         |                          |
| ■ 支払等記錄情報                               |                                                         |             |         |                          |
| •##16                                   |                                                         |             |         |                          |
| 18:84E(t)                               | <b>末記者</b>                                              |             |         |                          |
| <b>★私日</b>                              | 2015/09/22                                              |             |         |                          |
| 支払金額(円)                                 | 30,000,000                                              |             |         |                          |
| (6.85.36.26.26)                         | #i请(代物#i清を10);                                          |             |         |                          |
|                                         |                                                         | S-20RMLRS   |         |                          |
| HREES                                   | 000008543                                               |             |         |                          |
| 法人名/《人事業者名                              | でんさい食品                                                  |             |         |                          |
| DR                                      | 9999 でんしい銀行 100 本店 当座 2149946                           |             |         |                          |
| 取引先支持名                                  | 7.450 KA                                                |             |         |                          |
|                                         |                                                         | ページの先続に図る   |         |                          |
| ■ 中部情報                                  |                                                         |             |         |                          |
| 276                                     | T.3.1-M                                                 |             |         |                          |
| JOF                                     |                                                         |             |         |                          |
| 内容を確認し、「内容を確認しました」<br>図 内容を確認しました       | は増たりエックし、「痰至痰の実行」ボタンを押していたさい。                           | ビージの見録に開る   |         |                          |
| ES SPRAT                                | 5T1                                                     |             |         |                          |
| NO REBOR                                |                                                         |             |         |                          |
|                                         |                                                         |             |         |                          |

| ③ 支払                                                                                                    | 等記録請求仮登録の                                                                                                    | 完了               |                            |
|----------------------------------------------------------------------------------------------------|----------------------------------------------------------------------------------------------------|------------------|----------------------------|
| 197 RANNES<br>TREA ALLEA LUNCA                                                                                                    | а (аврлия (авлия (ав-ния ) мята (сов                                                                                                    | as vara          |                            |
| 支払等記録請求飯登録完了                                                                                                    |                                                                                                    | SCKPAY11105      | -●1. 詳細の支払等記録請求内容を表示する場合   |
| ① 対象の保護を運営                                                                                                    | → ◎ 原登時内容も入力 → ◎ 原登時内容を確認 →                                                                                                    | @ <u>628</u> 27  | は、[全て表示]ボタンをクリックし、支払等記録    |
| 支払等記録構成の仮登録の完了しま<br>全て表示。<br>まで表示                                                                                                    | した。承認者による承認を受けてできい。<br>ます。                                                                                                    | OM .             | 請求内容を確認します。                |
|                                                                                                    | 50014201509225000448                                                                                                    |                  |                            |
|                                                                                                    |                                                                                                    | -20.000 Mb       |                            |
| · 关注口压加强(加水石加强)                                                                                                    | 0000001724                                                                                                    |                  |                            |
| 法人名/個人事業者名                                                                                                    | でんさい廃事件式会社                                                                                                    |                  |                            |
| DR                                                                                                    | 9999 でんさい銀行 100 本店 当屋 2149740 379 (/32)/                                                                                                    |                  |                            |
| 請求者Ref.No.                                                                                                    |                                                                                                    |                  | -●2.支払等記録請求内容の印刷を行う場合は、    |
| ■ 值程情報                                                                                                    |                                                                                                    | <u>ページの天師に異る</u> | 「印刷」ボタンをクリックします。           |
| • & # 11 K                                                                                                    |                                                                                                    |                  |                            |
| 2869                                                                                                    | 00000852400000K00003                                                                                                    |                  | ▶ PDF 形式にて印刷または保存が行えます。    |
| 発生日                                                                                                    | 2015/08/23                                                                                                    |                  |                            |
| <b>支払期日</b>                                                                                                    | 2015/11/30                                                                                                    |                  |                            |
| ******                                                                                                    | 20.000.000                                                                                                    |                  |                            |
| Alleg                                                                                                    |                                                                                                    |                  |                            |
| And the second second s |                                                                                                    | パージの先端に戻る        |                            |
| ● 依靠老当板                                                                                                    |                                                                                                    |                  |                            |
| 法人名/佩人事業者名                                                                                                    | でんてい時事件のないで、                                                                                                    |                  | ● 2 「トップへ 豆 ろ]ボタンたクロック」 ます |
| Lite                                                                                                    | WWW EXACULAR A REAL PROPERTY OF A REAL PROPERTY OF | パージの先端に変え        | ● 3. [ドリノへ庆る]小ダノをフリリノしより。  |
| • (A & E % H                                                                                                    |                                                                                                    |                  |                            |
| 法人名/保人事業者名                                                                                                    | でんちい食品                                                                                                    |                  | ▶ トッフ 画面 か 表示されます。         |
| DÆ                                                                                                    | 9999 でんさ (銀行 100 本店 当座 2149946 5つぎ()32ビン                                                                                                    |                  |                            |
|                                                                                                    |                                                                                                    | 0-201-000        |                            |
| ■ 支払等記錄情報                                                                                                    | _//                                                                                                    |                  |                            |
| • & T 11                                                                                                    |                                                                                                    |                  | 以上で文払等記録請求の仮登録が行われ、        |
| ###E.7                                                                                                    | 11K/20/2                                                                                                    |                  | スヨナキナトナレト                  |
| 支払金額(円)                                                                                                    | 30,000,00                                                                                                    |                  |                            |
| 46.00.30.30.00 (C. 0.00.00                                                                                                    | 件语(代                                                                                                    |                  |                            |
|                                                                                                    |                                                                                                    | 5-2010cm         |                            |
| ●被支払希情報(請求先情報)                                                                                                    |                                                                                                    |                  |                            |
| HING # 5                                                                                                    | 214148                                                                                                    |                  |                            |
|                                                                                                    | 999 下人用い種行 100 末花 当座 2149946                                                                                                    |                  |                            |
| <b>R</b> 41.2.2.4.6                                                                                                    | 50 R.M.                                                                                                    |                  | 支払等記録請求仮登録                 |
|                                                                                                    | C provide a re-                                                                                                    | パージの光神に戻る        |                            |
| <ul> <li>• 0.815 W</li> </ul>                                                                                                    |                                                                                                    |                  | :<br>×-12                  |
| new .                                                                                                    | CARL TH                                                                                                    |                  |                            |
| and the second second s | *                                                                                                    | 5-20301 RD       | , Ť                        |
| 1974度8 印第                                                                                                    | a de la companya de la companya de la companya de la companya de la companya de la companya de la companya de l                                                                                                    |                  | 承認者                        |
|                                                                                                    |                                                                                                    |                  |                            |
|                                                                                                    |                                                                                                    |                  |                            |
|                                                                                                    |                                                                                                    |                  |                            |
|                                                                                                    |                                                                                                    |                  |                            |
|                                                                                                    |                                                                                                    |                  |                            |
|                                                                                                    |                                                                                                    |                  | $\downarrow$               |
|                                                                                                    |                                                                                                    |                  | 未完了取引から                    |
|                                                                                                    |                                                                                                    |                  | 対象の承認待ちた選切                 |
|                                                                                                    |                                                                                                    |                  | - ハ系の中部付りて迭折               |
|                                                                                                    |                                                                                                    |                  |                            |
|                                                                                                    |                                                                                                    |                  | 承認の実行                      |
|                                                                                                    |                                                                                                    |                  |                            |

承認後、債権者の承諾により 支払等記録請求が成立します。

登録結果の確認

ここでは

# 6 登録結果の確認

仮登録した支払等記録請求の承認、および債権者の承諾完了後、『でんさいネット』で 支払等記録が成立し、トップ画面に通知されますので、内容を確認します。

| ① 結果通知の選択                                                                                                    |                                                                    |
|----------------------------------------------------------------------------------------------------|--------------------------------------------------------------------|
| 1-7         певинно перия         перия         перия         сожия         перия           1-7         50010911100         500000014581         50010911100         50010911100           0.9/27/2020-558         50010911100         50010911100         50010911100         50010911100           1.9/27/020-558         50010911100         50010911100         50010911100         50010911100           1.9/27/020-558         50010911100         50010911100         50010911100         50010911100 | ● 1. トップ画面の通知情報一覧から登録結果を確<br>認する通知管理番号の[詳細]ボタンをクリックし<br>ます。        |
|                                                                                                    | ▶ 支払等記録請求結果詳細画面が表示されます。                                            |
| ■ #Juttit Na _ 1<br>Bla _ (2010 01 01 01 01 01 01 01 01 01 01 01 01                                                                                                    | 「Ⅱ 支払等記録の請求方法-27 ページ」へお進<br>みください。                                 |
| Training Station 1000/0007007                                                                                                    | ■通知情報一覧には直近の5件が表示され<br>ています。                                       |
|                                                                                                    | <ul> <li>2. トップ画面に登録結果を確認する通知管理番号がない場合は、[通知情報一覧]ボタンをクリッ</li> </ul> |
|                                                                                                    | クします。                                                              |

▶ 通知情報一覧画面が表示されます。

| U "                                                                                                    | 吉果道                                                                                                    | 通知の検索                                                                                                    |                                                                                                    |                                                          |                                                                                                    |                                                                                                    |
|----------------------------------------------------------------------------------------------------|----------------------------------------------------------------------------------------------------|----------------------------------------------------------------------------------------------------|----------------------------------------------------------------------------------------------------|----------------------------------------------------------|----------------------------------------------------------------------------------------------------|----------------------------------------------------------------------------------------------------|
| 197                                                                                                    | (RESINE)                                                                                                    | A82137 (A82237 (A8-                                                                                                    | Soke kar                                                                                                    | 1 COB34                                                  | ¥428                                                                                                 |                                                                                                    |
|                                                                                                    |                                                                                                    |                                                                                                    |                                                                                                    |                                                          |                                                                                                    | 1 [梌索冬供表示]ボタンをクリック  ます                                                                                                   |
| 通知情報一覧                                                                                                    |                                                                                                    |                                                                                                    |                                                                                                    |                                                          | SCOTOP11101                                                                                          |                                                                                                    |
| 0 383819                                                                                                    | WEAR                                                                                                    |                                                                                                    |                                                                                                    |                                                          |                                                                                                    | ▶ 検索条件項目が表示されます。                                                                                                    |
| 対象の通知情報を引                                                                                                    | 開発してくたちへ                                                                                                    | Contraction of Maria                                                                                                    |                                                                                                    |                                                          | - the                                                                                                |                                                                                                    |
| ******                                                                                                    |                                                                                                    | lutt.                                                                                                    |                                                                                                    |                                                          |                                                                                                    |                                                                                                    |
| ■ 扶索条件                                                                                                    |                                                                                                    | 1.000-0                                                                                                    | 2011-0-1-0-1-1-1-1-1-1-1-1-1-1-1-1-1-1-1                                                                                                    |                                                          |                                                                                                    | ■検索条件項目を閉じる場合には、し検索条                                                                                                    |
| 通知管理委号<br>ご案内目時                                                                                                    |                                                                                                    | (*AXI                                                                                                    | итара (трана)<br>] сурог/мм/200 снеммо                                                                                                    |                                                          |                                                                                                    | 件非表示]ボタンをクリックします。                                                                                                    |
| 18300 H 18                                                                                                    |                                                                                                    |                                                                                                    |                                                                                                    |                                                          |                                                                                                    |                                                                                                    |
| ****                                                                                                    | 8                                                                                                    | elē ⊠itle ∏eleja∋                                                                                                    |                                                                                                    |                                                          |                                                                                                    |                                                                                                    |
| ■ 決済口疫情報                                                                                                    |                                                                                                    | e                                                                                                    | đ.                                                                                                    | -20先鋒に第2                                                 |                                                                                                    | 2. 次へ一ノ快来項日を参考に快来未什を相足し                                                                                                  |
| 支援3一片                                                                                                    |                                                                                                    | (米内数平3桁)                                                                                                    |                                                                                                    |                                                          |                                                                                                    | ます。                                                                                                    |
| DREN                                                                                                    | 01                                                                                                    |                                                                                                    | は、次ペー                                                                                                    | -ジをご参照                                                   | 氣ください                                                                                                |                                                                                                    |
|                                                                                                    |                                                                                                    |                                                                                                    | 100                                                                                                    | -VORBLEO                                                 |                                                                                                    |                                                                                                    |
| 104-98                                                                                                    | 84-5                                                                                                    | 通知情報一覧<br>3件中1-3件を表示<br>[通知の件题]                                                                                                    | -                                                                                                    | 34-9                                                     | 104-9.8                                                                                              |                                                                                                    |
| 104-9 K                                                                                                    | EX-D<br>CRABH                                                                                                    | 満加情報──玩<br>3件中1-3件を表示<br>【<br>(請加e0 後期)<br>今(7点<br>(論知e2# # # 0)                                                                                                    | RHOR                                                                                                    |                                                          | 104-932<br>B18                                                                                       | ━━━3 「検索]ボタンをクリック」 ます                                                                                                    |
| 104-28<br>210 UR<br>210 UR                                                                                                    | 804-3<br><b>C 32/48-4</b><br>2915/09/22 11 56                                                                                                    | 達加情報一覧<br>3件中1-3件を長行<br>1<br>(通知の優勝)<br>9行4<br>(通知の優勝)<br>(国事化に必須知能)<br>実証和定時(実出を)<br>考切<br>(国事化に必須知能)                                                                                                    | 決添口度<br>でんさい発車<br>100 本店<br>100 末日<br>100 末日                                                                                                    |                                                          | 104-93t                                                                                              | ━━●3. [検索]ボタンをクリックします。                                                                                                   |
| 194-58<br>314 418<br>314 118<br>314 118                                                                                                    | 804-3<br>2915/09/22 11 56<br>2916/09/22 11 16                                                                                                    |                                                                                                    |                                                                                                    |                                                          | 104-7)X<br>MR                                                                                        | <ul> <li>● 3. [検索]ボタンをクリックします。</li> <li>▶ 下段に検索した通知結果一覧が表示されます。</li> </ul>                                               |
| 194-58<br>714 KR<br>714 KR<br>714 RA<br>714                                                                                                    | 84-5<br>2015/09/22 11 56<br>2015/09/22 11 16<br>2015/09/22 15 11                                                                                                    |                                                                                                    |                                                                                                    | ホページ<br>東京一ジ<br>東京<br>(記録単称)<br>-<br>-<br>-              | 104-938<br>Kills                                                                                     | <ul> <li>●3. [検索]ボタンをクリックします。</li> <li>▶ 下段に検索した通知結果一覧が表示されます。</li> </ul>                                                |
| 104-28<br>28 0.5<br>28 0.5<br>28                      | EX                                                                                                    |                                                                                                    |                                                                                                    | 311-5<br>(2888)<br>-<br>-<br>-<br>-<br>-                 | 104-733<br>K170<br>0<br>0<br>0<br>0<br>0<br>0<br>0<br>0<br>0<br>0<br>0<br>0<br>0                     | <ul> <li>●3. [検索]ボタンをクリックします。</li> <li>▶ 下段に検索した通知結果一覧が表示されます。</li> </ul>                                                |
| 194-28<br>28 KR<br>28 KR<br>28 KR<br>28 KR<br>28 KR<br>26                                                                                                    | EX-><br>C #24001<br>2015/09/22 11 56<br>2016/09/22 11 16<br>2016/09/22 15 11                                                                                                    | Alama - R.           and 1-3 mag           and 1-3 mag           b1 and 1-3 mag           b1 and 1-3 mag                                                                                                    |                                                                                                    | 2014<br>101-5<br>1015<br>(2867)<br>-<br>-<br>-<br>-<br>2 | 164-73<br>618<br>0<br>0                                                                              | <ul> <li>●3. [検索]ボタンをクリックします。</li> <li>▶ 下段に検索した通知結果一覧が表示されます。</li> </ul>                                                |
| 194-28<br>38 US<br>38 US<br>38 NS<br>38 NS<br>28<br>80                                                                                                    | E                                                                                                    | Alonker-R<br>and 1-3 Mark<br>(and 0-3 Mark)<br>(b)<br>(c)<br>(c)<br>(c)<br>(c)<br>(c)<br>(c)<br>(c)<br>(c                                                                                                    |                                                                                                    | .34-9<br>Reing<br>(2354)<br>-<br>-<br>-<br>-             | 164-57.8<br>000<br>0<br>0<br>0<br>0<br>0<br>0<br>0<br>0<br>0<br>0<br>0<br>0<br>0<br>0<br>0<br>0<br>0 | <ul> <li>● 3. [検索]ボタンをクリックします。</li> <li>▶ 下段に検索した通知結果一覧が表示されます。</li> </ul>                                               |
| 104-7 #<br>104-7 #<br>104 UR<br>114 UR<br>114 Pat<br>114 Pat<br>114 P                                                                                                    | E                                                                                                    | Alonker-R<br>and 1-3 Mark<br>(and 0-3 Mark)<br>(b)<br>(c)<br>(c)<br>(c)<br>(c)<br>(c)<br>(c)<br>(c)<br>(c                                                                                                    | 2,340,00<br>1,54,00<br>1,54,00<br>1,                                                                                                    | .34-9<br>.86(88<br>(2384)<br>-<br>-<br>-<br>-            | 104-57.8<br>000<br>0<br>0<br>0<br>0<br>0<br>0<br>0<br>0<br>0<br>0<br>0<br>0<br>0<br>0<br>0<br>0<br>0 | ● 3. [検索]ボタンをクリックします。<br>▶ 下段に検索した通知結果一覧が表示されます。                                                                         |
| 194-98<br>314 U.S.<br>314 U.S.<br>314 Rat<br>314 Rat<br>324 Rat<br>325 R                                                                                                    | E/<br>2355/09/22 11 56<br>2016/09/22 11 16<br>2016/09/22 11 16<br>2016/09/22 15 11<br>BEE                                                                                                    | Alonk # - K<br>:+ 0 1 - 1 - 1 - 2 - 2 - 2 - 2 - 2 - 2 -                                                                                                    | 2,340,00<br>PAA-00<br>10 4 42<br>10 4 42<br>10 4 42<br>10 4 42<br>10 4 42<br>10 4 42<br>10 4 42<br>10 4 42<br>10 4 42<br>10 4 42<br>10 4 42<br>10 4 42<br>10 4 42<br>10 4 42<br>10 4 42<br>10 4 4<br>10 4 4<br>10 4 4<br>10 4<br>10 | .34-9<br>Reine<br>(23440)<br>-<br>-<br>-<br>-            | 164-57.8<br>000<br>0<br>0<br>0<br>0<br>0<br>0<br>0<br>0<br>0<br>0<br>0<br>0<br>0<br>0<br>0<br>0<br>0 | <ul> <li>••3. [検索]ボタンをクリックします。</li> <li>▶ 下段に検索した通知結果一覧が表示されます。</li> <li>•• 4. 登録結果を確認する通知管理番号の[詳細]ボ</li> </ul>          |
| 104-78<br>214 US<br>214 US<br>215 US<br>215 US<br>215<br>US<br>215 US<br>215<br>US<br>215<br>US<br>215<br>US<br>215<br>US<br>215<br>US<br>215<br>US<br>21 | EK-<br>CRADIN<br>2016/08/22 11:66<br>2016/08/22 11:66<br>2016/08/22 11:16<br>2016/08/22 11:16 | Alorite → T.       10 (m + 0.146, 87)       10 (m + 0.146, 87)       10 (m + 0.146, 87)       10 (m + 0.146, 87)       10 (m + 0.146, 87)       10 (m + 0.146, 87)       10 (m + 0.146, 87)       10 (m + 0.146, 87)       10 (m + 0.146, 87)       10 (m + 0.146, 87)       11 (m + 0.146, 87)       11 (m + 0.146, 87)       11 (m + 0.146, 87)       12 (m + 0.146, 87)       12 (m + 0.146                                                                                                    | 日本のでの     日本のでの                                                                                                    | 34-5<br>(2884)<br>-<br>-<br>-<br>-<br>-<br>-             |                                                                                                    | <ul> <li>3. [検索]ボタンをクリックします。</li> <li>下段に検索した通知結果一覧が表示されます。</li> <li>4. 登録結果を確認する通知管理番号の[詳細]ボ<br/>タンをクリックします。</li> </ul> |
| 107-78<br>78 55<br>78 55<br>78 78<br>78 78<br>78<br>78<br>78<br>78<br>78<br>78<br>78<br>78<br>78<br>78<br>78<br>78<br>7                                                                                                    | EX-<br>2215/09/22 11:56<br>2015/09/22 11:56<br>2015/09/22 11:16<br>2015/09/22 15:11<br>B/B                                                                                                    | Alona - T.<br>a to - 1-read<br>a to - 1-read<br>b to<br>b to<br>b t |                                                                                                    | ,34-5<br>(238 € 1)<br>-<br>-<br>-                        |                                                                                                    | <ul> <li>3. [検索]ボタンをクリックします。</li> <li>下段に検索した通知結果一覧が表示されます。</li> <li>4. 登録結果を確認する通知管理番号の[詳細]ボ<br/>タンをクリックします。</li> </ul> |

「Ⅱ 支払等記録の請求方法-14ページ」 へお進みください。

7

口座番号

任意

#### 【検索項目】 ■通知情報一覧の検索条件項目は、すべて任意項目です。 検索したい条件項目のみ指定してください。 ■ 検索条件 通知管理番号 (半角英数字20文字) 2 ご案内日時 ~ (YYYY/MM/DD)(HH:MM) 3 通知の種類 × (4) 🗹 未読 🗹 既読 🗌 削除済み 表示条件 ページの先頭に戻る ■ 決済口座情報 決済口座選択 5 支店選択 支店コード (半角数字3桁) ⑥ 普通 ○ 当座 ○ 別段 ● 指定しない 口座種別 (半角数字7桁) 口座番号 ページの先頭に戻る A ■決済口座情報⑤~⑦は、[決済口座選択]ボタンをクリックし、決済口座の選択により自動的に表示されます。 ■支店コードが不明な場合、[支店選択]ボタンのクリックにより検索できます。 ■操作方法の詳細は「IV Q&A・補足資料-2 各画面における共通操作」をご参照ください。 必須 項目名 属性(桁数) 説明 No 任意 メールにより通知された通知管理番号を入力しま す。 通知管理番号 任意 半角英数字 20 文字 1 (英字は大文字のみ) 半角 YYYY/MM/DD ご案内日時を開始通知年月日、開始通知時間、 ご案内日時 任意 2 終了通知年月日、終了通知時間順に入力します。 半角 HH:MM お取引の通知の種別をリストより指定する場合は、 任意 3 通知の種類 リストより「支払等記録」または「当事者による支払 等記録」を選択します。 お取引の表示条件を「未読」「既読」「削除済み」よ 表示条件 任意 4 りチェックし選択します。 支店コード 任意 半角数字3桁 決済口座の支店コードを入力します。 5 決済口座の口座種別を「普通」「当座」「指定しな 口座種別 任意 6

■ご案内日時により検索する場合は、開始通知日時および終了通知日時(4項目)すべてを指定してください。

半角数字7桁

い」より選択します。

決済口座の口座番号を入力します。

Ⅱ 支払等記録の請求方法-26

| ③ 結果通                                                          | 通知の確認                                        |                                                  |                                       |            |
|----------------------------------------------------------------|----------------------------------------------|--------------------------------------------------|---------------------------------------|------------|
| -                                                              |                                              |                                                  |                                       |            |
| でんさい銀行                                                         |                                              | でんぷい一郎ログイン中 ************************************ | ●1. 詳細の支払等記録請求内容を表示する場                | 合          |
| 支払等記録(支払者)記録書<br>ご依頼のお取りが非価やれましたの<br>全て表示<br>表示内容を切り<br>通知管理情報 | 年史堂録通知情報詳細<br>(で. お約5日取します。<br>新たます。         | SCKPAY11702                                      | は、「全て表示」ボタンをクリックし、支払等証<br>請求内容を確認します。 | <b>:</b> 錸 |
| 通知管理委员                                                         | T0016201609220001499                         | ページの先鋒に戻る                                        |                                       |            |
| ■ 基本情報                                                         |                                              |                                                  |                                       |            |
| 請求者Ref.No.                                                     | 000009504000000000                           |                                                  | 2. 支払等記録請求内容の印刷を行う場合に                 | よ、         |
| 信報金額(円)                                                        | 30.000.000                                   |                                                  | 「印刷]ボタンをクリックします。                      |            |
| 未決済全額(円)                                                       | 0                                            |                                                  |                                       |            |
| 支払期日                                                           | 2015/11/30                                   |                                                  | ▶ PDF 形式にて印刷または保存が行えます。               |            |
| 支払等記録日<br>(電子記録年月日)                                            | 2015/09/22                                   |                                                  |                                       |            |
| 支払金額(円)                                                        | 30,000,000                                   |                                                  |                                       |            |
| 費用等(円)                                                         | 0                                            |                                                  |                                       |            |
| 債務清減原因                                                         | 口座間送金決済以外による支払(Fキスト入力)                       |                                                  |                                       |            |
| 債務満減原因コメント                                                     | 弁済(代物弁査を含む):                                 |                                                  |                                       |            |
| 支払日                                                            | 2015/09/2                                    |                                                  | ━● 3. [閉じる]ボタンをクリックします。               |            |
| 支払者区分                                                          | 信茂者                                          | A. 204 Mar. 174                                  |                                       |            |
| ■ 被支払者情報                                                       |                                              | X-200.8982.885                                   | ▶ トップ画面が表示されます。                       |            |
| 法人名/個人事業者名                                                     | でんざい食品                                       |                                                  |                                       |            |
| DÆ                                                             | 999 でんさい腰行 テンサイキンロク 100 本店 おノテン 当座 2149946 デ | 29493952                                         |                                       |            |
| ■ 支払者情報                                                        |                                              | ページの先頭に戻る                                        |                                       |            |
| 法人名/個人事業 名                                                     | たんさい商事件式会社                                   |                                                  |                                       |            |
| DÆ                                                             | 9999 でんさい銀行 テンサイキング 100 本店 わテン 当史 2149740 テ  | うすかヨウン'<br>ページの先帰に戻る                             |                                       |            |
| ពេស ពេស                                                        |                                              |                                                  |                                       |            |

Ш

# こんな時には

| 1 | 取弓 | 先情報について        | 2 |
|---|----|----------------|---|
|   | 1  | 取引先情報を修正や削除したい | 2 |
|   | 2  | 取引先情報を帳票出力したい  | 5 |

# 1 取引先情報について

## 1 取引先情報を修正や削除したい

**ここでは** 登録済みの取引先情報の内容修正や、不必要な取引先情報を削除する手順について 説明します。

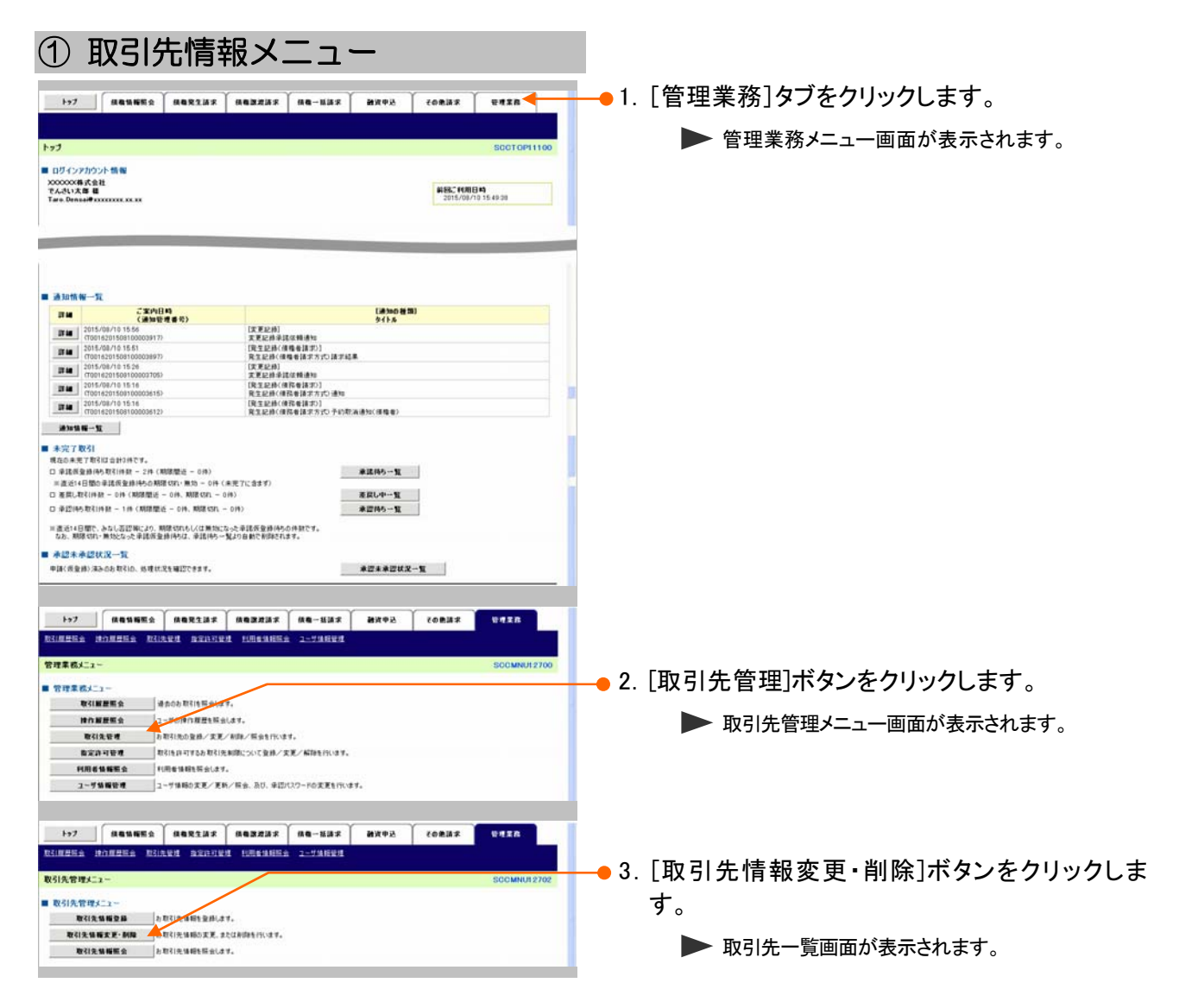

| ② 取3                       | 出先情報の検                      | 索                             |                           |
|----------------------------|-----------------------------|-------------------------------|---------------------------|
| 1+7 (68%)                  |                             | 833 <b>2</b> 7093 70932 99728 |                           |
|                            | 教引先管理 加定許可管理 利用者集務協会 ユージ    | AREAN                         |                           |
| 取引先一覧                      |                             | SCRTSKI2101                   | ─●1. 下記検索項目を参考に検索条件を指定しま  |
| ① 取引先を選択                   |                             |                               | <i>t</i>                  |
| 利用者情報、取引先検索条件を             | 入力後、「検索」ボタンを押してござい。         |                               | 9 0                       |
| 検索条件算表示 株主の<br>■ 利用者情報被決条件 | 245#Filz7.                  |                               |                           |
| *****                      | 0000085K3                   |                               |                           |
| 3.4.6/ 8.4.8.2.6.6         | キンサイルカン<br>でんさい発品           |                               |                           |
| ■ 取引先技術条件                  |                             | パーワの金融に開た                     |                           |
| FUR##2                     | (PART*27)                   |                               | ─●2. [検索]ボタンをクリックします。     |
| 法人名/個人事業者名                 | (ABILY TUT AND MILES        |                               |                           |
| 全部在面3-F                    | (非計开4冊)                     |                               | ▶ 取引先一覧が表示されます。           |
| *****                      | (                           |                               | 1×3172 32.8 24.7 C105 7 8 |
| 支払コード                      | (+AMT200)                   | 全動電調査官                        |                           |
| 支区名                        | (9815771070                 |                               |                           |
| 0.889                      | 0 8 18 D N 18 D S 162       |                               |                           |
| 0866                       | (# <b>A</b> \$ <b>T</b> 74D |                               |                           |
| 285                        | (主角印文平山内/前方一面)              |                               |                           |
|                            | 詳                           | 細は、下記をご参照ください                 |                           |
| <b>0.</b>                  | 64.                         |                               |                           |
| JK0                        |                             |                               |                           |
|                            |                             |                               |                           |

| 取引先                             | <b></b>                                                                                                    |                                                    |                                                                                | A                                                                                               | ■金融機関コード、支店コー                                                                                     |
|---------------------------------|----------------------------------------------------------------------------------------------------|----------------------------------------------------|--------------------------------------------------------------------------------|-------------------------------------------------------------------------------------------------|---------------------------------------------------------------------------------------------------|
| 利用者                             | <b>番号</b> (1)                                                                                                    | (                                                  | 半角英数字9文字)                                                                      |                                                                                                 | ドが不明な場合、[金融機関                                                                                     |
| 法人名                             | <b>/個人事業者名 ②</b> (全角153                                                                                                    | 文字以内)企                                             | 業形態は除く                                                                         |                                                                                                 | 選択]ボタンのクリックにより<br>検索できます                                                                          |
| 金融機                             | <u> <u> </u></u>                                                                                                    | (半角数字4                                             | 桁)                                                                             |                                                                                                 | 検糸 Cさより。<br>詳細は「Ⅳ Q&A・補足資料                                                                        |
| 金融機                             | <b>興名 ④</b> (全角15)                                                                                                    | 文字以内)                                              | ╴╙                                                                             | A #448.00 32.4c                                                                                 | -2 各画面における共通                                                                                      |
| 支店コー                            | - <b>F (5)</b>                                                                                                    | 半角数字3桁                                             | i)                                                                             | 医醋磺酮基抗                                                                                          | 操作」をご参照ください。                                                                                      |
| 支店名                             | <b>⑥</b> (全角15)                                                                                                    | 文字以内〉                                              |                                                                                |                                                                                                 |                                                                                                   |
| 口座種                             | <mark>別 ⑦</mark> □普通                                                                                                    | 3 当座 🗌 🎖                                           | 川段                                                                             |                                                                                                 |                                                                                                   |
| 口座番                             | <del>५</del> (8)                                                                                                    | (半角数                                               | 字7桁)                                                                           |                                                                                                 |                                                                                                   |
| 登錄名                             | (全角60)                                                                                                    | 文字以内/前                                             | (方一致)                                                                          |                                                                                                 |                                                                                                   |
|                                 |                                                                                                    |                                                    |                                                                                | <u>ページの先頭に戻る</u>                                                                                |                                                                                                   |
| No                              | 項目名                                                                                                    | 必須<br>任意                                           | 属性(桁数)                                                                         |                                                                                                 |                                                                                                   |
| 1                               | 利用者番号                                                                                                    | 任意                                                 | 半角英数字9文字                                                                       | お取引先の利用者<br>(英字は大文字のみ                                                                           | 番号を入力します。<br>)                                                                                    |
|                                 |                                                                                                    |                                                    |                                                                                |                                                                                                 | ,                                                                                                 |
| 2                               | 法人名<br>/個人事業者名                                                                                                    | 任意                                                 | 全角 15 文字以内                                                                     | お取引先の法人名                                                                                        | /<br>/個人名を入力します。                                                                                  |
| 2<br>3                          | 法人名<br>/個人事業者名<br>金融機関コード                                                                                                   | 任意任意                                               | 全角 15 文字以内<br>半角数字 4 桁                                                         | お取引先の法人名/<br>お取引先の金融機関                                                                          | 、<br>/個人名を入力します。<br>週コードを入力します。                                                                   |
| 2<br>3<br>4                     | <ul> <li>法人名<br/>/個人事業者名</li> <li>金融機関コード</li> <li>金融機関名</li> </ul>                                                         | 任意<br>任意<br>任意                                     | 全角 15 文字以内<br>半角数字 4 桁<br>全角 15 文字以内                                           | お取引先の法人名/<br>お取引先の金融機関<br>お取引先の金融機関                                                             | ゲ個人名を入力します。<br>関コードを入力します。<br>関名を入力します。                                                           |
| 2<br>3<br>4<br>5                | 法人名<br>/個人事業者名<br>金融機関コード<br>金融機関名<br>支店コード                                                                                 | 任意<br>任意<br>任意<br>任意<br>任意                         | 全角 15 文字以内<br>半角数字 4 桁<br>全角 15 文字以内<br>半角数字 3 桁                               | お取引先の法人名/<br>お取引先の金融機関<br>お取引先の金融機関<br>お取引の支店コード                                                | /個人名を入力します。<br>関コードを入力します。<br>関名を入力します。<br>を入力します。                                                |
| 2<br>3<br>4<br>5<br>6           | <ul> <li>法人名<br/>/個人事業者名</li> <li>金融機関コード</li> <li>金融機関名</li> <li>支店コード</li> <li>支店名</li> </ul>                             | 任意<br>任意<br>任意<br>任意<br>任意<br>任意                   | 全角 15 文字以内<br>半角数字 4 桁<br>全角 15 文字以内<br>半角数字 3 桁<br>全角 15 文字以内                 | お取引先の法人名/<br>お取引先の金融機関<br>お取引先の金融機関<br>お取引の支店コード<br>お取引の支店名を2                                   | 、<br>/個人名を入力します。<br>関コードを入力します。<br>関名を入力します。<br>を入力します。<br>、力します。                                 |
| 2<br>3<br>4<br>5<br>6<br>7      | 法人名<br>/個人事業者名<br>金融機関コード<br>金融機関名<br>支店コード<br>支店名<br>口座種別                                                                  | 任意<br>任意<br>任意<br>任意<br>任意<br>任意<br>任意<br>任意       | 全角 15 文字以内<br>半角数字 4 桁<br>全角 15 文字以内<br>半角数字 3 桁<br>全角 15 文字以内                 | お取引先の法人名/<br>お取引先の金融機関<br>お取引先の金融機関<br>お取引の支店コード<br>お取引の支店名を7<br>取引先の口座種別<br>択します。              | 、<br>/個人名を入力します。<br>関コードを入力します。<br>関名を入力します。<br>を入力します。<br>、力します。<br>を「普通」「当座」をチェックし選             |
| 2<br>3<br>4<br>5<br>6<br>7<br>8 | <ul> <li>法人名<br/>/個人事業者名</li> <li>金融機関コード</li> <li>金融機関名</li> <li>支店コード</li> <li>支店名</li> <li>口座種別</li> <li>口座番号</li> </ul> | 任意<br>任意<br>任意<br>任意<br>任意<br>任意<br>任意<br>任意<br>任意 | 全角 15 文字以内<br>半角数字 4 桁<br>全角 15 文字以内<br>半角数字 3 桁<br>全角 15 文字以内<br><br>半角数字 7 桁 | お取引先の法人名/<br>お取引先の金融機関<br>お取引先の金融機関<br>お取引の支店コード<br>お取引の支店名を7<br>取引先の口座種別<br>択します。<br>お取引先の口座番号 | ・<br>/個人名を入力します。<br>関コードを入力します。<br>関名を入力します。<br>を入力します。<br>、力します。<br>を「普通」「当座」をチェックし選<br>号を入力します。 |

Ⅲ こんな時には-3

# ③ 取引先情報の選択

|               | 覧           |                       | -/-         |                               | _              |            |               | SORTSK12                     |
|---------------|-------------|-----------------------|-------------|-------------------------------|----------------|------------|---------------|------------------------------|
|               | 9 取引先       | * X Pl                | -           | ゆ 実更内容を入力                     | → 0 XE/        | 利用的容易编辑    | +             | & 支更/射劾充了                    |
| 教士            | 1 <b>4</b>  | <b>4</b> <sup>±</sup> | (桑绅を表示)(读学) |                               | 1-204 表示       | 20.00 (FO  | 1644          | <u>▼ 4.8 ×</u> <b>7</b> .8.5 |
| 14-9 <b>N</b> |             | n≺-9                  |             | 2114                          | 1              |            |               | 38ページ 10ページン                 |
|               | TE          | -                     | PLRI & R    | 法人名/ 個人事業者名                   | ******         | 支压名        | 口接種詞          | 2#6                          |
| 37.64         | **          | 81 <b>1</b> 1         | 000007818   | テンチイセイメ(0754が)。<br>でんさい生命株式会社 | 9999<br>でんさい銀行 | 100<br>本店  | 游理<br>2149752 | 好会沈特帝王/13みで                  |
| 37.64         | <b>X</b> .E | MR                    | 000008524   | ナンテインドウンカンンキキ。<br>でんざい商事件式会社  | 9999<br>でんさい銀行 | 100<br>本.g | 当理<br>2149740 | 好会沈特奉務バちみつ                   |
| 17.66         | XX          | MIR                   | 0000085K3   | チンテイン・カビン<br>でんさい食品           | 9999<br>でんさい銀行 | 100<br>孝庭  | 游康<br>2149946 | でんさい食品                       |
|               |             |                       | 1           |                               |                |            |               | ページの丸師に戻                     |

1. 検索条件確認および再検索を行う場合は、 [検索条件表示]ボタンをクリックします。

▶ 検索条件項目が表示されます。

■検索項目の詳細は前ページをご参照ください。
 ■検索条件項目を閉じる場合には、[検索条件非表示]ボタンをクリックします。

#### 登録内容を修正したい場合は

- 2. [変更]ボタンをクリックします。
  - 取引先情報変更画面が表示されます。操作マニ ュアル「共通編」の「IV 一般ユーザが行う管理業 務一3 取引先管理-2 取引先情報変更」を参 照し、内容を修正してください。

#### 取引先を削除したい場合は

- 2. [削除]ボタンをクリックします。
  - 取引先情報削除確認画面が表示されます。 「内容を確認しました」をチェックし、[削除の実行] ボタンをクリックし、削除してください。

# 2 取引先情報を帳票出力したい

ここでは 登録済みの取引先情報の帳票出力手順について説明します。

| 1->7 级电弧板联会 级电光生活术                                                                                                    | (463235   46-435   29                   | 2488 CORB2                                                                                                    | <b><i><b>R</b></i>#ZB</b>                  | ──●1. [管理業務]タブをクリックします。                                                   |
|----------------------------------------------------------------------------------------------------|-----------------------------------------|----------------------------------------------------------------------------------------------------|--------------------------------------------|---------------------------------------------------------------------------|
|                                                                                                    |                                         |                                                                                                    |                                            | ▶ 管理業務メニュー画面が表示されます                                                       |
| •                                                                                                    |                                         |                                                                                                    | SCCTOP11100                                |                                                                           |
| リヴィンアカウント 情報<br>2000X株式会社                                                                                                    |                                         | Terrar and                                                                                                    |                                            |                                                                           |
| a. Densai@sxxxxxxx.sx.sx                                                                                                    |                                         | 2016/08/                                                                                                    | /10 15 49 38                               |                                                                           |
|                                                                                                    |                                         |                                                                                                    |                                            |                                                                           |
| A 1040 AV 17                                                                                                    |                                         |                                                                                                    |                                            |                                                                           |
| 280 CX089                                                                                                    | 5                                       | (#)n0 #10)                                                                                                    |                                            |                                                                           |
| 2015/09/10 15 56                                                                                                    | [王王(1)]<br>[王王(1)]                      | 91FA                                                                                                    |                                            |                                                                           |
| 2015/00/10 15.51<br>(T0015201508100003897)                                                                                           | [現生記録(債権者請求)]<br>現実記録(債権者請求)]           |                                                                                                    |                                            |                                                                           |
| 2015/08/10 15 26<br>(T0016201509100002705)                                                                                           | [天王記約]<br>王軍記錄臺建建築書號                    |                                                                                                    |                                            |                                                                           |
| 2015/08/10 15 16<br>(T0016201508100003615)                                                                                           | (発生記錄(優務會請求))<br>発生記錄(優務會請求))           |                                                                                                    |                                            |                                                                           |
| 2015/08/10 15:16<br>(T0016201508100003612)                                                                                           | [現生記録(使務者請求)]<br>第1年記録(使務者請求方式)予約款演員知() | 55.0)                                                                                                    |                                            |                                                                           |
| 1)=11 W-12                                                                                                    |                                         |                                                                                                    |                                            |                                                                           |
| 、MARNAN 用30250元単語商量部(特5)は、単語(特5<br>2本承認状況一覧<br>成量術)法みのお取引の、処理状況を確認できます。                                                              | -1429日約5月19月5日ます。<br>#223               | *承認状況一覧                                                                                                    |                                            |                                                                           |
| <ol> <li>nmaxur,用2023-25年後的星銀門952、単晶時5<br/>認未希望状況一覧<br/>(前量前)法A66年760、約項状況を確認できます。</li> <li>トップ (食母乳毎期完全) (食母乳生活素)</li> </ol>        | - 1,108 BC MBC137.                      | 1<br>2<br>1<br>2<br>1<br>2<br>1<br>2<br>1<br>2<br>1<br>2<br>1<br>2<br>1<br>2<br>1<br>2<br>1<br>2                                                                                                    | WIIR                                       |                                                                           |
| <ul> <li>- NASATI 第322-2: 単数用量用体は、単晶体</li> <li>(自由用型は、単数には、数単は式を確認できます。</li> <li>(自由用型な) 自由用型はます</li> <li>(自由用型な) 自由用型はます</li> </ul> |                                         | 2 → 2 X 2 × 2 × 2 × 2 × 2 × 2 × 2 × 2 × 2 ×                                                                                                    | VIII                                       |                                                                           |
| s. maxim 1922/22 HENEEMING. #1895<br>23 # #2017.22<br>(A 2019 24-66 EVIC. NOT U.2 HOUSE<br>1                                         |                                         | 2093<br>84803                                                                                                    | SCCMRUI 2700                               | 2 「取引先管理」ボタンをクリックします。                                                     |
| a. maran 1920년 2018日19月11日(2), 312(85)<br>選手希望状況一覧<br>K(日登場) 23-06 19(10), 16 1月(北京年間できます。                                           |                                         | 142512- <u>1</u><br>8493) 5493                                                                                                    | SOCMRUI2700                                | ● 2. [取引先管理]ボタンをクリックします。                                                  |
|                                                                                                    |                                         | 1.423XX-X<br>5.093                                                                                                    | धनंद्र ह<br>Socmeut2700                    |                                                                           |
|                                                                                                    |                                         | <u>ア</u> -X3544<br>第4609 人 545                                                                                                    | Bri S.R.<br>Socianeul 2700                 | ● 2. [取引先管理]ボタンをクリックします。<br>▶ 取引先管理メニュー画面が表示されます                          |
|                                                                                                    |                                         | x #260 ¥<br>26 Φ<br>26 Φ | RAZA<br>Socmerizioo                        | ● 2. [取引先管理]ボタンをクリックします。<br>▶ 取引先管理メニュー画面が表示されます                          |
|                                                                                                    |                                         | ★ 単語 (10 m) (10 m) (10 m                                                                                                    | SCCMRUI2700                                | ● 2. [取引先管理]ボタンをクリックします。<br>▶ 取引先管理メニュー画面が表示されます                          |
|                                                                                                    |                                         | ★ 単語状型→置<br>支援機合う                                                                                                    | BATT                                       | ● 2. [取引先管理]ボタンをクリックします。<br>▶ 取引先管理メニュー画面が表示されます                          |
|                                                                                                    |                                         | ★ # # # # # # # # # # # # # # # # # # #                                                                                                    | VIII                                       | ● 2. [取引先管理]ボタンをクリックします。<br>▶ 取引先管理メニュー画面が表示されます                          |
|                                                                                                    |                                         | 東京部会当 (公中)<br>本総備のう (公中)<br>本総備のう (公中)                                                                                                    | RAZE<br>SOCMMUIZZOO                        | ● 2. [取引先管理]ボタンをクリックします。<br>▶ 取引先管理メニュー画面が表示されます                          |
|                                                                                                    |                                         | ★ # 近 K 2 - K       ★ 2 K 2 - K       ★ 2 K 2 - K       ★ 2 K 2 - K       ★ 2 K 2 - K       ★ 2 K 2 - K       ★ 2 K 2 - K       ★ 2 K 2 - K       ★ 2 K 2 - K       ★ 3 K 2 - K       ★ 4 K 2 - K       ★ 4 K 2 - K       ★ 5 K 2 - K       ★ 5 K 2 - K       ★ 6 K 2 - K       ★ 6 K 2 - K       ★ 7 K 2 - K       ★ 7 K 2 - K       ★ 7 K 2 - K       ★ 7 K 2 - K       ★ 7 K 2 - K       ★ 7 K 2 - K       ★ 7 K 2 - K       ★ 7 K 2 - K       ★ 7 K 2 - K       ★ 7 K 2 - K       ★ 7 K 2 - K       ★ 7 K 2 - K       ★ 7 K 2 - K       ★ 7 K 2 - K       ★ 7 K 2 - K       ★ 7 K                                                                                                    | Berza<br>Socaneurizioo                     | ● 2. [取引先管理]ボタンをクリックします。<br>▶ 取引先管理メニュー画面が表示されます                          |
|                                                                                                    |                                         | ★ # 遊校之一覧       ●     ●     ●     ●     ●     ●     ●     ●     ●     ●     ●     ●     ●     ●     ●     ●     ●     ●     ●     ●     ●     ●     ●     ●     ●     ●     ●     ●     ●     ●     ●     ●     ●     ●     ●     ●     ●     ●     ●     ●     ●     ●     ●     ●     ●     ●     ●     ●     ●     ●     ●     ●     ●     ●     ●     ●     ●     ●     ●     ●     ●     ●     ●     ●     ●     ●     ●     ●     ●     ●     ●     ●     ●     ●     ●     ●     ●     ●     ●     ●     ●     ●     ●     ●     ●     ●     ●     ●     ●     ●     ●     ●     ●     ●     ●     ●     ●     ●     ●     ●     ●     ●     ●     ●     ●     ●     ●     ●     ●     ●     ●     ●     ●     ●     ●     ●     ●     ●     ●     ●     ●     ●     ●     ●     ●     ●     ●     ●     ●     ●     ●     ●     ●     ● <td< td=""><td>B428<br/>SOCMMUI2700<br/>B428<br/>SOCMMUI2702</td><td>● 2. [取引先管理]ボタンをクリックします。<br/>▶ 取引先管理メニュー画面が表示されます</td></td<>                                                                                                    | B428<br>SOCMMUI2700<br>B428<br>SOCMMUI2702 | ● 2. [取引先管理]ボタンをクリックします。<br>▶ 取引先管理メニュー画面が表示されます                          |
|                                                                                                    |                                         | ★#選拔之一覧<br>その表示求<br>その表示求<br>その表示求                                                                                                    | SOCMINUI 2700                              | ● 2. [取引先管理]ボタンをクリックします。<br>▶ 取引先管理メニュー画面が表示されます                          |
|                                                                                                    |                                         | 1. 法選拔之一互<br>(公司)<br>(公司)<br>(公司)<br>(公司)<br>(公司)<br>(公司)<br>(公司)<br>(公司)                                                                                                    | SOCMINUE2700                               | ● 2. [取引先管理]ボタンをクリックします。<br>▶ 取引先管理メニュー画面が表示されます                          |
|                                                                                                    |                                         | <u>مَعْتَلَكَ مَ</u><br><u>مُعْتَل</u> مه مع<br><u>م</u><br><u>م</u><br><u>م</u><br><u>م</u><br><u>م</u><br><u>م</u><br><u>م</u>                                                                                                    | SOCMINUT 2700                              | ● 2. [取引先管理]ボタンをクリックします。<br>▶ 取引先管理メニュー画面が表示されます                          |
|                                                                                                    |                                         | а адих <u>- ч</u><br>(севия<br>пер.) (севия<br>кер.) (севия                                                                                                    | VIIIA<br>SOCMMUII2700                      | ● 2. [取引先管理]ボタンをクリックします。<br>▶ 取引先管理メニュー画面が表示されます                          |
|                                                                                                    |                                         | а адих <u>- ч</u><br>(севая<br>пр. )<br>севая                                                                                                    | VIIIA<br>SOCMMUII2700                      | ● 2. [取引先管理]ボタンをクリックします。<br>▶ 取引先管理メニュー画面が表示されます<br>3 [取引先情報昭会]ボタンをクリックしま |

▶ 取引先一覧画面が表示されます。

| ② 取引先情報の検索                                                                                                    |                                             |
|----------------------------------------------------------------------------------------------------|---------------------------------------------|
|                                                                                                    | ●1.「Ⅲ こんな時には-3 ページ」の検索項目を参<br>考に検索条件を指定します。 |
|                                                                                                    |                                             |
| 取引先総法条件         ●           取引先総法条件         ●           取用名単句         ●           取用名単句         ●           取用名単句         ●           取用名単句         ●           取用名単句         ●           取用名単句         ●           取用名         ●           取用名         ●           取用名         ●           取用名         ●           取用名         ●           取用名         ●           取用名         ●           ●         ●           ●         ●           ●         ●           ●         ●           ●         ●           ●         ●           ●         ●           ●         ●           ●         ●           ●         ●           ●         ●           ●         ●           ●         ●           ●         ●           ●         ●           ●         ●           ●         ●           ●         ●           ●         ●           ●         ● <th>● 2. [検索]ボタンをクリックします。<br/>● 取引先一覧が表示されます。</th> | ● 2. [検索]ボタンをクリックします。<br>● 取引先一覧が表示されます。    |
|                                                                                                    | ━ 3. 対象となる取引先情報の[詳細]ボタンをクリック<br>します。        |
|                                                                                                    | ▶ 取引先情報詳細画面が表示されます。                         |

| ( | 3 取引先                             | 情報の印刷                                 |                                                                   |                         |
|---|-----------------------------------|---------------------------------------|-------------------------------------------------------------------|-------------------------|
|   | でんさい銀行<br><sup>X31先情報詳細</sup>     |                                       | でんさい一部ロジイン中<br>間にも<br>最新時代日時:2015/00/10 15 02:47<br>SCRTSKI 01 01 | 1. 取引先情報内容を確認します。       |
| 理 | 択した取引先の詳細は以下の通り<br>利用者情報<br>利用者者号 | C\$.                                  |                                                                   |                         |
|   | 法人名/佩人事業者名                        | 90910x093054819x<br>TA2U UBBIHIStatt  | 4.104.00.00                                                       | → 2. [印刷]ボタンをクリックします。   |
| • | 取引先情報<br>利用者番号                    | 0000065K3                             |                                                                   | ▶ PDF 形式にて印刷または保存できます。  |
|   | 法人名/個人事業者名<br>全融催開名               | 7.555000<br>でんざい発品<br>9999<br>で点名、朝日5 | [                                                                 | _● 3. [閉じる]ボタンをクリックします。 |
|   | 支后名                               | 100<br>**                             |                                                                   | ▶ 取引先情報一覧画面が表示されます。     |
|   | 口座番号<br>空暴名                       | 2149946<br>でんざい発品                     |                                                                   |                         |
| _ | យាទេ ៣ឆា                          |                                       | ページの先臻に戻る                                                         |                         |
|   |                                   |                                       |                                                                   |                         |

| IV | Q&A·補足資料    |   |
|----|-------------|---|
| 1  | Q&A         | 2 |
| 2  | 各画面における共通操作 | 3 |
| 3  | 帳票サンプル      | 5 |

# **1** Q&A

# a1 債権者が期限内に承諾をしなかった場合、どのように なりますか?

■みなし否認となります。 また、みなし否認された旨が請求者宛に通知されます。

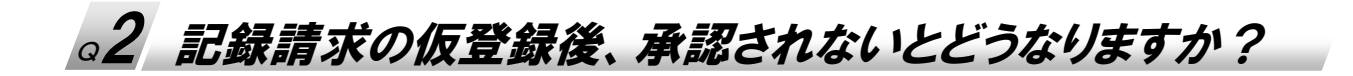

■承認期限を超過すると、差戻し処理のみ行える状態となります。 承認者より差戻されたデータを修正することで再利用可能となります。

。3 受付された支払等記録請求を取消したいのですが?

■WEB 画面上から取消処理は行えません。お取引店へご相談ください。

# 2 各画面における共通操作

| 1                     | 決済口                                                                  | 座の排             | 旨定                            |            |         |             |                                  |
|-----------------------|----------------------------------------------------------------------|-----------------|-------------------------------|------------|---------|-------------|----------------------------------|
| 197                   | ARNES A                                                              | 8.R.1.M.S       | 1833 (18-3                    | MAR, MRO   | e comax | 9.4IR       |                                  |
| 決済ロ推-<br>の:<br>お取引にこ利 | -覧<br>た浦口座を選択<br>目になる決済口座を選択しての2                                     |                 |                               |            |         | SCCCOM20101 | ●1. 対象となる口座の[選択]ボタンをクリックしま<br>す。 |
| 10ページ前                | \$K-5                                                                |                 | 没济口庄一覧<br>1件中1-1件を表示<br>1     |            | 384-9   | 10<-5.2     | ▶ 決済口座が選択され、元の画面に戻ります。           |
| 2146<br>2746          | 正式<br>正式<br>第一<br>第一<br>第一<br>第一<br>第一<br>第一<br>第一<br>第一<br>第一<br>第一 | 東瓜<br>100<br>末瓜 | 日度種別<br>日度番号<br>当度<br>2149752 | 9779(1066) | 口座名義    |             |                                  |
| Ro                    |                                                                      |                 |                               |            | đ       |             |                                  |

| 2 金融                                       | 機関の指定                                                  |                             |
|--------------------------------------------|--------------------------------------------------------|-----------------------------|
|                                            | READS GORGE READ READED TO THE READED TO THE READED TO | VIIA                        |
| 全融委開選択                                     |                                                        | ● 1. 対象となる金融機関カナ名を入力し、「検索」ボ |
|                                            |                                                        | かたりしいります                    |
| 検索条件を入力し、「検索」ポタンを押<br>検索後、対象の全般機構を選択しての    | してできょ。<br>定さい                                          | ランをフリックしょ 9。                |
| -                                          | ngrituat.                                              |                             |
| (6)(1)(1)(1)(1)(1)(1)(1)(1)(1)(1)(1)(1)(1) |                                                        |                             |
| 金融標調名(カナノ英数字)(8)                           | (金秀/半角15文字に)の                                          |                             |
| **                                         | ビージのために見た                                              |                             |
|                                            | 金融機関一覧<br>3件中1-3件5長示                                   |                             |
| 10ページ前 前ページ                                | 1 法ページ 10ページ次                                          |                             |
| 2 M 2 M 2 M 2 M 2 M 2 M 2 M 2 M 2 M 2 M    | 全論収測名                                                  |                             |
|                                            | 1000000000000000000000000000000000000                  |                             |
| -                                          | TAGUBIT                                                |                             |
|                                            | 1-20月間に図る                                              |                             |
|                                            |                                                        |                             |
|                                            |                                                        |                             |
|                                            |                                                        |                             |
|                                            |                                                        | がいハダンをフリックします。              |
|                                            |                                                        | ▶ 金融機関が選択され、元の画面に戻ります。      |

| ③ 支店の指定                                                                                                    |                                             |
|----------------------------------------------------------------------------------------------------|---------------------------------------------|
| >-7         RENKES         RERINK         RERINK         RENKES         RERINK         RERINK         RENKES         RERINK         RERINK         RENKES         RERINK         RERINK         RENKES         RERINK         RERINK         RENKES         RERINK         RERINK <th></th> |                                             |
|                                                                                                    | クリックします。                                    |
| ● 金融優別時期 全部優別時期 全部優別時期 そのののののののののののののののののののののののののののののののののののの                                                                                                    |                                             |
| WE         SG − K           184 − 1 − 195 8.5         184 − 5           187 − 5 K         204 − 5           187 − 5 K         204 − 5                                                                                                    |                                             |
| RF = = = = = = = = = = = = = = = = = = =                                                                                                    |                                             |
|                                                                                                    | ─● 2. 検索対象の支店が表示されますので、[選択]<br>ボタンをクリックします。 |

▶ 支店が選択され、元の画面に戻ります。

| <b>4</b>                           | 取引统                                                                              | もの指定                                                                   | 2                                        |                              |                                                |                           |                             |                        |
|------------------------------------|----------------------------------------------------------------------------------|------------------------------------------------------------------------|------------------------------------------|------------------------------|------------------------------------------------|---------------------------|-----------------------------|------------------------|
| F97                                | RESSES                                                                           | (M&R137) (M&32)                                                        | 18 R (M & - 11 )                         | 17 HX                        | 03 S                                           | *## <b>#</b> ###          |                             |                        |
| 51先一1<br>の<br>FE該当<br>端件を入<br>教業条件 | 【<br>取引先を選訳<br>する記録請求先一覧は<br>力後、「秋宗」ぶのを押し<br>連奏示 秋幸を持ちず                          | 0作です。検索条件を変更して<br>でつきい。<br>守います。                                       | 再度検索してくどさい                               | u.                           |                                                | SCCCOMPO201               | ━● 1. 以下の情報を任意で<br>リックします。  | 入力し、[検索]ボタン            |
| (用者番<br>上人名/)<br>2静名               |                                                                                  | (半角英数<br>(全角100支车L01/前方一数)<br>(全角50支车L01/前方一数)                         | 年9文平)<br>全軍市際は称(                         | d-20.000 00.                 |                                                |                           | 利用者番号                       | 半角英数字9文字<br>(英字は大文字のみ) |
| <b>秋田</b>                          | ■ページ                                                                             | 2                                                                      | 取引先一覧<br>#中1-2#を表示<br>1                  | 20.0k (16                    | 1997                                           | ★ 単語 ★ 再表示<br>次ページ 10ページ次 | 法人名/個人事業者名                  | 全角100文字以内<br>/前方一      |
|                                    | EX         Milling & F           AX         000000000000000000000000000000000000 | 注人名/個人事業者名<br>デンサイリエル。<br>デンサイリエル。<br>デンサイリエル。<br>デンサイリエル。<br>デンサイリエル。 | 全計年間<br>9000<br>てんざい時行<br>9009<br>てんざい時行 | 東京<br>100<br>末辺<br>100<br>末辺 | 口接種別<br>口接番号<br>当座<br>2149969<br>当座<br>2149946 |                           | 登録名                         | 全角100文字以内<br>/前方一      |
| 10                                 |                                                                                  |                                                                        |                                          |                              |                                                |                           |                             |                        |
|                                    |                                                                                  |                                                                        |                                          |                              |                                                |                           | ━●2.検索対象の取引先か               | 「表示されますので、             |
|                                    |                                                                                  |                                                                        |                                          |                              |                                                |                           | 択]ボタンをクリックしま<br>▶ 取引先が選択され、 | ミす。<br>元の画面に戻ります。      |

3 帳票サンプル

#### ■支払等記録請求承認完了

|                         | 支払等記録請求承認完了                                           |
|-------------------------|-------------------------------------------------------|
|                         |                                                       |
|                         | 処理日時: 2015/08/23 16:02:<br>撮作者 ・ でんさい一郎               |
| 支払等記録請求の承認が完了           | しました。当該支払等記録は債権者に承諾されるまで確定しません。                       |
| 亚 (-) 桂田                |                                                       |
| 請求番号                    | \$0016201508230003816                                 |
| 請求日                     | 2015/08/23                                            |
| 決済口座情報(請求者情報)           |                                                       |
| 利用者番号                   | 000008S24                                             |
| 法人名/個人事業者名              | デジンサイショウシッカブ・シキカ・イシャ                                  |
|                         | でんさい商事株式会社                                            |
| 部署名等                    |                                                       |
| 口座                      | 9999 でんさい銀行 100 本店 当座 2149740 デンサイショウジ                |
| 甘木体却                    |                                                       |
| <b>佐</b> 福采旦            | 0016201509230000003390                                |
| 諸求者Ref No               | 0010201306230000003339                                |
| 記録番号                    | 000008S2400000R00005                                  |
| 債権金額(円)                 | 10,000,000                                            |
| 未決済金額(円)                | 0                                                     |
| 支払期日                    | 2015/11/30                                            |
| 支払等記録日                  | 2015/08/23                                            |
| (電子記録予定年月日)             |                                                       |
| 文仏金観(円)                 | 10,000,000                                            |
| 質用寺(円)<br>傳致鴻淵眉田        | 0 「「「「「「「「」」」」の「「「」」」の「「」」の「「」」の「「」」の「「」              |
| 債務消滅原因コメント              | 信務者理由によろもの                                            |
| 支払日                     | 2015/08/23                                            |
| 支払者区分                   | <b>債務者</b>                                            |
| 被支払者情報                  |                                                       |
| お取引先の情報を再度ご確認く          | ださい。(社名変更等により、申請時の内容と異なる場合があります。)                     |
| 周任 11日本 11日             | (金融機関を除く)                                             |
| 利用有番号 注人 久 / 佃人 東 翌 老 々 | 0000085K3<br>==*\\4.7\\-\nh\\\                        |
| 広八右/ 四八争来有右             | でんさい食品                                                |
| 部署名等                    |                                                       |
| 屋号                      |                                                       |
| 在能                      | <b>市市村</b> 千件田区                                       |
| 代表者名                    | 末、101110日本<br>デジオイカロウ                                 |
| NXT1                    | でんさい 太郎                                               |
| 口座                      | 9999 でんさい銀行 デンサイギンコウ 100 本店 ホンテン 当座 2149946 デンサイショクヒン |
|                         |                                                       |
| 支払者情報                   |                                                       |
| 周任 オーター 中世 キャッシュ        | (金融機関を除く)                                             |
| <b></b> 法人名/個人爭業有名      | 7 ノザインヨリソ カノ ソイカ イソヤ<br>でんさい商事株式会社                    |
| 部署名等                    |                                                       |
| 民日                      |                                                       |
| <b>座方</b>               |                                                       |
| 取扱金融機関:でんさい銀行           | 疗 1/2 印刷日時: 2015/08/23 16:02:                         |

処理日時: 2015/08/23 16:02:02 操作者 : でんさい一郎

| 住所   | 東京都千代田区                                              |
|------|------------------------------------------------------|
| 代表者名 | デッンサイ タロウ                                            |
|      | でんさい 太郎                                              |
| 口座   | 9999 でんさい銀行 デンサイギンコウ 100 本店 ホンテン 当座 2149740 デンサイショウジ |

#### ■申請情報

| ■ 申 請 悄 報 |        |
|-----------|--------|
| 担当者       | でんさい一郎 |
| コメント      |        |
|           |        |
| ■承認/差戻し情報 |        |
| 承認者       | でんさい二郎 |
| コメント      |        |

**取扱金融機関**:でんさい銀行

印刷日時: 2015/08/23 16:02:11

このマニュアルに記載されている事柄は、将来予告なしに変更する ことがあります。

『でんさいサービス』操作マニュアル

支払等記録請求編

2012年5月XX日 第1版発行

本マニュアルは、著作権法上の保護を受けています。 本マニュアルの一部あるいは全部について、株式会社東和銀行の 許諾を得ずに、いかなる方法においても無断で複写・複製すること は禁じられています。

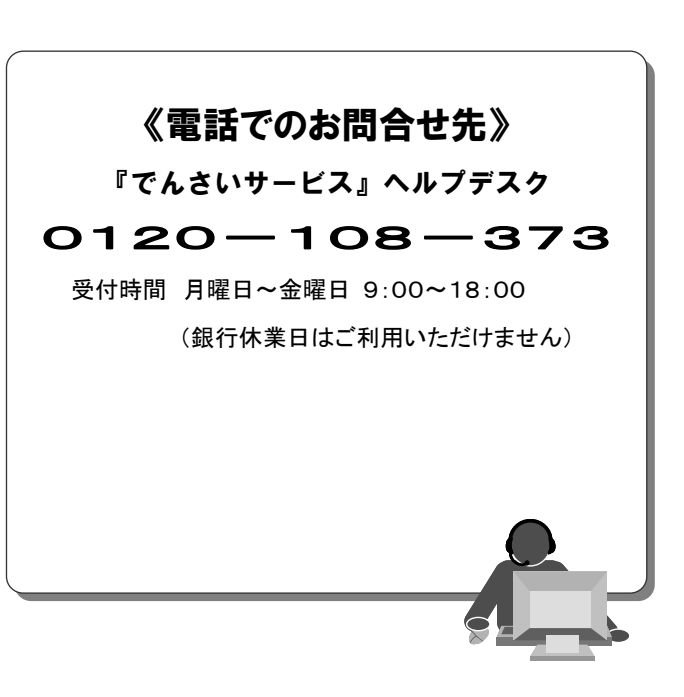

# 『でんさいサービス』操作マニュアル

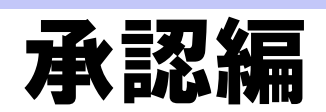

## この操作マニュアルについて

## 表記について

このマニュアルでは、操作方法を説明するために、以下の表記を使用しています。

●メニュー名、アイコン名、ボタン名は[]で囲んでいます。

(例)[OK]ボタンをクリックしてください。

- ●ハードウェアやソフトウェアへの損害を防止するためや、不正な操作を防止するために、 守っていただきたいことや注意事項を下記例のように記載しています。
  - (例) ■通知日を含む 5 営業日以内に承諾を行わないと、否認されたものとみなされ、 債権者に通知されます。
- ●設定、操作時に役立つ一般情報や補足情報を下記例のように記載しています。
  - ■登録内容の印刷を行う場合、[印刷]ボタンをクリックしてください。
- ●Internet Explorer、Firefox、Safari を総称してブラウザと記載します。

## 画面ショットについて

(例)

操作方法の説明には、原則として Windows XP 上の Internet Explorer 8 の画面を使用しています。 ご利用のパソコン、OS、ブラウザや文字サイズ、解像度の設定によっては、画面の表示が異なる場合 があります。

また、ご契約時のサービス内容、ユーザ権限によって、画面の表示が異なる場合があります。

#### 商標について

- ●Microsoft、Windows、Windwos Vista、Internet Explorer は、Microsoft Corporationの米国およびその 他の国における商標または登録商標です。
- ●Firefox は、米国 Mozilla Foundationの米国およびその他の国々における登録商標です。
- ●Mac、MacOS、Safari は米国およびその他の国々で登録された AppleInc の商標です。
- ●Adobe、Acrobat Reader は、Adobe Systems Incorporated (アドビシステムズ社)の商標です。

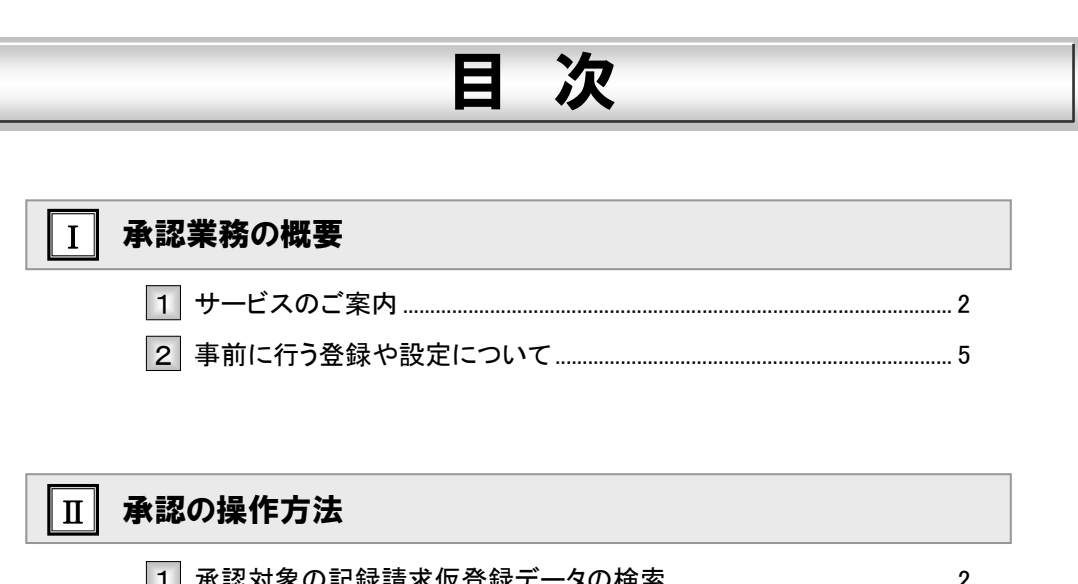

| l |   | 小心小水小心或的小灰豆或  | ノッパスホ | - |
|---|---|---------------|-------|---|
|   | 2 | 記録請求仮登録データの承認 |       | 5 |

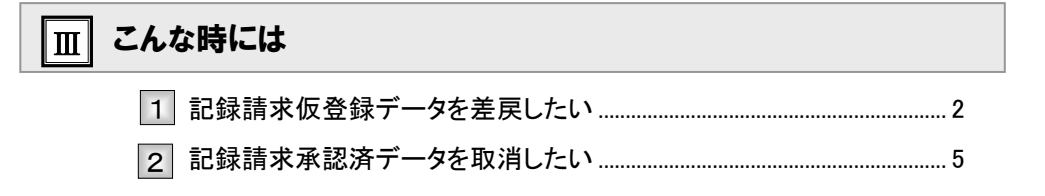

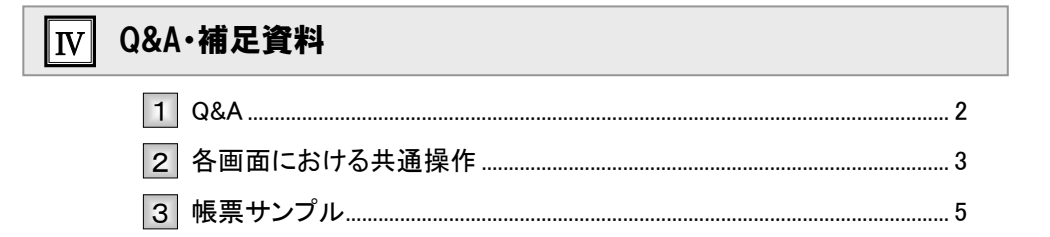

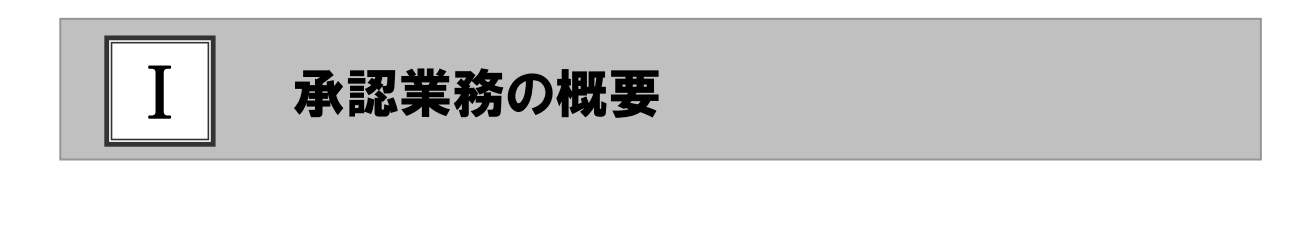

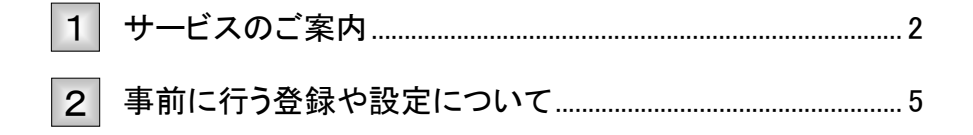

# 1 サービスのご案内

ここでは 債権を扱う操作を行う際には、承認権限保持者の「承認」が必要です。 各種記録請求の仮登録後に行う、承認の概要について説明します。

#### 概要

債権発生請求(債務者請求方式/債権者請求方式)、債権譲渡請求、債権一括請求、融資申込、その他 請求(変更記録/保証記録/支払等記録)、指定許可管理については仮登録を行った後、承認者が承認 することで各記録請求が完了します。

#### 取引フロー図

【債権発生請求(債務者請求方式)例】

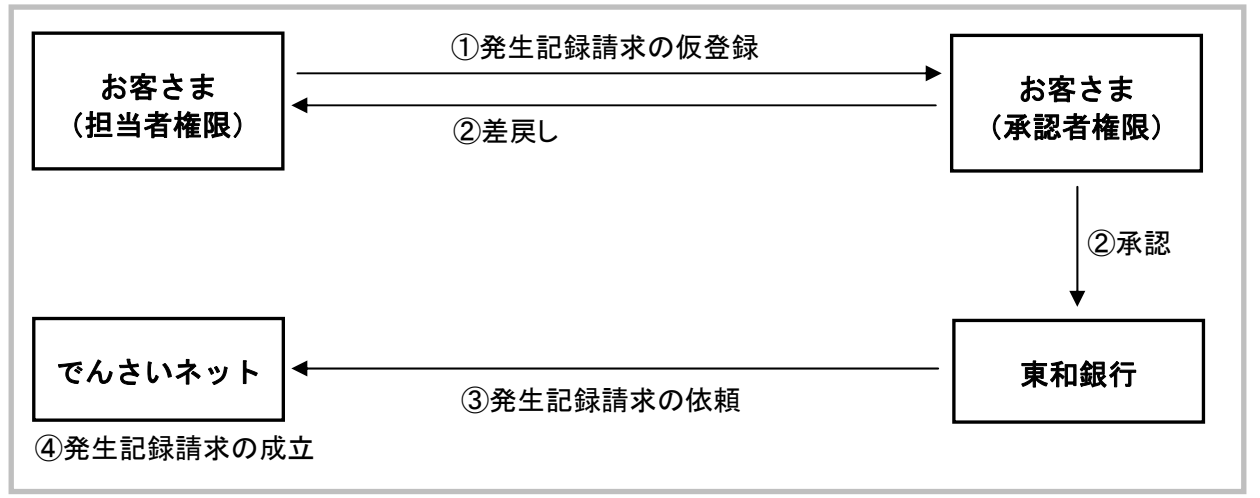

## 承認が必要な記録請求取引

| □ 記録請求名                 | 対象の操作           |
|-------------------------|-----------------|
| 債権発生請求(債務者請求方式/債権者請求方式) | 登録、取消           |
| 債権譲渡請求                  | 登録、取消           |
| 債権一括請求                  | 登録              |
| 融資申込                    | 割引申込、譲渡担保申込     |
| 変更記録                    | 登録              |
| 保証記録                    | 登録              |
| 支払等記録                   | 登録              |
| 指定許可管理                  | 指定許可制限の設定、変更、解除 |

■各記録請求の仮登録内容につきましては、各操作マニュアルをご参照ください。

## 本マニュアルで使用する文言について

#### ■振出日(電子記録年月日)

・約束手形の振出日に相当します。『でんさいネット』に電子的な記録が行われる日です。

#### ■譲渡日

・約束手形の譲渡日に相当します。

#### ■支払期日

・約束手形の支払期日に相当します。支払期日になると債務者・債権者の口座間で自動的に決済が行われます。

#### ■通知日

・『でんさいネット』から通知が行われた日です。

#### ■操作日

・パソコン上から『でんさいネット』へ操作を行った日です。

## ステータス説明について

#### ■承認待ち(未承認)

・担当者が各種記録請求の仮登録を行い、承認者に対し承認待ちの状態です。

#### ■承認済み

・承認者による承認が行われ、『でんさいネット』へ各記録請求の通知が行われた状態です。

#### ■差戻し

・承認者により差戻しされ、担当者が差戻し一覧より修正および削除が行える状態です。

## 承認期限について

・各記録請求の承認期限は以下のとおり。

| 記録請求名                   | 承認期限                                  |
|-------------------------|---------------------------------------|
| 債権発生請求(債務者請求方式/債権者請求方式) |                                       |
| 債権譲渡請求                  | 振出日の 15:00 まで                         |
| 債権一括請求                  |                                       |
| 融資申込                    | 希望日の 15:00 まで                         |
| 変更記録                    |                                       |
| 保証記録                    | 支払期日を含む8営業日前<br>の15:00まで              |
| 支払等記録(支払者)              |                                       |
| 支払等記録(債権者)              | 支払期日を含む4営業日前<br>の15:00まで              |
| 指定許可管理                  | 通知日(承認依頼メール)を<br>含む5営業日以内の15:00<br>まで |

## 取扱時間について

平日(月~金) 9:00~18:00(銀行休業日はご利用いただけません。)

■ 変更記録、保証記録、支払等記録(支払者/債務者)、指定許可管理の承認処理は、上記当日日付の 時間帯のみのお取り扱いとなりますのでご注意ください。

#### 承認編

# 2 事前に行う登録や設定について

**ここでは** サービスを開始する前に行っていただく登録や設定について説明します。

■設定方法の詳細については、操作マニュアル「共通編」をご参照ください。

ユーザ権限の設定

マスターユーザが事前にメニューの[管理業務]→[ユーザ情報管理]メニューから、依頼明細の承認を行うユー ザに対して権限設定を行います。

#### ■権限なし

サービスをご利用いただけません。

#### ■担当者権限

各記録請求データを仮登録、または修正できる権限です。 『でんさいネット』への発生記録請求にあたっては、必ず承認者(※)による承認が必要となります。 (※)承認権限を持つ任意の承認者

#### ■承認者権限

各記録請求仮登録データの承認ができる権限です。 承認者は、担当者が仮登録した各種発生記録請求仮登録データを承認できます。

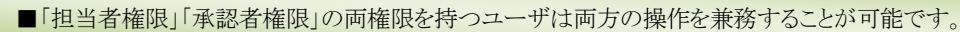

## 担当者/承認者権限について

| 松台口      |                                     | 権限区分  |       |
|----------|-------------------------------------|-------|-------|
| 17戌 月已   | □                                   | 担当者権限 | 承認者権限 |
| 記録請求の仮登録 | ・各記録請求の仮登録と承認依頼<br>・差戻しされた仮登録の修正、削除 | 0     | ×     |
| 記録請求の承認  | ・承認依頼された各記録請求仮登録データの承<br>認・差戻し      | ×     | 0     |

## 利用可能な口座の権限設定

各記録請求データの承認時に利用可能な口座を限定する場合は、マスターユーザが事前にメニューの[管理業務]→ [ユーザ情報管理]より、ユーザごとに口座の利用権限設定を行います。

# ▲認の操作方法

| 1 | 承認対象の記録請求仮登録データの検索2 |
|---|---------------------|
| 2 | 記録請求仮登録データの承認5      |

# 1 承認対象の記録請求仮登録データの検索

(ここでは)

担当者が記録請求の仮登録が終わり、承認待ちとなっているデータを承認する手 順について説明します。

■「記録請求」、「割引」、「譲渡担保」、「指定許可制限設定\*」のいずれかの承認者権限が必要です。
 承認する業務に応じて、権限を設定してください。
 \* 指定許可管理機能のご利用にあたっては、事前に銀行への申込が必要です。

| ① 承認待ちー                                                                                                    | -覧メニュー                                                                                                    |                                                                                                    |                                  |
|----------------------------------------------------------------------------------------------------|----------------------------------------------------------------------------------------------------|----------------------------------------------------------------------------------------------------|----------------------------------|
| -                                                                                                    |                                                                                                    |                                                                                                    | -<br>● 1. トップ画面の「承認待ちー覧]ボタンをクリック |
| >>7 #@\$###\$ #@\$\$\$#\$ i                                                                                                    | 杨章波波游求 杨章一道清末 被攻中还                                                                                                    | CORAS BEER                                                                                                    | ±+                               |
|                                                                                                    |                                                                                                    |                                                                                                    | 5 Y o                            |
| F77                                                                                                    |                                                                                                    | SCCTOP11100                                                                                                    | ▶ 承認待ちー覧画面が表示されます                |
| <ul> <li>ログインアカウント情報<br/>2000000時式会社</li> </ul>                                                                                                    |                                                                                                    |                                                                                                    | ▶ 承認付り 見回面が衣小Cれより。               |
| でんさい大郎 祖<br>Taro Dennai#xxxxxxx xx xx                                                                                                    |                                                                                                    | 2015/09/10 15:49:38                                                                                              |                                  |
|                                                                                                    |                                                                                                    |                                                                                                    |                                  |
|                                                                                                    |                                                                                                    | and the second second second second second second second second second second second second second second second |                                  |
|                                                                                                    |                                                                                                    |                                                                                                    |                                  |
| ■ 通知情報一覧                                                                                                    |                                                                                                    |                                                                                                    |                                  |
| 24 CXA84<br>(ANE440)                                                                                                    | [通360 後10]<br>タイトル                                                                                                    |                                                                                                    |                                  |
| 2015/08/10 15 56<br>(T0016201508100000917)                                                                                                    | [定更起终]<br>实更起後來諸保護邊知                                                                                                    |                                                                                                    |                                  |
| 2015/09/10 15 51<br>(T0016201508100003897)                                                                                                    | [発生記録(債権者請求)]<br>発生記録(債権者請求方式)請求結果                                                                                                    |                                                                                                    |                                  |
| 2015/08/10 15:26<br>(T0016201508100000705)                                                                                                    | (実更記錄)<br>実更記錄爭諾依賴邊知                                                                                                    |                                                                                                    |                                  |
| 2015/08/10 15 16<br>(T0016201508100000615)                                                                                                    | [現主記録(備指書論:203)<br>第年記録(備指書論:25次0)通知                                                                                                    |                                                                                                    |                                  |
| 2015/00/10 15 16<br>(T001/2015/00/2017)                                                                                                    | (現主記録(情報者請求))<br>第年記録(情報者請求)]                                                                                                    |                                                                                                    |                                  |
| 2016-1                                                                                                    | ALLERCORR BUCCESS PROLEMENT OF BUC                                                                                                    |                                                                                                    |                                  |
| - APRIL BODI                                                                                                    |                                                                                                    |                                                                                                    |                                  |
| 第二元 1 (0.5)<br>境在の未完了取引は合計3件です。                                                                                                    |                                                                                                    |                                                                                                    |                                  |
| 口 承諾派臺總持5取引併数 - 2件 (期間間近 - 0件)                                                                                                    | 東議員も一覧                                                                                                    |                                                                                                    |                                  |
| □ 鉴屈し取引持数 - 0件(期限型近 - 0件,期限切L - 0件)                                                                                                    | 21(2334) 養産し中一致                                                                                                    |                                                                                                    |                                  |
| 口 承担待5取引持数 - 1件(期限撤近 - 0件、期限切れ - 0件                                                                                                    | (4) 単語時5一支                                                                                                    |                                                                                                    |                                  |
| 三直近14日間に、みなし百世場により、病間ないもしくは単物になった                                                                                                    | た車諸疾皇孫(時50件数です。                                                                                                    |                                                                                                    |                                  |
| なお、期間切れ・無効となった未認改量時待ちは、未認待ち一覧よ                                                                                                    | - 79日前で利用されます。                                                                                                    |                                                                                                    |                                  |
| ■ 永認未承認状況一覧                                                                                                    |                                                                                                    |                                                                                                    |                                  |
| THE REAL PROPERTY AND ADDRESS OF THE REAL PROPERTY AND ADDRESS ADDRESS |                                                                                                    |                                                                                                    |                                  |
|                                                                                                    |                                                                                                    |                                                                                                    |                                  |
|                                                                                                    |                                                                                                    |                                                                                                    |                                  |
| 197 供着發展聚会 供着完生請求 (                                                                                                    | ABRAR ABR ABR                                                                                                    | ATPS R4805                                                                                                    |                                  |
|                                                                                                    |                                                                                                    |                                                                                                    |                                  |
| み伊持と二型                                                                                                    |                                                                                                    | SOCTORING                                                                                                    |                                  |
| waito-k                                                                                                    |                                                                                                    | 5001011101                                                                                                    |                                  |
| ○ 対象の兼習得ちを選択 → ○ 未近/王良.                                                                                                    | → ◎ 非位/重問し元7                                                                                                    |                                                                                                    |                                  |
| 打象の実認得ちを選択してください。<br>東索条件を指定する場合は「検索条件表示」ポリンを押してください                                                                                                    |                                                                                                    |                                                                                                    |                                  |
| 教索条件算表示 秋索条件を表示します。                                                                                                    |                                                                                                    |                                                                                                    |                                  |
| 後端条件 決測口産業家                                                                                                    |                                                                                                    |                                                                                                    | 。<br>の 고河はと 、                    |
| 100-F (4887080                                                                                                    | 支店業家                                                                                                    |                                                                                                    | ━━ 2. 承認付ら━ 見から承認 9 る対象取 51 の[迭カ |
| DREN ORBONE ONA RELAU                                                                                                    | N N                                                                                                    |                                                                                                    |                                  |
| 日後6年 (本内秋平 和)                                                                                                    |                                                                                                    |                                                                                                    | ホダンをクリックします。                     |
| 18882 (4P                                                                                                    | 与英数字(2)文字)                                                                                                    |                                                                                                    |                                  |
| 254 (96文字以内/前方                                                                                                    | 5-100 2-9運転                                                                                                    |                                                                                                    | ▶ 冬発生記録請求の承認画面が表示されます            |
| aren                                                                                                    | ×                                                                                                    |                                                                                                    | 「元工記」が明示の不能回面が扱いているす。            |
|                                                                                                    | 4-2                                                                                                    |                                                                                                    |                                  |
| **                                                                                                    |                                                                                                    |                                                                                                    | 「Ⅱ 承認の操作万法-5 ペーシ」へお進みくた          |
|                                                                                                    | 承認時方一覧                                                                                                    |                                                                                                    |                                  |
|                                                                                                    | 2010年1-2015年日<br>(1月)                                                                                                    | 2018 🗑 4.0 👻 西東市                                                                                                 | <b>v</b> 'o                      |
| 10ページ前 前ページ                                                                                                    | 1                                                                                                    | 波水                                                                                                    |                                  |
|                                                                                                    | 12.2 M 10.2 M 10 | 888 256                                                                                                    |                                  |
| RR 2015/38/22 50016201509770003773                                                                                                    | 発生記録(備務委論求方式)講 100 本信 当座 214974                                                                                                    | 2015/09/22 #4.0.058                                                                                              |                                  |
| 2015/08/22 50014201404220                                                                                                    | - 0<br>発生記録(清預巻諸宗方式)語 100 半店 当座 214974                                                                                                    | 2015/09/22 154 81128                                                                                             | ■ 承認待ち件数が多く、承認待ちデータの             |
| 30010/015092/0002264                                                                                                    | プロジェンジョン D 100 年点 11日 214974                                                                                                    | everyorida CAGUIAN                                                                                               |                                  |
| 2015/11/18 50016201508230603542                                                                                                    | 文化等記時請求(文化者)<br>0                                                                                                    | 2015/09/23 TABLI-#                                                                                               | 縦り込みを行り場合には、次ページをこ <b>る</b>      |
| E4                                                                                                    |                                                                                                    | 5-20元96.80                                                                                                    | 昭ノギキレ                            |
|                                                                                                    |                                                                                                    |                                                                                                    | 語ノイドルマン                          |
|                                                                                                    |                                                                                                    |                                                                                                    |                                  |
|                                                                                                    |                                                                                                    |                                                                                                    | ■「並び順」を変更し、[再表示]ボタンのクリュ          |
|                                                                                                    |                                                                                                    |                                                                                                    | カレートルスションはナーレビン、西ボナルナー           |
|                                                                                                    |                                                                                                    |                                                                                                    | クにより承認付ら一見か更利されよう。               |

| 承認編                                                                                                    | Ⅱ 承認の操作方法                                                      |
|----------------------------------------------------------------------------------------------------|----------------------------------------------------------------|
| ② 仮登録データの検索                                                                                                    |                                                                |
| Iv7         нечина         нечина         ничы         совла         чита           #Шир-П         5001091104         5001091104         5001091104           @ ИВовЕЛИУЛЕК         0 925/821.427         9 925/821.47                                                                                                    | <ul> <li>→ 検索条件項目が表示されます。</li> <li>● 検索条件項目が表示されます。</li> </ul> |
|                                                                                                    | 件非表示]ボタンをクリックします。                                              |
| ロチェキマ     (**###750)       #354 (**###100/*57-30)     2-*###       #3780     (**###100/*57-30)       #3780     **                                                                                                    | ─●2. 次ページ検索項目を参考に検索条件を指定します。                                   |
| → 記(110) 元                                                                                                    |                                                                |
| WE         2015/07/22         2015/07/22         2015/07/22         2015/07/22         CALL         CALL           WE         2015/07/17         5014/07/22         2015/07/22         CALL         CALL <th>─● 3. [検索]ボタンをクリックします。</th> | ─● 3. [検索]ボタンをクリックします。                                         |
|                                                                                                    | ▶ 下段に検索した承認待ち一覧が表示されます。                                        |
|                                                                                                    | →● 4. 承認待ち一覧から承認する対象取引の[選択]<br>ボタンをクリックします。                    |
|                                                                                                    | ▶ 各記録請求の承認画面が表示されます。                                           |
|                                                                                                    | 「Ⅱ 承認の操作方法-5 ページ」へお進みくださ                                       |

い。

| 検索                                                                       | 項目】                                                                                                    |                                                                                                    |                                                                                                    |                                                                                                    |  |  |
|--------------------------------------------------------------------------|----------------------------------------------------------------------------------------------------|----------------------------------------------------------------------------------------------------|----------------------------------------------------------------------------------------------------|----------------------------------------------------------------------------------------------------|--|--|
| ■承認待ち一覧の検索条件項目は、以下のとおりです。<br>絵索条件項目は口座種別を除きすべて任音項目です。絵索する条件項目のみ指定してください。 |                                                                                                    |                                                                                                    |                                                                                                    |                                                                                                    |  |  |
| ■ 検索条件項目は口座種別を除きすべて仕意項目です。検索する条件項目のみ指定してくたさい。                            |                                                                                                    |                                                                                                    |                                                                                                    |                                                                                                    |  |  |
| F                                                                        | ■ 検索条件                                                                                                    | 決済口を                                                                                                    | <b>奎選択</b>                                                                                                    | 8                                                                                                    |  |  |
|                                                                          | 支店コード                                                                                                    | 1                                                                                                    | (半角数字3桁) <b>支店選択</b>                                                                                                    |                                                                                                    |  |  |
|                                                                          | 口座種別                                                                                                    | <b>2</b> 0 #                                                                                                    | 通 〇 当座 〇 別段 ④ 指?                                                                                                    | 定しない                                                                                                    |  |  |
|                                                                          | 口座番号                                                                                                    | 3                                                                                                    | (半角数字7桁)                                                                                                    |                                                                                                    |  |  |
|                                                                          | 請求番号                                                                                                    | <b>④</b>                                                                                                    |                                                                                                    | (半角英数字20文字)                                                                                                    |  |  |
|                                                                          | 担当者                                                                                                    | 5                                                                                                    | (96文字以内                                                                                                    | ■/前方→致) ユー <b>ザ選択</b>                                                                                                    |  |  |
|                                                                          | 諸求種別                                                                                                    | <mark>6</mark>                                                                                                    |                                                                                                    | ✓                                                                                                    |  |  |
|                                                                          | パージの先頭に戻る                                                                                                    |                                                                                                    |                                                                                                    |                                                                                                    |  |  |
| 0                                                                        | <ul> <li>■決済口座<br/>れます。計</li> </ul>                                                                                                    | -<br>-<br>-<br>-<br>-<br>-<br>-<br>-<br>-<br>-<br>-<br>-<br>-<br>-<br>-<br>-<br>-<br>-<br>-                                                                                                    | )は、[決済口座選択]ボタン<br>0&A・補足資料-2] 各画面<br>8合、「支店選択]ボタンのク                                                                                                    | <u>ページの先頭に戻る</u><br>をクリックし、決済口座の選択により自動的に表示さ<br>における共通操作」をご参照ください。<br>リックにより検索できます。                                                                                                    |  |  |
| 0                                                                        | <ul> <li>■決済口座<br/>れます。計</li> <li>■支店コー<br/>詳細は「I</li> <li>■担当者情</li> </ul>                                                                                                    | 「情報①~③<br><sup>羊細は「IV (</sup><br>ドが不明な場<br>V Q&A・補兵<br>報⑤は、[ユ                                                                                                    | 0は、[決済口座選択]ボタン<br>0&A・補足資料-2 各画面<br>場合、[支店選択]ボタンのク<br>2資料-2 各画面における<br>ーザ選択]ボタンをクリックし                                                                       | <u>ページの先頭に戻る</u><br>をクリックし、決済口座の選択により自動的に表示さ<br>における共通操作」をご参照ください。<br>リックにより検索できます。<br>54共通操作」をご参照ください。<br>レ、ユーザ名により検索し、担当者を選択できます。                                                                                                    |  |  |
| <b>(1</b> )                                                              | <ul> <li>決済口座れます。計</li> <li>支店コー</li> <li>詳細は「I</li> <li>担当者情</li> <li>項目名</li> </ul>                                                                                                    | <ul> <li>「情報①~③</li> <li>羊細は「IV Q</li> <li>ドが不明な場</li> <li>V Q&amp;A・補足</li> <li>学報⑤は、[ユ</li> <li>必須</li> <li>任意</li> </ul>                                                                                                    | )は、[決済口座選択]ボタン<br>&A・補足資料-2 各画面<br>合、[支店選択]ボタンのク<br>と資料-2 各画面における<br>ーザ選択]ボタンをクリックし<br>属性(桁数)                                                               | <u>な</u> クリックし、決済口座の選択により自動的に表示さ<br>における共通操作」をご参照ください。<br>リックにより検索できます。<br>3、サ通操作」をご参照ください。<br>、、ユーザ名により検索し、担当者を選択できます。<br>説明                                                                                                    |  |  |
| <b>1</b>                                                                 | <ul> <li>●決済口座れます。計</li> <li>●支店コー</li> <li>詳細は「I</li> <li>●担当者情</li> <li>項目名</li> <li>支店コード</li> </ul>                                                                                                    | <ul> <li>結報①~③</li> <li>羊細は「IV Q</li> <li>ドが不明な場</li> <li>V Q&amp;A・補足</li> <li>*報⑤は、[ユ</li> <li>必須</li> <li>任意</li> <li>任意</li> </ul>                                                                                               | )は、[決済口座選択]ボタン<br>2&A・補足資料-2<br>合、[支店選択]ボタンのクク<br>2<br>音令、[支店選択]ボタンをクリックし<br><u> 属性(桁数)</u><br>半角数字3桁                                                       | ページの先頭に戻る<br>をクリックし、決済口座の選択により自動的に表示さ<br>における共通操作」をご参照ください。<br>リックにより検索できます。<br>554通操作」をご参照ください。<br>ム、ユーザ名により検索し、担当者を選択できます。<br>説明<br>お取引先の支店コードを入力します。                                                                                        |  |  |
| Jo<br>1<br>2                                                             | <ul> <li>■決済口座<br/>れます。計</li> <li>●支店コー<br/>詳細は「I</li> <li>●担当者情</li> <li>●互店コード</li> <li>□互店コード</li> <li>□座種別</li> </ul>                                                                                                    | <ul> <li>信報①~③</li> <li>洋細は「IV Q</li> <li>ドが不明な場</li> <li>V Q&amp;A・補長</li> <li>「報⑤は、[ユ</li> <li>● 必須</li> <li>任意</li> <li>任意</li> <li>任意</li> </ul>                                                                                 | ak.[決済口座選択]ボタン<br>akA・補足資料-2 各画面<br>合、[支店選択]ボタンのク<br>違資料-2 各画面における<br>ーザ選択]ボタンをクリックし<br>属性(桁数)<br>半角数字3桁                                                    | ページの先頭に戻る<br>をクリックし、決済口座の選択により自動的に表示さ<br>における共通操作」をご参照ください。<br>リックにより検索できます。<br>55共通操作」をご参照ください。<br>ム、ユーザ名により検索し、担当者を選択できます。<br>お取引先の支店コードを入力します。<br>お取引先の口座種別を「普通」「当座」「指定しない」よ<br>り選択します。                                                     |  |  |
| No 1<br>3                                                                | <ul> <li>→決済口座<br/>れます。言</li> <li>支店コー<br/>詳細は「I</li> <li>担当者情</li> <li>支店コード</li> <li>ウ座種別</li> <li>口座番号</li> </ul>                                                                                                    | <ul> <li>清報①~③</li> <li>羊細は「IV G</li> <li>ドが不明な場</li> <li>V Q&amp;A・補尿</li> <li>報⑤は、[ユ</li> <li>必須</li> <li>任意</li> <li>任意</li> <li>任意</li> </ul>                                                                                    | akt、[決済口座選択]ボタン<br>aka・補足資料-2 各画面<br>aka・補足資料-2 各画面における<br>こ支店選択]ボタンのク<br>2資料-2 各画面における<br>ーザ選択]ボタンをクリックし<br><u> 属性(桁数)</u><br>半角数字3桁<br><u> </u><br>半角数字7桁 | <u>ページの先頭に戻る</u><br>をクリックし、決済口座の選択により自動的に表示さ<br>における共通操作」をご参照ください。<br>リックにより検索できます。<br>35共通操作」をご参照ください。<br>ム、ユーザ名により検索し、担当者を選択できます。<br>お取引先の支店コードを入力します。<br>お取引先の口座種別を「普通」「当座」「指定しない」よ<br>り選択します。<br>お取引先の口座番号を入力します。                          |  |  |
| Jo<br>1<br>2<br>3<br>4                                                   | <ul> <li>決済口座れます。計</li> <li>支店コー</li> <li>11</li> <li>11<th><ul> <li>情報①~③</li> <li>洋細は「IV Q</li> <li>ドが不明な場</li> <li>V Q&amp;A・補尿</li> <li>報⑤は、[ユ</li> <li>一</li> <li>必須<br/>任意</li> <li>任意</li> <li>任意</li> <li>任意</li> <li>任意</li> <li>任意</li> </ul></th><th>a<br/>a<br/>b<br/>c<br/>c<br/>c<br/>c<br/>c<br/>c<br/>c<br/>c<br/>c<br/>c<br/>c<br/>c<br/>c</th><th>水ージの先頭に戻る をクリックし、決済口座の選択により自動的に表示さ<br/>における共通操作」をご参照ください。 リックにより検索できます。 54、通操作」をご参照ください。 ム、ユーザ名により検索し、担当者を選択できます。 お取引先の支店コードを入力します。 お取引先の口座種別を「普通」「当座」「指定しない」より選択します。 お取引先の口座番号を入力します。 お取引の請求番号を入力します。 (英字は大文字のみ)</th></li></ul> | <ul> <li>情報①~③</li> <li>洋細は「IV Q</li> <li>ドが不明な場</li> <li>V Q&amp;A・補尿</li> <li>報⑤は、[ユ</li> <li>一</li> <li>必須<br/>任意</li> <li>任意</li> <li>任意</li> <li>任意</li> <li>任意</li> <li>任意</li> </ul>                                          | a<br>a<br>b<br>c<br>c<br>c<br>c<br>c<br>c<br>c<br>c<br>c<br>c<br>c<br>c<br>c                                                                                | 水ージの先頭に戻る をクリックし、決済口座の選択により自動的に表示さ<br>における共通操作」をご参照ください。 リックにより検索できます。 54、通操作」をご参照ください。 ム、ユーザ名により検索し、担当者を選択できます。 お取引先の支店コードを入力します。 お取引先の口座種別を「普通」「当座」「指定しない」より選択します。 お取引先の口座番号を入力します。 お取引の請求番号を入力します。 (英字は大文字のみ)                               |  |  |
| No<br>1<br>2<br>3<br>4<br>5                                              | <ul> <li>決済口座<br/>れます。語</li> <li>支店コー<br/>詳細は「I</li> <li>担当者情</li> <li>支店コード</li> <li>「座種別</li> <li>「口座番号</li> <li>請求番号</li> <li>担当者</li> </ul>                                                                                                    | <ul> <li>信報①~③</li> <li>洋細は「IV Q</li> <li>ドが不明な場</li> <li>V Q&amp;A・補尿</li> <li>報⑤は、[ユ</li> <li>一</li> <li>必須</li> <li>任意</li> <li>任意</li> <li>任意</li> <li>任意</li> <li>任意</li> <li>任意</li> <li>任意</li> <li>任意</li> <li>任意</li> </ul> | aka、[決済口座選択]ボタン<br>aka・補足資料-2 各画面<br>合、[支店選択]ボタンのク<br>空資料-2 各画面における<br>ーザ選択]ボタンをクリックし<br><u> 属性(桁数)</u><br>半角数字3桁<br>半角数字7桁<br>半角英数字20文字<br>全半角96文字以内       | ページの先頭に戻る<br>をクリックし、決済口座の選択により自動的に表示さ<br>における共通操作」をご参照ください。<br>リックにより検索できます。<br>55共通操作」をご参照ください。<br>ム、ユーザ名により検索し、担当者を選択できます。<br>よ取引先の支店コードを入力します。<br>お取引先の口座種別を「普通」「当座」「指定しない」よ<br>り選択します。<br>お取引の前求番号を入力します。<br>(英字は大文字のみ)<br>仮登録した担当者を入力します。 |  |  |

# 2 記録請求仮登録データの承認

ここでは

承認編

承認待ち一覧より選択した記録請求仮登録データを承認する手順について説明します。

■ 承認後、取消不可の記録請求データがありますので、十分内容をご確認のうえ、承認を 行ってください。

| ① 仮登録                                                                                                    | 録データの承                                                         | 認                                                                                                    |                                                 |
|----------------------------------------------------------------------------------------------------|----------------------------------------------------------------|----------------------------------------------------------------------------------------------------|-------------------------------------------------|
| >>7         481652 <b>Р±23</b> (568) 57429         0.180820454           © 1180820454         1.482651160455           +28475761454         1.482651160455 | b 4822347 8838347 88-843<br>16<br>→ 0 #2/281.628<br>effut0201. | 8.0190 (201-2017/201423 44)<br>★ 2017/2017/201423 44)<br>★ 2018/2017<br>★ 2018/2017<br>SOKACH 1201<br>★ 880/27 | ● 1. 選択した記録請求仮登録データの表示内容を<br>確認し、承認パスワードを入力します。 |
| 泰原は行列論会、「泰皮」の第行)応<br>(会売) 着は会ず入力して信さい。<br>全て表示 表示内容を切り替えま<br>■ 受付情報                                                                                        | 800#14UE8U.                                                    |                                                                                                    |                                                 |
| 請求書号                                                                                                    | 50516201509220003277                                           |                                                                                                    | ─● 2. 必要に応して「コメント」を全丰用 250 乂子以内                 |
| In the later way has been as the barry                                                                                                    |                                                                | 5-502.001                                                                                                    | <b>ベルトレキナ</b>                                   |
|                                                                                                    | 400404594                                                      |                                                                                                    | じんりします。                                         |
| BAS/WANTES                                                                                                    | 7.50 (ARES ( A))                                               |                                                                                                    |                                                 |
|                                                                                                    | 0000 TARLING 100 BE NE 214 240 5"-44-20-                       |                                                                                                    |                                                 |
| IS S & Rol No.                                                                                                    |                                                                |                                                                                                    | ■■■担当者への連絡事項等にご利用くださ                            |
| <ul> <li>R±235%</li> </ul>                                                                                                    |                                                                | <u>ビージの先時に開き</u> #5                                                                                            | لائم.                                           |
|                                                                                                    |                                                                |                                                                                                    |                                                 |
| 請求者区分                                                                                                    | 1876-8                                                         |                                                                                                    |                                                 |
| 備機会類(PD                                                                                                    | 15.000.000                                                     |                                                                                                    |                                                 |
| 太星期日                                                                                                    | 2015/11/20                                                     |                                                                                                    |                                                 |
| <b>新忠日(電子記錄年月日)</b>                                                                                                    | 2015/09/22                                                     |                                                                                                    |                                                 |
| -                                                                                                    |                                                                |                                                                                                    |                                                 |
| -                                                                                                    |                                                                | K-DORMLERA                                                                                                    |                                                 |
| ●供職者情報(請求先情報)                                                                                                    |                                                                |                                                                                                    |                                                 |
| ・空の実行後、完了画面でおき                                                                                                    | 教行先の情報を再除こ確認にださい。(社名実更等により、現在)                                 | 表示されている「「智と異なる場合があります。)                                                                                        |                                                 |
|                                                                                                    | 74.8/1###                                                      |                                                                                                    |                                                 |
| 0.0                                                                                                    | 9999 TASUMIS 100 212 N/8 2140346                               |                                                                                                    |                                                 |
| BURGHA                                                                                                    | P45088                                                         |                                                                                                    |                                                 |
|                                                                                                    |                                                                | <u>パージの天時に戻る</u>                                                                                               |                                                 |
| 1.000                                                                                                    |                                                                |                                                                                                    |                                                 |
|                                                                                                    |                                                                |                                                                                                    |                                                 |
| E SE                                                                                                    | 東大いちんす                                                         |                                                                                                    |                                                 |
| 1998                                                                                                    |                                                                | <                                                                                                    |                                                 |
| ■ 承認/差戻し情報                                                                                                    |                                                                |                                                                                                    |                                                 |
| *26                                                                                                    | TABLIAN                                                        |                                                                                                    |                                                 |
| 米型パスワード(名和)<br>米米型料のみ入力                                                                                                    |                                                                |                                                                                                    |                                                 |
| 12.357                                                                                                    |                                                                | *                                                                                                    |                                                 |
| 33.24                                                                                                    |                                                                |                                                                                                    |                                                 |
|                                                                                                    |                                                                | パージの生物に戻る                                                                                                    |                                                 |
| E0 #20X0                                                                                                    | 兼成(の実内                                                         |                                                                                                    |                                                 |
|                                                                                                    |                                                                |                                                                                                    |                                                 |
|                                                                                                    |                                                                |                                                                                                    | —● 3. [承認の実行]ボタンをクリックします。                       |
|                                                                                                    |                                                                |                                                                                                    |                                                 |
|                                                                                                    |                                                                |                                                                                                    | ▶ 承認完了画面が表示されます。                                |
|                                                                                                    |                                                                |                                                                                                    |                                                 |
|                                                                                                    |                                                                |                                                                                                    |                                                 |

■一定期間内に同一取引があった場合には、二重取引を防止する警告メッセージが表示されます。 取引内容を十分ご確認のうえ、「内容を確認して承認します」にチェックを入れてください。

| ②仮登録                        | 录データの<br>承記完了                                                                                                    |                                                  |
|-----------------------------|----------------------------------------------------------------------------------------------------|--------------------------------------------------|
| 1>7                         | MGRIIF         MG-HIF         MR+N         CORIF         VIII           SOKAOH1200         0.92/250/250         0.92/250/200         000           JLC.         000         000         000         000 | ●1. 詳細の承認内容を表示する場合には、[全て表示]ボタンをクリックし、承認内容を確認します。 |
| 全て表示 表示内容を切り望えます。<br>■ 受付情報 |                                                                                                    |                                                  |
| 3865                        | 50016201509220603277                                                                                                    |                                                  |
| ##B                         | 2016/09/22                                                                                                    |                                                  |
| ■ 決済口産情報(請求者情報)             | <u>&lt;-20</u> 未開に開き                                                                                                    | ┿━━2 承認内容の印刷を行う場合には、「印刷]ボタンを                     |
| FURIA # 12                  | 000008524                                                                                                    |                                                  |
| 法人名/個人李某者名                  | でんさい麻事件式会社                                                                                                    | クリックします。                                         |
| DR                          | 9999でんきい掛件 100 本店 国産 148740 テンナインヨン                                                                                                    |                                                  |
|                             | K-20.5.16.283                                                                                                    | DDE 形式にて印刷またけ保存できます                              |
| - 0.4 mm                    |                                                                                                    | PDF形式にし印刷または体行できます。                              |
| 14 4 4 (s) ( s)             |                                                                                                    |                                                  |
| 振出日(堂子記録予定年月日)              | 2018/09/22                                                                                                    |                                                  |
| 振出日(電子記録年月日)                | 2016/09/22                                                                                                    |                                                  |
| 2865                        | 00000812400000700009                                                                                                    | 2 「一覧へ豆ろ」ボタンたクリック」 ます                            |
| 支払約車文言                      | 後務者は、後期主部 後期 4 へ支払います。                                                                                                    | - 見、たる」ハブノをノリリノしより。                              |
| 供職全部KPD                     | 15.000.000                                                                                                    |                                                  |
| <b>太弘期日</b>                 | 2015/11/20                                                                                                    | ▶ 承認待ち一覧画面が表示されます。                               |
| 支払期日文言                      | 支払期日がでんだいネットの業務機構に構定する~定の日に当る場合は、翌営業日を支払期日とします。                                                                                                    |                                                  |
| 编奏可分区分                      | 9                                                                                                    |                                                  |
| 横直可分区分                      | रुग                                                                                                    |                                                  |
| 建建制限有限                      |                                                                                                    |                                                  |
| <b>建度制限文言</b>               |                                                                                                    | 以上で記録請求仮登録データが承認され                               |
| DEFENSION                   | CONNEL ANDREADONNETHS. ETERNALSHOLM, METCOLANDERCER, NO. 40 AUG.                                                                                                    |                                                  |
| 2. W WOLFIN X S             | COPER, MOLETING, CECN, MARTETON, NERRAR (2004) (11, 11, 11, 11, 11, 11, 11, 11, 11, 11                                                                                                    | ました。                                             |
| ■ 債權者情報                     |                                                                                                    |                                                  |
| FIRE # 5                    | 100018513                                                                                                    |                                                  |
| 法人名/個人事業者名                  | TASURE                                                                                                    |                                                  |
| DR                          | 9999 でんき 1勝行 1555(4522) 100 車底 8555 当座 2149946 555(5355)                                                                                                    |                                                  |
| ■ 病院老师報                     | K-207.00.00                                                                                                    |                                                  |
| 法人名/個人事業者名                  | でんだい事事件式会社                                                                                                    |                                                  |
| DR                          | 9999でしたい使行 ナンボイキンの 100 本店 モンナン 当座 2140740 ナンボイン35ンパ                                                                                                    |                                                  |
| ■ 中国新聞                      | 5-20天論に戻る                                                                                                    |                                                  |
| 856                         | でんれい大都                                                                                                    |                                                  |
| 4480                        |                                                                                                    |                                                  |
| ■ 未認/差戻し情報                  | K-2019.82                                                                                                    |                                                  |
| #24                         | Advism                                                                                                    |                                                  |
| ACKE                        |                                                                                                    |                                                  |
| -11-100 mm                  | *-2020BLB2                                                                                                    |                                                  |
# Ⅲ こんな時には

| 1 | 記録請求仮登録データを差戻したい2 |
|---|-------------------|
| 2 | 記録請求承認済データを取消したい  |

(ここでは)

# 1 記録請求仮登録データを差戻したい

承認者が記録請求仮登録データを担当者へ差戻す手順を説明します。

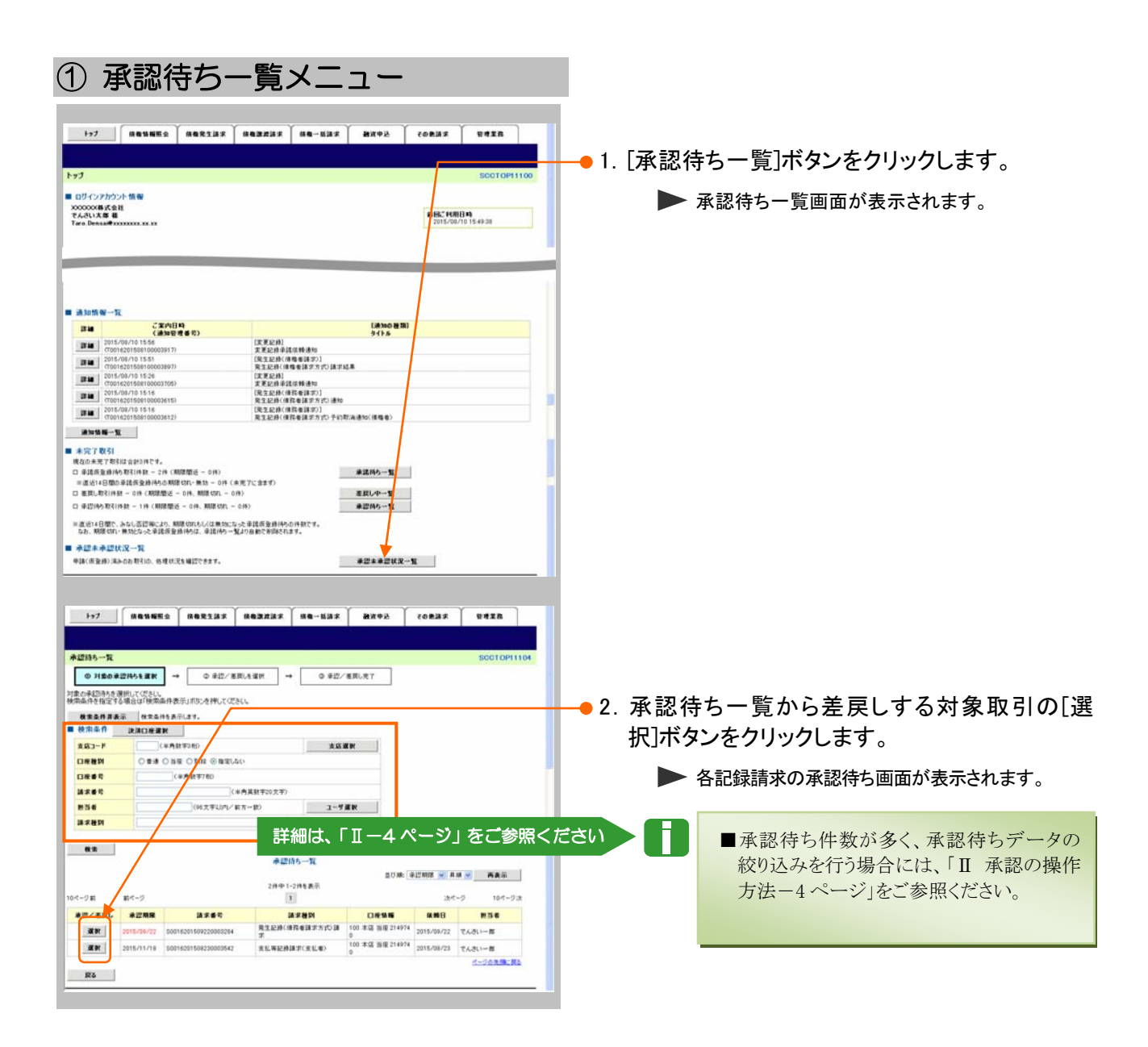

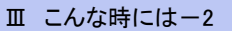

| 2 仮登録                                       | 禄データの差戻                                                          | し                                                                                                    |                                 |
|---------------------------------------------|------------------------------------------------------------------|----------------------------------------------------------------------------------------------------|---------------------------------|
| >>7         供着装饰服会           只生記録(值標者)請求未認待 |                                                                  | (中込) その意識求 世界支充<br>- SOKAGR1 1201                                                                                                    | –● 1. 選択した記録請求仮登録データの表示内容を      |
|                                             | → ● 0 0 22/2 度()(2 21)<br>19(1/1251)、<br>たき特してならい。<br>17・.       |                                                                                                    | 確認し、承認パスワードを入力します。              |
| ■ 交行机制                                      |                                                                  |                                                                                                    |                                 |
| 請求會考                                        | \$8016201508220003284                                            | d-0.0 8 99 192                                                                                                    | ━━ 2. 必要に心して「コメント」を全丰用 250 乂子以内 |
| ■ 決済口座情報(請求者情報)                             |                                                                  |                                                                                                    | ~ ] +   ++                      |
| HR667                                       | 000008524                                                        |                                                                                                    | じ入力しまり。                         |
| 法人名/留人李王希名                                  | でんたい原事件式会社                                                       |                                                                                                    |                                 |
| 0#                                          | 9999でんさい勝行 100 本店 当座 2149740 ナンチインオー                             |                                                                                                    |                                 |
| A R & Port No.                              |                                                                  |                                                                                                    | ■担果者、の実施市西燃にご利用ノギン              |
| <ul> <li>R122858</li> </ul>                 |                                                                  | 6-20.202 (R)                                                                                                    | ■担当有への連給事項等にこ利用くにさい             |
| *8*111                                      |                                                                  |                                                                                                    | V O                             |
| ###E9                                       | 185.0                                                            |                                                                                                    |                                 |
| 使电金额(PD                                     | 25.000,000                                                       |                                                                                                    |                                 |
| 支払期日                                        | 2015/11/30                                                       |                                                                                                    |                                 |
| 振出日(電子記錄年月日)                                | 2016/09/22                                                       |                                                                                                    |                                 |
| 321848 4 B                                  |                                                                  |                                                                                                    |                                 |
| 1410巻巻号<br>法人名/個人事業者名<br>口座<br>取引先登録名       | 00008583<br>でんさい 夜高<br>9999 でんさい 現行 100 本店 当座 21499 5<br>でんさい 夜高 |                                                                                                    |                                 |
|                                             |                                                                  | d-JORMURA                                                                                                    |                                 |
| ■ 中語情報                                      |                                                                  |                                                                                                    |                                 |
| 256                                         | でんきいた草                                                           |                                                                                                    |                                 |
| 4480                                        | (Netherland)                                                     | and the second second se |                                 |
|                                             |                                                                  | d-JORMERS                                                                                                    |                                 |
|                                             |                                                                  |                                                                                                    |                                 |
| #226<br>#22パスワード(必須)                        | TAB ME                                                           | +                                                                                                    |                                 |
| ※米辺時のみ入力                                    |                                                                  |                                                                                                    |                                 |
| 4ckc                                        |                                                                  | <u> </u>                                                                                                    |                                 |
|                                             |                                                                  | ページの天神に笑る                                                                                                    |                                 |
| R5 兼团8支行                                    | 重要しの実行                                                           |                                                                                                    |                                 |
|                                             |                                                                  |                                                                                                    |                                 |
|                                             | $\backslash$                                                     |                                                                                                    |                                 |
|                                             |                                                                  |                                                                                                    | ━● 3. [差戻しの実行]ボタンをクリックします。      |
|                                             |                                                                  |                                                                                                    | ▶ 差戻し完了画面が表示されます                |
|                                             |                                                                  |                                                                                                    |                                 |

| ③ 仮登録データの差戻し完了                                                                                                    |                                                                                                    |
|----------------------------------------------------------------------------------------------------|----------------------------------------------------------------------------------------------------|
| 1-7         IEGUSES         IEGUSES         I | —●1. 詳細の差戻し内容を表示する場合には、[全て表<br>示]ボタンをクリックし、差戻し内容を確認します。                                              |
| P:25234(###.0826/2007/021/4/2.2)         ************************************                                                                                                    | →●2. 差戻し内容の印刷を行う場合には、[印刷]ボタン<br>をクリックします。 ▶ PDF 形式にて印刷または保存できます。                                     |
|                                                                                                    | <ul> <li>● 3. [一覧へ戻る]ボタンをクリックします。</li> <li>● 承認待ち一覧画面が表示されます。</li> <li>以上で記録請求仮登録データが差戻しさ</li> </ul> |
|                                                                                                    | 記録請求仮登録                                                                                              |
|                                                                                                    | レン・<br>メール<br>本認者                                                                                    |

担当者へ 差戻し結果の通知

### 2 記録請求承認済データを取消したい

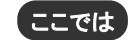

記録請求承認済データを取消す手順について説明します。

■記録請求データの取消は、記録請求種別により異なります。 下表の取引別取消手順一覧表をご参照のうえ、各操作マニュアルを参照し取消を行ってください。

発生記録取引において債権譲渡請求、融資申込、変更記録、保証記録、支払等記録が発生している場合、当該発生記録は取消できませんのでご注意ください。

■本操作マニュアルでは、「債権発生請求(債務者請求方式)」取引で振出日を当日日付としている登録、または債務者単独による取消可能期間が過ぎた場合の変更記録による取消手順を例として記載しています。

|                                                         | 顺見仪         |      |                               |                                                                 |                                            |
|---------------------------------------------------------|-------------|------|-------------------------------|-----------------------------------------------------------------|--------------------------------------------|
| 記録請求名                                                   | 取消請求者       | 取引内容 | 取消期限                          | 掲載マニュアル                                                         | 備考                                         |
|                                                         | 唐장老         | 予約取引 | 操作日~振出日前日の24:00               | 債権発生請求<br>- 債務者編 -                                              |                                            |
| 債権発生請求                                                  | <b>贝</b> 初石 | 当日取引 | 振出日~支払期日を含む 8 営<br>業日前の 15:00 | 本編                                                              | 変更記録による<br>対応                              |
| (債務者請求                                                  |             | 予約取引 | 操作日~振出日前日の24:00               | 債権発生請求                                                          |                                            |
| 方式)                                                     | 債権者         | 火口形引 | 振出日〜振出日を含む5営業<br>日前の24:00     | - 債権者編 -                                                        |                                            |
|                                                         |             | ヨロ収切 | 振出日~支払期日を含む8営<br>業日前の15:00    | 本編                                                              | 変更記録による<br>対応                              |
|                                                         |             | 予約取引 | 操作日~振出日前日の24:00               | 債権発生請求                                                          | 否認による取消                                    |
| bin the set of the ly                                   | 債務者         | 当日取引 | 振出日〜振出日を含む 5 営業<br>日前の 24:00  | - 債務者編 -                                                        | <ul><li>※承諾後は、変</li><li>更記録による対応</li></ul> |
| <ul> <li>債権発生請求</li> <li>(債権者請求</li> <li>方式)</li> </ul> |             |      | 振出日〜支払期日を含む 8 営<br>業日前の 15:00 | 本編                                                              | 変更記録による<br>対応                              |
| <i>13 20</i>                                            | 債権者         | 予約取引 | 操作日~振出日前日の24:00               | 債権発生請求<br>− 債権者編 -                                              | 債務者の諾否前<br>が前提                             |
|                                                         |             | 当日取引 | 振出日~支払期日を含む8営<br>業日前の15:00    |                                                                 | 変更記録による<br>対応                              |
|                                                         | 譲渡人         | 予約取引 | 操作日~譲渡日前日の24:00               | 債権譲渡請求<br>- 譲渡人編 -                                              |                                            |
| 債権譲渡請求                                                  |             | 当日取引 | 取消不可                          |                                                                 |                                            |
|                                                         | 輸送人         | 予約取引 | 譲渡日~譲渡日を含む5営業                 | 債権譲渡請求                                                          |                                            |
|                                                         | 嚴又八         | 当日取引 | 日前の24:00                      | - 譲受人編 -                                                        |                                            |
| 融資申込                                                    | _           |      | お取引店へご相談ください                  | —                                                               |                                            |
| 譲渡担保申込                                                  | -           |      | お取引店へご相談ください                  | —                                                               |                                            |
| 変更記録                                                    | _           | 当日取引 | 振出日〜支払期日を含む8営<br>業日前の15:00    | <ul> <li>①債権発生請求</li> <li>- 債務者編 -</li> <li>- 債権者編 -</li> </ul> | 変更記録による<br>対応                              |
|                                                         |             |      |                               | <ul><li>②債権譲渡請求</li><li>- 譲受人編 -</li></ul>                      |                                            |
| 保訨記録                                                    | _           |      | お取り店へこ相談ください                  | —                                                               |                                            |
| 支払等記録                                                   | —           |      | お取引店へご相談ください                  | -                                                               |                                            |

【取引別取消手順一覧表】

#### ここでは

「債権発生請求(債務者請求方式)」取引で振出日を当日日付としている登録、または債務者単独による取消可能期間が過ぎた場合の変更記録による取消手順を 例として記載しています。

| . Ha7                                                                                                    |                                                                                                    |                                                                                                    | ● 1. [その他請求]タブをクリックします。               |
|----------------------------------------------------------------------------------------------------|----------------------------------------------------------------------------------------------------|----------------------------------------------------------------------------------------------------|---------------------------------------|
| トップ<br>■ Dジインア<br>2000008<br>でんろいえま<br>Tare Dense                                                                                                    | カウント 情報<br>よる社<br>5 編<br>第 4 5 5 5 5 5 5 5 5 5 5 5 5 5 5 5 5 5 5                                                                                                    | SD<br>MSC MBD 4<br>2015/90/70 15 4930                                                                                                    | ▶ その他請求メニュー画面が表示されます。                 |
| ■ 通301648                                                                                                    | -π                                                                                                    |                                                                                                    |                                       |
|                                                                                                    | ご案内目時<br>(通知管理書句)                                                                                                    | [通知の後期]<br>タイトル                                                                                                    |                                       |
|                                                                                                    | 2015/08/10 15:56<br>(T0016201508100003917)                                                                                                    | (東東記時)<br>東東記時來講信報通知                                                                                                    |                                       |
| 314                                                                                                    | 2015/00/10 15:51<br>(T0016201508100003897)                                                                                                    | (現生記録(債権者請求))<br>発生記録(債権者請求方式)請求結果                                                                                                    |                                       |
| 17.66                                                                                                    | 2915/08/10 15:26<br>(T0016201508100002705)                                                                                                    | (次更記錄)<br>実更記錄爭該信翰通知                                                                                                    |                                       |
| 214                                                                                                    | 2015/08/10 15:16<br>(T0016201500100003615)                                                                                                    | [現生記錄(補務者請求6]<br>現生記錄(補務者請求方式)通知                                                                                                    |                                       |
| 24                                                                                                    | 2015/08/10 1516<br>(T00162015081000005612)                                                                                                    | [発生記録(備務希請求)]<br>発生記録(債務者請求方式)予約取消通知(債権者)                                                                                                    |                                       |
| 183015 N                                                                                                    | i-X                                                                                                    |                                                                                                    |                                       |
| <ul> <li>二 単語係量</li> <li>※ 適当14日</li> <li>二 重算(時5)</li> <li>※ 直当14日</li> <li>二 単臣(時5)</li> <li>※ 直当14日</li> <li>245、期間</li> <li>● 承認未承</li> <li>申請(何登録)</li> </ul> | 新作り花り(田本 - )本(田田田田 - )本)<br>(日本田 - (田田田田 - )本(田田田田 - )本)<br>に日本 - (田田田田 - )本(田田田田 - )本(田田田 - )本<br>花り(日田 - )本(田田田田 - )本(田田田 - )本<br>花り(日田 - )本(田田田田 - )本(田田田田田 - )<br>(田田田田田 - )本(田田田田田田 - )ま<br>(田田田田田 - )<br>(田田田田田 - )、<br>(田田田田田 - )、<br>(田田田田田 - )、<br>(田田田田田 - )、<br>(田田田田田 - )、<br>(田田田田田 - )、<br>(田田田田田 - )、<br>(田田田田田 - )、<br>(田田田田田 - )、<br>(田田田田田 - )、<br>(田田田田田 - )、<br>(田田田田 - )、<br>(田田田田 - )、<br>(田田田田 - )、<br>(田田田田 - )、<br>(田田田田 - )、<br>(田田田田 - )、<br>(田田田田 - )、<br>(田田田田 - )、<br>(田田田田 - )、<br>(田田田田 - )、<br>(田田田田 - )、<br>(田田田田 - )、<br>(田田田田 - )、<br>(田田田 - )、<br>(田田田田 - )、<br>(田田田 - )、<br>(田田 - )、<br>(田田 - )、<br>(田田 - )、<br>(田田 - )、<br>(田田 - )、<br>(田田 - )、<br>(田田 - )、<br>(田田 - )、<br>(田田 - )、<br>(田田 - )、<br>(田田 - )、<br>(田 - )、<br>(田 - )、<br>(田田 - )、<br>(田 - )、<br>(田 - ) (田 - ) (田 - ) | (4元 TL 25 T)<br>(4元 TL 25 T)<br>(40)<br>(40) | <b>TR</b>                             |
| その絶滅来                                                                                                    | siira seasra                                                                                                    | 500                                                                                                    |                                       |
|                                                                                                    | ***                                                                                                    |                                                                                                    | ━━━━ 2. [変史記球]小グノをクリツクしま9。            |
|                                                                                                    | REER HODEA REEL                                                                                                    | Kuž <b>7</b> .                                                                                                    |                                       |
|                                                                                                    | ######################################                                                                                                    | ((単性)を活動します。                                                                                                    | ▶ 変更記録メニュー画面が表示されます。                  |
|                                                                                                    | 支払等記録 全部保護での自動で                                                                                                    | 80なく、利用希望での支払等記録も登録します。                                                                                                    |                                       |
| 197<br>XXEA                                                                                                    | Gasmes Mariss                                                                                                    | 19 X4405 50X6 X43-98 X434898                                                                                                    | 2.8                                   |
| 要更記錄以                                                                                                    | <b>11</b> -0                                                                                                    | 80                                                                                                    | ************************************* |
| <ul> <li>REER</li> </ul>                                                                                                    | 8-1-                                                                                                    |                                                                                                    |                                       |
| <ul> <li>RE22</li> </ul>                                                                                                    | DB NGORA SEGS                                                                                                    | SF 女仏明日毎0天更もFKはす。                                                                                                    |                                       |

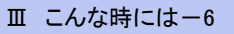

| 2) 変更言                                                                                                    | 己録対象個                               | 責権の検                                                                                                    | 索                                                                                                    |                           |                                                                                                    |
|----------------------------------------------------------------------------------------------------|-------------------------------------|----------------------------------------------------------------------------------------------------|----------------------------------------------------------------------------------------------------|---------------------------|----------------------------------------------------------------------------------------------------|
| 1-7 RAUNES                                                                                                    |                                     | -1137 MX+2                                                                                                    | CORAR BREE                                                                                                    |                           |                                                                                                    |
| XREA GREA ALNEA                                                                                                    |                                     |                                                                                                    |                                                                                                    |                           |                                                                                                    |
| 変更記録請求対象債種被索<br>の 対象の供着を運訳                                                                                                    | <ul> <li>● 仮登録内容も入力 →</li> </ul>    | © #2#m31400 →                                                                                                    | SOKALT11101<br>令 资量排充了                                                                                                    | 1. 変更記                    | 記録請求対象債権の検索画面が表示さ                                                                                                    |
| 決済口座情報(請求者情報)、被崇高(                                                                                                    | キを入力後、「検索」ポタンを押してください。              |                                                                                                    |                                                                                                    | れます                       | 0                                                                                                    |
|                                                                                                    | \$#1, <b>3</b> 7.                   |                                                                                                    |                                                                                                    |                           | -                                                                                                    |
| ■ 決済ロ症情報(請求者情報)                                                                                                    | RADER                               |                                                                                                    |                                                                                                    |                           |                                                                                                    |
| 0##9(6#)                                                                                                    | 088 8 B E O FIR                     | XMAR                                                                                                    |                                                                                                    |                           |                                                                                                    |
| 口度重号(否测)                                                                                                    | 2149946 (半角数年765)                   | -2020:RL                                                                                                    |                                                                                                    |                           |                                                                                                    |
| 教士方法選択(必須)                                                                                                    | 02860c2588 @B#ARC2                  | 2.01.00                                                                                                    |                                                                                                    |                           |                                                                                                    |
| 記録委号校宗本件(記録委号<br>2004年)                                                                                                    | (後南する場合、指定する)                       | S-DAMLES                                                                                                    |                                                                                                    | <u></u> 2 次ペ <u>_</u>     | ジ検索項日を参考に検索条件を指定し                                                                                                    |
| ■ 詳細技由条件(金額、別日等)                                                                                                    | (株売する場合、指定する)                       | <-ジの充沛に戻る                                                                                                    |                                                                                                    |                           | ン検索項目で参考に検索本件で相定し                                                                                                    |
| 建末春区分                                                                                                    | ©#\$\$ ○#R\$                        |                                                                                                    |                                                                                                    | まり。                       |                                                                                                    |
| 永延期日<br>                                                                                                    |                                     | YYYY/MM/DD0                                                                                                    |                                                                                                    |                           |                                                                                                    |
| GREBAN                                                                                                    | 0 # 0 # 0 #EL40                     | 詳細は、次                                                                                                    | マページをご参照くた                                                                                                    | さい                        |                                                                                                    |
| 20483-F                                                                                                    | (半角肋平4桁)                            | 226883K                                                                                                    |                                                                                                    |                           |                                                                                                    |
| 支払3-F<br>口板種別                                                                                                    | ORMONE ONE ONE CAU                  |                                                                                                    |                                                                                                    |                           |                                                                                                    |
| 口接着号                                                                                                    | (#角銀芋7桁)                            | ページの洗顔に図る                                                                                                    |                                                                                                    |                           |                                                                                                    |
|                                                                                                    |                                     | · · · · ·                                                                                                    |                                                                                                    |                           | ボタンをクリックします。                                                                                                    |
| Re                                                                                                    |                                     |                                                                                                    |                                                                                                    |                           |                                                                                                    |
| トナブ         単単単単単           又工は)         江川江山         江川江山           又王は)         江川江山         江川江山           マアンジョン         マアンジョン         マアンジョン           マアンジョン         マアンジョン         マアンジョン | A B B B B B B B B B B B B B B B B B | (日日-日日本 計算学込)<br>● 用意具用(日本日本)<br>年後年一工<br>戸水市の少かから、<br>中からの少かから、<br>トッカイの少かから、<br>トッカイの少かから、<br>日本日本<br>日本日本<br>日本 | CORRECT      CORRECT      CORRECT | ━●4. 検索条<br>索条件<br>▶<br>■ | 件の確認および再検索する場合は、[検<br>表示]ボタンをクリックします。<br>検索条件項目が表示されます。<br>■変更記録対象債権件数が多く、債権デー<br>タの絞り込みを行う場合には、検索条件を<br>再指定し、[検索]ボタンをクリックします。<br>■検索条件項目を閉じる場合には、[検索条<br>件非表示]ボタンをクリックします。 |
|                                                                                                    |                                     |                                                                                                    |                                                                                                    | ●5.変更記<br>の[選択<br>● 1     | 録対象債権一覧から取消する対象取引<br>引ボタンをクリックします。<br>変更記録請求仮登録画面が表示されます。<br>■[詳細]ボタンのクリックにより債権内容を確<br>認できます。                                                                               |

#### 承認編

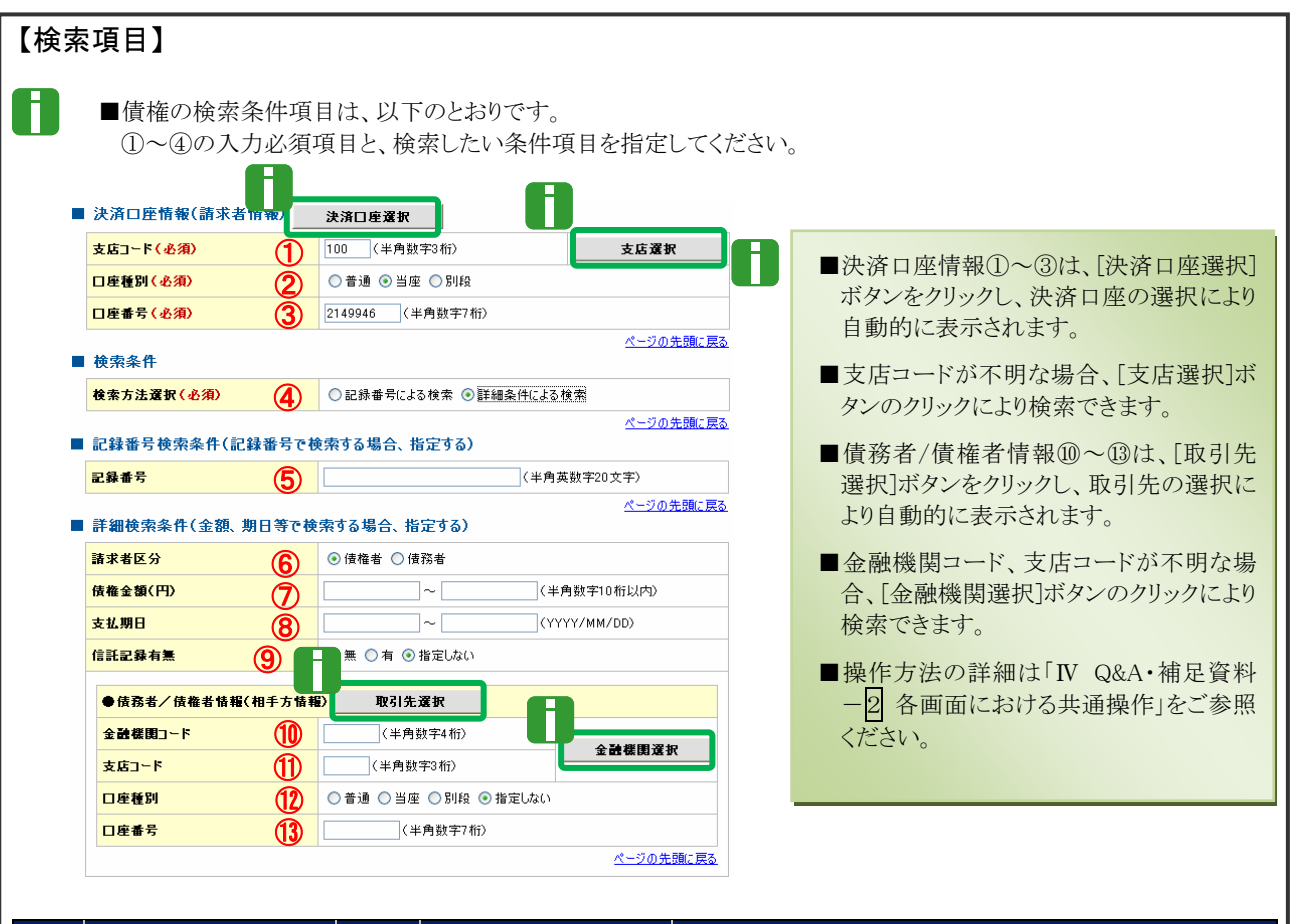

| No                                             | 項目名     | 必須<br>任意 | 属性(桁数)        | <br> 説明                                                          |  |  |  |
|------------------------------------------------|---------|----------|---------------|------------------------------------------------------------------|--|--|--|
| 1                                              | 支店コード   | 必須       | 半角数字3桁        | 決済口座の支店コードを入力します。                                                |  |  |  |
| 2                                              | 口座種別    | 必須       |               | 決済口座の口座種別を「普通」「当座」より選択します。                                       |  |  |  |
| 3                                              | 口座番号    | 必須       | 半角数字7桁        | 決済口座の口座番号を入力します。                                                 |  |  |  |
| 4                                              | 検索方法選択  | 必須       |               | 検索方法を「記録番号による検索」「詳細条件による検<br>索」より選択します。                          |  |  |  |
| 5                                              | 記録番号    |          | 半角英数字 20 文字   | No.4「検索方法選択」が「記録番号による検索」の場合、<br>お取引の記録番号を入力必須とします。<br>(英字は大文字のみ) |  |  |  |
| 6                                              | 請求者区分   | 任意       |               | お取引の請求者区分を「債権者」「債務者」より選択します。                                     |  |  |  |
| 7                                              | 債権金額(円) | 任意       | 半角数字 10 桁以内   | お取引の債権金額を入力します。                                                  |  |  |  |
| 8                                              | 支払期日    | 任意       | 半角 YYYY/MM/DD | お取引の支払期日を入力します。                                                  |  |  |  |
| 9                                              | 信託記録有無  | 任意       |               | お取引の信託記録有無を「無」「有」「指定しない」より<br>選択します。                             |  |  |  |
| 10                                             | 金融機関コード | 任意       | 半角数字4桁        | お取引先の金融機関コードを入力します                                               |  |  |  |
| 11                                             | 支店コード   | 任意       | 半角数字3桁        | お取引先の支店コードを入力します                                                 |  |  |  |
| 12                                             | 口座種別    | 任意       |               | お取引先の口座種別を「普通」「当座」「指定しない」より選択します。                                |  |  |  |
| 13                                             | 口座番号    | 任意       | 半角数字7桁        | お取引先の口座番号を入力します。                                                 |  |  |  |
| ●●● ■債権会類(円)により検索する場合には、最小類および最高額の両項日を指定してください |         |          |               |                                                                  |  |  |  |

■債権金額(円)により検索する場合には、最小額および最高額の両項目を指定してください。
■支払期日により検索する場合には、開始日および終了日の両項目を指定してください。

Ⅲ こんな時には-8

| 3 変更調                             | 記録請求の仮登録                                                                                                    |              |            |                                                              |
|-----------------------------------|----------------------------------------------------------------------------------------------------|--------------|------------|--------------------------------------------------------------|
| 177                               | 8 9883337 98822337 98-5337 2270 (0232 V428                                                                                                    | 1.           | . 変更言      | 己録請求の仮登録画面が表示されます。                                           |
| 変更記録請求板登録                         | SOKALTI100<br>→                                                                                                    | • 2.         | · 必要(      | こ応じて「請求者 Ref.No.」を半角英数字 40                                   |
| 全て表示 表示内容をのなれ<br>■ 決済ロ症情報(請求者情報)  | 27.                                                                                                    |              | 又子り        | シ内で入力します。                                                    |
| 利用を書号<br>法人名/個人事業者名<br>課書名称<br>() | 0000033<br>9790/002<br>TANNAL                                                                                                    |              | 0          | ■お客さまとお取引先で支払等記録を管理<br>するためのフリー入力項目です。<br>(英字についてけた文字、記号について |
| 山枝<br>請求者Perl No.                 | 9999 でんぷい後付 100 年後 音座 2149 - インティンガビン<br>((半角高級平40文平以外)                                                                                                    |              |            | (天子に)がては八文子、記号に)がて<br>け下記の4種が入力可です)                          |
| ■ 值程情報                            | とここはかを登せまるとのロックースが続くす。注え着が後が着いませた人がときます。<br>人一ジの光镜に変ん                                                                                                    |              |            | • ( 括弧開始                                                     |
| •8+11N                            |                                                                                                    |              |            | <ul> <li>) 括弧終了</li> </ul>                                   |
| 2867                              | 0000085240000700001                                                                                                    |              |            |                                                              |
| 線電金額(FD)                          | 150.000                                                                                                    |              |            | • = /////                                                    |
| *****                             | 2015/09/23                                                                                                    |              |            | <ul> <li>ピリオド</li> </ul>                                     |
| N CHER CH                         | 2010/11/20                                                                                                    |              |            |                                                              |
| 2220818                           |                                                                                                    |              |            |                                                              |
|                                   |                                                                                                    |              |            |                                                              |
| • ######                          |                                                                                                    | - 0          | ि चक्ति सम | 「中南」にわいて「佳佐の判例」ナ語打し」                                         |
| 2/2/8/9262                        | CA251編集件式会社<br>2000 年/ 1 (単語 100 年代 日本 9140740 1*#//201                                                                                                    | - 3          | .「変史       | 内谷」 _わい (「 慎権の 則际」を 選択しま                                     |
| Lier                              | 4-50 BBC 85                                                                                                    |              | +          |                                                              |
|                                   | - A service of the service of the se |              | <b>9</b> 。 |                                                              |
| ·6.美型:1948.06                     |                                                                                                    | · .          |            |                                                              |
| 素更內容(必須)                          | <ul> <li>○ 債権の利益</li> <li>○ 項目値の実更(実更する項目を以下からひとつ溜んで入力)</li> </ul>                                                                                                    |              |            |                                                              |
|                                   |                                                                                                    |              |            | ■任山这傳作の取消別です                                                 |
| *****                             |                                                                                                    |              |            | ■ 派山川1頁惟の取用例で9。                                              |
| A 5 M 0                           |                                                                                                    |              |            |                                                              |
|                                   |                                                                                                    | 11.1.2       |            |                                                              |
| and some rise                     | <b>1-201時に第2</b>                                                                                                    |              |            |                                                              |
| 家里想现( <b>必</b> 用)                 | ● ●●→2022 X 10% @@194812.05 /<br>◎ #205/00-06#<br>○ 60@1942.5 λ.73 ////////////////////////////////////                                                                                                    |              | 6          | ■債権内容の変更等につきましては、下記<br>操作マニュアルをご参照ください。                      |
| ·                                 | (全角255文字10内)<br>条の課課を分支軸相関に課定されます。                                                                                                    |              |            | <ul> <li>・「債権発生請求- 債務者編 -」の「W &gt;</li> </ul>                |
| 1. 10 15 45 AV                    | <u>《一日の天論に異な</u>                                                                                                    |              |            |                                                              |
|                                   |                                                                                                    |              |            | んな時には-3 登録内容の変更につい                                           |
| 2.3%                              | 5.65.50                                                                                                    |              |            |                                                              |
| 1424                              |                                                                                                    |              |            |                                                              |
|                                   | (199天年10月)                                                                                                    |              |            | <ul> <li>・「債権発生請求- 債権者編 -」の「Ⅳ こ</li> </ul>                   |
|                                   | and a second second sec | •            |            |                                                              |
| 50 0000                           |                                                                                                    |              |            | んな時には一3 登録録内谷の変更につ                                           |
| -                                 |                                                                                                    |              |            |                                                              |
|                                   |                                                                                                    |              |            | V.C]                                                         |
|                                   |                                                                                                    |              |            |                                                              |
|                                   |                                                                                                    |              |            |                                                              |
|                                   |                                                                                                    |              |            |                                                              |
|                                   |                                                                                                    |              | •          |                                                              |
|                                   |                                                                                                    | <b>—</b> •4. | 、必要に       | こ応じて「コメント」を全半角 250 文字以内                                      |
|                                   |                                                                                                    |              |            |                                                              |
|                                   |                                                                                                    |              | で人丿        | コします。                                                        |
|                                   |                                                                                                    |              |            |                                                              |
|                                   |                                                                                                    |              |            |                                                              |
|                                   |                                                                                                    |              | <b>F</b>   |                                                              |
|                                   |                                                                                                    |              |            | ■承認者への連絡事項等にご利用くださ                                           |
|                                   |                                                                                                    |              |            |                                                              |
|                                   |                                                                                                    |              |            | V 'o                                                         |
|                                   |                                                                                                    |              |            |                                                              |
|                                   |                                                                                                    |              |            |                                                              |
|                                   |                                                                                                    |              |            |                                                              |
|                                   |                                                                                                    |              |            |                                                              |
|                                   |                                                                                                    |              |            |                                                              |
|                                   |                                                                                                    |              |            |                                                              |
|                                   |                                                                                                    |              |            |                                                              |
|                                   |                                                                                                    |              | 「仮登        | 録の確認へ]ボタンをクリックします                                            |
|                                   |                                                                                                    | - 0          | ᆞᇇᆻᇁ       |                                                              |
|                                   |                                                                                                    |              |            | * ㅋㅋ여ㅋㅋ / ㅋ ㅋㅋㅋ / ㅋㅋㅋㅋ                                       |
|                                   |                                                                                                    |              |            | * 変史記球請水仮兌球帷認画面か表示されます。                                      |

- 求仮登録内容を確認し、「内容を確 認しました」をチェックします。
- 2. 「仮登録の実行〕ボタンをクリックします。 変更記録請求仮登録完了画面が表示されます。

⑤ 変更記録請求仮登録の完了 1. 詳細の変更記録請求内容を表示する場合には、 197 HAUMES HARSER HARREN HA-URE HRVE CORME TATE [全て表示]ボタンをクリックし、変更記録請求内 REA SHEA REAR **交灭記録請求板登録**写( 容を確認します。 ④ 対象の推測を確認 → ○ 所登録内容を入力 → ○ 所登録内容を確認 → @ K2827 8.8 変更記録時、の低意識が完了しました。承認者による承認性受けてくださし 全て表示 表示内容も500 智えます。 ■ 受付情報 ●2.変更記録請求内容の印刷を行う場合は、[印刷] -■ 決済ロ疫情報(請求者情報) ボタンをクリックします。 RESE 法人名/保人事里看名 でんたい食品 ▶ PDF 形式にて印刷または保存できます。 DR 5.45 R000 105 市道 西南 2149946 95/96/370 ..... - 3. [トップへ戻る]ボタンをクリックします。 ACKE -------177A#8 @# ▶トップ画面が表示されます。 変更記録請求仮登録 担当者 以上で変更記録請求の仮登録が行われ、 ログイン 承認申請されました。 承認済取引から 承認後、債権者により承諾されると債権の 対象の債権を選択 取消が行われます。 Т 仮登録の実行 ■債権者への諾否依頼通知後、通知日を含む、 5営業日以内に債権者により承諾が行われな **ノ**メール  $\overline{}$ いと取消が成立しませんのでご注意ください。 承認者へ 承認依頼の通知

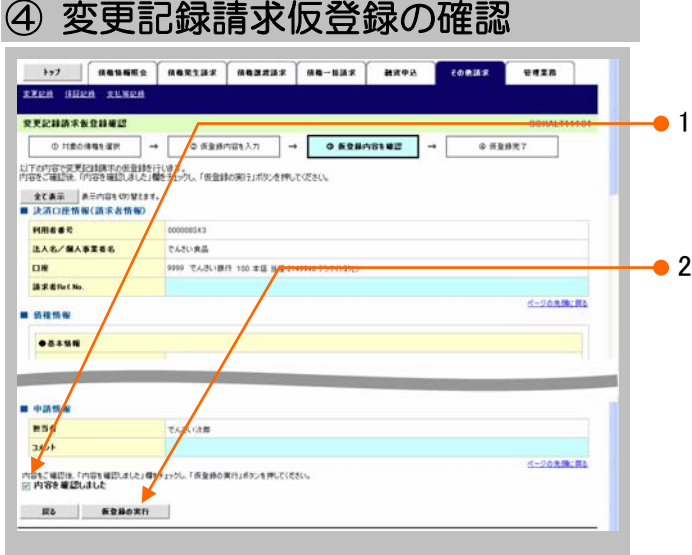

# IV Q&A・補足資料

| 1 | Q&A         | 2 |
|---|-------------|---|
| 2 | 各画面における共通操作 | 3 |
| 3 | 帳票サンプル      | 5 |

### **1** Q&A

△1 承認を期限内にしなかった場合、どのようになりますか?

■承認期限を超過すると、差戻し処理のみ行える状態となります。 承認者より差戻されたデータを修正することで再利用することが可能となります。

### 

■差戻しされた担当者の差戻し中一覧に表示されます。 担当者により、差戻し中一覧より仮登録データを修正し再申請するか、取消を行ってください。

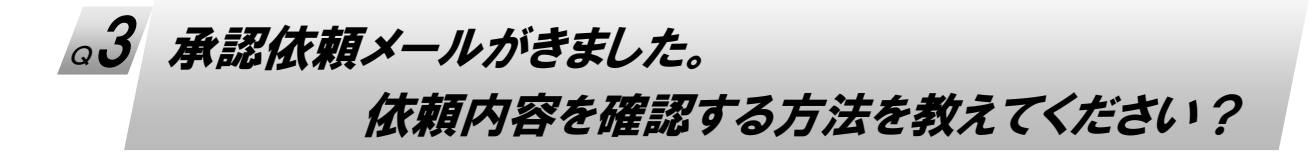

■承認者でログインし、トップ画面の通知情報一覧に直近の5件が表示されます。 通知管理番号とメールに記載されているお問い合わせ番号(通知管理番号)が一致する行の[詳細]ボタンをクリックし内容の確認をお願いします。 また、直近5件以外の場合には、[通知情報一覧]ボタンをクリックし過去通知履歴の確認ができま すので、前記と同様に確認をお願いします。 なお、[検索条件表示]ボタンをクリックし、通知管理番号による検索もできます。

### △4 承認済データ内容を確認したいのですが?

■トップ画面の「承認未承認状況一覧」ボタンをクリックします。 検索条件を指定し、「検索」ボタンをクリックにより、承認未承認状況一覧が表示されます。 確認したい行の「詳細」ボタンのクリックにより、詳細内容を確認できます。

# 2 各画面における共通操作

| CORAX DITER<br>SCCCOM20101 | -● 1. 対象となる口座の[選択]ボタンをクリックしま                                       |
|----------------------------|--------------------------------------------------------------------|
| 法ページ 10ページ法<br>日慶名高        | 9 。 決済口座が選択され、元の画面に戻ります。                                           |
| 4-20.5%                    |                                                                    |
|                            | 2 (心奈法王) 日月三日<br>SDOCOM/20101<br>法ページ 10ページオ<br>日常もあ<br>ビーンの大阪- 英A |

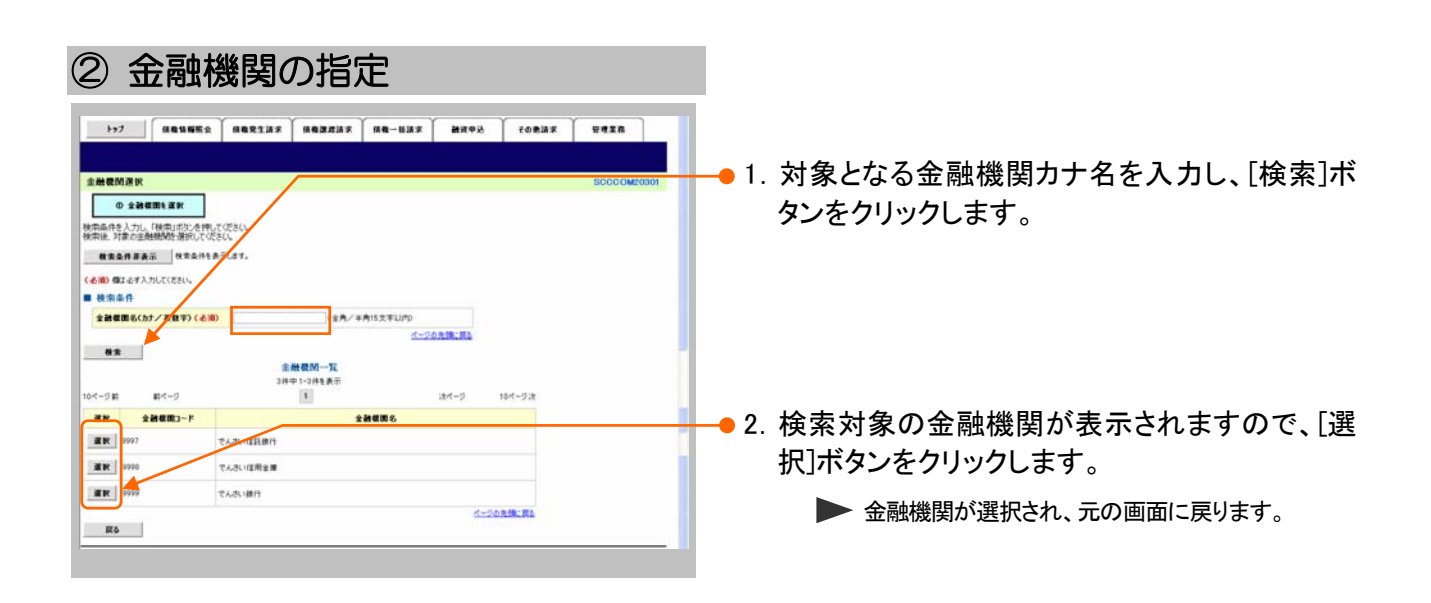

| ③ 支店の指定                                                                                                    |                            |
|----------------------------------------------------------------------------------------------------|----------------------------|
|                                                                                                    |                            |
| 支店選択         SOCCOM/0002           ウ支店支票         第000000000000000000000000000000000000                             | クリックします。                   |
| (6)的 (82-87入7)し(155)。     金融電荷価格     全融電路     でんだい原作     でんだい原作     でんだい原作     代示され     でんだい原作     代示され     でんだい原作 |                            |
|                                                                                                    | -●2. 検索対象の支店が表示されますので、[選択] |
| 104-58 R4-5 1 244-5 104-532<br>RR 4503-9 4886                                                                      | ボタンをクリックします。               |
| 100 FG<br>R5                                                                                                    | ▶ 支店が選択され、元の画面に戻ります。       |

|                             | もの指定<br>(***** ******************************* | ■<br>あま ↓ 880-838<br>再度快売してくださし | 京 <b>副</b> 道4   | 92. T 201                | SCOCOMPORT                      | -• 1. | 以下の情報を任意で<br>リックします。 | 入力し、[検索]ボタンをク          |
|-----------------------------|------------------------------------------------|---------------------------------|-----------------|--------------------------|---------------------------------|-------|----------------------|------------------------|
| 料用者 6号<br>法人名/個人事業者名<br>登録名 | (半角高数<br>(金角100次平以内/前方一数)<br>(金角60文平以内/前方一数)   | 1923年)<br>全葉形態は除(               | (5の先锋) 東西       |                          |                                 |       |                      | 半角英数字9文字<br>(英字は大文字のみ) |
| 88<br>104-38 84-3           | 21                                             | 取引先一覧<br>#中1-2件を表示<br>1         | 80#: (H         | Rest                     | ★ 長雄 ★ 再表示<br>法ページ 10ページネ       |       | 法人名/個人事業者名           | 全角100文字以内<br>/前方一致     |
| -                           | 注人名/個人事業者名                                     | 10.00                           | **              | 口度被到口度者考                 | 382                             |       | 登録名                  | 全角100文字以内              |
| 27 ME 27 ME COODCE EH4      | デンサイクエカル<br>キンサイクエカル<br>でんるい食品                 | てんさい様行<br>9009<br>でんさい様行        | 本度<br>100<br>半項 | 2149969<br>当理<br>2149946 | デンサイクスカル<br>でんたい発品<br>ページの発酵に開入 |       |                      | /前方一致                  |
| R5                          |                                                |                                 |                 |                          |                                 | - 2.  | 検索対象の取引先な            | 「表示されますので、[選           |

択]ボタンをクリックします。

▶ 取引先が選択され、元の画面に戻ります。

# 3 帳票サンプル

#### ■発生記録(債務者)請求承認完了

|                                 | 路上記録 (唐政 <del>王</del> ) 建金融四字了                                                                            |  |  |  |  |  |
|---------------------------------|----------------------------------------------------------------------------------------------------|--|--|--|--|--|
|                                 | 光生記錄(頂伤石),而不承認元」                                                                                          |  |  |  |  |  |
|                                 | 処理日時: 2015/08/10 16:43:49                                                                                 |  |  |  |  |  |
|                                 | 操作者 : でんさい一郎                                                                                              |  |  |  |  |  |
| 発生記録(債務者)請求の承認                  | 忍が完了しました。                                                                                                 |  |  |  |  |  |
| 377. / L kate +01               |                                                                                                    |  |  |  |  |  |
| 文付情報<br>諸                       | \$0016201508100002451                                                                                     |  |  |  |  |  |
| 請求日                             | 2015/08/10                                                                                                |  |  |  |  |  |
|                                 |                                                                                                    |  |  |  |  |  |
| 決済口座情報(請求者情報)                   | 00000000                                                                                                  |  |  |  |  |  |
| 利用有番号 法人名 / 個人 車業老名             | 000008524<br>デ <sup>*</sup> ソサズショウシ <sup>*</sup> カプ <sup>*</sup> シネカ <sup>*</sup> ズシル                     |  |  |  |  |  |
| 四八百八百八百八百八                      | でんさい商事株式会社                                                                                                |  |  |  |  |  |
| 部署名等                            |                                                                                                    |  |  |  |  |  |
| र कि                            |                                                                                                    |  |  |  |  |  |
| 口座                              | 8888 でんさい銀行 100 本店 当座 2149740 7 ンサイシヨウシ                                                                   |  |  |  |  |  |
| 基本情報                            |                                                                                                    |  |  |  |  |  |
| 依頼番号                            | 001620150810000008745                                                                                     |  |  |  |  |  |
| 請求者Ref.No.                      |                                                                                                    |  |  |  |  |  |
| 振出日(電子記録予定年月日                   | 2015/08/17                                                                                                |  |  |  |  |  |
| 記録番号                            | 000008S2400000B00007                                                                                      |  |  |  |  |  |
| 支払約束文言                          | 債務者は、債権金額を債権者へ支払います。                                                                                      |  |  |  |  |  |
| 債権金額 (円)                        | 20,000,000                                                                                                |  |  |  |  |  |
| 支払期日                            | 2015/11/30                                                                                                |  |  |  |  |  |
| 又14卅1日又百                        | 文払期日かてんさいネットの業務院住に院定する一定の日に当る場合は、翌宮業日を支払期日とします。                                                           |  |  |  |  |  |
| 債権可分区分                          | <b>可</b>                                                                                                  |  |  |  |  |  |
| <u>債務可分区分</u><br>該渡期四五年         | <u> </u>                                                                                                  |  |  |  |  |  |
| 讓渡制限<br>文言                      |                                                                                                    |  |  |  |  |  |
| 口座間送金契約等支払方法文                   | C この債権は、業務規程で定める場合を除き、電子記録債権法第62条に規定する口座                                                                  |  |  |  |  |  |
| 言。                              | 間送金決済の方法により支払います。<br>この佐佐は、次の記録を行うことができません。 接進記録を伴わたい公割記録(巻3)                                             |  |  |  |  |  |
| 記錄機與时候又言                        | 現程で定める場合を除く)、質権設定記録。                                                                                      |  |  |  |  |  |
| New Life also Leterates         |                                                                                                    |  |  |  |  |  |
| 順権有情報 わあ引生の棲恕な軍産ご確認             | タイがさい、 (社々亦面塗に上り、中誌時の内容と思わる根合がなります。)                                                                      |  |  |  |  |  |
| 利用者番号                           | 37 にさい。(11名変更等により、単前時の内谷と美なる場合があります。)<br>0000088K3                                                        |  |  |  |  |  |
| 属性                              | 法人(金融機関を除く)                                                                                               |  |  |  |  |  |
| 法人名/個人事業者名                      | デ*ンサイショクヒン                                                                                                |  |  |  |  |  |
| 如田友放                            | でんさい食品                                                                                                    |  |  |  |  |  |
| <b>印</b> 省 石 守                  |                                                                                                    |  |  |  |  |  |
| 屋号                              |                                                                                                    |  |  |  |  |  |
| 5. ma                           |                                                                                                    |  |  |  |  |  |
| 住所                              | 東京都千代田区                                                                                                   |  |  |  |  |  |
|                                 |                                                                                                    |  |  |  |  |  |
| 144211                          |                                                                                                    |  |  |  |  |  |
| 口座                              | 9999 でんさい銀行 デンサイギンコウ 100 本店 ホンテン 当座 2149946 デンサイショクヒン                                                     |  |  |  |  |  |
| 口座                              | 9999 でんさい銀行 デンサイギンコウ 100 本店 むデン 当座 2149946 デンサイショクヒン                                                      |  |  |  |  |  |
| 百座                              | 9999 でんさい銀行 デンサイギンコウ 100 本店 ホンテン 当座 2149946 デンサイショクヒン                                                     |  |  |  |  |  |
| 口座<br>債務者情報<br>属性               | 8999 でんさい銀行 デンサイギンコウ 100 本店 おゲン 当座 2149946 デンサイショクヒン<br>法人(金融機関を除く)                                       |  |  |  |  |  |
| 口座<br>債務者情報<br>属性<br>法人名/個人事業者名 | Cんさい 魚印     S999 でんさい銀行 デンサイギンコウ 100 本店 おケテン 当座 2149946 デンサイショクヒン     法人(金融機関を除く)     デンサイショウジ カブ シャガ イシャ |  |  |  |  |  |

このマニュアルに記載されている事柄は、将来予告なしに変更する ことがあります。

『でんさいサービス』操作マニュアル

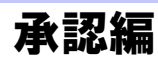

2012年5月XX日 第1版発行

本マニュアルは、著作権法上の保護を受けています。 本マニュアルの一部あるいは全部について、株式会社東和銀行の 許諾を得ずに、いかなる方法においても無断で複写・複製すること は禁じられています。

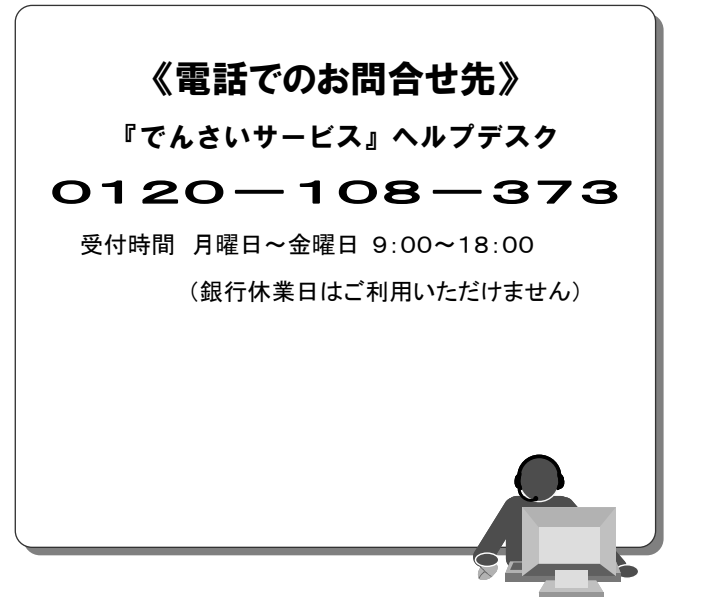

### 『でんさいサービス』操作マニュアル

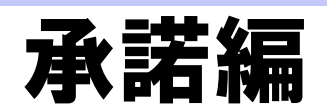

#### この操作マニュアルについて

#### 表記について

このマニュアルでは、操作方法を説明するために、以下の表記を使用しています。

●メニュー名、アイコン名、ボタン名は[]で囲んでいます。

(例)[OK]ボタンをクリックしてください。

- ●ハードウェアやソフトウェアへの損害を防止するためや、不正な操作を防止するために、 守っていただきたいことや注意事項を下記例のように記載しています。
  - (例) ■通知日を含む 5 営業日以内に承諾を行わないと、否認されたものとみなされ、 債権者に通知されます。
- ●設定、操作時に役立つ一般情報や補足情報を下記例のように記載しています。
  - ■登録内容の印刷を行う場合、[印刷]ボタンをクリックしてください。
- ●Internet Explorer、Firefox、Safari を総称してブラウザと記載します。

#### 画面ショットについて

(例)

操作方法の説明には、原則として Windows XP 上の Internet Explorer 8 の画面を使用しています。 ご利用のパソコン、OS、ブラウザや文字サイズ、解像度の設定によっては、画面の表示が異なる場合 があります。

また、ご契約時のサービス内容、ユーザ権限によって、画面の表示が異なる場合があります。

#### 商標について

- ●Microsoft、Windows、Windwos Vista、Internet Explorer は、Microsoft Corporationの米国およびその 他の国における商標または登録商標です。
- ●Firefox は、米国 Mozilla Foundationの米国およびその他の国々における登録商標です。
- ●Mac、MacOS、Safari は米国およびその他の国々で登録された AppleInc の商標です。
- ●Adobe、Acrobat Reader は、Adobe Systems Incorporated (アドビシステムズ社)の商標です。

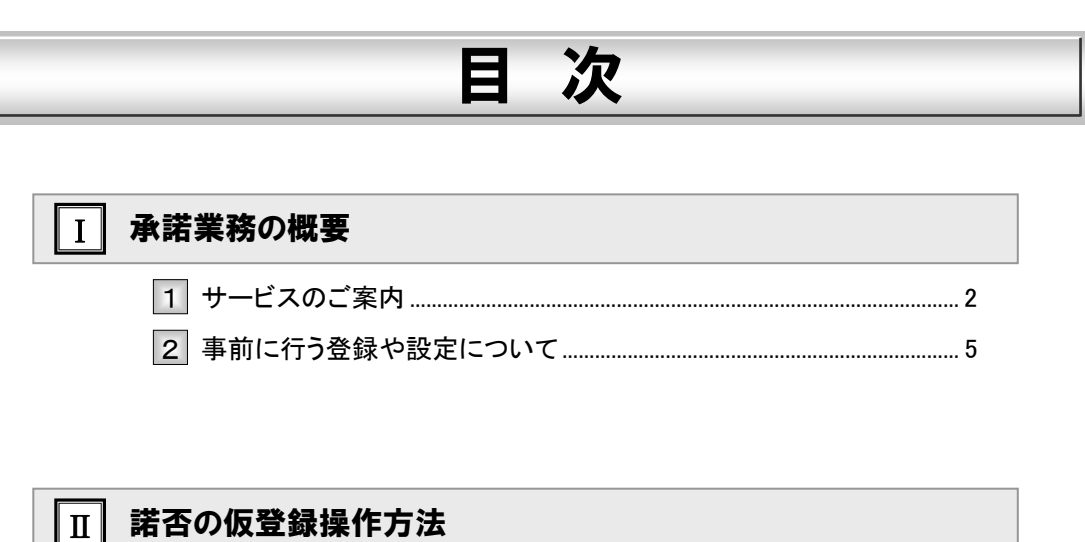

| ■ 諾否仮登録の流れ           | 2 |
|----------------------|---|
| 1<br>諾否依頼データの検索      | 3 |
| <br>2 諾否依頼データを承諾で仮登録 | 6 |

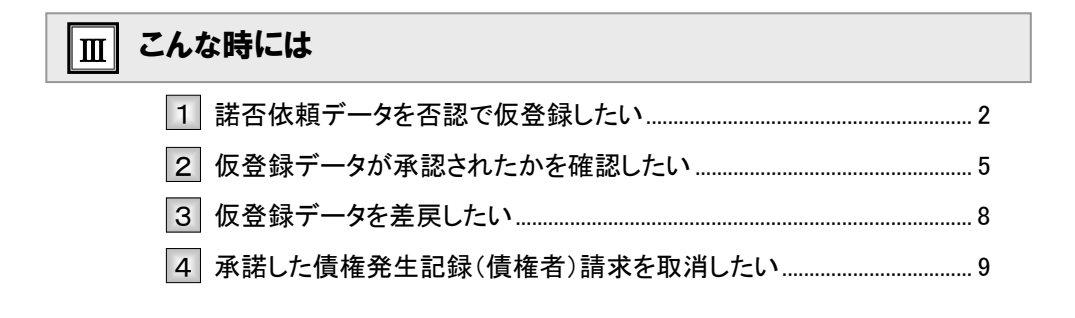

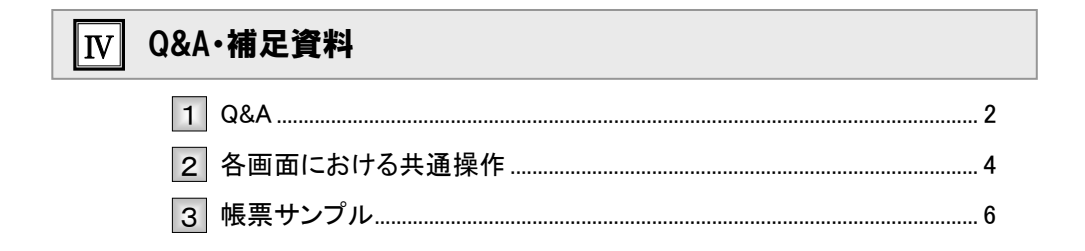

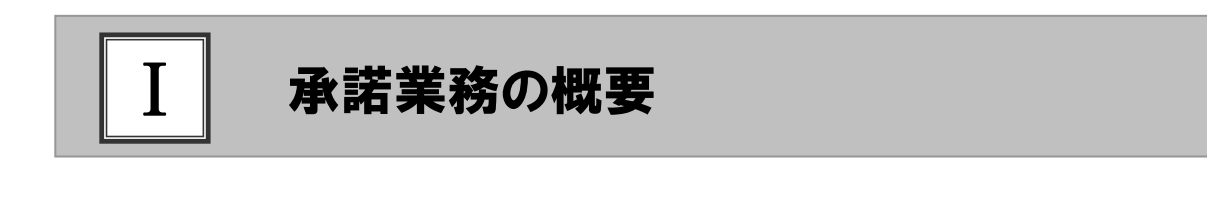

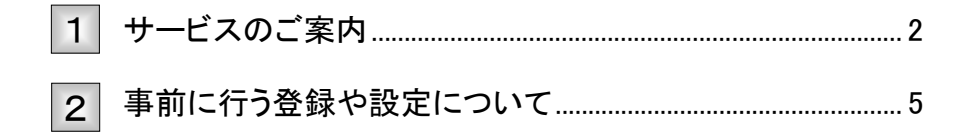

### 1 サービスのご案内

ここでは 記録請求取引の中には、被請求者の「承諾」が必要な取引があります。 被請求者が行う、承諾の概要について説明します。

#### 概要

・債権発生請求(債権者請求方式)、その他請求(変更記録/保証記録/支払等記録)については、被請 求者が承諾することで各種記録請求が成立します。

・被請求者による承諾は、担当者権限者が仮登録を行い、承認者権限者が承認することで完了します。

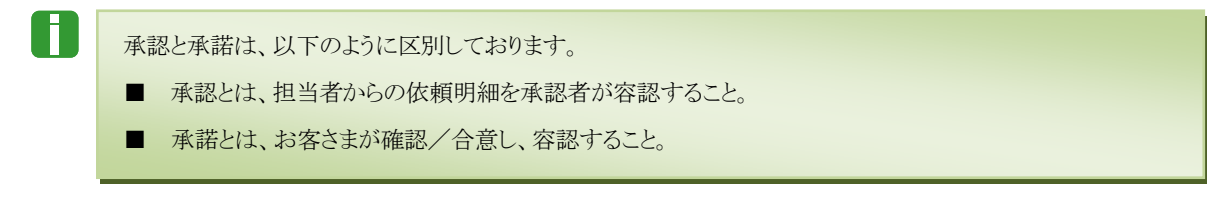

取引フロー図

【債権記録請求(債権者請求方式)例】

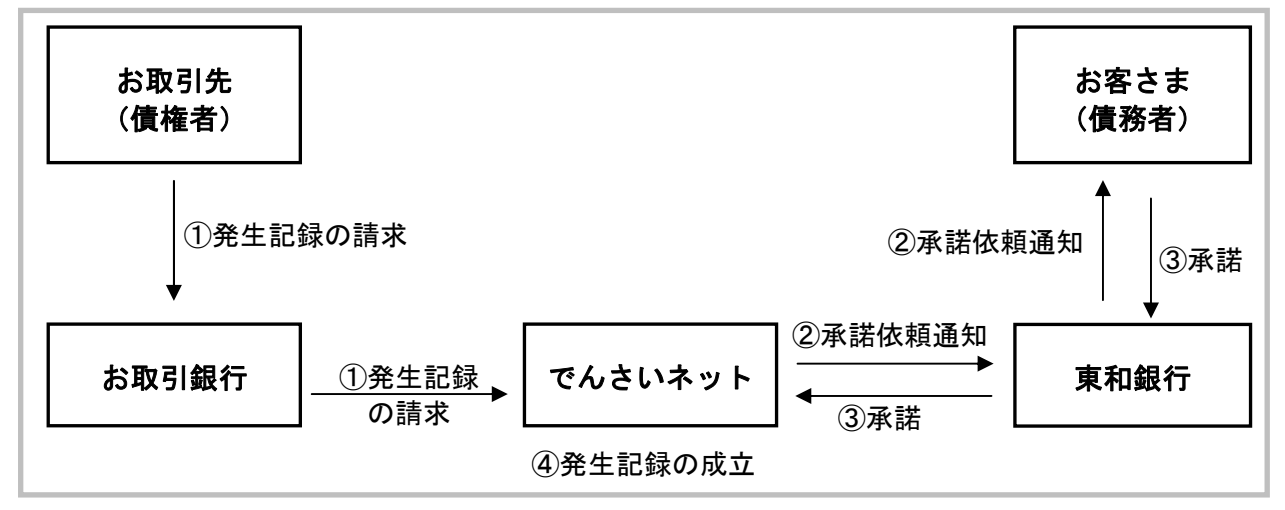

#### 承諾が必要な記録請求取引

・承諾が必要な記録請求取引は、以下のものです。

- ① 債権発生請求(債権者請求方式)
- 2 変更記録
- ④ 保証記録
- ④ 支払等記録(支払者請求)

#### 本マニュアルにて使用する文言について

#### ■振出日(電子記録年月日)

・約束手形の振出日に相当します。『でんさいネット』に電子的な記録が行われる日です。

#### ■支払期日

・約束手形の支払期日に相当します。支払期日になると債務者・債権者の口座間で自動的に決済が行われます。

#### ■通知日

・『でんさいネット』から通知が行われた日です。

#### ■操作日

・パソコン上から『でんさいネット』へ操作を行った日です。

#### ステータス説明について

#### ■承認待ち(未承認)

・担当者が各請求記録の仮登録を行い、承認者に対して承認待ちの状態です。

#### ■承認済み

・承認者による承認が行われ、『でんさいネット』へ各記録請求が行われた状態です。

#### ■差戻し

・承認者により差戻しされ、担当者が差戻し一覧より修正および削除が行える状態です。

#### ■承諾待ち

・請求者が各種請求記録の申請を行い、被請求者に対し承諾待ちの状態です。

#### 承諾期限について

| 記録請求名           | 承諾期限          | 承諾期限切れ時の取扱                  |
|-----------------|---------------|-----------------------------|
| 債権発生請求(債権者請求方式) | 振出日を含む、5営業日以内 | 否認の意思表示がされたもの<br>として取扱われます。 |
| 変更記録            |               |                             |
| 保証記録            | 通知日を含む、5営業日以内 |                             |
| 支払等記録(支払者請求)    |               |                             |

### 取扱時間について

平日(月~金) 9:00~18:00(銀行休業日はご利用いただけません。)

#### 承諾編

## 2 事前に行う登録や設定について

**ここでは** サービスを開始する前に行っていただく登録や設定について説明します。

■設定方法の詳細については、操作マニュアル「共通編」をご参照ください。

#### ユーザ権限の設定

マスターユーザが事前に[管理業務]→[ユーザ情報管理]メニューから、諾否依頼データの承認または否認を行 うユーザに対して権限設定を行います。

#### ■権限なし

サービスをご利用いただけません。

#### ■担当者権限

諾否依頼データの承諾または否認を仮登録できる権限です。 『でんさいネット』への諾否登録にあたっては、必ず承認者(※)による承認が必要となります。 (※)承認権限を持つ任意の承認者

#### ■承認者権限

承諾または否認仮登録データの承認ができる権限です。 承認者は、担当者が仮登録した諾否依頼データを承認できます。

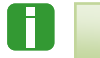

■「担当者権限」「承認者権限」の両権限を持つユーザは両方の操作を兼務することが可能です。

#### 担当者/承認者権限について

| 松台口         | =∺ nn                                                | 権限区分       |       |
|-------------|------------------------------------------------------|------------|-------|
| 仍成用已        | an 93                                                | 担当者権限      | 承認者権限 |
| 承諾または否認の仮登録 | ・承諾または否認の仮登録と承認依頼<br>・差戻しされた仮登録の修正、削除                | $\bigcirc$ | _     |
| 承諾または否認の承認  | <ul> <li>・承諾または否認の仮登録データの承認/</li> <li>差戻し</li> </ul> | _          | 0     |

#### 利用可能な口座の権限設定

話否依頼データの仮登録時に利用可能な口座を限定する場合は、マスターユーザが事前にメニューの[管理業務]→ [ユーザ情報管理]より、ユーザごとに口座の利用権限設定を行います。

| Π | 諾否の仮登録操作方法 |  |
|---|------------|--|
|   |            |  |
| - | 諾否仮登録の流れ2  |  |

| 1 | 諾否依頼データの検索     | 3 |
|---|----------------|---|
| 2 | 諾否依頼データを承諾で仮登録 | 6 |

### ■諾否仮登録の流れ

ここでは 諾否仮登録の流れについて説明します。

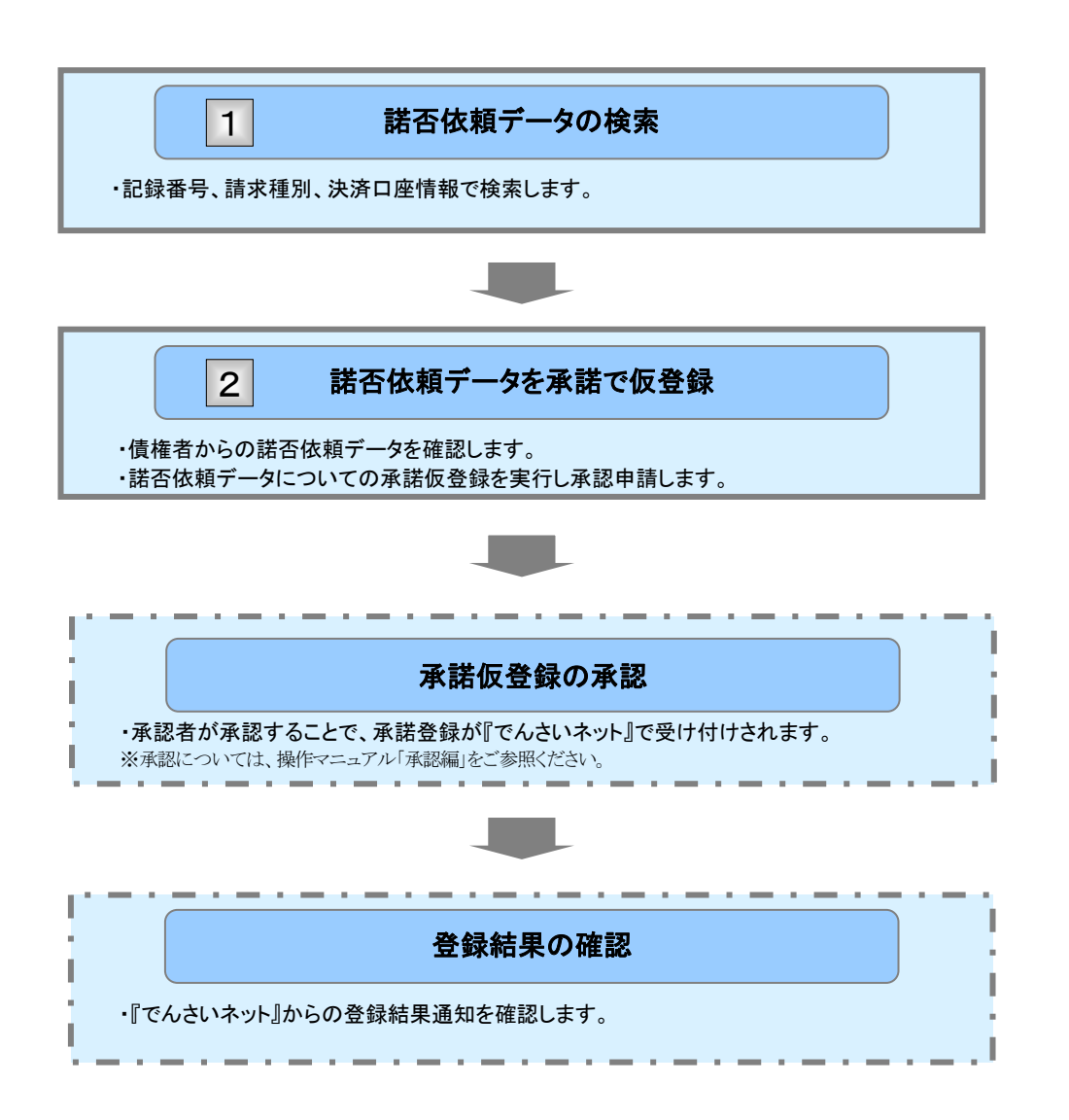

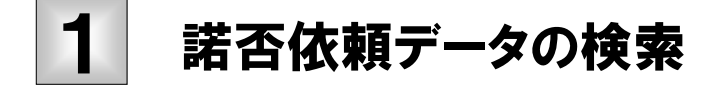

**ここでは** 承諾待ちとなっている電子記録債権に対して、「承諾」するための諾否依頼データを 検索する方法について説明します。

□■「記録請求」の担当者権限が必要です。

| <ul> <li>① 事話待ら一覧メニュー</li> <li>1) 事話待ら一覧メニュー</li> <li>1) 事話待ちしまえ (##32.81x) ## - 16.81x (#7.82) (************************************</li></ul>                                                                                                    | ●1. トップ画面の[承諾待ち一覧]ボタンをクリックし<br>ます。                   |
|----------------------------------------------------------------------------------------------------|------------------------------------------------------|
| Image: C                                                                                                    | ▶ 承諾待ち一覧画面が表示されます。                                   |
|                                                                                                    |                                                      |
| 1+7         невина         невина </td <td>●2. 承諾待ち一覧の中から対象取引の[選択]ボタ<br/>ンをクリックします。</td>                                                                                                    | ●2. 承諾待ち一覧の中から対象取引の[選択]ボタ<br>ンをクリックします。              |
| 作用<br>対象の考測時を増加いてでない。<br>特別品件を指定する場合は1秒時の件表示」が少さ押してでたい。                                                                                                    | ▶ 承諾仮登録画面が表示されます。                                    |
| ●表示用非正式         ●表示用           ●表示用         ●表示用           ●表示用         ●表示用           ●表示用         ●表示用           ●表示目         ●●表示目           ●表示目         ●●表示目           ●表示目         ●●表示目           ●表示目         ●●表示目           ●表示目         ●●表示目           ●表示目         ●●表示目                                                                                                    | 「Ⅱ 諾否の仮登録操作方法-6 ページ」へお進<br>みください。                    |
| □ 日本田村<br>□ 日本田村<br>□ 日本日村<br>□ 日本日村<br>□ 日本日<br>□ 日本日<br>□ 日<br>□ 日<br>□ 日<br>□ 日<br>□ 日<br>□ 日<br>□ 日<br>□                                                                                                    | ■承諾待ち件数が多く、承諾待ちデータの<br>絞り込みを行う場合には、次ページをご参<br>照ください。 |
| 194-92 194-92<br>104-92 194-92<br>101-922<br>101-922<br>101-923<br>101-923<br>101-92 | ■「並び順」を変更し[再表示]ボタンのクリック<br>により承諾待ち一覧が更新されます。         |
|                                                                                                    | ● 3. 承諾待ち一覧表の印刷を行う場合には、[印刷]<br>ボタンをクリックします。          |
|                                                                                                    | ▶ PDF 形式にて印刷または保存できます。                               |

| ② 承諾待ち依頼データの検索                                                                                                    |                           |
|----------------------------------------------------------------------------------------------------|---------------------------|
|                                                                                                    | ━●1. [検索条件表示]ボタンをクリックします。 |
|                                                                                                    | ▶ 検索条件項目が表示されます。          |
| ★         >         >         >         >         >         >         >         >         >         >         >         >         >         >         >         >         >         >         >         >         >         >         >         >         >         >         >         >         >         >         >         >         >         >         >         >         >         >         >         >         >         >         >         >         >         >         >         >         >         >         >         >         >         >         >         >         >         >         >         >         >         >         >         >         >         >         >         >         >         >         >         >         >         >         >         >         >         >         >         >         >         >         >         >         >         >         >         >         >         >         >         >         >         >         >         >         >         >         >         >         >         >         < |                           |
| 対象の神経時を進行してたらい。<br>特殊高校を発展することのは、<br>特殊高校を発展することのは10条第二体の支付してに定い。                                                                                                    | ■検索条件項目を閉じる場合には、[検索条      |
| ● 教育条件算具开示                                                                                                    | 件非表示]ボタンをクリックします。         |
| 2865 ((+ASHT027)                                                                                                    |                           |
| ●決注()··············●決注()····································                                                                                                    |                           |
|                                                                                                    | -●2. 次ページ検索項目を参考に検索条件を指定し |
| □ 伊健期 ○ 音通 ○ 第級 ○ 音度 ○ 5/級 ○ 音度() 4/() 合置() 4/() 4/() 4/() 4/() 4/() 4/() 4/() 4/                                                                                                    | ++                        |
| 詳細は、次ページをご参照ください                                                                                                    | 6 9 o                     |
| #素 本品物5一覧                                                                                                    |                           |
|                                                                                                    |                           |
| 10イージ目 前イン 1 法ページ 10イージス<br>第二人 万辺 法方田市 祭祭 記事業者 決済(日余(仏術力) 経営者 法方法前日                                                                                                    |                           |
| IFR         2015/70/14         000005240000500005         100 #13         100 #13         100 #13           IFR         2015/70/14         0000054000050005         100 #13         100 #13         100 #13                                                                                                    | ━━ 2 「検索]ボタンたクリック」ます      |
| 「「「「」」」「「「」」」」「「「」」」」「「「」」」」「「」」」」「「」」」」                                                                                                    | ・3. [快来]パメンをノリリノしより。      |
| R6 99                                                                                                    | ▶ 下段に検索した承諾待ち一覧が表示されます    |
|                                                                                                    |                           |
|                                                                                                    |                           |
|                                                                                                    | ━┛ 承諾待ちー覧の山から対象取引の[選択]ボタ  |
|                                                                                                    |                           |
|                                                                                                    | ンをクリックします。                |
|                                                                                                    | ▶ 承諾仮登録画面が表示されます。         |
|                                                                                                    | 「Ⅱ 諾否の仮登録操作方法-6 ページ」へお進   |
|                                                                                                    | るください                     |
|                                                                                                    |                           |
|                                                                                                    |                           |
|                                                                                                    |                           |
| ·                                                                                                    |                           |
|                                                                                                    | ボタンをクリックします。              |
|                                                                                                    | ▶ PDF 形式にて印刷または保存できます。    |

| 【検                                                 | 索  | 項目】         |              |              |                                                  |  |  |
|----------------------------------------------------|----|-------------|--------------|--------------|--------------------------------------------------|--|--|
| ■承諾待ち一覧の検索条件項目は、すべて任意項目です。<br>検索したい条件項目のみ指定してください。 |    |             |              |              |                                                  |  |  |
|                                                    |    | 検索条件        |              |              |                                                  |  |  |
|                                                    |    | 記録番号        | (            | D            | (半角英数字20文字)                                      |  |  |
|                                                    |    | 請求種別        | (            | 2            | <b>v</b>                                         |  |  |
|                                                    |    | ●決済口座情報(依頼5 | <b>E)</b>    | 決済口座選択       | A                                                |  |  |
|                                                    |    | 支店コード       | (            | 3 (半角数字)     | 3桁) <b>支店選択</b>                                  |  |  |
|                                                    |    | 口座種別        | (            | 4 ○普通 ○当座(   | 〕別段 ④ 指定しない                                      |  |  |
|                                                    |    | 口座番号        | (            | 5 (半角        | 数字7桁〉                                            |  |  |
|                                                    |    |             |              |              | ページの先頭に戻る                                        |  |  |
|                                                    |    |             |              |              |                                                  |  |  |
|                                                    | Ħ  | ■決済口座情報③~   | ⑤は、[決        | ・済口座選択]ボタンをク | リックし、決済口座の選択により自動的に表示されます。                       |  |  |
|                                                    |    | ■支店コードが不明な  | ₿合、[]        | 支店選択]ボタンのクリッ | クにより検索できます。                                      |  |  |
|                                                    |    | ■操作方法の詳細は   | TV Q&A       | ·補足資料-2 各画面  | 前における共通操作」をご参照ください。                              |  |  |
|                                                    |    |             | NUT          |              |                                                  |  |  |
| ١                                                  | ۷o | 項目名         | ● 必須<br>● 任意 | 属性(桁数)       | 説明                                               |  |  |
|                                                    | 1  | 記録番号        | 任意           | 半角英数字 20 桁   | お取引の記録番号を入力します。<br>(英字は大文字のみ)                    |  |  |
|                                                    | 2  | 請求種別        | 任意           |              | お取引の請求種別を選択する場合は、承諾が依<br>頼されている記録請求を、リストより選択します。 |  |  |
|                                                    | 3  | 支店コード       | 任意           | 半角数字3桁       | 決済口座の支店コードを入力します。                                |  |  |
|                                                    | 4  | 口座種別        | 任意           |              | 決済口座の口座種別を「普通」「当座」「指定しな<br>い」より選択します。            |  |  |
|                                                    | 5  | 口座番号        | 任意           | 半角数字7桁       | 決済口座の口座番号を入力します。                                 |  |  |
|                                                    |    |             |              |              |                                                  |  |  |

#### 承諾編

# 2 諾否依頼データを承諾で仮登録

**ここでは** 諾否依頼データを承諾で仮登録申請する手順について説明します。

■承諾待ち状態で承諾期限が過ぎますと、否認の意思表示がされたものとして扱われますのでご注意ください。

#### ① 依頼データの承諾を仮登録 1. 選択した依頼データの表示内容を確認します。 充生記錄(值載者)請求承諾板登錄 ○ 기초○示其に対と変化 → ○ 示其/万匹を変化 → ○ 乐を由小田を知び → ○ 乐を由元日を知び → ○ 乐を由元日 発生記録未結依頼の竹田は以下の通りです。 留容期時内に実証長をは否認を行ってださい。 実証を行う場合、「未知の通じへ(優全語)」ボタンを押してでたい。 意識を行う場合、「否認の確認へ(優全語)」ボタンを押してでたい。 全て表示 表示内容を切り替えます。 ■ 決済口圧情報(請求者情報) ●2. 必要に応じて「コメント」を全半角 250 文字以内 PURE # C で入力します。 日本方法事業務のさんで 法人名/偏人事業者名 9993 でんきい銀行 100 本店 画座 2143740 555(525) 0.8 ページの支援に戻る ■ 基本情報 請求者Fiel,No ■承認者への連絡事項等にご利用くださ 2869 20,000,000 W. 支払用日 2015/11/20 -----. 建筑制限文言 新出日(電子記錄手定年月日) 支払約単文言 律務者は、補償金額を得稽者へ支払います。 支払期日支言 支払期日がでんだいネットの業務規程に構定する一定の日に当る場合は、翌営業 を支払期日とします 植物可分区分 ●3. [承諾の確認へ(仮登録)]ボタンをクリックしま 植物可分区分 不可 口度關連金契約等支払方法文言 この情報は、業務構成で定める場合を辞き、電子記録情報活動に当に規定する口座開送会決決の方法により支払います。 す。 記錄機關制限文言 この情報は、次の記録を行たとができません。課課記録を伴わない分割記録(業 1.現現で定める場合を除く)、黄橋設定記録。 ページの天師に戻る ■ 结结古情報 ▶ 承諾仮登録確認画面が表示されます。 法人名/保人事業者名 事件式会社 26203 D# ページの実施に取る ■否認する場合には、「Ⅲ こんな時には-1 法人名/個人事業者名 い食品 0# でんさい掛け 100 本店 首座 2149946 テンサイン3た2 諾否依頼データを否認で仮登録したい」を ページの光路に戻る ご参照ください ..... 332F R5 米泥の場辺へ(糸豆袋) 古辺の場辺へ(糸豆袋)

### ② 依頼データの承諾確認

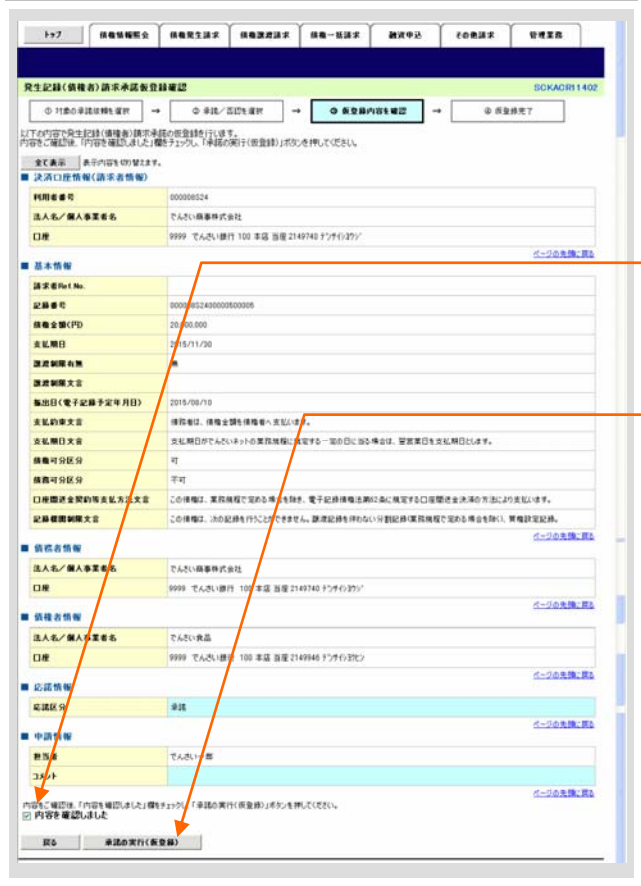

- 1. 承諾仮登録確認画面が表示されますので、内 容を確認します。
- 2. 依頼データの内容を確認し、「内容を確認しました」にチェックします。
- 3. [承諾の実行(仮登録)]ボタンをクリックします。
   承諾仮登録完了画面が表示されます。

| ③ 依頼う                                                       | データの承諾完了                                                                  |             |                           |
|-------------------------------------------------------------|---------------------------------------------------------------------------|-------------|---------------------------|
|                                                             |                                                                           |             |                           |
| P97 MGWNNY                                                  |                                                                           |             |                           |
| 発生記録(債権者)請求承諾仮登                                             | 諸党了 SCHART1403                                                            | <b>-</b> 1. | 詳細の承諾内容を表示する場合には、<br>【全て表 |
| ① 村倉の単語は勝を変形                                                |                                                                           |             | 示]ボタンをクリックし、承諾内容を確認します。   |
| <ul> <li>発生記録表語(1400米諾の低登録が完<br/>金で表示<br/>単一次前期報</li> </ul> | 作9日<br>17しました。半日本による半日的長元でのたい。<br>し                                       |             |                           |
| axee                                                        | 50015201500100001686<br><u>ページの完成に</u> 戻る                                 |             |                           |
| ■ 決済口座情報(請求者情報)<br>料用者 ●号                                   | 00000824                                                                  |             |                           |
| 违人名 <b>/保人事</b> 業者名                                         | でんたい原事件式会社                                                                |             |                           |
| Die                                                         | 5999 てんぷい聞行 100 主点 出生214505 F2/F(V22)*<br><                               | - 2         | 承諾内容の印刷を行う場合には「印刷」ボタン     |
| ■ 基本情報<br>請求者Ref.No.                                        |                                                                           |             |                           |
| 2869                                                        | 00000852400000000005                                                      |             | をクリックします。                 |
| 個物金類(円)                                                     | 20,000,000                                                                |             | ▶ PDF 形式にて印刷またけ保友できます     |
| RANRAR                                                      |                                                                           |             |                           |
| 課意制限文言<br>新生日(学ぶの日本字を日日)                                    | 5016/08/18                                                                |             |                           |
| <b>素払約東文言</b>                                               | (花花市)10<br>(花花市)10<br>(花花市)10<br>(花花市)10<br>(花花市)10<br>(花花市)10<br>(花花市)10 |             |                           |
| 支払期日文言                                                      | 太と期日がでんたいからの菜菜構成に展開する一定の日に待る場合は、翌菜菜日を太に期日とします。<br>マ                       | <b>—</b> 3. | [一覧へ戻る]ボタンをクリックします。       |
| 横靠可分区分                                                      | 7<br>74                                                                   |             |                           |
| 口疫間进金契約等支払方法文言                                              | この後のか、東方和町で並わる場合を除き、電子記録像権法制になど、規定するご注意通信会に決力の方法により支払います。                 |             | ▶ 承諾待ち一覧画面が表示されます。        |
| Countrie Xa                                                 | COMMA: AMERITIC DICES ON BARENTHON WASHINGTON TO A THICK WAS A COM        |             |                           |
| 造人名/保人李莱希名                                                  | たんとい際の株式会社                                                                |             |                           |
| 08                                                          | 9999 で、21日時1 100年度当産2149240 ナンサインセンド                                      |             |                           |
| = 侦视影情報                                                     |                                                                           |             | 以上で承諾の仮登録が行われ、            |
| 法人名/ 例人事業者名<br>口程                                           | でんどり食品<br>9999 でんざい掛け 100 本店 首座 2149946 525(53比2)                         |             | 承認由語されました                 |
| = 6211W                                                     | K-SORMENA                                                                 |             | 予心中明で10のし/~。              |
| ERE?                                                        | a a a a a a a a a a a a a a a a a a a                                     |             |                           |
| = 4120 th W                                                 | K-2058.84                                                                 |             |                           |
| ESE<br>JACK                                                 | TAB:=                                                                     |             |                           |
|                                                             | K-DORMERA                                                                 |             | 举不休超语句                    |
|                                                             |                                                                           |             | 話 百 1 2 根 通 知             |
|                                                             |                                                                           |             | :<br>メール<br>:             |
|                                                             |                                                                           |             | 担当者                       |
|                                                             |                                                                           |             |                           |
|                                                             |                                                                           |             | ログイン                      |
|                                                             |                                                                           |             | Ļ                         |
|                                                             |                                                                           |             | 未完了取引から                   |
|                                                             |                                                                           |             | 対象の承諾待ちデータ                |
|                                                             |                                                                           |             | を選択                       |
|                                                             |                                                                           |             | ↓                         |
|                                                             |                                                                           |             | 承諾仮登録の実行                  |
|                                                             |                                                                           |             |                           |
|                                                             |                                                                           |             |                           |
|                                                             |                                                                           |             | Ļ                         |
|                                                             |                                                                           |             | ·<br>                     |
|                                                             |                                                                           |             | 本認体語の通知                   |
|                                                             |                                                                           |             |                           |

#### Ⅱ 諾否の仮登録操作方法-8

Ш

### こんな時には

| 1 | 諾否依頼データを否認で仮登録したい       | 2 |
|---|-------------------------|---|
| 2 | 仮登録データが承認されたかを確認したい     | 5 |
| 3 | 仮登録データを差戻したい            | 8 |
| 4 | 承諾した債権発生記録(債権者)請求を取消したい | 9 |

ここでは

A

# 1 諾否依頼データを否認で仮登録したい

諾否依頼データを否認で仮登録申請する手順について説明します。

■依頼データの選択方法につきましては、「II 諾否の仮登録操作方法-1 諾否依頼データの検索」 をご参照ください。

| ① 依頼う                                                                                 | データの否認を                                                 | ·仮登録                                  |                                 |
|---------------------------------------------------------------------------------------|---------------------------------------------------------|---------------------------------------|---------------------------------|
| 1+77 探着猿蝠医会                                                                           |                                                         | 8293 \$454                            | 1. 選択した依頼データの表示内容を確認します。        |
|                                                                                       |                                                         |                                       |                                 |
| 発生記録(債権者)請求承諾仮登                                                                       | 288                                                     | SOKACR11401                           |                                 |
| ① 对意识承诺保持专道的 -                                                                        | <ul> <li>● #IZ/ 52% IN</li> <li>→ ● 低型排門容を描</li> </ul>  | 412 → @ 552877                        |                                 |
| 発生記録単語依頼の内容は以下の通り<br>回答期時内に申請または回記を行っての<br>単語を行う場合、「単語の細語へ(使意計<br>を記録すり場合、「単語の細語へ(使意計 | です。<br>さない。<br>お) 可知久: 今時, てください。<br>お) になか 本時, ア (ださい。 |                                       |                                 |
| **** *********                                                                        | t.                                                      |                                       |                                 |
| 決済口座価報(請求者情報)                                                                         |                                                         |                                       | ──●2. 必安に心し(!コメノト」を王干用 200 乂子以内 |
| NR665                                                                                 | 000008524                                               |                                       | でしたします                          |
| 法人名/保人事業者名                                                                            | でんたい病事株式会社                                              |                                       | じんりします。                         |
| DR                                                                                    | 9999 でんたい場所 本店 首座 2149740 5つき(235)/                     |                                       |                                 |
| -                                                                                     |                                                         | <                                     |                                 |
| - <u>0</u> +111                                                                       |                                                         |                                       | ■承認者への連絡事項等にご利用くださ              |
| an a Grief No.                                                                        | 000000000000000000000000000000000000000                 |                                       |                                 |
| 2885                                                                                  | 00000852400000100000                                    |                                       | v °o                            |
| HATS(PD                                                                               | 15,000,000                                              |                                       |                                 |
| X & MH                                                                                | 2015/11/20                                              |                                       |                                 |
| SZNRAR<br>SZNRAR                                                                      | •                                                       |                                       |                                 |
| B.Z.NR.X.E                                                                            |                                                         |                                       |                                 |
| 新出日(電子記錄子室等月日)                                                                        | 2016/08/23                                              |                                       |                                 |
| XLNXXX                                                                                | 情的事故, 网络宝锦毛锦锦客八王纪八年中。                                   |                                       |                                 |
| ALMIXT                                                                                | 支払期日のでんといキットの実現機種に減至する一当の日に自る場合は                        | 、室営業当を支払期日とします。                       |                                 |
| 情報可分区分                                                                                |                                                         |                                       |                                 |
| 供称可分区分                                                                                | 不可                                                      |                                       |                                 |
| 口產關連金質的等支払方法文言                                                                        | 20倍%は、累容規模で至める場合を除き、電子記録環境主動の為に                         | 展開する口座間送金(水準の方(出により変化))ます。            |                                 |
| 記錄模問制限文言                                                                              | この価格は、300記録を行うことができません。要求記録を伴わない分割                      | 記録(第二年現在で定める場合を除く)、質権設定記録。            |                                 |
| ■ 值的名称報                                                                               |                                                         | C. SORALING                           |                                 |
| 法人名/保人李莱希名                                                                            | でんだい麻事株式会社                                              |                                       |                                 |
| DR                                                                                    | 9999 でんさい世行 100 本店 当座 2149740 5"25()32))"               |                                       |                                 |
|                                                                                       |                                                         | パージの未識に読み                             |                                 |
| ■ 鎮積者情報                                                                               |                                                         |                                       |                                 |
| 法人名/ 個人事業者名                                                                           | でんさい食品                                                  |                                       |                                 |
| D#                                                                                    | 9999 でんぷい銀行 103 本店 首座 2149946 テンチ(>2代ン                  |                                       |                                 |
| · () (5.45.40                                                                         |                                                         | パージの夫婦に戻る                             |                                 |
|                                                                                       |                                                         | · · · · · · · · · · · · · · · · · · · |                                 |
|                                                                                       |                                                         |                                       |                                 |
| 3828                                                                                  |                                                         |                                       |                                 |
| C.S.S.                                                                                | (2027 #1050                                             | <u>e</u>                              |                                 |
|                                                                                       | - Paulyano In                                           | パージの先鋒に変な                             |                                 |
| R5 未送の地図へ(1                                                                           | 医全部) 古田の唯田へ(矢空部)                                        |                                       |                                 |
|                                                                                       | <b>大</b>                                                |                                       |                                 |
|                                                                                       |                                                         |                                       |                                 |
|                                                                                       |                                                         |                                       |                                 |
|                                                                                       |                                                         |                                       | ●2 「不認の強認。(仮発得)]ギカ、たちし…ちしき      |
|                                                                                       |                                                         |                                       | ━━┓.[��診の唯慾へ〔似豆蛷ノ」小ダノをクリツクしま    |
|                                                                                       |                                                         |                                       | +                               |
|                                                                                       |                                                         |                                       | <b>9</b> o                      |
|                                                                                       |                                                         |                                       |                                 |

▶ 否認仮登録確認画面が表示されます。

|                                                                                                    | TORMA TRAIN              |                                                                                                    |
|----------------------------------------------------------------------------------------------------|--------------------------|----------------------------------------------------------------------------------------------------|
|                                                                                                    | SOKACRI1402<br>→ ④ 作型排死T | 1. 否認仮登録確認画面が表示されますので、内<br>容を確認します。                                                                                                    |
| <u>まて表示</u> 表示の容も50分2ます。<br>■ 決済ロ連動物(請求者情報)                                                                                                    |                          |                                                                                                    |
| <b>科用者 # 芍</b> 000008524                                                                                                    |                          |                                                                                                    |
| 法人名/個人事業者名 でんたい病事件式会社                                                                                                    |                          |                                                                                                    |
| 日慶 9999 でんぷい銀行 100 本店 当座 2149740 55563555                                                                                                    |                          |                                                                                                    |
| . 3+44                                                                                                    | ページの先端に開発                |                                                                                                    |
| I Statistics                                                                                                    |                          | 🔫 2. 依頼ナーダの内谷を確認し、 内谷を確認しま                                                                                                    |
| 2:8 C 000,085240000010000                                                                                                    |                          | たいにチェック  ます                                                                                                    |
| 備機全部(PD) 19000.000                                                                                                    |                          | $\bigcup_{i=1}^{n} \bigcup_{i=1}^{n} \bigcup_{j=1}^{n} \bigcup_{i=1}^{n} \bigcup_{i$ |
| 支払期日 015/11/20                                                                                                    |                          |                                                                                                    |
| <b>建发利限有效</b>                                                                                                    |                          |                                                                                                    |
| BANRy:                                                                                                    |                          |                                                                                                    |
|                                                                                                    |                          | • • 「不可の由仁/仁丞相\] ギャッナトロート                                                                                                    |
| 支払約率支合 様務者は、後期金額を得職者へ支払います。                                                                                                    |                          | 🔫 3. [谷認の美行(仮登録)] ホタンをクリツクします。                                                                                                    |
| 支払期日支会 支払期日がでんさいネットの業務機能に成立する一案の日に当る場合は、空客業                                                                                                    | 日を支払期日とします。              |                                                                                                    |
| ((क्षेत्रप्र) हिंद्र विकास के कि कि कि कि कि कि कि कि कि कि कि कि कि                                                                                                    |                          | ▶ 否認仮登録完了画面が表示されます。                                                                                                    |
| ((1)) (1) (1) (1) (1) (1) (1) (1) (1) (1                                                                                                    |                          |                                                                                                    |
| □接着送金契約等支払大法文言 この推動は、業務規模で定める場合を発き、電子記録運輸出金に規定する                                                                                                    | 日接間送金決済の方法により支払います。      |                                                                                                    |
| 2時間間制限文言 この接触は、次の記録を行うことができません。認識記録を伴わない分割記録(集)                                                                                                    | 6規程で定める場合を除く)、質権設定記録。    |                                                                                                    |
| ■ 新 <b>祝</b> 非情報                                                                                                    | (1-20先鋒に戻る)              |                                                                                                    |
| 法人名/個人事業者名 でんたい商事件式会社                                                                                                    |                          |                                                                                                    |
| D種 9999 でんぷい銀行 100 平広 目屋 2149740 50年(529)*                                                                                                    |                          |                                                                                                    |
| <ul> <li>新程老術報</li> </ul>                                                                                                    | K-DORMURA                |                                                                                                    |
| 法人名ノ保ノ事業者名 でんざい食品                                                                                                    |                          |                                                                                                    |
| 日産 9999 てんさい銀行 10 本店 当座 2149945 5つがいおた>                                                                                                    |                          |                                                                                                    |
| 2.2.19                                                                                                    | <u>代一20先端1間3</u>         |                                                                                                    |
| EREA RE                                                                                                    |                          |                                                                                                    |
|                                                                                                    | K-908.001                |                                                                                                    |
| *** 25 %                                                                                                    |                          |                                                                                                    |
| 2 TABLE                                                                                                    |                          |                                                                                                    |
| The second second secon | 4-049-00183              |                                                                                                    |
| ■10年に毎日回、日本市を毎回しましょの様とすっかし、「「日の男子(茶を用)」ボタンを押して(さだい。<br>○ 内容を確認しました<br>回る 古田の実行(新史集)                                                                                                    |                          |                                                                                                    |
| ③ 依頼う                                                                                    | データの否認完了                                                                                                    |            |                         |
|------------------------------------------------------------------------------------------|----------------------------------------------------------------------------------------------------|------------|-------------------------|
|                                                                                          |                                                                                                    |            |                         |
| 197 颜载首编版会                                                                               | 病毒发生游求 病毒激发活水 病毒一個消水 被波中込 その表演求 管理发育                                                                                                    |            |                         |
| 発生記録(債権者)請求否認復生                                                                          | DHRY SOKACRI1409                                                                                                    | <b>1</b> . | 詳細の否認内容を表示する場合には、「全て表   |
| ① 対意の単語体解を確決                                                                             |                                                                                                    |            | 示]ボタンをクリックし、否認内容を確認します。 |
| <ul> <li>現生記録(債権者) 小諾依頼の否認の例<br/>金でのの<br/>単一一一一一一一一一一一一一一一一一一一一一一一一一一一一一一一一一一一</li></ul> | 電動10万円71.81.02.44回発売でであい。<br>す。                                                                                                    |            |                         |
| 1                                                                                        | 50014201508230003485                                                                                                    |            |                         |
| ■ 決済口座情報(請求者情報)                                                                          | C-SORBLER                                                                                                    |            |                         |
| HREES                                                                                    | 00000824                                                                                                    |            |                         |
| 法人名/個人事業者名                                                                               |                                                                                                    |            |                         |
| De                                                                                       |                                                                                                    | - 2        | 否認内容の印刷を行う場合には「印刷コボタン   |
| ■ 基本情報                                                                                   |                                                                                                    | - 2.       |                         |
| 228fetNo.                                                                                | 000008524000000.00000                                                                                                    |            | をクリックします。               |
| 病職全額(門)                                                                                  | 15.00.000                                                                                                    |            |                         |
| <b>水松照日</b>                                                                              | 2015/11/30                                                                                                    |            | ▶ PDF 形式にて印刷または保存できます。  |
| B.2 NRAR                                                                                 | •                                                                                                    |            |                         |
| 課意制限文言                                                                                   |                                                                                                    |            |                         |
| またい東文言                                                                                   | 2010/08/28<br>備院者任、債権全額を意味者を考えたいます。                                                                                                    |            |                         |
| 支払期日文言                                                                                   | 実に期日がでんだいコットの業務機能に規定する一定の日に当る場合は、営業業日を支に期日とします。                                                                                                    | 2          | 「一覧へ豆ろ」ボタンをクリック」 ます     |
| 维维可分区分                                                                                   | ग                                                                                                    | • 0.       | し、見てたる」ハノンでノリノノしより。     |
| 儀器可分区分                                                                                   | रग                                                                                                    |            | ▶ 承祥待+ → 監両両がまテされます     |
| 口座間連金契約等支払方法文言                                                                           | この後期に、東方規模で定める場合を除き、電子記録機構造制の2歳に構成する口座間送金沢市の方法により支払にはす。<br>この時期に、ために時を持たとせたをません、推測に時を得た出いられに時に構成用意である場合を取り、営業設立に構成。                                                                                                    |            | ▶ 承諾付り──見回回が衣小されます。     |
| Contraction Contraction                                                                  | <                                                                                                    |            |                         |
|                                                                                          | Comment of the second second |            |                         |
| DR                                                                                       | 9999 で 送い課行 102 本語 当座 2148748 ナウサら350/                                                                                                    |            |                         |
| ·                                                                                        | K-DORMIRL                                                                                                    |            | いして不可の伝染得が行われ           |
| 法人名/ 個人事業者名                                                                              | では (食品                                                                                                    |            | 以上で省認の収金録が行われ、          |
| DR                                                                                       | 999 でんきい銀行 100 本店 当座 2149946 5つす()20と)                                                                                                    |            | 承認由語されました               |
| = 6811W                                                                                  | <u> </u>                                                                                                    |            |                         |
| 4.382分                                                                                   | 10<br>K-2050-01                                                                                                    |            |                         |
| = +355W                                                                                  | No. Concernation                                                                                                    |            |                         |
| 856                                                                                      | 商品のないことの                                                                                                    |            |                         |
| 357                                                                                      | K-502.01.00                                                                                                    |            |                         |
| -1.45 84                                                                                 |                                                                                                    |            | 諾否依頼通知                  |
| -                                                                                        |                                                                                                    |            |                         |
|                                                                                          |                                                                                                    |            | ×-//                    |
|                                                                                          |                                                                                                    |            | , ¥                     |
|                                                                                          |                                                                                                    |            | 担当者                     |
|                                                                                          |                                                                                                    |            |                         |
|                                                                                          |                                                                                                    |            |                         |
|                                                                                          |                                                                                                    |            | ↓ ↓                     |
|                                                                                          |                                                                                                    |            | 未完了取引から                 |
|                                                                                          |                                                                                                    |            | 対象の承諾待ちデータ              |
|                                                                                          |                                                                                                    |            | を選択                     |
|                                                                                          |                                                                                                    |            |                         |
|                                                                                          |                                                                                                    |            |                         |
|                                                                                          |                                                                                                    |            | 合認仮登録の実行                |
|                                                                                          |                                                                                                    |            |                         |
|                                                                                          |                                                                                                    |            |                         |
|                                                                                          |                                                                                                    |            | ¥                       |
|                                                                                          |                                                                                                    |            | 承認者へ                    |
|                                                                                          |                                                                                                    |            | 承認依頼の通知                 |

### 2 仮登録データが承認されたかを確認したい

**ここでは** 仮登録データが承認されているかを担当者が確認する手順を説明します。

| <ul> <li>・ 1. [承認未承認状況一覧]ボタンをクリックします。</li> <li>・ 承認未承認状況一覧画面が表示されます。</li> <li>・ 承認未承認状況一覧画面が表示されます。</li> <li>・ 本認未承認状況一覧画面が表示されます。</li> <li>・ 体索条件項目を開じる場合には、[除索条件を指定します。</li> <li>・ 検索条件項目を閉じる場合には、[除索条件を指定します。</li> <li>・ 次ページ検索項目を参考に検索条件を指定します。</li> <li>・ (検索条件を指定します。</li> </ul>                                                                                                    | 1                             | 承認未承認                                                                                                    | 認状況一覧メニ                                                                                                    | -L                                                                                                    |                             |
|----------------------------------------------------------------------------------------------------|-------------------------------|----------------------------------------------------------------------------------------------------|----------------------------------------------------------------------------------------------------|----------------------------------------------------------------------------------------------------|-----------------------------|
| <ul> <li>・ 「承認未承認状況一覧」ボタンをクリックします。</li> <li>・ 承認未承認状況一覧画面が表示されます。</li> <li>・ 承認未承認状況一覧画面が表示されます。</li> <li>・ 承認未承認状況一覧画面が表示されます。</li> </ul>                                                                                                    | F27                           | RESES REES                                                                                                    |                                                                                                    |                                                                                                    |                             |
| <ul> <li>本認未承認状況一覧画面が表示されます。</li> <li>承認未承認状況一覧画面が表示されます。</li> <li>承認未承認状況一覧画面が表示されます。</li> </ul>                                                                                                    | トップ                           |                                                                                                    |                                                                                                    | SCOTOPITIO                                                                                                    | ●1. [承認未承認状況一覧]ボタンをクリックします。 |
| <ul> <li>本認未承認状況一覧画面が表示されます。</li> <li>承認未承認状況一覧画面が表示されます。</li> <li>承認未承認状況一覧画面が表示されます。</li> <li>承認未承認状況一覧画面が表示されます。</li> </ul>                                                                                                    | ■ DØ-(2)                      | アカウント情報                                                                                                    |                                                                                                    |                                                                                                    |                             |
| <ul> <li>************************************</li></ul>                                                                                                    | 2000000<br>EA3UX<br>Taro.Deno | 8,641<br>© #<br>+:##*******                                                                                                    |                                                                                                    | <b>SEC. FOR 119</b><br>2015/00/12/15:40:30                                                                     | ▶ 承認未承認状況一覧画面が表示されます。       |
| <ul> <li>************************************</li></ul>                                                                                                    | ■ 通知情(                        | ₩-X                                                                                                    |                                                                                                    |                                                                                                    |                             |
| <ul> <li>■ 「「「「」」」」」」」</li> <li>● 「」」」」」」</li> <li>● 「」」」」」」</li> <li>● 「」」」」」</li> <li>● 「」」」」」</li> <li>● 「」」」」」</li> <li>● 「」」」」」</li> <li>● 「」」」」」</li> <li>● 「」」」」」</li> <li>● 「」」」」」</li> <li>● 「」」」」」</li> <li>● 「」」」」」</li> <li>● 「」」」」」</li> <li>● 「」」」」</li> <li>● 「」」」」</li> <li>● 「」」」」</li> <li>● 「」」」」</li> <li>● 「」」」」</li> <li>● 「」」」」</li> <li>● 「」」」</li> <li>● 「」」</li> <li>● 「」」</li> <li>● 「」</li> <li>● 「」」</li> <li>● 「」」</li> <li>● 「」」</li> <li>● 「」」</li> <li>● 「」」</li> <li>● 「」」</li> <li>● 「」」</li> <li>● 「」</li> <li>● 「」</li> <li>● ● ● ● ● ● ● ● ● ● ● ● ● ● ● ● ● ● ●</li></ul>                                                                                                    | 11.00                         | ご案内目時<br>(通知管理番号)                                                                                                    | E通30の2種類1<br>タイトム                                                                                                    |                                                                                                    |                             |
| <ul> <li>         ・・・・・・・・・・・・・・・・・・・・・・・・・・・・・</li></ul>                                                                                                    | 27.64                         | 2015/08/10 15:56<br>(T001620150#100003917)                                                                                                    | [文更記録]<br>文更記錄臺講信藝通知                                                                                                    |                                                                                                    |                             |
| <ul> <li></li></ul>                                                                                                    | 17.66                         | 2015/08/10 15:51                                                                                                    | [現生記録(借稿書講本)]                                                                                                    |                                                                                                    |                             |
| <ul> <li>         ・・・・・・・・・・・・・・・・・・・・・・・・・・・・・</li></ul>                                                                                                    | 17.10                         | 2015/08/10 15:26                                                                                                    | 「東京記録「日本市市大力」の正式市                                                                                                    |                                                                                                    |                             |
| <ul> <li>         ・・・・・・・・・・・・・・・・・・・・・・・・・・・・・</li></ul>                                                                                                    |                               | (T0016201500100003705)<br>2015/08/10 15:16                                                                                                    | 変更起源量請信轉連回<br>(能気記時(補務查講堂))                                                                                                    |                                                                                                    |                             |
| <ul> <li>         ・・・・・・・・・・・・・・・・・・・・・・・・・・・・・</li></ul>                                                                                                    | 34                            | (10016201508100003615)                                                                                                    | 発生記錄(傳路會講求方式) 通知                                                                                                    | B                                                                                                    |                             |
| <ul> <li>************************************</li></ul>                                                                                                    | 37.66                         | 2015/08/10 1516<br>(70016201508100003612)                                                                                                    | [発生記録(債務會請求)]<br>発生記録(債務會請求方式)予約取消通知(債権者)                                                                                                    |                                                                                                    |                             |
| WIND         WIND                                                                                                    | i#testi                       | <b>报一</b> 覧                                                                                                    |                                                                                                    |                                                                                                    |                             |
| ####################################                                                                                                    | *完了<br>現在の未済<br>日 単議係         | <mark>取引</mark><br>モア取引は会計0件です。<br>登録(45)取引件数 — 2件(期間間近 — 2件)                                                                                                    | ★送約5−覧                                                                                                    |                                                                                                    |                             |
| <ul> <li>************************************</li></ul>                                                                                                    | 用直近14                         | 日間の承諾仮皇静(時5の期間切れ・開始 - 0件)                                                                                                    | 未充7に含ます)                                                                                                    |                                                                                                    |                             |
| <ul> <li>************************************</li></ul>                                                                                                    | ロ 差戻しる                        | 10月1日和 - 0月 (第四日間)近 - 0月、第四日1日 - 1                                                                                                    | (月) 道殿し中一覧                                                                                                    |                                                                                                    |                             |
| ************************************                                                                                                    | 口承認得                          | ち取引持数 - 1件(期間間近 - 0件、期間切れ・                                                                                                    | - 0(8) 兼證稱為一覧                                                                                                    |                                                                                                    |                             |
| <ul> <li>************************************</li></ul>                                                                                                    | 三直近14日                        | 日間で、みなし否認等により、制限でのもしくは無効に                                                                                                    | なった東諸國登録得ちの件録です。                                                                                                    |                                                                                                    |                             |
| <ul> <li>200 2000 100 100 100 100 100 100 100 100</li></ul>                                                                                                    | 148. M                        | 線4月1、開X2C2-5C本16月2里時145日、東16145-                                                                                                    | A20H BCRUBERT,                                                                                                    |                                                                                                    |                             |
| <ul> <li>************************************</li></ul>                                                                                                    | <ul> <li>水記未送</li> </ul>      | 承認状況一覧                                                                                                    |                                                                                                    |                                                                                                    |                             |
| <ul> <li>2. [検索条件表示]ボタンをクリックします。</li> <li>2. [検索条件項目が表示されます。</li> <li>2. [検索条件項目が表示されます。</li> <li>2. [検索条件項目を閉じる場合には、[検索条件存非表示]ボタンをクリックします。</li> <li>3. 次ページ検索項目を参考に検索条件を指定します。</li> <li>3. 次ページ検索項目を参考に検索条件を指定します。</li> </ul>                                                                                                    | 申請(而登                         | (称) 法計点われ取引の、処理状況を確認できます。                                                                                                    | 承認未承認状況一覧                                                                                                    |                                                                                                    |                             |
| <ul> <li>************************************</li></ul>                                                                                                    |                               | <u> </u>                                                                                                    |                                                                                                    |                                                                                                    | ●2.  検索条件表示 ホタンをクリックします。    |
| 127       1424 2023 142 142 142 142 142 142 142 142 142 142                                                                                                    |                               |                                                                                                    | · · · · · · · · · · · · · · · · · · ·                                                                                                    |                                                                                                    |                             |
| <ul> <li>検索条件項目が表示されます。</li> <li>検索条件項目を閉じる場合には、[検索条件<br/>件非表示]ボタンをクリックします。</li> <li>3. 次ページ検索項目を参考に検索条件を指定します。</li> <li>4. [検索]ボタンをクリックします。</li> </ul>                                                                                                    | 107                           | 供收证师医会 经承兑生活求                                                                                                    | 14032332 HQ-1532 HQ93 76                                                                                                    | 9.835 E#\$2                                                                                                    |                             |
| Nate A 100 0000       ● 検索条件項目を閉じる場合には、[検索条件         Nate A 100 0000       ● 検索条件項目を閉じる場合には、[検索条件         Nate A 100 0000       ● 0 000 0000 0000         Nate A 100 0000       ● 0 000 0000 0000         Nate A 100 0000       ● 0 000 0000 0000         Nate A 100 0000       ● 0 000 0000 0000         Nate A 100 0000       ● 0 000 0000         Nate A 100 0000       ● 0 000 0000         Nate A 100 0000       ● 0 000 0000         Nate A 100 0000       ● 0 000 0000         Nate A 100 0000       ● 0 000 0000         Nate A 100 0000       ● 0 00000         Nate A 100 0000       ● 0 00000         Nate A 100 0000       ● 0 00000         Nate A 100 0000       ● 0 00000         Nate A 100 0000       ● 0 00000         Nate A 100 0000       ● 0 00000         Nate A 100000       ● 0 00000         Nate A 1000000       ● 0 00000         Nate A 10000000       ● 0 0000000000000000000000000000000000                                                                                                    |                               |                                                                                                    | te de de de                                                                                                    |                                                                                                    | ▶ 検索条件項目が表示されます。            |
| WB####UKB-K       SDBMAMING         WB###UKB-K       Image: SDBMAMING         WB####################################                                                                                                    | -                             |                                                                                                    |                                                                                                    | the second second second second second second second second second second second second second second second s |                             |
| <ul> <li>         ・・・・・・・・・・・・・・・・・・・・・・・・・・・・・</li></ul>                                                                                                    | 承認未承[                         | <b>即状况一覧</b>                                                                                                    |                                                                                                    | SCRHJMI 1101                                                                                                   |                             |
| <ul> <li>■検索条件項目を閉じる場合には、「検索条件</li> <li>●検索条件項目を閉じる場合には、「検索条件</li> <li>●検索条件項目を閉じる場合には、「検索条件</li> <li>●</li> <li>●<td>@ 712</td><td>の東京主承訳第<b>編</b>1</td><td></td><td></td><td></td></li></ul>                                                                                                    | @ 712                         | の東京主承訳第 <b>編</b> 1                                                                                                    |                                                                                                    |                                                                                                    |                             |
| ABAGE 31,151: 10 470.0 C 071.0 C 071.                                                                           |                               |                                                                                                    |                                                                                                    |                                                                                                    | ■■■検索条件項目を閉じる場合には、 検索条      |
| Rate Juine in a State First Licks<br>Rate Juine in a State First Licks<br>Rate Juine in a State First<br>Rate Juine in a State First<br>Rate Juine in a State First<br>Rate Juine in a State First<br>Rate Juine in a State First<br>Rate Juine in a State First<br>Rate Juine in a State First<br>Rate Juine in a State First<br>Rate Juine in a State First<br>Rate Juine in a State First<br>Rate Juine in a State First<br>Rate Juine in a State First<br>Rate Juine in a State First<br>Rate Juine in a State First<br>Rate Juine in a State Juine In a State Juine In a State Juine |                               |                                                                                                    |                                                                                                    | Epil                                                                                                    |                             |
| <ul> <li>************************************</li></ul>                                                                                                    | RH#172/                       | ASTRE THE RECEIVE                                                                                                    |                                                                                                    |                                                                                                    | 件非衣示」、ハダンをクリックします。          |
|                                                                                                    | 8.8.8.1                       | 特罪表示 株常条件を表示します。                                                                                                    |                                                                                                    |                                                                                                    |                             |
| ************************************                                                                                                    | (2m) (1)                      | 必ず入力してください。                                                                                                    |                                                                                                    |                                                                                                    |                             |
| #280 (480)       #280 (480)         #280 (480)       #280 (480)         #280 (480)       (480 (480 (480 (480 (480 (480 (480 (480                                                                                                    | ■ 枝宗品                         | n                                                                                                    |                                                                                                    |                                                                                                    |                             |
| ************************************                                                                                                    | *280                          | <ul> <li>(*)(0)</li> <li>(*)(0)</li></ul>                                                                                                    | u 1                                                                                                    |                                                                                                    |                             |
|                                                                                                    | -                             | The second second secon |                                                                                                    |                                                                                                    |                             |
| Contraction (Contraction)     Contraction     Contraction     Contracti                                                 |                               |                                                                                                    |                                                                                                    |                                                                                                    | ●3. 次ページ検索項目を参考に検索条件を指定     |
| またしまます。     ます。       ます。     ます。       ます。     ます。       ます。     ます。       ************************************                                                                                                    | ****                          |                                                                                                    | (中門典献年20文中)                                                                                                    |                                                                                                    |                             |
|                                                                                                    | -                             | PID N AND A THE                                                                                                    | C. TO DO THE DO                                                                                                    |                                                                                                    | ます。                         |
|                                                                                                    | - March                       | AND AND AND AND AND AND AND AND AND AND                                                                                                    | and the second second se |                                                                                                    | <b>5</b> / 0                |
|                                                                                                    | \$83-                         | - (*At                                                                                                    |                                                                                                    | いたっかのノセナい                                                                                                    |                             |
|                                                                                                    | 口產種的                          | 0880880                                                                                                    |                                                                                                    | をこ参照くたさい                                                                                                    |                             |
| ●4. [検索]ボタンをクリックします。                                                                                                    | 0265                          | E (4                                                                                                    | AR年760                                                                                                    |                                                                                                    |                             |
| ●4. [検索]ボタンをクリックします。                                                                                                    |                               |                                                                                                    | メージの保護に置る                                                                                                    |                                                                                                    |                             |
| ●4. [検索]ボタンをクリックします。                                                                                                    | 82                            | -                                                                                                    |                                                                                                    |                                                                                                    |                             |
| ●4. [検索]ボタンをクリックします。                                                                                                    |                               | 0.0                                                                                                    |                                                                                                    |                                                                                                    |                             |
| ● 4. [検索]ボタンをクリックします。                                                                                                    | RÓ                            | 10.00                                                                                                    |                                                                                                    |                                                                                                    |                             |
|                                                                                                    |                               |                                                                                                    |                                                                                                    |                                                                                                    | ●4 「検索]ボタンをクリック」 ます         |
|                                                                                                    |                               |                                                                                                    |                                                                                                    |                                                                                                    | ▼ 〒                         |
| ▶ ト段に梗案した本認大准認知道の梗案結果の                                                                                                    |                               |                                                                                                    |                                                                                                    |                                                                                                    | 下段に検索した承認未承認状況の検索結果カ        |

表示されます。

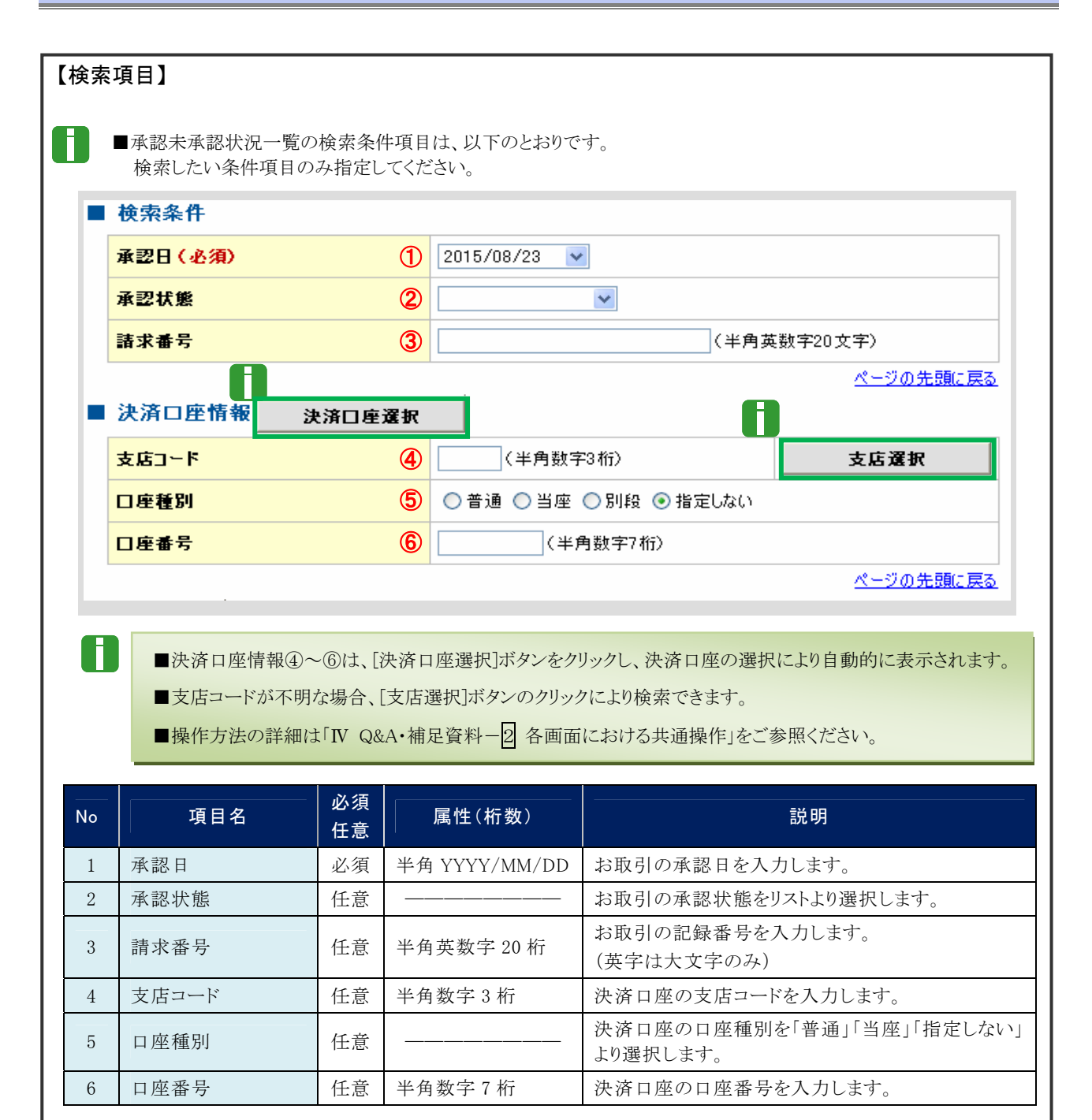

| 0 H       | 2011次-<br>20年23年<br>211 | -%<br>#274.%%                            |                                            |                 |        | (OEAX                | 5CRHJM1101                            | 1. 対象取引の「状態」欄を確認することで現<br>登録データの状況が確認できます。 |
|-----------|-------------------------|------------------------------------------|--------------------------------------------|-----------------|--------|----------------------|---------------------------------------|--------------------------------------------|
| 0子4<br>●第 | 19-742111<br>2019 - 22  | RE 選択して (CAL)。<br>(検索券 15 表示)ます。         | <b>承認未承認</b><br>7月中1-7                     | 247 <b>2</b> -1 | #0#:[t | 18 × R               | ····································· | ■「並び順」を変更し、[再表示]ボタンの<br>クより承認未承認状況一覧が更新さ   |
|           | at m                    | 道宗種詞<br>道宗書号                             | 支店3-F<br>支店名<br>口根種別<br>口燈番号<br>口燈名義       | 金额(門)           | ****   | 256<br>#255          | #224<br>#2204                         | 9 o                                        |
| 14        | *単臣(I<br>(-)            | 実ビ毎記録語求(安ビ巻)<br>50016201508230000342     | 100<br>#15<br>2149740<br>52449329*         | 25,000,000      | -0-    | でんさい注意<br>2015/11/18 | でんさい一部                                | 2. 承認未承認状況一覧表の印刷を行う場合                      |
|           | 012.R.b                 | - 162月1日才<br>S0016201508230002284        | 100<br>半店<br>当度<br>2149740<br>524(5)3557   | 75,000,000      |        | でんさい次部<br>2015/08/23 | でんぷい一部<br>2015/08/23<br>135911        | [印刷]ボタンをクリックします。                           |
| 14        | 012.KA                  | 発生起時(得職會講求方式)34素<br>50016201508230003394 | 100<br>#GE<br>BIR<br>2149740<br>7-745-370* | 50.000          | •      | でんさい注意<br>2015/08/23 | でんぷいー都<br>2015/08/23<br>14:15:57      | ▶ PDF 形式にて印刷または保存できます。                     |
| 14        | 012.8A                  | 大王記錄譯本<br>50016201508230003448           | 100<br>末语<br>当寝<br>2149740<br>1246/300/    | 25,500,000      |        | でんさい沈厳<br>2015/11/18 | でんさい→督<br>2015/08/23<br>1426-27       |                                            |
|           |                         |                                          | 100                                        |                 |        |                      |                                       | 2 対象取引の必要内容も確認するには「言                       |
| 34        | -                       | 5001620150823000572                      | 当度<br>2149740<br>9°24(53?5)*<br>100        | 150,008         |        | 2015/00/25           | 2015/08/23<br>14:48:22                | 3. バ系収コの豆球内谷を唯認りるには、La<br>ボタンをクリックトます      |
| 34        | ¥12.83                  | 太ビ、等記録18:27(太弘,奄)<br>5001620160150000574 | 本征<br>前度<br>2149740<br>92/1()325)          | 30,000,000      |        | でんぷい沈都<br>2015/11/18 | でんさい一部<br>2015/08/23<br>1511:00       | ハアン ピノリノノしみ 7 。                            |
|           |                         | 発生記録「満発者請求方式」請求                          | 100<br>本店<br>前便<br>7149740                 | 10.000.000      | -      | でんさい次間<br>2015/08/23 | でんぷい一部<br>2015/08/23<br>15:41:05      |                                            |

仮登録データの状況確認が終了しました。

### 3 仮登録データを差戻したい

ここでは 承認者が仮登録データを担当者へ差戻す手順を説明します。

| (1)                                                                                                    | 承認待ち                                                                                                    | 一覧メニュー                                                                                                    |                                                                            |                                       |
|----------------------------------------------------------------------------------------------------|----------------------------------------------------------------------------------------------------|----------------------------------------------------------------------------------------------------|----------------------------------------------------------------------------|---------------------------------------|
| -                                                                                                    |                                                                                                    | <br>X X X X X                                                                                                    | ( )                                                                        |                                       |
| 197                                                                                                    | 使推销辐照会 使推発生活家                                                                                                    | 结构建成国家 结构一张国家 建放中込                                                                                                    | CORAS STAR                                                                 | ━● 1. 「承認待ち-覧]ボタンをクリックします。            |
| 1-77                                                                                                    |                                                                                                    |                                                                                                    | SCCTOP11100                                                                |                                       |
| 05400<br>x000000<br>でんぷいス<br>Taro.Deno                                                                                                    | アカウント 情報<br>第代会社<br>後 種<br>44番♥ (XXXXXX XX XX                                                                                                    |                                                                                                    | #15/78/19 19<br>015/78/19 15:49:38                                         | ▶ 承認待ち一覧画面が表示されます。                    |
| · identifi                                                                                                    | <del>第一</del> 覧                                                                                                    |                                                                                                    |                                                                            |                                       |
|                                                                                                    | 2第六日時<br>(通知日月月日)                                                                                                    | [通知の 種類]                                                                                                    |                                                                            |                                       |
| 24                                                                                                    | 2015/08/10 15 56                                                                                                    | (文更記時)<br>(文更記時)<br>(文更記時)(文明)(文明)(文明)(文明)(文明)(文明)(文明)(文明)(文明)(文明                                                                                                    |                                                                            |                                       |
| 17.66                                                                                                    | 2015/08/10 15:51                                                                                                    | [現生記録(備備委請求)]                                                                                                    |                                                                            |                                       |
|                                                                                                    | 2015/08/10 15:26                                                                                                    | (REA)                                                                                                    |                                                                            |                                       |
|                                                                                                    | 2015/08/10 15:16                                                                                                    | 太児記録中語信報通知<br>[現生記録(清四香講字)]                                                                                                    |                                                                            |                                       |
|                                                                                                    | 2015/08/10 15:16                                                                                                    | 尾玉紀錄(條務者請求方式)通知<br>[現生紀錄(條務者請求)]                                                                                                    |                                                                            |                                       |
|                                                                                                    | (10016201608100003612)                                                                                                    | R生記錄(值程書請求方式)予約取消通知(值程書)                                                                                                    |                                                                            |                                       |
| <ul> <li>※直受14</li> <li>二 系展示用</li> <li>二 系展示用</li> <li>二 系展示用</li> <li>※ 直受14 E</li> <li>2.3. NB</li> <li>・ 水(注) 株式</li> <li>中国((活))</li> <li>トップ</li> <li>水(注) 株式</li> <li>トップ</li> <li>(1) ページ前</li> </ul> | - 1日の3月2日度当時400年1日(1983)の<br>- 1日の3月2日度当時400日(1983)の<br>- 1日(1983年日)の「、1983年)の<br>- 1日(1983年日)の「、1983年)の<br>- 1日(1983年日)の「、1983年<br>- 1日(1983年日)の「、1983年日の」の<br>- 1日の、1983年日日日日日日<br>- 1日の、1983年日日日日日日日日日<br>- 1日の、1983年日日日日日日日日日<br>- 1日の1日日日日日日日日日日日日日日日日日日日日日日日日日日日日日日日日日日 | (10年7:5247)<br>-00<br>1-00<br>x52-528255<br>x52-528255<br>(10年14)<br>(11年14)<br>(11年144)<br>(11年144)<br>(11年144) | СОВИХ РЯХВ<br>ВООТОРИНО<br>ВООТОРИНО<br>927418 — яв ж Авла<br>24-7 104-5/х | ●2 承認待ち一覧から美屋しする仮登録データの               |
| *2/8                                                                                                    | 101. AUMR 147.60                                                                                                    |                                                                                                    | 440 254                                                                    |                                       |
| -                                                                                                    | 2015/09/10 50014201500100001                                                                                                    | 109 発生記録(優務者師学方式)課 100 半店 当座 214974                                                                                                    | 2015/06/10 でんきい一番                                                          | [選択]ボタンをクリックします。                      |
|                                                                                                    |                                                                                                    | <b>a</b> 0                                                                                                    | パージの天師に戻る                                                                  |                                       |
| Ro                                                                                                    |                                                                                                    |                                                                                                    |                                                                            | ▶ 各記録請求承認待ち画面が表示されます。                 |
|                                                                                                    |                                                                                                    |                                                                                                    |                                                                            | ■検索条件項目を閉じる場合には、[検索条件非表示]ボタンをクリックします。 |
|                                                                                                    |                                                                                                    |                                                                                                    |                                                                            |                                       |

Ⅲ こんな時には-8

3. 各記録請求承認待ち画面で、[差戻しの実行] ボタンをクリックします。

差戻し手順について、操作マニュアル「承認編」の 「Ⅲ こんな時には-1 記録請求仮登録データを 差戻したい」をご参照ください。

仮登録データの差戻しが終了しました。

### 4 承諾した債権発生記録(債権者)請求を取消したい

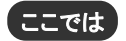

債務者が承諾した債権発生記録(債権者)請求データを取消す手順を説明します。

●債務

■債務者が承諾した債権発生記録(債権者)請求データは、債権の振出日以降に変更記録により取消 が行えます。

■債権発生記録請求データに債権譲渡請求、融資申込、変更記録、支払等記録が発生している場合、債権発生記録請求データの取消はできませんのでご注意ください。

| ① 変更記録:                                                                                                    | x                                                                                                    |                                    |                           |
|----------------------------------------------------------------------------------------------------|----------------------------------------------------------------------------------------------------|------------------------------------|---------------------------|
| 1-7 RENEE2 RERIES                                                                                                    | (100) SOXA                                                                                           | TAXA                               | ━● 1. [その他請求]タブをクリックします。  |
| hy7                                                                                                    |                                                                                                    | SCCT OP11100                       | ▶ その他請求メニュー画面が表示されます。     |
| ■ 07(2)2月02ト 15(年)<br>20000年代会社<br>てんないスロ<br>日本<br>日本<br>日本<br>日本<br>日本<br>日本<br>日本<br>日本<br>日本<br>日本                                                                                                    | #85<br>301                                                                                           | <b>RUNEI 44</b><br>098/10 15.49:38 |                           |
| ■ 通知抗報一覧                                                                                                    |                                                                                                    |                                    |                           |
| 日本 ご来内日均<br>(油加管理書号)                                                                                                    | [通580 0830]<br>タイトル                                                                                  |                                    |                           |
| 2015/08/10 15:56<br>(T0016201508100003917)                                                                                                    | (次更記時)<br>実更記録辛諾保軽通知<br>(除生記録(備報書講文))                                                                |                                    |                           |
| CT00162015081000008577<br>2015/08/10 15 25                                                                                                    | 発生記録(俳権者諸宗方式)請求結果<br>(次更記録)                                                                          |                                    |                           |
| 2015/98/10 15 16                                                                                                    | 変更記錄來認信翰通知<br>[現生記錄(個指希請求)]                                                                          |                                    |                           |
| 2015/00/10 15 16                                                                                                    | 周生紀線(復任春福本方に)通称<br>[周生紀線(復祝春福本)]<br>第1日線(通常春福本)]                                                     |                                    |                           |
| ■ 水に / 003<br>報点の糸で 形は12 (45) パモイ、<br>日本日本日本市村12 (45) パモイ、<br>日本日本日本市村12 (45) パモイ、<br>日本日本日本日本日本日本日本日本日本日本日本日本日本日本日本日本日本日本日本                                                                                                    | 本文に含まり)  本文に含まり)  第二次時少一覧  ○の)  本辺い中一覧  ○の  本辺内の内松です。  ないの自然です。  本辺内の白松です。  本辺内の白松です。  本辺内の松で有望たれます。 |                                    |                           |
| -                                                                                                    |                                                                                                    |                                    | ━━━ 2. [変更記録]ボタンをクリックします。 |
| トップ         日日日日         日日日日         日日日日         日日日日         日日日日         日日日日         日日日日         日日日日         日日日日         日日日日         日日日日         日日日日         日日日日         日日日         日日日         日日日         日日日         日日日         日日日         日日日         日日日         日日日         日日日         日日日         日日日         日日         日         日         日         日         日         日         日         日         日 | 1622237 A86-4337 A8792 20233                                                                         | SCCMNU12600                        | ▶ 変更記録メニュー画面が表示されます。      |
|                                                                                                    | носкинат.<br>Ск. нинебсекцикиманат.<br>(междия ме-ния житек сови                                     | PAIR.                              |                           |
| 交更記錄メニュー                                                                                                    |                                                                                                    | 0001012601                         | ● 3. [登録]ボタンをクリックします。     |
| ■ 変更記録メニュー<br>登録                                                                                                    | ▶ 文化期日毎の変更を行います。                                                                                     |                                    | ▶ 変更記録請求対象債権検索画面が表示されます。  |

|                                                                                                    | 15.33.3 保急波波波<br>● 新発動内容も入力 →<br>3.16.23.1                                                  | <ul> <li>(株) (株) (株) (株) (株) (株) (株) (株) (株) (株)</li></ul>                                                                                                    | СОВИЯ ВИДА<br>SOMULTI101<br>→ @ #2##??                         | 1. 変更記録請求対象債権の検索画面が表示され<br>ます。                                          |
|----------------------------------------------------------------------------------------------------|---------------------------------------------------------------------------------------------|----------------------------------------------------------------------------------------------------|----------------------------------------------------------------|-------------------------------------------------------------------------|
| まなコード(488) [166<br>口を装列(489) (589) (589<br>口をまや(489) (589) (589) (589)<br>他先生作品(489) (589) (588) (588) (58 | (4 АМТОЮ)<br># © 3 III (7 МИ<br>(4 АМТОЮ)<br>(4 АМТОЮ)<br>#8 ФС23 МИ (7 М)<br>5 416, М/275) | <u>東京</u> 御秋<br><u>ページの丸地に開き</u><br>秋市<br><u>ページの丸地に開き</u>                                                                                                    |                                                                | —●2. 次ページ検索項目を参考に検索条件を指定<br>ます。                                         |
| 日期秋赤本作(全然、剤()等で株式(<br>加水を取分) ()<br>和を主葉(PD)<br>本 に取日) ()<br>● 取用・/ 単色を制築(かまう気な)<br>参加度用、- P<br>二の相対 ()<br>日本を対<br>()<br>単一<br>()<br>単一<br>()<br>()<br>()<br>()<br>()<br>()<br>()<br>()<br>()<br>()                                                                                                    |                                                                                             | 羊細は、次ペ<br>AlteriseHulpe<br>マインMW/200<br>・<br>・<br>・<br>・<br>・<br>・<br>・<br>・<br>・<br>・<br>・<br>・<br>・<br>・<br>・<br>・<br>・<br>・                                                                                                    | ージをご参照ください                                                     | <ul> <li>● 3. [検索]ボタンをクリックします。</li> <li>▶ 変更記録対象債権一覧が表示されます。</li> </ul> |
| N-28 81-2<br>TH RK 2869                                                                                                    | 7/847 1-7/<br>1<br>(44.6                                                                    | (注表示<br>(注意の)<br>(注意の)(<br>(注意の))(<br>(注意の))(<br>(注意の))(<br>(注意の))(<br>(注意の))(<br>(注意の))(<br>(注意の))(<br>(注意の))(<br>(注意の))(<br>(注意の))(<br>(注意の))(<br>(注意の))(<br>(注意の))(<br>(注意))(<br>(注意))(<br>(注))(<br>(注))()()()()()()()()()()()()() | はページ 10ページ法<br>保権全部(PD 支払期日                                    | 4. 検索条件の確認および再検索する場合には                                                  |
| 174 39 0000052450000100000                                                                                                    | でんだい食品<br>チンポイルパン<br>でんだい食品                                                                 | でんさい商事件式会社<br>テンテイン(ウンライス)<br>でんさい商事件式会社                                                                                                    | 10,000,000 2015/11/20                                          | [検索条件表示]ボタンをクリックします。                                                    |
|                                                                                                    | まつきらった2<br>でんさい来品<br>まつぎらった2                                                                | アンテイン409/307548。<br>でんさい応事件式会社<br>アンテイン409/307548。                                                                                                    | 150.003 2015/11/20                                             | <ul> <li>▶ 検索条件項目が表示されます。</li> </ul>                                    |
| IT III         III III           IT III         III III           IT III         III III                                                                                                    | でんさい発品<br>テンチがみたン<br>でんさい食品                                                                 | でんさい病事件にませ<br>テンテイン・クリフクシャカー<br>でんざい病事件にませ                                                                                                    | 30.000.000 2015/11/20                                          |                                                                         |
| RM         RM         CODECRES/450005PC0001           RM         RM         CODECRES/450005PC0005P           RM         RM         CODECRES/450005PC0005P           RM         RM         CODECRES/450005PC0005P                                                                                                    | オンサイショウヒン                                                                                   | Fンテイショウンなかいまた。<br>でんさい原本件式会社<br>Fンテイショウンなかいまた。<br>でんざい原本件式会社                                                                                                    | 10,000,000 2015/11/20<br>25,000,000 2015/11/20<br>4-5,05,86:85 | ■変更記録対象債権件数が多く、債権デー                                                     |
| 10         21         000002240000700001           10         21         000002240000700000           10         21         000002240000700000           10         21         000002240000700000           10         21         000002240000700000           10         21         000002240000700000           10         21         000002240000700000           10         21         000002240000700000           10         21         000002240000700000           10         21         000002240000700000           10         21         000002240000700000                                                                                                    | でんさい食品<br>サンデジルセン<br>でんさい食品                                                                 |                                                                                                    |                                                                | タの絞込みを行う場合には、検索条件を再<br>指定し、[検索]ボタンをクリックします。                             |
| Image: Image:                             | でんていれ品<br>デンサイルセン<br>でんたいれ品                                                                 |                                                                                                    |                                                                | タの絞込みを行う場合には、検索条件を<br>指定し、[検索]ボタンをクリックします。                              |

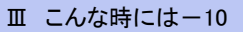

▶ 変更記録請求仮登録画面が表示されます。

#### 承諾編

10

11

12

13

金融機関コード

支店コード

口座種別

口座番号

任意

任意

任意

任意

半角数字4桁

半角数字3桁

半角数字7桁

| 【検  | 索項目】             |                |                       |                                  |
|-----|------------------|----------------|-----------------------|----------------------------------|
|     |                  |                |                       |                                  |
|     | ■体体の於書を供る        |                | 1 hours to            |                                  |
|     | ■債権の検索条件場        | 目は、以下の         | とおりです。<br>したいタ供酒日た料会し | テノナジナリ、                          |
|     |                  | 貝項日と、快栄        | したい条件項目を指定し           |                                  |
|     | U_               |                |                       |                                  |
|     | 決済口座情報(請求者情報)    | 決済口座選択         |                       |                                  |
|     | 支店コード(必須)        | 100 (半角数字3桁)   | 支店選択                  | ■決済口座情報①~③は、[決済口座選択]             |
|     | 口座種別(必須)         | ○ 普通 ④ 当座 ○ 別. | 段                     | ボタンをクリックし、決済口座の選択により自            |
|     | 口座番号(必須) (3)     | 2149946 (半角数字  | 57桁)                  | 動的に表示されます。                       |
| 15  | 検索条件             |                | ヘーンの元頃に方              | ■支店コードが不明な場合、[支店選択]ボタ            |
| [   | 検索方法選択(必須) 4     | ○記録番号による検索     | ● 詳細条件による検索           | ンのクリックにより検索できます。                 |
| Je. | 記録番号検索条件(記録番号で補  | 検索する場合、指定す     | <u>ページの先頭に</u><br>る)  | ■債務者/債権者情報⑩~⑬は、〔取引先選             |
|     | 記錄番号 🚺           |                | (半角英数字20文字)           | 択]ボタンをクリックし、取引先の選択により            |
|     | 洋细絵壶条件(全殖 間口等でお  | 余売する退今 也空する    | ページの先頭に見              | <b>国</b> 自動的に表示されます。             |
|     |                  | ○ 借格者 ○ 借発券    | */                    | ■金融機関コード、支店コードが不明な場              |
|     | 情格金類(円) <b>7</b> | ~              | (半角数字10桁以内)           | 合、[金融機関選択]ボタンのクリックより検索           |
|     |                  |                | (YYYY/MM/DD)          | できます。                            |
|     | 信託記錄有無 (9)       | ○無 ○有 ⊙指定しな    | 20                    | ■ 撮作方法の詳細は「W O&A・補足資料            |
|     |                  |                |                       | ▲ 「「「「」」」<br>多両面における出通撮作」をご参照くださ |
|     |                  | ₩/ 取引先選択       |                       | 1回回におりる天通床作」をこる点へにでい.            |
|     |                  | (半角数字3桁)       | 金融機関選択                |                                  |
|     | (12) (12) (12)   |                | 段 ④ 指定しない             |                                  |
|     | 口座番号 (13)        | (半角数字          | 7桁)                   |                                  |
|     |                  |                | ページの先頭に戻る             | <u>z</u>                         |
|     |                  |                |                       |                                  |
|     |                  |                |                       |                                  |
| No  | 項目名              | 必須<br>—— 任意    | 属性(桁数)                |                                  |
| 1   | 支店コード            | 必須             | 半角数字3桁                | 決済口座の支店コードを入力します。                |
| 9   | 口应适则             | 必須             |                       | 決済口座の口座種別を「普通」「当座」より選択しま         |
| 2   | 口座征到             |                |                       | す。                               |
| 3   | 口座番号             | 必須             | 半角数字7桁                | 決済口座の口座番号を入力します。                 |
| 4   | 検索方法選択           | 必須             |                       | 検索方法を「記録番号による検索」「詳細条件による         |
|     |                  |                |                       | 快光」より速択しより。                      |
|     |                  |                |                       | No.4「検索方法選択」が「記録番号による検索」の場合、     |
| 5   | 記録番号             |                | 半角英数字 20 文字           | お取りの記録番号を人力必須とします。               |
|     |                  |                |                       | (英字は大文字のみ)                       |
| 6   | 請求者の立場           | 任意             |                       | お取引の立場を「債権者」「債務者」より選択します。        |
| 7   | 債権金額(円)          | 任意             | 半角数字10桁               | お取引の債権金額を入力します。                  |
| 8   | 支払期日             | 任意             | 半角 YYYY/MM/DD         | お取引の支払期日を入力します                   |
| 9   | 信託記録有無           | 任意             |                       | お取引の信託記録有無を「有」「無」より選択します。        |

■債権金額(円)により検索する場合には、最小額および最高額の両項目を指定してください。
 ■支払期日により検索する場合には、開始日および終了日の両項目を指定してください。

Ⅲ こんな時には-11

す。

お取引先の金融機関を入力します。

お取引先の支店コードを入力します。

お取引先の口座番号を入力します。

お取引先の口座種別を「普通」「当座」より選択しま

| 3 変更                                                                                                    | 記録請求の仮登録                                                                                                    |                                                              |
|----------------------------------------------------------------------------------------------------|----------------------------------------------------------------------------------------------------|--------------------------------------------------------------|
|                                                                                                    | 2<br>2<br>2<br>3<br>3<br>3<br>5<br>5<br>5<br>5<br>5<br>5<br>5<br>5<br>5<br>5                                                      | -<br>1. 変更記録請求の仮登録画面が表示されま<br>す。                             |
| FUII:在曲号<br>注人名/個人事業者名                                                                                              | 00000513<br>19150-002<br>TAZOR&                                                                                                   | ●2. 必要に応じて「請求 Ref.No.」を半角英数字 40<br>文字以内で入力します。               |
| ロ推<br>請求者Ref.Me.<br>請求者Ref.Me.<br>請求者Nef.Me.<br>(52) (52) (53) (53) (53)<br>(53) (53) (53) (53) (53) (53) (53) (53) | 999 TAR 1871 100 TIC BIC 214944 1 (27)727<br>(4ARMT402 TUP)<br>RECRETE SEASOT - A798C 4. 32 89 87 8 75 75 28 74<br>(4ARMT402 TUP) | ■お客さまとお取引先で変更記録を管理する<br>ためのフリー入力項目です。<br>(英字については大文字、記号について  |
| ▲ ※ ※ * * * * * * * * * * * * * * * * *                                                                             | 0000000<br>0000000<br>2015/08/17<br>2015/1/20<br>▲<br>▲<br>二乙の発謝に取為                                                               | は、下記の4種が入力可です。)<br>・ ( 括弧開始<br>・ ) 括弧終了<br>・ - ハイフン          |
| 注入名/個人事業者名<br>口庵<br>REFE22話情報                                                                                       | でんだい場路時代会社<br>9990 でんぷい場け 100 本点 当者2149740 F5(F0)的ジ<br>                                                                           | •. EUXF                                                      |
| (王内容《志治》<br>天王対象項目<br>支払期日<br>構造支部(平D<br>重度制限有限                                                                     |                                                                                                    | →● 3.「変更内容」について「債権の削除」を選択します。                                |
| 転更新的(心前)<br>記述制度も用」が「和」の場合、何<br>中語情報<br>単当者                                                                         | (金角5552年以内)<br>構合語意力が最初期に描意れます。<br>てんがい注意                                                                                         | <ul> <li>● 4. 必要に応じてコメントを全半角 250 文字以内で<br/>入力します。</li> </ul> |
| バント<br>変6 旅登録の戦                                                                                                    | CHERTUND                                                                                                    | ■承認者への連絡事項等にご利用ください。                                         |
|                                                                                                    |                                                                                                    | •                                                            |
|                                                                                                    | \                                                                                                    | ─●5. [仮登録の確認へ]ボタンをクリックします。                                   |
|                                                                                                    |                                                                                                    | ▶ 変更記録請求仮登録確認画面が表示されます。                                      |

#### 承諾編

1-57 颜色佳梅花会 保险党生活术 铁电激波活家 供收一抵活法 融资中还 -----TREN HIER TUNEN ●1. 変更記録請求仮登録内容を確認し、「内容を 变灭记辞请求板登辞难認 
 ① 打击心探閲を選択
 →
 ④ 商业路内容も入力
 →
 ● 商业路内容も入力
 →
 ●
 ●
 ●
 ●
 ●
 ●
 ●
 ●
 ●
 ●
 ●
 ●
 ●
 ●
 ●
 ●
 ●
 ●
 ●
 ●
 ●
 ●
 ●
 ●
 ●
 ●
 ●
 ●
 ●
 ●
 ●
 ●
 ●
 ●
 ●
 ●
 ●
 ●
 ●
 ●
 ●
 ●
 ●
 ●
 ●
 ●
 ●
 ●
 ●
 ●
 ●
 ●
 ●
 ●
 ●
 ●
 ●
 ●
 ●
 ●
 ●
 ●
 ●
 ●
 ●
 ●
 ●
 ●
 ●
 ●
 ●
 ●
 ●
 ●
 ●
 ●
 ●
 ●
 ●
 ●
 ●
 ●
 ●
 ●
 ●
 ●
 ●
 ●
 ●
 ●
 ●
 ●
 ●
 ●
 ●
 ●
 ●
 ●
 ●
 <td @ 供量排死了 確認しました」をチェックします。 以下の内容で変更記録集本の委員会行します。 内容をご確認後、「内容を確認しま」た1種をチェックル、「仮登録の実行」ポリンを押してでさい 全て表示 表示内容を切けたます。 ■ 決済口腔情報(請求者)報) -----法人名/個人事業者名 でんだい食品 ●2. [仮登録の実行]ボタンをクリックします。 18115.AT 199 100 本塔 当座 2140946 759(0392) 118 IS S & Fort No. ページの先続に戻る 変更記録請求仮登録完了画面が表示されます。 - 新枝林保 基本集務 2865 大王内 TER 0.042 -----パージの中語: 23 まっちし、「仮登録の実行」ポタンを押してくささい。 P. ちとうないでは、「内容を確認しました」がを 回 内容を確認しました R5 828020 ⑤ 変更記録請求仮登録の完了 1. 詳細の変更記録請求内容を表示する場合は、 1-7 《杨敏娟报照会》《杨敬生法术》《杨敬波法术》《杨也一张法术》 经次中达 20845 [全て表示]ボタンをクリックし、変更記録内容を TELM HIRD SUMER 確認します。 变更記錄請求飯登錄完 ① 対象の機構を # ] → [ © 恢复静内容を入力 ○ 仮登時内容を確認 → 0.0 変更記録構本の分量録が完了しました。承認者による承認を受けていたさい。 全て表示 表示内容を切留えます。 ■ 受付情報 •2. 変更記録内容の印刷を行う場合は、[印刷]ボタ 建宗委号 4-20.88: R5 ■ 決済口序情報(請求者情報) ンをクリックします。 -----法人名/佩人李莱希名 でんさい食品 PDF 形式にて印刷または保存できます。 9999 TABL 100 本成 国際 2149946 5つき(53%) 0.0 IS S & Ret. No. ■ 交支記錄情報 •3. [トップへ戻る]ボタンをクリックします。 求更内容 \*\*\* ページの見論に開き トップ画面が表示されます。 中原情報 \*16 ALLER ---197AR6 888 変更記録請求仮登録 担当者 以上で変更記録請求の仮登録が行なわれ、 ログイン 承認申請されました。 l 承認後、債務者により承諾され債権の取消 承諾済取引から が成立します。 対象の債権を選択 1 仮登録の実行 ■債務者への承諾依頼通知後、通知日を含 む、5営業日以内に債務者による承諾がない 場合、取引は不成立となりますのでご注意く ださい。 承認者へ 承認依頼の確認

④ 変更記録請求仮登録の確認

# IV Q&A・補足資料

| 1 | Q&A         | 2 |
|---|-------------|---|
| 2 | 各画面における共通操作 | 4 |
| 3 | 帳票サンプル      | 6 |

### **1** Q&A

### 。1 承諾/否認の仮登録後、承認されないとどうなりますか?

■承認期限を超過すると、差戻し処理のみ行える状態となります。 承認者より差戻されたデータを修正することで再利用することが可能となります。

# 2 差戻されたデータを誤って削除しました。復元することはできますか?

■一度削除したデータについては、復元することができません。 再度、新規にデータ登録作業から行ってください。

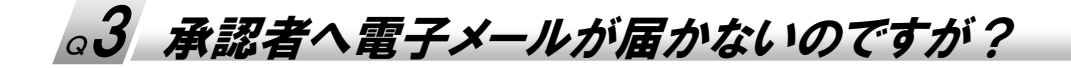

■お客さまのシステム管理者へご確認ください。 [管理業務]→[ユーザ情報管理]→[照会]からメールアドレス設定をご確認ください。

### □4 保証記録を承諾しました。取消すことはできますか?

■WEB 画面上からは取消すことはできません。お取引店にご相談ください。

。5 支払等記録を承諾しました。取消すことはできますか?

■WEB 画面上からは取消すことはできません。お取引店にご相談ください。

### □6 変更記録を承諾しました。取消すことはできますか?

■承諾した記録をでんさいサービスからは取消すことはできませんが、再度変更記録を行うことで、 変更前の内容に修正できます。

■通知日を含む5営業日以内に利害関係者が承諾を行わないと成立しませんのでご注意ください。

### 2 各画面における共通操作

| 1          | 決済口             | 座の              | 指定                        |                |        |             |                              |
|------------|-----------------|-----------------|---------------------------|----------------|--------|-------------|------------------------------|
| ++7.       | 146194Eg (1     | N X42501        | 62233 A (A 6-1            | 13.8 N N N P 2 | 10837  | UNIN        |                              |
| 決済口度-<br>の | -1.<br>2:30#181 |                 |                           |                |        | SCCCOM20101 | ●1. 対象となる口座の[選択]ボタンをクリックします。 |
| 104-28     | 朝ページ            |                 | 没酒口度一覧<br>1件中1-1件を表示<br>1 |                | 3tel-9 | 10ページ注      | ▶ 決済口座が選択され、元の画面に戻ります。       |
| 3 M        | 2R 22828        | 東藤<br>100<br>東京 | 日産権対 日産権対 日産権号 新星 114055  | 7271864        | 口產名義   |             |                              |
| Rò         |                 | *.6             | 2149792                   |                |        | ☆-2の先端に変払う  |                              |

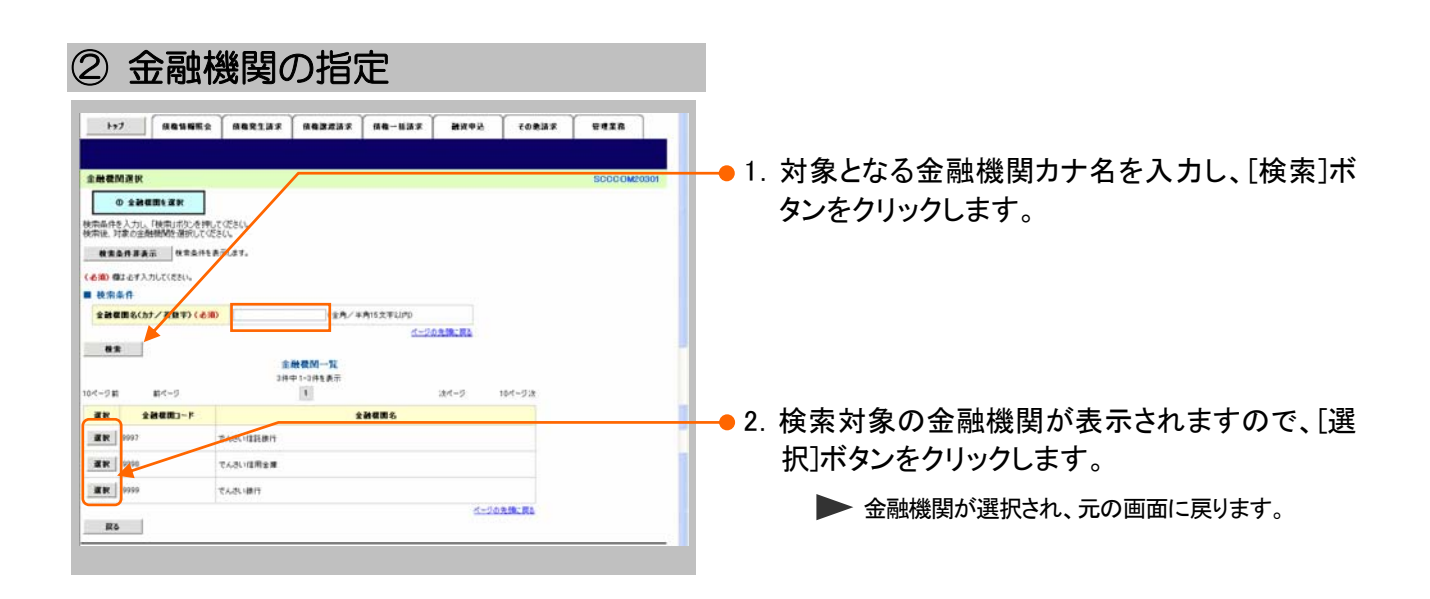

| ③ 支店の指定                                                                       |                                |
|-------------------------------------------------------------------------------|--------------------------------|
| 1-7                                                                           | ━━● 1. 対象となる支店カナ名を入力し、[検索]ボタンを |
|                                                                               | クリックします。                       |
| <ul> <li>● 株型品件運動法</li> <li>● 株型品件を示けること</li> <li>● 本価の物価額</li> </ul>         |                                |
|                                                                               |                                |
| <u>東京市(カナノ東外)(6周)</u><br>(1)<br>(1)<br>(1)<br>(1)<br>(1)<br>(1)<br>(1)<br>(1) | ● 2 検索対象の支店がまこされますので [躍切]      |
| 164-38 84-3 164-52<br>R 4 4531-F 5 566                                        | ギタンをクリックします。                   |
| 2 100 12 1-10216-EL                                                           | ▶ 支店が選択され、元の画面に戻ります。           |
|                                                                               |                                |

| トップ         単電型構成           取引換一覧         ● 取引換主要用           車件に該当する記録演奏一覧は         単電点用           単電点用         単電点用           単電点用         単電点用 | 4682337 46372<br>4682337 46372<br>00705 488406825177<br>00704<br>1070-1       | 8.京 ( 前着一話語<br>写座映示してくださし      | 38 <b>} 26</b> 38 €    | 9 <u>8</u> 70                       | SCCCOM2001              | <b></b> • 1. | 以下の情報を任意で<br>リックします。                        | 入力し、[検索]ボタンをク          |
|----------------------------------------------------------------------------------------------------|-------------------------------------------------------------------------------|--------------------------------|------------------------|-------------------------------------|-------------------------|--------------|---------------------------------------------|------------------------|
| H用をあり<br>法人ち/除人事王を古<br>空暴も                                                                                                    | <ul> <li>(半角高数)</li> <li>(金角100次平以内/約方一致)</li> <li>(金角60次平以内/約方一致)</li> </ul> | ₱9文年)<br>全軍形態は除く               | (一小の先袖に置き              |                                     |                         |              | <br>利用者番号                                   | 半角英数字9文字<br>(英字は大文字のみ) |
| 教業<br>10ページ前 前ページ                                                                                                    | 21                                                                            | 取引先→覧<br>#中1-2件を表示<br>1        | 80#: [H                | 用者委号                                | ★ 単単 再表示<br>法ページ 10ページ法 |              | 法人名/個人事業者名                                  | 全角100文字以内<br>/前方一致     |
|                                                                                                    |                                                                               | 全計収回<br>9999<br>でんさ、回行<br>9999 | 支援<br>100<br>末退<br>100 | 日度推測<br>日度重号<br>当度<br>2149969<br>当度 |                         |              | 登録名<br>———————————————————————————————————— | 全角100文字以内<br>/前方一致     |
| <u><u></u><u></u><u></u><u></u><u></u><u></u><u></u><u></u><u></u><u></u><u></u><u></u><u></u><u></u><u></u><u></u><u></u><u></u><u></u></u>     |                                                                               | CAS INT                        | <sup>本</sup> 瑛         | 2149946                             | 4-20438.EL              | - 2.         | 検索対象の取引先が                                   | 「表示されますので、[選           |

択]ボタンをクリックします。

▶ 取引先が選択され、元の画面に戻ります。

Ⅳ Q&A·補足資料-5

### 3 帳票サンプル

#### ■承諾/否認仮登録完了

|                              |                                                                  | N                | 9                |              |
|------------------------------|------------------------------------------------------------------|------------------|------------------|--------------|
|                              |                                                                  |                  |                  |              |
|                              |                                                                  |                  |                  |              |
|                              | l                                                                | n                |                  |              |
|                              |                                                                  |                  |                  |              |
| 3                            | <sup>後</sup> 生記録(債権者)請求否認                                        | 仮登録完了            |                  |              |
|                              |                                                                  | 如田               | 里日時: 2015/03     | 8/23 15:59:5 |
|                              |                                                                  | 操作               | 作者 : でんさい        | い三郎          |
| ・ 全 生 記録 (債 権 者) 承 諾 依 頼 の う | 否認の仮登録が完了しました。承認者に                                               | こよる承認を受け         | てください。           |              |
| wit / L betware              |                                                                  |                  |                  |              |
| 受付情報<br>請求来早                 | \$0016201508230003455                                            |                  |                  |              |
| 明小田々                         | 30010201308230003433                                             |                  |                  |              |
| 決済口座情報(請求者情報)                |                                                                  |                  |                  |              |
| 利用者番号                        | 000008S24                                                        |                  |                  |              |
| 伝八石/ 個八爭亲有石                  | 7 / 1/23/2 / / / / / / / / / / / / / / / / /                     |                  |                  |              |
| 部署名等                         | CITCA IN TAXAT IT                                                |                  |                  |              |
|                              |                                                                  |                  |                  |              |
| 口座                           | 99999 でんさい銀行 100 本店 当座:                                          | 2149740 デ ンサイショ  | 1ウシ <sup>*</sup> |              |
| 基本情報                         |                                                                  |                  |                  |              |
| 請求者Ref. No.                  |                                                                  |                  |                  |              |
| 記録番号                         | 000008S2400000L00000                                             |                  |                  |              |
| 債権金額 (円)                     | 15,000,000                                                       |                  |                  |              |
| 支払期日                         | 2015/11/30                                                       |                  |                  |              |
|                              | **                                                               |                  |                  |              |
| 振出日(電子記録予定年月日<br>)           | 2015/08/23                                                       |                  |                  |              |
| 支払約束文言                       | 債務者は、債権金額を債権者へ支払います。                                             |                  |                  |              |
| 支払期日文言                       | 支払期日がでんさいネットの業務規程<br>を支払期日とします。                                  | 星に規定する一定         | の日に当る場合          | は、翌営業日       |
| 債権可分区分                       | न र न                                                            |                  |                  |              |
| 目应間送金契約等支払方法文                | 「一一一一一一一一一一一一一一一一一一一一一一一一一一一一一一一一一一一一                            | )除き、電子記録         | 債権法第62条に         | 規定する口座       |
| 言                            | 間送金決済の方法により支払います。                                                |                  | CR TELEVINO EXT  |              |
| 記錄機関制限文言                     | <ul> <li>この債権は、次の記録を行うことがて</li> <li>規程で定める場合を除く)、質権設定</li> </ul> | ごきません。譲渡<br>記録。  | 記録を伴わない          | 分割記録(業       |
| No the de Life in            |                                                                  |                  |                  |              |
| <b>頃</b> 榜 者 情 報             | 注人(会融機問を除く)                                                      |                  |                  |              |
| 法人名/個人事業者名                   | デンサイショウシーカフーシャカー イシャ                                             |                  |                  |              |
|                              | でんさい商事株式会社                                                       |                  |                  |              |
| 部署名等                         |                                                                  |                  |                  |              |
| 昆县                           |                                                                  |                  |                  |              |
| 111.17                       |                                                                  |                  |                  |              |
| 住所                           | 東京都千代田区                                                          |                  |                  |              |
| 代表者名                         | デンサイ タロウ                                                         |                  |                  |              |
| 口应                           | でんさい 太郎                                                          | 140740 = 14 12 - | 40°              |              |
| H /E                         | 3333 でんさい銀行 100 本店 自座 2                                          | 149(40 7 29123   | //               |              |
| 債権者情報                        |                                                                  |                  |                  |              |
| 属性                           | 法人(金融機関を除く)                                                      |                  |                  |              |
| 法人名/個人事業者名                   | デンサイショクヒン                                                        |                  |                  |              |
| 部署名等                         | じんさい食品                                                           |                  |                  |              |
| The Plant of the             |                                                                  |                  |                  |              |
| 屋号                           |                                                                  |                  |                  |              |
| 1X - 100 <sup>4</sup>        | when when done over 2 by mon house                               |                  |                  |              |
| 任所                           | 果京都十代田区                                                          |                  |                  | 100 10:00 0  |

|                       | 発生記録(債権                                     | 渚)請求否認      | 恩仮登録完了                                    |
|-----------------------|---------------------------------------------|-------------|-------------------------------------------|
|                       |                                             |             | 処理日時: 2015/08/23 15:59:58<br>操作者 : でんさい三郎 |
| 代表者名                  | デンサイタロウ<br>でんさい 大郎                          |             |                                           |
| 口座                    | 99999 でんさい銀行                                | 亍 100 本店 当座 | 2149946 デ゛ンサイショクヒン                        |
| ■応諾情報                 |                                             |             |                                           |
| 応諾区分                  | 「「「「「」」「「」」「「」」」「「」」」「「」」」「「」」」」「「」」」「「」」」」 |             |                                           |
| ■申請情報                 | 伝えたい一部                                      |             |                                           |
| コメント                  | でんさい三郎                                      |             |                                           |
|                       |                                             |             |                                           |
|                       |                                             |             |                                           |
|                       |                                             |             |                                           |
|                       |                                             |             |                                           |
|                       |                                             |             |                                           |
|                       |                                             |             |                                           |
|                       |                                             |             |                                           |
|                       |                                             |             |                                           |
|                       |                                             |             |                                           |
|                       |                                             |             |                                           |
|                       |                                             |             |                                           |
|                       |                                             |             |                                           |
|                       |                                             |             |                                           |
|                       |                                             |             |                                           |
|                       |                                             |             |                                           |
|                       |                                             |             |                                           |
|                       |                                             |             |                                           |
|                       |                                             |             |                                           |
|                       |                                             |             |                                           |
|                       |                                             |             |                                           |
|                       |                                             |             |                                           |
|                       |                                             |             |                                           |
|                       |                                             |             |                                           |
|                       |                                             |             |                                           |
|                       |                                             |             |                                           |
|                       |                                             |             |                                           |
|                       |                                             |             |                                           |
|                       |                                             |             |                                           |
|                       |                                             |             |                                           |
|                       |                                             |             |                                           |
| <b>取扱金融機関</b> :でんさい銀行 |                                             | 2/2         | 印刷日時: 2015/08/23 16:00:22                 |

Ⅳ Q&A·補足資料-2

このマニュアルに記載されている事柄は、将来予告なしに変更する ことがあります。

『でんさいサービス』操作マニュアル

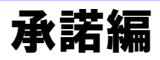

2013年2月18日 第1版発行

本マニュアルは、著作権法上の保護を受けています。 本マニュアルの一部あるいは全部について、株式会社東和銀行の 許諾を得ずに、いかなる方法においても無断で複写・複製すること は禁じられています。

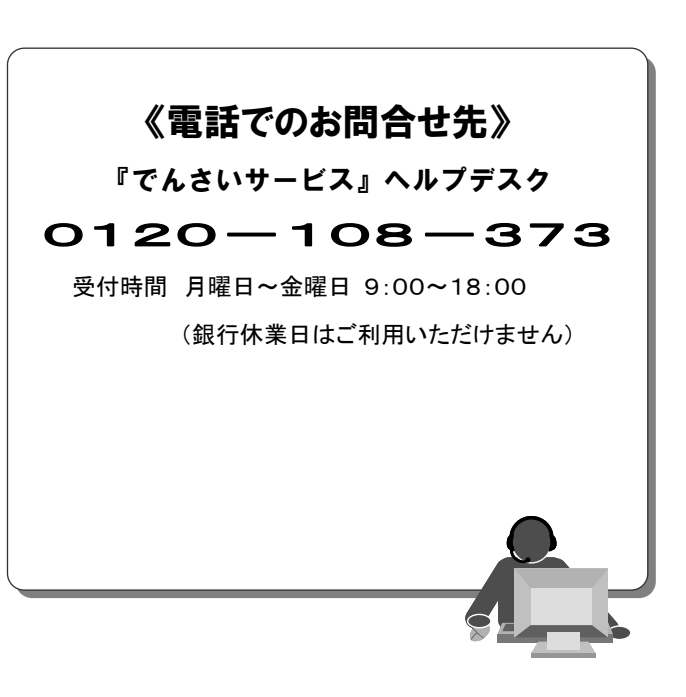

『でんさいサービス』操作マニュアル

# 保証記録請求編

#### この操作マニュアルについて

#### 表記について

このマニュアルでは、操作方法を説明するために、以下の表記を使用しています。

●メニュー名、アイコン名、ボタン名は[]で囲んでいます。

(例)[OK]ボタンをクリックしてください。

- ●ハードウェアやソフトウェアへの損害を防止するためや、不正な操作を防止するために、 守っていただきたいことや注意事項を下記例のように記載しています。
  - (例) ■通知日を含む 5 営業日以内に承諾を行わないと、否認されたものとみなされ、 債権者に通知されます。
- ●設定、操作時に役立つ一般情報や補足情報を下記例のように記載しています。
  - ■登録内容の印刷を行う場合、[印刷]ボタンをクリックしてください。
- ●Internet Explorer、Firefox、Safari を総称してブラウザと記載します。

#### 画面ショットについて

(例)

操作方法の説明には、原則として Windows XP 上の Internet Explorer 8 の画面を使用しています。 ご利用のパソコン、OS、ブラウザや文字サイズ、解像度の設定によっては、画面の表示が異なる場合 があります。

また、ご契約時のサービス内容、ユーザ権限によって、画面の表示が異なる場合があります。

#### 商標について

- ●Microsoft、Windows、Windwos Vista、Internet Explorer は、Microsoft Corporationの米国およびその 他の国における商標または登録商標です。
- ●Firefox は、米国 Mozilla Foundationの米国およびその他の国々における登録商標です。
- ●Mac、MacOS、Safari は米国およびその他の国々で登録された AppleInc の商標です。
- ●Adobe、Acrobat Reader は、Adobe Systems Incorporated (アドビシステムズ社)の商標です。

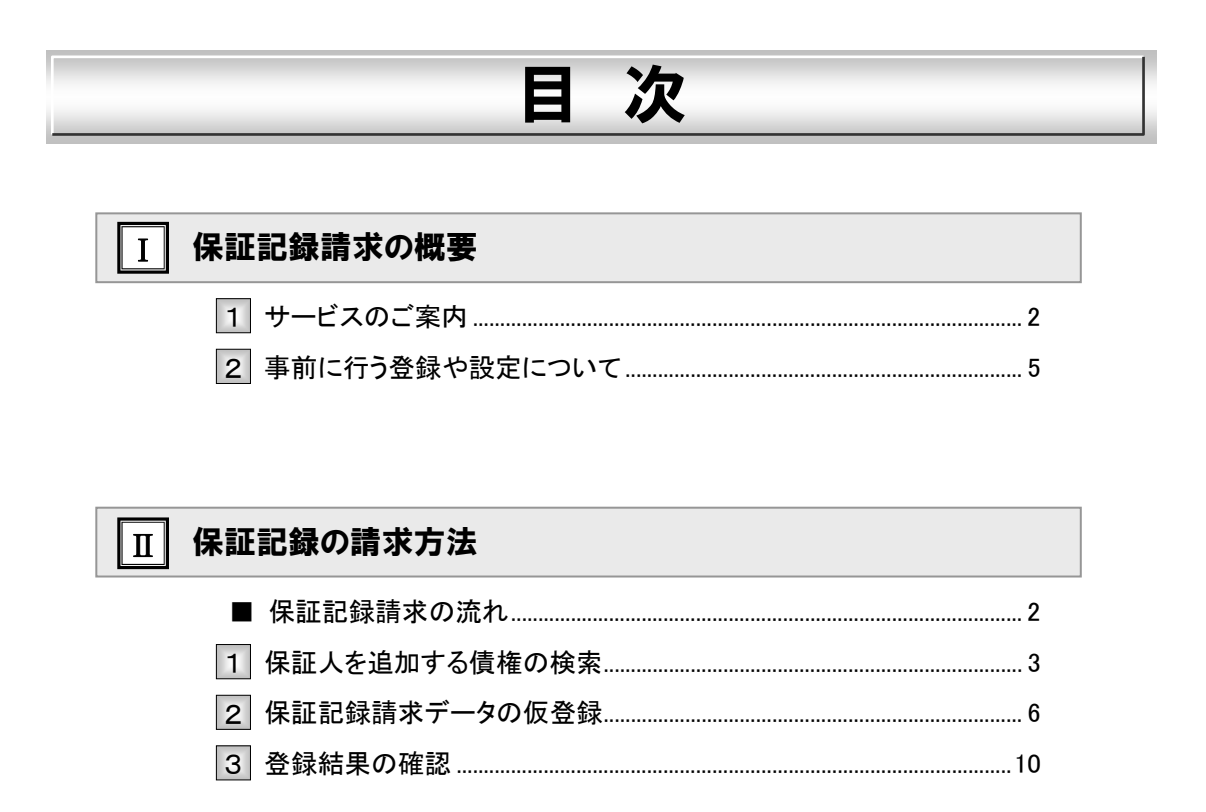

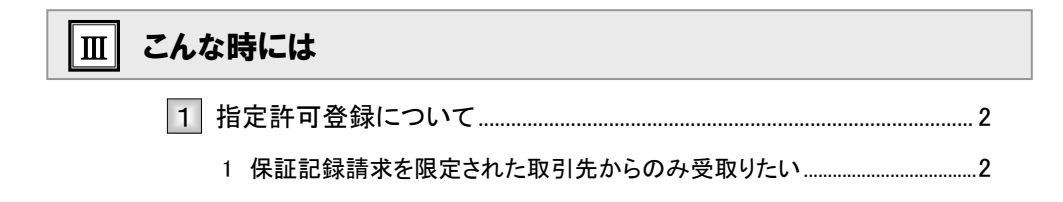

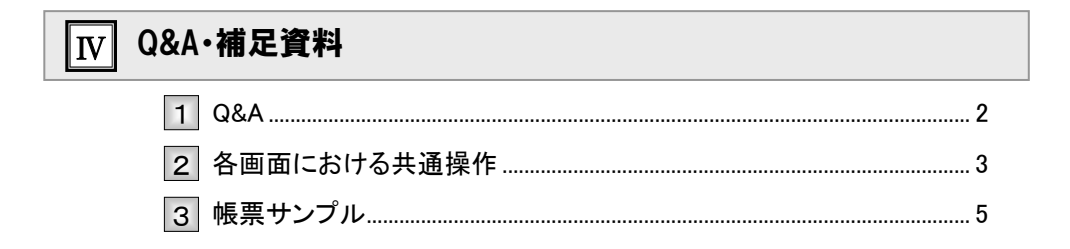

\_

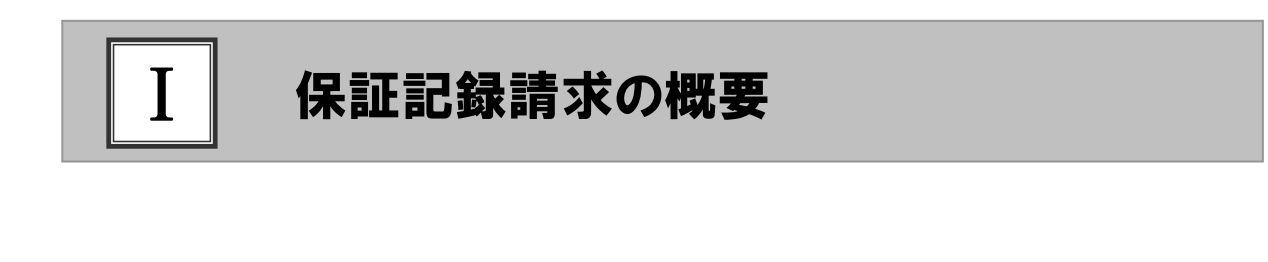

| 1 | サービスのご案内       | 2 |
|---|----------------|---|
| 2 | 事前に行う登録や設定について | 5 |

### 1 サービスのご案内

**ここでは** 債権者側から請求する保証記録の概要について説明します。

概要

- ・債権者側から債務者以外の第三者に対して保証記録請求を行うことで、電子記録債権に対して、従来 の手形等と同様に、「保証人」を追加できます。
- ・保証記録には、以下2種類あります。

①譲渡(分割譲渡)記録請求時に自動的に随伴する保証。(従来の手形の担保裏書に相当するもの。)
 ②譲渡(分割譲渡)を伴わずに単独で依頼する保証。

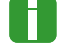

■本編は、②の保証記録についてのご説明です。

・保証記録請求は、保証人(となる者)が通知日を含め5営業日以内に承諾することで成立します。

■承諾についての詳細は、操作マニュアル「承諾編」をご参照ください。

取引フロー図

【保証記録請求】

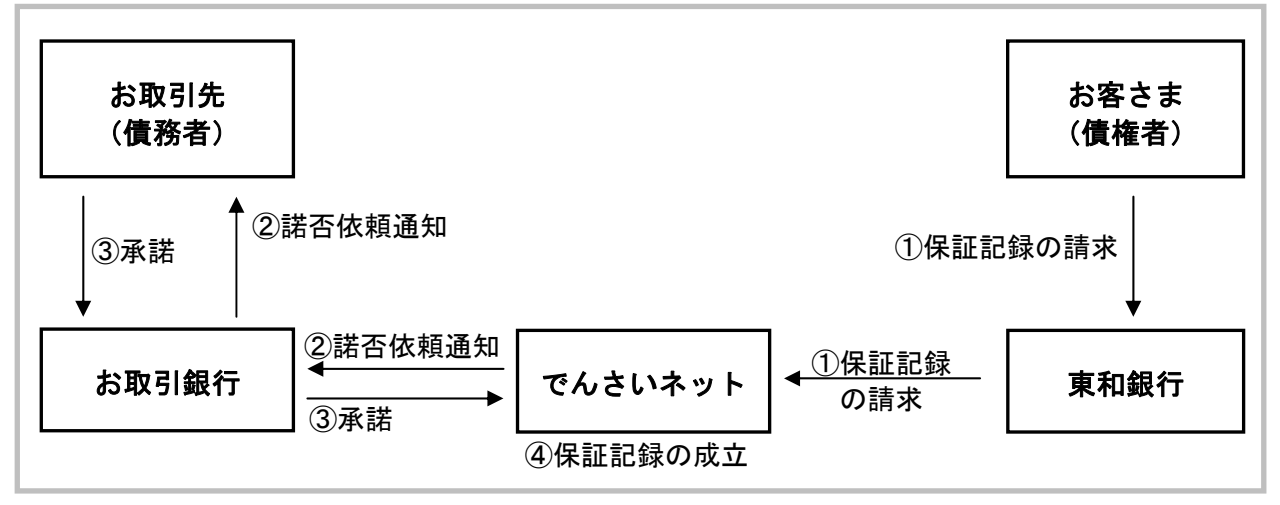

#### 本マニュアルにて使用する文言について

#### ■振出日(電子記録年月日)

・約束手形の振出日に相当します。『でんさいネット』に電子的な記録が行われる日です。

#### ■支払期日

・約束手形の支払期日に相当します。支払期日になると債務者・債権者の口座間で自動的に決済が行われます。

#### ■通知日

・『でんさいネット』から通知が行われた日です。

#### ■操作日

・パソコン上から『でんさいネット』へ操作を行った日です。

#### ステータス説明について

#### ■承認待ち(未承認)

・担当者が各請求記録の仮登録を行い、承認者に対して承認待ちの状態です。

#### ■承認済み

・承認者による承認が行われ、『でんさいネット』へ各種記録請求が行われた状態です。

#### ■差戻し

・承認者により担当者へ差戻しされ、担当者は差戻し一覧より修正および削除が行える状態です。

#### ■承諾待ち

・請求者が各種請求記録の申請を行い、被請求者に対し承諾待ちの状態です。

■承諾待ち状態で承諾期限が過ぎますと否認の意思表示がされたものとして扱われますので ご注意ください。

#### 保証を追加できる記録請求の仮登録について

| 記録請求名           | 保証請求可能な立場  | 承諾期限切れ時の取扱   |
|-----------------|------------|--------------|
| 債権発生請求(債務者請求方式) | 唐坛老        |              |
| 債権発生請求(債権者請求方式) | 俱惟伯        | 否認の意思表示がされたも |
| 譲渡記録請求          | <b>游</b> 巫 | のとして取扱われます   |
| 分割記録請求          | 碳又八        |              |

■保証対象となる債権は、振出されていることが必要です。(予約扱いは対象外です。)

I 保証記録請求の概要-3

#### 保証請求期間について

#### 【保証請求期間まとめ】

| No | 期間                      | 請求可否 |
|----|-------------------------|------|
| А  | 支払期日8営業日前15:00以前        | 請求可能 |
| В  | 支払期日8営業日前15:00以降~2営業日以内 | 不可   |
| С  | 支払期日3営業日以降              | 請求可能 |

#### 【支払期日と保証請求操作の関連図】

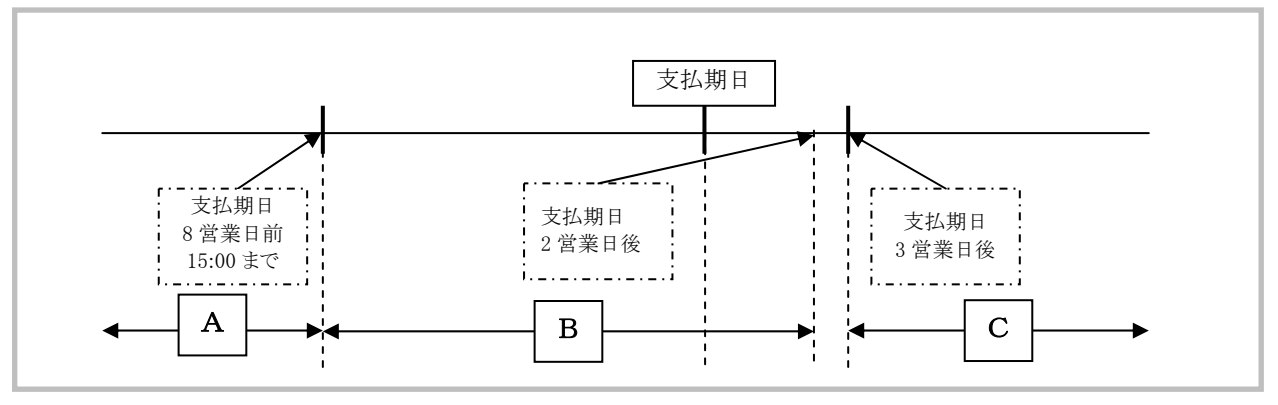

取扱時間について

平日(月~金) 9:00~18:00(銀行休業日はご利用いただけません。)

### 2 事前に行う登録や設定について

ここでは、サービスを開始する前に行っていただく登録や設定について説明します。

■設定方法の詳細については、操作マニュアル「共通編」をご参照ください。

ユーザ権限の設定

保証記録請求を行うユーザに対して、マスターユーザが事前にメニューの[管理業務]→[ユーザ情報管理]より、 ユーザごとに利用するサービスの権限設定を行います。

#### ■権限なし

サービスをご利用いただけません。

#### ■担当者権限

保証記録請求データを登録、または修正できる権限です。 『でんさいネット』への保証記録にあたっては、必ず承認者(※)による承認が必要となります。 (※)承認権限を持つ任意の承認者

#### ■承認者権限

保証記録請求データを承認できる権限です。 承認者は、担当者が仮登録した保証記録請求データを承認できます。

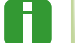

■「担当者権限」「承認者権限」の両権限を持つユーザは両方の操作を兼務することが可能です。

#### 担当者/承認者権限について

|          |                                   | 権限区分  |       |
|----------|-----------------------------------|-------|-------|
| 们成书已     | □ 高元 <del>2</del> 51              | 担当者権限 | 承認者権限 |
| 保証記録の仮登録 | ・保証記録の仮登録と承認依頼<br>・差戻しされた請求の修正、削除 | 0     | _     |
| 保証記録の承認  | ・承認依頼された保証記録の承認・差戻し               | _     | 0     |

#### 利用可能な口座の権限設定

保証記録請求データの仮登録時に利用可能な口座を限定する場合は、マスターユーザが事前にメニューの[管理 業務]→[ユーザ情報管理]より、ユーザごとに口座の利用権限設定を行います。 1

| Π | 保証記録の請求方法  |
|---|------------|
|   |            |
|   | 保証記録請求の流れ2 |

3 登録結果の確認......10

### ■保証記録請求の流れ

(ここでは)

保証記録請求の流れについて説明します。

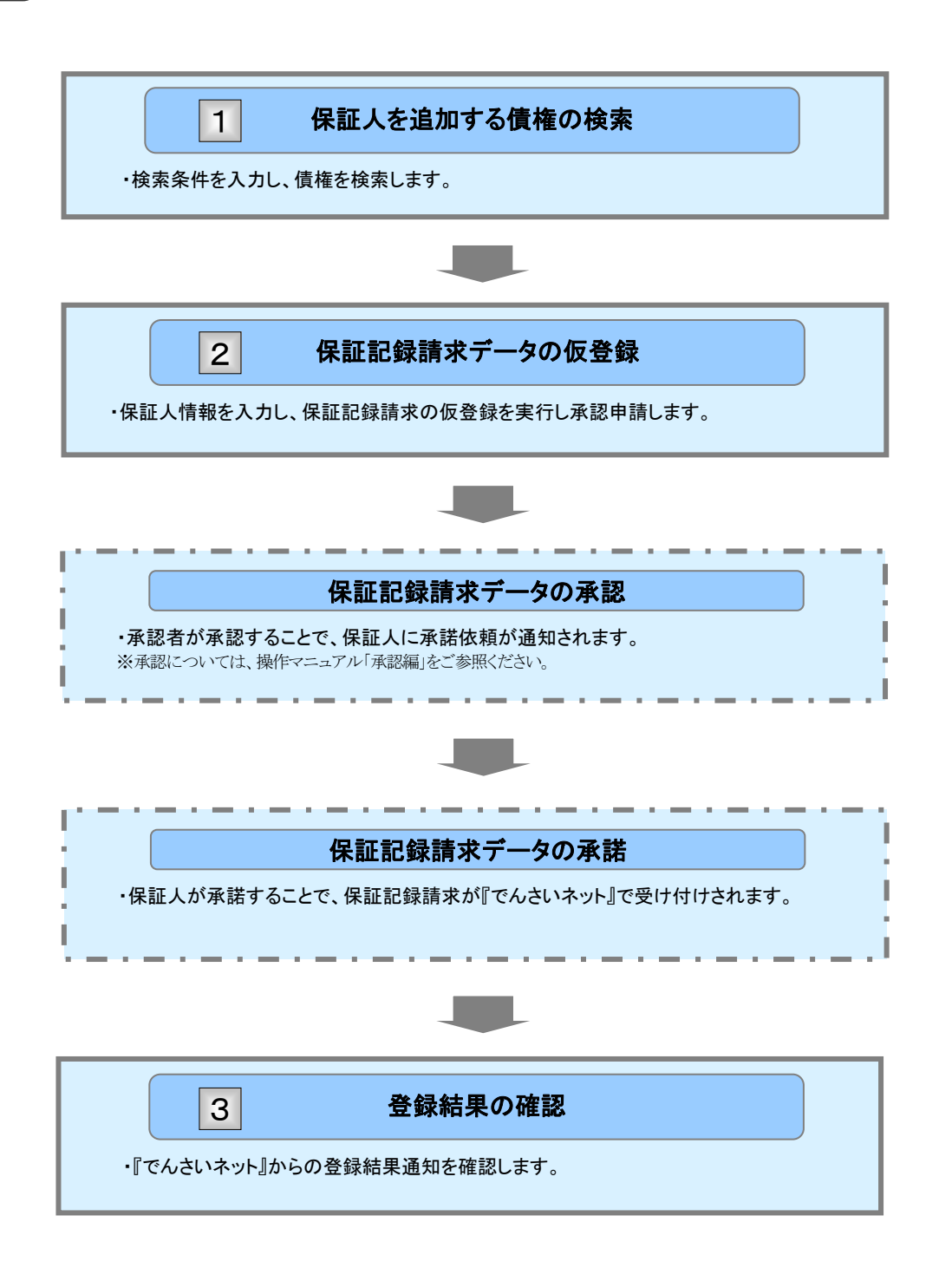

(ここでは)

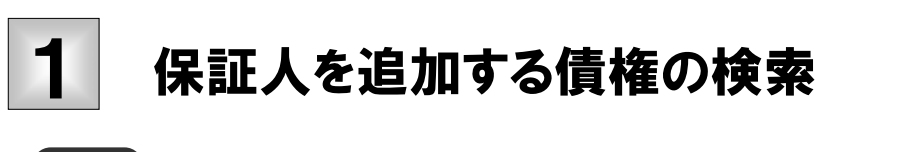

保証人を追加する債権の検索方法について説明します。

■「記録請求」の担当者権限が必要です。

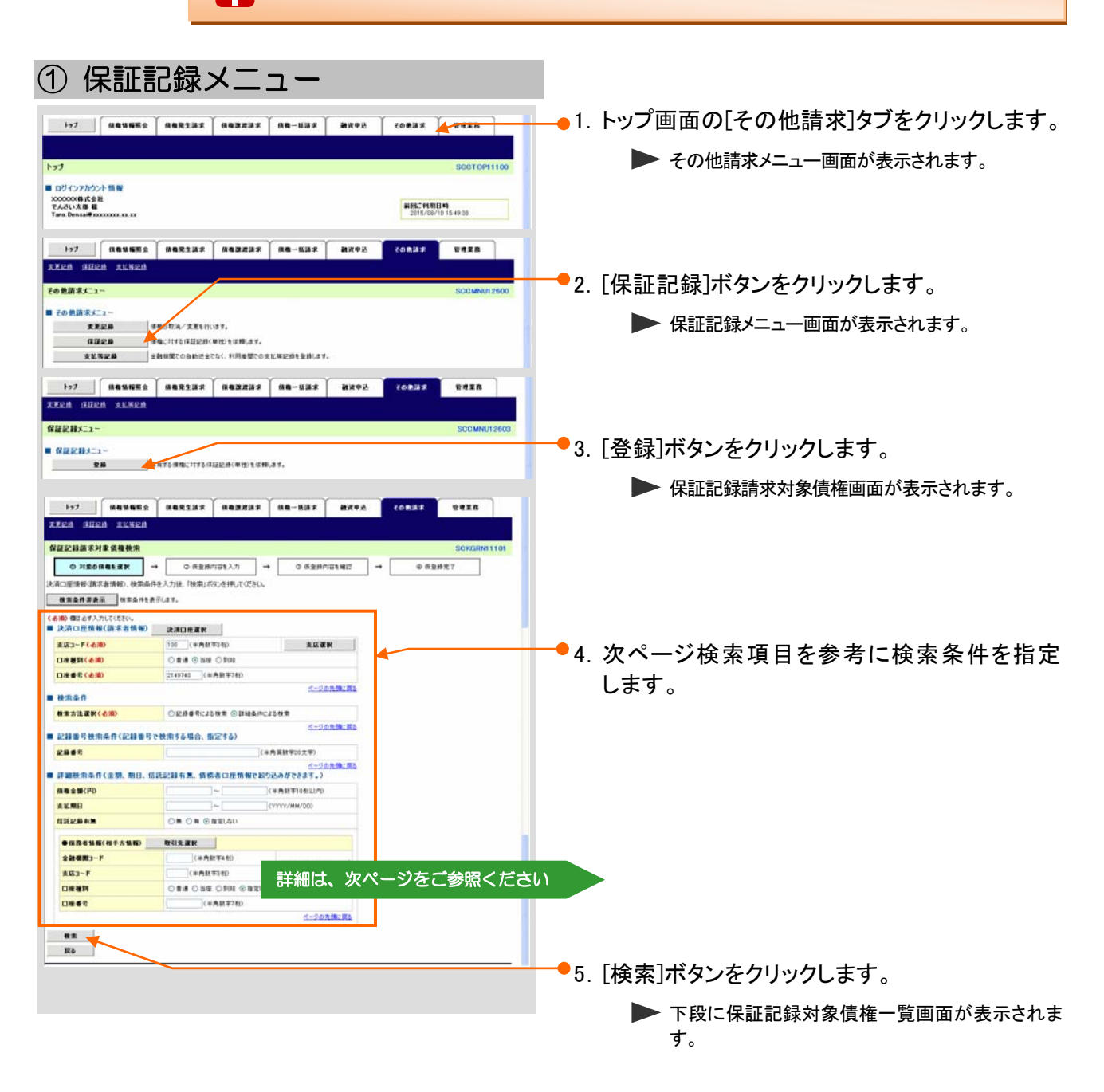

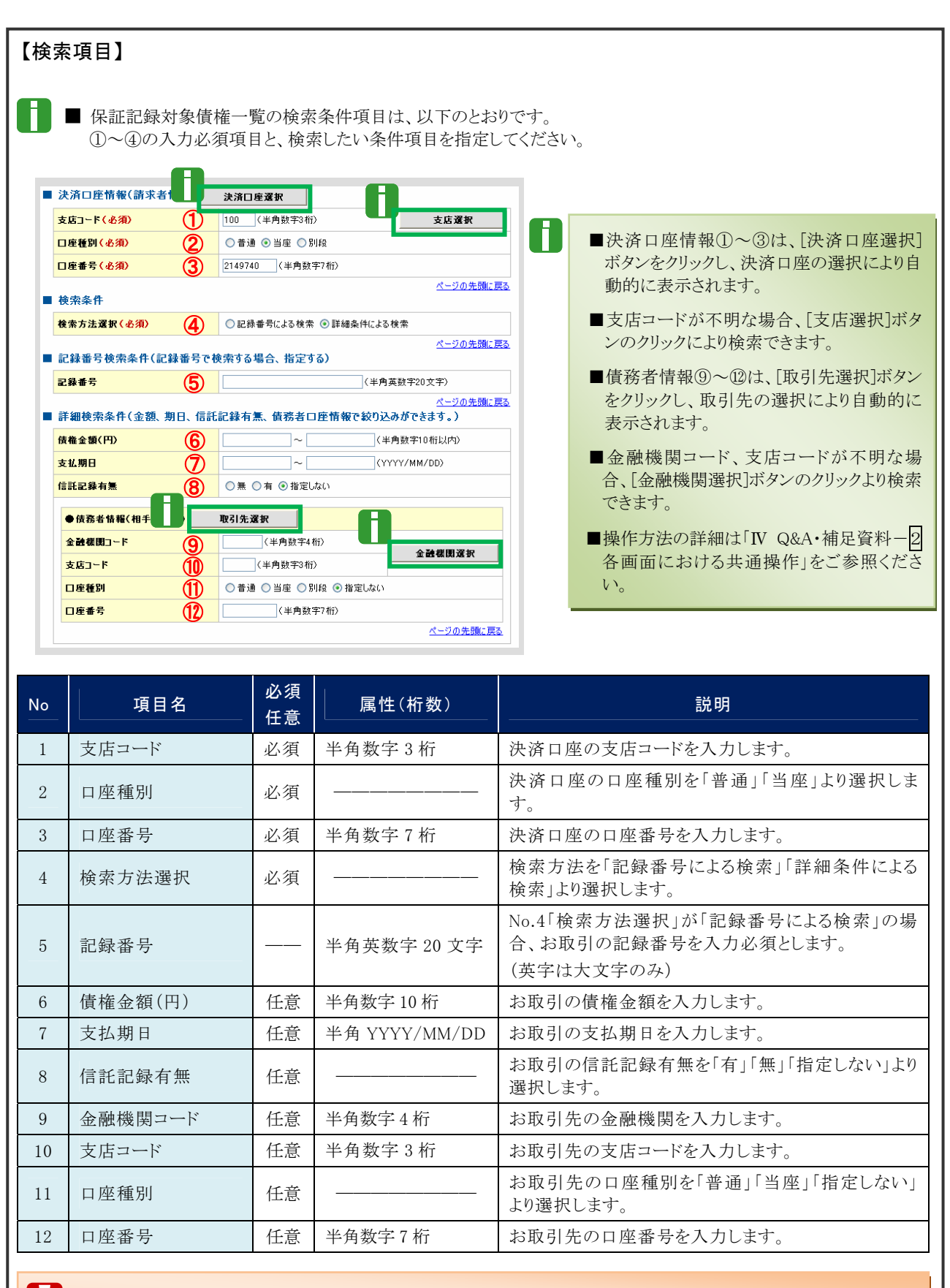

■債権金額(円)により検索する場合には、最小額および最高額の両項目を指定してください。
■支払期日により検索する場合には、開始日および終了日の両項目を指定してください。

Ⅱ 保証記録の請求方法-4

#### ② 債権の選択

|                    | <b>H\$0</b> 1 |                                                              | ) 质量排内容も入力 →         | 0 62806148                      | -+ Q (E2)83 | 87         |
|--------------------|---------------|--------------------------------------------------------------|----------------------|---------------------------------|-------------|------------|
| 求の価格<br>税素<br>ページ前 | -             | <ul> <li>(ださい。</li> <li>秋本条件を表示します。</li> <li>第ページ</li> </ul> | 保設記録対<br>7(株中1-7     | <b>家債権一覧</b><br>195歳市           | 31-3        | 104-9.8    |
|                    | -             | 2865                                                         |                      | ***                             | 積積金額(PD     | 支払期日       |
| -                  | <b>X</b> R    | 00000852400000700001                                         | ナンテイン・ウエン<br>でんさい 食品 | ナンナイシェクションシキー<br>でんさい高事件式会社     | 150,000     | 2015/11/20 |
|                    | **            | 000000812400000×000003                                       | きつぎやいたい<br>でんざい 食品   | きつけず24クショウン3222キー<br>でんざい簡単株式会社 | 30.000.000  | 2015/11/20 |
| UT ME              | <b>RH</b>     | 00000952400000.00006                                         | そうからいれつ<br>でんざい食品    | きつき(シックションショー)<br>でんざい原準符式会社    | 25,000,000  | 2016/11/20 |
| 17 10              | **            | 00000852400000000000                                         | そうそのiのつ<br>でんちい食品    | テンサインロンファンキー<br>でんさい高楽時式会社      | 20,000,000  | 2015/11/20 |
|                    | -             | 000000852400000000004                                        | すつサイン・クロン<br>でんさい食品  | チンサインャクン2072年<br>でんさい原連時式会社     | 30,000,000  | 2015/11/30 |
|                    | <b>**</b>     | 000000852400000 A00000                                       | そうからわたう<br>広告いたみ     | チンサビックンカ2シ4<br>でんさい簡単株式会社       | 10.000.000  | 2015/11/20 |
| 11 14              | 灌教            | 00000852400000700009                                         | ナンテクルカビン<br>でんさい食品   | テンサイン・クシスクシキ.<br>でんちい意味得式会社     | 35,000,000  | 2015/11/20 |
| -                  |               |                                                              |                      |                                 |             | オージの光明に開き  |
| 87.0               |               |                                                              |                      |                                 |             |            |

1. 検索条件確認および再検索を行う場合には、 [検索条件表示]ボタンをクリックします。

▶ 検索条件項目が表示されます。

- ■検索項目の詳細は前ページをご参照ください。
   ■検索条件項目を閉じる場合には、[検索条件非表示]ボタンをクリックします。
- 2. 保証記録対象債権一覧の中から対象取引の [選択]ボタンをクリックします。

▶ 保証記録請求仮登録画面が表示されます。

П

「I 保証記録の請求方法-6 ページ」へお進みく ださい。

■[詳細]ボタンのクリックにより債権内容を確 認できます。

## 2 保証記録請求データの仮登録

ここでは 保証記録請求データの仮登録について説明します。

| ① 保証<br>177 RR54EE<br>7222A GR2A 225EA<br>6222BA未登録3<br>01260582A1 12506       |                                                         | <b>-</b> 1.   | . [全て表示]ボタンのクリックにより債権内容の<br>全項目が確認できます。       |
|--------------------------------------------------------------------------------|---------------------------------------------------------|---------------|-----------------------------------------------|
| (金田) 欄道会子、ライベたちし、<br>全て東京 赤三内市もの)知え<br>■ 決済口圧損報(請求者情報)<br>H川者書号                | (17.<br>0 0000154)                                      | <b>—</b> 2.   | . 必要に応じて「請求者 Ref.No.」を半角英数字<br>40 文字以内で入力します。 |
| 法人名/個人事業者名                                                                     | 15月(AR2)<br>でんちい食品                                      |               |                                               |
| 3865                                                                           |                                                         |               | ■ お客さまとお取引先で保証記録を管理する                         |
| 0.8                                                                            | 9099 TAUNUMP 100 BE NE 2140 - 1040/350                  | _             |                                               |
| 請求者Ref.No.                                                                     | (半角英数字40文字3,5%)                                         |               | ためのフリー人力項目です。                                 |
| 「請求者PertNo」はお客様とお取引用                                                           | NLで請求を受視するためのフリー入力欄です。注文者の請求者の番号を入力できます。<br>パージの生物に供る   | -             | (英字については大文字、記号について                            |
| ■ 鎮疫情報                                                                         |                                                         | -             | いてきの低います。                                     |
| • 5×11                                                                         |                                                         |               | は、下記の4種が入力可です。)                               |
| 2865                                                                           | 00000852400000 P00001                                   |               | <ul> <li>( 括弧開始</li> </ul>                    |
| (##全部(PD)                                                                      | 150,000                                                 |               | ) 托加纳了                                        |
| 支ビ際日                                                                           | 2015/11/30                                              |               | • / 拓如於 ]                                     |
| <b>其温</b> 申立                                                                   |                                                         |               | ・ - ハイフン                                      |
|                                                                                | パージの充満に戻る                                               |               | 1-110                                         |
|                                                                                |                                                         |               | • . EUXT                                      |
| 法人名/個人事業者名                                                                     | でんさい病事件式会社                                              |               |                                               |
| Dž                                                                             | 9999 でんさい様行 100 本店 当座 2149740 5つデ(539)/                 |               |                                               |
|                                                                                | ページの見論に異た                                               |               |                                               |
| <ul> <li>■ 保証記録情報</li> <li>●保証人情報(請求先情報)</li> <li>「取引先课税(ポジ/から、事前に存</li> </ul> | <b>取引先度於</b> □ 自転入力 - 在編記(1) 時時入力                       | <b>←</b> − 3. | . 次ページ入力項目を参考に保証記録情報の                         |
| FUR 4 4 7 (-616)                                                               | [000017118] (半內其設平9文平)                                  |               | 人刀を行います。                                      |
| 全計在田コード(必須)                                                                    | [199] (半角数平48)<br>(半角数平48)                              |               |                                               |
| 支店コード(-6)項)                                                                    | 100 (半角数年3枚)                                            |               |                                               |
| 口用種類(各個)                                                                       | C R M R SHE CRUE                                        |               |                                               |
| 口座番号(必須)                                                                       | (144752) (半角秋年7日)                                       |               | ■ ■取引失項日を直接入力する場合には「直                         |
| 取引先登録书                                                                         | 「こんにいエヨロトに当は」<br>「直接入力」を確認している場合は、「取引先登録名」を入力する必要があります。 |               | = 秋川ル視口で直接八川りる樹口には、「直                         |
| • • # # # # #                                                                  | ポージの先期に調査                                               |               | 接入力」をチェックしてください。                              |
| 254                                                                            | てんざい一部                                                  |               |                                               |
|                                                                                | 1                                                       |               |                                               |
| 4480                                                                           |                                                         |               |                                               |
|                                                                                | (150次年に)の 詳細は、次ペー                                       | ージをごき         | 参照ください                                        |
| F2. 5080#2                                                                     |                                                         |               |                                               |
|                                                                                |                                                         |               |                                               |
|                                                                                |                                                         |               |                                               |
|                                                                                |                                                         |               |                                               |
|                                                                                |                                                         |               |                                               |
|                                                                                |                                                         | • 1           | 「仮発得の確認」、「だんいたんしいん」ます                         |
|                                                                                |                                                         |               | . [収豆球の唯認へ]小ダノをクリツクします。                       |
|                                                                                |                                                         |               | ▶ 保証記録請求仮登録確認画面が表示されます。                       |

Ⅱ 保証記録の請求方法-6

A

| /9町1件報/註示生件報                        |                                                                                                    |                                                                                                    |
|-------------------------------------|----------------------------------------------------------------------------------------------------|----------------------------------------------------------------------------------------------------|
| ■ 本証へ 育種( 育 水元 育著<br>取引先選択」ボタンから、事育 | ) 取引先選択<br>日直接入力<br>(main the second second seco | and and another analysis and any and any and any                                                                                                    |
| 川用者番号 ( <u>必須</u> )                 | (1) 000007818 (半角英数字9文字)                                                                                                    |                                                                                                    |
|                                     |                                                                                                    | THE PARTY OF A CONTRACT OF A CONTRACT OF A C |
| と語様関コード(必須)                         | (2) 9999 (半角数字4桁)                                                                                                    | BERS AND BERSON                                                                                                    |
|                                     | 金融機関選択                                                                                                    |                                                                                                    |
| 5店コード(必須)                           | (3) 100 (半角数字3桁)                                                                                                    | Ard/Bulles                                                                                                    |
|                                     |                                                                                                    | 10.10                                                                                                    |
| 1座兼別(必須)                            |                                                                                                    | 381.5                                                                                                    |
| IC ENT CAN                          |                                                                                                    | DR Det Table and the ball ball to the date of the state                                                                                                    |
|                                     |                                                                                                    | and the second second s |
| 崖番亏(必須)                             | (3) (2149762 (半月数子/桁)                                                                                                    |                                                                                                    |
|                                     |                                                                                                    |                                                                                                    |
| 网络香菇名                               | (全月60又子以内)                                                                                                    | 2887 mm                                                                                                    |
| 11/1.32.94-10                       | 「直接入力」を選択している場合は、「取引先登録名」を入力する必要があります。                                                                                                    | ******                                                                                                    |
|                                     |                                                                                                    | 44M 04550 -                                                                                                    |
|                                     | ベージの光頭に戻る                                                                                                    |                                                                                                    |
| 自請情報                                |                                                                                                    | 1. Sec. 1. Sec. 1. Sec. 1. Sec. 1. Sec. 1. Sec. 1. Sec. 1. Sec. 1. Sec. 1. Sec. 1. Sec. 1. Sec. 1. Sec. 1. Sec.                                                                                                    |
|                                     |                                                                                                    | ALA/8-889 1-0-00120                                                                                                    |
|                                     |                                                                                                    | DB AND THE REPORT OF AN AND THE AND                                                                                                    |
| 自省                                  | でんるい一郎                                                                                                    |                                                                                                    |
|                                     |                                                                                                    |                                                                                                    |
|                                     |                                                                                                    | THE REAL PLAN AND DESCRIPTION OF AND ADDRESS.                                                                                                    |
|                                     |                                                                                                    | and the second second                                                                                                    |
| メント                                 |                                                                                                    | ago frame internet                                                                                                    |
|                                     |                                                                                                    | termine en un te                                                                                                    |
|                                     |                                                                                                    | Destine Contractor                                                                                                    |
|                                     | (250文字以内)                                                                                                    | etabet igal tage familia internation teraset                                                                                                    |
|                                     |                                                                                                    |                                                                                                    |
|                                     | べージの光明に戻る。<br>「「「」」、「」、「」、「」、「」、「」、「」、「」、「」、「」、「」、「」、「                                                                                                    | *** Tub-*                                                                                                    |
|                                     |                                                                                                    | 1654                                                                                                    |
|                                     |                                                                                                    | 20.0                                                                                                    |

- ■保証記録情報①~⑥は、[取引先選択]ボタンをクリックし、取引先の選択により自動的に表示されます。
- 金融機関コード、支店コードが不明な場合、[金融機関選択]ボタンのクリックにより検索できます。
- 操作方法の詳細は「IV Q&A・補足資料-2 各画面における共通操作」をご参照ください。

| No | 項目名     | 必須<br>任意 | 属性(桁数)       |                                 |
|----|---------|----------|--------------|---------------------------------|
| 1  | 利用者番号   | 必須       | 半角英数字9文字     | お取引先の利用者番号を入力します。<br>(英字は大文字のみ) |
| 2  | 金融機関コード | 必須       | 半角数字4桁       | お取引先の金融機関コードを入力します。             |
| 3  | 支店コード   | 必須       | 半角数字3桁       | お取引先の支店コードを入力します。               |
| 4  | 口座種別    | 必須       |              | 「普通」「当座」のいずれかを選択します。            |
| 5  | 口座番号    | 必須       | 半角数字7桁       | お取引先の口座番号を入力します。                |
| 6  | 取引先登録名  | 任意       | 全角 60 文字以内   | お取引先名を入力します。                    |
| 7  | コメント    | 任意       | 全半角 250 文字以内 | 承認者への連絡事項等を入力します。               |
|    |         | 1        |              |                                 |

#### 保証記録請求仮登録の確認

| 1-7 (68%55¢                            |                                          |              |
|----------------------------------------|------------------------------------------|--------------|
| TREA GERA SLARA                        |                                          |              |
| 保証記錄請求板登錄電證                            | SCKGRN11104                              |              |
| の 対象の情報を選択                             | → ◎ 系型時内容も入力 → ◎ 新型腸内容を確認 → ◎ 系型時内容を     | 認しました」をチョ    |
| しての内容で保証には構成の低量は<br>内容をご確認後、「内容を確認」ました | を行く送す。<br>「種与チャッカ」「供会会社の第1日」が、みまり、アくださん」 |              |
| 全て表示 あ三内容も切りない                         | tT.                                      |              |
| 決済口疫情報(請求者情報)                          |                                          |              |
| 11/11 4 4 12                           | 0000015K3                                |              |
| 法人名/佩人事業者名                             | 正義のあんで                                   |              |
| DÆ                                     | 9999 でんさい掛け 100 本店 当座 2149946 テンテ行 3次ン   |              |
| 請求者Ref.No.                             |                                          |              |
| . 仿稚情報                                 | D. C. C. M. A. BAR                       | 2. [仮登録の美行]7 |
| • # * \$ \$                            |                                          |              |
| 2869                                   | 00000 S2400000 P00001                    | ▶ 保祉記録請习     |
| 供職金額(PD                                | 150000                                   |              |
| 支払期日                                   | 315/11/20                                |              |
| <b>具温</b> 申立                           |                                          |              |
|                                        | K-50先输LR5                                |              |
|                                        |                                          |              |
| 注人名/例人事業者名                             | 7.451.48条件式会计                            |              |
| DR                                     | 9999 でんぷい銀行 100 本10 新屋 2146740 72年(537)/ |              |
|                                        | 代                                        |              |
| ALL DURING MARK                        |                                          |              |
| · (777 / 9 (8) (12 - 70 - 9 (8))       |                                          |              |
| WIRAP                                  | 0000075018                               |              |
| BAS/BATTES                             | PLANTallfall                             |              |
| 0.0                                    | 0000 TA ALMAN 100 XXX NW 2145752         |              |
| B(12.215                               | 7450 00000                               |              |
|                                        | <u>ページの光際に戻る</u>                         |              |
| • • # # # #                            |                                          |              |
| #54                                    | マんきい一部                                   |              |
| 101                                    |                                          |              |
| Profes 単語しました。<br>一 内容を単語しました          | へこうの光識に見る<br>を見きょうり、「原意味の実行」ポクンを押してください。 |              |
|                                        | 1                                        |              |
|                                        |                                          | -            |

- 1. 保証記録請求仮登録内容を確認し、「内容を確認しました」をチェックします。
- 2. [仮登録の実行]ボタンをクリックします。
   ▶ 保証記録請求仮登録完了画面が表示されます。

| ③ 保証                                                                                                    | 記録請求仮登録の                                 | D完了                                         |                                                          |
|----------------------------------------------------------------------------------------------------|------------------------------------------|---------------------------------------------|----------------------------------------------------------|
| トップ         成金の数           文工20日         (月2日)         北京会           成金記録画本金数録完了         ①         )         (日本)           (福田記録画本金数目的示この         (日本)         (日本)         (日本)           (福田記録画本金数目的示この         (日本)         (日本)         (日本)           (福田記録画本金数目的示この         (日本)         (日本)         (日本) | E 0 0 0 0 2 33 2 0 0 0 0 0 0 0 0 0 0 0 0 | 20 BH2 UEZA<br>SURLIMITIO<br>→ ● & 2HZ7<br> | ●1. 詳細の保証記録請求内容を表示する場合には、[全て表示]ボタンをクリックし、保証記録請求内容を確認します。 |
| ■ 交付請報<br>請求書号                                                                                                    | 58016201506230003656                     |                                             |                                                          |
|                                                                                                    |                                          | K-209.00.00                                 |                                                          |
| ■ 決済口産情報(請求者情)                                                                                                    | 8)                                       |                                             |                                                          |
| FERE # 12                                                                                                    | 0000085K3                                |                                             |                                                          |
| 法人名/御人事某者名                                                                                                    | でんさい食品                                   |                                             |                                                          |
|                                                                                                    | 9999 でんさい勝行 100 半届 首座 2149946 子 102107   |                                             |                                                          |
| <ul> <li>新務務報</li> </ul>                                                                                                    |                                          | <                                           | - 2.保証記録請求内容の印刷を行う場合には、                                  |
|                                                                                                    |                                          |                                             | 印刷 ボタンをクリックします。                                          |
| 2869                                                                                                    | 00000852400000900001                     |                                             |                                                          |
| 1142 18(FD                                                                                                    | 150.000                                  |                                             | DDC ジェンクロロート いっていたい DDC ジェンク                             |
| 支払期日                                                                                                    | 2015/11/30                               |                                             | FDF形式にて印刷みたは体行でであり。                                      |
| АЩФФ                                                                                                    | •                                        | ページの洗練に開た                                   |                                                          |
|                                                                                                    |                                          |                                             |                                                          |
| 法人办/别人事王在办                                                                                                    | でんたい商業株式会社                               |                                             |                                                          |
| D#                                                                                                    | 9999 TASUET 100 #0 80 30 149740 5250352  |                                             |                                                          |
|                                                                                                    |                                          | ページの天師に買る                                   |                                                          |
| <ul> <li>##2355</li> </ul>                                                                                                    |                                          |                                             |                                                          |
| ●保证人情報(請求先情報)                                                                                                    |                                          |                                             |                                                          |
| 利用者者可                                                                                                    | 00001718                                 |                                             | ▶ トップ画面が表示されます。                                          |
| 法人名/個人事業者名                                                                                                    | てきり王命権式会社                                | 6                                           |                                                          |
| Die Die Die Die Die Die Die Die Die Die                                                                                                    | 999 でんぷい銀行 100 本語 画座 2149752             |                                             |                                                          |
| 4112280                                                                                                    | Christ watered                           | 6-2020-12                                   |                                                          |
| ■ 中語情報                                                                                                    |                                          |                                             |                                                          |
| 856                                                                                                    | でんぷいー郎                                   |                                             | 以上で保証記録請求の仮登録が行われ                                        |
| 4485                                                                                                    |                                          |                                             |                                                          |
| 170 E6 E                                                                                                    |                                          | 5-20先期2展5                                   | 承認由語されました                                                |
|                                                                                                    |                                          |                                             | からす日についてして                                               |
|                                                                                                    |                                          |                                             |                                                          |
|                                                                                                    |                                          |                                             |                                                          |
|                                                                                                    |                                          |                                             |                                                          |

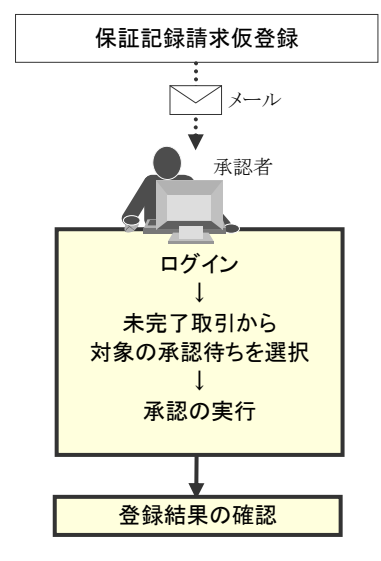

### 3 登録結果の確認

ここでは 仮登録した保証記録請求データの承認、および保証人(となる者)による承諾完了後、 『でんさいネット』で保証記録が成立し、トップ画面に通知されますので内容を確認しま す。

| ① 結果通知の選択                                                                                                    |                                                                                                    |
|----------------------------------------------------------------------------------------------------|----------------------------------------------------------------------------------------------------|
| 177         ПАВЪНКО         ПАВЪКО         ПАВЪКО         СОВДЯ         ЦИТО           177         ПАВЪКО         ПАВЪКО         СОВДЯ         ЦИТО           177         ПОПО         SCOTOPILIO         SCOTOPILIO           177         ПОПО         SCOTOPILIO         SCOTOPILIO           177         SCOTOPILIO         SCOTOPILIO         SCOTOPILIO           177         SCOTOPILIO         SCOTOPILIO         SCOTOPILIO           177         SCOTOPILIO         SCOTOPILIO         SCOTOPILIO           177         SCOTOPILIO         SCOTOPILIO         SCOTOPILIO           177         SCOTOPILIO         SCOTOPILIO         SCOTOPILIO                                                                                                    | ● 1. トップ画面の通知情報一覧から登録結果を確認する通知管理番号の[詳細]ボタンをクリックします。                                                |
|                                                                                                    | ▶ 保証記録請求結果詳細画面が表示されます。                                                                             |
| Alama V      X      X                                                                                                    | 「Ⅱ 保証記録の請求方法-13 ページ」へお進<br>みください。<br>■通知情報一覧には直近の5件が表示され<br>ています。                                  |
| □ 単規加速制作列化加速 2 件 仮知道(* 第8 - 0月 (8元7にます)<br>■混合(日間の単目構成)<br>■混んだ(日前 - 0月 (初間光) * 約日 - 0月 (8元7にます)<br>■混んだ(日前 - 0月 (初間光) * 0月 (8元7にます)<br>■混んだ(日前 - 0月 (初間光) * 0月 (8元7)<br>■混合(日間で、あら)活躍しつめ、期間(31, 0月)<br>■混合(日間で、あら)活躍しつめ、期間(31, 0月)<br>■混合(日間で、あら)活躍しつめ、期間(31, 0月)<br>■混合(日間で、あら)活躍しつめ、期間(31, 0月)<br>■ 注意:●注意:<br>■ 注意:●注意:<br>■ 注意:●注意:<br>■ 注意:●注意:<br>■ 注意:●注意:<br>■ 注意:●注意:<br>■ 注意:●注意:<br>■ 注意:●注意:<br>■ 注意:●注意:<br>■ 注意:●注意:<br>■ 注意:●注意:<br>■ 注意:●注意:<br>■ 注意:●注意:<br>■ 注意:●注意:<br>■ 注意:●注意:<br>■ 注意:●注意:<br>■ 注意:<br>■ 注意:●注意:<br>■ 注意:●注意:<br>■ 注意:●注意:<br>■ 注意:●注意:<br>■ 注意:●注意:<br>■ 注意:<br>■ 注:<br>■ 注:<br>■ 注:<br>■ 注:<br>■ 注:<br>■ 注:<br>■ 注:<br>■ 注:<br>■ 注:<br>■ 注:<br>■ 注:<br>■ 注:<br>■ 注:<br>■ 注:<br>■ 注:<br>■ 注:<br>■ 注:<br>■ 注:<br>■ 注:<br>■ 注:<br>■ 注:<br>■ 注:<br>■ 注: | <ul> <li>2. トップ画面に登録結果を確認する通知管理番号がない場合には、[通知情報一覧]ボタンをクリックします。</li> <li>通知情報一覧画面が表示されます。</li> </ul> |
|     | 行                                                                                                    | 宗果道                                                                                                    | 動知の検索                                                                                                    |                                                                                                    |                                                                                                    |                            |               |                                                               |
|-----|----------------------------------------------------------------------------------------------------|----------------------------------------------------------------------------------------------------|----------------------------------------------------------------------------------------------------|----------------------------------------------------------------------------------------------------|----------------------------------------------------------------------------------------------------|----------------------------|---------------|---------------------------------------------------------------|
| 177 | 16                                                                                                    | (4816E2)                                                                                                    | A42237 442237 64                                                                                                    | -1137 19705                                                                                                    | tonis                                                                                                    | 242B                       | ——●1. [検索     | 索条件表示]ボタンをクリックします。                                            |
| -   | -11                                                                                                    |                                                                                                    |                                                                                                    |                                                                                                    |                                                                                                    | SCCTOP11101                |               | ▶ 検索条件項目が表示されます。                                              |
|     | <ul> <li>(1)</li> <li>(1)</li></ul> | 51 年前<br>第してくごろし、<br>書会は「秋常条件表示<br>( 秋常条件を表示                                                                | 元」ボタンを押してくだちし、<br>FLます。                                                                                                    |                                                                                                    |                                                                                                    |                            | 6             | ■検索条件項目を閉じる場合には、[検索<br>件非表示]ボタンをクリックします。                      |
|     |                                                                                                    |                                                                                                    | (##3                                                                                                    | R年20文年)                                                                                                    |                                                                                                    |                            |               |                                                               |
| 18  | 4                                                                                                    |                                                                                                    | )                                                                                                    | CYYYYY/MM/DD) CHH MM                                                                                                    | 0                                                                                                    |                            |               |                                                               |
| -   |                                                                                                    |                                                                                                    | *                                                                                                    |                                                                                                    |                                                                                                    |                            |               |                                                               |
| n   |                                                                                                    | 8                                                                                                    | *R [] RR [] #R:85                                                                                                    |                                                                                                    | and the second design of the second design of the second design of the second design of the second design of the                                                                                                    |                            |               |                                                               |
| 2   | E 15 W                                                                                                    | 決済口産運動                                                                                                    | R                                                                                                    |                                                                                                    | <-20天師(月5)                                                                                                    |                            | ——2. 次ペ       | 『一ジ検索項目を参考に検索条件を指』                                            |
| -1  | -                                                                                                    |                                                                                                    | (半角股市3股)                                                                                                    | 3                                                                                                    | 友成激化                                                                                                    |                            | ++            | -                                                             |
| P   |                                                                                                    | 01                                                                                                    | 曹操 ○当座 ○別段 ④指定しない                                                                                                    |                                                                                                    |                                                                                                    |                            | より            | 0                                                             |
| 1   | 1                                                                                                    |                                                                                                    | 二 詳紙                                                                                                    | は、次ペ                                                                                                    | ージをご参                                                                                                    | 照ください                      |               |                                                               |
|     |                                                                                                    |                                                                                                    |                                                                                                    | は、次ペ                                                                                                    | ージをご参<br>**-?                                                                                                    | 照ください<br>10ページュt           |               |                                                               |
|     |                                                                                                    |                                                                                                    | 第四代報一5<br>5月471-5月4長<br>1<br>1<br>1<br>2<br>2<br>2<br>3<br>1<br>3<br>1<br>3<br>1<br>1<br>3<br>1<br>1<br>1<br>1<br>1<br>1<br>1<br>1<br>1<br>1<br>1<br>1<br>1                                                                                                    | lは、次ペ<br>*****                                                                                                    | ージをご参<br>**-3<br>*****                                                                                                    | 照ください<br>197-91t<br>R112   |               |                                                               |
|     | <b>X 10</b>                                                                                                    | 27571820<br>27571820<br>2016/08/10 1626                                                                     | 日本 新し<br>あたが、<br>あたが、<br>「通知の登録】<br>うくりま<br>(通知の登録】<br>うくりま<br>(通知の登録】<br>(通知の登録】<br>(通知の登録】<br>(通知の登録】)<br>(通知の登録】<br>(通知の登録】)                                                                                                    | は、次ペ<br>は<br>は<br>は<br>ま<br>ま<br>ま<br>ま<br>ま<br>ま<br>ま<br>ま<br>ま<br>ま<br>ま<br>ま<br>ま                                                                                                    | -ジをご参<br>また-ワ                                                                                                    | 照ください<br>19<-9は<br>ある      | ┣<br>━ 3. [検索 | 索]ボタンをクリックします。                                                |
|     | <b>X 10</b><br>KUR 2<br>KUR 2                                                                                                    | 2327020<br>2327020<br>2015/08/10 1626                                                                       | E手 約1         ait Joth (a) 一切         sin 中 1-0 nts (a)<br>sin 中 1-0 nts (a)<br>Sin 中 1-0 nts (a)<br>Sin h 1-0 nts (a)<br>Sin h 1-0 nts (a)<br>Sin h 1-0 nts (a)                                                                                                    | は、次ペ<br>注意:<br>注意:<br>注意:<br>注意:<br>注意:<br>注意:<br>注意:<br>注意:                                                                                                    | エイージをご参<br>まイージ<br>R51番巻、<br>(2018年5)<br>107-00-005-00<br>7-00-005-00-00000<br>R51番目:2015-01-729<br>R51番目:2015-01-729<br>R51<br>R51<br>R51<br>R51<br>R51<br>R51<br>R51<br>R51                                                                                                    | 照ください<br>194-9)ま<br>ロ<br>ロ | ━●3. [検索      | 索]ボタンをクリックします。<br>▶ 下段に検索した通知結果一覧が表示されま                       |
|     | x m 2                                                                                                    | <b>C 30/10</b><br><b>C 30/10</b><br>1015/00/10 1626<br>1015/00/10 1516<br>1015/00/10 1654                   |                                                                                                    | は、次ペ                                                                                                    | ユーシをご参<br>ユーシーンをご参<br>(1997年)<br>(1997年)<br>(1997<br>)<br>(1997<br>)<br>(1997<br>)<br>(1997<br>)<br>(1997<br>)<br>(1997<br>)<br>(19978)<br>(19978)<br>(19978)<br>(19978)<br>(19978)<br>(19978)<br>(19978)<br>(19978)<br>(19978)<br>(19978)<br>(19978)<br>(19978)<br>(19978)<br>(19978)<br>(                                                                                                    |                            | ━●3. [検索      | 索]ボタンをクリックします。<br>▶ 下段に検索した通知結果一覧が表示されま                       |
|     | 4.8. 2<br>4.8. 2<br>4.8. 2                                                                                                    | -7<br>2 371210<br>2 371210<br>2015/08/10 16:26<br>2015/08/10 15:4<br>2015/08/10 10:47                       |                                                                                                    | は、次ペ                                                                                                    | R-ジをご参<br>R-ジをご参<br>R-ジをに参<br>R-ジャーン<br>R-SER<br>R-SER<br>R-S                                                                                                   |                            | ━●3. [検索      | 索] <b>ボタンをクリックします</b> 。<br>▶ 下段に検索した通知結果一覧が表示されま              |
|     | 1. 1. 1. 1. 1. 1. 1. 1. 1. 1. 1. 1. 1. 1                                                                                                    |                                                                                                    |                                                                                                    |                                                                                                    | - シをご参<br>ac-つ<br>たくつ<br>たくつ<br>たい<br>たの<br>たい<br>たの<br>たい<br>たの<br>たの<br>たの                                                                                                    |                            | ┣━━3. [検索     | 索]ボタンをクリックします。<br>▶ 下段に検索した通知結果一覧が表示されま                       |
|     | 1 2 2 2 2 2 2 2 2 2 2 2 2 2 2 2 2 2 2 2                                                                                                    | 23<br>28/109<br>2011/08/10 1628<br>2011/08/10 1628<br>2011/08/10 1624<br>2011/08/10 1624<br>2011/08/10 1624 |                                                                                                    | は、次ペ                                                                                                    | - シをご参<br>at-3<br>Refer to the second second s                                                                                                    |                            | ━━3. [検索      | 索]ボタンをクリックします。<br>▶ 下段に検索した通知結果一覧が表示されま                       |
|     | 4.8. 2<br>4.8. 2<br>4.8. 2                                                                                                    |                                                                                                    | E手 新し<br>Alph 10 - 10 - 10 - 10 - 10 - 10 - 10 - 10                                                                                                    | は、次ペ                                                                                                    | エーシをご参<br>18-5<br>18-5<br>18-5<br>18-5<br>18-5<br>18-5<br>18-5<br>18-5<br>18-5<br>18-5<br>18-5<br>18-5<br>19-5<br>19 |                            | ●3. [検索       | 索]ボタンをクリックします。<br>▶ 下段に検索した通知結果一覧が表示されま                       |
|     | 4.8. 2<br>4.8. 2<br>4.8. 2<br>4.8. 2                                                                                                    |                                                                                                    | EF RIL<br>Rathing - R<br>Server 1 - R<br>Convertigent - R<br>Rathing - R<br>Convertigent - R<br>Rathing - R<br>Rathing - R | 決済日常、           (第三人)           (第三人) | シをご参         :a<>         :a<->         :a<->         :a<>         :a<>         :a<>         :a<>         :a<>         :a<>         :a<>         :a<>         :a<>         :a<>         :a<>         :a<                                                                                                    |                            | ┣ 3. [検索      | 索]ボタンをクリックします。<br>▶ 下段に検索した通知結果一覧が表示されま<br>録結果を確認する通知管理番号の[詳紙 |

▶ 保証記録請求結果詳細画面が表示されます。

|                                       | ■ 検索条件                                                                                                    |                                                                                                    |                                                                                                    |                                                                                                    |  |  |  |  |  |
|---------------------------------------|----------------------------------------------------------------------------------------------------|----------------------------------------------------------------------------------------------------|----------------------------------------------------------------------------------------------------|----------------------------------------------------------------------------------------------------|--|--|--|--|--|
|                                       | 通知管理番号                                                                                                    | 1                                                                                                    | ○ (半角英数字20文字)                                                                                                    |                                                                                                    |  |  |  |  |  |
|                                       | こ案内日時                                                                                                    | 2                                                                                                    |                                                                                                    |                                                                                                    |  |  |  |  |  |
|                                       | 通知の種類                                                                                                    | 3                                                                                                    | <b>v</b>                                                                                                    |                                                                                                    |  |  |  |  |  |
|                                       | 表示条件                                                                                                    | 4                                                                                                    | - 未読 □ 既読 □ 削除済み                                                                                                    |                                                                                                    |  |  |  |  |  |
| ŀ                                     | ■ 決済口座情報                                                                                                    | 決済口座違                                                                                                    | ŧ <del>ਸ਼</del>                                                                                                    | ページの先頭に戻る                                                                                                    |  |  |  |  |  |
|                                       | 支店コード                                                                                                    | 5                                                                                                    | (半角数字3桁)                                                                                                    | 支店選択                                                                                                    |  |  |  |  |  |
|                                       | 口座種別                                                                                                    | 6                                                                                                    | 〕普通 ○ 当座 ○ 別段 ④ 指定                                                                                                    | ない                                                                                                    |  |  |  |  |  |
|                                       | 口座番号                                                                                                    |                                                                                                    | (半角数字7桁)                                                                                                    |                                                                                                    |  |  |  |  |  |
|                                       | <ul> <li>■決済口座情報(</li> <li>■支店コードが不</li> <li>■操作方法の詳細</li> </ul>                                                                                           | ⑤~⑦は、[<br>、明な場合、<br>細は「IV Q&                                                                                                    | 決済口座選択]ボタンをクリ<br>[支店選択]ボタンのクリック<br>A・補足資料-2 各画面に                                                                                                    | ックし、決済口座の選択により自動的に表示されます。<br>こより検索できます。<br>こおける共通操作」をご参照ください。                                                                                                    |  |  |  |  |  |
| lo                                    | <ul> <li>■決済口座情報(</li> <li>■支店コードが不</li> <li>■操作方法の詳細</li> <li>項目名</li> </ul>                                                                              | ⑤~⑦は、[<br><sup>、</sup> 明な場合、<br>細は「IV Q&<br><u>必須</u><br>任意                                                                                                    | 決済ロ座選択]ボタンをクリー<br>[支店選択]ボタンのクリック <br>A・補足資料-2 各画面に<br>属性(桁数)                                                                                                    | ックし、決済口座の選択により自動的に表示されます。<br>こより検索できます。<br>こおける共通操作」をご参照ください。<br>説明                                                                                                    |  |  |  |  |  |
| 0                                     | <ul> <li>⇒決済口座情報(</li> <li>⇒支店コードが不</li> <li>■操作方法の詳細</li> <li>項目名</li> <li>通知管理番号</li> </ul>                                                              | 5~⑦は、[<br><sup>1</sup><br>「明な場合、<br>細は「IV Q&<br>【<br>の<br>ぼ<br>任意<br>任意                                                                                                    | 決済ロ座選択]ボタンをクリ<br>[支店選択]ボタンのクリック <br>A・補足資料-2 各画面に<br>属性(桁数)<br>半角英数字 20 文字                                                                                                    | ックし、決済口座の選択により自動的に表示されます。<br>こより検索できます。<br>こおける共通操作」をご参照ください。                                                                                                    |  |  |  |  |  |
| 0                                     | <ul> <li>決済口座情報(<br/>・ 支店コードが不)</li> <li>操作方法の詳細</li> <li>項目名</li> <li>通知管理番号</li> <li>ご案内日時</li> </ul>                                                    | 5~⑦は、[<br><sup>1</sup><br>「明な場合、<br>細は「IV Q&<br>【<br>任<br>意<br>任<br>意                                                                                                    | 決済口座選択]ボタンをクリ<br>[支店選択]ボタンのクリック<br>A・補足資料-2 各画面に<br>属性(桁数)<br>半角英数字 20 文字<br>半角 YYYY/MM/DD<br>半角 HH:MM                                                                                                    | ックし、決済口座の選択により自動的に表示されます。<br>こより検索できます。<br>こおける共通操作」をご参照ください。                                                                                                    |  |  |  |  |  |
| <b>o</b>                              | <ul> <li>⇒決済口座情報(</li> <li>⇒支店コードが不</li> <li>⇒操作方法の詳細</li> <li>項目名</li> <li>通知管理番号</li> <li>ご案内日時</li> <li>通知の種類</li> </ul>                                | <ul> <li>③~⑦は、[</li> <li>(明な場合、</li> <li>細は「IV Q8</li> <li>必須</li> <li>任意</li> <li>任意</li> <li>任意</li> <li>任意</li> </ul>                                                            | 決済口座選択]ボタンをクリ<br>[支店選択]ボタンのクリック<br>A・補足資料-2 各画面に<br>属性(桁数)<br>半角英数字 20 文字<br>半角 YYYY/MM/DD<br>半角 HH:MM                                                                                                    | ックし、決済口座の選択により自動的に表示されます。<br>こより検索できます。<br>こおける共通操作」をご参照ください。                                                                                                    |  |  |  |  |  |
|                                       | <ul> <li>⇒決済口座情報(<br/>⇒支店コードが不<br/>■操作方法の詳約</li> <li>項目名</li> <li>通知管理番号</li> <li>ご案内日時</li> <li>通知の種類</li> <li>表示条件</li> </ul>                            | <ul> <li>③~⑦は、[</li> <li>(明な場合、</li> <li>細は「Ⅳ Q8</li> <li>(任意)</li> <li>(任意)</li> <li>(任意)</li> <li>(任意)</li> <li>(任意)</li> <li>(任意)</li> <li>(任意)</li> </ul>                       | 決済口座選択]ボタンをクリ<br>[支店選択]ボタンのクリック<br>A・補足資料-2 各画面に<br>第111日の<br>第11日の<br>第111日の<br>第111日の<br>第111日<br>第111日の<br>第111日の<br>第111日の<br>第111日の<br>第111日の<br>第111日の<br>第111日の<br>第111日の<br>第111日の<br>第111日の<br>第111日の<br>第111日の<br>第111日の<br>第111日の<br>第111日の<br>第111日の<br>第111日の<br>第111日の<br>第111日の<br>第111日<br>第111日<br>第1111日<br>第1111日<br>第1111日<br>第11111<br>第111日<br>第1111<br>第1111<br>第1111<br>第1111<br>第111 | ックし、決済口座の選択により自動的に表示されます。<br>こより検索できます。<br>こおける共通操作」をご参照ください。                                                                                                    |  |  |  |  |  |
|                                       | <ul> <li>決済口座情報(<br/>支店コードが不)</li> <li>操作方法の詳述</li> <li>項目名</li> <li>通知管理番号</li> <li>ご案内日時</li> <li>通知の種類</li> <li>表示条件</li> <li>支店コード</li> </ul>          | <ul> <li>③~⑦は、[</li> <li>第のな場合、</li> <li>細は「Ⅳ Q8</li> <li>必須<br/>任意</li> <li>任意</li> <li>任意</li> <li>任意</li> <li>任意</li> <li>任意</li> <li>任意</li> <li>任意</li> </ul>                  | 決済口座選択]ボタンをクリ<br>[支店選択]ボタンのクリック(<br>A・補足資料-2] 各画面に<br>第4 年角英数字 20 文字<br>第4 年月 YYYY/MM/DD<br>半月 HH:MM                                                                                                    | ックし、決済口座の選択により自動的に表示されます。<br>こより検索できます。<br>こおける共通操作」をご参照ください。                                                                                                    |  |  |  |  |  |
| lo<br>1<br>2<br>3<br>4<br>5<br>5<br>6 | <ul> <li>決済口座情報(<br/>支店コードが不<br/>連操作方法の詳約</li> <li>項目名</li> <li>通知管理番号</li> <li>ご案内日時</li> <li>通知の種類</li> <li>表示条件</li> <li>支店コード</li> <li>口座種別</li> </ul> | <ul> <li>③~⑦は、[</li> <li>(明な場合、</li> <li>細は「Ⅳ Q8</li> <li>任意</li> <li>任意</li> <li>任意</li> <li>任意</li> <li>任意</li> <li>任意</li> <li>任意</li> <li>任意</li> <li>任意</li> <li>任意</li> </ul> | 決済口座選択]ボタンをクリ<br>[支店選択]ボタンのクリック<br>A・補足資料-2 各画面に<br>第一日の<br>第一日の<br>第一日の<br>第一日の<br>第一日の<br>第一日の<br>第一日の<br>第一日の                                                                                                    | <ul> <li>ックし、決済口座の選択により自動的に表示されます。</li> <li>こより検索できます。</li> <li>こおける共通操作」をご参照ください。</li> <li>説明</li> <li>メールにより通知された通知管理番号を入力します。</li> <li>(英字は大文字のみ)</li> <li>ご案内日時を開始通知年月日、開始通知時間、<br/>終了通知年月日、終了通知時間順に入力します。</li> <li>お取引の通知の種別を指定する場合は、リストよい<br/>「保証記録(単独)」を選択します。</li> <li>お取引の表示条件を「未読」「既読」「削除済み」。</li> <li>りチェックし選択します。</li> <li>決済口座の口座種別を「普通」「当座」「指定したい」より選択します。</li> </ul> |  |  |  |  |  |

| ③ 結果通                                     | 通知の確認                                               |                     |                         |
|-------------------------------------------|-----------------------------------------------------|---------------------|-------------------------|
|                                           |                                                     |                     |                         |
|                                           | 7                                                   | さんさい 一部ログイン中 ^      |                         |
| でんさい銀行                                    | 最終接作目時:                                             | 2015/08/23 15:09 45 | ●1 詳細の保証記録請求内容を表示する場合に  |
| 保証記錄請求結果詳細                                |                                                     | SCKGRN11204         |                         |
| (指証記録病宗が承認されましたの<br>全て表示 表示内容を切<br>通知管理情報 | 0で. 内容をお知らせします。<br>7智えます。                           | en m                | 求内容を確認します。              |
| 通知管理番号                                    | T0016201500230004249                                |                     |                         |
| ■ 決済口座情報(請求者情報)                           | 系 <del>(1</del> 2)                                  | ページの先頭に戻る           |                         |
| 利用者番号                                     | 0000085K3                                           |                     |                         |
| 法人名/個人事業者名                                | でんさい食品                                              |                     | ━2.保証記録請求内容の印刷を行う場合には、  |
| DÆ                                        | 9999 でんさい銀行 100 本店 当座 2149946 テンザイショウヒン             |                     | 「印刷]ボタンをクリック」 ます        |
| ■ 基本情報                                    |                                                     | ページの先輩に戻る           |                         |
| 後期書号                                      | 0016201508230000 08340                              |                     | ▶ PDF 形式にて印刷または保存が行えます。 |
| 請求者Ref.No.                                |                                                     |                     |                         |
| 記錄曲号                                      | 00000852400000 00001                                |                     |                         |
| 保证文言                                      | この情報を保証します。                                         |                     |                         |
| 積権全額(円)                                   | 150,000                                             |                     |                         |
| 支払期日                                      | 2016/11/30                                          |                     |                         |
| (電子記錄年月日)                                 | 2015/08/23                                          | 1.11.11.1           |                         |
| ■ 保証人情報                                   |                                                     | ページの先生に戻る           |                         |
| 利用者書号                                     | 9600075ha                                           |                     | ▶ トップ画面が表示されます。         |
| 法人名/佩人事業者名                                | でんどい生命株式会社                                          |                     |                         |
| DR                                        | 99999 でんさい銀行 テンサイキング 100 本店 わテン 当座 2149762 テンサイセイメイ |                     |                         |
|                                           |                                                     | ページの先時に戻る           |                         |
| 3442/04 WT # 2                            | 74. X1. # 2                                         |                     |                         |
|                                           | 999 でんぷい銀行 ランサイキング 100 本店 おテン 当座 2149946 テンサイショウヒン  |                     |                         |
| = 15-5-5-5-5-5-                           |                                                     | ページの先時に戻る           |                         |
| 法人名/ 四人事業共名                               | でんざい商事件式会社                                          |                     |                         |
|                                           | 9999 でんさい銀行 テンサイキウンク 100 本店 わテン 当屋 2149740 テンサイショウン |                     |                         |
| ដាចន មាន                                  |                                                     | ページの充領に戻る           |                         |
|                                           | and .                                               |                     |                         |

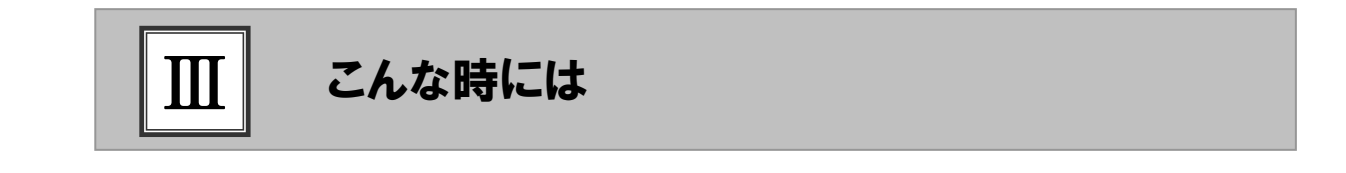

| 1 ‡ | 指定許可登録について2 |
|-----|-------------|
|-----|-------------|

1 保証記録請求を限定された取引先からのみ受取りたい......2

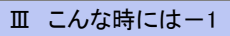

# 1 指定許可登録について

### 1 保証記録請求を限定された取引先からのみ受取りたい

**ここでは** 限定された取引先からのみの記録請求を許可する設定を説明します。

■指定許可管理のご利用には、別途銀行へのお申込が必要です。
 ■「指定許可制限設定」の担当者権限が必要です。

| <b>(1)</b>                                                                                                 | 指定許可                                                                                                    | 答理メニュー                                                                                                    |                                                  |                                                |
|----------------------------------------------------------------------------------------------------|----------------------------------------------------------------------------------------------------|----------------------------------------------------------------------------------------------------|--------------------------------------------------|------------------------------------------------|
|                                                                                                    |                                                                                                    |                                                                                                    | and Y and                                        | 1 「管理業務]なづをクリック」 ます                            |
| 197                                                                                                    |                                                                                                    | 55 这中方畅,宋载为一条路,宋载改革命称,                                                                                       | EAX RAIG                                         |                                                |
| 1-1-1                                                                                                    |                                                                                                    |                                                                                                    | SCCTOP11100                                      | ▶ 管理業務メニュー画面が表示されます。                           |
| = office                                                                                                   | abdrub 標識                                                                                                    |                                                                                                    |                                                  |                                                |
| XXXXXXXXXXXXXXXXXXXXXXXXXXXXXXXXXXXXXX                                                                     | 5.63社<br>第一番<br>(1) - 新<br>(1)                                                                                                    |                                                                                                    | MERC <sup>2</sup> FORMULE<br>2015/08/10 15:49:38 |                                                |
| a idata                                                                                                    | W-TC                                                                                                    |                                                                                                    |                                                  |                                                |
|                                                                                                    | ご案内目時                                                                                                    | [通知:0 世第]                                                                                                    |                                                  |                                                |
|                                                                                                    | 2015/08/10 15:56                                                                                                    |                                                                                                    |                                                  |                                                |
|                                                                                                    | 2015/08/10 15:51                                                                                                    | (現主記録(清雅希祥学))<br>第年記録(清雅希祥学)(ほどは東                                                                            |                                                  |                                                |
|                                                                                                    | 2015/08/10 15/26                                                                                                    | (東京記録)                                                                                                    |                                                  |                                                |
|                                                                                                    | 2015/08/10 15:16                                                                                                    | 末元紀即申請原則連問<br>[現生記錄(債務希課字)]                                                                                  |                                                  |                                                |
|                                                                                                    | (T0016201508100003615)<br>2015/08/10 15:16                                                                                                    | 発生記錄(値指着課求方式)通知<br>(現生記錄(値指者課求)]                                                                             |                                                  |                                                |
| _                                                                                                    | (T0016201508100003612)                                                                                                    | 開生記錄(值器者講家方式)予約款流過加(值檔卷)                                                                                     |                                                  |                                                |
| <ul> <li>※ 送信41<br/>なお、務</li> <li>承認未計<br/>申請(振音)</li> <li>トップ</li> <li>101(1)日20</li> <li>管理素格</li> </ul> | 日間で、本に公認期により、期間のないなく知識<br>第2011、第352-5-2 総裁定義的がは、単語体<br>参加は次一文<br>例) ぶんらわれた。 約1日に入場出できます。<br>単の調査になった。<br>単の調査になった。<br>単の調査になった。                                                  | алы-дандаранырарарт.<br>                                                                                     | BR VIII                                          | ● 2. [指定許可管理]ボタンをクリックします。 指定許可管理メニュー画面が表示されます。 |
|                                                                                                    |                                                                                                    | します。<br>第11ます。<br>であり、「新会社代にます。<br>引先を開たことに変更ん、文王・福祉会社にます。<br>ます。<br>実界人「新会、取び、単語に2.7~10次実現自代にます。            |                                                  |                                                |
| Fa7                                                                                                    |                                                                                                    | аблан на-шия алуна (тара)<br>арта налика артана алуна                                                        | AIR VARA                                         | ●2「指字許可制阻認字〕ボタンたクリック」ます                        |
| 指定許可                                                                                                    | 管理メニュー                                                                                                    |                                                                                                    | SCCMNU12703                                      |                                                |
| - BER                                                                                                    | <ul> <li>可管理メニュー</li> <li>数定許可解除請定</li> <li>約引先許可<br/>請可解除請定の実差・解除</li> <li>取引先許可<br/>取引先許可</li> <li>取引先許可</li> <li>取引先許可</li> <li>取引先許可</li> <li>取引先許可</li> <li>取引先許可</li> </ul> | 17名も取引決ち新規に認定します。<br>17名も取引決ち新規に認定します。<br>17名も取引たらいて実営または新鮮も行います。<br>2011年、保証しも特定企業のかに知識するとができる接触です。取引にとこ、内引 | <b>9.1.11</b> 11111111111111111111111111111111   | ▶ 指定許可制限設定仮登録画面が表示されます。                        |
|                                                                                                    |                                                                                                    |                                                                                                    | *****                                            |                                                |

| ② 指定許可先の仮登録                                                                                                    |                                                                                 |
|----------------------------------------------------------------------------------------------------|---------------------------------------------------------------------------------|
| >>7         46%         46%         2.4%         46%         2.4%         2.4%         2.4%         2.4%         2.4%         2.4%         2.4%         2.4%         2.4%         2.4%         2.4%         2.4%         2.4%         2.4%         2.4%         2.4%         2.4%         2.4%         2.4%         2.4%         2.4%         2.4%         2.4%         2.4%         2.4%         2.4%         2.4%         2.4%         2.4%         2.4%         2.4%         2.4%         2.4%         2.4%         2.4%         2.4%         2.4%         2.4%         2.4%         2.4%         2.4%         2.4%         2.4%         2.4%         2.4%         2.4%         2.4%         2.4%         2.4%         2.4%         2.4%         2.4%         2.4%         2.4%         2.4%         2.4%         2.4%         2.4%         2.4%         2.4%         2.4%         2.4%         2.4%         2.4%         2.4%         2.4%         2.4%         2.4%         2.4%         2.4%         2.4%         2.4%         2.4%         2.4%         2.4%         2.4%         2.4%         2.4%         2.4%         2.4%         2.4%         2.4%         2.4%         2.4%         2.4%         2.4%         2.4%         2.                                                                                                    | -●1. [決済口座選択]ボタンをクリックして、決済口<br>座を指定します。                                         |
| なおうないます。                                                                                                    |                                                                                 |
| DRETY(cle) Orał Osa CON<br>DRETY(cle) Orał Osa CON<br>DRETY(cle) 710944 (ALETYE)                                                                                                    |                                                                                 |
| く-2023年には、日本の中央地域に「日本の中央地域日本にいたのはないためになったたたの内本では本できます。<br>国家の中央市場にはないために、「日本の中央地域の大学」の中央地域と入れてくたい。                                                                                                    | ▶ 相定計り利収設定消報補未回面が衣水されます。                                                        |
| 日本         日本         日                                                                                                    | ■下段に指定した指定許可口座一覧が表示<br>されますので複数の指定許可を行う場合<br>には、[指定許可先追加]ボタンをクリックし<br>登録してください。 |
| 1.57 网络银嘴锯会 网络脱生油水 网络潜出油水 网络一出油水 副波中丛 化白素油水 铅增工品                                                                                                    |                                                                                 |
| 防空行号が開始ます         SCHCOMPOSE           ● 左子の女体開きます            ● 左子の女体開きます            ● 方子の支付した            ● 方子の支付した            ● う子の支付した            ● う子の支付した            ● う子の支付した            ● う子の支付した            ● う子の支付した            ● う子の支付した            ● う子の支付した             ● う子の支付した <th>-●3. 次ページ取引先口座を参考に取引先口座を入<br/>力します。</th>                                                                                                    | -●3. 次ページ取引先口座を参考に取引先口座を入<br>力します。                                              |
| (金田)第20年入り以てない。<br>第221日月九旬 (名)221日<br>第262日月九旬 (名)221日<br>第262日月九旬 (名)221日<br>第262日月九旬 (名)221日<br>第262日月九旬 (名)211日<br>(名)21日月1日 (名)211日<br>(名)21日日 (名)211日<br>(名)21日日 (名)211日<br>(名)21日日 (名)211日<br>(名)21日日 (名)211日<br>(名)21日日 (名)211日<br>(名)21日日 (名)211日<br>(名)21日日 (名)211日<br>(名)211日 (名)211日<br>(名)211日 (名)211日<br>(3)211日 (3)211日<br>(3)211日 (3)211日<br>(3)211日 (3)211日<br>(3)211日 (3)211日<br>(3)211日 (3)211日<br>(3)211日 (3)211日<br>(3)211日 (3)211日<br>(3)211日 (3)211日<br>(3)211日 (3)211日<br>(3)211日 (3)211日<br>(3)211日 (3)211日<br>(3)211日 (3)211日<br>(3)211日 (3)211日<br>(3)211日<br>(3)211日 (3)211日<br>(3)211日<br>(3)211日                                                                                                    |                                                                                 |
| #A&/#A>E#4         -           ####D-F(6.00)         3990         (4#\$157485)                                                                                                    |                                                                                 |
| ★201-F(4)の 100 (14月1日10)                                                                                                    |                                                                                 |
|                                                                                                    |                                                                                 |
|                                                                                                    |                                                                                 |
|                                                                                                    |                                                                                 |
|                                                                                                    | ━ 4. [人刀の反映]ホタンをクリックします。                                                        |
| トラブ         市場場等者         用電気加速式         用電気加速式         用電力加速式         用電力加速式         日本         日本                                                                                                    | ▶ 指定許可制限設定仮登録画面が表示されます。                                                         |
|                                                                                                    |                                                                                 |
|                                                                                                    |                                                                                 |
| ■ 指定許可先指数 <u>数定件可能</u> が数 メイカ定計でもない。<br>数定に行うた状態 <u>数定件で</u><br>数定であるかに、行ったいではない。<br>数についたしたが、<br>数になったい。<br>数になったい。<br>なったい。<br>なったい。<br>なったい<br>で<br>なったい。<br>で<br>て<br>で<br>で |                                                                                 |
| 田線 取消 料用をまで 許可したの対象数引 全身構成<br>正人名/個人事業者名 許可したの対象数引 日本者で<br>日本数別 日本者で                                                                                                    |                                                                                 |
| 田田                                                                                                    |                                                                                 |
|                                                                                                    |                                                                                 |
|                                                                                                    | 入力します。                                                                          |
| K3 K2 80 80 A                                                                                                    | ■承認者への連絡事項等にご利用ください。                                                            |
| $\mathbf{X}$                                                                                                    | 。の「仁政母の体調」」ギタンナタリンタレナナ                                                          |
| <u></u>                                                                                                    | ━ 0. [収金球の唯認へ]ホダンをクリックします。                                                      |
|                                                                                                    | ▶ 指定許可制限設定仮登録確認画面が表示されます。                                                       |
|                                                                                                    |                                                                                 |

#### 保証記録請求編

#### 1. 指定許可先情報、指定許可業務 ■ 指定許可 取引先選択 000007818 (半角英数字9文字) 利用者番号(必須) 法人名/個人事業者名 2 金融機関コード(必須) 9999 (半角数字4桁) 金融機関選択 支店コード(必須) (3) 100 (半角数字3桁) 口座種別<mark>(必須)</mark> **(4)** ○普通 ⊙当座 ○別段 214975 (半角数字7桁) 口座番号<mark>(必須)</mark> 5 登錄名 でんさい生命株式会社 (全角60文字以内) **(6)** ページの先頭に戻る ▲ 指定許可業務 ☞ 発生記録(債務者請求方式) ☞ 発生記録(債権者請求方式) ☞ 譲渡記録 ☞ 保証記録(単独)

#### ■指定許可先情報①~⑥の入力は、[取引先選択]ボタンをクリックし、取引先を選択することでも対応できます。 詳細は「IV 各画面の共通操作-2 各画面における共通操作」をご参照ください。

■金融機関コード、支店コードが不明な場合、[金融機関選択]ボタンをクリックすることで、検索できます。 詳細は「IV 各画面の共通操作-2 各画面における共通操作」をご参照ください。

| No | 項目名     | 必須<br>任意 | 属性         | 説明                              |
|----|---------|----------|------------|---------------------------------|
| 1  | 利用者番号   | 必須       | 半角英数字9桁    | お取引先の利用者番号を入力します。<br>(英字は大文字のみ) |
| 2  | 金融機関コード | 必須       | 半角数字4桁     | お取引先の金融機関コードを入力します。             |
| 3  | 支店コード   | 必須       | 半角数字3桁     | お取引先の支店コードを入力します。               |
| 4  | 口座種別    | 必須       |            | お取引先の口座種別を「普通」「当座」より選択し<br>ます。  |
| 5  | 口座番号    | 必須       | 半角数字7桁     | お取引先の口座番号を入力します。                |
| 6  | 登録名     | 任意       | 全角 60 文字以内 | お取引先を登録します。                     |
| 7  | 指定許可業務  | 必須       |            | お取引先から受け付ける記録請求を選択します。          |

### ③ 指定許可先仮登録の確認

|                                                              | × × × ×                                                                |             |                           |
|--------------------------------------------------------------|------------------------------------------------------------------------|-------------|---------------------------|
| 197 摄数装饰服会                                                   | 机电光生活术 机电波发活术 机电一运动术 就说中这                                              | その影話家 管理業務  |                           |
| RINDER MANDER DR                                             | ited benned filleastic 1-74892                                         |             |                           |
| 自定許可制限設定板登録確認                                                |                                                                        | SCRUSRC1103 |                           |
| ① 依登桥内容を入力 -                                                 | → © #2#Prate2 → © #2##7                                                |             |                           |
| 1日月町を設定すると、ご自身の利用者<br>下の内容で指定月町時間設定の形式<br>容をご確認後、「内容を確認」ました」 | 電量や上級定計可先の利用者電号Mのた取らに制約されます。<br>試験行います。<br>電気チェックル、「安全時の第三ナポタンを押してださい。 |             |                           |
|                                                              | 7.                                                                     |             |                           |
| )決済口圧情報(請求者情報)                                               |                                                                        |             | ┿●1. 指定許可先仮登録内容を確認し、      |
| HREET                                                        | 000008143                                                              |             |                           |
| 法人名/留人事業者名                                                   | でんざい食品                                                                 |             | - 認しました」をチェックします。         |
| DR                                                           | 9999 でんさい場合 チンチ(キン2) 100 半菜 おうり 当座 9149946 チンチ(う2)とう                   |             |                           |
| 指定許可先情報                                                      |                                                                        | ページの光線に図る   |                           |
|                                                              |                                                                        |             |                           |
| WEAR .                                                       | 000007818                                                              |             |                           |
| BLC/BLEVER                                                   |                                                                        |             | ━━━2. 「仮登録の実行]ボタンをクリックしまで |
|                                                              | 発生記録(優務希護式方式)                                                          |             |                           |
| 重務区分                                                         | 発生記錄(模集者語:(方式)<br>課课記錄                                                 |             |                           |
| ****                                                         | (目記)(単位)<br>9999 でんち、(単位)                                              |             |                           |
| 支店 口座種類 口座番号                                                 | 100 本店<br>首權 21.4975                                                   |             | <b>t</b> .                |
| 288                                                          | 11会21年9月26月7                                                           | C-0089-83   | / 0                       |
| the second second                                            |                                                                        | - TANA MARK |                           |
| 中語大幅                                                         |                                                                        |             |                           |
| # 5 #                                                        | 2 A H B                                                                |             |                           |
| 142                                                          |                                                                        |             |                           |
| 1<br>この日間後、「内容を確認しました」数<br>2 内容を確認しました                       | きりょっかし、「夜童師の実行」ボタンを押してください。                                            | オージの大師に開た   |                           |
|                                                              |                                                                        |             |                           |

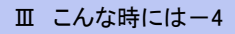

#### ④ 指定許可先仮登録の完了 1. 詳細の指定許可登録内容を表示する場合には、 177 начика надзия навлия на-кия илей совия Кливна иливна нацина 2-гиния UNER [全て表示]ボタンをクリックし、指定許可登録内 指定許可制限設定板會科学 容を確認します。 ⊕ 628000 Å.7. → ⊕ 6280005482 → ● 62827 49 **4** ● 2. 指定許可登録内容の印刷を行う場合には、〔印 1日空日可用を見たご用木のが登録が完了しました。予約日による予約5天付すでださし、 まで用菜 単の付款単 単の付款単 刷]ボタンをクリックします。 \*\*\* DRIN: NO ■ 決済口産情報(請求者情報) ▶ PDF 形式にて印刷または保存が行えます。 -----000008533 这人名/佩人李莱希名 でんさい食品 ●3. [トップへ戻る]ボタンをクリックします。 DR 1999 でんさ (朝) ページの発展:第3 - 指定許可先情報 ▶ トップ画面が表示されます。 • 数定許可先登錄情報 -----000007818 法人名/保人事業者名 重载区分 全計模問 支店 口座種別 口冊書 登録名 以上で指定許可制限設定の • • # # # # 仮登録が行われ、承認申請されました。 254 JACKE 197A#6 ###

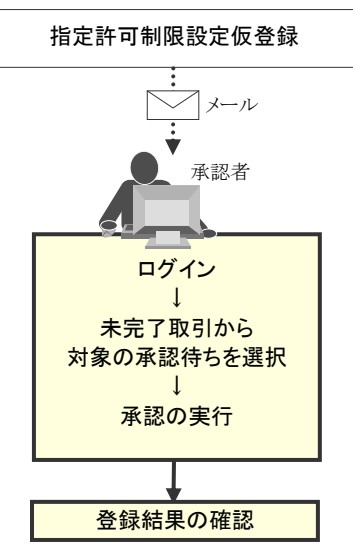

Ⅲ こんな時には-5

| TT Z |              |
|------|--------------|
|      | Q&A• 佣 正 資料  |
|      |              |
| 1    | Q&A2         |
| 2    | 各画面における共通操作3 |
| 3    | 帳票サンプル       |

# **1** Q&A

### □1 保証人(となる者)が期限内に承諾をしなかった場合、 どのようになりますか?

■みなし否認となります。 また、みなし否認された旨が請求者宛に通知されます。

## 。2 保証人は何人まで追加することができますか?

■制限はございません。追加方法は、「Ⅱ 保証記録の請求方法」をご参照ください。

# 3 保証記録請求の仮登録後、承認されないとどうなります か?

■承認期限を超過すると、差戻し処理のみ行える状態となります。 承認者より差戻されたデータを修正することで再利用可能となります。

### ▲ 差戻されたデータを誤って削除しました。 復元することはで きますか?

■一度削除したデータについては、復元することができません。 再度、新規にデータ登録作業から行ってください。

### 。5 保証記録請求で追加した保証人を取消したいのですが?

■WEB 画面上から取消処理は行えません。お取引店へご相談ください。

# 2 各画面における共通操作

#### ① 決済口座の指定 1+7 网络钩胸斑会 网络斑兰滨菜 网络跟紧滚菜 网络一组菜菜 脱浆中丛 子白色藻菜 安得某称 ▶1. 対象となる口座の[選択]ボタンをクリックしま 清口庄一覧 O 23D#180 す。 「利用になる」も満口座を潮 決済口度一覧 1件中1-1件を表示 1 ▶ 決済口座が選択され、元の画面に戻ります。 ページ前 10ページス 日本 単沢 全計規則 日本 単沢 <sup>5000</sup> てんさい目行 口接種問 口座名義 素店 当座 2149752 100 本店 17.949444 ページの光線に開る Ro

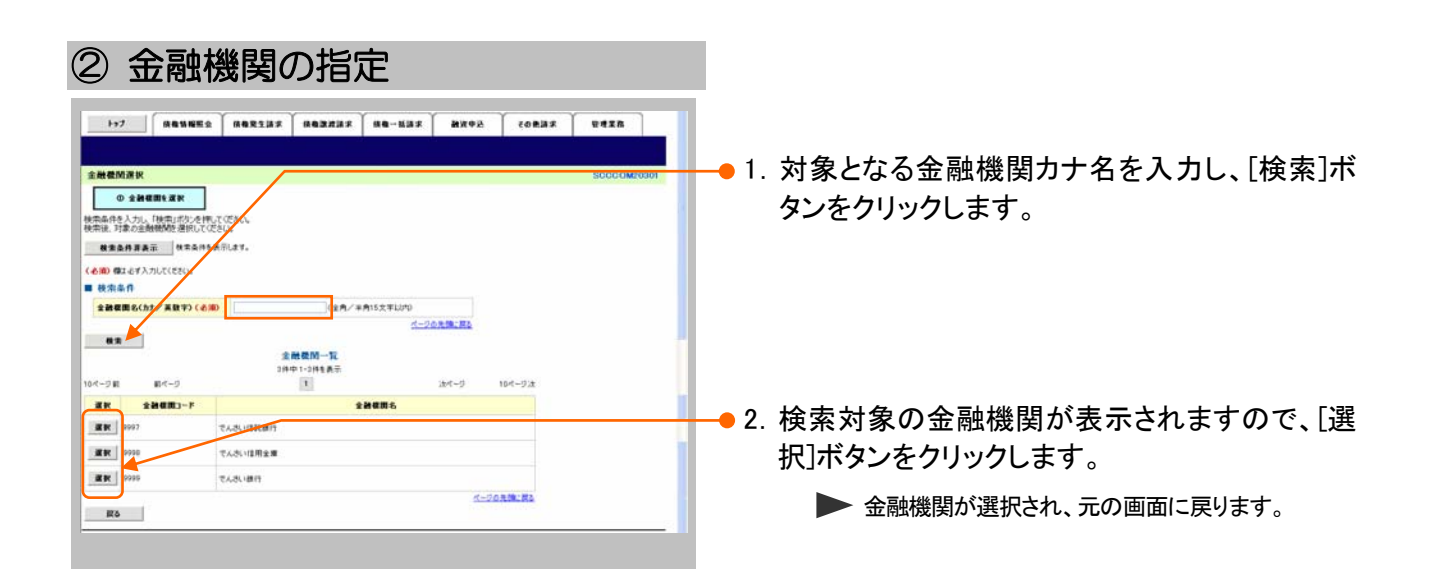

| 保証記録請求編                                                                                                    | Ⅳ Q&A·補足資料                                                                                         |
|----------------------------------------------------------------------------------------------------|----------------------------------------------------------------------------------------------------|
| ③ 支店の指定<br><sup>172</sup> RENEE RERIES REBERS RE-NAS RE-NAS REPART<br><u>5000000000000000000000000000000000000</u>                                                                                                    | -● 1. 対象となる支店カナ名を入力し、[検索]ボタンを<br>クリックします。                                                          |
| SQL-TK         SQL-TK           104-78         R4-9         1.04-93.           BK         SQL-TF         SQL-9         1.04-93.           BK         TO         1.04-93.         1.04-93.           BK         TO         1.04-93.         1.04-93. | <ul> <li>● 2. 検索対象の支店が表示されますので、[選択]</li> <li>ボタンをクリックします。</li> <li>▶ 支店が選択され、元の画面に戻ります。</li> </ul> |

|                                                                                                    |                                                                                                  | - <b>627 20</b> 9<br>Esu.           | t⊕ <u>3</u>                                    | BAX VIIIA<br>SOCIOMPONI                 | -● 1. 以下の情報を任<br>リックします。       | 意で入力し、[検索]ボタンをク        |
|----------------------------------------------------------------------------------------------------|--------------------------------------------------------------------------------------------------|-------------------------------------|------------------------------------------------|-----------------------------------------|--------------------------------|------------------------|
| 824823 824458                                                                                                    | #**。<br>((※角葉数平9大平)                                                                              |                                     |                                                |                                         |                                |                        |
| 11.45/10.45245<br>282                                                                                                    | (金角100次年以内/ 約方一部) 企業を務びか<br>(金角40次年以内/前方一部)                                                      | パージの先達に読                            | 2                                              |                                         | 利用者番号                          | 半角英数字9文字<br>(英字は大文字のみ) |
| <b>8  8 1 1 1 1 1 1 1 1 1 1</b>                                                                                          | 取引先一覧<br>2件中1-2件を表<br>1                                                                          | 2018: [                             | 1011661                                        | <mark>. Ай . Ад</mark> ∓<br>дл-9 10л-9д | 法人名/個人事業                       | 者名 全角100文字以内<br>/前方一致  |
| 314         325         14/16.6%           324         328         000008044           324         328         0000085x3 | は人名/個人事業者名     全計目<br>10月1月18日 9000<br>アンサイア1800 でんきい慣行<br>ランサイン1800 でんきい慣行<br>でんきい資品     てんきい慣行 | 100<br>本区<br>100<br>本区<br>100<br>本区 | 口接後的<br>口接後的<br>加度<br>2149969<br>加度<br>2149945 |                                         | 登録名                            | 全角100文字以内              |
| 80                                                                                                    |                                                                                                  | -                                   | -                                              |                                         | -● 2. 検索対象の取引<br>-● 2. 検索対象の取引 | 引先が表示されますので、[選         |

▶ 取引先が選択され、元の画面に戻ります。

Ⅳ Q&A·補足資料-4

3 帳票サンプル

#### ■保証記録請求承認完了

|                                                                                                    | 保証記録請求承認完了                                                                                                    |                                          |                                                                                                    |                           |
|----------------------------------------------------------------------------------------------------|----------------------------------------------------------------------------------------------------|------------------------------------------|----------------------------------------------------------------------------------------------------|---------------------------|
|                                                                                                    |                                                                                                    | 処理                                       | <b>胆日時: 2015/0</b>                                                                                   | 8/23 15:05:10             |
| 5 G S                                                                                                    |                                                                                                    | 操作                                       | 睹 : でんさ                                                                                              | い一郎                       |
| R証記録請求の承認が完了し                                                                                                    | ました。当該保証記録は保証人に承諾されるまで                                                                                                    | 確定しま                                     | せん。                                                                                                  |                           |
| 受付情報                                                                                                    |                                                                                                    |                                          |                                                                                                    |                           |
| 請求番号 請求日                                                                                                    | S0016201508230003655<br>2015/08/23                                                                                                    |                                          |                                                                                                    |                           |
| 胡水口                                                                                                    | 2015/06/25                                                                                                    |                                          |                                                                                                    |                           |
| 決済口座情報(請求者情報)                                                                                                    | )                                                                                                    |                                          |                                                                                                    |                           |
| 利用者番号                                                                                                    | 000008SK3                                                                                                    |                                          |                                                                                                    |                           |
| 広八石/ 四八爭未有石                                                                                                    | でんさい食品                                                                                                    |                                          |                                                                                                    |                           |
| 部署名等                                                                                                    | алан и хол тарария.<br>                                                                                                    |                                          |                                                                                                    |                           |
| too etter                                                                                                    |                                                                                                    |                                          |                                                                                                    |                           |
| 口座                                                                                                    | 8888でんさい銀行 100 本店 当座 2149946                                                                                                    | テンサイショク                                  | tν                                                                                                   |                           |
| 基本情報                                                                                                    |                                                                                                    |                                          |                                                                                                    |                           |
| 依頼番号                                                                                                    | 0016201508230000008340                                                                                                    |                                          |                                                                                                    |                           |
| 請求者Ref. No.                                                                                                    |                                                                                                    |                                          |                                                                                                    |                           |
| 記録番号<br>促訂立言                                                                                                    | 000008S2400000P00001<br>この使致な保証1ます                                                                                                    |                                          |                                                                                                    |                           |
| 信権金額 (円)                                                                                                    | 150,000                                                                                                    |                                          |                                                                                                    |                           |
| 支払期日                                                                                                    | 2015/11/30                                                                                                    |                                          |                                                                                                    |                           |
| 保証記録日<br>(電子記録年月日)                                                                                                    | 2015/08/23                                                                                                    |                                          |                                                                                                    |                           |
| (电) 阳标干/1日/                                                                                                    |                                                                                                    |                                          |                                                                                                    |                           |
| 保証人情報                                                                                                    | だとい、 (社々本面放けとい、由津吐の内容) 用みでは                                                                                                    | H + SLAB                                 | 1                                                                                                    |                           |
| 利用者悉号                                                                                                    | たさい。(紅名変更寺により、中請時の内容と異なる物<br>000007818                                                                                                    | 町日かのり                                    | £90)                                                                                                 |                           |
| 属性                                                                                                    | 法人(金融機関を除く)                                                                                                    |                                          |                                                                                                    |                           |
| 法人名/個人事業者名                                                                                                    | デンサイセイメイカブ・シキカ・イシャ                                                                                                    |                                          |                                                                                                    |                           |
| · 如 田 夕 広                                                                                                    | でんさい生命株式会社                                                                                                    |                                          |                                                                                                    |                           |
| 前者石寺                                                                                                    |                                                                                                    |                                          |                                                                                                    |                           |
|                                                                                                    |                                                                                                    |                                          |                                                                                                    |                           |
| 屋号                                                                                                    |                                                                                                    |                                          |                                                                                                    |                           |
| 屋号                                                                                                    | 東京銀毛座田屋                                                                                                    |                                          |                                                                                                    |                           |
| 屋号<br>住所<br>代表者名                                                                                                    | 東京都千代田区<br>デ <sup>ジ</sup> ン#4 / 9ub                                                                                                    |                                          |                                                                                                    |                           |
| 屋号<br>住所<br>代表者名                                                                                                    | 東京都千代田区<br>デ <sup>*</sup> ンヤイ タロウ<br>でんさい 太郎                                                                                                    |                                          |                                                                                                    |                           |
| 屋号<br>住所<br>代表者名<br>口座                                                                                                    | 東京都千代田区           デンサイ タロウ           でんさい           取888 でんさい銀行 デンサイギンコウ 100 本店 #                                                                                                    | av <del>i</del> y 当座                     | ق 2149752 デンサ                                                                                        | (र्थभ                     |
| 屋号<br>住所<br>代表者名<br>口座<br>告接考信報                                                                                                    | 東京都千代田区<br>デンゲイ タロウ<br>でんさい 太郎<br>8888 でんさい銀行 デンサイキショウ 100 本店 #                                                                                                    | たノテン 当座                                  | <u>る</u> 2149752 デンサ                                                                                 | १९१४                      |
| <ul> <li>屋号</li> <li>住所</li> <li>代表者名</li> <li>口座</li> <li>債権者情報</li> <li>属性</li> </ul>                                                      | 東京都千代田区       デ'ンナイ タロウ       でんさい 太郎       9898 でんさい銀行 デンサイギンコウ 100 本店 ま       法人(金融機関を除く)                                                                                                    | おンテン 当月                                  | <u>₹</u> 2149752 デンサ                                                                                 | रिरोभ                     |
| <ul> <li>屋号</li> <li>住所</li> <li>代表者名</li> <li>口座</li> <li>債権者情報</li> <li>属性</li> <li>法人名/個人事業者名</li> </ul>                                  | 東京都千代田区       デ'ンテイ タ¤ウ       でんさい 太郎       9998 でんさい銀行 デンサイギンコウ 100 本店 ま       法人(金融機関を除く)       デンサイショクヒン                                                                                               | なった 当座                                   | ₫ 2149752 デンサ                                                                                        | रिर्म                     |
| <ul> <li>屋号</li> <li>住所</li> <li>代表者名</li> <li>口座</li> <li>債権者情報</li> <li>属性</li> <li>法人名/個人事業者名</li> </ul>                                  | 東京都千代田区       デンオイ タロウ       でんさい 太郎       9999 でんさい銀行 デンサイギンコウ 100 本店 ま       法人(金融機関を除く)       デンオイショクヒン       でんさい食品                                                                                   | なテン 当度                                   | <u>8</u> 2149752 デンサ                                                                                 | 1t1M                      |
| <ul> <li>屋号</li> <li>住所</li> <li>代表者名</li> <li>口座</li> <li>債権者情報</li> <li>属性</li> <li>法人名/個人事業者名</li> <li>部署名等</li> </ul>                    | 東京都千代田区       デンサイ かり       でんさい 太郎       9999 でんさい銀行 デンサイキ*>>>> 100 本店 :       法人(金融機関を除く)       デンサイショクセン       でんさい食品                                                                                  | わたり 当月                                   | <u>ਫ਼</u> 2149752 デンサ                                                                                | 12121                     |
| <ul> <li>屋号</li> <li>住所</li> <li>代表者名</li> <li>口座</li> <li>債権者情報</li> <li>属性</li> <li>法人名/個人事業者名</li> <li>部署名等</li> <li>屋号</li> </ul>        | 東京都千代田区       デンサイ クロウ       でんさい 太郎       9898 でんさい銀行 デンサイキショウ 100 本店 (       法人(金融機関を除く)       デンサイショクヒン       でんさい食品                                                                                   | おンテン 当内                                  | <u>₹</u> 2149752 デンサ                                                                                 | (११४)                     |
| 屋号<br>住所<br>代表者名<br>口座<br>債権者情報<br>属性<br>法人名/個人事業者名<br>部署名等<br>屋号<br>住所                                                                      | 東京都千代田区       デンオイ タaウ       でんさい 太郎       9898 でんさい銀行 デンサイギンコウ 100 本店 は       法人(金融機関を除く)       デンオイショクビン       でんさい食品       直京都千代田区                                                                     | なテン 当月                                   | <u>₹</u> 2149752 デンサ                                                                                 | 12134                     |
| 屋号         住所         代表者名         口座         債権者情報         属性         法人名/個人事業者名         部署名等         屋号         住所         代表者名            | 東京都千代田区       デンオイ タロウ       でんさい 太郎       9898 でんさい銀行 デンサイギンコウ 100 本店 i       法人(金融機関を除く)       デンオイタョクレ       でんさい食品       東京都千代田区       デンオイ タロウ                                                       | なテン 当月                                   | <u>そ</u> 2149752 デンサ                                                                                 | 12124                     |
| 屋号         住所         代表者名         口座         債権者情報         属性         法人名/個人事業者名         部署名等         屋号         住所         代表者名            | 東京都千代田区       デ'パイ タロウ       でんさい 太郎       8888 でんさい銀行 デンサイギンコウ 100 本店 i       法人(金融機関を除く)       デ'パイショクヒン       でんさい食品       東京都千代田区       デ'パイ タロウ       でんさい 太郎                                        | なンテン 当項                                  | <u>《</u> 2149752 デンサ                                                                                 | (t1M                      |
| 屋号         住所         代表者名         口座         債権者情報         属性         法人名/個人事業者名         部署名等         屋号         住所         代表者名         口座 | 東京都千代田区       デ'ンナイ タロウ       でんさい 太郎       9898 でんさい銀行 デンサイギンコウ 100 本店 ま       法人(金融機関を除く)       デ'ンナイシュクヒン       でんさい食品       東京都千代田区       デ'ンナイ タロウ       でんさい 太郎       9898 でんさい銀行 デンサイギンコウ 100 本店 ま | <sup>kンデン</sup> 当函<br><sup>kンデン</sup> 当函 | <u>د</u> 2149752 דَ <sup>*</sup> کَקْ<br>2149752 בَ <sup>*</sup> کَקْ<br>2149946 ד <sup>*</sup> کَקْ | イセイメイ<br>イセイメイ<br>イショク ヒン |

Ⅳ Q&A·補足資料

|                     | 保証記録請求承認完了                                                     |
|---------------------|----------------------------------------------------------------|
|                     | 処理日時: 2015/08/23 15:05:10                                      |
|                     | 操作者 : でんさい一郎                                                   |
| 主たる債務者情報            |                                                                |
| 属性<br>注人名 / 個人 事業者名 | 法人(金融機関を除く)<br>デッソサイショウジョカブ シさわず メショ                           |
|                     | でんさい商事株式会社                                                     |
| 部署名等                |                                                                |
| 屋号                  |                                                                |
| 住所                  | 東京都千代田区                                                        |
| 代表者名                | F <sup>*</sup> V#4 ؤD                                          |
|                     | でんさい 太郎  0000 でん さい 銀行 デンガイキンパウ 100 本店 おデン 当座 2149740 デンザイジョウジ |
| FI/E                |                                                                |
| 申請情報                |                                                                |
| 担当者                 | でんさい次郎                                                         |
| 1 1 1 1             |                                                                |
| 承認/差戻し情報            |                                                                |
| 本認者                 | でんざい一郎                                                         |
|                     |                                                                |
|                     |                                                                |
|                     |                                                                |
|                     |                                                                |
|                     |                                                                |

このマニュアルに記載されている事柄は、将来予告なしに変更する ことがあります。

『でんさいサービス』操作マニュアル

保証記録請求編

2013年2月18日 第1版発行

本マニュアルは、著作権法上の保護を受けています。 本マニュアルの一部あるいは全部について、株式会社東和銀行の 許諾を得ずに、いかなる方法においても無断で複写・複製すること は禁じられています。

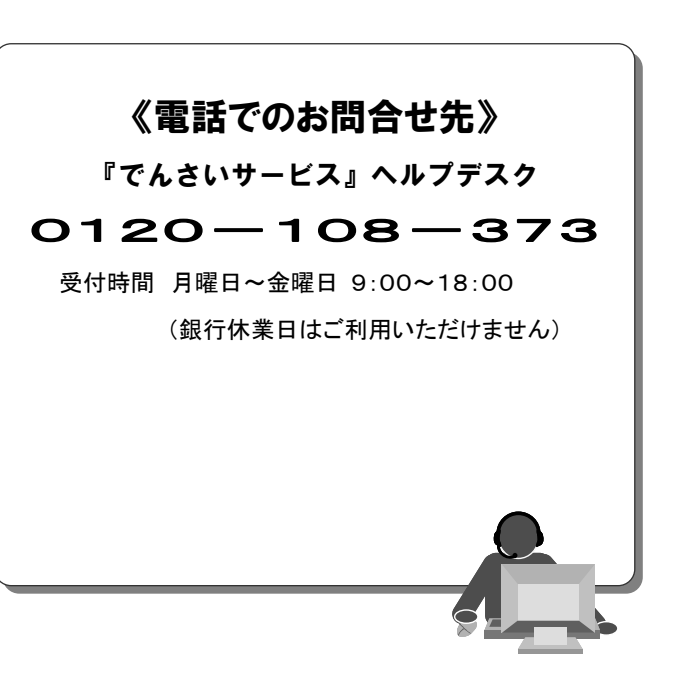

ユーザ初期登録について

◆ユーザはマスターユーザと一般ユーザの2種類存在します。

| ユーザの種類  | 説明                             |
|---------|--------------------------------|
| マスターユーザ | 自分自身を含めた全てのユーザを管理することができるユーザ。  |
| ー般ユーザ   | マスターユーザによって管理され、業務権限が付与されたユーザ。 |

▶ 法人ダイレクト契約パターンとでんさいサービスとの紐付けについて

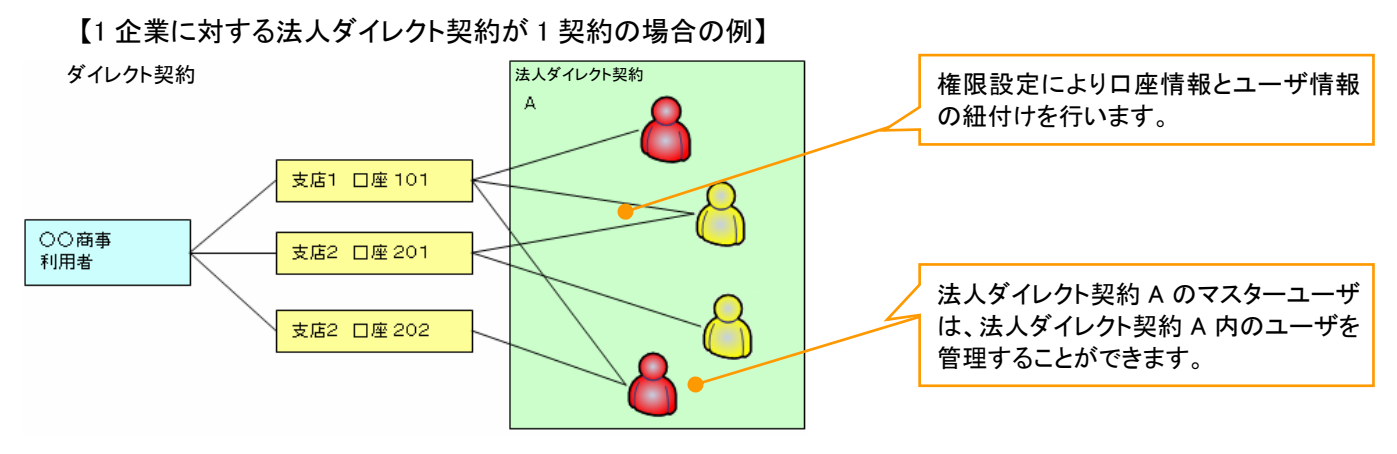

【1 企業に対する法人ダイレクト契約が複数契約の場合の例】

法人ダイレクト契約ごとに利用できる口座を紐付けることができます。※1

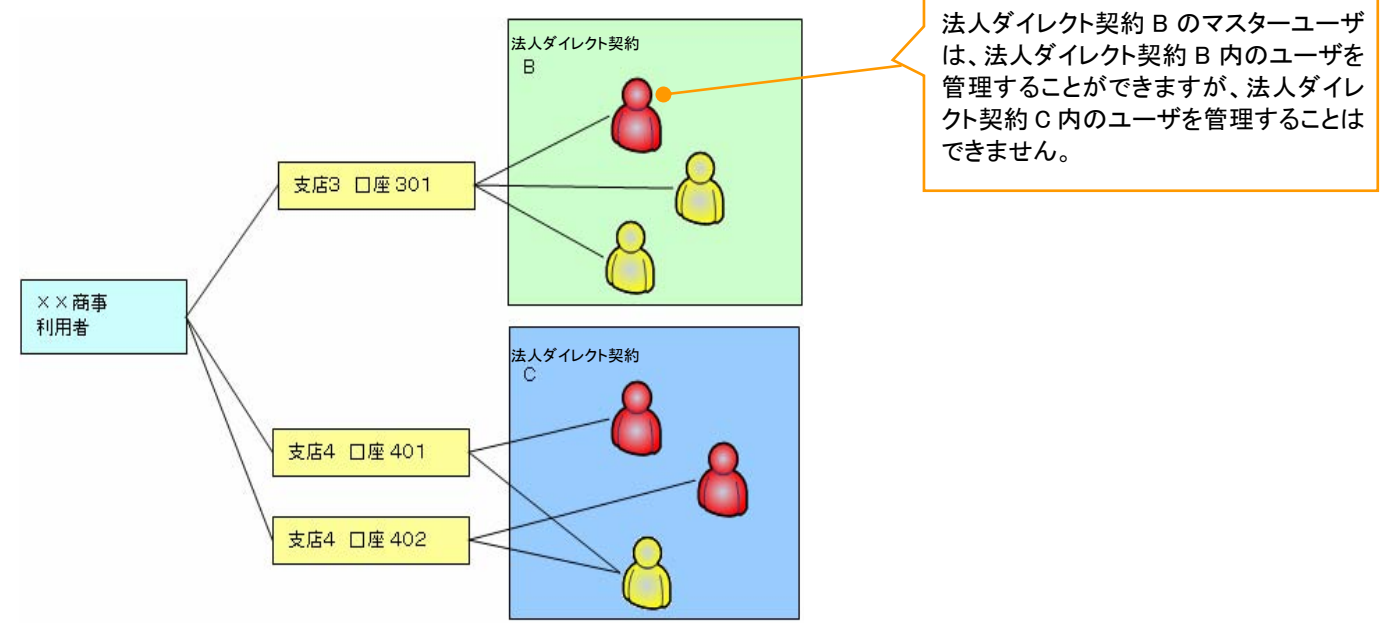

### ご注意事項

※1 :1口座に複数の法人ダイレクト契約を設定することはできません。また、法人ダイレクト契約と口座の紐 付けについては、申込書にもとづいて当行にて行います。 ユーザ設定の流れ

>マスターユーザが初回に行うユーザ設定する場合の流れ

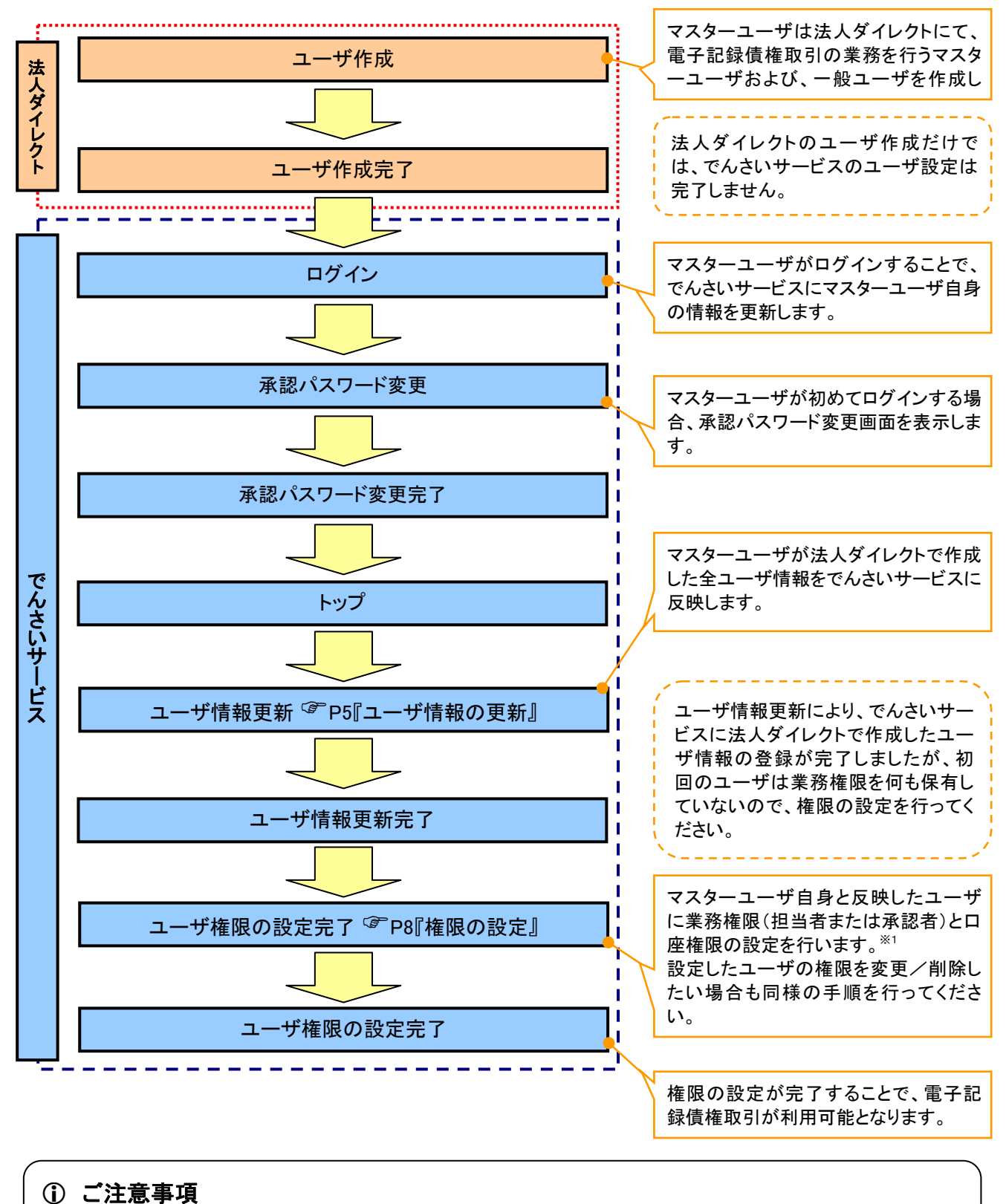

※1:マスターユーザは、作成するユーザに対して、自分自身が持っていない権限も付与することが できます。

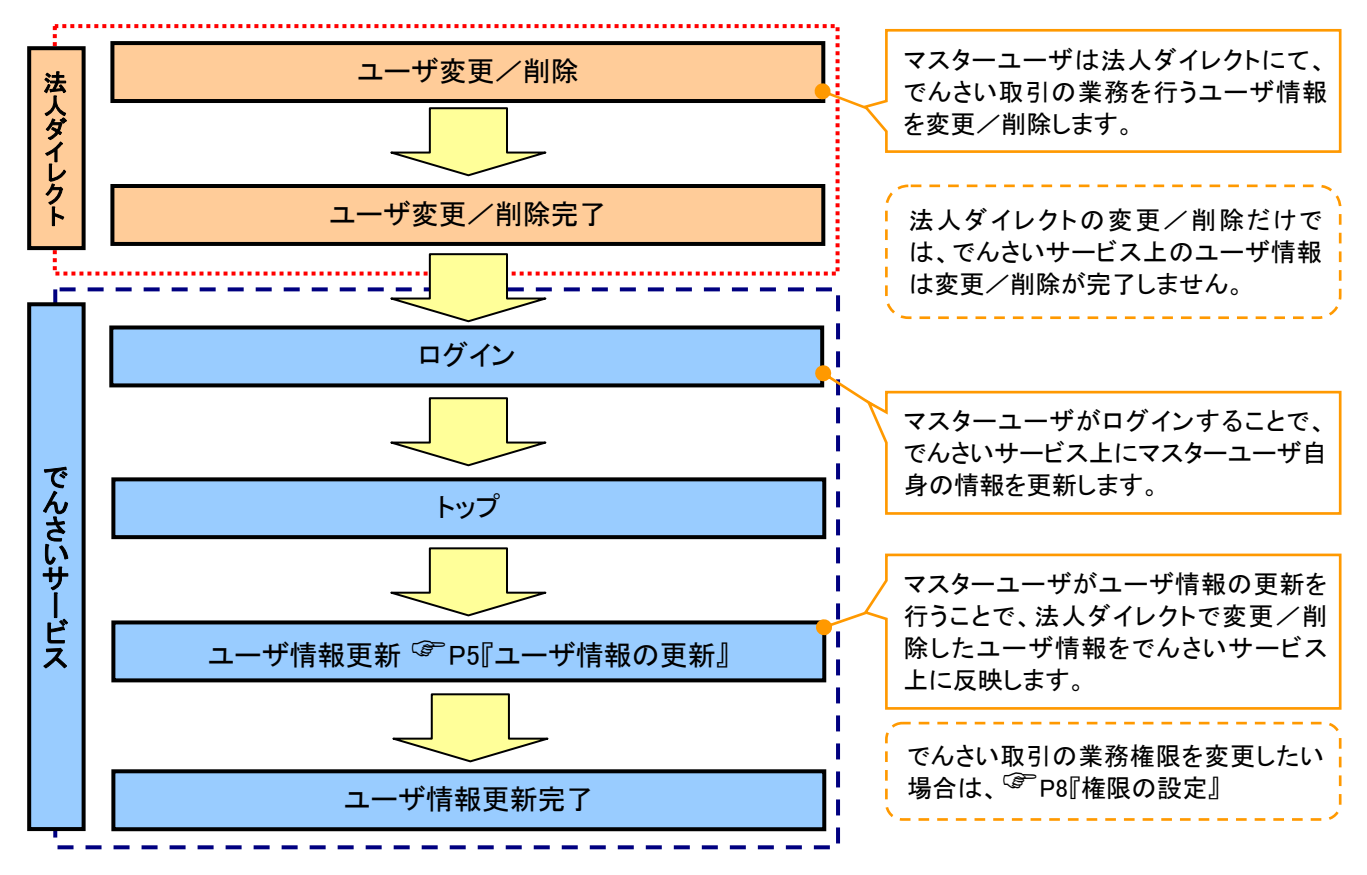

### >マスターユーザがユーザ情報を変更/削除設定する場合の流れ

→マスター、一般ユーザの実施可能取引について

マスターユーザが管理対象ユーザ(自分自身・他のマスターユーザ・一般ユーザ)に対して、でんさいサービス上で実施できる項目を示します。また、一般ユーザが実施できる項目を示します。

|         |               |                  | 実施可能取引       ・ザ     承認       ・ザ     ユーザ     承認       ユーザ     オーザ     ユーザ     パスワード       権限     初期化     削除     照会     (自分自身)       *1     〇     ×     ×     〇     〇 |                    |                 |           |                                |  |
|---------|---------------|------------------|----------------------------------------------------------------------------------------------------|--------------------|-----------------|-----------|--------------------------------|--|
|         | 管理対象          |                  | ユーキ                                                                                                    | ず変更                |                 |           | 承認                             |  |
| ユーザ種別   | ユーザ           | ユーザ<br>登録 権限     |                                                                                                    | 承認<br>パスワード<br>初期化 | ユーザ<br>削除       | ユーザ<br>照会 | パスワ <i>ー</i> ド<br>変更<br>(自分自身) |  |
| マスターユーザ | 自分自身          | O*1              | 0                                                                                                    | ×                  | ×               | 0         | 0                              |  |
|         | 他のマスター<br>ユーザ | O <sup>**2</sup> | 0                                                                                                    | 0                  | O <sup>*2</sup> | 0         |                                |  |
|         | ー般ユーザ         | O <sup>%2</sup>  | 0                                                                                                    | 0                  | O <sup>%2</sup> | 0         |                                |  |
| 一般ユーザ   | 自分自身          | 0 <sup>×1</sup>  | ×                                                                                                    | ×                  | ×               | ×         | 0                              |  |

### ご注意事項

※1:ログインすることで、でんさいサービス上に自分自身の情報を登録します。

※2:マスターユーザがユーザ情報の更新を行うことで、でんさいサービス上のユーザ情報を登録/削除します。

#### →ユーザの初期状態

ユーザが初期状態で保有している利用可能な取引です。削除することはできません。

| ユーザの種類          | 利用可能な取引                     |
|-----------------|-----------------------------|
|                 | ・ユーザの変更                     |
|                 | ・ユーザの更新                     |
| ~~ <u>~</u> ~   | ・ユーザの照会                     |
|                 | ・承認パスワード初期化                 |
|                 | ・自分自身の承認パスワード変更             |
| ۸- ب <b>د</b>   | ・自分自身の操作履歴照会                |
|                 | ・取引先照会                      |
| (マスターユーサ、一般ユーサ) | ・通知情報照会                     |
|                 | ·一括記録(結果一覧照会) <sup>※1</sup> |

#### ◆承認不要業務

担当者と承認者の区別がなく、承認の必要の無い取引です。

| 業務                   | 利用可能な取引         |
|----------------------|-----------------|
| 利用者情報照会              | 利用者情報照会         |
| 取引先管理                | 取引先管理(登録/変更/削除) |
| 取引履歴照会               | 取引履歴照会          |
| 操作履歴照会 <sup>※2</sup> | 操作履歴照会          |
| 債権照会(開示)             | 開示(およびダウンロード)   |

◆承認対象業務

対象業務の担当者権限を保有した場合、その取引の仮登録を行うことができます。

対象業務の承認者権限を保有した場合、その取引の仮登録を承認することができます。

| 業務     | 利用可能な取引                          |
|--------|----------------------------------|
|        | ·債権発生請求(債務者請求)                   |
|        | ·債権発生請求(債権者請求)                   |
|        | ・債権譲渡請求                          |
|        | ・分割記録請求                          |
| 記録請求   | ・債権一括請求                          |
|        | ·変更記録請求                          |
|        | ・保証記録請求                          |
|        | ・支払等記録請求                         |
|        | ·取引先管理(登録/変更/削除) <sup>※3※5</sup> |
| 指定許可管理 | ·指定許可管理(登録/変更/解除)                |

### →担当者権限/承認者権限

| 担当者/承認者 | 説明                                     |
|---------|----------------------------------------|
| 担当者権限   | 電子記録債権の取引を仮登録または差戻しされた取引を修正/削除す<br>る権限 |
| 承認者権限   | 担当者が行った仮登録を、承認/差戻しする権限                 |

ご注意事項
 ※1:口座権限が必要となります。

※2:自分自身の操作履歴照会の場合、権限は不要です。

※3:記録請求権限が付与された場合、取引先管理も利用可能になります。

### ユーザ設定の手順

#### ❖概要

✓ 電子記録債権取引の操作を行うユーザ情報を管理します。

✓ ユーザ情報の管理は、マスターユーザが行います。

✓マスターユーザは、定期的にユーザ情報の更新を行ってください。例えばメールアドレスが古い 場合、メールが届かないことがあります。

◆事前準備

✓ご自身の「承認パスワード」が必要です。

<u>ユーザ情報の更新</u>

▶ ログイン後、トップ画面の管理業務タブをクリックしてください。

1. 管理業務メニュー画面

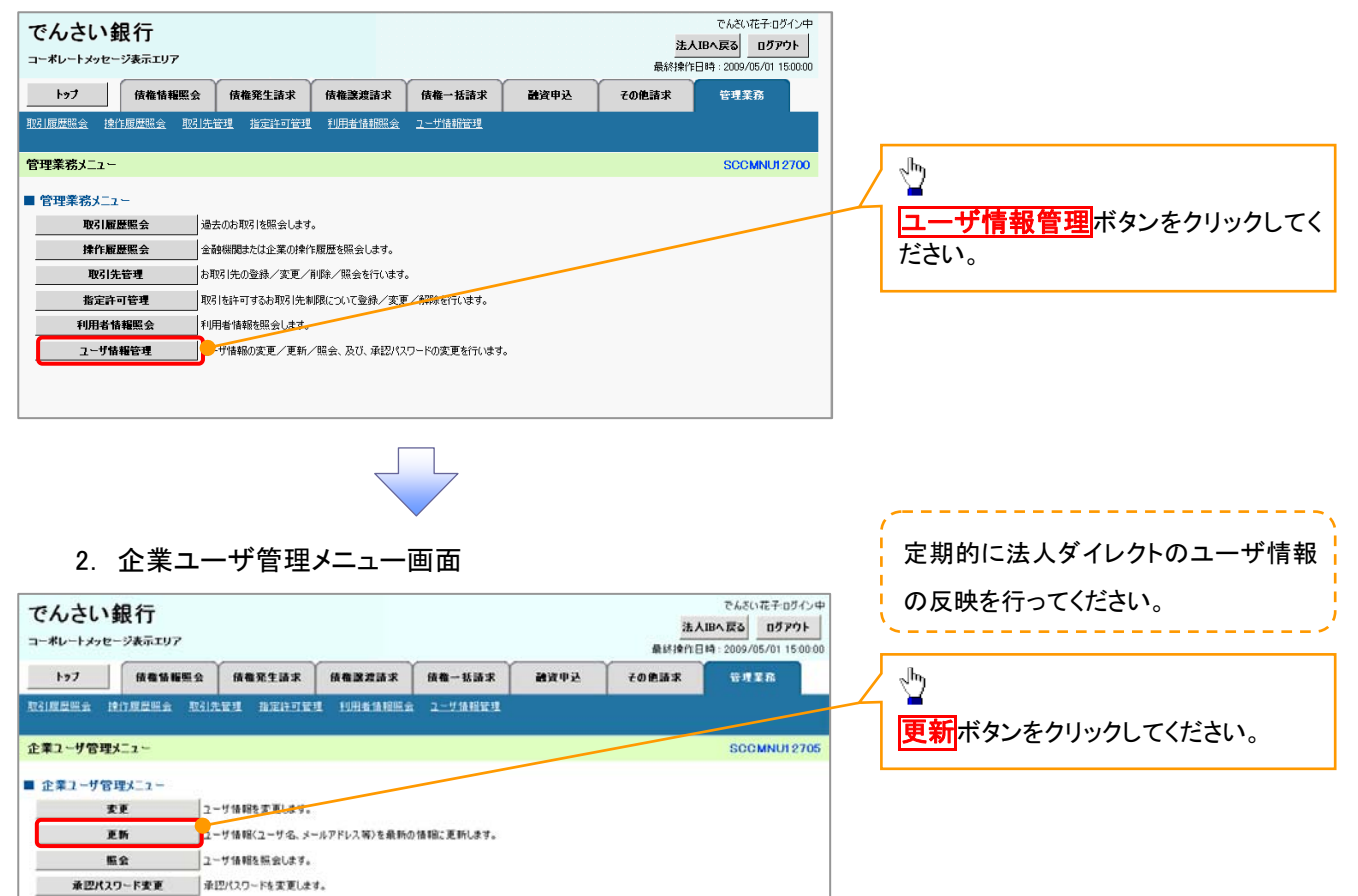

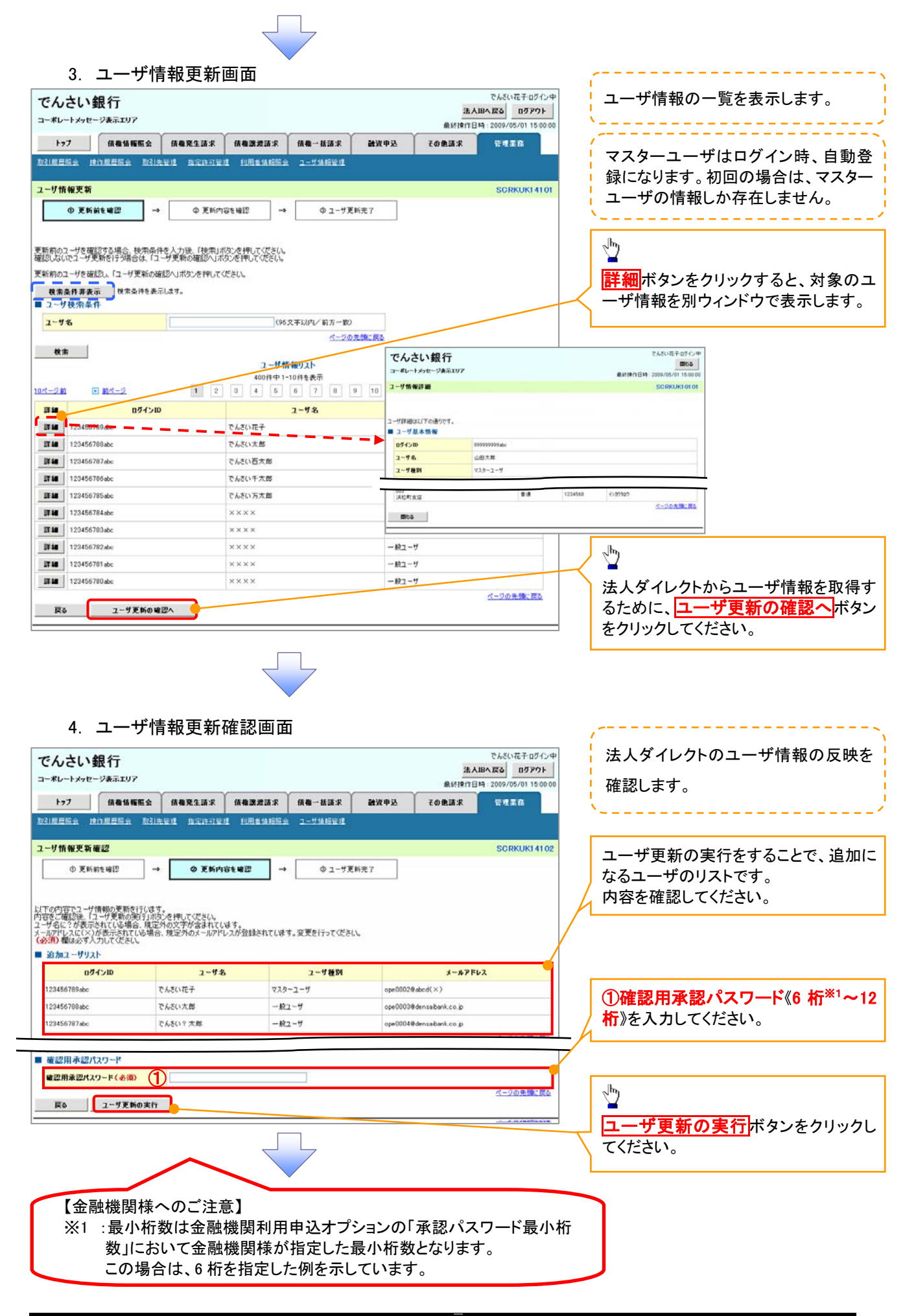

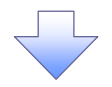

#### 5. ユーザ情報更新完了画面

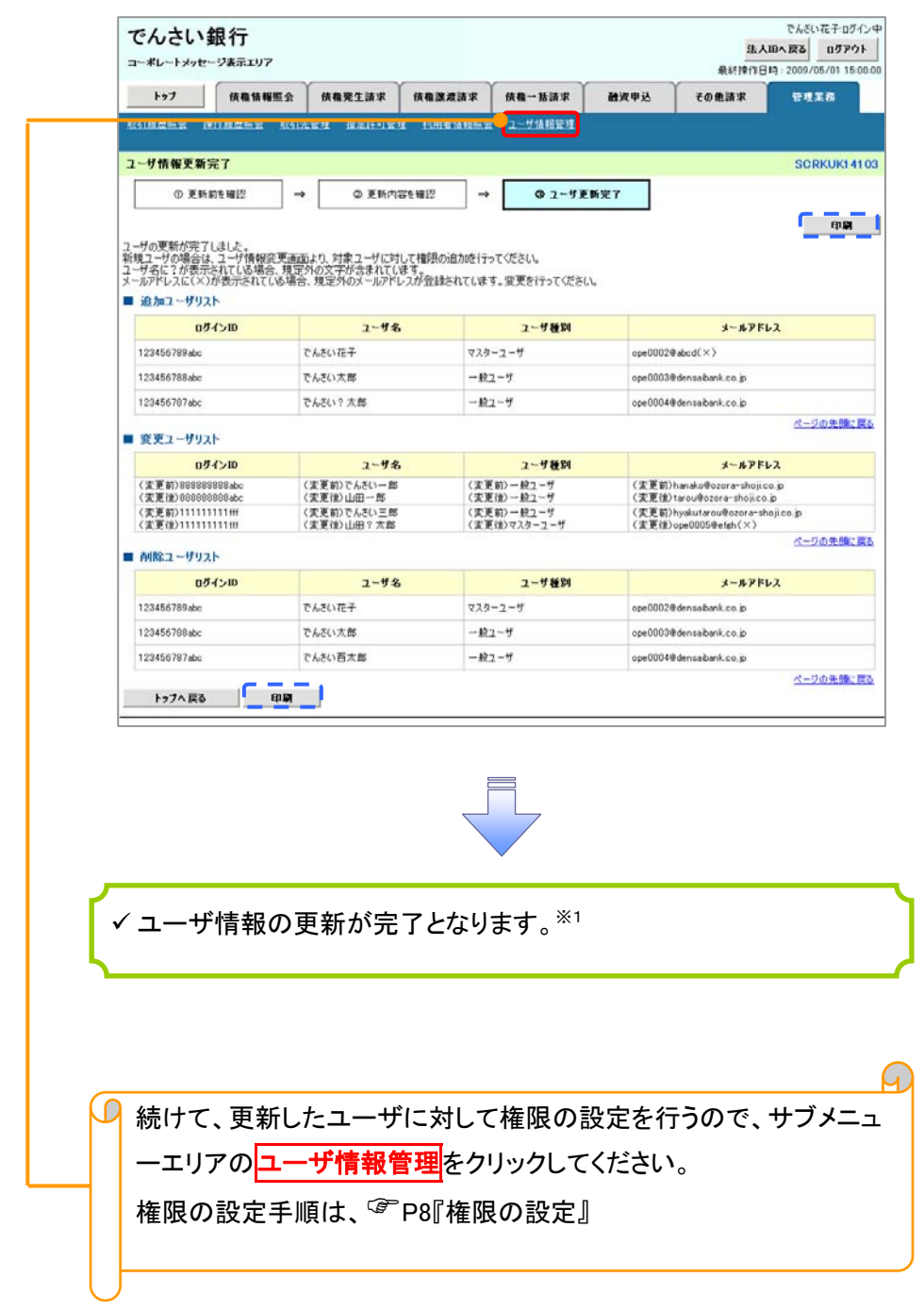

### ご注意事項

※1 法人ダイレクト契約を跨ったユーザ管理は行えません。複数の法人ダイレクト契約をもっている場合は、それぞれのマスターユーザでユーザ情報の更新を行う必要があります。

1. 企業ユーザ管理メニュー画面

| でんさい銀行                                                                                                    | でんざい花子:ログイン中<br>法 4 10 4 反ス のガマウト |                                       |
|----------------------------------------------------------------------------------------------------|-----------------------------------|---------------------------------------|
| コーポレートメッセージ表示エリア                                                                                                    | 最終操作目時:2009/05/01 15:00:00        |                                       |
| トップ 後微情報照会 後微光生請求 後微激波請求 後微一板請求 融資中                                                                                                    | さ その他請求 管理業務                      | a.                                    |
| 取引展屋端会 持行度意端会 取引先管理 指定许可管理 利用者法相能会 ユーザ体相管理                                                                                                    |                                   |                                       |
| 企業コード祭理メニュー                                                                                                    | SOCIMNUS 2705                     | 変更ボタンをクリックしてください                      |
|                                                                                                    |                                   |                                       |
| ■ 企業ユーザ管理メニュー 参車 ユーザ後期を定用さす。                                                                                                    |                                   |                                       |
| 更新 ユーザ情報(ユーザ名、メールアドレス等)を最新の情報に更新します。                                                                                                    |                                   |                                       |
| 概会 ユーザ情報を照会します。                                                                                                    |                                   |                                       |
| 兼四パスワード変更 承辺パスワードを変更します。                                                                                                    |                                   |                                       |
|                                                                                                    |                                   |                                       |
|                                                                                                    |                                   |                                       |
|                                                                                                    |                                   |                                       |
|                                                                                                    |                                   |                                       |
|                                                                                                    |                                   | / 佐阳の亦再た行うっ ― ぜち 曜中」 まし               |
|                                                                                                    |                                   | 椎限の変更を行うユーザを選択しま                      |
| 2. ユーザ情報検索画面                                                                                                    |                                   | 9 <sub>0</sub>                        |
| でんさい銀行                                                                                                    | でんさい花子ログイン中                       | <u> </u>                              |
| こうびこう - 東大丁丁                                                                                                    | 法人IBへ戻る ログアウト                     | 【ユーザを絞り込みたい提会】                        |
|                                                                                                    | 最新常作日時 2009/05/01 15:00:00        |                                       |
|                                                                                                    |                                   |                                       |
|                                                                                                    |                                   |                                       |
| ユーザ情報狭端                                                                                                    | SCRKUK11101                       |                                       |
|                                                                                                    | → @ 安更充?                          |                                       |
|                                                                                                    |                                   | のとららかまたは両方を入力してくたさ                    |
| 検索条件を入力後、「検索」ボタンを押してください。                                                                                                    |                                   |                                       |
| 変更対象のユーザを選択してださい。                                                                                                    |                                   | ※1 :半角は96 文字以内、全角の人力                  |
| ● 要素染件非表示 ((用金)件を表示します。<br>■ ユーザ検染条件                                                                                                    |                                   | も可能で全角1文字は半角の2文字分                     |
| 051210 (注意的文字以内/影方一般)                                                                                                    |                                   | となります。                                |
| 2-ザ名 ② (96文字以内/前方一致)                                                                                                    |                                   |                                       |
| <u>ペーフの光線、展る</u>                                                                                                    |                                   | - Ju                                  |
| 「秋雨」                                                                                                    |                                   |                                       |
| 400件中1-10件表示                                                                                                    | 10-0-01b                          | 検索ホタンをクリックすると、 検索結果                   |
|                                                                                                    | 2 - 47 56 201                     | を一覧表示します。                             |
| 詳細 東夏 99999999998bc でんさい花子                                                                                                    | 729-2-9                           |                                       |
| 1111111111 でんざい大郎                                                                                                    | -82-7                             | վել                                   |
| 詳細 変更 22222222223555 でんない石木館                                                                                                    | -般ユーザ                             | <u> </u>                              |
| 译編 表更 333333333886 でんさい千太郎                                                                                                    | - 統ユーザ                            | 🚽 <mark>詳細</mark> ボタンをクリックすると、対象のユ    |
| <b>詳細</b><br>変更 44444444ccc でんざい万大部                                                                                                    | -122-11                           | │ ーザ情報を別ウィンドウで表示します。                  |
|                                                                                                    | -82-7                             |                                       |
|                                                                                                    | 457-4                             | · · · · · · · · · · · · · · · · · · · |
| でんさい銀行<br>File でんさい銀行 (1000) (1000) ( |                                   | ~ <sup>[m</sup> )                     |
| コーポレードメラビーン後年1007<br>単語 コーザ情報評論 SCRKUK10101                                                                                                    |                                   |                                       |
|                                                                                                    | ページの先鋒に戻る                         |                                       |
|                                                                                                    |                                   | ダンをクリックしてくたさい。                        |
|                                                                                                    |                                   | L                                     |
| 2- <b>9</b> 名。 山田大岸                                                                                                    |                                   |                                       |
|                                                                                                    |                                   |                                       |
| (AC町支店 普通 1224568 €)がかなう<br>(人口)の大助に戻る<br>                                                                                                    |                                   |                                       |
| mbs.                                                                                                    |                                   |                                       |
|                                                                                                    |                                   |                                       |

### 3. ユーザ情報変更画面

| でんさい銀行                                |                          |            |              | 3            | でんさい花子ログイン中<br>:人IBへ戻る ログアウト |            |                                          |
|---------------------------------------|--------------------------|------------|--------------|--------------|------------------------------|------------|------------------------------------------|
|                                       |                          |            |              | 最終時代         | FEIA 2009/05/01 15:00:00     | 2          | ユーザに業務権限、口座権限設定しま                        |
| <u> </u>                              | MERIA MER                |            | 结新米 <b>武</b> | 双甲込 その把請求    | TAR.                         |            | す。                                       |
| AUSTREADER 28 FRITZBERREN AUSTRET     | RU BUHURU (UR)           | MARKS 2-7. | IA FILLE JE  |              |                              | N N        | /                                        |
| ユーザ情報変更                               |                          | - M.C 20   |              |              | SCRKUK11102                  |            |                                          |
| ◎ 対象のユーザを選択 →                         | Ø 支更内容を入力                | →          | ◎ 実更内容を確認    | → @1         | (更完了                         |            |                                          |
| 変更内容を入力してください。<br>※初期承認パスワードの設定が必要な場合 | は、「変更内容の確認へ」ボタン          | を押すとパスワードの | 設定画面が表示さ     | れます。         |                              |            | 承認ハスワートを初期化9 る場合、<br>チェックボックス にチェックを入れてく |
| ■ ユーザ基本情報                             |                          |            |              |              |                              |            | ジェンク に ア エノア どうべんし こく                    |
| ログインID                                | 1234567890abc            |            |              |              |                              |            | 1200'0                                   |
| ユーザ名                                  | 山田太郎                     |            |              |              |                              |            |                                          |
| ユーザ種別                                 | マスターユーザ                  |            |              |              |                              |            | ~mj                                      |
| 承認パスワード利用状況                           | ロックアウト状態                 |            |              |              |                              |            | -                                        |
| 承辺パスワードの初期化                           | □ 承辺パスワードを初期化する          |            |              |              | ]                            |            | 承認不要業務の権限を設定します。                         |
| メールアドレス                               | ope0001@densaibank.co.jp |            |              |              |                              | /          | 設定する業務のチェックボックスにチ                        |
| ■ 権限リスト(承認不要業務)                       |                          |            |              | 89           | <u>ページの先頭に戻る</u>             | 14         | ェックを入れてください。                             |
|                                       | IR.                      |            |              | 全選択/新陳       |                              | / -        |                                          |
| 利用情報服会(貴社の登録情報(口座情                    | 細など)を確認できます。)            |            | 和用           |              |                              | Ϊг         | n                                        |
| 債権照会(開示)(貴社が関係する債権。                   | および、その履歴情報を照会しま          | ••>        | 利用           |              |                              |            | 5 C                                      |
| 取引先管理く頻繁にご利用されるお取引多                   | 右情報の管理(登録・実更)ができ         | \$7.) 🗖    | 利用           |              |                              |            |                                          |
| 取引履歴協会(お取引内容の履歴を確認                    | ?できます。〉                  |            | 和用           |              |                              |            | 第認対家業務の権限を設定します。                         |
| 操作履歴協会(他ユーザの操作履歴を確                    | 認できます。)                  |            | 利用           |              | マーバの生活に開た                    | 14         | 設定する業務の担当者または承認者                         |
| ■ 権限リスト(水認対象業務)                       |                          |            |              |              |                              |            | の <u> チェックボックス に チェックを 入れて </u>          |
|                                       | IR                       |            |              | 檔案<br>全選択/解除 | ę.                           |            | ください。<br>※お米キト系詞者の調力に接明す訊                |
| 記録請求(振出(発生)、譲渡など、各種が                  | お取引ができます。)               |            | 相当者 🗌 承      | 認者           | /                            |            | ※担当有と承認有の双方に権限を設                         |
| 割引(債権割引のお申込ができます。)                    |                          |            | 担当者 🗌 承      | 認者           |                              |            | 定することも可能です。                              |
| 譲渡担保(後権譲渡担保設定のお申込が                    | 『できます。〉                  |            | 把当者 [] 章     | (2)名         |                              | L          |                                          |
| 指定許可制限設定(指定許可先の管理(                    | (設定・解除)ができます。)           | Ľ          | 过当者 [] #     | 心者           | オージの生命に取る                    |            |                                          |
| ■ 口座権限リスト                             |                          |            |              |              |                              |            | շիդ                                      |
| 口座権限有無<br>全選択/解除                      | 支店                       | 口座種別       | 口座番号         | 口座:          | 88                           |            | ¥                                        |
| 回 001<br>東京                           | 支店                       | 当座         | 7654321      | 1>1790       |                              |            | 口座権限を設定します。                              |
| 2 002 品目                              | 支店                       | 世通         | 1234567      | イシカワモンショウロウ  |                              | $  \gamma$ | 設定する口座のチェックボックスにチ                        |
| 003 (兵校                               | 2町支店                     | 香油         | 1234568      | 1927909      |                              |            | ェックを入れてください。                             |
| 戻る 支更内容の確認へ                           |                          |            |              |              | ページの先頭に戻る                    |            |                                          |
|                                       |                          |            |              |              |                              | _          |                                          |
|                                       |                          |            |              |              |                              | Γ          | շիդ                                      |
|                                       |                          |            |              |              |                              |            | $\mathbf{Y}$                             |
|                                       |                          |            |              |              |                              | $\neg$     | 変更内容の確認へ ボタンをクリックし                       |

てください。

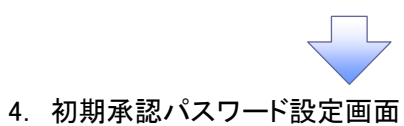

| 4. 初期                                  | 承認パスワ                                                                                                    | ード設定                                                                                                    | 画面                   |             |             |                            |                            |
|----------------------------------------|----------------------------------------------------------------------------------------------------|----------------------------------------------------------------------------------------------------|----------------------|-------------|-------------|----------------------------|----------------------------|
| 7/ +1 494=                             |                                                                                                    |                                                                                                    |                      |             |             | でんさい花子ログイン中                | 忉朔承認ハ人リートを設定します。           |
| じんさい 戦 1丁<br>ローボレートメッセージ表示エリ           | 7                                                                                                    |                                                                                                    |                      |             | 法人          | IBへ戻る ログアウト                |                            |
| 1-7 GB41                               |                                                                                                    | Gamera a                                                                                                    | (4.8 → 14 13 · 0     | 26 UP 00 43 | 最終操作日       | H 2009/05/01 15:00:00      | / 4. 初期承認パスワード設定画面は        |
| 21度是暗念 操作度是暗念                          | 取引先管理 指定許可管                                                                                                    | 1 100641884                                                                                                    | 2-54899              | BATE        | CORMAN      | 0.0000                     | 以下の3つの場合に表示します。            |
|                                        | State of the second state of the second state of the second state of the second state of the second state of the | 193 - 1949, 994, 1944, 1944<br>1947 - 1947, 1947, 1947, 1947, 1947, 1947, 1947, 1947, 1947, 1947, 1947, 1947, 1947, 1947, 1947, 1947, 1947, 19 | el las activitations |             |             |                            | (1) 業務権限に、初めて承認者権限         |
| 1期承認パスワード設定                            |                                                                                                    |                                                                                                    |                      |             |             | SCRKUK11105                |                            |
| の パスワードを入力                             |                                                                                                    |                                                                                                    |                      |             |             |                            | (2)承認パスワードを初期化する場合         |
| 期承認/なり一ドを入力しての                         | ęsu.                                                                                                    |                                                                                                    |                      |             |             |                            | (3)初めてマスターユーザの権限設          |
| ユーザ基本情報                                | 1 ha.                                                                                                    |                                                                                                    |                      |             |             |                            | をした場合                      |
| ロダインID                                 | 1234567890abc                                                                                                    |                                                                                                    |                      |             |             |                            | その他の場合は、5.ユーサ情報変           |
| ユーザ名                                   | 山田大郎                                                                                                    |                                                                                                    |                      |             |             |                            | 確認画面を表示します。                |
| 承認パスワード                                |                                                                                                    |                                                                                                    |                      |             |             | ベニシの光間に戻る。                 | ×                          |
| 初期承認パスワード(必須)                          | 1                                                                                                    |                                                                                                    | (対象ユーザの              | 初期承認パスワードを  | を入力してください。> |                            |                            |
| 初期承認パスワード(再入力                          | ) (& #2)                                                                                                    |                                                                                                    |                      |             |             |                            |                            |
| 反5 麦更内容                                | D WE22A                                                                                                    |                                                                                                    |                      |             |             | ベージの先開に戻る                  |                            |
|                                        |                                                                                                    |                                                                                                    |                      |             |             | 1                          |                            |
|                                        |                                                                                                    |                                                                                                    |                      |             |             |                            | 《6 桁~'~12 桁》を人力してください。     |
|                                        |                                                                                                    |                                                                                                    |                      |             |             |                            | L                          |
|                                        |                                                                                                    |                                                                                                    |                      |             |             |                            | վել                        |
|                                        |                                                                                                    |                                                                                                    |                      |             |             |                            | ¥ 7                        |
|                                        |                                                                                                    |                                                                                                    |                      |             |             |                            | 変更内容の確認へボタンをクリック           |
|                                        |                                                                                                    |                                                                                                    |                      |             |             |                            | てください。                     |
|                                        |                                                                                                    |                                                                                                    |                      |             |             |                            |                            |
|                                        |                                                                                                    |                                                                                                    |                      |             |             |                            |                            |
|                                        |                                                                                                    |                                                                                                    |                      |             |             |                            |                            |
| でんさい銀行                                 |                                                                                                    |                                                                                                    |                      |             | 法人          | でんざい花子ログイン中<br>1日へ戻る ログアウト |                            |
| ーポレートメッセージ表示エリ                         | 7                                                                                                    |                                                                                                    |                      |             | 最終操作日       | NA : 2009/05/01 15:00:00   | 設定したユーサ情報を確認します。           |
| トップ 依覆情報                               | 15回会 債糧発生請求                                                                                                    | 债有激波請求                                                                                                    | 债権一括請求               | 融资申込        | その他請求       | 管理業務                       | ·                          |
| 31度展现会 建作度展现会                          | 取引先管理 指定許可管                                                                                                    | E LESMERS                                                                                                    | と ユーザ油細管理            |             |             |                            |                            |
| 一步情報変更確認                               |                                                                                                    |                                                                                                    |                      |             |             | SCRKUK11103                |                            |
| ① 対象のユーザを選択                            | → ② 支更内                                                                                                    | 容を入力 →                                                                                                    | @ 麦更内                | ·宮を確認 -     | → @ x¥      | 完了                         |                            |
|                                        |                                                                                                    |                                                                                                    |                      |             |             |                            |                            |
| Fの内容でユーザを変更します                         | か?<br>\_                                                                                                    |                                                                                                    |                      |             |             |                            |                            |
| ユーザ基本情報                                |                                                                                                    |                                                                                                    |                      |             |             |                            |                            |
| ログインID                                 | 1234567890abc                                                                                                    |                                                                                                    |                      |             |             |                            |                            |
| 2-9名                                   | 山田太郎                                                                                                    |                                                                                                    |                      |             |             |                            |                            |
| 2-5種別                                  | 729-2-9                                                                                                    |                                                                                                    |                      |             |             |                            |                            |
| 本認パスワード利用状況                            | ロックアウト状態                                                                                                    |                                                                                                    |                      |             |             |                            |                            |
| ************************************** | ope0001@densab                                                                                                   | an k.co.jp                                                                                                    |                      |             |             |                            | ①確認用水認バスワード                |
| energi de la come Engliste             |                                                                                                    |                                                                                                    |                      |             |             |                            | - < 《6 桁*'~12 桁》を人力してください。 |
| 101<br>東京支店                            |                                                                                                    | <b>京街</b>                                                                                                    | 7654321              | 120200      |             |                            | L                          |
| 302<br>33月支店                           |                                                                                                    | 香油                                                                                                    | 1234567              | 1987829309  |             |                            |                            |
| 浜松町支店                                  |                                                                                                    | 普通                                                                                                    | 1234568              | 1927309     | /           |                            |                            |
| 確認用承認パスワード                             |                                                                                                    |                                                                                                    |                      |             | $\leq$      | ヘニンの光明に戻る                  | <u> "</u> իսլ              |
| 確認用承認パスワード <b>(</b> 必須                 | ) (1)                                                                                                    |                                                                                                    | (マスターユーサ             | すの承認パスワードを2 | 入力してください。 〉 |                            |                            |
| R0 2.00                                | 実行                                                                                                    |                                                                                                    |                      |             |             | ページの先頭に戻る                  | 変更の実行ボタンをクリックしてく†          |
|                                        |                                                                                                    |                                                                                                    |                      |             |             |                            | \ \                        |
|                                        |                                                                                                    |                                                                                                    |                      |             |             |                            |                            |
|                                        | -                                                                                                    | $\leq$                                                                                                    | 7                    |             |             |                            |                            |
|                                        |                                                                                                    |                                                                                                    |                      |             |             |                            |                            |
|                                        |                                                                                                    | $\sim$                                                                                                    |                      |             |             |                            |                            |
| 【金融機関                                  | 様へのご注え                                                                                                    | 意】                                                                                                    |                      |             |             |                            |                            |
| ※1 :最小                                 | い桁数は金融                                                                                                    | 機関利用                                                                                                    | 申込オブ                 | ゚ションの       | 「承認パス       | ワード最小桁                     | Ŧ                          |
| 数」                                     | において金融                                                                                                    | 機関様か                                                                                                    | 「指定した                | 最小桁数        | となります       | ナ。<br>・                    |                            |
| ະຫ                                     | 場合は.6桁                                                                                                    | を指定し                                                                                                    | た例を示                 | しています       | <b>क</b> ्र | -                          | J                          |
| ຼິ<br>ລັກ                              | 場合は、6桁                                                                                                    | を指定し                                                                                                    | た例を示し                | していま        | す。          |                            |                            |

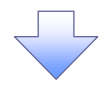

### 6. ユーザ情報変更完了画面

| +7              |             | 续数场版                        | 服会                                                                                                    | 債機発生請求                       | 債権譲渡請求      | 債権           | 一括請求        | 建设中分       | 4       | その色請求        | 18 M I     |
|-----------------|-------------|-----------------------------|----------------------------------------------------------------------------------------------------|------------------------------|-------------|--------------|-------------|------------|---------|--------------|------------|
| 1992 ( 100 HE O | a 181       | - 900 EE 107 -0-            | m21m                                                                                                    | 22 18 96 127 19 27 28        |             | 2-1          | 化化物化        |            |         |              |            |
| 7.44            | e#11        | .7                          |                                                                                                    |                              |             |              |             |            |         |              | COD        |
| 1-910           | E S X M     |                             | 1                                                                                                    |                              | -           |              |             |            | 1 . 1   |              | auk        |
|                 | 14801       | - 9 2 18 17                 | -                                                                                                    | O XEM                        | 92//J       | · _          | U XR        | 시 관 전 에 나무 |         | w x)         | E.R. I     |
|                 |             |                             |                                                                                                    |                              |             |              |             |            |         |              | -          |
| ユーザの変活          | 5が完了し       | ました。                        |                                                                                                    |                              |             |              |             |            |         |              |            |
| ■ ユーザ           | 医木情等        | ł                           |                                                                                                    |                              |             |              |             |            |         |              |            |
| 8742            | D           |                             |                                                                                                    | 1234567890abc                |             |              |             |            |         |              |            |
| 2-93            | . 24        |                             |                                                                                                    | 山田大臣                         |             |              |             |            |         |              |            |
| 承四八             | ロード利        | 用状況                         |                                                                                                    | ロックアウト状態                     |             |              |             |            |         |              |            |
| 承認代             | U-FO        | 初期化                         |                                                                                                    | 80                           |             |              |             |            |         |              |            |
| メールア            | ドレス         |                             |                                                                                                    | ope0001@densaib              | ink.co.jp   |              |             |            |         |              |            |
| -               | 1. ( Jel    | りてむきき                       | 5                                                                                                    |                              |             |              |             |            |         |              | <u>d-9</u> |
| TEPRO           | AP C/Pa     | 67 <u>5</u> <del>*</del> 10 |                                                                                                    | 充裕厚                          |             |              |             |            | 284     | 後度方言         |            |
| 利用情             | 服照会(貫       | 社の登録情報                      | - 11日 - 11日 | <b>春昭</b> など)を確認できま          | <b>7.</b> ) |              | × NI        | 用          |         |              |            |
| 開示 ()           | は社が関係       | する債権、お                      | ±0.20                                                                                                    | 履歴情報を照会します                   | .)          |              | × 利         | 用          |         |              |            |
| 取引先             | 理(頻繁        | にご利用され                      | るお取引                                                                                                    | 先情報の管理く登録・                   | 変更)ができます。)  |              | × 10        | 用          |         |              |            |
| 取引展             | 観察会 (お      | 取引内容の原                      | 関歴を確認                                                                                                    | 2できます。〉                      |             |              | × 11        | M.         |         |              |            |
| 操作展             | 観察会(他       | ユーザの操作                      | 展歴を確                                                                                                    | 12できます。)                     |             |              | × ¥I        | 用          |         |              |            |
| ■ 権限り           | スト (承書      | 四対象業務                       | 0                                                                                                    |                              |             |              |             |            |         |              | <u>K-9</u> |
|                 |             |                             | 3                                                                                                    | <b>- 務権限</b>                 |             |              |             |            | 業務      | 権限有無         |            |
| 記錄講             | たく振出()      | 発生〉、譲渡な                     | ど、各種                                                                                                    | お取引ができます。〉                   |             |              | 〇担          | 当者         | ×承認     | 省            |            |
| 割引()            | 推割引の        | お申込ができ                      | ます。)                                                                                                    |                              |             |              | 0担          | 用業         | ×承囚     | 2 <b>4</b> 5 |            |
| 課項担             | K (10/16/08 | (渡担1条訳)定(                   | 1075年15月                                                                                                    | りできます。)<br>/ 55世、8786、45%の中本 | a \         | _            | 0 12        | 37<br>W#   | × 40.00 | (18)<br>146  |            |
| 借足計             | 1 制限100元    | (信定計可)                      | 光の管理                                                                                                    | (1967年・解約8)かできま              | 9¢)         |              | 0 18        | 3 <b>1</b> | × 3812  | :11<br>      | K-9        |
|                 | 限付与         | リスト                         |                                                                                                    |                              |             |              |             |            |         |              |            |
| 001             |             | ż                           | 1.15                                                                                                    |                              | 口座種別        |              | ]座番号        |            |         | 口座名義         |            |
| 東京支<br>002      | ŝ           |                             |                                                                                                    |                              | 当座          | 7654         | 321         | 1977907    |         |              |            |
| 品川支:<br>003     | ŝ           |                             |                                                                                                    |                              | 8.8<br>#18  | 1234         | 560         | 19870799   | 17      |              |            |
| 浜松町;            | 2/B         |                             |                                                                                                    |                              | 8.12        | 1204         | 505         | 1787767    |         |              | R-9        |
| 17              | へ戻る         |                             | ép <b>P</b> I                                                                                                    | <u> </u>                     |             |              |             |            |         |              |            |
|                 |             |                             |                                                                                                    |                              |             |              | 7           |            |         |              |            |
| ́               | ーザ          | の権                          | 限討                                                                                                    | 没定が完                         | 了しまし        | <i>.t</i> :. |             |            |         |              |            |
| 続               | けて          | 、2 件                        | 目                                                                                                    | も登録す                         | 「る場合        | は、           | サブ          | ゚メニュ       |         | リアの          |            |
|                 | ーザ          | 情報                          | 管理                                                                                                    | <u>■</u> をクリ                 | ックしてく       | くださ          | <u>ร</u> い。 |            |         | ••••         |            |
| 밑               |             | -                           |                                                                                                    |                              |             |              |             |            |         |              |            |